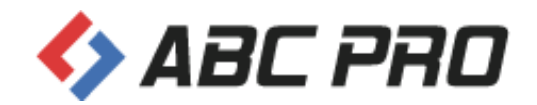

# Edytor Aktów Prawnych Legislator

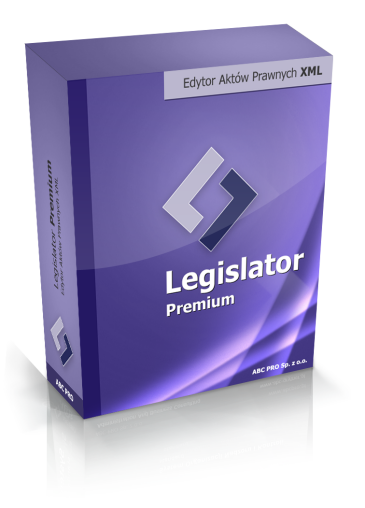

Podręcznik użytkownika

Dokument zawiera instrukcję instalacji oraz konfiguracji programu Legislator, a także szczegółowy opis korzystania z edytora.

Wersja 2.20 z dnia 19.09.2024 r.

| 1.  | Informacje wstępne                                                        | 8   |
|-----|---------------------------------------------------------------------------|-----|
| 2.  | Interfejs programu                                                        | 11  |
| 2.1 | . Strona startowa                                                         | 11  |
| 2.2 | . Interfejs użytkownika                                                   | 14  |
| 3.  | Tworzenie nowego dokumentu                                                | 18  |
| 3.1 | . Tworzenie nowego aktu na podstawie wcześniej przygotowanego dokumentu   | 26  |
| 4.  | Zapisanie i otwieranie dokumentu                                          | 30  |
| 5.  | Wprowadzanie treści aktu                                                  | 34  |
| 5.1 | . Automatyczne przenumerowanie jednostek redakcyjnych                     | 41  |
| 6.  | Tworzenie skomplikowanych części opisowych oraz złożonych tabel - Wyspy w |     |
| _   | treści dokumentu                                                          | 42  |
| 7.  | Tabele                                                                    | 55  |
| 7.1 | . Tworzenie tabel                                                         | 55  |
| 7.2 | . Modyfikacje tabeli                                                      | 61  |
| 7.3 | . Najczęstsze problemy                                                    | 66  |
| 8.  | Podpis pod aktem                                                          | 68  |
| 9.  | Sposoby formatowania dokumentu                                            | 76  |
| 9.1 | . Ustawienia dokumentu                                                    | 80  |
| 9.2 | . Ustawienia metryki                                                      | 82  |
| 9.3 | . Ustawienia notki projektu                                               | 85  |
| 9.4 | . Ustawienia jednostek systematyzacyjnych wyższego rzędu                  | 86  |
| 9.5 | . Ustawienia jednostek redakcyjnych                                       | 87  |
| 9.6 | . Ustawienia jednostek pomocniczych                                       | 89  |
| 9.7 | . Ustawienia innych elementów                                             | 90  |
| 9.8 | . Ustawienia elementów nowelizacyjnych                                    | 95  |
| 10. | Dodawanie załączników                                                     | 96  |
| 10  | .1. Dodawanie załącznika tekstowego                                       | 100 |
| 10  | 2. Dodawanie załączników binarnych                                        | 103 |
| 10  | .3. Załącznik Wyspa                                                       | 113 |
| 10  | .4. Ocena Skutków Regulacji                                               | 127 |
| 10  | .5. Zmiana kolejności załączników                                         | 128 |
| 10  | .6. Załącznik do załącznika                                               | 130 |
| 10  | .7. Brak standardowego nagłówka załącznika                                | 133 |
| 10  | 8. Uzasadnienie                                                           | 135 |
| 11. | Opcje niestandardowe                                                      | 139 |
| 11  | .1. Podział sekcji i zmiana orientacji strony                             | 139 |

| 11.2.        | Przypisy dolne i końcowe                                                                 | 141 |
|--------------|------------------------------------------------------------------------------------------|-----|
| 11.3.        | Porozumienia - niestandardowa metryka, makrodefinicje                                    | 145 |
| 11.4.        | Opracowanie wspólnego dokumentu przez wiele wydziałów                                    | 153 |
| 12. Prz      | zygotowanie aktu do podpisu elektronicznego - blokowanie, sprawdzenie                    |     |
| wi           | zualizacji dokumentu                                                                     | 160 |
| 12.1.        | Wizualizacja aktu jako pozycji w Dzienniku Urzędowym                                     | 166 |
| 13. Sk       | ładanie podpisu elektronicznego                                                          | 168 |
| 13.1.        | Standardowy podpis elektroniczny                                                         | 169 |
| 13.2.        | Obsługa wielopodpisu - porozumienia                                                      | 176 |
| 13.3.        | Elektroniczne parafowanie aktów prawnych                                                 | 188 |
| 14. Wy<br>Ob | ysyłka dokumentów do Urzędu Wojewódzkiego oraz / lub do Regionalnej Izby<br>prachunkowej | 192 |
| 14.1.        | Wniosek o ogłoszenie aktów w Dzienniku Urzędowym Województwa                             | 196 |
| 14.2.        | Pismo z aktami do nadzoru prawnego Wojewody                                              | 210 |
| 14.3.        | Pismo z aktami do nadzoru prawnego Regionalnej Izby Obrachunkowej                        | 212 |
| 14.4.        | Pismo z aktami / innymi dokumentami do wydania opinii RIO                                | 214 |
| 14.5.        | Pismo z dodatkowymi dokumentami związanymi z procesem nadzoru                            | 221 |
| 14.6.        | Wycofanie aktów z publikacji / nadzoru RIO / Wojewody                                    | 224 |
| 14.7.        | Przygotowanie wniosku i dokończenie wysyłki w poźniejszym czasie                         | 232 |
| 14.8.        | Rejestr korespondencji wychodzącej ePUAP                                                 | 234 |
| 15. Ba       | za Aktów Własnych - informacje podstawowe                                                | 236 |
| 16. Le       | gislator Premium - Akty zmieniające, Obwieszczenia z tekstem jednolitym                  | 240 |
| 16.1.        | Pierwszy akt zmieniający                                                                 | 241 |
| 16.2.        | Umieszczenie w BAW aktu zmieniającego                                                    | 264 |
| 16.3.        | Kolejny akt zmieniający                                                                  | 268 |
| 16.4.        | Automatyczne tworzenie obwieszczeń z tekstem jednolitym                                  | 278 |
| 16.5.        | Budowa obwieszczenia z tekstem jednolitym zgodnie z wymogami "zasad                      | 201 |
| 16.6         | Limieszczenie w BAW obwieszczenia z tekstem jednolitym                                   | 287 |
| 16.7         | Utworzenie zmiany (aktu zmieniającego) do tekstu jednolitego i                           | 207 |
| 10.7.        | umieszczenie go w BAW                                                                    | 289 |
| 16.8.        | Techniczny dokument nowelizacji - wersja Premium                                         | 292 |
| 17. Le       | gislator Magic                                                                           | 301 |
| 17.1.        | Uruchomienie apliakcji                                                                   | 302 |
| 17.2.        | Tworzenie nowego aktu                                                                    | 303 |
| 17.3.        | Interfejs aplikacji                                                                      | 306 |
| 17.4.        | Praca z edytorem                                                                         | 311 |

| 17.4.1. Pola predefiniowane                                               | 311 |
|---------------------------------------------------------------------------|-----|
| 17.4.2. Zapisanie dokumentu                                               | 312 |
| 17.4.3. Sprawdzenie i poprawa podstawy prawnej                            | 313 |
| 17.4.4. Wprowadzanie treści aktu prawnego3                                | 315 |
| 17.4.5. Aktualizacja struktury aktu                                       | 20  |
| 17.4.6. Błędy interpunkcji, budowy, numeracji                             | 321 |
| 17.4.7. Wstawianie tabel i obrazów3                                       | 324 |
| 17.4.8. Obsługa plików graficznych zawierających plany zagospodarowania   |     |
| przestrzennego                                                            | 25  |
| 17.4.9. Załączniki                                                        | 30  |
| 17.4.9.1. Załączniki standardowe                                          | 30  |
| 17.4.9.2. Załączniki binarne                                              | 34  |
| 17.4.9.3. Załączniki do załącznika                                        | 37  |
| 17.5. Podpisywanie dokumentu                                              | 38  |
| 17.6. Szablony                                                            | 42  |
| 17.6.1. Tworzenie nowego szablonu                                         | 43  |
| 17.6.2. Zapisanie dokumentu jako szablon                                  | 45  |
| 17.7. Kompatybilność dokumentów z EAP XML Legislator                      | 46  |
| 18. Legislator Proces - tryb śledzenia zmian                              | 47  |
| 18.1. Konfiguracja aplikacji                                              | 48  |
| 18.2. Uruchomienie trybu śledzenia zmian                                  | 49  |
| 18.3. Interfejs trybu śledzenia zmian                                     | 52  |
| 18.4. Wprowadzanie modyfikacji w treści oraz dodawanie komentarze         | 54  |
| 18.5. Akceptacja / odrzucanie zmian                                       | 56  |
| 18.6. Akceptacja / odrzucenie dokumentu                                   | 65  |
| 18.7. Cofnięcie akceptacji lub odrzucenia zmian                           | 66  |
| 18.8. Autonumerowanie jednostek przy generowaniu nowej wersji dokumentu   | 66  |
| 18.9. Raporty                                                             | 71  |
| 19. Integracja z SIP Legalis                                              | 73  |
| 19.1. Bezpośredni dostęp do SIP Legalis z poziomu Legislatora             | 75  |
| 19.2. Wyszukiwanie aktów podobnych                                        | 80  |
| 19.3. Automatyczne rozpoznawanie przepisów stanowiących podstawę prawną w | 97  |
| 194 Automatyczne rozpoznawanie przepisów stanowiacych podstawe prawna w   | 07  |
| Legislatorze Magic                                                        | 94  |
| 19.5. Powiązane przepisy                                                  | .03 |
| 19.6. Ustawienia SIP Legalis                                              | 06  |

| 20. Dodatek Finanse Publiczne                                       | . 407 |
|---------------------------------------------------------------------|-------|
| 20.1. Konfiguracja                                                  | . 408 |
| 20.2. Eksport plików XML z systemu Besti@                           | . 413 |
| 20.3. Import aktu prawnego za pomocą kreatora                       | . 414 |
| 20.3.1. Import uchwały budżetowej                                   | 414   |
| 20.3.2. Import sprawozdania z wykonania budżetu                     | . 418 |
| 20.3.3. Import Wieloletniej Prognozy Finansowej                     | . 422 |
| 20.3.4. Tworzenie uchwały zmieniającej budzet                       | . 425 |
| 20.4. Dodawanie wybranych raportów ad-hoc do istniejącego dokumentu | . 427 |
| 21. System zgłoszeń                                                 | . 440 |
| 21.1. Wysyłanie zgłoszeń                                            | . 441 |
| 21.2. Monitorowanie zgłoszeń                                        | . 444 |
| 21.3. Prowadzenie korespondencji z biurem obsługi klienta           | . 446 |
| 22. Ustawienia aplikacji                                            | . 450 |
| 22.1. Ogólne                                                        | . 451 |
| 22.2. Aktywacja                                                     | . 452 |
| 22.3. Profil instytucji                                             | . 453 |
| 22.4. Organy wydające                                               | . 454 |
| 22.5. Ustawienia dokumentów                                         | . 455 |
| 22.6. Formatowanie tekstu                                           | . 468 |
| 22.7. Podpis elektroniczny                                          | . 469 |
| 22.8. Ustawienia sieciowe                                           | . 474 |
| 22.9. System Informacji Prawnej                                     | . 477 |
| 22.10. Ustawienia zaawansowane                                      | . 479 |
| 22.11. Dodatki                                                      | . 485 |
| 22.12. Zabezpiecz hasłem                                            | . 486 |
| 23. Wymagania techniczne i instalacja                               | . 487 |
| 23.1. Wymagania techniczne                                          | . 487 |
| 23.2. Instalacja                                                    | . 487 |
| 23.3. Rejestracja                                                   | . 495 |
| 23.4. Aktualizacje                                                  | . 497 |
| 24. Integracja z systemami EOD                                      | . 499 |
| 24.1. Modele integracji                                             | . 499 |
| 24.1.1. Model integracji opartej o wiersz poleceń                   | 500   |
| 24.1.2. Model integracji oparty o dokument                          | 503   |
| 24.1.3. Model integracji oparty o bibliotekę dla aplikacji .NET     | 504   |

| 24.1.4. Wymagane wpisy w pliku konfiguracyjnym aplikacji                          | 515   |
|-----------------------------------------------------------------------------------|-------|
| 25. Konfiguracja konta ePUAP w EAP Legislator                                     | . 518 |
| 25.1. Uzyskanie i instalacja certyfikatu ePUAP dla systemu teleinformatycznego    | . 518 |
| 25.1.1. Tworzenie keystore (tworzenie magazynu na certyfikat)                     | 518   |
| 25.1.2. Generowanie żądania certyfikatu                                           | 521   |
| 25.1.3. Złożenie wniosku o wydanie certyfikatu do integracji systemu zewnętrznego |       |
| z platformą ePUAP                                                                 | 523   |
| 25.1.4. Konfiguracja platformy ePUAP                                              | 529   |
| 25.1.5. Przygotowanie certyfikatu dla systemu Legislator                          | 530   |
| 25.2. Import certyfikatu do systemu Windows i konfiguracja aplikacji Legislator   | . 532 |
| 25.2.1. Konfiguracja lokalna                                                      | 539   |
| 25.2.2. Komunikacja Proxy                                                         | 541   |
| 26. Dane kontaktowe                                                               | . 545 |
| Index                                                                             | 547   |

### 1. Informacje wstępne

Edytor Aktów Prawnych XML Legislator pozwala na tworzenie dowolnych aktów prawnych i innych dokumentów w postaci "tekstu strukturalnego" w formacie XML i opatrywanie ich bezpiecznym podpisem elektronicznym. Legislator spełnia wszystkie wymogi prawne obowiązujące w Polsce związane z tworzeniem prawa w postaci elektronicznej. Program umożliwia użytkownikowi wprowadzenie / przeklejenie własnej treści, którą następnie automatycznie zapisuje w formacie XML. Do dokumentów można dodawać standardowe załącznik tekstowe jak i binarne. Dodatkową zaletą jest możliwość dołączenia do treści aktu lub jako załącznik tzw. "Wysp", umożliwiających wprowadzenie osobnego pliku (.doc / .docx / rtf / .xls / .xlsx) jako integralnej części dokumentu. Legislator gwarantuje bezpieczeństwo i ochronę treści tworzonych dokumentów poprzez możliwość blokowania dokumentów i zabezpieczania ich hasłem, nadawanie unikatowego identyfikatora dla każdego aktu, podpisywania podpisem elektronicznym. Legislator dostępny jest także jako aplikacja Legislator Magic, pozwalająca na tworzenie strukturalnych aktów prawnych XML bezpośrednio w systemie MS Word (od wersji MS Word 2007). Dodatkowo dzięki wbudowanym logikom działania, Legislator Magic dba o zgodność tworzonego dokumentu z Zasadami Techniki Prawodawczej, wskazując niepoprawnie wstawione elementy oraz podpowiadając właściwe jednostki redakcyjne.

Legislator zapewnia dostęp do Bazy Aktów Własnych a tym samym możliwość prowadzenia dowolnych zbiorów aktów prawnych w postaci elektronicznej na portalu prawomiejscowe.pl. Między dokumentami umieszczonymi w bazie możemy oznaczać relacje, przypisywać je do kadencji i sesji oraz organów wydających. Ponadto każdy akt zostaje przypisany do rozbudowanego, wielopoziomowego skorowidza co ułatwia korzystanie ze strony i znalezienie aktów podobnych. Baza Aktów Własnych pozwala na spełnienie ustawowego obowiązku prowadzenia w formie elektronicznej "zbioru aktów prawa miejscowego", zgodnie z przepisami ustawy o ogłaszaniu aktów normatywnych i niektórych innych aktów prawnych. W Bazie mogą być także publikowane wszystkie inne zbiory aktów / dokumentów prowadzonych przez Urząd (np. zbiory uchwał rady, zbiory uchwał zarządu powiatu/województwa, zbiory zarządzeń wójta / burmistrza / starosty / marszałka województwa, itp.). Portal spełnia wszystkie wymogi dla Biuletynu Informacji Publicznej i może stanowić fragment BIP urzędu (spełnia podstawowe wymagania W3C w zakresie zgodności ze standardem XHTML). BAW jest zintegrowany z Wojewódzkimi Dziennikami Urzędowymi - na podstawie informacji uzyskiwanych bezpośrednio z systemu e-Dziennik, następuje automatyczna zmiana statusu aktu prawnego na "ogłoszony" jak również określana jest data jego wejścia w życia oraz zapisywany szereg innych ważnych informacji (data ogłoszenia aktu w dzienniku, numer i pozycja dziennika, link do aktu w dzienniku urzędowym).

EAP XML Legislator w wersji Premium pozwala na tworzenie aktów zmieniających w powiązaniu z aktem źródłowym. Dla każdej zmiany automatycznie generowane są: tekst ujednolicony oraz porównawczy. Podczas publikacji aktów zmieniających utworzonych z wykorzystaniem wersji Premium w Bazie Aktów Własnych, system automatycznie przypisze akt do zbioru oraz hasła skorowidza na podstawie danych, do których przypisany był akt zmieniany. Dodatkowo utworzy powiązanie pomiędzy aktem zmienianym a publikowanym aktem zmieniającym. Legislator posiada także możliwość automatycznego generowania obwieszczenia z tekstem jednolitym zawierającym wszystkie zmiany aktu, jeżeli kolejne zamiany dokumentu tworzone były za pomocą funkcji Premium.

Edytor Aktów Prawnych XML Legislator, zarówno w wersji Standard jak i Premium, jest zintegrowany z Systemem Informacji Prawnej Legalis C.H.BECK. Dzięki temu, już na etapie tworzenia aktu prawnego użytkownik ma bezpośredni, kontekstowy dostęp do pełnej treści aktów normatywnych stanowiących podstawę prawną, jak również orzeczeń i komentarzy. Integracja Edytora XML z SIP Legalis umożliwia także automatyczne dostarczenie listy aktów wydanych w oparciu o przepis użyty w tworzonym akcie i opublikowanych w Wojewódzkim Dzienniku Urzędowym (moduł "Akty na biurko").

Z poziomu Legislatora można przesłać wniosek do Urzędu Wojewódzkiego w celu ogłoszenia aktów w Dzienniku Urzędowym a także w celu ich znadzorowania. Dostępna jest także możliwość wysyłki dokumentów do Regionalnej Izby Obrachunkowej w celu ich znadzorowania lub zaopiniowania.

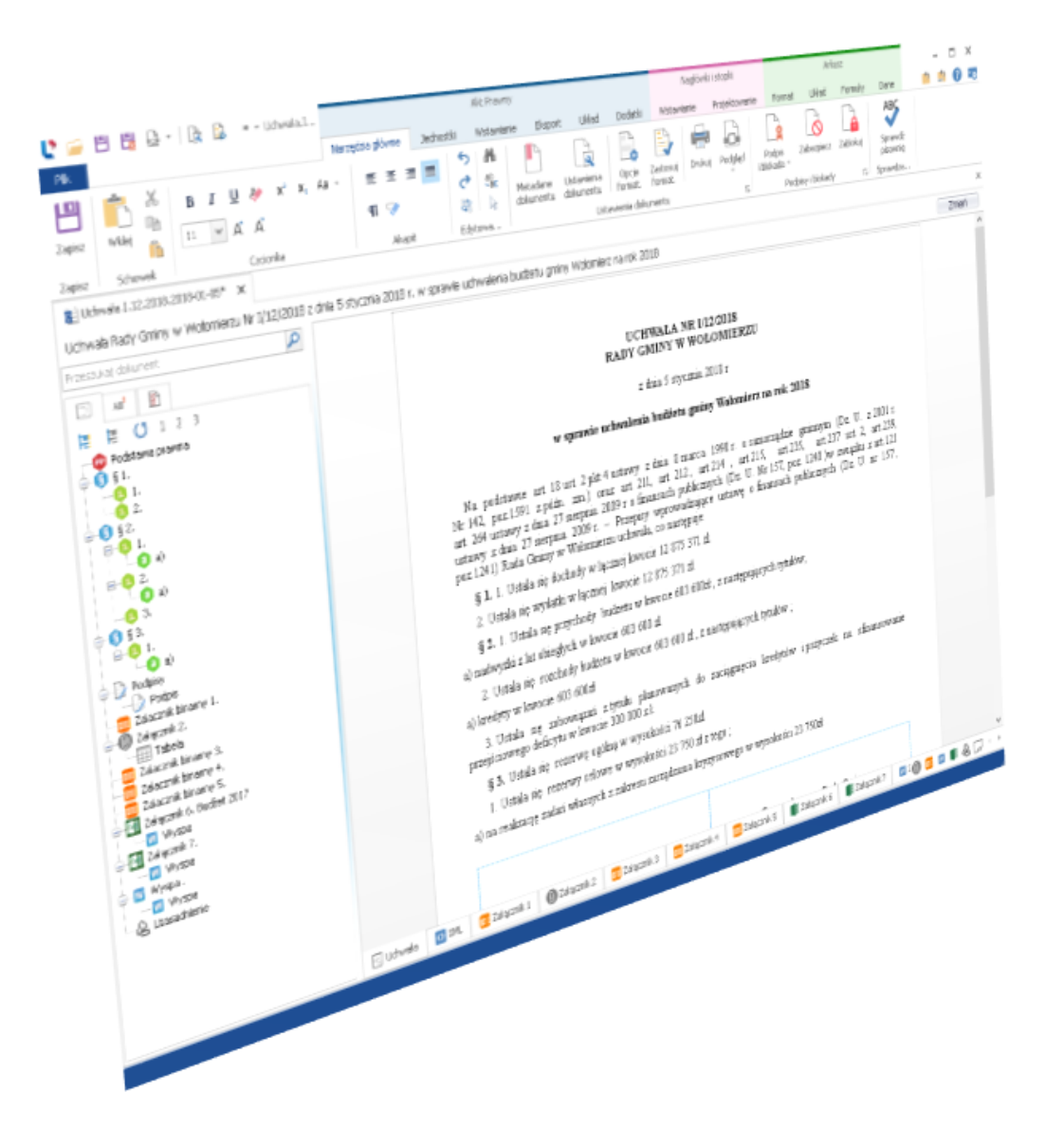

#### Aspekty prawne

Wymóg tworzenia aktów prawnych w postaci strukturalnych tekstów w formacie XML, oraz publikacji dzienników urzędowych w postaci elektronicznej wynika z:

- 1. ustawy z dnia 20 lipca 2000 r. o ogłaszaniu aktów normatywnych i niektórych innych aktów prawnych (t.j. Dz. U. z 2019 r. poz. 1461),
- rozporządzenia Prezesa Rady Ministrów z dnia 27 grudnia 2011 r. w sprawie wymagań technicznych dla dokumentów elektronicznych zawierających akty normatywne i inne akty prawne, dzienników urzędowych wydawanych w formie elektronicznej oraz środków komunikacji elektronicznej i informatycznych nośników danych (Dz.U. z 2011r. Nr 289, poz.1699),
- 3. rozporządzenia Prezesa Rady Ministrów z dnia 20 czerwca 2002 r. w sprawie "Zasad techniki prawodawczej" (Dz. U. z 2016 r. poz. 283).

Główne obowiązki wynikające z ww. aktów normatywnych:

- 1. Oryginał aktu prawnego podlegającego ogłoszeniu w dzienniku urzędowym ma postać dokumentu elektronicznego (art. 15 ust.1 ustawy),
- 2. Oryginał dziennika urzędowego ogłaszany jest w postaci elektronicznej (art. 2a ustawy).

Dokumenty elektroniczne zawierające akty normatywne i inne akty prawne, podlegające ogłoszeniu sporządza się w formacie XML w postaci tekstu strukturalnego (§ 3 ust.1 rozporządzenia w sprawie wymagań technicznych), z zachowaniem wymogów określonych w załączniku nr 3 do ww. rozporządzenia. Utworzenie takiego aktu możliwe jest przy użyciu dedykowanego edytora aktów prawnych XML (np.: EAP XML, Legislator).

Załączniki do aktu prawnego podlegającego ogłoszeniu w Dzienniku Urzędowym, zgodnie z § 5 rozporządzenia w sprawie wymagań technicznych mogą być sporządzane w postaci:

- pliku XML o strukturze specyficznej dla danego rodzaju załącznika wraz ze schematem zdefiniowanym w formacie XSD oraz wygenerowaną na podstawie tego pliku wizualizacją w formacie PDF zgodnym z minimalnymi wymaganiami dla systemów teleinformatycznych określonymi w przepisach wydanych na podstawie art. 18 ustawy z dnia 17 lutego 2005 r. o informatyzacji działalności podmiotów realizujących zadania publiczne, zwanymi dalej "minimalnymi wymaganiami dla systemów teleinformatycznych – ww. wymagania spełnia każdy załącznik (nie będący załącznikiem binarnym), tworzony bezpośrednio w Edytorze Aktów Prawnych XML ABC PRO;
- 2. pliku XML w jednym z formatów określonych w minimalnych wymaganiach dla systemów teleinformatycznych, którego postać:
  - a) umożliwia konwersję do pliku PDF,
  - b) umożliwia, bez konieczności dokonywania zmian w dokumencie, wydruk treści w formacie A4 w jakości prezentacji niepozostawiającej wątpliwości co do treści dokumentu;
- 3. pliku PDF generowanego w sposób umożliwiający przeszukiwanie tekstu dokumentu, którego postać umożliwia, bez konieczności dokonywania zmian w dokumencie, wydruk treści w formacie A4 w jakości prezentacji niepozostawiającej wątpliwości co do treści dokumentu.

Z przytoczonej treści § 5 rozporządzenia w sprawie wymagań technicznych wynika, że załączniki do aktów podlegających ogłoszeniu, z technicznego punktu widzenia, mogą być przygotowywane w praktyce na dwa sposoby:

- 1. jako załączniki utworzone bezpośrednio w edytorze aktów prawnych XML (w przypadku EAP XML Legislator zakładka Wstawianie: opcje Załącznik lub Wyspa)
- jako załączniki binarne tylko i wyłącznie w postaci przeszukiwalnego pliku PDF, w formacie A4, z zachowaniem zasad dotyczących formatowania i nagłówka załącznika określonych w załączniku Nr 1 do rozporządzania w sprawie wymagań technicznych

## 2. Interfejs programu

### 2.1. Strona startowa

Domyślnym widokiem, po uruchomieniu Legislatora, jest widok zakładki Informacje -> Aktualności.

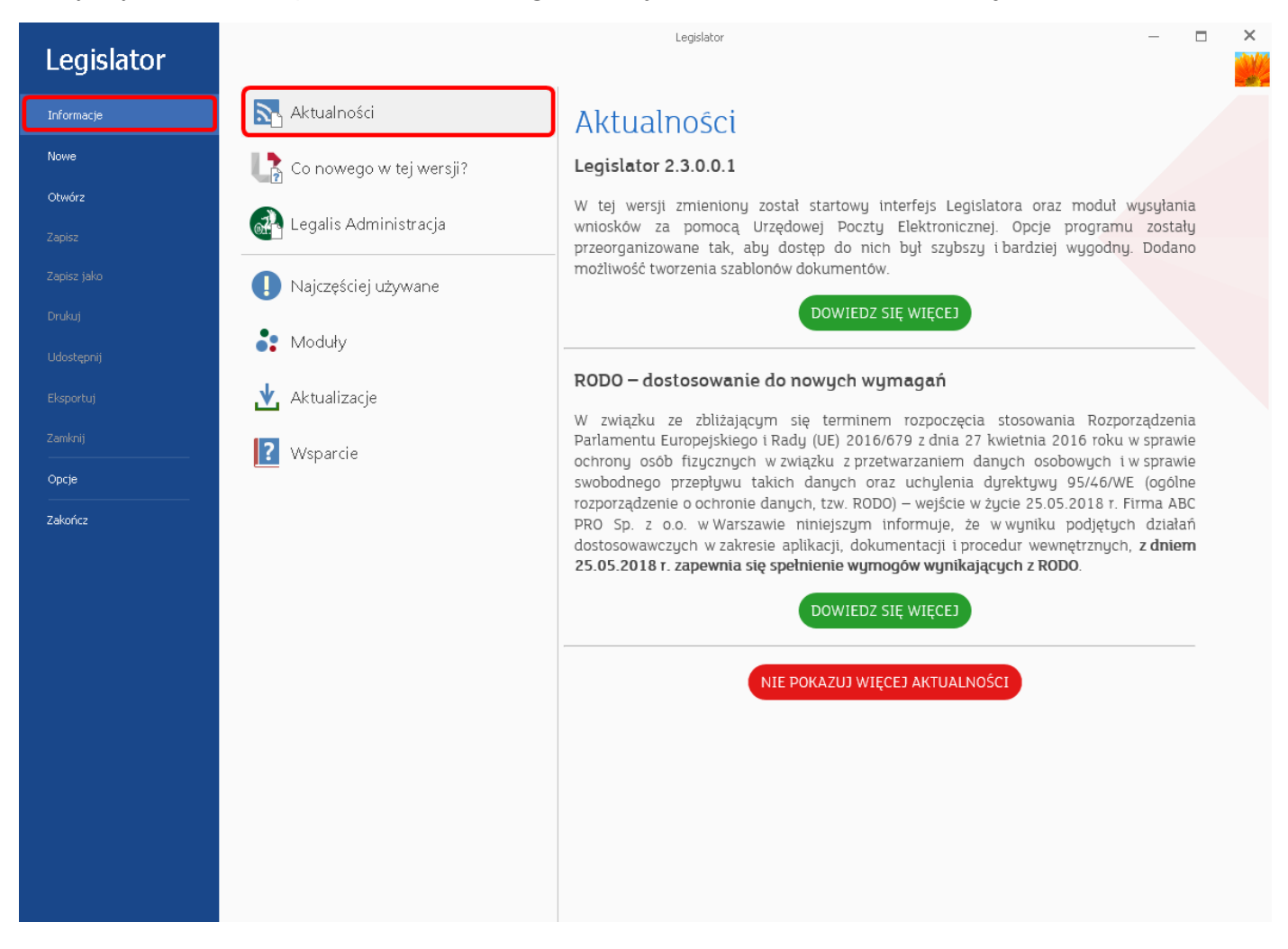

W zakładce Informacje znajdziemy również inne sekcje:

- 1. Co nowego w wersji w sekcji znajduje się opis najnowszych zmian w Legislatorze.
- 2. **Legalis Administracja** znajdują się tutaj informacje dotyczące systemu Legalis Administracja wraz z możliwością przejścia na dedykowaną stronę producenta.
- 3. **Najczęściej używane** z poziomu tej zakładki, mamy dostęp do najczęściej używanych funkcjonalności Legislatora.
- 4. **Moduły** z poziomu zakładki otrzymujemy dostęp do modułów: Baza Aktów Własnych, SIP Legalis, Urzędowa Poczta Elektroniczna, opcje programu, Moje akty w Dzienniku Urzędowym.
- 5. **Aktualizacje** w zakładce znajduje się informacja o numerze wersji aplikacji EAP Legislator oraz opcje umożliwiające pobranie lub zainstalowanie nowej wersji Legislatora.
- 6. Wsparcie w zakładce znajduje się możliwość wysłania zgłoszenia propozycji zmian lub opisu problemu związanego z działaniem Legislatora. Możemy także sprawdzić swoje poprzednie zgłoszenia oraz najczęściej zadawane pytania przez użytkowników (FAQ). Poprzez opcję Pomoc uzyskujemy dostęp do instrukcji użytkownika oraz innych poradników i ćwiczeń.

Domyślny widok po uruchomieniu aplikacji, możemy zmienić w zakładce **Opcje** -> <u>Ogólne</u>

#### Zakładka Nowe

- W zakładce **Nowe** znajdują się funkcjonalności pozwalające na tworzenie nowego dokumentu zarówno od podstaw jak i w oparciu o istniejące pliki:
  - Szablony moduł umożliwia tworzenie nowego pliku na podstawie szablonu oraz zarządzanie przygotowanymi wcześniej szablonami dokumentów (więcej w <u>Tworzenie nowego aktu na</u> <u>podstawie wcześniej przygotowanego dokumentu</u><sup>26</sup>);
  - Utwórz nowe akty prawne umożliwia utworzenie nowego, pustego dokumentu, dokumentu na podstawie innego, wcześniej utworzonego dokumentu oraz pliku zawierającego załączniki przeznaczone do włączenia w treść innego dokumentu. Ponadto znajduje się tutaj opcja tworzenia dokumentu w wersji Legislator Magic oraz dokumentów w wersji Premium: akt zmieniający, obwieszczenie z tekstem jednolitym, dokument techniczny.
  - Importuj do nowych aktów umożliwia zaimportowanie aktu prawnego z pliku: LAPX, XML, z dokumentu tekstowego MS Word, LibreOffice, OpenOffice oraz z archiwum ZIP rządowego programu EDAP.
  - **Proces** umożliwia wyświetlenie panelu do scalania komentarzy i propozycji zmian z zablokowanych lub podpisanych plików przesłanych do konsultacji.
  - Finanse publiczne umożliwia utworzenie uchwały budżetowej, sprawozdania oraz wieloletniej prognozy finansowej poprzez zaimportowanie pliku XML wygenerowanego z programu Besti@ (więcej w dziale <u>Dodatek Finanse publiczne</u><sup>407</sup>).

| Legislator           |                          |                                                                                                    | - 0 | × |
|----------------------|--------------------------|----------------------------------------------------------------------------------------------------|-----|---|
| Informacje           | Szablony                 | Nowy akt prawny                                                                                                    |     |   |
| Nowe                 | Ltwórz nowe akty prawne  | Utwórz nowy plik dokumentu aktu prawnego w formacie ZIPX. Dodawaj trećz aktu, obrazy i tabele oraz inne zasoby.                                                                          |     |   |
| Otwórz<br>Zwnicz     | Importuj do nowych aktów | Utwórz nowy plik dokumentu aktu prawnego w formacie ZIPX na podstawie wcześniej utworzonego dokumentu.                                                                                   |     |   |
| Zapisz jako          | Proces                   | Nowy w trybie załącznika<br>Utwórz nowy plik dokumentu aktu prawnego zawierającego załączniki przeznaczone do włączenia w treść innego dokumentu za pomocą funkcji "importuj załączniki" |     |   |
| Drukuj               | Dodatki                  | S)_ Nowy akt zmieniajacy                                                                                                    |     |   |
| Udostępnij           |                          | Utwórz nowy plik dokumentu aktu prawnego zawierający zmiany do innych aktów prawnych.                                                                                                    |     |   |
| Eksportuj<br>Zamknij |                          | Nowe obwieszczenie tj.     Utwórz nowy plik dokumentu zawierający obwieszczenie o ogłoszeniu tekstu jednolitego aktu prawnego.                                                           |     |   |
| Opcje                |                          | Nowy dokument techniczny                                                                                                    |     |   |
| Zakończ              |                          | Utwórz nowy dokument techniczny na potrzeby procesu nowelizacji np. dla rozstrzygnięć nadzorczych.                                                                                       |     |   |
|                      |                          | Nowy akt prawny Legislator Magic<br>Utwórz nowy plik dokumentu aktu prawnego w formacie ZIPX w module Magic (MS Word). Dodawaj treść aktu, obrazy i tabele oraz inne zasoby.             |     |   |

#### Zakładka Otwórz

Poprzez zakładkę **Otwórz** możemy otworzyć pliki ZIPX w Legislatorze. Na liście ostatnio wybieranych dokumentów, akty oznaczone są różnymi kolorami, w zależności od ich typu/statusu:

- •Akt podpisany kolor czerwony,
- •Akt w trybie edycji/ akt zablokowany kolor czarny,
- •Akt zmieniający kolor niebieski,
- •Obwieszczenie z tekstem jednolitym kolor fioletowy,

#### •Akt w trybie śledzenia zmian - kolor zielony.

| Legislator |               | - " × " ×                                                                                                    |
|------------|---------------|----------------------------------------------------------------------------------------------------|
| Informacje | (L) Ostatnie  | Obwieszczenie Rady Miejskiej w Dziwnowie z dnia 22 sierpnia 2019 r. w sprawie ogłoszenia jednolitego tekstu uchwały w sprawie miejscowego planu zagospodarowania przestrzennego gminy Dziwnów obejmującego teren w miejscowości Dziwnówek, w rejonie ulicy Wolności, przy granicy obrębu      |
| Nowe       | Ten komputer  | C:\Users\ewelina.kepka\Documents\uchwały.xml\Obwieszczenie.Projekt.2019-08-22.zipx                                                                                                    |
|            |               | [PODPISANY] Uchwała Rady Miejskiej w Brwinowie Nr LXV.566. 2018 z dnia 6 listopada 2018 r. w sprawie uchwalenia "Regulaminu udzielania dotacji celowej na dofinansowanie inwestwcii z zakresu ochrony środowiska związanych ze zmiana systemu oprzewania na system oprzewania ekologicznego". |
|            | CneDrive 🍊    | C-\Users\ewelina.kepta\Documents\uchway xmf\Uchwala.LXV.566. 2018/2018-11-06.zipx                                                                                                    |
|            | 🔼 Dysk Google | Uchwała Rady Miejskiej w Brwinowie z dnia 22 sierpnia 2019 r. zmieniająca uchwałę w sprawie przyjęcia Programu opieki nad zwierzętami bezdomnymi oraz<br>zapobiegania bezdomności zwierząt na terenie gminy Brwinów w roku 2019                                                               |
|            |               | C\Users\ewelina.kepka\Documents\uchwahzmt\Uchwahz.Projekt.2019-08-22.zipx                                                                                                    |
|            | ыорых         | 🕼 Uchwała Prezydenta Miasta Wołomierz Nr 11/40 z dnia 27 września 2012 r. w sprawie regulaminu pracy urzędu Miasta Wołomierz.                                                                                                    |
|            | Przeglądaj    | C\Users\ewelina.kepKa\Documents\uchwały.xml\Uchwała.11.40.2012-09-27.zipx                                                                                                    |
|            |               | Zarządzenie Burmistrza Sędziszowa Nr BM.120.89.2019 z dnia 21 sierpnia 2019 r. w sprawie zmian w budżecie gminy na 2019 rok<br>C\Users\evelins.kepka\Downloads\Zarządzenie_Nr_BM.120.89.2019.zipx                                                                                             |
| Opcje      |               | 🕅 Llebusha Dadu Misiskisi w Disetsuria Nr. N/19/2019 z daja 20 srudaja 2019 r. w sarawja ushwalanja budžatu Miseta Disetsura na rak 2010                                                                                                    |
| Zakończ    |               | CUlvers/ewelina.kepta/Documents/uchwala/t/18.2018.2018-12-20.zipx                                                                                                    |

#### Zapisz, Zapisz jako, Drukuj

Opcje umożliwiają zapisanie oraz wydrukowanie aktualnie otworzonego dokumentu.

#### Zakładka Udostępnij, Eksportuj

Zakładka **Udostępnij** umożliwia przekazanie dokumentu do ogłoszenia w Wojewódzkim Dzienniku Urzędowym oraz do opublikowania w Bazie Aktów Własnych. Poprzez zakładkę **Eksportuj** możemy zapisać dokument w wielu, różnych formatach.

#### Zamknij, Zakończ

Poprzez opcję **Zamknij** możemy zakończyć edycję aktualnie otwartego dokumentu. Opcja **Zakończ** służy do zamknięcia programu Legislator.

#### Zakładka Opcje

W zakładce znajdują się opcje związane z ustawieniami aplikacji (szczegółowy opis znajduje się w dziale <u>Administracja</u> (450).

### 2.2. Interfejs użytkownika

Po otwarciu pliku zipx, otrzymamy widok aktu wraz z dodatkowymi elementami:

|                                                               | <b>₽</b>                                                   | Lichwała I 12 2018 2018-01                                                                                                    | -05 Konia - Legislator                                                                                                    | Akt Prawov                                                                                                    | X                     |
|---------------------------------------------------------------|------------------------------------------------------------|----------------------------------------------------------------------------------------------------|----------------------------------------------------------------------------------------------------|----------------------------------------------------------------------------------------------------|-----------------------|
|                                                               | E6                                                         |                                                                                                    | Narad                                                                                                    | tris chiune Jackoctki Wctaujania Ekznort                                                                                                    | Układ Dadatki 🏟 혐 🙆 💌 |
| Zapisz Schowek Czcionka                                       | E E E E A A A A A A A A A A A A A A A A                    | Jane Ustawienia dokumentu<br>dokumentu dokumentu                                                                                                    | Podglad Tryb Sledzenia<br>zmian *                                                                                                    | Add growning beautions with a second and the beaution of the second and the second and the secon |                       |
| 🛐 Uchwała.I.12.2018.2018-01-05.Kopia 🗙 🛐 U                    | Uchwała.Projekt.2020-04-16 🗙                               |                                                                                                    | ×                                                                                                    |                                                                                                    | ×                     |
| Uchwała Nr I/12/2018 Rady Gminy w Wołomierz                   | u z słoja 5 stycznia 2018 r. w sprawie uch                 | walenia budżetu gminy Wołomierz na rok 2018                                                                                                    |                                                                                                    |                                                                                                    | Zmień                 |
| Przeszukaj dokument                                           | ρ                                                          |                                                                                                    |                                                                                                    |                                                                                                    | ^ ^                   |
| AB' 🛐                                                         | Z                                                          | Zakładki z otwartymi                                                                                                    |                                                                                                    | <ul> <li>Funkcjonalnosci zwlą</li> </ul>                                                                                                    | zane                  |
| E E O 1 2 3                                                   | C                                                          | lokumentami                                                                                                    | UCHWAŁA NR I/12/2<br>RADY GMINY W WOŁOI                                                                                                    | 2018 z edycją dokumentu<br>MIERZU                                                                                                    |                       |
|                                                               |                                                            |                                                                                                    | z dnia 5 stycznia 2018                                                                                                    | 8 r.                                                                                                    |                       |
| <b>1</b> 2.                                                   | Dostęp do                                                  | w energie                                                                                                    | ushwalania hudiatu aminu W                                                                                                    | Volumiour no vol: 2018                                                                                                    | szybki dostęp do      |
|                                                               | przypisów oraz                                             | w sprawie                                                                                                    | uchwalenia buuzetu ghilliy w                                                                                                    |                                                                                                    | Metadanych            |
| ● ● 0)<br>● ● 2.<br>● ● 3.<br>● ● 1.<br>● ● 0.<br>● ● Podeisy | przepisów podsta<br>prawnej w zakład<br>Asystent Legislato | <ul> <li>Na podstawie art. 18 ust. 2 pkt-<br/>Nr 142, poz.1591 z późn. zm.) or<br/>art. 264 ustawy z dnia 27 sierpnia 2<br/>ustawy z dnia 27 sierpnia 2009 r<br/>ustawy z dnia 27 sierpnia 2009 r<br/>ustawy z dnia się dochodw wia się<br/>81.1. Ustala się dochodw wia się</li> </ul> | 4 ustawy z dnia 8 marca 1990<br>az art. 211, art. 212, art.214<br>009 r o finansach publicznych (<br>- Przepisy wprowadzające ust<br>u uchwala, co następuje:<br>znej kwocje 12 875 371 zł. | 0 r. o samorządzie gminnym (Dz U. z 2001 r.<br>, art 215, art 235, art 237 ust 2, art 239,<br>(Dz U. Nr 157, poz. 1240)w związku z art 121<br>tawę o finansach publicznych (Dz U. nr 157,                                                                                                    | lokumentu             |
| Podpis                                                        |                                                            | 2. Ustala się wydatki w łącznej                                                                                                    | kwocie 12 875 371 zł.                                                                                                    |                                                                                                    |                       |
| E-@ Załącznik 2.                                              |                                                            | § 2. 1. Ustala się przychody bu                                                                                                    | lżetu w kwocie 603 600zł , z na:                                                                                                    | astępujących tytułów; 🛛 💘                                                                                                    |                       |
| Tabela<br>Tabela<br>Tabela<br>Tabela<br>Tabela                |                                                            | a) nadwyżki z lat ubiegłych w kwoci                                                                                                    | e 603 600 zł                                                                                                    |                                                                                                    |                       |
|                                                               |                                                            | 2. Ustala się rozchody budżetu v                                                                                                    | w kwocie 603 600 zł , z następuj                                                                                                    | ijących tytułów ;                                                                                                    |                       |
| - O Załącznik Arkusz 6. Budźet 2017                           |                                                            | a) kredyty w kwocie 603 600zł                                                                                                    |                                                                                                    |                                                                                                    |                       |
|                                                               |                                                            | 3. Ustala się zobowiązań z ty<br>przejściowego deficytu w kwocie 30                                                                                                    | ułu planowanych do zaciągn<br>0 000 z ł.                                                                                                    | nięcia kredytów i pożyczek na sfinansowanie                                                                                                    | Część edycyjna        |
| 🖃 🕕 Załącznik Wyspa 8.                                        |                                                            | § 3. Ustala się rezerwę ogólną                                                                                                    | w wysokości 76 250zł.                                                                                                    |                                                                                                    |                       |
| wysha                                                         |                                                            | <ol> <li>Ustala się rezerwy celowe w</li> </ol>                                                                                                    | wysokości 23 750 zł z tego ;                                                                                                    |                                                                                                    |                       |
| <b>▲</b>                                                      |                                                            | a) na realizację zadań własnych z za                                                                                                    | kresu zarządzania kryzysowego                                                                                                    | o w wysokości 23 750zł .                                                                                                    |                       |
|                                                               |                                                            | Zakładka z głów                                                                                                    | /ną treścią                                                                                                    |                                                                                                    |                       |
| Struktura dokumentu                                           |                                                            | 🖌 dokumentu,                                                                                                    |                                                                                                    | Przewodniczący Rady Gminy                                                                                                    |                       |
|                                                               |                                                            | zakładka z utwo                                                                                                    | rzonym xmlem.                                                                                                    | Wołomierz                                                                                                    |                       |
|                                                               |                                                            | zakładki poszcze                                                                                                    | adlnych                                                                                                    |                                                                                                    |                       |
|                                                               |                                                            | załaczników do                                                                                                    | dokumentu                                                                                                    | Jan Kowalski                                                                                                    |                       |
|                                                               |                                                            |                                                                                                    | uokumentu                                                                                                    |                                                                                                    |                       |
|                                                               | 📄 Uchwała 🛛 XML 🕅 Zał                                      | ącznik 1 🔘 Załącznik 2 🔟 Załącznik 3 🔟                                                                                                    | 🚺 Załącznik 4 🛛 🕅 Załącznik 5                                                                                                    | 🗙 Załącznik 6 🛛 Załącznik 7 🔛 Załącznik 8                                                                                                    | ×<br>□ 🖄 🛛 🔟 🔘        |
|                                                               |                                                            |                                                                                                    |                                                                                                    |                                                                                                    |                       |

#### 1. Lewe menu ze strukturą dokumentu oraz zakładką Asystent Legislatora

Na lewym menu znajduje się okno ze strukturą dokumentu. Pełni ona rolę informacyjną użytkownik może sprawdzić czy wszystkie elementy dokumentu są prawidłowo rozpoznane i zachowują odpowiednią podległość. Struktura dokumentu nie jest odświeżana na bieżąco podczas wprowadzania treści aktu. Zostaje ona zaktualizowana po zastosowaniu formatowania lub po kliknięciu na ikonę odświeżania nad panelem struktury. Oprócz struktury dokumentu, na lewym menu mogą znajdować się dwie zakładki - z przypisami użytymi w dokumencie oraz zakładka Asystent Legislatora z przepisami prawnymi rozpoznanymi w podstawie prawnej (funkcjonalność dostępna po włączeniu funkcji SIP Legalis JST w zakładce **Opcje** -> <u>System Informacji Prawnej</u> [477]). Asystent, wykorzystując integrację z Systemem Informacji Prawnej Legalis, potrafi wstawić lub zaktualizować miejsca i daty publikacji przywoływanych w podstawie prawnej aktu przepisów, jak również wyszukać i wyświetlić treść aktów podobnych (wydanych na tej samej podstawie prawnej) ogłoszonych w Dzienniku Urzędowym i/lub Bazie Aktów Własnych. Dodatkowo potrafi również wskazać rozstrzygnięcia nadzorcze / uchwały kolegium RIO dla aktów wydanych na tej samej podstawie prawnej. Otrzymanie "na biurko" tego rodzaju informacji już na etapie wprowadzenia praktycznie samych danych metrykowych aktu, minimalizuje możliwość popełnienia błędów merytorycznych. Szczegółowy opis zakładki Asystent Legislatora znajduje się w dziale Integracia z SIP Legalis

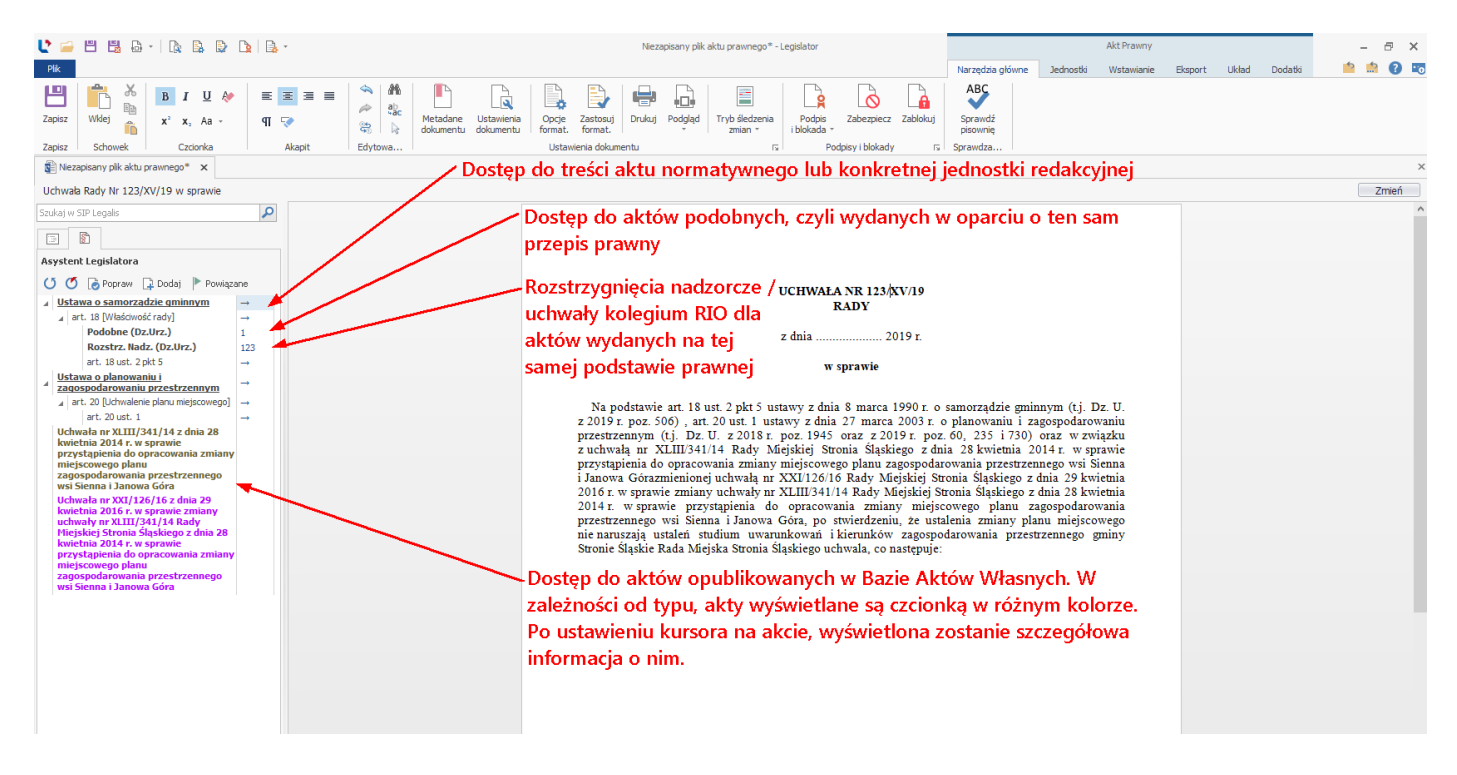

#### 2. Część edycyjna z treścią dokumentu

Część edycyjna służy do wprowadzenia treści dokumentu, która następnie jest konwertowana na xml. Edytor RTFowy ma ograniczone funkcjonalności, stąd też mogą pojawić się różnice między częścią edycyjną a wizualizacją PDF aktu, np. pełna treść przypisów w treści aktu oraz notka projektu wyświetlane są tylko w podglądzie dokumentu. Ważne jest, aby po zredagowaniu dokumentu sprawdzić wizualizację aktu w PDFie.

#### 3. Dolny panel z zakładkami

W dolnym panelu znajdują się zakładki z poszczególnymi elementami składowymi dokumentu (treść główna, załączniki, uzasadnienie) oraz z treścią xml utworzonego aktu. W

prawym rogu znajdują się opcje dodawania załączników (dostępne także na górnym menu).

#### 4. Górne menu z opcjami związanymi z tworzeniem dokumentu.

Na górnym menu znajdują się funkcjonalności m.in. związane z formatowaniem treści aktu, wstawianiem jednostek redakcyjnych, blokowaniem aktu, podpisem elektronicznym czy też wstawianiem załączników, uzasadnień. W zakładce **Narzędzia główne** znajduje się możliwość wyświetlenia podglądu dokumentu w formacie PDF oraz podgląd aktu jako pozycji w Dzienniku Urzędowym.

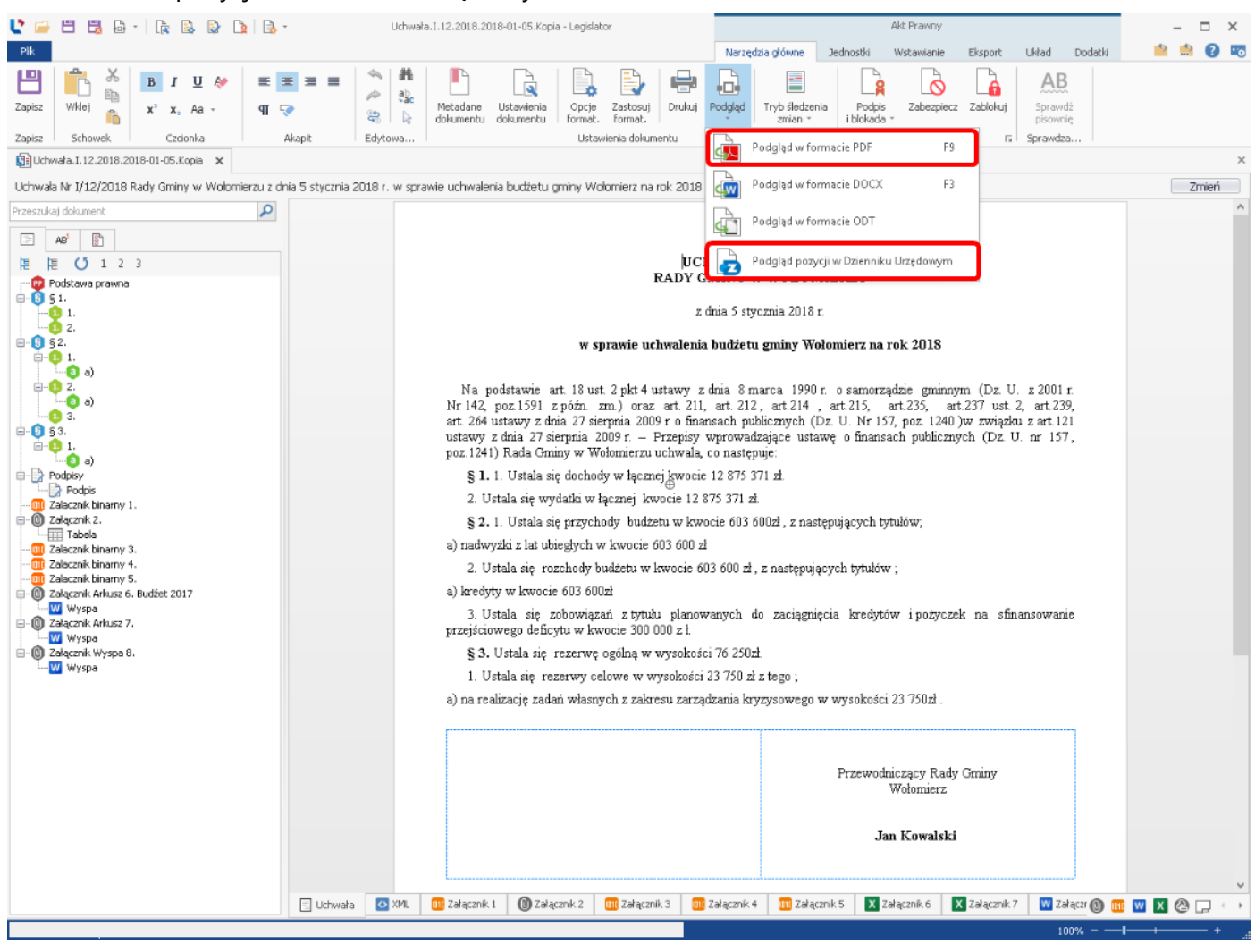

Na dolnym pasku pod oknem edycyjnym znajdują się przyciski:

- **Otwórz lokalizację pliku** kliknięcie na przycisk powoduje otwarcie folderu, w którym zapisany jest plik ZIPX,
- Otwórz folder tymczasowy kliknięcie na przycisk powoduje otwarcie folderu tymczasowego, gdzie zostało rozpakowane archiwum ZIPX,

• **Otwórz logi aplikacji** - kliknięcie na przycisk powoduje otwarcie pliku Legislator.log, w którym znajdują się logi aplikacji.

| 🕑 🧀 🗛 - 翰   🔒 -                                                                                                    | Uchwała.XXXI.420.2023 - Legislator                                                                                                    | Akt                                                                                                    | Prawny                                                            | - = ×    |
|----------------------------------------------------------------------------------------------------|----------------------------------------------------------------------------------------------------|----------------------------------------------------------------------------------------------------|-------------------------------------------------------------------|----------|
| Pik<br>Podpis<br>i blokada -<br>Podpisy i blokady<br>Podpisy i blokady<br>Podpisy i blokady<br>Podpisy i blokady<br>Podpisy i blokady<br>Podpisy i blokady<br>Podpisy i blokady<br>Podpisy i blokady<br>Fi | Publikuj Ogloś<br>c w BAW w Dz. Urz. dokument<br>Rożne                                                                                                    | Narzędzia główne                                                                                                    | Eksport Dodatki                                                   | ×        |
| Uchwała Nr XXXII/420/2023 Rady Gminy Wołomierz z dnia 29 grudnia 2023 r.                                                                                                    | w sprawie uchwalenia budżetu gminy Wołomierz na rok 2024                                                                                                    |                                                                                                    |                                                                   | Pokaż    |
| Przeszukaj dokument                                                                                                    | UCHWALA NR XXXII/420/2023<br>RADY GMINY WOLOMIERZ<br>z dnia 29 grudnia 2023 r.<br>w sprawie uchwalenia budżetu gminy Wolomierz na ro<br>Na podstawie art. 18 ust. 2 pkt 4 ustawy z dnia 8 marca 1990 r. o samo<br>z 2023 r. poz. 40, z późn. zm. <sup>1</sup> ) oraz art. 211, art. 212, art.214, art.215, ar<br>art. 264 ustawy z dnia 27 sierpnia 2009 r. o finansach publicznych (tj. Dz. U<br>zm. <sup>2</sup> ) w związku z art.121 ustawy z dnia 27 sierpnia 2009 r. Przepisy wprow<br>publicznych (Dz. U. z 2009 r. m 157, poz. 1241, z późn. zm. <sup>3</sup> ) Rada Gn<br>następnie:<br>1.1 w z Akty z sejj XXXII<br>1) do Piłk Narzędzia główne Udostępnianie Widok | ok 2024<br>orządzie gminnym (r<br>tr.235, art.237 ust. 2<br>J. z 2023 r. poz. 1277<br>wadzające ustawę o<br>niny Wołomierz ucł | tj. Dz. U.<br>2, art.239,<br>0, z późn.<br>finansach<br>hwala, co |          |
|                                                                                                    |                                                                                                    | ta modufikacij                                                                                                    | Tro                                                               | Rozmiar  |
|                                                                                                    | 1) wy Szybki dostęp                                                                                                    | .07.2024 15:06                                                                                                    | Plik ZIPX                                                         | 2 912 KB |
|                                                                                                    | 2) wy       OneDrive         § 3       Image: Ten komputer         w kwo       2.1         w wys       550 00         3.1       1 element         1 zaznaczony element. 2,84 MB         z zała zniktem nr 5 do ucnwaty.         § 4. Limity zobowiązań z tytułu emisji papierów wartościowych oraz kred ha:         1) sfinansowanie planowanego deficytu budżetu w kwocie 6 600 000 zł,         2) sfinansowanie przejściowego deficytu budżetu w kwocie 3 000 000 zł,         3) na spłatę wcześniej zaciągniętych zobowiązań z tytułu emisji paj zaciągniętych pożyczek i kredytów w kwocie 550 000 zł.                                                                    | dytów i pożyczek za<br>pierów wartościow                                                                                       | ciąganych<br>ych oraz                                             |          |
| Uchwała 🖸 XML                                                                                                    | I. 🛛 🛄 Załącznik 1 🛛 🔘 Załącznik 2 🛛 🛄 Załącznik 3 🛛 📆 Załącznik 4 🛛 📆 Załącznik 5 🛛 💥 Załączni                                                                                                    | nik 6                                                                                                    |                                                                   |          |

### 3. Tworzenie nowego dokumentu

Aplikacja pozwala na tworzenie dowolnych typów aktów prawnych. Cykl tworzenia aktu prawnego zamyka się w kilku poniższych krokach:

- 1. Uzupełnienie metadanych aktu.
- 2. Wprowadzenie treści aktu prawnego.
- 3. Dodanie ewentualnych załączników.
- 4. Zapisanie aktu prawnego.
- 5. Podpisanie aktu podpisem elektronicznym.
- 6. Przekazanie aktu do publikacji w Dzienniku Urzędowym.

W celu utworzenia nowego dokumentu, przechodzimy na zakładkę **Nowe** i wybieramy **Utwórz nowe akty prawne** -> **Nowy akt prawny**.

| Legislator                                                                                 |                         | Legislator                                                                                                    | - = ×                               |
|--------------------------------------------------------------------------------------------|-------------------------|----------------------------------------------------------------------------------------------------|-------------------------------------|
| Informacje<br>Nowe<br>Otwórz<br>Zapisz<br>Zapisz jako<br>Drukuj<br>Udostępnij<br>Eksportuj | Ltwórz nowe akty prawne | Nowy akt prawny           Utwórz nowy plik dokumentu aktu prawnego w formacie ZIPX. Dodawaj treść aktu, obrazy i tabele oraz inne zasoby.           Nowy na podstawie           Utwórz nowy plik dokumentu aktu prawnego w formacie ZIPX na podstawie wcześniej utworzonego dokumentu.           Nowy w trybie załącznika           Utwórz nowy plik dokumentu aktu prawnego zawierającego załączniki przeznaczone do włączenia w treść innego dokumentu za           Nowy akt zmieniający           Utwórz nowy plik dokumentu aktu prawnego zawierający zmiany do innych aktów prawnych.           Nowe obwieszczenie tj. | ı pomocą funkcji "importuj załączni |
| Zankonj<br>Opcje<br>Zakończ                                                                |                         | Nowy dokument techniczny         Utwórz nowy dokument techniczny na potrzeby procesu nowelizacji np. dla rozstrzygnięć nadzorczych.         Nowy akt prawny Legislator Magic         Utwórz nowy plik dokumentu aktu prawnego w formacie ZIPX w module Magic (MS Word). Dodawaj treść aktu, obrazy i tabele r                                                                                                    | oraz inne zasoby.                   |

Wyświetlone zostanie okno **Metadane dokumentu**, w którym uzupełniamy podstawowe informacje dotyczące tworzonego aktu:

- Autora dokumentu czyli organ wydający akt prawny. Autora wybieramy z rozwijanej listy, którą możemy dowolnie rozszerzać o inne organy wydające za pomocą opcji programu (zakładka Opcje -> <u>Organy wydające astronowy</u>). Nowego autora dokumentu możemy dodać także z poziomu wyświetlonego okna, wybierając opcję Dodaj nowy organ wydający.
- 2. Forma prawna dokumentu czyli typ aktu prawnego lub innego dokumentu (np. Uchwała),
- 3. Numer aktu prawnego pole niewymagane (można uzupełnić np.: po sesji),
- 4. Data aktu prawnego jw.,

- 5. **Status aktu prawnego** domyślnie *Projekt*. W trakcie składania bezpiecznego podpisu elektronicznego status może zostać zmieniony na *Uchwalony*,
- 6. Przedmiot regulacji tytuł aktu prawnego.

Przykładowo wypełnione metadane aktu prawnego powinny wyglądać jak na rysunku poniżej:

| Metadane dokumentu            |                                                             | ۲.     |
|-------------------------------|-------------------------------------------------------------|--------|
| II                            |                                                             |        |
| Ustawienia tytułu dokumentu   |                                                             |        |
| Id dokumentu:                 | 3E88C133-58ED-42E9-98F1-10DDDEB5E999                        |        |
| Data pliku:                   | 5 stycznia 2018 r.                                          |        |
| * Forma prawna dokumentu:     | Uchwała                                                     | ~      |
| * Autor dokumentu:            | Rada Gminy w Wołomierzu                                     | ~      |
|                               | Wybierz autora dokumentu                                    | ~      |
| 😫 Edytuj listę organów wyd.   | 라 Dodaj nowy organ wydajacy                                 | /      |
| Data dokumentu:               | 2018-01-05                                                  |        |
| Numer dokumentu:              | I/12/2018                                                   |        |
| Status dokumentu:             | projekt                                                     | ¥      |
| Przedmiot regulacji:          | w sprawie uchwalenia budżetu gminy Wołomierz na rok<br>2018 | ^      |
|                               |                                                             |        |
|                               |                                                             |        |
|                               |                                                             | $\sim$ |
|                               | Historia dokumentu >                                        | 0      |
| 🖌 Pokazuj standardową metrykę | Zastosuj Anuluj                                             |        |

Dodatkowo przechodząc na kolejne zakładki okna, mamy możliwość wypełnienia dodatkowych metadanych. Informacje te nie są wymagane w celu utworzenia aktu. Można je uzupełnić w trakcie redagowania treści aktu lub w momencie publikacji aktu w BAW. Poniżej znajduje się szczegółowy opis zakładek.

#### Dziennik Urzędowy

| Metadane dokumentu            |                          |       | ×      |
|-------------------------------|--------------------------|-------|--------|
| r 💭 🗤 🔅 🕏                     |                          |       |        |
| Metadane dotyczące ogłoszen   | ia w Dzienniku Urzędowym |       |        |
| Podlega ogłoszeniu w Dz.Urz.: |                          |       |        |
| Nazwa dziennika:              | Wybierz nazwę dziennika  |       |        |
| Data ogłoszenia aktu:         | Wybierz datę ogłoszenia  | ~     |        |
| Rocznik:                      |                          | ~     |        |
| Numer dziennika:              | 0 🗘                      |       |        |
| Numer pozycji:                | 0 🗘                      |       |        |
| Adres URL:                    |                          |       |        |
|                               |                          |       |        |
| Data wejścia w życie:         |                          | ~     |        |
| Reguła wejścia w życie:       | 14 🖕                     |       |        |
| Data utraty mocy:             |                          | >     |        |
| Z mocą obowiązującą od:       |                          | >     |        |
|                               | Zas                      | tosuj | Anuluj |

Zakładka ta pozwala na określenie metadanych dotyczących publikacji w Dzienniku Urzędowym. Wprowadzenie tych danych jest możliwe, jeżeli akt został już ogłoszony w Dzienniku Urzędowym. W przypadku nowo tworzonych dokumentów, należy pozostawić domyślne ustawienia.

#### Baza Aktów Własnych

| Metadane dokumentu              | ×                        |
|---------------------------------|--------------------------|
| r                               |                          |
| Ustawienia dotyczące publikacji | i w Bazie Aktów Własnych |
| Hasła skorowidza:               | Wybierz »                |
| Przypisanie do zbioru:          | Wybierz »                |
| Relacje z innymi dokumentami:   | Wybierz »                |
|                                 |                          |
|                                 |                          |
|                                 | Zastosuj Anuluj          |

Zakładka ta pozwala na określenie haseł skorowidza oraz zbioru, w jakim akt ma być opublikowany w Bazie Aktów Własnych. Funkcja **Relacje z innymi dokumentami** nie jest obsługiwana.

| Uwaga.                                                                                                    |
|----------------------------------------------------------------------------------------------------|
| Jeżeli wprowadzimy dane dotyczące publikacji aktu w dzienniku oraz w BAW, to przy publikacji<br>aktu w BAW dane te zostaną automatycznie wprowadzone na formularz publikacji. |

#### Ustawienia edytora

| Metadane dokumentu                                         |                                                                                | ĸ |
|------------------------------------------------------------|--------------------------------------------------------------------------------|---|
| r 📖 📾 🔅 🕏                                                  |                                                                                |   |
| Ustawienia edytora                                         |                                                                                |   |
| Logika dodawania elementów:                                | Bez logiki                                                                     | × |
| Logika art.:                                               | Z lewej                                                                        | ~ |
| Logika §.:                                                 | Nad tekstem                                                                    | ~ |
| Włącz sprawdzanie pisowni:                                 |                                                                                |   |
| Sprawdź pisownię w trakcie pisania:                        |                                                                                |   |
| Pozwalaj na stosowanie akapitów:                           |                                                                                |   |
| Pozwalaj na stosowanie akapitów w<br>załącznikach:         | $\checkmark$                                                                   |   |
| Nie rozpoznawaj jednostek redakcyjnych<br>w załącznikach:  |                                                                                |   |
| Używaj rozpoznawania podstawy<br>prawnej:                  | $\checkmark$                                                                   |   |
| Dodawaj stronę z listą podpisów<br>elektronicznych do PDF: | $\checkmark$                                                                   |   |
| Nie dodawaj ustawień języka do pliku<br>PDF:               |                                                                                |   |
| Dodaj nagłówek na każdej stronie w pliku<br>PDF            |                                                                                |   |
| Wybierz plik nagłówka:                                     |                                                                                | x |
|                                                            | Grafika powinna mieć rozmiar 500x50 pt lub<br>większy o podobnych proporcjach. |   |
|                                                            | Zastosuj Anuluj                                                                |   |

Zakładka ta pozwala na określenie niektórych zachowań edytora. Poniżej znajduje się poszczególnych opcji:

- Logika dodawania elementów pozwala na określenie czy edytor ma automatycznie wprowadzać kolejne jednostki redakcyjne po przejściu do kolejnego akapitu (ENTER), czy też użytkownik sam będzie określał, jaką jednostkę redakcyjną dodaje. Opcja dotyczy tylko aktów tworzonych bezpośrednio w edytorze; przy przeklejaniu gotowych treści dokumentów z innych edytorów ustawienie opcji nie ma znaczenia;
- 2. Logika § i art. pozwala na określenie czy w tworzonym dokumencie paragrafy i artykuły maja być pisane od lewej strony czy wyśrodkowane;
- 3. **Włącz sprawdzanie pisowni** włącza mechanizm sprawdzania pisowni. Domyślnie opcja sprawdzania pisowni jest włączona w ustawieniach aplikacji;
- 4. **Sprawdź pisownię w trakcie pisania** włącza mechanizm sprawdzania pisowni w trakcie pisania. Domyślnie opcja jest wyłączona;
- Pozwalaj na stosowanie akapitów opcja tylko dla zaawansowanych użytkowników. Pozwala na tworzenie aktów prawnych, które oprócz standardowych jednostek redakcyjnych zawierają elementy opisane w akapitach. Domyślnie opcja jest wyłączona co wymusza tworzenie aktów zgodnie z zasadami techniki prawodawczej;

- 6. Pozwalaj na stosowanie akapitów w załącznikach załączniki do aktów prawnych w większości nie trzymają się ram, w których tworzone są same treści aktów. Występują w nich tabele, mapy, inne elementy opisowe, które wymuszają umożliwienie stosowania akapitów w celu ich prawidłowego utworzenia. Domyślnie opcja jest włączona. Dla załączników posiadających budowę typowych aktów, tj.: regulamin, statut, itp., zaleca się wyłączenie tej opcji i zastosowanie formatowania (Narzędzia główne –> Zastosuj formatowanie);
- Nie rozpoznawaj jednostek redakcyjnych w załącznikach opcja tylko dla zaawansowanych użytkowników. Włączenie tej opcji spowoduje, że wprowadzona treść nie będzie rozpoznawana w standardowej strukturze XML. Umożliwia między innymi stworzenie różnego rodzaju formularzy;
- 8. **Używaj rozpoznawania podstawy prawnej** włącza opcje związane z rozpoznawaniem przywołań ustaw w podstawie prawnej.
- 9. **Dodawaj stronę z listą podpisów elektronicznych do PDF** po złożeniu podpisów elektronicznych na dokumencie, dodaje dodatkową stronę w pliku PDF zawierającą informacje o wszystkich złożonych podpisach elektronicznych.
- 10. Nie dodawaj ustawień języka do pliku PDF włączenie opcji zalecane jest w przypadku, gdy generowanie wizualizacji PDF zatrzyma się na etapie ustawiania języka elementów.
- 11. Dodaj nagłówek na każdej stronie w pliku PDF włączenie opcji umożliwia dodanie pliku graficznego w polu Wybierz plik nagłówka, który wyświetlany będzie jako nagłówek na każdej stronie wizualizacji aktu w formacie PDF. Grafika powinna mieć rozmiar 500x50 px lub proporcjonalnie większy.

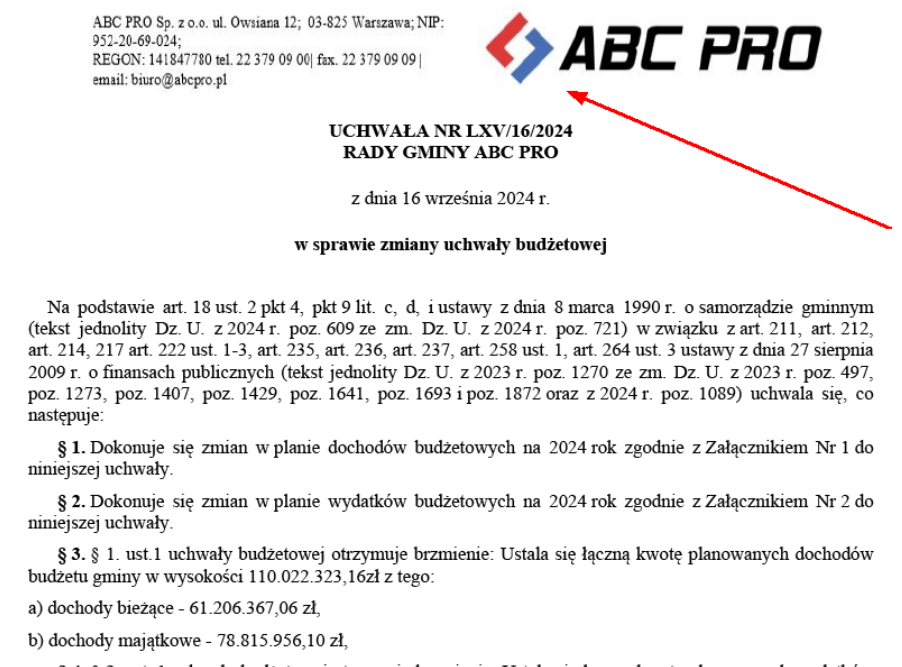

§ 4. § 2. ust. 1 uchwały budżetowej otrzymuje brzmienie: Ustala się łączną kwotę planowanych wydatków budżetu gminy w wysokości 120.623.442,36 zł, z tego:

a) wydatki bieżące - 70.737.792,76 zł,

b) wydatki majątkowe - 49.885.649,60 zł,

#### Notatki

| Metadane dokumentu | ×      |
|--------------------|--------|
| ☞                  |        |
| Notatki            |        |
| Dodaj              |        |
|                    |        |
|                    |        |
|                    |        |
|                    |        |
|                    |        |
|                    |        |
|                    |        |
|                    |        |
|                    |        |
|                    |        |
| Zastosuj           | Anuluj |

W zakładce istnieje możliwość dodania notatek do tworzonego dokumentu.

W celu zatwierdzenia metadanych i utworzenia dokumentu klikamy na Zastosuj.

| Metadane dokumentu            |                                                             | ×            |
|-------------------------------|-------------------------------------------------------------|--------------|
| G BAW 🔅 🕏                     |                                                             |              |
| Ustawienia tytułu dokumentu   |                                                             |              |
| Id dokumentu:                 | 3E88C133-58ED-42E9-98F1-10DDDEB5E999                        |              |
| Data pliku:                   | 5 stycznia 2018 r.                                          |              |
| * Forma prawna dokumentu:     | Uchwała                                                     | ~            |
| * Autor dokumentu:            | Rada Gminy w Wołomierzu                                     | $\checkmark$ |
|                               | Wybierz autora dokumentu                                    | $\checkmark$ |
| 😫 Edytuj listę organów wyd.   | භ Dodaj nowy organ wydajac                                  | y            |
| Data dokumentu:               | 2018-01-05                                                  |              |
| Numer dokumentu:              | I/12/2018                                                   |              |
| Status dokumentu:             | projekt                                                     | ۷            |
| Przedmiot regulacji:          | w sprawie uchwalenia budżetu gminy Wołomierz na rok<br>2018 | ^            |
|                               |                                                             | ~            |
|                               | Historia dokumentu                                          | *            |
| 🗹 Pokazuj standardową metrykę | Zastosuj Anuluj                                             |              |

Wyświetlone zostanie okno pozwalające na edycję treści aktu prawnego. Uzupełnione wcześniej elementy metryki będą "zaciągnięte" do treści dokumentu.

|                                    |                        | -                                       |                                                                                                    |                            |                              |                                 |              |              |           |
|------------------------------------|------------------------|-----------------------------------------|----------------------------------------------------------------------------------------------------|----------------------------|------------------------------|---------------------------------|--------------|--------------|-----------|
| 🔽 🗁 🖽 🖽 📲 🞼 🖺                      | 1 🕼 🗋 I                | 🛃 🔹 Niezapisany plik aktu pr            | awnego                                                                                                    | Akt Prawny                 |                              | Nagłówki i stopki               | Arku         | ISZ          | – 🗆 ×     |
| Plik                               |                        |                                         | Narzędzia główne                                                                                                    | Jednostki Wstawianie       | Eksport Układ Dodatki        | Wstawianie Projektowanie        | Format Układ | Formuły Dane | 📫 🏥 🔞 📼   |
| Zapisz Wklej                       | <u>U</u> & ■<br>Aa - ¶ | E I I I I I I I I I I I I I I I I I I I | abc<br>Attacher<br>Attacher<br>A | Opcje Zastosuj<br>format.  | j Podgląd<br>v liblokada v   | piecz Zablokuj Sprawdź pisownię |              | 🍫 Ai         | 3C PRO    |
| Zapisz Schowek Czcio               | nka                    | Akapit Edytov                           | /a Ust                                                                                                    | awienia dokumentu          | Fi Podpisy i blo             | okady 🗔 Sprawdza                |              |              |           |
| 👔 Niezapisany plik aktu prawnego 🔉 | c                      |                                         |                                                                                                    |                            |                              |                                 |              |              | ×         |
| Uchwała Rady Gminy w Wołomierzu    | J Nr I/12/2018         | z dnia 5 stycznia 2018 r.               | w sprawie uchwalenia budżetu                                                                                                    | gminy Wołomierz na rok 201 | .8                           |                                 |              |              | Zmień     |
| Przeszukaj dokument                |                        |                                         |                                                                                                    |                            |                              |                                 |              |              | ^         |
|                                    |                        |                                         |                                                                                                    |                            |                              |                                 |              |              |           |
| 厚厚 (J 1                            |                        |                                         |                                                                                                    | 1                          | UCHWAŁA NR I/12/2018         |                                 |              |              |           |
| Podstawa prawna                    |                        |                                         |                                                                                                    | RAD                        | Y GMINY W WOŁOMIEH           | RZU                             |              |              |           |
|                                    |                        |                                         |                                                                                                    |                            | z dnia 5 stycznia 2018 r.    |                                 |              |              |           |
|                                    |                        |                                         |                                                                                                    | w sprawie uchwal           | enia budżetu gminy Wolom     | ierz na rok 2018                |              |              |           |
|                                    |                        |                                         |                                                                                                    | a sprawie dennar           | child Suddetta ghildy 110101 |                                 |              |              |           |
|                                    |                        |                                         | Na podstawie                                                                                                    |                            |                              |                                 |              |              |           |
|                                    |                        |                                         | r a po ao ta nic                                                                                                    |                            |                              |                                 |              |              |           |
|                                    |                        |                                         |                                                                                                    |                            |                              |                                 |              |              |           |
|                                    |                        |                                         |                                                                                                    |                            |                              |                                 |              |              |           |
|                                    |                        |                                         |                                                                                                    |                            |                              |                                 |              |              |           |
|                                    |                        |                                         |                                                                                                    |                            |                              |                                 |              |              |           |
|                                    |                        |                                         |                                                                                                    |                            |                              |                                 |              |              |           |
|                                    |                        |                                         |                                                                                                    |                            |                              |                                 |              |              |           |
|                                    |                        |                                         |                                                                                                    |                            |                              |                                 |              |              |           |
|                                    |                        |                                         |                                                                                                    |                            |                              |                                 |              |              |           |
|                                    |                        |                                         |                                                                                                    |                            |                              |                                 |              |              |           |
|                                    |                        |                                         |                                                                                                    |                            |                              |                                 |              |              |           |
|                                    |                        |                                         |                                                                                                    |                            |                              |                                 |              |              |           |
|                                    |                        |                                         |                                                                                                    |                            |                              |                                 |              |              |           |
|                                    |                        |                                         |                                                                                                    |                            |                              |                                 |              |              | ~         |
|                                    | 🔄 Uchwała              | XML                                     |                                                                                                    |                            |                              |                                 |              |              | 0 💷 🛛 🜒 🖄 |
|                                    |                        |                                         |                                                                                                    |                            |                              |                                 |              | 100%         | · + +     |
|                                    |                        |                                         |                                                                                                    |                            |                              |                                 |              |              |           |

#### Uwaga

Zalecamy zmianę metadanych aktu poprzez wywołanie opcji **Metadane dokumentu** dostępnej z poziomu zakładki **Narzędzia główne** lub przycisku **Zmień** na belce z tytułem aktu. Edytowanie metryki w widoku projektu może spowodować jej niepoprawne zapisanie w pliku XML.

# 3.1. Tworzenie nowego aktu na podstawie wcześniej przygotowanego dokumentu

Dokumenty możemy tworzyć na podstawie już istniejących aktów. W tym celu przechodzimy na zakładkę **Nowe** -> **Utwórz nowe akty** prawne i wybieramy **Nowy na podstawie**.

| $\left( \epsilon \right)$ |                          | Legislator                                                              | – – ×                                              |
|---------------------------|--------------------------|-------------------------------------------------------------------------|----------------------------------------------------|
| Informacje                | Utwórz nowe akty prawne  | Nowy akt prawny                                                         |                                                    |
| Nowe                      | Importui do powych aktów | otworz nowy plik dokumentu aktu prawnego w tormaci                      | e ZPA, Dodawaj tresc aktu, obrazy i tabele oraz in |
| Otwórz                    |                          | Nowy na podstawie<br>Utwórz nowy plik dokumentu aktu prawnego w formaci | e ZIPX na podstawie wcześniej utworzonego doku     |
| Zapisz                    |                          | Now(na podstawie szablonu                                               |                                                    |
| Zapisz jako               |                          | Utwórz nowy plik dokumentu aktu prawnego w formaci                      | e ZIPX na podstawie szablonu dokumentu.            |
| Drukuj                    |                          | Nowy w trybie załącznika                                                |                                                    |
| Udostępnij                |                          | Utwórz nowy plik dokumentu aktu prawnego zawierając                     | ego załączniki przeznaczone do włączenia w treść i |
| Eksportuj                 |                          | S Nowy akt zmieniający                                                  |                                                    |
| Zamknij                   |                          | Utwórz nowy plik dokumentu aktu prawnego zawierając                     | / zmiany do innych aktów prawnych.                 |
| Opcje                     |                          | Nowe obwieszczenie t.j.                                                 |                                                    |
| Zakończ                   |                          | Utwórz nowy plik dokumentu zawierający obwieszczenie                    | o ogłoszeniu tekstu jednolitego aktu prawnego.     |
|                           |                          | Nowy dokument techniczny                                                |                                                    |
|                           |                          | Utwórz nowy dokument techniczny na potrzeby procesu                     | nowelizacji np. dla rozstrzygnięć nadzorczych.     |
|                           |                          | Nowy akt prawny Legislator Magic                                        |                                                    |
|                           |                          | Utwórz nowy plik dokumentu aktu prawnego w formaci                      | e ZIPX w module Magic (MS Word). Dodawaj treść     |
|                           |                          |                                                                         |                                                    |
|                           |                          |                                                                         |                                                    |
|                           |                          |                                                                         |                                                    |

Wyświetlone zostanie okno przeglądania zasobów komputera - wskazujemy odpowiedni plik, na podstawie którego chcemy stworzyć nowy dokument.

| V Otwieranie                                                                                                    | 23                                                 |
|----------------------------------------------------------------------------------------------------|----------------------------------------------------|
| 🔾 🖓 🖓 🕨 İnstrukcja Legislat 🕨 Akty do wysyłki 🛛 👻 🖣                                                                                  | 🛉 🛛 Przeszukaj: Akty do wysyłki 💦 🔎                |
| Organizuj 🔻 Nowy folder                                                                                                    | <b>□</b> • <b>□</b> 0                              |
| ★ Ulubione       Statnie miejsca       Pobrane       Pulpit       Uchwała.I.12.2018                                                  |                                                    |
| <ul> <li>☐ Biblioteki</li> <li>.2018-01-05.zipx</li> <li>☐ Dokumenty</li> <li>↓ Muzyka</li> <li>☐ Obrazy</li> <li>☑ Wideo</li> </ul> |                                                    |
| Nazwa pliku:                                                                                                    | Plik EAP Legislator (*.zipx)     Otwórz     Anuluj |

Po kliknięciu na **Otwórz** wyświetlony zostanie nowy niezapisany plik aktu prawnego z treścią wskazanego przez nas dokumentu. Dokument możemy modyfikować w dowolny sposób.

| 🕨 📹 📖 a Miananian                    |                    | Ald Brawny                     |                                                                               | Nadłówki i stopki                           | 0.eka ura                         | = ~                 |  |  |  |
|--------------------------------------|--------------------|--------------------------------|-------------------------------------------------------------------------------|---------------------------------------------|-----------------------------------|---------------------|--|--|--|
|                                      | Name data al forma | Andreathi Ulaterria            | Therease tilded Dedation                                                      | Magrowiki Scopie                            | Finasz                            |                     |  |  |  |
|                                      | Narzędzia głowne   | 3 Jednostki Wstawianie         | Eksport Ukrad Dodatki                                                         | wstawianie Projektowanie                    | Format Ukrad Formuty Dane         |                     |  |  |  |
|                                      | <u>U</u> 🔶 🔳       |                                |                                                                               | 1 📑 🚽 📑                                     |                                   | ABC                 |  |  |  |
| Zapisz Wklej 🙀 🗙 🗙                   | Aa - ¶             | T 💎 🙀 🙀                        | Metadane Ustawienia Op<br>dokumentu dokumentu foru                            | ocje Zastosuj Drukuj Podgląd<br>mat. format | Podpis Zabezpiecz Zablokuj S      | 5prawdź<br>pisownie |  |  |  |
| Zapisz Schowek Czcioi                | nka                | Akapit Edytowa                 | . Ustawieni                                                                   | a dokumentu r                               | Podpisy i blokady rs Sp           | rawdza              |  |  |  |
| 🙀 Niezapisany plik aktu prawnego 🛛 🗙 |                    |                                |                                                                               |                                             |                                   |                     |  |  |  |
| Uchwała Rady Gminy w Wołomierzu      | u Nr I/12/2018     | z dnia 5 stycznia 2018 r. w sj | prawie uchwalenia budżetu gminy                                               | Wołomierz na rok 2018                       |                                   | Zmień               |  |  |  |
| Przeszukaj dokument                  |                    |                                |                                                                               |                                             |                                   | ^                   |  |  |  |
| III AB <sup>1</sup>                  |                    |                                |                                                                               |                                             |                                   |                     |  |  |  |
| 는 E U                                |                    |                                | UCH                                                                           | IWAŁA NR I/12/2018                          |                                   |                     |  |  |  |
|                                      |                    |                                | RADY G                                                                        | MINY W WOŁOMIERZU                           |                                   |                     |  |  |  |
|                                      |                    |                                | Z                                                                             | inia 5 stycznia 2018 r.                     |                                   |                     |  |  |  |
|                                      |                    |                                | w enrauio uchwalonia                                                          | hudzetu aniny Welemierz 1                   | 19 rok 2018                       |                     |  |  |  |
|                                      |                    |                                | w sprawie uchwaleina                                                          | buuzetu ghinty woronnerz i                  | 10K 2013                          |                     |  |  |  |
|                                      |                    | Na podstawie                   | art. 18 ust. 2 pkt 4 ustawy z                                                 | dnia 8 marca 1990 r. o samo                 | rządzie gminnym (Dz. U. z 2001 r. |                     |  |  |  |
|                                      |                    | Nr 142, poz.159                | 1 z późn. zm.) oraz art. 211,<br>dzie 27 diamaie 2000 a 5 fran                | art. 212, art.214, art.215,                 | art.235, art.237 ust. 2, art.239, |                     |  |  |  |
|                                      |                    | ustawy z dnia 2°               | z oma 27 sierpnia 2009 r. oman<br>7 sierpnia: 2009 r. – Przepisy v            | wprowadzające ustawę o fina                 | nsach publicznych (Dz. U. nr 157, |                     |  |  |  |
|                                      |                    | poz.1241) Rada (               | Gminy w Wołomierzu uchwala,                                                   | co następuje:                               |                                   |                     |  |  |  |
|                                      |                    | § 1. 1. Ustala                 | a się dochody w łącznej kwocie                                                | 12 875 371 zł.                              |                                   |                     |  |  |  |
|                                      |                    | 2. Ustala się v                | wydatki w łącznej kwocie 128                                                  | 75 371 zł.                                  |                                   |                     |  |  |  |
|                                      |                    | § 2. 1. Ustala                 | a się przychody budżetu w kwo                                                 | cie 603 600zł, z następującycł              | n tytułów;                        |                     |  |  |  |
|                                      |                    | a) nadwyżki z lat              | a) nadwyżki z lat ubiegłych w kwocie 603 600 zł                               |                                             |                                   |                     |  |  |  |
|                                      |                    | 2. Ustala się                  | 2. Ustala się rozchody budżetu w kwocie 603 600 zł, z następujących tytułów ; |                                             |                                   |                     |  |  |  |
|                                      |                    | a) kredyty w kwo               | ocie 603 600zł                                                                |                                             |                                   |                     |  |  |  |
|                                      |                    | 3. Ustala się                  | zobowiązań z tytułu planow                                                    | anych do zaciągnięcia kred                  | ytów i pożyczek na sfinansowanie  | ×                   |  |  |  |
|                                      | Uchwała            | MIL UII Załącznik 1            | 2arącznik 2 1 🛄 Załącznik 3                                                   | uu załącznik 4 uu Załącznik                 | 5 📲 Załącznik 6 📲 Załącznik 7 🔘 🛽 |                     |  |  |  |
|                                      |                    |                                |                                                                               |                                             | 100%                              | - <b>I</b> +        |  |  |  |

#### Tworzenie szablonów dla dokumentów

Z poziomu zakładki **Eksport** możemy zapisać dowolny dokument jako szablon. W tym celu wybieramy opcję **Zapisz jako szablon**.

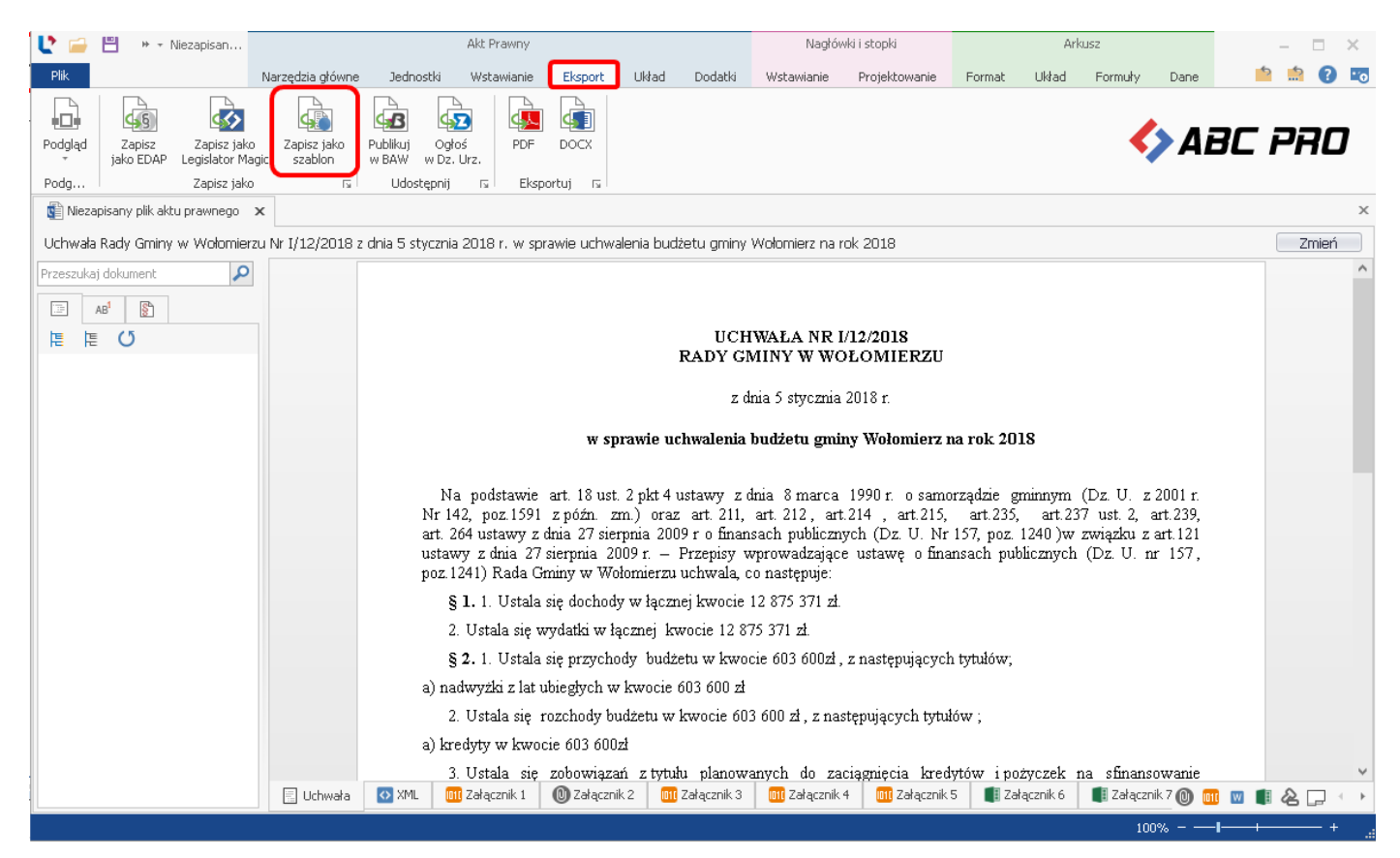

#### Wyświetlone zostanie okno zapisu nowego szablonu.

| Szablon                             | ×                              |
|-------------------------------------|--------------------------------|
| Nazwa szablonu:<br>Numer dokumentu: | szablon uchwała budżetowa<br>1 |
|                                     | Anuluj Zastosuj                |

Po wprowadzeniu nazwy szablonu i kliknięciu na **Ok**, szablon zostanie zapisany.

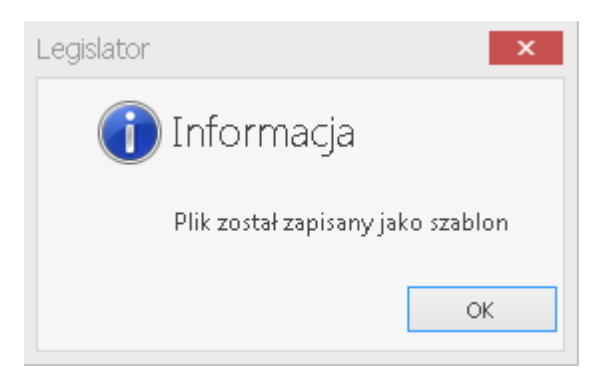

#### W zakładce Nowe -> Szablony znajduje się opcja Szablony dokumentów.

| Legislator |                            |                                          |  | - |
|------------|----------------------------|------------------------------------------|--|---|
| Informacje | Szablony                   | Szablony dokumentów                      |  |   |
| Nowe       | Utwórz nowe akty prawne    | Twórz i zarządzaj szablonami dokumentów. |  |   |
| Otwórz     |                            |                                          |  |   |
|            | L Importuj do nowych aktów |                                          |  |   |
|            | 📮 Dodatki                  |                                          |  |   |
|            |                            |                                          |  |   |
|            |                            |                                          |  |   |
|            |                            |                                          |  |   |
|            |                            |                                          |  |   |
| Opcje      |                            |                                          |  |   |
| Zakończ    |                            |                                          |  |   |

Dostępna jest tutaj lista wszystkich utworzonych szablonów. Po dwukrotnym kliknięciu na wybraną pozycję, otwarty zostanie nowy dokument na podstawie szablonu.

| L.                              |                   | e Mažlivo                       | éé utanan                    | rania dal         | Szablo           | ny dokumentów - Legislator | czablanu                                                 |         |   | ×  |
|---------------------------------|-------------------|---------------------------------|------------------------------|-------------------|------------------|----------------------------|----------------------------------------------------------|---------|---|----|
| Plik Szablony                   |                   | WOZIWO                          | osc utwor.                   | zenia dor         | cumentu n        | ia poustawie               | szapionu                                                 | <br>Þ 📅 | 8 | •6 |
|                                 |                   | 🔰 🔓                             | 🔓 📀                          |                   |                  |                            |                                                          |         |   |    |
| Nowy na podstawie szablonu nazy | Zmień<br>wę/numer | Edytuj Dodaj<br>szablon szablon | Usuń Odświe<br>szablon listę | ż                 |                  |                            |                                                          |         |   |    |
| $\square$                       | Sz                | zablony                         |                              |                   |                  |                            |                                                          |         |   |    |
| Szablony dokumentów             | ×                 |                                 |                              |                   |                  |                            |                                                          |         |   | >  |
| Fytuł szablonu                  | Numer             | Data modyfikacji                | Data utworzenia              | Autor             | Rodzaj dokumentu | Organ wydający             | Przedmiot regulacji                                      |         |   |    |
| szablon uchwała budżetowa       | 1                 | 2020-04-16                      | 2018-01-05                   | beata.antosiewicz | Uchwała          | Rada Gminy w Wołomierzu    | w sprawie uchwalenia budżetu gminy Wołomierz na rok 2018 |         |   |    |
|                                 |                   |                                 |                              |                   |                  |                            |                                                          |         |   |    |
|                                 |                   |                                 |                              |                   |                  |                            |                                                          |         |   |    |
|                                 |                   |                                 |                              |                   |                  |                            |                                                          |         |   |    |
|                                 |                   |                                 |                              |                   |                  |                            |                                                          |         |   |    |
|                                 |                   |                                 |                              |                   |                  |                            |                                                          |         |   |    |
|                                 |                   |                                 |                              |                   |                  |                            |                                                          |         |   |    |
|                                 |                   |                                 |                              |                   |                  |                            |                                                          |         |   |    |

W przypadku wersji sieciowej, nowy szablon od razu dodawany jest także do katalogu sieciowego. Usunięcie szablonu ze stanowiska użytkownika, także powoduje jego usunięcie z folderu globalnego. Pozwala to na usprawnienie pracy użytkowników wersji sieciowej oraz umożliwienie korzystania z tych samych szablonów dokumentów. wszystkim pracownikom.

## 4. Zapisanie i otwieranie dokumentu

Utworzony dokument możemy zapisać w dowolnym momencie wybierając opcję **Zapisz** lub poprzez skrót klawiszowy **Ctrl+S.** 

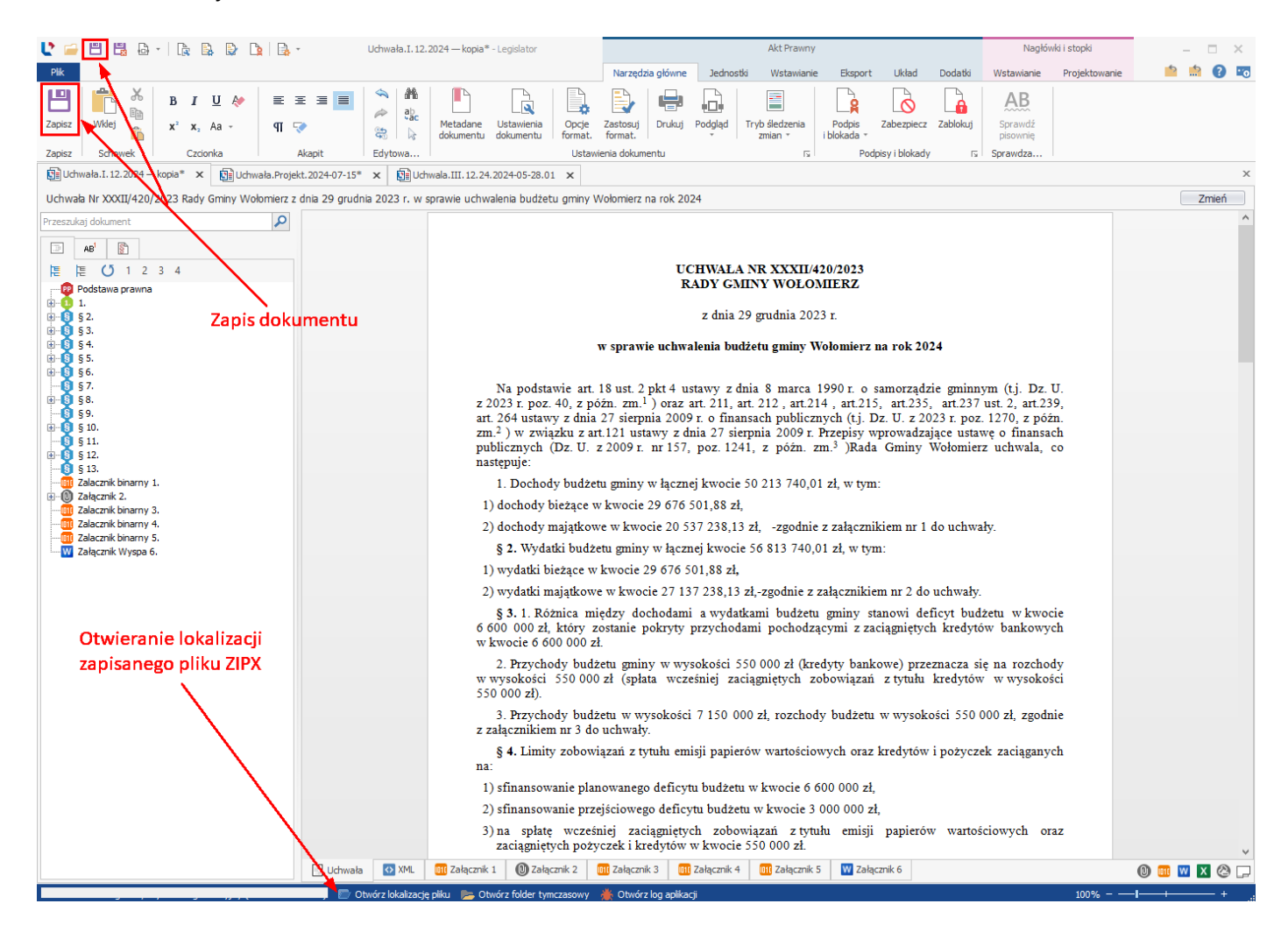

Dokument zostanie zapisany z rozszerzeniem \*.zipx. Ikona pliku ZIPX wygląda następująco:

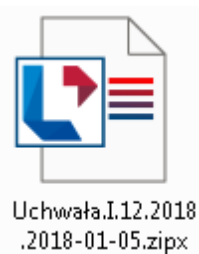

Zapisany dokument można otworzyć dwukrotnym kliknięciem na jego ikonę lub poprzez zakładkę Otwórz -> Przeglądaj i wskazanie pliku w wyświetlonym oknie.

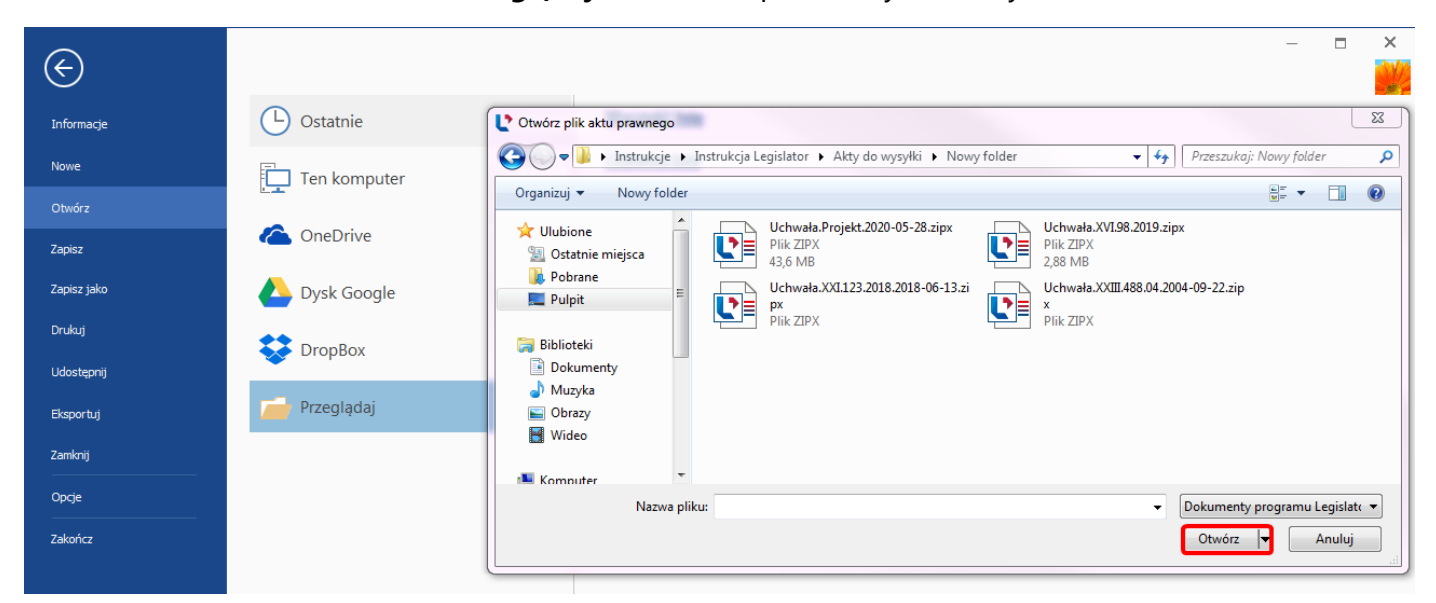

Istnieje możliwość grupowego otwierania plików ZIPX, np. w przypadku potrzeby hurtowego podpisania wielu plików jednocześnie. W tym celu należy zaznaczyć pliki kursorem w lokalizacji na dysku, a następnie wybrać przycisk **Enter**.

|                                                                                                    |                                                                   |                        |                      |           | X |
|----------------------------------------------------------------------------------------------------|-------------------------------------------------------------------|------------------------|----------------------|-----------|---|
| 😋 🔍 🛡 🐌 🕨 Instrukcje 🕨 Instrukcja                                                                                              | Legislator 🕨 Akty do wysyłki 🕨 Nowy folder                        | • •                    | 🖌 🛛 Przeszukaj: No   | wy folder | Q |
| Organizuj 👻 💽 Otwórz Udostęj                                                                                                   | onij 🔻 Nowy folder                                                |                        |                      | III • 🔳   | 0 |
| 🔶 Ulubione 🔶                                                                                                    | Nazwa                                                             | Data modyfikacji       | Тур                  | Rozmiar   |   |
| 🖳 Ostatnie miejsca                                                                                                    | 📳 Uchwała.Projekt.2020-05-28.zipx                                 | 2020-05-28 15:33       | Plik ZIPX            | 44 741 KB |   |
| 🐌 Pobrane                                                                                                    | Uchwała.XVI.98.2019.zipx                                          | 2020-06-01 14:35       | Plik ZIPX            | 2 953 KB  |   |
| Nulpit 🗮                                                                                                    | Uchwała.XXI.123.2018.2018-06-13.zipx                              | 2020-05-28 10:23       | Plik ZIPX            | 27 354 KB |   |
|                                                                                                    | Uchwała.XXIII.488.04.2004-09-22.zipx                              | 2020-05-29 09:41       | Plik ZIPX            | 7 420 KB  |   |
| <ul> <li>➡ Biblioteki</li> <li>➡ Dokumenty</li> <li>➡ Muzyka</li> <li>➡ Obrazy</li> <li>➡ Wideo</li> <li>➡ Komputer</li> </ul> |                                                                   |                        |                      |           |   |
| Wybranych elementów: 4 [                                                                                                    | Data modyfikacji: 2020-05-28 10:23 — 202 Data<br>Rozmiar: 80,5 MB | utworzenia: 2020-05-15 | 13:27 — 2020-06-02 ( | 08:13     |   |

Zaznaczone pliki zostaną otwarte w EAP Legislator w kolejnych zakładkach. Treść poszczególnych dokumentów możemy wyświetlać poprzez kliknięcie na zakładkę z nazwą pliku.

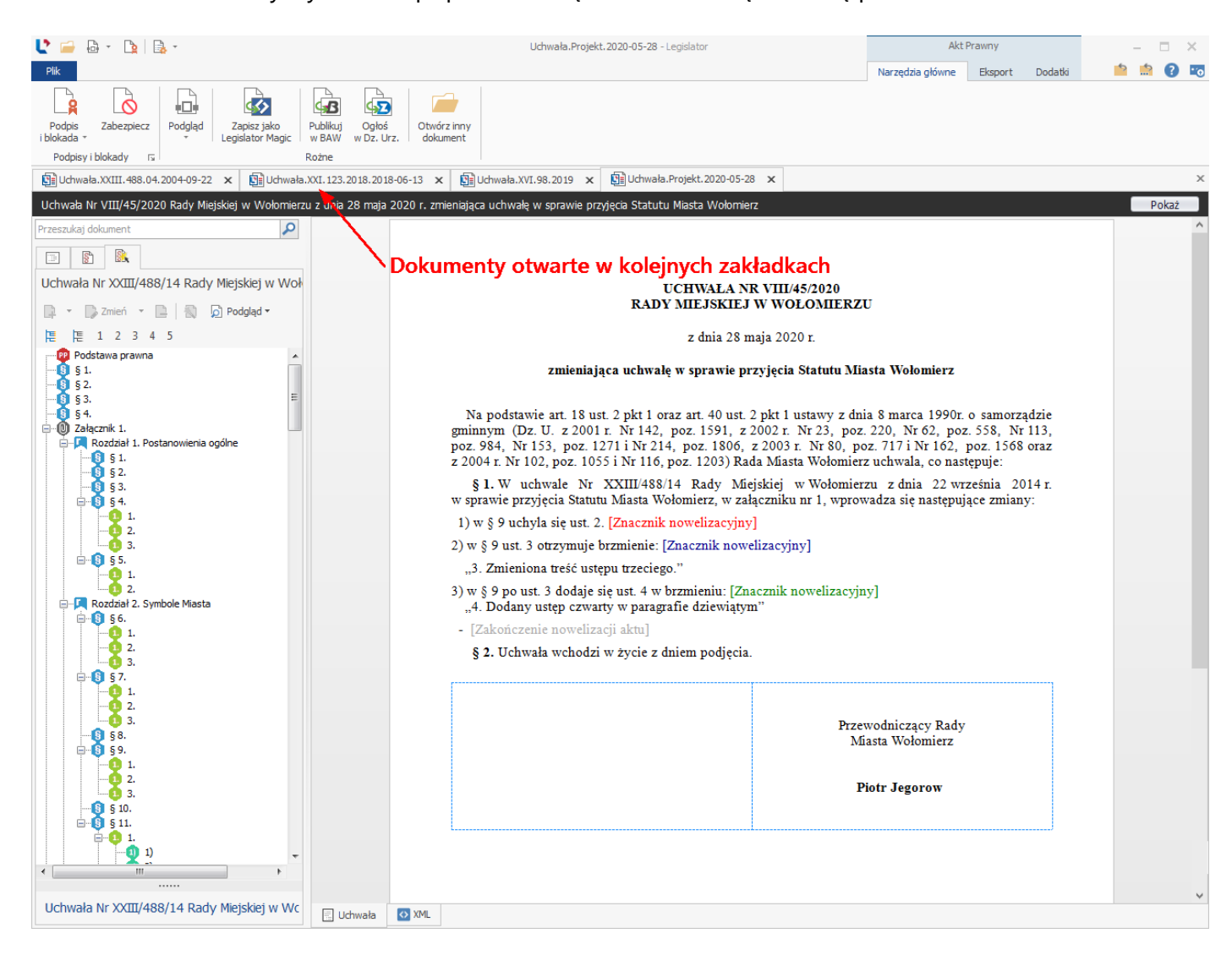

Funkcjonalność grupowego otwierania plików jest również dostępna z poziomu menu z zakładki **Otwórz** -> **Przeglądaj.** Wystarczy zaznaczyć kursorem wszystkie pliki i kliknąć na **Otwórz.** 

| Legislator                  |             |                                                                                         |                                                                                                    |                                                                   |                                      | - 1                                   | x 1            |
|-----------------------------|-------------|-----------------------------------------------------------------------------------------|----------------------------------------------------------------------------------------------------|-------------------------------------------------------------------|--------------------------------------|---------------------------------------|----------------|
| Informacje<br>Nowe          | Ostatnie    | (ZABLO)<br>zmieniaj<br>C:\Users\b                                                       | KOWANY] Uchwała Nr VIII/45/2020 Rady l<br>jąca uchwałę w sprawie przyjęcia Statutu<br>seata.antosiewicz\Desktop\Instrukcje\Instrukcja Legi | Miejskiej w Wołom<br>Miasta Wołomierz<br>slator\Akty do wysyłki\I | ierzu z dnia 28 n<br><sup>Nowy</sup> | naja 2020 r.                          | ,              |
| Otwórz<br>Zapisz            | ConeDrive   | PODPIS     uchwale     Cylicersyb     Otwórz plik aktu prawnego                         | ANY] Uchwała Nr I/12/2018 Rady Gminy v<br>nia budżetu gminy Wołomierz na rok 201<br>nesta antosiewicz/Deskton/Instrukcia/Instrukcia Legi   | w Wołomierzu z dn<br>8<br>slator\Akty do wysyłki\I                | ia 5 stycznia 201                    | .8 r. w sprawi<br>a.XVI.98.2019.zir   | e<br>          |
| Zapisz Jako<br>Drukuj       | Dysk Google | Organizuj 👻 Nowy fol                                                                    | Instrukcja Legislator      Akty do wysyłki      Nor<br>der                                                                                 | Ny folder                                                         | Przeszuka                            | j: Nowy folder<br>IIII ▼ [<br>Rozmiar | م<br>9 ا       |
|                             | Przeglądaj  | <ul> <li>Vlubione</li> <li>Ostatnie miejsca</li> <li>Pobrane</li> <li>Pulpit</li> </ul> | Uchwała.Projekt.2020-05-28.zipx     Uchwała.XVI.98.2019.zipx     Uchwała.XXI.23.2018.2018-06-13.zipx                                       | 2020-06-02 08:30<br>2020-06-02 08:30<br>2020-06-02 08:30          | Plik ZIPX<br>Plik ZIPX<br>Plik ZIPX  | 44 741<br>2 953<br>27 354             | KB<br>KB       |
| Zamknij<br><br><b>Opcje</b> |             | Biblioteki                                                                              | Dchwała.XXIII.488.04.2004-09-22.zipx                                                                                                    | 2020-06-02 08:30                                                  | Plik ZIPX                            | 7 420                                 | КВ             |
| Zakończ                     |             | J Muzyka                                                                                |                                                                                                    |                                                                   |                                      |                                       |                |
|                             |             | 🛋 Komputer<br>Nazwa                                                                     | • pliku: "Uchwała.Projekt.2020-05-28.zipx" "Uchwała                                                                                        | 1.XVI.98.2019.zipx" "Uch                                          | Va   Dokumenty Otwórz                | y programu Legi                       | ;lat( ▼<br>luj |

### 5. Wprowadzanie treści aktu

Po utworzeniu dokumentu, wyświetlone zostanie okno pozwalające na edycję treści aktu prawnego. Treść dokumentu redagujemy bardzo podobnie jak w popularnych edytorach tekstu. Możemy ją wprowadzać ręcznie lub przekleić z innego edytora tekstu.

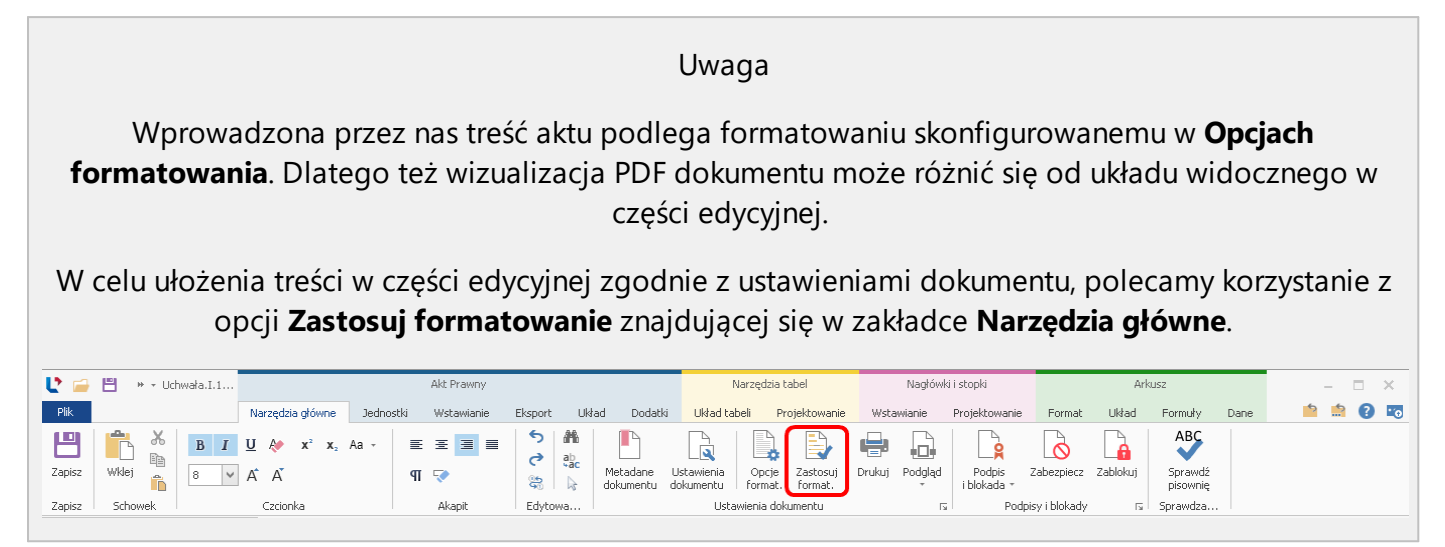

#### Wprowadzanie podstawy prawnej

W pierwszej kolejności wpisujemy / przeklejamy podstawę prawną – słowa "*Na podstawie*" zostaną automatycznie dodane podczas tworzenia dokumentu. Podstawa prawna może zawierać także zwroty:

- Działając na podstawie,
- Porozumienie zawarto na podstawie,
- Porozumienie zawarte na podstawie,
- W związku z .

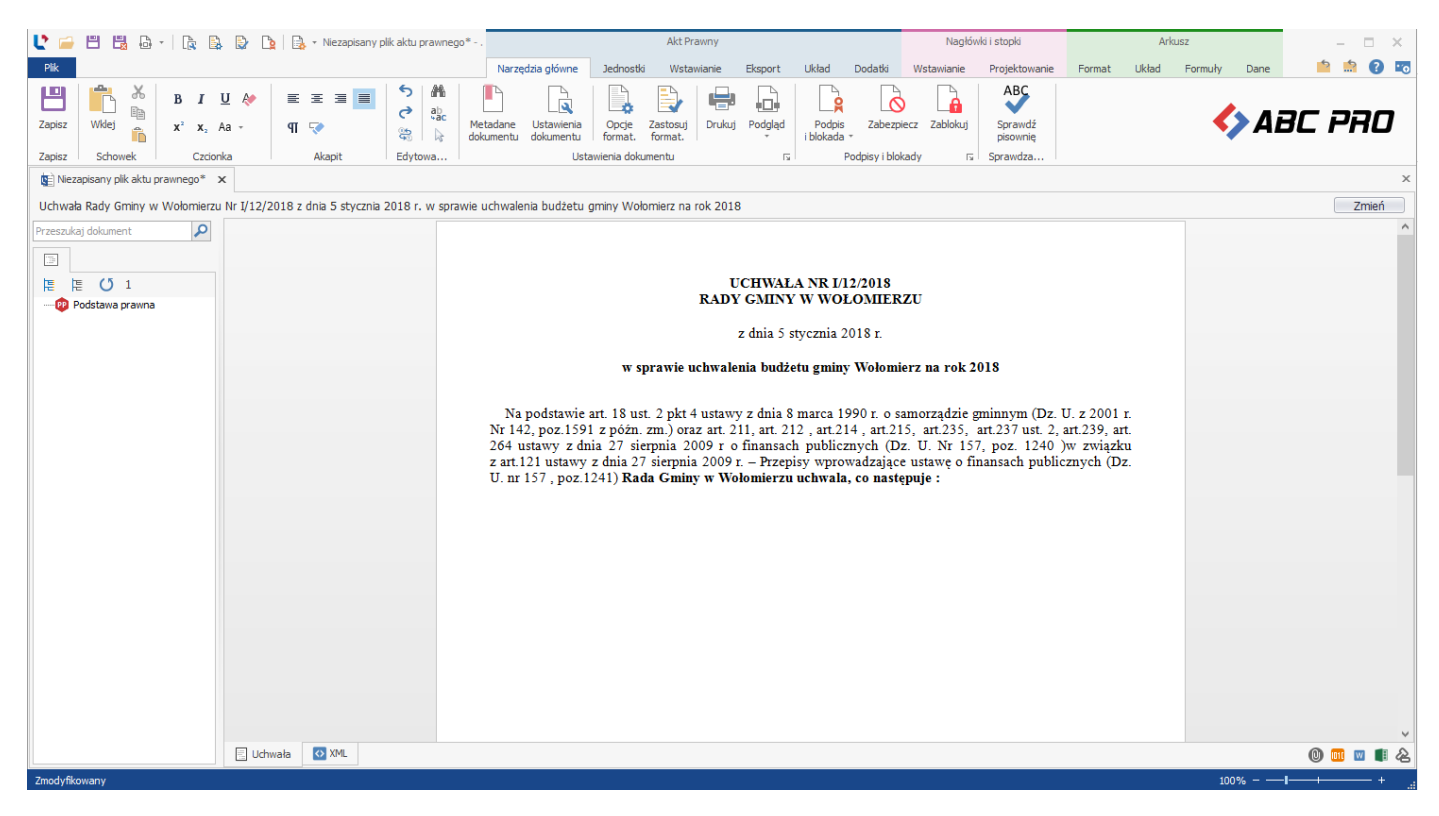

W opcjach administracyjnych (<u>System Informacji Prawnej</u> (1477)) istnieje możliwość włączenia funkcjonalności rozpoznawania aktów prawnych zawartych w podstawach prawnych. W takiej sytuacji, po wpisaniu jednostki redakcyjnej oraz tytułu ustawy (nie jest wymagana pełne przytoczenie tytułu) a następnie wybraniu z klawiatury klawisza Enter, przepisy zostaną automatycznie rozpoznane przez system.

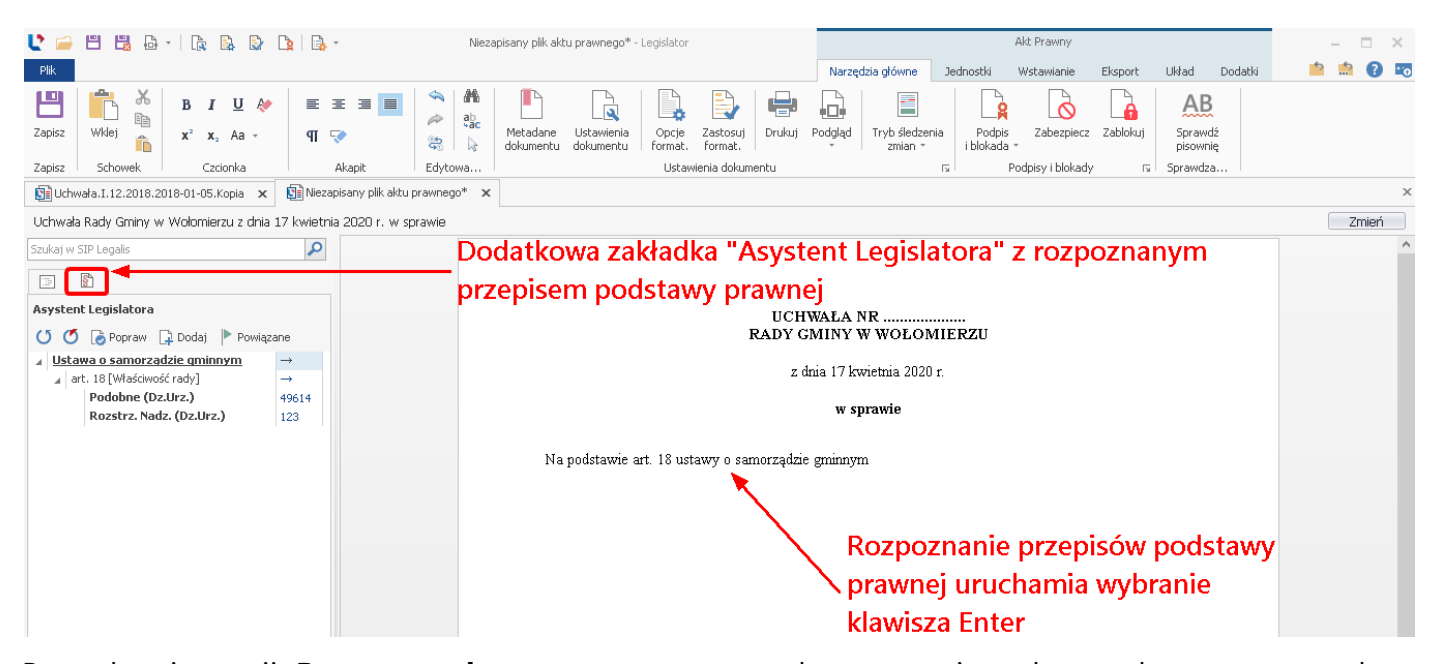

Po wybraniu opcji **Popraw podstawę prawną**, przywołany zostanie pełny tytuł ustawy oraz dane promulgacyjne (więcej w rozdziale <u>Automatyczne rozpoznawanie przepisów stanowiących podstawę prawną</u> [387]).

| U 🧉              | 🕴 🗒 🔂 🔹   🖹 🚯 😰 🐚 🐘 🔹 Niezapisany plik aktu prawnego* - Legislator |                                                           |               |                  |                                                                                                    |                       | Akt Prawny                  |                           |                         |                        |                       |                           |                      | - = ×                                        |              |            |           |   |          |      |
|------------------|--------------------------------------------------------------------|-----------------------------------------------------------|---------------|------------------|----------------------------------------------------------------------------------------------------|-----------------------|-----------------------------|---------------------------|-------------------------|------------------------|-----------------------|---------------------------|----------------------|----------------------------------------------|--------------|------------|-----------|---|----------|------|
| Plik             |                                                                    |                                                           |               |                  |                                                                                                    |                       |                             |                           |                         |                        | Narzęd                | dzia główne               | Jednostki            | Wstawianie                                   | Eksport      | Układ      | Dodatki   | 5 | <u>.</u> | 0 📼  |
| Zapisz<br>Zapisz | wklej Schowek                                                      | B I U ↔<br>x <sup>2</sup> x <sub>2</sub> Aa →<br>Czcionka | en e          | E 🔳 🔳            | <ul> <li>✓</li> <li>✓</li></ul> | Metadane<br>dokumentu | Ustawienia<br>dokumentu     | Opcje<br>format.<br>Ustaw | Zastosuj<br>format.     | Drukuj                 | Podgląd               | Tryb śledze<br>zmian +    | nia Po<br>i blok     | dpis Zabezpieca<br>ada +<br>Podpisy i blokad | zablokuj     | Sprawdz    | dź<br>nię |   |          |      |
| 🛐 Uch            | vała.I.12.2018.2018-                                               | -01-05.Kopia 🗙                                            | 🛐 Niezap      | oisany plik aktu | prawnego* >                                                                                                    | c                     |                             |                           |                         |                        |                       |                           |                      |                                              |              |            |           |   |          | ×    |
| Uchwał           | a Rady Gminy w Wo                                                  | ołomierzu z dnia :                                        | 17 kwietnia   | a 2020 r. w sj   | prawie                                                                                                    |                       |                             |                           |                         |                        |                       |                           |                      |                                              |              |            |           |   | Zm       | nień |
| Szukaj w         | SIP Legalis                                                        |                                                           | P             |                  |                                                                                                    |                       |                             |                           |                         |                        |                       |                           |                      |                                              |              |            |           |   |          | ^    |
|                  | <b>§</b>                                                           |                                                           |               |                  |                                                                                                    |                       |                             |                           |                         |                        |                       |                           |                      |                                              |              |            |           |   |          |      |
| Asyste           | nt Legislatora                                                     |                                                           |               |                  |                                                                                                    |                       |                             |                           |                         | UCH                    | WAŁA M                | ٩R                        |                      |                                              |              |            |           |   |          |      |
| UC               | 🕞 Popraw 📮 D                                                       | Dodaj 🕨 Powiąza                                           | ne            |                  |                                                                                                    |                       |                             |                           | F                       | RADY G                 | MINY                  | W WOŁOJ                   | MIERZU               |                                              |              |            |           |   |          |      |
| ⊿ <u>Usta</u>    | wa o samorządzie<br>rt. 18 Właściwość ra                           | <u>e qminnym</u><br>advl                                  | $\rightarrow$ |                  |                                                                                                    |                       |                             |                           |                         | z d                    | lnia 17 kv            | vietnia 2020              | ) r.                 |                                              |              |            |           |   |          |      |
|                  | Podobne (Dz.Urz                                                    | z.)                                                       | 49614         |                  |                                                                                                    |                       |                             |                           |                         |                        |                       |                           |                      |                                              |              |            |           |   |          |      |
|                  | Rozstrz. Nadz. (E                                                  | Dz.Urz.)                                                  | 123           |                  |                                                                                                    |                       |                             |                           |                         |                        | w sp                  | orawie                    |                      |                                              |              |            |           |   |          |      |
|                  |                                                                    |                                                           |               |                  |                                                                                                    | Na<br>1571,           | podstawie a<br>1696 i 1815) | art. 18 ust<br>), Rada G  | tawy z dnia<br>miny w W | a 8 marc:<br>ołomierzi | a 1990 r.<br>u uchwal | o samorzą<br>a, co nastęj | lzie gminn;<br>ouje: | rm (Dz. U. z 20                              | 19 r. poz. ź | 506, 1309, | ]         |   |          |      |

#### Ręcznie wprowadzanie treści dokumentu

Jednostki redakcyjne wprowadzamy poprzez ich ręczne wpisanie lub wybór jednostki redakcyjnej z zakładki **Jednostki** a następnie wpisanie jej treści.

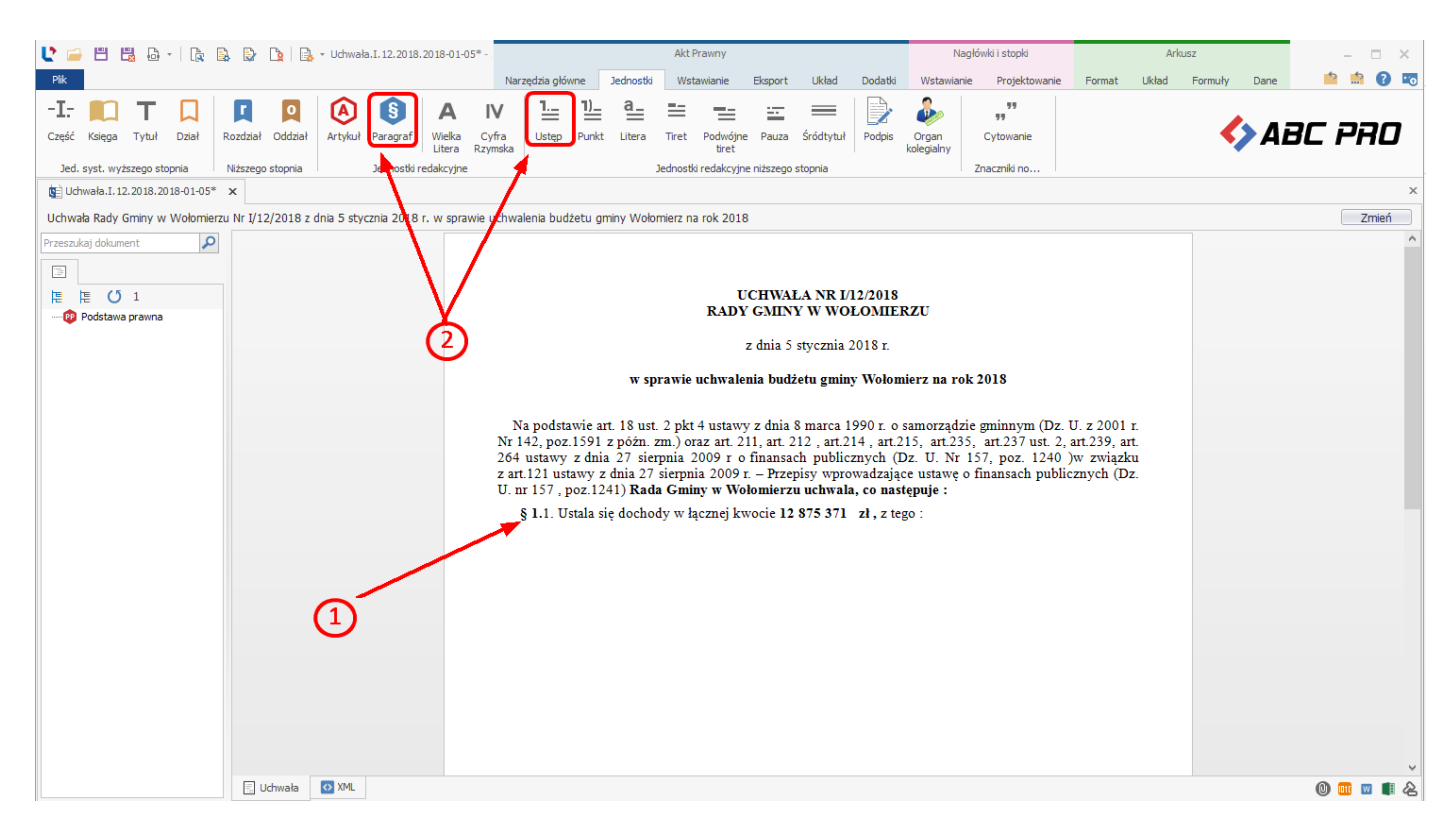

Analogicznie wprowadzamy kolejne jednostki redakcyjne – przechodząc klawiszem ENTER do nowej linii. Jeśli w dokumencie włączona jest logika aktów prawnych, kolejne jednostki redakcyjne zostaną automatycznie dodane w nowej linii (logikę wprowadzania treści możemy włączyć w **Metadanych dokumentu** oraz dla nowotworzonych dokumentów - w zakładce **Opcje** -> Edycja tekstu<sup>[455</sup>].

| 🔮 🚔 💾 👪 -   隆 🐘 🕑 🐚 🔒 - Uchwała.I. 12. 2018. 2018                                                                                                    | -01-05* -                                                                                                    | Akt Prawny                                                                                                    |                                                                        | Nagłówki i stopki                                                                                       |                                                                              |                                                                 | Arkusz                                                     |            | – 🗆 X |           |
|----------------------------------------------------------------------------------------------------|----------------------------------------------------------------------------------------------------|----------------------------------------------------------------------------------------------------|------------------------------------------------------------------------|----------------------------------------------------------------------------------------------------|------------------------------------------------------------------------------|-----------------------------------------------------------------|------------------------------------------------------------|------------|-------|-----------|
| Plik                                                                                                    | Narzędzia główne                                                                                                    | Jednostki Wstawianie                                                                                                    | Eksport                                                                | Układ Dodatki                                                                                           | Wstawianie                                                                   | Projektowanie                                                   | Format Uki                                                 | ad Formuly | Dane  | 📫 🏥 🕜 📼   |
| Zapisz     Showek     B     I     U     Av     E     E     E     I     I                                                                                                    | Metadane<br>dokumentu<br>Ustawienia<br>dokumentu<br>Us                                                                                                    | Opcje Zastosuj<br>format. format.<br>tawienia dokumentu                                                                              | auj Podgląd                                                            | Podpis Zabezy<br>i blokada +<br>Podpisy i blo                                                           | piecz Zablokuj                                                               | Sprawdź<br>pisownię<br>Sprawdza                                 |                                                            |            | AE    | BC PRO    |
| Uchwała.I. 12.2018.2018-01-05* ×                                                                                                    | /                                                                                                    |                                                                                                    |                                                                        |                                                                                                    |                                                                              |                                                                 |                                                            |            |       | ×         |
| Uchwała Rady Gminy w Wołomierzu Nr I/12/2018 z dnia 5 stycznia 2018 r.                                                                                                    | sprawie uchwalenia budżetu                                                                                                    | gminy Wołomierz na rok 20                                                                                                    | )18                                                                    |                                                                                                    |                                                                              |                                                                 |                                                            |            |       | Zmień     |
| Przeszkiaj dokument       Image: State of the state of the state of th |                                                                                                    | RAI                                                                                                    | UCHWAI                                                                 | A NR I/12/2018<br>WWOŁOMIEJ                                                                             | RZU                                                                          |                                                                 |                                                            |            |       | ^         |
|                                                                                                    |                                                                                                    |                                                                                                    | z dnia 5                                                               | stycznia 2018 r.                                                                                        |                                                                              |                                                                 |                                                            |            |       |           |
| W Metadanych dok                                                                                                    | umentu                                                                                                    | w sprawie uchwa                                                                                                    | lenia budż                                                             | etu gminy Wołom                                                                                         | ierz na rok 20                                                               | 018                                                             |                                                            |            |       |           |
| możemy ustawić spo<br>wprowadzania jedn<br>redakcyjnych                                                                                                    | Na podstawie<br>Nr 142, poz.159<br>Nr 142, poz.159<br>Nr 157, poz. | art. 18 ust. 2 pkt 4 usta<br>21 z późn. zm.) oraz art.<br>nia 27 sierpnia 2009 r<br>7 z dnia 27 sierpnia 200<br>1241) Rada Gminy w W | wy z dnia 8<br>211, art. 2<br>o finansac<br>9 r. – Przep<br>Vołomierzu | s marca 1990 r. o<br>12 , art.214 , art.2<br>h publicznych (E<br>isy wprowadzając<br>uchwala, co nastęj | samorządzie g<br>15, art.235, a<br>Dz. U. Nr 157<br>ce ustawę o fir<br>puje: | minnym (Dz.<br>art.237 ust. 2,<br>', poz. 1240<br>aansach publi | U. z 2001 r.<br>art.239, art.<br>)w związku<br>cznych (Dz. |            |       |           |
| · · · · · · · · · · · · · · · · · · ·                                                                                                    | § 1.1.Ustala                                                                                                    | się dochody w łącznej l                                                                                                    | cwocie 12 8                                                            | 375 371 zł.                                                                                             |                                                                              |                                                                 |                                                            |            |       |           |
|                                                                                                    | 2.Ustala się                                                                                                    | wydatki w łącznej kwo                                                                                                    | cie 12 875                                                             | 371 zł.                                                                                                 |                                                                              |                                                                 |                                                            |            |       |           |
|                                                                                                    | § 2. 1. Ustal                                                                                                    | a się przychody budżet                                                                                                    | u w kwocie                                                             | 603 600zł , z nas                                                                                       | tępujących tyt                                                               | ułów;                                                           |                                                            |            |       |           |
|                                                                                                    | a) nadwyżki z la                                                                                                    | it ubiegłych w kwocie 6                                                                                                    | 03 600 zł                                                              |                                                                                                    |                                                                              |                                                                 |                                                            |            |       |           |
|                                                                                                    | 2. Ustala się                                                                                                    | rozchody budżetu w k                                                                                                    | wocie 603 (                                                            | 500 zł , z następuj                                                                                     | ących tytułów                                                                | ;                                                               |                                                            |            |       |           |
|                                                                                                    | a) kredyty w kw                                                                                                    | ocie ous ouuzi                                                                                                    |                                                                        |                                                                                                    | 1                                                                            |                                                                 |                                                            |            |       |           |
|                                                                                                    | przejściowego d                                                                                                    | eficytu w kwocie 300 (                                                                                                    | anowanyci<br>)00 z ł.                                                  | i do zaciągnięcia                                                                                       | kredytow i po                                                                | zyczek na sn                                                    | nansowanie                                                 |            |       |           |
|                                                                                                    | § 3. Ustala s                                                                                                    | ię rezerwę ogólną w wy                                                                                                    | sokości 76                                                             | 250zł.                                                                                                  |                                                                              |                                                                 |                                                            |            |       |           |
|                                                                                                    | 1. Ustala się                                                                                                    | rezerwy celowe w wys                                                                                                    | okości 23 7                                                            | 50 zł z tego ;                                                                                          |                                                                              |                                                                 |                                                            |            |       |           |
|                                                                                                    | a) na realizację :                                                                                                    | zadań własnych z zakre                                                                                                    | su zarządza                                                            | nia kryzysowego                                                                                         | w wysokości 2                                                                | 23 750zł .                                                      |                                                            |            |       |           |
|                                                                                                    |                                                                                                    |                                                                                                    |                                                                        |                                                                                                    |                                                                              |                                                                 |                                                            |            |       | ~         |
| 📃 Uchwała 🚺 XML                                                                                                    |                                                                                                    |                                                                                                    |                                                                        |                                                                                                    |                                                                              |                                                                 |                                                            |            |       | 0 💷 🖉 🕼 🖉 |
#### Wprowadzanie treści dokumentu poprzez przeklejenie z edytorów tekstu

Legislator pozwala na automatyczne utworzenie aktu prawnego w wymaganym formacie XML poprzez przeklejenie kompletnego aktu prawnego (łącznie z tabelami i obrazami) utworzonego w Microsoft Word lub Libre Office Writer. Jeżeli w przeklejanym dokumencie znajdują się załączniki każdy z nich należy przekleić do osobnego załącznika w Legislatorze (załączniki dodajemy z poziomu zakładki **Wstawianie** - więcej w dziale <u>Dodawanie załączników</u> [96]).

W celu przeklejenia tekstu, zaznaczamy treść w aplikacji MS Word / Libre Office Writer.

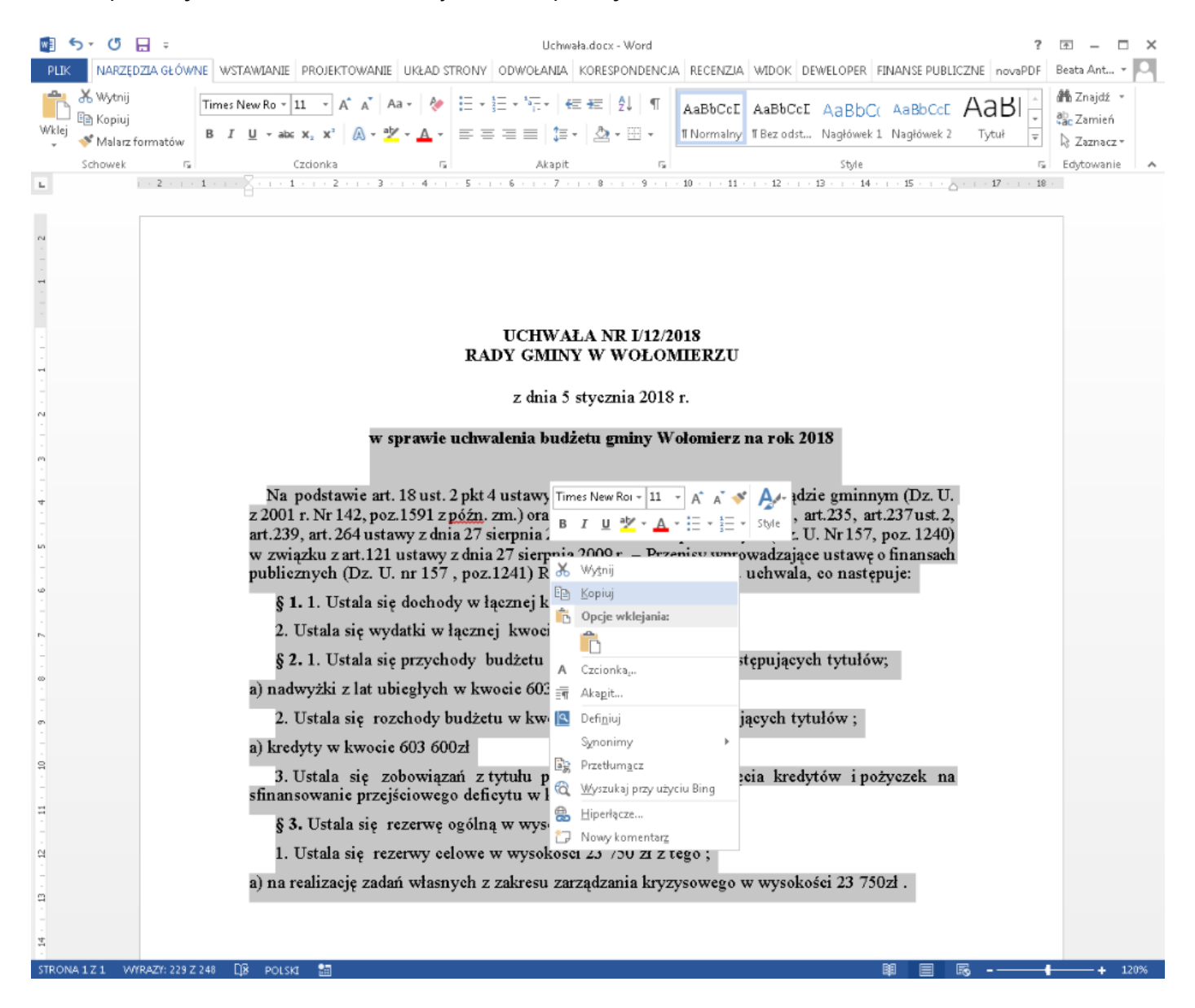

#### Uwaga

Należy zadbać, aby kopiowany akt był przygotowany w prawidłowy sposób:

- po numerach paragrafów i artykułów muszą znajdować się kropki,
- układ dokumentu powinien być przygotowany poprzez opcje dostępne w akapitach i znaki nowej linii,

 jeżeli elementy aktu zostały ułożone poprzez kilku / kilkunastokrotne dodawanie spacji w celu wyrównania wyrazu lub przeniesienia go do nowej linii, oraz kilkukrotne dodanie akapitu (ENTERA) w celu wyrównania tekstu, formatowanie aktu w Legislatorze może odbiegać od jego wyglądu w aplikacji, z której zostało przeklejone.

Do treści dokumentu nie przeklejamy podpisu - jako podpis dodajemy specjalny element (więcej w dziale <u>Podpis pod aktem</u>) [68]. Przypisy również nie są przeklejane. Należy je dodać za pomocą opcji **Przypis** w zakładce **Wstawianie** (więcej w rozdziale <u>Przypisy dolne</u> [14]).

Tekst wklejamy do Legislatora za pomocą:

- opcji Wklej / Wklej specjalnie w zakładce Narzędzia główne
- opcji Wklej / Wklej bez formatowania w menu kontekstowym (w części edycyjnej, klikamy prawym przyciskiem myszy w celu wyświetlenia menu)
- skrótu klawiszowego Ctrl +V

|                           | 🔮 😑 🖽 & -   & & & &   & & &                      | - Uchwala.1.12.2018* - Legislator                                                                                                    |                  |           | Akt Prawny    |             |         | - 8 ×     |
|---------------------------|--------------------------------------------------|----------------------------------------------------------------------------------------------------|------------------|-----------|---------------|-------------|---------|-----------|
|                           | Plik                                             |                                                                                                    | Narzędzia główne | Jednostki | Wstawianie Eł | sport Układ | Dodatki | 👛 🏫 🕜 📼   |
|                           | Zapisz Schowek Czdonka                           | E     Image: Section 2     Image: Section 2     Imag |                  |           |               |             |         |           |
|                           | Uchwala.I. 12.2018* ×                            |                                                                                                    |                  |           |               |             |         | ×         |
|                           | Uchwała Nr I/12/2018 Rady Gminy w Wołomierzu z d | inia 5 stycznia 2018 r. w sprawie uchwalenia budżetu gminy Wolomierz na rok 2018                                                                                                    |                  |           |               |             |         | Zmień     |
|                           | Przeszukaj dokument                              |                                                                                                    |                  |           |               |             |         | ^         |
|                           | - AB <sup>1</sup>                                |                                                                                                    |                  |           |               |             |         |           |
|                           | 隍 隍 🚺 1 2 3                                      | UCHWALA NR 1/12/2018<br>RADY CAUNY W WOLOMERZU                                                                                                    |                  |           |               |             |         |           |
|                           | Podstawa prawna                                  | RADI GALNI W WOLOSILERZO                                                                                                    |                  |           |               |             |         |           |
|                           |                                                  | z dnia 5 stycznia 2018 r.                                                                                                    |                  |           |               |             |         |           |
|                           |                                                  |                                                                                                    |                  |           |               |             |         |           |
|                           |                                                  |                                                                                                    |                  |           |               |             |         |           |
|                           |                                                  |                                                                                                    |                  |           |               |             |         |           |
|                           |                                                  |                                                                                                    |                  |           |               |             |         |           |
|                           |                                                  | A Czcionka                                                                                                    |                  |           |               |             |         |           |
|                           |                                                  | 讀 Akapit                                                                                                    |                  |           |               |             |         |           |
|                           |                                                  | Widej                                                                                                    |                  |           |               |             |         |           |
|                           |                                                  | Vikiej tyko tekst                                                                                                    |                  |           |               |             |         |           |
|                           |                                                  |                                                                                                    |                  |           |               |             |         |           |
|                           |                                                  |                                                                                                    |                  |           |               |             |         |           |
|                           |                                                  |                                                                                                    |                  |           |               |             |         |           |
|                           |                                                  |                                                                                                    |                  |           |               |             |         |           |
|                           |                                                  |                                                                                                    |                  |           |               |             |         |           |
| Uchwals 👩 XML 🖉 🗰 🕅 🖓 🖓 🖓 |                                                  |                                                                                                    |                  |           |               |             |         |           |
| Uchwala 💽 304.            |                                                  |                                                                                                    |                  |           |               |             |         |           |
| Uchwala 💽 XML 🖉 🐨 🖓 🖓 🖉   |                                                  |                                                                                                    |                  |           |               |             |         |           |
| Uchwala 💽 X94.            |                                                  |                                                                                                    |                  |           |               |             |         |           |
| Uchwala 💽 XML 🖉 🐨 🖓 🖓     |                                                  |                                                                                                    |                  |           |               |             |         |           |
| Uchwala 🔯 XML 🖉 🐨 🖬 🖉 🖓 🗌 |                                                  |                                                                                                    |                  |           |               |             |         |           |
| Uchwala 🔯 XML 🖉 🖉 🖾 🖉 🖓 🖉 |                                                  |                                                                                                    |                  |           |               |             |         |           |
| Uchwala 0 204             |                                                  |                                                                                                    |                  |           |               |             |         |           |
| C Uchwala 💽 XML 🖉 🖓 🖓 🖉   |                                                  |                                                                                                    |                  |           |               |             |         |           |
|                           |                                                  |                                                                                                    |                  |           |               |             |         |           |
|                           |                                                  | Uchwaia 🔯 XML                                                                                                    |                  | _         |               |             | 0       | o 🛛 🖉 🖉 🖵 |

Po wklejeniu dokumentu do Legislatora (włącznie z metryką) otrzymamy następujący efekt:

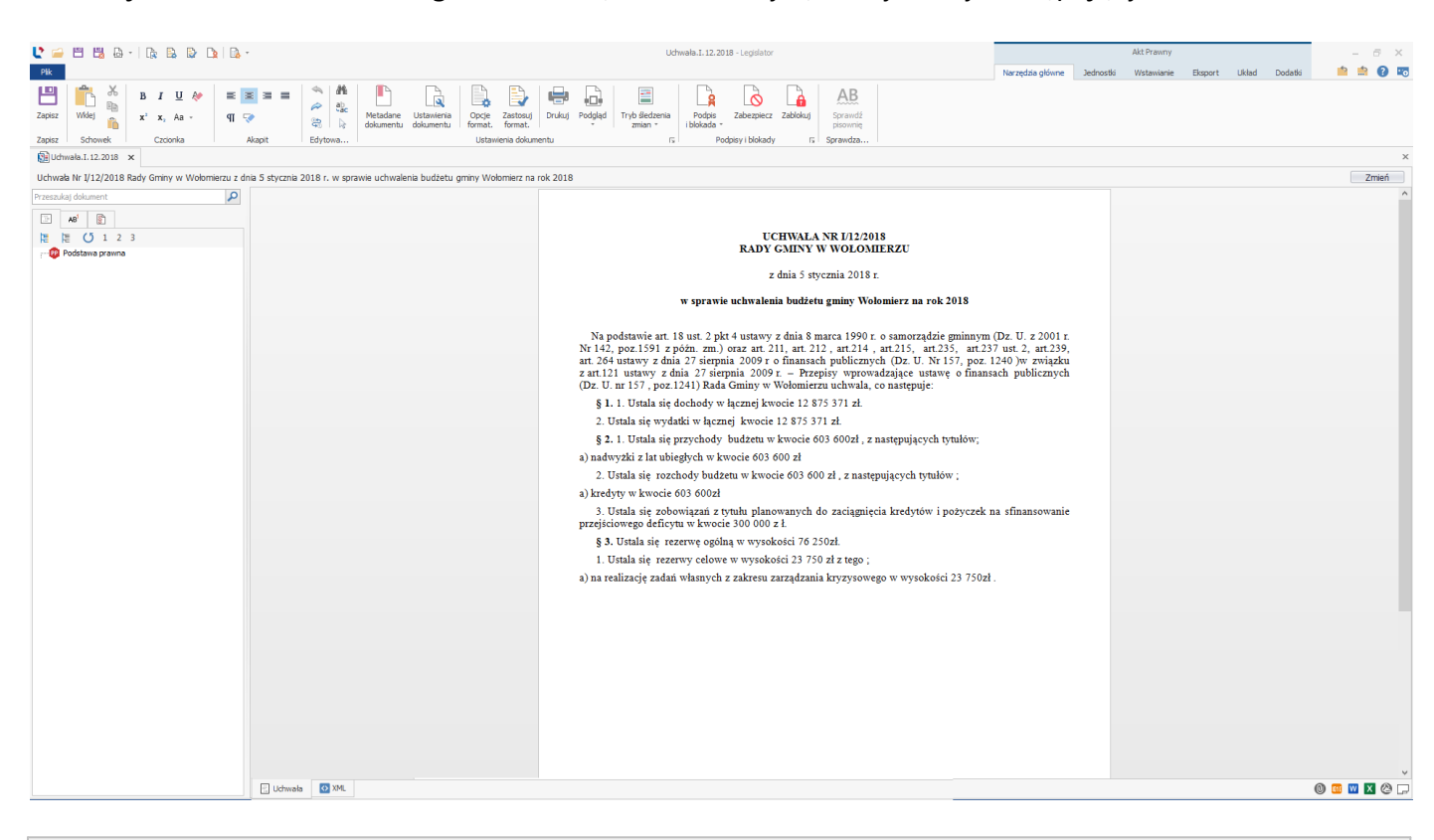

#### Uwaga

Jeżeli akt utworzony w MS Word / Libre Office Writer po przeklejeniu do Legislatora wygląda nieprawidłowo, w pierwszej kolejności przeklej go do notatnika, a następnie zawartość notatnika przeklej do Legislatora. Można także skorzystać z opcji **Wklej bez formatowania,** dostępnej na menu kontekstowym w Legislatorze. W przypadku, gdy taki akt zawiera również tabele lub obrazki przeklejamy go stopniowo – przeklejając tabele i obrazki do Legislatora bezpośrednio z MS Word / Libre Office Writer z pominięciem programu Notatnik.

## Pokaż / Ukryj znaki

W zakładce **Narzędzia główne** znajduje się opcja **Pokaż / Ukryj znaki**. Po jej włączeniu, w treści dokumentu wyświetlane są znaki spacji, tabulatorów, podziału strony, nowej linii, miękkiego entera itp. Funkcjonalność może okazać się bardzo pomocna w celu sprawdzenia przyczyny różnic w wyglądzie między ułożeniem tekstu po przeklejeniu do Legislatora a jego ułożeniem w innym edytorze tekstu.

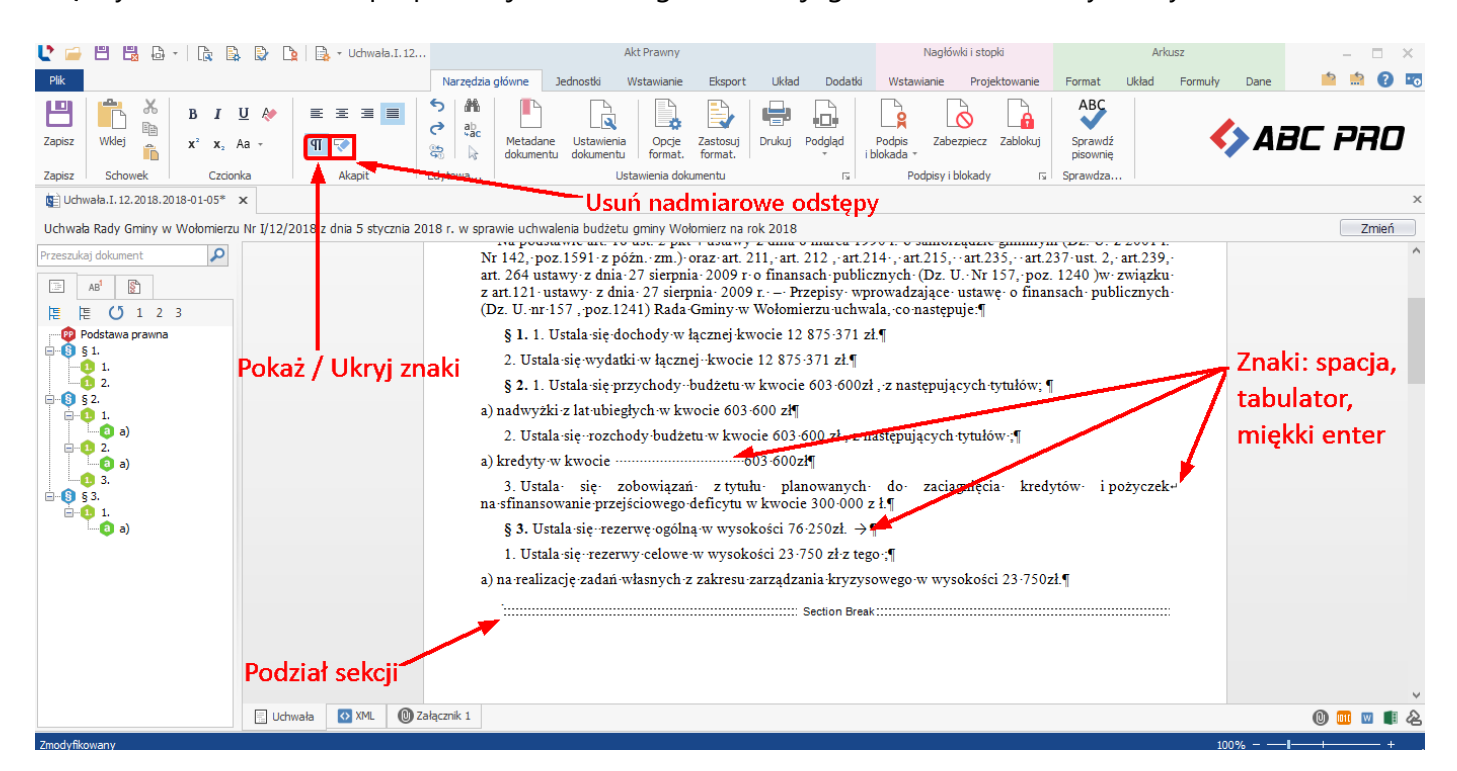

## 5.1. Automatyczne przenumerowanie jednostek redakcyjnych

W przypadku dodania pomiędzy dowolnymi jednostkami redakcyjnymi nowej jednostki, zostanie ona wstawiona z kolejnym numerem powodując zdublowanie istniejącej już jednostki. Przykładowo, mając pięć paragrafów, jeżeli zechcemy dodać paragraf pomiędzy np.: drugim i trzecim, otrzyma on numer 3 ale poprzedni paragraf numer 3 nie zostanie zmieniony. Nie ma jednak konieczności ręcznej modyfikacji poszczególnych numerów tych paragrafów – wystarczy wybrać opcję **Autonumerowanie jednostek** dostępną z poziomu **Narzędzia główne.** Numery jednostek redakcyjnych zostaną zmienione, tak aby numeracja była ciągła.

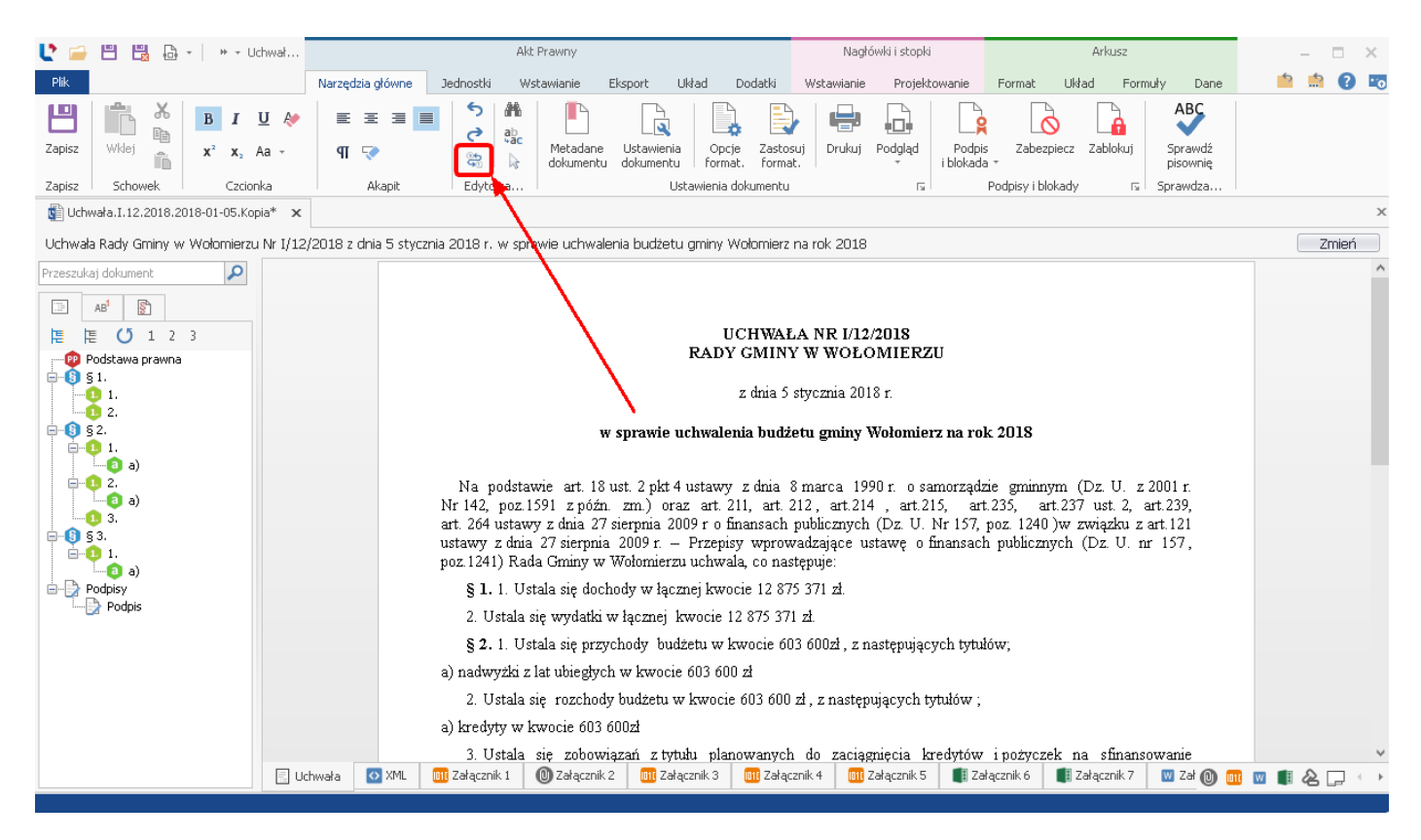

# 6. Tworzenie skomplikowanych części opisowych oraz złożonych tabel - Wyspy w treści dokumentu

Tworzenie złożonych tabel oraz skomplikowanych części opisowych w treści właściwej aktu (np. sprawozdań z wykonania budżetu, opisów planów zagospodarowania przestrzennego) może powodować problemy podczas wizualizacji dokumentu z formatu XML na format PDF. Takie elementy możemy w łatwy sposób umieścić w dokumencie poprzez wykorzystanie wyspy binarnej, wyspy tekstowej lub arkusza w treści aktu. Opcje znajdują się w zakładce **Wstawianie** w sekcji **Załączniki i obrazy.** 

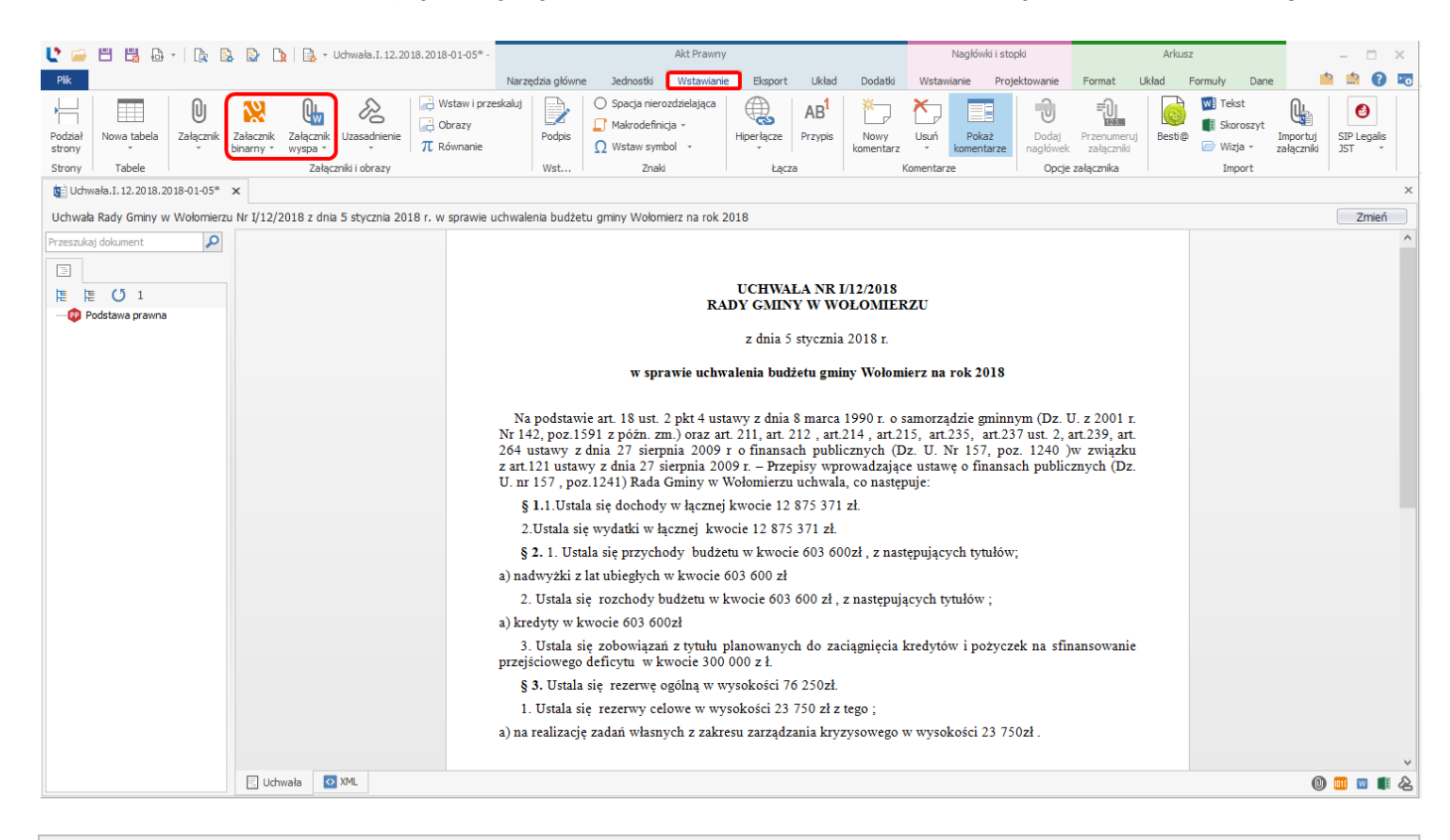

Uwaga

Wyspy w treści dokumentu, w podglądzie PDF, poprzedzone będą podziałem strony.

## Wyspa binarna w treści dokumentu

Za pomocą wyspy binarnej w treści aktu, wstawimy dowolny plik w formacie PDF, bezpośrednio w treści właściwej aktu prawnego.

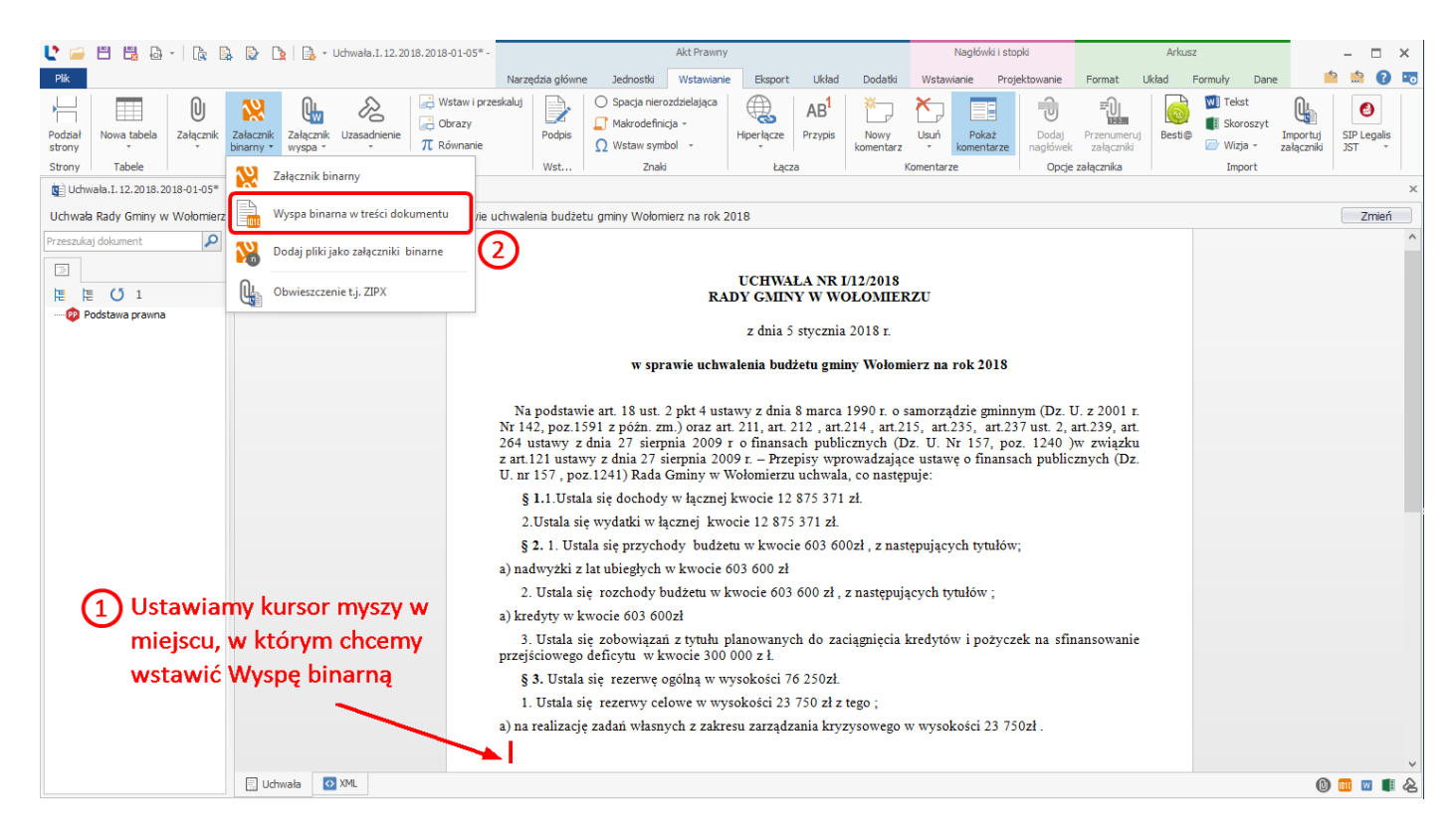

Dodając plik w formacie PDF, należy przede wszystkim zwrócić uwagę na jego formatowanie tj. czy marginesy znajdujące się w pliku PDF pokrywają się z tymi, które zostały zdefiniowane w Legislatorze. Ponadto w celu uniknięcia różnic w widokach, należy sprawdzić typ oraz wielkość czcionki. Plik PDF powinien posiadać możliwość przeszukiwania tekstu (trzeba zwrócić uwagę, aby ze skanu nie tworzyć formatu PDF, ponieważ w większości przypadków będzie różnica w kontraście, między treścią właściwą aktu prawnego a wstawionym plikiem w formacie PDF).

Po kliknięciu na opcję **Wyspa binarna w treści dokumentu**, wyświetlone zostanie okno przeglądania zasobów komputera. Wskazujemy odpowiedni plik PDF i wybieramy **Otwórz**.

|                         |                                                | 8                       |
|-------------------------|------------------------------------------------|-------------------------|
|                         | ✓ ✓ Przeszukaj:                                | Instrukcja Legislator 🕽 |
|                         |                                                | ::: • 🚺 🔞               |
| Data modyfikacji        | і Тур                                          | Rozmiar                 |
| ci.pdf 2016-04-21 13:37 | Adobe Acrobat D                                | 77 KB                   |
|                         |                                                |                         |
|                         |                                                |                         |
|                         |                                                |                         |
|                         |                                                |                         |
|                         | ✓ Plik PDF (*.pd<br>Otwórz                     | if) 🔹                   |
| reś                     | Data modyfikacji<br>reści.pdf 2016-04-21 13:37 |                         |

# Wyspa binarna zostanie wstawiona w formie linku.

| 🔮 🛋 💾 🗳 - 🗎 😭                           | 🕒 🗋   📑 - Uchwała.I. 12.2018.2018-01                                               | 05*                                                                                                    | Akt Prawny                                                                                                    |                                                                                                    |                                                                                                    | Nagłówki i s                                                                                                    | stopki                                                                          |                                                                        | Arkusz    |                                           |                        | - 0                  | ×  |
|-----------------------------------------|------------------------------------------------------------------------------------|----------------------------------------------------------------------------------------------------|----------------------------------------------------------------------------------------------------|----------------------------------------------------------------------------------------------------|----------------------------------------------------------------------------------------------------|----------------------------------------------------------------------------------------------------|---------------------------------------------------------------------------------|------------------------------------------------------------------------|-----------|-------------------------------------------|------------------------|----------------------|----|
| Plik                                    |                                                                                    | Narzędzia głów                                                                                                    | wne Jednostki Wstawianie                                                                                                    | Eksport Układ                                                                                                    | Dodatki                                                                                                    | Wstawianie P                                                                                                    | ojektowanie                                                                     | Format U                                                               | Ikład For | rmuły Dane                                | 1                      | 1 📫 🕜                | .0 |
| Podział<br>Strony<br>Strony<br>Tabele   | Alacznik<br>anny * Załącznik Uzasadnienie<br>Załącznik i obrazy Załącznik i obrazy | v i przeskaluj<br>v Podpis<br>mie Wst                                                                                                    | <ul> <li>○ Spacja nierozdzielająca</li> <li>☑ Makrodefinicja ~</li> <li>☑ Wstaw symbol ~</li> <li>Znaki</li> </ul>                                                                                                    | Hiperłącze AB <sup>1</sup><br>Przypis                                                                                                    | Nowy<br>komentarz                                                                                                    | Usuń Pokaż<br>komentarz                                                                                                    | Dodaj<br>nagłówek<br>Opcje                                                      | Przenumeruj<br>załączniki<br>załącznika                                | Besti@    | W Tekst<br>Skoroszyt<br>Wizja +<br>Import | Importuj<br>załączniki | SIP Legalis<br>JST * |    |
| 😰 Uchwała.I. 12. 20 18. 20 18-0 1-05* 🗙 |                                                                                    |                                                                                                    |                                                                                                    |                                                                                                    |                                                                                                    |                                                                                                    |                                                                                 |                                                                        |           |                                           |                        |                      | ×  |
| Uchwała Rady Gminy w Wołomierzu N       | Ir I/12/2018 z dnia 5 stycznia 2018 r. w sp                                        | wie uchwalenia budź                                                                                                    | żetu gminy Wołomierz na rok 20                                                                                                    | )18                                                                                                    |                                                                                                    |                                                                                                    |                                                                                 |                                                                        |           |                                           |                        | Zmień                |    |
| Przeszukaj dokument                     |                                                                                    | Na podsta<br>Nr 142, poz.<br>264 ustawy<br>z art.121 ust<br>U. nr 157, p<br>§ 1.1. Ust<br>3) nadwyżki<br>2. Ustala<br>3) kredyty w<br>3. Ustala | RAJ<br>w sprawie uchwa<br>twie art. 18 ust. 2 pkt 4 usta<br>1591 z późn. zm.) oraz art<br>z dnia 27 sierpnia 2009 r<br>awy z dnia 27 sierpnia 2009<br>tala się dochody w łącznej ł<br>się wydatki w łącznej kwo<br>stala się przychody budżet<br>z lat ubiegłych w kwocie 6<br>się rozchody budżetu w k<br>w kwocie 603 6002ł<br>się zobowiązań z tytułu p | UCHWALA NR 13<br>DY GMINY W W<br>z dnia 5 stycznia<br>llenia budżetu gmi<br>wy z dnia 8 marca<br>211, art. 212, art.<br>o finansach publi<br>9 r. – Przepisy wp<br>'ołomierzu uchwali<br>cwocie 12 875 371 zł.<br>u w kwocie 603 600 cł.<br>anowanych do za | V12/2018<br>DLOMIEF<br>2018 r.<br>ny Wołom<br>1990 r. o s<br>214 , art.2<br>cznych (D<br>owadzając<br>a, co następ<br>zł.<br>0zł , z nast<br>z następuja<br>ciągnięcia J | KZU<br>ierz na rok 2018<br>samorządzie gmin<br>15, art.235, art.<br>12, U. Nr 157, p<br>e ustawę o finan<br>puje:<br>tępujących tytułów ;<br>kredytów i poży | anym (Dz. 1<br>237 ust. 2,<br>100z. 1240 )<br>sach public<br>w;<br>czek na sfii | U. z 2001 r.<br>art.239, art.<br>w związku<br>znych (Dz.<br>nansowanie |           |                                           |                        |                      |    |
|                                         |                                                                                    | przejścioweg<br>§ 3. Ustal                                                                                                    | go deficytu w kwocie 300 (<br>ila sie rezerwe ogólna w wy                                                                                                    | 000 z ł.<br>rsokości 76 250zł.                                                                                                    |                                                                                                    |                                                                                                    |                                                                                 |                                                                        |           |                                           |                        |                      |    |
|                                         |                                                                                    | 1. Ustala                                                                                                    | się rezerwy celowe w wys                                                                                                    | okości 23 750 zł z                                                                                                    | tego ;                                                                                                    |                                                                                                    |                                                                                 |                                                                        |           |                                           |                        |                      |    |
|                                         |                                                                                    | a) na realizad                                                                                                    | cję zadań własnych z zakre                                                                                                    | su zarządzania kry:                                                                                                    | zysowego v                                                                                                    | w wysokości 23                                                                                                    | 750zł .<br>[Załączi                                                             | nik wyspa]                                                             |           |                                           |                        |                      | ~  |
|                                         | 🔄 Uchwała 🚺 XML                                                                    |                                                                                                    |                                                                                                    |                                                                                                    |                                                                                                    |                                                                                                    |                                                                                 |                                                                        |           |                                           | 0                      | 💷 🔟 貫                | æ  |

Klikając prawym przyciskiem myszy na dodanym automatycznie obiekcie [Załącznik wyspa] z menu kontekstowego, dostępne będą takie opcje jak możliwość podglądu załączonego pliku czy też jego usunięcie. Treść dołączonego pliku w treści głównego dokumentu, widoczna będzie dopiero z poziomu podglądu dokumentu w formacie PDF. Należy pamiętać, że dodany plik binarny będzie rozpoczynał się od nowej strony.

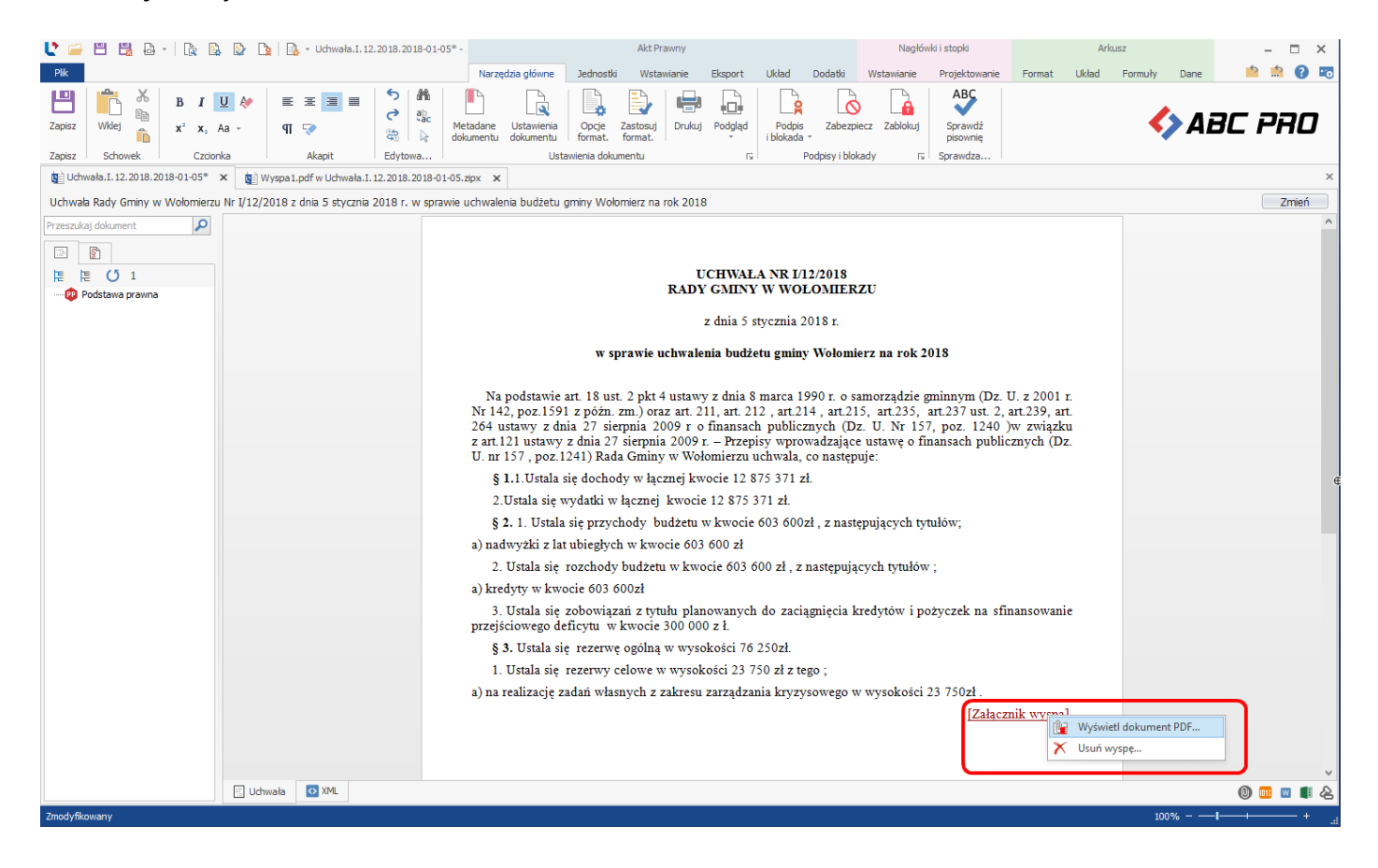

#### Wyspa tekstowa w treści dokumentu

Wyspa tekstowa w treści dokumentu umożliwia osadzenie treści opisowej z dowolnego edytora tekstowego, bez naruszenia formatowania, dokumentu, z którego treść była kopiowana. Tworzenie sprawozdań z wykonania budżetu czy opisów planów zagospodarowania przestrzennego zostało w znaczny sposób ułatwione, ze względu na bardzo podobne zasady formatowania tekstu, jak w znanych edytorach tekstowych. Wprowadzona treść, za pomocą tej opcji, nie będzie formatowana przez aplikację Legislator. W celu wstawienia **Wyspy**, z zakładki **Wstawianie** wybieramy opcję **Wyspa tekstowa w treści dokumentu**.

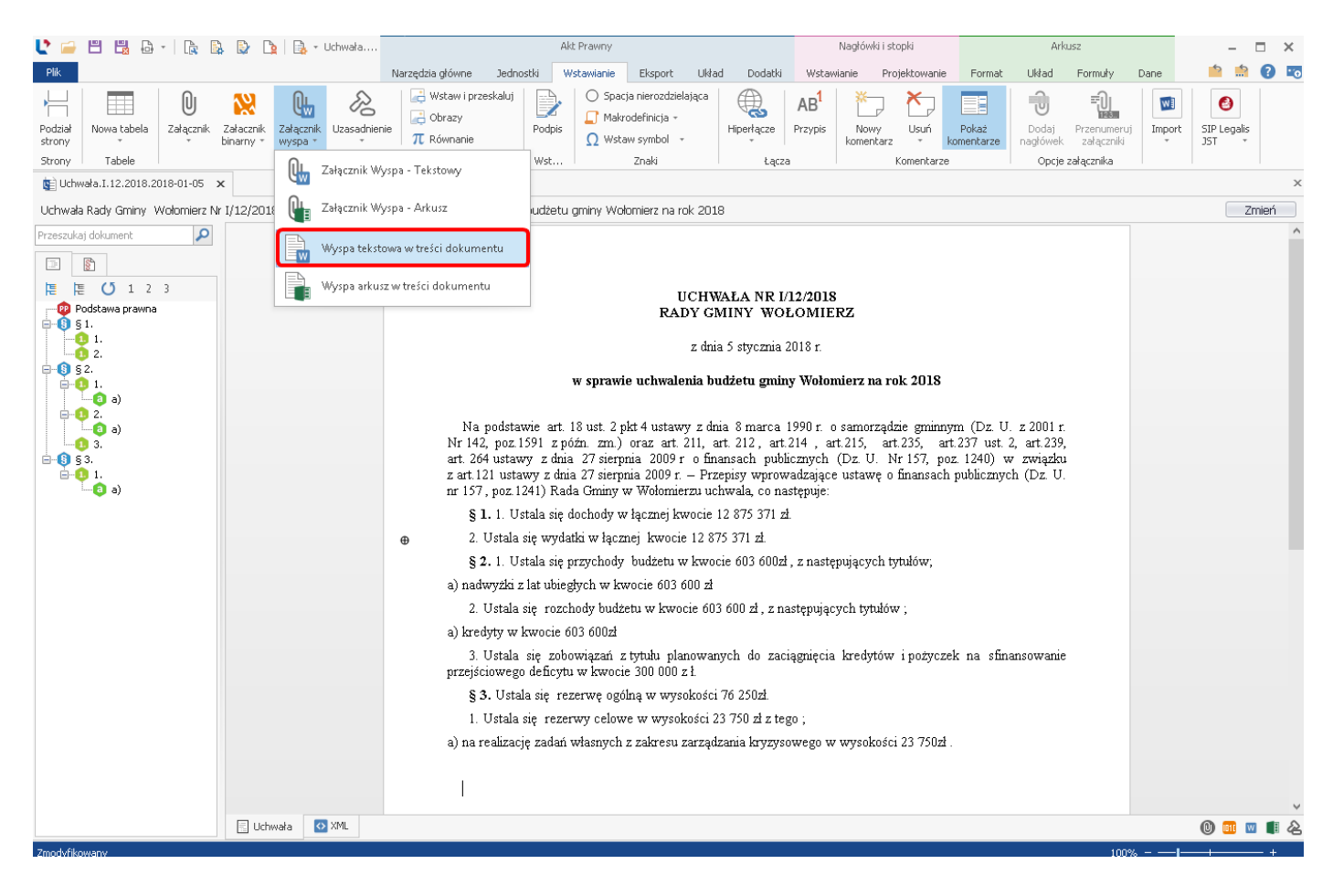

Po wstawieniu obiektu [Załącznik wyspa], w celu edycji treści opisowej, należy kliknąć lewym (w celu bezpośredniej edycji treści) lub prawym przyciskiem myszy:

| L = 8 8 8 · R 8                       | \$ D D -                                            | Uchwała.I. 12. 20               | 018.2018-01-05* -                                                    |                                                                                    |                                                                                          | Akt Prawny                                                                  |                                                                    |                                                          |                                                                     | Nagłó                                                                 | iwki i stopki                                                           |                                                            | Arkus                  | Z                                          |                        | - 🗆                  | ×   |
|---------------------------------------|-----------------------------------------------------|---------------------------------|----------------------------------------------------------------------|------------------------------------------------------------------------------------|------------------------------------------------------------------------------------------|-----------------------------------------------------------------------------|--------------------------------------------------------------------|----------------------------------------------------------|---------------------------------------------------------------------|-----------------------------------------------------------------------|-------------------------------------------------------------------------|------------------------------------------------------------|------------------------|--------------------------------------------|------------------------|----------------------|-----|
| Plik                                  |                                                     |                                 |                                                                      | Narzędzia główne                                                                   | Jednostki                                                                                | Wstawianie                                                                  | Eksport                                                            | Układ                                                    | Dodatki                                                             | Wstawianie                                                            | Projektowanie                                                           | Format U                                                   | Ikład                  | Formuły Dane                               | - I                    | 🏻 📩 👔                | ) 📧 |
| Podział<br>strony<br>Strony<br>Tabele | Załacznik<br>binarny * Załącznik<br>wyspa *<br>Załą | Uzasadnienie<br>czniki i obrazy | <ul> <li>₩staw i prze</li> <li>Obrazy</li> <li>π Równanie</li> </ul> | skaluj<br>Podpis<br>Wst                                                            | <ul> <li>○ Spacja nier</li> <li>Makrodefin</li> <li>Ω Wstaw syn</li> <li>Znal</li> </ul> | rozdzielająca<br>nicja –<br>nbol –<br>ki                                    | Hiperłącze<br>Łącza                                                | AB <sup>1</sup><br>Przypis                               | Nowy<br>komentarz                                                   | Usuń<br>v kome<br>Komentarze                                          | każ<br>ntarze Dodaj<br>nagłówek<br>Opcje                                | Przenumeruj<br>załączniki<br>załącznika                    | Besti@                 | WI Tekst<br>Skoroszyt<br>Wizja +<br>Import | Importuj<br>załączniki | SIP Legalis<br>JST + | 5   |
| 😰 Uchwała.I. 12. 20 18. 20 18-0 1-05* | × 😰 Wyspa1.pdf                                      | fw Uchwała.I.12.                | .2018.2018-01-05.zi                                                  | ipx <b>x</b>                                                                       |                                                                                          |                                                                             |                                                                    |                                                          |                                                                     |                                                                       |                                                                         |                                                            |                        |                                            |                        |                      | ×   |
| Uchwała Rady Gminy w Wołomierz        | u Nr I/12/2018 z dn                                 | ia 5 stycznia 20                | 18 r. w sprawie u                                                    | chwalenia budżet                                                                   | u gminy Wołor                                                                            | mierz na rok 20                                                             | 18                                                                 |                                                          |                                                                     |                                                                       |                                                                         |                                                            |                        |                                            |                        | Zmień                | ń   |
| Przeszukaj dokument 🔎                 |                                                     |                                 |                                                                      |                                                                                    |                                                                                          |                                                                             |                                                                    |                                                          |                                                                     |                                                                       |                                                                         |                                                            |                        |                                            |                        |                      | ^   |
|                                       |                                                     |                                 |                                                                      |                                                                                    |                                                                                          |                                                                             |                                                                    |                                                          |                                                                     |                                                                       |                                                                         |                                                            |                        |                                            |                        |                      |     |
| 唐 唐 び 1                               |                                                     |                                 |                                                                      |                                                                                    |                                                                                          |                                                                             | UCHWA                                                              | LA NR I                                                  | /12/2018                                                            |                                                                       |                                                                         |                                                            |                        |                                            |                        |                      |     |
|                                       |                                                     |                                 |                                                                      |                                                                                    |                                                                                          | RAD                                                                         | OY GMIN                                                            | Y W WO                                                   | DLOMIEF                                                             | RZU                                                                   |                                                                         |                                                            |                        |                                            |                        |                      |     |
|                                       |                                                     |                                 |                                                                      |                                                                                    |                                                                                          |                                                                             | z dnia 5                                                           | stycznia                                                 | 2018 r.                                                             |                                                                       |                                                                         |                                                            |                        |                                            |                        |                      |     |
|                                       |                                                     |                                 |                                                                      |                                                                                    | w sp                                                                                     | rawie uchwa                                                                 | lenia budz                                                         | tetu gmi                                                 | ny Wołom                                                            | ierz na rok                                                           | 2018                                                                    |                                                            |                        |                                            |                        |                      |     |
|                                       |                                                     |                                 |                                                                      |                                                                                    | •                                                                                        |                                                                             |                                                                    |                                                          | •                                                                   |                                                                       |                                                                         |                                                            |                        |                                            |                        |                      |     |
|                                       |                                                     |                                 |                                                                      | Na podstawi<br>Nr 142, poz.15<br>264 ustawy z<br>z art.121 ustaw<br>U. nr 157, poz | e art. 18 ust.<br>91 z późn. z<br>dnia 27 sier<br>7y z dnia 27<br>z.1241) Rada           | 2 pkt 4 ustav<br>m.) oraz art.<br>pnia 2009 r<br>sierpnia 2009<br>Gminy w W | wy z dnia<br>211, art. 2<br>o finansa<br>9 r. – Przej<br>ołomierzu | 8 marca<br>212 , art.<br>ch publi<br>pisy wpr<br>uchwala | 1990 r. o s<br>214 , art.2<br>cznych (D<br>owadzając<br>, co nastęr | samorządzie<br>15, art.235,<br>0z. U. Nr 15<br>ce ustawę o f<br>puje: | gminnym (Dz. 1<br>art.237 ust. 2,<br>57, poz. 1240 )<br>inansach public | U. z 2001 r.<br>art.239, art.<br>)w związku<br>cznych (Dz. |                        |                                            |                        |                      |     |
|                                       |                                                     |                                 |                                                                      | § 1.1.Ustal                                                                        | a się dochod                                                                             | y w łącznej k                                                               | wocie 12                                                           | 875 371                                                  | zł.                                                                 |                                                                       |                                                                         |                                                            |                        |                                            |                        |                      | Θ   |
|                                       |                                                     |                                 |                                                                      | 2.Ustala sie                                                                       | e wydatki w ł                                                                            | łącznej kwoo                                                                | cie 12 875                                                         | 371 zł.                                                  |                                                                     |                                                                       |                                                                         |                                                            |                        |                                            |                        |                      |     |
|                                       |                                                     |                                 |                                                                      | § 2. 1. Usta                                                                       | ıla się przych                                                                           | 10dy budżeti                                                                | 1 w kwoci                                                          | e 603 60                                                 | 0zł , z nast                                                        | tępujących ty                                                         | vtułów;                                                                 |                                                            |                        |                                            |                        |                      |     |
|                                       |                                                     |                                 |                                                                      | a) nadwyżki z                                                                      | lat ubiegłych                                                                            | w kwocie 60                                                                 | 03 600 zł                                                          |                                                          |                                                                     |                                                                       |                                                                         |                                                            |                        |                                            |                        |                      |     |
|                                       |                                                     |                                 |                                                                      | 2. Ustala si                                                                       | ę rozchody                                                                               | budżetu w kv                                                                | vocie 603                                                          | 600 zł,                                                  | z następuja                                                         | ących tytułów                                                         | ν;                                                                      |                                                            |                        |                                            |                        |                      |     |
|                                       |                                                     |                                 |                                                                      | a) kredyty w k                                                                     | wocie 603 60                                                                             | 00zł                                                                        |                                                                    | 1. 4                                                     |                                                                     |                                                                       |                                                                         |                                                            |                        |                                            |                        |                      |     |
|                                       |                                                     |                                 |                                                                      | przejściowego                                                                      | ę zobowiąza<br>deficytu w l                                                              | kwocie 300 0                                                                | anowanyc<br>100 z ł.                                               | n do zao                                                 | riagniecia                                                          | kredytow i p                                                          | ozyczek na sn                                                           | nansowanie                                                 |                        |                                            |                        |                      |     |
|                                       |                                                     |                                 |                                                                      | § 3. Ustala                                                                        | się rezerwę                                                                              | ogólną w wy                                                                 | sokości 70                                                         | 5 250 <b>zł</b> .                                        |                                                                     |                                                                       |                                                                         |                                                            |                        |                                            |                        |                      |     |
|                                       |                                                     |                                 |                                                                      | 1. Ustala si                                                                       | ę rezerwy ce                                                                             | elowe w wyso                                                                | okości 23                                                          | 750 zł z                                                 | tego ;                                                              |                                                                       |                                                                         |                                                            |                        |                                            |                        |                      |     |
|                                       |                                                     |                                 |                                                                      | a) na realizację                                                                   | zadań własr                                                                              | 1ych z zakres                                                               | u zarządz                                                          | ania kryz                                                | zysowego v                                                          | w wysokości                                                           | 23 750zł.                                                               |                                                            |                        |                                            |                        |                      |     |
|                                       |                                                     |                                 |                                                                      |                                                                                    |                                                                                          |                                                                             |                                                                    |                                                          |                                                                     |                                                                       | [Załącz                                                                 | nik wyspa]                                                 |                        |                                            |                        |                      |     |
|                                       |                                                     |                                 |                                                                      |                                                                                    |                                                                                          |                                                                             |                                                                    |                                                          |                                                                     |                                                                       | [Załącz                                                                 | znik w La<br>K Us                                          | lytuj wysj<br>suń wysp | pę                                         |                        |                      | ~   |
|                                       | 🗄 Uchwała 【                                         | > XML                           |                                                                      |                                                                                    |                                                                                          |                                                                             |                                                                    |                                                          |                                                                     |                                                                       |                                                                         |                                                            |                        |                                            | 0                      | 011 🔟 🚺              | 12  |
| Zmodyfikowany                         |                                                     |                                 |                                                                      |                                                                                    |                                                                                          |                                                                             |                                                                    |                                                          |                                                                     |                                                                       |                                                                         |                                                            |                        | 100%                                       | _I                     | +                    | +   |

W przypadku kliknięcia prawym przyciskiem myszy, z rozwiniętego menu kontekstowego, wybieramy **Edytuj wyspę**. Otwarta zostanie nowa zakładka wraz z pustą stroną oraz menu, identycznym jak w przypadku zastosowania załącznika **Wyspa - tekst**, umożliwiającym wstawienie list numerowanych czy wyróżnienie treści za pomocą koloru:

| Ľ              |                         |                         |                     |                          |                          |                              | Wy                   | spa2.docx w | / Uchwała.I. 12 | 2.2018.201 | 8-01-05.zi        | ipx - Legis | lator                  |                         |                            |                  |       | - = × |
|----------------|-------------------------|-------------------------|---------------------|--------------------------|--------------------------|------------------------------|----------------------|-------------|-----------------|------------|-------------------|-------------|------------------------|-------------------------|----------------------------|------------------|-------|-------|
| Plik<br>Zapisz | Narzędzia główne        | Wstar<br>Wstar<br>Wklej | Wianie Układ strony | Odwoła<br>Calibri<br>B I | nia Recer<br>∖<br>UUS-S- | $\sim$ 11 $\sim$ $^{\circ}A$ | . ™.<br><u>A</u> - ഈ | Aa -<br>- 🚳 |                 | 는 전<br>프 프 | र्थे वा<br>‡≣ - } | <u>s</u> -  | AaBbCcDdE<br>¶Normaine | AaBbCcDdE<br>Hipertącze | ↑<br>↓ 000<br>↓ <b>₹</b> ₿ | Znajdź<br>Zamień | 🍫 A B | C PRO |
| Plik           | /ała.I. 12, 2018, 2018- | 01-05* :                | Schowek             | w Uchwała.I.             | 12.2018.2018             | Czcionka                     | 1                    | r           | <u>3</u>        | Paragra    | af                | 12          | 5                      | Style                   | IS I E                     | dycja            |       | x     |
| L              |                         |                         |                     | 1.1.1                    |                          | Винин                        | 11000                | 1 + + + 2   |                 | 3          |                   | 1411        | 11115                  |                         | 6 I I I A                  | 1 1 1 7          | <br>  | ^     |
|                |                         |                         |                     |                          |                          |                              |                      |             |                 |            |                   |             |                        |                         |                            |                  |       |       |
| -              |                         |                         |                     |                          |                          |                              |                      |             |                 |            |                   |             |                        |                         |                            |                  |       | _     |
| -              |                         |                         |                     |                          |                          |                              |                      |             |                 |            |                   |             |                        |                         |                            |                  |       |       |
| -              |                         |                         |                     |                          |                          |                              |                      |             |                 |            |                   |             |                        |                         |                            |                  |       |       |
| -              |                         |                         |                     |                          |                          |                              |                      |             |                 |            |                   |             |                        |                         |                            |                  |       |       |
| -              |                         |                         |                     |                          |                          |                              |                      |             |                 |            |                   |             |                        |                         |                            |                  |       |       |
| -              |                         |                         |                     |                          |                          |                              |                      |             |                 |            |                   |             |                        |                         |                            |                  |       |       |
| -              |                         |                         |                     |                          |                          |                              |                      |             |                 |            |                   |             |                        |                         |                            |                  |       |       |
| N.             |                         |                         |                     |                          |                          |                              |                      |             |                 |            |                   |             |                        |                         |                            |                  |       |       |
| -              |                         |                         |                     |                          |                          |                              |                      |             |                 |            |                   |             |                        |                         |                            |                  |       |       |
| -              |                         |                         |                     |                          |                          |                              |                      |             |                 |            |                   |             |                        |                         |                            |                  |       |       |
| ē              |                         |                         |                     |                          |                          |                              |                      |             |                 |            |                   |             |                        |                         |                            |                  |       |       |
|                |                         |                         |                     |                          |                          |                              |                      |             |                 |            |                   |             |                        |                         |                            |                  |       |       |
| -              |                         |                         |                     |                          |                          |                              |                      |             |                 |            |                   |             |                        |                         |                            |                  |       |       |
| 4              |                         |                         |                     |                          |                          |                              |                      |             |                 |            |                   |             |                        |                         |                            |                  |       |       |
|                |                         |                         |                     |                          |                          |                              |                      |             |                 |            |                   |             |                        |                         |                            |                  |       |       |
| -              |                         |                         |                     |                          |                          |                              |                      |             |                 |            |                   |             |                        |                         |                            |                  |       |       |
| o              |                         |                         |                     |                          |                          |                              |                      |             |                 |            |                   |             |                        |                         |                            |                  |       |       |
|                |                         |                         |                     |                          |                          |                              |                      |             |                 |            |                   |             |                        |                         |                            |                  |       |       |
| -              |                         |                         |                     |                          |                          |                              |                      |             |                 |            |                   |             |                        |                         |                            |                  |       |       |
| - 9            |                         |                         |                     |                          |                          |                              |                      |             |                 |            |                   |             |                        |                         |                            |                  |       | ~     |
| Zmodyfika      | wany                    |                         |                     |                          |                          |                              |                      |             |                 |            |                   |             |                        |                         |                            |                  | 100%  | + +   |

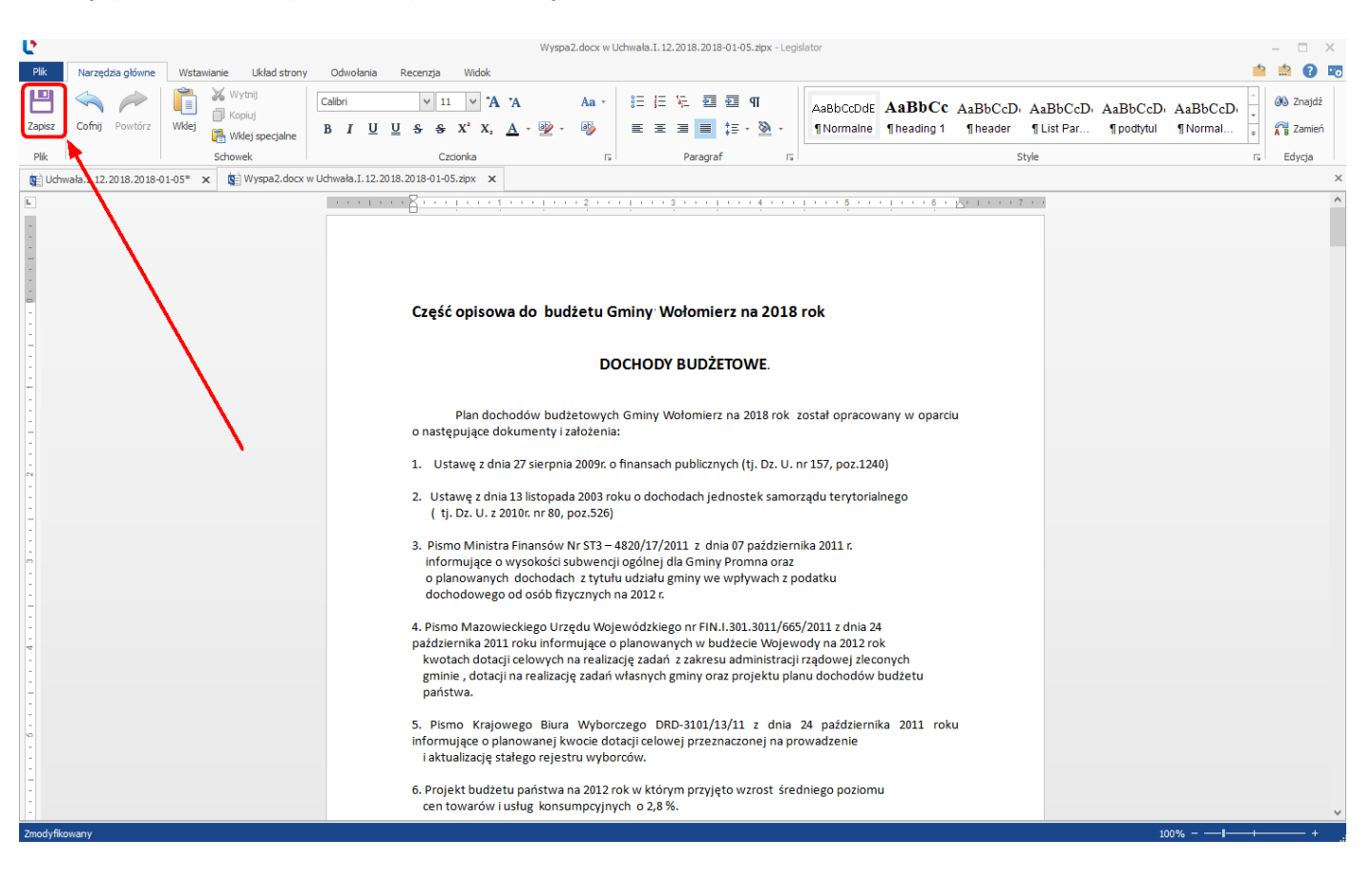

#### Należy pamiętać o zapisaniu wprowadzonych zmian.

Okno edycji zamykamy za pomocą "x":

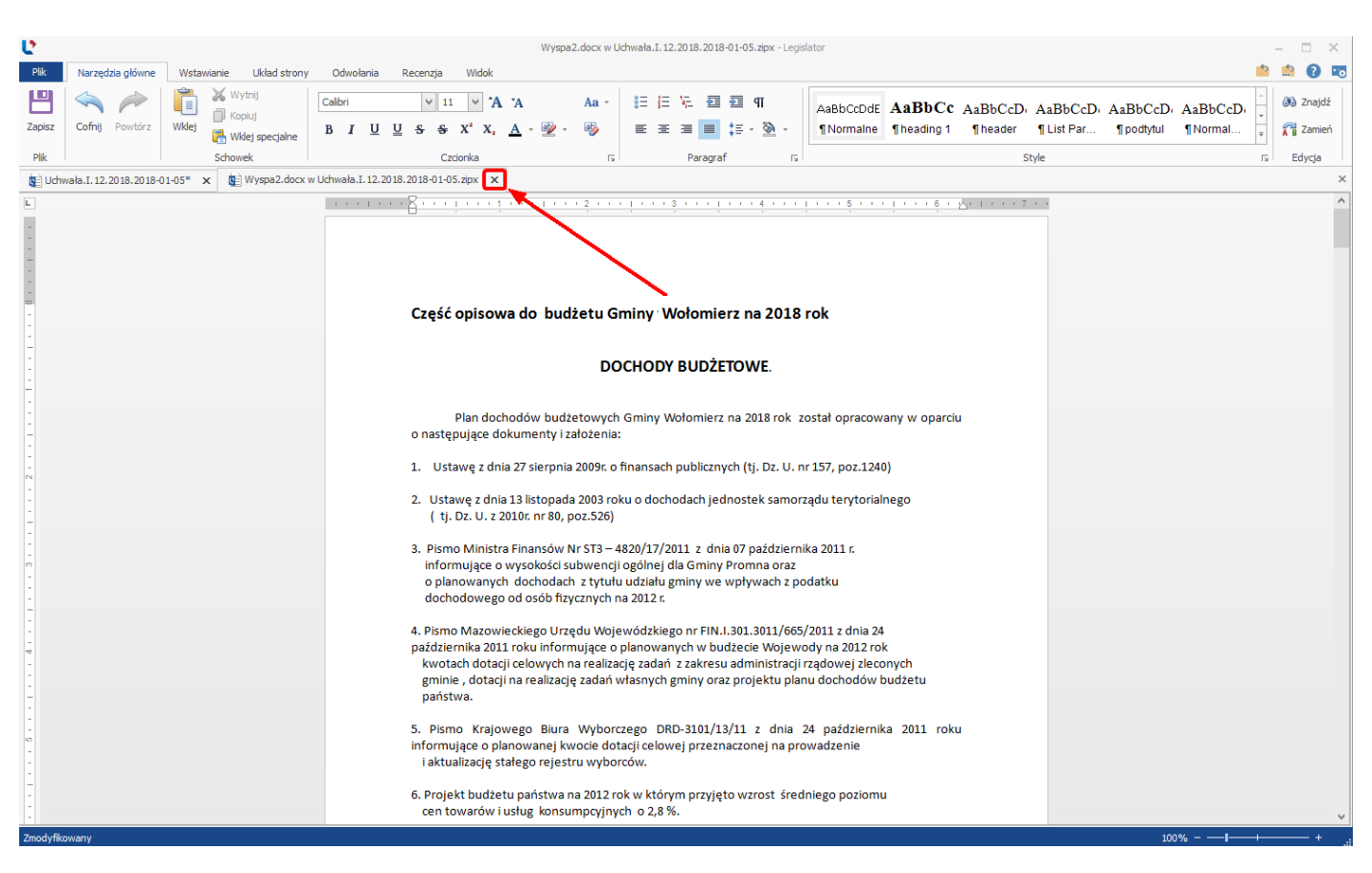

#### Wyspa arkusz w treści dokumentu

Wyspa arkusz w treści dokumentu przeznaczona jest dla tabel, których wizualizacja w Legislatorze stwarza problemy. Wyspa umożliwia zaimportowanie arkuszy kalkulacyjnych z jednego pliku programu MS Excel lub utworzenie nowego, pustego arkusza kalkulacyjnego wewnątrz Legislatora. Należy pamiętać, że dodana tabela, w podglądzie PDF, rozpocznie się od nowej strony. Arkusz dodajemy poprzez zakładkę **Wstawianie** -> **Załącznik wyspa** -> **Wyspa arkusz w treści dokumentu.** 

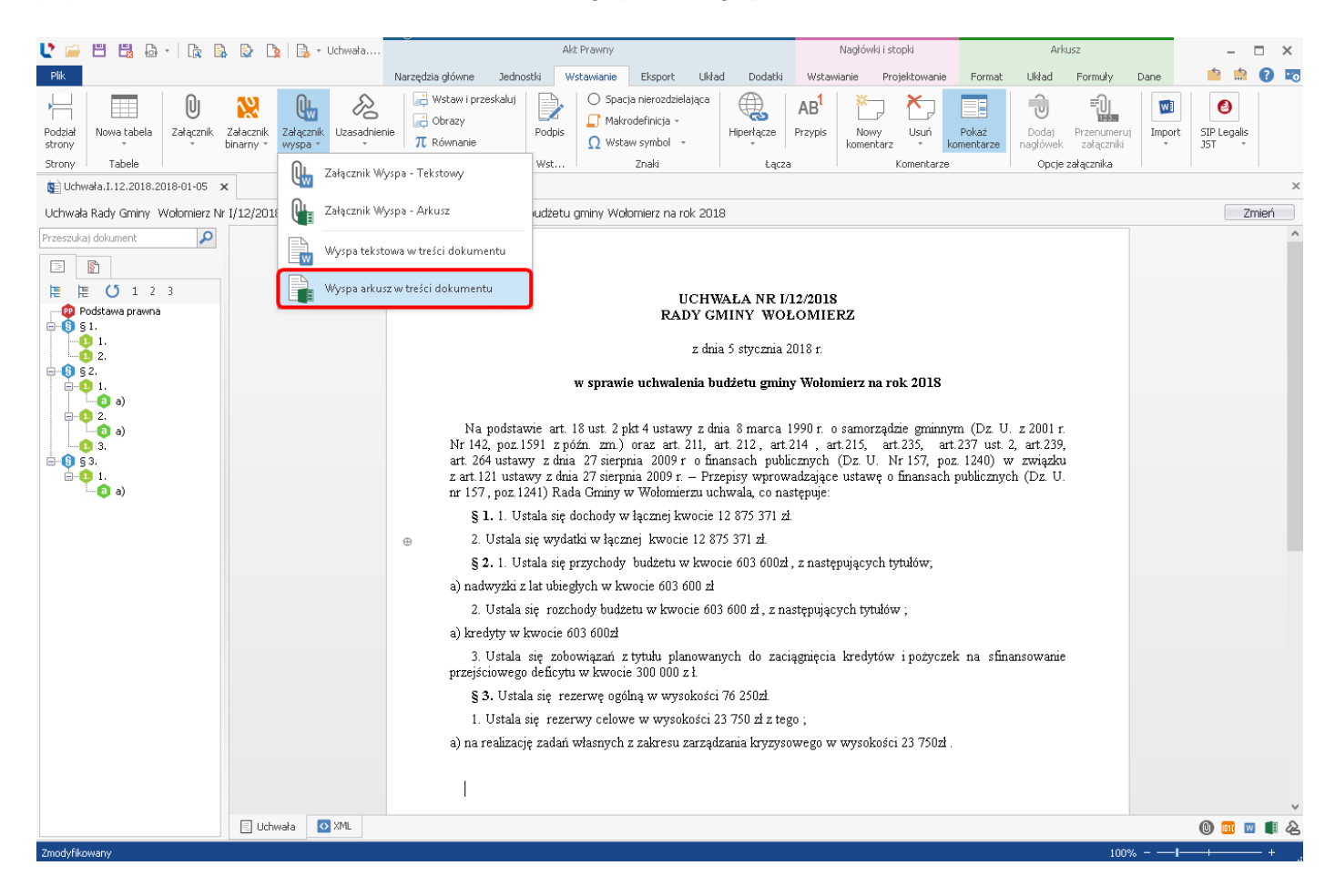

Wyświetlone zostanie okno, w którym do wyboru mamy dwie opcje:

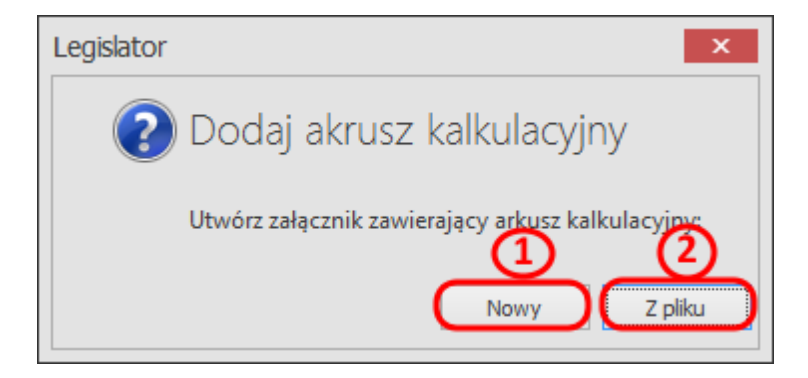

1. **Nowy** – generuje pusty arkusz kalkulacyjny, w którym możemy utworzyć samodzielnie tabelę lub przekleić gotową, stworzoną wcześniej w innym dokumencie MS Excel.

W treści dokumentu zostanie dodany element [Załącznik wyspa]. Klikając na niego prawym przyciskiem myszy, z menu kontekstowego wybieramy **Edytuj wyspę** (alternatywą dla tego rozwiązania jest bezpośrednie kliknięcie lewym przyciskiem myszy w wygenerowany obiekt).

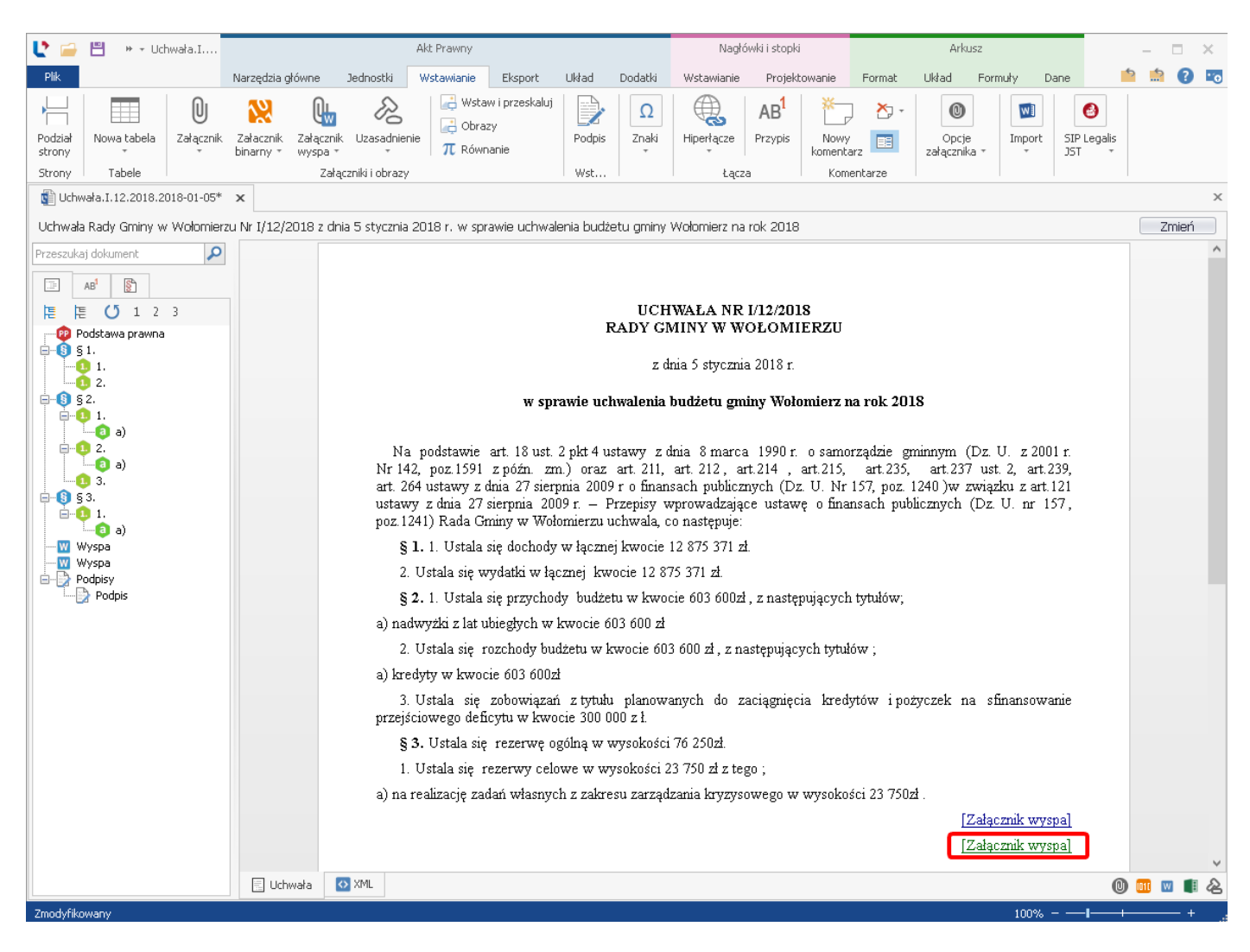

Otwarty zostanie pusty arkusz kalkulacyjny na nowej zakładce, obok edytowanego aktu prawnego. Tabele można zarówno tworzyć bezpośrednio w oknie arkusza jak również przeklejać z MS Excela lub dowolnego edytora tekstowego. Po zakończeniu edycji dokument zapisujemy i zamykamy za pomocą "x".

| Ľ                |            |                                                                            |                                            |                                | W                                               | yspa3.xlsx w Uchwała.I. | 12.2018.2018-01-0                               | )5.zipx - !    | egislator |                    |   |                       |      |                |                       |                                          | - 0          | × |
|------------------|------------|----------------------------------------------------------------------------|--------------------------------------------|--------------------------------|-------------------------------------------------|-------------------------|-------------------------------------------------|----------------|-----------|--------------------|---|-----------------------|------|----------------|-----------------------|------------------------------------------|--------------|---|
| Plil             | Str        | ona główna Wstawianie Ukła                                                 | d strony Formuły                           | Dane Review                    | Widok                                           |                         |                                                 |                |           |                    |   |                       |      |                |                       | 5                                        | 📩 💽          |   |
| <b>L</b><br>Zapi | isz Coł    | nij Wykonaj ponownie Wklej                                                 | nij Calibri<br>uj<br>j specjalnie <b>B</b> | ∨ 11<br><u>U</u> S⊞ - Ў        | ✓ <sup>•</sup> A <sup>•</sup> A<br>• <u>A</u> • |                         | Zawijaj t<br>Zawijaj t<br>Zawijaj t<br>Scal kom | ekst<br>órki + | Ogólne    | ↔.0 .00<br>.00 ¢.0 |   | Normal<br>Calculation | on + | 🕂 Wstav 🙀 Usuń | v - ∑<br>- ঊ<br>t - ⊘ | Autosumowanie<br>Wypełnij +<br>Wyczyść + | ••• <b>%</b> | • |
| Pli              |            | Schowel                                                                    | k l                                        | Czcionka                       | Б                                               | Wyróv                   | vnanie                                          | Di la          | Liczba    | 5                  |   | Style                 |      | Komórk         |                       | Edytowan                                 | ie           |   |
|                  | Uchwała    | 12.2018.2018-01-05* 🗙 🐚 Wy                                                 | /spa2.docx w Uchwała.I                     | . 12. 20 18. 20 18-0 1-05. zip | ox 🗙 🐚 Wysp                                     | oa3.xlsx w Uchwała.I.12 | . 2018. 2018-01-05                              | zipx 🗙         | 1         |                    |   |                       |      |                |                       |                                          |              | × |
|                  | Α          | В                                                                          | С                                          | D                              | E                                               | F                       | G                                               | н              | I         | J                  | К | L                     | м    | N              | 0                     | Р                                        | Q            |   |
| 1                |            | DAN                                                                        | NE OGÓLNE Z                                | WYKONANIA                      | BUDŻETU                                         |                         |                                                 |                |           |                    |   |                       |      |                |                       |                                          |              | ^ |
| 2                |            |                                                                            | ZA                                         | 2015 ROK                       |                                                 |                         |                                                 |                |           |                    |   |                       |      |                |                       |                                          |              |   |
| 3                |            |                                                                            |                                            | T                              |                                                 |                         |                                                 |                |           |                    |   |                       |      |                |                       |                                          |              |   |
| 4                | Lp         | Nazwa                                                                      | Wykonanie za                               | Planu                          | Plan                                            |                         | % wykonania                                     |                |           |                    |   |                       |      |                |                       |                                          |              |   |
| 5                | -1.        |                                                                            | 2014 rok                                   | uchwalony                      | po zmianach                                     | Wykonanie               | (6:5)                                           |                |           |                    |   |                       |      |                |                       |                                          |              |   |
| 6                | 1          | 2                                                                          | 3                                          | 4                              | 5                                               | 6                       | 7                                               |                |           |                    |   |                       |      |                |                       |                                          |              |   |
| 7                | I          | DOCHODY OGÓLEM                                                             | 1 527 479 574,36                           | 1 588 887 813                  | 1 613 548 664                                   | 1 613 592 180,45        | 100,0                                           |                |           |                    |   |                       |      |                |                       |                                          |              |   |
| 8                | 1          | Dochody bieżące                                                            | 1 452 342 402,82                           | 1 443 804 653                  | 1 498 633 065                                   | 1 496 560 028,02        | 99,9                                            |                |           |                    |   |                       |      |                |                       |                                          |              |   |
| 9                |            | w tym:<br>webwy z o detków i opiet                                         | 220 111 001 02                             | 205 224 000                    | 208 262 000                                     | 200 464 048 70          | 100.7                                           |                |           |                    |   |                       |      |                |                       |                                          |              |   |
| 10               |            | - udziały w podatkach                                                      | 229 111 991,95                             | 295 224 000                    | 298 302 000                                     | 500 404 948,70          | 100,7                                           |                |           |                    |   |                       |      |                |                       |                                          |              |   |
| 11               |            | stanowiących dochód budżetu<br>państwa                                     | 385 553 813,46                             | 411 635 917                    | 417 885 917                                     | 419 255 767,98          | 100,3                                           |                |           |                    |   |                       |      |                |                       |                                          |              |   |
| 12               |            | - subwencje                                                                | 346 459 370,00                             | 352 717 604                    | 354 935 904                                     | 354 935 904,00          | 100,0                                           |                |           |                    |   |                       |      |                |                       |                                          |              |   |
| 13               |            | <ul> <li>dotacje z budžetu państwa</li> </ul>                              | 156 786 335,02                             | 117 739 050                    | 159 015 104                                     | 158 071 667,52          | 99,4                                            |                |           |                    |   |                       |      |                |                       |                                          |              |   |
| 14               |            | - środki pochodzące z funduszy<br>pomocowych                               | 22 121 397,33                              | 9 095 868                      | 10 160 591                                      | 9 381 059,23            | 92,3                                            |                |           |                    |   |                       |      |                |                       |                                          |              |   |
| 15               | 2          | Dochody majątkowe                                                          | 75 137 171,54                              | 145 083 160                    | 114 915 599                                     | 117 032 152,43          | 101,8                                           |                |           |                    |   |                       |      |                |                       |                                          |              |   |
| 16               |            | w tym:                                                                     | 11 102 200 20                              |                                |                                                 | 24,447,074,00           | 400.0                                           |                |           |                    |   |                       |      |                |                       |                                          |              |   |
| 1/               |            | <ul> <li>dochody ze sprzedazy majątki</li> <li>dochody z trtuby</li> </ul> | 41 607 733,70                              | 30 600 000                     | 21 400 000                                      | 21 44 / 0 / 1,32        | 100,2                                           |                | -         |                    |   |                       |      |                |                       |                                          |              |   |
| 18               |            | przekształcenia prawa<br>użytkowania wieczystego w<br>prawo własności      | 4 310 990,97                               | 1 000 000                      | 600 000                                         | 601 230,56              | 100,2                                           |                |           |                    |   |                       |      |                |                       |                                          |              |   |
| 19               |            | - środki pochodzące z funduszy<br>pomocowych                               | 16 647 774,88                              | 99 812 718                     | 55 978 076                                      | 59 255 615,64           | 105,9                                           |                |           |                    |   |                       |      |                |                       |                                          |              |   |
| 20               |            | <ul> <li>pozostałe środki otrzymane na<br/>inwestycje</li> </ul>           | 12 570 671,99                              | 13 670 442                     | 36 937 523                                      | 35 728 234,91           | 96,7                                            |                |           |                    |   |                       |      |                |                       |                                          |              |   |
| 21               |            |                                                                            |                                            |                                |                                                 |                         |                                                 |                |           |                    |   |                       |      |                |                       |                                          |              |   |
| 22               |            |                                                                            |                                            |                                |                                                 |                         |                                                 |                |           |                    |   |                       |      |                |                       |                                          |              |   |
| 23               |            |                                                                            |                                            |                                |                                                 |                         |                                                 |                |           |                    |   |                       |      |                |                       |                                          |              |   |
| 24               |            |                                                                            |                                            |                                |                                                 |                         |                                                 |                |           |                    |   |                       |      |                |                       |                                          |              |   |
| 25               |            |                                                                            |                                            |                                |                                                 |                         |                                                 |                |           |                    |   |                       |      |                |                       |                                          |              |   |
| 20               |            |                                                                            |                                            |                                |                                                 |                         |                                                 |                |           |                    |   |                       |      |                |                       |                                          |              |   |
| <                |            |                                                                            |                                            |                                |                                                 |                         |                                                 |                |           |                    |   |                       |      |                |                       |                                          |              | > |
| Zmor             | lyfikowany |                                                                            |                                            |                                |                                                 |                         |                                                 |                |           |                    | _ |                       |      |                | 100% -                |                                          |              |   |
| amor             | , mondary  |                                                                            |                                            |                                |                                                 |                         |                                                 |                |           |                    |   |                       |      |                |                       |                                          |              |   |

Z pliku – umożliwia import zawartości przygotowanego wcześniej arkusza MS Excel.
 W pierwszym kroku wskazujemy plik, z którego chcemy wstawić zawartość arkusza.

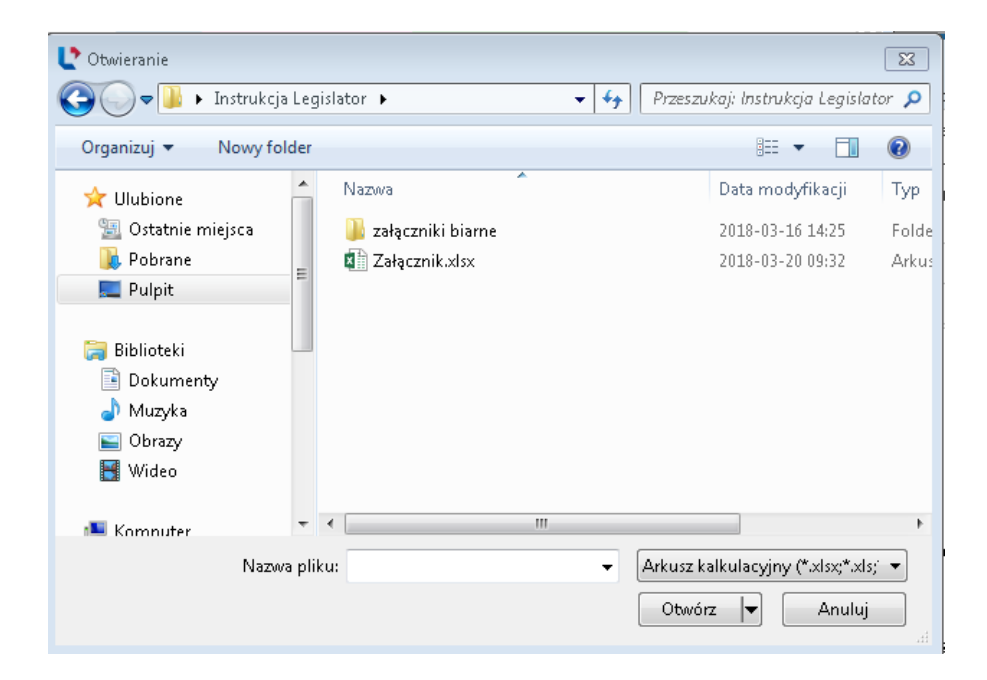

Następnie wyświetlone zostaną nazwy arkuszy znajdujące się we wskazanym pliku - wybieramy odpowiedni arkusz i zatwierdzamy przyciskiem **Zastosuj.** 

| Arkusz2<br>Arkusz3 |  |
|--------------------|--|
| Arkusz3            |  |
|                    |  |
|                    |  |
|                    |  |
|                    |  |
|                    |  |
|                    |  |
|                    |  |
|                    |  |
|                    |  |
|                    |  |
|                    |  |

W treści dokumentu zostanie dodany element [Załącznik wyspa]. Klikając na niego prawym przyciskiem myszy, z menu kontekstowego wybieramy **Edytuj wyspę** (alternatywą dla tego rozwiązania jest bezpośrednie kliknięcie lewym przyciskiem myszy w wygenerowany obiekt).

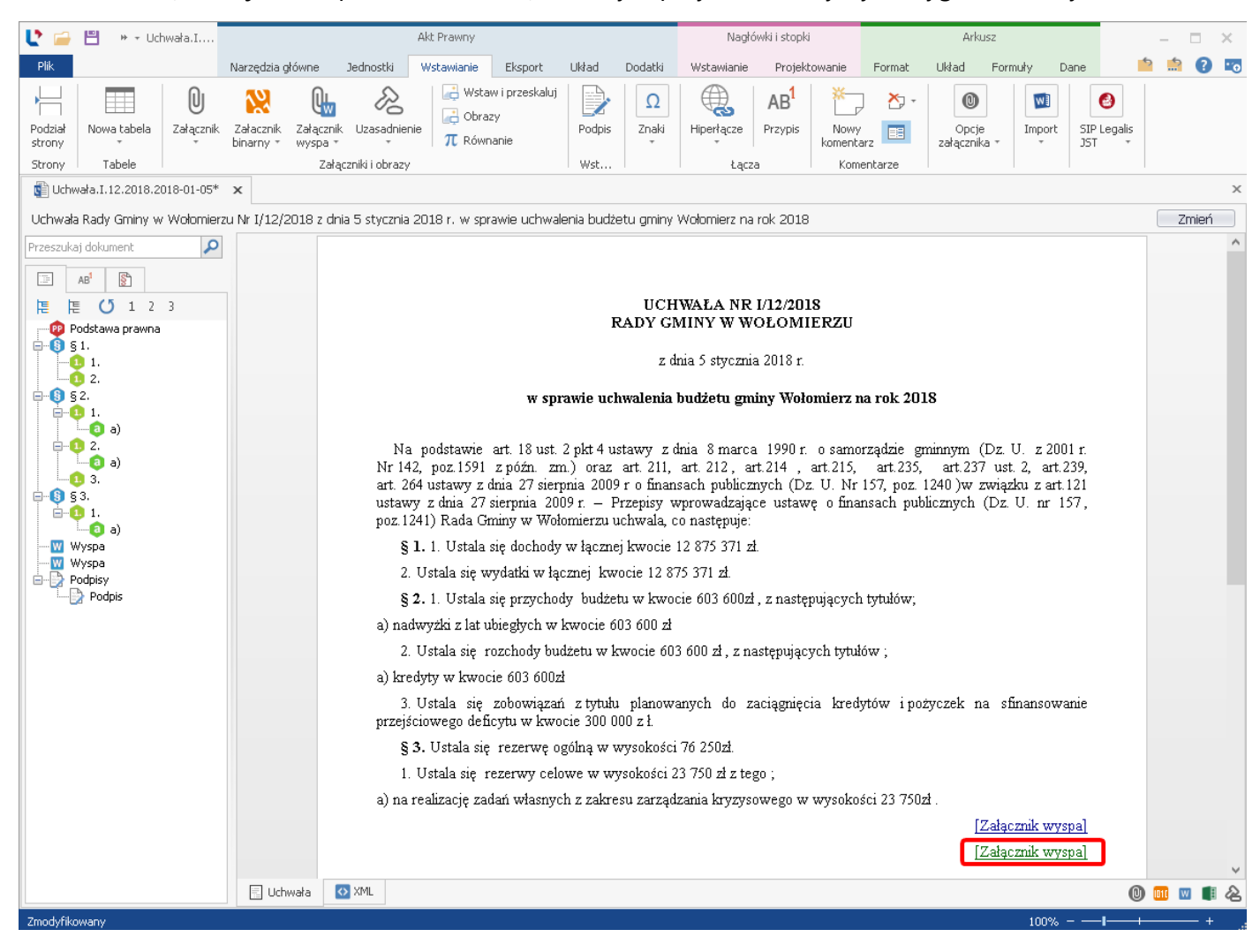

W nowej zakładce otwarty zostanie arkusz kalkulacyjny z zaimportowaną treścią ze wskazanego pliku. Po zakończeniu edycji dokument zapisujemy i zamykamy za pomocą "x".

# 7. Tabele

## 7.1. Tworzenie tabel

Tabelę możemy umieści w Legislatorze poprzez:

1. **dodanie za pomocą opcji Nowa tabela** - kursor myszy ustawiamy w planowanym miejscu tabeli; po kliknięciu na opcję **Nowa tabela** wybieramy ilość kolumn oraz wierszy.

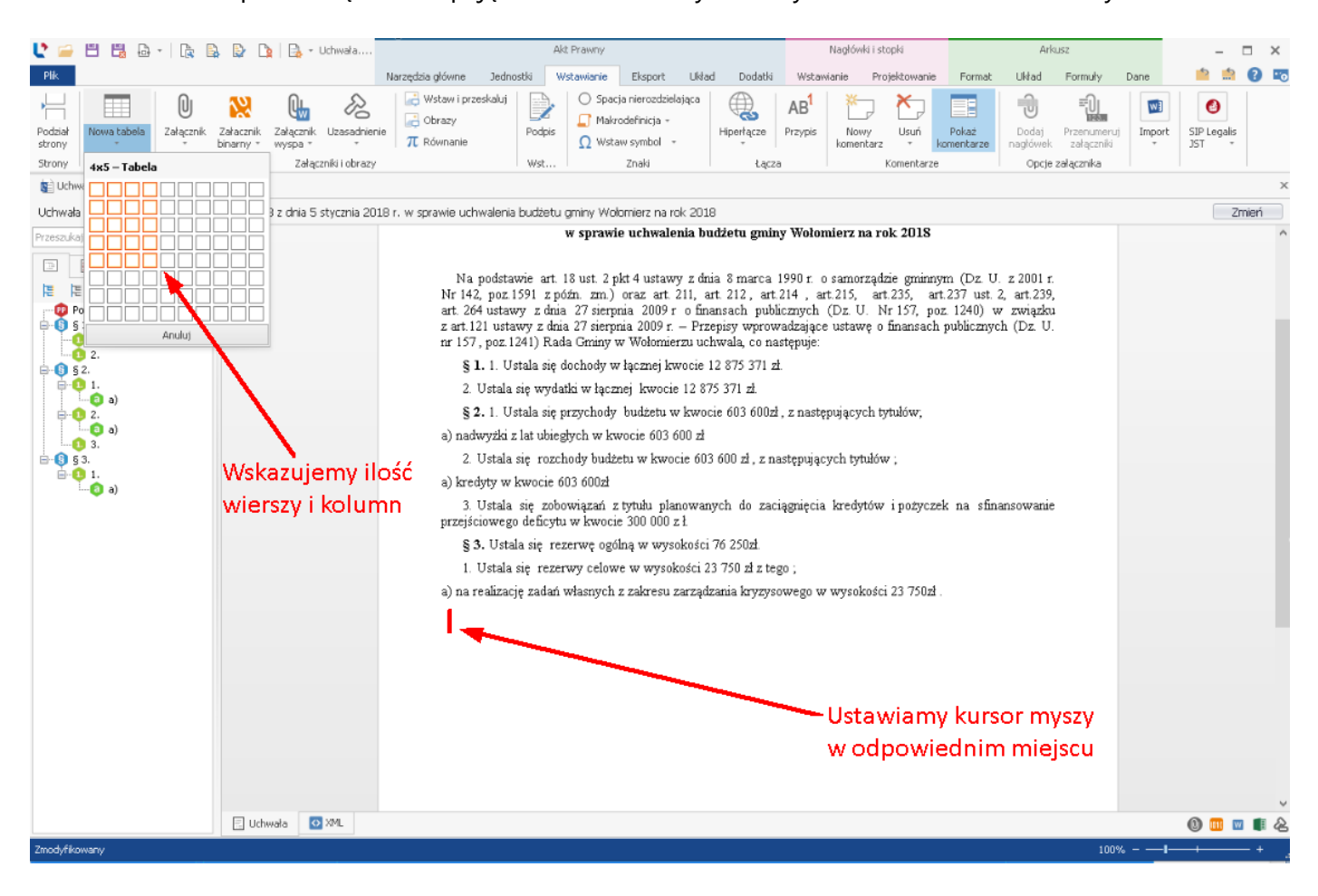

2. **skopiowanie tabeli z innej aplikacji** - tabelę możemy skopiować np. z: MS EXCEL, MS Word, LibreOffice Writer, LibreOffice Calc i wkleić do Legislatora w miejscu kursora.

| 🔮 🖴 🗒 🗒 - 🗽 🖡                                                                                                    | à 🕼 🗅                  | 🔒 🗝 Uchwał                                    | a             |                                                                                                    |                                                                                                    | Akt Prawny                                                                                                    |                                                                                                    |                                                                                                    |                                                                                                    | r                                                                                                    | Nagłówki i :                                                                                                    | stopki                                                                                                    |                                                                                                    | Arkı                                                                                           | USZ                                 |            | -               |           | ×      |
|----------------------------------------------------------------------------------------------------|------------------------|-----------------------------------------------|---------------|----------------------------------------------------------------------------------------------------|----------------------------------------------------------------------------------------------------|----------------------------------------------------------------------------------------------------|----------------------------------------------------------------------------------------------------|----------------------------------------------------------------------------------------------------|----------------------------------------------------------------------------------------------------|----------------------------------------------------------------------------------------------------|----------------------------------------------------------------------------------------------------|----------------------------------------------------------------------------------------------------|----------------------------------------------------------------------------------------------------|------------------------------------------------------------------------------------------------|-------------------------------------|------------|-----------------|-----------|--------|
| Plik                                                                                                    |                        |                                               | Narzędz       | zia główne                                                                                                    | Jednostki                                                                                                    | Wstawianie                                                                                                    | Eksport                                                                                                    | Układ                                                                                                    | Dodatki                                                                                                    | Wstawia                                                                                                    | anie P                                                                                                    | rojektowanie                                                                                                    | Format                                                                                                    | Układ                                                                                          | Formuły                             | Dane       | 5               | 1         |        |
| Podział<br>strony<br>Strony<br>Tabele                                                                                                    | Załacznik<br>binarny * | Załącznik Uzasa<br>wyspa +<br>Załączniki i ol | dnienie $\pi$ | Wstaw i przesł<br>Obrazy<br>Równanie                                                                                                    | kaluj<br>Podpis<br>Wst                                                                                                    | Space<br>Makr<br>Ω Wsta                                                                                                    | ja nierozdziel.<br>odefinicja +<br>aw symbol +<br>Znaki                                                                                                    | ająca                                                                                                    | Hiperłącze<br>Łącza                                                                                                    | AB <sup>1</sup><br>Przypis                                                                                                   | Nowy<br>komentar                                                                                                   | Usuń<br>z • I                                                                                                    | Pokaż<br>komentarze                                                                                                    | Dodaj<br>nagłówek<br>Opcje :                                                                   | Przenume<br>załącznił<br>załącznika | ruj Import | SIP Lega<br>JST | alis<br>• |        |
| 🐚 Uchwała.I.12.2018.2018-01-05                                                                                                    | ×                      |                                               |               |                                                                                                    |                                                                                                    |                                                                                                    |                                                                                                    |                                                                                                    |                                                                                                    |                                                                                                    |                                                                                                    |                                                                                                    |                                                                                                    |                                                                                                |                                     |            |                 |           | ×      |
| Uchwała Rady Gminy Wołomierz N                                                                                                    | r I/12/2018            | z dnia 5 styczn                               | a 2018 r. w s | prawie uchwa                                                                                                    | alenia budżet                                                                                                    | tu gminy Woł                                                                                                    | lomierz na ro                                                                                                    | ok 2018                                                                                                    |                                                                                                    |                                                                                                    |                                                                                                    |                                                                                                    |                                                                                                    |                                                                                                |                                     |            |                 | Zmień     |        |
| Przeszukaj dokument       Podstawa prawna       Image: Construction of the state of the state of the |                        |                                               | ₽             | Na pr<br>Nr 142,<br>art. 264 u<br>z art. 121<br>nr 157, r<br>§ 1.<br>2. U;<br>§ 2.<br>a) nadwy<br>2. U;<br>a) kredyt<br>3. U:<br>przejścio<br>§ 3.<br>1. U;<br>a) na reza | odstawie art<br>poz. 1591 z<br>ustawy z d<br>poz. 1241) R<br>1. Ustała si<br>stała się wy<br>1. Ustała si<br>yżki z lat ubi<br>stała się roz<br>ty w kwocie<br>stała się roz<br>ty w kwocie<br>stała się roz<br>ty w kwocie<br>stała się roz<br>ty akwocie<br>stała się roz<br>ty akwocie<br>stała się roz<br>ty kwocie<br>stała się roz<br>ty kwocie<br>ty kwocie<br>stała się roz<br>ty kwocie<br>ty kwocie<br>ty ty kwocie<br>ty ty kwocie<br>ty ty ty ty ty ty ty ty<br>ty ty ty ty ty ty ty ty ty ty ty ty ty<br>ty ty ty ty ty ty ty ty ty ty ty ty ty t | w sprawi<br>t. 18 ust. 2 p<br>późn. zm.).<br>nia 27 sierp<br>nia 27 sierp<br>ada Gminy v<br>ę dochody w<br>datki w łączz<br>ę przychody<br>iegłych w kw<br>zchody budź<br>603 600źł<br>ubowiązań z<br>ytu w kwoci<br>rezerwę ogó<br>zerwy celow<br>ń własnych | e uchwale<br>kt 4 ustaw<br>oraz art. ;<br>mia 2009 r.<br>w Wołomie:<br>v łącznej kw<br>wocie<br>budżetu w<br>wocie 603 ć<br>etu w kwoci<br>etu w kwoci<br>etu w kwoci<br>tythih plat<br>e 300 000 z<br>lną w wysoł<br>re w wysoł<br>z zakresu z | nia bud<br>y z dnia<br>o finar<br>- Przej<br>rzu uch<br>vocie 12<br>2 12 875<br>7 kwocie<br>i00 zł<br>i00 zł<br>i00 zł<br>icie 603 (i<br>nowany)<br>zł<br>okości 7<br>zokości 23<br>araządza | <ul> <li>zetu gminy</li> <li>8 marca 1</li> <li>212, art.</li> <li>sach publinisy wprow.</li> <li>vala, con nas</li> <li>875 371 zi.</li> <li>603 600zi.</li> <li>603 600zi.</li> <li>603 con zi. z na</li> <li>ch do zacia</li> <li>6 250zi.</li> <li>750 zi z teg</li> <li>nia kryzyso</li> </ul> | y Wołom<br>990 r. o o<br>214 , art<br>cznych (<br>dczące<br>tępujac<br>stępujący<br>stępujący<br>agnięcia<br>o ;<br>wego w ' | samorzą<br>samorzą<br>Dz. U.<br>JDz. U.<br>ustawę<br>ch tytułó<br>kredytów<br>wysokoś<br>- Ust<br>od<br>wkl<br>edy | rok 2018<br>dzie gminuy<br>rt 235, ara<br>Nr 157, po<br>o finansach<br>tytułów;<br>w ;<br>v i pożycze<br>ci 23 750zł<br>awiam<br>powied<br>ejamy<br>rtora | rm (Dz. U<br>t.237 ust. ;<br>z. 1240) w<br>publicznyc<br>ek na sfin:<br><b>y kursc</b><br><b>him m</b><br><b>tabelę</b> | . z 2001 r.<br>2. art.239,<br>7 związku<br>ch (Dz. U.<br>ansowanie<br>Dr W<br>iejscu<br>z inne | i<br>:go                            |            |                 |           |        |
|                                                                                                    |                        |                                               |               |                                                                                                    |                                                                                                    |                                                                                                    |                                                                                                    |                                                                                                    |                                                                                                    |                                                                                                    |                                                                                                    |                                                                                                    |                                                                                                    |                                                                                                |                                     |            | 0 -             | -         | V<br>O |
|                                                                                                    | E Uchw                 | aid Mark                                      |               |                                                                                                    |                                                                                                    |                                                                                                    |                                                                                                    |                                                                                                    |                                                                                                    | _                                                                                                    | _                                                                                                    |                                                                                                    |                                                                                                    | _                                                                                              |                                     |            |                 |           | 6      |
| zmodyrikowany                                                                                                    |                        |                                               |               |                                                                                                    |                                                                                                    |                                                                                                    |                                                                                                    |                                                                                                    |                                                                                                    |                                                                                                    |                                                                                                    |                                                                                                    |                                                                                                    |                                                                                                | 10                                  | 0% – —I-   |                 | +         |        |

Uwaga

Po utworzeniu / przeklejeniu tabeli i ustawieniu w niej kursora, wyświetlone zostaną dodatkowe zakładki główne - **Układ tabeli** i **Projektowanie**.

Po użyciu funkcji **Zastosuj formatowanie** wygląd tabeli na podglądzie PDF czasem może ulec zmianie, np. tabela zwęża się. W takiej sytuacji polecamy skorzystanie z opcji Autodopasowanie wszystkich tabel w celu poprawnego ustawienia tabeli w dokumencie.

| 💽 🗀 💾 🔹 🕶 Uchwała.I.1                                  |                              |                                | Akt Prawny                                 |                        |                                 |                            | Narzędz                        | zia tabel                 |                     |                  | Nagłówki i stopk        | i                 |        | Ark      | USZ     |      | _        | □ ×      |
|--------------------------------------------------------|------------------------------|--------------------------------|--------------------------------------------|------------------------|---------------------------------|----------------------------|--------------------------------|---------------------------|---------------------|------------------|-------------------------|-------------------|--------|----------|---------|------|----------|----------|
| Plik                                                   | Narzędzia główne             | Jednostki                      | Wstawianie                                 | Eksport                | Układ                           | Dodatki                    | Układ tabeli                   | Projekt                   | owanie              | Wstaw            | ianie Projekl           | owanie Fo         | ormat  | Układ    | Formuly | Dane | <b>1</b> | • • •    |
| Zaznacz Wyśw. linie Właściwości tabeli                 | Usuń Wstaw wiersz<br>powyżej | 2 Wstaw wier<br>poniżej<br>Wie | rsz Wstaw kol<br>z lewe<br>rrsze i kolumny | umnę Wsł               | taw kolumnę<br>z prawej         | →<br>Wstaw<br>komórki      | ical komórki Po<br>ko<br>Scala | ozdziel<br>omórki<br>anie | Podziel<br>tabelę   | Tabeli           | Wszystkich<br>tabel lic | Danych<br>zbowych |        | ] 🚍      |         | Ai   | 3C P     | RD       |
| 🐚 Uchwała.I.12.2018.2018-01-05                         | x                            |                                |                                            |                        |                                 |                            |                                |                           |                     | HA A             | utodopasowan            | ie okna           |        |          |         |      |          | ×        |
| Uchwała Rady Gminy Wołomierz N                         | lr I/12/2018 z dnia 5 s      | stvcznia 2018                  | 3 r. w sprawie                             | uchwaleni              | ia budżetu a                    | miny Wołom                 | ierz na rok 20                 | 18                        |                     | H SI             | tała szerokość k        | olumn             |        |          |         |      |          | Zmień    |
| Przeszukaj dokument                                    |                              |                                | za<br>pr                                   | n. 121 usi<br>157 moz  | awyzuma<br>1241) Rada           | 27 sterpma<br>Gminy w V    | 2009 r. – Pr<br>Volomierzu u   | zepisy<br>ichwala         | wprowau<br>co naste | izające<br>muje: | ustawę o mi             | ausacu huon       | cznyci | 1.02. 0. |         |      |          | ^        |
|                                                        |                              |                                |                                            | 81.1 U                 | Istala sie dr                   | ichody w ła                | cznei kwocie                   | 12 875                    | 5 371 zł            | resje.           |                         |                   |        |          |         |      |          |          |
|                                                        |                              |                                |                                            | 2 Ustala               | a sie wydatł                    | ciw łacznej                | kwocie 12.8                    | 875 371                   | 7                   |                  |                         |                   |        |          |         |      |          |          |
| Podstawa prawna                                        |                              |                                |                                            | 82.1 U                 | Istala sie pr                   | zvchody h                  | udżetu w kwo                   | ocie 601                  |                     | naster           | nuiacych tytuł          | ów:               |        |          |         |      |          |          |
|                                                        |                              |                                | a) :                                       | nadwyżki               | z lat ubiegh                    | vch w kwoo                 | ie 603 600 zł                  | 1                         | , -                 |                  | 1-94-99                 | ,                 |        |          |         |      |          |          |
| 2.                                                     |                              |                                | -/ 1                                       | 2. Ustala              | a sie rozcho                    | ,<br>odv budžetu           | w kwocie 60                    | 03 600 :                  | zł. z naste         | epuiac           | vch tvtułów :           |                   |        |          |         |      | -        |          |
| <u>⊖</u> - <u>(3)</u> § 2.<br><u>⊖</u> - <u>(1)</u> 1. |                              |                                | a) :                                       | kredyty w              | ,<br>v kwocie 60                | -<br>3 600zł               |                                |                           |                     |                  |                         |                   |        |          |         |      |          |          |
| □ a)<br>□ 1 2.                                         |                              |                                | prz                                        | 3. Ustala<br>eiściowes | a się zobov<br>zo deficytu v    | viązań z tyl<br>w kwocie 3 | tułu planowa<br>00 000 z ł     | anych o                   | do zaciąg           | mięcia           | kredytów i p            | ożyczek na        | sfina  | nsowanie | •       |      |          |          |
|                                                        |                              |                                | 1                                          | § 3. Ust               | ala się reze                    | erwę ogólną                | w wysokośc                     | ci 76 25                  | iOzł.               |                  |                         |                   |        |          |         |      |          |          |
| Ė- <b>(</b> ] § 3.                                     |                              |                                |                                            | 1. Ustala              | a sie rezerv                    | vv celowe v                | w wysokości                    | 23 750                    | zł z tego           | :                |                         |                   |        |          |         |      |          |          |
| a)                                                     |                              |                                | a):                                        | na realiza             | ,<br>cie zadań w                | Aasnych z z                | akresu zarza                   | dzania I                  | kryzysow            | '<br>ego w       | wysokości 23            | 750zł.            |        |          |         |      |          |          |
|                                                        |                              |                                | r.                                         |                        |                                 |                            |                                |                           |                     |                  | BUDŻET 2017             |                   |        |          |         |      |          |          |
|                                                        |                              |                                |                                            |                        | Nazw                            | a                          | Wykonar<br>2017 i              | nie za<br>rok             | Planu<br>uchwalo    | u<br>ony         | Plan<br>po zmianach     | Wykonani          | e      | % wyko   | nania   |      |          |          |
|                                                        |                              |                                | 1                                          |                        | 2                               |                            | 3                              |                           | 4                   |                  | 5                       | 6                 |        | 7        |         |      |          |          |
|                                                        |                              |                                | I                                          | DOCH                   | IODY OGÓŁI                      | EM                         | 15                             | 574,36                    | 1 588 88            | 87 813           | 1 613 548 664           | 1 613 592 18      | 0,45   |          | 100,0   |      |          |          |
|                                                        |                              |                                | 1                                          | Dochod                 | ly bieżące                      |                            | 14                             | 482,82<br>482,82          | 1 443 8             | 84 653           | 1 498 63B 865           | 1 496 560 02      | 8,02   |          | 99,9    |      |          |          |
|                                                        |                              |                                |                                            | - wpływ                | y z podatków i                  | i opłat                    | 229 111                        | 991,93                    | 295 22              | 24 000           | 298 362 000             | 300 464 94        | 8,70   |          | 100,7   |      |          |          |
|                                                        |                              |                                |                                            | - udzia<br>dochód      | ry w podatka<br>budżetu państw  | ich stanowiący<br>ra       | 385 553                        | 813,46                    | 411 63              | 35 917           | 417 885 917             | 419 255 76        | 7,98   |          | 100,3   |      |          |          |
|                                                        |                              |                                |                                            | - subwea               | ncje                            |                            | 346 459                        | 370,00                    | 352 71              | 17 604           | 354 935 904             | 354 935 904       | 4,00   |          | 100,0   |      |          |          |
|                                                        |                              |                                |                                            | - dotacj<br>- środ     | e z tudżetu pań<br>lki pochodzą | istwa<br>ce z fundu        | 156 786                        | 335,02                    | 1177:               | 38.020           | 159 015 104             | 158 071 66        | 7,52   |          | 99,4    |      |          |          |
|                                                        |                              |                                |                                            | pomoco<br>Dech-3       | wych<br>w maiathr               |                            | 75 107                         | 171 54                    | 9 US<br>145 0       | 9000 LK          | 10 100 391              | 7 JOI UD          | 2,43   |          | 74,5    |      |          |          |
|                                                        |                              |                                |                                            | wtym                   | ty majątkowe                    |                            |                                | 272,34                    | 245.01              | 05 200           | 224 925 599             | 227 052 13.       | e, 40  |          | 202,0   |      |          |          |
|                                                        |                              |                                |                                            | - docho                | dy ze sprzedaży                 | y majątku                  | 41 607                         | 733,70                    | 30 60               | 00 000           | 21 400 000              | 21 447 07         | 1,32   |          | 100,2   |      |          |          |
|                                                        | 🗐 Uchwała 🚺                  | XML                            |                                            | +                      | • • • •                         | • • •                      |                                |                           |                     |                  |                         | 1                 |        |          |         |      | 0 💷      | v<br>1 🕰 |
| Zmodyfikowany                                          |                              |                                |                                            |                        |                                 |                            |                                | _                         |                     | _                |                         |                   |        |          | _10     | 10%  |          | - + .    |

 wstawienie arkusza kalkulacyjnego w postaci wysypy w treści dokumentu lub jako załącznik - szczegółowy opis znajduje się w dziale <u>Tworzenie skomplikowanych części</u> opisowych oraz złożonych tabel - Wyspy w treści dokumentu<sup>42</sup> oraz w rozdziale <u>Załącznik</u> Wyspa<sup>113</sup>.

#### Duże tabele

W przypadku dużych tabel wymagających zmiany orientacji strony, w pierwszej kolejności, przed tabelą wstawiamy **Znak podziału** -> **Sekcja na następnej stronie.** 

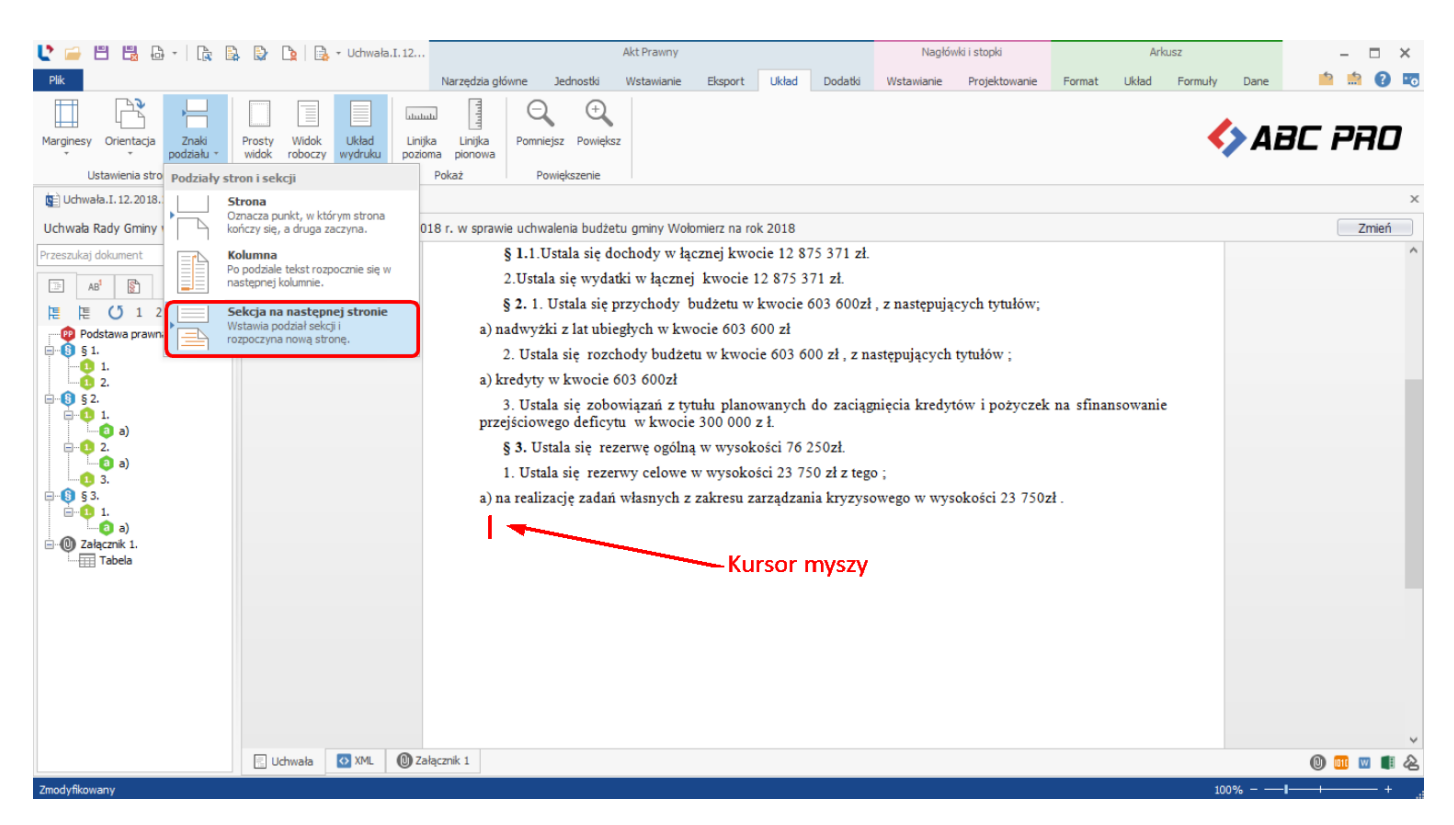

Następnie zmieniamy orientację nowej strony na poziomą i tworzymy albo wklejamy tabelę.

| 🔮 🗀 💾 🗒 🔭 Uchwała.I                                                                                                    |                        |               |                                                  | Akt Prawny           |                  |               |            | Narzęd          | zia tabel |                   | Nagłówki i stopki   |          |         | Arkusz      |       |              | - 🗆   | ×    |
|----------------------------------------------------------------------------------------------------|------------------------|---------------|--------------------------------------------------|----------------------|------------------|---------------|------------|-----------------|-----------|-------------------|---------------------|----------|---------|-------------|-------|--------------|-------|------|
| Plik                                                                                                    | Narzędzi               | ia główne     | e Jednostki                                      | Wstawianie           | Eksport          | Układ         | Dodatki    | Układ tabeli    | Projekto  | wanie Wstaw       | vianie Projekto     | wanie F  | ormat U | Jkład Form  | uły D | Dane 📫       | 📫 🔞   | ) 📷  |
| Marginesy Orientacja Znaki podziału *                                                                                                    | Prosty Wi<br>widok rob | dok<br>oczy w | Układ Linijka<br>yydruku pozioma                 | Linijka<br>a pionowa | O<br>Pomniejsz F | +<br>Powiększ |            |                 |           |                   |                     |          |         |             | 4     | ABC          | PRC   | 7    |
| Us Diopowa                                                                                                    | W                      | /idoki        | F                                                | okaż                 | Powiększ         | enie          |            |                 |           |                   |                     |          |         |             |       |              |       |      |
| Uchwał                                                                                                    | х                      |               |                                                  |                      |                  |               |            |                 |           |                   |                     |          |         |             |       |              |       | ×    |
| Uchwała R Pozioma z                                                                                                    | u Nr I/12/201          | 18 z dni      | a 5 stycznia 2018                                | r. w sprawie         | uchwalenia       | budžetu g     | aminy Woło | mierz na rok 20 | 18        |                   |                     |          |         |             |       |              | Zmień | i    |
| Przeszukaj dokument                                                                                                    |                        |               |                                                  |                      |                  |               |            |                 |           |                   |                     |          |         |             |       |              |       | ^    |
| □= AB <sup>1</sup>                                                                                                    |                        |               |                                                  |                      |                  |               |            |                 |           |                   |                     |          |         |             |       |              |       |      |
| 📜 📜 🚺 1 2 3                                                                                                    |                        |               |                                                  |                      |                  |               |            |                 |           |                   |                     |          |         |             |       |              |       |      |
| → 1       → 0       1.       → 0       2.       → 0       1.       → 0       2.       → 0       1.       → 0       2.       → 0       3.       → 0       53.       → 0       1. |                        | In            |                                                  | Manua                |                  |               | 4          |                 |           |                   | BUD                 | ŽET 2018 |         |             |       |              | ]     |      |
| ⊡ (0) Załącznik 1.                                                                                                    |                        | L.p.          |                                                  | 14a2.wa              |                  |               | ykoname .  | 2a 2017 10K     | u         | Planu<br>chwalony | Plan<br>po zmianaci | wy       | konanie |             | ľ     | /e wykonania |       |      |
|                                                                                                    |                        | 1             |                                                  | 2                    |                  |               | 1          | 3               |           | 4                 | 5                   |          |         | 6           |       | 7            | ]     |      |
|                                                                                                    |                        | I             | DOCHODY OG                                       | ÓLEM                 |                  |               |            | 1 527 479 574   | ,36       | 1 588 887 813     | 1 613 548           | 564      |         | 1 613 592   | 80,45 | 100,0        |       |      |
|                                                                                                    |                        | 1             | Dochody bieżąc                                   | e                    |                  |               |            | 1 452 342 402   | ,82       | 1 443 804 653     | 1 498 633           | 965      |         | 1 496 560 ( | 28,02 | 99,9         |       |      |
|                                                                                                    |                        |               | - wpływy z poda                                  | tków i opłat         |                  |               |            | 229 111 99      | ,93       | 295 224 000       | 298 362             | 000      |         | 300 464 9   | 48,70 | 100,7        |       |      |
|                                                                                                    |                        |               | <ul> <li>udziały w<br/>dochód budżetu</li> </ul> | podatkach<br>państwa | stanowiący       | ch            |            | 385 553 813     | ,46       | 411 635 917       | 417 885             | 917      |         | 419 255     | 67,98 | 100,3        |       |      |
|                                                                                                    |                        |               | - subwencje                                      |                      |                  |               |            | 346 459 370     | ,00       | 352 717 604       | 354 935             | 904      |         | 354 935 9   | 04,00 | 100,0        |       |      |
|                                                                                                    |                        |               | <ul> <li>dotacje z budże</li> </ul>              | tu państwa           | - 6              |               |            | 156 786 33:     | ,02       | 117 739 050       | 159 015             | 104      |         | 158 071 0   | 67,52 | 99,4         | -     |      |
|                                                                                                    | E Lideure              | h 🗖           | - srodki po                                      | cnouzące             | z rundus         | zy            |            | 22 121 30       | 33        | 0.005.868         | 10 160              | 01       |         | 0 3 9 1 /   | 50.23 | 07 3         | 🚥 📼 📹 | ×    |
| Zmodyfikowany                                                                                                    | E outwa                |               | - Card                                           |                      |                  |               |            |                 |           |                   |                     |          |         |             | 100%  |              |       | = «S |

#### Powielanie nagłówka tabeli

Nagłówek długich tabel znajdujących się w treści głównej aktu oraz w standardowych załącznikach może być powielany na kolejnych stronach dokumentu wizualizacji PDF aktu.

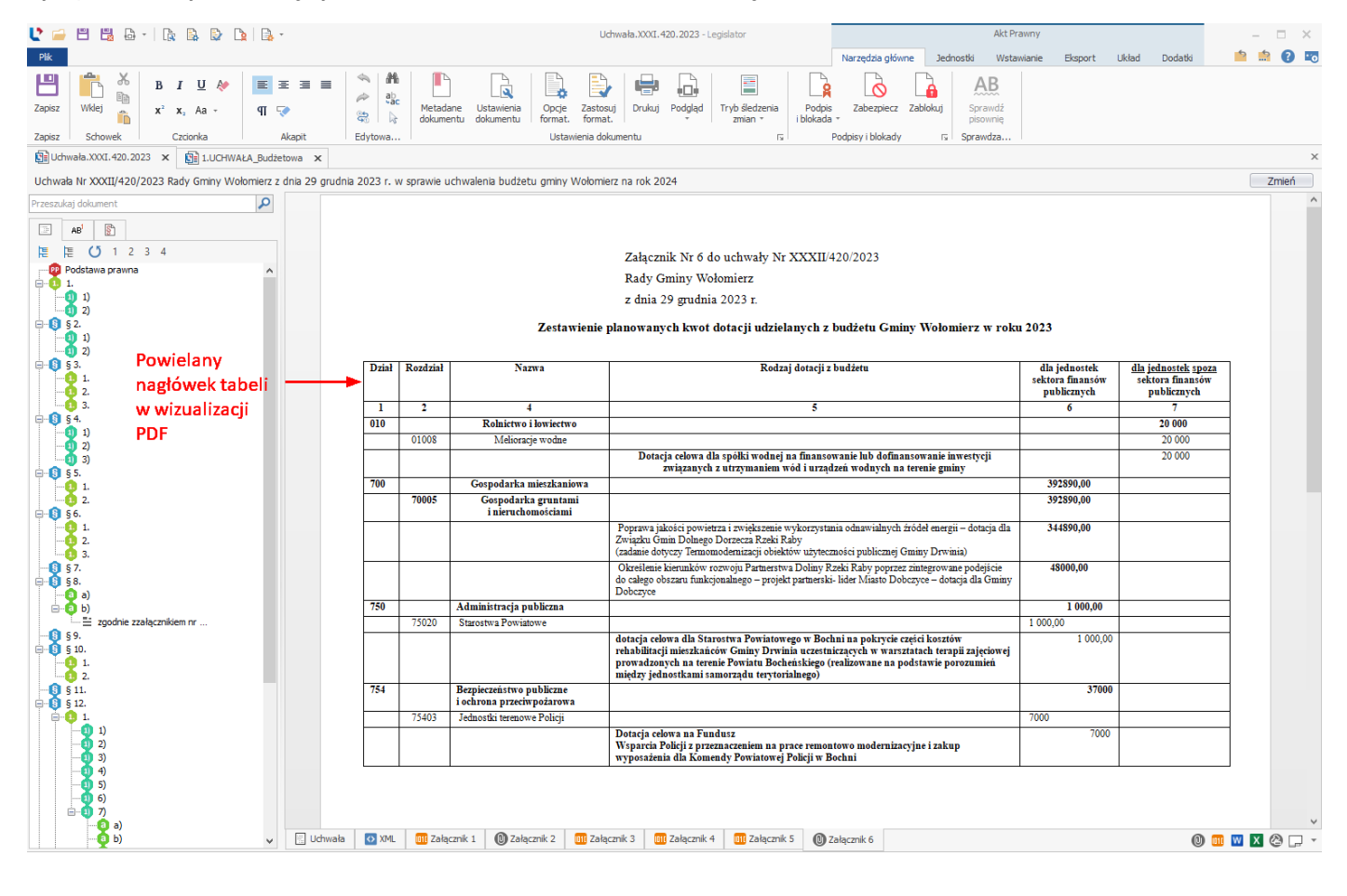

W tym celu w **Opcjach formatowania** -> **Ustawienia dokumentu** należy zaznaczyć opcję **Ponawiaj nagłówek tabeli na kolejnych stronach w PDF**.

| Ustawienia formatowania dok       | umentu                                | □ ×    |
|-----------------------------------|---------------------------------------|--------|
| 🗀 🔒 🗸 🛛 Wybierz                   | ~                                     |        |
| Ustawienia dokumentu              |                                       |        |
| Czcionka:                         | Times New Roman                       | ^      |
| Rozmiar:                          | 9 < > pt                              |        |
| Pokaż numer ID:                   | $\checkmark$                          |        |
| Pokaż status aktu:                |                                       |        |
| Pokaż numery stron:               |                                       |        |
| Pokaż ilość stron:                |                                       |        |
| Rozpocznij ponowne numerowan      | e stron: 🔽                            |        |
| Początkowy numer strony:          | 1 <>                                  |        |
| Inna na stronach parzystych i nie | parzystych:                           |        |
| Pokazuj linię:                    | $\checkmark$                          |        |
| Pokazuj tekst "Strona":           | $\checkmark$                          |        |
| Inne                              |                                       |        |
| 🖌 Automatycznie skaluj obrazy do  | wielkości strony                      |        |
| Dla dokumentów ze statusem 'P     | rojekť stosuj pustą datę i numer aktu |        |
| Zamieniaj znak nowej linii na po  | dział akapitu                         |        |
| 🗌 Pokazuj komentarze w pliku PDF  | :                                     |        |
| 🗌 Ponawiaj nagłówek tabeli na ko  | lejnych stronach w PDF                |        |
|                                   |                                       |        |
|                                   |                                       |        |
|                                   |                                       |        |
|                                   |                                       | ~      |
|                                   |                                       |        |
|                                   | Zapisz                                | Anuluj |

# 7.2. Modyfikacje tabeli

Tabelę możemy zmodyfikować w następujący sposób:

1. **zmiana obramowania** - obramowanie możemy zmodyfikować poprzez zaznaczenie całej tabeli lub jej niektórych komórek a następnie wybranie opcji **Obramowanie** z zakładki **Projektowanie**.

| 🔮 📄 🗒 🗒 🔹 - Uchwała.I                   |                  |               | Akt Prawny       |                                    |                  | Narzędzia tabel            | Nagł             | ówki i stopki   |              | Arkusz      |         | - 🗆 X        |
|-----------------------------------------|------------------|---------------|------------------|------------------------------------|------------------|----------------------------|------------------|-----------------|--------------|-------------|---------|--------------|
| Plik                                    | Narzędzia główne | Jednostki     | Wstawianie       | Eksport Układ                      | d Dodatki        | Układ tabeli Projektowanie | Wstawianie       | Projektowanie   | Format       | Układ Formu | ły Dane | 📫 🏥 🔞 📼      |
| Obramowanie                             |                  |               | <u>2</u> w       | /ybieram                           | y rodz           | aj krawędzi                |                  |                 |              |             | 🍫 Ai    | 3C PRO       |
| Krawędź dolna                           |                  |               |                  |                                    |                  |                            |                  |                 |              |             |         |              |
| Krawędz gorna                           | /2018 z daia 5   | churnin 2011  |                  | uchuralania hudžati                |                  | miarz po rok 2019          |                  |                 |              |             |         | Zmioń        |
| Krawędź prawa                           | 72010 2 0118 3   | SLYCZINA 2010 | o i. w spiawie i |                                    | u giriiriy vvoio |                            |                  |                 |              |             |         | Zinen        |
| Brak krawędzi                           |                  |               | 2.<br>a) Irre    | Ustala się rozch                   |                  | u w kwocie 605 600 21, z   | następującyci    | i tytułow ;     |              |             |         |              |
| Wszystkie krawędzie                     |                  |               | a) Kiel<br>3.    | Ustala się zobo<br>piewozo dofiert | wiązań z tyt     | ułu planowanych do zaci    | įgnięcia kredy   | ytów i pożyczek | c na sfinans | sowanie     |         |              |
| Krawędzie zewnętrzne                    |                  |               | pizejs<br>8      | tiowego dencya<br>Ustala sie rez   | erwe ogólna      | w wysokości 76 250zł       |                  |                 |              |             |         |              |
| Wewpetrzna krawedź pozioma              | _                |               | s -<br>1         | Ustala sie rezer                   | wy celowe i      | w wysokości 23 750 zł z te | 90 ·             |                 |              |             |         |              |
| Wewnętrzna krawędź pionowa              |                  |               | a) na 1          | ealizacje zadań                    | własnych z       | zakresu zarządzania kryzy  | sowego w wy      | sokości 23 750: | zł.          |             |         |              |
| Wyśw. linie siatki                      | _                |               |                  |                                    |                  |                            |                  |                 |              |             |         |              |
| ● a)<br>a 3.<br>● 53.<br>● 1.<br>● 2 a) |                  |               |                  |                                    |                  | 1 Zaznacz<br>lub całą      | amy wy<br>tabelę | /brane kc       | omórki       | i           |         |              |
|                                         | 📃 Uchwała 🛛 🐼 Xi | ML            |                  |                                    |                  |                            |                  |                 |              |             |         | 0 💷 🖬 🔌      |
| Zmodyfikowany                           | ,                |               |                  |                                    |                  |                            |                  |                 |              |             | 100%    | <b>1</b> + ; |

2. scalenie wiersza / kolumny – zaznaczamy kilka komórek tabeli, następnie z zakładki Układ tabeli wybieramy opcję Scal komórki.

| Plk<br>Plk<br>Zaznacz<br>Tabela<br>Plk<br>Włyśw. linie<br>Tabela                                                                                                    | Narzędzia główne Jedno<br>Varzędzia główne Jedno<br>Usuń Wstaw wiersz Wstaw w<br>powyżej powyżej v | Akt Prawny<br>Istki Wstawianie Eksport Układ Dodatki<br>wiersz Wstaw kolumnę<br>y z prawej wstaw kolumnę<br>wiersze i kolumny (5                                                                                                    | Narzędzia tabel<br>Układ tabel Projektowanie Wist<br>I worki stabel<br>Scalanie Autoria tabel Autoria tabel A | Naglówki i stopki<br>awianie Projektowanie Form<br>Viszystóch Danych<br>tabel liczbowych<br>todopasowanie rs Wyrówn | Arkusz - · · ×<br>at Układ Formuły Dane 🖄 🗟 <table-cell><br/></table-cell> |
|----------------------------------------------------------------------------------------------------|----------------------------------------------------------------------------------------------------|----------------------------------------------------------------------------------------------------|----------------------------------------------------------------------------------------------------|----------------------------------------------------------------------------------------------------|----------------------------------------------------------------------------|
| Image: Second state of the second state of the second s | x<br>zu Nr I/12/2018 z dnia 5 stycznia                                                             | 2018 r. w sprawie uchwalenia budżetu gminy Woło<br>2. Ustala się rozchody budżet<br>a) kredyty w kwocie 603 6002ł<br>3. Ustala się zobowiązań z tyt<br>przejściowego deficytu w kwocie<br>§ 3. Ustala się rezerwę ogólną<br>1. Ustala się rezerwy celowe w<br>a) na realizację zadań własnych z<br>1. Ustala się rezerwy celowe w<br>1. Ustala się rezerwy celowe w<br>1. Ustala s | mierz na rok 2018<br>nu w kwocie 603 600 zł., z następu,<br>tułu planowanych do zaciągnięcia<br>3 00 000 z ł.<br>ą w wysokości 23 750 zł z tego ;<br>zakresu zarządzania kryzysowego                                                                                                    | jących tyturow:<br>1 kredytów i pożyczek na sfi<br>2 w wysokości 23 750zł .                                         | x<br>nansonne<br>2<br>Klikamy na opcję<br>Scal komórki                     |
|                                                                                                    | 🗄 Uchwała 💽 XML                                                                                    |                                                                                                    |                                                                                                    |                                                                                                    | 0 💷 🖉 🎚 🍐                                                                  |

3. **regulacja szerokości poszczególnych kolumn** – regulowanie poszczególnych kolumn tabeli wygląda analogicznie jak w dokumentach MS Excel. Trzymając lewym przyciskiem myszy wybraną linię kolumny, przesuwamy ją w prawą lub lewą stronę w celu uzyskania pożądanego efektu.

| 본 🧀 💾 🗒 🗧 🖹 🕞 🔛 🕞 🕒 🛛 Uchwała.I. 12                                |                                              | Akt Prawny                                                       | Nagłówki i stopki                                                     | Arkusz                                                      |           | - 🗆 X   |
|--------------------------------------------------------------------|----------------------------------------------|------------------------------------------------------------------|-----------------------------------------------------------------------|-------------------------------------------------------------|-----------|---------|
| Plik                                                               | Narzędzia główne Jednostki                   | Wstawianie Eksport Układ                                         | Dodatki Wstawianie Projekto                                           | wanie Format Układ Form                                     | nuły Dane | 📫 🏥 😧 📼 |
| Zapisz Schowek Czcionka                                            | E I Akapit Edytowa                           | Ladane Ustawienia dokumentu Ustawienia dokumentu                 | suj Drukuj Podglad<br>t. To Pod                                       | Zabezpiecz Zablokuj Sprawdź<br>Ipisy i blokady rz Sprawdza. |           |         |
| 😰 Uchwała.I. 12.2018.2018-01-05* 🗙                                 |                                              |                                                                  |                                                                       |                                                             |           | ×       |
| Uchwała Rady Gminy w Wołomierzu Nr I/12/2018 z dnia 5 stycznia 201 | 18 r. w sprawie uchwalenia budże             | tu gminy Wołomierz na rok 2018                                   |                                                                       |                                                             |           | Zmień   |
| Przeszukaj dokument                                                | 1. Ustala się reze<br>a) na realizację zadań | rwy celowe w wysokości 23 750<br>i własnych z zakresu zarządzani | ) zł z tego ;<br>a kryzysowego w wysokości 2:<br>Przesuwa<br>lub lewo | my linię w prawo                                            | D         | ^       |
| a)                                                                 | сар                                          | nemy nnię kolumi                                                 | ту                                                                    |                                                             |           |         |

4. **zmiana wyrównania treści tabeli** – wprowadzoną treść można wyrównać w każdej komórce za pomocą sekcji **Wyrównanie**.

| Ľ 🧀                     | <b>H H</b>                |                       |          |                         |                         | Akt Prawny             |                                            |                         |              | Narzędzia t                   | abel                   | Nagłó                  | vki i stopki         |          | Ark                | USZ     |      |    | -        |       |
|-------------------------|---------------------------|-----------------------|----------|-------------------------|-------------------------|------------------------|--------------------------------------------|-------------------------|--------------|-------------------------------|------------------------|------------------------|----------------------|----------|--------------------|---------|------|----|----------|-------|
| Plik                    |                           |                       | 1        | Narzędzia główne        | Jednostki               | Wstawianie             | Eksport                                    | Układ D                 | odatki       | Układ tabeli Pro              | ojektowanie            | Wstawianie             | Projektowanie F      | Format   | Układ              | Formuly | Dane |    | <u>ې</u> | 8     |
| $\square$               |                           |                       | ×        |                         | <b>U</b>                | ÷                      | e.                                         | •                       |              |                               |                        | ***                    |                      |          |                    |         |      |    | -        |       |
| Zaznacz                 | Wyśw. linie<br>siatki     | Właściwości<br>tabeli | Usuń     | Wstaw wiersz<br>powyżej | Wstaw wiersz<br>poniżej | Wstaw kolun<br>z lewej | inę Wstaw kol<br>z praw                    | umnę Wstaw<br>ej komórk | v Scal<br>ki | komórki Pozdziel F<br>komórki | odziel Tabe<br>abelę * | li Wszystkich<br>tabel | Danych<br>liczbowych |          |                    |         |      | BL | Pł       | -11   |
|                         | Tabela                    |                       |          |                         | Wiersz                  | e i kolumny            |                                            |                         | E I          | Scalanie                      |                        | Autodopasov            | vanie 🖬 Wyr          | równanie | )                  |         |      |    |          |       |
| 😰 Uchw                  | ała.I.12.201              | 18.2018-01-05*        | ×        |                         |                         |                        |                                            |                         |              |                               |                        |                        |                      |          |                    |         |      |    |          |       |
| Uchwała                 | Rady Gmin                 | iy w Wołomierz        | u Nr I/1 | 12/2018 z dnia 5        | 5 stycznia 2018         | 3 r. w sprawi          | e uchwalenia ł                             | oudžetu gmin            | iy Wołon     | nierz na rok 2018             |                        |                        |                      |          |                    |         |      |    | Z        | Zmieľ |
| Przeszuka               | dokument                  | Q                     |          |                         |                         | prze                   | jściowego d                                | eficytu w k             | cwocie       | 300 000 z ł.                  |                        |                        |                      |          |                    |         |      |    |          |       |
|                         | 4 123                     | 1                     |          |                         |                         | 4                      | <b>3.</b> Ustala si                        | ię rezerwę o            | ogólną       | w wysokości 76                | 250 <b>zł</b> .        |                        |                      |          |                    |         |      |    |          |       |
|                         | NB' 🛐                     |                       |          |                         |                         | :                      | l. Ustala się                              | rezerwy ce              | lowe w       | wysokości 23 7                | 50 zł z zego           |                        |                      |          |                    |         |      |    |          |       |
| 퇴                       | <b>O</b> 1                | 2 3                   |          |                         |                         | a) na                  | a realizacje z                             | zadań własn             | iych z z     | zakresu zarzadzaj             | u kryzysov             | vego w wys             | okości 23 750zł .    |          |                    |         |      |    |          |       |
| P                       | idstawa prav<br>1         | wna                   |          |                         |                         |                        |                                            |                         | ·            |                               |                        |                        |                      |          |                    |         |      |    |          |       |
|                         | 1.                        |                       |          |                         |                         |                        |                                            |                         |              |                               |                        |                        |                      |          |                    | 1       |      |    |          |       |
| [<br>  ⊡- <u>[</u> 3] § | 2.                        |                       |          |                         |                         |                        |                                            |                         |              | Wykonanie                     |                        | BUDŻ                   | ET 2015              |          | %                  |         |      |    |          |       |
| <b>-</b>                | 1.<br><b>(</b> ] a)<br>2. |                       |          |                         |                         | Lp.                    | Na                                         | zwa                     | Za           | 2014 rok                      | Planu<br>uchwalony     | Plan<br>po<br>zmianach | Wykonanie            | wy<br>a  | ykonani<br>a (6:5) |         |      |    |          |       |
|                         | <mark>(</mark> 3) a)      |                       |          |                         |                         | 1                      |                                            | 1                       |              | 3                             | 4                      | 5                      | 6                    |          | 7                  |         |      |    |          |       |
| <b>⊡</b> - <b>§</b> §   | 3.<br>1.                  |                       |          |                         |                         | I                      | DOCHODY O                                  | GÓLEM                   |              | 1 527 479 574,3               | 6 1 588 887<br>813     | 1 613 548<br>664       | 1 613 592 1          | 80,45    | 100,0              |         |      |    |          |       |
|                         | (a) a)                    |                       |          |                         |                         | 1                      | Dochody bież                               | ące                     |              | 1 452 342 402,8               | 2 1 443 804<br>653     | 1 498 633<br>065       | 1 496 560 0          | 28,02    | 99,9               |         |      |    |          |       |
|                         |                           |                       |          |                         |                         |                        | wpływy z po                                | datków i opła           | at           | 229 111 991,9                 | 3 295 224 000          | 298 362 000            | 300 464 9            | 48,70    | 100,7              |         |      |    |          |       |
|                         |                           |                       |          |                         |                         |                        | - udziały<br>stanowiących<br>budżetu państ | w podatka<br>doch<br>wa | ich<br>iód   | 385 553 813,4                 | 6411 635 917           | 417 885 917            | 419 255 7            | 67,98    | 100,3              |         |      |    |          |       |

 formatowanie treści tabeli - treści tabeli możemy dowolnie sformatować poprzez zaznaczenie tekstu i skorzystanie z opcji dostępnych w zakładce Narzędzia główne -> Czcionka / Akapit lub wybierając te opcje z menu kontekstowego po kliknięciu prawym przyciskiem myszy.

| 🔮 🗎 🗒 🔹 - Uchwała.I.                          |                         | Akt F                | Prawny                               |                                | Narzędzia ta                                                    | bel                | Nagłów                 | wki i stopki                                  | A                  | vrkusz                         | -        | □ ×   |
|-----------------------------------------------|-------------------------|----------------------|--------------------------------------|--------------------------------|-----------------------------------------------------------------|--------------------|------------------------|-----------------------------------------------|--------------------|--------------------------------|----------|-------|
| Plik                                          | Narzędzia główne        | Jednostki Wst        | awianie Eksport Uk                   | kład Dodatki                   | Układ tabeli Pro                                                | jektowanie         | Wstawianie             | Projektowanie                                 | Format Układ       | Formuły Dane                   | <u> </u> | a 🕐 📼 |
| Zapisz Schowek                                | <u>U</u>                | • E E E Akapit       | ■ S MA<br>C abc<br>B b da<br>Edytowa | etadane Ustav<br>kumentu dokum | vienia Opcje Zasti<br>nentu format. form<br>Ustawienia dokument | psuj Drukuj<br>at. | Podgląd<br>TS          | Podpis Zabezr<br>i blokada +<br>Podpisy i blo | piecz Zablokuj     | Sprawdź<br>pisownię<br>prawdza |          |       |
| 😰 Uchwała.I. 12.2018.2018-01-05*              | ×                       | <u> </u>             |                                      |                                |                                                                 |                    |                        |                                               |                    |                                |          | ×     |
| Uchwała Rady Gminy w Wołomierzu               | u Nr I/12/2018 z dnia 5 | 5 stycznia 2018 r. w | sprawie uchwalenia budź              | etu gminy Wołd                 | omierz na rok 2018                                              |                    |                        |                                               |                    |                                |          | Zmień |
| Przeszukaj dokument                           |                         |                      | 8 3. Ustala sie r                    | ezerwe ogóln                   | a w wysokości 76 2                                              | 507                |                        |                                               |                    |                                |          | ^     |
| □ AB <sup>1</sup>                             |                         |                      | 1. Ustala sie rez                    | erwy celowe                    | w wysokości 23 75                                               | 0 zł z tego        | :                      |                                               |                    |                                |          |       |
| E E (5 1 2 3<br>■ Podstawa prawna<br>■ S § 1. |                         |                      | a) na realizację zada                | ní własnych z                  | zakresu zarządzan                                               | ia kryzysov        | ,<br>wego w wys        | okości 23 750zł                               | ł.                 | _                              |          |       |
|                                               |                         |                      |                                      |                                | Wykonanie                                                       |                    | BUDŻI                  | ET 2015                                       | %                  |                                |          |       |
| □ 1.<br>□ 2.<br>□ 3)                          |                         |                      | Lp. Nazwa                            | i za                           | 2014 rok                                                        | Planu<br>uchwalony | Plan<br>po<br>zmianach | Wykonanie                                     | wykonar<br>a (6:5) | 11                             |          |       |
| 1 3.                                          |                         |                      | 1 2                                  |                                | 3                                                               | 4                  | 5                      | 6                                             | 7                  | -                              |          |       |
| ⊟ <b>§</b> § 3.<br>⊟ <b>1</b> 1.              |                         |                      | I DOCHODY OCÓ                        | EEM<br>Scal komórk             | 1 527 479 574 36                                                | 1 500 00           | 3 664                  | 1 613 59                                      | 2 180,45 100       | ,0                             |          |       |
| i a)                                          |                         |                      | 1 Dochody bieżą                      | Dodaj obram                    | nowanie komórek                                                 | 1 443 80-<br>65.   | 4 1 498 633<br>3 065   | 1 496 56                                      | 0 028,02 99,       | ,9                             |          |       |
|                                               |                         |                      | - wpływy z pod 🌐                     | Hiperłącze                     |                                                                 | 295 224 00         | 0298 362 000           | 300 46                                        | 4 948,70 100       | ,7                             |          |       |
|                                               |                         |                      | - udziały v<br>stanowiących A        | Czcionka                       |                                                                 | 411 0 9            | Czcionka               |                                               |                    | ×                              |          |       |
|                                               |                         |                      | budžetu państv                       | 🖥 Akapit                       |                                                                 | 252 717 6          | Czcionka:              |                                               | Styl czcionki:     | Rozmiar:                       |          |       |
|                                               |                         |                      | - dotacje z bud                      | 5 Wklej                        |                                                                 | 117 739 0          | Times New Ro           | oman CE                                       | ✓ Pogrubienie      | × 10 ×                         |          |       |
|                                               |                         |                      | - środki p                           | A Kopiuj                       |                                                                 | 9 095 8            | Kolor czcionki:        | Styl pod                                      | dkreślenia: Ko     | lor podkreślenia:              |          |       |
|                                               |                         |                      | 2 Dochody maja                       | 6 Wytnij                       |                                                                 | 145 083 1          |                        | ✓ (żaden                                      | )                  | Automatycznie V                |          |       |
|                                               |                         |                      | w tym:                               |                                |                                                                 |                    | Efekty<br>Przekrećie   | nie                                           | Indeks górny       | Kapitaliki                     |          |       |
|                                               |                         |                      | - dochody ze<br>majątku              | sprzedaży                      | 41 607 733,70                                                   | 30 600 0           | Przekreśle             | nie podwójne                                  | Indeks dolny       | <u>U</u> kryte                 |          |       |
|                                               |                         |                      | - dochody                            | z tytułu                       | 4 310 990,97                                                    | 1 000 0            | Pod <u>k</u> reśler    | nie                                           |                    |                                |          |       |
|                                               |                         |                      | pizersztatcenia                      | prawa                          |                                                                 | I [                |                        |                                               | OK                 | Anuluj                         |          |       |
|                                               |                         |                      |                                      |                                |                                                                 |                    |                        |                                               |                    |                                | -        |       |
|                                               |                         |                      |                                      |                                |                                                                 |                    |                        |                                               |                    |                                |          | ~     |
|                                               | 🗄 Uchwała 🚺 🕅           | (ML                  |                                      |                                |                                                                 |                    |                        |                                               |                    |                                | U        |       |
| Zmodyfikowany                                 |                         |                      |                                      |                                |                                                                 |                    |                        |                                               |                    | 100%                           |          |       |

6. **dodanie wiersza / kolumny / komórki** - elementy dodajemy poprzez ustawienie kursora w odpowiednim miejscu i skorzystanie z opcji dostępnych w sekcji **Wiersze i kolumny**.

| 1 🛋                  |                       | ₩ + Uchwała I         |          |                         |                         | Akt Prawny             |                         |                       |            | Narzedz                  | ia tabel             | Nagłówki                    | stopki              |           | Ar      | (1)57   |      |      | - 5 | ×   |
|----------------------|-----------------------|-----------------------|----------|-------------------------|-------------------------|------------------------|-------------------------|-----------------------|------------|--------------------------|----------------------|-----------------------------|---------------------|-----------|---------|---------|------|------|-----|-----|
| 011                  |                       | ournalan.             |          |                         |                         |                        | <u> </u>                |                       |            |                          |                      |                             |                     |           |         |         | _    | 6    | -   | 0 7 |
| РІК                  |                       |                       | N        | arzędzia głowne         | Jednostki               | Wstawianie             | Eksport                 | Układ D               | odatki U   | kład tabeli              | Projektowanie        | Wstawianie                  | Projektowanie       | Format    | Układ   | Formuly | Dane |      |     |     |
| S                    |                       |                       | ×        |                         |                         | ÷                      | •                       | →                     |            |                          |                      | ×                           |                     |           | =       |         |      |      |     | _   |
| Zaznacz              | Wyśw. linie<br>siatki | Właściwości<br>tabeli | Usuń     | Wstaw wiersz<br>powyżej | Wstaw wiersz<br>poniżej | Wstaw kolum<br>z lewej | ę Wstaw kolu<br>z prawe | mnę Wstaw<br>j komórk | Scal kom   | iórki Pozdzie<br>komórki | Podziel Ta<br>tabelę | abeli Wszystkich<br>* tabel | Danych<br>iczbowych |           |         |         |      | BL . | РН  | U   |
|                      | Tabela                |                       |          |                         | Wiersz                  | e i kolumny            |                         |                       | 5          | Scalanie                 |                      | Autodopasowan               | e 🖬 W               | /yrównani | e       |         |      |      |     |     |
| 😰 Uchv               | wała.I.12.201         | 8.2018-01-05*         | ×        |                         |                         |                        |                         |                       |            |                          |                      |                             |                     |           |         |         |      |      |     | ×   |
| Uchwał               | a Rady Gminy          | y w Wołomierz         | u Nr I/1 | 2/2018 z dnia 5         | stycznia 2018           | 3 r. w sprawie         | uchwalenia bi           | udżetu gminy          | y Wołomier | na rok 2018              | 3                    |                             |                     |           |         |         |      |      | Zmi | eń  |
| Przeszuk             | aj dokument           | 2                     |          |                         |                         | ş                      | 3. Ustala się           | rezerwę o             | ogólną w v | vysokości 🕻              | 76 250zł.            |                             |                     |           |         |         |      |      |     | ^   |
|                      | AB <sup>1</sup>       |                       |          |                         |                         | 1                      | Ustala się :            | rezerwy ce            | lowe w w   | ysokości 23              | 8 750 zł z teg       | io ;                        |                     |           |         |         |      |      |     |     |
| h a                  | U 1                   | 2 3 4                 |          |                         |                         | a) na                  | realizację za           | ıdań własn            | ych z zaki | esu zarząd               | zania kryzys         | owego w wysok               | ości 23 750zł       | -         |         |         |      |      |     |     |
| - 😰 F                | odstawa praw          | vna                   |          |                         |                         |                        |                         |                       |            |                          |                      |                             |                     |           |         |         |      |      |     |     |
| ÷••                  | 1.<br>1 1.<br>2.      |                       |          |                         |                         |                        |                         |                       | Wyko       | nanie za                 |                      | BUDŻET 2                    | )18                 |           | %       |         |      |      |     |     |
| e                    | 2.<br>1.<br>1.        |                       |          |                         |                         | Lp.                    | Naz                     | twa                   | 20         | 17 rok                   | Planu<br>uchwalony   | Plan<br>po zmianach         | Wykonanie           | :         | a (6:5) |         |      |      |     |     |
| <b>.</b>             | 2.                    |                       |          |                         |                         | 1                      | 2                       | 2                     |            | 3                        | 4                    | 5                           | 6                   |           | 7       |         |      |      |     |     |
|                      | i[2] a)               |                       |          |                         |                         | II                     | OCHODY O                | GÓLEM                 | 1 52       | 479 574,36               | 1 588 887 81         | 1 613 548 6                 | 54 1 613 592        | 180,45    | 100,0   |         |      |      |     |     |
| <b>⊡</b> - <b>()</b> | 3.                    |                       |          |                         |                         | 11                     | ochody bieżą            | ce                    | 1 452      | 342 402,82               | 1 443 804 65.        | 3 1 498 633 0               | 65 1 496 560        | 028,02    | 99,9    |         |      |      |     |     |

7. **usuwanie wierszy / kolumn / komórek / tabeli** - elementy usuwamy poprzez ustawienie kursora w odpowiednim miejscu i skorzystanie z opcji **Usuń** dostępnej w sekcji **Wiersze i kolumny**.

| 🜓 🗀 💾 🗒 🔹 🛛 Uchwała.I.                 |                              | Akt Prawn                       | у                                                                                           | Narzędz                          | ia tabel                | Nagłówki i st                  | opki            | Ark      | USZ               | - 🗆 ×     |
|----------------------------------------|------------------------------|---------------------------------|---------------------------------------------------------------------------------------------|----------------------------------|-------------------------|--------------------------------|-----------------|----------|-------------------|-----------|
| Plik                                   | Narzędzia główne             | Jednostki Wstawian              | ie Eksport Układ Doda                                                                       | tki Układ tabeli                 | Projektowanie           | Wstawianie Pro                 | jektowanie Form | at Układ | Formuły Dane      | 📫 🏥 😯 📼   |
| Zaznacz Wyśw. linie Właściwości tabeli | Usuń Wstaw wiersz<br>powyżej | Wstaw wiersz<br>poniżej z lewej | imnę Wstaw kolumnę Wstaw<br>z prawej Wstaw                                                  | Scal komórki Pozdziej<br>komórki | Podziel Tab<br>tabelę * | eli Wszystkich D<br>tabel licz | anych<br>bowych |          | <b>&lt;&gt;</b> A | BC PRO    |
| Tabela                                 | 🖹 Usuń komórkę               | Wiersze i kolumny               | La la                                                                                       | Scalanie                         |                         | Autodopasowanie                | 🖬 Wyrówn        | anie     |                   |           |
| 😰 Uchwała.I. 12. 2018. 2018-01-05*     | 💥 Usuń kolumnę               |                                 |                                                                                             |                                  |                         |                                |                 |          |                   | ×         |
| Uchwała Rady Gminy w Wołomierzu        | 🔆 Usuń wiersz                | ia 2018 r. w sprav              | vie uchwalenia budżetu gminy W                                                              | /ołomierz na rok 2018            | 3                       |                                |                 |          |                   | Zmień     |
| Przeszukaj dokument                    | 😵 Usuń tabelę                |                                 | § 3. Ustala się rezerwę ogó                                                                 | lną w wysokości 🕯                | 76 250zł.               |                                |                 |          |                   | ^         |
| I AB <sup>1</sup>                      |                              |                                 | 1. Ustala się rezerwy celov                                                                 | ve w wysokości 23                | 750 zł z tego           | 4                              |                 |          |                   |           |
| 臣 臣 (5 1 2 3 4                         |                              | a) 1                            | na realizację zadań własnycł                                                                | n z zakresu zarząd               | zania kryzyso           | wego w wysokoś                 | ci 23 750zł .   |          |                   |           |
| 😰 Podstawa prawna                      |                              |                                 |                                                                                             |                                  |                         |                                |                 |          |                   |           |
| ⊡-13 51.<br>13 1.<br>13 2.             |                              |                                 |                                                                                             | Wykonanie za                     |                         | BUDŻET 201                     | 8               | %        |                   |           |
|                                        |                              | Lp                              | . Nazwa                                                                                     | 2017 rok                         | Planu<br>uchwalony      | Plan<br>po zmianach            | Wykonanie       | a (6:5)  |                   |           |
| <b>□-1</b> 2.                          |                              | 1                               | 2                                                                                           | 3                                | 4                       | 5                              | 6               | 7        |                   |           |
| <b>1</b> a)<br><b>1</b> 3.             |                              | I                               | DOCHODY OGÓLEM                                                                              | 1 527 479 574,36                 | 1 588 887 813           | 1 613 548 664                  | 1 613 592 180,4 | 5 100,0  |                   |           |
| ⊡ · 🚯 § 3.                             |                              | 1                               | Dochody bieżące                                                                             | 1 452 342 402,82                 | 1 443 804 653           | 1 498 633 065                  | 1 496 560 028,0 | 2 99,9   |                   |           |
| ⊟ <b>1</b> .<br>⊟ <b>2</b> a)          |                              |                                 | <ul> <li>wpływy z podatków i opłat</li> <li>udziału w podatkach</li> </ul>                  | 229 111 991,93                   | 295 224 000             | 298 362 000                    | 300 464 948,7   | 0 100,7  |                   |           |
| Tabela                                 |                              |                                 | stanowiących dochód<br>budżetu państwa                                                      | 385 553 813,46                   | 411 635 917             | 417 885 917                    | 419 255 767,9   | 8 100,3  |                   |           |
|                                        |                              |                                 | - subwencje                                                                                 | 346 459 370,00                   | 352 717 604             | 354 935 904                    | 354 935 904,0   | 0 100,0  |                   |           |
|                                        |                              |                                 | - dotacje z budżetu państwa<br>środki posbodzaca z                                          | 156 786 335,02                   | 117 739 050             | 159 015 104                    | 158 071 667,5   | 2 99,4   |                   |           |
|                                        |                              |                                 | funduszy pomocowych                                                                         | 22 121 397,33                    | 9 095 868               | 10 160 591                     | 9 381 059,2     | 3 92,3   |                   |           |
|                                        |                              | 2                               | Dochody majątkowe                                                                           | 75 137 171,54                    | 145 083 160             | 114 915 599                    | 117 032 152,4   | 3 101,8  |                   |           |
|                                        |                              |                                 | w tym:                                                                                      |                                  |                         |                                |                 |          |                   |           |
|                                        |                              |                                 | - dochody ze sprzedaży<br>majatku                                                           | 41 607 733,70                    | 30 600 000              | 21 400 000                     | 21 447 071,3    | 2 100,2  |                   |           |
|                                        |                              |                                 | - dochody z tytułu<br>przekształcenia prawa<br>użytkowania wieczystego w<br>prawo własności | 4 310 990,97                     | 1 000 000               | 600 000                        | 601 230,5       | 6 100,2  |                   |           |
|                                        |                              |                                 |                                                                                             |                                  |                         |                                |                 |          |                   | ~         |
|                                        | 🗄 Uchwała 🚺 XN               | ИL                              |                                                                                             |                                  |                         |                                |                 |          |                   | 0 💷 🛛 🜒 🖉 |
| Zmodyfikowany                          |                              |                                 |                                                                                             |                                  |                         |                                |                 |          | 100%              | +         |

8. **podział komórek / tabeli** - tabelę możemy podzielić poprzez ustawienie kursora w miejscu przyszłego podziału i skorzystanie z opcji **Podziel tabelę**. Komórki możemy zmodyfikować poprzez dodanie kolumn lub wierszy po kliknięciu na opcje **Podziel komórki**.

| 💽 🚘 🗒 🗮 🔹 - Udhwała.I                                          | Akt Prawny                                          |                                                           | Narzęd                                   | zia tabel                     | Nagłówki i s                  | topki             | Ark                                   | USZ          | - 🗆 X   |
|----------------------------------------------------------------|-----------------------------------------------------|-----------------------------------------------------------|------------------------------------------|-------------------------------|-------------------------------|-------------------|---------------------------------------|--------------|---------|
| Plik Narzędzia główne Jednos                                   | tki Wstawianie                                      | Eksport Układ Dodat                                       | ki Układ tabeli                          | Projektowanie                 | Wstawianie Pr                 | ojektowanie For   | mat Układ                             | Formuły Dane | 📫 🏥 💽 📧 |
| Zaznacz<br>Wyśw. lnie<br>słabia<br>Tabela                      | ersz Wstaw kolumnę<br>j z lewej<br>iersze i kolumny | Wstaw kolumnę<br>z prawej Wstaw<br>komórki                | Scal komórki Pozdzi<br>komór<br>Scalanie | el Podziel Tab<br>ri tabelę * | eli Wszystkich (<br>tabel lic | Danych<br>zbowych | i i i i i i i i i i i i i i i i i i i | 🍫 Ai         | BC PRO  |
| 😰 Uchwała.I. 12.2018.2018-01-05* 🗙                             |                                                     |                                                           |                                          |                               |                               |                   |                                       |              | ×       |
| Uchwała Rady Gminy w Wołomierzu Nr I/12/2018 z dnia 5 stycznia | 2018 r. w sprawie u                                 | ichwalenia budżetu gminy W                                | ołomierz na rok 201                      | 8                             |                               |                   |                                       |              | Zmień   |
| Przeszukaj dokument 🔎                                          | § 3                                                 | 3. Ustala się rezerwę ogó                                 | lną w wysokości                          | 76 250zł.                     |                               |                   |                                       |              | ^       |
| AB <sup>1</sup> B <sup>1</sup>                                 | 1.1                                                 | Ustala się rezerwy celow                                  | e w wysokości 2                          | 3 750 zł z tego               | -                             |                   |                                       |              |         |
| □ □ □ □ □ □ □ □ □ □ □ □ □ □ □ □ □ □ □                          | a) na r                                             | ealizację zadań własnych                                  | z zakresu zarzą                          | lzania kryzyso                | wego w wysoko:                | ści 23 750zł .    |                                       |              |         |
| 😳 Podstawa prawna                                              |                                                     |                                                           |                                          |                               |                               |                   |                                       |              |         |
|                                                                |                                                     |                                                           | Wykonanie za                             |                               | BUDŻET 2018                   |                   | 0/4                                   |              |         |
| □ (§ § 2.<br>□ 1.<br>□ a)                                      | Lp.                                                 | Nazwa                                                     | 2017 rok                                 | Planu<br>uchwalony            | Plan<br>po zmianach           | Wykonanie         | wykonania                             |              |         |
| <b>□</b> - <b>1</b> 2.                                         | 1                                                   | 2                                                         | 3                                        | 4                             | 5                             | 6                 | 7                                     |              |         |
| i i i i i i i i i i i i i i i i i i i                          | I DO                                                | OCHODY OGÓLEM                                             | 1 527 479 574,36                         | 1 588 887 813                 | 1 613 548 664                 | 1 613 592 180,45  | 100,0                                 |              |         |
|                                                                | 1 Do                                                | ochody bieżące                                            | 1 452 342 402,82                         | 1 443 804 653                 | 1 498 633 065                 | 1 496 560 028,02  | 99,9                                  |              |         |
| ⊟- <b>13</b> 1.                                                | - W                                                 | pływy z podatków i opłat                                  | 229 111 991,93                           | 295 224 000                   | 298 362 000                   | 300 464 948,70    | 100,7                                 |              |         |
| Tabela                                                         | -<br>sta<br>pa                                      | udziały w podatkach<br>anowiących dochód budżetu<br>ństwa | 385 553 813,46                           | 411 635 917                   | 417 885 917                   | 419 255 767,98    | 100,3                                 |              |         |

9. **autodopasowanie** - jeśli przeklejona tabela wychodzi poza margines strony lub jej kolumny są nieodpowiednio ułożone możemy skorzystać z opcji autodopasowania.

| V 🛁          | 8                               | ₩ - Uchwała.I         |          |                         |                                   | Akt Prawny                             |                                      |                            |               | Narzęd                         | lzia tabel         | Nagłówki i                                        | stopki            | Arl        | usz     |      |    | - 0      | ×   |
|--------------|---------------------------------|-----------------------|----------|-------------------------|-----------------------------------|----------------------------------------|--------------------------------------|----------------------------|---------------|--------------------------------|--------------------|---------------------------------------------------|-------------------|------------|---------|------|----|----------|-----|
| Plik         |                                 |                       |          | Narzędzia główne        | Jednostki                         | Wstawianie                             | e Eksport                            | Układ Do                   | odatki Ukła   | id tabeli                      | Projektowanie      | Wstawianie P                                      | rojektowanie Fo   | rmat Układ | Formuły | Dane | 5  | <u>:</u> | 0 5 |
| Zaznacz      | Wyśw. linie<br>siatki<br>Tabela | Właściwości<br>tabeli | Usuń     | Wstaw wiersz<br>powyżej | Wstaw wiersz<br>poniżej<br>Wiersz | Wstaw kolur<br>Z lewej<br>re i kolumny | nnę Wstaw ko<br>z praw               | lumnę Wstaw<br>vej komórki | Scal komór    | ki Pozdzi<br>komór<br>Scalanie | el Podziel Ta      | beli Wszystkich<br>• tabel lic<br>Autodopasowanie | Danych<br>zbowych | manie      |         | Ai   | 9C | PA       | 0   |
| 🔄 Uchw       | /ała.I.12.2018                  | 8.2018-01-05*         | ×        |                         |                                   |                                        |                                      |                            |               |                                |                    |                                                   |                   |            |         |      |    |          | ×   |
| Uchwała      | Rady Gminy                      | v w Wołomierz         | u Nr I/: | 12/2018 z dnia s        | 5 stycznia 201                    | 8 r. w sprawi                          | e uchwalenia                         | budżetu gminy              | / Wołomierz n | a rok 201                      | 8                  |                                                   |                   |            |         |      |    | Zmie     | зń  |
| Przeszuka    | ij dokument                     | P                     |          |                         |                                   |                                        | § 3. Ustala s                        | ię rezerwę o               | ogólną w wy   | sokości                        | 76 250zł.          |                                                   |                   |            |         |      |    |          | ^   |
|              | AB <sup>1</sup> Sh              |                       |          |                         |                                   |                                        | 1. Ustala się                        | rezerwy cel                | lowe w wys    | okości 2                       | 3 750 zł z tego    | o ;                                               |                   |            |         |      |    |          |     |
|              | U 1                             | 2 3 4                 |          |                         |                                   | a) n                                   | a realizację :                       | zadań własny               | ych z zakre   | su zarzą                       | dzania kryzyso     | owego w wysoko                                    | ści 23 750zł .    |            |         |      |    |          |     |
|              | odstawa praw<br>1.<br>1.<br>2.  | na                    |          |                         |                                   | I.e.                                   | N                                    |                            | Wykona        | mie za                         |                    | BUDŻET 2018                                       |                   | %          |         |      |    |          |     |
| ⊨ <b>§</b> § | 2.<br>1.                        |                       |          |                         |                                   | Lp.                                    | N                                    | azwa                       | 2017          | rok                            | Planu<br>uchwalony | Plan<br>po zmianach                               | Wykonanie         | wykonania  |         |      |    |          |     |
| ē-(          | 2.                              |                       |          |                         |                                   | 1                                      |                                      | 2                          | 3             |                                | 4                  | 5                                                 | 6                 | 7          | 1       |      |    |          |     |
|              | [a] a)<br>3.                    |                       |          |                         |                                   | I                                      | DOCHODY (                            | OGÓLEM                     | 1 527 47      | 9 574,36                       | 1 588 887 813      | 1 613 548 664                                     | 1 613 592 180,4   | 5 100,0    |         |      |    |          |     |
|              | 3.                              |                       |          |                         |                                   | 1                                      | Dochody bież                         | żące                       | 1 452 34      | 2 402,82                       | 1 443 804 653      | 1 498 633 065                                     | 1 496 560 028,0   | 2 99,9     |         |      |    |          |     |
| <b>⊜</b>     | 1.<br>1.                        |                       |          |                         |                                   |                                        | - wpływy z po                        | odatków i opła             | t 229 11      | 1 991,93                       | 295 224 000        | 298 362 000                                       | 300 464 948,7     | 0 100,7    |         |      |    |          |     |
|              |                                 | ela                   |          |                         |                                   |                                        | - udziały<br>stanowiących<br>państwa | w podatka<br>1 dochód budż | etu 385 55    | 3 813,46                       | 411 635 917        | 417 885 917                                       | 419 255 767,9     | 8 100,3    |         |      |    |          |     |

# 7.3. Najczęstsze problemy

## Problem nr 1: Tabela "wychodzi" poza margines strony

Po przeklejeniu tabeli z innego edytora do Legislatora, może zdarzyć się sytuacja, w której tabela jest za duża i dosyć znacznie wychodzi poza margines układu poziomego strony A4. Pierwszą czynnością w takim przypadku jest skorzystanie z przycisku **Autodopasowanie wszystkich tabel**.

| 🕩 🛋 🕮 📟 🔭 🗤 Uchwała I                |                         | A               | Akt Prawny  |                                                                                          | Narzedzia tabel            | Nagłów             | ki i stopki         | Arkusz                  |      |            | y I |
|--------------------------------------|-------------------------|-----------------|-------------|------------------------------------------------------------------------------------------|----------------------------|--------------------|---------------------|-------------------------|------|------------|-----|
|                                      |                         |                 | accircuity. |                                                                                          |                            | Hugion             |                     | Particula.              |      | ·          |     |
| Plik                                 | Narzędzia główne        | Jednostki       | Wstawianie  | Eksport Układ Dodatki                                                                    | Układ tabeli Projektowanie | Wstawianie         | Projektowanie       | Format Układ Formuły    | Dane | <b>1 1</b> | ••• |
| Zapisz Wklej                         | Į A∻ x² x, Aa⊸<br>K Aš  | ≣ ≣<br>¶ ⊽      | 3           |                                                                                          | enia Opcje Zastosuj Dru    | kuj Podgląd        | Podpis Zabe         | zpiecz Zablokuj Sprawdź |      |            |     |
| Zapisz Schowek                       | Czcionka                | Aka             | apit        | Edytowa                                                                                  | Ustawienia dokumentu       | Б                  | Podpisy i b         | olokady 🗔 Sprawdza      |      |            |     |
| Lichwała, I. 12, 2018, 2018-01-05* × |                         |                 |             |                                                                                          |                            |                    |                     |                         |      |            | ×   |
| Uchwała Rady Gminy w Wołomierzu I    | Nr I/12/2018 z dnia 5 s | stycznia 2018 r | r. w sprawi | e uchwalenia budżetu gminy Wołor                                                         | mierz na rok 2018          |                    |                     |                         |      | Zmień      |     |
| Przeszukaj dokument                  |                         |                 |             |                                                                                          |                            |                    |                     |                         |      |            | ^   |
| AB <sup>1</sup> B <sup>1</sup>       |                         |                 |             |                                                                                          |                            |                    |                     |                         |      |            |     |
|                                      |                         |                 |             |                                                                                          |                            |                    |                     |                         |      |            |     |
| Podstawa prawna                      |                         |                 |             |                                                                                          | Załacznik do               | Uchwały Nr I       | /12/2018            |                         |      |            |     |
| <u>⊨</u> § 1.                        |                         |                 |             |                                                                                          | Rady Gminy                 | w Wołomierzu       | 1                   |                         |      |            |     |
| 2.                                   |                         |                 |             |                                                                                          | z dnia 5 stvc              | mia 2018 r         |                     |                         |      |            |     |
| <u>⊜</u> § § 2.                      |                         |                 | _           |                                                                                          | 2 unit 5 style             |                    |                     |                         |      |            |     |
| a)<br>□-13 2.                        |                         |                 |             |                                                                                          | Wykonanie                  |                    | BUDŻE               | Г 2015                  |      |            |     |
| □[1] a)<br>□[1] 3.<br>□[3] 5.3.      |                         |                 | Lp.         | Nazwa                                                                                    | za<br>2014 rok             | Planu<br>uchwalony | Plan<br>po zmianach | v<br>Wykonanie          |      |            |     |
| 1.                                   |                         |                 | 1           | 2                                                                                        | 3                          | 4                  | 5                   | 6                       |      |            |     |
| i⊒-•[0] a)                           |                         |                 | I           | DOCHODY OGÓLEM                                                                           | 1 527 479 574,36           | 1 588 887 813      | 1 613 548 664       | 1 613 592 180,45        |      |            |     |
|                                      |                         |                 | 1           | Dochody bieżące                                                                          | 1 452 342 402,82           | 1 443 804 653      | 1 498 633 065       | 1 496 560 028,02        |      |            |     |
|                                      |                         |                 |             | - wpływy z podatków i opłat                                                              | 229 111 991,93             | 295 224 000        | 298 362 000         | 300 464 948,70          |      |            |     |
|                                      |                         |                 |             | - udziały w podatkach<br>stanowiących dochód budżetu<br>państwa                          | 385 553 813,46             | 411 635 917        | 417 885 917         | 419 255 767,98          |      |            |     |
|                                      |                         |                 |             | - subwencje                                                                              | 346 459 370,00             | 352 717 604        | 354 935 904         | 354 935 904,00          |      |            |     |
|                                      |                         |                 |             | - dotacje z budżetu państwa                                                              | 156 786 335,02             | 117 739 050        | 159 015 104         | 158 071 667,52          |      |            |     |
|                                      |                         |                 |             | - środki pochodzące z funduszy<br>pomocowych                                             | 22 121 397,33              | 9 095 868          | 10 160 591          | 9 381 059,23            |      |            |     |
|                                      |                         |                 | 2           | Dochody majątkowe                                                                        | 75 137 171,54              | 145 083 160        | 114 915 599         | 117 032 152,43          |      |            |     |
|                                      |                         |                 |             | w tym:                                                                                   |                            |                    |                     |                         |      |            |     |
|                                      |                         |                 |             | - dochody ze sprzedaży majątku                                                           | 41 607 733,70              | 30 600 000         | 21 400 000          | 21 447 071,32           |      |            |     |
|                                      |                         |                 |             | - dochody z tytułu przekształcenia<br>prawa użytkowania wieczystego w<br>prawo własności | 4 310 990,97               | 1 000 000          | 600 000             | 601 230,56              |      |            |     |
|                                      |                         |                 |             | - środki pochodzące z funduszy<br>pomocowych                                             | 16 647 774,88              | 99 812 718         | 55 978 076          | 59 255 615,64           |      |            |     |
|                                      |                         |                 |             | - pozostałe środki otrzymane na<br>inwestycie                                            | 12 570 671,99              | 13 670 442         | 36 937 523          | 35 728 234,91           |      |            |     |
|                                      | E Lichwała 🖉 🕅          | M Zaber         | nik 1       |                                                                                          |                            | l                  |                     |                         |      | 0 m m = A  | ~   |
| Zmodufikowany                        |                         | - Conquer       |             |                                                                                          |                            |                    |                     |                         | 0.0% |            |     |

Po zastosowaniu tej funkcjonalności tabela automatycznie zostanie dostosowana do szerokości strony. Oprócz autodopasowania można także zastosować zmianę orientacji strony na poziomą (więcej w Zmiana orientacji strony 130).

#### Problem nr 2: Liczby w tabeli wyświetlane są w dwóch rzędach

Przechodząc na podgląd, w celu weryfikacji poprawności jej wyświetlenia może się okazać iż niektóre z liczb w tabeli ulegają zawinięciu na drugiego wiersza. Ten problem można rozwiązać na trzy sposoby:

- 1. za pomocą funkcji Autodopasowanie -> Autodopasowanie do zawartości.
- 2. za pomocą funkcji **Autodopasowanie danych liczbowych** funkcja ta wykrywa wszystkie komórki w tabeli zawierające liczby i zamienia spacje w nich występujące na spacje nierozdzielające. Dzięki temu zabiegowi liczby nie powinny być zawijane w komórkach.

#### 3. za pomocą ręcznej regulacji szerokości kolumn.

| Image: Bolice Source Webser       National Webser       Dates       Under Dodds       Under Dodds       Under Dodds       Postbouwe       Postbouwe <th>🜓 🗀 💾 🗒 🔹 Vchwała.I</th> <th></th> <th>Akt Prawn</th> <th>У</th> <th>Narzę</th> <th>dzia tabel</th> <th>Nagłóv</th> <th>vki i stopki</th> <th>Arkus</th> <th>z</th> <th>- 🗆 ×</th>                                                                                                    | 🜓 🗀 💾 🗒 🔹 Vchwała.I                                                                                                    |                                | Akt Prawn                              | У                                                                                              | Narzę                     | dzia tabel                                        | Nagłóv                                    | vki i stopki                                    | Arkus   | z            | - 🗆 ×            |
|----------------------------------------------------------------------------------------------------|----------------------------------------------------------------------------------------------------|--------------------------------|----------------------------------------|------------------------------------------------------------------------------------------------|---------------------------|---------------------------------------------------|-------------------------------------------|-------------------------------------------------|---------|--------------|------------------|
|                                                                                                    | Plik                                                                                                    | Narzędzia główne               | Jednostki Wstawiar                     | ie Eksport Układ Do                                                                            | datki Układ tabeli        | Projektowanie                                     | Wstawianie                                | Projektowanie Format                            | Układ   | Formuły Dane | 📫 🏥 💽 📷          |
| with the state of the state of the state o                  | Zaznacz Wyśw. linie<br>siatki<br>Tabela                                                                                                    | Usuń Wstaw wiersz<br>y powyżej | Wstaw wiersz Wstaw ko<br>poniżej z lew | lumnę Wstaw kolumnę Wstaw<br>z prawej komórki                                                  | Scal komórki Pozd<br>komo | ziel Podziel<br>irki tabelę                       | eli Wszystkich                            | Danych<br>liczbowych                            |         | 🍫 Ai         | BC PRO           |
| Control       Control       Contro <tttttto< td="">       Contro<tttto< td="">       C</tttto<></tttttto<>                                                                                                    | India II. 12.2018.2018-01-05*                                                                                                    | ×                              | Wichaee Frondining                     |                                                                                                | Scalaria                  | -<br>                                             | Autodopaso                                | wanie okna                                      | The T   |              | ×                |
| Contraction       Contraction                                                                                                    | Uchwab Rady Opiny w Webmiorz                                                                                                    | Nr 1/12/2018 z doib 5          | 5 ch/czoja 2019 r. w cora              | wie uchwalenia budżetu amini                                                                   | (Molomiarz pa rok 2)      | 10                                                | Stała szeroko                             | várie okrá                                      |         |              | Zmicó            |
|                                                                                                    | Przeszukaj dokument                                                                                                    | a ni 1/12/2010 2 ana .         | o scycznia zoro i. w spra              | wie uchwalenia buuzetu griini;                                                                 | wolonieiz na lok zi       |                                                   |                                           | J                                               |         |              | Zinen            |
| Image: point of the point of the point         | AB         D           AB         D           E         E           O Podstawa prawna         O           I         I           I         I           I |                                |                                        |                                                                                                |                           | Załącznik do U<br>Rady Gminy w<br>z dnia 5 styczn | Jchwały Nr i<br>v Wołomierz<br>ia 2018 r. | V <sup>12/2018</sup><br><sup>u</sup> Ręczna zmi | ana sze | erokości ł   | column           |
| Image: State State Stat        | □ 1.<br>□ □ a)<br>□ □ 1.<br>□ 2.                                                                                                    |                                | Lj                                     | Nagura                                                                                         | Wykonanie                 |                                                   | BUDŻET                                    | 2018                                            | %       |              | _                |
| 1       2       3       4       5       6       7         1       DOCHODY OGÓLEM       1527 475 74,26       1588 887 8131 613 54864       1613 592 180,45       100,0         1       DOCHODY OGÓLEM       1527 475 74,26       1 473 247 402,32       1 443 804 653 1 496 550 028,02       99,9         - wplywy z podatków i opłat       229 111 991,93       295 224 000       298 362 000       300 464 948,70       100,7         - udziały w podatkach       385 553 813,46       411 635 91 417 885 917       419 255 767,98       100,3         - udziały w podatkach       385 553 813,46       411 635 91 417 885 917       419 255 767,98       100,0         - udziały w podatkach       385 553 813,46       411 635 91 91 5104       158 071 667,52       99,4         - udotactu państwa       156 786 333,02       117 739 050 159 01 5104       158 071 667,52       99,4         - udotactu państwa       156 786 333,02       117 739 050 159 01 5104       158 071 667,52       99,4         - udotady ze pazedazy       41 607 733,70       30 600 000       21 447 071,32       100,2         - dochody ze sprzedazy       41 607 774,88       99 812 718       55 978 076       59 255 615,64       105.9         I Udwala       I M.       2 zhcznk 1       I codohodzące z<                                                                                                    | (1) 3.<br>(1) 3.<br>(2) 5 3.<br>(3) 5 3.                                                                                                    |                                |                                        | INdZWd                                                                                         | za 2017 rok               | Planu<br>uchwalony                                | Plan<br>po<br>zmianach                    | Wykonanie                                       | а       |              |                  |
| I DOCHODY OGOLEM       1527 479 574,36       1588 857 8131 613 54864       1613 592 189,45       100,0         I Dochody bicżące       1 452 342 402,82       1 443 804 6531 198 63305       1 496 560 02,802       99,9         - wybywy z podatkówi opłat 229 111991/93       295 224 000 298 362 000       300 464 948,70       100,7         - udriały wpodatkach<br>tłanowiących dochod       385 553 813,46       411 635 917       419 255 767,98       100,3         - udwaneje       - 346 459 370,00       352 717 604 354 935 904,00       100,0         - dotaje ze budztu państwa       156 786 335,02       117 739 050 159 015 104       158 071 667,52       99,4         - dotaje ze budztu państwa       156 786 333,02       117 739 050 159 015 104       158 071 667,52       99,4         - dotaje ze budztu państwa       165 786 333,02       117 739 050 159 015 104       158 071 667,52       99,4         - dochody ze sprzedaży       41 607 733,70       30 600 000       21 447 071,32       100,2         - dochody ze sprzedaży       41 607 733,70       30 600 000       601 230,56       100,2         - rodki pochodzące z       16 647 774,88       99 812 718       55 978 076       59 255 615,64       105,9         - wytow waności       - fodki pochodzące z       16 647 774,88       99 812 718       55 978 0                                                                                                    | ⊟[_] a)                                                                                                    |                                | 1                                      | 2                                                                                              | 3                         | 4                                                 | 5                                         | 6                                               | 7       |              |                  |
| I Dochody biezące       1 432 3/4 20/3/2       1 436 3/6 4/3/1 496 8/3/9       1 496 8/3/9       99,9         - wpływy z podatków i opia       229 111 991,93       295 224 000       296 3/62 000       300 4/6 4948,70       100,7         - udziały w podatkach       385 553 813,46       411 635 917       419 255 767,98       100,3         - udzie z budzietu państwa       156 7/86 335,02       117 739 050       159 015 104       158 071 667,52       99,4         - dochody ze sprzedaży       166 7733,70       30 600 000       21 447 071,32       100,2         - dochody ze sprzedaży       14 007 733,70       30 600 000       21 447 071,32       100,2         - dochody ze sprzedaży       10 6047,0 2 ze sprzedaży       10 600 000       600 000       601 230,56       100,2         - dochody ze sprzedaży       16 647 774,88       99 812 718       55 97.80 76       59 255 615,64       105,9         - uddwate       W Mu       W Zelącznik 1       W W Zelącznik 1                                                                                                    | Tabela                                                                                                    |                                | I                                      | DOCHODY OGOLEM                                                                                 | 1 527 479 574,36          | 1 588 887 813                                     | 1 613 54864                               | 1 613 592 180,45                                | 100,0   |              |                  |
| Implying 2 godatkah       259 111 991,53       259 224 000 258 362 000       300 446 494,0       100,7         Implying 2 godatkah       385 553 813,46       411 635 917       417 885 917       419 255 767,98       100,3         Implying 2 godatkah       385 553 813,46       411 635 917       417 885 917       419 255 767,98       100,3         Implying 2 godatkah       385 553 813,46       411 635 917       417 885 917       419 255 767,98       100,0         Implying 2 godatkah       385 553 813,46       411 635 917       417 885 917       419 255 767,98       100,0         Implying 2 godatkah       156 786 335,02       117 739 050 159 015 104       158 071 667,52       99,4         Implying 2 godatkah       156 786 333,02       117 739 050 159 015 104       158 071 667,52       99,4         Implying 2 godatkah       156 786 333,02       117 739 050 159 015 104       158 071 667,52       99,4         Implying 2 godatkah       145 083 166 114 915 599       117 032 152,43       101,2         Implying 2 godatkah       41 607 733,70       30 600 000       21 407 071,32       100,2         Implying 2 godatkah       43 10 990,97       1 000 000       600 000       601 230,56       100,2         Implying 2 godatkah       1 000 000       600 000       601                                                                                                    |                                                                                                    |                                | 1                                      | Dochody bieżące                                                                                | 1 452 342 402,82          | 1 443 804 653                                     | 1 498 63305                               | 1 496 560 028,02                                | 99,9    |              |                  |
| - rubwencje       346 459 370,00       352 717 604       354 935 904,00       100,0         - dotacje z budkatu państwa       156 786 335,02       117 739 050       159 015 104       158 071 667,52       99,4         - dotacje z budkatu państwa       156 786 335,02       117 739 050       159 015 104       158 071 667,52       99,4         - dotacje z budkatu państwa       156 78 737,73       9 095 868       10 160 591       9 381 059,23       92,3         2       Dochody majątkowe       75 137 171,54       145 083 160 [14 915 599       117 032 152,43       101,8         w tym:       -       -       -       -       -       -       -         - dochody z stytułu       -       -       -       -       -       -       -         - dochody z tytułu       -       -       -       -       -       -       -         - użytkowania wieczystego w przekształcenia prawa       4 310 990,97       1 000 000       600 000       601 230,56       100,2         - przekształcenia prawa       -       -       1 6 647 774,88       99 812 718       55 978 076       59 255 615,64       105,9         W L       W L       W Załącznik 1       -       -       -       -       -       -<                                                                                                    |                                                                                                    |                                |                                        | - wprywy 2 podatków i oprat<br>- udziały w podatkach<br>stanowiących dochód<br>budżetu państwa | 385 553 813,46            | 411 635 917                                       | 417 885 917                               | 419 255 767,98                                  | 100,7   |              |                  |
| Image: Second second secon         |                                                                                                    |                                |                                        | - subwencje                                                                                    | 346 459 370,00            | 352 717 604                                       | 354 935 904                               | 354 935 904,00                                  | 100,0   |              |                  |
| Impediation procession of the procession of the proces in the procession of the procession of the processio        |                                                                                                    |                                |                                        | - dotacje z budżetu państwa                                                                    | 156 786 335,02            | 117 739 050                                       | 159 015 104                               | 158 071 667,52                                  | 99,4    |              |                  |
| 2       Dochody majątkowe       75 137 171,54       145 083 160       114 915 599       117 032 152,43       101,8         -       -       -       -       -       -       -       -       -       -       -       -       -       -       -       -       -       -       -       -       -       -       -       -       -       -       -       -       -       -       -       -       -       -       -       -       -       -       -       -       -       -       -       -       -       -       -       -       -       -       -       -       -       -       -       -       -       -       -       -       -       -       -       -       -       -       -       -       -       -       -       -       -       -       -       -       -       -       -       -       -       -       -       -       -       -       -       -       -       -       -       -       -       -       -       -       -       -       -       -       -       -       -       -       -       -       -                                                                                                    |                                                                                                    |                                |                                        | - środki pochodzące z<br>funduszy pomocowych                                                   | 22 121 397,33             | 9 095 868                                         | 10 160 591                                | 9 381 059,23                                    | 92,3    |              |                  |
| Image: Control of the space of the space of the spac        |                                                                                                    |                                | 2                                      | Dochody majątkowe                                                                              | 75 137 171,54             | 145 083 160                                       | 114 915 599                               | 117 032 152,43                                  | 101,8   |              |                  |
|                                                                                                    |                                                                                                    |                                |                                        | w tym:<br>- dochody ze sprzedaży<br>majątku                                                    | 41 607 733,70             | 30 600 000                                        | 21 400 000                                | 21 447 071,32                                   | 100,2   |              |                  |
| Image: State State |                                                                                                    |                                |                                        | - dochody z tytułu<br>przekształcenia prawa<br>użytkowania wieczystego w<br>prawo własności    | 4 310 990,97              | 1 000 000                                         | 600 000                                   | 601 230,56                                      | 5 100,2 |              |                  |
| Image: Second second second |                                                                                                    |                                |                                        | - środki pochodzące z<br>funduszy nomocowych                                                   | 16 647 774,88             | 99 812 718                                        | 55 978 076                                | 59 255 615,64                                   | 105,9   |              |                  |
|                                                                                                    |                                                                                                    | 🔄 Uchwała 🛛 🐼                  | KML (0) Załącznik 1                    | rearding point of which which                                                                  |                           |                                                   |                                           |                                                 | +       |              | ×<br>0 m w ∎ & - |
|                                                                                                    | Zmodyfikowany                                                                                                    |                                | • • •                                  |                                                                                                |                           |                                                   | _                                         |                                                 | _       | 100%         |                  |

## Problem nr 3: Zmiana sposobu formatowania tabeli

Często po przeklejeniu tabeli z MS WORD do edytora, okazuje się, że po zastosowaniu formatowania tabela jest formatowana inaczej niż w dokumencie źródłowym. W takim przypadku, należy w pierwszej kolejności przekleić ją do programu MS Excel. Jeżeli po przeklejeniu do MS Excel tabela również będzie nieprawidłowo formatowana, musimy ją ręcznie ustrukturalizować, gdyż taka tabela zostanie podobnie, źle rozpoznana przez system Legislator. Problemem jest tzw. struktura tabeli budowana przez MS Word. W związku z tym, w przypadku przeklejania tabeli, która nie ma formy strukturalnej, albo będzie należało przeprowadzić jej strukturalizację w programie Legislator albo będzie trzeba tego dokonać w programie MS Excel.

#### Problem nr 3a: Tabela układa się w tzw. "schody"

Po przeklejeniu tabeli z innego edytora, może się okazać, że niektóre z wierszy wychodzą poza standardowy obszar w prawą lub lewą stronę tabeli. W takiej sytuacji należy po prostu zrównać linie kolumn, w taki sposób aby pokrywały się one ze sobą, na każdej stronie.

#### Problem nr 3b: Tabela nie zachowuje swojego formatowania

Przeklejona tabela może nie zachowywać swojego formatowania i zostać "rozsypana". Układ poziomy jest utrzymywany, aczkolwiek poszczególne komórki nachodzą na siebie i są ze sobą powiązane, co w efekcie daje niekorzystny wygląd. W takim przypadku należy zająć się częścią nagłówka tabeli. Trzeba zwrócić uwagę na niescalone komórki nagłówka. Scalając je tak aby wygląd był identyczny ze wzorem przeklejonej tabeli, otrzymamy zamierzony efekt końcowy.

# 8. Podpis pod aktem

#### Standardowy podpis pod treścią aktu

Podpis pod aktem dodajemy ustawiając kursor w odpowiednim miejscu w treści dokumentu, a następnie wybierając z zakładki **Jednostki** lub **Wstawianie** opcję **Podpis** wskazujemy rodzaj dodawanego podpisu:

- 1. **Podpis wg ustawień formatowania** podpis formatowany jest zgodnie z ustawieniami zawartymi w **Opcjach Formatowania**,
- 2. **Podpis formatowany ręcznie** opcja umożliwia ręczne wprowadzenie własnego formatowania podpisu (po zastosowaniu formatowania podpis nie ulega zmianie ustawienia podpisu z **Opcji Formatowania** nie są uwzględniane).

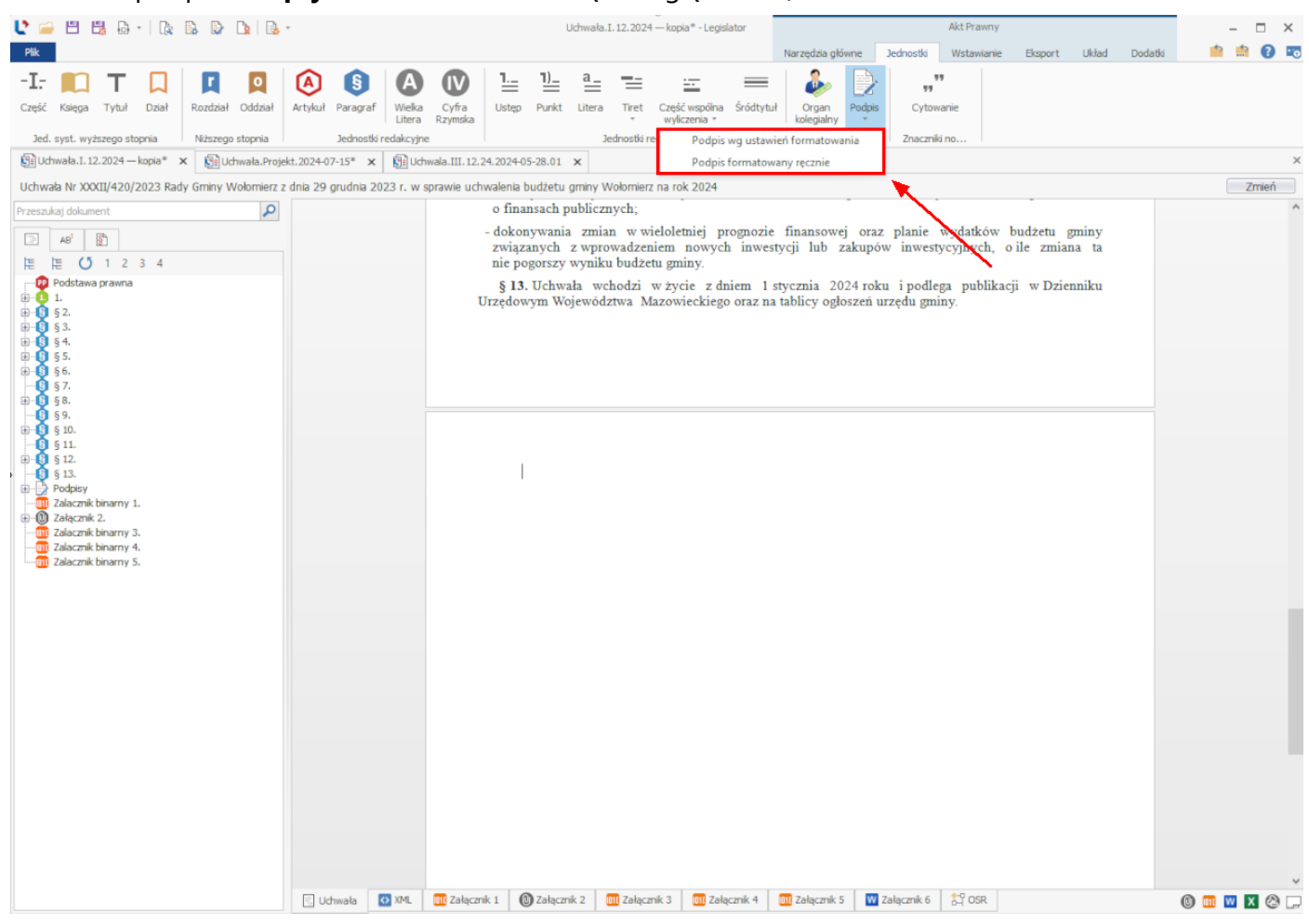

| L 🖻 🖫 🖫             | B - L         | 🔒 🔮 🐚 🖪              | + Uchwał    | a.I.12.2018. | 2018-01-05 | *          |                            |               | Akt Pi      | rawny       |             |                    |                   | Nag                   | łówki i stopki                      |                           | Ark       | USZ     |      | -       |       |
|---------------------|---------------|----------------------|-------------|--------------|------------|------------|----------------------------|---------------|-------------|-------------|-------------|--------------------|-------------------|-----------------------|-------------------------------------|---------------------------|-----------|---------|------|---------|-------|
| Plik                |               |                      |             |              |            | Narzę      | dzia główne                | e Jednost     | tki Wsta    | wianie      | Eksport     | Układ              | Dodatki           | Wstawianie            | e Projektowanie                     | Format                    | Układ     | Formuły | Dane | <u></u> | 🕯 🕜 📼 |
| -I- 🔲 '             | ТП            |                      | A           | S            | Α          | IV         | 1                          | <u>1) a.</u>  | : ==        |             |             | _                  |                   | 2                     |                                     |                           |           |         |      |         |       |
| Część Ksiega T      | ytuł Dział    | Rozdział Oddział     | Artykuł     | Paragraf     | Wielka     | Cyfra      | Ustep                      | Punkt Liter   | a Tiret     | Podwójn     | e Pauza     | Śródtytuł          | Podpis            | Organ                 | Cytowanie                           |                           |           |         | ΔĒ   | BC P    | DA1   |
|                     |               |                      |             |              | Litera     | Rzymska    |                            |               |             | tiret       |             |                    |                   | kolegialny            |                                     |                           |           |         |      |         |       |
| Jed. syst. wyzsze   | ego stopnia   | Nizszego stopnia     |             | Jednostki n  | edakcyjne  |            |                            |               | Jednostk    | a redakcyjr | ne nizszego | stopnia            |                   |                       | Znaczniki no                        |                           |           |         |      |         | ×     |
|                     | 018.2018-01-0 |                      |             |              |            |            |                            |               |             | 1.004       | •           |                    |                   |                       |                                     |                           |           |         |      |         | -     |
| Uchwała Rady Gm     | iny w wolom   | ierzu Nr 1/12/2018 z | dnia 5 styl | znia 2018    | r. w spraw | ie uchwale | enia budze                 | etu gminy W   | olomierz na | a rok 201   | 8           |                    |                   |                       |                                     |                           |           |         |      |         | Zmien |
| Przeszukaj dokument | t d           |                      |             |              |            |            |                            |               |             |             |             |                    |                   |                       |                                     |                           |           |         |      |         |       |
|                     |               |                      |             |              |            |            |                            |               |             |             |             |                    |                   |                       |                                     |                           |           |         |      |         |       |
| 唐 唐 U 1             | L             |                      |             |              |            |            |                            |               |             | U<br>RADV   | CHWAI       | LA NR I/<br>V W WO | 12/2018<br>LOMIEI | RZU                   |                                     |                           |           |         |      |         |       |
| Podstawa pr         | awna          |                      |             |              |            |            |                            |               |             | KADI        | Gain        | 1                  | LOMILI            |                       |                                     |                           |           |         |      |         |       |
|                     |               |                      |             |              |            | Doda       | wanie po                   | dpisu         |             |             |             |                    |                   | ×                     |                                     |                           |           |         |      |         |       |
|                     |               |                      |             |              |            |            |                            |               |             |             |             |                    |                   |                       | x 2018                              |                           |           |         |      |         |       |
|                     |               |                      |             |              |            |            | Na                         | zwa szablonu: | Jan Kowal   | ski         |             |                    |                   | ~                     |                                     |                           |           |         |      |         |       |
|                     |               |                      |             |              |            |            |                            | Imię:         | Jan         |             |             |                    |                   |                       | e gminnym (Dz                       | . U. z 2001               | r.        |         |      |         |       |
|                     |               |                      |             |              |            |            |                            | Nazwisko:     | Kowalski    |             |             |                    |                   |                       | 5, art.237 ust. 2<br>157. poz. 1240 | , art.239, a<br>)w zwiazl | rt.<br>ku |         |      |         |       |
|                     |               |                      |             |              |            |            |                            | Tytuł:        |             |             |             |                    |                   |                       | finansach publ                      | icznych (D                | )z.       |         |      |         |       |
|                     |               |                      |             |              |            |            |                            | Funkcja:      | Przewodni   | iczący Rad  | ly Gminy W  | ołomierz           |                   |                       |                                     |                           |           |         |      |         |       |
|                     |               |                      |             |              |            | Zu         | poważnienia                | a v           |             |             |             |                    |                   |                       |                                     |                           |           |         |      |         |       |
|                     |               |                      |             |              |            |            |                            | Wyrównanie:   | O Do lev    | vej 💿 l     | Do prawej   |                    |                   |                       | terterlánu                          |                           |           |         |      |         |       |
|                     |               |                      |             |              |            |            | De                         | dani podoiou  | Podnie      |             |             |                    |                   | ~                     | tytutow,                            |                           |           |         |      |         |       |
|                     |               |                      |             |              |            | _          | Ku                         | uzaj poupisu. | Toopis      |             |             |                    |                   |                       | ów ·                                |                           |           |         |      |         |       |
|                     |               |                      |             |              |            | Usi        | uń szablony                | Usuń ter      | n szablon   |             |             | OK                 | A                 | Anuluj                | ,                                   |                           |           |         |      |         |       |
|                     |               |                      |             |              |            | 3.         | Ustala s                   | ie zobowi:    | azań z tyt  | ułu plan    | nowanyc     | h do zaci          | iagniccia         | kredytów i            | pożyczek na s                       | finansowan                | ie        |         |      |         |       |
|                     |               |                      |             |              |            | przejś     | ciowego                    | deficytu      | w kwocie    | 300 00      | 0 z ł.      |                    |                   | <ul> <li>I</li> </ul> | • •                                 |                           |           |         |      |         |       |
|                     |               |                      |             |              |            | §          | <ol> <li>Ustala</li> </ol> | się rezerv    | vę ogólną   | ų w wyso    | okości 70   | 5 250zł.           |                   |                       |                                     |                           |           |         |      |         |       |
|                     |               |                      |             |              |            | 1.         | Ustala s                   | ię rezerwy    | celowe v    | w wysok     | cości 23    | 750 zł z t         | ego ;             |                       |                                     |                           |           |         |      |         |       |
|                     |               |                      |             |              |            | a) na :    | realizacjo                 | ę zadań wł    | asnych z    | zakresu     | zarządza    | ania kryz          | ysowego           | w wysokoś             | ci 23 750zł .                       |                           |           |         |      |         |       |
|                     |               |                      |             |              |            | - I        |                            |               |             |             |             |                    |                   |                       |                                     |                           |           |         |      |         |       |
|                     |               |                      |             |              |            |            |                            | _             |             |             |             |                    |                   |                       |                                     |                           |           |         |      |         |       |
|                     |               |                      |             |              |            |            |                            |               | -           |             |             |                    |                   |                       |                                     |                           |           |         |      |         |       |
|                     |               |                      |             |              |            |            |                            |               |             |             | - Kur       | sor n              | nvszv             |                       |                                     |                           |           |         |      |         |       |
|                     |               |                      |             |              |            |            |                            |               |             |             |             |                    | ,,                |                       |                                     |                           |           |         |      |         |       |
|                     |               |                      |             |              |            |            |                            |               |             |             |             |                    |                   |                       |                                     |                           |           |         |      |         | ~     |
|                     |               | Uchwała              | M XML       |              |            |            |                            |               |             |             |             |                    |                   |                       |                                     |                           |           |         |      | 0       | M 🖬 🗞 |

W wyświetlonym oknie wprowadzamy dane osoby podpisującej dokument.

Możemy określić także rodzaj podpisu – dzięki temu zostanie on dodany do aktu z dodatkowymi atrybutami, np. "w porozumieniu", "za zgodność z oryginałem".

| Dodawanie podpisu      | x                                            |
|------------------------|----------------------------------------------|
|                        |                                              |
| Nazwa szablonu:        | Jan Kowalski 🗸                               |
| Imię:                  | Jan                                          |
| Nazwisko:              | Kowalski                                     |
| Tytuł:                 |                                              |
| Europeriou             | Przewodniczacy Pady Cminy Wohmierz           |
| Рипксја:               | רו בפאסטרווכבקבי אמטי סוווווזיז איסוסווופו ב |
| Z upoważnienia 🗸 🗸     |                                              |
| Wyrównanie:            | 🔵 Do lewej 💿 Do prawej                       |
| Rodzaj podpisu:        | Podpis                                       |
|                        | Podpis                                       |
| Usuń szablony Usuń ten | Kontrasygnata                                |
|                        | Za zgodność z oryginałem                     |

Po kliknięciu na **OK**, element podpis zostanie dodany w miejscu kursora.

| 🕑 🧀 💾 🗒 🗛 - 🐚 🐘 + -                      | Uchwał                                                                                                    |                                                        |                                                                                                    | Akt Prawny                                         |                       |                      |                           | Na                 | zędzia tabel        |                         | Nag          | ówki i stopki  |           | Ar    | kusz    |      |         | × |  |  |
|------------------------------------------|----------------------------------------------------------------------------------------------------|--------------------------------------------------------|----------------------------------------------------------------------------------------------------|----------------------------------------------------|-----------------------|----------------------|---------------------------|--------------------|---------------------|-------------------------|--------------|----------------|-----------|-------|---------|------|---------|---|--|--|
| Plik                                     | Narzę                                                                                                    | dzia główne                                            | Jednostki                                                                                                    | Wstawianie                                         | Eksport               | Układ                | Dodatki                   | Układ tabe         | li Projekto         | owanie                  | Wstawianie   | Projektowanie  | Format    | Układ | Formuły | Dane | 📫 🏥 🔞   | • |  |  |
| -I Część Księga Tytuł Dział Rozdział     | Oddział Artykuł                                                                                                    | S<br>Paragraf                                          | A IV<br>Wielka Cyfr<br>Litera Rzyms                                                                                                    | A     IV     1:::::::::::::::::::::::::::::::::::: |                       |                      |                           |                    |                     |                         |              |                | 🍫 ABC PRO |       |         |      |         |   |  |  |
| Jed. syst. wyzszego stopnia Nizszego s   | stopnia                                                                                                    | Jednostki rei                                          | dakcyjne                                                                                                    |                                                    |                       | Jear                 | юзкі гедаксуј             | ne nizszego s      | topnia              |                         |              | Znaczniki no   |           |       |         |      |         | × |  |  |
| Uchwała Rady Gminy w Wołomierzu Nr I/12/ | /2018 z dnia 5 str                                                                                                    | (cznia 2018 r.                                         | w sprawie uc                                                                                                    | hwalenia hud                                       | żetu amin             | v Wołomie            | rz na rok 201             | 8                  |                     |                         |              |                |           |       |         |      | Zmień   |   |  |  |
| Przeszukaj dokument                      |                                                                                                    |                                                        |                                                                                                    |                                                    |                       | ,                    |                           |                    |                     |                         |              |                |           |       |         |      |         | ^ |  |  |
|                                          |                                                                                                    |                                                        |                                                                                                    |                                                    |                       |                      |                           |                    |                     |                         |              |                |           |       |         |      |         |   |  |  |
| Podstawa prawna                          |                                                                                                    |                                                        |                                                                                                    |                                                    |                       |                      | T<br>RADY                 | Z dnia 5 s         | A NR I/12<br>W WOŁC | /2018<br>DMIER<br>18 r. | ZU           |                |           |       |         |      |         |   |  |  |
|                                          |                                                                                                    |                                                        |                                                                                                    |                                                    |                       | w spraw              | rie uchwale               | enia budż          | tu gminy l          | Wołomi                  | ierz na rok  | 2018           |           |       |         |      |         |   |  |  |
|                                          |                                                                                                    | n spranie acanatema dutzeta guiny motomerz na tok 2010 |                                                                                                    |                                                    |                       |                      |                           |                    |                     |                         |              |                |           |       |         |      |         |   |  |  |
|                                          |                                                                                                    |                                                        | Na podstawie art. 18 ust. 2 pkt 4 ustawy z dnia 8 marca 1990 r. o samorządzie gminnym (Dz. U. z 2001 r.<br>Nr 142, poz.1591 z późn. zm.) oraz art. 211, art. 212, art.214, art.215, art.235, art.237 ust. 2, art.239, art.<br>264 ustawy z dnia 27 sierpnia 2009 r. o finansach publicznych (Dz. U. Nr 157, poz. 1240) w związku<br>z art.121 ustawy z dnia 27 sierpnia 2009 r. – Przepisy wprowadzające ustawę o finansach publicznych (Dz.<br>U. nr 157, poz.1241) Bada Gminy w Wołomierzu uchwała, co nacterunie: |                                                    |                       |                      |                           |                    |                     |                         |              |                |           |       |         |      |         |   |  |  |
|                                          |                                                                                                    |                                                        |                                                                                                    | § 1.1.Ust                                          | tala się d            | ochody w             | łącznej ky                | vocie 12 8         | 75 371 zł.          |                         |              |                |           |       |         |      |         |   |  |  |
|                                          |                                                                                                    |                                                        |                                                                                                    | 2.Ustala                                           | się wyda              | tki w łącz           | mej kwoci                 | e 12 875 1         | 71 zł.              |                         |              |                |           |       |         |      |         |   |  |  |
|                                          |                                                                                                    |                                                        |                                                                                                    | § 2. 1. U                                          | stala się j           | orzychod             | y budżetu                 | w kwocie           | 603 600zł           | , z nast                | ępujących    | tytułów;       |           |       |         |      |         |   |  |  |
|                                          |                                                                                                    |                                                        | a                                                                                                    | ) nadwyżki                                         | z lat ubie            | egłych w             | kwocie 603                | 3 600 zł           |                     |                         |              |                |           |       |         |      |         |   |  |  |
|                                          |                                                                                                    |                                                        |                                                                                                    | 2. Ustala                                          | się rozc              | hody bud             | lżetu w kw                | ocie 603 6         | 00 zł , z na        | astępują                | icych tytułć | ów;            |           |       |         |      |         |   |  |  |
|                                          |                                                                                                    |                                                        | a                                                                                                    | ) kredyty w                                        | kwocie                | 503 600z             | ł                         |                    |                     |                         |              |                |           |       |         |      |         |   |  |  |
|                                          |                                                                                                    |                                                        | р                                                                                                    | <ol> <li>Ustala<br/>rzejścioweg</li> </ol>         | się zobo<br>30 deficy | wiązań z<br>tu w kwo | tytułu pla<br>ocie 300 00 | nowanych<br>0 z ł. | do zaciąg           | mięcia 1                | credytów i   | pożyczek na sf | finansowa | nie   |         |      |         |   |  |  |
|                                          |                                                                                                    | § 3. Ustala się rezerwę ogólną w wysokości 76 250zł.   |                                                                                                    |                                                    |                       |                      |                           |                    |                     |                         |              |                |           |       |         |      |         |   |  |  |
|                                          | <ol> <li>Ustala się rezerwy celowe w wysokości 23 750 zł z tego ;</li> <li>a) na realizację zadań własnych z zakresu zarządzania kryzysowego w wysokości 23 750zł .</li> </ol> |                                                        |                                                                                                    |                                                    |                       |                      |                           |                    |                     |                         |              |                |           |       |         |      |         |   |  |  |
|                                          |                                                                                                    |                                                        |                                                                                                    |                                                    |                       |                      |                           |                    |                     |                         |              |                |           |       |         |      |         |   |  |  |
|                                          |                                                                                                    |                                                        | Przewodniczący Rady Gminy Wołomierz                                                                                                    |                                                    |                       |                      |                           |                    |                     |                         |              |                |           |       |         |      |         |   |  |  |
|                                          |                                                                                                    |                                                        |                                                                                                    |                                                    |                       |                      |                           |                    |                     |                         | Jan          | Kowalski       |           |       |         |      |         |   |  |  |
|                                          |                                                                                                    |                                                        |                                                                                                    |                                                    |                       |                      |                           |                    |                     |                         |              |                |           |       |         |      |         | ~ |  |  |
| E Ud                                     | hwała 🚺 XML                                                                                                    |                                                        |                                                                                                    |                                                    |                       |                      |                           |                    |                     |                         |              |                |           |       |         |      | 0 💷 🖬 🕯 | æ |  |  |
| Zmodyfikowany                            |                                                                                                    |                                                        |                                                                                                    |                                                    |                       |                      |                           |                    |                     |                         |              |                |           |       | 1       | 100% | 1       |   |  |  |

Dodany podpis zapisany będzie w systemie jako szablon - przy dodawaniu kolejnego podpisu będzie go można wybrać z rozwijanej listy pola **Nazwa szablonu**.

| Uwaga.                                                                                             |  |  |  |  |  |  |  |  |  |
|----------------------------------------------------------------------------------------------------|--|--|--|--|--|--|--|--|--|
| Podpis możemy formatować za pomocą <b>Opcji formatowania</b> -> Ustawienia innych elementów [90]-> |  |  |  |  |  |  |  |  |  |
| Podpisy i organ kolegialny.                                                                        |  |  |  |  |  |  |  |  |  |

## Kilka podpisów pod treścią aktu

W przypadku tworzenia kilku podpisów pod aktem, pierwszy z nich dodajemy w standardowy sposób. Następnie stawiamy kursor myszy w lewej kolumnie tabeli z podpisem i wybieramy ponownie opcję **Podpis**. W wyświetlonym oknie uzupełniamy dane oraz wskazujemy położenie podpisu "Do lewej"

| 🔮 🗃 🗒 🖨 - 🗽 🖺                   | * • Uchwał         |                   |               |                         | Akt Pra                       | iwny                |               |                                                                                                    |                   | Narzędzia tabel |             |                                                                 |                     | Nagłówki i stopki     |          |       | usz     |                    | - 🗆 ×     |  |  |  |  |  |
|---------------------------------|--------------------|-------------------|---------------|-------------------------|-------------------------------|---------------------|---------------|----------------------------------------------------------------------------------------------------|-------------------|-----------------|-------------|-----------------------------------------------------------------|---------------------|-----------------------|----------|-------|---------|--------------------|-----------|--|--|--|--|--|
| Plik                            |                    | Narzęd            | lzia główne   | Jednost                 | i Wstav                       | ianie Ekspo         | rt U          | dad D                                                                                                    | odatki            | Układ tabe      | li Projekto | owanie                                                          | Wstawianie          | Projektowanie         | Format   | Układ | Formuly | Dane               | 👛 🏩 💽 📼   |  |  |  |  |  |
| -I: Część Księga Tytuł Dział s  | Rozdział Oddział   | Artykuł           | S<br>Paragraf | A<br>Wielka<br>Litera F | <b>IV</b><br>Cyfra<br>tzymska | 1 1)<br>Ustęp Punkt | a_<br>Litera  | Tiret                                                                                                    | Podwójne<br>tiret | e Pauza         | Śródtytuł   | Podpis ki                                                       | Organ<br>colegialny | 99<br>99<br>Cytowanie |          |       |         | ABI                | C PRO     |  |  |  |  |  |
| Uchwała.I. 12.2018.2018-01-05*  | x                  |                   | JCG ID JCG I  | councyjne               |                               |                     |               | Jeanosa                                                                                                    | a redakcyjn       | ic mesecyo a    |             |                                                                 |                     | 200021IN 1011         |          |       |         |                    | ×         |  |  |  |  |  |
| Uchwala Rady Gminy w Wołomierzu | u Nr I/12/2018 z d | nia 5 styd        | cznia 2018    | r. w spraw              | e uchwaler                    | nia budžetu gr      | niny Woł      | omierz na                                                                                                    | a rok 2018        | 8               |             |                                                                 |                     |                       |          |       |         |                    | Zmień     |  |  |  |  |  |
| Przeszukaj dokument             |                    |                   |               |                         |                               |                     |               |                                                                                                    |                   |                 |             |                                                                 |                     |                       |          |       |         |                    | ^         |  |  |  |  |  |
|                                 |                    |                   |               |                         |                               |                     |               |                                                                                                    |                   |                 |             |                                                                 |                     |                       |          |       |         |                    |           |  |  |  |  |  |
| 唐 U 1                           |                    | UCHWALA NR 1/12/2 |               |                         |                               |                     |               |                                                                                                    |                   |                 |             | /2(18<br>DNIERZU                                                |                     |                       |          |       |         |                    |           |  |  |  |  |  |
| Podstawa prawna                 |                    |                   |               |                         |                               |                     |               |                                                                                                    | KADY              | GMINY           | w wolu      |                                                                 | 20                  |                       |          |       |         |                    |           |  |  |  |  |  |
|                                 |                    |                   |               |                         | Dodaw                         | anie podpisu        |               |                                                                                                    |                   |                 |             |                                                                 | ×                   |                       |          |       |         |                    |           |  |  |  |  |  |
|                                 |                    |                   |               |                         |                               | Nazwa cz            | ablacaut      |                                                                                                    |                   |                 |             |                                                                 |                     | 2018                  |          |       |         |                    |           |  |  |  |  |  |
|                                 |                    |                   |               |                         |                               | 1402010 02          | Imie:         | Alicia                                                                                                    |                   |                 |             |                                                                 | -                   |                       |          |       |         |                    |           |  |  |  |  |  |
|                                 |                    |                   |               |                         |                               | Na                  | zwisko:       | Nowak                                                                                                    |                   |                 |             | e gminnym (Dz. U. z 2001 r.<br>§, art.237 ust. 2, art.239, art. |                     |                       |          |       |         |                    |           |  |  |  |  |  |
|                                 |                    |                   |               |                         |                               |                     | Tytuł:        |                                                                                                    |                   |                 |             | 157, poz. 1240 )w związku<br>finansach publicznych (Dz.         |                     |                       |          |       |         |                    |           |  |  |  |  |  |
|                                 |                    |                   |               |                         |                               | F                   | unkcja:       | Wiceprzev                                                                                                    | vodnicząca        | Rady Gminy      | Wołomierz   |                                                                 |                     |                       |          |       |         |                    |           |  |  |  |  |  |
|                                 |                    |                   |               |                         | Zup                           | oważnienia          | ~             |                                                                                                    | Ð                 |                 |             |                                                                 |                     |                       |          |       |         |                    | c         |  |  |  |  |  |
|                                 |                    |                   |               |                         |                               | Wyró                | vnanie:       | Do lev                                                                                                    |                   | Do prawej       |             |                                                                 |                     | tytułów:              |          |       |         |                    |           |  |  |  |  |  |
|                                 |                    |                   |               |                         |                               | Rodzaj p            | odpisu:       | Podpis                                                                                                    |                   |                 |             |                                                                 | ~                   | cytaten,              |          |       |         |                    |           |  |  |  |  |  |
|                                 |                    |                   |               |                         | Usur                          | i szablony U        | lsuń ten s    | zablon                                                                                                    |                   |                 | ОК          | Anu                                                             | uluj                | ów ;                  |          |       |         |                    |           |  |  |  |  |  |
|                                 |                    |                   |               |                         |                               |                     |               | <ol> <li>Ustala się zobowiązań z tytułu planowanych do zaciągnięcia kredytów i pożyczek na sfinansowanie<br/>przejściowego deficytu w kwocje 300 000 z ł.</li> </ol> |                   |                 |             |                                                                 |                     |                       |          |       |         |                    |           |  |  |  |  |  |
|                                 |                    |                   |               |                         | § 3                           | . Ustala się        | rezerwe       | ogólna                                                                                                    | w wyso            | kości 76        | 250zł.      |                                                                 |                     |                       |          |       |         |                    |           |  |  |  |  |  |
|                                 |                    |                   | 1. 1          | Ustala się re           | zerwy o                       | elowe v             | w wysok       | ości 23 7                                                                                                    | 50 zł z tego      | D ;             |             |                                                                 |                     |                       |          |       |         |                    |           |  |  |  |  |  |
|                                 |                    |                   | a) na re      | ealizację zad           | ań włas                       | nych z              | zakresu       | zarządza                                                                                                    | nia kryzyso       | owego w         | wysokoś     | ci 23 750zł .                                                   |                     |                       |          |       |         |                    |           |  |  |  |  |  |
|                                 |                    |                   |               |                         |                               |                     |               |                                                                                                    |                   |                 |             | Przewo                                                          | dniczący            | Rady Gminy W          | ołomierz |       |         |                    |           |  |  |  |  |  |
|                                 |                    |                   |               |                         |                               |                     | <b>&gt;</b> k | (urs                                                                                                    | or m              | nyszy           |             |                                                                 | Jaı                 | ı Kowalski            |          |       |         |                    |           |  |  |  |  |  |
|                                 |                    |                   |               |                         |                               |                     |               |                                                                                                    |                   |                 |             |                                                                 |                     |                       |          |       |         |                    | Ŷ         |  |  |  |  |  |
|                                 | Uchwała            | ♦ XML             |               |                         |                               |                     |               |                                                                                                    |                   |                 |             |                                                                 |                     |                       |          |       |         |                    | 0 💷 🖉 📲 🕹 |  |  |  |  |  |
| Zmodyfikowany                   |                    |                   |               |                         |                               |                     |               |                                                                                                    |                   |                 |             |                                                                 |                     |                       |          |       | 10      | 00% – — <b>I</b> — | +         |  |  |  |  |  |

Po kliknięciu na **OK**, podpis zostanie dodany do treści aktu.

| 🔮 🖴 🗒 🖧 - I 🕼 😫                                                                                                   | , » → Uchwał                                                                                                    | Akt Prawny |                  |          |         |                                               |         |         |               |         | Na                                               | rzędzia tabe                  | el .     | Nagłówki i stopki |               |          | Arkusz |       |         |    | - 0 | ×  |  |  |  |  |
|----------------------------------------------------------------------------------------------------|----------------------------------------------------------------------------------------------------|------------|------------------|----------|---------|-----------------------------------------------|---------|---------|---------------|---------|--------------------------------------------------|-------------------------------|----------|-------------------|---------------|----------|--------|-------|---------|----|-----|----|--|--|--|--|
| Plik                                                                                                    |                                                                                                    | Narzędzia  | a główne         | Jednost  | ki Wsta | wianie E                                      | ksport  | Układ   | Doda          | atki    | Układ tabe                                       | li Proje                      | ktowanie | Wstawianie        | Projektowanie | Format   | Układ  | Formu | ły Dane | 5  | 📫 😮 | •  |  |  |  |  |
| -I: 💼 T 🔲                                                                                                    |                                                                                                    |            | <b>§</b>         | Δ        | IV      | <u>1.                                    </u> | )_ ;    | a_ :    | -             |         |                                                  | _                             |          | 2                 |               |          |        |       |         |    |     |    |  |  |  |  |
| Część Księga Tytuł Dział R                                                                                        | Rozdział Oddział                                                                                                    | Artykuł F  | Paragraf         | Wielka   | Cyfra   | Ustęp Pu                                      | inkt Li | itera T | iret Po       | odwójne | Pauza                                            | Śródtytuł                     | Podpis   | Organ             | Cytowanie     |          |        |       | 🆒 A Ē   | 3C | PRO |    |  |  |  |  |
| and much unvierness stepping                                                                                      | Nijezogo oteopia                                                                                                    |            | -<br>Indepathing | Litera I | Rzymska |                                               |         | lad     | a a still say | tiret   | niterana (                                       | tennia                        |          | kolegialny        | Zezemili ze   |          |        |       |         |    |     |    |  |  |  |  |
| Uchwala J. 12.2018.2018-01-05" X                                                                                  |                                                                                                    |            |                  |          |         |                                               |         |         |               |         |                                                  |                               |          |                   |               |          |        |       | ×       |    |     |    |  |  |  |  |
| Lichwala Radv Gminy w Winhmierzu Nichwala Stytznia 2018 r. w snawie urchwalenia hudzetu miny Winhmierz na mk 2018 |                                                                                                    |            |                  |          |         |                                               |         |         |               |         |                                                  |                               |          |                   |               |          | 7mień  |       |         |    |     |    |  |  |  |  |
| Przeszukai dokument                                                                                               |                                                                                                    | no o ocyce | ind Loro in      |          |         |                                               | , g,    |         |               |         |                                                  |                               |          |                   |               |          |        |       |         |    | 2   | ^  |  |  |  |  |
|                                                                                                    |                                                                                                    |            |                  |          |         |                                               |         |         |               |         |                                                  |                               |          |                   |               |          |        |       |         |    |     |    |  |  |  |  |
|                                                                                                    |                                                                                                    |            |                  |          |         |                                               |         |         |               |         |                                                  |                               |          |                   |               |          |        |       |         |    |     |    |  |  |  |  |
| Podstawa prawna                                                                                                   |                                                                                                    |            |                  |          |         |                                               |         |         | R             | ADY     | GMINY                                            | w woi                         | LOMIE    | RZU               |               |          |        |       |         |    |     |    |  |  |  |  |
|                                                                                                    | z dnia 5 stucznia 2018 r                                                                                                    |            |                  |          |         |                                               |         |         |               |         |                                                  |                               |          |                   |               |          |        |       |         |    |     |    |  |  |  |  |
|                                                                                                    |                                                                                                    |            |                  |          |         |                                               |         |         |               |         |                                                  |                               |          |                   |               |          |        |       |         |    |     |    |  |  |  |  |
|                                                                                                    |                                                                                                    |            |                  |          |         |                                               |         | w sprav | wie ucł       | iwaler  | lia budze                                        | etu gminy                     | Wolon    | uerz na rok       | 2018          |          |        |       |         |    |     |    |  |  |  |  |
|                                                                                                    | Na podstawie art. 18 ust. 2 pkt 4 ustawy z dnia 8 marca 1990 r. o samorządzie gminnym (Dz. U. z 20<br>Nr 142, poz.1591 z późn. zm.) oraz art. 211, art. 212, art.214, art.215, art.235, art.237 ust. 2, art.235<br>264 ustawy z dnia 27 sierpnia 2009 r. – Przepisy wprowadzające ustawę o finansach publicznych<br>U. nr 157, poz. 1241) Rada Gminy w Wołomierzu uchwala, co następuje:<br>§ 1.1.Ustala się dochody w łącznej kwocie 12 875 371 zł.<br>2. Ustala się wydatki w łącznej kwocie 12 875 371 zł.<br>§ 2. 1. Ustala się przychody budżetu w kwocie 603 600 zł, z następujących tytułów;<br>a) nadwyzki z lat ubiegłych w kwocie 603 600 zł<br>2. Ustala się rozchody budżetu w kwocie 603 600 zł, z następujących tytułów;<br>a) nadwyzki z lat ubiegłych w kwocie 603 600 zł, z następujących tytułów ;<br>a) kredyty w kwocie 603 600 zł<br>3. Ustala się rozchody budżetu w kwocie 603 600 zł, z następujących tytułów ;<br>b) kredyty w kwocie 603 600 zł<br>3. Ustala się rozchody budżetu w kwocie 603 600 zł, z następujących tytułów ;<br>b) kredyty w kwocie 603 600 zł<br>3. Ustala się rozerwę ogólną w wysokości 76 250zł.<br>1. Ustala się rezerwy celowe w wysokości 73 750 zł z tego ; |            |                  |          |         |                                               |         |         |               |         | . U. z 200<br>, art.239,<br>)w zwią<br>icznych ( | )1 r.<br>art.<br>izku<br>(Dz. |          |                   |               |          |        |       |         |    |     |    |  |  |  |  |
|                                                                                                    |                                                                                                    |            |                  |          | [       | Wicepr                                        | ewodi   | niczaca | Rady (        | Gminy   | Wołomi                                           | erz                           | Przew    | odniczacy         | Rady Gminy W  | ołomierz |        |       |         |    |     |    |  |  |  |  |
|                                                                                                    |                                                                                                    |            |                  |          |         |                                               |         |         | ,             |         |                                                  |                               |          |                   | ,,            |          |        |       |         |    |     |    |  |  |  |  |
|                                                                                                    |                                                                                                    |            |                  |          |         |                                               |         |         |               |         |                                                  |                               |          |                   |               |          |        |       |         |    |     |    |  |  |  |  |
|                                                                                                    |                                                                                                    |            |                  |          |         |                                               |         | Alicja  | i Nowa        | ık      |                                                  |                               |          | Jan               | Kowalski      |          |        |       |         |    |     |    |  |  |  |  |
|                                                                                                    |                                                                                                    |            |                  |          |         |                                               |         |         |               |         |                                                  |                               |          |                   |               |          |        |       |         |    |     |    |  |  |  |  |
|                                                                                                    |                                                                                                    |            |                  |          |         |                                               |         |         |               |         |                                                  |                               |          |                   |               |          |        |       |         | 0  |     | ~  |  |  |  |  |
|                                                                                                    | 🔚 Uchwała 🥻                                                                                                    | ML         |                  |          |         |                                               |         |         |               |         |                                                  |                               |          |                   |               |          |        |       |         | U  |     | 22 |  |  |  |  |
| Zmodyfikowany                                                                                                    |                                                                                                    |            |                  |          |         |                                               |         |         |               |         |                                                  |                               |          |                   |               |          |        |       | 100%    |    | +   |    |  |  |  |  |
Kolejny podpis dodajemy poprzez ustawienie kursora myszy pod tabelą z podpisem i wybranie opcji **Podpis**.

| 🔮 🖴 🗒 🖧 - 🛚 🕼 😫                    | a Do Do I Da                                    | + Uchwała.I                                                                            | . 12. 20 18. 20 1 | 18-01-05*             |                                                                                       |                                    |                        | Akti                 | Prawny                |                    |             |            | Na                  | główki i stopki  |           | Ar    | kusz       |         |          | ×   |
|------------------------------------|-------------------------------------------------|----------------------------------------------------------------------------------------|-------------------|-----------------------|---------------------------------------------------------------------------------------|------------------------------------|------------------------|----------------------|-----------------------|--------------------|-------------|------------|---------------------|------------------|-----------|-------|------------|---------|----------|-----|
| Plik                               |                                                 |                                                                                        |                   |                       | Narze                                                                                 | ędzia główne                       | Jednost                | ki Wst               | awianie               | Eksport            | Układ       | Dodatki    | Wstawiani           | e Projektowanie  | Format    | Układ | Formuły    | Dane    | <u> </u> | 2 📼 |
| -I- 🔲 T 🔲                          | <b>I</b>                                        |                                                                                        | 6                 | Α                     | IV                                                                                    | 1                                  | " <u>]</u> a_          | : ≞                  | =                     |                    | -           |            |                     | 99<br>99         |           |       |            |         |          | _   |
| Część Księga Tytuł Dział R         | Rozdział Oddział                                | Artykuł P                                                                              | aragraf W         | Vielka (<br>Litera Ra | Cyfra<br>zymska                                                                       | Ustęp                              | Punkt Liter            | a Tiret              | Podwójn<br>tiret      | e Pauza            | Śródtytuł   | Podpis     | Organ<br>kolegialny | Cytowanie        |           |       | •          | > AE    | IL PH    | D   |
| Jed. syst. wyższego stopnia        | Niższego stopnia                                | Iszego stopnia Jednostki redakcyjne Jednostki redakcyjne niższego stopnia Znaczniki no |                   |                       |                                                                                       |                                    |                        |                      |                       |                    |             |            |                     |                  |           |       |            |         |          |     |
| 😰 Uchwała.I. 12. 2018. 2018-01-05* | ×                                               |                                                                                        |                   |                       |                                                                                       |                                    |                        |                      |                       |                    |             |            |                     |                  |           |       |            |         |          | ×   |
| Uchwała Rady Gminy w Wołomierzu    | u Nr I/12/2018 z d                              | dnia 5 styczn                                                                          | nia 2018 r. v     | w sprawie             | uchwa                                                                                 | lenia budže                        | tu gminy W             | ołomierz r           | na rok 201            | 8                  |             |            |                     |                  |           |       |            |         | Zm       | ień |
| Przeszukaj dokument                |                                                 |                                                                                        |                   |                       |                                                                                       |                                    |                        |                      |                       |                    |             |            |                     |                  |           |       |            |         |          | ^   |
|                                    |                                                 |                                                                                        |                   |                       |                                                                                       |                                    |                        |                      |                       |                    |             |            |                     |                  |           |       |            |         |          |     |
|                                    | UCHWALA NR 1/12/2018<br>RADY GNINY W WOLOMIERZU |                                                                                        |                   |                       |                                                                                       |                                    |                        |                      |                       |                    |             |            |                     |                  |           |       |            |         |          |     |
|                                    |                                                 |                                                                                        |                   |                       |                                                                                       |                                    |                        |                      |                       |                    |             |            |                     |                  |           |       |            |         |          |     |
|                                    |                                                 |                                                                                        |                   |                       | Doda                                                                                  | awanie po                          | dpisu                  |                      |                       |                    |             |            | ×                   |                  |           |       |            |         |          |     |
|                                    |                                                 |                                                                                        |                   |                       |                                                                                       | Na                                 | wa szablonu:           |                      |                       |                    |             |            | ~                   | c 2018           |           |       |            |         |          |     |
|                                    |                                                 |                                                                                        |                   |                       |                                                                                       |                                    | Imie:                  | Mirosław             |                       |                    |             |            | _                   | a minum (Da      | II - 200  |       |            |         |          |     |
|                                    |                                                 |                                                                                        |                   |                       | e gminnym (Dz. U. z 2001 r.<br>Nazwisko: Lewandowski 5, art.237 ust. 2, art.239, art. |                                    |                        |                      |                       |                    |             |            |                     |                  |           |       |            |         |          |     |
|                                    |                                                 |                                                                                        |                   |                       |                                                                                       | 157, poz. 1240 )w związku<br>tytuł |                        |                      |                       |                    |             |            |                     |                  |           |       |            |         |          |     |
|                                    |                                                 |                                                                                        |                   |                       |                                                                                       | Funkcia: Skarbnik Gminy Wolomierz  |                        |                      |                       |                    |             |            |                     |                  |           |       |            |         |          |     |
|                                    |                                                 |                                                                                        |                   |                       | Zu                                                                                    | upoważnieni                        | - v                    |                      |                       |                    |             |            |                     |                  |           |       |            |         |          | e   |
|                                    |                                                 |                                                                                        |                   |                       |                                                                                       |                                    | Wyrównanie:            | Do le                | wej 이                 | Do prawej          |             |            |                     | tertulóne        |           |       |            |         |          |     |
|                                    |                                                 |                                                                                        |                   |                       |                                                                                       | Re                                 | dzai podpisu:          | Podpis               |                       |                    |             |            | v                   | tytutow,         |           |       |            |         |          |     |
|                                    |                                                 |                                                                                        |                   |                       |                                                                                       |                                    |                        |                      | 1                     |                    |             |            |                     | ów;              |           |       |            |         |          |     |
|                                    |                                                 |                                                                                        |                   |                       |                                                                                       | sun szabiony                       | Usun ter               | n szabion            |                       |                    | OK          | Ar         | nuluj               |                  |           |       |            |         |          |     |
|                                    |                                                 |                                                                                        |                   |                       | 3<br>przej                                                                            | . Ustala s<br>ściowego             | ię zobowi:<br>deficytu | ązań z ty<br>w kwoci | tułu plar<br>e 300 00 | iowanyci<br>0 z ł. | 1 do zaci   | ągnięcia 1 | kredytów            | i pożyczek na si | finansowa | nie   |            |         |          |     |
|                                    |                                                 |                                                                                        |                   |                       | ş                                                                                     | <ol> <li>Ustala</li> </ol>         | się rezerv             | vę ogóln             | ą w wyso              | kości 76           | 250zł.      |            |                     |                  |           |       |            |         |          |     |
|                                    |                                                 |                                                                                        |                   |                       | 1                                                                                     | . Ustala s                         | ę rezerwy              | celowe               | w wysok               | tości 23           | 750 zł z te | ego ;      |                     |                  |           |       |            |         |          |     |
|                                    |                                                 |                                                                                        |                   |                       | a) na                                                                                 | realizacj                          | ; zadań wł             | asnych 2             | zakresu               | zarządza           | nia kryzy   | sowego v   | w wysoko:           | ści 23 750zł .   |           |       |            |         |          |     |
|                                    |                                                 |                                                                                        |                   |                       |                                                                                       | Wicep                              | rzewodnic              | ząca Ra              | dy Gminy              | y Wołom            | ierz        | Przew      | odniczący           | Rady Gminy W     | ołomierz  |       | v          |         |          |     |
|                                    |                                                 |                                                                                        |                   |                       |                                                                                       |                                    |                        |                      |                       |                    |             |            |                     |                  |           |       | <u>`</u> ` | ursor   | myszy    |     |
|                                    |                                                 |                                                                                        |                   |                       |                                                                                       |                                    |                        | Alicja N             | owak                  |                    |             |            | Ja                  | n Kowalski       |           |       |            |         |          |     |
|                                    |                                                 |                                                                                        |                   |                       |                                                                                       | L                                  |                        |                      |                       |                    |             |            |                     |                  |           | ×     |            |         |          |     |
|                                    |                                                 |                                                                                        |                   |                       |                                                                                       |                                    |                        |                      |                       |                    |             |            |                     |                  |           |       |            |         |          | ~   |
|                                    | 📃 Uchwała                                       | ♦ XML                                                                                  |                   |                       |                                                                                       |                                    |                        |                      |                       |                    |             |            |                     |                  |           |       |            |         | 0 💷 🛛    | 12  |
| Zmodyfikowany                      |                                                 |                                                                                        |                   |                       |                                                                                       |                                    |                        |                      |                       |                    |             |            |                     |                  |           |       | 1          | 00% - — |          | · + |

Po dodaniu kolejnego podpisu, zostanie on wyświetlony w treści aktu.

| Pilk Narzędzia główne Jednostki Wstawianie Eksport Układ Dodatki <mark>Układ tabel Projektowanie Wstawianie Projektowanie Fromat Układ Formuły Dane</mark>                                                                                                    | 📫 🟥 🕜 📼                                                                                                    |  |  |  |  |  |  |  |
|----------------------------------------------------------------------------------------------------|----------------------------------------------------------------------------------------------------|--|--|--|--|--|--|--|
| -I: 🔲 T 🔲 🗖 🙆 🗿 🗛 🛛 🕒 🟪 🏪 😑 😑 🚍 🚍 🔂 🚛 👘                                                                                                    |                                                                                                    |  |  |  |  |  |  |  |
| Część Kałęga Tytuł Dział Razdział Oddział Artykuł Paragraf Wieka Cyfra Ustęp Punkt Litera Tiret Podwójne Pauza Śródłytuł Podoja Organ Cytowanie                                                                                                    | BC PRO                                                                                                    |  |  |  |  |  |  |  |
| lutera Rzymska tiret i kolegialny Znazmiki o zakodni zakodni z<br>zakodni zakodni zakodni zakodni zakodni zakodni zakodni zakodni zakodni zakodni zakodni zakodni zakodni zakodni zakodni zakodni zakodni zakodni zakodni zakodni zakodni zakodni zakodni zakodni zakodni zakodni zakodni zakodni zakodni zakodni zakodni zakodni zakodni zakodni zakodni zakodni zakodni zak                                                                                                    | i Litera Rzymska tret tret kolegialny v litera za zakonski sedavljučka pisrana stroni a zakonski sedavljučka pisrana stroni sedavljučka stroni sedavljučka pisrana stroni sedavljučka stroni sedavljučka st |  |  |  |  |  |  |  |
| Constant of the second second se | ×                                                                                                    |  |  |  |  |  |  |  |
| Tichwała Rady Gminy w Wołomierzu Nr 1/12/2018 z dnia 5 stycznia 2018 r. w sorawie uchwalenia budzetu ominy Wołomierz na rok 2018                                                                                                    | Zmień                                                                                                    |  |  |  |  |  |  |  |
| Przeszwiał dokument 👂 z dnia 5 stycznia 2018 r.                                                                                                    | ^                                                                                                    |  |  |  |  |  |  |  |
|                                                                                                    | w covario nebralezio budieta gminy Wolamiew na rel: 2018                                                                                                    |  |  |  |  |  |  |  |
| w sprawie uchwalema budzetu gminy wołomierz na rok 2015                                                                                                    | w sprawie uchwalenia budzetu gminy. Wołomierz na rok 2018                                                                                                    |  |  |  |  |  |  |  |
| Podstawa prawna Na podstawie art. 18 ust. 2 pkt 4 ustawy z dnia 8 marca 1990 r. o samorządzie gminnym (Dz. U. z 2001 r. Nr 142, poz.1591 z późn. zm.) oraz art. 211, art. 212, art.214, art.215, art.237 ust. 2, art.239, art. 264 ustawy z dnia 27 sierpnia 2009 r. o finansach publicarych (Dz. U. Nr 157, poz. 1240 )w związku z art.121 ustawy z dnia 27 sierpnia 2009 r Przepisy wprowadzające ustawę o finansach publicarych (Dz. U. Nr 157, poz. 1240) w związku z art.121 ustawy z dnia 27 sierpnia 2009 r Przepisy wprowadzające ustawę o finansach publicarych (Dz. U. nr 157, poz. 1240) w związku z art.121 ustawy z dnia 27 sierpnia 2009 r Przepisy wprowadzające ustawę o finansach publicarych (Dz. U. nr 157, poz. 1241) Rada Gminy w Wołomierzu uchwala, co następuje:                                                                                                    | Na podstawie art. 18 ust. 2 pkt 4 ustawy z dnia 8 marca 1990 r. o samorządzie gminnym (Dz. U. z 2001 r.<br>Nr 142, poz.1591 z późn. zm.) oraz art. 211, art. 212, art.214, art.215, art.237 ust. 2, art.239, art.<br>264 ustawy z dnia 27 sierpnia 2009 r. o finansach publicznych (Dz. U. Nr 157, poz. 1240) w związku<br>z art.121 ustawy z dnia 27 sierpnia 2009 r. – Przepisy wprowadzające ustawę o finansach publicznych (Dz.<br>U nr 157, poz. 1241) Bada Gminyw Wołobmierzu uchwala co nasterpnie:                                                                                                    |  |  |  |  |  |  |  |
| § 1.1. Ustala się dochody w łącznej kwocie 12 875 371 zł.                                                                                                    |                                                                                                    |  |  |  |  |  |  |  |
| 2. Ustala się wydatki w łącznej kwocie 12 875 371 zł.                                                                                                    |                                                                                                    |  |  |  |  |  |  |  |
| § 2. 1. Ustala się przychody budżetu w kwocie 603 6002ł, z następujących tytułów;                                                                                                    |                                                                                                    |  |  |  |  |  |  |  |
| a) nadwyzki z lat ubiegłych w kwocie 603 600 zł                                                                                                    |                                                                                                    |  |  |  |  |  |  |  |
| 2. Ustala się rozchody budżetu w kwocie 603 600 zł , z następujących tytułów ;                                                                                                    |                                                                                                    |  |  |  |  |  |  |  |
| a) kredyty w kwocie 603 600zł                                                                                                    |                                                                                                    |  |  |  |  |  |  |  |
| 3. Ustala się zobowiązań z tytułu planowanych do zaciągnięcia kredytów i pożyczek na sfinansowanie<br>przejściowego deficytu w kwocie 300 000 z 1.                                                                                                    |                                                                                                    |  |  |  |  |  |  |  |
| § 3. Ustala się rezerwę ogólną w wysokości 76 250zł.                                                                                                    |                                                                                                    |  |  |  |  |  |  |  |
| 1. Ustala się rezerwy celowe w wysokości 23 750 zł z tego ;                                                                                                    |                                                                                                    |  |  |  |  |  |  |  |
| a) na realizację zadań własnych z zakresu zarządzania kryzysowego w wysokości 23 750zł.                                                                                                    |                                                                                                    |  |  |  |  |  |  |  |
| Wiceprzewodnicząca Rady Gminy Wołomierz Przewodniczący Rady Gminy Wołomierz                                                                                                    |                                                                                                    |  |  |  |  |  |  |  |
| Alicja Nowak Jan Kowalski                                                                                                    |                                                                                                    |  |  |  |  |  |  |  |
| Skarbnik Gminy Wołomierz                                                                                                    |                                                                                                    |  |  |  |  |  |  |  |
| Miroslaw Lewandowski                                                                                                    |                                                                                                    |  |  |  |  |  |  |  |
|                                                                                                    |                                                                                                    |  |  |  |  |  |  |  |
|                                                                                                    | ×<br>۵ ا م م م                                                                                                    |  |  |  |  |  |  |  |
| 2modvfkowany                                                                                                    |                                                                                                    |  |  |  |  |  |  |  |

# Organ kolegialny

Podpis organu kolegialnego wstawiamy za pomocą opcji **Organ kolegialny** w zakładce **Jednostki**.

| Image: State in the state in the state in the | 🔮 🖴 🗒 🖧 -   🍡 🗄                                                                                                    | 🔓 📴 📴 - Uchwai                                                            | ła.I.12.2018.2018-                       | -01-05*                                                                                 |                                                                                                    |                                                                                          | Akt Prav                                                                                                    | ny                                                                   |                                                                |                                  | Nagk                                         | ówki i stopki                                                                                           |                     | Ark            | USZ     |      | _                | = × |
|----------------------------------------------------------------------------------------------------|----------------------------------------------------------------------------------------------------|---------------------------------------------------------------------------|------------------------------------------|-----------------------------------------------------------------------------------------|----------------------------------------------------------------------------------------------------|------------------------------------------------------------------------------------------|----------------------------------------------------------------------------------------------------|----------------------------------------------------------------------|----------------------------------------------------------------|----------------------------------|----------------------------------------------|----------------------------------------------------------------------------------------------------|---------------------|----------------|---------|------|------------------|-----|
| Image: Control of the control of the control of th                    | Plik                                                                                                    |                                                                           |                                          | Narz                                                                                    | ędzia główne                                                                                                    | Jednostki                                                                                | Wstawia                                                                                                    | anie Eksport                                                         | Układ                                                          | Dodatki                          | Wstawianie                                   | Projektowanie                                                                                           | Format              | Układ          | Formuły | Dane | <mark>ت م</mark> | e 🕫 |
| w odpowiednim miejscu                                                                                                    | -I:       □       □         Część Ksiega Tytuł Dział       Jel. syst. wyższego stopnia         2el. syst. wyższego stopnia       2         2el. syst. wyższego stopnia       2         Uchwała I.12.2018.2018-01-05*       Uchwała Rady Gminy w Wołomierz         Przeszukaj dokument       ●         2       2         2       1         -       Podstawa prawna | Rozdział Oddział<br>Niższego stopnia<br>X<br>zu Nr I/12/2018 z dnia 5 sty | Paragraf<br>Paragraf<br>Jednostki redakc | A IV<br>ska Cyfra<br>ra Rzymska<br>sprawie uchwa<br>a) kr<br>3 przej<br>§<br>1<br>a) na | Lienia budzetu<br>edyty w kw<br>5. Ustala się<br>śściowego d<br>3. Ustala si<br>1. Ustala się<br>a realizację 2 | gminy Wok<br>ocie 603 6<br>zobowiąz;<br>eficytu w<br>rezerwę<br>rezerwy c<br>radań włast | Tiret P<br>Jednostki re<br>iomierz na ru<br>io0zł<br>ań z tytuł<br>kwocie 30<br>; ogólną w<br>selowe w<br>mych z za | ak 2018<br>ak 2018<br>u planowanyco<br>wysokości 23<br>kresu zarządz | stopnia<br>h do zacia<br>5 250zł.<br>750 zł z te<br>ania kryzy | Agnięcia I<br>rgo ;<br>rsowego v | kredytów i j<br>w wysokośc<br>Ustaw<br>w odp | <sup>99</sup><br>Cytowanie<br>Znaczniki no<br>pożyczek na sf<br>i 23 750zł .<br>riamy kurs<br>powiednim | inansowan<br>or mys | ie<br>zy<br>cu |         | AE   | Z                |     |

Wyświetlona zostanie tabela, w której uzupełniamy imiona i nazwiska oraz funkcje pracowników.

|                 |                  | •               |
|-----------------|------------------|-----------------|
| ata uchwalenia: | ~                |                 |
| 🚰 Dodaj podpi   | is 🗙 Usuń podpis |                 |
| Imię            | Wstaw podpis     | ×               |
|                 | Imię:            | ×               |
|                 | Nazwisko:        | ~               |
|                 | Tytuł:           |                 |
|                 | Funkcja:         | ×               |
|                 | 🗙 Wyczyść listy  | Zastosuj Anuluj |
|                 |                  | ,               |
|                 |                  |                 |
|                 |                  |                 |
|                 |                  |                 |
|                 |                  |                 |
|                 |                  |                 |

Po uzupełnieniu wszystkich danych, klikamy na Zastosuj - podpisy zostaną wstawione do treści aktu.

| Image: Control plane       Mexice       Baser: Marce       Marce       <                                                                                                    | 🔮 🖴 🗒 🖧 - 🛛 🕵 🖺                                                                                                    | ₩ - Uchwał                                      |                                               | Akt Prawny                                                                                                    | Narzędzia tabel                                                                                                    | Nagłówki i stopki                                                                                                    | Arkus                                                   | z            | – 🗆 X     |
|----------------------------------------------------------------------------------------------------|----------------------------------------------------------------------------------------------------|-------------------------------------------------|-----------------------------------------------|----------------------------------------------------------------------------------------------------|----------------------------------------------------------------------------------------------------|----------------------------------------------------------------------------------------------------|---------------------------------------------------------|--------------|-----------|
| Image: Image: Image | Plik                                                                                                    | Narzędz                                         | zia główne 🛛 Jednostki                        | Wstawianie Eksport Układ D                                                                                                    | odatki Układ tabeli Projektowanie                                                                                                    | Wstawianie Projektowanie                                                                                                    | Format Układ                                            | Formuły Dane | 📫 🏥 💽 📼   |
| Unimation         Unimation         Unimatio                              | Zapisz Schowek                                                                                                    | U & x² x₂ Aa -<br>A <sup>*</sup> A <sup>*</sup> | E E E E C C                                   | Alternative<br>Alternative<br>Alter | Opcie Zastosuj<br>format. format.                                                                                                    | Podpis<br>i blokada *<br>Podnisv i blokady                                                                                                    | Sprawdź<br>pisownię                                     | <> AB        | C PRO     |
| Uchował kady Graty w Wołoniecz Dr U/12/2018 z dwia 5 styczna 2019 r. w spawie uchowałnie budzie umiwy Wołonierz na rok 2013       Zmai         Processki dokamienie                                                                                                    | Uchwała.I. 12.2018.2018-01-05*                                                                                                    | x                                               | Propre - Lo                                   | ayonani · · · · · · · · · · · · · · · · · · ·                                                                                                    |                                                                                                    | roupsy roloiddy i'r                                                                                                    | oprovozani                                              |              | ×         |
| Prezedud difumeri              • • • • • • • • • • • • • • •                                                                                                    | Uchwała Rady Gminy w Wołomierzu                                                                                                    | ı Nr I/12/2018 z dnia 5 stycz                   | znia 2018 r. w sprawie uc                     | chwalenia budżetu gminy Wołomierz na                                                                                                    | rok 2018                                                                                                    |                                                                                                    |                                                         |              | Zmień     |
| Uchwała         ☑ 104                                                                                                    | Uchwała Rady Grminy w Wołomierz.<br>Przeszukaj dokument<br>Przeszukaj dokument<br>Przeszukaj dokume | I Nr I/12/2018 z dnia 5 stycz                   | znia 2018 r. w sprawie uc<br>a<br>a<br>p<br>a | chwalenia budżetu gminy Wołomierz na<br>§ 2. 1. Ustala się przychody b<br>)) nadwyżki z lat ubiegłych w kwc<br>2. Ustala się rozchody budżetu<br>()) kredyty w kwocie 603 600zł<br>3. Ustala się zobowiązań z tyty<br>przejściowego deficytu w kwocie<br>§ 3. Ustala się rezerwę ogólną<br>1. Ustala się rezerwy celowe v<br>()) na realizację zadań własnych z z<br>()) na realizację zadań własnych z z<br>()) na realizację z z z z z z z z z z z z z z z z z z z                                                                                                    | rok 2018<br>udžetu w kwocie 603 600zł , z na<br>scie 603 600 zł<br>a w kwocie 603 600 zł , z następu<br>ułu planowanych do zaciągnięcia<br>300 000 z ł.<br>w wysokości 76 250zł.<br>w wysokości 23 750 zł z tego ;<br>zakresu zarządzania kryzysowego<br>Zarząd Pow | stępujących tytułów;<br>jących tytułów ;<br>kredytów i pożyczek na sfir<br>w wysokości 23 750zł .<br>viatu Warszawskiego 1-01-01'<br>Jan Kowals<br>Alicja Nowak V | aansowanie<br>F00:00:00Z<br>ki Starosta<br>Vicestarosta |              | Zmień     |
|                                                                                                    |                                                                                                    | 📃 Uchwała 🚺 XML                                 |                                               |                                                                                                    |                                                                                                    |                                                                                                    |                                                         |              | 0 💷 🛛 🖡 🕹 |

# 9. Sposoby formatowania dokumentu

Legislator pozwala na automatyczne formatowanie wprowadzonej / przeklejonej treści aktu na podstawie parametrów określonych przez użytkownika. Rozróżniamy dwa sposoby ustawień formatowania:

1. **dla wszystkich nowotworzonych dokumentów** - w zakładce **Opcje** -> **Formatowanie tekstu** ustawiamy formatowanie dla wszystkich nowoutworzonych dokumentów,

| Legislator                      |                         | Legislator                                                                                                    | × |
|---------------------------------|-------------------------|----------------------------------------------------------------------------------------------------|---|
| Informacje                      | Ggólne Ogólne           | General Wybier V<br>Ustawienia metryki                                                                                                    |   |
| Nowe<br>Otwórz                  | 🏠 Aktywacja             | Sposób wyświetlania: Standardowy<br>Wyrównanie: wyśrodkowany<br>Wypełnienie numeru aktu: Wykropkowanie<br>Ilość znaków: 20 <>                                                                                                    |   |
| Zapisz<br>Zapisz jako<br>Drukuj | Organy wydające         | Wypethienie daty aktu: Wykropkowanie ♥ Ilość znaków: 20 € ><br>Pokazuj godło: ♥                                                                                                    |   |
| Udostępnij<br>Eksportuj         | Edycja tekstu           | Typ aktu       Wythuszczony:     ✓       Wszystkie wersalki:     ✓                                                                                                    |   |
| Zamknij<br>Opcje                | Podpis elektroniczny    | Image: Symplectic symplectic sympl                |   |
| Zakończ                         | 🛃 Ustawienia sieciowe   | Widoczny:     Image: Constraint of the second second           |   |
|                                 | Ustawienia zaawansowane | Wszystkie wersaliki:     Pokazuj nad metryką po lewej stronie:       Zawsze pokazuj:     Pokazuj pomiędzy datą a tytułem aktu:       Nie pokazuj "Nr":                                                                                                    |   |
|                                 | Dodatki                 | Image: Second Second |   |
|                                 | Zabezpiecz hasłem       | Zawsze pokazuj: Po: 14 🖘 Ne pokazuj roku<br>jeżeli data jest pusta 🗆                                                                                                    |   |
|                                 |                         | Wytłuszczony: 🔽<br>Wszystkie wersaliki: 🗌<br>Wyrównanie: wyśrodkowany 🖤                                                                                                    | v |
|                                 |                         |                                                                                                    |   |

 jedynie dla redagowanego dokumentu - opcje dostępne w zakładce Narzędzia główne -> Opcje formatowania konkretnego dokumentu, służą do ustawienia sposobu formatowania jedynie dla aktualnie edytowanego aktu.

| L 📁 🖽 👪 🗛 - 📭 🐘                                                                                                    | 🕃 隆 - Uchwała.I. 12                                                                                           | Akt Prawny                                                                                                    | Nagłówki i stopki                                                                                                    | Arkusz                     | ×              |  |  |  |
|----------------------------------------------------------------------------------------------------|----------------------------------------------------------------------------------------------------|----------------------------------------------------------------------------------------------------|----------------------------------------------------------------------------------------------------|----------------------------|----------------|--|--|--|
| Plik                                                                                                    | Narzędzia główne                                                                                              | e Jednostki Wstawianie Eksport Układ Dodatki                                                                                                    | Wstawianie Projektowanie                                                                                                    | Format Układ Formuły       | v Dane 📫 📩 🕜 📼 |  |  |  |
| Zapisz Schowek Czcionka                                                                                                    | A*     E     E     E     S     At       -     ¶     マ     ab     Meta       -     Akapit     Edytowa     Meta | Adane Ustawienia<br>dokumentu Opcje Zastosuj<br>format.                                                                                                    | Podpis<br>i blokada +                                                                                                    | ABC<br>Sprawdź<br>pisownię | 🏷 ABC PRO      |  |  |  |
| Uchwała.I. 12. 2018. 2018-01-05 ×                                                                                                    |                                                                                                    | Ustawienia formatowania dokumentu                                                                                                    |                                                                                                    |                            | x              |  |  |  |
| Uchwała Rady Gminy w Wołomierzu N                                                                                                    | Ir I/12/2018 z dnia 5 stycznia 2018 r. w sprawie ug                                                           | 🖙 🕞 🗸 🛛 Wybier 🖌                                                                                                    |                                                                                                    |                            | Zmień          |  |  |  |
| Przeszukaj dokument                                                                                                    |                                                                                                    | Ustawienia metryki                                                                                                    |                                                                                                    |                            | ^              |  |  |  |
| Image: Second control in the second control in the second control in th | Na p<br>Nr 142,<br>264 ust<br>z art.12<br>U. nr 14<br>§ 1.<br>§ 1.<br>2. U<br>§ 2.                            | Sposób wyświetlania: Standardowy<br>Wyrównanie: wyśrodkowany v<br>Wypełnienie numeru aktu: Wykropkowanie v<br>Wypełnienie daty aktu: Wykropkowanie v<br>Pokazuj godło: v<br>Pokazuj godło: v<br>Pokazuj godło: v<br><b>Organ ku</b><br>Wytłuszczony: v<br><b>Wytruszczony: v</b><br>Wytłuszczony: v<br>Wytłuszczony: v | osošb wyświetlania: Standardowy ♥<br>/yrównanie: wyśrodkowany ♥<br>/ypehienie numeru aktu: Wykropkowanie ♥ Ilość znaków: 20 €<br>/ypehienie daty aktu: Wykropkowanie ♥ Ilość znaków: 20 €<br>okazuj godło: Ø<br>Typ aktu Uytłuszczony: Ø<br>Crgan wydający Uytłuszczony: Zwiększ odstęp pomiędzy typem aktu a organem wydającym: |                            |                |  |  |  |
|                                                                                                    | a) nadw                                                                                                    | Widoczny:                                                                                                    |                                                                                                    |                            |                |  |  |  |
|                                                                                                    | 2. U<br>a) kredy<br>3. U<br>przejści<br>§ 3.<br>1. U<br>a) na re                                              | Numer aktu Wytłuszczony: Pokazuj pomiędzy typem aktu Uszystłoe wersaliki: Pokazuj nad metryką po lewe Zawsze pokazuj: Pokazuj pomiędzy datą a tytu Nie pokazuj "Vr": Data aktu                                                                                                    | y a datą aktu (domyślne): •<br>j stronie: •<br>włem aktu: •                                                                                                    | Zapisz Anułuj              | () III () ()   |  |  |  |

W prawym, dolnym rogu okna **Formatowania tekstu** oraz **Opcji formatowania** znajdują się takie same tematyczne moduły pozwalających na określenie sposobu formatowania dla każdego elementu aktu prawnego.

Tekst dokumentu zostanie ułożony wg. ustawień formatowania w podglądzie PDF oraz w zapisie XML. W oknie edycyjnym, w celu zwizualizowania sposobu formatowania, należy skorzystać z opcji **Zastosuj** formatowanie.

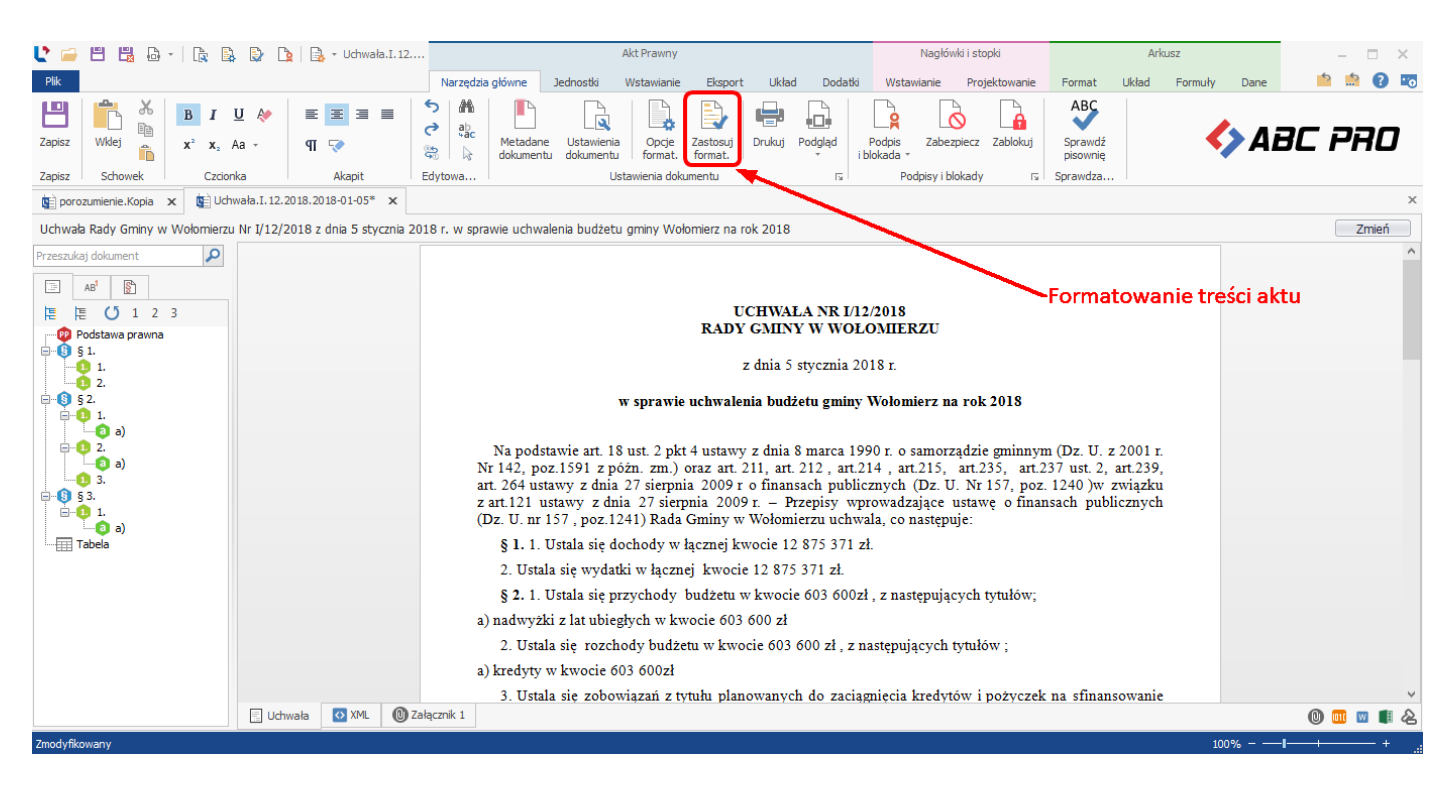

#### Szablon

Istnieje możliwość formatowania tekstu wg. przygotowanych wcześniej szablonów. Domyślnie ustawiony jest szablon formatowania wg. technik prawodawczych (czcionka Times New Roman 11, interlinia pojedyncza, tekst wyjustowany). Dodatkowo mamy możliwość wyboru innych predefinowanych szablonów formatowania np. zgodnie z ustawą o dostępności cyfrowej (czcionka Verdana 12, interlinia 1,15 wiersza, wyrównanie do lewej). Możemy także ustawić własne formatowanie aktu i zapisać je jako nowy szablon formatowania.

| (c) Możliwość                                                   | zapisu szablonu 🚤                                                          | Legislator                                                                                                    | ×      |
|-----------------------------------------------------------------|----------------------------------------------------------------------------|----------------------------------------------------------------------------------------------------|--------|
| Informacje<br>Nowe<br>Otwórz<br>Zapisz<br>Zapisz jako<br>Drukuj | Ogólne         Aktywacja         Profil instytucji         Organy wydające | Wybier       Wybier         Ustawieni<br>Rozmiar:       Techniki prawodawczwe - 1 kolumna<br>Paragrafy i Artykuły wyśrodkowane<br>Wyrównam Techniki prawodawczwe - 2 kolumny<br>Paragrafy i Artykuły wyśrodkowane<br>Ustawienia<br>Liczba kolur<br>Ustawienia<br>Liczba kolur<br>Domyślna orientacja:       Wybór szablonu         Domyślna orientacja:       Pionowa       Wybór szablonu | ^      |
| Udostępnij                                                      | Formatowanie tekstu                                                        | Marginesy<br>Lewy: 1,5 <> m                                                                                                    |        |
| Zamknij                                                         | Podpis elektroniczny                                                       | Prawy:         1,5 < ∞ cm           Górny:         1,5 < ∞ cm           Doiny:         2,5 < ∞ cm                                                                                                    |        |
| Zakończ                                                         | Ustawienia sieciowe                                                        | Stopka – 🖉 Widoczna – 🕀<br>Czcionka: Times New Roman 🔍                                                                                                    |        |
|                                                                 | 🐊 System Informacji Prawnej                                                | Rozmiar: 9 < > pt Pokaż numer ID:                                                                                                    |        |
|                                                                 | Ustawienia zaawansowane                                                    | Pokaž numery stron:                                                                                                    |        |
|                                                                 | Dodatki                                                                    | Początkowy numer strony: 1 <> Inna na stronach parzystych i nieparzystych:                                                                                                    |        |
|                                                                 | Besti@ i Wizja                                                             | Pokazuj linię:   Inne  Automatycznie skaluj obrazy do wielkości strony  Dla dokumentów ze statusem 'Projekt' stosuj pustą datę i numer aktu                                                                                                    |        |
|                                                                 |                                                                            |                                                                                                    | ·<br>• |

### 9.1. Ustawienia dokumentu

# Ustawienia dokumentu

- 1. **Czcionka i Rozmiar** pozwala na zmianę globalnych parametrów dokumentu dotyczących czcionki i jej wielkości.
- 2. **Wyrównanie** za pomocą opcji "wyrównanie" można ustawić położenie tekstu w dokumentu (domyślnie tekst jest wyjustowany).

#### **Ustawienia strony**

- 1. Liczba kolumn ilość kolumn, w jakiej ma być wygenerowany akt.
- 2. **Odstępy pomiędzy kolumnami (cm)** parametr określający odległość pomiędzy kolumnami w centymetrach. Opcja aktywna, w przypadku wyboru dwóch kolumn.
- 3. **Domyślna orientacja** opcja określająca orientację strony w tworzonym akcie. Do wyboru orientacja pionowa oraz pozioma. Orientację stron można określać dla wybranej strony również podczas tworzenia aktu.
- 4. **Rozmiar** pozwala na określenie rozmiaru strony tworzonego aktu (do wyboru strona A4 lub strona A3).

### Marginesy

Pozwala na określenie marginesów strony tworzonych aktów prawnych. Podawane wielkości marginesów określane są w centymetrach.

### **Stopka**

Użytkownik posiada możliwość całkowitego wyłączenia widoku stopki, poprzez odznaczenie pozycji **Widoczna**. W przypadku kiedy stopka jest widoczna mamy możliwość ustawienia następujących parametrów stopki:

- 1. **Czcionka i rozmiar** proponowany rozmiar czcionki dla stopki to 9 pt. W zależności od potrzeb użytkownik posiada możliwość regulacji rozmiaru jak i rodzaju czcionki.
- 2. **Pokaż numer ID** umożliwia włączenie / wyłączenie opcji wyświetlania numeru identyfikacyjnego ID XML aktu.
- 3. **Pokaż status aktu** znajduje się tuż obok numeru ID, określa status aktu określony w metryce aktu (po podpisaniu aktu status zmieniany jest na "*Podpisany*").
- 4. Pokaż numer strony umożliwia wyłączenie numeracji stron.
- 5. Pokaż ilość stron umożliwia wyłączenie wyświetlania łącznej ilości stron w dokumencie.
- 6. Początkowy numer strony umożliwia wybór początku numeracji stron.
- 7. **Rozpocznij ponowne numerowanie stron** umożliwia osobną numerację załączników względem dokumentu głównego (numeracja nie jest ciągła dla całego dokumentu).

- 8. **Inna na stronach parzystych i nieparzystych** pozwala na ustawienie naprzemiennej numeracji stron, raz po lewej raz po prawej stronie kartki (format książki).
- 9. Pokazuj linię umożliwia włączenie poziomej linii oddzielającej nad stopką.
- 10. **Pokazuj tekst "Strona"** umożliwia włączenie wyświetlania tekstu "**Strona**" przy numerze strony dokumentu.

#### Inne

- 1. Automatycznie skaluj obrazy do wielkości strony opcja automatycznie skaluje obrazy do aktualnej wielkości strony. Jeżeli opcja jest włączona, podczas tworzenia dokumentu, w zakładce Wstawianie można umieszczać obrazy o dowolnej wielkości.
- 2. Dla dokumentów ze statusem "Projekt" stosuj pustą datę i numer aktu zaznaczenie tej opcji skutkuje pominięciem daty i numeru w aktach o statusie "Projekt" w generowanych podglądach. Jeżeli data i numer zostaną wpisane w metryce aktu, podglądy będą w miejscu ich wystąpienia wyświetlać wykropkowanie lub puste miejsce w zależności od ustawienia opcji daty i numeru aktu (Ustawienia metryki -> Wypełnienie numeru aktu / Wypełnienie daty aktu).
- 3. **Zmieniaj znak nowej linii na podział akapitu** zaznaczenie opcji powoduje zamianę miękkich enterów na zwykłe entery w treści dokumentu.
- 4. **Pokazuj komentarze w pliku PDF** po zaznaczeniu tej opcji, komentarze dodawane w trakcie edycji aktu, będą również widoczne na podglądzie PDF.
- 5. Ponawiaj nagłówek tabeli na kolejnych stronach w PDF funkcjonalność przeznaczona jest do tabel znajdujących się w treści głównej aktu oraz w standardowych załącznikach (nie uwzględnia tabel dodanych w załącznikach typu "Wyspa"), po zaznaczeniu opcji nagłówek tabeli będzie powielany na kolejnych stronach na wizualizacji PDF aktu.

| 🔮 🚔 🛗 🖓 - I 🕼 🕼 🔘 🐚 🕼 -                                                                                                    | Niezapisany plik aktu prawnego* - Legislator Akt Prawny Narzędzia tabel                                                                                                    |             |  |  |  |  |  |  |  |
|----------------------------------------------------------------------------------------------------|----------------------------------------------------------------------------------------------------|-------------|--|--|--|--|--|--|--|
| Plik                                                                                                    | Narzędza główne Jednostki Wstawianie Eksport Układ Dodatki <mark>Układ tabeli Projektowanie</mark>                                                                                                    | 📫 🏥 🔞 📼     |  |  |  |  |  |  |  |
| Zopic: Norrow Weight in the second second se | Image: Section of the section of the section of t                    |             |  |  |  |  |  |  |  |
| Zaptar i Schlieren za krapit i portune i Laborne za krapit i portune i Laborne za krapit i portune za krapit i portune za krapit                                                                                                    |                                                                                                    |             |  |  |  |  |  |  |  |
| Zaradzenie Badu Cenieu ABC BBO z dela 9 maio 2022 s. u seraule                                                                                                    | Zaradneje kad v Cimir v ABC PRO 7 od na 8 maja 2023 r. w srawie 2000 10 mil 2000 10 mil 2000 1000 10 m   |             |  |  |  |  |  |  |  |
| Zarządzenie kady drinky ABC PKO z dria o maja 2025 1. W sprawie                                                                                                    |                                                                                                    | Zillen      |  |  |  |  |  |  |  |
|                                                                                                    | Ta część tabeli będzie powielana na każdej                                                                                                    |             |  |  |  |  |  |  |  |
|                                                                                                    | koleinei stronie na podgladzie PDF                                                                                                    |             |  |  |  |  |  |  |  |
| Pedstawa prawna                                                                                                    |                                                                                                    |             |  |  |  |  |  |  |  |
|                                                                                                    | Załącznik do zarządzenia Nr                                                                                                    |             |  |  |  |  |  |  |  |
|                                                                                                    | Rady Gminy                                                                                                    |             |  |  |  |  |  |  |  |
|                                                                                                    | z dnia 8 maja 2023 r.                                                                                                    |             |  |  |  |  |  |  |  |
|                                                                                                    | Driel Bootrial & Name Blacotrad Transistrania Zwiekrania Plan po zmianach                                                                                                    |             |  |  |  |  |  |  |  |
|                                                                                                    | Dual involutial 3         inau prev uniming interpretering interpretering (5 + 6 + 7)           1         2         3                                                                                                    |             |  |  |  |  |  |  |  |
|                                                                                                    |                                                                                                    |             |  |  |  |  |  |  |  |
|                                                                                                    | 010 Rolnictwo i Jowiectwo 274 622,63 0,00 246 330,27 520 952,90                                                                                                    |             |  |  |  |  |  |  |  |
|                                                                                                    | W tym z tytuut doubidi i stodoku, o których mowa wa z to sut 1 pkl 213 0,00 0,00 0,00 0,00 0,00                                                                                                    |             |  |  |  |  |  |  |  |
|                                                                                                    | 01095 Pozostała działaność<br>by do tek przeczenia w przez w przez w prz |             |  |  |  |  |  |  |  |
|                                                                                                    | w gm z grand oudcy's stolktiven tam hand sow wy daktor in tak zakaje zakani<br>finansovaných z udziałem śródkiwy, o których mowa w aktór stu t pki 213         0,00         0,00         0,00         0,00                                                                                                    |             |  |  |  |  |  |  |  |
|                                                                                                    | Dotacja celowa otrzymana z budzłetu państwa na realizacje zadań bieżarych<br>2010 z zakresu administracji rządowej oraz imnych zadań zleconych gminie 0,00 0,00 246 330,27 246 330,27<br>įzwiążkom gmin związkom powiadkowe-gminnym) ustawami                                                                                                    |             |  |  |  |  |  |  |  |
|                                                                                                    | 750 Administracja publiczna 120 419,17 0,00 4,98 120 424,15                                                                                                    |             |  |  |  |  |  |  |  |
|                                                                                                    | w tym z tytuu odacji i stodkov ma tinansovanie wydatkov na rekulizacje zadan<br>finansovanych z udziałem stodków, o których mowa w art 5 ust. 1 płź 21 3 0,00 0,00 0,00 0,00 0,00                                                                                                    |             |  |  |  |  |  |  |  |
|                                                                                                    | 75011 Urzędy wojewódzkie 92 419,17 0,00 4,98 92 424,15                                                                                                    |             |  |  |  |  |  |  |  |
|                                                                                                    | W tym z tytuu doudzji i stodkow na innansowanie wydatkow na fealizsziej zadani<br>finansowanch z udziałem fondków, o których mowa wa zt. 5 ust. 1 płź 1 3 0,00 0,00 0,00 0,00 0,00                                                                                                    |             |  |  |  |  |  |  |  |
|                                                                                                    | 2100 Srodki z Funduszu Pomocy na finansowanie lub dofinansowanie zadań<br>bieżących w zakresie pomocy obywatelom Ukrainy                                                                                                    |             |  |  |  |  |  |  |  |
|                                                                                                    | Fundusz Pomocy - obywatelom Ukrainy                                                                                                    |             |  |  |  |  |  |  |  |
|                                                                                                    | 754         Bezpieczeństwo publiczne i ochrona przeciwpozarowa         545 832,00         - 545 832,00         545 832,00         545 832,00         545 832,00         545 832,00         545 832,00         545 832,00         545 832,00         545 832,00         545 832,00         545 832,00         545 832,00         545 832,00         545 832,00         545 832,00         545 832,00         545 832,00         545 832,00         545 832,00         545 832,00         545 832,00         545 832,00         545 832,00         545 832,00         545 832,00         545 832,00         545 832,00         545 832,00         545 832,00         545 832,00         545 832,00         545 832,00         545 832,00         545 832,00         545 832,00         545 832,00         545 832,00         545 832,00         545 832,00         545 832,00         545 832,00         545 832,00         545 832,00         545 832,00         545 832,00         545 832,00         545 832,00         545 832,00         545 832,00         545 832,00         545 832,00         545 832,00         545 832,00         545 832,00         545 832,00         545 832,00         545 832,00         545 832,00         545 832,00         545 832,00         545 832,00         545 832,00         545 832,00         545 832,00         545 832,00         545 832,00         545 832,00         545 832,00 <th< td=""><td></td></th<>                                                                                                    |             |  |  |  |  |  |  |  |
|                                                                                                    | w gmi 2 gmu ousqi i suoswi in imitisovani e wyosakov na teaucagi 2 gadani<br>finansowanych z udziałem i ródołko, októrych mowa wa 15 sut 1 pki 2 i 3         0,00         0,00         0,00         0,00                                                                                                    |             |  |  |  |  |  |  |  |
|                                                                                                    | 75421 Zarządzanie kryzysowe 545 832,00 - 545 832,00 0,00 0,00                                                                                                    |             |  |  |  |  |  |  |  |
|                                                                                                    | m or you constrain a constraint and a constraint and a constraint and a constraint and a constraint a constraint a constra   |             |  |  |  |  |  |  |  |
|                                                                                                    | 0830 Wpływy z usług 545 832.00 - 545 832.00 0.00 0.00                                                                                                    |             |  |  |  |  |  |  |  |
|                                                                                                    |                                                                                                    |             |  |  |  |  |  |  |  |
|                                                                                                    |                                                                                                    | ~           |  |  |  |  |  |  |  |
| 🔁 Zarządzenie 🔯 XML 🔞 Załą                                                                                                    | znk 1                                                                                                    | 0 🔟 💟 🏹 🖉 - |  |  |  |  |  |  |  |

### 9.2. Ustawienia metryki

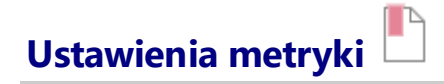

1. Sposób wyświetlenia – użytkownik posiada cztery sposoby wyświetlania metryki:

➤ Standardowy

ZARZĄDZENIE NR ..... PREZYDENTA MIASTA CZESTOCHOWA

z dnia 26 lipca 2012 r.

w sprawie

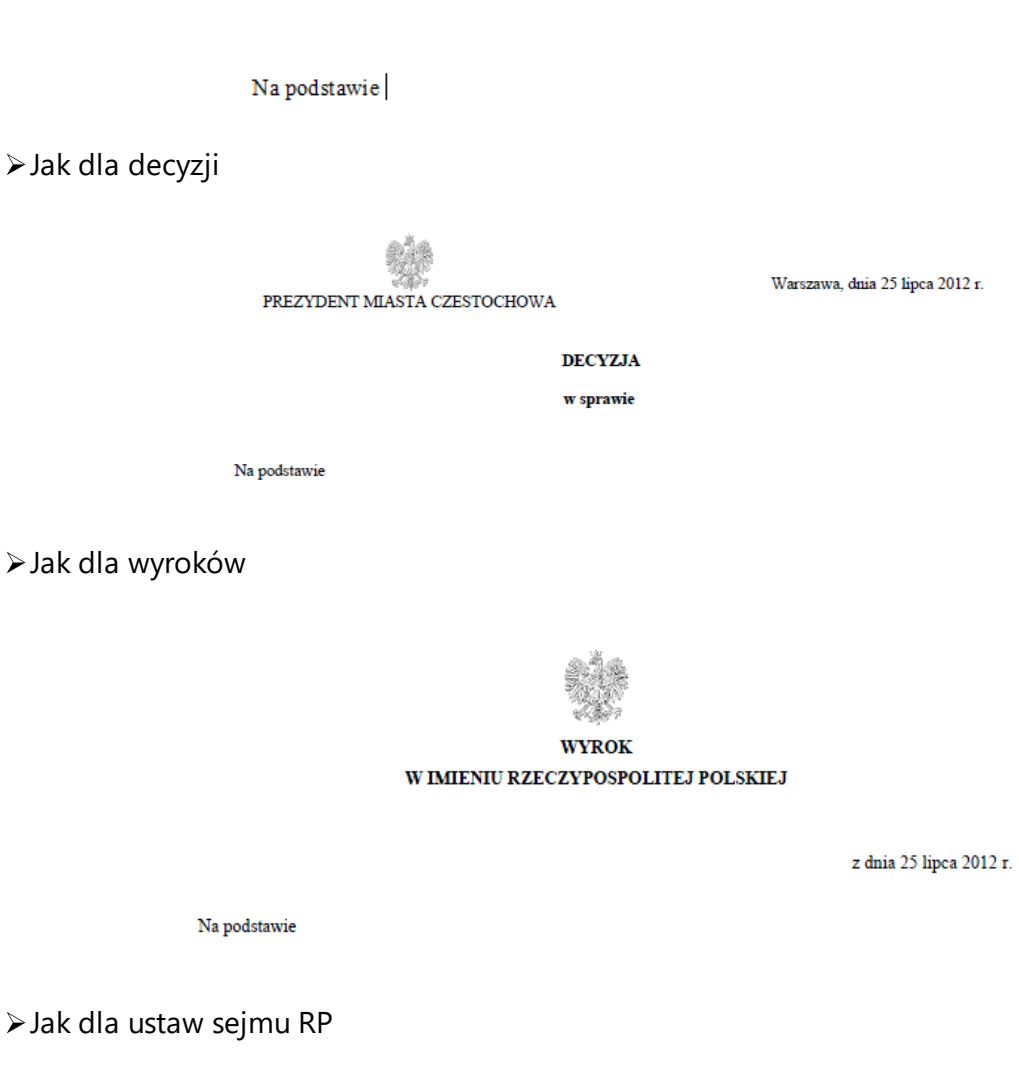

USTAWA

z dnia 25 lipca 2012 r.

o wykonaniu inicjatywy ustawodawczej obywateli

Na podstawie

2. Wyrównanie – umożliwia określenie położenia tekstu metryki.

- Wypełnienie numeru i daty aktu ustawienie będzie stosowane w przypadku, gdy numer lub data aktu nie zostanie podana, a opcja Zawsze pokazuj zostanie zaznaczona dla numeru i daty aktu.
  - a) **Wykropkowanie** miejsce, w którym ma być wstawiony numer i data będzie wykropkowane na widoku projektu i na podglądzie aktu.
  - b) **Twarde spacje** miejsce, w którym ma być wstawiony numer i data będzie puste na widoku projektu i na poglądzie aktu.
- 4. **Pokazuj godło** opcja dostępna dla sposobu wyświetlania *Jak dla decyzji* oraz *Jak dla wyroków*. Użytkownik posiada możliwość wyłączenia wyświetlanego godła w obrębie metryki.

### Typ aktu

Użytkownik określa czy typ aktu ma być wyboldowany oraz czy mają być stosowane wielkie litery. Domyślnie ustawione są wielkie wytłuszczone litery – czyli obie opcje są zaznaczone.

### Organ wydający

Podobnie jak przy typie aktu, również organowi wydającemu możemy określić pewne parametry formatowania. Ustalamy czy tekst ma być "wytłuszczony", czy mają to być wielkie litery oraz czy organ wydający akt ma być wyświetlany na dokumencie. Możemy także zwiększyć odstęp między typem aktu a organem wydającym.

#### Numer aktu

Opcja ta dostępna jest tylko i wyłącznie przy sposobie wyświetlania Standardowy.

Mamy możliwość określenie sposobu wyświetlania numeru aktu prawnego:

- 1. Pokazuj pomiędzy typem aktu a datą aktu ustawienie domyślne
- 2. Pokazuj nad metryką po lewej stronie
- 3. Pokazuj pomiędzy datą a tytułem aktu

Dodatkowo istnieje możliwość "wytłuszczenia" numeru. Opcja **Zawsze pokazuj** używana jest do wyświetlania wykropkowania w miejscu numeru jeżeli nie został on podany.

#### Data aktu

Możemy wyróżnić datę poprzez "wytłuszczenie" jej. Dodatkowo cały układ "*z dnia....*" możemy określić by był wyświetlany wielkimi literami. Opcja **Zawsze pokazuj** używana jest do wyświetlania wykropkowania w miejscu daty aktu jeżeli nie została ona podana. Ponadto użytkownik posiada możliwość regulacji odstępami przed i po dacie.

### Tytuł aktu

W tej części należy określić czy tytuł będzie wyróżniony "wytłuszczeniem" oraz czy ma być wygenerowany wielkimi literami. Dodatkowo istnieje możliwość ustawienia wyrównania tytułu, ustawienia odstępów i interlinii.

### Ustawienia pieczęci

W sekcji możemy włączyć widoczność tzw. pieczęci na akcie oraz ustalić wyświetlany tekst, jego rodzaj i wielkość oraz odstępy i interlinię.

### 9.3. Ustawienia notki projektu

# Ustawienia notki projektu

Ustawienia notki projektu pozwalają na wprowadzenie dodatkowego standardowego tekstu wyświetlanego w podglądzie PDF, jeżeli akt posiada status *Projekt*. Notkę projektu możemy wyłączyć odznaczając pole **Widoczna**. Poza tym istnieje możliwość wyłączenia widoku samego tekstu nagłówka **Projekt**, jak również wpisania własnego indywidualnego tekstu.

| Ustawienia notki projektu |            |                                   |  |  |  |
|---------------------------|------------|-----------------------------------|--|--|--|
| Widoczna - 🗸              |            |                                   |  |  |  |
| Tekst nagłówka            | Widoczny 🗸 | Projekt                           |  |  |  |
|                           |            | Wytłuszczony                      |  |  |  |
|                           |            | 🖌 Kursywa                         |  |  |  |
|                           |            | ✓ Podkreślenie                    |  |  |  |
| Notka projektu            |            | z dnia [DATA]  Zatwierdzony przez |  |  |  |
| Czcionka                  |            | Times New Roman 🗸                 |  |  |  |
| Rozmiar                   |            | 10 < > pt                         |  |  |  |
| Wyrównanie                |            | do lewej 🗸                        |  |  |  |
| Wcięcia                   |            |                                   |  |  |  |
| Z lewej                   |            | 10 < >                            |  |  |  |
| Z prawej                  |            | 0 <>                              |  |  |  |
|                           |            |                                   |  |  |  |

# 9.4. Ustawienia jednostek systematyzacyjnych wyższego rzędu

### Ustawienia jednostek systematyzacyjnych wyższego rzędu

W tej części ustawiamy poszczególne parametry dla jednostek systematyzacyjnych wyższego rzędu. Wyróżniamy sześć jednostek:

- 1. Część
- 2. Księga
- 3. Tytuł
- 4. Dział
- 5. Rozdział
- 6. Oddział

Każda z nich posiada takie same opcje, które podzielone zostały na dwie zakładki.

| 🍋 Numeracja 🌀        | Tytuł          |   |
|----------------------|----------------|---|
| Typ numeracji:       | Cyfry rzymskie | ~ |
| Wytłuszczony:        | $\checkmark$   |   |
| Wszystkie wersaliki: | $\checkmark$   |   |
| Prefiks:             | Część          |   |
| Postfix:             |                |   |
| Interlinia:          | 1,5 wiersza    | ~ |

#### 1. Numeracja

- a) Typ numeracji możliwość wyboru numeracji rzymskiej lub arabskiej.
- b) Wytłuszczony możliwość wyróżnienia nazwy jednostki poprzez "wytłuszczenie".
- c) Wszystkie wersaliki określamy czy nazwa jednostki ma być pisana wielkimi literami.
- d) Prefiks określa jak ma być wyświetlana nazwa jednostki.
- e) Postfiks określa znak, jaki znajdzie się po numerze jednostki.
- f) Interlinia określa wysokość wiersza.
- 2. Tytuł
  - a) Wytłuszczony możliwość wyróżnienia tytułu jednostki poprzez "wytłuszczenie".
  - b) Wszystkie wersaliki określamy czy tytuł jednostki ma być pisany wielkimi literami.
  - c) Tytuł od nowej linii określamy czy tytuł ma rozpoczynać się od nowego wiersza.
  - d) Wyrównanie określamy wyrównanie tytułu.
  - e) Odstępy pozwala na ustawienie odstępu przed i po tytule.

f) Interlinia – określa wysokość wiersza.

# 9.5. Ustawienia jednostek redakcyjnych

# Ustawienia jednostek redakcyjnych 📕

Użytkownik posiada możliwość sprecyzowania parametrów formatowania tekstu dla każdej jednostki redakcyjnej z osobna. Wyróżniamy następujące jednostki redakcyjne:

- 1. Artykuł
- 2. Paragraf
- 3. Ustęp
- 4. Punkt
- 5. Litera
- 6. Tiret
- 7. Podwójne Tiret
- 8. Potrójne Tiret
- 9. Poczwórne Tiret
- 10.Popiątne Tiret
- 11.Wielka litera
- 12.Cyfra rzymska

### 13.Śródtytuł

Każda z nich (oprócz Śródtytułu) posiada takie same opcje, które podzielone zostały na dwie zakładki.

| 💼 Ogólne 👘 – N       | lumerowanie |                             |
|----------------------|-------------|-----------------------------|
| Ogólne               |             |                             |
| Wyrównanie:          | wyjustowany | <b>v</b>                    |
| Wcięcia              |             |                             |
| Z lewej:             | 0 < > cm    | Pierwszy wiersz: 0,6 < > cm |
| Z prawej:            | 0 < > cm    | Względem poprzednika:       |
| Odstępy              |             |                             |
| Przed:               | 6 < > pt    |                             |
| Po:                  | 6 < > pt    | Interlinia: Pojedyńcze 🗸    |
| Formatowanie         |             | Paginacja                   |
| Wytłuszczony:        |             | Razem z następnym:          |
| Wszystkie wersaliki: |             | Zachowaj wiersze razem:     |

1. Ogólne

- a) Ogólne określimy, w jaki sposób ma być wyrównany tekst danej jednostki redakcyjnej.
- a) Wcięcia pozwala na określenie wcięć danej jednostki redakcyjnej z wyróżnieniem wcięcia pierwszego wiersza. Opcja Względem poprzednika pozwala określić czy wcięcia mają być wyświetlane względem strony (w przypadku odznaczenia tej opcji) czy też względem poprzedniej jednostki redakcyjnej (w przypadku jej zaznaczenia).
- b) **Odstępy** pozwala na określenie odstępów oraz interlinii dla danej jednostki redakcyjnej.
- c) Formatowanie umożliwia "wytłuszczenie" tekstu znajdującego się w danej jednostce. Po zaznaczeniu opcji Wszystkie wersaliki treść danej jednostki będzie wygenerowana wielkimi literami.
- d) Paginacja zaznaczenie opcji Razem z następnym spowoduje, że dana jednostka zostanie "złączona" z kolejną jednostką takiego samego typu i umieszczona na tej samej stronie. Zaznaczenie opcji Wiersze razem spowoduje nie rozdzielenie tekstu danej jednostki redakcyjnej pomiędzy dwie strony (całość zostanie przeniesiona na kolejną stronę).

#### 2. Numerowanie

- a) Położenie określenie położenia numeru jednostki.
- b) **Prefiks** ustalenie wyglądu prefiksu dodając znak "[]", charakteryzujący twardą spację, otrzymamy odstęp pomiędzy prefiksem a numerem
- c) Postfix zdefiniowanie znaku, jaki znajdzie się po numerze jednostki.
- d) Wytłuszczony pogrubiający numer danej jednostki

## 9.6. Ustawienia jednostek pomocniczych

## Ustawienia jednostek pomocniczych 🎚

Podobnie jak przy podstawowych jednostkach redakcyjnych tak przy pomocniczych możemy określić poszczególne parametry formatowania. Wyróżniamy cztery jednostki pomocnicze:

- 1. Akapit
- 2. Podstawa prawna i preambuła
- 3. Preambuła
- 4. Blok (sekcja stworzona na indywidualne potrzeby Urzędu Miasta Warszawy)

Dla każdej z nich przypisane zostały identyczne opcje:

- 1. **Ogólne** określimy, w jaki sposób ma być wyrównany tekst danej jednostki redakcyjnej. Dla elementu *Akapit* wyrównanie ustawiamy na poziomie konkretnego elementu. Jeżeli w całym dokumencie akapity mają zostać wyjustowane, to należy zaznaczyć opcję **Wymuś justowanie**.
- Wcięcia pozwala na określenie wcięć danej jednostki redakcyjnej z wyróżnieniem wcięcia pierwszego wiersza. Opcja Względem poprzednika pozwala określić czy wcięcia mają być wyświetlane względem strony (w przypadku odznaczenia tej opcji) czy też względem poprzedniej jednostki redakcyjnej (w przypadku jej zaznaczenia).
- 3. Odstępy pozwala na określenie odległości "przed" i "po" dla danej jednostki redakcyjnej.
- 4. **Formatowanie** umożliwia "pogrubienie" tekstu znajdującego się w danej jednostce. Po zaznaczeniu opcji **Wszystkie wersaliki** treść danej jednostki będzie wygenerowana dużymi literami.
- 5. Paginacja zaznaczenie opcji Razem z następnym spowoduje, że dana jednostka zostanie "złączona" z kolejną jednostką takiego samego typu i umieszczona na tej samej stronie. Zaznaczenie opcji Wiersze razem spowoduje nie rozdzielenie tekstu danej jednostki redakcyjnej w przypadku pomiędzy dwie strony (całość zostanie przeniesiona na stronę kolejną)

### 9.7. Ustawienia innych elementów

### Ustawienia innych elementów

Do tych elementów zaliczymy:

- 1. Załącznik
- 2. Załącznik binarny
- 3. Uzasadnienia
- 4. Treść przypisów
- 5. Podpisy i organ kolegialny

### Załączniki

W sekcji dostępne są następujące opcje:

- 1. Ogólne
  - a) Wyrównanie określamy wyrównanie nagłówka załącznika.
  - b) **Typ dokumentu pisany Wielką literą** po dodaniu załącznika, typ dokumentu w nagłówku pisany jest wielką literą.
  - c) **Umieść od nowej strony (nie dot. PDF)** określamy czy załączniki będą wyświetlane od nowej strony.
  - d) **Stosuj nagłówki automatyczne** powoduje włączenie niestandardowych nagłówków załączników stosowanych na szczeblu centralnym.
  - e) Rozmiar czcionki w nagłówku automatycznym rozmiar czcionki w nagłówku automatycznym można regulować tylko po włączeniu funkcji Stosuj nagłówki automatyczne.

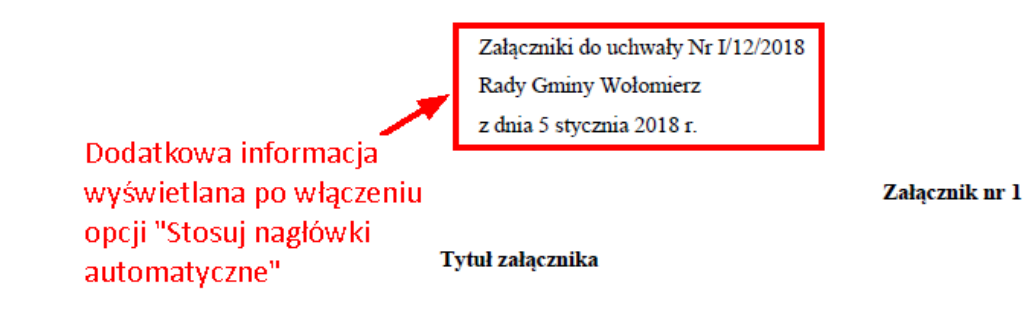

- 2. Wcięcia określimy wcięcie nagłówka załącznika.
- 3. Odstępy definiujemy odstępy przed i po nagłówku załącznika.

### Załącznik binarny

W sekcji dostępne są następujące opcje:

#### 1. Ogólne:

- a) Wyrównanie określamy wyrównanie nagłówka załącznika binarnego.
- b) Generuj nagłówek w pliku PDF załącznika binarnego po zaznaczeniu opcji, program dodaje automatycznie nagłówki do załączników binarnych. Należy przy tym pamiętać o pozostawieniu odpowiedniej ilości miejsca na nagłówek w treści załącznika.
- c) Wielkość czcionki definiujemy wielkość czcionki w nagłówku automatycznym.
- d) **Interlinia nagłówka** umożliwia ustawienie interlinii dla nagłówka załącznika binarnego w podglądzie PDF aktu.

#### Uzasadnienie

Opcje podzielono pomiędzy dwie zakładki:

- 1. Tytuł:
  - a) Wytłuszczony możliwość wyróżnienia nazwy Uzasadnienie poprzez "wytłuszczenie".
  - b) **Wszystkie wersaliki** możliwość wyróżnienia nazwy Uzasadnienie poprzez zapis wielkimi literami.
  - c) Odstępy między znakami możemy ustalić odstępy między poszczególnymi znakami (Opcja odnosi się do dokumentów DOC, DOCX)
  - d) **Jak dla załączników** zaznaczenie opcji powoduje wyświetlenie w **Uzasadnieniu** analogicznego nagłówka jak w załącznikach.

#### 2. Jak dla załącznika:

- a) **Ogólne:** 
  - Wyrównanie określamy wyrównanie nagłówka uzasadnienia.
  - **Typ dokumentu pisany Wielka literą** po dodaniu uzasadnienia, typ dokumentu w nagłówku pisany jest wielką literą.
  - Stosuj nagłówki jak dla ministerstw powoduje włączenie niestandardowych nagłówków załączników stosowanych na szczeblu centralnym.
  - Rozmiar czcionki w nagłówku automatycznym rozmiar czcionki w nagłówku automatycznym można regulować tylko po włączeniu funkcji Stosuj nagłówki automatyczne.
- b) Wcięcia określimy wcięcia z lewej i prawej strony.
- c) **Odstępy** ustawimy odstępy przed i po *Uzasadnieniu* oraz określimy odległości pomiędzy wierszami za pomocą interlinii.
- d) Czcionka treści / nagłówka definiujemy rodzaj czcionki dla treści uzasadnienia oraz jego nagłówka.

#### Treść przypisów

Znajdują się tu wszystkie ustawienia formatowania dla przypisów. Podzielić ją możemy na dwie zakładki:

#### 1. Ogólne:

- a) Ogólne ustawiamy, w jaki sposób ma być wyrównany tekst przypisów.
- b) **Wcięcia** określamy wielkości wcięć z lewej i prawej strony, a dodatkowo przy opcji **Pierwszy wiersz** wprowadzimy wartość wcięcia dla pierwszego wiersza w przypisie.
- c) Odstępy wprowadzamy wartości odległości przed pierwszym przypisem oraz po kolejnych. Dodatkowo istnieje możliwość określenia odstępów między wierszami każdego przypisu (interlinia).
- d) **Formatowanie** ustawiamy czy tekst przypisów ma być wyświetlany wytłuszczonym drukiem oraz czy treść przypisów ma być wyświetlana wielkimi literami.
- e) Paginacja zaznaczenie opcji Razem z następnym spowoduje, że dana jednostka zostanie "złączona" z kolejną jednostką takiego samego typu i umieszczona na tej samej stronie. Zaznaczenie opcji Wiersze razem spowoduje nie rozdzielenie tekstu danej jednostki redakcyjnej w przypadku pomiędzy dwie strony (całość zostanie przeniesiona na stronę kolejną)
- Inne w tej zakładce ustawimy rodzaj oraz rozmiar czcionki dla przypisów. Poprzez opcje Przypisy na stronie ustalamy czy przepisy mają wyświetlać się na stronie czy tez na końcu dokumentu. Opcja Stosuj ciągłą numerację przypisów powoduje zachowanie ciągłości numeracji przypisów w głównej treści aktu oraz w załącznikach.

### Podpisy i organ kolegialny

Pozwala na określenie niezbędnych elementów dotyczących podpisu w wyeksportowanym akcie. Opcji podpisu nie należy mylić z podpisem elektronicznym.

1. Ogólne:

a) Sposób wyświetlania - możemy wybrać sposób wyświetlania podpisu spośród:

➢ Pieczątka

Przewodniczący Rady Gminy Wołomierz

Jan Kowalski

➢ Parafka

Przewodniczący Rady Gminy Wołomierz Jan Kowalski > Uproszczony

Przewodniczący Rady Gminy Wołomierz: J. Kowalski

> Uproszczony w jednej linii

Przewodniczący Rady Gminy Wołomierz: Jan Kowalski

- b) **W zastępstwie -** w polu możemy wpisać tekst wyświetlany przy osobie pełniącej zastępstwo (dotyczy sposobu wyświetlania *Pieczątka* oraz *Parafka*).
- c) **Z upoważnienia -** w polu możemy wpisać tekst wyświetlany przy osobie upoważnionej (dotyczy sposobu wyświetlania *Pieczątka* oraz *Parafka*).
- d) **Ilość kropek** opcja powiązana jest z podpisem typu *Parafka*, umożliwia ustalenie ilości kropek w górnej linii podpisu
- e) **Wstaw funkcję podpisującego w dolnej części podpisu** umożliwia wyświetlenie funkcji organu jako ostatniego elementu podpisu (dotyczy sposobu wyświetlania *Pieczątka*).
- f) Inicjały imienia w podpisach i liście członków organu opcja powoduje wyświetlenie w pliku PDF inicjałów imion.
- g) Imię i nazwisko pisane kursywą umożliwia zapis imienia i nazwiska kursywą.
- h) **Imię i nazwisko pisane zwykłą czcionką** powoduje wyświetlenie podpisu w pliku PDF zwykłą czcionką (dotyczy sposobu wyświetlania *Pieczątka*).
- i) Ukrywaj podpisy umożliwia ukrycie podpisów w pliku PDF.
- j) **Funkcja organu wytłuszczona** umożliwia wyświetlenie w pliku PDF funkcji organu wytłuszczoną czcionką.
- 2. Paginacja:
  - a) **Trzymaj podpisy razem** włączenie opcji powoduje nie rozdzielenie tekstów w podpisie pomiędzy dwie strony (całość zostanie przeniesiona na kolejną stronę).
- 3. Wcięcia umożliwia wstawienie wcięć z lewej oraz prawej strony podpisu.
- **4. Odstępy pomiędzy podpisami** umożliwia ustalenie odstępów między podpisem a innymi elementami aktu.
- 5. Inne:
  - a) **W porozumieniu** umożliwia zmianę formatowania tekstu *W porozumieniu* na kursywę lub / i wytłuszczenie.
  - b) **Za zgodność** umożliwia zmianę formatowania tekstu *Za zgodność z oryginałem* na kursywę lub / i wytłuszczenie.
- 6. Organ kolegialny:
  - a) **Funkcja organu kolegialnego wytłuszczona** umożliwia wytłuszczenie funkcji organu kolegialnego.

- b) **Pokazuj funkcje członków organu kolegialnego** umożliwia wyświetlenie funkcji organu kolegialnego w wizualizacji PDF.
- c) **Pokazuj organ kolegialny** umożliwia wybór położenia podpisu organu kolegialnego.
- d) **Imiona i nazwiska członków organu kolegialnego** umożliwia ustawienie formatowania imion i nazwisk określenie odstępów, położenia i formatowania tekstu.

# 9.8. Ustawienia elementów nowelizacyjnych

# Ustawienia elementów nowelizacyjnych

h \_\_\_\_\_

W tej zakładce mamy możliwość zmiany formatowania elementu "cytowanie" oraz tekstów porównawczych.

### Cytowanie

Zastosowanie opcji **Włącz automatyczne dodawanie przecinków, średników i kropek po cytowaniu** powoduje automatyczne dodawanie na końcu każdego cytowania (dodanego przez jednostkę "cytowanie") odpowiednich znaków interpunkcyjnych: średnika, przecinka lub kropki.

### Ustawienia tekstu porównawczego

W sekcji możliwa jest zmiana kolorów elementów dodanych / uchylonych / zmienionych w tekstach porównawczych. Istnieje także możliwość całkowitego wyłączenia kolorów w tych dokumentach.

# 10. Dodawanie załączników

Legislator obsługuje następujące rodzaje załączników do aktu:

- 1. załącznik tekstowy standardowy załącznik xml,
- 2. załącznik binarny załącznik dodawany jako plik pdf,
- 3. załącznik wyspa tekstowy
- 4. załącznik wyspa arkusz
- 5. uzasadnienie
- 6. uzasadnienie binarne

Załączniki możemy wstawiać za pomocą zakładki **Wstawianie** -> **Załączniki i obrazy** lub poprzez opcje zlokalizowane w prawy, dolnym rogu ekranu.

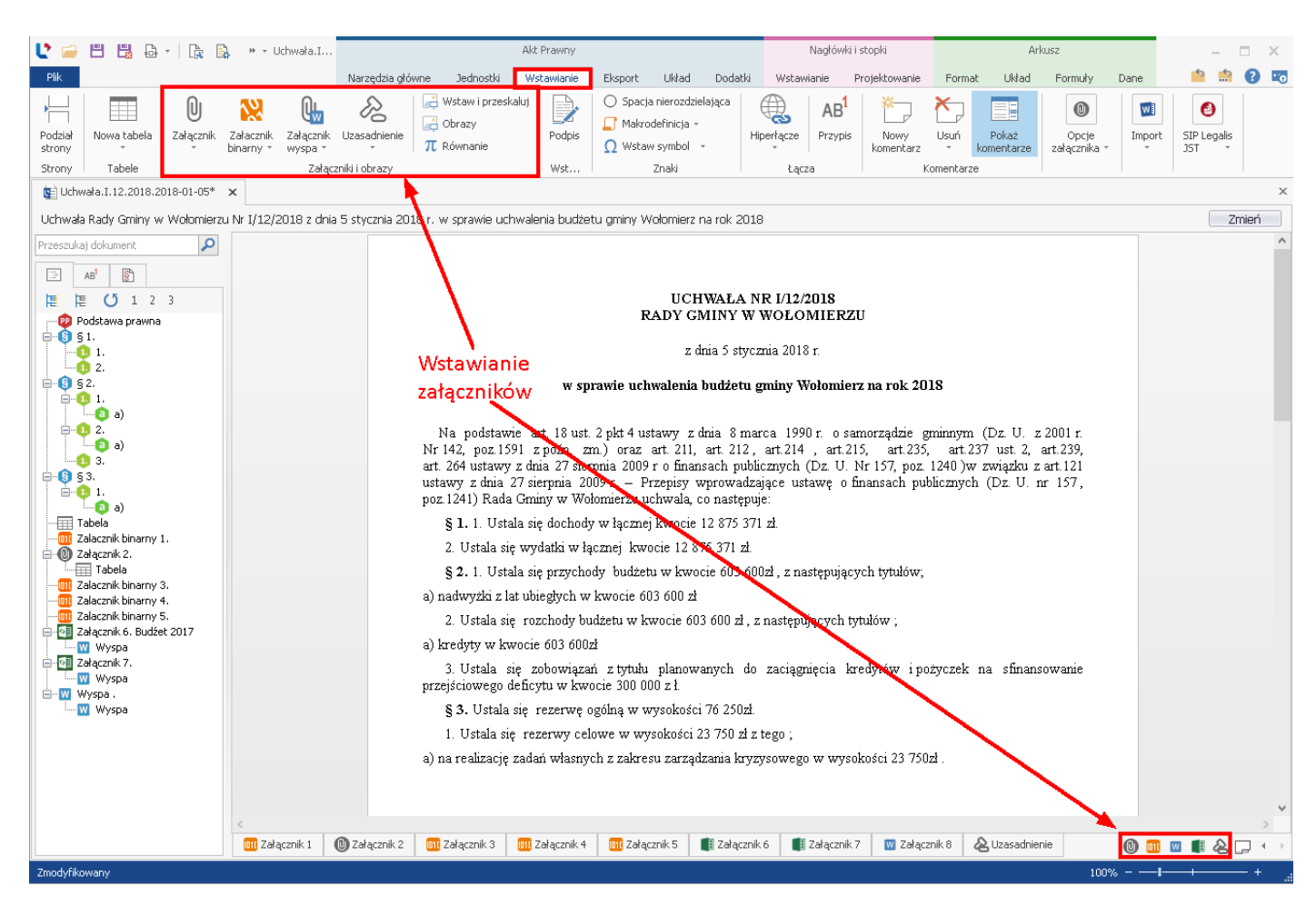

Na dolnym pasku ekranu znajdują się zakładki odpowiadające kolejnym, dodanym załącznikom.

|                                                                                                    | ₩ + Uchwała.I                   |                                   |                                                              | Akt Prawny                                  |                          |                                                | Nagłówki i stop                               | ki                     | Arkusz     |               | - 🗆 X               |
|----------------------------------------------------------------------------------------------------|---------------------------------|-----------------------------------|--------------------------------------------------------------|---------------------------------------------|--------------------------|------------------------------------------------|-----------------------------------------------|------------------------|------------|---------------|---------------------|
| Plik                                                                                                    |                                 | Narzędzia główn                   | ne Jednostki                                                 | Wstawianie                                  | Eksport Układ            | Dodatki Wst                                    | awianie Proje                                 | ktowanie Format U      | dad Formul | y Dane        | 📫 🏥 😯 📼             |
| Wieloletnia Uchwała Spr.<br>prognoza finansowa budżetowa z<br>Finanse Publiczne                                                                                                    | awozdanie Eksp<br>budżetu dokum | portuj Podgla<br>ent RCL dokument | ad Wyślij<br>u RCL Jako PDF                                  | Wyślij<br>jako ZIPX<br>nie e-mail 5         | Zapisz                   |                                                |                                               |                        | •          | 🍫 A E         | IC PRO              |
| kii⊇ Uchwała.I.12.2018.2018-01-05*                                                                                                    | ×                               |                                   |                                                              |                                             |                          |                                                |                                               |                        |            |               | ×                   |
| Uchwała Rady Gminy w Wołomierzu                                                                                                    | Nr I/12/2018 z dr               | ia 5 stycznia 2018                | r, w sprawie uc                                              | nwalenia budże                              | tu aminy Wołomierz n     | a rok 2018                                     |                                               |                        |            |               | Zmień               |
| Przeszukaj dokument                                                                                                    |                                 |                                   |                                                              |                                             |                          |                                                |                                               |                        |            |               | ^                   |
| AB <sup>3</sup> Image: Constraint of the second second s |                                 | Zak<br>zał                        | dadki pos<br>ączników                                        | zczególn                                    | ych                      | Załącznik Nr<br>Rady Gminy v<br>z dnia 5 stycz | 2 do uchwały 1<br>v Wołomierzu<br>nia 2018 r. | Vr I/12/2018           |            |               |                     |
| 1 1.<br>1 a)<br>1 2.                                                                                                    |                                 |                                   | Lp Nazwa                                                     |                                             | Wykonanie<br>za 2017 rok |                                                | BUDŻET                                        | 2018                   | %          |               |                     |
|                                                                                                    |                                 |                                   |                                                              |                                             |                          | Planu<br>uchwalony                             | Plan<br>po<br>zmianach                        | Wykonanie              | wykonania  |               |                     |
| ⊟- <b>1</b> .<br>a)                                                                                                    |                                 |                                   | 1                                                            | 2                                           | 3                        | 4                                              | 5                                             | 6                      | 7          |               |                     |
| Tabela                                                                                                    |                                 | 1                                 | і роснору                                                    | OGÓŁEM                                      | 1 527 479 574,36         | 1 588 887 8                                    | 13 1 613 54864                                | 1 613 592 180,4        | 5 100,0    |               |                     |
| Zalacznik binarny 1.                                                                                                    |                                 |                                   | 1 Dochody bież                                               | ace                                         | 1 452 342 402,82         | 1 443 804 6                                    | 53 1 498 63305                                | 1 496 560 028,0        | 2 99,9     |               |                     |
| Tabela                                                                                                    |                                 |                                   | - wpływy z p                                                 | odatków i opłat                             | 229 111 991,93           | 295 224 0                                      | 00 298 362 000                                | 300 464 948,7          | 0 100,7    |               |                     |
|                                                                                                    |                                 |                                   | - udziały w p<br>stanowiącyc<br>budżetu pańs                 | odatkach<br>h dochód<br>stwa                | 385 553 813,46           | 411 635 9                                      | 17 417 885 917                                | 419 255 767,9          | 8 100,3    | Możi<br>"prze | liwość<br>ewijania" |
| Załacznik binarny 5.     Załacznik 6. Budźet 2017                                                                                                    |                                 |                                   | - subwencje                                                  |                                             | 346 459 370,00           | 352 717 6                                      | 04 354 935 904                                | 354 935 904,0          | 0 100,0    | lietu         | -<br>Tokładak       |
| Wyspa                                                                                                    |                                 | 1                                 | - dotacje z bi                                               | udżetu państwa                              | 156 786 335,02           | 117 739 0                                      | 50 159 015 104                                | 158 071 667,5          | 2 99,4     | iisty.        |                     |
| 🖶 🚾 Załącznik 7. 🗤 Wyspa                                                                                                    |                                 | 1                                 | - środki poch<br>funduszy po                                 | odzące z<br>mocowych                        | 22 121 397,33            | 9 095 8                                        | 68 10 160 591                                 | 9 381 059,2            | 3 92,3     |               |                     |
|                                                                                                    |                                 | 1                                 | 2 Dochody maj                                                | ątkowe                                      | 75 137 171,54            | 145 083 1                                      | 60 114 915 599                                | 117 032 152,4          | 3 101,8    |               |                     |
|                                                                                                    |                                 |                                   | w tym:                                                       |                                             |                          |                                                |                                               |                        |            |               |                     |
|                                                                                                    | ∣ <i> </i>                      |                                   | - dochody ze<br>majątku                                      | sprzedaży                                   | 41 607 733,70            | 30 600 0                                       | 00 21 400 000                                 | 21 447 071,3           | 2 100,2    |               |                     |
|                                                                                                    | - 1                             |                                   | - dochody z 1<br>przekształcer<br>użytkowania<br>prawo własn | ytułu<br>iia prawa<br>wieczystego w<br>ości | 4 310 990,97             | 1 000 0                                        | 00 600 000                                    | 601 230,5              | 6 100,2    |               |                     |
|                                                                                                    | 💷 Załącznik 1                   | 🕕 Załącznik 2                     | 011 Załącznik 3                                              | 🔟 Załącznik 4                               | 💷 Załącznik 5            | Załącznik 6                                    | 🛿 Załącznik 7                                 | 👿 Załącznik 8 🛛 🔌 Uzas | adnienie   | 0 💷 🔟         | I & . · · ·         |
| Zmodyfikowany                                                                                                    |                                 |                                   |                                                              |                                             |                          |                                                |                                               |                        |            | 100% <b>I</b> | ++                  |

### Załączniki w formacie większym niż A4

Zgodnie z dyspozycją zawartą w § 5 ust. 2 rozporządzenia Prezesa Rady Ministrów z dnia 27 grudnia 2011 r. w sprawie wymagań technicznych dokumentów elektronicznych zawierających akty normatywne i inne akty prawne, dzienników urzędowych wydawanych w formie elektronicznej oraz środków komunikacji elektronicznej i informatycznych nośników danych (Dz.U. z 2011r. Nr 289, poz.1699), Wojewoda może dopuścić, aby załączniki do:

- a) uchwał w sprawie uchwalenia budżetu (wraz ze zmianami),
- b) sprawozdań finansowych,

były przekazywane do publikacji w formacie A3.

Rekomendowanym rozwiązaniem, w przypadku tabel wielokolumnowych, jest stosownie orientacji poziomej dla A4, co w konsekwencji pozwala na uzyskanie szerokości tabeli o rozmiarach jak w A3. W odniesieniu do zdecydowanej większości tabel takie rozwiązanie powinno okazać się wystarczające. Stosowanie formatu A3 może być dopuszczone przez Wojewodę wyłącznie w odniesieniu do tabel, których nie da się umieścić na stronie w formacie A4 w orientacji poziomej – jedynie bowiem w takim przypadku zachodzi konieczność zastosowania formatu A3 i orientacji poziomej (przypadki bardzo rzadkie).

Należy zważyć na fakt, że w tabelach budżetowych zasadniczym problemem jest szerokość tabeli nie ich długość. Tak więc, w wypadku gdy wykorzystamy A3 "w pionie", czy A4 "w poziomie", to dla rozmiaru "obszaru roboczego" (możliwej szerokości tabeli) praktycznie nie ma różnicy, ale przy drukowaniu

<sup>© 2024</sup> ABC PRO Sp. z o. o.

różnica jest ogromna, gdyż w przypadku A4 "w poziomie" tabelę o szerokości "A3" możemy nadal wydrukować na kartce w formacie A4 – dlatego też takie właśnie rozwiązanie jest rekomendowane, natomiast możliwość zastosowania formatu A3 dopuszczalna jest jedynie w nadzwyczajnych, uzasadnionych przypadkach (w przypadku orientacji strony A3 w poziomie, możemy umieścić na niej tabele o naprawdę dużej liczbie kolumn – np. rozbudowane wieloletnie prognozy finansowe).

### Plany zagospodarowania przestrzennego

Organ wydający dziennik może dopuścić dołączanie do uchwał w sprawie zagospodarowania przestrzennego map w postaci oryginalnych plików graficznych - jako załącznik binarne.

W praktyce oznacza to, że nie ma konieczności dzielenia oryginalnego planu zagospodarowania na "obrazki w formacie A4". W takim wypadku dopuszcza się zatem możliwość włączenia w treść aktu prawnego "planu zagospodarowania przestrzennego" w postaci "załącznika binarnego".

#### Uwaga.

Włączane do załącznika aktu prawnego w XML pliki zewnętrzne (np. w przypadku map będą to najczęściej pliki w formacie JPG, PDF), jako włączone w treść aktu elementy zewnętrzne, są przechowywane w osobnych dokumentach elektronicznych, i co bardzo istotne - są w takim przypadku opatrywane podpisem elektronicznym w momencie podpisywania całego aktu. Tym samym taki sposób realizacji, spełnia wymagania wynikające z przepisów rozporządzenia w sprawie wymagań technicznych dokumentów elektronicznych zawierających akty normatywne i inne akty prawne, dzienników urzędowych wydawanych w formie elektronicznej oraz środków komunikacji elektronicznej i informatycznych nośników danych (Dz.U. z 2011r. Nr 289, poz.1699) - jest zgodny z wymaganiami określonymi w § 4 ust.2 pkt. 3 rozporządzenia oraz § 2 ust. 4 załącznika nr 2 i § 2 pkt 6 załącznika Nr 3 do cytowanego rozporządzenia.

### Wymagania dotyczące załączników w postaci plików PDF

Zgodnie z rozporządzeniem Prezesa Rady Ministrów z dnia 27 grudnia 2011 r. w sprawie wymagań technicznych dla dokumentów elektronicznych zawierających akty normatywne i inne akty prawne, dzienników urzędowych wydawanych w postaci elektronicznej oraz środków komunikacji elektronicznej i informatycznych nośników danych (Dz. U. z 2011r. Nr 289, poz.1699), jako załącznik binarny może zostać dołączony "plik PDF generowany w sposób umożliwiający przeszukiwanie tekstu dokumentu, którego postać umożliwia, bez konieczności dokonywania zmian w dokumencie, wydruk treści w formacie A4 w jakości prezentacji niepozostawiającej wątpliwości co do treści dokumentu".

Mając na uwadze to, że publikacja dziennika urzędowego często wymaga od redakcji dziennika technicznej korekty aktu, a w przypadku pliku PDF taka korekta nie jest możliwa. Redakcja dziennika ma prawo odmówić publikacji aktu, zawierającego załączniki binarne. Każdorazowo, przypadek dodawania załącznika binarnego do przekazywanego do publikacji aktu prawnego należy skonsultować z właściwą redakcją dziennika urzędowego. Jeżeli taki załącznik będzie można przekazać, musi on spełniać wymagania określone w załączniku nr 1 do rozporządzenia w sprawie warunków technicznych, tj.:

1. załącznik musi mieć ustawiony margines górny co najmniej na 25 mm. W nagłówku załącznika przekazywanego do ogłoszenia, organ wydający akt, nie może umieszczać żadnych informacji (jest to miejsce, w którym umieszczany jest nagłówek dodawany w redakcji),

- 2. w stopce załącznika przekazywanego do ogłoszenia również nie mogą znajdować się żadne informacje. W szczególności nie należy umieszczać tam informacji o numerach stron nie będą się one bowiem wówczas zgadzały z numerami stron publikowanej pozycji w dzienniku,
- 3. marginesy boczne załącznika mają być ustawione na 18 mm,
- 4. wymagania dotyczące czcionki: Times New Roman, 11 pkt,
- 5. w prawym górnym rogu pierwszej strony załącznika należy zamieścić standardową informację o numerze załącznika, formie prawnej, numerze aktu, organie wydającym oraz dacie aktu (Legislator posiada mechanizm pozwalający na automatyczne generowanie nagłówka załącznika na pliku PDF, dzięki temu dodawany przez nas plik PDF nie musi posiadać nagłówka, w takim przypadku w opcjach załącznika binarnego należy zaznaczyć opcję Generuj nagłówek w pliku PDF załącznika binarnego).

Poniżej przykład poprawnie sformatowanego załącznika binarnego w PDF.

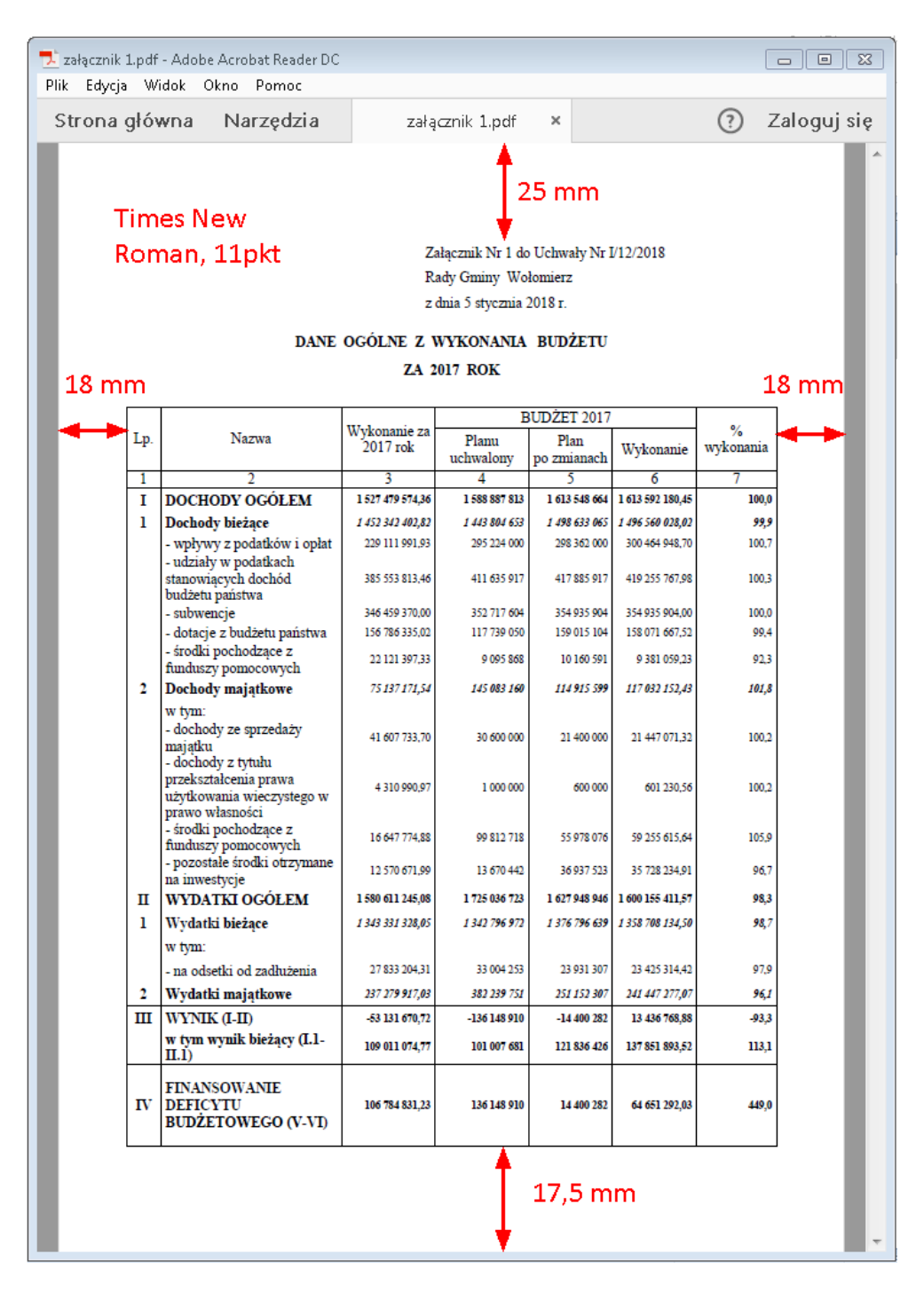

### 10.1. Dodawanie załącznika tekstowego

W celu dodania standardowego załącznika do aktu, przechodzimy do zakładki **Wstawianie** i wybieramy **Załącznik**. Zostanie otwarte okno metadanych załącznika.

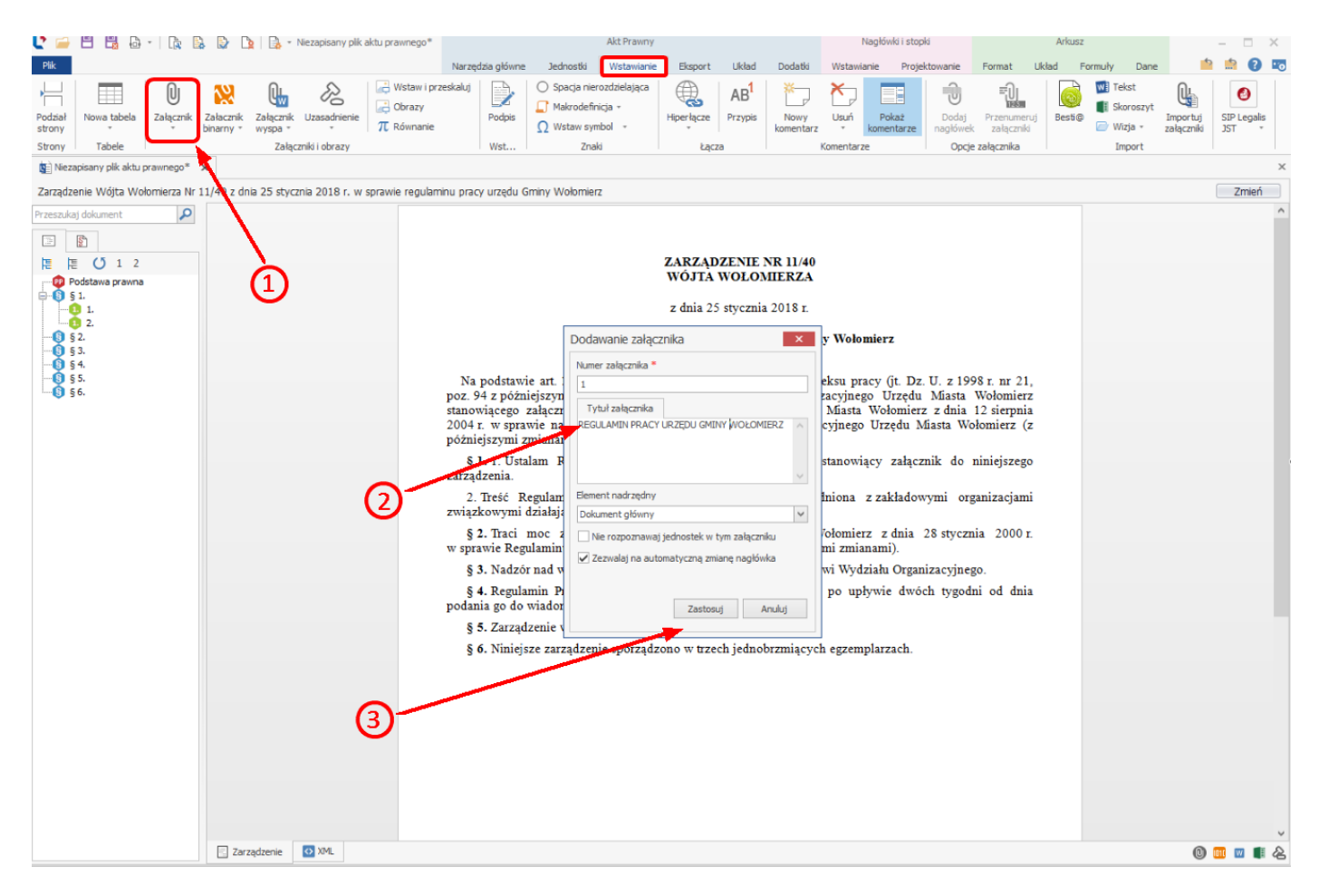

W wyświetlonym oknie należy określić:

- 1. **Numer załącznika** jest nadawany automatycznie na podstawie dodanych do aktu załączników (pierwszy załącznik zawsze otrzymuje numer 1),
- 2. **Tytuł załącznika** zawiera wyśrodkowany wytłuszczony tekst zawierający opisany w załączniku przedmiot regulacji. Pole nie jest niewymagane,
- Element nadrzędny pozwala na określenie czy dodawany załącznik ma zostać dodany jako załącznik do aktu (wtedy pozostawiamy "Dokument główny"), czy też jako załącznik do załącznika (np.: załącznik do statutu, który jest załącznikiem do aktu – wtedy jako element nadrzędny wskazujemy załącznik zawierający statut),
- Nie rozpoznawaj jednostek w tym załączniku opcja niestandardowa, zaznaczenie jej spowoduje, że utworzona w załączniku treść zostanie rozpoznana jako akapity (często łatwiej jest wykorzystać załącznik typu wyspa),
- 5. **Zezwalaj na automatyczną zmianę nagłówka** opcja odpowiada za automatyczną zmianę nagłówka załącznika jeżeli zmieniły się metadane aktu np. numer lub data aktu.

Po wprowadzeniu metadanych załącznika wybieramy **Zastosuj** – załącznik zostanie otwarty w nowej, dolnej zakładce. Po kliknięciu na nią prawym przyciskiem myszy, wyświetlone zostaną opcje służące do edycji metadanych załącznika oraz jego usunięcia.

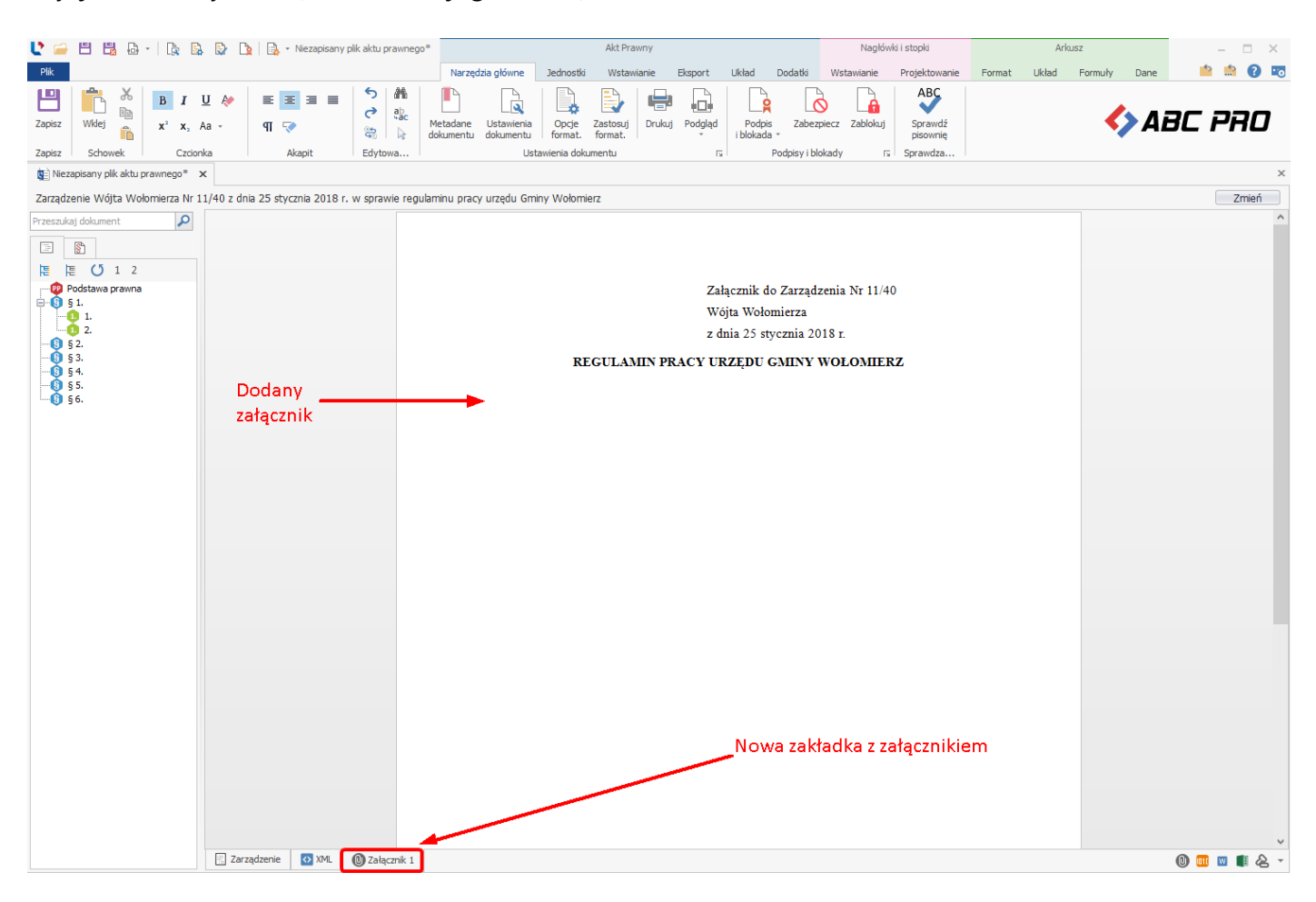

Treść załącznika możemy wprowadzić ręcznie lub poprzez przeklejenie z innego edytora (więcej w dziale <u>Wprowadzanie treści aktu</u> 34).

| 🕑 🧀 💾 🗒 🗛 - 🕞 🛙                                                                                                    | à 🕞 🗅 🗌                                                                                                    | 🔒 🔹 Niezapisany j  | plik aktu prawnego                    | D*                                                 | Akt P                                 | awny                                 |                                   | Nagłó                             | vki i stopki                           |          | Arkusz        |      | - 🗆 X       |
|----------------------------------------------------------------------------------------------------|----------------------------------------------------------------------------------------------------|--------------------|---------------------------------------|----------------------------------------------------|---------------------------------------|--------------------------------------|-----------------------------------|-----------------------------------|----------------------------------------|----------|---------------|------|-------------|
| Plik                                                                                                    |                                                                                                    |                    |                                       | Narzędzia główne                                   | Jednostki Wsta                        | wianie Eksport                       | Układ Dodat                       | ki Wstawianie                     | Projektowanie                          | Format L | Jkład Formuły | Dane | 📫 🏥 😧 📼     |
| Zapisz Schowek Czci                                                                                                    | U 終 📕<br>Aa - q                                                                                                    | E E I I            | う<br>発<br>い<br>な<br>い<br>た<br>Edvtowa | Metadane Ustawienia<br>dokumentu dokumentu         | Opcje<br>format.<br>awienia dokumentu | Drukuj Podgląd                       | Podpis Za<br>i blokada *          | abezpiecz Zablokuj                | ABC<br>Sprawdź<br>pisownię<br>Sprawdza |          | <             | AE   | IC PRO      |
| Niezapisany plik aktu prawnego*                                                                                                    | x                                                                                                    |                    |                                       |                                                    |                                       |                                      |                                   |                                   |                                        |          |               |      | ×           |
| Zarządzenie Wójta Wołomierza Nr                                                                                                    | 11/40 z dnia 25                                                                                                    | 5 stycznia 2018 r. | . w sprawie regu                      | ulaminu pracy urzędu Gm                            | iny Wołomierz                         |                                      |                                   |                                   |                                        |          |               |      | Zmień       |
| Przeszukaj dokument 🔎                                                                                                    |                                                                                                    |                    |                                       |                                                    |                                       |                                      |                                   |                                   |                                        |          |               |      | ^           |
| Image: Second second second | Received underster       Image: Constraint of the second second sec |                    |                                       |                                                    |                                       |                                      |                                   |                                   |                                        |          |               |      |             |
|                                                                                                    |                                                                                                    |                    |                                       |                                                    | POD                                   | Re<br>STAWOWE OB                     | ozdział 2.<br>OWIĄZKI PR          | ACOWNIKA                          |                                        |          |               |      |             |
|                                                                                                    |                                                                                                    |                    |                                       | § 3. 1. Podsta                                     | wowym obowią:                         | kiem pracownik                       | a jest:                           |                                   |                                        |          |               |      |             |
|                                                                                                    |                                                                                                    |                    |                                       | 1) przestrzegani                                   | e prawa,                              |                                      |                                   |                                   |                                        |          |               |      |             |
|                                                                                                    |                                                                                                    |                    |                                       | 2) wykonywani                                      | e zadań Urzędu s                      | umiennie, spraw                      | nie i bezstronni                  | e,                                |                                        |          |               |      |             |
|                                                                                                    |                                                                                                    |                    |                                       | <ol> <li>przestrzegani<br/>wszelkich wa</li> </ol> | e obowiązująceg<br>runków stosunki    | o w Urzędzie reg<br>pracy,           | ulaminu pracy,                    | ustalonego porz                   | ądku, czasu pr                         | acy oraz |               |      |             |
|                                                                                                    |                                                                                                    |                    |                                       | § 4. 1. Za cię<br>może być uznane                  | żkie naruszenie p<br>e:               | rzez pracownika                      | Urzędu podsta                     | wowych obowia                     | zków pracowr                           | niczych  |               |      |             |
|                                                                                                    |                                                                                                    |                    |                                       | a) stawienie się d                                 | o pracy w stanie                      | nietrzeźwości luł                    | o spożywanie a                    | lkoholu w czasie                  | e pracy,                               |          |               |      |             |
|                                                                                                    |                                                                                                    |                    |                                       | b) zakłócanie po                                   | rządku i spokoju                      | w miejscu pracy,                     |                                   |                                   |                                        |          |               |      |             |
|                                                                                                    |                                                                                                    |                    |                                       |                                                    | ZA                                    | Ro<br>KRES OBOWL                     | ozdział 3.<br>ZKÓW PRAC           | CODAWCY                           |                                        |          |               |      |             |
|                                                                                                    |                                                                                                    |                    |                                       | § 5. Pracodav<br>celem stwierdzen                  | vca ma obowiąze<br>ia braku przeciw   | k skierowania ka<br>wskazań do zatru | ndydata do pra<br>Idnienia na okr | cy na badania p<br>eślonym stanow | rofilaktyczne v<br>isku.               | wstępne  |               |      | v           |
|                                                                                                    | Zarządze                                                                                                    | enie 🚺 XML         | 🛈 Załącznik 1                         |                                                    | -                                     |                                      |                                   |                                   |                                        |          |               |      | 0 💷 🛛 🗊 🖉 - |

W przypadku, gdy usunięty zostanie nagłówek załącznika, zawsze można go przywrócić, wybierając opcję **Dodaj nagłówek** dostępną z poziomu zakładki **Narzędzia główne**.

| Ľ 🛁               | 🔰 🗁 💾 👪 -   🖹 😫 🕃 🕒 🐚   🔒 - Niezapisany plik aktu prawnego* |                |                        |                      |                | Akt Prawny                              |                   |                                     |                                    | Nagłówki i stopki |                            |                   | Arkusz   |                     |                   |                          | - 🗆 ×     |              |                        |                      |    |
|-------------------|-------------------------------------------------------------|----------------|------------------------|----------------------|----------------|-----------------------------------------|-------------------|-------------------------------------|------------------------------------|-------------------|----------------------------|-------------------|----------|---------------------|-------------------|--------------------------|-----------|--------------|------------------------|----------------------|----|
| Plik              |                                                             |                |                        |                      |                |                                         | Narzędzia głów    | ne Jednostki                        | Wstawianie                         | Eksport           | Układ                      | Dodatki           | Wstawia  | inie Projek         | towanie           | Format                   | Układ     | Formuly Dane | - 1                    | 1 📫 👔                | 10 |
| Podział<br>strony | Nowa tabela                                                 | U<br>Załącznik | Załacznik<br>binarny * | Załącznik<br>wyspa * | Uzasadnienie   | 🤹 Wstaw i prz<br>📑 Obrazy<br>π Równanie | eskaluj<br>Podpis | ○ Spacja nie ○ Makrodefi ○ Wstaw sy | rozdzielająca<br>nicja -<br>mbol - | Hiperłącze        | AB <sup>1</sup><br>Przypis | Nowy<br>komentarz | Usuń     | Pokaż<br>komentarze | Dodaj<br>nagłówek | Przenumeru<br>załączniki | uj Bestio | Vizja -      | Importuj<br>załączniki | SIP Legalis<br>JST + |    |
| Strony            | Tabele                                                      |                |                        | Załąc                | zniki i obrazy |                                         | Wst               | Zna                                 | ki                                 | Łącz              | э                          | к                 | omentarz | e                   | Opcje             | załącznika               |           | Import       |                        |                      |    |

### 10.2. Dodawanie załączników binarnych

Legislator pozwala na dodawanie do aktów załączników binarnych, czyli załączników dołączonych jako pliki zewnętrzne w formacie PDF. Zalecamy stosowanie tego rodzaju załączników tylko w przypadku braku możliwości zastosowania zwykłego załącznika.

Załączniki binarne możemy dodawać z poziomu zakładki Wstawianie - Załącznik binarny.

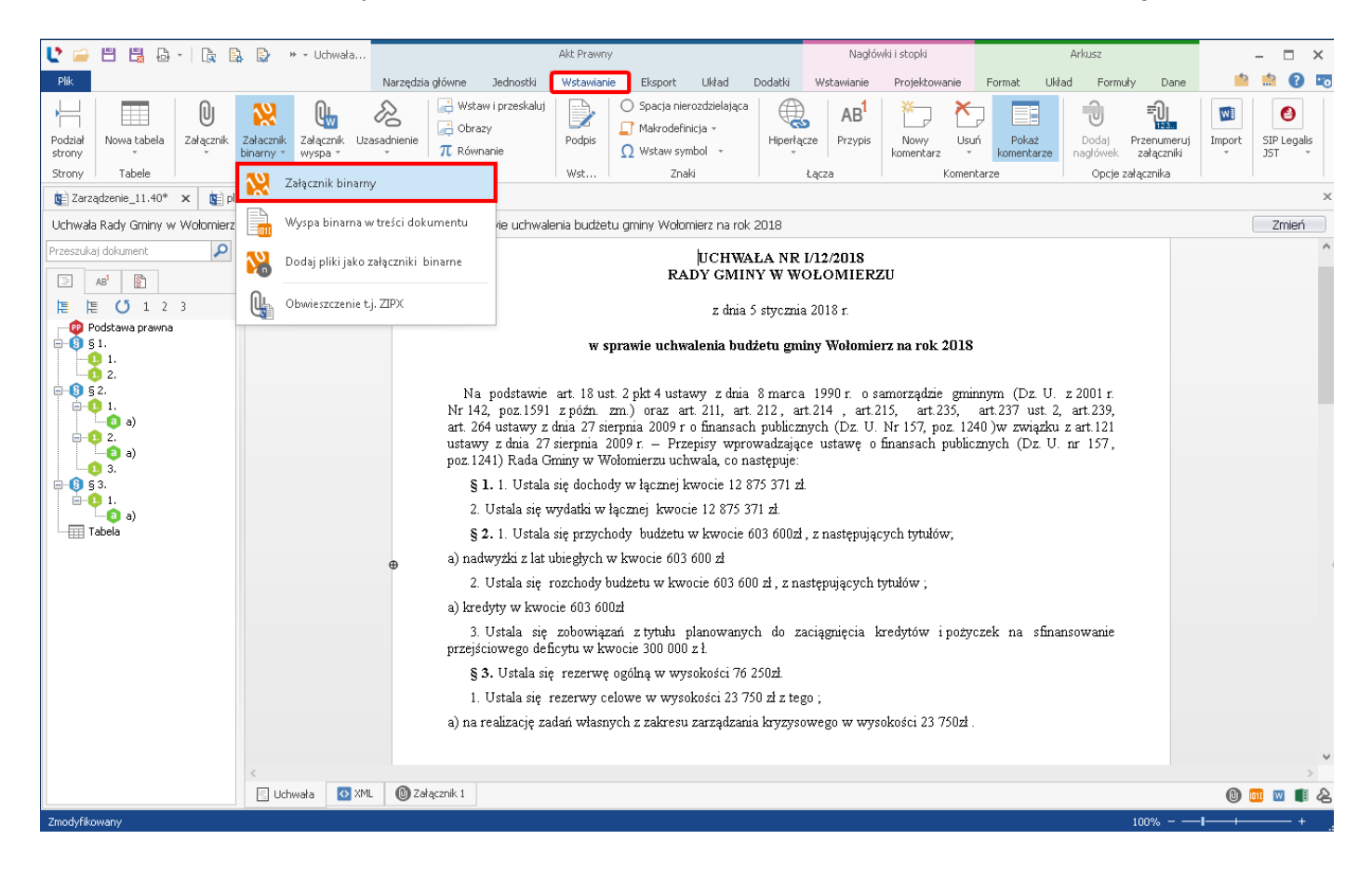

W wyświetlonym oknie wprowadzamy tytuł załącznika oraz wskazujemy plik. W przypadku dodania pliku w innym formacje niż PDF, aplikacja zaoferuje automatyczna konwersję pliku załącznika do PDF (wyświetlanie pytania o konwersję do PDF można wyłączyć w ustawieniach aplikacji, czyli w zakładce **Opcje** -> **Ustawienia dokumentów** -> **Nie pytaj o konwersję do PDF załącznika binarnego**).

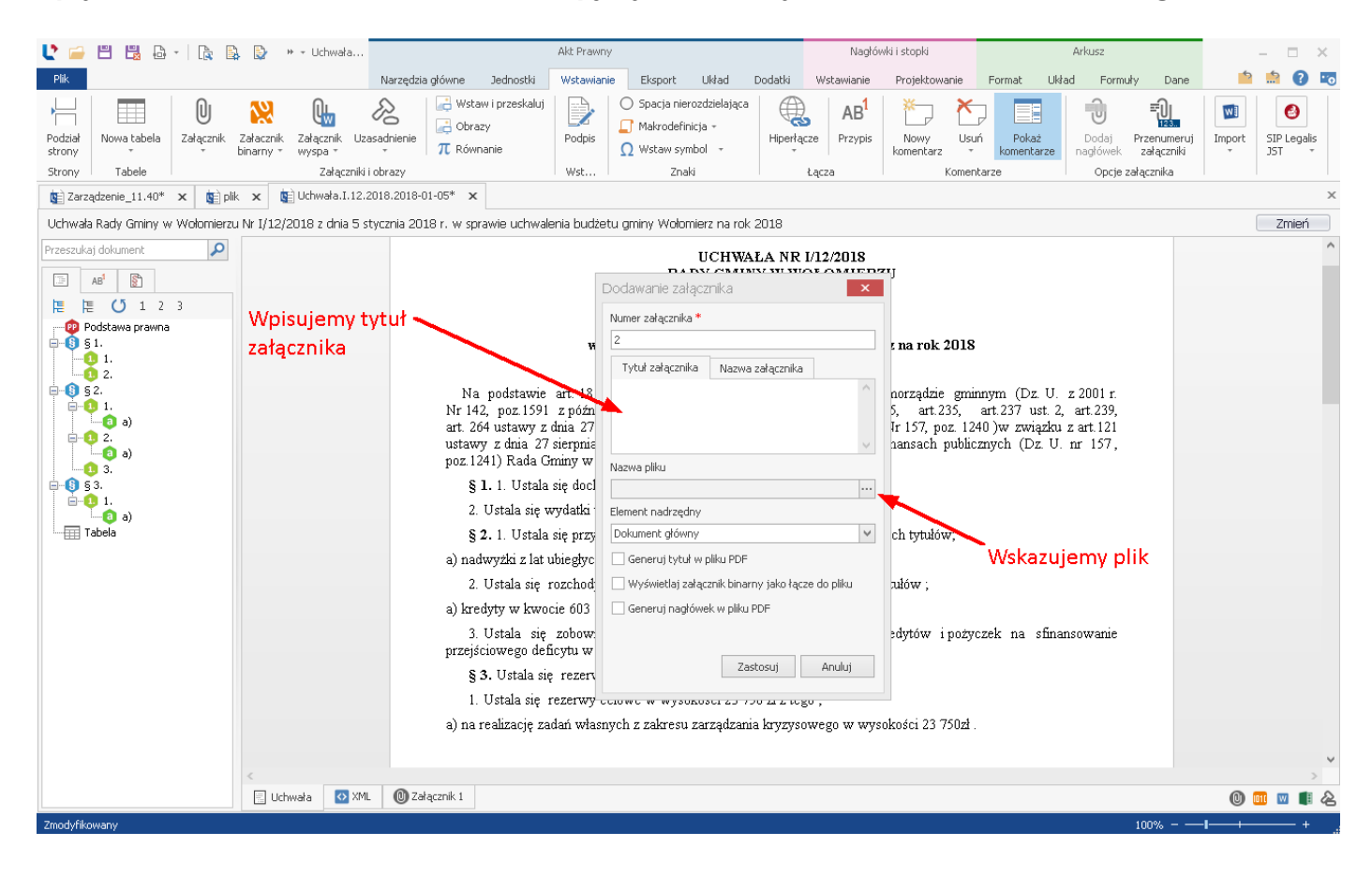

W oknie mamy również możliwość wybrania elementu nadrzędnego (w sytuacji gdy jest to np. załącznik do załącznika) jak również opcję automatycznego generowania nagłówka załącznika (w takim przypadku w pliku PDF na pierwszej stronie musi być zostawiona odpowiednia, dodatkowa ilość miejsca na wstawienie nagłówka). Jeśli opcja **Generuj nagłówek w pliku PDF** zostanie włączona, możemy zastąpić standardową treść nagłówka własną, wpisując ją w pole **Nazwa załącznika**.

| 🔮 🖴 🗒 🖧 - I 🔩 😫                    | 🕒 🕨 + Uchwała                                                      |                                                                                                    | Akt Prawny                                                                                                    | Nagłów              | vki i stopki                                                                                                    | Arkusz                                                                                                    | - 🗆 X           |
|------------------------------------|--------------------------------------------------------------------|----------------------------------------------------------------------------------------------------|----------------------------------------------------------------------------------------------------|---------------------|----------------------------------------------------------------------------------------------------|----------------------------------------------------------------------------------------------------|-----------------|
| Plik                               |                                                                    | Narzędzia główne 🛛 Jednostki                                                                                                    | Wstawianie Eksport Układ (                                                                                                    | Dodatki Wstawianie  | Projektowanie Format                                                                                                    | Układ Formuły Dane                                                                                                   | 📫 🏥 💽 📷         |
| Podzieł<br>strony<br>Strony Tabele | Załacznik Załącznik Uza<br>binarny + Załącznik Uza<br>Załączniki i | ksadnienie<br>sadnienie<br>→ Obrazy<br>π Równanie                                                                                                    | ○         Spacja nierozdzielająca           Podpis         □           Wst         Znaki                                                                                                    | Hiperłącze<br>Łącza | Nowy Usuń Pokaż<br>komentarze                                                                                                    | rze                                                                                                    | Import<br>JST v |
| 😰 Zarządzenie_11.40* 🗙 😰 plik      | 🗙 🙀 Uchwała.I.12.2                                                 | 018.2018-01-05* ×                                                                                                    |                                                                                                    |                     |                                                                                                    |                                                                                                    | ×               |
| Uchwała Rady Gminy w Wołomierzu    |                                                                    | ycznia 2018 r. w sprawie uchwale                                                                                                    | enia budżetu gminy Wołomierz na rok 2                                                                                                    | 2018                |                                                                                                    |                                                                                                    | Zmień           |
| Przeszukaj dokument                | Ręcznie<br>zmodyfikowa<br>nagłówek                                 | Na podstawie<br>Nr 142, poz 1591<br>art. 264 ustawy z<br>ustawy z dnia e7<br>poz 12447 Rada G<br>§ 1. 1. Ustala<br>a) nadwyzki z lat u<br>2. Ustala się n<br>a) kredyty w kwo<br>3. Ustala się<br>przejściowego def<br>§ 3. Ustala się<br>1. Ustala się<br>n<br>a) na realizację za | art. 18<br>2 darcenika *<br>2 z<br>2 złącznika *<br>2 złącznika *<br>2 złącz | A NR 1/12/2018      | r na rok 2018<br>norządzie gminnym (Dz.<br>5, art.235, art.237 usi<br>nansach publicznych (Dz<br>ch tytułów;<br>ułów;<br>eł tytułów;<br>el sdytów i pożyczek na s | U. z 2001 r.<br>t. 2, art.239,<br>zku z art.121<br>. U. nr 157,<br>ożliwość wskaza<br>ementu nadrzęd<br>finansowanie |                 |
|                                    | 🔄 Uchwara 🔛 XML                                                    |                                                                                                    |                                                                                                    |                     |                                                                                                    |                                                                                                    |                 |
| Zmodyfikowany                      |                                                                    |                                                                                                    |                                                                                                    |                     |                                                                                                    | 100%                                                                                                    | 4               |

| 🔮 🖴 🗒 🖧 - i 🎼 🖺                                                                | 👌 🕒 🛕 🖕 -                     | Uchwała.I.12.2018.2018-01                                                                      | -05* - Legislator            | Akt Prawny | Nagłów     | iki i stopki  |        | Arkusz        |      | – 🗆 🗙       |
|--------------------------------------------------------------------------------|-------------------------------|------------------------------------------------------------------------------------------------|------------------------------|------------|------------|---------------|--------|---------------|------|-------------|
| Plik                                                                           |                               |                                                                                                |                              | Dodatki    | Wstawianie | Projektowanie | Format | Układ Formuły | Dane | 📫 🏥 🕐 📷     |
| Wieloletnia Uchwała Spr<br>prognoza finansowa budzetowa z<br>Finanse Publiczne | rawozdanie<br>z budżetu<br>ra | Podgląd<br>dokumentu RCL<br>, programu L rs Wysłaj wysła<br>jako PDF jako Z<br>Wysyłanie e-mai | Integracj rs                 |            |            |               |        | <             | AB   | C PRO       |
| 🐚 Zarządzenie_11.40* 🗙 🐚 pli                                                   | ik 🗙 🐑 Uchwała.I.12.201       | 8.2018-01-05* ×                                                                                |                              |            |            |               |        |               |      | ×           |
| Uchwała Rady Gminy w Wołomierzu                                                | u Nr I/12/2018 z dnia 5 styc  | znia 2018 r. w sprawie uchwalenia                                                              | a budżetu gminy Wołomierz na | rok 2018   |            |               |        |               |      | Zmień       |
| Przeszukaj dokument                                                            | Zalacznik 2. pdf              | Usuń 🖺 Zapisz jako                                                                             |                              |            |            |               |        |               |      |             |
|                                                                                | 🗄 Uchwała 🛛 🏹 XML             | 📵 Załącznik 1 🛛 📶 Załącznik 2                                                                  |                              |            |            |               |        |               | 0    | I 🛛 🔳 🔌 🖵 - |

Załącznik zostanie dodany na nowej zakładce w dolnym panelu.

Edycja danych załącznika możliwa jest po kliknięciu prawym klawiszem myszy na zakładkę załącznika i wyborze opcji **Ustawienia załącznika**. Z poziomu tego samego menu (prawy klawisz myszy) możemy usunąć błędnie dodany załącznik.

| 🕐 🚘 💾 🗒 🗛 🗎 😭 😫                                                                                                    | De l 🕞 👻 Uchwał                                      | a.I.12.2018.2018-01-05* - Legislator                                       | Akt Prawny | Nagłóv     | wki i stopki  |          | Arkusz        |      | - 🗆 ×        |
|----------------------------------------------------------------------------------------------------|------------------------------------------------------|----------------------------------------------------------------------------|------------|------------|---------------|----------|---------------|------|--------------|
| Plik                                                                                                    |                                                      |                                                                            | Dodatki    | Wstawianie | Projektowanie | Format l | Układ Formuły | Dane | 📫 🟥 💽 📧      |
| Wieloletnia<br>prognoza finansowa<br>Einanse Publiczne                                                                                                    | anie Eksportuj Podgląd<br>dokument RCL dokumentu RCL | Wysłanie e-mail (s. Integraci (s.                                          |            |            |               |          | 4             | Ai   | AC PRO       |
| Zarządzenie_11.40* × 🔄 plik ×                                                                                                    | E Uchwała.I.12.2018.2018-01-05*                      | ×                                                                          |            |            |               |          |               |      | ×            |
| Uchwała Rady Gminy w Wołomierzu Nr I/1                                                                                                    |                                                      | sprawie uchwalenia budżetu gminy Wołomierz n                               | a rok 2018 |            |               |          |               |      | Zmień        |
| Przeszukaj dokument                                                                                                    | Zalacznik2.pdf 📂 Z                                   | apisz jako                                                                 |            |            |               |          |               |      |              |
| た に (5 1 2 3                                                                                                    |                                                      |                                                                            |            |            |               |          |               |      |              |
| Podstawa prawna § 1. 2. 3. 3. 3. 3. 3. 3. 3. 3. 3. 3. 3. 3. 3. 3. 3. 3. 3. 3. 3. 3. 3. 3. 3. 3. 3. 3. 3. 3. 3. 3. 3. 3. 3. 3. 3. 3. 3. 3. 4. 5. 7. 7. 6. 8. 7. 7. 7. 7. 8. 7. 7. 7. 8. 7. 9. 1. 9. 1. 1. < | Ildunda 🎵 VIII 🐠 Zabarada I                          | <ul> <li>Edytuj metadane załącznika 2</li> <li>Usuń załącznik 2</li> </ul> | ]          |            |               |          |               |      |              |
|                                                                                                    | Uchwała 🛛 🐼 XML 🛛 🔘 Załącznik 1                      | III Załąceniecz                                                            |            |            |               |          |               | 0    | 01 🔟 🔳 🖉 🖵 🔻 |
| Zmodyfikowany                                                                                                    |                                                      |                                                                            |            |            |               |          |               |      |              |

Legislator umożliwia również dodanie wielu plików jednocześnie jako załączników binarnych. W tym celu należy posłużyć się funkcją **Dodaj pliki jako binarne** z zakładki **Wstawianie**. Aby funkcja zadziałała poprawnie, pliki muszą być odpowiednio nazwane np.: 1.pdf, 2.pdf, 3.pdf – zgodnie z kolejnością w jakiej mają zostać dodane.

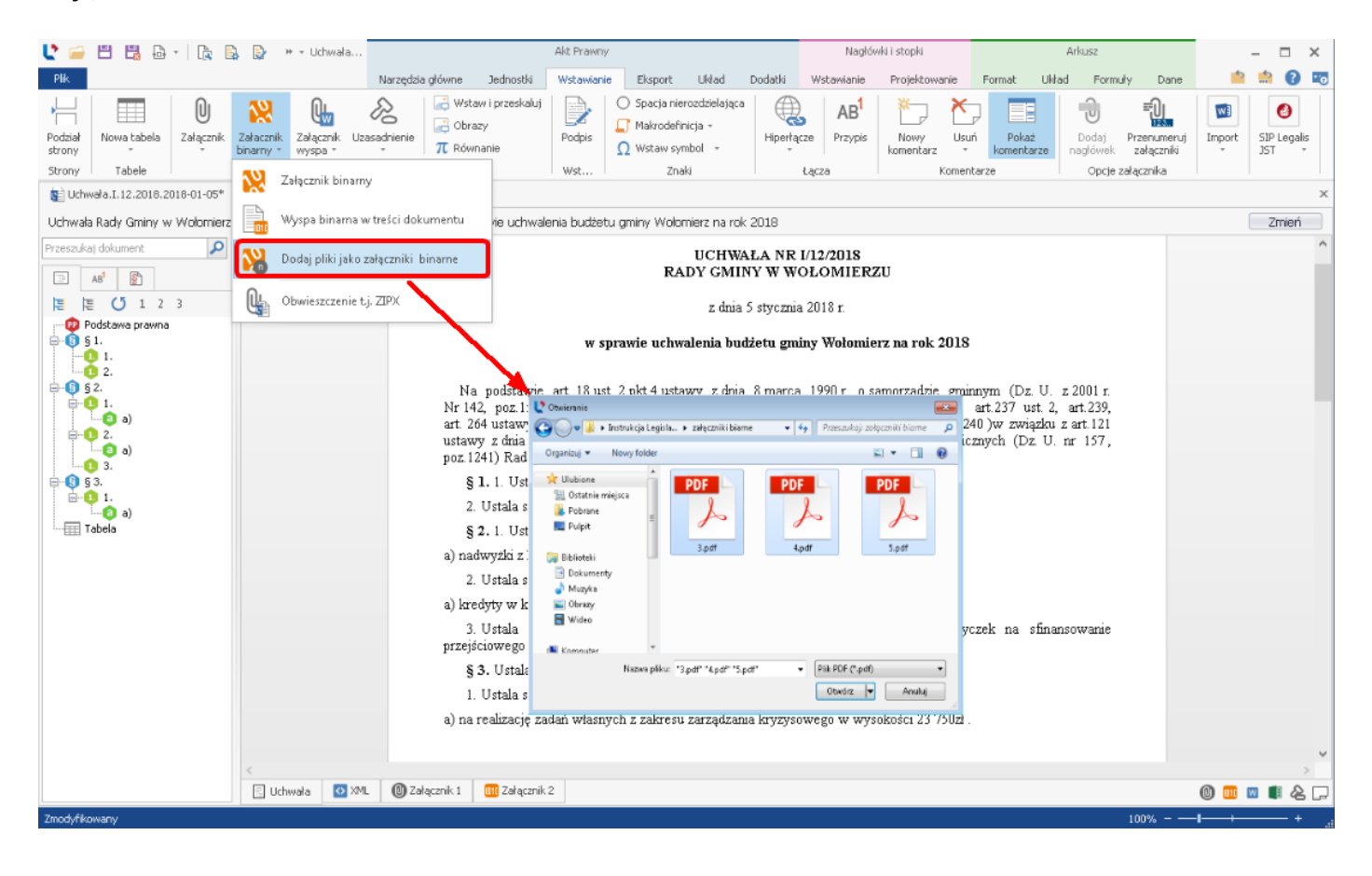

W przypadku dołączenia jako załącznik binarny pliku w formacie edytowalnym np. .doc, .docx, .xls, .xlsx (bez konwersji do pliku PDF podczas dołączania dokumentu), istnieje możliwość jego edycji. W zakładce załącznika dostępna będzie opcja **Edytuj**. Po kliknięciu na nią, plik zostanie otworzony w zewnętrznym edytorze. Zmiany zapisane w dokumencie, będą też widoczne w Legislatorze.

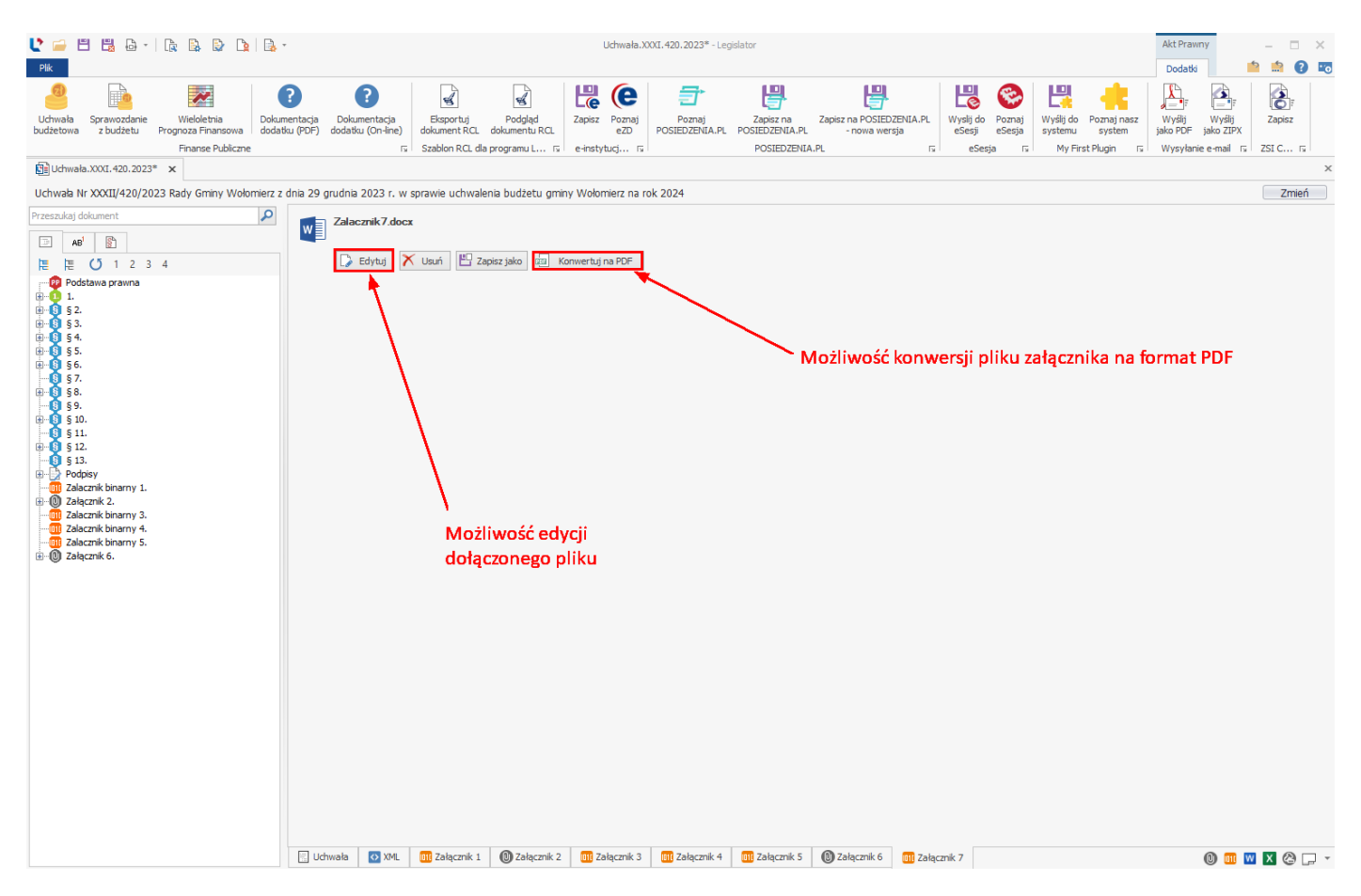

### Wymagania dotyczące załączników w postaci plików PDF

Zgodnie z rozporządzeniem Prezesa Rady Ministrów z dnia 27 grudnia 2011 r. w sprawie wymagań technicznych dla dokumentów elektronicznych zawierających akty normatywne i inne akty prawne, dzienników urzędowych wydawanych w postaci elektronicznej oraz środków komunikacji elektronicznej i informatycznych nośników danych (Dz. U. z 2011r. Nr 289, poz.1699), jako załącznik binarny może zostać dołączony "plik PDF generowany w sposób umożliwiający przeszukiwanie tekstu dokumentu, którego postać umożliwia, bez konieczności dokonywania zmian w dokumencie, wydruk treści w formacie A4 w jakości prezentacji niepozostawiającej wątpliwości co do treści dokumentu".

Mając na uwadze to, że publikacja dziennika urzędowego często wymaga od redakcji dziennika technicznej korekty aktu, a w przypadku pliku PDF taka korekta nie jest możliwa. Redakcja dziennika ma prawo odmówić publikacji aktu, zawierającego załączniki binarne. Każdorazowo, przypadek dodawania załącznika binarnego do przekazywanego do publikacji aktu prawnego należy skonsultować z właściwą redakcją dziennika urzędowego. Jeżeli taki załącznik będzie można przekazać, musi on spełniać wymagania określone w załączniku nr 1 do rozporządzenia w sprawie warunków technicznych, tj.:

1. załącznik musi mieć ustawiony margines górny co najmniej na 25 mm. W nagłówku załącznika przekazywanego do ogłoszenia, organ wydający akt, nie może umieszczać żadnych informacji (jest to miejsce, w którym umieszczany jest nagłówek dodawany w redakcji),
- 2. w stopce załącznika przekazywanego do ogłoszenia również nie mogą znajdować się żadne informacje. W szczególności nie należy umieszczać tam informacji o numerach stron nie będą się one bowiem wówczas zgadzały z numerami stron publikowanej pozycji w dzienniku,
- 3. marginesy boczne załącznika mają być ustawione na 18 mm,
- 4. wymagania dotyczące czcionki: Times New Roman, 11 pkt,
- 5. w prawym górnym rogu pierwszej strony załącznika należy zamieścić standardową informację o numerze załącznika, formie prawnej, numerze aktu, organie wydającym oraz dacie aktu (Legislator posiada mechanizm pozwalający na automatyczne generowanie nagłówka załącznika na pliku PDF, dzięki temu dodawany przez nas plik PDF nie musi posiadać nagłówka, w takim przypadku w opcjach załącznika binarnego należy zaznaczyć opcję Generuj nagłówek w pliku PDF załącznika binarnego).

Poniżej przykład poprawnie sformatowanego załącznika binarnego w PDF.

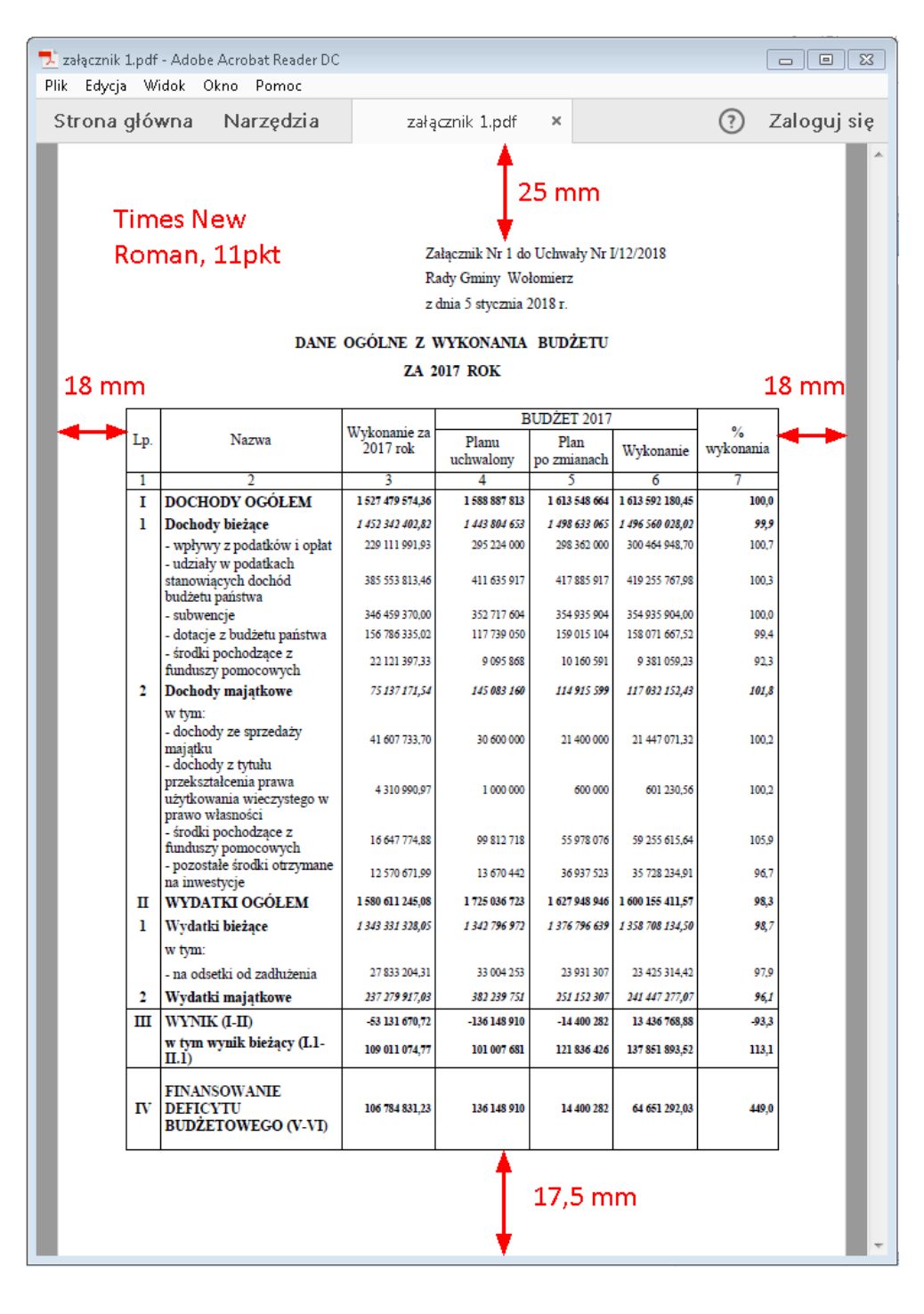

## Dodawanie pliku GML

Do aktów planistycznych możemy dodać plik GML jako załącznik binarny. W tym celu przechodzimy na zakładkę **Wstawianie** i klikamy na opcję **Załącznik binarny**.

| L 😑 🖻 🖪 🗟 - i la 🗟 💩 la i la                                                                                               |                                                                                                    | Uchwała. Projekt. 2020-11-26 - Legislator                                                                    | Akt Prowny – 🗗 🗙                                                                                                    |
|----------------------------------------------------------------------------------------------------|----------------------------------------------------------------------------------------------------|----------------------------------------------------------------------------------------------------|----------------------------------------------------------------------------------------------------|
| Pic<br>Poddał<br>Korony<br>Strony<br>Brotek<br>Buchwala Projekt 2020-11-26<br>X                                            | k. Uzascherer<br>T. Röwnarte<br>binarry<br>→ Uzascherer<br>D. Stocca nerocchicka<br>Podas<br>Podas<br>D. Stocca nerocchicka<br>Podas<br>D. Stocca nerocchicka<br>D. Stocca nerocchicka<br>D. Stocca ne | Ca<br>Huertycze<br>Lęcza<br>Konentarze<br>Konentarze<br>Konentarze<br>Konentarze<br>Konentarze<br>Konentarze | Narzędzia glówna Zwócosti Witzwisne Baport Likład Doddzi Mieł (* 160<br>G. Wyczak procesnie<br>G. Dodaj akt do podstawy<br>SIP Logała 321<br>X |
| Uchrade Bady Grony w Wolchmer<br>Precedula dolumor<br>T to day pla<br>T to day pla<br>Prodetawa praema<br>Prodetawa praema | sama w trići dokumentu<br>djako zbięczniki biname<br>ZDV.                                                                                                    | <u>иснwага nn</u>                                                                                            |                                                                                                    |
|                                                                                                    | 🔁 Uchiwara 🔛 Amil                                                                                                    |                                                                                                    | 0 🔤 🔤 🗶 🕲                                                                                                    |

Wyświetlone zostanie okno, w którym wskazujemy plik GML. Po wczytaniu pliku, automatycznie zostanie zaznaczona opcja **Wyświetlaj załącznik binarny jako łącze do pliku**. Dodatkowo zalecamy wprowadzenie tytułu załącznika o następującej treści:

#### "Dane przestrzenne o obiekcie

[Nazwa Rady Gminy] na podstawie art. 67a ust. 3 i 5, ustawy z dnia 27 marca 2003 r. o planowaniu i zagospodarowaniu przestrzennym (tj. Dz. U. z 2020 r. poz. 293 ze zm.) przygotowała dane przestrzenne dla planu, które stanowią załącznik w postaci cyfrowej do uchwały"

| 1                                            |                                                              |   |
|----------------------------------------------|--------------------------------------------------------------|---|
| Tytuł załącznika                             | Nazwa załącznika                                             |   |
| Dane przestrzenne o                          | obiekcie                                                     | ^ |
| Rada Gminy Wołomie                           | erz na podstawie art. 67a ust.                               |   |
| 3 i 5, ustawy z dnia 2<br>i zagospodarowaniu | 27 marca 2003 r. o planowaniu<br>przestrzennym (tj. Dz. U. z | ~ |
| Nazwa pliku                                  |                                                              |   |
| C:\Users\beata.anto                          | siewicz\Documents\Softros LA                                 |   |
| Element nadrzędny                            |                                                              |   |
| Dokument główny                              |                                                              | ~ |
| 🗌 Generuj tytuł w p                          | liku PDF                                                     |   |
| 🔽 Wyświetlaj załącz                          | nik binarny jako łącze do pliku                              |   |
| 📃 Generuj nagłówe                            | k w pliku PDF                                                |   |
|                                              |                                                              |   |

Po kliknięciu na Zastosuj, plik GML zostanie dodany do archiwum ZIPX tworzonego aktu

| C 🖆 🗄 🔓 - I 🖹 😓 - I 🕅 - Uchwels Brojekt 2020-11-25* - Logislator                                                                                                    | Akt Prawny |          | S m |
|----------------------------------------------------------------------------------------------------|------------|----------|-----|
| Version     Image: Second constraints     Image: Second constraints     Image: Second const                                                                                                    | Dodaov     |          |     |
| Big Uchwala Projek 2020-11-26" ×                                                                                                    |            |          | ×   |
| Uchwale Rady Gminy w Wolomierzu z dna 26 stopada 2020 r. w sprawle                                                                                                    |            | Zmi      | ień |
| Interest of Content Zalacznik Land                                                                                                    |            |          |     |
| Due przetrzene o okłada     Due przetrzene o okłada     Due zastrzene o okłada     Due zastrzene o okłada     Due zastrzene o okłada     Due zastrzene okłada     Due zastrzene okłada     Due |            |          |     |
| Image: Second Second                          |            |          |     |
|                                                                                                    |            |          |     |
| e 💼 x 🖸 Uchowska 🖸 394. 🛅 Zalązank I                                                                                                    | (          | 8) 🎟 🚾 🛛 | @ • |

Dodany w ten sposób załącznik binarny, będzie wyświetlany w PDF jako łącze do pliku.

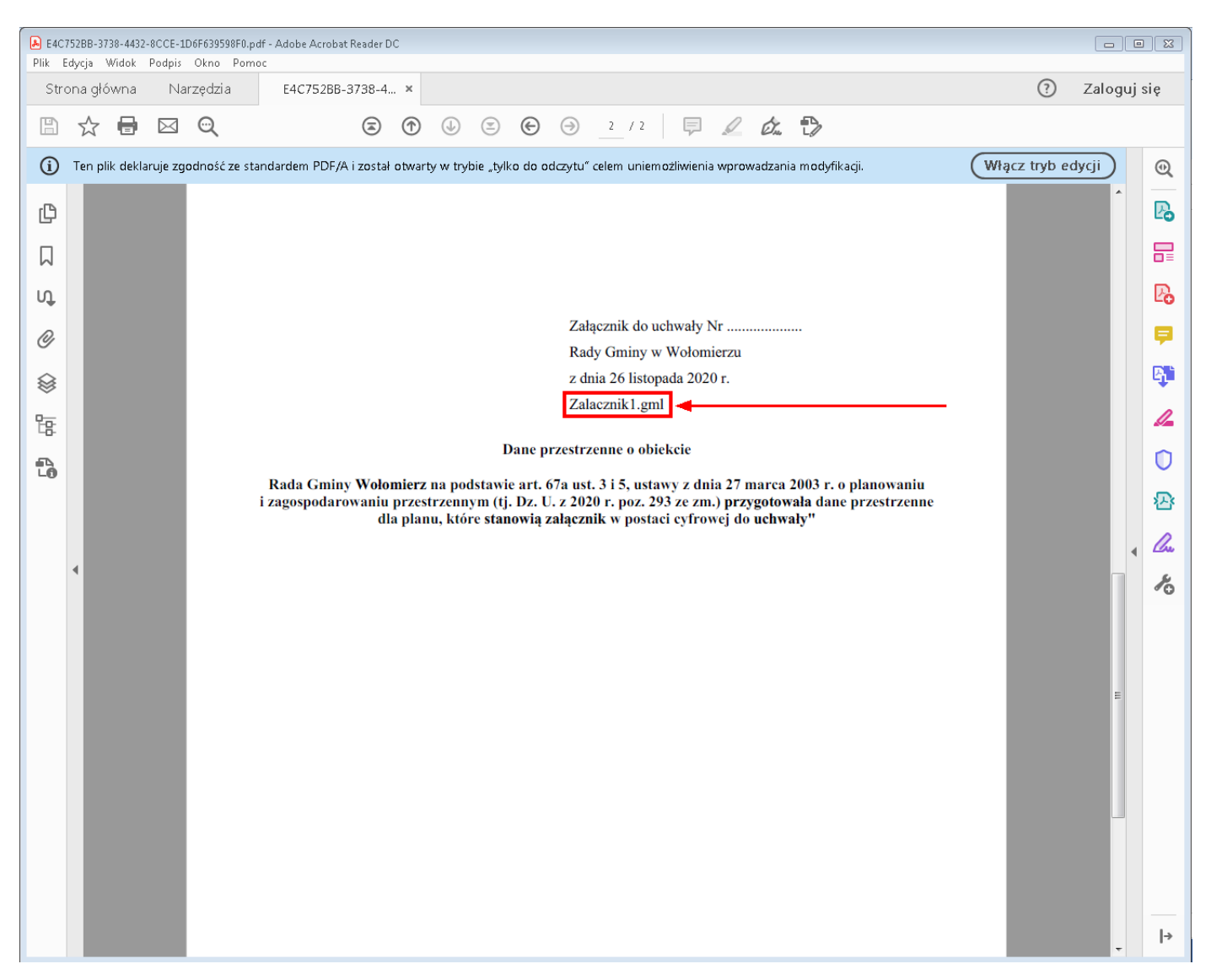

Plik GML będzie można wywołać z poziomu PDF, po eksporcie aktu do PDF i umieszczeniu w tym samym folderze pliku GML.

Plik GML jest podpisywany w programie Legislator w momencie podpisywania całego aktu.

Tak przygotowany dokument, zostanie prawidłowo obsłużony przez wszystkie redakcje Dziennika Urzędowego. Dostosowanie EAP Legislator do obsługi pliku GML wynika z wejścia w życie zmian w ustawie dnia 27 marca 2003 r. o planowaniu i zagospodarowaniu przestrzennym oraz w związku z ogłoszeniem w Dzienniku Ustaw Rozporządzenia Ministra Rozwoju, Pracy i Technologii z dnia 26 października 2020 r. w sprawie zbiorów danych przestrzennych oraz metadanych w zakresie zagospodarowania przestrzennego.

## 10.3. Załącznik Wyspa

Za pomocą załączników typu **Wyspa - Arkusz** oraz **Wyspa - Tekstowy** możemy dodać do dokumentu niestandardowy załącznik - arkusz kalkulacyjny bądź dowolną treść opisową, która nie będzie podlegać formatowaniu przez Legislator.

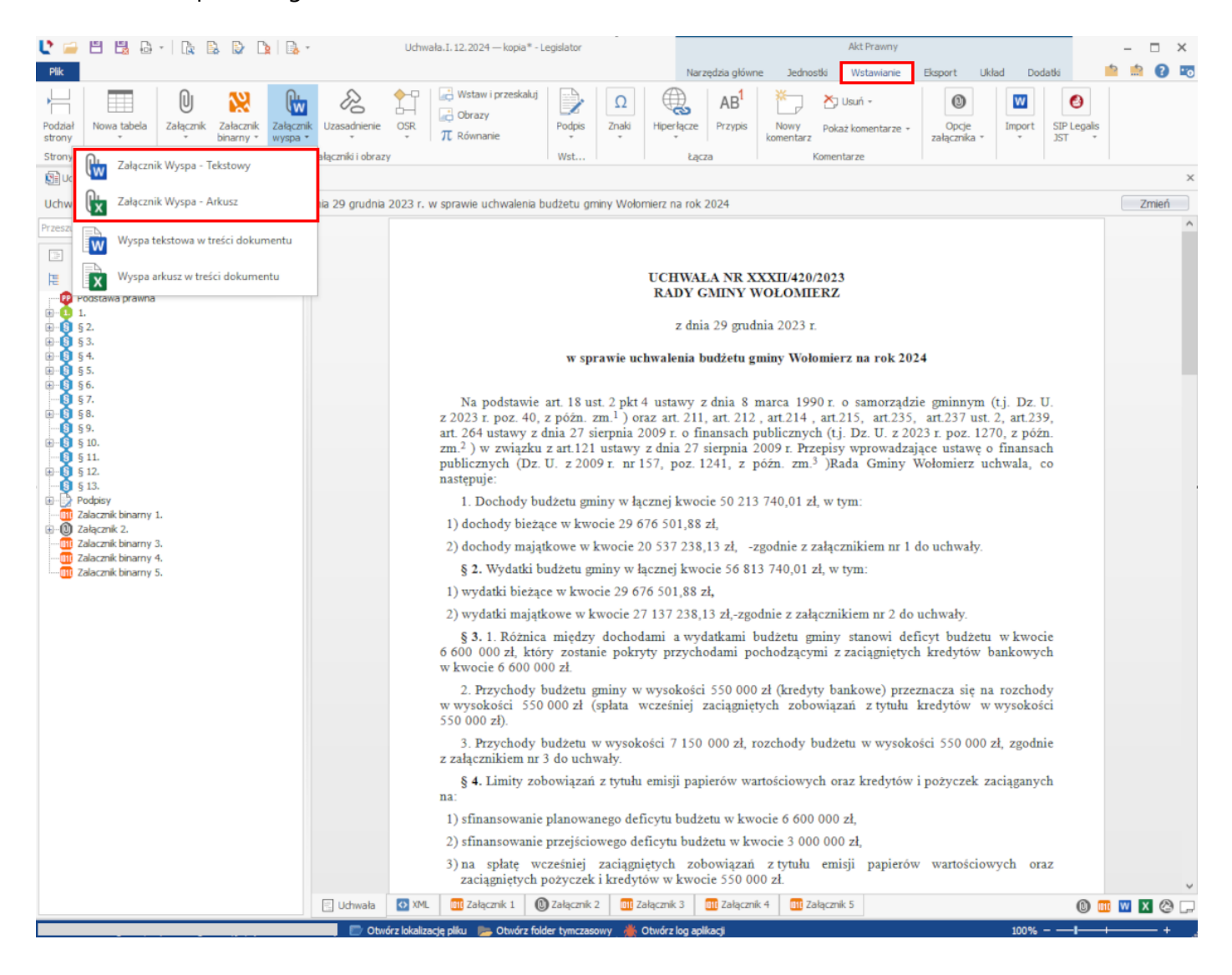

### Załącznik typu Wyspa - Tekstowy

**Załącznik Wyspa - Tekstowy** umożliwia zaimportowanie zawartości dokumentu MS Word jako załącznika lub utworzenie nowego, pustego załącznika tekstowego, którego zawartość nie będzie formatowana przez Legislator.

#### Załącznik typu Wyspa dodajemy poprzez zakładkę Wstawianie -> Załącznik Wyspa -> Tekstowy.

| 🔮 🖴 🗒 🖧 -   🍖 🕼 🕼 🕼 -                                                                                                    |                    | Uchwała.T. 12. 2024 — kopia* - Legislator Akt Prawny                                                                                                    |                                                                                                    |                                                                                                    |                                                                                                    |                  |       |   |  |  |
|----------------------------------------------------------------------------------------------------|--------------------|----------------------------------------------------------------------------------------------------|----------------------------------------------------------------------------------------------------|----------------------------------------------------------------------------------------------------|----------------------------------------------------------------------------------------------------|------------------|-------|---|--|--|
| Plik                                                                                                    |                    |                                                                                                    | Narzędzia główne 🛛 Jednostki                                                                                                    | Wstawianie Eksp                                                                                    | oort Układ Dodatki                                                                                             | 2                | 💼 😧 🖬 | • |  |  |
| Podział<br>strony                                                                                                    | Uzasadnienie       | Wstaw i przeskaluj         Ω           Obrazy         Ω           OSR         π Równanie                                                                                                    | AB <sup>1</sup> Nowy Poka<br>komentarz                                                                                                    | Usuń +<br>aż komentarze + zał                                                                      | Opcje Import SIA                                                                                               | P Legalis<br>T + |       |   |  |  |
| Załącznik Wyspa - Tekstowy                                                                                                 | ałączniki i obrazy | WSt                                                                                                    | cącza Komen                                                                                                    | itarze                                                                                             |                                                                                                    |                  |       | × |  |  |
| Uchw Załącznik Wyspa - Arkusz                                                                                              | nia 29 grudnia 2   | 2023 r. w sprawie uchwalenia budżetu gminy Wołomierz                                                                                                    | na rok 2024                                                                                                    |                                                                                                    |                                                                                                    |                  | Zmień |   |  |  |
| Przesz                                                                                                    |                    |                                                                                                    |                                                                                                    |                                                                                                    |                                                                                                    |                  |       | Â |  |  |
| Wyspa arkusz w treści dokumentu     Yoostawa prawna                                                                        |                    | UC<br>RA                                                                                                    | IWAŁA NR XXXII/420/2023<br>DY GMINY WOŁOMIERZ                                                                                                    | 3                                                                                                  |                                                                                                    |                  |       |   |  |  |
| <ul> <li>■ 1.</li> <li>■ § 2.</li> </ul>                                                                                   |                    |                                                                                                    | z dnia 29 grudnia 2023 r.                                                                                                    |                                                                                                    |                                                                                                    |                  |       |   |  |  |
| ter 19 9 3.<br>⊕ 19 5 4.<br>⊕ 19 5 5                                                                                       |                    | w sprawie uchwal                                                                                                    | enia budżetu gminy Wołomie                                                                                                    | rz na rok 2024                                                                                     |                                                                                                    |                  |       |   |  |  |
| B 55.<br>B 56.<br>57                                                                                                    |                    |                                                                                                    | 1.1.0                                                                                                    |                                                                                                    | · (.'                                                                                                    |                  |       |   |  |  |
| ● 9 /·           ● 10 58.           -● 0 59.           ● 0 5 50.           -● 0 511.           ● 0 511.           ● 0 511. |                    | Na podstawne art. 18 ust. 2 pkt 4 ust<br>z 2023 r. poz. 40, z późn. zm. <sup>1</sup> ) oraz a<br>art. 264 ustawy z dnia 27 sierpnia 2009<br>zm. <sup>2</sup> ) w związku z art.121 ustawy z dn<br>publicznych (Dz. U. z 2009 r. nr 157,<br>nastenuje: | awy z dnia 8 marca 1990 r.<br>t. 211, art. 212, art.214, art.<br>r. o finansach publicznych (t.j<br>ia 27 sierpnia 2009 r. Przepisy<br>poz. 1241, z późn. zm. <sup>3</sup> )R: | o samorządzie gn<br>215, art.235, art.<br>j. Dz. U. z 2023 r.<br>y wprowadzające<br>ada Gminy Woło | ninnym (t.j. Dz. U.<br>.237 ust. 2, art.239,<br>poz. 1270, z późn.<br>ustawę o finansach<br>omierz uchwala, co |                  |       |   |  |  |
| ●                                                                                                    |                    | <ol> <li>Dochody budżetu gminy w łącznej</li> </ol>                                                                                                    | kwocie 50 213 740,01 zł, w t                                                                                                    | ym:                                                                                                |                                                                                                    |                  |       |   |  |  |
| III Zalacznik binarny 1.<br>⊕ (0) Załącznik 2.                                                                             |                    | 1) dochody bieżące w kwocie 29 676 5                                                                                                    | 01,88 zł,                                                                                                    |                                                                                                    |                                                                                                    |                  |       |   |  |  |
| Zalacznik binarny 3.                                                                                                    |                    | 2) dochody majątkowe w kwocie 20 53                                                                                                    | 7 238,13 zł, –zgodnie z załąc                                                                                                    | znikiem nr 1 do ud                                                                                 | chwały.                                                                                                    |                  |       |   |  |  |
| Zalacznik binarny 5.                                                                                                    |                    | § 2. Wydatki budżetu gminy w łączne                                                                                                    | j kwocie 56 813 740,01 zł, w                                                                                                    | tym:                                                                                               |                                                                                                    |                  |       |   |  |  |
|                                                                                                    |                    | 1) wydatki bieżące w kwocie 29 676 50                                                                                                    | 1,88 zł,                                                                                                    |                                                                                                    |                                                                                                    |                  |       |   |  |  |
|                                                                                                    |                    | 2) wydatki majątkowe w kwocie 27 137                                                                                                    | 238,13 zł,-zgodnie z załączni                                                                                                    | ikiem nr 2 do uchv                                                                                 | wały.                                                                                                    |                  |       |   |  |  |
|                                                                                                    |                    | § 3. 1. Różnica między dochodami<br>6 600 000 zł, który zostanie pokryty p<br>w kwocie 6 600 000 zł.                                                                                                    | a wydatkami budżetu gminy<br>rzychodami pochodzącymi z                                                                                                    | stanowi deficyt<br>zaciągniętych kre                                                               | budżetu w kwocie<br>edytów bankowych                                                                           |                  |       |   |  |  |
|                                                                                                    |                    | <ol> <li>Przychody budżetu gminy w wys-<br/>w wysokości 550 000 zł (spłata wczes<br/>550 000 zł).</li> </ol>                                                                                                    | okości 550 000 zł (kredyty ba<br>niej zaciągniętych zobowiąz                                                                                                    | ankowe) przeznac<br>zań z tytułu kred                                                              | za się na rozchody<br>lytów w wysokości                                                                        |                  |       |   |  |  |
|                                                                                                    |                    | <ol> <li>Przychody budżetu w wysokości<br/>z załącznikiem nr 3 do uchwały.</li> </ol>                                                                                                    | 7 150 000 zł, rozchody budże                                                                                                    | etu w wysokości ś                                                                                  | 550 000 zł, zgodnie                                                                                            |                  |       |   |  |  |
|                                                                                                    |                    | § 4. Limity zobowiązań z tytułu emis<br>na:                                                                                                    | ji papierów wartościowych or                                                                                                    | raz kredytów i poż                                                                                 | życzek zaciąganych                                                                                             |                  |       |   |  |  |
|                                                                                                    |                    | 1) sfinansowanie planowanego deficytu                                                                                                    | budżetu w kwocie 6 600 000                                                                                                    | zł,                                                                                                |                                                                                                    |                  |       |   |  |  |
|                                                                                                    |                    | 2) sfinansowanie przejściowego deficyt                                                                                                    | a budżetu w kwocie 3 000 000                                                                                                    | 0 zł,                                                                                              |                                                                                                    |                  |       |   |  |  |
|                                                                                                    |                    | <ol> <li>na spłatę wcześniej zaciągniętych<br/>zaciągniętych pożyczek i kredytów w</li> </ol>                                                                                                    | u zobowiązań z tytułu emi<br>kwocie 550 000 zł.                                                                                                    | isji papierów w                                                                                    | artościowych oraz                                                                                              |                  |       |   |  |  |
|                                                                                                    | 🗄 Uchwała          | 🐼 XML 🕅 Załącznik 1 🔞 Załącznik 2 📶 Załączn                                                                                                    | k 3 🕕 Załącznik 4 🕅 Załączni                                                                                                    | ik 5                                                                                               |                                                                                                    | 0 💷 🛛            | X @ [ | Ļ |  |  |
|                                                                                                    |                    | rz lokalizację pliku 🛸 Otwórz folder tymczasowy 🌰 Otwór                                                                                                    | log aplíkacji                                                                                                    |                                                                                                    | 100%                                                                                                    | -1               | +     |   |  |  |

Wyświetlone zostanie okno, w którym do wyboru mamy dwie opcje:

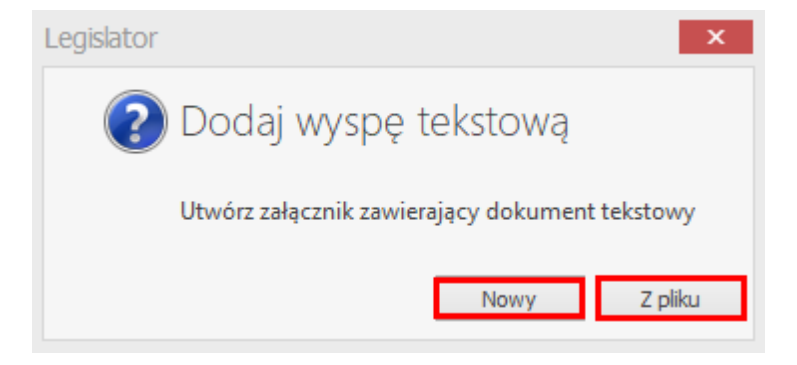

1. **Nowy** – utworzony zostanie nowy, pusty dokument tekstowy, do którego możemy samodzielnie wpisać treść lub przekleić gotowy tekst z innego edytora.

|                                                                                                    | Uchwał               | ła.I. 12. 2024 — kopia* - Legislator                                                                                                    | Akt Prawny<br>rzedzia olówne Jednostki Wstawianie Eksnort Układ Dodatki                                                                                                    | – – × |
|----------------------------------------------------------------------------------------------------|----------------------|----------------------------------------------------------------------------------------------------|----------------------------------------------------------------------------------------------------|-------|
| Podział<br>strony<br>Strony Tabele Załącznik Załącznik Uz<br>Strony Tabele Załącznik Załącznik Uz                                                                                                    | zasadnienie OSR      | Wstaw i przeskaluj     Ω       Obrazy     Podpis       π Równanie     Wst                                                                                                    | La dada girmine Secindod IV stamane Dodado<br>AB <sup>1</sup>                                                                                                    | s,    |
| Uchwała.XXXI.420.2023* ×                                                                                                    |                      |                                                                                                    | - 2024                                                                                                    | X     |
| Denem dividely ment                                                                                                    | 29 grudnia 2023 r. w | v sprawie uchwalenia budzetu gminy wołomierz na roł                                                                                                    | \$ 2024                                                                                                    | Zmien |
|                                                                                                    |                      |                                                                                                    |                                                                                                    |       |
|                                                                                                    |                      | UCHNA                                                                                                    | FAND VVVII/420/2022                                                                                                    |       |
| Podstawa prawna                                                                                                    |                      | RADY                                                                                                    | GMINY WOLOMIERZ                                                                                                    |       |
| Image: Solution of the solution of the solution |                      | Oodawanie załącznika     Mumer załącznika     Mumer załącznika     G     Tytuł załącznika     G     Tytuł załącznika     G     Tytuł załącznika     G     Tytuł załącznika     G     Tytuł załącznika     G     Tytuł załącznika     G     Tytuł załącznika     G     Tytuł załącznika     S     S. 1. Róźnica między dochodami a wy     Goło 000 zł, który zostanie pokryty przycł     wkocie 6 600 000 zł.     S. Przychody budżetu gminy w wysokości     Si 000 zł, który zostanie pokryty przycł     wwysokości 550 000 zł (spłata wcześniej     Si 000 zł).     S. Przychody budżetu w wysokości 7 15(     z załącznikiem m 3 do uchwały.     S 4. Limity zobowiązań z tytułu emisji pa     na:     I) sfinansowanie planowanego deficytu bud     S) sfinansowanie przejściowego deficytu bud | <ul> <li>29 grudnia 2023 r.</li> <li>dzetu gminy Wołomierz na rok 2024</li> <li>hnia 8 marca 1990 r. o samorządzie gminnym (tj. Dz. U. att. 212, art.214, art.215, art.235, art.237 ust. 2, art.239, nsach publicznych (tj. Dz. U. z 2023 r. poz. 1270, z późn. erpnia 2009 r. Przepisy wprowadzające ustawę o finansach 41, z późn. zm.<sup>3</sup> )Rada Gminy Wołomierz uchwala, co 50 213 740,01 zł, w tym:</li> <li>z zł, -zgodnie z załącznikiem nr 1 do uchwały.</li> <li>e 56 813 740,01 zł, w tym:</li> <li>zł, -zgodnie z załącznikiem nr 2 do uchwały.</li> <li>rdatkami budżetu gminy stanowi deficyt budżetu w kwocie hodami pochodzącymi z zaciągniętych kredytów bankowych ci 550 000 zł (kredyty bankowe) przeznacza się na rozchody zaciągniętych zobowiązań z tytułu kredytów w wysokości 0000 zł, rozchody budżetu w wysokości 550 000 zł, zgodnie pierów wartościowych oraz kredytów i pożyczek zaciąganych żetu w kwocie 6 600 000 zł, dźetu w kwocie 3 000 000 zł,</li> </ul> |       |
|                                                                                                    |                      | 3) na spłatę wcześniej zaciągniętych zo                                                                                                    | obowiązań z tytułu emisji papierów wartościowych oraz                                                                                                    |       |
|                                                                                                    | Lichwała 💽 VMI       | zaciągniętych pozyczek i kredytów w kwo                                                                                                    | 0012 300 000 ZI.                                                                                                    | V     |
|                                                                                                    |                      |                                                                                                    |                                                                                                    |       |

2. **Z pliku** – umożliwia import zawartości przygotowanego wcześniej dokumentu MS Word. W pierwszym kroku wskazujemy plik, z którego chcemy zaimportować tekst.

| L 😑 🗄 🖫 🕞 - [                                                                                                    | à 🗟 🕞 💁 -                                               | Uch                    | wała.XXXI.420.2023  | * - Legislator             |                            |               | Akt Praw            | ny               |         | Nagłówki i stopki                       | – 🗆 X     |
|----------------------------------------------------------------------------------------------------|---------------------------------------------------------|------------------------|---------------------|----------------------------|----------------------------|---------------|---------------------|------------------|---------|-----------------------------------------|-----------|
| Plik                                                                                                    |                                                         |                        |                     |                            | F                          | Formatowanie  | Wstawianie          | Eksport Układ    | Dodatki | Wstawianie Projektowanie                | 📫 🏥 👔 📼   |
| Wklej B I U                                                                                                    | nan ∨ 11 ∨ A A<br><u>U</u> S S x² x₂ <u>A</u>           | Ă Aa -<br>- ∰ - &      | ∷⊭⊱₫<br>≝≝∃∎        | ख्य ¶<br>‡≣ - २ २ -        | ABC<br>Sprawdź<br>pisownię | ab Tryb       | śledzenia<br>mian ▼ |                  |         |                                         |           |
| Schowek                                                                                                    | Czcionka                                                | E                      | Akapit              | 12                         | Sprawdza E                 | Edycja Usta   | wienia              |                  |         |                                         |           |
| Uchwała.XXXI.420.2023* :                                                                                                    | ×                                                       |                        |                     |                            |                            |               |                     |                  |         |                                         | ×         |
| Uchwała Nr XXXII/420/2023                                                                                                    | Rady Gminy Wołomierz z dn                               | nia 29 grudnia 2023 r. | w sprawie uchwale   | enia budżetu gminy<br>     | y Wołomierz na ro          | ok 2024       |                     |                  |         |                                         | Zmień     |
| Przeszukaj dokument                                                                                                    |                                                         | -<br>1                 | 1 2 1 1 1 1 1       | <u>A - I - I - I - 2 -</u> | 1 3 1 4 1 1                | 5 1 1 6 1 1 7 |                     | 1 10 11 11 11 12 | 13 1 11 | 4 • 1 • 15 • 1 • 16 • 1 • 47 • 1 • 18 • |           |
| AB <sup>1</sup>                                                                                                    |                                                         | -                      |                     |                            |                            |               |                     |                  |         |                                         |           |
| に に 🕻 1 2 3 4                                                                                                    |                                                         |                        |                     |                            |                            |               |                     |                  |         |                                         |           |
| Podstawa prawna                                                                                                    | ^                                                       | -                      |                     |                            |                            |               |                     |                  |         |                                         |           |
| 1)                                                                                                    | e                                                       | -                      |                     |                            |                            |               |                     |                  |         |                                         |           |
|                                                                                                    | Utwieranie                                              |                        |                     |                            |                            |               |                     | ×                |         |                                         |           |
| 1)<br>1)<br>2)                                                                                                    | $\leftarrow \rightarrow \land \uparrow \square \rangle$ | Ten komputer > Pulp    | it → AktyzsesjiX)   | CXII                       | ٽ ~                        | Przeszukaj:   | Akty z sesji XXXII  | Q                |         |                                         |           |
| ian 1 € 53.                                                                                                    | Oranizi - Neuro                                         |                        |                     |                            |                            |               | 0                   |                  |         |                                         |           |
| 2.                                                                                                    | organizuj 👻 Nowy                                        | A N                    | ^                   |                            |                            | -             | 8== • LL            |                  |         |                                         |           |
|                                                                                                    | 💻 Ten komputer                                          | Nazwa                  |                     | ✓ Data                     | modyfikacji                | јур           | Rozm                | lar              |         |                                         |           |
| 1)                                                                                                    | 🗎 Dokumenty                                             | 📲 Objaśnienia          | lo budżetu na 2024  | rok 16.07                  | .2024 15:55                | Dokument      | progra              | 15 KB            |         |                                         |           |
| 3)                                                                                                    | Muzyka                                                  |                        |                     |                            |                            |               |                     |                  |         |                                         |           |
|                                                                                                    | Objekty 3D                                              |                        |                     |                            |                            |               |                     |                  |         |                                         |           |
| 2.                                                                                                    |                                                         |                        |                     |                            |                            |               |                     |                  |         |                                         |           |
| 1.                                                                                                    | Pulpit                                                  | ~                      |                     |                            |                            |               |                     |                  |         |                                         |           |
|                                                                                                    | Na                                                      | zwa pliku:             |                     |                            |                            | Wszystkie     | dokumentv           | ~                |         |                                         |           |
| § 7.                                                                                                    |                                                         |                        |                     |                            |                            | 01            | - A                 |                  |         |                                         |           |
|                                                                                                    |                                                         |                        |                     |                            |                            | Otwor         | 2 Anu               | :                |         |                                         |           |
| B-0 b)<br>B-1 b)<br>B-1 b)<br>B | kiem nr                                                 | 2                      |                     |                            |                            |               |                     |                  |         |                                         |           |
| <b>()</b> §9.                                                                                                    |                                                         | -                      |                     |                            |                            |               |                     |                  |         |                                         |           |
| 1.                                                                                                    |                                                         | -                      |                     |                            |                            |               |                     |                  |         |                                         |           |
| 1 2.<br>1 5 11.                                                                                                    | 2                                                       | 2                      |                     |                            |                            |               |                     |                  |         |                                         |           |
|                                                                                                    |                                                         | -                      |                     |                            |                            |               |                     |                  |         |                                         |           |
| 1)                                                                                                    |                                                         | ÷                      |                     |                            |                            |               |                     |                  |         |                                         |           |
| -11 2)<br>-11 3)                                                                                                    | 3                                                       | - 14                   |                     |                            |                            |               |                     |                  |         |                                         |           |
| -1 4                                                                                                    | 5                                                       | -                      |                     |                            |                            |               |                     |                  |         |                                         |           |
| -10 5)                                                                                                    |                                                         | -                      |                     |                            |                            |               |                     |                  |         |                                         |           |
| i⊟-10 7)<br>10 a)                                                                                                    | 9                                                       | 2                      |                     |                            |                            |               |                     |                  |         |                                         | ~         |
|                                                                                                    | ~                                                       | 🔄 Uchwała 🛛 🐼 XML      | 010 Załącznik 1     | 🔘 Załącznik 2              | 011 Załącznik 3            | 💷 Załącznik 🤆 | 4 011 Załącznik     | 5 🛛 Załącznik 6  |         | 0                                       | 💷 🛛 🖉 🖵 👻 |
|                                                                                                    |                                                         | 🕅 Otwórz lokaliz       | acie pliku 🛛 🚬 Otwó | rz folder tymczasow        | v 🔺 Otwórz log i           | aplikacii     |                     |                  |         | 100%                                    | ++        |

Po wskazaniu pliku i kliknięciu na przycisk **Otwórz**, jego treść zostanie zaimportowana do załącznika w programie Legislator.

Po wstawieniu załącznika Wyspa – tekstowy na górnym menu wyświetli się dodatkowa zakładka **Nagłówki i stopki**, która pozwoli na modyfikowanie nagłówków i stopek w danym załączniku. Treść załącznika nie będzie formatowana przez aplikację Legislator. Po kliknięciu prawym przyciskiem myszy na zakładkę załącznika, możemy edytować jego metadane lub go usunąć.

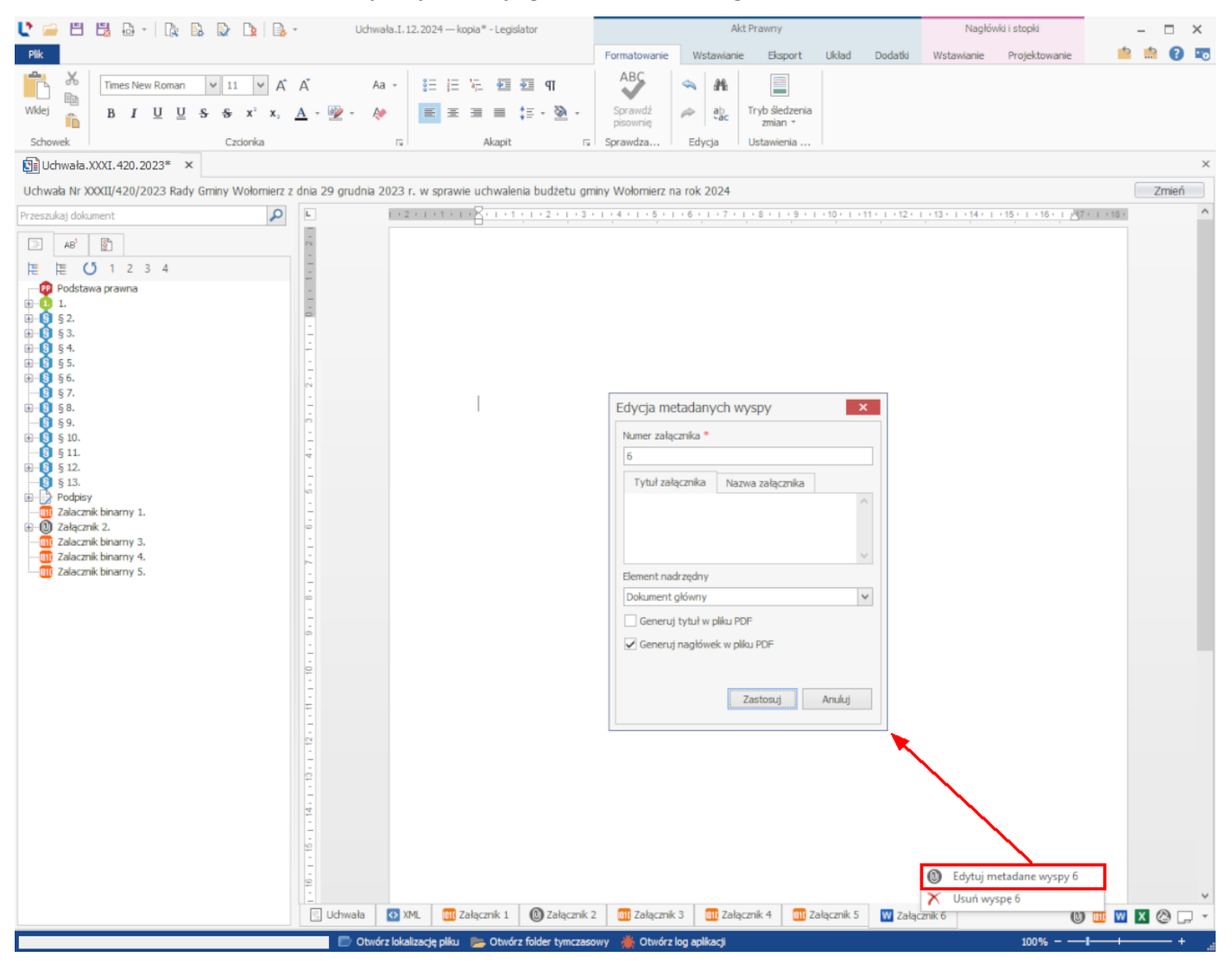

## Załącznik typu Wyspa - Arkusz

**Załącznik Wyspa - Arkusz** umożliwia zaimportowanie arkuszy kalkulacyjnych z jednego pliku programu MS Excel lub utworzenie nowego, pustego arkusza kalkulacyjnego wewnątrz Legislatora. Funkcjonalność przeznaczona jest dla skomplikowanych tabel, które mogą sprawiać trudności w standardowym załączniku.

W celu dodania załącznika do aktu, przechodzimy do zakładki **Wstawianie** i wybieramy **Załącznik wyspa** -> **Załącznik Wyspa** -> **Arkusz**.

| 🔮 🖴 🗒 🖧 🗛 🗋 😜                                         | 🐚 📄 🔒 🕶 Uchwała                           |                                                                                    | Akt Prav                                                                          | vny                                                                                                    |                                                                                 | Na                                                   | agłówki i stopki                                                          |                                                  | Ark.                                                    | JSZ                       |             | -                  | □ ×   |
|-------------------------------------------------------|-------------------------------------------|------------------------------------------------------------------------------------|-----------------------------------------------------------------------------------|----------------------------------------------------------------------------------------------------|---------------------------------------------------------------------------------|------------------------------------------------------|---------------------------------------------------------------------------|--------------------------------------------------|---------------------------------------------------------|---------------------------|-------------|--------------------|-------|
| Plik                                                  |                                           | Narzędzia główne 🛛 Jedno                                                           | stki Wstawia                                                                      | anie Eksport U                                                                                                   | ład Dodatki                                                                     | Wstawian                                             | ie Projektowanie                                                          | Format                                           | Układ                                                   | Formuly                   | Dane        | <u>b</u>           | 0 📼   |
| Podział Nowa tabela Załącznik Załącz<br>strony z toki | znik<br>y + Załącznik<br>wyspa + Uzasadni | Penie Wstaw i przeskaluj<br>Obrazy<br>Równanie                                     | Podpis Ω                                                                          | Spacja nierozdzielająca<br>Makrodefinicja +<br>Wstaw symbol +                                                    | Hiperłącze                                                                      | AB <sup>1</sup><br>Przypis                           | Nowy Usuń                                                                 | Pokaż<br>komentarze                              | Dodaj<br>nagłówek                                       | Przenumeruj<br>załączniki | Import<br>T | SIP Legai<br>JST - | s     |
| trony Table                                           | Załącznik V                               | Wyspa - Tekstowy                                                                   | WSC                                                                               | Zhaki                                                                                                    | Łącza                                                                           |                                                      | Komentarzi                                                                | •                                                | Opcje z                                                 | safącznika                |             |                    | ×     |
| Uchwała Rady Gminy w Wołomierzu Nr I/:                | 12/2 🕞 Zəłącznik V                        | Wyspa - Arkusz                                                                     | a budžetu gr                                                                      | niny Wołomierz na rok                                                                                            | 2018                                                                            |                                                      |                                                                           |                                                  |                                                         |                           |             |                    | Zmień |
| Przeszukaj dokument                                   | Wyspa tek:                                | stowa w treści dokumentu                                                           |                                                                                   |                                                                                                    |                                                                                 |                                                      |                                                                           |                                                  |                                                         |                           |             |                    | ^     |
|                                                       | Wyspa ark                                 | usz w treści dokumentu                                                             |                                                                                   | UCH<br>RADY GI                                                                                                   | WAŁA NR 1/<br>AINY W WO                                                         | 12/2018<br>LOMIER2                                   | ZU                                                                        |                                                  |                                                         |                           |             |                    |       |
|                                                       |                                           |                                                                                    | w sp                                                                              | z d<br>rawie uchwalenia                                                                                          | nia 5 stycznia 2<br>budżetu gmin                                                | 018 r.<br>y Wołomie                                  | erz na rok 2018                                                           |                                                  |                                                         |                           |             |                    |       |
|                                                       |                                           | Na podstaw<br>Nr 142, poz.15<br>art. 264 ustawy<br>ustawy z dnia<br>poz.1241) Rada | ie art. 18 ust.<br>91 z późn. z<br>z dnia 27 sier<br>27 sierpnia 20<br>Gminy w Wo | . 2 pkt 4 ustawy z d<br>m.) oraz art. 211,<br>rpnia 2009 r o finan<br>109 r. – Przepisy w<br>łomierzu uchwala, c | nia 8 marca<br>art. 212, art.<br>sach publiczny<br>prowadzające<br>o następuje: | 1990 r. o s<br>214 , art.2<br>ch (Dz. U.<br>ustawę o | amorządzie gmin<br>215, art.235,<br>Nr 157, poz. 124<br>finansach public: | nym (Dz.<br>art.237 us<br>0)w zwiąż<br>nych (Dz. | U. z 2001;<br>t. 2, art.23<br>zku z art.12<br>U. nr 157 | r.<br>9,<br>11<br>7,      |             |                    |       |
| Tabela                                                |                                           | § 1. 1. Usta                                                                       | la się dochody                                                                    | y w łącznej kwocie                                                                                               | l 2 875 371 zł.                                                                 |                                                      |                                                                           |                                                  |                                                         |                           |             |                    |       |
| Tabela                                                |                                           | 2. Ustala si                                                                       | ; wydatki w łą                                                                    | ącznej kwocie 1287                                                                                               | 75 371 zł.                                                                      |                                                      |                                                                           |                                                  |                                                         |                           |             |                    |       |
| Zalacznik binarny 2.<br>Zalacznik binarny 3.          |                                           | § 2. 1. Usta                                                                       | la się przycho                                                                    | idy budžetu w kwoi                                                                                               | ie 603 600zł, :                                                                 | : następując                                         | cych tytułów;                                                             |                                                  |                                                         |                           |             |                    |       |
| Zalacznik binarny 4.<br>Zalacznik binarny 5.          |                                           | a) nadwyzki z la<br>2. Ustala si                                                   | t ubiegtych w                                                                     | ' KWOCIE 603 600 Zł                                                                                              | 2.600 st s nost                                                                 | envisorab t                                          | tertu di dana -                                                           |                                                  |                                                         |                           |             |                    |       |
|                                                       |                                           | a) kredvtv w kv                                                                    | zocie 603 600:                                                                    | zi                                                                                                    | 000 21, 2 11451                                                                 | éhalác ken i                                         | iyiddow ,                                                                 |                                                  |                                                         |                           |             |                    |       |
|                                                       |                                           | 3. Ustala s<br>przejściowego o                                                     | ię zobowiąza<br>eficytu w kwo                                                     | ri z tytułu planow:<br>ocie 300 000 z ł.                                                                         | anych do zac                                                                    | iągnięcia ł                                          | credytów i pożyc                                                          | zek na si                                        | finansowani                                             | e                         |             |                    |       |
|                                                       |                                           | § 3. Ustala                                                                        | się rezerwę o                                                                     | ogólną w wysokości                                                                                               | 76 250zł.                                                                       |                                                      |                                                                           |                                                  |                                                         |                           |             |                    |       |
|                                                       |                                           | 1. Ustala si                                                                       | rezerwy cel                                                                       | lowe w wysokości 2                                                                                               | 3 750 zł z tego                                                                 | ;                                                    |                                                                           |                                                  |                                                         |                           |             |                    |       |
|                                                       | University IN 1999                        | a) na realizację                                                                   | zadań własny                                                                      | ch z zakresu zarząd                                                                                              | zania kryzysow                                                                  | ego w wys                                            | sokości 23 750zł .                                                        |                                                  |                                                         |                           |             |                    | ×     |
|                                                       |                                           | U zarącznik i U zarącznik z                                                        | UII Załączni                                                                      | ik a ing Zarącznik 4                                                                                             | un zarącznik s                                                                  |                                                      |                                                                           |                                                  |                                                         |                           | (           |                    |       |
| zmodynkówany                                          |                                           |                                                                                    |                                                                                   |                                                                                                    |                                                                                 |                                                      |                                                                           |                                                  |                                                         | 1009                      | ₀I-         |                    | - + . |

Wyświetlone zostanie okno, w którym do wyboru mamy dwie opcje:

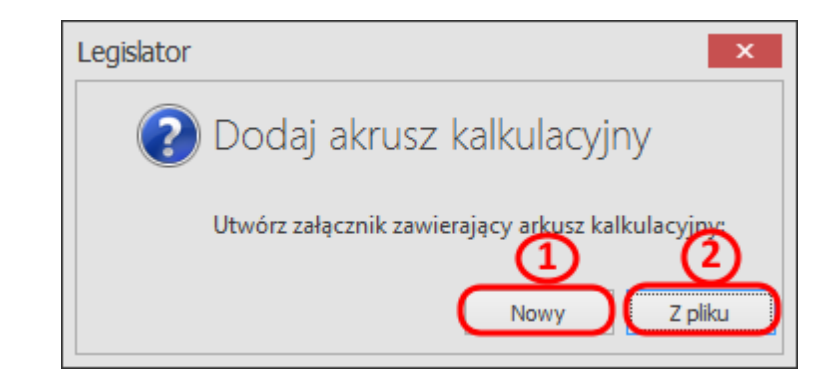

1. **Nowy** – generuje pusty arkusz kalkulacyjny, w którym możemy utworzyć samodzielnie tabelę lub przekleić gotową, stworzoną wcześniej w innym dokumencie MS Excel.

| U 🗀 🖽 🖫 🗛 - 🗽 🖩                                                                                                    | à 🕼 🗋                                                                                                    | 🔒 + Uchwała                                      |                           |                                       | Akt Prawny              |                                                               |                     | Nagłówki i                       | stopki         |                   | Arkus                            | :2                                    |             | -                    | <b>-</b> × |
|----------------------------------------------------------------------------------------------------|----------------------------------------------------------------------------------------------------|--------------------------------------------------|---------------------------|---------------------------------------|-------------------------|---------------------------------------------------------------|---------------------|----------------------------------|----------------|-------------------|----------------------------------|---------------------------------------|-------------|----------------------|------------|
| Plik                                                                                                    |                                                                                                    |                                                  | Narzędzia gł              | łówne Jednostk                        | Wstawianie              | Eksport Uk                                                    | ad Dodatki          | Wstawianie P                     | rojektowanie   | Format            | Układ                            | Formuly I                             | Dane        | ڻ<br>ٿ               | ? 📼        |
| Podział<br>strony<br>Strony Tabele                                                                                                    | Załacznik Z<br>binarny * w                                                                                                    | ałącznik Uzasac<br>yyspa * *<br>Załączniki i obr | Anienie<br>dnienie<br>αzy | aw i przeskaluj [<br>azy P<br>manie v | O Space<br>Ddpis<br>/st | rja nierozdzielająca<br>rodefinicja +<br>aw symbol +<br>Znaki | Hiperłącze<br>Łącza | AB <sup>1</sup> Nowy<br>komentar | Usuń<br>z v ko | Pokaż<br>mentarze | Dodaj F<br>nagłówek<br>Opcje zał | Przenumeruj<br>załączniki<br>łącznika | Import<br>* | SIP Legalis<br>JST * |            |
| 😰 Uchwała.I.12.2018.2018-01-05*                                                                                                    | ×                                                                                                    |                                                  |                           |                                       |                         |                                                               |                     |                                  |                |                   |                                  |                                       |             |                      | ×          |
| Uchwała Rady Gminy w Wołomierz                                                                                                    | u Nr I/12/201                                                                                                    | 18 z dnia 5 stycz                                | znia 2018 r. w sp         | orawie uchwalenia                     | budżetu gminy \         | Wołomierz na rok                                              | 2018                |                                  |                |                   |                                  |                                       |             | Z                    | mień       |
| Przeszukaj dokument                                                                                                    | A A                                                                                                    | В                                                | С                         | D E                                   | F                       | G H                                                           | I                   | J K                              | L              | М                 | N                                | 0                                     | Р           | Q                    |            |
|                                                                                                    | 1                                                                                                    | _                                                |                           |                                       |                         |                                                               |                     |                                  |                |                   |                                  |                                       |             |                      | ^          |
|                                                                                                    | 3                                                                                                    |                                                  |                           |                                       |                         |                                                               |                     |                                  |                |                   |                                  |                                       |             |                      |            |
| <ul> <li>Podstawa prewna</li> <li>\$ 1.</li> <li>\$ 1.</li> <li>\$ 2.</li> <li>\$ 2.</li> <li>\$ 2.</li> <li>\$ 2.</li> <li>\$ 2.</li> <li>\$ 3.</li> <li>\$ 3.</li> <li>\$ 3.</li> <li>\$ 3.</li> <li>\$ 3.</li> <li>\$ 1.</li> <li>\$ 2alacznik binarny 2.</li> <li>\$ 2alacznik binarny 4.</li> <li>\$ 2alacznik binarny 5.</li> </ul> | 4       5       6       7       8       9       10       11       12       13       14       15       16       17       18       19       20       21       22       23       24       25       26       27       28       29       30       < | ia 💽 XML                                         | Zzłącznik 1               |                                       | 1                       | Tałącznik 4                                                   |                     | Załącznik 6                      |                | Nowa<br>załącz    | zakłac<br>mika                   | ika kole                              | ejnego      |                      | ×<br>*     |
| Zmodyfikowany                                                                                                    | ocimica                                                                                                    |                                                  | C and deline 1            |                                       |                         |                                                               |                     | Landestrike o                    |                |                   |                                  | 100%                                  |             |                      | -+         |
| emosymoweny                                                                                                    |                                                                                                    |                                                  |                           |                                       |                         |                                                               |                     |                                  |                |                   |                                  | 100 /0                                |             |                      |            |

Podstawowe menu dla tego typu załącznika znajdziemy w prawym górnym rogu aplikacji w sekcji **Arkusz**. Przydatną funkcjonalnością będzie możliwość stosowania kolorów, w celu wyróżnienia poszczególnych komórek tabeli:

| 🔮 😑 🗒 🗒 - 🛛 🕵                        | 🗟 📴 🗋 - Uchwała                                                               | Akt Prawny                                                                                                    |                               | Nagłówki i stopki     | Arkusz                                                   |                                                                 | - 🗆 ×   |
|--------------------------------------|-------------------------------------------------------------------------------|----------------------------------------------------------------------------------------------------|-------------------------------|-----------------------|----------------------------------------------------------|-----------------------------------------------------------------|---------|
| Plik                                 | Narzęc                                                                        | lzia główne Jednostki Wstawianie                                                                               | Eksport Układ Dodatki         | Wstawianie Projektowa | nie <b>Format</b> Układ Formuł                           | y Dane 🤷                                                        | 🚔 🕜 📼   |
| Wkej Schowek                         | al v 10 v A A<br>I U S ⊞ - M - A -<br>Czcionka                                | E E E E E E E E E E E E E E E E E E E                                                                          | tekst Ogólne nórki - 🍪 Liczba | Normal                |                                                          | vtosumowanie * 🙀 +<br>/ypełnij *<br>/yczyść * 🚳 *<br>Edvtowanie |         |
| E Uchwała, I. 12, 2018, 2018-01-05   | ×                                                                             | ,                                                                                                    |                               |                       |                                                          |                                                                 | ×       |
| University Deads Continues Wedensity |                                                                               | en anticipa de la coloria de coloria de la coloria de la completa de la coloria de la coloria de la coloria de |                               |                       |                                                          |                                                                 | Perieul |
| Ochwała kady Gminy w Wołomie         | zu Nr 1/12/2018 z dnia 5 stycznia 2018 r.                                     | w sprawie uchwaienia budzetu gminy                                                                             | Woromierz na rok 2018         | -                     |                                                          |                                                                 | Zmien   |
| Przeszukaj dokument                  | 1<br>1                                                                        | в                                                                                                    |                               | BUDŻE                 | E F                                                      | G                                                               | H A     |
| □ AB <sup>1</sup>                    | 2<br>3 Lp.                                                                    | Vazwa 🎶                                                                                                    | Konanie za rok 2017 P         | lan uchwlony Plan po; | rmianach Wykonaie                                        | % wykonania                                                     |         |
|                                      | 4                                                                             |                                                                                                    |                               |                       |                                                          |                                                                 |         |
| Podstawa prawna                      | 5 1                                                                           | 2                                                                                                    | 3                             | 4 500 007 040 4 64    | 6                                                        | 7                                                               |         |
| 1.                                   | 6 DUCHUDY UGULEM                                                              |                                                                                                    | 1 527 479 574,36              | 1 566 667 613 1 61    | 3 546 664 1 613 592 160,45<br>8 633 065 1 496 560 028 02 | ) 100<br>) 00.0                                                 |         |
| <u>0</u> 2.                          | 7 i Dochouy bieżące<br>8 - wołowo z podatków i opła                           | at                                                                                                    | 229 111 991 93                | 295 224 000 29        | 8 362 000 300 464 948 70                                 | 100.7                                                           |         |
| <b>⊨</b> - <b>(</b> ) §2.            | 9 - udziały w podatkach sta                                                   | nowiacych dochód budżetu pańs                                                                                  | 385 553 813.46                | 411 635 917 41        | 7 885 917 419 255 767.98                                 | 3 100,3                                                         |         |
|                                      | 10 - subwencje                                                                | ξ                                                                                                    | 346 459 370                   | 352 717 604 35        | 4 935 904 354 935 904                                    | 100                                                             |         |
|                                      | 11 - dotacje z budžetu państv                                                 | va                                                                                                    | 156 786 335,02                | 117 739 050 15        | 9 015 104 158 071 667 52                                 | 99,4                                                            |         |
| a)                                   | 12 - środki pochodzące z fun                                                  | duszy pomocowych                                                                                               | 22 121 397,33                 | 9 095 868 1           | 0 160 591 9 381 059,23                                   | 92,3                                                            |         |
|                                      | 13 2 Dochody majątkowe                                                        |                                                                                                    | 75 137 171,54                 | 145 083 160 11        | 4 915 599 117 032 152,43                                 | ) 101,8                                                         |         |
| <u>⊨</u> _(§) § 3.                   | 14 w tym:                                                                     |                                                                                                    |                               |                       |                                                          |                                                                 |         |
| <u>i</u> <b>1</b>                    | 15 - dochody ze sprzedaży n                                                   | najątku                                                                                                    | 41 607 733,70                 | 30 600 000 2          | 1 400 000 21 447 071,32                                  | . 100,2                                                         |         |
| — [[0] a)                            | 16 - dochody z tytułu przeks:                                                 | ztałcenia prawa uzytkowania wie                                                                                | 4 310 990,97                  | 1 000 000             | 500 000 50 230,56                                        | 100,2                                                           |         |
| Tabela                               | <ol> <li>srodki počnodzące z lun</li> <li>nozostałe środki otrzyma</li> </ol> | auszy pomocowych                                                                                               | 10 647 774,00                 | 13 670 442 3          | 5 976 U76 59 255 615,04<br>6 937 523 35 728 234 91       | 96.7                                                            |         |
| Tabela                               | 19 II WYDATKLOGÓŁEM                                                           | ane na niwestycje                                                                                              | 1 580 611 245 08              | 1 725 036 723 1 62    | 7 948 946 1 600 155 411 57                               | / 98.3                                                          |         |
| - III Zalacznik binarny 2.           | 20 1 Wydatki bieżace                                                          |                                                                                                    | 1 343 331 328.05              | 1 342 796 972 1 37    | 6 796 639 1 358 708 134.50                               | 98,7                                                            |         |
|                                      | 21 w tym:                                                                     |                                                                                                    |                               |                       |                                                          |                                                                 |         |
| - 🔟 Zalacznik binarny 4.             | 22 - na odsetki od zadłużenia                                                 |                                                                                                    | 27 833 204,31                 | 33 004 253 2          | 3 931 307 23 425 314,42                                  | 97,9                                                            |         |
| - 011 Zalacznik binarny 5.           | 23 2 Wydatki majątkowe                                                        |                                                                                                    | 237 279 917,03                | 382 239 751 25        | 1 152 307 241 447 277,07                                 | 96,1                                                            |         |
|                                      | 24 III WYNIK (I-II)                                                           |                                                                                                    | -53 131 670,72                | -136 148 910 -1       | 4 400 282 13 436 768,88                                  | , -93,3                                                         |         |
|                                      | 25 w tym wynik bieżący (l.1-l                                                 | l.1)                                                                                                    | 109 011 074,77                | 101 007 681 12        | 1 836 426 137 851 893,52                                 | 113,1                                                           |         |
|                                      | 26 IV FINANSOWANIE DEFICY                                                     | TU BUDZETOWEGO (V-VI)                                                                                          | 106 784 831,23                | 136 148 910 1         | 4 400 282 64 651 292,03                                  | 449                                                             |         |
|                                      | 27 V PRZYCHODY                                                                |                                                                                                    | 150 485 435,18                | 156 917 654 11        | 2 100 282 162 014 307,83                                 | 144,5                                                           |         |
|                                      | 20 W tym:<br>20 kroduty, potyoziki i oblig                                    | ania                                                                                                    | 115 000 000                   | 1EC 717 CE / 10       | 7 000 167 107 000 166 61                                 | 100                                                             |         |
|                                      | 29 - Kreuyty, pozyczki i obily                                                | auje                                                                                                    | 2/0 901 32                    | 200,004 10            | 200 007 107 000 100,01                                   | 1066                                                            |         |
|                                      | - spiata pozyczek udzielu                                                     | iyen                                                                                                    | 240 301,32                    | 200 000               | 200 000 213 143,43                                       | 100,0                                                           | ~       |
|                                      |                                                                               |                                                                                                    |                               |                       |                                                          |                                                                 | >       |
|                                      | 🔄 Uchwała 🛛 🔯 XML 🛛 🔘 Załączni                                                | k 1 🛛 🛄 Załącznik 2 👘 Załącznik 3                                                                              | UII Załącznik 4 🔟 Załącznik 9 | o 📑 Załącznik 6       |                                                          | U 💷 U                                                           | 2 📕 🖧 🖵 |
| Zmodyfikowany                        |                                                                               |                                                                                                    |                               |                       |                                                          | 100%                                                            | +       |

W celu wyświetlenia metadanych załącznika, klikamy prawym przyciskiem myszy na zakładce wskazanej poniżej a następnie z menu kontekstowego wybieramy **Edytuj metadane załącznika nr** ...

| 🔮 🖴 🗒 🔓 - 🗽 [                              | B. D. D.                                                          | 🕞 = Uchwała.I.12.2018.2018-01-05* - Legis                                                        | lator             | Akt Prawny                    | Nagłówki       | i i stopki        |             |                  | Arkusz        |                        | -             | n x  |
|--------------------------------------------|-------------------------------------------------------------------|--------------------------------------------------------------------------------------------------|-------------------|-------------------------------|----------------|-------------------|-------------|------------------|---------------|------------------------|---------------|------|
| Plik                                       |                                                                   |                                                                                                  |                   | Dodatki                       | Wstawianie     | Projekto          | wanie       | Format           | Ikład Formuły | / Dane                 | <u>ه</u> ه    | 0 0  |
| Orientacja Rozmiar<br>Ustawienia strony 15 | <ul> <li>Linie siatki</li> <li>Nagłówki</li> <li>Pokaź</li> </ul> | Linie siatki     Linie siatki     Bring Przesuń     Forward - do tyłu     Drukuj rs Zorganizować | Powiększ 100%     | Zablokuj<br>okienka *<br>Okno |                |                   |             |                  | •             | <> A                   | BC PR         | 10   |
| 😰 Uchwała.I.12.2018.2018-01-05*            | ×                                                                 |                                                                                                  |                   |                               |                |                   |             |                  |               |                        |               | ×    |
| Uchwała Rady Gminy w Wołomier              | zu Nr I/12/2018                                                   | z dnia 5 stycznia 2018 r. w sprawie uchwalenia budżeti                                           | u gminy Wołomierz | na rok 2018                   | 1              |                   |             |                  |               |                        | Zr            | nień |
| Drzeczukaj dokument                        | AA                                                                | B                                                                                                |                   | c                             | D              |                   |             | E                | F             |                        | G             |      |
|                                            | 1<br>2<br>3   n                                                   | Nazwa                                                                                            |                   |                               |                | _                 | Bl          | UDŻET 2017       | h Wyko        | naie                   | % www.konania | ^    |
|                                            | 4                                                                 | 11042710                                                                                         | Edycja metada     | nych arkus:                   | za             | x                 |             | in po zimanac    |               | naio                   | 70 Hykonama   |      |
| Podstawa prawna<br>                        | 5 1<br>6 D                                                        | 2<br>OCHODY OGÓŁEM                                                                               | Numer załącznika  | •                             |                |                   | 313         | 5<br>1 613 548 6 | 64 1 613 5    | 92 180.45              | 7             | 30   |
|                                            | 7 1 D                                                             | ochody bieżące                                                                                   | 6                 |                               |                |                   | 53          | 1 498 633 0      | 65 1 496 5    | 60 028,02              | 99            | ,9   |
| 1 - <b>1</b> 2.                            | 8 - 1                                                             | wpływy z podatków i opłat                                                                        | Tytuł załącznik   | a Nazwa za                    | ałącznika      |                   | 000         | 298 362 0        | 00 300 4      | 64 948,70              | 100           | ,7   |
|                                            | 9 - 1                                                             | udziały w podatkach stanowiących dochód budżetu p                                                |                   |                               |                | ~                 | 317         | 417 885 9        | 419 2         | 55 767 ,98             | 100           | ,3   |
| a)                                         | 10 - 1                                                            | subwencje                                                                                        |                   |                               |                |                   | 604         | 354 935 9        | 04 35         | 4 935 904              | 10            | 10   |
| <u>⊨</u> - <u>1</u> ) 2,                   | 11 - 0                                                            | dotacje z budžetu państwa                                                                        |                   |                               |                |                   | 950         | 159 015 1        | 04 158 0      | 71 667,52              | 99            | ,4   |
| - ( <b>1</b> a)                            | 12                                                                | środki pochodzące z funduszy pomocowych                                                          |                   |                               |                |                   | 68          | 10 160 5         | 91 93         | 81 069,23              | 92            | ,3   |
|                                            | 13 2 D                                                            | ochody majątkowe                                                                                 |                   |                               |                |                   | 60          | 114 915 5        | 99 117 0      | 32 162,43              | 101           | ,8   |
| j≓- <b>(</b> §) § 3.                       | 14 W                                                              | tym:<br>Iachadu na comadatu accistlu                                                             | Element nadrzędn  | Ϋ́Υ                           |                |                   |             | 24,400,0         | 20 24.4       | 17.074.00              | 100           |      |
|                                            | 15 - 0                                                            | dochody ze sprzedazy majątku<br>dochody z tutuk zwachostolacnie posus vistkauceje                | Dokument główn    | У                             |                | ~                 | 00          | 21 400 0         | 00 214        | 47 U71,32<br>04 020 FC | 100           | 4    |
|                                            | 10 - 0                                                            | dochody z tytułu przekształcenia prawa uzytkowania                                               | Coponsi butuk     | astacanika w a                | daarra         |                   | 100         | 55 070 0         | 00 6          | CE C1E CA              | 100           | ,4   |
|                                            | 1/                                                                | srouki pochodzące z lunduszy pomocowych                                                          | deneral cyca      | a desting to a                | INDED          |                   | 10          | 30 970 0         | 70 392        | 10 10 10 00            | 105           | ,9   |
| Tabela                                     | 10 -                                                              | VDATI/LOCÓŁEM                                                                                    | 🖌 Generuj nagłó   | wek załącznika                | a w arkuszu    |                   | 142         | 1 677 0/9 0      | 46 1 600 1    | 20 234,91<br>EE 411 E7 | 30            | 4    |
| Zalacznik binarny 2.                       | 20 1.0                                                            | /vdatki bieżace                                                                                  | Zezwalaj na a     | utomatvczna z                 | miane nagłówka |                   | 23          | 1 376 796 6      | 39 1 358 7    | 08 134 50              | 98            | 7    |
| Zalacznik binarny 3.                       | 21                                                                | tym:                                                                                             |                   |                               |                |                   | // <u>2</u> | 13/07300         | 13307         | 00,104,00              | 50            | e    |
|                                            | 22 -1                                                             | na odsetki od zadłużenia                                                                         |                   |                               |                |                   | 53          | 23 931 3         | 117 23.4      | 25.314.42              | 97            | 9    |
|                                            | 23 2 W                                                            | /vdatki majatkowe                                                                                |                   | The sky                       |                |                   | 751         | 251 152 3        | 07 241.4      | 47 277 07              | 96            | 1    |
|                                            | 24 III - W                                                        | /YNIK (HI)                                                                                       |                   | 2d50                          |                |                   | 910         | -14 400 2        | 82 13.4       | 36 768 88              | -93           | 3    |
|                                            | 25 W                                                              | tym wynik bieżący (l.1-ll.1)                                                                     |                   |                               |                |                   | 81          | 121 836 4        | 26 137 8      | 51 893,52              | 113           | 1    |
|                                            | 26 IV FI                                                          | NANSOWANIE DEFICYTU BUDZETOWEGO (V-VI)                                                           | 1                 | 06 784 831;                   | 23 13          | 6 148             | 1           | 14 400 2         | 82 64 6       | 51 292,03              | 44            | 49   |
|                                            | 27 V P                                                            | RZYCHODY                                                                                         | 1                 | 50 485 435,                   | 18 15          | 56 917 E          | 64          | 112 100 2        | 82 162 0      | 14 307,83              | 144           | ,5   |
|                                            | 28 W                                                              | tym:                                                                                             |                   |                               |                |                   | - N         |                  |               |                        |               |      |
|                                            | 29 -                                                              | kredyty, pożyczki i obligacje                                                                    |                   | 115 000 0                     | 0 15           | 56 717 E          | 654         | 107 800 1        | 67 107 8      | 00 166,61              | 10            | JO   |
|                                            | 30 - 1                                                            | spłata pożyczek udzielonych                                                                      |                   | 240 901;                      | 32             | 200 0             | 000         | 200 0            | 00 2          | 13 149,43              | 106           | ,6   |
|                                            | 31 -                                                              | prywatyzacja majątku                                                                             |                   |                               | 0              |                   | 0           | 12               | 29            | 1 229                  | 10            | 10   |
|                                            | 32 VI R                                                           | OZCHODY                                                                                          |                   | 43 700 603,                   | 35 2           | 20 768 7          | 44          | 77 700 0         | 00 973        | 63 015,80              | 99            | ,7   |
|                                            | 33 W                                                              | tym:                                                                                             |                   |                               |                |                   |             |                  |               |                        |               |      |
|                                            | 34 - 1                                                            | splata kredytow, pożyczek i wykup obligacji                                                      |                   | 43 600 603,                   | 15 2           | <sup>20</sup> 5 0 | ) Edytu     | ij metadane zał  | łącznika 6 3  | 63 015,80              | 99            | 'a ^ |
|                                            | <                                                                 |                                                                                                  |                   |                               |                | ×                 | Hunt        | załacznik 6      |               | 0                      |               | >    |
|                                            | 📃 Uchwała                                                         | 🐼 XML 🔘 Załącznik 1 📶 Załącznik 2 💷 Zał                                                          | ącznik 3 🛛 📶 Załą | cznik 4 🛛 🔟                   | Załącznik 5 📲  | Załączn           | KO          | raiderine o      |               | (                      | ) 🖬 🖩 🖉       |      |
|                                            |                                                                   |                                                                                                  |                   |                               |                |                   |             |                  |               |                        |               |      |
| Zmodyfikowany                              |                                                                   |                                                                                                  |                   |                               |                |                   |             |                  |               |                        |               |      |

W wyświetlonym oknie znajdują się następujące funkcjonalności:

- a) Element nadrzędny pozwala na określenie podległości załącznika, jeśli ma on pozostać głównym załącznikiem do aktu, pozostawiamy domyślne ustawienie *Dokument główny*, jeżeli załącznik ma stanowić załącznik do innego załącznika, z listy rozwijanej wybieramy nazwę elementu nadrzędnego.
- b) **Generuj tytuł załącznika w arkuszu** umożliwia wprowadzenie tytułu załącznika. Tytuł widoczny będzie w podglądzie PDF (pole nie jest niewymagane).
- c) **Generuj nagłówek załącznika w arkuszu** opcja automatycznego generowania nagłówka załącznika.
- d) **Zezwalaj na automatyczną zmianę nagłówka** opcja odpowiada za automatyczną zmianę nagłówka załącznika jeżeli zmieniły się metadane aktu np. numer lub data aktu.
- e) Tytuł załącznika pozwala na wprowadzenie tytułu załącznika.
- f) Nazwa załącznika pozwala na nadanie własnej treści nagłówka dla załącznika (opcja Generuj nagłówek załącznika w arkuszu musi zostać włączona).

Po modyfikacji metadanych załącznika, wprowadzone zmiany zatwierdzamy przyciskiem **Zastosuj** – wrócimy do nowo otwartego arkusza.

Widok dodanego załącznika w podglądzie PDF, przedstawia się następująco:

| ED6C67D2-5C7A-4819<br>Plik Edycja Widok ( | -8932-1C1E70C0FE65.p<br>Dkno Pomoc                                                                                                    | df - Adobe Acrobat Reader DC                                                                                                    |                                                                                                    |                                                                                                    |                                                                                                    |                                                                                                    |                                                                                                    |   |             |
|-------------------------------------------|----------------------------------------------------------------------------------------------------|----------------------------------------------------------------------------------------------------|----------------------------------------------------------------------------------------------------|----------------------------------------------------------------------------------------------------|----------------------------------------------------------------------------------------------------|----------------------------------------------------------------------------------------------------|----------------------------------------------------------------------------------------------------|---|-------------|
| Strona główna                             | Narzędzia                                                                                                    | ED6C67D2-5C7A ×                                                                                                    |                                                                                                    |                                                                                                    |                                                                                                    |                                                                                                    |                                                                                                    | ? | Zaloguj się |
|                                           | Automa<br>wygene<br>nagłówa<br>Tytuł załączr                                                                                                    | itycznie<br>rowany<br>ek załącznika<br>nika                                                                                                    | Załączni<br>Rady Gn<br>z dnia 5<br><b>Budźet</b> 2                                                                                                    | k Nr 6 do uchw<br>niny w Wołomi<br>stycznia 2018 r<br>2017                                                                                                    | /ały Nr I/12/20<br>ierzu<br>:                                                                                                    | 918                                                                                                    |                                                                                                    |   |             |
|                                           |                                                                                                    |                                                                                                    |                                                                                                    |                                                                                                    | BUDŻET 2017                                                                                                    |                                                                                                    |                                                                                                    |   |             |
|                                           | Lp.                                                                                                    | Nazwa                                                                                                    | Wykonanie za rok 2017                                                                                                    | Plan uchwlony                                                                                                    | Plan po zmianach                                                                                                    | Wykonaie                                                                                                    | % wykonania                                                                                                    |   |             |
|                                           | 1<br>1 DOCHODY OGÓ<br>1 Dochody bieżące<br>- wpływy z podatk<br>- udziały w podatk<br>- udziały w podatk<br>- stowencje<br>- dotacje z budżet<br>- środki pochodzą<br>2 Dochody majątkor<br>w tym:<br>- dochody ze sprz<br>- dochody ze sprz<br>- dochody ze tytułu<br>- środki pochodzą<br>- pozostałe środki<br>II WYDATKI OGÓŁI<br>1 WYDATKI OGÓŁI | 2<br>EM<br>ów i opłat<br>ach stanowiących dochód budżetu pań:<br>u państwa<br>ce z funduszy pomocowych<br>we<br>edaży majątku<br>przeksztaloenia prawa użytkowania wie<br>ce z funduszy pomocowych<br>otzymane na inwestycje<br>EM | 3<br>1 527 479 574,36<br>1 452 342 402,82<br>229 111 991,93<br>385 553 381,46<br>346 459 370<br>156 786 335,02<br>22 121 307,33<br>75 137 171,54<br>41 607 733,70<br>4 310 900,97<br>16 647 774,88<br>12 570 671,99<br>1 560 611 245,08<br>1 343 331 328,05 | 4<br>1 588 887 813<br>1 443 804 653<br>295 224 000<br>411 835 917<br>352 717 804<br>117 739 550<br>9 005 888<br>145 083 180<br>30 800 000<br>1 000 000<br>9 0 812 718<br>13 670 442<br>1 725 036 723<br>1 342 708 972 | 5<br>1 613 548 684<br>1 406 633 065<br>298 362 000<br>417 885 917<br>354 935 904<br>159 015 104<br>10 160 591<br>114 915 599<br>21 400 000<br>65 978 076<br>36 937 523<br>1 627 948 946 | 6<br>1 613 562 180,45<br>1 406 560 028,02<br>300 464 948,70<br>419 255 767,98<br>9 381 059,23<br>117 032 152,43<br>21 447 071,32<br>601 230,56<br>59 255 615,64<br>35 728 234,91<br>1 600 155 411,57<br>1 358 708 134,50 | 7<br>100<br>90,9<br>100,7<br>100,3<br>100<br>90,4<br>92,3<br>101,8<br>100,2<br>100,2<br>100,9<br>90,7<br>98,3<br>98,7 |   |             |
|                                           | w tym:<br>- na odsetki od za<br>2 Wydatki majątkow<br>WYNIK (I-II)<br>w tym wynik bieża<br>IV FINANSOWANIE                                                                                                    | dłużenia<br>re<br>cy (l.1-il.1)<br>DEFICYTU BUDŻETOWEGO (V-VI)                                                                                                    | 27 833 204,31<br>237 279 917,03<br>-53 131 870,72<br>109 011 074,77<br>106 784 831,23                                                                                                    | 33 004 253<br>382 239 751<br>-136 148 910<br>101 007 681<br>136 148 910                                                                                                    | 23 931 307<br>251 152 307<br>-14 400 282<br>121 836 426<br>14 400 282                                                                                                    | 23 425 314,42<br>241 447 277,07<br>13 436 768,88<br>137 851 893,52<br>64 651 292,03                                                                                                    | 97,9<br>96,1<br>-93,3<br>113,1<br>449                                                                                 |   |             |

Z pliku – umożliwia import zawartości przygotowanego wcześniej arkusza MS Excel.
 W pierwszym kroku wskazujemy plik, z którego chcemy wstawić zawartość arkusza.

| 🔇 🕞 🗢 📕 🕨 Instrukcja                                                                                                    | i Legisla |                     |                        |             |               |            |       |
|----------------------------------------------------------------------------------------------------|-----------|---------------------|------------------------|-------------|---------------|------------|-------|
| $\mathbf{\circ}$                                                                                                    |           | ator 🕨              | <b>▼</b> <del>\$</del> | Przeszukaj  | i: Instrukcja | Legislat   | or 🔎  |
| Organizuj 🔻 Nowy fol                                                                                                    | der       |                     |                        |             | •== •         |            | 0     |
| 🔆 Ulubione                                                                                                    | <u> </u>  | Nazwa               |                        | D           | ata modyfil   | cacji      | Тур   |
| 🗓 Ostatnie miejsca                                                                                                    |           | 퉬 załączniki biarne |                        | 2           | 018-03-16 1   | 4:25       | Folde |
| 鷆 Pobrane                                                                                                    | =         | 🚮 Załącznik.xlsx    |                        | 2           | 018-03-20 0   | 9:32       | Arkus |
| 🧮 Pulpit                                                                                                    |           |                     |                        |             |               |            |       |
| Ciblisteli                                                                                                    |           |                     |                        |             |               |            |       |
| Dokumenty                                                                                                    |           |                     |                        |             |               |            |       |
| 🚽 Muzyka                                                                                                    |           |                     |                        |             |               |            |       |
| Solution Street Street |           |                     |                        |             |               |            |       |
| 📑 Wideo                                                                                                    |           |                     |                        |             |               |            |       |
| -                                                                                                    | - 1       |                     |                        |             |               |            |       |
| 🛤 Komnuter                                                                                                    |           |                     |                        |             |               |            | _     |
| Nazw                                                                                                    | a pliku:  |                     | -                      | Arkusz kalk | ulacyjny (*ఎ  | dsx;*.xls; | •     |
|                                                                                                    |           |                     |                        | Otwórz      | <b> </b>      | Anuluj     |       |

Następnie wyświetlone zostaną nazwy arkuszy znajdujące się we wskazanym pliku - wybieramy odpowiedni arkusz i zatwierdzamy przyciskiem **Zastosuj.** 

| FU PROPER | <br> | <br> |
|-----------|------|------|
| Arkusz2   |      |      |
| Arkusz3   |      |      |
|           |      |      |
|           |      |      |
|           |      |      |
|           |      |      |
|           |      |      |
|           |      |      |
|           |      |      |
|           |      |      |
|           |      |      |
|           |      |      |

Dane z arkusza zostaną automatycznie zaimportowane do załącznika w programie Legislator.

| 🔮 😑 🗒 🖨 -   🔩 🛙                    | } » - L                | Ichwała.I              |                                        | A                                      | ikt Prawny  |                            |                                                          |                                               | Nag                         | łówki i stopki                        |               | Arkus               | sz                                      |                  | _                            |          | ×  |
|------------------------------------|------------------------|------------------------|----------------------------------------|----------------------------------------|-------------|----------------------------|----------------------------------------------------------|-----------------------------------------------|-----------------------------|---------------------------------------|---------------|---------------------|-----------------------------------------|------------------|------------------------------|----------|----|
| Plik                               |                        |                        | Narzędzia główne                       | Jednostki                              | Nstawianie  | Eksport                    | Układ                                                    | Dodatki                                       | Wstawianie                  | e Projektowani                        | e Format      | Układ               | Formuły                                 | Dane             | ې د                          | 0        |    |
| Podział<br>strony<br>Strony        | Załacznik<br>binarny * | Załącznik U<br>wyspa * | Jzasadnienie                           | /staw i przeskalu;<br>brazy<br>ównanie | Podpis      | O Spacj<br>Makro<br>Ω Wsta | ja nierozdzielaj<br>odefinicja +<br>w symbol +<br>700-ki | ąca<br>Hipe                                   | rtącze Pr                   | XB <sup>1</sup> Komentar              | Usuń<br>z v k | Pokaż<br>pomentarze | Opcje<br>załącznika +                   | Import           | SIP Legalis<br>JST -         | 5        |    |
| Strony - Tablee -                  |                        | Zarquzni               | IN FOURA29                             |                                        |             |                            | ZHđN                                                     |                                               | uquza                       |                                       | Kullentarze   |                     |                                         |                  |                              |          | ~  |
| E 001Wala.1.12.2010.2010-01-05     | ^                      |                        |                                        |                                        | -1          |                            |                                                          |                                               |                             |                                       |               |                     |                                         |                  |                              |          | _  |
| Ocriwala Rauy Girliny w Wolornierz |                        | 2018 2 Unia 3          | o stycznia 2018 r. w                   | sprawie ucriwa                         | alenia Duuz | etu yminy v                | voiumierz na                                             | TUK 2018                                      |                             |                                       | <u>,</u>      |                     | F                                       |                  | -                            | 2111ler1 |    |
| Przeszukaj dokument                | 1 A                    |                        |                                        | Б                                      |             |                            |                                                          | L.                                            |                             |                                       | ,             |                     | E<br>2017                               |                  | F                            |          | ^  |
| ⊡ AB <sup>1</sup> S                | 2                      |                        |                                        |                                        |             |                            |                                                          |                                               | DODZETZ                     | 2017                                  |               |                     |                                         |                  |                              |          |    |
| E C 1 2 3                          | 3 Lp.                  |                        | Nazwa                                  |                                        |             |                            |                                                          | Wykonanie za rok 2017 Plan uchwlony Plan po z |                             |                                       |               |                     | n po zmianach Wykonaie                  |                  |                              | % wy     | /k |
| - 😰 Podstawa prawna                | 4                      |                        |                                        |                                        |             |                            |                                                          |                                               |                             |                                       |               |                     |                                         |                  |                              |          |    |
|                                    | 5 1                    |                        |                                        | 2                                      |             |                            |                                                          | 3                                             |                             |                                       |               |                     | 5                                       |                  | 6                            |          |    |
| 2.                                 | 6                      | DOCHOD                 | IY OGÓŁEM                              |                                        |             |                            |                                                          | 1 527                                         | 7 479 574,3                 | 36                                    | 588 887 81    | 3 16                | 513 548 664                             | 1 613            | 8 592 180, 4                 | 5        |    |
|                                    | 7                      | 1 Dochody              | bieżące                                |                                        |             |                            |                                                          | 1 452                                         | 2 342 402,8                 | 32                                    | 443 804 65    | 3 14                | 65 1 496 560 028,02                     |                  |                              |          |    |
| i i <u>1.</u>                      | 8                      | - wpływy               | / z podatków i opł                     | at                                     |             |                            |                                                          | 229                                           | 9 111 991,9                 | 93                                    | 295 224 00    | 2 2                 | 298 362 000                             | 300 464 948,     |                              | 1        |    |
| (a)                                | 9                      | - udziały              | w podatkach star                       | iowiących do                           | chód bud:   | żetu państ∖                | wa                                                       | 385                                           | 5 553 813,4                 | 46                                    | 411 635 91    | 7 4                 | 417 885 917                             | 917 419 255 767, |                              | 3        |    |
| a)                                 | 10                     | - subwer               | ncje                                   |                                        |             |                            |                                                          |                                               | 346 459 37                  | 70                                    | 352 717 60    | 4 3                 | 354 935 904                             | 35 904 354 935   |                              | 4        |    |
| 1. 3.                              | 11                     | - dotacje              | z budżetu państv                       | va                                     |             |                            |                                                          | 156                                           | 5 786 335,0                 | 02                                    | 117 739 05    | ) 1                 | 159 015 104                             | 104 158 071 667  |                              | 2        |    |
| <u> </u>                           | 12                     | - środki p             | pochodzące z func                      | luszy pomoco                           | owych       |                            |                                                          | 22                                            | 2 121 397,3                 | 33                                    | 9 095 86      | 3                   | 10 160 591                              | 591 9 381 059    |                              | 3        |    |
| a)                                 | 13                     | 2 Dochody              | ' majątkowe                            |                                        |             |                            |                                                          | 75                                            | 5 137 171,5                 | 54                                    | 145 083 16    | 1                   | 14 915 599                              | 117              | 7 032 152,43                 | 3        |    |
| Tabela                             | 14                     | w tym:                 |                                        |                                        |             |                            |                                                          |                                               |                             | -                                     |               | _                   | ~ ~ ~ ~ ~ ~ ~ ~ ~                       |                  | 447.074.04                   |          |    |
| 🖻 🔘 Załącznik 1.                   | 15                     | - aochoa               | iy ze sprzedazy m                      | ajątku                                 |             |                            |                                                          | 41                                            | L 607733,7                  | /0                                    | 30 600 000    | J                   | 21 400 000                              | 21 447 071,32    |                              | -        |    |
| Tabela                             | 10                     | - acchoa               | iy z tyturu przeksz                    | tarcenia praw                          | a uzytkov   | wania wiec                 | zystego                                                  | 1/                                            | 4 310 990,9<br>- C 47 774 0 | 77                                    | 1 000 000     | )<br>>              | 500 000                                 |                  | 501 230,5t                   | )<br>a   |    |
| Zalacznik binarny 3.               | 10                     | - srouki p             | ouchouzące z runi<br>do środki otrzumi | auszy pomoci                           | JWYCH       |                            |                                                          | 11                                            | 5 5 4 7 7 7 4,8             | 38                                    | 10 670 44     | 5                   | 00 978 076                              | 01               | , 200 010,64<br>. 200 004 01 | +        |    |
| Zalacznik binarny 4.               | 19 11                  |                        | are srouki otrzyma<br>Logółem          | menannwest                             | yge         |                            |                                                          | 1 500                                         | 2 370 671,3                 | , , , , , , , , , , , , , , , , , , , | 725 026 72    | 2 1 6               | 35 337 323                              | 1 600            | ) 720 234,9.                 | . 7      |    |
| Zalacznik binarny 5.               | 20                     | 1 Wydatki              | hieżare                                |                                        |             |                            |                                                          | 1 3/3                                         | 2 221 229 C                 | 15                                    | 3/12/796/97   | 7 19                | 27 540 540                              | 1 359            | 2 708 134 50                 | 1        |    |
| Wyspa                              | 21                     | w tym:                 | brezące                                |                                        |             |                            |                                                          | 104                                           | ,                           |                                       | . 042 750 57. | . 10                | ,,,,,,,,,,,,,,,,,,,,,,,,,,,,,,,,,,,,,,, | 1 000            | , 100 104,00                 | -        |    |
|                                    | 22                     | - na odse              | etki od zadłużenia                     |                                        |             |                            |                                                          | 2                                             | 7 833 204.3                 | 31                                    | 33 004 25:    | 3                   | 23 931 307                              | 23               | 3 425 314.4                  | 2        |    |
|                                    | 23                     | 2 Wydatki              | maiatkowe                              |                                        |             |                            |                                                          | 23                                            | 7 279 917.0                 | 03                                    | 382 239 75    | 1 2                 | 251 152 307                             | 241              | 447 277.0                    | 7        |    |
|                                    | 24                     | WYNIK (I               | -11)                                   |                                        |             |                            |                                                          | -53                                           | 3 1 3 1 6 7 0, 7            | 72                                    | -136 148 91   | ) .                 | -14 400 282                             | 13               | 3 436 768,88                 | 3        |    |
|                                    | 25                     | w tym w                | ynik bieżący (I.1-I                    | 1.1)                                   |             |                            |                                                          | 109                                           | ,<br>011 074,7              | 77                                    | 101 007 68:   | 1 1                 | L21 836 426                             | 13               | 7 851 893,5:                 | 2        |    |
|                                    | 26  ∨                  | FINANSC                | WANIE DEFICYTU                         | BUDŻETOWE                              | GO (V-VI)   | )                          |                                                          | 106                                           | 5 784 831,2                 | 23                                    | 136 148 91    | )                   | 14 400 282                              | 64               | 1651 292,03                  | 3        |    |
|                                    | 27 🗸                   | PRZYCHO                | DDY                                    |                                        |             |                            |                                                          | 150                                           | ) 485 435,1                 | 18                                    | 156 917 65    | 4 1                 | L12 100 282                             | 162              | 014 307,8                    | 3        |    |
|                                    | 28                     | w tym:                 |                                        |                                        |             |                            |                                                          |                                               |                             |                                       |               |                     |                                         |                  |                              |          |    |
|                                    | 29                     | - kredyty              | , pożyczki i obliga                    | icje                                   |             |                            |                                                          | 115 000 000 156 717 654 107 8                 |                             |                                       |               | LO7 800 167         | 167 107 800 166,61                      |                  |                              | ~        |    |
|                                    | <                      |                        |                                        |                                        |             |                            |                                                          |                                               |                             |                                       |               |                     |                                         |                  |                              | 2        | >  |
|                                    | 📃 Uch                  | wała 🛛 🐼 X             | ML 🔘 Załącznik 1                       | 📶 Załączni                             | k 2 🔟       | Załącznik 3                | 📶 Załącznik                                              | .4 💷 Z                                        | ałącznik 5                  | 🚺 Załącznik 6                         | 🚺 Załączni    | ik 7                |                                         | 0                | ) 🔟 🔟 🛛                      | 12       |    |
| Zmodufikouppu                      |                        |                        |                                        |                                        |             |                            |                                                          |                                               |                             |                                       |               |                     | 1009                                    |                  |                              |          |    |

Po wstawieniu załącznika Wyspa – arkusz na górnym menu wyświetli się dodatkowa zakładka **Arkusz**, która umożliwia formatowanie i zmianę ustawień arkusza kalkulacyjnego. Treść załącznika nie będzie formatowana przez aplikację Legislator.

## Obszar wydruku

Po utworzeniu tabeli / zaimportowaniu arkusza z MS Excel możemy wskazać określony obszar arkusza, który stanowić będzie nasz załącznik. W tym celu zaznaczamy odpowiedni obszar arkusza, przechodzimy na zakładkę **Układ** i wybieramy **Obszar wydruku** -> **Ustaw obszar wydruku**.

| 💽 🧀 🖽 📇 🖧 -   🕵 (                            | \$ D D D.                                         |                                                                                                    |                                | Uchwała.        | I.12.2018.2018-01-05 - Legislat | or Akt Prawny N              | lagłówki i stopki<br>cie Projektowanie | Arkusz           | umuhz Dane  | - 🗆 3               |       |
|----------------------------------------------|---------------------------------------------------|----------------------------------------------------------------------------------------------------|--------------------------------|-----------------|---------------------------------|------------------------------|----------------------------------------|------------------|-------------|---------------------|-------|
| Orientacja Rozmiar Obszar<br>Ustawienia stra | <ul> <li>Linie siatk</li> <li>Nagłówki</li> </ul> | i Linie siathi Bring<br>Nagłówki Bring<br>Forward -                                                                                                    | Przesuń<br>do tyłu +           | Powiększ 100%   | Zabiokuj<br>okienka * Zazi      | naczamy tabe<br>azujemy obsz | elę i<br>zar wydruku                   |                  | AE          | 3C F                | 'RO   |
| Uchwała.I.12.201 Wyczyś                      | ć obszar wydruk                                   | ruku                                                                                                    |                                |                 |                                 |                              |                                        |                  |             |                     | >     |
| Uchwała Rady Gminy w Wołomier                | zu Nr I/12/20                                     | )18 z dnia 5 stvcznia 2018 r. w sprawi                                                                                                    | ie uchwalenia budżetu          | aminv Wołomier. | z na rok 2018                   |                              |                                        |                  |             |                     | Zmień |
| Przeszukaj dokument                          | A                                                 |                                                                                                    | В                              |                 | с                               | þ                            | E                                      | F                | G           | н                   | I     |
|                                              | 1                                                 |                                                                                                    |                                |                 |                                 |                              | BUDŻET 2017                            |                  |             |                     | ^     |
| AB' 1                                        | 2                                                 |                                                                                                    |                                |                 |                                 | <b>.</b>                     |                                        |                  |             |                     |       |
| E E O 1 2 3                                  | 3 Lp.                                             | N                                                                                                    | azwa                           |                 | Wykonanie za rok 2017           | Plan uchwiony                | Plan po zmianach                       | Wykonaie         | % wykonania |                     |       |
| Podstawa prawna                              | 9                                                 |                                                                                                    | 2                              |                 | 2                               | 4                            | 5                                      | 6                | 7           |                     |       |
|                                              | 6 1                                               | DOCHODY OGÓŁEM                                                                                                    | 2                              |                 | 1 527 479 574.36                | 1 588 887 813                | 1 613 548 664                          | 1 613 592 180.45 | , 100       |                     |       |
|                                              | 7 1                                               | 1 Dochody bieżące                                                                                                    |                                |                 | 1 452 342 402,82                | 1 443 804 653                | 1 498 633 065                          | 1 496 560 028,02 | 99,9        |                     |       |
|                                              | 8                                                 | - wpływy z podatków i opłat                                                                                                    |                                |                 | 229 111 991,93                  | 295 224 000                  | 298 362 000                            | 300 464 948,70   | 100,7       |                     |       |
| (0) a)                                       | 9                                                 | - udziały w podatkach stanowiąc                                                                                                    | cych dochód budżetu            | i państwa       | 385 553 813,46                  | 411 635 917                  | 417 885 917                            | 419 255 767,98   | 100,3       |                     |       |
|                                              | 10                                                | - subwencje                                                                                                    |                                |                 | 346 459 370                     | 352 717 604                  | 354 935 904                            | 354 935 904      | 100         |                     |       |
|                                              | 11                                                | <ul> <li>dotacje z budżetu państwa</li> </ul>                                                                                                    |                                |                 | 156 786 335,02                  | 117 739 050                  | 159 015 104                            | 158 071 667,52   | 99,4        |                     |       |
| <u>⊨-</u> () §3.                             | 12                                                | <ul> <li>środki pochodzące z funduszy pochodzące z funduszy po</li></ul> | oomocowych                     |                 | 22 121 397,33                   | 9 095 868                    | 10 160 591                             | 9 381 059,23     | 92,3        |                     |       |
|                                              | 13 2                                              | 2 Dochody majątkowe                                                                                                    |                                |                 | 75 137 171,54                   | 145 083 160                  | 114 915 599                            | 117 032 152,43   | 101,8       |                     |       |
| Podpisy                                      | 14                                                | w tym:                                                                                                    |                                |                 |                                 |                              |                                        |                  |             |                     |       |
|                                              | 15                                                | <ul> <li>dochody ze sprzedaży majątku</li> </ul>                                                                                                    | :                              |                 | 41 607 733,70                   | 30 600 000                   | 21 400 000                             | 21 447 071,32    | 100,2       |                     |       |
| Załacznik Dinarny 1.                         | 10                                                | <ul> <li>dochody z tytułu przekształcen<br/>śradki poskodzego z fundurzy i</li> </ul>                                                                                                    | ia praw <sub>e</sub> uzytkowan | ia wieczystego  | 4 310 990,97                    | 1 000 000                    | 500 000<br>EE 070 076                  | 501 230,55       | 100,2       |                     |       |
| Tabela                                       | 18                                                | <ul> <li>srouki pochodzące z runduszy ji<br/>nozostałe środki otrzymane na</li> </ul>                                                                                                    | inwestycie                     |                 | 12 570 671 99                   | 13 670 442                   | 35 937 523                             | 35 778 734 91    | 96.7        |                     |       |
| Zalacznik binarny 3.                         | 19 11                                             | WYDATKI OGÓŁEM                                                                                                    | niwestyge                      |                 | 1 580 611 245.08                | 1 725 036 723                | 1 627 948 946                          | 1 600 155 411.57 | 98.3        |                     |       |
| Zalacznik binarny 4.                         | 20 1                                              | 1 Wydatki bieżace                                                                                                    |                                |                 | 1 343 331 328.05                | 1 342 796 972                | 1 376 796 639                          | 1 358 708 134,50 | 98.7        |                     |       |
| 😑 🛐 Załącznik 6. Budżet 2017                 | 21                                                | w tym:                                                                                                    |                                |                 |                                 |                              |                                        |                  | ,.          |                     |       |
| Wyspa                                        | 22                                                | - na odsetki od zadłużenia                                                                                                    |                                |                 | 27 833 204,31                   | 33 004 253                   | 23 931 307                             | 23 425 314,42    | 97,9        |                     |       |
| E Wyspa                                      | 23 2                                              | 2 Wydatki majątkowe                                                                                                    |                                |                 | 237 279 917,03                  | 382 239 751                  | 251 152 307                            | 241 447 277,07   | 96,1        |                     |       |
|                                              | 24                                                | WYNIK (I-II)                                                                                                    |                                |                 | -53 131 670, 72                 | -136 148 910                 | -14 400 282                            | 13 436 768,88    | -93,3       |                     |       |
|                                              | 25                                                | w tym wynik bieżący (I.1-II.1)                                                                                                    |                                |                 | 109 011 074,77                  | 101 007 681                  | 121 836 426                            | 137 851 893,52   | 113,1       |                     |       |
|                                              | 26 IV                                             | FINANSOWANIE DEFICYTU BUDŽ                                                                                                    | ETOWEGO (V-VI)                 |                 | 106 784 831,23                  | 136 148 910                  | 14 400 282                             | 64 651 292,03    | 449         |                     |       |
|                                              | 27 V                                              | PRZYCHODY                                                                                                    |                                |                 | 150 485 435,18                  | 156 917 654                  | 112 100 282                            | 162 014 307,83   | 144,5       |                     |       |
|                                              | 28                                                | w tym:                                                                                                    |                                |                 | 115 000 000                     | APC 767 CP4                  | 107.000 1.07                           | 10700010001      | 100         |                     |       |
|                                              | 29                                                | <ul> <li>kreuyty, pozyczki i obligacje</li> <li>sołata pożyczak udzielecych</li> </ul>                                                                                                    |                                |                 | 240.001.22                      | 156 /1/654                   | 10/80016/                              | 212 1/0 /2       | 100         |                     |       |
|                                              | 31                                                | <ul> <li>spraca pozyczek udzieronych</li> <li>prowetyzacja majątku</li> </ul>                                                                                                    |                                |                 | 240 901,32                      | 200 000                      | 1 229                                  | 213 149,43       | 100,6       |                     |       |
|                                              | 32 VI                                             | ROZCHODY                                                                                                    |                                |                 | 43 700 603 95                   | 20 768 744                   | 97 700 000                             | 97 363 015 80    | 99.7        |                     |       |
|                                              | 33                                                | w tym:                                                                                                    |                                |                 |                                 | 22.00144                     |                                        |                  |             |                     |       |
|                                              | 24                                                | cołata kradutów potyczak i wy                                                                                                    | dun obligacii                  |                 | NO COU CUO 05                   | 20 500 744                   | 97 500 000                             | 07 000 015 00    | 00.0        |                     | ~     |
|                                              | E Uchw                                            | ała 🚺 XML 🔢 Załącznik 1 🔞                                                                                                    | ) Załącznik 2 🛛 🔟 Załąc        | znik 3 🔟 Zała   | acznik 4 🔲 Załącznik 5 📗        | 🚺 Załącznik 6 🛛 👔 Załacznik  | 7                                      |                  | 0           | <b>m</b> w <b>f</b> |       |
| -                                            |                                                   |                                                                                                    |                                |                 |                                 |                              |                                        | _                | 0           |                     |       |

### Dodawanie załączników typu wyspa jako załączników binarnych

W ustawieniach aplikacji znajduje się opcja **Dodawaj załączniki typu wyspa jako binarne**, której włączenie powoduje automatyczną konwersję na pliki PDF plików z rozszerzeniem .docx, .doc, .xls, .xlsx dołączanych do dokumentu jako załączniki typu Wyspa - tekstowy / Wyspa - arkusz. Finalnie plik dodany zostanie jako załącznik binarny.

| File     Harzedas glówne     Jechnostik     Watawisnie     Bagort     Likkad     Dodatik     Image: Status and Status and Status                                                  | 8 📼 |
|----------------------------------------------------------------------------------------------------|-----|
| Podal       Nows table       Qalgarik       Zalgarik       Zalgarik       Zalgarik       Zalgarik       Zalgarik       Zalgarik       Zalgarik       Zalgarik       Watawa (przeskala)       Podal       Poda       Poda       Nows table       Zalgarik       Zalgarik <t< td=""><td></td></t<>                                                                                                    |     |
|                                                                                                    |     |
| Storn<br>Storn Viet Znaki Łącza Komentarze Opcje załącznika Import SIP Legala JST                                                                                                    | ×   |
| Uchw 🙀 Zelącznik Wyspa - Arkusz ha 29 grudna 2023 r. w sprawie uchwalena budzetu gminy Wołomierz na rok 2024 🛛 🚬                                                                                                    | ień |
| Przesz Wyspa tekstowa w treści dokumentu                                                                                                    | ^   |
| UCHWALA NR XXXII/420/2023<br>RADY GMINY WOLOMIERZ                                                                                                    |     |
| z dnia 29 grudnia 2023 r.                                                                                                    |     |
| w sprawie uchwalenia budżetu gminy Wolomierz na rok 2024 u 1)                                                                                                    |     |
| 0       0         0       0.1         0       1.         0       2.         0       1.         0       2.         0       3.         0       3.         0       3.         0       3.         0       3.         0       3.         0       3.         0       3.         0       3.         0       3.         0       3.         0       3.         0       3.         0       3.         10       2.023 r poz. 40. z późn. zm. <sup>1</sup> y ozz art. 211, art.215, art.235, art.239, art.239, art.264 ustawy z dnia 27 sierpnia 2009 r. o fnansach pozl. z z023 r poz. 1270, z późn. zm. <sup>2</sup> 0       3.         2       3.         2       3.         2       3.         2       3.         3.       2.0209 r. m 157, poz. 1241, z późn. zm. <sup>3</sup> JRada Gminy Wołomierz uchwala, co następuje:         3.       3.         3.       2.0209 r. m 157, poz. 1241, z późn. zm. <sup>3</sup> JRada Gminy Wołomierz uchwala, co następuje:                                                                                                    |     |
| 1. Dochody budzetu gminy w łącznej kwocie 50 213 740,01 zł, w tym:                                                                                                    |     |
| ■ 1 § 5.<br>■ 0 1. 1) dochody bieżące w kwocie 29 676 501,88 zł,                                                                                                    |     |
| 2) dochody majątkowe w kwocie 20 537 238,13 zł, -zgodnie z załącznikiem nr 1 do uchwały.                                                                                                    |     |
| § 2. Wydatki budżetu gminy w łącznej kwocie 56 813 740,01 zł, w tym:                                                                                                    |     |
| 2.<br>1) wydatki bieżące w kwocie 29 676 501,88 zł,                                                                                                    |     |
| 2) wydatki majątkowe w kwocie 27 137 238,13 zł,-zgodnie z załącznikiem nr 2 do uchwały.                                                                                                    |     |
| Image: State of the state of the state |     |
| -0       5.8       2. Przychody budżetu gminy w wysokości 550 000 zł (kredyty bankowe) przeznacza się na rozchody w wysokości 550 000 zł (spłata wcześniej zaciągniętych zobowiązań z tytułu kredytów w wysokości 550 000 zł (spłata wcześniej zaciągniętych zobowiązań z tytułu kredytów w wysokości 550 000 zł (spłata wcześniej zaciągniętych zaciągniętych zobowiązań z tytułu kredytów w wysokości 550 000 zł (spłata wcześniej zaciągni tytułu kredytów wcześniej zaciągniętych zaciągni tytuł                   |     |
|                                                                                                    |     |
| • 0         1.         • 0         10         0         10                                                                                                    |     |
| 2) sfinansowanie przejściowego deficytu budzetu w kwocie 3 000 000 zł                                                                                                    |     |
| 3) na spłatę wcześniej zaciągniętych zobowiązań z tytułu emisji papierów wartościowych oraz<br>zaciągniętych pożyczek i kredytów w kwocie 550 000 zł.                                                                                                    |     |
| 🖇 b) v 🖸 Udhwała 🔯 M4. 🕅 Załącznik 1 🕲 Załącznik 2 🛄 Załącznik 3                                                                                                    | 0   |

Po wybraniu opcji dodawania załącznika typu wyspa zostanie otwarte okno umożliwiające wskazanie pliku zewnętrznego. W przypadku, gdy został wybrany załącznik wyspa-arkusz użytkownik ma możliwość wskazać plik o rozszerzeniu .xls oraz .xlsx, zaś dla załącznika typu wyspa tekstowa odpowiednio pliki z rozszerzeniem .docx oraz .doc.

| Dodawanie załącznika 🛛 🗙                           |
|----------------------------------------------------|
| Numer załącznika *                                 |
| 4                                                  |
| Tytuł załącznika Nazwa załącznika                  |
| ^                                                  |
|                                                    |
|                                                    |
| Nazwa pliku                                        |
|                                                    |
| Element nadrzędny                                  |
| Dokument główny 🗸                                  |
| Generuj tytuł w pliku PDF                          |
| 🗌 Wyświetlaj załącznik binarny jako łącze do pliku |
| Generuj nagłówek w pliku PDF                       |
| Zezwalaj na automatyczną zmianę nagłówka           |
|                                                    |
| Zastosuj Anuluj                                    |

W zależności od ustawień aplikacji, nastąpi automatyczna konwersja na plik PDF lub wyświetlone zostanie okno z pytaniem o jej przeprowadzenie.

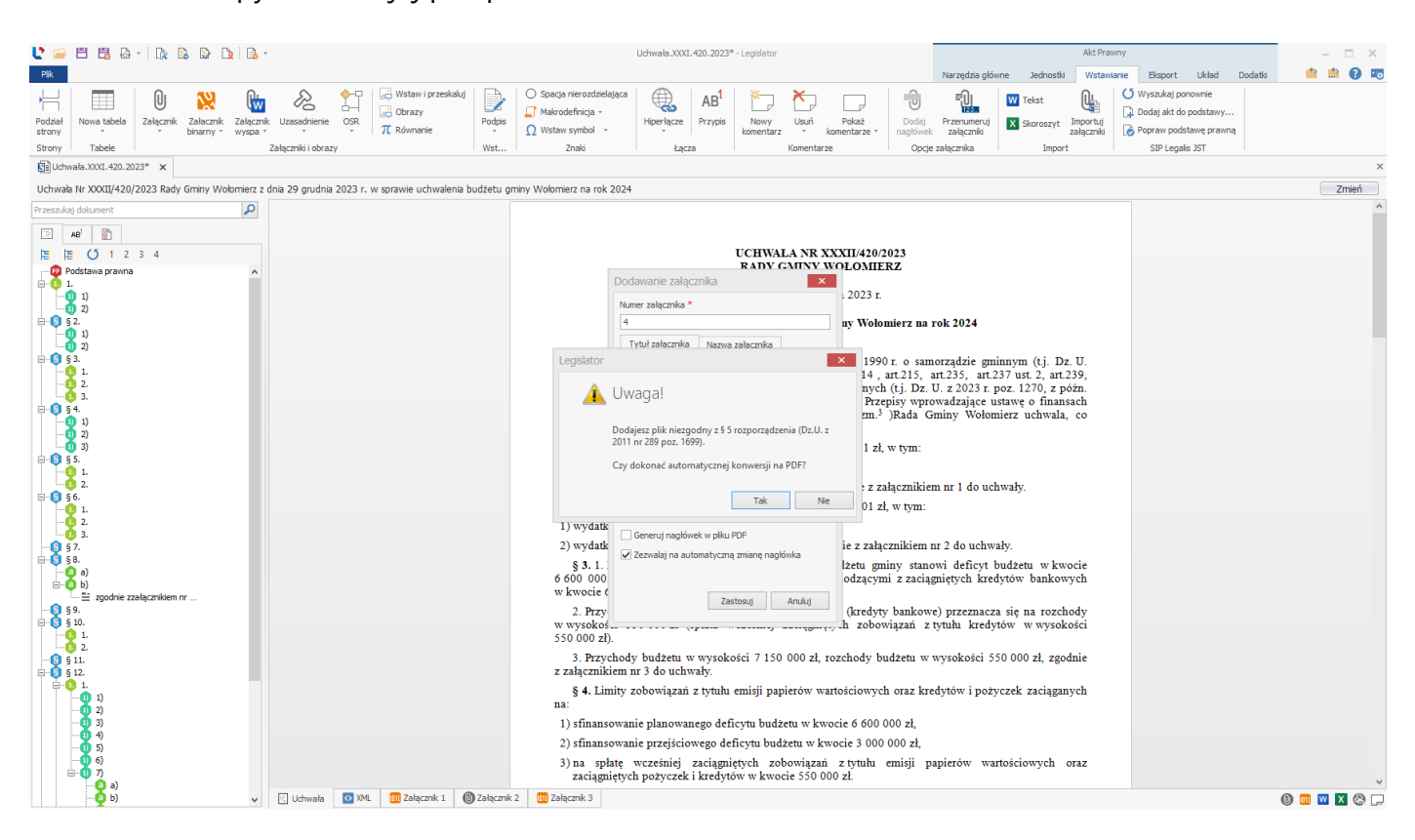

Finalnie plik dodany zostanie jako załącznik binarny.

|                                                                                                    | Car Udwale.xXXI.420.2223* - Legislator                                                                                                    | tt Prawny 💷 🗆 🗙<br>Dodatki 🧰 🧰 🔞 💌 |
|----------------------------------------------------------------------------------------------------|----------------------------------------------------------------------------------------------------|------------------------------------|
| Uchwala<br>budzetowa<br>z budzetu<br>Rice Prograza<br>Finanse Publiczne                                                                                                    | Image: Constraint of the second second sec       |                                    |
| Uchwała.XXXI.420.2023* ×                                                                                                    |                                                                                                    | ×                                  |
| Uchwała Nr XXXII/420/2023 Rady Gminy Wołom                                                                                                    | nierz z dnia 29 grudnia 2023 r. w sprawie uchwalenia budzetu gminy Wołomierz na rok 2024                                                                                                    | Zmień                              |
| Przeszukaj dokument                                                                                                    | Image: Constrainty of the constrainty of the constrai |                                    |
| Image: Constraint of the constraint of the constraint |                                                                                                    |                                    |
|                                                                                                    | V E Uchwała 🔯 XML 🗱 Załącznik 1 🛞 Załącznik 2 🛄 Załącznik 3 🛄 Załącznik 4                                                                                                    | 0 🚥 🛛 🗙 🕲 🖵 -                      |

## 10.4. Ocena Skutków Regulacji

Legislator pozwala na dodawanie do aktów załączników Oceny Skutków Regulacji (OSR). Funkcjonalność znajduje się w zakładce **Wstawianie** - po kliknięciu na przycisk **OSR** wyświetlone zostaną dwie opcje do wyboru:

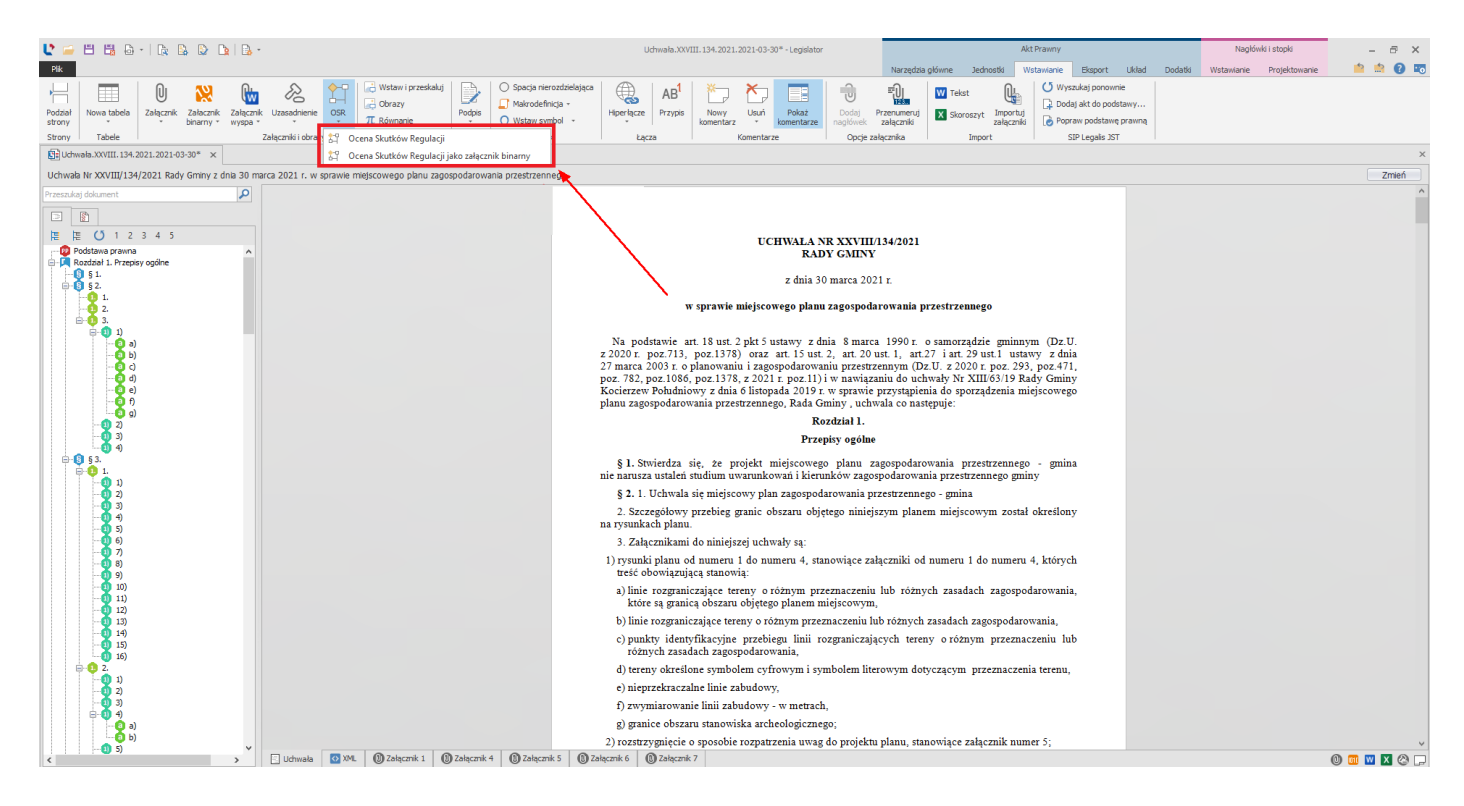

- 1. Oceny Skutków Regulacji powoduje dodanie kolejnego załącznika do aktu, umożliwiającego zawarcie w nim treści oceny,
- 2. Oceny Skutków Regulacji jako załącznik binarny powoduje otwarcie eksploratora plików w celu wskazania pliku PDF z Oceną Skutków Regulacji.

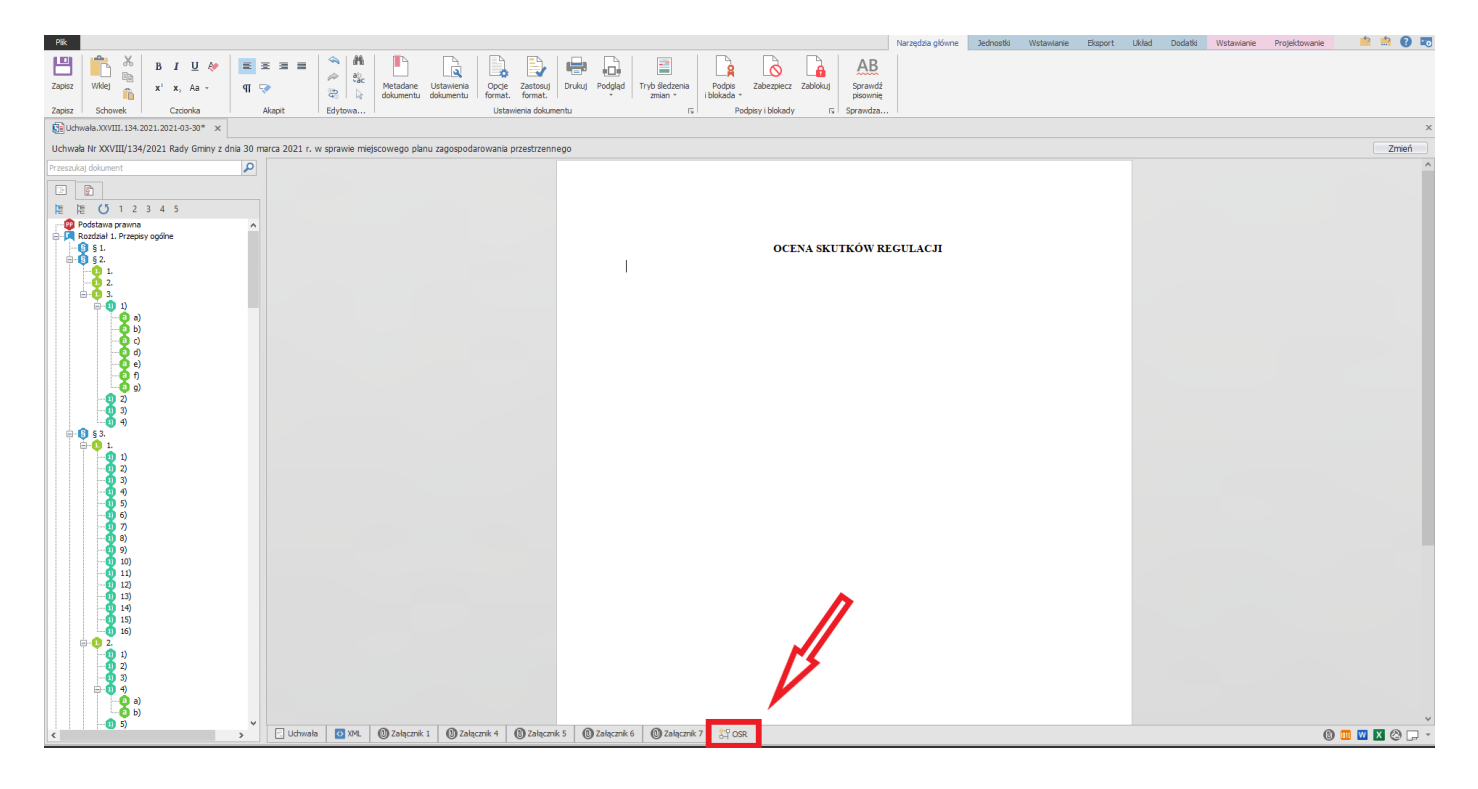

Dodany OSR nie będzie publikowany w Dz. Urz. - system eDziennik automatycznie wykluczy go z publikacji w trakcie generowania widoku pozycji dziennika.

## 10.5. Zmiana kolejności załączników

W celu zmiany kolejności załączników w dokumencie, należy skorzystać z funkcji **Kolejność załączników,** dostępnej w prawym, dolnym rogu ekranu.

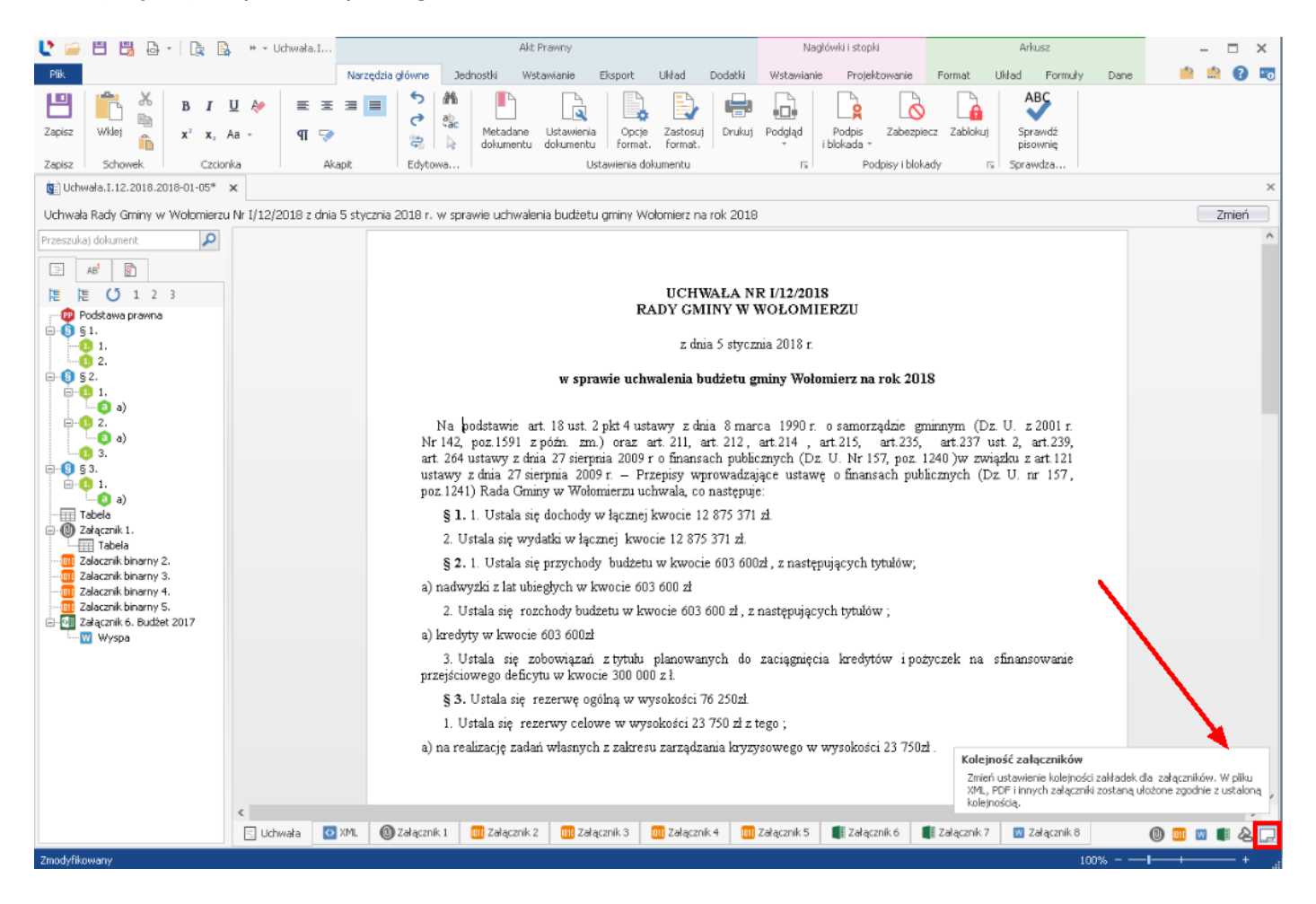

Po kliknięciu na opcję, wyświetlone zostanie okno z listą wszystkich załączników. Kolejność możemy zmodyfikować poprzez kliknięcie na załącznik i zmianę jego położenia strzałkami.

| Kolejność załączników                                                                                                    |    |
|----------------------------------------------------------------------------------------------------|----|
| Załączniki                                                                                                    |    |
| <ul> <li>Załącznik 1</li> <li>Załącznik 2</li> <li>Załącznik 3</li> <li>Załącznik 4</li> <li>Załącznik 5</li> <li>Załącznik 6</li> <li>Załącznik 7</li> <li>Załącznik 8</li> </ul> |    |
|                                                                                                    | ОК |

Po zmianie kolejności załączników, wyświetlony zostanie komunikat umożliwiający automatyczne prenumerowanie załączników.

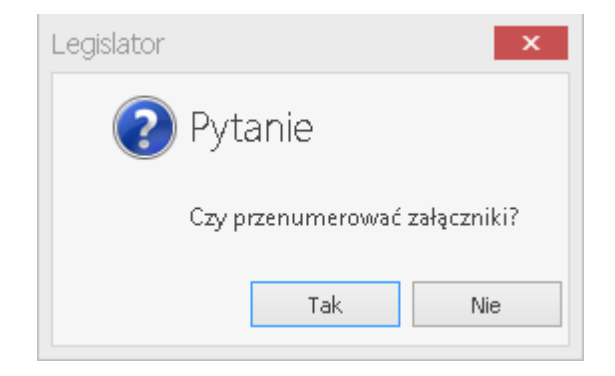

## 10.6. Załącznik do załącznika

Legislator pozwala na dodawanie załączników tylko do standardowych załączników tekstowych. Można to zrobić na dwa sposoby:

#### 1. poprzez opcję Załącznik do

Przechodzimy na załącznik główny, następnie z zakładki Wstawianie wybieramy Załącznik do.

| 🔮 🖴 🗒 🖧 - I 🕞 🛙                                                                                                    | 🖗 + - Uchwała.I                                       | Akt Prawn:                                                                             | /                                                                   | Nagłówki i stopki   |                                      |                              | Arkusz                | - 🗆 X                       |  |  |  |
|----------------------------------------------------------------------------------------------------|-------------------------------------------------------|----------------------------------------------------------------------------------------|---------------------------------------------------------------------|---------------------|--------------------------------------|------------------------------|-----------------------|-----------------------------|--|--|--|
| Plik                                                                                                    | Narzędzia                                             | główne Jednostki Wstawian                                                              | e Eksport Układ                                                     | Dodatki Wstaw       | ianie Projekto                       | owanie Format Ukł            | ad Formuly D          | Dane 👘 🤷 😨 📼                |  |  |  |
| Podział<br>strony<br>Załącznik                                                                                              | Załacznik Załącznik Uzasadnier<br>binarny * wyspa * * | ie<br>Wstaw i przeskaluj<br>Obrazy<br>π Równanie<br>Wst.                               | Spacja nierozdziek<br>Makrodefinicja +<br>Ω Wstaw symbol +<br>Znaki | ająca<br>Hiperłącze | AB <sup>1</sup><br>Przypis No<br>kom | owy Usuń Pokaż<br>komentarze | Opcje<br>załącznika * | Import SIP Legalis<br>JST * |  |  |  |
| Uchwała.I.12.2018.20                                                                                                    | ałącznik                                              |                                                                                        |                                                                     | - 4                 |                                      |                              |                       | х                           |  |  |  |
| Uchwala Rady Gminy w 🕖 Załacznik do inia 5 stycznia 2018 r. w sprawie uchwalenia budżetu gminy Wołomierz na rok 2018 🗌 Zmie |                                                       |                                                                                        |                                                                     |                     |                                      |                              |                       |                             |  |  |  |
| Przeszukaj dokument                                                                                                    |                                                       |                                                                                        |                                                                     |                     |                                      |                              |                       |                             |  |  |  |
|                                                                                                    | Do                                                    |                                                                                        |                                                                     |                     |                                      |                              |                       |                             |  |  |  |
| - 😳 Podstawa prawna                                                                                                    | ро                                                    | dzałącznika                                                                            |                                                                     | Załącznik Nr 2 (    | do uchwały Nr                        | I/12/2018                    |                       |                             |  |  |  |
| □- <b>1</b> § 1.<br><b>1</b> 1.                                                                                             |                                                       |                                                                                        |                                                                     | Rady Gminy w        | Wołomierzu                           |                              |                       |                             |  |  |  |
|                                                                                                    |                                                       |                                                                                        |                                                                     | z dnia 5 stycznia   | a 2018 r.                            |                              |                       |                             |  |  |  |
| □ 1.<br>□ a)<br>□ 2.                                                                                                    | Ð                                                     | Lp                                                                                     | Wykonanie                                                           |                     | BUDŻET 2018                          |                              |                       |                             |  |  |  |
|                                                                                                    |                                                       | · Nazwa                                                                                | Nazwa za 2017 rok                                                   | Planu<br>uchwalony  | Plan<br>po<br>zmianach               | Wykonanie                    | wykonania             |                             |  |  |  |
| a)                                                                                                    |                                                       | 1 2                                                                                    | 3                                                                   | 4                   | 5                                    | 6                            | 7                     |                             |  |  |  |
| Tabela                                                                                                    |                                                       | I DOCHODY OGOŁEM                                                                       | 1 527 479 574,36                                                    | 1 588 887 813       | 1 613 54864                          | 1 613 592 180,45             | 100,0                 |                             |  |  |  |
| Tabela                                                                                                    |                                                       | wpływy z podatków i op                                                                 | stat 229 111 991,93                                                 | 295 224 000         | 298 362 000                          | 300 464 948,70               | 100,7                 |                             |  |  |  |
| Zalacznik binarny 2.<br>Zalacznik binarny 3.<br>Zalacznik binarny 4.<br>Zalacznik binarny 5.                                |                                                       | <ul> <li>udziały w podatkach<br/>stanowiących dochód<br/>budżetu państwa</li> </ul>    | 385 553 813,46                                                      | 411 635 917         | 417 885 917                          | 419 255 767,98               | 100,3                 |                             |  |  |  |
| 🖻 🔄 Załącznik 6. Budżet 2017                                                                                                | Załacznik, do                                         | - subwencje                                                                            | 346 459 370,00                                                      | 352 717 604         | 354 935 904                          | 354 935 904,00               | 100,0                 |                             |  |  |  |
| · W Wyspa                                                                                                    | latána an                                             | dotacje z budžetu państ                                                                | wa 156 786 335,02                                                   | 117 739 050         | 159 015 104                          | 158 071 667,52               | 99,4                  |                             |  |  |  |
|                                                                                                    | ktorego                                               | funduszy pomocowych                                                                    | 22 121 397,33                                                       | 9 095 868           | 10 160 591                           | 9 381 059,23                 | 92,3                  |                             |  |  |  |
|                                                                                                    | chcemy dodać                                          | 2 Dochody majątkowe                                                                    | 75 137 171,54                                                       | 145 083 160         | 114 915 599                          | 117 032 152,43               | 101,8                 |                             |  |  |  |
|                                                                                                    | nodzałacznik                                          | w tym:                                                                                 |                                                                     |                     |                                      |                              |                       |                             |  |  |  |
|                                                                                                    | pouzaiącznik                                          | - dochody ze sprzedaży<br>majątku                                                      | 41 607 733,70                                                       | 30 600 000          | 21 400 000                           | 21 447 071,32                | 100,2                 |                             |  |  |  |
|                                                                                                    |                                                       | - dochody z tytułu<br>przekształcenia prawa<br>użytkowania wieczysteg<br>awo własności | 4 310 990,97                                                        | 1 000 000           | 600 000                              | 601 230,56                   | 100,2                 |                             |  |  |  |
|                                                                                                    | 🗉 Uchwała 🛛 🔯 XML 🛛 🔟                                 | Załącznik 1 🔘 Załącznik 2 🛛                                                            | 🛚 Załącznik 3 🛛 🔟 Załączn                                           | nik 4 🔟 Załącznik   | 5 📑 Załączn                          | ik 6 📲 Załącznik 7           | 👿 Załącznik 8         | 0 💷 🖉 📲 🖧 🖵 🔻               |  |  |  |
| Zmodyfikowany                                                                                                    |                                                       |                                                                                        |                                                                     |                     |                                      |                              | 100%                  | <b>I</b> +                  |  |  |  |

😍 🚔 💾 🗒 🖶 🗎 🍖 🔹 🐘 🔹 Uchwała.I.. Akt Prawny **—** × Nagłówki i stopki Arkusz 📫 🏥 🕐 📼 Plik Narzędzia głół nstki Wstawianie Eksport Układ Dodatki Wstawianie Projektowanie Format Układ Formuły Dane <u>F</u> 8 8 . -🔷 ABC PRO Uchwała budżetowa Sprawozdanie z budżetu Eksportuj Podgląd dokument RCL dokumentu RCL Zapisz Wieloletnia prognoza finansowa Wyślij Wyślij jako PDF jako ZIPX Finanse Publiczne Szablon RCL dla programu L... 🗔 Wysyłanie e-mail 🗔 ы Integracj... ۲. 😰 Uchwała.I.12.2018.2018-01-05\* 🛛 🗙 Zmień Uchwała Rady Gminy w Wołomierzu Nr I/12/2018 z dnia 5 stycznia 2018 r. w sprawie uchwalenia budżetu gminy Wołomierz na rok 2018 P □ AB<sup>1</sup> 唐 臣 🚺 1 2 3 Podstawa prawna 9 § 1. 1. 2. Załącznik Nr 1 do Załącznika Nr 2 1.
2.
3.
3.
3.
3.
3.
3.
3.
3.
3.
3.
3.
3.
3.
3.
3.
4.
3.
4.
3.
4.
4.
4.
4.
4.
4.
4.
4.
4.
4.
4.
4.
4.
4.
4.
4.
4.
4.
4.
4.
4.
4.
4.
4.
4.
4.
4.
4.
4.
4.
4.
4.
4.
4.
4.
4.
4.
4.
4.
4.
4.
4.
4.
4.
4.
4.
4.
4.
4.
4.
4.
4.
4.
4.
4.
4.
4.
4.
4.
4.
4.
4.
4.
4.
4.
4.
4.
4.
4.
4.
4.
4.
4.
4.
4.
4.
4.
4.
4.
4.
4.
4.
4.
4.
4.
4.
4.
4.
4.
4.
4.
4.
4.
4.
4.
4.
4.
4.
4.
4.
4.
4.
4.
4.
4.
4.
4.
4.
4.
4.
4.
4.
4.
4.
4.
4.
4.
4.
4.
4.
4.
4.
4.
4.
4.
4.
4.
4.
4.
4.
4.
4.
4.
4.
4.
4.
4.
4.
4.
4.
4.
4.
4.
4.
4.
4.
4.
4.
4.
< tytuł Wyspa Załącznik 7. Dodany załącznik ₩ Wyspa W Wyspa . W Wyspa . 💷 Załącznik 1 🔘 Załącznik 2 🔟 Załącznik 2.1 💷 Załącznik 3 🗐 Załącznik 4 💷 Załącznik 5 📲 Załącznik 6 📲 Załącznik 7 💷 Załącznik 8 0 💷 🛯 📲 🖉 🖵 🔻 modyfikowany

Załącznik do załącznika zostanie dodany z odpowiednim nagłówkiem.

2. poprzez wybór elementu nadrzędnego

Z zakładki **Wstawianie** wybieramy opcję **Załącznik.** W wyświetlonym oknie wskazujemy element nadrzędny, do którego będzie przyporządkowany nowy załącznik.

| 🕑 🧀 💾 🗒 🖧 - 🕞 🕵 🔹 - Udr                                                                                                    | hwała.I                                                                   | Akt Prawny                                               | Nagłówki i stopki                                                                                                    | Arkusz                                   | - 🗆 X              |  |  |  |  |  |
|----------------------------------------------------------------------------------------------------|---------------------------------------------------------------------------|----------------------------------------------------------|----------------------------------------------------------------------------------------------------|------------------------------------------|--------------------|--|--|--|--|--|
| Plik                                                                                                    | Narzedzia ołówne Jednostki                                                | Wstawianie Eksport Układ Dodatki                         | Wstawianie Projektowanie                                                                                                    | Format Układ Formuły                     | Dane 📫 🏥 🕜 📼       |  |  |  |  |  |
| Podział<br>strony<br>Strony<br>Tabele                                                                                            | Załącznik Uzasadnienie<br>wyspa<br>łączniki i obrazy<br>tączniki i obrazy | i O Spacja nierozdzielająca<br>Podpis<br>Wst Znaki       | Hiperiacze AB <sup>1</sup><br>Frzypis Nowy<br>komentarz<br>Łącza K                                                                                                    | Usuń<br>Pokaż<br>komentarze<br>omentarze | Import<br>JST      |  |  |  |  |  |
| Uchwała.I.12.2018.20                                                                                                    | <b>~</b>                                                                  |                                                          |                                                                                                    |                                          | х                  |  |  |  |  |  |
| Uchwała Rady Gminy w U Załacznik do                                                                                              | nia 5 stycznia 2018 r. w sprawie uchw                                     | alenia budżetu gminy Wołomierz na rok 20                 | 18                                                                                                    |                                          | Zmień              |  |  |  |  |  |
| Przeszukaj dokument                                                                                                    |                                                                           | UCHWALA<br>RADY GMINY W                                  | NR 1/12/2018 Ręcz<br>WOŁOMIERO pod:                                                                                                    | na zmiana num<br>załącznika              | eru                |  |  |  |  |  |
| 1.<br>2.                                                                                                    | Dodawanie załączn                                                         | ika 📉 kua 5 styr                                         | cznia 2018 r.                                                                                                    |                                          |                    |  |  |  |  |  |
| □- <b>(</b> ) § 2.<br>□- <b>(</b> ) 1.                                                                                           | Numer załącznika *                                                        | brazetu                                                  | gminy Wołomierz na rok 20                                                                                                    | 18                                       |                    |  |  |  |  |  |
|                                                                                                    | 9<br>Tytuł załącznika                                                     | inia 8 m<br>art. 212<br>sach put<br>vprovadi<br>conasten | dnia 8 marca 1990 r. o samorządzie gminnym (Dz. U. z 2001 r.<br>art. 212, art. 214, art. 215, art. 235, art. 237 ust. 2, art. 239,<br>seach publicznych (Dz. U. Nr 157, poz. 1240) w związku z art. 121<br>wprowadzające ustawę o finansach publicznych (Dz. U. nr 157,<br>to następuję: |                                          |                    |  |  |  |  |  |
| Tabela                                                                                                    | Classesh and the day                                                      | 12 875 3                                                 | 71 zł.                                                                                                    |                                          |                    |  |  |  |  |  |
| - Q Załącznik 2.                                                                                                    | Dokument główny                                                           | 75 371 zł                                                |                                                                                                    | Wybór elemer                             | ntu                |  |  |  |  |  |
| Zalacznik binarny 3.                                                                                                    | Dokument główny<br>Załącznik Nr 2                                         | cie 603 6                                                | 00zł , z następujących tytułów;                                                                                                    | nadrzędnego                              |                    |  |  |  |  |  |
| Calacznik binarny 4.     Calacznik binarny 5.     Calacznik binarny 5.     Calacznik 6. Budżet 2017     Calacznik 6. Budżet 2017 | Zezwalaj na autor                                                         | atyczną zmianę nagłówika<br>3 600 zł ,                   | z następujących tytułów ;                                                                                                    |                                          |                    |  |  |  |  |  |
| Wyspa     Załącznik 7.     Wyspa     Wyspa                                                                                       |                                                                           | Zastosuj Anuluj anych d                                  | o zaciągnięcia kredytów i po                                                                                                    | życzek na sfinansowanie                  |                    |  |  |  |  |  |
| Wyspa                                                                                                    | § 3. Ustala sie                                                           | ę rezerwę ogólną w wysokości 76 250zł                    |                                                                                                    |                                          |                    |  |  |  |  |  |
|                                                                                                    | 1. Ustala się :                                                           | rezerwy celowe w wysokości 23 750 zł                     | z tego ;                                                                                                    |                                          |                    |  |  |  |  |  |
|                                                                                                    | a) na realizację za                                                       | oan wiasnych z zakresu zarządzania kry                   | zysowego w wysokosci 23 750.                                                                                                    | 21.                                      |                    |  |  |  |  |  |
|                                                                                                    |                                                                           |                                                          |                                                                                                    |                                          | ~                  |  |  |  |  |  |
| <                                                                                                    |                                                                           |                                                          |                                                                                                    |                                          | >                  |  |  |  |  |  |
|                                                                                                    | ała 🛛 🏹 XML 🔲 Załącznik 1 🔘 Załączn                                       | ik 2 🔢 Załącznik 3 🛄 Załącznik 4 🚺                       | 🔟 Załącznik 5 🛛 🜉 Załącznik 6                                                                                                    | 📲 Załącznik 7 🛛 🕅 Załącznik 8            | 40 🚥 🛛 📲 & 🖵 ↔     |  |  |  |  |  |
| Zmodyfikowany                                                                                                    |                                                                           |                                                          |                                                                                                    | 100                                      | % - — <b>I</b> — + |  |  |  |  |  |

# 10.7. Brak standardowego nagłówka załącznika

W celu nadania własnego nagłówka dla załącznika, edytujemy jego metadane i odznaczamy opcję **Zezwalaj na automatyczną zmianę nagłówka**.

| 🕒 📁 💾 🛗 🖓 -   🍡 🔍 🕨 - ι                                                                                                    | Uchwała.I                                          | Akt Prawny                                                 | N                                   | Nagłówki i stopki                            | Ar                                      | rkusz                             | - 🗆 X       |
|----------------------------------------------------------------------------------------------------|----------------------------------------------------|------------------------------------------------------------|-------------------------------------|----------------------------------------------|-----------------------------------------|-----------------------------------|-------------|
| Plik                                                                                                    | Narzedzia ołówne Jednostki                         | Wstawianie Eksport Likład                                  | Dodatki Wstawia                     | anie Projektowanie                           | Format Likład                           | Formuly Dane                      | 📫 🏥 🙆 🌇     |
| Zapisz Schowek Czcionka                                                                                                    | E E = =<br>¶ ♀<br>Akapt Edvtowa                    | adane Ustawienia dokumentu Ustawienia dokumentu            | uj Drukuj Podgląd                   | Podpis Zabezpi<br>i blokada *                | iecz Zablokuj Sp<br>pis<br>vady 15 Spra | ABC<br>pravidź<br>sownię<br>awdza |             |
| B Uchwała.I.12.2018.2018-01-05* ×                                                                                                    |                                                    |                                                            |                                     |                                              |                                         |                                   | ×           |
| Uchwała Rady Gminy w Wołomierzu Nr I/12/3                                                                                                    | 2018 z dnia 5 stycznia 2018 r. w sprawie u         | chwalenia budżetu gminy Wołomierz r                        | na rok 2018                         |                                              |                                         |                                   | Zmień       |
| Przeszukaj dokument                                                                                                    |                                                    |                                                            |                                     |                                              |                                         |                                   | ^           |
| Aff         Image: Constraint of the second second sec |                                                    | Educia metadanuch załaczi                                  | Załącznik Nr 2 du<br>Rady Gminy w W | o uchwały Nr I/12/20<br>Vołomierzu<br>118 r. | 018                                     |                                   |             |
| □ <b>()</b> § 2.<br>□ <b>()</b> 1.                                                                                                    |                                                    | Numer załacznika *                                         |                                     | · · · · · ·                                  |                                         |                                   |             |
| <b>1</b> 2.                                                                                                    | In                                                 | 2                                                          |                                     | 3UDŻET 2018 %                                |                                         |                                   |             |
|                                                                                                    | - 1<br>-                                           | Jazw Tytuł załącznika                                      | ^                                   | Plan<br>po W<br>nianach                      | 'ykonanie wy                            | vkonania                          |             |
| a)                                                                                                    | 1                                                  | 2                                                          |                                     | 5                                            | 6                                       | 7                                 |             |
| Tabela                                                                                                    | I DOCHODY                                          | ( OG4                                                      | $\sim$                              | 13 54864                                     | 613 592 180,45                          | 100,0                             |             |
| E-1 Załącznik 2.                                                                                                    | 1 Dechedy of                                       | Element nadrzędny                                          |                                     | 98 362 000                                   | 300 454 942 70                          | 100.7                             |             |
|                                                                                                    | - udziały w<br>stanowiący<br>budzielu pa           | podat Dokument główny<br>ch dc Nie rozpoznawaj jednostek w | v<br>tym załączniku                 | 17 885 917                                   | 419 255 767,98                          | 100,3                             |             |
| ⊇01 Załącznik binarny 5.<br>□01 Załącznik 6. Budźet 2017                                                                                                    | - subwencje                                        | Zezwalaj na automatyczną zm                                | nianę nagłówka                      | 54 935 904                                   | 354 935 904,00                          | 100,0                             |             |
| Wyspa                                                                                                    | - dotacje z t                                      | Judže                                                      |                                     | 59 015 104                                   | 158 071 667,52                          | 99,4                              |             |
| Wyspa                                                                                                    | - środki poc<br>funduszy p                         | nodz<br>omoc Zastos                                        | suj Anuluj                          | 10 160 591                                   | 9 381 059,23                            | 92,3                              |             |
| Wyspa .                                                                                                    | 2 Dochody m                                        | ajątku                                                     |                                     | 4 915 599                                    | 117 032 152,43                          | 101,8                             |             |
|                                                                                                    | w tym:<br>- dochody z<br>majatku                   | te sprzedaży 41 607 733,70                                 | 0 30 600 000                        | 21 400 000                                   | 21 447 071,32                           | 100,2                             |             |
|                                                                                                    | - dochody z<br>przekształce<br>C Edytuj metadane z | ritytuhu<br>mia prawa 4 310 990,97<br>rałącznika 2         | 7 1 000 000                         | 600 000                                      | 601 230,56                              | 100,2                             |             |
| III Zał                                                                                                    | łącznik 1 🔘 Załąc X Usuń załącznik 2               | 🛄 Załącznik 5                                              | 📲 Załącznik 6 🛛 📲 Z                 | Załącznik 7 🛛 🕅 Załącz                       | nik 8 🕹 Uzasadnie                       | enie 🔘 💷 🕻                        | ■ 🖉 🖓 🖓 🔹 🔶 |

|                                                                                                    |                   |                                                                                                    |                                                                                                    |                                                               |                                                         |                        |                        |                             |                            |                                 |         | -        |              |
|----------------------------------------------------------------------------------------------------|-------------------|----------------------------------------------------------------------------------------------------|----------------------------------------------------------------------------------------------------|---------------------------------------------------------------|---------------------------------------------------------|------------------------|------------------------|-----------------------------|----------------------------|---------------------------------|---------|----------|--------------|
| 🕻 🗁 🖽 🛗 🗗 🞼 📑                                                                                                    | ▶ * + Uchwała.I.  |                                                                                                    |                                                                                                    | Akt Prawny                                                    |                                                         |                        | N                      | lagłówki i stopł            | di                         | Arkusz                          |         |          |              |
| Plik                                                                                                    |                   | Narzędzia głó                                                                                                    | wne Jedno                                                                                                    | stki Wstawianie                                               | Eksport Ukła                                            | d Dodatki              | Wstawiar               | nie Projek                  | towanie Format             | Układ Formu                     | ly Dane | <u> </u> | h 🕐 📼        |
| Zapisz Schowek Czcior                                                                                                    | <u>U</u> &        | Ξ Ξ 🔳                                                                                                    | Alian     Alian     Alian | Metadane Ustaw<br>dokumentu dokum                             | ienia Opcje Za<br>entu format. fo<br>Ustawienia dokumer | itosuj Drukuj<br>mat.  | Podgląd<br>T           | Podpis<br>i blokada *<br>Po | Zabezpiecz Zablokuj        | Sprawdź<br>pisownię<br>Sprawdza |         |          |              |
| 💼 Uchwała.I.12.2018.2018-01-05*                                                                                                    | ×                 |                                                                                                    |                                                                                                    |                                                               |                                                         |                        |                        |                             |                            |                                 |         |          | ×            |
| Uchwała Rady Gminy w Wołomierzu                                                                                                    | Nr I/12/2018 z d  | nia 5 stvcznia 20                                                                                                    | 18 r. w spraw                                                                                                    | e uchwalenia buc                                              | żetu aminy Wołomi                                       | erz na rok 2018        |                        |                             |                            |                                 |         |          | Zmień        |
| A8 <sup>3</sup> Image: Control of Control of C | Własna<br>nagłówł | treść<br><a< td=""><td></td><td></td><td></td><td>Załączni</td><td>k Nr 2 do</td><td>o uchwały N</td><td>Ir I/12/2018</td><td></td><td></td><td></td><td>^</td></a<> |                                                                                                    |                                                               |                                                         | Załączni               | k Nr 2 do              | o uchwały N                 | Ir I/12/2018               |                                 |         |          | ^            |
| □ 1 2.<br>□ § § 2.<br>□ 1 1.<br>□ 2 a)                                                                                                    |                   |                                                                                                    | Lp                                                                                                    | Nomuo                                                         | Wykonanie                                               | Wykonanie              |                        |                             | BUDŻET 2018                |                                 |         |          |              |
|                                                                                                    |                   |                                                                                                    |                                                                                                    | INAZWA                                                        | za 2017 rol                                             | : Plan<br>uchwa        | u<br>lony              | Plan<br>po<br>zmianach      | Wykonanie                  | wykonania                       |         |          |              |
| E                                                                                                    |                   |                                                                                                    | 1                                                                                                    | 2                                                             | 3                                                       | 4                      |                        | 5                           | 6                          | 7                               |         |          |              |
| - (a)                                                                                                    |                   |                                                                                                    | і росно                                                                                                    | DY OGÓŁEM                                                     | 1 527 479 57                                            | 4,36 1 588             | 887 813 1              | 613 54864                   | 1 613 592 180              | ,45 100,0                       |         |          |              |
| Tabela                                                                                                    |                   |                                                                                                    | 1 Deched                                                                                                    | y bieżące                                                     | 1 452 342 40                                            | 2,82 1 443             | 804 653 1              | 498 63305                   | 1 496 560 028              | ,62 99,9                        |         |          |              |
|                                                                                                    |                   |                                                                                                    | - wpływ<br>- udziały<br>stanowi<br>budżetu                                                                                                    | y z podatków i op<br>7 w podatkach<br>ących dochód<br>państwa | iat 229 111 9<br>385 553 8                              | 91,93 293<br>13,46 411 | 5 224 000<br>. 635 917 | 298 362 000<br>417 885 917  | 300 464 943<br>419 255 767 | 3,70 100,7<br>7,98 100,3        |         |          |              |
| Zalacznik binarny 4.                                                                                                    |                   |                                                                                                    | - subwe                                                                                                    | ncje                                                          | 346 459 3                                               | 70,00 352              | 2717604                | 354 935 904                 | 354 935 904                | 4,00 100,0                      |         |          |              |
| 🖶 🛄 Załącznik 6. Budźet 2017                                                                                                    |                   |                                                                                                    | - dotacj                                                                                                    | e z budżetu państv                                            | ra 156 786 3                                            | 35,02 117              | 739 050                | 159 015 104                 | 158 071 667                | 7,52 99,4                       |         |          |              |
| Wyspa<br>- 🚰 Załącznik 7.                                                                                                    |                   |                                                                                                    | - środki<br>fundusz                                                                                                    | pochodzące z<br>y pomocowych                                  | 22 121 3                                                | 97,33 9                | 095 868                | 10 160 591                  | 9 381 059                  | 9,23 92,3                       |         |          |              |
| ·····₩ Wyspa<br>□···₩ Wyspa .                                                                                                    |                   |                                                                                                    | 2 Dochod                                                                                                    | v majątkowe                                                   | 75 137 13                                               | 1,54 145               | 083 160 1              | 14 915 599                  | 117 032 152                | ,43 101,8                       |         |          |              |
| Wyspa                                                                                                    |                   |                                                                                                    | w tym:                                                                                                    |                                                               |                                                         |                        |                        |                             |                            |                                 |         |          |              |
| Uzasadnienie                                                                                                    |                   |                                                                                                    | - docho<br>majątku                                                                                                    | dy ze sprzedaży                                               | 41 607 7                                                | 33,70 30               | 600 000                | 21 400 000                  | 21 447 071                 | 1,32 100,2                      |         |          |              |
|                                                                                                    |                   |                                                                                                    | - docho<br>przekszi<br>użytkov<br>prawo v                                                                                                    | dy z tytułu<br>ałcenia prawa<br>rania wieczystego<br>łasności | w 43109                                                 | 90,97 1                | . 000 000              | 600 000                     | 601 230                    | ),56 100,2                      |         |          |              |
|                                                                                                    |                   |                                                                                                    | - środki                                                                                                    | pochodzące z                                                  | 16 647 7                                                | 4.88 99                | 812 718                | 55 978 076                  | 59 255 61.                 | 5.64 105.9                      |         |          | ~            |
|                                                                                                    | 🔟 Załącznik 1     | 🔘 Załącznik 2                                                                                                    | 010 Załącznił                                                                                                    | : 3 📶 Załącznik                                               | 4 📶 Załącznik 5                                         | 🚺 Załącznik            | 6 🔳 Za                 | ałącznik 7                  | 👿 Załącznik 8 🛛 🔏 Uz       | asadnienie                      | 0 💷     | 🔟 🔳 🖉 🗌  | <b>→</b> + → |
| Zmodyfikowany                                                                                                    |                   |                                                                                                    |                                                                                                    |                                                               |                                                         |                        |                        |                             |                            |                                 | 100%    |          | - +          |

Następnie wpisujemy własną treść nagłówka.

W nagłówku załącznika możemy też zastosować makrodefinicję daty, numeru i przedmiotu regulacji - pola te zostaną automatycznie uzupełnione poprzez odpowiednie dane z **Metryki dokumentu** (więcej w rozdziale <u>Porozumienia - niestandardowa metryka, makrodefinicje</u> 145).

### 10.8. Uzasadnienie

Element **Uzasadnienie** może zostać dodany zaraz po głównej treści aktu oraz na jego końcu, po wszystkich załącznikach.

### Uzasadnienie po głównej treści aktu

W celu dodania **Uzasadnienia** zaraz po głównej treści aktu, należy wpisać słowo U*zasadnienie* po elemencie **Podpis**. Istnieje także możliwość wstawienia podziału strony między podpisem a dodawanym uzasadnieniem. Po zastosowaniu formatowania lub odświeżeniu struktury dokumentu, element "Uzasadnienie" zostanie rozpoznany na drzewie struktury.

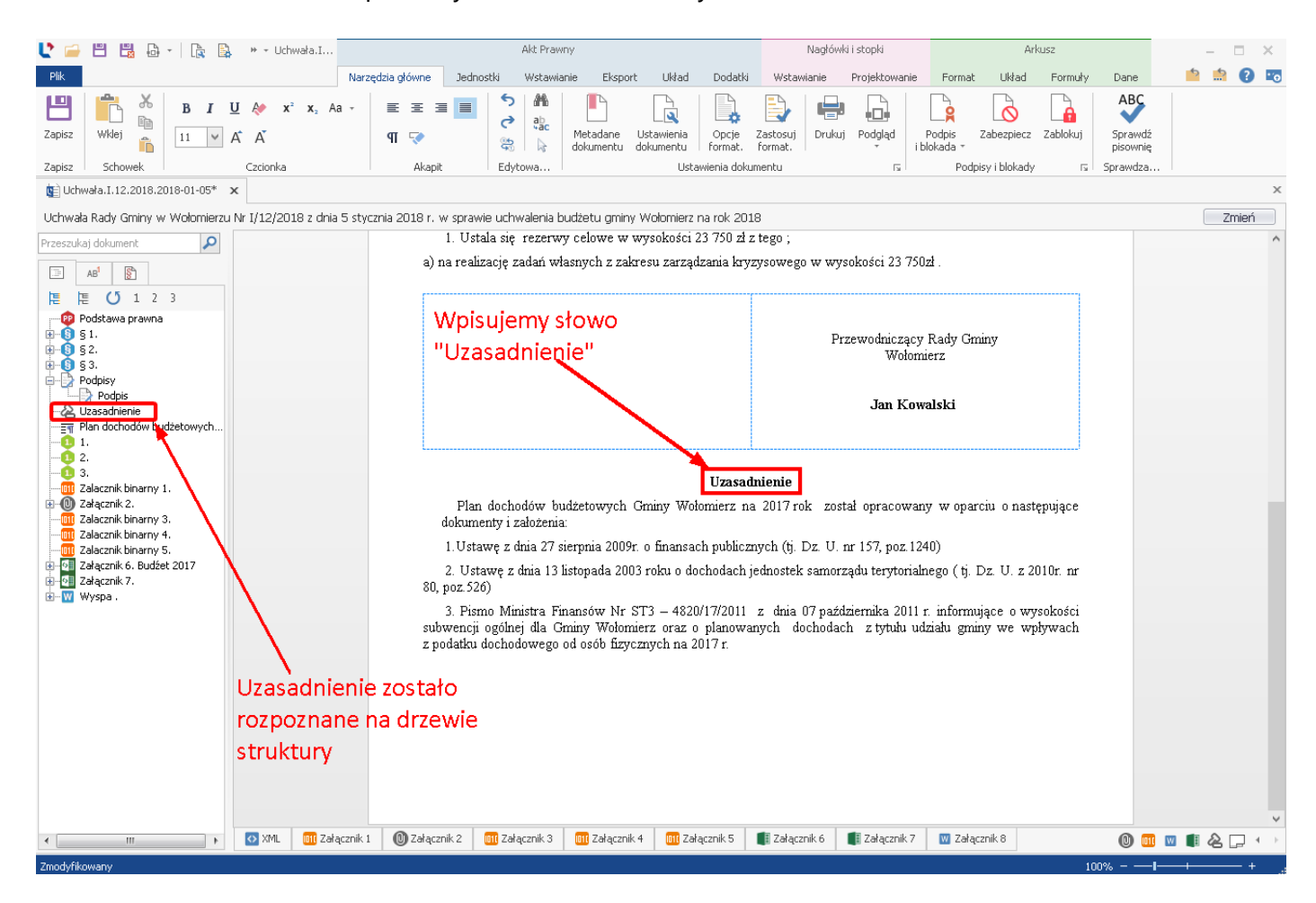

### Uzasadnienie jako ostatni element dokumentu

Uzasadnienie można dodać z zakładki **Wstawianie**, wybierając jedną z opcji - **Uzasadnienie tekstowe** lub **binarne**. Uzasadnienie wstawione w taki sposób wyświetlane będzie zawsze jako końcowy element na wizualizacji PDF.

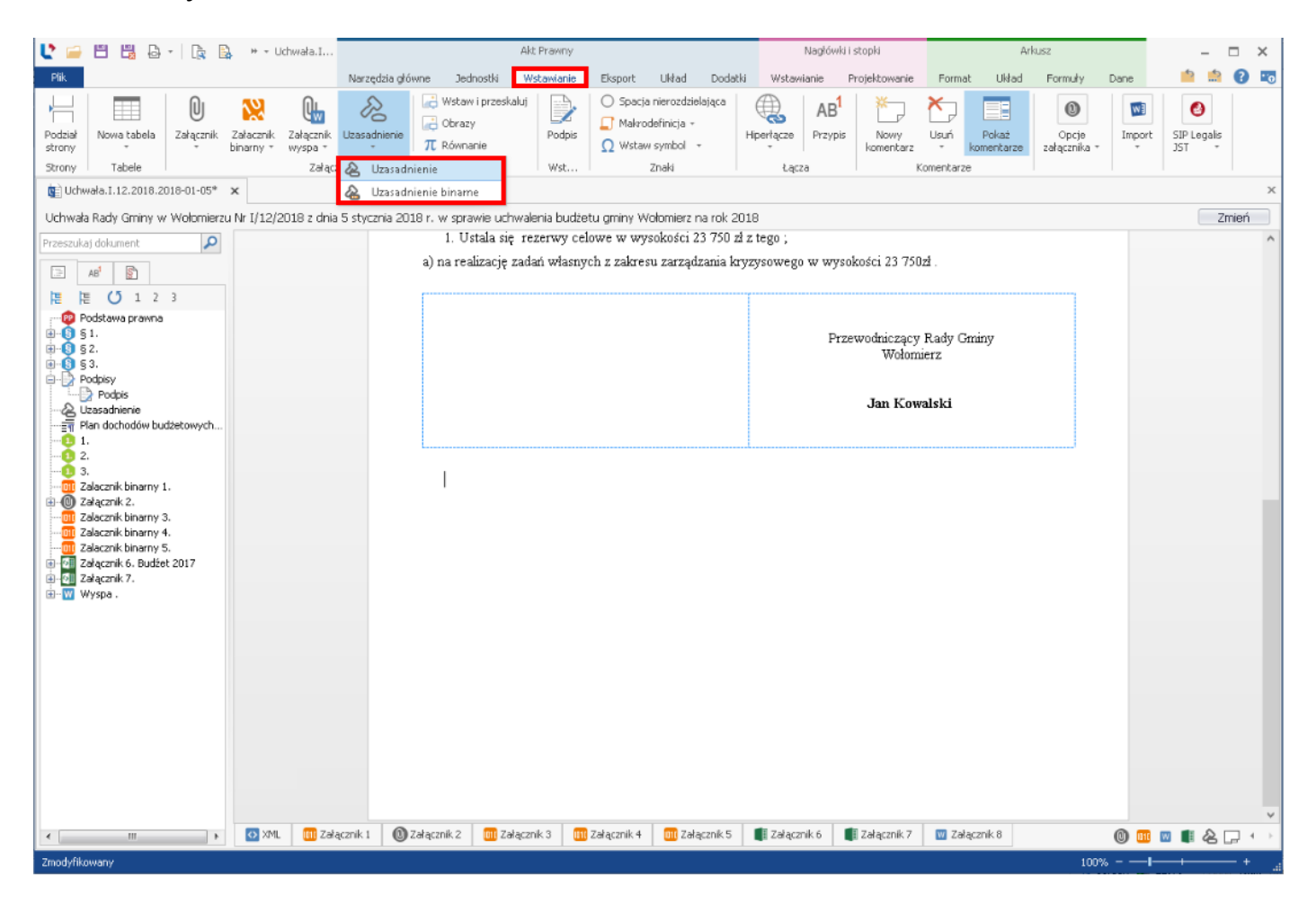

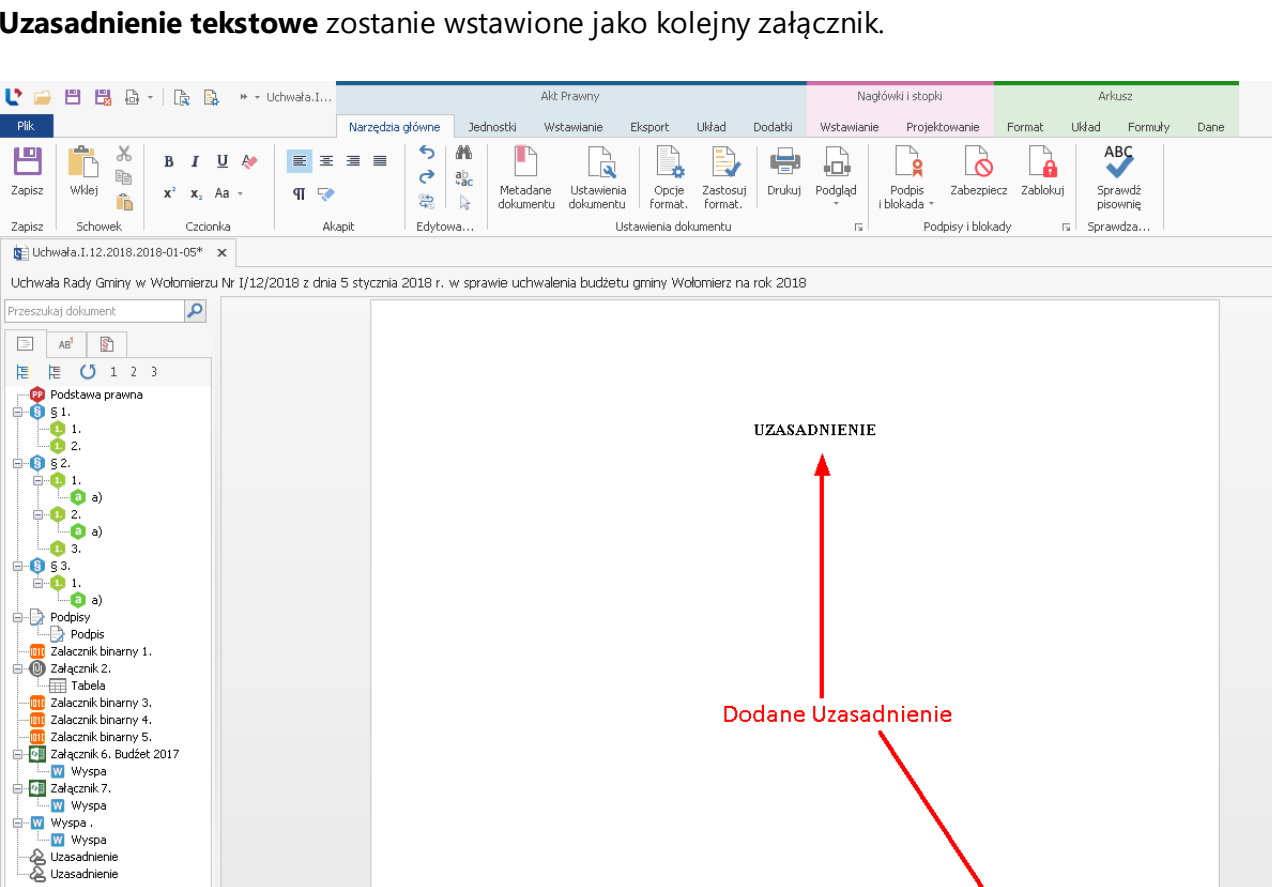

Uzasadnienie tekstowe zostanie wstawione jako kolejny załącznik.

Po wybraniu Uzasadnienia binarnego, zostanie wyświetlone okno przeglądania zasobów komputera. Wybieramy odpowiedni plik PDF i klikamy na Otwórz.

💷 Załącznik 1 🔘 Załącznik 2 📴 Załącznik 3 💷 Załącznik 4 💷 Załącznik 5 📲 Załącznik 6 📲 Załącznik 7 🕎 Załącznik 8 💊 Uzasadnie

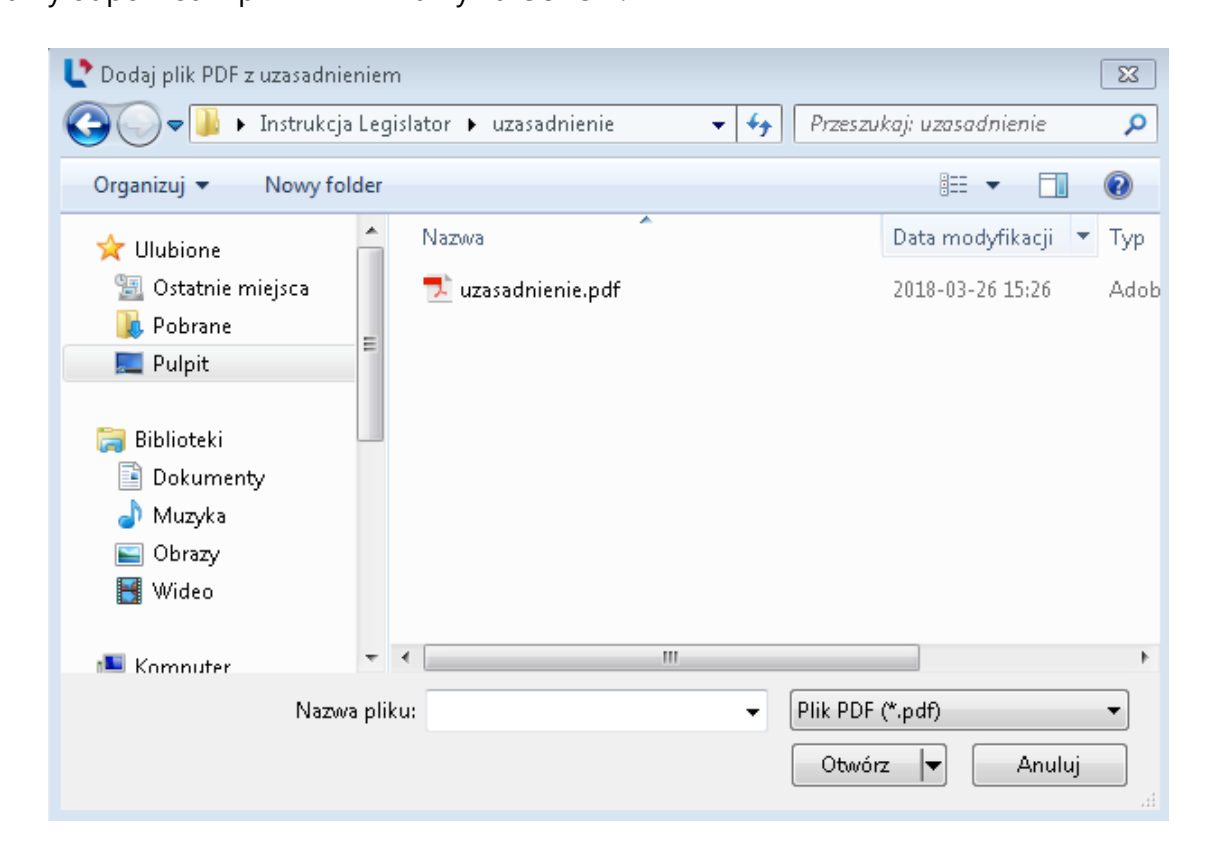

 $\square$  ×

📫 🏥 🕜 📼

Zmień

0 💷 🛛 🛢 🖉 🖵

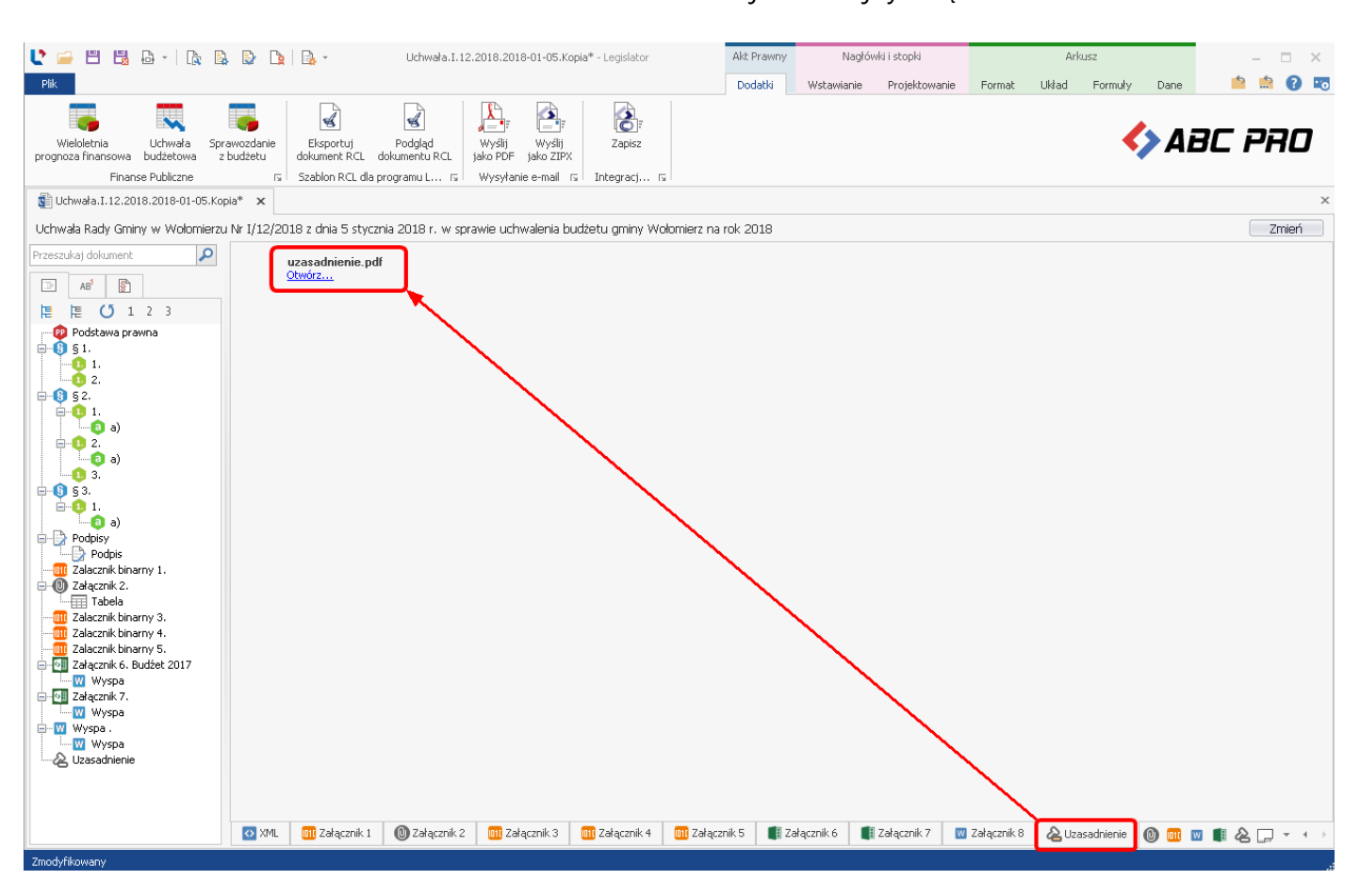

#### Uzasadnienie binarne zostanie wstawione do dokumentu jako kolejny załącznik.

# 11. Opcje niestandardowe

# 11.1. Podział sekcji i zmiana orientacji strony

Dokumenty domyślnie tworzone są na stronach A4 w orientacji pionowej. Jeśli chcemy zmienić orientację wszystkich stron aktu (treści głównej oraz tworzonych załączników) z **Opcji formatowania** wybieramy <u>Ustawienia dokumentu</u> a następnie zmieniamy orientację na poziomą.

| 🔮 🖴 🗒 🖨 -   🔩 🐘                                | 🕃 🗋 🗟 - Uchwała.I           |                        | Akt Prawny           |                    | Nagłówki i stopł       | d       |                      | Arkusz                       |                | - 0   | s x  |
|------------------------------------------------|-----------------------------|------------------------|----------------------|--------------------|------------------------|---------|----------------------|------------------------------|----------------|-------|------|
| Plik                                           |                             | Narzędzia główne       | Jednostki Wstawianie | Eksport Układ Doda | atki Wstawianie Projek | towanie | Format Uk            | lad Formuły                  | Dane           | ې پ   | 0 🕫  |
| Zapisz Widej 🖉 X <sup>2</sup> X <sub>2</sub> A | J & ≡ ≡ ≡ ■<br>a - 9∏ ⊽     | Ustawienia formatowani | a dokumentu          |                    |                        |         | ABC<br>Sprawdź       |                              | ABC            | . PA  | 10   |
| Zapisz Schowek Czcionk                         | a Akapit                    | 🗀 🖯 🗸 Wybier           | 🗸                    |                    |                        |         | pisownię<br>Sprawdza |                              |                |       |      |
| Uchwała.I. 12.2018.2018-01-05* >               | c                           | Ustawienia dokumentu   |                      |                    |                        |         |                      |                              |                |       | ×    |
| Uchwała Rady Gminy w Wołomierzu                | Nr I/12/2018 z dnia 5 stycz | Czcionka:              | Times New Roman      | ~                  |                        | ^       |                      |                              |                | Zn    | nień |
| Przeszukaj dokument                            |                             | Rozmiar:               | 11 <> nt             |                    |                        |         |                      |                              |                |       | ^    |
| □ AB <sup>1</sup>                              |                             | Wyrównanie:            | wyjustowany          | ~                  |                        |         |                      |                              |                |       |      |
| 隍 臣 🚺 1 2 3                                    |                             |                        |                      |                    |                        |         |                      |                              |                |       |      |
| Podstawa prawna                                |                             | Ustawienia strony      |                      |                    |                        |         |                      |                              |                |       |      |
|                                                |                             | Liczba kolumn:         | mi (cm):             |                    |                        |         |                      |                              |                |       |      |
| E                                              |                             | Domyślna orientacia:   | Pozioma              |                    |                        |         |                      |                              |                |       |      |
|                                                |                             | Rozmiar:               | • A4 • A3            |                    |                        |         |                      |                              |                |       |      |
| <b>□</b> -11 2.                                | Na podsta                   | Marginesy              | 0                    |                    |                        |         | , poz.1591           | z późn. zm.) o<br>Na 167 naz | oraz art. 211, | art.  |      |
| - <u>1</u> 3.                                  | z art.121 ust               | Lewy:                  | 1,5 < > cm           |                    |                        |         | 7 , poz.124          | 1) Rada Gmin                 | y w Wołomie    | erzu  |      |
| <u>⊟</u> <b>1</b> 1.                           | uchwala, co                 | Prawy:                 | 1,5 < > cm           |                    |                        |         |                      |                              |                |       |      |
|                                                | § 1.1.Ust                   | Górny:                 | 1,5 < > cm           |                    |                        |         |                      |                              |                |       |      |
| Dela Załącznik 1.                              | 8 2. 1 U                    | Dolny:                 | 2,5 < > cm           |                    |                        | - 11    |                      |                              |                |       |      |
|                                                | a) nadwyżki                 | Stopka – 🗸 Widoczna –  |                      |                    |                        |         |                      |                              |                |       |      |
|                                                | 2. Ustala                   | Czcionka:              | Times New Roman      | ~                  |                        |         |                      |                              |                |       |      |
|                                                | a) kredyty w                | Rozmiar:               | 9 < > pt             |                    |                        |         |                      |                              |                |       |      |
|                                                | 3. Ustala                   | Pokaż numer ID:        |                      |                    |                        |         | go deficytu          | w kwocie 30                  | 0 000 z ł.     |       |      |
|                                                | § 3. Usta                   | Pokaż status aktu:     |                      |                    |                        |         |                      |                              |                |       |      |
|                                                | 1. Ustala                   | rotal numery soon      | ι.                   | _                  |                        | ~       |                      |                              |                |       |      |
|                                                | a) na realiza(              |                        |                      |                    | - A 8                  | ""      |                      |                              |                |       |      |
|                                                |                             |                        |                      |                    |                        |         |                      |                              |                |       |      |
|                                                |                             |                        |                      |                    | Zapisz A               | nuluj   |                      |                              |                |       |      |
|                                                |                             |                        |                      |                    |                        |         |                      |                              |                |       |      |
|                                                | 🗉 Uchwała 🚺 XML             | Załacznik 1            |                      |                    |                        |         |                      |                              |                | 0 💷 🚥 |      |
|                                                |                             | • •                    |                      |                    |                        |         |                      |                              |                | ••••  |      |

W przypadku zmiany orientacji tylko niektórych stron, należy ustawić kursor w miejscu przyszłego podziału, a następnie z zakładki **Układ** wybrać **Znaki podziału** -> **Sekcja na następnej stronie**.

| U 🗀 🖽 🛤 🗗 - 🗽 🖳 🕒 🐚                                                                                                    | Akt Prawny                                                                   |                                         |                                                                                                    |                                                                                                    | Nagłówki i stopki                                                             |                                                                       | Arkusz                                                                          |                                                                     |                                                |                   | - = ×    |         |      |         |
|----------------------------------------------------------------------------------------------------|------------------------------------------------------------------------------|-----------------------------------------|----------------------------------------------------------------------------------------------------|----------------------------------------------------------------------------------------------------|-------------------------------------------------------------------------------|-----------------------------------------------------------------------|---------------------------------------------------------------------------------|---------------------------------------------------------------------|------------------------------------------------|-------------------|----------|---------|------|---------|
| Plik                                                                                                    |                                                                              | Narzędzia głów                          | vne Jednostki                                                                                                    | Wstawianie                                                                                                | Eksport                                                                       | Układ                                                                 | Dodatki                                                                         | Wstawianie                                                          | Projektowanie                                  | Format            | Układ    | Formuły | Dane | 📫 🏫 💽 📼 |
| Marginesy Orientacja<br>Ustawienia stro<br>Podziału w kolok rol<br>Ustawienia stro                                                                                                    | idok Układ Lir<br>poczy wydruku poz                                          | nijka Linijka<br>zioma pionowa<br>Pokaż | Pomniejsz Powiększenie                                                                                                    | sz                                                                                                    |                                                                               |                                                                       |                                                                                 |                                                                     |                                                |                   |          | <       | Ai   | BC PRO  |
| Uchwała.I. 12.2018. Strona                                                                                                    |                                                                              |                                         |                                                                                                    |                                                                                                    |                                                                               |                                                                       |                                                                                 |                                                                     |                                                |                   |          |         |      | ×       |
| Uchwała Rady Gminy                                                                                                    | , w ktorym strona<br>ruga zaczyna.                                           | 018 r. w sprawie                        | uchwalenia budže                                                                                                    | etu gminy Woło                                                                                            | mierz na rok                                                                  | 2018                                                                  |                                                                                 |                                                                     |                                                |                   |          |         |      | Zmień   |
| Przeszukaj dokument<br>Podziałe tek<br>Podziałe tek<br>Podziałe tek<br>Podziałe tek<br>Podziałe tek<br>Podziałe tek<br>następnej kolu<br>Podziałe tek<br>następnej kolu<br>Podziałe tek<br>następnej kolu<br>Podziałe tek<br>następnej kolu<br>Podziałe tek<br>następnej kolu<br>Podziałe tek<br>następnej kolu<br>Podziałe tek<br>następnej kolu<br>Podziałe tek<br>następnej kolu<br>Podziałe tek<br>podziałe tek<br>następnej kolu<br>Podziałe tek<br>następnej kolu<br>Podziałe tek<br>podziałe tek<br>następnej kolu<br>Podziałe tek<br>podziałe tek<br>p | st rozpocznie się w<br>mnie.<br>stępnej stronie<br>ał sekcji i<br>wą stronę. | 2<br>a) kro<br>3<br>przej<br>1<br>a) na | . Ustala się rozo<br>edyty w kwocie<br>. Ustala się zob<br>ściowego deficy<br><b>3.</b> Ustala się rezo<br>realizację zadar | shody budžet<br>603 600zł<br>owiązań z tyt<br>tu w kwocie<br>zerwę ogólną<br>rwy celowe w<br>i własnych z | u w kwocie<br>ułu planow<br>300 000 z<br>w wysoko<br>w wysokoś<br>zakresu zar | e 603 60<br>vanych<br>ł.<br>ości 76 2<br>ci 23 75<br>rządzan<br>• Kui | 00 zł , z n<br>do zaciąg<br>250zł.<br>0 zł z teg<br>ia kryzyst<br><b>rSOT N</b> | astępujących<br>gnięcia kredy<br>o ;<br>owego w wy:<br><b>nyszy</b> | tytułów ;<br>tów i pożyczek<br>sokości 23 750; | c na sfina<br>zł. | nsowanie |         |      |         |

Wstawiony zostanie znak podziału strony, a kursor myszy będzie przeniesiony na kolejną stronę. Następnie klikamy na opcję **Orientacja** w zakładce **Układ** i z listy rozwijanej wybieramy odpowiedni układ strony.

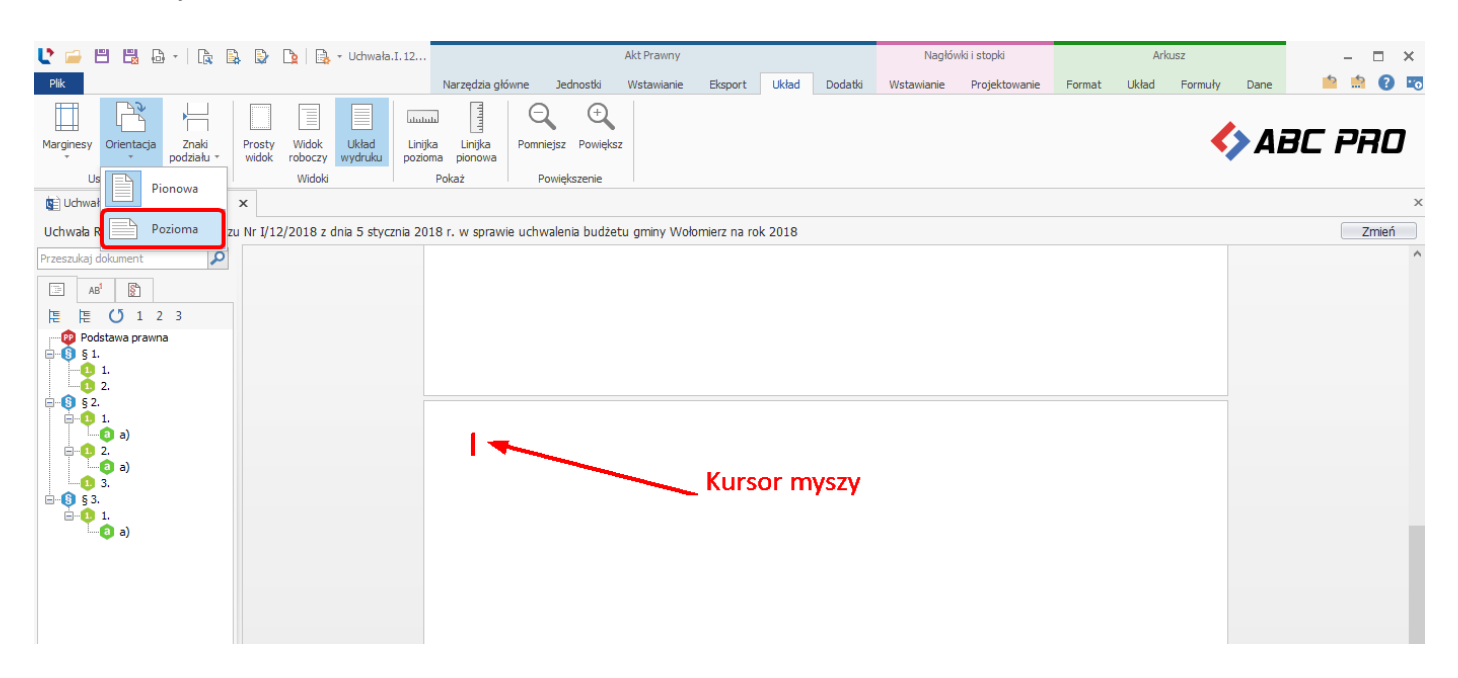

Chcąc powrócić do strony pionowej ponownie na końcu wstawiamy podział sekcji i na następnej stronie zmieniamy orientację strony.

## 11.2. Przypisy dolne i końcowe

Legislator pozwala na tworzenie przypisów dolnych lub końcowych. Przypis wstawiamy poprzez opcję **Przypis** z zakładki **Wstawianie**. Wyświetlone zostanie okno, w którym wprowadzamy treść przypisu. Następnie klikamy na **Zakończ**.

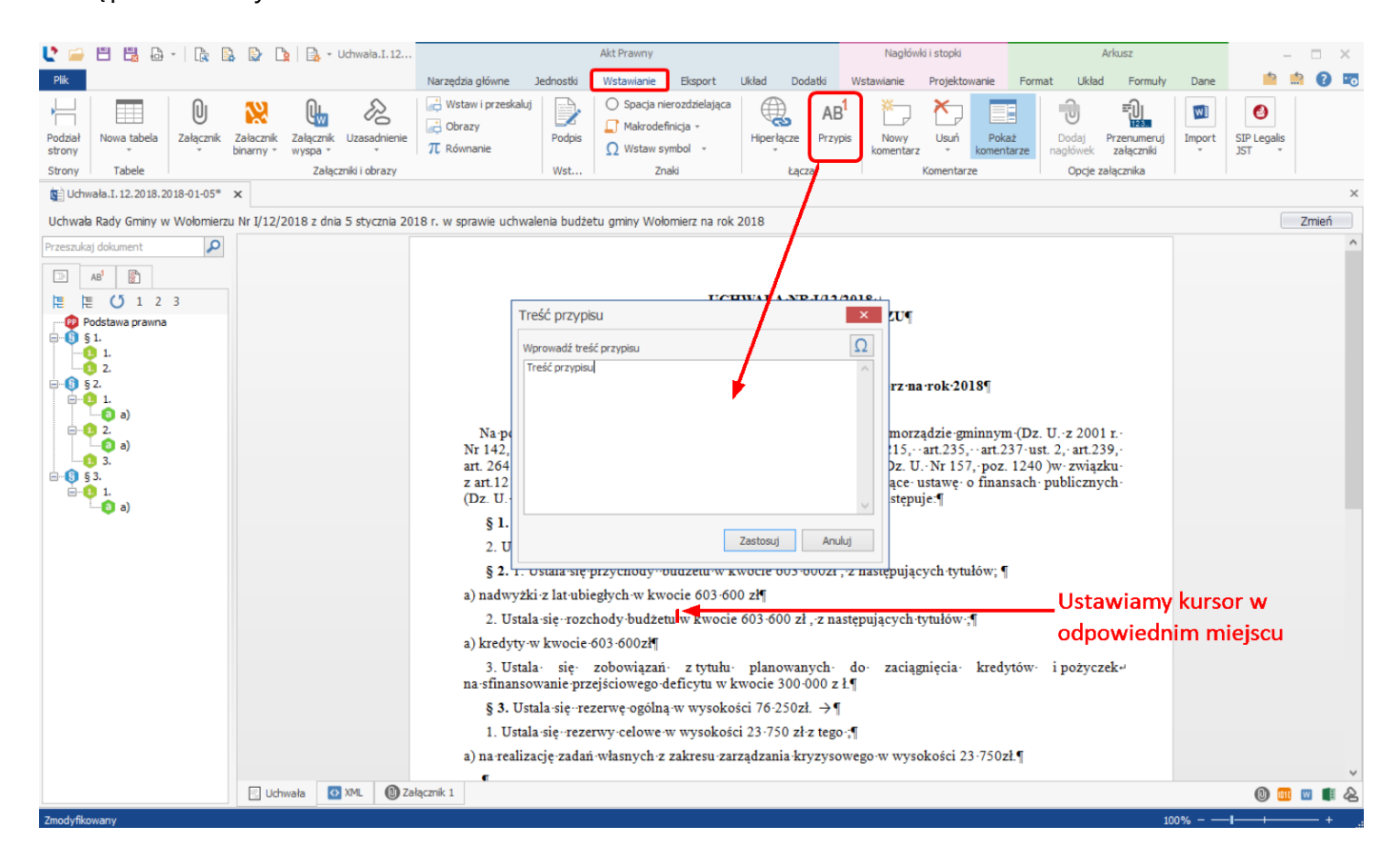

Przypis zostanie wstawiony jako link w postaci indeksu górnego. Jego treść będzie wyświetlona dopiero na podglądzie PDF dokumentu. Na lewym panelu wyświetlona zostanie dodatkowa zakładka **AB**<sup>1</sup>. Będą się w niej znajdować odnośniki do wszystkich przypisów w treści dokumentu.

| Pik     Nagebwei istopie     Arkusz       Pik     Nagebwei istopie     Arkusz       Pik     Nagebwei istopie     Arkusz       Pik     Nagebwei istopie     Arkusz       Pik     Nagebwei istopie     Format     Układ       Pik     Nagebwei istopie     Format     Układ     Formuły     Dane       Pik     Die Wistawi i przeskaluj     O Spacja nierozdzieljąca     AB <sup>1</sup> Przest     Pił                                                                                                    | - □ ×<br><u> </u> |
|----------------------------------------------------------------------------------------------------|-------------------|
| Pik     Narzędzia główne     Jednostki     Wstawianie     Eksport     Układ     Dodatki     Wstawianie     Projektowanie     Format     Układ     Formuły     Dane       Image: State of the state of the state o                                                                                                    | 📫 💽 📼             |
| H II O N O A Garante Interstalui D O Spacja nierozdzielająca 🥋 AB <sup>1</sup> T T II II II II II II II II II II II II                                                                                                    |                   |
| Podział Nowa tabela Załącznik Załącznik Załącznik Załącznik Uzasadnienie more star załącznik załącznik załącznik uzasadnienie more star załącznik załącznik uzasadnienie more star załącznik uzasadnienie more star załącznik uzasadni  | •                 |
| audury Tabele Załaczniej obrazy Wst., Znak Łacza Komentarze Opcie załącznika Jakowa Jakowa Ja |                   |
| Star Udwala L12, 2018, 2018-01-05* ×                                                                                                    | ×                 |
| Lichwak Rady Gminy w Wolomierzu Nr 1/12/2018 z dnia 5 stycznia 2018 r. w sprawie uchwalenia hudzetu gminy Wolomierz na rok 2018                                                                                                    | 7mień             |
|                                                                                                    | ^                 |
|                                                                                                    |                   |
| RADY GMINY WOLOMERZU                                                                                                    |                   |
| z-dnia-5-stycznia-2018 r.¶                                                                                                    |                   |
| w-sprawie-uchwalenia-budźetu-gminy-Wołomierz-na-rok-2018¶                                                                                                    |                   |
|                                                                                                    |                   |
| Na podstawie art. 18 ust. 2 pkt 4 ustawy z dnia 8 marca 1990 r. •o samorządzie gminnym (Dz. U. •z 2001 r. •<br>Nr 142, poz.1591 · z późn. •zm.) • oraz art. 211, •art. 212, •art. 215, •art. 235, •art. 237-ust. 2, •art. 239,<br>art. 264 ustawy - z dnia • 27 sierpnia • 2009 r. • finansach • publicznych (Dz. U. •Nr 157, •poz. 1240) w- związku<br>z art. 121 · ustawy - z dnia • 27 sierpnia • 2009 r. • Przepisy• wropwadzające · ustawę • o finansach • publicznych<br>(Dz. U. nr 157, •poz. 1241) Rada Gminy • w Wołomierzu • uchwala, co następuje.¶                                                                                                    |                   |
| § Int. Ustala się dochody w łącznej kwocie 12 875-371 zł.¶                                                                                                    |                   |
| 2. Ustala snewydatki w łącznej - kwocie 12 875-371 zł.¶                                                                                                    |                   |
| § 2. 1. Ustala się przychody - budżetu w kwocie 603-600zł , z następujących tytułów; ¶                                                                                                    |                   |
| a) nadwyżki z lat ubiegłych w ktyrocie 603-600 zł                                                                                                    |                   |
| 2. Ustala się-rozchody-budżet 🔃 w kwocie 603-600 zł , z następujących tytułów 📲                                                                                                    |                   |
| a) kredyty w kwocie 603-6002                                                                                                    |                   |
| 3. Ustala- się- zobowiązań- z tytułu- planowanych- do- zaciągnięcia- kredytów- i pożyczek<br>na-sfinansowanie przejściowego deficytu w kwocie 300-000 z l.¶                                                                                                    |                   |
| § 3. Ustala się∙rezerwę ogólną w wysokości 76·250zł. →¶                                                                                                    |                   |
| 1. Ustala się-rezerwy celowe w wysokości 23-750 zł z tego f                                                                                                    |                   |
| a) na realizację zadań własnych z zakresu zarządzania kryzysowego w wysokości 23-75021.¶                                                                                                    |                   |
| Cuterty Diversity Contraction                                                                                                    | ×                 |
|                                                                                                    |                   |

Sposób wyświetlania przypisów - jako dolne lub końcowe, określamy poprzez **Opcje formatowania** -> <u>Ustawienia innych elementów</u> -> **Treść przypisów** -> **Inne**. Zaznaczając opcję **Przypisy na stronie** spowodujemy wyświetlenie przypisów jako przypisy dolne. W zakładce **Inne** możemy także ustalić czy przypisy mają mieć osobną numerację w treści głównej aktu i w treści załączników.

| 🔮 🖴 🗒 🖧 -   🔩 🗎                     | 🔓 🗋 🔒 - Uchwała            | I. 12 Akt Prawny Nagłówki i stopki Arkusz                                                                              | – 🗆 ×          |
|-------------------------------------|----------------------------|----------------------------------------------------------------------------------------------------|----------------|
| Plik                                |                            | Narzędzia główne Jednostki Wstawianie Eksport Układ Dodatki Wstawianie Projektowanie Format Układ Formuły              | Dane 🤷 📩 🕐 📧   |
| Zapisz Schowek Czcion               | U A T                      | Ustawienia formatowania dokumentu  ABC Sprawdź pisownie prawdza                                                        | ABC PRO        |
| 😰 Uchwała. I. 12. 2018. 2018-01-05* | x                          | AB <sup>1</sup> Treść przypisów                                                                                        | x              |
| Uchwała Rady Gminy w Wołomierzu     | Nr I/12/2018 z dnia 5 styc | Cgólne T Inne                                                                                                    | Zmień          |
| Przeszukaj dokument                 |                            | Czdonka: Tmes New Roman v<br>Rozmiar: D v pt<br>Przypisy na stronie: Stosuj dąglą numerację przypisów: www. i pożyczek | ^              |
|                                     |                            | Podpisy i organ kolegialny                                                                                             |                |
|                                     |                            | Ogólne                                                                                                    |                |
|                                     |                            | Sposób wyświetlania: Pieczątka V                                                                                       |                |
|                                     |                            |                                                                                                    |                |
|                                     |                            |                                                                                                    |                |
|                                     |                            | Zapisz Anuluj                                                                                                    |                |
|                                     | 🗉 Uchwała 🚺 XML            | (1) Załącznik 1                                                                                                    | v<br>۵ 🖬 🕅 🛋 🔈 |
|                                     |                            |                                                                                                    |                |

Uwaga

Przypisy nie są przeklejane do Legislatora podczas wklejania treści uchwały z innego edytora tekstowego – po przeklejeniu tekstu z przypisami, wyświetlany będzie tylko numer przypisu w postaci indeksu górnego.

Przypisy możemy tworzyć tylko i wyłącznie poprzez ręczne dodanie z zakładki Wstawianie.

Edycji treści przypisu dokonujemy po kliknięciu na odpowiedni przypis w panelu lewego menu lub na numer przypisu w treści dokumentu. W celu usunięcia przypisu, wystarczy usunąć go z treści aktu.

| 🔽 🧀 💾 🗒 🖧 🕘 🎼 🏠 🟠 🏠 🔛 🔒 🖌 Uchwała.I.12                                                                                                    |                                                                                                    | Akt Prawny                                                                                                    |                     | Nagłówki i stopki                | Arkusz                                                                          |        | ×                    |
|----------------------------------------------------------------------------------------------------|----------------------------------------------------------------------------------------------------|----------------------------------------------------------------------------------------------------|---------------------|----------------------------------|---------------------------------------------------------------------------------|--------|----------------------|
| Plik                                                                                                    | Narzędzia główne Jednostki                                                                                                    | Wstawianie Eksport                                                                                                 | Układ Dodatki       | Wstawianie Projektowanie         | Format Układ Formuły                                                            | Dane   | 📫 🏥 🕐 📼              |
| Podział<br>strony<br>Strony<br>Tabele                                                                                                    | <sup>™</sup> Wstaw i przeskaluj <sup>™</sup> Obrazy <sup>™</sup> Równanie <sup>™</sup> Równanie <sup>™</sup> Wst <sup>™</sup> <sup>™</sup> | <ul> <li>○ Spacja nierozdzielająca</li> <li>☑ Makrodefinicja ~</li> <li>☑ Wstaw symbol ~</li> <li>Znaki</li> </ul> | Hiperłącze<br>Kącza | s Nowy Usuń komentarz Komentarze | aż<br>nagłówek <sup>P</sup> rzenumeruj<br>nagłówek <sup>D</sup> ocje załącznika | Import | SIP Legalis<br>JST * |
| 😰 Uchwała.I. 12. 2018. 2018-01-05* 🗙                                                                                                    |                                                                                                    |                                                                                                    |                     |                                  |                                                                                 |        | ×                    |
| Uchwała Rady Gminy w Wołomierzu Nr I/12/2018 z dnia 5 stycznia 20                                                                                                    | 18 r. w sprawie uchwalenia budże                                                                                                    | tu gminy Wołomierz na rok                                                                                          | 2018                |                                  |                                                                                 |        | Zmień                |
| Przeszukaj dokument         I Treść pr.         I Treść pr. |                                                                                                    |                                                                                                    |                     |                                  |                                                                                 |        | ^                    |
|                                                                                                    | <ol> <li>2. Ustala-się · rozc</li> <li>a) kredyty-w kwocie ·</li> </ol>                                                                                                    | hody-budzetu <sup>1</sup> …w kwoc<br>603-600zł¶                                                                    | ie 603-600 zł , z n | astępujących tytułów ;¶          |                                                                                 |        |                      |
|                                                                                                    | ,                                                                                                    |                                                                                                    |                     |                                  |                                                                                 |        |                      |
# 11.3. Porozumienia - niestandardowa metryka, makrodefinicje

Budowa dokumentów typu *Porozumienie* może odbiegać od standardowej metryki dokumentu, np. data aktu często nie znajduje się w metryce dokumentu, tylko w treści akapitów, ponadto może nie być ona znana w momencie tworzenia pliku. W tym rozdziale omówiono tworzenie dokumentów z niestandardową metryką oraz wstawianie tzw. **Makrodefinicji**, czyli pól daty, numeru i przedmiotu regulacji dodawanych w dowolnym miejscu aktu, które uzupełniane są automatycznie po wprowadzeniu tych danych do **Metryki dokumentu** np. dopiero w momencie składania podpisu elektronicznego przez ostatni organ wydający.

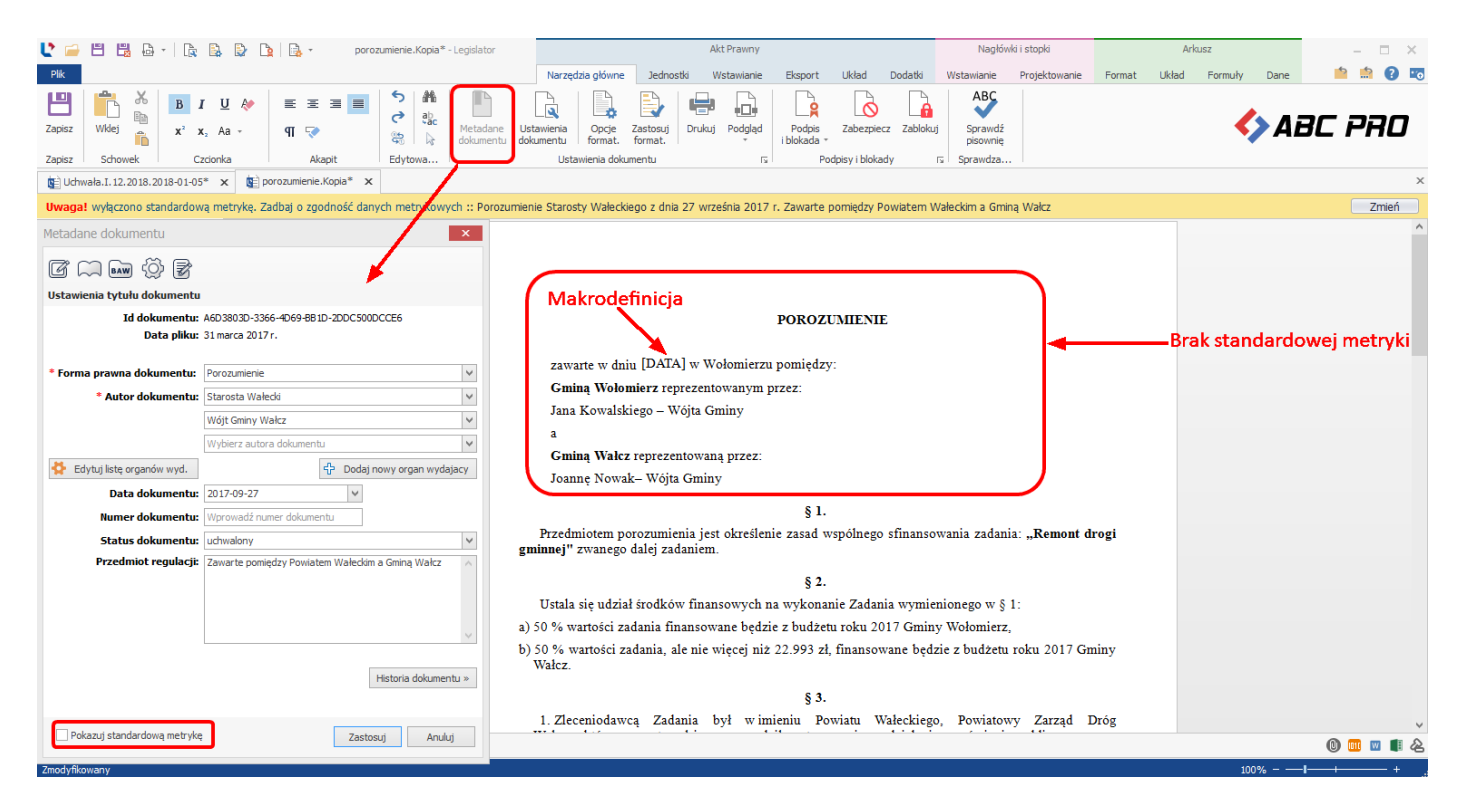

# Tworzenie porozumień - niestandardowa metryka

Porozumienie tworzymy analogicznie jak zwykły dokument, z uwzględnieniem kilku różnic:

 wyłączamy pokazywanie standardowej metryki w Metadanych dokumentu - w takiej, sytuacji w Metadanych dokumentu uzupełniamy dane organów wydających obu stron porozumienia, wprowadzamy przedmiot regulacji oraz odznaczamy opcję Pokazuj standardową metrykę. Porozumienie możemy przygotować w taki sposób, aby data dokumentu została wstawiona przez ostatni organ podpisujący. W takiej sytuacji nie uzupełniamy daty dokumentu,

| Metadane dokumentu            | ×                                              |  |  |  |  |  |  |  |
|-------------------------------|------------------------------------------------|--|--|--|--|--|--|--|
|                               | Uzupełniamy                                    |  |  |  |  |  |  |  |
| Ustawienia tytułu dokumentu   | organu wydające                                |  |  |  |  |  |  |  |
| Id dokumentu:                 | A6D3803D-3366-4D69-8B1D-2DDC500DCCE6           |  |  |  |  |  |  |  |
| Data pliku:                   | 31 marca 2017 r.                               |  |  |  |  |  |  |  |
| * Forma prawna dokumentu:     | Porozumienie                                   |  |  |  |  |  |  |  |
| * Autor dokumentu:            | Wójt Wołomierza                                |  |  |  |  |  |  |  |
|                               | Wójt Gminy Wałcz                               |  |  |  |  |  |  |  |
|                               | Wybierz autora dokumentu                       |  |  |  |  |  |  |  |
| 🛟 Edytuj listę organów wyd.   | 라 Dodaj nowy organ wydajacy                    |  |  |  |  |  |  |  |
| Data dokumentu:               | Wybierz datę dokumentu 🗸                       |  |  |  |  |  |  |  |
| Numer dokumentu:              | Wprowadź numer dokumentu                       |  |  |  |  |  |  |  |
| Status dokumentu:             | projekt V                                      |  |  |  |  |  |  |  |
| Pole Data                     | w sprawie dofinansowania remontu drogi gminnej |  |  |  |  |  |  |  |
| pozostawiamy                  | Wprowadzamy                                    |  |  |  |  |  |  |  |
| puste                         | Ntytuł                                         |  |  |  |  |  |  |  |
|                               | Wyłączamy                                      |  |  |  |  |  |  |  |
|                               | standardową Historia dokumentu »               |  |  |  |  |  |  |  |
| 🗌 Pokazuj standardową metrykę | metrykę Zastosuj Anuluj                        |  |  |  |  |  |  |  |

 po odznaczeniu pokazywania standardowej metryki, automatycznie zaznaczona zostanie opcja Pozwalaj na stosowanie akapitów w Ustawieniach edytora. Pozwala ona na tworzenie aktów prawnych, które oprócz standardowych jednostek redakcyjnych zawierają elementy opisane w akapitach. Domyślnie opcja jest wyłączona co wymusza tworzenie aktów zgodnie z zasadami techniki prawodawczej;

| Metadane dokumentu                                         |                       | ×      |
|------------------------------------------------------------|-----------------------|--------|
| ư 📖 em 🔅 B                                                 |                       |        |
| Ustawienia edytora                                         |                       |        |
| Logika dodawania elementów:                                | Logika aktów prawnych | ~      |
| Logika art.:                                               | Z lewej               | $\sim$ |
| Logika §.:                                                 | Z lewej               | ~      |
| Włącz sprawdzanie pisowni:                                 |                       |        |
| Sprawdź pisownię w trakcie pisania:                        |                       |        |
| Pozwalaj na stosowanie akapitów:                           |                       |        |
| Pozwalaj na stosowanie akapitów<br>w załącznikach:         |                       |        |
| Nie rozpoznawaj jednostek<br>redakcyjnych w załącznikach:  |                       |        |
| Używaj rozpoznawania<br>podstawy prawnej:                  | $\checkmark$          |        |
| Dodawaj stronę z listą<br>podpisów elektronicznych do PDF: |                       |        |
|                                                            | Zastosuj Anuluj       |        |

Po zaakceptowaniu wprowadzonych metadanych, wyświetlony zostanie dokument bez treści metryki.

| 🔮 🚔 🗒 🔀 🛛 🔋 🕞 🕒 隆 🎽 🔒 - Niezapisany                                                                 | pl Akt                                                                                                    | t Prawny                          | Nagłówki i stopki                                                 | Arkusz                             | - 🗆 X                                 |
|----------------------------------------------------------------------------------------------------|----------------------------------------------------------------------------------------------------|-----------------------------------|-------------------------------------------------------------------|------------------------------------|---------------------------------------|
| Plik                                                                                                | Narzędzia główne Jednostki Ws                                                                                                    | stawianie Eksport Układ Dodatki   | Wstawianie Projektowanie Fo                                       | ormat Układ Formuły Dane           | 📫 🏥 💽 📼                               |
| $\begin{array}{ c c c c c c c c } \hline & & & & & & & & \\ \hline & & & & & & & \\ \hline & & & &$ | Image: Specific state     Image: Specific state       Image: Specific state     Image: Specific state       Image: Specific state     Image: Specific state    < | Opcje Zastosuj<br>format. format. | Podpis Zabezpiecz Zablokuj S<br>Jokada - Podpisy i blokady 15 Spr | ABC<br>prawdź<br>isownię<br>rawdza | BC PRO                                |
| 😰 Uchwała.I. 12. 2018. 2018-01-05* 🗙 😰 porozumienie. Kopia 🗙                                        | 😰 Niezapisany plik aktu prawnego 🗙                                                                                                    |                                   |                                                                   |                                    | ×                                     |
| Uwaga! wyłączono standardową metrykę. Zadbaj o zgodność da                                          | nych metrykowych :: Porozumienie Rady Gr                                                                                                    | miny w Wołomierzu w sprawie       |                                                                   |                                    | Zmień                                 |
| Przeszukaj dokument                                                                                 | Na podstawie                                                                                                    |                                   |                                                                   |                                    |                                       |
| Porozumiania 🚺 YMI                                                                                  |                                                                                                    |                                   |                                                                   |                                    | · · · · · · · · · · · · · · · · · · · |
| Porozumienie Maria                                                                                  |                                                                                                    |                                   |                                                                   | 100%                               |                                       |

Metrykę oraz treść dokumentu uzupełniamy ręcznie lub przeklejamy z innego edytora. Po wybraniu opcji **Zastosuj formatowanie**, otrzymujemy sformatowany dokument.

| L 📁 🗄 🖷 🗛 - 🕞 🗟                          | 🕃 🐚 🔒 - porozumienie                                                                                                    | Akt Prawny                                                                                                    |                                                   | Nagłówki i stopki                                          | Arkusz                                 |                     | - 🗆 X        |  |  |  |  |  |  |
|------------------------------------------|----------------------------------------------------------------------------------------------------|----------------------------------------------------------------------------------------------------|---------------------------------------------------|------------------------------------------------------------|----------------------------------------|---------------------|--------------|--|--|--|--|--|--|
| Plik                                     |                                                                                                    | Narzędzia główne Jednostki Wstawianie                                                                                                    | Eksport Układ Dodatki                             | Wstawianie Projektowanie                                   | Format Układ Formuł                    | ly Dane             | 📫 🏥 😯 📼      |  |  |  |  |  |  |
| Zapisz Schowek Czcionk                   | J         ♣         E         Ξ         Image: Second second second | Image: Constraint of the second second sec | stosuj<br>mat.<br>Drukuj Podgląd<br>iblo          | Podpis Zabezpiecz Zablokuj<br>okada – Podpisy i blokady rz | ABC<br>Sprawdź<br>pisownię<br>Sprawdza | <b>&lt;&gt;</b> ABC | PRO          |  |  |  |  |  |  |
| 😰 porozumienie.Kopia* 🗙                  |                                                                                                    |                                                                                                    |                                                   |                                                            |                                        |                     | ×            |  |  |  |  |  |  |
| Uwaga! wyłączono standardową me          | etrykę. Zadbaj o zgodność dany                                                                                                    | h metrykowych :: Porozumienie Starosty Wałeckiego                                                                                                    | o z dnia 27 września 2017 r. w                    | sprawie ustalenia zasad wspólne                            | ago finansowania remontu dro           | ogi gminnej         | Zmień        |  |  |  |  |  |  |
| Przeszukaj dokument                      |                                                                                                    |                                                                                                    |                                                   |                                                            |                                        |                     | ^            |  |  |  |  |  |  |
| ित्तु zawarte wdniu 27września           | POROZUMIENIE                                                                                                    |                                                                                                    |                                                   |                                                            |                                        |                     |              |  |  |  |  |  |  |
| िह्या Jana Kowalskiego – Wójta<br>हिंग व |                                                                                                    |                                                                                                    |                                                   |                                                            |                                        |                     |              |  |  |  |  |  |  |
| Joannę Nowak– Wójta Gminy                | zawarte w uniu 27 wrzesnia 2017 roku w wołomierzu pomiędzy.<br>Gmina Wolomierz reprezentowanym przez:                                                                                                    |                                                                                                    |                                                   |                                                            |                                        |                     |              |  |  |  |  |  |  |
|                                          |                                                                                                    | Jana Kowalskiego – Wójta G                                                                                                    | miny                                              |                                                            |                                        |                     |              |  |  |  |  |  |  |
| <b>0</b> a)                              |                                                                                                    | а                                                                                                    |                                                   |                                                            |                                        |                     |              |  |  |  |  |  |  |
| ⊡ <mark>©</mark> b)<br>⊟ <b>§</b> § 3.   |                                                                                                    | Gminą Wałcz reprezentowa                                                                                                    | ią przez:                                         |                                                            |                                        |                     |              |  |  |  |  |  |  |
|                                          |                                                                                                    | Joannę Nowak– Wójta Gmin                                                                                                    | y                                                 |                                                            |                                        |                     |              |  |  |  |  |  |  |
| 3.                                       |                                                                                                    |                                                                                                    | § 1.                                              |                                                            |                                        |                     |              |  |  |  |  |  |  |
|                                          |                                                                                                    | Przedmiotem porozumienia je:<br><b>gminnej''</b> zwanego dalej zadaniem                                                                                                    |                                                   |                                                            |                                        |                     |              |  |  |  |  |  |  |
| [8] § 6.<br>[8] § 7.                     |                                                                                                    |                                                                                                    | § 2.                                              |                                                            |                                        |                     |              |  |  |  |  |  |  |
| §8.                                      |                                                                                                    | Ustala się udział środków fina                                                                                                    | nsowych na wykonanie Zao                          | dania wymienionego w§1:                                    |                                        |                     |              |  |  |  |  |  |  |
| ξ 10.                                    |                                                                                                    | a) 50 % wartości zadania finansov                                                                                                    | vane będzie z budżetu roku                        | 1 2017 Gminy Wołomierz,                                    |                                        |                     |              |  |  |  |  |  |  |
| Podpisy                                  |                                                                                                    | <li>b) 50 % wartości zadania, ale nie<br/>Wałcz.</li>                                                                                                    | więcej niż 22.993 zł, finan                       | sowane będzie z budżetu ro                                 | ku 2017 Gminy                          |                     |              |  |  |  |  |  |  |
|                                          |                                                                                                    |                                                                                                    | § 3.                                              |                                                            |                                        |                     |              |  |  |  |  |  |  |
|                                          |                                                                                                    | <ol> <li>Zleceniodawcą Zadania<br/>w Wałczu, który przygotował i pr<br/>udzielił zamówienia.</li> </ol>                                                                                                    | był w imieniu Powiatu<br>zeprowadził postępowanie | Wałeckiego, Powiatowy<br>o udzielenie zamówienia p         | Zarząd Dróg<br>Jublicznego oraz        |                     |              |  |  |  |  |  |  |
|                                          |                                                                                                    | 2. Zadanie zostało zrealizowan                                                                                                    | e.                                                |                                                            |                                        |                     |              |  |  |  |  |  |  |
|                                          | E Porozi mienie 🐼 XMI                                                                                                    | 3 Środki na wykonanie 7a                                                                                                    | lania o którum mowa v                             | v & ? Gmina Water nrze                                     | każe Powistowi                         | (                   | v<br>ک 🔳 💷 🕼 |  |  |  |  |  |  |
| Zmodyfikowany                            |                                                                                                    |                                                                                                    |                                                   |                                                            |                                        | 100%                | y 💷 🔤 🥰      |  |  |  |  |  |  |
| Zinodynkuwany                            |                                                                                                    |                                                                                                    |                                                   |                                                            |                                        | 10070               |              |  |  |  |  |  |  |

# Makrodefinicja daty i numeru

Makrodefinicje pozwalają na wstawienie pól: numer **[NR]**, data **[DATA]** oraz **[TYTUŁ]** w dowolnym miejscu dokumentu. Pola te zostaną automatycznie uzupełnione w momencie wstawienia odpowiednich danych w **Metadanych dokumentu**. Makrodefinicje możemy wykorzystać do:

- 1. wstawienia daty w porozumieniach o niestandardowej metryce,
- 2. wstawienia daty i numeru podczas uzupełniania tych danych dopiero w momencie składania podpisu elektronicznego,
- 3. uzupełnienia danych niestandardowego nagłówka załącznika.

### Makrodefinicje w treści Porozumienia

Data dokumentów oraz jego numer mogą zostać uzupełnione dopiero w momencie składania podpisu elektronicznego lub uzupełnienia metadanych dokumentu. Jeśli w dokumencie zastosowano niestandardową metrykę, pole daty należy wstawić jako makrodefinicję. W tym celu w **Metadanych dokumentu** nie uzupełniamy daty, następnie w treści dokumentu ustawiamy kursor w odpowiednim miejscu i z zakładki **Wstawianie** wybieramy **Makrodefinicja** –> **Data aktu.** 

| 🔮 🖴 🗒 🔀 🖌 🕞 😫 🚱 🎦 🗎 - porozumienie                                                                                                    |                                                                                                    | Akt Prawny                                                                                                    | Nagłówki i stopki                                             | Arkusz                                                            | - 🗆 X                |  |  |  |  |  |
|----------------------------------------------------------------------------------------------------|----------------------------------------------------------------------------------------------------|----------------------------------------------------------------------------------------------------|---------------------------------------------------------------|-------------------------------------------------------------------|----------------------|--|--|--|--|--|
| Plik                                                                                                    | Narzędzia główne Jednostki                                                                                                  | Wstawianie Eksport Układ Dod                                                                                                    | latki Wstawianie Projektowanie                                | Format Układ Formuły D                                            | Dane 📫 📩 💽 晒         |  |  |  |  |  |
| Podział<br>strony<br>Strony<br>Tabele<br>Porzumienie. Kopia* ×                                                                                                    | Wstaw i przeskałuj       Obrazy       π       Równanie       Wst                                                            | Spacja nierozdzielająca     Makrodefinicja -     Data aktu     Numer aktu     Przedmiot regulacji (tytuł)                                                                                                    | AB <sup>1</sup><br>Przypis<br>Nowy<br>komentarz<br>Komentarze | z<br>Dodaj Przenumeruj<br>nagłówek załączniki<br>Opcje załącznika | SIP Legalis<br>JST × |  |  |  |  |  |
| Uwaga! wyłączono standardową metrykę. Zadbaj o zgodność danych metrykowych :: Porozumienie Starosty Waleckiego z dnia 27 września 2017 r. w sprawie ustalenia zasad wspólnego finansowania remontu drogi gminnej                                                                |                                                                                                    |                                                                                                    |                                                               |                                                                   |                      |  |  |  |  |  |
| Przeszukaj dokument<br>Przeszukaj dokument<br>AB <sup>2</sup> (2)<br>1 2<br>T<br>T<br>Zawarte wdniu 27września<br>T<br>T<br>T<br>Jana Kowalskiego – Wójta<br>T<br>T<br>T<br>Jana Kowalskiego – Wójta<br>T<br>T<br>S<br>S<br>S<br>S<br>S<br>S<br>S<br>S<br>S<br>S<br>S<br>S<br>S | zawarte w dniu<br>Gminą Wołom<br>Jana Kowalski<br>a<br>Gminą Wałcz<br>Joannę Nowak<br>Przedmiotem por<br>gminnej" zwanego d | POROZU:<br>[[DATA]] w Wołomierzu pomiędzy:<br>sierz reprezentowanym przez:<br>siego – Wójta Gminy<br>reprezentowaną przez:<br>c- Wójta Gminy<br>§ 1.<br>rozumienia jest określenie zasad ws<br>dalej zadaniem. | MIENIE<br>:<br>spólnego sfinansowania zadania:                | "Remont drogi                                                     |                      |  |  |  |  |  |

W podglądzie dokumentu, w miejscu makrodefinicji, wyświetlone zostanie wykropkowane pole z bieżącym rokiem.

| 🔁 9640E869-F948-48F7-95D8-D2C7B3EF719F.pdf - Adobe Acrobat Reader DC                                                                  |             |  |  |  |  |  |  |  |  |  |  |
|----------------------------------------------------------------------------------------------------|-------------|--|--|--|--|--|--|--|--|--|--|
| Plik Edycja Widok Okno Pomoc                                                                                                    |             |  |  |  |  |  |  |  |  |  |  |
| Strona główna Narzędzia 9640E869-F948-4 ×                                                                                             | Zaloguj się |  |  |  |  |  |  |  |  |  |  |
|                                                                                                    | <b>^</b>    |  |  |  |  |  |  |  |  |  |  |
| POROZUMIENIE                                                                                                    |             |  |  |  |  |  |  |  |  |  |  |
|                                                                                                    | E           |  |  |  |  |  |  |  |  |  |  |
| zawarte w dniu 2018 r.] w Wołomierzu pomiędzy:                                                                                        |             |  |  |  |  |  |  |  |  |  |  |
| Gminą Wołomierz reprezentowanym przez:                                                                                                |             |  |  |  |  |  |  |  |  |  |  |
| Jana Kowalskiego – Wójta Gminy                                                                                                    |             |  |  |  |  |  |  |  |  |  |  |
| a                                                                                                    |             |  |  |  |  |  |  |  |  |  |  |
| Gminą Wałcz reprezentowaną przez:                                                                                                    |             |  |  |  |  |  |  |  |  |  |  |
| Joannę Nowak– Wójta Gminy                                                                                                    |             |  |  |  |  |  |  |  |  |  |  |
| § 1.                                                                                                    |             |  |  |  |  |  |  |  |  |  |  |
| Przedmiotem porozumienia jest określenie zasad wspólnego sfinansowania zadania: <b>"Remont drogi</b> gminnej" zwanego dalej zadaniem. |             |  |  |  |  |  |  |  |  |  |  |
| § 2.                                                                                                    |             |  |  |  |  |  |  |  |  |  |  |
| Ustala się udział środków finansowych na wykonanie Zadania wymienionego w §1:                                                         |             |  |  |  |  |  |  |  |  |  |  |
| a) 50 % wartości zadania finansowane będzie z budżetu roku 2017 Gminy Wołomierz,                                                      |             |  |  |  |  |  |  |  |  |  |  |
| b) 50 % wartości zadania, ale nie więcej niż 22.993 zł, finansowane będzie z budżetu roku 2017 Gminy Wałcz.                           | -           |  |  |  |  |  |  |  |  |  |  |

Po zablokowaniu dokumentu, przesyłamy go do podpisu. Opis składania podpisu elektronicznego na Porozumieniach dostępny jest w rozdziale <u>Obsługa wielopodpisu - porozumienia</u> Po podpisaniu pliku lub ręcznym uzupełnieniu metadanych dokumentu, data zostanie zapisana do xmla i wyświetlana tylko w podglądzie PDF dokumentu.

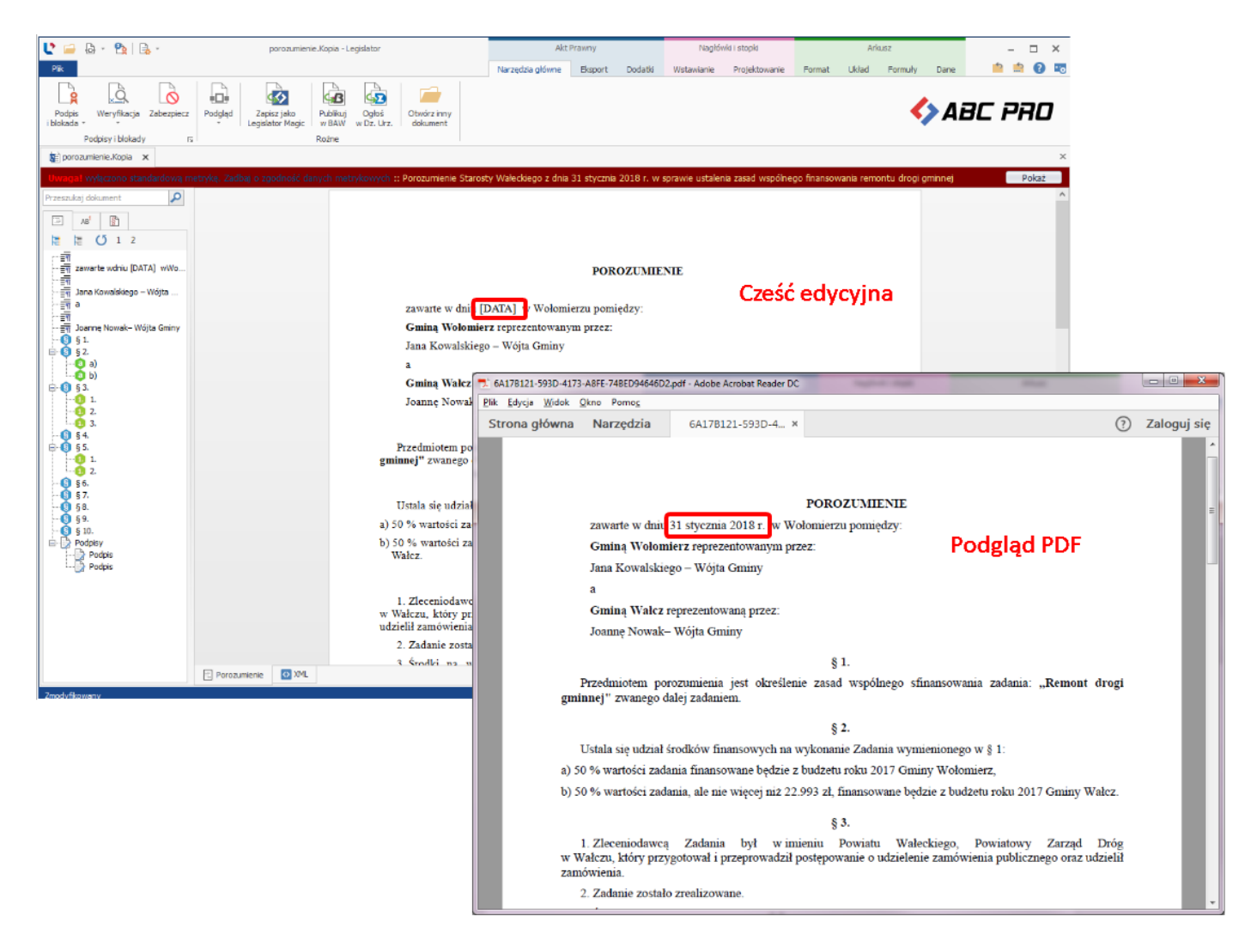

## Makrodefinicje w nagłówkach załączników

Makrodefinicje można wykorzystać także w przypadku niestandardowych nagłówków w załącznikach. W celu utworzenia załącznika z własnym nagłówkiem, podczas jego dodawania do dokumentu, odznaczmy opcję **Zezwalaj na automatyczną zmianę nagłówka**.

| Dodawanie załącznika 🛛 🗙                   |  |  |  |  |  |  |  |  |
|--------------------------------------------|--|--|--|--|--|--|--|--|
| Numer załącznika *                         |  |  |  |  |  |  |  |  |
| 1                                          |  |  |  |  |  |  |  |  |
| Tytuł załącznika                           |  |  |  |  |  |  |  |  |
| ^                                          |  |  |  |  |  |  |  |  |
|                                            |  |  |  |  |  |  |  |  |
|                                            |  |  |  |  |  |  |  |  |
| Element padrzedny                          |  |  |  |  |  |  |  |  |
| Delement déway                             |  |  |  |  |  |  |  |  |
| Pokument glowity                           |  |  |  |  |  |  |  |  |
| Nie rozpoznawaj jednostek w tym załączniku |  |  |  |  |  |  |  |  |
| 🗌 Zezwalaj na automatyczną zmianę nagłówka |  |  |  |  |  |  |  |  |
|                                            |  |  |  |  |  |  |  |  |
| Zastosuj Anuluj                            |  |  |  |  |  |  |  |  |

Po kliknięciu na Zastosuj, utworzony zostanie załącznik ze standardowym tekstem nagłówka.

| U 📄                                  | 8 5                                                                                                    | •                                    |             | 🔒 -        | porozumienie | ·····    | Akt Prawny             |               |                         |                  |                     |                    |                    | Nagłówki i stopki     |                 |             | Arkusz                     |       |         |      | -  |    | ×     |   |
|--------------------------------------|----------------------------------------------------------------------------------------------------|--------------------------------------|-------------|------------|--------------|----------|------------------------|---------------|-------------------------|------------------|---------------------|--------------------|--------------------|-----------------------|-----------------|-------------|----------------------------|-------|---------|------|----|----|-------|---|
| Plik                                 |                                                                                                    |                                      |             |            |              | Na       | zędzia główne          | Je            | ednostki                | Wstawianie       | Eksport             | Układ              | Dodat              | ki Wsta               | wianie Pr       | ojektowanie | Format                     | Układ | Formuły | Dane | 1  |    | 8     | - |
| Zapisz                               | Wklej                                                                                                    | B I<br>x <sup>2</sup> x <sub>2</sub> | ∐ 終<br>Aa - | ≡ ≡<br>¶ ⊽ |              | ۍ<br>چې  | ab<br>cac<br>k<br>doku | dane<br>mentu | Ustawienia<br>dokumentu | Opcje<br>format. | Zastosuj<br>format. | <b>L</b><br>Drukuj | Podgląd            | Podpis<br>i blokada + | Zabezpiecz      | Zablokuj    | ABC<br>Sprawdź<br>pisownię |       | <       | Ai   | 9C | Pi | 70    | 7 |
| Zapisz                               | Schowek                                                                                                    | Czci                                 | onka        | /          | Akapit       | Edytov   | /a                     |               | Us                      | stawienia dok    | umentu              |                    | 12                 | Po                    | idpisy i blokad | y G         | Sprawdza                   |       |         |      |    |    |       | × |
|                                      | zumenerkopia                                                                                                    | <u>^</u>                             |             |            |              |          |                        |               |                         |                  |                     |                    |                    |                       |                 |             |                            |       |         |      |    |    |       |   |
| Uwaga                                | wyłączono sta                                                                                                    | ndardową                             | metrykę. Za | adbaj o z  | godność dan  | ych metr | ykowych :: F           | orozun        | nienie Wóji             | ta Wołomie       | rza w spraw         | ie ustaler         | nia zasad v        | /spólnego t           | linansowania    | remontu dr  | ogi gminnej                |       |         |      |    |    | Zmień |   |
| Przeszuka                            | aj dokument       AB <sup>1</sup> Image: Control of the second second se | TA] wWo                              |             |            |              |          |                        |               |                         |                  |                     | ſ                  | Załącznil          | c do Poro:            | zumienia N      | Ir          | )                          |       |         |      |    |    |       |   |
| - IT<br>- IT<br>- IT<br>- IT<br>- IT | ana Kowalskiego -                                                                                                    | - Wójta                              |             |            |              |          |                        |               |                         |                  |                     |                    | Wójta Wo<br>z dnia | ołomierza             | .2018 r.        |             |                            |       |         |      |    |    |       |   |

Chcąc uzyskać inną wizualizację nagłówka, usuwamy automatycznie wprowadzony tekst i wstawiamy własny, używając makrodefinicji.

| 🔮 🗁 🗒 🗒 🗸 🗋 😓 🕼 🕼 🕼 🕼 👔 🔹 porozumienie                                                                                                    | A                                                                     | Akt Prawny                                                               | Nagłówki i stopki                           | Arkusz                                                                                      | – 🗆 X                |  |  |  |  |  |
|----------------------------------------------------------------------------------------------------|-----------------------------------------------------------------------|--------------------------------------------------------------------------|---------------------------------------------|---------------------------------------------------------------------------------------------|----------------------|--|--|--|--|--|
| Plik                                                                                                    | Narzędzia główne Jednostki                                            | Wstawianie Eksport Układ Dodatki                                         | Wstawianie Projektowanie                    | Format Układ Formuły Dane                                                                   | 📫 🏥 💽 📷              |  |  |  |  |  |
| Podział strony Strony Tabele Załącznik Załącznik Załącznik Uzasadnienie wyspa z Załącznik i obrazy                                                                                     | Wstaw i przeskaluj     Π       Obrazy     Podpis       π     Równanie | O Spacja nierozdzielająca<br>Makrodefinicja -<br>Data aktu<br>Numer aktu | is Nowy Usuń Poka<br>komentarz + Komentarze | Z<br>Z<br>Z<br>Z<br>Z<br>Z<br>Z<br>Z<br>Z<br>Z<br>Z<br>Z<br>Z<br>Z<br>Z<br>Z<br>Z<br>Z<br>Z | SIP Legalis<br>JST + |  |  |  |  |  |
| porozumienie.Kopia* 🗙                                                                                                    |                                                                       | Przedmiot regulacji (tytuł)                                              |                                             |                                                                                             | ×                    |  |  |  |  |  |
| Uwaga! wyłączono standardową metrykę. Zadbaj o zgodność danych metrykowych :: Porozumienie Wójta Wołomierza w sprawie usajenia zasad wspologo finansowania remontu drogi gminnej Zmier |                                                                       |                                                                          |                                             |                                                                                             |                      |  |  |  |  |  |
| Przeszukaj dokument<br>As <sup>t</sup><br>E E O 1 2<br><sup>2</sup><br><sup>2</sup><br><sup>2</sup><br><sup>2</sup><br><sup>2</sup><br><sup>2</sup><br><sup>2</sup><br><sup>2</sup>    | Ręcznie zmodyfik<br>nagłówek                                          | zowany<br>Załącznik                                                      | [NR] do Porozumienia z dr                   | iia [DATA]                                                                                  | ^                    |  |  |  |  |  |

## Po eksporcie do PDF otrzymam następujący widok:

| 553B4B74-9584-4EB9-B0B1-089EF59E1490.p | df - Adobe Acrobat Reader DC |                             |               |
|----------------------------------------|------------------------------|-----------------------------|---------------|
| Strona główna Narzędzia                | 553B4B74-9584-4 ×            |                             | ? Zaloguj się |
|                                        |                              |                             | ^             |
|                                        |                              |                             |               |
|                                        | Załącz                       | znik do Porozumienia z dnia | 2018 r.       |
|                                        |                              |                             |               |
|                                        |                              |                             |               |
|                                        |                              |                             | τ.            |

Po uzupełnieniu daty i numeru w trakcie podpisywania lub w **Metadanych dokumentu**, dane zostaną zapisane w xmlu. Numer oraz data wyświetlane będą jedynie podglądzie PDF - w oknie edycji nadal widoczne będzie oznaczenie makrodefinicji.

| T C186BCB7-5DE6-4590-AEB0-07F55229B5A4. | pdf - Adobe Acrobat Reader DC |                                                        |             |
|-----------------------------------------|-------------------------------|--------------------------------------------------------|-------------|
| Plik Edycja Widok Okno Pomoc            |                               |                                                        |             |
| Strona główna Narzędzia                 | C186BCB7-5DE6-4 ×             | (?)                                                    | Zaloguj się |
|                                         |                               | Załącznik Nr 1/18 do Porozumienia z dnia 31 stycznia 2 | 2018 r.     |

# 11.4. Opracowanie wspólnego dokumentu przez wiele wydziałów

Legislator umożliwia przygotowywanie aktu przez wielu użytkowników jednocześnie (np.: w przypadku tworzenia załączników do uchwały budżetowej przez różne wydziały). Załączniki, przy wykorzystaniu opcji **Nowy w trybie załącznika**, mogą być tworzone niezależnie od aktu głównego, a następnie scalone przez osobę odpowiedzialną za przygotowanie kompletnego dokumentu.

W celu utworzenia pliku będącego później załącznikiem do głównej treści aktu, z poziomu zakładki Nowe -> Utwórz nowe akty prawne wybieramy opcję Nowy w trybie załącznika.

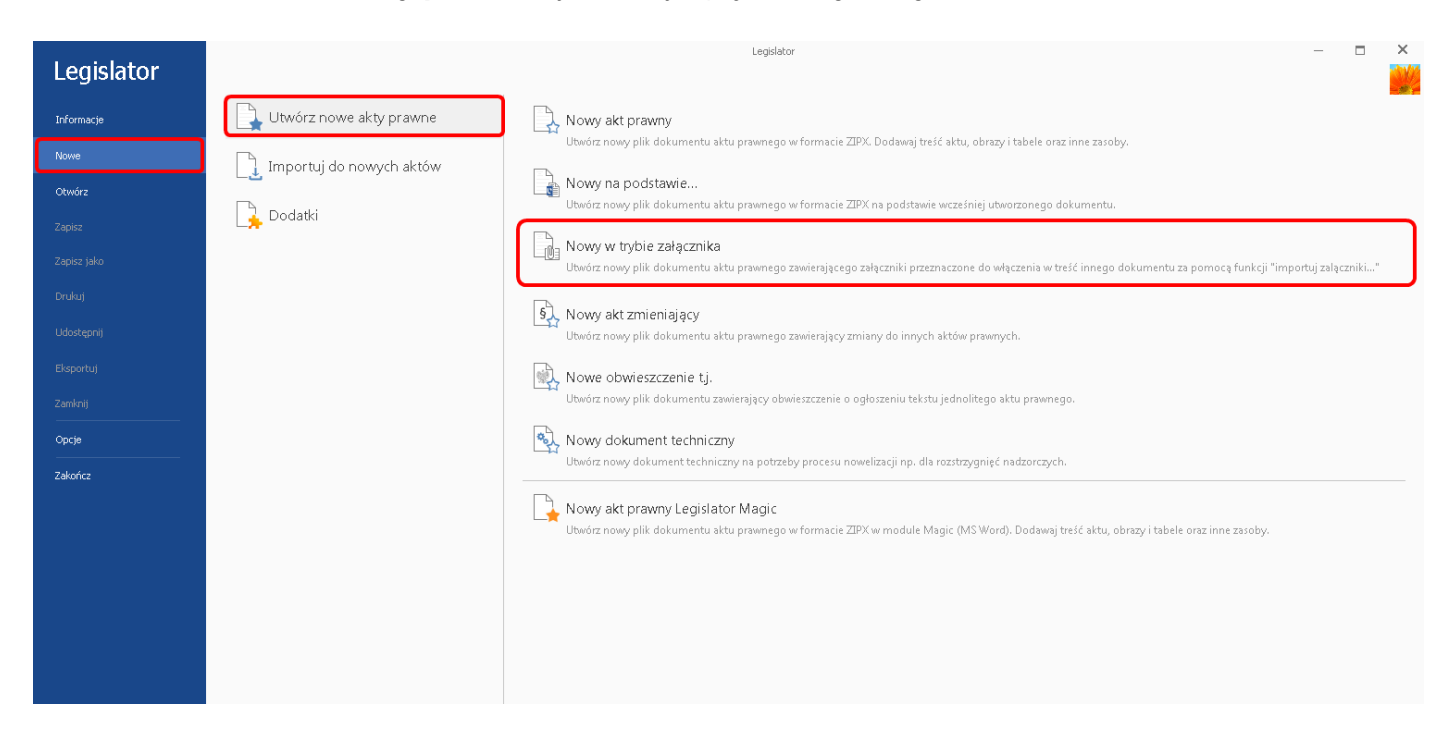

Stworzenie dokumentu tego typu, różni się od standardowego tworzenia aktu prawnego. Przede wszystkim nie zostaje wyświetlone okno z metadanymi (domyślnie wyświetlane okno podczas tworzenia nowego aktu prawnego w Legislatorze). Dla załącznika, który zostanie osobno opracowany, pozostają standardowe opcje menu Legislatora.

Nowy dokument otwarty zostanie bezpośrednio na zakładce **Dokument** (treść tej zakładki nie będzie importowana do innych dokumentów). Następnie do pliku dodajemy załączniki w standardowy sposób (szczegółowy opis znajduje się w dziale <u>Dodawanie załączników</u> (seczegółowy opis znajduje się w dziale <u>Dodawanie załączników</u> (seczegółowy opis znajduje się w dziale <u>Dodawanie załącznikó</u>

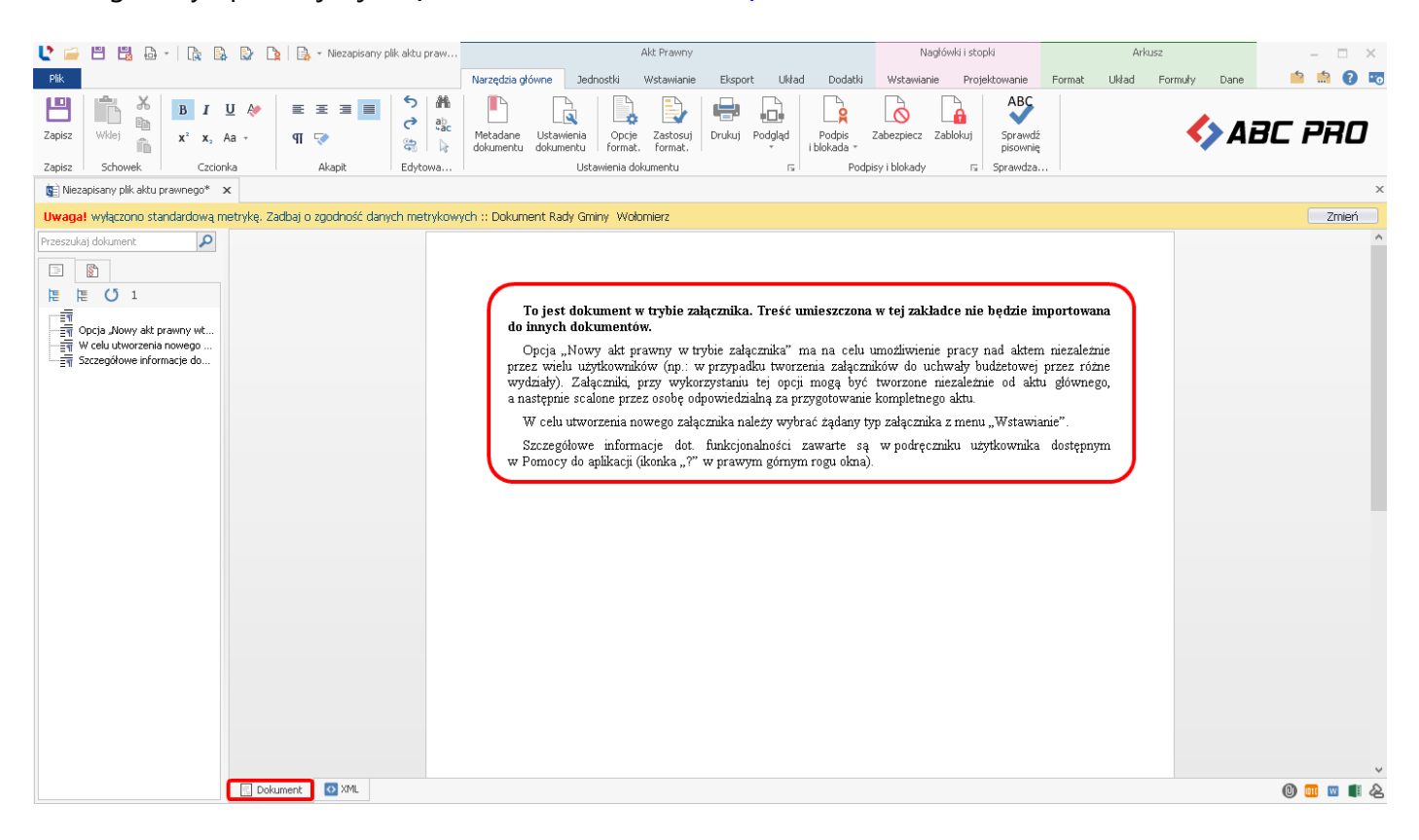

W celu utworzenia nowego załącznika, należy wybrać żądany typ załącznika z zakładki Wstawianie.

| U 🗀 🖽 🖽 🗗 - 🗽 🛙                       | à 🗟 눩                       | 🔒 🔹 Niezapisany pl                             | k                                                                                                    |                                                                                                    | Akt Prawny                                                                                                    |                                                                                                    |                                                                                                    | Nagłć                                                                                                    | iwki i stopki                                                                                                |                                                                                       | Ar                                                   | kusz                          |             |                      | - 🗆      | ×   |
|---------------------------------------|-----------------------------|------------------------------------------------|----------------------------------------------------------------------------------------------------|----------------------------------------------------------------------------------------------------|----------------------------------------------------------------------------------------------------|----------------------------------------------------------------------------------------------------|----------------------------------------------------------------------------------------------------|----------------------------------------------------------------------------------------------------|----------------------------------------------------------------------------------------------------|---------------------------------------------------------------------------------------|------------------------------------------------------|-------------------------------|-------------|----------------------|----------|-----|
| Plik                                  |                             |                                                | Narzędzia główne                                                                                                    | Jednostki                                                                                                    | Wstawianie                                                                                                    | Eksport Układ                                                                                                    | Dodatki                                                                                                    | Wstawianie                                                                                                    | Projektowani                                                                                                 | e Format                                                                              | Układ                                                | Formuły                       | Dane        | 5                    | <u>:</u> | ) 📼 |
| Podział<br>strony<br>Strony<br>Tabele | Załacznik Za<br>binarny * w | Jzasadnienie<br>vyspa –<br>Załączniki i obrazy | Correction de la construir de la construir d | Podpis<br>Wst                                                                                                    | <ul> <li>Spacja nierozd</li> <li>Makrodefinicja</li> <li>Ω Wstaw symbol</li> <li>Znaki</li> </ul>                                                                    | zielająca<br>Hiperłą                                                                                                    | AB <sup>1</sup><br>Przypis<br>Łącza                                                                          | Nowy<br>komentarz                                                                                                    | Usuń Poł<br>v komer<br>Komentarze                                                                            | każ<br>nagło<br>karze                                                                 | daj Prze<br>ówek za<br>Opcje załąca                  | enumeruj<br>tączniki<br>znika | Import<br>T | SIP Legalis<br>JST - |          |     |
| 👔 Niezapisany plik aktu prawnego*     | x                           |                                                |                                                                                                    |                                                                                                    |                                                                                                    |                                                                                                    |                                                                                                    |                                                                                                    |                                                                                                    |                                                                                       |                                                      |                               |             |                      |          | ×   |
| Uwaga! wyłączono standardową          | metrykę. Zadb               | paj o zgodność dany                            | h metrykowych :: Dokur                                                                                                    | nent Rady (                                                                                                    | aminy Wołomierz                                                                                                    |                                                                                                    |                                                                                                    |                                                                                                    |                                                                                                    |                                                                                       |                                                      |                               |             |                      | Zmie     | ń   |
| Przeszukaj dokument                   |                             |                                                | Toj<br>do inn<br>Opo<br>przez<br>wydzia<br>a nasty<br>w do<br>Szc<br>w Pon                                                                                                    | est doku<br>ych doku<br>ja "Nowy<br>wielu użytł<br>dy). Załąc<br>prinie scałoń<br>elu utworz<br>zegółowe<br>accy do apl | nent w trybie zz<br>mentów.<br>akt prawny w t<br>sowników (np.:<br>zniki, przy wykc<br>ne przez osobę o<br>enia nowego załą<br>informacje dot.<br>ikacji (ikonka "?" | ałącznika. Treś<br>rybie załącznika<br>w przypadku tw<br>orzystaniu tej<br>dpowiedzialną za<br>ącznika należy w<br>funkcjonalnośc<br>' w prawym góri | umieszczc<br>ma na ce<br>rzenia załą<br>cji mogą b<br>przygotowa<br>łybrać żądan<br>i zawarte<br>ym rogu oko | na w tej zal<br>lu umożliwie<br>zmików do<br>yć tworzona<br>nie kompletr<br>kompletr<br>y typ załączr<br>są w podrę<br>na). | kladce nie bę<br>nie pracy nac<br>uchwały budź<br>e mezależnie<br>ego aktu<br>ika z menu "V<br>rezniku użytk | dzie impor<br>1 aktem nie<br>etowej prze<br>od aktu gło<br>Vstawianie".<br>ownika dos | towana<br>zależnie<br>z różne<br>gywnego,<br>itępnym |                               |             |                      |          | ~   |
|                                       | 📃 Dokume                    | ent 🚺 XML                                      |                                                                                                    |                                                                                                    |                                                                                                    |                                                                                                    |                                                                                                    |                                                                                                    |                                                                                                    |                                                                                       |                                                      |                               |             | 0                    | 010 🔟 🚺  | 12  |
| Zmodyfikowany                         |                             |                                                |                                                                                                    |                                                                                                    |                                                                                                    |                                                                                                    |                                                                                                    |                                                                                                    |                                                                                                    |                                                                                       |                                                      | 1                             | 00%         | -1+-                 |          | +   |

## Załącznik zostanie dodany do dokumentu.

| 🔰 🧀 💾 🛗 +   🎘 🔛 😰 🏠 - Niezapisany plik aktu praw                                                                                                    | Akt Pravny                                                                                                    | Nagłówki i stopki<br>Wstawiacja – Esp                   | Arkusz | - 🗆 ×       |
|----------------------------------------------------------------------------------------------------|----------------------------------------------------------------------------------------------------|---------------------------------------------------------|--------|-------------|
| Zapisz     Schowek     B     J     U     Ar     III     III     III     III     III     III     III     III     III     III     III     III     III     III     III     III     III     III     III     III     III     III     III     III     III     IIII     IIII     IIII     IIII     IIII     IIIII     IIIIIIIIIIIIIIIIIIIIIIIIIIIIIIIIIIII | Matageda giornie         Jedanisku         wstemalie         Lisput         Owad         Dodaku           Image: Strategia giornie         Lisput         Compare         Lisput         Compare         Lisput         Lisput | Zabezpiecz Zablokuj Sprawdź<br>isy i blokady 5 Sprawdza |        | BC PRO      |
| 🐚 Niezapisany plik aktu prawnego* 🛛 🗙                                                                                                    |                                                                                                    |                                                         |        | ×           |
| Uwaga! wyłączono standardową metrykę. Zadbaj o zgodność danych metrykow                                                                                                    | ych :: Dokument Rady Gminy Wołomierz                                                                                                    |                                                         |        | Zmień       |
| Przeszukaj dokument 🔎                                                                                                    |                                                                                                    |                                                         |        | ^           |
|                                                                                                    |                                                                                                    |                                                         |        |             |
| 1                                                                                                    | Zobozwik do dolo:                                                                                                    | 100.0011                                                |        |             |
| 三面 Opcja "Nowy akt prawny wt…<br>三面 W celu utworzenia nowego …                                                                                                    | Rady Grainy, Wat                                                                                                    | lomierz                                                 |        |             |
| Szczegółowe informacje do                                                                                                    | z dnia                                                                                                    | 2018 r.                                                 |        |             |
| Nowy załącznik                                                                                                    | -                                                                                                    |                                                         |        |             |
|                                                                                                    |                                                                                                    |                                                         |        |             |
| 🔄 Dokument 🛛 XML 🔞 Załącznik 1                                                                                                    |                                                                                                    |                                                         |        | 0 💷 🛛 📲 🖉 - |

Po uzupełnieniu załącznika, możemy przystąpić do zapisania dokumentu - z zakładki **Narzędzia główne** wybieramy **Zapisz**, a następnie wprowadzamy nazwę pliku i określamy lokalizację zapisu.

| 🕑 🧀 🖽 🖽 🗛 - 🗽 🔯                     | 🔓 🕒 🔒 - Niezapisar           | ny plik aktu praw                                                                                                    |                                         | Akt Prawny                   |                                              |                                | Nagłów         | wki i stopki                           |          | Arkusz       | - 🗆 X        |
|-------------------------------------|------------------------------|----------------------------------------------------------------------------------------------------|-----------------------------------------|------------------------------|----------------------------------------------|--------------------------------|----------------|----------------------------------------|----------|--------------|--------------|
| Plik                                |                              | Narzędzia                                                                                                    | płówne Jednostki                        | Wstawianie                   | Eksport Ukłac                                | l Dodatki                      | Wstawianie     | Projektowanie                          | Format U | kład Formuły | Dane 🤷 🏥 🕐 📷 |
| Zapisz Schowek Czcior               | U 終 🔳 🗄 🗄 📾<br>Aa - 🛛 ۹ 🖓    | S     A       C     A       A     A       B     A       C     A       B     A       C     A       B     A       B     A       B     A       B     A       B     A       B     A       B     A       B     A       B     B       B     B       B <th>Ustawienia Ustawienia dokumentu</th> <th>ie Zastosuj D<br/>at. format.</th> <th>rukuj Podgląd</th> <th>Podpis<br/>i blokada *<br/>Podpi</th> <th>Zabezpiecz Zab</th> <th>olokuj Sprawdź<br/>Sprawdź<br/>Sprawdza.</th> <th></th> <th>&lt;</th> <th>ABC PRO</th> | Ustawienia Ustawienia dokumentu         | ie Zastosuj D<br>at. format. | rukuj Podgląd                                | Podpis<br>i blokada *<br>Podpi | Zabezpiecz Zab | olokuj Sprawdź<br>Sprawdź<br>Sprawdza. |          | <            | ABC PRO      |
| 🐚 Niezapisany plik sktu prawnego* 🔅 | x                            |                                                                                                    |                                         |                              |                                              |                                |                |                                        |          |              | x            |
| Uwaga! wyłączono standarckową m     | netrykę. Zadbaj o zgodność d | lanych metrykowych :: Doku                                                                                                    | ment Rady Gminy Wo                      | olomierz                     |                                              |                                |                |                                        |          |              | Zmień        |
| Przeszukaj dokument 🔎               |                              |                                                                                                    |                                         |                              |                                              |                                |                |                                        |          |              | ^            |
|                                     |                              |                                                                                                    |                                         |                              |                                              |                                |                |                                        |          |              |              |
| 분 분 (J 1                            | 177                          | nisteranje jako                                                                                                    |                                         |                              |                                              |                                |                |                                        |          |              |              |
| Opcia Nowy akt prawny wt            |                              | 🔍 🖉 📔 🕨 Instr 🕨 Dok                                                                                                    | iment tworzony przez l                  | kilk 👻                       | Przeszukai                                   | Dokument tw                    | vorzon 🔎       |                                        |          |              |              |
| W celu utworzenia nowego            |                              |                                                                                                    | ,,,,,,,,,,,,,,,,,,,,,,,,,,,,,,,,,,,,,,, |                              | <b>,</b> , , , , , , , , , , , , , , , , , , | Q                              |                |                                        |          |              |              |
| Em Szczegorowe informacje do        | Ori                          | ganizuj 👻 Nowy folder                                                                                                    |                                         | *                            |                                              | 8== *                          |                |                                        |          |              |              |
|                                     |                              | r Ulubione<br>Statnie miejsca<br>Pobrane<br>Pulpit                                                                                                    | Zadne ele:                              | menty nie pasują             | do kryteriów wys                             | odyrikacji<br>zukiwania.       | тур            |                                        |          |              |              |
|                                     | G                            | Biblioteki                                                                                                    |                                         |                              |                                              |                                |                |                                        |          |              |              |
|                                     |                              | 🌙 Muzyka                                                                                                    |                                         |                              |                                              |                                |                |                                        |          |              |              |
|                                     |                              | S Obrazy                                                                                                    |                                         |                              |                                              |                                |                |                                        |          |              |              |
|                                     |                              | Wideo                                                                                                    | umer 1 zinv                             |                              |                                              |                                |                |                                        |          |              |              |
|                                     |                              | Zapisz jako typ: Plik EAP Le                                                                                                    | nislator (*.zipx)                       |                              |                                              |                                |                |                                        |          |              |              |
|                                     |                              |                                                                                                    | ,                                       |                              |                                              |                                |                |                                        |          |              |              |
|                                     | ۲                            | Ukryj foldery                                                                                                    |                                         |                              | Zapisz                                       | An                             | iuluj          |                                        |          |              |              |
|                                     |                              |                                                                                                    |                                         |                              |                                              |                                | .H             |                                        |          |              |              |
|                                     |                              |                                                                                                    |                                         |                              |                                              |                                |                |                                        |          |              |              |
|                                     |                              |                                                                                                    |                                         |                              |                                              |                                |                |                                        |          |              |              |
|                                     | E Delement R Ma              |                                                                                                    |                                         |                              |                                              |                                |                |                                        |          |              |              |
|                                     | Dokument 🔯 XML               | U załącznik 1                                                                                                    |                                         |                              |                                              |                                |                |                                        |          |              | U) 🛄 🔟 📕 🖧 🗸 |

Dysponując przygotowanym dokumentem w trybie załącznika, możemy go scalić z istniejącym plikiem aktu, który ma być docelowym dokumentem głównym. W tym celu należy otworzyć/utworzyć taki akt, a następnie przejść na zakładkę **Wstawianie** i w sekcji **Import,** wybrać **Importuj załączniki**.

|                                                                  | 🕃 🐚 🖓 - Uchwała                                            | - treść główna - Legislator                            |                                                                                                    | Akt Prawny                                                                                                    |                                                                | Nagłówki i stopki                                                                                                    | A                                      | rkusz                                                    | - 🗆 X              |
|------------------------------------------------------------------|------------------------------------------------------------|--------------------------------------------------------|----------------------------------------------------------------------------------------------------|----------------------------------------------------------------------------------------------------|----------------------------------------------------------------|----------------------------------------------------------------------------------------------------|----------------------------------------|----------------------------------------------------------|--------------------|
| Palk Podział strony Tabele Quadraticki załącznik z strony Tabele | Załącznik Uzasadnienie<br>narny wyspa z załącznik i obrazy | Wstaw i przeskaluj       Obrazy       π       Równanie | Narzędzia główne Jednostki<br>O Spacja nierozdzielająca<br>Podpis<br>Wst Znaki                                                                                                    | Wstawianie Ekspo<br>Hipertącze Przypis                                                                                                    | rt Uikład Dodatki<br>Nowy Usuń<br>komentarz * ko<br>Komentarze | Wstawianie Projektowanie<br>Pokaż<br>nentarze Dodaj Przenumeruj<br>nagłówek załączniki<br>Opcje załącznika                                           | Format Układ                           | Formuly Dane<br>kst<br>proszyt<br>zja -<br>załączniki 35 | IP Legalis<br>ST * |
| 😰 Uchwała - treść główna 🗙                                       |                                                            |                                                        |                                                                                                    |                                                                                                    |                                                                | 1.7                                                                                                    |                                        |                                                          | ×                  |
| Uchwała Rady Gminy w Wołomierzu                                  | w sprawie uchwalenia budżetu g                             | miny Wołomierz na rok 21                               | 018                                                                                                    |                                                                                                    |                                                                |                                                                                                    |                                        |                                                          | Zmień              |
| Przeszukaj dokument                                              |                                                            |                                                        | w sprawi<br>Na podstawie art. 18 ust. 2 pl<br>Nr 142, poz. 1591 z późn. zm.)<br>art. 264 ustawy z dnia 27 sierpnia<br>2009 r.<br>poz. 1241) Rada Gminy w Wołomie<br>§ 1. 1. Ustala się dochody w ł<br>2. Ustala się wydatki w łącme<br>§ 2. 1. Ustala się przychody b<br>a) nadwyzki z la ubiegych w kwo | UCHWAŁA<br>RADY GMINY<br>z dnia<br>e uchwalenia budże<br>tł 4 ustawy z dnia 8<br>oraz art. 211, art. 21<br>2009 r o finansach p<br>– Przepisy wprow<br>erzu uchwala, co nast<br>ącznej kwocie 12 875 371<br>judzetu w kwocie 603<br>cie 603 600 zł | NR                                                             | na rok 2018<br>orządzie gminnym (Dz. U. z.<br>art.235, art.237 ust.2, a<br>157, poz.1240 )w związku z.<br>ansach publicznych (Dz. U. m<br>h tytułów, | 2001 r.<br>rt.239,<br>rt.121<br>: 157, |                                                          | ^                  |
|                                                                  |                                                            |                                                        | <ol><li>Ustala się rozchody budżet</li></ol>                                                                                                    | u w kwocie 603 600 z                                                                                                    | ł , z następujących tytu                                       | łów ;                                                                                                    |                                        |                                                          |                    |
|                                                                  |                                                            |                                                        | a) kredyty w kwocie 603 600zł                                                                                                    |                                                                                                    |                                                                |                                                                                                    |                                        |                                                          |                    |
|                                                                  |                                                            |                                                        | <ol> <li>Ustala się zobowiązań z<br/>przejściowego deficytu w kwocie</li> </ol>                                                                                                    | tytułu planowanych<br>300 000 z ł.                                                                                                    | do zaciągnięcia kreo                                           | łytów i pożyczek na sfinanso                                                                                                    | wanie                                  |                                                          |                    |
|                                                                  |                                                            |                                                        | § 3. Ustala się rezerwę ogóln                                                                                                    | ą w wysokości 76 250                                                                                                    | lzł.                                                           |                                                                                                    |                                        |                                                          |                    |
|                                                                  |                                                            |                                                        | <ol> <li>Ustala się rezerwy celowe</li> </ol>                                                                                                    | w wysokości 23 750 :                                                                                                    | zł z tego ;                                                    |                                                                                                    |                                        |                                                          |                    |
|                                                                  |                                                            |                                                        | a) na realizację zadań własnych z                                                                                                    | zakresu zarządzania k                                                                                                    | ryzysowego w wysoko                                            | ości 23 750zł .                                                                                                    |                                        |                                                          | ~                  |
|                                                                  | 📃 Uchwała 🚺 XML                                            |                                                        |                                                                                                    |                                                                                                    |                                                                |                                                                                                    |                                        |                                                          | 0 💷 🛛 🖡 🕹          |

W kolejnym etapie, otwarte zostanie nowe okno, w którym wskazujemy wcześniej przygotowany plik ZIPX w trybie załącznika.

| Utwórz plik aktu prawnego                                                                        |                                   | 23                                               |
|--------------------------------------------------------------------------------------------------|-----------------------------------|--------------------------------------------------|
| ○○ ○ □ ► Instr ► [                                                                               | okument tworzony przez kilk 👻 🍫   | Przeszukaj: Dokument tworzon 🔎                   |
| Organizuj 👻 Nowy fold                                                                            | er                                | i= • 🔟 🔞                                         |
| 🔆 Ulubione                                                                                       | Nazwa                             | Data modyfikacji Typ                             |
| 📃 Ostatnie miejsca                                                                               | 📄 Uchwała - treść główna.zipx     | 2018-04-03 12:18 Plik ZIPX                       |
| 属 Pobrane                                                                                        | Załącznik numer 1.zipx            | 2018-04-03 12:11 Plik ZIPX                       |
| 🧮 Pulpit                                                                                         | Załącznik numer 2.zipx            | 2018-04-03 12:13 Plik ZIPX                       |
| <ul> <li>Biblioteki</li> <li>Dokumenty</li> <li>Muzyka</li> <li>Obrazy</li> <li>Wideo</li> </ul> | Załącznik numer 3.zipx            | 2018-04-03 12:14 Plik ZIPX                       |
| 💶 Komnuter                                                                                       | ✓ <iii< p=""></iii<>              | •                                                |
| Nazwa                                                                                            | oliku: Załącznik numer 1.zipx 🔹 🖣 | lik EAP Legislator (*.zipx) ▼<br>Otwórz ▼ Anuluj |

W wyświetlonym formularzu, zaznaczamy na liście załączniki, które mają zostać zaimportowane. W jednym dokumencie "w *trybie załącznika*" można dodać wiele załączników. Nasz wybór zatwierdzamy klikając **Zastosuj**.

| Załącznik Nr 1<br>Załącznik Nr 2<br>Załącznik Nr 3 | Wybierz załączniki |        | ×        |
|----------------------------------------------------|--------------------|--------|----------|
| Załącznik Nr 2<br>Załącznik Nr 3<br>Załącznik Nr 3 |                    |        |          |
| Załącznik Nr 3                                     | Załącznik Nr 1     |        |          |
|                                                    | V Załącznik Nr 2   |        |          |
|                                                    |                    |        |          |
|                                                    |                    |        |          |
|                                                    |                    |        |          |
|                                                    |                    |        |          |
|                                                    |                    |        |          |
|                                                    |                    |        |          |
|                                                    |                    |        |          |
|                                                    |                    |        |          |
|                                                    |                    |        |          |
|                                                    |                    |        |          |
|                                                    |                    |        |          |
|                                                    |                    |        |          |
|                                                    |                    |        |          |
|                                                    |                    |        |          |
|                                                    |                    |        |          |
|                                                    |                    |        |          |
| Anuluj Zastosuj                                    |                    | Anuluj | Zastosuj |

W importowanym pliku, zostały przygotowane de facto trzy załączniki, które zostały prawidłowo scalone z dokumentem głównym.

| 🔰 🚔 🗒 🔓 -   🍖 🐘 🕼 🐚 🐚 - Uchwała - treść główna - Legislator                           |                                                                                                    | Akt Prawny                                                                                                    |                                                                                                    | Nagłówki i stopki                                                                                                    |                                             | Arkusz                                                              | - 🗆 X             |
|---------------------------------------------------------------------------------------|----------------------------------------------------------------------------------------------------|----------------------------------------------------------------------------------------------------|----------------------------------------------------------------------------------------------------|----------------------------------------------------------------------------------------------------|---------------------------------------------|---------------------------------------------------------------------|-------------------|
| Plk                                                                                   | Narzędzia główne 🛛 Jednostki                                                                                                    | Wstawianie Ekspo                                                                                                    | rt Układ Dodatki                                                                                          | Wstawianie Projektowanie                                                                                                    | Format Układ                                | d Formuly Dane                                                      | 📫 🏥 🕜 📼           |
| Podzał<br>strony<br>Tabele                                                            | O Spacja nierozdzielająca<br>Podpis<br>Wst Znaki                                                                                                    | Hipertacze AB <sup>1</sup><br>Przypis                                                                                      | Nowy Usuń Komentarze                                                                                      | Pokaż<br>nentarze Dodaj Przenumeruj<br>nagłówek załączniki<br>Opcie załączniki                                              | i Besti@ 🕞 V                                | iekst<br>ikoroszyt<br>Importuj S<br>Vizja - załączniki J:<br>Import | P Legalis<br>57 v |
| 👔 Uchwała - treść główna 🗙                                                            |                                                                                                    |                                                                                                    |                                                                                                    |                                                                                                    |                                             |                                                                     | ×                 |
| Uchwała Rady Gminy w Wołomierzu w sprawie uchwalenia budżetu gminy Wołomierz na rok 2 | 018                                                                                                    |                                                                                                    |                                                                                                    |                                                                                                    |                                             |                                                                     | Zmień             |
| Przeszukaj dokument                                                                   |                                                                                                    |                                                                                                    |                                                                                                    |                                                                                                    |                                             |                                                                     | ^                 |
|                                                                                       |                                                                                                    |                                                                                                    |                                                                                                    |                                                                                                    |                                             |                                                                     |                   |
|                                                                                       |                                                                                                    | UCHWAŁA                                                                                                    | NR                                                                                                    |                                                                                                    |                                             |                                                                     |                   |
| Podstawa prawna                                                                       |                                                                                                    | RADY GMINY                                                                                                    | W WOŁOMIERZU                                                                                              |                                                                                                    |                                             |                                                                     |                   |
|                                                                                       |                                                                                                    | z dnia                                                                                                    | 2018 r.                                                                                                   |                                                                                                    |                                             |                                                                     |                   |
| -0 2.<br>-0 \$2.<br><b>Zaimportowane załaczniki</b>                                   | W SDF3W                                                                                                    | io uchwalonia hudżo                                                                                                    | tu aminy Wolomierz r                                                                                      | na rok 2018                                                                                                    |                                             |                                                                     |                   |
|                                                                                       | n spian                                                                                                    | ie uchwalelia buuze                                                                                                    | tu ghilliy woronuerzi                                                                                     | la 10K 2018                                                                                                    |                                             |                                                                     |                   |
| • • • 2.<br>• • • • • • • • • • • • • • • • • • •                                     | Na podstawie art. 18 ust. 2 p<br>Nr 142, poz.1591 z późn. zm.)<br>art. 264 ustawy z dnia 27 sierpnia<br>ustawy z dnia 27 sierpnia 2009 i<br>poz.1241) Rada Gminy w Wołom | kt 4 ustawy z dnia 8<br>oraz art. 211, art. 21<br>a 2009 r o finansach p<br>c. – Przepisy wprowa<br>ierzu uchwala, co nast | marca 1990 r. o samo<br>2, art.214 , art.215,<br>ublicznych (Dz. U. Nr<br>dzające ustawę o fina<br>ępuje: | orządzie gminnym (Dz. U. z.)<br>art.235, art.237 ust.2, a<br>157, poz. 1240 )w związku z s<br>nnsach publicznych (Dz. U. nr | 2001 r.<br>urt. 239,<br>art. 121<br>r. 157, |                                                                     |                   |
| Tabela                                                                                | § 1. 1. Ustala się dochody w                                                                                                    | łącznej kwocie 12 875                                                                                                    | 371 zł.                                                                                                   |                                                                                                    |                                             |                                                                     |                   |
| - 1 Załącznik 1                                                                       | 2. Ustala się wydatki w łączn                                                                                                    | ej kwocie 12 875 371                                                                                                    | zż                                                                                                    |                                                                                                    |                                             |                                                                     |                   |
| Całącznik 3.                                                                          | § 2. 1. Ustala się przychody                                                                                                    | budżetu w kwocie 603                                                                                                    | 600zł , z następujących                                                                                   | n tytułów,                                                                                                    |                                             |                                                                     |                   |
|                                                                                       | a) nadwyżki z lat ubiegłych w kw                                                                                                    | ocie 603 600 zł                                                                                                    |                                                                                                    |                                                                                                    |                                             |                                                                     |                   |
|                                                                                       | <ol><li>Ustala się rozchody budże</li></ol>                                                                                                    | tu w kwocie 603 600 z                                                                                                    | ł , z następujących tytuł                                                                                 | łów ;                                                                                                    |                                             |                                                                     |                   |
|                                                                                       | a) kredyty w kwocie 603 600zł                                                                                                    |                                                                                                    |                                                                                                    |                                                                                                    |                                             |                                                                     |                   |
|                                                                                       | <ol> <li>Ustala się zobowiązań z<br/>przejściowego deficytu w kwocie</li> </ol>                                                                                          | tytułu planowanych<br>300 000 zł                                                                                           | do zaciągnięcia kred                                                                                      | lytów i pożyczek na sfinanso                                                                                                | owanie                                      |                                                                     |                   |
|                                                                                       | § 3. Ustala się rezerwę ogół                                                                                                    | ną w wysokości 76 25                                                                                                    | )zł.                                                                                                    |                                                                                                    |                                             |                                                                     |                   |
|                                                                                       | 1. Ustala się rezerwy celowe                                                                                                    | w wysokości 23 750 .                                                                                                    | zł z tego ;                                                                                               |                                                                                                    |                                             |                                                                     |                   |
|                                                                                       | a) na realizację zadań własnych z                                                                                                    | zakresu zarządzania k                                                                                                    | ryzysowego w wysoko                                                                                       | ści 23 750zł .                                                                                                    |                                             |                                                                     | ~                 |
| 🗄 Uchwała 🔯 XML 🔞 Załącznik 1 🔞 Załącz                                                | ik 2 🔘 Załącznik 3                                                                                                    |                                                                                                    |                                                                                                    |                                                                                                    |                                             |                                                                     | 0 💷 🛛 🜒 🕹 🖵       |

Należy pamiętać, że po imporcie załączników, pozostanie jeszcze kwestia nazewnictwa ich nagłówków. Domyślnie nagłówek załącznika w części edycyjnej, będzie nieznacznie różnił się od tej właściwej.

| 🔮 🖴 🗒 🖧 🗛 🕼 🕼                                                                                                    | 🐚 🔒 - Uchwa                | ała - treść główna - Leg                                   | jislator                         | Ak                                                                                                    | Prawny                                                                |                                                                                                    |                                                                                     | Nagłówki i stopki                |                     | Ark     | JSZ          | - = ×              |
|----------------------------------------------------------------------------------------------------|----------------------------|------------------------------------------------------------|----------------------------------|----------------------------------------------------------------------------------------------------|-----------------------------------------------------------------------|----------------------------------------------------------------------------------------------------|-------------------------------------------------------------------------------------|----------------------------------|---------------------|---------|--------------|--------------------|
| Plk                                                                                                    |                            |                                                            | N                                | arzędzia główne – Jednostki – Wł                                                                                            | stawianie Ekspor                                                      | t Układ Di                                                                                                    | odatki Wstaw                                                                        | ianie Projekt                    | owanie Forma        | t Układ | Formuły Dane | 📫 🏥 🕜 📼            |
| Zapisz Wiklej 🔐 🕺 🙂 🖓                                                                                                    | EEE≣<br>¶ ⊽ IP             | S     ▲       C     abc       B     ↓       Met       doku | cadane Ustawie<br>umentu dokumer | nia Opcje Zastosuj<br>format. format.                                                                                       | Podgląd Podpie<br>i blokada                                           | s Zabezpiecz                                                                                                  | Zablokuj Sp                                                                         | ABC<br>rawdź<br>rownię           |                     |         | 🍫 Ai         | BC PRO             |
| Zapisz i Schowek i Czcionka                                                                                                    | Akapit                     | Edytowa                                                    |                                  | Ustawienia dokumentu                                                                                                    | la I                                                                  | Podpisy i blokady                                                                                             | l⊊ i Spra                                                                           | wdza                             |                     |         |              | ×                  |
| Lichwala Rady Gminy w Wolomierzu w cnr                                                                                                    | rawia uchwalania hudżatu   | aminy Wolomierz n                                          | a rok 2019                       |                                                                                                    |                                                                       |                                                                                                    |                                                                                     |                                  |                     |         |              | Zmień              |
|                                                                                                    | ravite donivalenta budzetu | rgminy woonnerz na                                         | a 10k 2010                       |                                                                                                    |                                                                       |                                                                                                    |                                                                                     |                                  |                     |         |              | Zitier             |
|                                                                                                    |                            |                                                            |                                  |                                                                                                    |                                                                       |                                                                                                    |                                                                                     |                                  |                     |         |              |                    |
|                                                                                                    |                            |                                                            |                                  |                                                                                                    |                                                                       |                                                                                                    |                                                                                     |                                  |                     |         |              |                    |
| <ul> <li>Podstave prevna</li> <li>♀ 51.</li> <li>♀ 1.</li> <li>♀ 2.</li> <li>♀ 1.</li> <li>♀ 2.</li> <li>♀ 1.</li> <li>♀ 3.</li> <li>♀ 53.</li> <li>♀ 1.</li> <li>♀ 1.</li> <li>♀ 3.</li> <li>♀ 1.</li> <li>♀ 3.</li> <li>♀ 1.</li> <li>♀ 3.</li> <li>♀ 1.</li> <li>♀ 3.</li> <li>♀ 1.</li> <li>♀ 3.</li> <li>♀ 1.</li> <li>♀ 3.</li> <li>♀ 1.</li> <li>♀ 3.</li> <li>♀ 1.</li> <li>♀ 3.</li> <li>♀ 3.</li> <li>♀ 4.</li> <li>♀ 4</li></ul> |                            |                                                            | Lp.                              | Dane<br>Nazwa<br>2                                                                                                    | Zał<br>Ra<br>z dr<br>ogólne - wykona<br>Wykonanie za<br>2017 rok<br>3 | iącznik Nr I <mark>do</mark><br>dy Gminy Woło<br>nia<br><b>mie bidżetu za</b><br>B<br>Planu<br>uchwalony<br>4 | dokumentu<br>mierz<br>2018 r.<br>rok 2017<br>UDŻET 2017<br>Plan<br>po zmianach<br>5 | Wykonanie<br>6                   | %<br>wykonania<br>7 |         |              |                    |
| Załącznik 1.     Załącznik 2.                                                                                                    |                            |                                                            | I                                | DOCHODY OGÓŁEM                                                                                                    | 1 527 479 574,36                                                      | 1 588 887 813                                                                                                 | 1 613 548 664                                                                       | 1 613 592<br>180,45              | 100,0               |         |              |                    |
| 0 Załącznik 3.                                                                                                    |                            |                                                            | 1                                | Dochody bieżące                                                                                                    | 1 452 342 402,82                                                      | 1 443 804 653                                                                                                 | 1 498 633 065                                                                       | 1 496 560<br>028,02              | 99,9                |         |              |                    |
|                                                                                                    |                            |                                                            |                                  | <ul> <li>wpływy z podatków i opłat</li> <li>udziały w podatkach</li> <li>stanowiących dochód budżetu<br/>państwa</li> </ul> | 229 111 991,93<br>385 553 813,46                                      | 295 224 000<br>411 635 917                                                                                    | 298 362 000<br>417 885 917                                                          | 300 464 948,70<br>419 255 767,98 | 100,7               |         |              |                    |
|                                                                                                    |                            |                                                            |                                  | - subwencje                                                                                                    | 346 459 370,00                                                        | 352 717 604                                                                                                   | 354 935 904                                                                         | 354 935 904,00                   | 100,0               |         |              |                    |
|                                                                                                    |                            |                                                            |                                  | - dotacje z budżetu państwa<br>- środki pochodzace z                                                                        | 156 786 335,02                                                        | 117 739 050                                                                                                   | 159 015 104                                                                         | 158 071 667,52                   | 99,4                |         |              |                    |
|                                                                                                    |                            |                                                            |                                  | funduszy pomocowych                                                                                                    | 22 121 397,33                                                         | A 100 4 40                                                                                                    | 10 160 591                                                                          | 9 381 059,23                     | 92,3                |         |              |                    |
|                                                                                                    | Uchwała 🚺 XML 🌘            | 🛈 Załącznik 1 🚺                                            | Załącznik 2 🛛 🔞                  | Załącznik 3                                                                                                    | /3 13/ 1/1,34                                                         | 145 083 160                                                                                                   | 114 915 599                                                                         | 117 032 152,43                   | 101,8               |         | C            | ر<br>- 🖵 💪 🛢 🛯 🔟 ( |

W celu poprawnego wygenerowania nagłówka załącznika, należy skorzystać z opcji **Przenumeruj** załączniki, znajdującej się w zakładce **Wstawianie**.

| U 🗀 🗄 🗒 🗟 - 🗎 🔒                       | 🕞 🐚 🔂 u                                                        | Jchwała - treść główna - Leg | islator         |                                                                                                    | Akt Prawny               |                         |                                | Nagłówki i stopki                 |                                  | Arkusz                                               |                              | - 0   | ×   |
|---------------------------------------|----------------------------------------------------------------|------------------------------|-----------------|----------------------------------------------------------------------------------------------------|--------------------------|-------------------------|--------------------------------|-----------------------------------|----------------------------------|------------------------------------------------------|------------------------------|-------|-----|
| Plik                                  |                                                                |                              | ħ               | Jarzędzia główne 🛛 Jednostki                                                                                       | Wstawianie Ekspo         | ort Układ D             | odatki Wstav                   | vianie Projekti                   | owanie Format                    | Układ Formuły                                        | Dane 📫                       | 📫 🔞   | ) 📼 |
| Podział<br>strony<br>Strony<br>Tabele | ałacznik Załącznik Uzasa<br>narny * wyspa *<br>Załączniki i ob | chienie Wstaw i prze         | Podpis<br>Wst   | <ul> <li>○ Spacja nierozdzielająca</li> <li>☑ Makrodefinicja +</li> <li>Ω Wstaw symbol +</li> <li>Znaki</li> </ul> | lipertacze               | Nowy Usu<br>komentarz * | ń Pokaż<br>komentarze<br>tarze | Dodaj<br>nagłówek z<br>Opcje załą | zenumeruj<br>ałączniki<br>cznika | Wi Tekst<br>i Skoroszyt<br>Wizja - załączi<br>Import | uj SIP Legalis<br>niki JST * |       |     |
| 😰 Uchwała - treść główna 🗙            |                                                                |                              |                 |                                                                                                    |                          |                         |                                |                                   |                                  |                                                      |                              |       | ×   |
| Uchwała Rady Gminy w Wołomierzu y     | w sprawie uchwalenia buc                                       | iżetu aminy Wołomierz na     | a rok 2018      |                                                                                                    |                          |                         |                                |                                   |                                  |                                                      |                              | Zmier | ń   |
| Przeszukaj dokument                   |                                                                |                              |                 |                                                                                                    |                          |                         |                                |                                   |                                  |                                                      |                              |       | ^   |
|                                       |                                                                |                              |                 |                                                                                                    |                          |                         |                                |                                   |                                  |                                                      |                              |       |     |
| e-8 § 1.                              |                                                                |                              |                 |                                                                                                    | Za                       | ałącznik Nr 1 do        | dokumentu                      |                                   |                                  |                                                      |                              |       |     |
| 1.                                    |                                                                |                              |                 |                                                                                                    | R                        | ady Gminy Wołd          | mierz                          |                                   |                                  |                                                      |                              |       |     |
| <b>□ §</b> 2.                         |                                                                |                              |                 |                                                                                                    | Z                        | dnia                    | .2018 r.                       |                                   |                                  |                                                      |                              |       |     |
|                                       |                                                                |                              |                 | Dan                                                                                                    | e ogólne - wykor         | nanie bidżetu za        | rok 2017                       |                                   |                                  |                                                      |                              |       |     |
|                                       |                                                                |                              | Lp.             | Nazwa                                                                                                    | Wykonanie za<br>2017 rok | Planu<br>uchwalony      | Plan<br>po zmianach            | Wykonanie                         | %<br>wykonania                   |                                                      |                              |       |     |
| Tabela                                |                                                                |                              | 1               | 2                                                                                                    | 3                        | 4                       | 5                              | 6                                 | 7                                |                                                      |                              |       |     |
| Załącznik 1.     Załącznik 2.         |                                                                |                              | I               | DOCHODY OGÓŁEM                                                                                                    | 1 527 479 574,36         | 1 588 887 813           | 1 613 548 664                  | 1 613 592<br>180,45               | 100,0                            |                                                      |                              |       |     |
| 🖉 Załącznik 3.                        |                                                                |                              | 1               | Dochody bieżące                                                                                                    | 1 452 342 402,82         | 1 443 804 653           | 1 498 633 865                  | 1 496 560<br>028,02               | 99,9                             |                                                      |                              |       |     |
|                                       |                                                                |                              |                 | <ul> <li>wpływy z podatków i opłat</li> </ul>                                                                      | 229 111 991,93           | 295 224 000             | 298 362 000                    | 300 464 948,70                    | 100,7                            |                                                      |                              |       |     |
|                                       |                                                                |                              |                 | <ul> <li>udziały w podatkach<br/>stanowiących dochód budżet<br/>państwa</li> </ul>                                 | u 385 553 813,46         | 411 635 917             | 417 885 917                    | 419 255 767,98                    | 100,3                            |                                                      |                              |       |     |
|                                       |                                                                |                              |                 | - subwencje                                                                                                    | 346 459 370,00           | 352 717 604             | 354 935 904                    | 354 935 904,00                    | 100,0                            |                                                      |                              |       |     |
|                                       |                                                                |                              |                 | - dotacje z budżetu państwa                                                                                        | 156 786 335,02           | 117 739 050             | 159 015 104                    | 158 071 667,52                    | 99,4                             |                                                      |                              |       |     |
|                                       |                                                                |                              |                 | - srodki pochodzące z<br>funduszy pomocowych                                                                       | 22 121 397,33            | 9 095 868               | 10 160 591                     | 9 381 059,23                      | 92,3                             |                                                      |                              |       |     |
|                                       |                                                                |                              | 2               | Dochody majątkowe                                                                                                  | 75 137 171, 54           | 145 083 160             | 114 915 599                    | 117 032 152, 43                   | 101,8                            |                                                      |                              |       | ~   |
|                                       | 🗄 Uchwała 🛛 🏹 XML                                              | 🕐 Załącznik 1 🕐              | Załącznik 2 🛛 🔞 | Załącznik 3                                                                                                    | 1                        |                         |                                |                                   |                                  |                                                      | 0 💷 🔟                        |       | 7 - |
|                                       |                                                                |                              |                 |                                                                                                    |                          |                         |                                |                                   |                                  |                                                      |                              |       |     |

Po wykorzystaniu tej opcji, niewłaściwie wyświetlane lub brakujące dane, zostaną automatycznie poprawione. Wygenerowany domyślnie nagłówek, może oczywiście zostać zmieniony na własny.

# 12. Przygotowanie aktu do podpisu elektronicznegoblokowanie, sprawdzenie wizualizacji dokumentu

# Podgląd aktu w formacie PDF

Przed złożeniem podpisu elektronicznego zaleca się wyświetlenie wizualizacji PDF utworzonego dokumentu w celu sprawdzenia poprawności jego formatowania. Z zakładki **Narzędzia główne** wybieramy **Podgląd** -> **Podgląd w formacie PDF**.

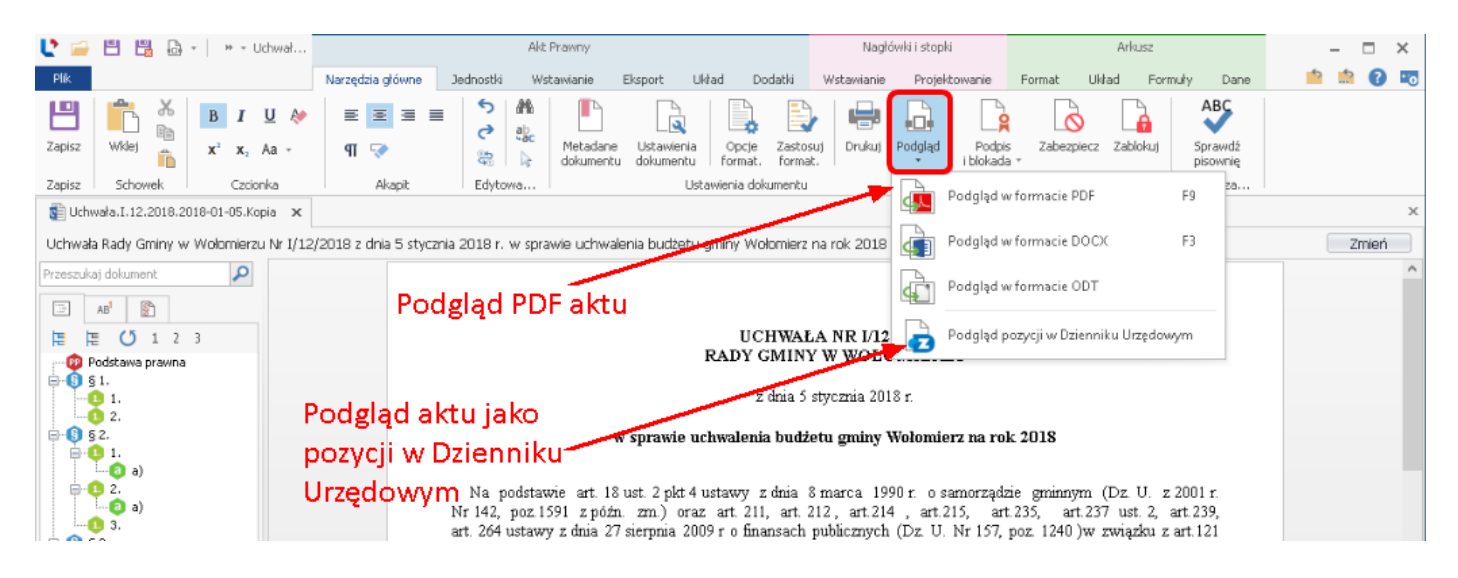

Plik zostanie wyeksportowany zgodnie z ustawieniami formatowania i w zależności od ustawień może zawierać dodatkowe elementy, które nie są widoczne w oknie projektu:

- 1. Stopkę wraz z ID dokumentu.
- 2. Widok notki projektu (dla aktów o statusie "projekt").
- 3. Przypisy dolne lub przypisy końcowe (informacja o przypisach w widoku projektu widoczna jest tylko na lewym menu. Po wyeksportowaniu do pliku przypisy powinny być widoczne bezpośrednio na dokumencie).

## Status aktu

Domyślnie każdy dokument o statusie *Projekt*, w wizualizacji PDF posiada tzw. notkę projektu. Jej wyświetlanie oraz treść można ustawić w **Opcjach formatowania** -> <u>Ustawienia notki projektu</u> 85. Po zmianie statusu na inny niż *Projekt*, notka projektu nie będzie wyświetlana w podglądzie PDF.

| BDCAF6F7-C6AF-4531-861E-34631CE8A7E4. Plik Edycja Widok Okno Pomoc                              | pdf - Adobe Acrobat Reader DC                                                                                                    | C                                                                                                    |             |
|-------------------------------------------------------------------------------------------------|----------------------------------------------------------------------------------------------------|----------------------------------------------------------------------------------------------------|-------------|
| Strona główna Narzędzia                                                                         | BDCAF6F7-C6AF-4 ×                                                                                                    | ? Z                                                                                                    | Zaloguj się |
|                                                                                                 |                                                                                                    | <u>Projekt</u><br>z dnia 3 kwietnia 2018 r.<br>Zatwierdzony przez                                                                                                    | 4 W         |
|                                                                                                 | UC<br>RAD                                                                                                    | HWAŁA NR<br>Y GMINY WOŁOMIERZ                                                                                                    |             |
|                                                                                                 | Z                                                                                                    | dnia 2018 r.                                                                                                    |             |
|                                                                                                 | w sprawie uchwalen                                                                                                    | nia budżetu gminy Wołomierz na rok 2018                                                                                                    |             |
| Na podstawie<br>Nr 142, poz.1591<br>art. 264 ustawy z<br>z art.121 ustawy z<br>nr 157, poz.1241 | art. 18 ust. 2 pkt 4 ustawy<br>z późn. zm.) oraz art. 2<br>dnia 27 sierpnia 2009 r<br>z dnia 27 sierpnia 2009 r<br>) Rada Gminy w Wołomier<br>sie dochody w łacznej kwo | z dnia 8 marca 1990 r. o samorządzie gminnym (Dz. U. z 2001 r.<br>11, art. 212, art.214, art.215, art.235, art.237 ust. 2, art.239,<br>o finansach publicznych (Dz. U. Nr 157, poz. 1240) w związku<br>– Przepisy wprowadzające ustawę o finansach publicznych (Dz. U.<br>rzu uchwala, co następuje: |             |

Zmiana statusu dokumentu jest możliwa podczas jego blokowania lub podpisywania. Możemy go także zmodyfikować w **Metadanych dokumentu**.

| Ľ        | 🛁 💾 🗒 🕨 - Uchwała.I                                                                                           | 1                                                                                                |                                   | Akt Prawny                         |                                                                                                    |                                                                                                    | Nagłóv                                                                                                    | vki i stopki                                                                                                  |                                                                                                    | Arkusz                                                                                                   |                                 | _            | -        | ×   |
|----------|----------------------------------------------------------------------------------------------------|--------------------------------------------------------------------------------------------------|-----------------------------------|------------------------------------|----------------------------------------------------------------------------------------------------|----------------------------------------------------------------------------------------------------|----------------------------------------------------------------------------------------------------|----------------------------------------------------------------------------------------------------|----------------------------------------------------------------------------------------------------|----------------------------------------------------------------------------------------------------|---------------------------------|--------------|----------|-----|
| P        | ik                                                                                                    | Narzędzia główne                                                                                 | Jednostki                         | Wstawianie                         | Eksport Układ                                                                                                    | Dodatki                                                                                                    | Wstawianie                                                                                                    | Projektowanie                                                                                                 | e Format                                                                                             | Układ Formuły                                                                                            | Dane                            | 5            | <u>e</u> | 10  |
| Za<br>Za | Disz Schowek Czcio                                                                                            | U A T T T T T T T T T T T T T T T T T T                                                          | Edyto                             | the state wa                       | ane<br>entu<br>Ustawienia<br>dokumentu<br>Usta                                                                                                    | Opcje<br>format.<br>awienia dokur                                                                                                    | Zastosuj Druku<br>format.                                                                                                    | j Podgląd                                                                                                    | Podpis Za<br>blokada +<br>Podpisy                                                                    | abezpiecz Zablokuj<br>y i blokady rz                                                                     | Sprawdź<br>pisownię<br>Sprawdza |              |          |     |
| ġ        | Metadane dokumentu                                                                                            |                                                                                                  |                                   | ×                                  |                                                                                                    |                                                                                                    |                                                                                                    |                                                                                                    |                                                                                                    |                                                                                                    |                                 |              |          | ×   |
| U        |                                                                                                    |                                                                                                  |                                   |                                    | ) budžetu gmi                                                                                                    | ny Wołomie                                                                                                    | rz na rok 2018                                                                                                    |                                                                                                    |                                                                                                    |                                                                                                    |                                 |              | Zmień    |     |
| Pra      | l                                                                                                    |                                                                                                  |                                   |                                    |                                                                                                    |                                                                                                    |                                                                                                    |                                                                                                    |                                                                                                    |                                                                                                    |                                 |              |          | ^   |
| 6        | Ustawienia tytułu dokumentu                                                                                   |                                                                                                  |                                   |                                    |                                                                                                    |                                                                                                    |                                                                                                    |                                                                                                    |                                                                                                    |                                                                                                    |                                 |              |          |     |
| -        | Id dokumentu:<br>Data pliku:                                                                                  | 064C46F8-C7B4-4173-886<br>23 marca 2018 r.                                                       | E-4D5EC92E5BAA                    |                                    |                                                                                                    | UCHV<br>RADY GI                                                                                                    | VAŁA NR I/12<br>MINY WOŁC                                                                                                    | /2018<br>DMIERZ                                                                                               |                                                                                                    |                                                                                                    |                                 |              |          |     |
|          | * Forma prawna dokumentu:                                                                                     | Uchwała                                                                                          |                                   | ~                                  |                                                                                                    | z dni                                                                                                    | a 5 stvcznia 201                                                                                                    | 18 r.                                                                                                    |                                                                                                    |                                                                                                    |                                 |              |          |     |
| Ē        | * Autor dokumentu:                                                                                            | Rada Gminy Wołomierz                                                                             |                                   | ~                                  |                                                                                                    |                                                                                                    |                                                                                                    |                                                                                                    |                                                                                                    |                                                                                                    |                                 |              |          |     |
|          |                                                                                                    | Wybierz autora dokumente                                                                         | L                                 | ~                                  | sprawie uch                                                                                                    | walenia bi                                                                                                    | udżetu gminy '                                                                                                    | Wołomierz na                                                                                                  | a rok 2018                                                                                           |                                                                                                    |                                 |              |          |     |
|          | Edytuj listę organów wyd.<br>Data dokumentu:<br>Numer dokumentu:<br>Status dokumentu:<br>Przedmiot regulacji: | 2018-01-05<br>1/12/2018<br>projekt<br>ogloszony<br>podpisany<br>projekt<br>przyjety<br>uchwalony | Dodaj nowy     Histo     Zastosuj | organ wydajacy<br>vria dokumentu > | ust. 2 pkt 4 u<br>. zm.) oraz<br>7 sierpnia 20<br>Jminy w Woł<br>hody w łączn<br>w łącznej kw<br>rchody budź<br>h w kwocie<br>y budżetu w<br>600zł<br>ązań z tytułu<br>kwocie 300<br>we ogólną w | stawy z dr<br>art. 211, a<br>009 r o fin<br>09 r. – Prz<br>omierzu uc<br>ej kwocie<br>wocie 12 8'<br>etu w kwo<br>603 600 zł<br>kwocie 60<br>1 planowan<br>000 z ł. | uia 8 marca 199<br>rt 212, art.21<br>ansach publicz<br>repisy wprowad<br>hwala, co nastę<br>12 875 371 zł.<br>75 371 zł.<br>cie 603 600 zł., z nast<br>3 600 zł., z nast<br>nych do zaciąg<br>.76 250 zł. | 90 r. o samorz<br>nych (Dz. U.<br>Izające ustaw<br>puje:<br>r następującyc<br>ępujących tytu<br>mięcia kredyt | ządzie gminn<br>art.235, a<br>. Nr 157, p<br>rę o finansacl<br>ch tytułów;<br>ułów ;<br>tów i pożycz | nym (Dz. U. z 200<br>rt.237 ust. 2, art.<br>coz. 1240) w zwią<br>h publicznych (Dz.<br>zek na sfinansowa | 11 r.<br>239,<br>izku<br>U.     |              |          |     |
|          |                                                                                                    |                                                                                                  |                                   |                                    | celowe w v                                                                                                    | zysokości 2                                                                                                    | 3 750 zł z tego                                                                                                    |                                                                                                    |                                                                                                    |                                                                                                    |                                 |              |          |     |
|          |                                                                                                    | 📃 Uchwała 🛛 🐼 XM                                                                                 | L 🔘 Załączni                      | ik 1 🔘 Załąc                       | znik 2 🕕 Załąc                                                                                                    | znik 3 🛛 🔟                                                                                                    | Załącznik 4 🛛 🔟                                                                                                    | Załącznik 5                                                                                                   |                                                                                                    |                                                                                                    | 0                               | <b>101</b> W |          | 2   |
| Zmo      | dyfikowany                                                                                                    |                                                                                                  |                                   | 10.44                              |                                                                                                    |                                                                                                    |                                                                                                    |                                                                                                    |                                                                                                    | 1                                                                                                    | 00% - — <u>I</u>                |              |          | s ( |
| -2110    | ay mowelly                                                                                                    |                                                                                                  |                                   |                                    |                                                                                                    |                                                                                                    |                                                                                                    |                                                                                                    |                                                                                                    | 1                                                                                                    | 0070                            |              |          |     |

# Blokada dokumentu, nadawanie identyfikatora XML

Przed złożeniem podpisu należy zablokować dokumentu do edycji poprzez opcję Zablokuj.

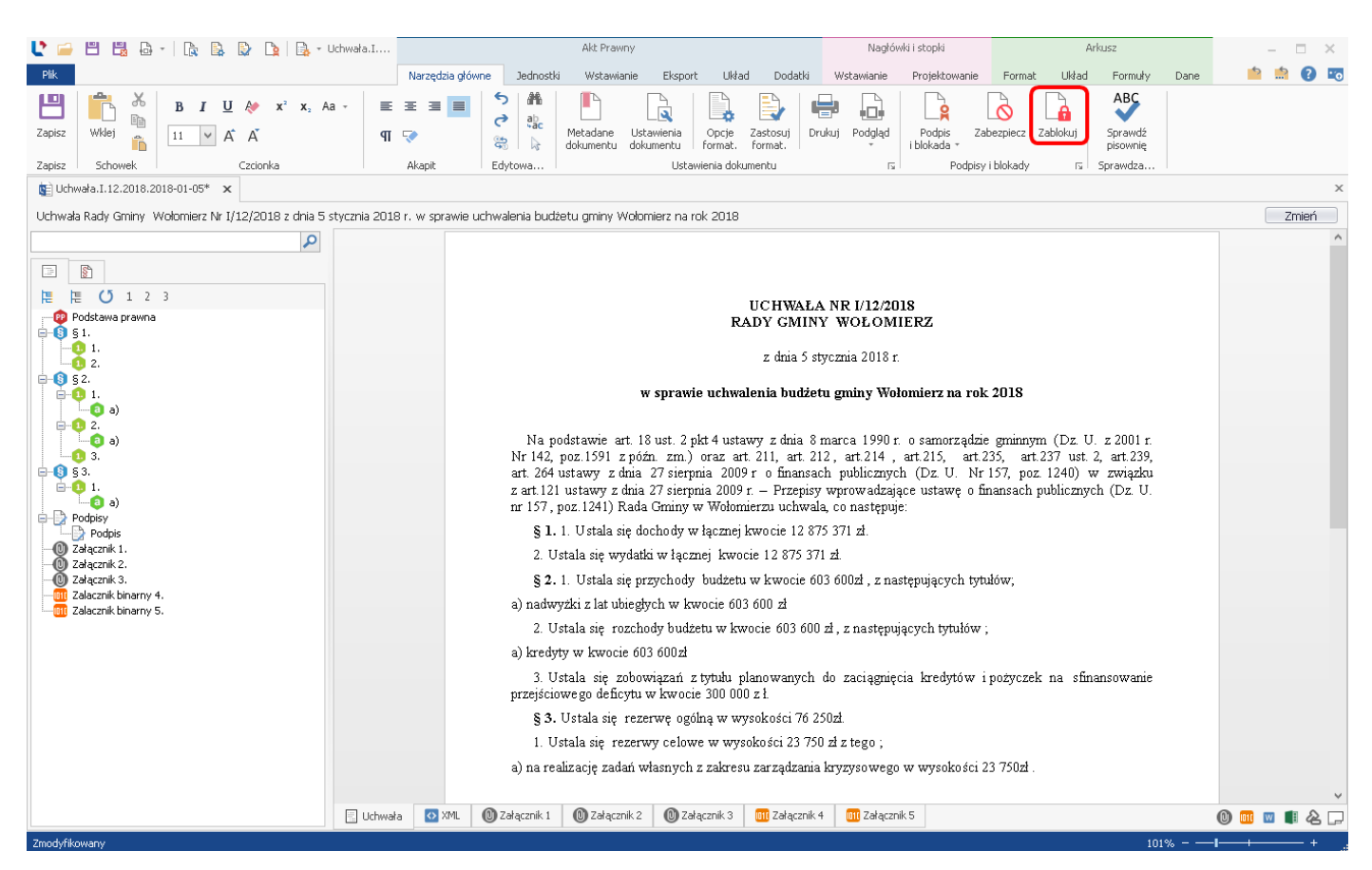

W przypadku dokumentu o statusie *Projekt,* wyświetlony zostanie komunikat z pytaniem o zmianę statusu aktu - możemy go zmienić w tym momencie lub podczas podpisu dokumentu.

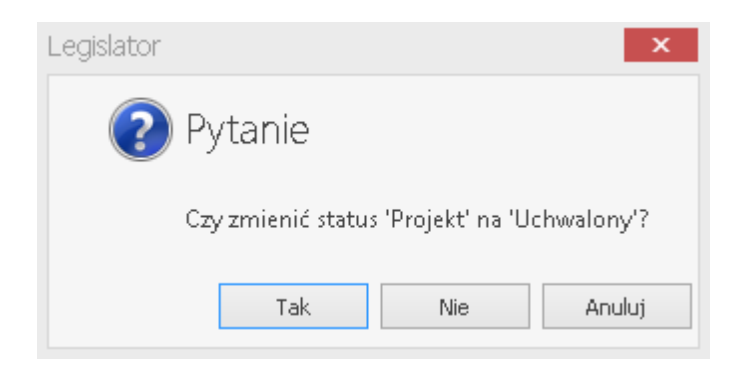

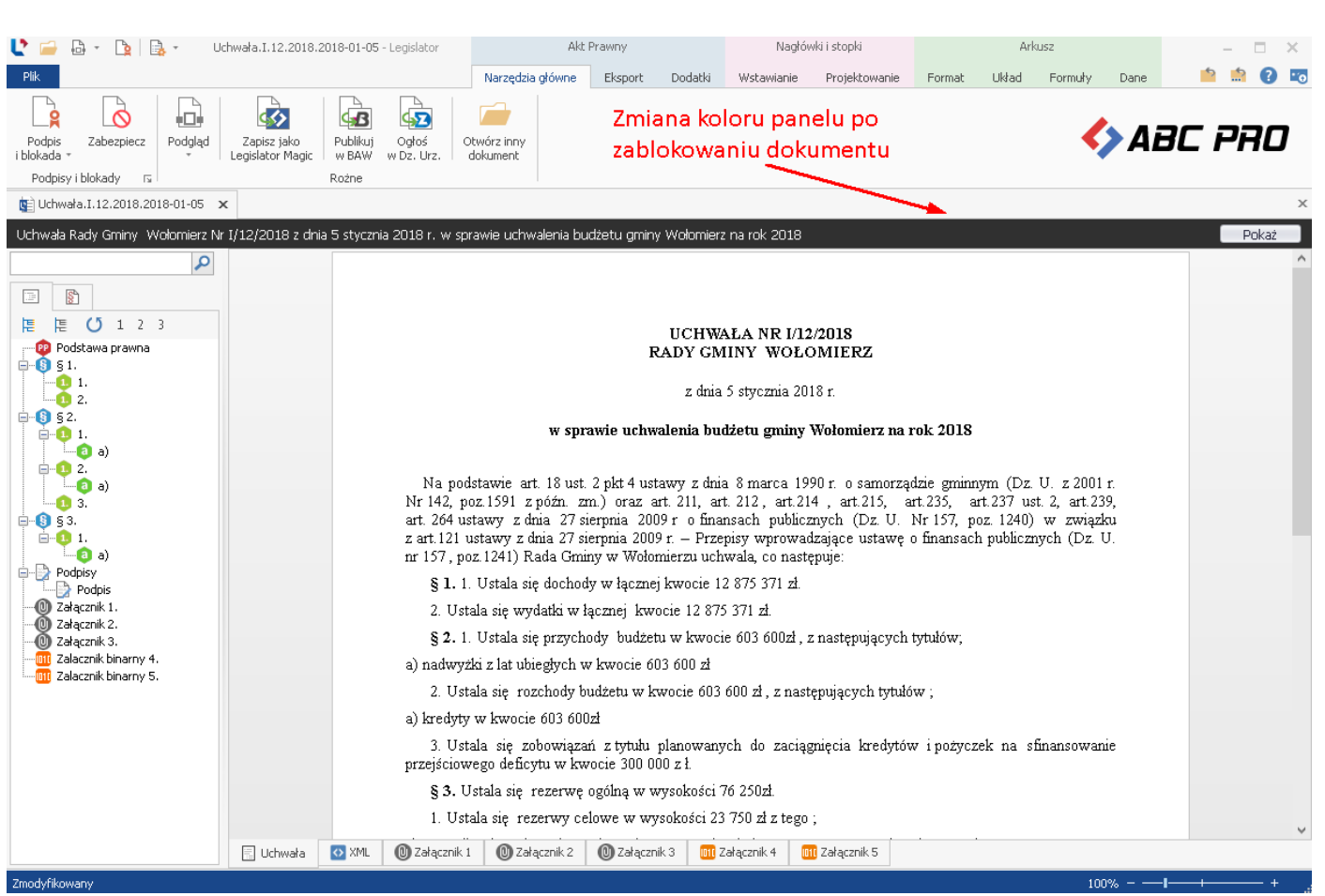

Po zablokowaniu dokumentu, nadany mu zostanie unikatowy numer Id XML.

Dokument możemy ponownie edytować po usunięciu blokady. Należy pamiętać, iż w takim przypadku jego identyfikator XML (Id XML) zostanie zmieniony.

| Ľ 🚄               | 🔓 = 🐚 🔒 = Uchwa          | ała.I.12.2018.2018-0               | 1-05.Kopia - Legislato                              | or Akt                                                                                                    | Prawny                                                                   |                                                              | Nagłów                                                                  | wki i stopki                                                           |                                                 | Ark                                           | USZ                                                      |                      | -                  | □ ×   |
|-------------------|--------------------------|------------------------------------|-----------------------------------------------------|----------------------------------------------------------------------------------------------------|--------------------------------------------------------------------------|--------------------------------------------------------------|-------------------------------------------------------------------------|------------------------------------------------------------------------|-------------------------------------------------|-----------------------------------------------|----------------------------------------------------------|----------------------|--------------------|-------|
| Plik              |                          |                                    |                                                     | Narzędzia główne                                                                                                    | Eksport                                                                  | Dodatki                                                      | Wstawianie                                                              | Projektowanie                                                          | Format                                          | Układ                                         | Formuly                                                  | Dane                 | <mark>1</mark> 2 📫 | 0 🗖   |
| Podpi<br>i blokad | Zabezpiecz Podgląd       | Zapisz jako<br>egislator Magic w B | blikuj Ogłoś<br>BAW w Dz. Urz.                      | Otwórz inny<br>dokument                                                                                                    |                                                                          |                                                              |                                                                         |                                                                        |                                                 |                                               | <                                                        | Ai                   | 3C Pl              | RD    |
|                   | Podpisz                  | Roż                                | ne                                                  |                                                                                                    |                                                                          |                                                              |                                                                         |                                                                        |                                                 |                                               |                                                          |                      |                    | х     |
|                   | Podpis bez daty i numeru | I/12/2018 z dnia                   | 5 stycznia 2018 r.                                  | w sprawie uchwalenia bu                                                                                                    | idżetu gminy                                                             | Wołomierz                                                    | na rok 2018                                                             |                                                                        |                                                 |                                               |                                                          |                      |                    | Pokaż |
|                   | Uzupełnij datę i numer   |                                    |                                                     |                                                                                                    |                                                                          |                                                              |                                                                         |                                                                        |                                                 |                                               |                                                          |                      |                    | ^     |
|                   | Parafuj                  |                                    |                                                     |                                                                                                    | PAD                                                                      | JCHWA                                                        | LA NR 1/12/2                                                            | 2018<br>MIERZU                                                         |                                                 |                                               |                                                          |                      |                    |       |
|                   | Usuń blokadę             |                                    |                                                     |                                                                                                    | 1CAD                                                                     | z dnia 5                                                     | stycznia 2018                                                           | sr.                                                                    |                                                 |                                               |                                                          |                      |                    |       |
|                   | Podpis elektroniczny     |                                    |                                                     | w spra                                                                                                    | wie uchwal                                                               | enia budz                                                    | etu gminy W                                                             | Volomierz na ro                                                        | k 2018                                          |                                               |                                                          |                      |                    |       |
|                   | a)<br>2.<br>             |                                    | Na p<br>Nr 142,<br>art. 264<br>ustawy :<br>poz.1241 | odstawie art. 18 ust. 2<br>poz.1591 z późn. zm.)<br>ustawy z dnia 27 sierpni<br>z dnia 27 sierpnia 2009<br>) Rada Gminy w Wolor | pkt 4 ustaw<br>) oraz art.<br>ia 2009 r o<br>) r. – Przep<br>nierzu uchw | y zdnia<br>211, art.<br>finansach<br>isy wprov<br>ala, co na | 8 marca 199<br>212, art.214<br>publicznych<br>vadzające usł<br>stępuje: | 0 r. o samorząd<br>, art.215, ar<br>(Dz. U. Nr 157,<br>tawę o finansac | zie gminn<br>t.235, a<br>poz.1240<br>h publiczn | ym (Dz.<br>rt.237 us<br>I)w zwią<br>Iych (Dz. | U. z 2001<br>t. 2, art.23<br>zku z art.13<br>. U. nr 15' | r.<br>9,<br>21<br>7, |                    |       |

W przypadku podpisywania dokumentu zarówno elektronicznie jak i papierowo, wersję papierową drukujemy dopiero po zablokowaniu lub podpisaniu elektronicznie aktu. Po zablokowaniu dokumentu lub jego podpisie zostanie mu nadane ostateczne ID XML wyświetlane w stopce na wydrukach i w podglądzie PDF. Podpisanie zablokowanego dokumentu nie zmienia jego ID – dzięki czemu obie wersje (papierowa i elektroniczna) będą identyczne. Istnieje możliwość ukrycia numeru ID XML w stopce dokumentu. Możemy to zrobić w **Opcjach formatowania** - <u>Ustawienia dokumentu</u> 10<sup>10</sup>.

Gotowy dokument możemy wyeksportować do pliku PDF celem wydrukowania i podpisania wersji papierowej. Eksportu dokonujemy z poziomu zakładki **Eksport** wybierając opcję **PDF**.

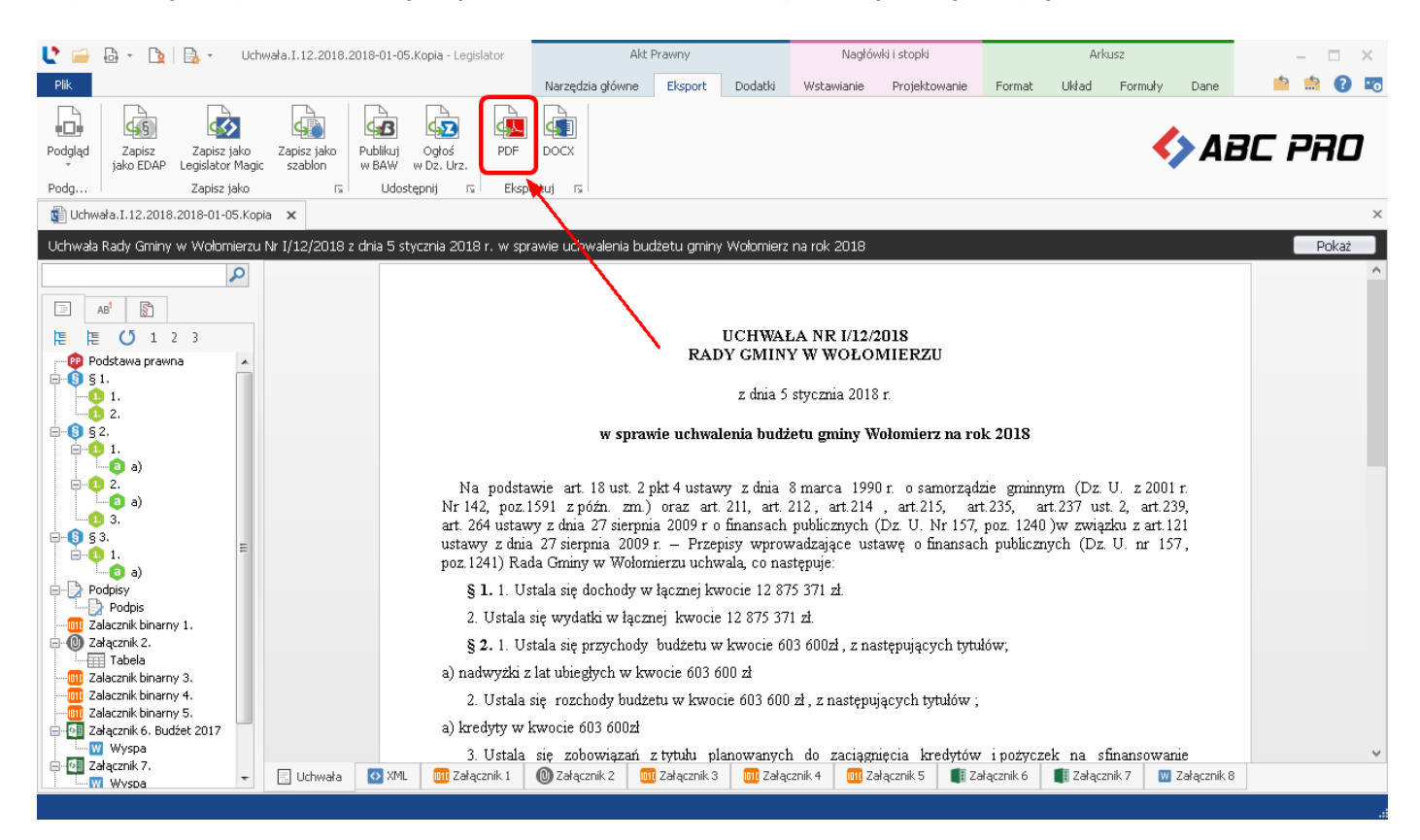

Pliki PDF, generowane na podstawie tworzonych w programie Legislator plików zipx, są dostosowane do wytycznych Web Content Accessibility Guidelines (WCAG) zgodnie z ustawą z dnia 4 kwietnia 2019 r. o dostępności cyfrowej stron internetowych i aplikacji mobilnych podmiotów publicznych (Dz. U. z 2019 r. poz. 848).

# 12.1. Wizualizacja aktu jako pozycji w Dzienniku Urzędowym

Za pomocą funkcjonalności **Podgląd pozycji w Dzienniku Urzędowym**, można wygenerować wizualizację stworzonego aktu prawnego w elektronicznym Dzienniku Urzędowym. Weryfikacja podglądu pozycji aktu w Dzienniku, pomoże zapobiec występowaniu błędów, związanych z niepoprawnym wyświetleniem treści aktu prawnego. Przed wysłaniem aktu do Redakcji Dziennika, zaleca się skorzystać z tej opcji w celu weryfikacji poprawności wyświetlanych danych. Opcję tą znajdziemy w **Narzędziach głównych**, w sekcji **Ustawienia dokumentu**.

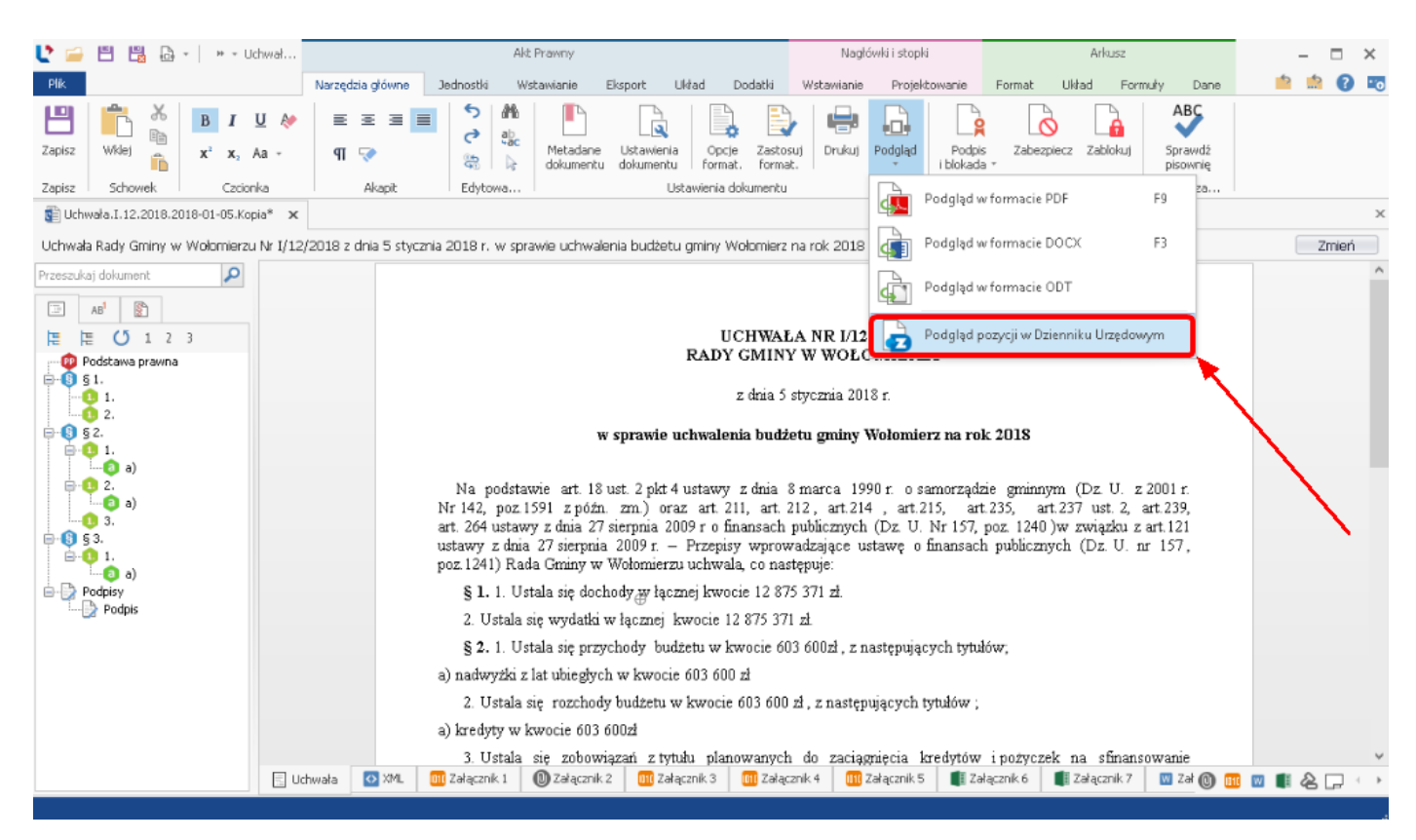

Na podglądzie automatycznie wygenerowane zostaną nagłówki oraz winieta dziennika na stronie głównej.

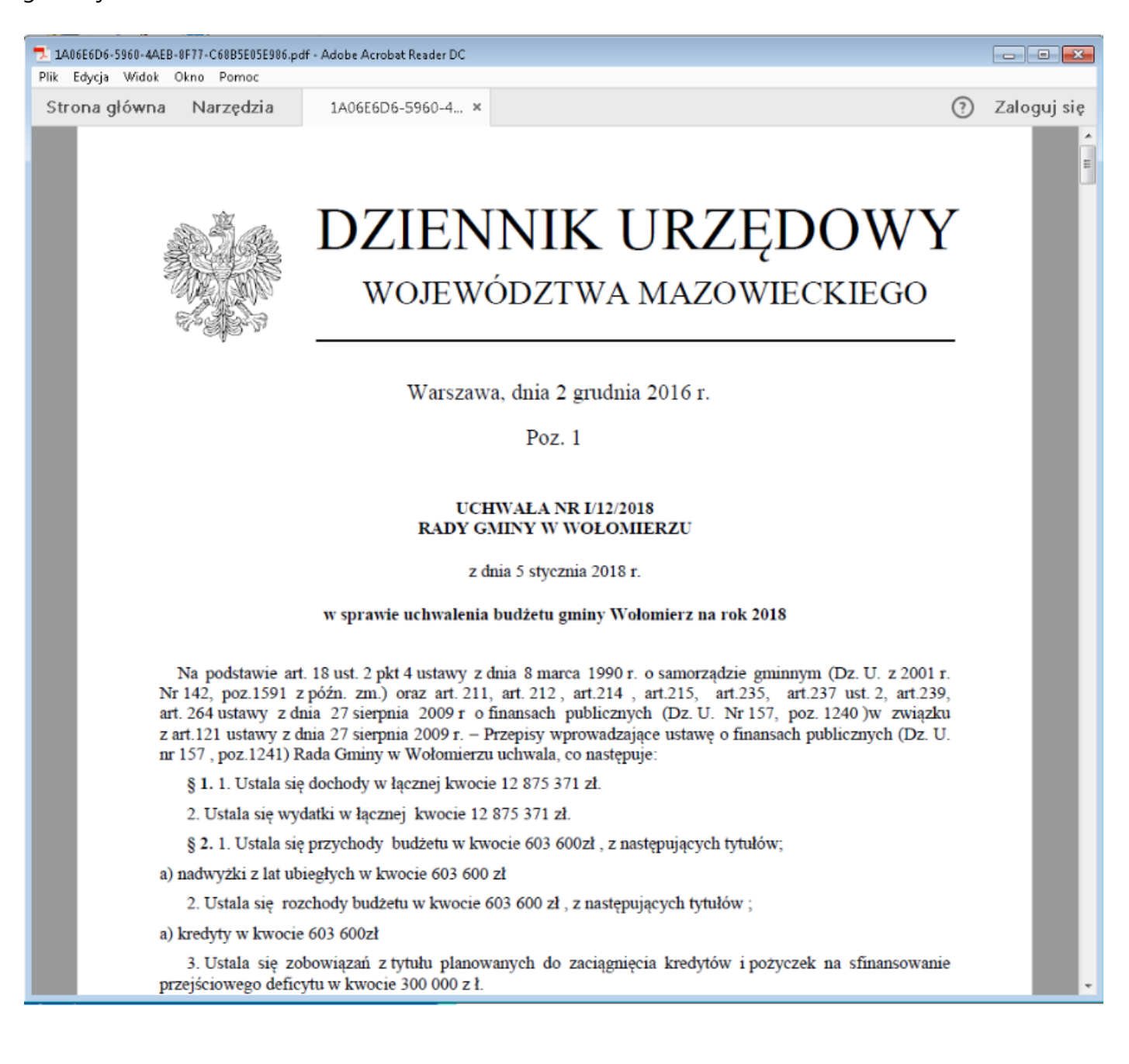

# 13. Składanie podpisu elektronicznego

Akt prawny należy podpisać kwalifikowanym podpisem elektronicznym. Możliwość podpisu znajduje się w zakładce **Narzędzia główne** pod opcją **Podpis i blokada.** 

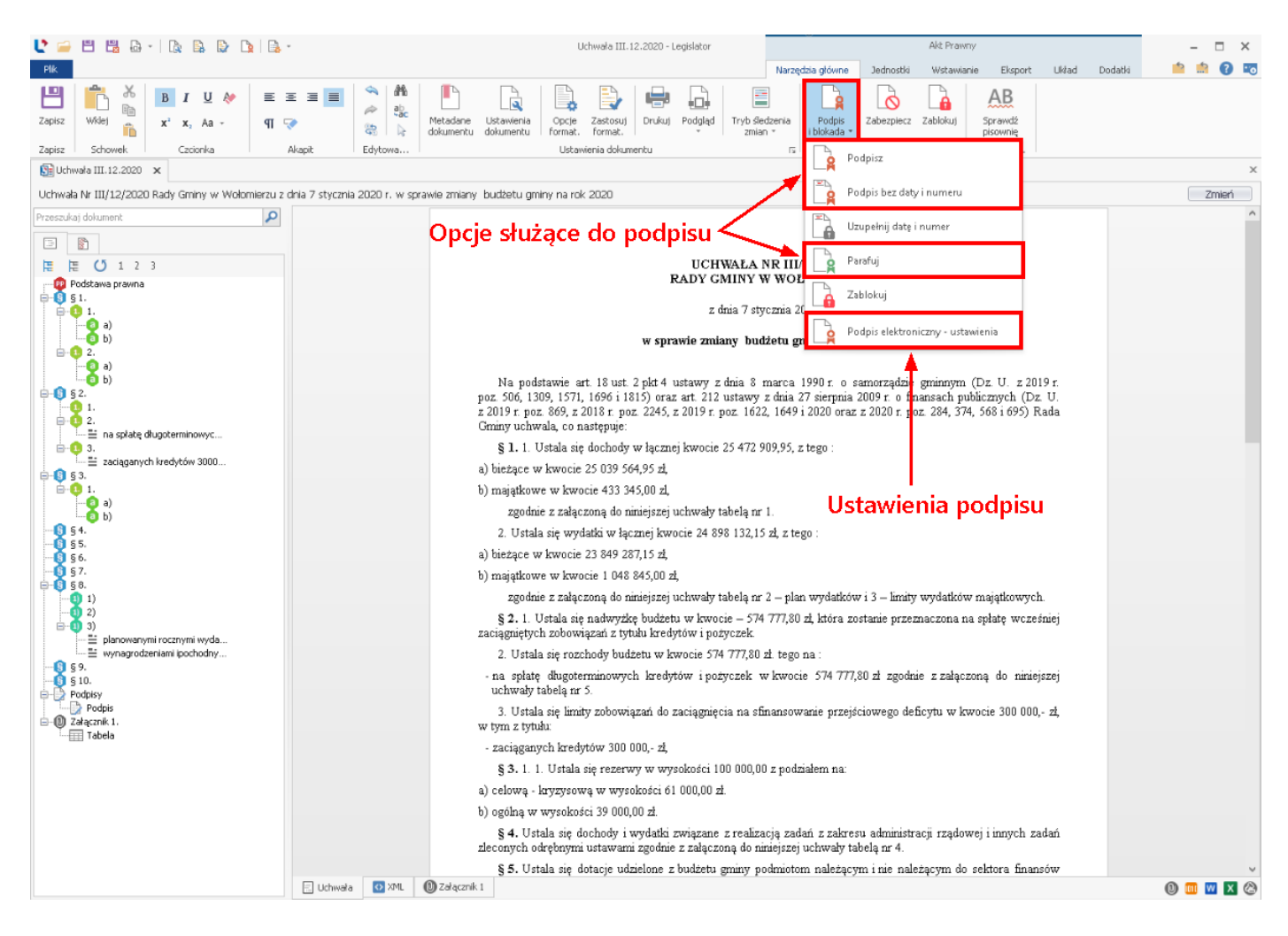

Po wybraniu opcji **Podpis elektroniczny - ustawienia** z rozwijanej listy (opcja zaznaczona na obrazku powyżej), zostaniemy przekierowani do konfiguracji ustawień podpisu w opcjach programu (szczegółowy opis znajduje się w rozdziale <u>Podpis elektroniczny</u>) [469].

## Podpis elektroniczny – znakowanie czasem

Zgodnie z postanowieniami § 6 rozporządzenia Prezesa Rady Ministrów z dnia 27 grudnia 2011 r. w sprawie wymagań technicznych dokumentów elektronicznych zawierających akty normatywne i inne akty prawne, dzienników urzędowych wydawanych w formie elektronicznej oraz środków komunikacji elektronicznej i informatycznych nośników danych (Dz.U. z 2011r. Nr 289, poz.1699), akty przekazywane do ogłoszenia mają być opatrzone bezpiecznym podpisem elektronicznym weryfikowanym przy pomocy kwalifikowanego certyfikatu. Od 01 stycznia 2012 r. zgodnie z formatem zapisu określonym w załączniku nr 2 do rozporządzenia w sprawie wymagań technicznych, może to być podpis XADES-BES (bez znacznika czasu).

# 13.1. Standardowy podpis elektroniczny

Akt prawny należy podpisać kwalifikowanym podpisem elektronicznym. Opcja podpisywania znajduje się na zakładce **Narzędzia główne** -> **Podpis i blokada** -> **Podpisz**.

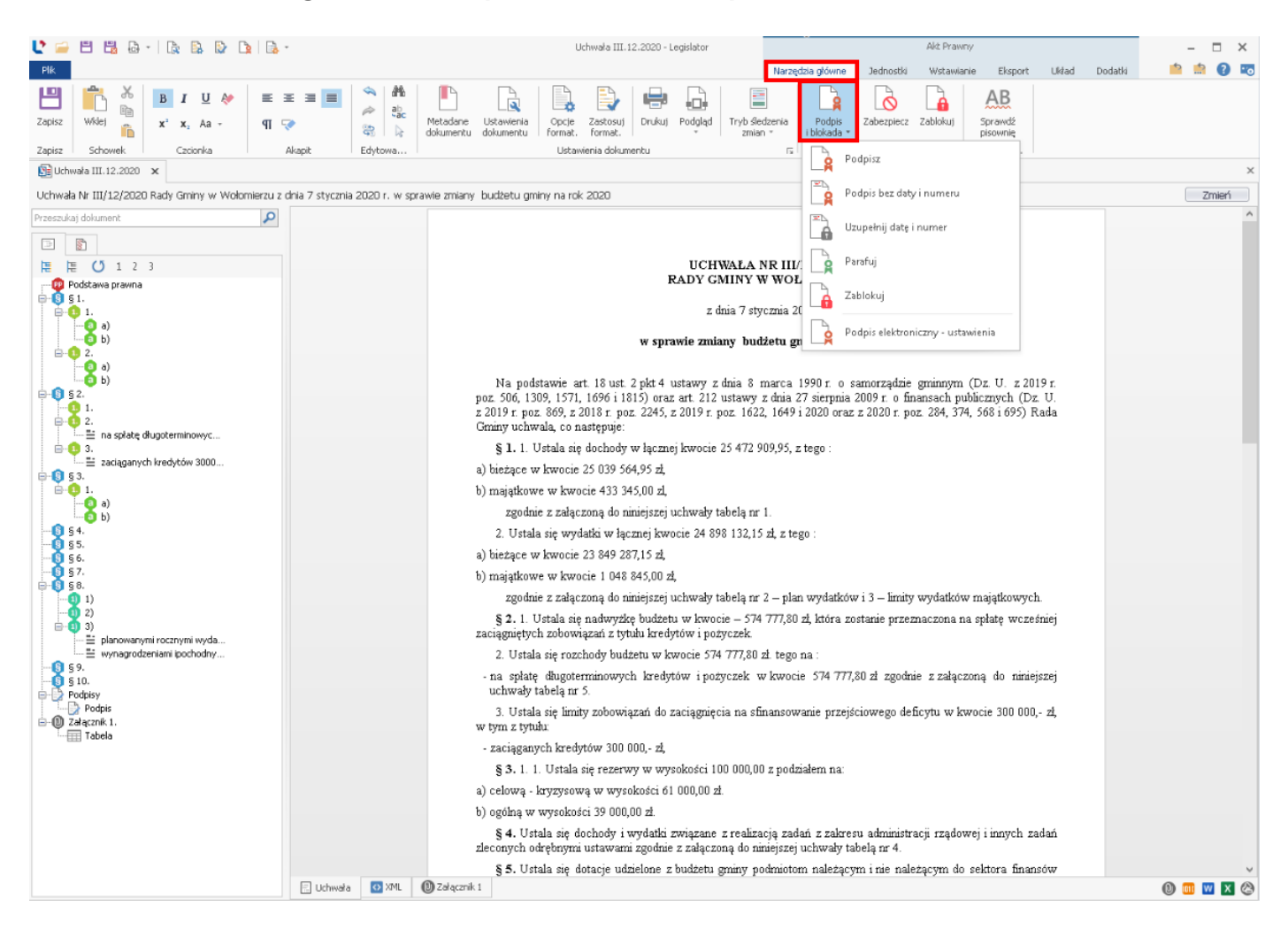

Poniżej opisana została pełna procedura podpisu, gdy w opcjach programu ustawione jest standardowe podpisywanie (więcej w rozdziale <u>Podpis elektroniczny</u> [469]).

W przypadku braku daty lub numeru w metadanych dokumentu, wyświetlony zostanie komunikat z pytaniem o uzupełnienie danych.

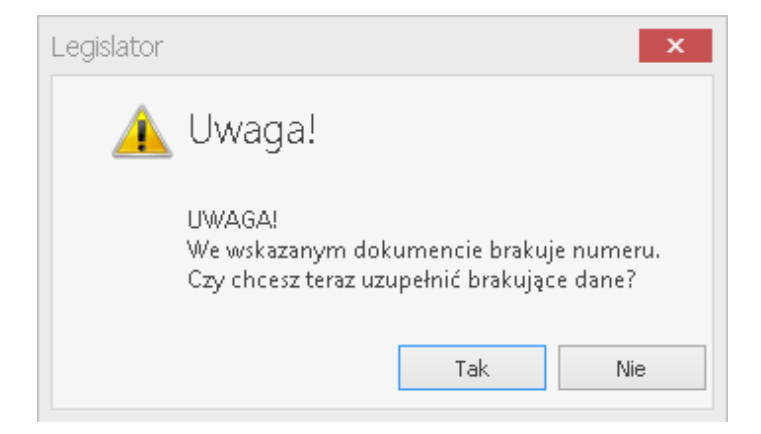

### Klikając **TAK**, należy uzupełnić brakujące dane.

| Uzupełnienie dan        | ych        | ×      |
|-------------------------|------------|--------|
| Numer aktu<br>Data aktu | 2020-01-07 | >      |
|                         | ОК         | Anuluj |

Kolejne pytanie dotyczy zmiany statusu aktu – tutaj bezwzględnie wybieramy TAK.

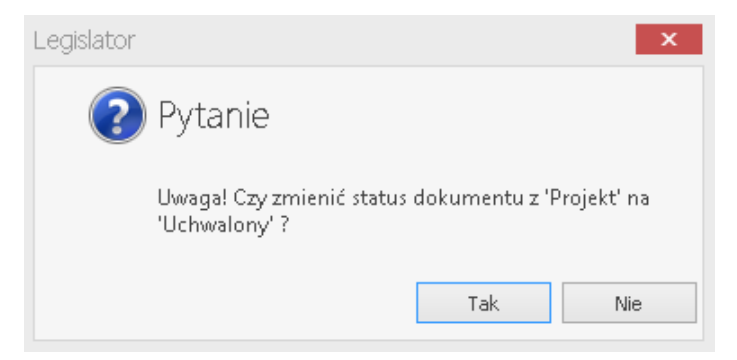

Przedostanie okno to możliwość podglądu podpisywanego aktu (po kliknięciu na **Wyświetl treść XML**). Zalecamy, aby każdorazowo sprawdzać podgląd dokumentu, aby mieć pewność, że podpisywany dokument jest prawidłowo sformatowany.

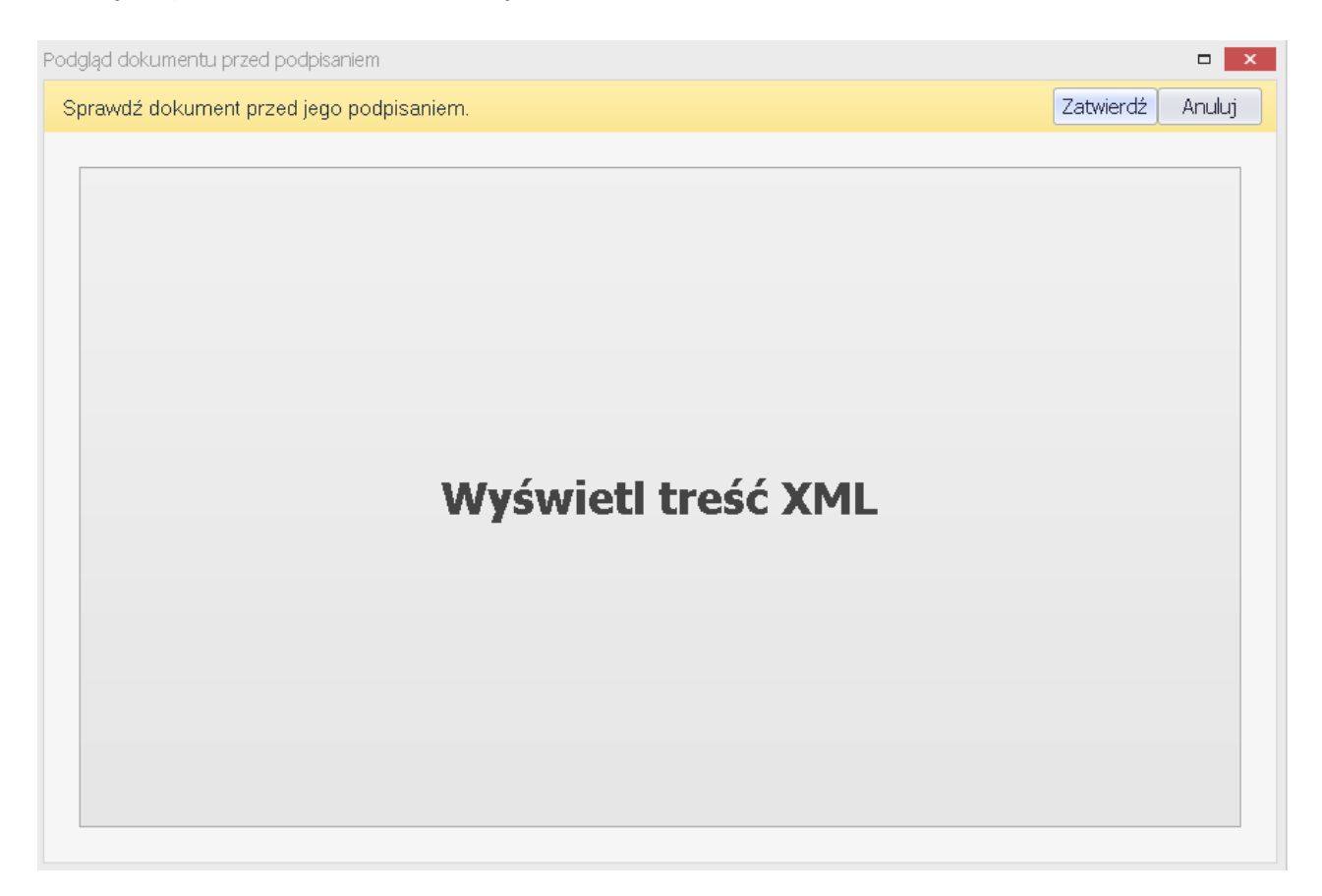

Po wybraniu Zatwierdź, wyświetlone zostanie okno wyboru certyfikatu.

Zgodnie z postanowieniami § 6 rozporządzenia Prezesa Rady Ministrów z dnia 27 grudnia 2011 r. w sprawie wymagań technicznych dokumentów elektronicznych zawierających akty normatywne i inne akty prawne, dzienników urzędowych wydawanych w formie elektronicznej oraz środków komunikacji elektronicznej i informatycznych nośników danych (Dz.U. z 2011r. Nr 289, poz.1699), akty przekazywane do ogłoszenia w Dzienniku Urzędowym mają być opatrzone bezpiecznym podpisem elektronicznym weryfikowanym przy pomocy kwalifikowanego certyfikatu. Od 01 stycznia 2012 r. zgodnie z formatem zapisu określonym w załączniku nr 2 do ww. rozporządzenia, podpis może nie posiadać znacznika czasu (XADES-BES).

Domyślnie dla każdego z podpisów, stosowany będzie obowiązujący wariant podpisu bez znacznika czasu oraz opcja podpisywania załączników binarnych. Ponadto w dolnej części wyświetlonego okna, można wprowadzić stanowisko, jakie zajmuje osoba podpisująca (niektóre certyfikaty posiadają zdefiniowane stanowisko – w zależności od wybranej opcji podczas zakupu certyfikatu).

| Wybierz u     | istawienia po    | odpisu          |            |              |          |                                                            |
|---------------|------------------|-----------------|------------|--------------|----------|------------------------------------------------------------|
| Wybierz certy | ʻfikat podpisują | cego            |            |              |          | Ustawienia formatu podpisu                                 |
| Osobiste      | Inne osoby       |                 |            |              |          | Wariant podpisu XAdES                                      |
| Wydany dla    | Wydany p         | Numer ser       | Ważny do   | Kwalifikow   | Pokaż    | XAdes-Bes                                                  |
| Beata Wój     | CUZ Sigillu      | 37-FC-0F        | 2020-12-10 | $\checkmark$ | $\sim$   | Typ zobowiazania                                           |
|               |                  |                 |            |              |          | Formalne zatwierdzenie (Proof of approval)                 |
|               |                  |                 |            |              |          | Funkcja skrótu                                             |
|               |                  |                 |            |              |          | Dziedzicz z certyfikatu 🗸                                  |
|               |                  |                 |            |              |          | Transformacja                                              |
|               |                  |                 |            |              |          | Enveloped Signature Transform                              |
|               |                  |                 |            |              |          | 🔽 Podpisz załączniki binarne                               |
|               |                  |                 |            |              |          | □ <b>[Kontrasygnata]</b><br>Podpisz bez daty i numeru aktu |
|               |                  |                 |            |              |          | Dane dodatkowe                                             |
|               |                  |                 |            |              |          | Kraj                                                       |
|               |                  |                 |            |              |          | Polska                                                     |
|               |                  |                 |            |              |          | Kod pocztowy                                               |
|               |                  |                 |            |              |          | Wpisz kod pocztowy                                         |
|               |                  |                 |            |              |          | Region lub województwo                                     |
|               |                  |                 |            |              |          | Wpisz nazwę województwa                                    |
|               |                  |                 |            |              |          | Miejscowość                                                |
|               |                  |                 |            |              |          | Wpisz nazwę miejscowości                                   |
|               |                  |                 |            |              |          | Stanowisko / runkcja podpisującego                         |
|               |                  |                 |            |              |          | Przewodniczący Rady Gminy                                  |
| Ukryj certy   | fikaty niewspier | rające podpisyv | vania      |              | D        | okument zostanie podpisany z datą 22 maja 2020 r           |
| 🖊 Pokazuj tyl | ko ważne certy   | fikaty          |            |              |          | Data podpisu: 2020-05-22 🗸 🗸                               |
| 🖊 Pokazuj tyl | ko certyfikaty k | walifikowane    |            |              | <b>a</b> | Sprawdź na liście TSL Zastosuj Anuluj                      |

Wskazujemy certyfikat i wybieramy Zastosuj. Teraz wystarczy tylko podać PIN do karty.

| Zabezpiec | zenia Windows             |                     | × |
|-----------|---------------------------|---------------------|---|
| Karta i   | nteligentna               |                     |   |
| Wprowa    | dź numer PIN uwierzytel   | niania.             |   |
| EB)       | Numer PIN                 |                     |   |
|           | Kliknij tutaj, aby uzyska | ć więcej informacji |   |
|           | ОК                        | Anuluj              |   |

Podpisywanie aktu w zależności od wielkości dokumentu może zająć od kilku sekund do kilku minut. Po prawidłowym podpisaniu dokumentu, wyświetlony zostanie stosowny komunikat.

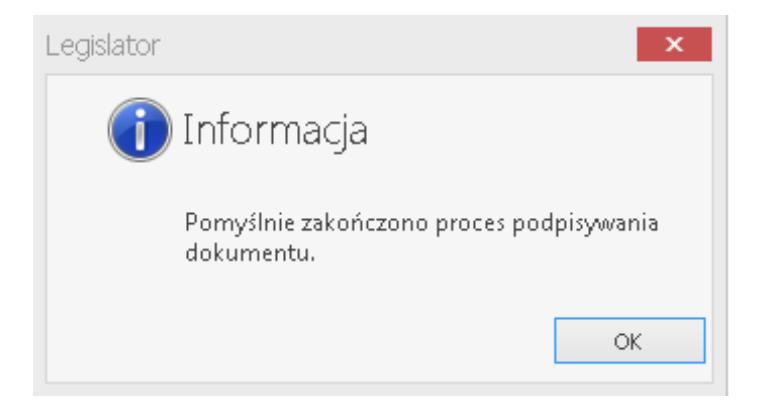

Złożony podpis można zweryfikować wybierając opcję **Weryfikuj podpis** z zakładki **Narzędzia główne -**>**Weryfikacja**. Możemy również wyświetlić szczegółowe informacje o złożonych podpisach poprzez opcję **Informacje o podpisach (Narzędzia główne ->Weryfikacja -> Informacje o podpisach,** opcja **Informacje o podpisach PDF**). Dodatkowo, po podpisaniu dokumentu, po lewej stronie okna edycyjnego dostępna będzie zakładka umożliwiająca:

- weryfikację podpisu;
- ponowne podpisanie dokumentu;
- uzupełnienie daty i numeru;
- parafowanie;
- usunięcie parafki;
- usunięcie podpisu;

- wyświetlenie informacji o podpisie,
- utworzenie pliku PDF z informacją o podpisach.

| 🔮 🗀 - 🔮   🗟 -                                                                       | Uchwała III.12.2020 - Legislator                                                                                                    | Akt Prawny                                                                         | ×      |
|-------------------------------------------------------------------------------------|----------------------------------------------------------------------------------------------------|------------------------------------------------------------------------------------|--------|
| Podpis<br>Iblickady rs                                                              | Experimentary of the second second seco | Narzędzia główne Elsport Dor<br>nelu po podpisaniu doku                            | umentu |
| 🛐 Uchwała III. 12.2020 🗙 🛐 Uchwała III. 🍃 We                                        | ervífkacia podpisów                                                                                                    | ×                                                                                  | ×      |
| Uchwała Nr III/12/2020 Rady Gminy w Wold                                            | ne Compañía                                                                                                    |                                                                                    | Pokaż  |
| Przeszukaj dokument                                                                 |                                                                                                    |                                                                                    | ^      |
|                                                                                     | maryczny status weryfikacji u "akt.xmi"<br>Weryfikacja pilu "akt.xmi"<br>Zobacz szczegółowe wynik weryfikacji, aby sprawdzić wszystkie elementy podpisu.                                                                                                    |                                                                                    |        |
| Formane 2.000-05-22 11:47                                                           | czegółowy status weryfikacji<br>eryfikacja sygnatury podpisu Signature-1864172526<br>Sygnatur = 35dr4172526° zweryfikowana poprawnie.<br>eryfikaci wydany dla "Beata W ' zweryfikowany poprawnie.<br>eryfikacja acharaka czasu<br>Srak.<br>Seferencja do podpisarych elementów sygnatury zweryfikowana poprawnie.<br>Seferencja do podpisu<br>Arstra (http://www.w3.org/2001/04/xmldsig-more#rsa-sha512)                                                                                                    | minnym (Dz. U. z 2019 r.<br>19ach publicznych (Dz. U.<br>284, 374, 568 i 695) Rada |        |
| 5z                                                                                  | czegóły piłku podpisu                                                                                                    |                                                                                    |        |
| Śc                                                                                  | ieżka: C:\Users\beata ::AppData\Loca\Temp\EAP\2054E819-815E-4F57-8380-6DFF32010DFF\akt.xml  mat podpisu: Otoczony przez akt prowny  signature-1864172536 [XAdES BE5]                                                                                                    | vydatków majątkowych.<br>aczona na spłatę wcześniej                                |        |
|                                                                                     |                                                                                                    | z załączoną do niniejszej                                                          |        |
|                                                                                     | Zamknij                                                                                                    | ytu w kwocie 300 000,- zł,                                                         |        |
| Zakładka udostępniająca<br>funkcjonalności związane<br>z podpisem<br>elektronicznym | <ul> <li>§ 3. 1. 1. Ustala się rezerwy w wysokości 100 000,00 z podziałem na:         <ul> <li>a) celową - kryzysową w wysokości 61 000,00 zł.</li> <li>b) ogólną w wysokości 39 000,00 zł.</li> <li>§ 4. Ustala się dochody i wydatki związane z realizacją zadań z zakresu admi zleconych odrębnymi ustawami zgodnie z załączoną do niniejszej uchwały tabelą nr<br/>§ 5. Ustala się dotacje udzielone z budżetu gminy podmiotom należącym i nie</li> </ul> </li> </ul>                                                                                                    | inistracji rządowej i innych zadań<br>4.<br>należącym do sektora finansów          | v      |

#### Uwaga

Podpis elektroniczny złożony pod dokumentem musi być tożsamy z wizualizacją tego podpisu - jeżeli pod treścią dokumentu widnieje podpis np.: przewodniczącego rady, podpis elektroniczny też musi być złożony przez przewodniczącego rady. W innym wypadku powstaje niezgodność pomiędzy informacją wyświetlaną (podpis przewodniczącego) z faktycznym podpisem złożonym pod dokumentem elektronicznym.

Dokument możemy podpisać przez kolejną osobę za pomocą opcji **Podpisz ponownie**. W przypadku konieczności zmodyfikowania dokumentu, możemy usunąć podpisy za pomocą opcji **Usuń podpisy**. Należy jednak pamiętać, że numer Id XML także zostanie zmieniony.

| 🔮 🚔 🗛 · 💁 🔒 ·                                                                                                    |                                                                           | Uchwała III. 12.2020 - Legislator                                                                                                    | Akt Prawr                                                                      | IY.           | - 🗆 ×   |
|----------------------------------------------------------------------------------------------------|---------------------------------------------------------------------------|----------------------------------------------------------------------------------------------------|--------------------------------------------------------------------------------|---------------|---------|
| Plik                                                                                                    |                                                                           |                                                                                                    | Narzędzia główne Ele                                                           | sport Dodatki | 📫 🏥 🔞 📼 |
| Podojs<br>Iblicada<br>Podpisz<br>Podpisz<br>Podpis | ako Publikuj Ogłoś Otwórz in<br>Magic w BAW w Dz. Urz. Otwórz in<br>Rożne | ny<br>k                                                                                                    |                                                                                |               | ×       |
| Uzupełnij datę i numer Herzu z drła 🤉                                                                                                    | 7 stycznia 2020 r. w sprawie zmiany b                                     | udžetu gminy na rok 2020                                                                                                    |                                                                                |               | Pokaż   |
| Parafuj                                                                                                    |                                                                           |                                                                                                    |                                                                                |               | ^       |
| Usuń parafiki                                                                                                    |                                                                           | UCHWAŁA NR III/12/2020<br>RADY GMINY W WOLOMIERZU                                                                                                    |                                                                                |               |         |
| C Osur poupisy                                                                                                    |                                                                           | z dnia 7 stycznia 2020 r.                                                                                                    |                                                                                |               |         |
| Podpis elektroniczny - ustawienia                                                                                                    |                                                                           | w sprawie zmiany budžetu gminy na rok 2020                                                                                                    |                                                                                |               |         |
|                                                                                                    | po<br>z 2<br>Gr                                                           | Na podstawie art. 18 ust. 2 pkt.4 ustawy z dnia 8 marca 1990 r. o samorządzie gmz<br>z 506, 1309, 1571, 1696 i 1815) oraz art. 212 ustawy z dnia 27 sierpnia 2009 r. o finane<br>1019 r. poz. 869, z 2018 r. poz. 2245, z 2019 r. poz. 1622, 1649 i 2020 oraz z 2020 r. poz. 2<br>nimy uchwala, co następuje: | innym (Dz. U. z 2019 r.<br>ach publicznych (Dz. U.<br>84, 374, 568 i 695) Rada |               |         |
|                                                                                                    |                                                                           | § 1. 1. Ustala się dochody w łącznej kwocie 25 472 909,95, z tego :                                                                                                    |                                                                                |               |         |
|                                                                                                    | a)                                                                        | bieżące w kwocie 25 039 564,95 zł.                                                                                                    |                                                                                |               |         |
|                                                                                                    | b)                                                                        | majątkowe w kwocie 433 345,00 zl,                                                                                                    |                                                                                |               |         |
|                                                                                                    |                                                                           | zgodnie z załączoną do niniejszej uchwały tabelą nr 1.                                                                                                    |                                                                                |               |         |
|                                                                                                    |                                                                           | 2. Ustala się wydatki w łącznej kwocie 24 898 132,15 zł, z tego :                                                                                                    |                                                                                |               |         |
|                                                                                                    | a)                                                                        | bieżące w kwocie 23 849 287,15 zł,                                                                                                    |                                                                                |               |         |
|                                                                                                    | b)                                                                        | majątkowe w kwocie 1 048 845,00 zł,                                                                                                    |                                                                                |               |         |
|                                                                                                    |                                                                           | zgodnie z załączoną do niniejszej uchwały tabelą nr 2 – plan wydatków i 3 – limity wy                                                                                                    | datków majątkowych.                                                            |               |         |
|                                                                                                    | za                                                                        | § 2. 1. Ustala się nadwyżkę budżetu w kwocie – 574 777,80 zł, która zostanie przeznac.<br>ciągniętych zobowiązań z tytułu kredytów i pożyczek.                                                                                                    | zona na spłatę wcześniej                                                       | i             |         |
|                                                                                                    |                                                                           | 2. Ustala się rozchody budżetu w kwocie 574 777,80 zł. tego na :                                                                                                    |                                                                                |               |         |
|                                                                                                    |                                                                           | na spłatę długoterminowych kredytów i pożyczek w kwocie 574 777,80 zł zgodnie z<br>uchwały tabelą nr 5.                                                                                                    | załączoną do niniejszej                                                        | i             |         |
|                                                                                                    | w                                                                         | <ol> <li>Ustala się limity zobowiązań do zaciągnięcia na sfinansowanie przejściowego deficyt<br/>tym z tytułu:</li> </ol>                                                                                                    | u w kwocie 300 000,- zł,                                                       |               |         |
|                                                                                                    |                                                                           | zaciąganych kredytów 300 000,- zż,                                                                                                    |                                                                                |               |         |
|                                                                                                    |                                                                           | § 3. 1. 1. Ustala się rezerwy w wysokości 100 000,00 z podziałem na:                                                                                                    |                                                                                |               |         |
|                                                                                                    | a)                                                                        | celową - kryzysową w wysokości 61 000,00 zł.                                                                                                    |                                                                                |               |         |
|                                                                                                    | b)                                                                        | ogólną w wysokości 39 000,00 zł.                                                                                                    |                                                                                |               |         |
|                                                                                                    | zle                                                                       | § 4. Ustala się dochody i wydatki związane z realizacją zadań z zakresu administracji<br>conych odrębnymi ustawami zgodnie z załączoną do niniejszej uchwały tabelą nr 4.                                                                                                    | rządowej i innych zadań                                                        |               |         |
|                                                                                                    |                                                                           | $\S$ 5. Ustala się dotacje udzielone z budżetu gminy podmiotom należącym i nie należąc                                                                                                    | ym do sektora finansów                                                         | ,             | ~       |
|                                                                                                    | Uchwała 🖸 XML 🔘 Załącznik 1                                               |                                                                                                    |                                                                                |               |         |

## Podpis uproszczony

W ustawieniach aplikacji może zostać włączone podpisywanie dokumentów z zastosowaniem podpisu uproszczonego, czyli metody podpisu z wcześniej zdefiniowanymi parametrami i funkcjami, które w momencie składania podpisu wykonywane są automatycznie (więcej w rozdziale <u>Podpis elektroniczny</u>). W widoku dokumentu na liście wyświetlanej po kliknięciu na przycisk **Podpis i blokada** dostępna będzie opcja **Podpis uproszczony** oraz **Podpis z pominięciem ustawień podpisu uproszczonego**. Po wyborze pierwszej opcji podpis złożony zostanie wg ustawień podpisu.

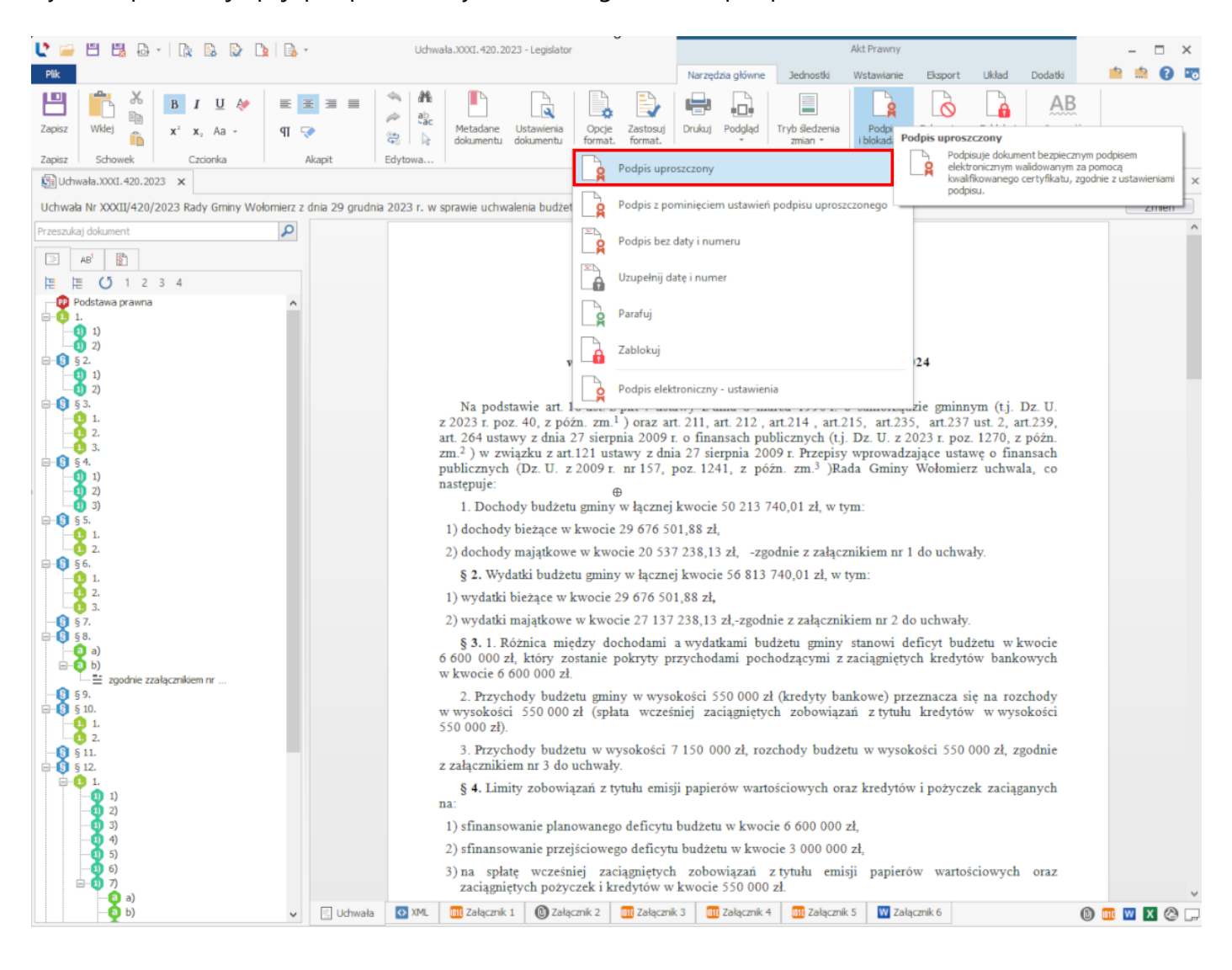

# 13.2. Obsługa wielopodpisu - porozumienia

Z wielopodpisem najczęściej mamy do czynienia przy podpisywaniu porozumień. Po przygotowaniu ostatecznej wersji porozumienia i jej zablokowaniu, przechodzimy do procedury podpisywania. W celu prawidłowego podpisania porozumienia, możemy wybrać jedną z dwóch możliwości:

- 1. ze stronami porozumienia ustalamy datę porozumienia w wszystkie strony podpisują porozumienie tego samego dnia (co z praktycznego punktu widzenia często może okazać się bardzo trudne do wykonania),
- 2. data porozumienia ustalana jest przez ostatni podpisujący porozumienie organ, wszystkie organy nie będące ostatnim podpisującym podpisują porozumienie z tzw. wyłączeniem daty i numeru aktu.

# Uzupełnienie daty i numer przed złożeniem podpisu

Po uzgodnieniu daty i numeru porozumienia miedzy jego poszczególnymi stronami, dane możemy uzupełnić:

## 1. w Metadanych dokumentu

| 😍 🗀 💾 🗒 🗛 -   🖹 🕼 🕼 🐚 🗋 -                                                                                                    | • po                                                                                                    | prozumienie.* - Legislator                                                                                                    | Akt Prawny                                                                                                    |                                                    | – 🗆 ×          |
|----------------------------------------------------------------------------------------------------|----------------------------------------------------------------------------------------------------|----------------------------------------------------------------------------------------------------|----------------------------------------------------------------------------------------------------|----------------------------------------------------|----------------|
| Plik                                                                                                    |                                                                                                    |                                                                                                    | Narzędzia główne Jednostki Wstawianie Eksp                                                                                                    | port Układ Dodatki                                 | 📫 🏥 🕜 📼        |
| Zapisz Schowek Czcionka                                                                                                    | E =<br>Akapit Edytowa  Ketadane dokumentu Ustawienia dokumentu Ustawienia Ustawienia Ustawienia                                                                                                    | astosuj<br>Drukuj Podgląd<br>ia dokumentu                                                                                                    | J zenia<br>i blokady r<br>rs Podpisy i blokady rs Sprawdża                                                                                                    | ź<br>ż                                             |                |
| porozumienie.* ×                                                                                                    |                                                                                                    |                                                                                                    |                                                                                                    |                                                    | ×              |
| Uwaga! wyłączono standardową metrykę. Zadbaj o z                                                                                                    | godność danych metrykowych :: Porozumienie Wójta Wołomierza :                                                                                                    | z dnia 22 maja 2020 r. w sprawie ust                                                                                                    | talenia zasad wspólnego finansowania remontu drogi ç                                                                                                    | gminnej                                            | Zmień          |
| Przeszukaj dokument         AB         Zawarte wdniu [DATA] wWo         Zawarte wdniu [DATA] wWo         Zawarte wdniu [DATA] wWo         Zawarte wdniu [DATA] wWo         Zawarte wdniu [DATA] wWo         Zawarte wdniu [DATA] wWo         Zawarte wdniu [DATA] wWo         Zawarte wdniu [DATA] wWo         Zawarte wdniu [DATA] wWo         Zawarte wdniu [DATA] wWo         Zawarte wdniu [DATA] wWo         Zawarte wdniu [DATA] wWo         Zawarte wdniu [DATA] wWo         Zawarte wdniu [DATA] wWo         Zawarte wdniu [DATA] wwo         Zawarte wdniu [DATA] wwo         S 1.         Zawarte wdniu [DATA] wwo. | zawarte w orni<br>Gniną Wołow<br>Jana Kowalskie<br>a<br>Gminą Wałcz r<br>Joannę Nowak-<br>Przedmiotem por<br>gninnej" zwanego d<br>Ustala się udział ś<br>a) 50 % wartości zad<br>b) 50 % wartości zad<br>b) 50 % wartości zad<br>1. Zleceniodawcą<br>w Wałczu, który przy<br>zamówienia.<br>2. Zadanie zostałc<br>3. Środki na wyk<br>w formie dotacji w ter<br>zapłaty. | Metadane dokumentu<br>Wawen ia tytuki dokumentu<br>Id dokumentu 900<br>Data piliku 311<br>* Forma prawna dokumentu<br>* Autor dokumentu<br>WW<br>* Autor dokumentu<br>WW<br>* Autor dokumentu<br>* Autor dokumentu<br>* Autor dokumentu<br>* Autor dokumentu<br>* Autor dokumentu<br>* Autor dokumentu<br>* Autor dokumentu<br>* Autor dokumentu<br>* Autor dokumentu<br>* Autor dokumentu<br>* MW<br>* Autor dokumentu<br>* Autor dokumentu<br>* MW<br>* Autor dokumentu<br>* MW<br>* Autor dokumentu<br>* MW<br>* Autor dokumentu<br>* MW<br>* Autor dokumentu<br>* MW<br>* Autor dokumentu<br>* MW<br>* Autor dokumentu<br>* * | I293ED-E I FC-4EF7-B164-CS178FD9E646         marca 2017 r.         rozumienie         jr; Wolonierza         jr; Wolonierza         zo-obierza         zo-obierza         prowedzi numer dolumentu         twalony         zprowie ustalenia zasad wspólnego finansowania         mentu drogi gmirnej         Historia dolumentu z         Zastosuj       Anuluj         copii faktury, protokołu odbioru i potwierdzenia dok         4. | drogi<br>SZ<br>Dróg<br>dzielił<br>siemu<br>conania |                |
|                                                                                                    | Technologia ora<br>w zamówieniu.                                                                                                    | az zakres rzeczowy Zadar<br>8 :                                                                                                    | nia określał opis zakresu prac wymi<br>5.                                                                                                    | .eniony                                            |                |
|                                                                                                    | Porozumienie 🔯 XML 🔘 Załącznik 1                                                                                                    | 3.                                                                                                    |                                                                                                    |                                                    | ×<br>(0) 💷 💟 🖄 |

## 2. poprzez opcję Uzupełnij datę i numer.

| 🕻 🚔 🖺 🔒 •   🕼 🖺 🕼 🗅 🗽 🖳 •                                                  | porozumienie.* - Legislator Akt Prawny                                                                                                    | - 🗆 ×   |
|----------------------------------------------------------------------------|----------------------------------------------------------------------------------------------------|---------|
| Plik                                                                       | Narzędzia główne Jednostki Wstawianie Eksport Układ Dodatki                                                                                                    | 📫 💼 💽 📼 |
| $\begin{array}{c c c c c c c c c c c c c c c c c c c $                     | Image: Construction of the construction of the construction of |         |
| Zapisz Schowek Czcionka Akapit Edytowa                                     | Ustawienia dokumentu 😰 🔽 Po dpisz                                                                                                    |         |
| De porozumienie.* 🗙                                                        |                                                                                                    | ×       |
| Uwaga! wyłączono standardową metrykę. Zadbaj o zgodność danych metrykowych | 🕆 Porozumienie Wójta Wołomierza w sprawie ustalenia zasad współnego finansc 🛛 🙀 Podpis bez daty i numeru                                                                                                    | Zmień   |
| Przeszukaj dokument                                                        | Uzupelnij datę i numer                                                                                                    | ^       |
| AB <sup>3</sup>                                                            | Parafui                                                                                                    |         |
|                                                                            |                                                                                                    |         |
| awarte wdniu [DATA] wWo                                                    | РОВОДИМИ                                                                                                    |         |
|                                                                            | Rodniz alaktronizmu, uthuianin                                                                                                    |         |
|                                                                            | zawarte w dniu 22 maja 20202 roku w Wołomierzu pomię 🔽 Poupis elektroniczny - usławienia                                                                                                    |         |
| Joanne Nowak– Wójta Gminy                                                  | Gminą Wołomierz reprezentowanym przez:                                                                                                    |         |
|                                                                            | Jana Kowalskiego – Wójta Gminy                                                                                                    |         |
|                                                                            | a                                                                                                    |         |
| - 0 § 3.                                                                   | Gminą Walcz reprezentowaną przez:                                                                                                    |         |
|                                                                            | Joannę Nowak— Wójta Gminy                                                                                                    |         |
| <b>0</b> 3.                                                                | ⊕ §1.                                                                                                    |         |
| 55.<br>0 1.<br>0 1.                                                        | Przedmiotem porozumienia jest określenie zasad wspólnego sfinansowania zadania: " <b>Remont drogi</b><br>gminnej" zwanego dalej zadaniem.                                                                                                    |         |
| - <b>9</b> 56.                                                             | § 2.                                                                                                    |         |
|                                                                            | Ustala się udział środków finansowych na wykonanie Zadania wymienionego w § 1:                                                                                                    |         |
|                                                                            | a) 50 % wartości zadania finansowane będzie z budzetu roku 2017 Gminy Wolomierz,                                                                                                    |         |

## Uzupełnienie daty i numeru w momencie składania ostatniego podpisu

## Składanie pierwszego, kolejnych oraz przedostatniego podpisu

Pierwsza osoba podpisująca akt oraz kolejne osoby łącznie z przedostatnią, podpisują dokument z tzw. wyłączeniem daty i numeru aktu. W tym celu wybieramy **Podpisz bez daty i numeru** z zakładki **Narzędzia główne**.

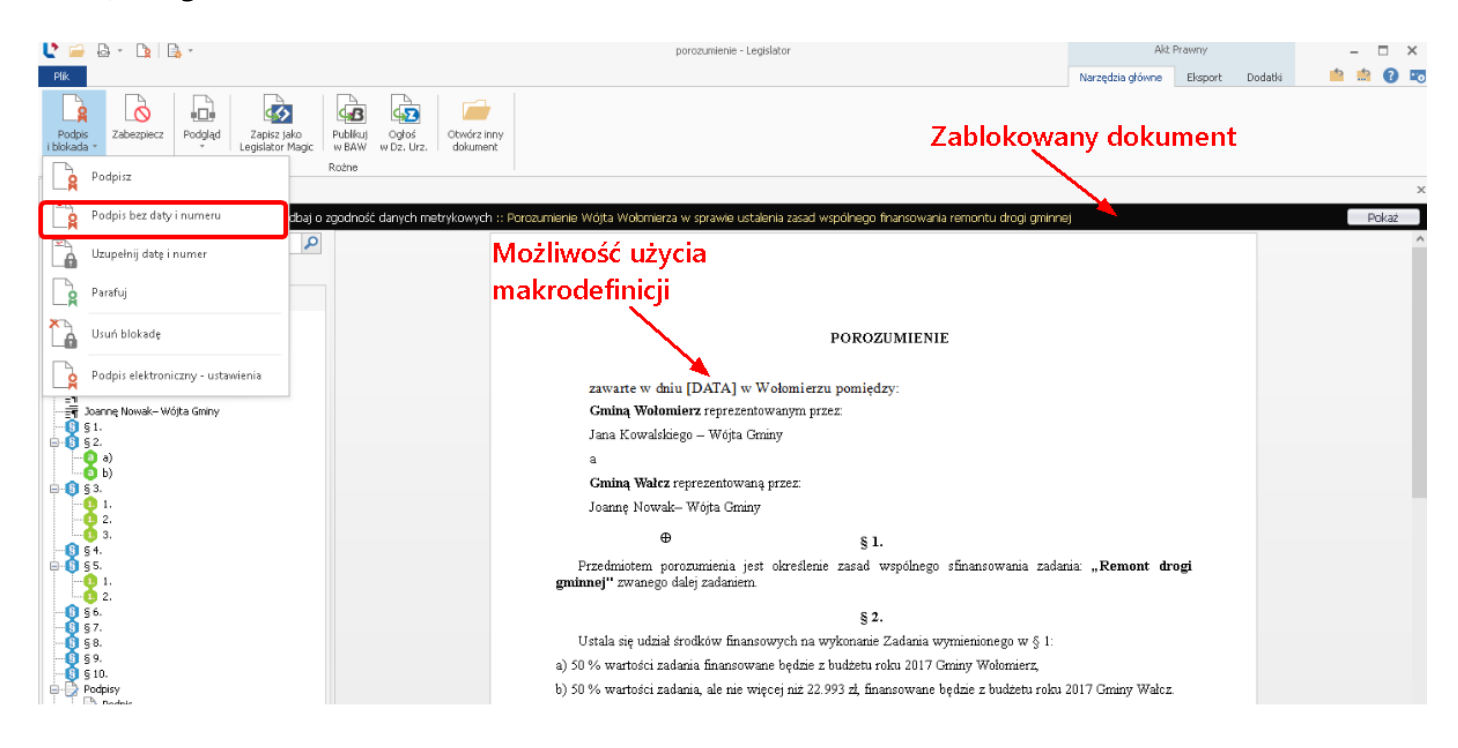

Podczas składania pierwszego podpisu, w przypadku dokumentów o statusie *Projekt*, wyświetlony zostanie komunikat z pytaniem o zmianę statusu na *Uchwalony* (jeżeli status aktu został wcześniej zmieniony w **Metadanych dokumentu** lub podczas jego blokowania, poniższy komunikaty nie będzie wyświetlany). W późniejszym czasie zmiana statusu nie będzie możliwa, dlatego też zalecamy jego zmianę w tym momencie (w wizualizacji dokumentów o statusie *Projekt* widoczna jest notka projektu).

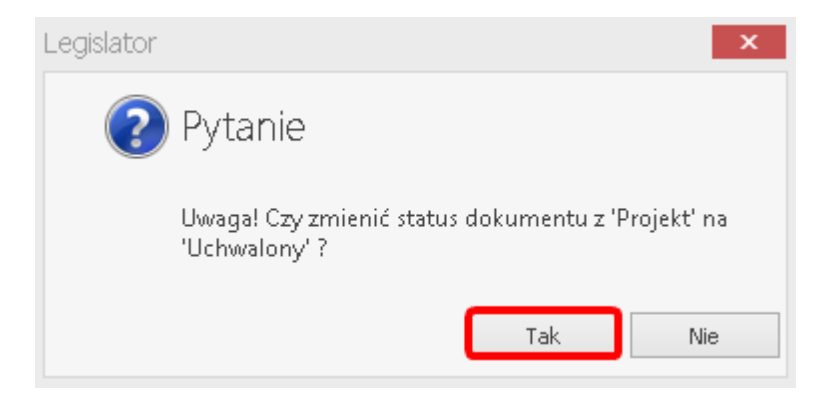

Następnie wyświetlone zostanie okno z możliwością podglądu podpisywanego aktu (po kliknięciu na opcję **Wyświetl treść XML**). Zalecamy sprawdzenie podglądu dokumentu, aby mieć pewność prawidłowego formatowania jego treści.

| Podgląd dokumentu przed podpisaniem 🗖                     | x |
|-----------------------------------------------------------|---|
| Sprawdź dokument przed jego podpisaniem. Zatwierdź Anuluj | j |
| Wyświetl treść XML                                        |   |

Po wybraniu **Zatwierdź**, wyświetlone zostanie okno wyboru certyfikatu. Tutaj musimy określić, że składany przez nas podpis ma nie obejmować daty i numeru aktu prawnego – opcja będzie zaznaczona automatycznie:

| Wybierz cert | tyfikat podpisują              | cego                                                      |                         |            |       | Ustawienia formatu podpisu                                                                                                    |
|--------------|--------------------------------|-----------------------------------------------------------|-------------------------|------------|-------|----------------------------------------------------------------------------------------------------|
| Osobiste     | Inne osoby                     |                                                           |                         |            |       | Wariant podpisu XAdES                                                                                                    |
| Wydany dla   | Wydany pr                      | Numer ser                                                 | Ważny do                | Kwalifikow | Pokaż | XAdES-BES                                                                                                    |
| Beata Wójc   | . CUZ Sigillu                  | 37-FC-0F-1                                                | 10.12.2020              | ~          | ρ     | Typ zobowiązania                                                                                                    |
|              |                                |                                                           |                         |            |       | Formalne zatwierdzenie (Proof of approval)                                                                                                    |
|              |                                |                                                           |                         |            |       | Funkcja skrótu                                                                                                    |
|              |                                |                                                           |                         |            |       | Dziedzicz z certyfikatu                                                                                                    |
|              |                                |                                                           |                         |            |       | Transformacja                                                                                                    |
|              |                                |                                                           |                         |            |       | XPath Signature Transform                                                                                                    |
|              |                                |                                                           |                         |            |       | ✓ Podpisz załączniki binarne                                                                                                    |
|              |                                |                                                           |                         |            |       | [Kontrasygnata]<br>Podpisz bez daty i numeru aktu                                                                                                    |
|              |                                |                                                           |                         |            |       | Dana da da Harra                                                                                                    |
|              |                                |                                                           |                         |            |       | Dane dodatkowe                                                                                                    |
|              |                                |                                                           |                         |            |       | Kraj                                                                                                    |
|              |                                |                                                           |                         |            |       | Kraj<br>Polska                                                                                                    |
|              | Ondi                           | umoti                                                     | indologo                |            |       | Vane dodatkowe<br>Kraj<br>Polska<br>Kod pocztowy                                                                                                    |
|              | Opcja                          | a umożl                                                   | iwiająca                | . /        |       | Value     Kraj       Polska     Kod pocztowy       Wpisz kod pocztowy     Version (Strength Strength Strengt Strength Strength Strength Strength Strength Strengt Stren |
|              | Opcja<br>wyłąc                 | a umożl<br>czenie z                                       | iwiająca<br>podpis      | a /        |       | Kraj<br>Polska<br>Kod pocztowy<br>Wpisz kod pocztowy<br>Region lub województwo                                                                                                    |
|              | Opcja<br>wyłąc<br>daty         | a umożl<br>czenie z<br>i numer                            | iwiająca<br>podpis<br>u | a<br>su    |       | Kraj         Polska         Kod pocztowy         Wpisz kod pocztowy         Region lub województwo         Wpisz nazwę województwa                                                                                                    |
|              | Opcja<br>wyłąc<br>daty<br>doku | a umożl<br>czenie z<br>i numer<br>mentu                   | iwiająca<br>podpis<br>u | a<br>su    |       | Vane dodatkowe         Kraj         Polska         Kod pocztowy         Wpisz kod pocztowy         Region lub województwo         Wpisz nazwę województwa         Miejscowość                                                                                                    |
|              | Opcja<br>wyłąc<br>daty<br>doku | a umożl<br>czenie z<br>i numer<br>mentu                   | iwiająca<br>podpis<br>u | a<br>su    |       | Vane dodatkowe         Kraj         Polska         Kod pocztowy         Wpisz kod pocztowy         Region lub województwo         Wpisz nazwę województwa         Miejscowość         Wpisz nazwę miejscowości                                                                                                    |
|              | Opcja<br>wyłąc<br>daty<br>doku | a umożl<br>czenie z<br>i numer<br>mentu                   | iwiająca<br>podpis<br>u | a<br>su    |       | Vane dodatkowe         Kraj         Polska         Kod pocztowy         Wpisz kod pocztowy         Region lub województwo         Wpisz nazwę województwa         Miejscowość         Wpisz nazwę miejscowości         Stanowisko / funkcja podpisującego                                                                                                    |
|              | Opcja<br>wyłąc<br>daty<br>doku | a umożl<br>czenie z<br>i numer<br>mentu                   | iwiająca<br>podpis<br>u | a<br>su    |       | Vane dodatkowe         Kraj         Polska         Kod pocztowy         Wpisz kod pocztowy         Region lub województwo         Wpisz nazwę województwa         Miejscowość         Wpisz nazwę miejscowości         Stanowisko / funkcja podpisującego         Wpisz stanowisko lub funkcję podpisującego                                                                                                    |
| Ukryj certy  | Opcja<br>wyłąc<br>daty<br>doku | a umożl<br>czenie z<br>i numer<br>mentu<br>ające podpisyw | iwiająca<br>podpis<br>u | a<br>su    | Do    | Vane dodatkowe         Kraj         Polska         Kod pocztowy         Wpisz kod pocztowy         Region lub województwo         Wpisz nazwę województwa         Miejscowość         Wpisz nazwę miejscowości         Stanowisko / funkcja podpisującego         Wpisz stanowisko lub funkcję podpisującego         kument zostanie podpisany z datą 22 maja 2020                                                                                                    |

Po zaznaczeniu certyfikatu i wybieraniu Zastosuj, wpisujemy numer PIN.

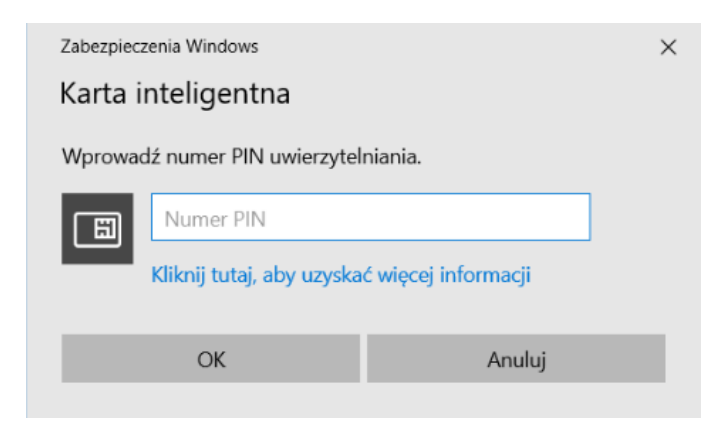

Po prawidłowym podpisaniu dokumentu, wyświetlony zostanie stosowny komunikat.

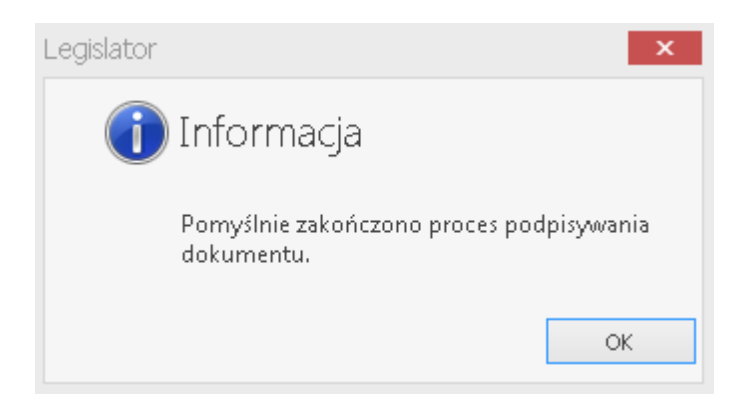

W celu sprawdzenia poprawności podpisu, wybieramy opcję Weryfikuj podpis.

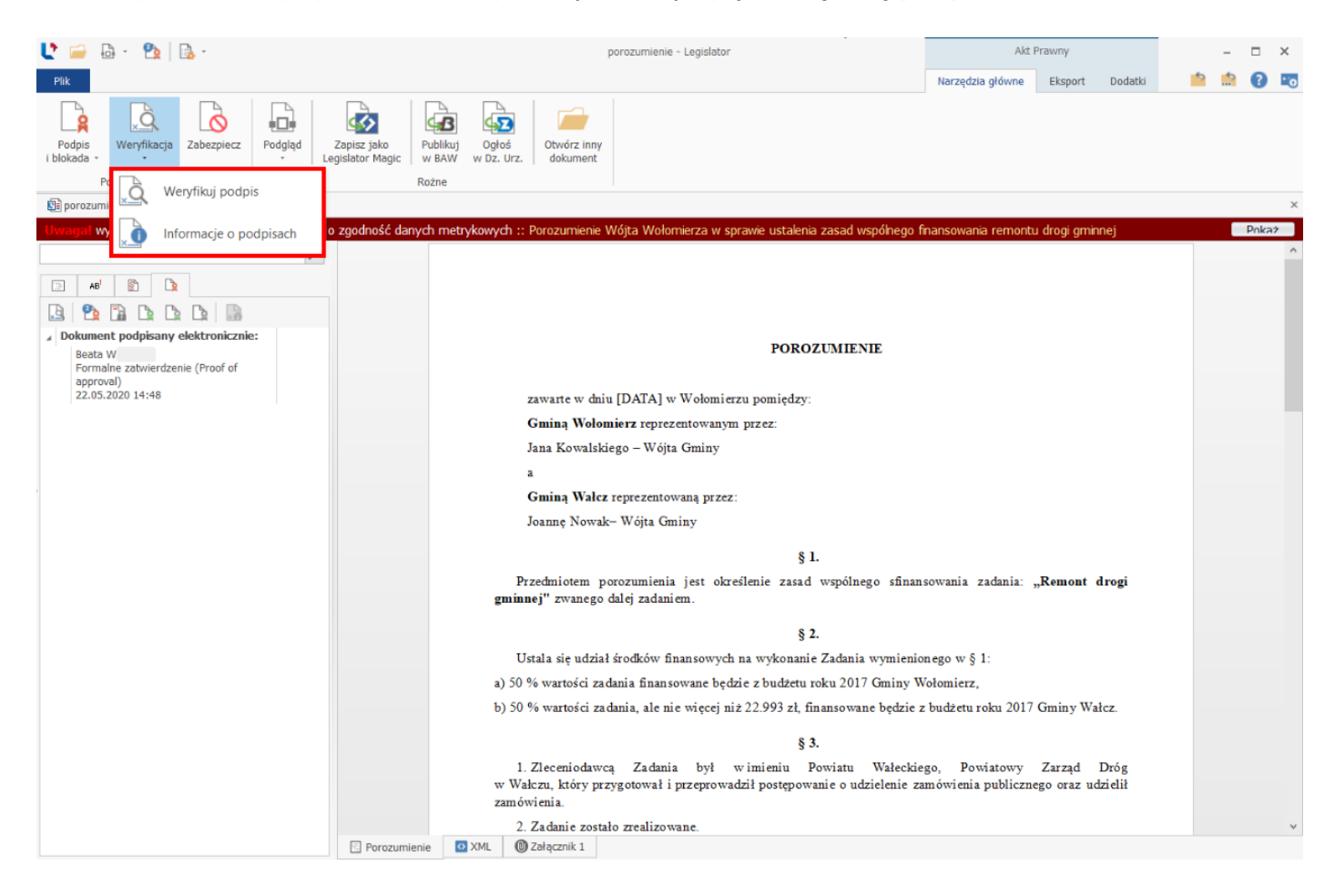
Informacje dotyczące złożonego podpisu dostępne są pod przyciskiem Informacje o podpisach.

| 1) Beata Wójcińska | ID             | Wartość         |                          |                |                |                                       |
|--------------------|----------------|-----------------|--------------------------|----------------|----------------|---------------------------------------|
|                    | Wystawiony     | / dla           |                          |                |                |                                       |
|                    | Nazwa          | Beata W         |                          | Inf            | formacja o v   | wyłączeniu                            |
|                    | Identyfikator  | PNOPL-          |                          |                | a da taña da a | · · · · · · · · · · · · · · · · · · · |
|                    | Imiona         | Beata           |                          | z p            | odpisu dat     | y i numeru                            |
|                    | Nazwisko       | Wójcińska       |                          | ak             | tu nrawnoc     | 10                                    |
|                    | Kod kraju      | PL              |                          | ar             | tu prawneg     | JO                                    |
|                    | Wystawiony     | przez           |                          |                |                |                                       |
|                    | Identyfikator  | VATPL-5250      | 001090                   |                |                |                                       |
|                    | Nazwa          | CUZ Sigillum    | - QCA1                   | /              |                |                                       |
|                    | Organizacja    | Polska Wytw     | órnia Papierów Wartoś    | ciowych S.A.   |                |                                       |
|                    | Kod kraju      | PL              |                          |                |                |                                       |
|                    | Inne           |                 |                          |                |                |                                       |
|                    | Data podpisani | ia 22.05.2020 1 | 13:00                    | ×              |                |                                       |
|                    | Zakres podpisu | u Bez daty i nu | imeru aktu prawnego      | Ĵ              |                |                                       |
|                    | Typ zobowiąz.  | Formalne za     | twierdzenie (Proof oੌਂ a | oproval)       |                |                                       |
|                    |                |                 |                          |                |                |                                       |
|                    |                |                 |                          |                |                |                                       |
|                    |                |                 |                          |                |                |                                       |
|                    |                |                 |                          |                |                |                                       |
|                    |                |                 |                          |                |                |                                       |
|                    |                |                 |                          |                |                |                                       |
|                    |                |                 |                          |                |                |                                       |
|                    |                |                 |                          |                |                |                                       |
|                    |                |                 |                          |                |                |                                       |
|                    | Szczegóły o    | certyfikatu     | Pokaż sygnaturę          | Pokaż znacznik | czasu          |                                       |
|                    |                |                 |                          |                |                |                                       |

W przypadku jednoczesnego podpisywania dokumentu elektronicznie i ręcznie, wykonujemy teraz wydruk wersji papierowej (zakładka **Eksport** -> **Podgląd PDF**), i obie wersje (podpisany elektronicznie plik ZIPX oraz wydrukowany dokument papierowy) przekazujemy do podpisu drugiej stronie porozumienia. Po otrzymaniu wersji papierowej od pierwszej osoby, druga osoba nanosi ręczny podpis na dany dokument i przekazuje go ostatniej stronie wraz z podpisanym elektronicznie plikiem \*.zipx.

#### Uwaga.

Jeżeli występują więcej niż dwie strony porozumienia, każda która nie jest ostatnim podpisującym, podpisuje dokument dokładnie tak jak to opisano powyżej. Jedyną różnicą będzie brak komunikatu z pytaniem o zmianę statusu na *Uchwalony*, gdyż został on zmieniony podczas pierwszego składania podpisu.

#### Składanie ostatniego podpisu

Ostania osoba podpisująca dokument, wybiera opcję Podpisz ponownie.

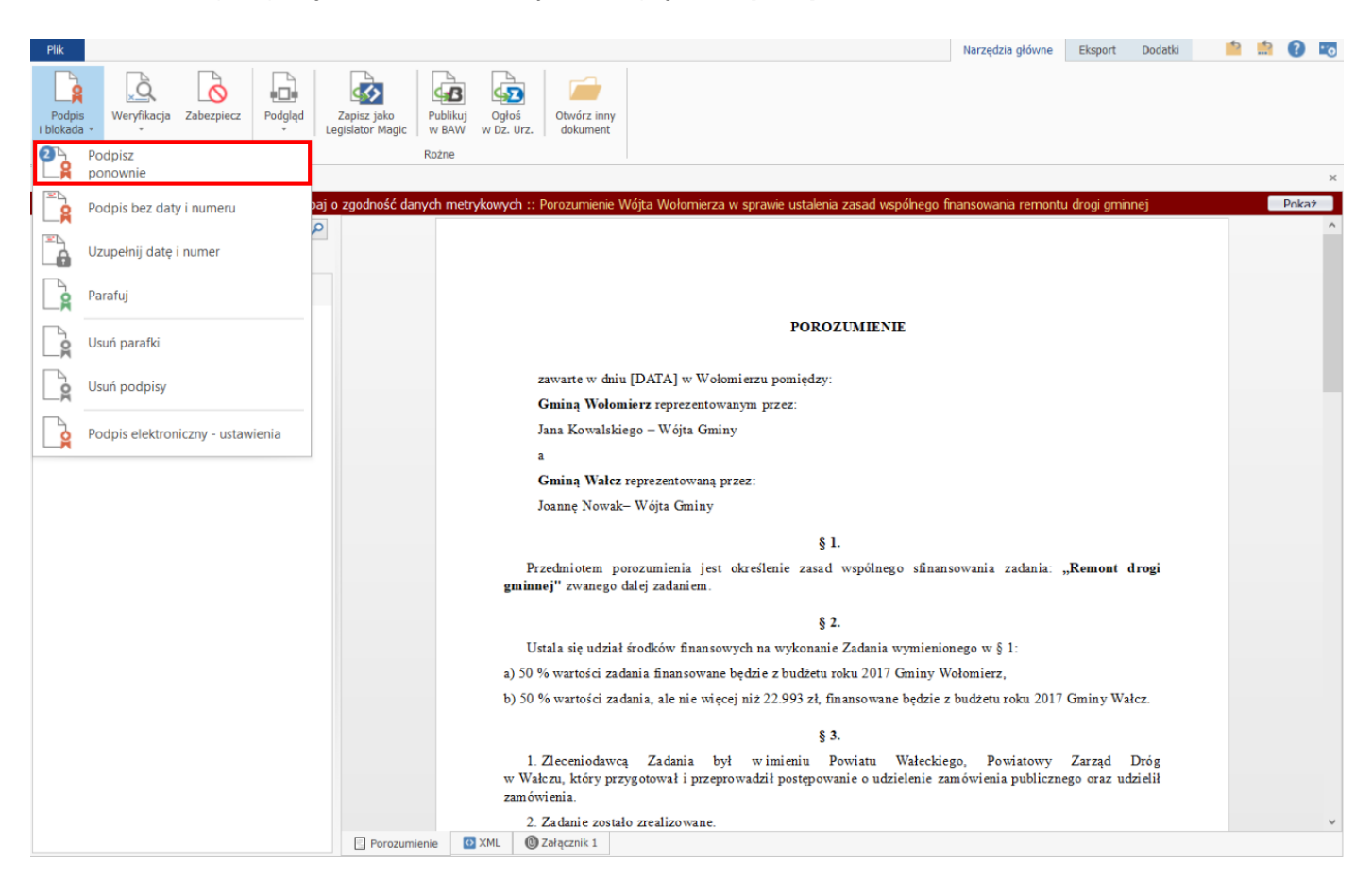

Wyświetlony zostanie komunikat dotyczący składania podpisu wielokrotnego.

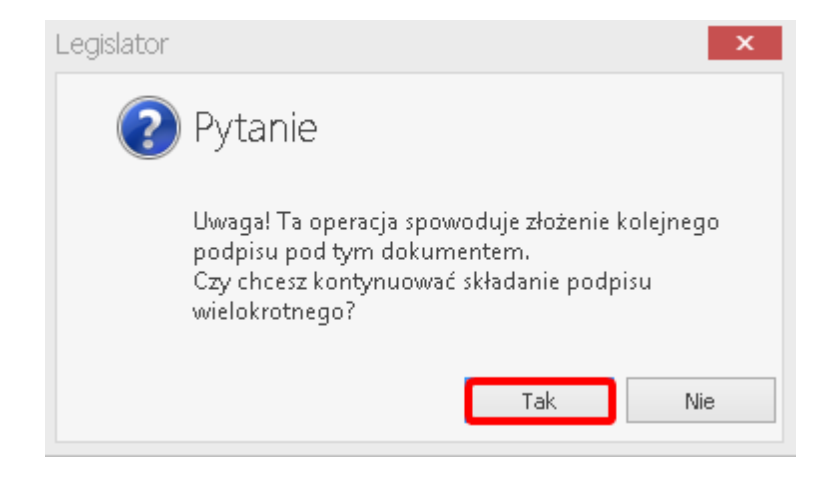

Po kliknięciu na **TAK**, wyświetlony zostanie komunikat z pytaniem o uzupełnienie - ostatnia osoba składającą podpis pod dokumentem musi uzupełnić datę (ewentualnie również numer) dokumentu.

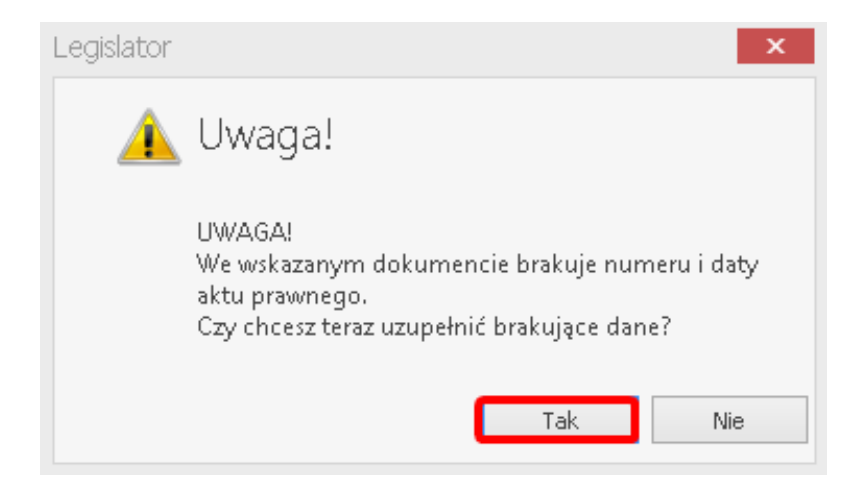

W wyświetlonym oknie domyślnie zostanie wstawiona data bieżąca. Jeżeli dokument nie zawiera numeru, pole z numerem pozostawiamy puste i akceptujemy wstawienie daty.

| Uzupełnienie dar | nych       | ×      |
|------------------|------------|--------|
| Numer aktu       |            |        |
| Data aktu        | 22.05.2020 | ~      |
|                  | ОК         | Anuluj |
|                  |            |        |

Wyświetlone zostanie pytanie czy akt ma zostać podpisany bez nadawania numeru – wybieramy TAK.

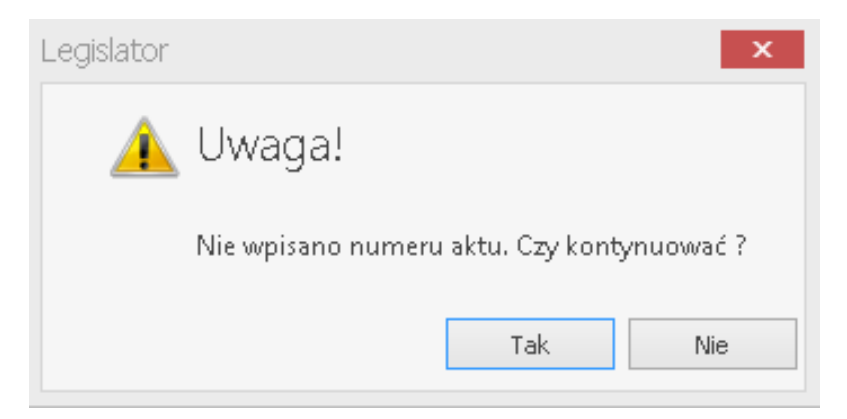

Ostanie okno jest oknem wyboru certyfikatu – tutaj już nic nie zaznaczamy (dokument ma zostać podpisany jako całość – z datą i numerem) – wybieramy tylko certyfikat i klikamy **Zastosuj.** 

| Wybierz cert               | yfikat podpisują                    | cego                    |            |                  |        | Ustawienia formatu podpisu                        |
|----------------------------|-------------------------------------|-------------------------|------------|------------------|--------|---------------------------------------------------|
| Osobiste                   | Inne osoby                          |                         |            |                  |        | Wariant podpisu XAdES                             |
| Vydany dla                 | Wydany pr                           | Numer ser               | Ważny do   | Kwalifikow       | Pokaż  | XAdES-BES                                         |
| eata Wójc                  | CUZ Sigillu                         | 37-FC-0F-1              | 10.12.2020 | <b>~</b>         | $\rho$ | Typ zobowiązania                                  |
|                            |                                     |                         |            |                  |        | Formalne zatwierdzenie (Proof of approval)        |
|                            |                                     |                         |            |                  |        | Funkcja skrótu                                    |
|                            |                                     |                         |            |                  |        | Dziedzicz z certyfikatu                           |
|                            |                                     |                         |            |                  |        | Transformacja                                     |
|                            |                                     |                         |            |                  |        | Enveloped Signature Transform                     |
|                            |                                     |                         |            |                  |        | Podpisz załączniki binarne                        |
|                            |                                     |                         |            |                  |        | [Kontrasygnata]<br>Podpisz bez daty i numeru aktu |
|                            |                                     |                         |            |                  |        | Dane dodatkowe                                    |
|                            |                                     |                         |            |                  |        | Кгај                                              |
|                            |                                     |                         |            | /                |        | Polska                                            |
| _                          |                                     |                         |            | - í.             |        | Kod pocztowy                                      |
| Prz                        | y składa                            | aniu ost                | atniego    | podpis           | u      | Wpisz kod pocztowy                                |
| ор                         | cja Kont                            | : <mark>rasy</mark> gna | aty pow    | <i>i</i> inna by | ć      | Region lub województwo                            |
| wv                         | łaczona                             |                         |            |                  |        | Wpisz nazwę województwa                           |
|                            |                                     |                         |            |                  |        | Miejscowość                                       |
|                            |                                     |                         |            |                  |        | Wpisz nazwę miejscowości                          |
|                            |                                     |                         |            |                  |        | Stanowisko / funkcja podpisującego                |
|                            |                                     |                         |            |                  |        | Wpisz stanowisko lub funkcję podpisującego        |
|                            |                                     |                         |            |                  | Dr     | okument zostanie podpisany z data 22 maia 2020    |
| Ukryj certy                | fikaty niewspier                    | ające podpisyw          | ania       |                  |        | okument zostanie poupisany z datą zz maja zozo    |
| Ukryj certy<br>Pokazuj tyl | fikaty niewspier<br>ko ważne certyf | ające podpisyw<br>ikaty | ania       |                  |        | Data podpisu: 22.05.2020                          |

#### Wprowadzamy PIN do karty.

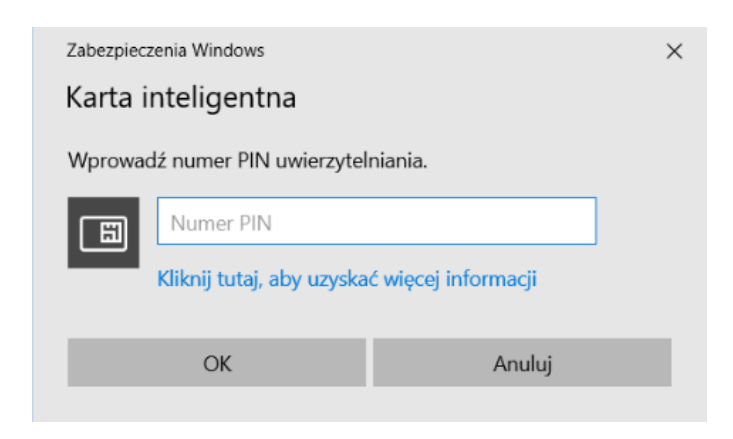

Po prawidłowym podpisaniu dokumentu, wyświetlony zostanie stosowny komunikat.

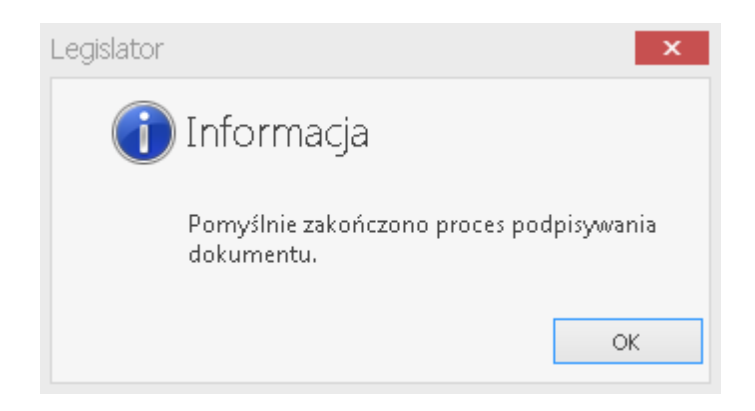

Data zostanie uzupełniona w metadanych dokumentu. Na porozumieniach ze wstawioną makrodefinicją, data będzie wyświetlana tylko w podglądzie PDF.

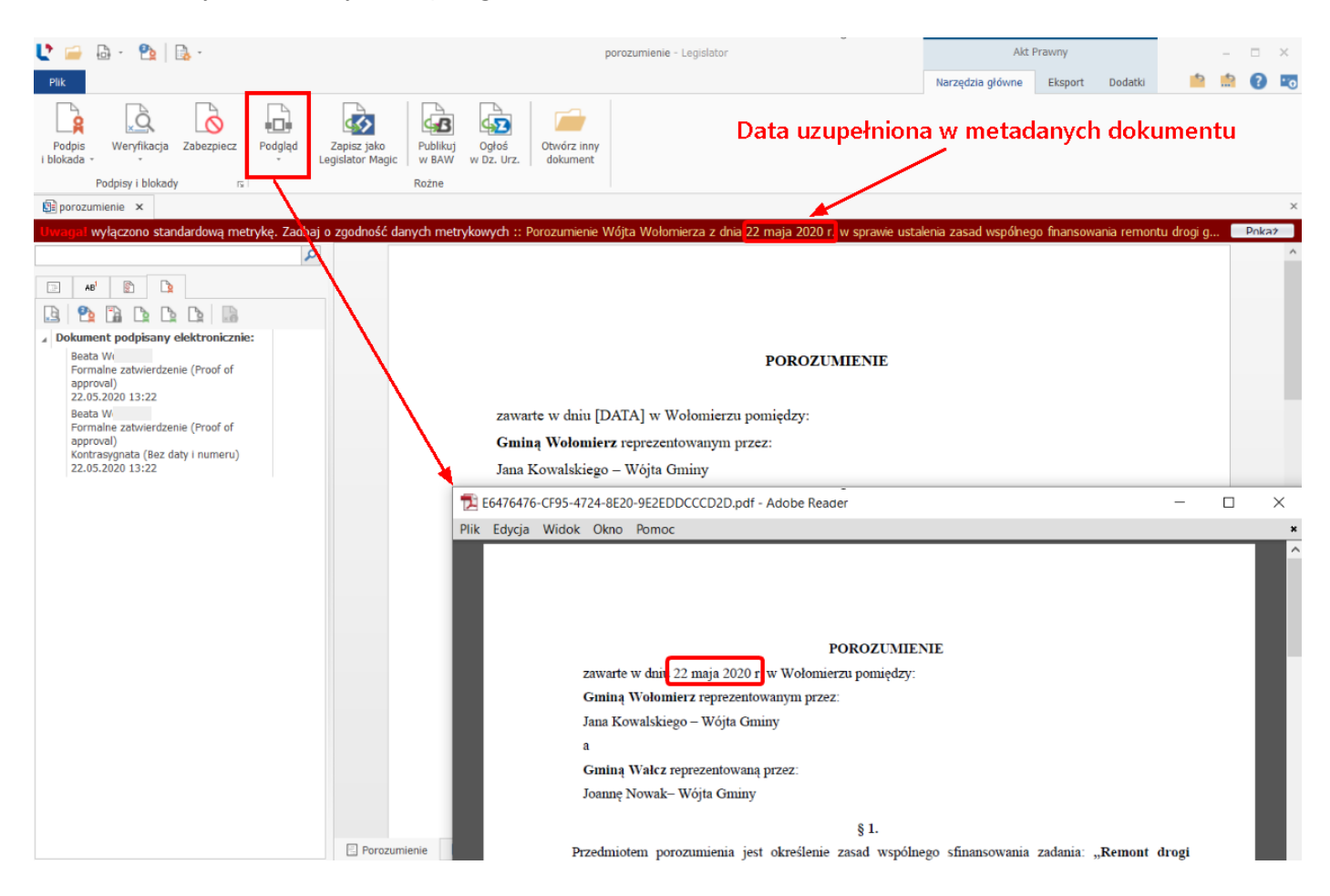

Podczas weryfikacji podpisu, wyświetlona zostanie informacja o wszystkich złożonych podpisach.

| veryfi       | kacja podpisow                                                                                       |                  |
|--------------|----------------------------------------------------------------------------------------------------|------------------|
| gólne        | Szczegóły                                                                                            |                  |
| Sumar        | yczny status weryfikacji                                                                             |                  |
|              |                                                                                                    |                  |
| -4           | Weryfikacja piku "akt.xml"                                                                           |                  |
|              | Zohacz szczegółowe wyniki weryfikacji, aby sprawdzić wszystkie el                                    | ementy podpisu   |
| $\checkmark$ |                                                                                                    | anners perpose   |
| Szczeg       | jółowy status weryfikacji                                                                            |                  |
| Wery         | fikacja sygnatury podpisu Signature-1482422671                                                       | ^                |
| - Sygi       | natura "Signature-1482422671" zweryfikowana poprawnie.                                               |                  |
| Wery         | fikacja certyfikatu podpisującego                                                                    |                  |
| - Cert       | yfikat wydany dla "Beata" zweryfikowany poprawnie.                                                   |                  |
| - Brak       | ווגמכןמ בוומכבוווגמ כבמסט                                                                            |                  |
| Wery         | fikacja referencji                                                                                   |                  |
| - Refe       | erencja do treści aktu prawnego zweryfikowana poprawnie.                                             |                  |
| - Refe       | erencja do podpisanych elementów sygnatury zweryfikowana poprawnie.                                  |                  |
| Mand         | Files in granatium and nicu Cignatium 271205216                                                      |                  |
| - Svo        | nkacja sygnatury podpisu Signature-271295316<br>natura "Skinature-271295316" zwenyfikowana poprawnie |                  |
| Werv         | fikacia certyfikatu podpisujacego                                                                    |                  |
| - Cert       | yfikat wydany dla "Beata " zweryfikowany poprawnie.                                                  |                  |
| Weryl        | fikacja znacznika czasu                                                                              |                  |
| - Brak       |                                                                                                    |                  |
| Wery         | fikacja referencji                                                                                   | *                |
| Szczeg       | jóły pliku podpisu                                                                                   |                  |
| Ścieżk       | a: C:\Users\admin\AppData\Local\Temp\EAP\DD9BBE24-689F-4882-AF18-6454                                | 897BBDD9\akt.xml |
| Forma        | t podpisu: Otoczony przez akt prawny                                                                 |                  |
| - Sign       | ature-1482422671 [XAdES BES]                                                                         |                  |
| - Sign       | ature-271295316 [XAdES BES]                                                                          |                  |
|              |                                                                                                    |                  |
|              |                                                                                                    |                  |
|              |                                                                                                    |                  |
|              |                                                                                                    |                  |
|              |                                                                                                    | Zamknij          |
|              |                                                                                                    |                  |

W informacjach o podpisie wyświetlane będą zakładki ze wszystkimi osobami podpisującymi. Przy pierwszych i kolejnych osobach znajdować się będzie informacja, iż podpisy przez nie złożone, nie obejmowały daty i numeru.

| 📄 Lista podpisów |                                                                                                    |                                                                                                    |                            | □ × |
|------------------|----------------------------------------------------------------------------------------------------|----------------------------------------------------------------------------------------------------|----------------------------|-----|
| 🖹 1) Beata Wo    | ID<br>Wystawiony d                                                                                                    | Nartość                                                                                                    |                            |     |
| 2) Beata W       | Nazwa<br>Identyfikator<br>Imiona<br>Nazwisko<br>Kod kraju<br>Wystawiony p<br>Identyfikator<br>Nazwa<br>Organizacja<br>Kod kraju<br>Inne<br>Data podpisania<br>Zakres podpisu<br>Typ zobowiąz | a<br>Beata Wi<br>PNOPL-<br>Seata<br>Wójcińska<br>PL<br>ZZZ<br>/ATPL-5250001090<br>CUZ Sigillum - QCA1<br>Polska Wytwórnia Papierów Warto<br>PL<br>22.05.2020 13:22<br>Bez daty i numeru aktu prawnego<br>Formalne zatwierdzenie (Proof of a | ściowych S.A.<br>approval) |     |
|                  | Szczegóły cert                                                                                                    | yfikatu Pokaż sygnaturę                                                                                                    | Pokaż znacznik czasu       |     |
|                  |                                                                                                    |                                                                                                    |                            | Ok  |

Natomiast przy ostatniej osobie, będzie się znajdować informacja o podpisaniu całego dokumentu.

| 🔓 Lista podpisów                                                                                                    |                                                                                                    |                |
|----------------------------------------------------------------------------------------------------|----------------------------------------------------------------------------------------------------|----------------|
| D ID Beata W Wysta                                                                                                    | Wartość<br>wiony dla                                                                                                    |                |
| 2) Beata W       Nazwa       Identyfi       Miona       Nzzwisi       Kok kra       Wyłt:       Identyfi       Niona       Nzwisi       Kok kra       Wyłt:       Identyfi       Nazwa       Organia       Kok kra       Inne       Data po       Zakres       Typ zol | wiony dla<br>Beata W<br>ator PNOPL-<br>Beata<br>o Wójcińska<br>u PL<br>wiony przez<br>ator VATPL-5250001090<br>CUZ Sigillum - QCA1<br>atja Polska Wytwórnia Papierów Wartościowych S.A<br>ju PL<br>dpisarta 22.05.2020 13:39<br>jodpisu Cały dokument<br>owiąz Formalne zatwierdzenie (Proof of approval) | L              |
| Szc                                                                                                    | egóły certyfikatu Pokaż sygnaturę Pokaż                                                                                                    | znacznik czasu |
|                                                                                                    |                                                                                                    | Ok             |

## 13.3. Elektroniczne parafowanie aktów prawnych

Elektroniczne parafowanie aktów pozwala na składanie parafek elektronicznych na procedowanym projekcie aktu prawnego. Do złożenia parafki można użyć zarówno certyfikatu kwalifikowanego (wystawionego przez dowolne europejskie centrum certyfikacji), jak i certyfikatu niekwalifikowanego (wystawionego np.: przez wewnętrzne centrum certyfikacji). Przy wykorzystaniu tej funkcjonalności osoba / osoby składające ostateczny podpis pod dokumentem, mogą zapoznać się z wszystkimi złożonymi parafkami. System pozwala zarówno na zachowanie złożonych parafek przy składaniu ostatecznego podpisu, jak i na ich usunięcie przed jego złożeniem.

Funkcjonalność elektronicznego parafowania dokumentu, można wykorzystać w wewnętrznym procesie uzgodnieniowym procedowanego projektu aktu prawnego (parafka elektroniczna jako akceptacja treści dokumentu na danym etapie procedowania).

Elektroniczne parafowanie dokumentu, odbywa się w sposób analogiczny jak jego podpisywanie (więcej w <u>Standardowy podpis elektroniczny</u>). Po wybraniu opcji **Parafka**,

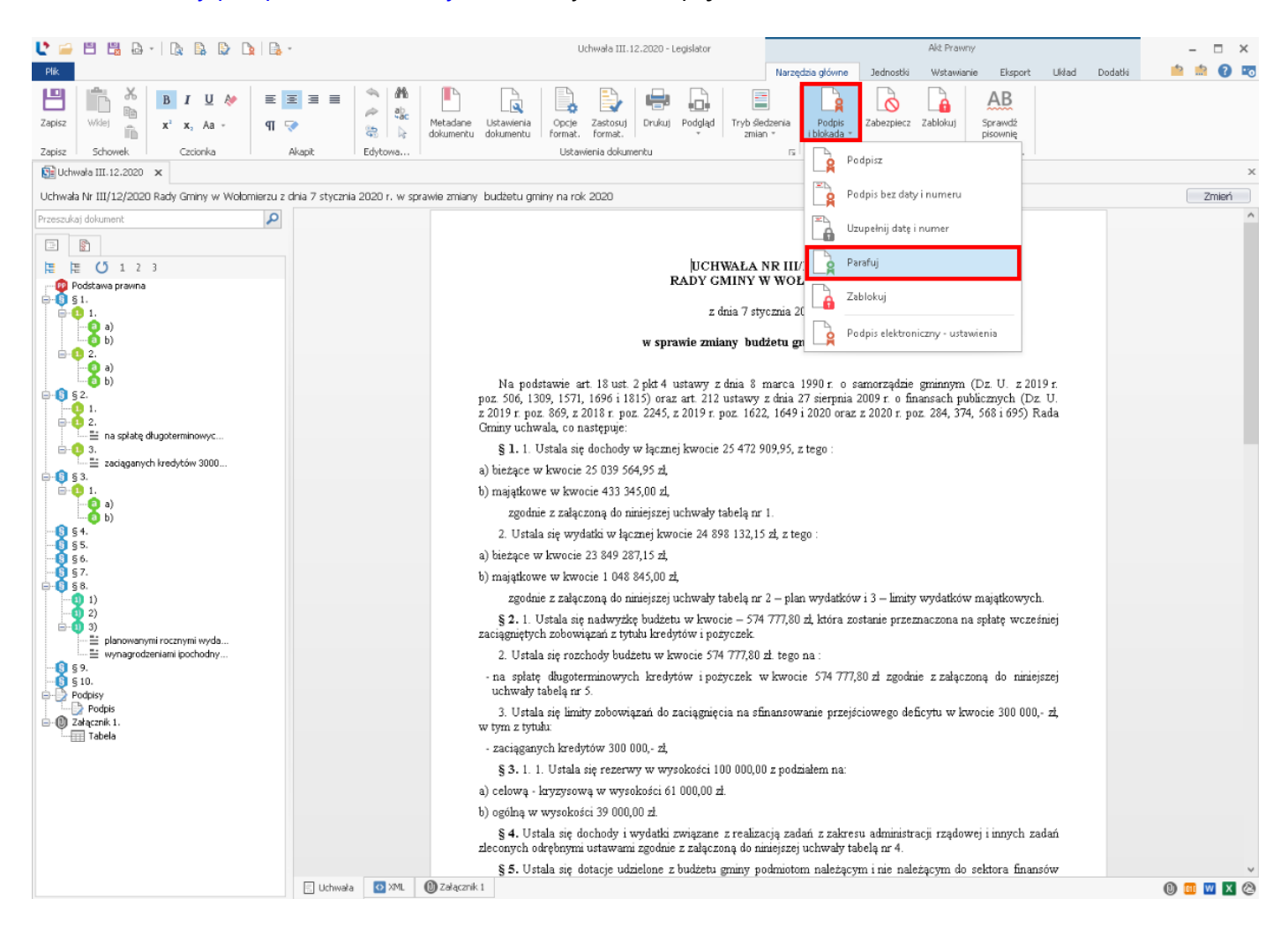

| zostanie wyświetlone okno z wyborem | certyfikatu. | Domyślnie ja | ako typ | składanego | podpisu | system | ustawi |
|-------------------------------------|--------------|--------------|---------|------------|---------|--------|--------|
| typ <b>Parfaka</b> .                |              |              |         |            |         |        |        |

| Wybierz certy    | fikat podpisują  | cego ———        |            |            |        | Ustawienia formatu podpisu                          |
|------------------|------------------|-----------------|------------|------------|--------|-----------------------------------------------------|
| Osobiste         | Inne osoby       |                 |            |            |        | Wariant podpisu XAdES                               |
| Wydany dla       | Wydany p         | Numer ser       | Ważny do   | Kwalifikow | Pokaż  | XAdES-BES                                           |
| Beata Wój        | CUZ Sigillu      | 37-FC-0F        | 2020-12-10 | ~          | $\sim$ | Typ zobowiązania                                    |
|                  |                  |                 |            |            |        | Parafka                                             |
|                  |                  |                 |            |            |        | Funkcja skrótu                                      |
|                  |                  |                 |            |            |        | Dziedzicz z certyfikatu                             |
|                  |                  |                 |            |            |        | Transformacja                                       |
|                  |                  |                 |            |            |        | XPath Signature Transform                           |
|                  |                  |                 |            |            |        | 🖌 Podpisz załączniki binarne                        |
|                  |                  |                 |            |            |        | ✓ [Kontrasygnata]<br>Podpisz bez daty i numeru aktu |
|                  |                  |                 |            |            |        | Dane dodatkowe                                      |
|                  |                  |                 |            |            |        | Kraj                                                |
|                  |                  |                 |            |            |        | Polska                                              |
|                  |                  |                 |            |            |        | Kod pocztowy                                        |
|                  |                  |                 |            |            |        | Wpisz kod pocztowy                                  |
|                  |                  |                 |            |            |        | Region lub województwo                              |
|                  |                  |                 |            |            |        | Wpisz nazwę województwa                             |
|                  |                  |                 |            |            |        | Miejscowość                                         |
|                  |                  |                 |            |            |        | Wpisz nazwę miejscowości                            |
|                  |                  |                 |            |            |        | Stanowisko / funkcja podpisującego                  |
|                  |                  |                 |            |            |        | Wojt                                                |
| Ukryj certy      | fikaty niewspier | rające podpisyv | vania      |            | Dok    | ument zostanie podpisany z datą 22 maja 2020        |
| <br>Dokozuji bul | ko ważne certy   | fikaty          |            |            |        | Data podpisu: 2020-05-22                            |

Po złożeniu elektronicznej parafki, dokument, analogicznie jak po złożeniu każdego innego rodzaju podpisu elektronicznego, zostanie zablokowany do edycji.

| 🔮 🚔 🗄 · 🔮 🗟 ·               | Uchwała III.12.2020 - Legislator Akt Prawny                                                                                                    |                   |         | 1 ×    |   |  |  |
|-----------------------------|----------------------------------------------------------------------------------------------------|-------------------|---------|--------|---|--|--|
| Plik                        | Narzędzia główne Eksport Dodatki                                                                                                    | 2                 | <u></u> | ) 📼    | J |  |  |
| Podgis<br>I blokada         | Zopisz jako<br>gisłator Magie                                                                                                    |                   |         |        |   |  |  |
| Uchwała Weryfikuj podpis    | Nuzire                                                                                                    |                   |         | ×      | c |  |  |
| Uchwała Nr                  | z dnia 7 stycznia 2020 r. w sprawie zmiany budżetu gminy na rok 2020                                                                                                    |                   | Pr      | ikaż 🛛 |   |  |  |
| Przeszukaj dokumente        | Vzeszukaj domanania<br>De De De De De De De De De De De De De D                                                                                                    |                   |         |        |   |  |  |
| Parafka<br>22.05.2020 12:21 | Beata Wójchiska         z dnia 7 stycznia 2020 r.           Parafka         z dnia 7 stycznia 2020 r.                                                                                                    |                   |         |        |   |  |  |
|                             | w sprawie zmiany budżetu gminy na rok 2020                                                                                                    |                   |         |        |   |  |  |
|                             | Na podstawie art. 18 ust. 2 pkt 4 ustawy z dnia 8 marca 1990 r. o samorządzie gminnym (Dz. U. z 2019 poz. 506, 1309, 1571, 1696 i 1815) oraz art. 212 ustawy z dnia 27 sierpnia 2009 r. o finansach publicznych (Dz. z 2019 r. poz. 869, z 2018 r. poz. 2245, z 2019 r. poz. 1622, 1649 i 2020 oraz z 2020 r. poz. 284, 374, 568 i 68 Rada Gminy uchwala, co następuje: | 9 r.<br>U.<br>95) |         |        |   |  |  |

Przy weryfikacji podpisu jak i w jego szczegółach znajdziemy informację o Typie zobowiązania.

| a 1) Beata W | ID               | Wartość                                         |
|--------------|------------------|-------------------------------------------------|
|              | Wystawiony dl    | 3                                               |
|              | Nazwa            | Beata W                                         |
|              | Identyfikator    | PNOPL-                                          |
|              | Imiona           | Beata                                           |
|              | Nazwisko         | Wójcińska                                       |
|              | Kod kraju        | PL                                              |
|              | Wystawiony pr    | zez                                             |
|              | Identyfikator    | VATPL-5250001090                                |
|              | Nazwa            | CUZ Sigillum - QCA1                             |
|              | Organizacja      | Polska Wytwórnia Papierów Wartościowych S.A.    |
|              | Kod kraju        | PL                                              |
|              | Inne             |                                                 |
|              | Data podpisania  | 2020-05-22 12:21                                |
|              | Zakres podpisu   | Bez daty i numeru aktu prawnego                 |
|              | Typ zobowiązania | Parafka                                         |
|              |                  |                                                 |
|              |                  |                                                 |
|              |                  |                                                 |
|              |                  |                                                 |
|              |                  |                                                 |
|              |                  |                                                 |
|              |                  |                                                 |
|              |                  |                                                 |
|              | Szczegóły ce     | ertyfikatu Pokaż sygnaturę Pokaż znacznik czasu |
|              |                  |                                                 |
|              |                  |                                                 |
|              |                  |                                                 |

Złożone parafki elektroniczne można usunąć w dowolnej chwili, korzystając z opcji **Podpisy i blokada** -> **Usuń Parafki**.

| Ľ 🕯             | 🚔 💩 * 💁   🔓 *                                                                                                    | Uchwała III. 12.2020 - Legislator                                                                                                    | Akt Pr                                                          | rawny                 |         | - 0          | ×   |
|-----------------|----------------------------------------------------------------------------------------------------|----------------------------------------------------------------------------------------------------|-----------------------------------------------------------------|-----------------------|---------|--------------|-----|
| Plik            |                                                                                                    |                                                                                                    | Narzędzia główne                                                | Eksport               | Dodatki | <br><u>:</u> | 2 📼 |
| Podj<br>i bloka | A Podpirz<br>Podpirz<br>P | Ogloś<br>w Dz. Urz.<br>dokument                                                                                                    |                                                                 |                       |         |              |     |
|                 | ponownie                                                                                                    |                                                                                                    |                                                                 |                       |         |              | ×   |
| E P             | Podpis bez daty i numeru nierzu z dnia 7 stycznia 20                                                                                                    | r. w sprawle zmiany budżetu gminy na rok 2020                                                                                                    |                                                                 |                       |         | Pok          | aż  |
|                 | Uzupełnij datę i numer                                                                                                    |                                                                                                    |                                                                 |                       |         |              | ^   |
|                 | Parafuj                                                                                                    | UCHWAŁA NR III/12/2020<br>RADY GMINY W WOŁOMIERZU                                                                                                    |                                                                 |                       |         |              |     |
| LĂ              | 4                                                                                                    | z dnia 7 stycznia 2020 r.                                                                                                    |                                                                 |                       |         |              |     |
|                 | Usuń podpisy                                                                                                    | w sprawie zmiany budżetu gminy na rok 2020                                                                                                    |                                                                 |                       |         |              |     |
|                 | Podpis elektroniczny - ustawienia                                                                                                    | Na podstawie art. 18 ust. 2 pkt 4 ustawy z dnia 8 marca 1990 r. o samorządzie grnin<br>poz. 506, 1309, 1571, 1696 i 1815) oraz art. 212 ustawy z dnia 27 sierpnia 2009 r. o finansac<br>z 2019 r. poz. 869, z 2018 r. poz. 2245, z 2019 r. poz. 1622, 1649 i 2020 oraz z 2020 r. poz. 284<br>Gminy uchwala, co następuje:<br>§ 1. 1. Ustala się dochody w łącznej kwocie 25 472 909,95, z tego :<br>a) bieżące w kwocie <u>2</u> 5 039 564,95 zł, | nym (Dz. U. z 201<br>:h publicznych (Dz<br>4, 374, 568 i 695) R | 19 r.<br>: U.<br>tada |         |              |     |

Podczas usuwania parafek oraz przy składaniu ostatecznego podpisu pod aktem prawnym, aplikacja wyświetli komunikat z pytaniem o usunięcie parafek:

| Legislator              | ×        |
|-------------------------|----------|
| 🕐 Pytanie               |          |
| Usunąć parafki z aktu p | rawnego? |
| Tak                     | Nie      |

Parafki możemy:

- usunąć np.: w przypadku, gdy służyły nam jedynie do formalnej akceptacji treści aktu na poszczególnych stanowiskach, i nie chcemy aby były widoczne na ostatecznym dokumencie W takiej sytuacji dokument z parafkami, przed złożeniem ostatecznego podpisu, możemy pozostawić ad acta – będzie on posiadał taki sam XML ID jak dokument ostatecznie podpisany, dzięki czemu, w ewentualnych, spornych sytuacjach, zawsze będziemy mogli sprawdzić kto i kiedy dany dokument akceptował oraz czy na pewno akceptowana była wersja ostatecznie podpisana.
- pozostawić np.: w przypadku gdy parafkę elektroniczną wykorzystamy w celu parafowania dziedzinowego dokumentu przez osobę odpowiedzialną za jego przygotowanie (np.: parafka skarbnika na uchwale w sprawie budżetu).

## 14. Wysyłka dokumentów do Urzędu Wojewódzkiego oraz / lub do Regionalnej Izby Obrachunkowej

Moduł komunikacyjny Urzędowej Poczty Elektronicznej pozwala na przekazywanie aktów prawnych w postaci elektronicznej do Wojewody, zarówno do nadzoru jak i w celu ogłoszenia aktu w Dzienniku Urzędowym oraz do Regionalnej Izby Obrachunkowej w celu nadzoru prawnego oraz / lub zaopiniowania. Poprzez moduł można wysyłać :

- 1. akty XML przygotowane w edytorach udostępnianych przez ABC PRO tj. darmowym edytorze EAP XML Lite oraz komercyjnych edytorach Legislator (Standard lub Premium) format pliku ZIPX,
- akty XML przygotowane w innych, dedykowanych edytorach XML pozwalających na zapis pliku zgodnego z formatem Edytora Aktów Prawnych udostępnionego przez Ministerstwo Spraw Wewnętrznych – format pliku \*.ZIP,
- 3. dokumenty w innym formacie niż zipx np. pdf lub .docx w celu zaopiniowania przez Regionalną Izbę Obrachunkową lub jako dodatkowe dokumenty związane z procesem nadzoru.

Wysyłka dokumentów możliwa jest poprzez stronę internetową nowe.upe.com.pl oraz poprzez Legislator, zarówno w wersji płatnej oraz w trybie Przeglądarki Aktów Prawnych.

Uwaga.

- 1. Wniosek o ogłoszenie aktów w Dzienniku Urzędowym Województwa wysyłany jest poprzez Moduł komunikacyjny.
  - 2. Wysyłka wniosków z aktami prawnymi do nadzoru Wojewody oraz wysyłka aktów prawnych / wniosków do zaopiniowania do Regionalnych Izb Obrachunkowych może odbywać się poprzez Moduł komunikacyjny lub poprzez ePUAP. Szczegółowe wytyczne dotyczące kanału komunikacji z jednostkami samorządu terytorialnego określane są przez każdą z Izb / urzędów wojewódzkich.
  - Istnieje możliwość wysyłki wniosku na ePUAP za pośrednictwem Legislatora. W tym celu należy odpowiednio skonfigurować system Legislator (więcej w Konfiguracja konta ePUAP w EAP Legislator [518]).

## Przygotowanie do obsługi wysyłania wniosków

W zakładce **Opcje** -> <u>Organy wydające</u> ależy sprawdzić czy organy wydające zdefiniowane w programie Legislator odpowiadają tym zdefiniowanym w Urzędowej Poczcie Elektronicznej. Za pomocą przycisku **Przywróć z UPE** można ponownie załadować wszystkie organy zdefiniowane w Urzędowej Poczcie Elektronicznej.

W zakładce **Opcje** -> <u>Aktywacja</u> należy sprawdzić poprawność danych rejestracyjnych. Nazwa użytkownika i hasło w danych rejestracyjnych musi odpowiadać danym w module komunikacyjnym.

## Przygotowanie aktu do ogłoszenia

Zgodnie z obowiązującymi przepisami tj.:

- 1. ustawą z dnia 20 lipca 2000 r. o ogłaszaniu aktów normatywnych i niektórych innych aktów prawnych (t.j. Dz. U. z 2019 r. poz. 1461),
- rozporządzeniem Prezesa Rady Ministrów z dnia 27 grudnia 2011 r. w sprawie wymagań technicznych dokumentów elektronicznych zawierających akty normatywne i inne akty prawne, elektronicznej formy dzienników urzędowych oraz środków komunikacji elektronicznej i informatycznych nośników danych (Dz.U. z 2011r. Nr 289, poz.1699),
- 3. rozporządzeniem Prezesa Rady Ministrów z dnia 20 czerwca 2002 r. w sprawie "Zasad techniki prawodawczej" (t.j. Dz. U. z 2016 r. poz. 283),

– akty przekazujemy do ogłoszenia jako pliki XML podpisane bezpiecznym podpisem elektronicznym weryfikowanym za pomocą kwalifikowanego certyfikatu.

Zatem przed wysłaniem aktu do ogłoszenia musi on zostać podpisany przez organ, który go wydał. Proces podpisywania został szczegółowo opisany w dziale <u>Składanie podpisu elektronicznego</u>.

#### Moduł wysyłki wniosków

Moduł wysyłki wniosków dostępny jest z poziomu zakładki **Informacje** -> **Moduły** -> **Urzędowa Poczta Elektroniczna**,

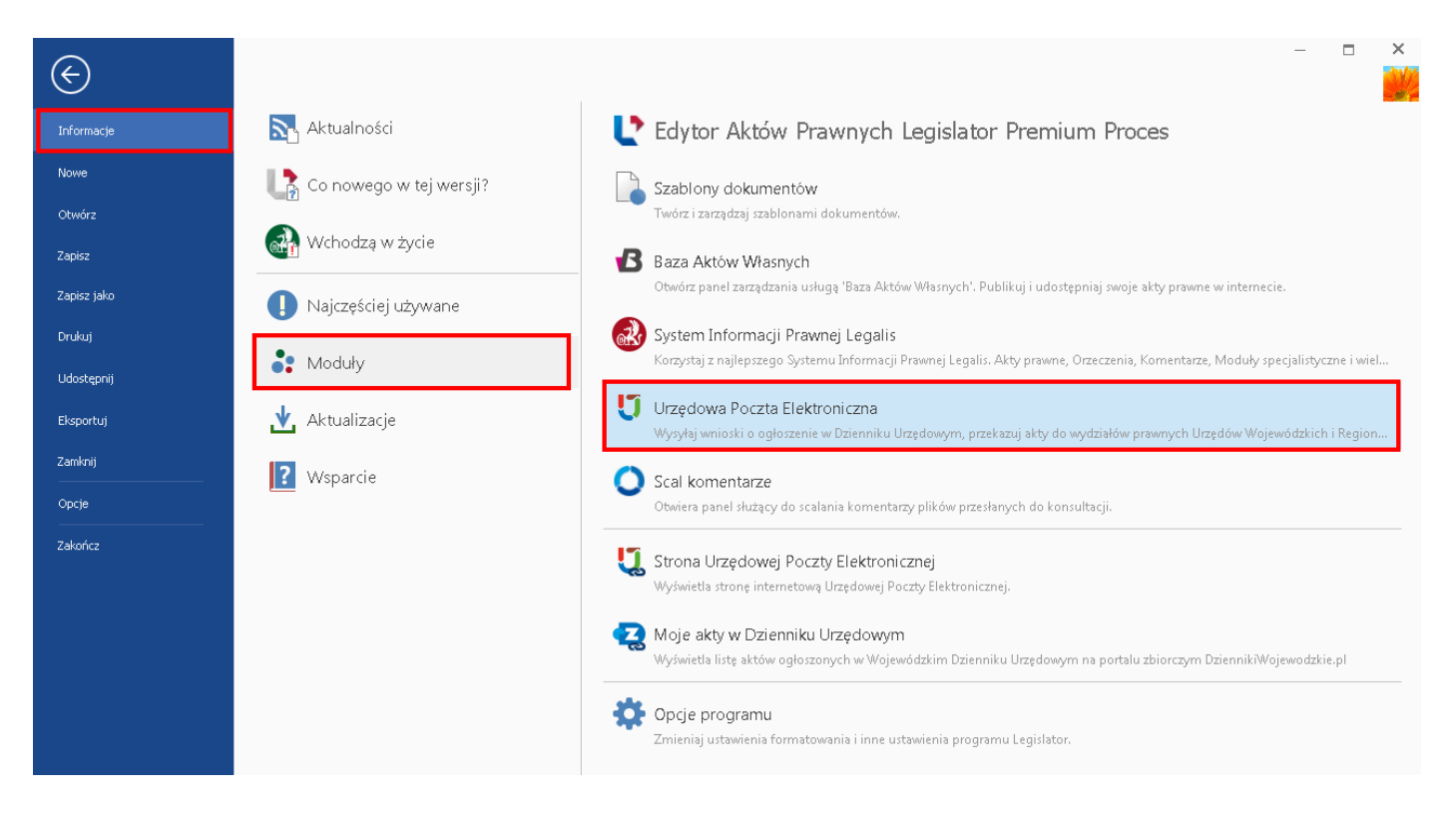

#### a także z poziomu zakładki Informacje -> Najczęściej używane -> Wyślij do ogłoszenia.

| $\bigotimes$         |                         | – – ×                                                                                                    |
|----------------------|-------------------------|----------------------------------------------------------------------------------------------------|
| Informacje           | 💦 Aktualności           | L Edytor Aktów Prawnych Legislator Premium Proces                                                                                                    |
| Nowe                 | Co nowego w tej wersji? | Ostatnio używane                                                                                                    |
| Zapisz               | 🚮 Wchodzą w życie       | Nowy akt prawny                                                                                                    |
| Zapisz jako          | Najczęściej używane     | Utwórz nowy plik dokumentu aktu prawnego w formacie ZIPX. Dodawaj treść aktu, obrazy i tabele oraz inne zasoby.                                                                                                    |
| Drukuj<br>Udostępnij | 🛟 Moduły                | Otworz akt prawny<br>Otwórz plik dokumentu aktu prawnego w formacie ZIPX.                                                                                                    |
| Eksportuj            | 🛃 Aktualizacje          | Wyślij do ogłoszenia Wysyłaj wnioski o ogłoszenie w Dzienniku Urzędowym, przekazuj akty do wydziałów prawnych Urzędów Wojewódzkich i Region                                                                                            |
| Zamknij<br>          | <b>?</b> Wsparcie       | Opublikuj w Bazie Aktów Własnych<br>Otwórz panel zarządzania usługą 'Baza Aktów Własnych'. Publikuj i udostępniaj swoje akty prawne w internecie.                                                                                      |
| Zakończ              |                         | Otwiera panel służący do scalania komentarzy plików przesłanych do konsultacji.                                                                                                    |
|                      |                         | Program używany przez Urząd Gminy Wołomierz abcpro<br>ul. Owsiana 12 03-215 Wołomierz                                                                                                    |
|                      |                         | Licencja stanowiskowa. Data ważności do: dnia 6 grudnia 2020 r. Ilość licencji: 1.<br>Wersja Premium ważna do dnia 6 grudnia 2020 r. Legislator Magic ważny do dnia 6 grudnia 2020 r.<br>Wersja Proces ważna do dnia 6 grudnia 2020 r. |
|                      |                         | © 2009 - 2020 ABC PRO Sp. z o.o. Wszelkie prawa zastrzeżone, Legislator v.2.3.0.0 9b RTM Kompliacja<br>z dnia 8 maja 2020 r.                                                                                                    |

Po wpisaniu loginu i hasła, wyświetlony zostanie moduł wysyłki dokumentów.

| Logowanie do UPE      | ×              |
|-----------------------|----------------|
| Login (adres e-mail): |                |
| @abcpro.pl            |                |
| Hasło:                |                |
|                       |                |
|                       | Anuluj Zaloguj |

#### Moduł podzielony jest na pięć sekcji:

| Plik UPE                                                                                                    | Urzędowa Poczta Elektroniczna - Legislator                                                                                         | - 🗆 ×<br>📫 🏫 🕐 📷 |
|----------------------------------------------------------------------------------------------------|----------------------------------------------------------------------------------------------------|------------------|
| Anuluj Dalej<br>Nawigacja                                                                                                    |                                                                                                    | 🍫 ABC PRO        |
| Urzędowa Poczta Elektroniczna 🗙                                                                                                    |                                                                                                    | ×                |
| <ul> <li>Publikacja w Dzienniku Urzędo</li> <li>Nadzór prawny Wojewody</li> <li>Nadzór prawny RIO</li> <li>Wycofanie aktów z publikacji</li> </ul> | Publikacja w Dzienniku Urzędowym<br>Wniosek o ogłoszenie aktów w Dzienniku Urzędowym Województwa (pliki ZIPX / ZIP)<br>AN_F.W.MSWA |                  |
| 📂 Otwórz wniosek                                                                                                    |                                                                                                    | Anuluj Dalej     |

- 1. Publikacja w Dzienniku Urzędowym w sekcji znajduje się formularz wysyłki Wniosku o ogłoszenie aktów w Dzienniku Urzędowym Województwa.
- 2. Nadzór prawny Wojewody formularze w sekcji widoczne są tylko dla instytucji, których organ nadzoru posiada stosowną aplikację dedykowaną do nadzoru nad aktami, a JST wyraziło zgodę na elektroniczną wysyłkę dokumentów. W zależności od preferencji organu nadzoru, w sekcji mogą znajdować się następujące formularze:
  - a) Pismo z aktami do nadzoru prawnego Wojewody,
  - b) Pismo z dodatkowymi dokumentami związanymi z procesem nadzoru.
- 3. Nadzór prawny RIO formularze w sekcji widoczne są tylko dla instytucji, których organ nadzoru posiada stosowną aplikację dedykowaną do nadzoru nad aktami a JST wyraziło zgodę na elektroniczną wysyłkę dokumentów. W zależności od preferencji organu nadzoru, w sekcji mogą znajdować się następujące formularze:
  - a) Pismo z aktami do nadzoru prawnego Regionalnej Izby Obrachunkowej,
  - b) Pismo z aktami / innymi dokumentami do wydania opinii RIO,
  - c) Pismo z dodatkowymi dokumentami związanymi z procesem nadzoru RIO.
- Wycofanie aktów z publikacji w sekcji znajduje się formularz Wniosek o wycofanie aktów z publikacji w Dzienniku Urzędowym. Możliwość wycofania aktów z nadzoru Wojewody oraz Regionalnej Izby Obrachunkowej zależy od preferencji organu nadzoru.
- 5. **Otwórz wniosek** pozwala na otwarcie paczki zip z przygotowanym wcześniej wnioskiem i dokończenie wysyłki.

# 14.1. Wniosek o ogłoszenie aktów w Dzienniku Urzędowym Województwa

Podpisany dokument możemy wysłać do publikacji w Dzienniku Urzędowym na dwa sposoby:

#### 1. z poziomu otwartego dokumentu.

#### Z zakładki Narzędzia główne wybieramy opcję Ogłoś w Dzienniku Urzędowym.

| 🔮 🚔 k 🔹 😫 🗟 -                                                       | Plik testowy do eNadzoru - Legislator Akt Prawny                                                                                                    |                                         |                                        | - 0 | a x |     |
|---------------------------------------------------------------------|----------------------------------------------------------------------------------------------------|-----------------------------------------|----------------------------------------|-----|-----|-----|
| Plik                                                                |                                                                                                    | Narzędzia główne                        | Eksport Dodatki                        | 2   | ?   | ? 📼 |
| Podpis<br>Iblokada Weryfikacja Zabezpiecz<br>Podpisy iblokady rs    | Ogłoś<br>w Dz. Urz.<br>Otwórz inny<br>dokument                                                                                                    |                                         |                                        |     |     |     |
| Plik testowy do eNadzoru 🗙                                          | <b>/</b>                                                                                                    |                                         |                                        |     |     | ×   |
| Uchwała Nr XVI/98/2019 Rady Gminy w Wołomierzu z dnia 27 grudnia 20 | 19 r. w sprawie uchwalenia budżetu gminy na rok 2020                                                                                                    |                                         |                                        |     | Pol | każ |
| Przeszukaj dokument                                                 | UCHWAŁA NR XVI/98/2019<br>RADY GMINY W WOŁOMIERZU<br>z dnia 27 grudnia 2019 r.<br>w sprawie uchwalenia budżetu gminy na rok                                                                                        | 2020                                    |                                        |     |     | ~   |
|                                                                     | Na podstawie art. 18 ust. 2 pkt 4 ustawy z dnia 8 marca 1990 r. o samo<br>poz.506 z poźń zm.) oraz art. 212 ustawy z dnia 27 sierpnia 2009 r. o finans:<br>poz. 869 z późn. zm.) Rada Gminy uchwala, co następuje: | rządzie gminnym<br>ach publicznych (tj. | (Dz. U. z 2019 r.,<br>Dz. U z 2019 r., |     |     |     |
|                                                                     | § 1. 1. Ustala się dochody w łącznej kwocie 25 472 909,95, z tego :                                                                                                    |                                         |                                        |     |     |     |
|                                                                     | a) bieżące w kwocie 25 039 564,95 zł,                                                                                                    |                                         |                                        |     |     |     |
|                                                                     | b) majątkowe w kwocie 433 345,00 zl,                                                                                                    |                                         |                                        |     |     |     |
|                                                                     | zgodnie z załączoną do niniejszej uchwały tabelą nr 1.                                                                                                    |                                         |                                        |     |     |     |
|                                                                     | <ol><li>Ustala się wydatki w łącznej kwocie 24 898 132,15 zł, z tego :</li></ol>                                                                                                    |                                         |                                        |     |     |     |
|                                                                     | a) bieżące w kwocie 23 849 287,15 zł,                                                                                                    |                                         |                                        |     |     |     |
|                                                                     | b) majątkowe w kwocie 1 048 845,00 zł,                                                                                                    |                                         |                                        |     |     |     |
|                                                                     | zgodnie z załączoną do niniejszej uchwały tabelą nr 2 – plan wydatków i :                                                                                                    | 3 – limity wydatków                     | v majątkowych.                         |     |     |     |
|                                                                     | § 2. 1. Ustala się nadwyżkę budżetu w kwocie – 574 777,80 zł, która zosta<br>zaciągniętych zobowiązań z tytułu kredytów i pożyczek.                                                                                | nie przeznaczona n                      | a spłatę wcześniej                     |     |     |     |
|                                                                     | 2. Ustala się rozchody budżetu w kwocie 574 777,80 zł. tego na :                                                                                                    |                                         |                                        |     |     |     |
|                                                                     | <ul> <li>na spłatę długoterminowych kredytów i pożyczek w kwocie 574 777,80<br/>uchwały tabelą nr 5.</li> </ul>                                                                                                    | zł zgodnie z załącz                     | zoną do niniejszej                     |     |     |     |
|                                                                     | <ol> <li>Ustala się limity zobowiązań do zaciągnięcia na sfinansowanie przejścio<br/>w tym z tytułu:</li> </ol>                                                                                                    | wego deficytu w kw                      | wocie 300 000,- zł,                    |     |     |     |
|                                                                     | - zaciąganych kredytów 300 000,- zł,                                                                                                    |                                         |                                        |     |     |     |
|                                                                     | § 3. 1. 1. Ustala się rezerwy w wysokości 100 000,00 z podziałem na:                                                                                                    |                                         |                                        |     |     |     |
|                                                                     | a) celową - kryzysową w wysokości 61 000,00 zł.                                                                                                    |                                         |                                        |     |     |     |
|                                                                     | b) ogólną w wysokości 39 000,00 zł.                                                                                                    |                                         |                                        |     |     |     |
|                                                                     | § 4. Ustala się dochody i wydatki związane z realizacją zadań z zakresu a<br>zleconych odrębnymi ustawami zgodnie z załączoną do niniejszej uchwały tabel                                                          | administracji rządov<br>ą nr 4.         | vej i innych zadań                     |     |     |     |
| 📃 Uchwała 🛛                                                         | XML 🔘 Załącznik 1                                                                                                    |                                         |                                        |     |     |     |

Wyświetlony zostanie formularz tworzenia wniosku do Dziennika Urzędowego.

| Plik UPE                |                                       | Urzędo                             | wa Poczta Elektroniczna – Legislator |                                 |              | - 🗆    | ×<br>2 5 |
|-------------------------|---------------------------------------|------------------------------------|--------------------------------------|---------------------------------|--------------|--------|----------|
| Wstecz Dalej            |                                       |                                    |                                      |                                 |              |        |          |
| Urzędowa Poczta Elektro | oniczna 🗙                             |                                    |                                      |                                 |              |        | ×        |
|                         |                                       |                                    | - 1                                  |                                 | ^            |        |          |
|                         | Symbol: AN_F.W.WISWIA   Nazwa:        | wniosek o ogłoszenie aktow w Uzien | niku Orzędowym wojewodztwa           |                                 |              |        |          |
|                         |                                       |                                    |                                      | Wołomierz, dnia 15 maja 2020 r. |              |        |          |
|                         | Nadawca:<br>Urząd Gminu Wołomiorz     |                                    |                                      | Odbiorca:<br>Redakcia Testowa   |              |        |          |
|                         | ul. Owsiana 12                        |                                    |                                      | ul. B. Czecha 9/7               |              |        |          |
|                         | 03-215 Wołomierz                      |                                    |                                      | 04-555 Warszawa                 |              |        |          |
|                         |                                       |                                    |                                      |                                 | Zmień        |        |          |
|                         | Znak sprawy                           |                                    |                                      |                                 |              |        |          |
|                         |                                       |                                    | Uzupełnione meta                     | idane aktu                      |              |        |          |
|                         |                                       |                                    |                                      |                                 | -            |        |          |
|                         | Dokument w formacie XML               | /                                  |                                      |                                 |              |        |          |
|                         | Typ dokumentu                         | Organ wydający 📃 🥕                 | Numer                                |                                 |              |        |          |
|                         | Uchwała                               | Rady Gminy w Wołomierzu            | XVI/98/2019                          |                                 |              |        |          |
|                         | Przedmiot regulacji                   |                                    | Data                                 |                                 |              |        |          |
|                         | w sprawie uchwalenia budżetu gminy na | a rok 2020                         | 2019-12-27 ¥                         |                                 |              |        |          |
|                         | 📔 Uchwala.XVI.98.2019.01.zipx         |                                    |                                      |                                 |              |        |          |
|                         |                                       |                                    |                                      |                                 |              |        |          |
|                         |                                       |                                    |                                      |                                 |              |        |          |
|                         |                                       |                                    |                                      |                                 |              |        |          |
|                         |                                       | Przeciągnij t                      | u plik, lub Wybierz z dysku          |                                 |              |        |          |
|                         |                                       |                                    |                                      |                                 |              |        |          |
|                         |                                       |                                    |                                      |                                 |              |        |          |
|                         | Informacio uzunołniająco              |                                    |                                      |                                 |              |        |          |
|                         | Inormacje uzopernające                |                                    |                                      |                                 | <u></u>      |        |          |
|                         |                                       |                                    |                                      |                                 |              |        |          |
|                         |                                       |                                    |                                      |                                 |              |        |          |
|                         |                                       |                                    |                                      |                                 | $\checkmark$ |        |          |
|                         |                                       |                                    |                                      |                                 | Wster        | z Dale | j        |

#### 2. z poziomu zakładki Informacje -> Moduły -> Urzędowa Poczta Elektroniczna.

Po kliknięciu na **Urzędową Pocztę Elektroniczną** zostanie wyświetlony moduł wysyłki aktów do Dziennika Urzędowego.

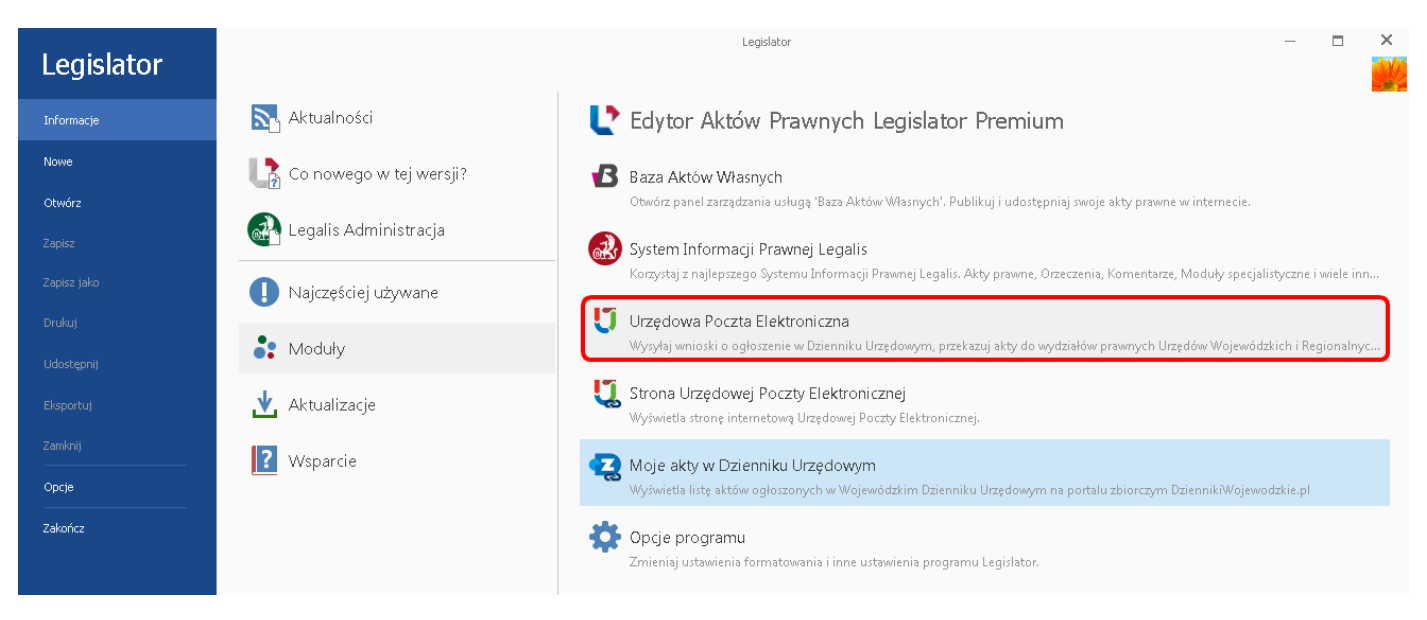

Następnie wybieramy Wniosek o ogłoszenie aktów w Dzienniku Urzędowym Województwa (plik ZIPX / ZIP).

| Plik UPE                        | Urzędowa Poczta Elektroniczna - Legislator                                      | - 🗆 ×        |
|---------------------------------|---------------------------------------------------------------------------------|--------------|
| Anuluj Dalej<br>Nawigacja       |                                                                                 | 🍫 ABC PRO    |
| Urzędowa Poczta Elektroniczna 🗙 |                                                                                 | x            |
| Wybór formularza                |                                                                                 |              |
| Publikacja w Dzienniku Urzędo   | 🛛 Publikacja w Dzienniku Urzędowym                                              |              |
| 🔪 Nadzór prawny Wojewody        | Wniosek o ogłoszenie aktów w Dzienniku Urzędowym Województwa (pliki ZIPX / ZIP) |              |
| 陆 Nadzór prawny RIO             |                                                                                 |              |
| 🏹 Wycofanie aktów z publikacji  |                                                                                 |              |
| 📂 Otwórz wniosek                |                                                                                 |              |
|                                 |                                                                                 |              |
|                                 |                                                                                 |              |
|                                 |                                                                                 |              |
|                                 |                                                                                 |              |
|                                 |                                                                                 |              |
|                                 |                                                                                 |              |
|                                 |                                                                                 | Anuluj Dalej |

## Przygotowanie wniosku do Dziennika Urzędowego

W formularzu uzupełniamy znak sprawy oraz funkcję osoby podpisującej. Jako odbiorca wyświetlony zostanie Urząd Wojewódzki wskazany w opcjach programu (więcej w rozdziale <u>Aktywacja</u> 452).

| Plik UPE                |                                                                                | Urzędowa Poczta Elektroniczna - Legislator              |                                                                                       | -              | •     | × |
|-------------------------|--------------------------------------------------------------------------------|---------------------------------------------------------|---------------------------------------------------------------------------------------|----------------|-------|---|
| Wstecz Dalej            |                                                                                |                                                         |                                                                                       |                |       |   |
| Urzędowa Poczta Elektri | oniczna 🗙                                                                      |                                                         |                                                                                       |                |       | × |
|                         | Symbol: AN EW MSWIA   Nazwa: Whitesek o onloss                                 | zenie aktów w Dzienniku Urzedowym Wniewództwa           |                                                                                       |                |       |   |
|                         |                                                                                |                                                         | Wołomierz, dnia 15 maja 2020 r.                                                       |                |       |   |
|                         | Nadawca:<br><b>Urząd Gminy Wołomierz</b><br>ul. Owsiana 12<br>03-215 Wołomierz | Uzupełniamy znak sprawy<br>7 oraz funkcję podpisującego | Odbiorca:<br><b>Redakcja Testowa</b><br>ul. B. Czecha 9/7<br>04-555 Warszawa<br>Zmień |                |       |   |
|                         | Znak sprawy<br>BR.0075.15.2020                                                 | Przeciągnij tu plik, lub Wybierz z dysku                | Możliwość dodania tekst<br>będzie widoczny dla odbi                                   | u, któ<br>orcy | ry    |   |
|                         | Funkcja podpisującego<br>Wójt                                                  |                                                         |                                                                                       |                |       |   |
|                         |                                                                                |                                                         | Wste                                                                                  | z              | Dalej |   |

Następnie dodajemy dokumenty:

1. **poprzez przeciągnięcie pliku** – w tym celu "przeciągamy" plik zipx do odpowiedniego pola formularza i upuszczamy go w tym miejscu,

| Ľ            |                                                                                                    | Urzędowa Poczta Elektroniczna - Legislator                                                                                                    | ×       |
|--------------|----------------------------------------------------------------------------------------------------|----------------------------------------------------------------------------------------------------|---------|
| Wstecz Dalej |                                                                                                    |                                                                                                    |         |
| Pomoc ×      | 灯 Urzędowa Poczta Elektroniczna 🛛 🗙                                                                              |                                                                                                    | ×       |
|              | Symbol: AN_F.W.MSWIA   Nazwa: Wniosek o                                                                          | ogłoszenie aktów w Dzienniku Urzędowym Województwa                                                                                                    |         |
|              | Nadawca:<br><b>Urząd Gminy Wołomierz</b><br>ul. Owsłana 12<br>03-215 Wołomierz<br>Znak sprawy<br>BR.0075.15.2020 | Instrukcja > Akty da wysyłki       +       Przeszukaj: Akty da wysyłki         Organizuj       © Otwórz       Udostępnij       Nowy folder       *       *       *       *       *       *       *       *       *       *       *       *       *       *       *       *       *       *       *       *       *       *       *       *       *       *       *       *       *       *       *       *       *       *       *       *       *       *       *       *       *       *       *       *       *       *       *       *       *       *       *       *       *       *       *       *       *       *       *       *       *       *       *       *       *       *       *       *       *       *       *       *       *       *       *       *       *       *       *       *       *       *       *       *       *       *       *       *       *       *       *       *       *       *       *       *       *       *       *       *       *       *       *       *       *       * |         |
|              |                                                                                                    | Przeciągnij tu plik, lub Wybierz z dysku                                                                                                    |         |
|              | Informacje uzupełniające                                                                                         |                                                                                                    |         |
|              |                                                                                                    |                                                                                                    |         |
|              | Funkcja podpisującego                                                                                            |                                                                                                    |         |
|              | Wójt                                                                                                    |                                                                                                    |         |
|              |                                                                                                    | Wstec                                                                                                    | z Dalei |

2. **poprzez wybór pliku z dysku** – po kliknięciu na **Wybierz z dysku**, wyświetlone zostanie standardowe okno przeglądania zasobów komputera, wskazujemy odpowiedni plik i klikamy na **Otwórz**.

|                                                                                                    |                                     |                                                 |         | 2                               |          |         |
|----------------------------------------------------------------------------------------------------|-------------------------------------|-------------------------------------------------|---------|---------------------------------|----------|---------|
| Utwieranie 🕐                                                                                                    |                                     |                                                 | 23      | Elektroniczna - Legislator      |          | - 🗆 ×   |
| (2) - 1                                                                                                    | <ul> <li>Akty do wysyłki</li> </ul> | 👻 😽 Przeszukaj: Akty do wysyb                   | ki 🔎    | ]                               | 6        | ) 📫 🕐 📼 |
| Oreanizati en Marra falde                                                                                                    |                                     | 9 F                                             |         |                                 |          |         |
| Organizuj 👻 Nowy folde                                                                                                    | er                                  | :== ▼                                           |         |                                 |          |         |
| 🔶 Ulubione                                                                                                    |                                     |                                                 |         |                                 |          |         |
| 🔛 Ostatnie miejsca                                                                                                    | Uchwała.XVI.98.20                   | 19.zipx                                         |         |                                 |          |         |
| 🐌 Pobrane                                                                                                    |                                     |                                                 |         |                                 |          | х       |
| 🧮 Pulpit                                                                                                    |                                     |                                                 |         |                                 |          |         |
|                                                                                                    |                                     |                                                 |         | ądowym Województwa              |          |         |
| Caliblioteki                                                                                                    |                                     |                                                 |         | Wołomierz, dnia 15 maja 2020 r. |          |         |
| Dokumenty                                                                                                    |                                     |                                                 |         |                                 |          |         |
| <ul> <li>Muzyka</li> <li>Obromi</li> </ul>                                                                                                    |                                     |                                                 |         | Odbiorca:                       |          |         |
| Wideo                                                                                                    |                                     |                                                 |         | Redakcja Testowa                |          |         |
| La maco                                                                                                    |                                     |                                                 |         | ul. B. Czecha 9/7               |          |         |
| 💷 Komnuter                                                                                                    |                                     | III                                             | )       | 04-333 Warszawa                 |          |         |
| Nazwa p                                                                                                    | oliku:                              | <ul> <li>Plik aktu prawnego (*.zipx)</li> </ul> | •       | Zmi                             | eń       |         |
| , in the second second s |                                     |                                                 |         |                                 |          |         |
|                                                                                                    |                                     | Otworz 🖣 Anu                                    | liuj    |                                 |          |         |
|                                                                                                    |                                     |                                                 |         |                                 |          |         |
|                                                                                                    |                                     |                                                 |         |                                 |          |         |
|                                                                                                    |                                     |                                                 |         | $\mathbf{X}$                    |          |         |
|                                                                                                    |                                     |                                                 |         |                                 |          |         |
|                                                                                                    |                                     | Przeciągni                                      | ij tu j | olik, lub 🛛 Wybierz z dysku     |          |         |
|                                                                                                    |                                     |                                                 |         |                                 |          |         |
|                                                                                                    |                                     |                                                 |         |                                 |          |         |
|                                                                                                    |                                     |                                                 |         |                                 |          |         |
| Infr                                                                                                    | ormacie uzunełniaiace               |                                                 |         |                                 |          |         |
|                                                                                                    | ormacjo azapornająco                |                                                 |         |                                 | <u>^</u> |         |
|                                                                                                    |                                     |                                                 |         |                                 |          |         |
|                                                                                                    |                                     |                                                 |         |                                 |          |         |
|                                                                                                    |                                     |                                                 |         |                                 |          |         |
|                                                                                                    |                                     |                                                 |         |                                 | >        |         |
| Fur                                                                                                    | nkcja podpisującego                 |                                                 |         |                                 |          |         |
| W                                                                                                    | ójt                                 |                                                 |         |                                 |          |         |
|                                                                                                    |                                     |                                                 |         |                                 |          |         |
|                                                                                                    |                                     |                                                 |         |                                 |          |         |
|                                                                                                    |                                     |                                                 |         |                                 |          |         |
|                                                                                                    |                                     |                                                 |         |                                 |          |         |
|                                                                                                    |                                     |                                                 |         |                                 |          |         |
|                                                                                                    |                                     |                                                 |         |                                 |          |         |
|                                                                                                    |                                     |                                                 |         |                                 |          |         |
|                                                                                                    |                                     |                                                 |         |                                 | Wstecz   | Dalej   |

#### Metadane z plików ZIPX zostaną automatycznie pobrane z pliku XML i uzupełnione w formularzu.

| Ľ                                     |                                                                                | Urzędo                  | wa Poczta Elektroniczna - Legislator |                                                                              |       | - | □ ×   |
|---------------------------------------|--------------------------------------------------------------------------------|-------------------------|--------------------------------------|------------------------------------------------------------------------------|-------|---|-------|
| Plik UPE<br>Wstecz Dalej<br>Nawigacja |                                                                                |                         |                                      |                                                                              |       |   |       |
| Urzędowa Poczta Elektron              | iczna 🗙                                                                        |                         |                                      |                                                                              |       |   | >     |
|                                       | Nadawca:<br><b>Urząd Gminy Wołomierz</b><br>ul. Owsiana 12<br>03-215 Wołomierz |                         |                                      | Odbiorca:<br><b>Redakcja Testowa</b><br>ul. B. Czecha 9/7<br>04-555 Warszawa | ^     |   |       |
|                                       | Znak sprawy<br>BR.0075.15.2020                                                 |                         |                                      |                                                                              | Zmień |   |       |
|                                       | Dokument w formacie XML                                                        |                         |                                      |                                                                              |       |   |       |
|                                       | Typ dokumentu                                                                  | Organ wydający          | Numer                                |                                                                              |       |   |       |
|                                       | Przedmiot regulaciji                                                           | Rady Gminy W Woromierzu | Data                                 |                                                                              |       |   |       |
|                                       | w sprawie uchwalenia budżetu gminy na                                          | rok 2020                | 2019-12-27                           |                                                                              |       |   |       |
|                                       | Difformacie uzumetniatace                                                      | Przeciągnij t           | u plik, lub Wybierz z dysku          |                                                                              |       |   |       |
|                                       |                                                                                |                         |                                      |                                                                              | ^     |   |       |
|                                       |                                                                                |                         |                                      |                                                                              |       |   |       |
|                                       | Funkcja podpisującego                                                          |                         |                                      |                                                                              |       |   |       |
|                                       | Wójt                                                                           |                         |                                      |                                                                              | ~     |   |       |
|                                       |                                                                                |                         |                                      |                                                                              | Wstec | 2 | Dalej |

Do wniosku możemy dołączyć dowolną ilość aktów. Kolejne dokumenty dodajemy w analogiczny sposób jak pierwszy.

| Ľ               |                                   | U                       | Jrzędowa Poczta Elektroniczna - Legislato | r                    |       | - 🗆 X    |
|-----------------|-----------------------------------|-------------------------|-------------------------------------------|----------------------|-------|----------|
| Plik UPE        |                                   |                         |                                           |                      |       | 📫 🏥 🕜 📼  |
| Wstecz Dalej    |                                   |                         |                                           |                      |       |          |
| Urzędowa Poczta | Elektroniczna 🗙                   |                         |                                           |                      |       | ×        |
| -               | Nadawca:                          |                         |                                           | Odhiorca:            | ^     |          |
|                 | Urząd Gminy Wołomierz             |                         |                                           | Redakcja Testowa     |       |          |
|                 | ul. Owsiana 12                    |                         |                                           | ul. B. Czecha 9/7    |       |          |
|                 | 03-215 Wołomierz                  |                         |                                           | 04-555 Warszawa      |       |          |
|                 |                                   |                         |                                           |                      | Zmień |          |
|                 | Znak sprawy                       |                         |                                           |                      |       |          |
|                 | BR.0075.15.2020                   |                         |                                           |                      |       |          |
|                 |                                   |                         |                                           |                      |       |          |
|                 | Dokument w formacie XML           |                         |                                           |                      | Î     |          |
|                 | Typ dokumentu                     | Organ wydający          | Numer                                     |                      |       |          |
|                 | Uchwała                           | Rady Gminy w Wołomierzu | XVI/98/2019                               |                      |       |          |
|                 | Przedmiot regulacji               |                         | Data                                      |                      |       |          |
|                 | w sprawie uchwalenia budżetu gmin | y na rok 2020           | 2019-12-27 🗸                              |                      |       |          |
|                 | Lchwala.XVI.98.2019.01.2          | Przeciągn               | ij tu plik, lub Wybie                     | rz z dysku           |       |          |
|                 | Informacje uzupełniające          |                         |                                           |                      |       |          |
|                 |                                   |                         |                                           |                      | •     |          |
|                 | Funkcja podpisującego             |                         |                                           |                      |       |          |
|                 | Wójt                              |                         |                                           |                      |       |          |
|                 |                                   |                         |                                           |                      | ¥     |          |
|                 |                                   |                         |                                           |                      | Wste  | cz Dalej |
|                 |                                   |                         |                                           |                      |       |          |
|                 |                                   |                         |                                           |                      |       |          |
|                 |                                   |                         | Uwaga                                     |                      |       |          |
|                 |                                   |                         | 0                                         |                      |       |          |
|                 | Do wnios                          | ku możemy dołą          | czyć tylko akty p                         | odpisane elektronicz | nie.  |          |

W polu **Informacje uzupełniające** istnieje możliwość wpisania własnego tekstu, który widoczny będzie dla odbiorcy w treści wniosku. Po dołączeniu wszystkich plików do wniosku, klikamy na **Dalej**.

| Ľ                       |                                 | Urzędo                                            | owa Poczta Elektroniczna - Le | gislator                        | – 🗆 🗙     |
|-------------------------|---------------------------------|---------------------------------------------------|-------------------------------|---------------------------------|-----------|
| Plik UPE                |                                 |                                                   |                               |                                 | 📫 🏥 💽 📼   |
| Wstecz Dalej            |                                 |                                                   |                               |                                 |           |
| Nawigacja               | Elektroniczna 🗙                 |                                                   |                               |                                 | ×         |
| C) of 2 good of 0 c2 co | Znak sprawy                     |                                                   |                               |                                 |           |
|                         | BR.0075.15.2020                 |                                                   |                               |                                 |           |
|                         |                                 |                                                   |                               |                                 |           |
|                         | Dokument w formacie XML         |                                                   |                               |                                 |           |
|                         | Typ dokumentu                   | Organ wydaijący                                   | Numer                         |                                 |           |
|                         | Uchwała                         | Rady Gminy w Wołomierzu                           | XVI/98/2019                   |                                 |           |
|                         | Przedmiot regulacii             |                                                   | Data                          |                                 |           |
|                         | w sprawie uchwalenia budżetu o  | miny na rok 2020                                  | 2019-12-27                    |                                 |           |
|                         | _                               |                                                   |                               |                                 |           |
|                         | Uchwala.XVI.98.2019.0:          | 1.zipx                                            |                               |                                 |           |
|                         | Dokument w formacie XML         |                                                   |                               | 1                               |           |
|                         | Typ dokumentu                   | Organ wydający                                    | Numer                         |                                 |           |
|                         | Uchwała                         | Rady Gminy w Wołomierzu                           | IV/12/2020                    |                                 |           |
|                         | Przedmiot regulacji             |                                                   | Data                          |                                 |           |
|                         | w sprawie określenia metody ust | alenia stawki opłaty za gospodarowanie odpadami l | ka 2020-01-08 🗸               | Możliwość dodania tekstu, który |           |
|                         | Luchwala.01.zipx                |                                                   |                               | będzie widoczny dla odbiorcy    |           |
|                         |                                 | Przeciągnij t                                     | u plik, lub 🛛                 | /ybierz z dysku                 |           |
|                         | Informacje uzupełniające        |                                                   |                               |                                 |           |
|                         |                                 |                                                   |                               | ^                               |           |
|                         |                                 |                                                   |                               |                                 |           |
|                         | Funkcja podpisującego           |                                                   |                               |                                 |           |
|                         | Wójt                            |                                                   |                               |                                 |           |
|                         | ,                               |                                                   |                               | Wst                             | ecz Dalej |

Wyświetlone zostanie podsumowanie z listą dołączonych plików.

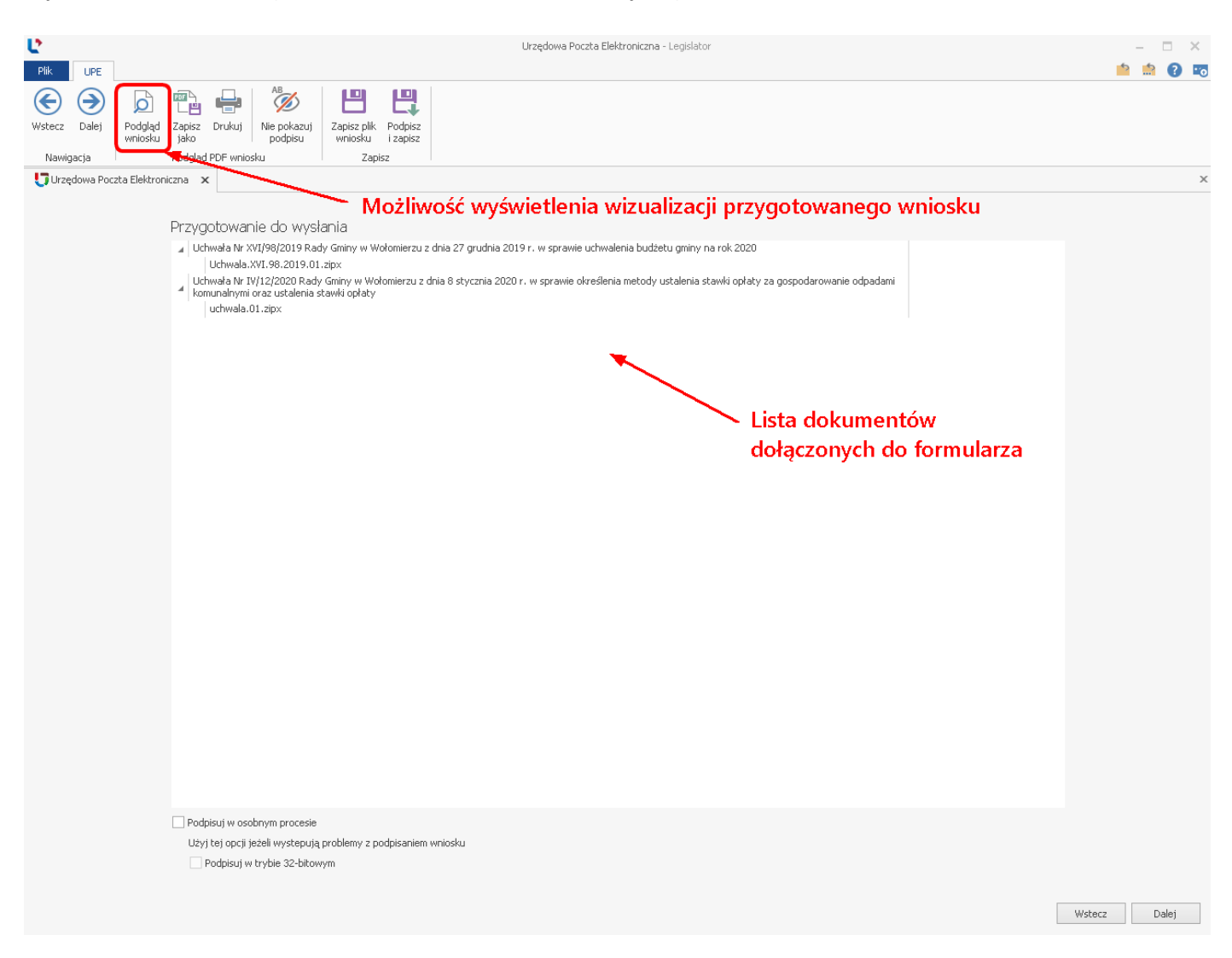

## W celu podpisania wniosku wybieramy opcję Dalej.

| Ľ                        |            | Urzędowa Poczta Elektroniczna - Legislator                                                                                                    | – 🗆 X        |
|--------------------------|------------|----------------------------------------------------------------------------------------------------|--------------|
| Plik                     | UPE        |                                                                                                    | 📫 🏥 💽 📼      |
| (Construction)<br>Wstecz | )<br>Dalej | Podgląd Zapisz Drukuj Nie podazuj Zapisz plik Podpisz wniośku i szalisz                                                                                                    |              |
| Naw                      | igacja     | Podgląd PDF wniosku Zapisz                                                                                                    |              |
| Urz Urz                  | ędowa Poc  | zta Elektroniczna 🛛 🗙                                                                                                    | x            |
|                          |            |                                                                                                    |              |
|                          |            | Przygotowanie do wysłania                                                                                                    |              |
|                          |            | ↓ Uchwała Nr XVI/98/2019 Rady Gminy w Wołomierzu z dnia 27 grudnia 2019 r. w sprawie uchwalenia budżetu gminy na rok 2020<br>Uchwała.XVI.98.2019.01.zipx                                        |              |
|                          |            | Uchwała Nr IV/12/2020 Rady Gminy w Wołomierzu z dnia 8 stycznia 2020 r. w sprawie określenia metody ustalenia stawki opłaty za gospodarowanie odpadami komunalnymi oraz ustalenia stawki opłaty |              |
|                          |            | uchwala.01.aipx                                                                                                    |              |
|                          |            |                                                                                                    |              |
|                          |            |                                                                                                    |              |
|                          |            |                                                                                                    |              |
|                          |            |                                                                                                    |              |
|                          |            |                                                                                                    |              |
|                          |            |                                                                                                    |              |
|                          |            |                                                                                                    |              |
|                          |            |                                                                                                    |              |
|                          |            |                                                                                                    |              |
|                          |            |                                                                                                    |              |
|                          |            |                                                                                                    |              |
|                          |            |                                                                                                    |              |
|                          |            | Opcja dedykowana w sytuacjach, gdy na stacji                                                                                                    |              |
|                          |            | roboczej pracującej w środowisku MS Windows 64                                                                                                    |              |
|                          |            | bit, nie działa podpisywanie wniosku                                                                                                    |              |
|                          |            |                                                                                                    |              |
|                          |            |                                                                                                    |              |
|                          |            |                                                                                                    |              |
|                          |            |                                                                                                    |              |
|                          |            | Podpisuj w osobnym procesie                                                                                                    |              |
|                          |            | Uzyj tej oprij jezeli występują problemy podpisaniem wniosku.                                                                                                    |              |
|                          |            |                                                                                                    |              |
|                          |            |                                                                                                    | Wstecz Dalei |
|                          |            |                                                                                                    |              |

## Wyświetlone zostanie okno z listą certyfikatów.

| Wybierz cert  | yfikat podpisują | cego            |            |            |        | Ustawienia formatu podpisu                    |  |  |
|---------------|------------------|-----------------|------------|------------|--------|-----------------------------------------------|--|--|
| Osobiste      | Inne osoby       |                 |            |            |        | Wariant podpisu XAdES                         |  |  |
| Wydany dla    | Wydany p         | Numer ser       | Ważny do   | Kwalifikow | Pokaż  | XAdES-BES                                     |  |  |
| Beata Wój     | CUZ Sigillu      | 37-FC-0F        | 2020-12-10 | ~          | $\sim$ | Typ zobowiązania                              |  |  |
|               |                  |                 |            |            |        | Formalne zatwierdzenie (Proof of approval)    |  |  |
|               |                  |                 |            |            |        | Funkcja skrótu                                |  |  |
|               |                  |                 |            |            |        | Dziedzicz z certyfikatu                       |  |  |
|               |                  |                 |            |            |        | Transformacja                                 |  |  |
|               |                  |                 |            |            |        | Enveloped Signature Transform                 |  |  |
|               |                  |                 |            |            |        | Podpisz załączniki binarne                    |  |  |
|               |                  |                 |            |            |        | Polska<br>Kod pocztowy                        |  |  |
|               |                  |                 |            |            |        | Wpisz kod pocztowy                            |  |  |
|               |                  |                 |            |            |        | Region lub województwo                        |  |  |
|               |                  |                 |            |            |        | Wpisz nazwę województwa                       |  |  |
|               |                  |                 |            |            |        | Miejscowość                                   |  |  |
|               |                  |                 |            |            |        | Wpisz nazwę miejscowości                      |  |  |
|               |                  |                 |            |            |        | Stanowisko / runkcja podpisującego            |  |  |
|               |                  |                 |            |            |        | wojc                                          |  |  |
|               |                  |                 |            |            |        |                                               |  |  |
| 🛛 Ukryj certy | fikaty niewspier | rające podpisyv | vania      |            | Dol    | kument zostanie podpisany z datą 15 maja 2020 |  |  |

Po wskazaniu certyfikatu i uzupełnieniu numeru PIN, wniosek zostanie podpisany i automatycznie przesłany do odbiorcy.

| Ľ                 | Urzędowa Poczta Elektroniczna - Legislator                                                                                                    | – = ×        |
|-------------------|----------------------------------------------------------------------------------------------------|--------------|
| Plik UPE          | ddjad Zapisz Drukuj Ne pokazuj podpisu Podpisz wniosku i zapisz                                                                                                    |              |
| Urzędowa Poczta B | lektroniczna x                                                                                                    | ×            |
|                   | Image: Develope and image: Develope and image: Develope |              |
|                   | Podpisuj w osobnym procesie Użyj tej opcji jeżeli występują problemy z podpisaniem wniosku Podpisuj w trybie 32-bitowym                                                                                                    | Wstecz Dalej |

Po zamknięciu komunikatu informującego o wysyłce, wyświetlona zostanie wizualizacja wniosku. Imię i nazwisko osoby składającej wniosek, pobrane zostanie z opcji programu (więcej w rozdziale Ogólne 451).

|                                            | Urzędowa Poczta Elektroniczna - Legislator                                                                                                    | – 🗆 X          |
|--------------------------------------------|----------------------------------------------------------------------------------------------------|----------------|
| Wstecz Zakończ Podgląd<br>wniosku          | Tele       Algo       Len       Len         Zapisz       Drukuj       Ne połasuj       Zapisz       Podpisz         wniosku       zapisz       Ustapisz       Podpisz         Wrotstrees_wniosku       Zapisz       Zapisz                                                                                                    |                |
| Urzędowa Po <mark>r</mark> zta Elektronicz | zna x                                                                                                    | ×              |
| 1                                          | Wniosek został prawidłowo wysłany Możliwość wyświetlenia pliku PDF z wizualizacją wniosku                                                                                                    | ^              |
| <br>Możliwość<br>zamknięcia<br>wniosku     | Wołomierz, dnia 2020-05-15<br>Urząd Gminy Wołomierz abcpro<br>ul. Owsiana 12<br>03-215 Wołomierz                                                                                                    |                |
|                                            | Znak snrawny BR 0075 15 2020                                                                                                    |                |
|                                            | Pedakia Testowa                                                                                                    |                |
|                                            | ul. B. Czecha 9/7<br>04-555 Warszawa                                                                                                    |                |
|                                            | Wniosek o ogłoszenie aktów w Dzienniku Urzędowym Województwa<br>Zgodnie z art. 15 ust. 1 w zw. z art. 13 ustawy z dnia 20 lipca 2000 r. o ogłaszaniu aktów<br>normatywnych i niektórych innych aktów prawnych (t.j. Dz.U. z 2019 r. poz. 1461), niniejszym<br>przekazuję celem ogłoszenia w Wojewódzkim Dzienniku Urzędowym niżej wymienione akty<br>normatywne / inne akty prawne: |                |
|                                            | <ol> <li>Uchwała Nr XVI/98/2019 Rady Gminy w Wołomierzu z dnia 27 grudnia 2019 r. w sprawie<br/>uchwalenia budżetu gminy na rok 2020</li> </ol>                                                                                                    |                |
|                                            | <ol> <li>Uchwała Nr IV/12/2020 Rady Gminy w Wołomierzu z dnia 8 stycznia 2020 r. w sprawie określenia<br/>metody ustalenia stawki opłaty za gospodarowanie odpadami komunalnymi oraz ustalenia stawki<br/>opłaty</li> </ol>                                                                                                    |                |
|                                            | Dokument podpisany elektronicznie przez:                                                                                                    | •              |
| <                                          |                                                                                                    | >              |
|                                            |                                                                                                    | Wstecz Zakończ |

Po poprawnej wysyłce, na adres e-mail użytkownika wysyłającego wniosek zostanie przesłane Urzędowe Poświadczenie Odbioru wystawione przez system eDziennik, informujące o poprawnym przyjęciu aktów do ogłoszenia w Dzienniku Urzędowym.

Wszystkie wysłane wnioski dostępne są w zakładce **Korespondencja wychodząca** po zalogowaniu na stronę Urzędowej Poczty Elektronicznej pod adresem nowe.upe.com.pl. Na stronie istnieje także możliwość skonfigurowania listy mailowej osób, do których ma być wysyłane Urzędowe Poświadczenie Odbioru.

## 14.2. Pismo z aktami do nadzoru prawnego Wojewody

Wniosek z aktami do nadzoru prawnego Wojewody dostępny jest dla instytucji, których organ nadzoru posiada stosowną aplikację dedykowaną do nadzoru nad aktami, a JST wyraziło zgodę na elektroniczną wysyłkę aktów. W celu wysyłki wniosku do nadzoru prawnego Wojewody, należy przejść do sekcji **Nadzór prawny Wojewody** i wybrać formularz **Pismo z aktami do nadzoru prawnego Wojewody**.

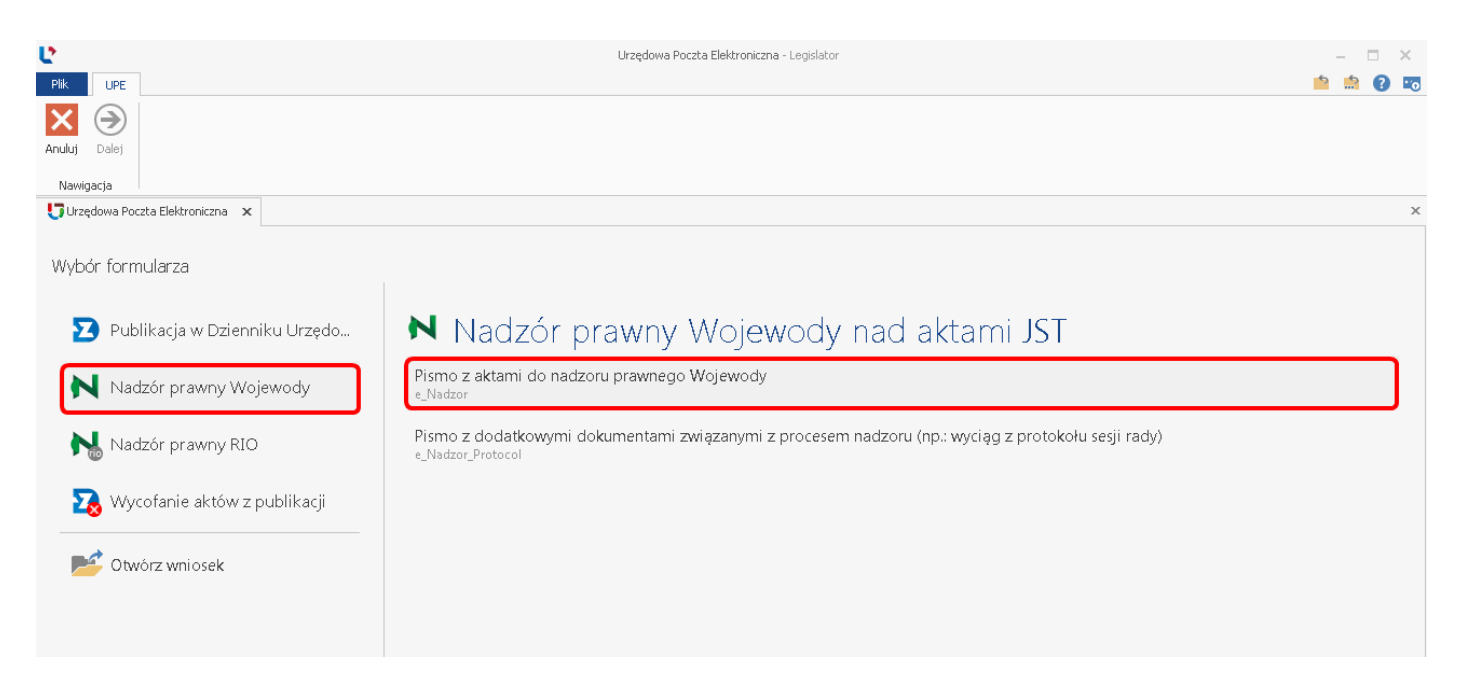

Wyświetlony zostanie formularz wniosku, w którym uzupełniamy znak sprawy i dodajemy akty. Szczegółowy opis tych czynności oraz kolejne kroki wysyłki formularza są analogiczne jak w opisie Wniosek o ogłoszenie aktów w Dzienniku Urzędowym Województwa.

| e                                             | Urzędowa Poczta Elektroniczna - Legislator | – = ×   |
|-----------------------------------------------|--------------------------------------------|---------|
| Plik UPE                                      |                                            | 🖹 📩 🕄 📷 |
|                                               |                                            |         |
| Wstecz Dalej                                  |                                            |         |
| Nawigacja                                     |                                            | ×       |
|                                               |                                            | ~       |
| Symbol: e_Nadzor   Nazwa: Pismo z aktami do n | adzoru prawnego Wojewody                   |         |
|                                               | Wołomierz, dnia 11 maja 20                 | 20 r.   |
| Nadawca:                                      | Odbiorca:                                  |         |
| Urząd Gminy Wołomierz                         | Redakcja Testowa                           |         |
| ul. Owsiana 12                                | ul. B. Czecha 9/7                          |         |
| 03-215 Wołomierz                              | OZupennany Zhak 04-555 Warszawa            |         |
|                                               | sprawy i dodajemy akty                     | Zmień   |
| Znak sprawy                                   |                                            |         |
|                                               |                                            |         |
|                                               |                                            |         |
|                                               |                                            |         |
|                                               |                                            |         |
|                                               | Przeciegnii tu plik lub Mithierz z dysku   |         |
|                                               | Przeciąginj tu plik, lub wybież z dysku    |         |
|                                               |                                            |         |
|                                               |                                            |         |
|                                               |                                            |         |
| informacje uzuperniające                      |                                            |         |
|                                               |                                            |         |
|                                               |                                            |         |
|                                               |                                            |         |
| Eunkcia podpisuiacego                         |                                            | · ·     |
| Wóit                                          | 1                                          |         |
|                                               |                                            |         |

Po poprawnej wysyłce, na adres e-mail użytkownika wysyłającego wniosek zostanie przesłane Urzędowe Poświadczenie Odbioru wystawione przez system eNadzór, informujące o poprawnym przyjęciu aktów do nadzoru Wojewody.

Wszystkie wysłane wnioski dostępne są w zakładce **Korespondencja wychodząca** po zalogowaniu na stronę Urzędowej Poczty Elektronicznej pod adresem nowe.upe.com.pl. Na stronie istnieje także możliwość skonfigurowania listy mailowej osób, do których ma być wysyłane Urzędowe Poświadczenie Odbioru.

## 14.3. Pismo z aktami do nadzoru prawnego Regionalnej Izby Obrachunkowej

Wniosek z aktami do nadzoru prawnego Regionalnej Izby Obrachunkowej dostępny jest dla instytucji, których organ nadzoru posiada stosowną aplikację dedykowaną do nadzoru nad aktami a JST wyraziło zgodę na elektroniczną wysyłkę aktów. W celu wysyłki wniosku do nadzoru prawnego RIO, należy przejść do sekcji Nadzór prawny RIO i wybrać formularz Pismo z aktami do nadzoru prawnego Regionalnej Izby Obrachunkowej.

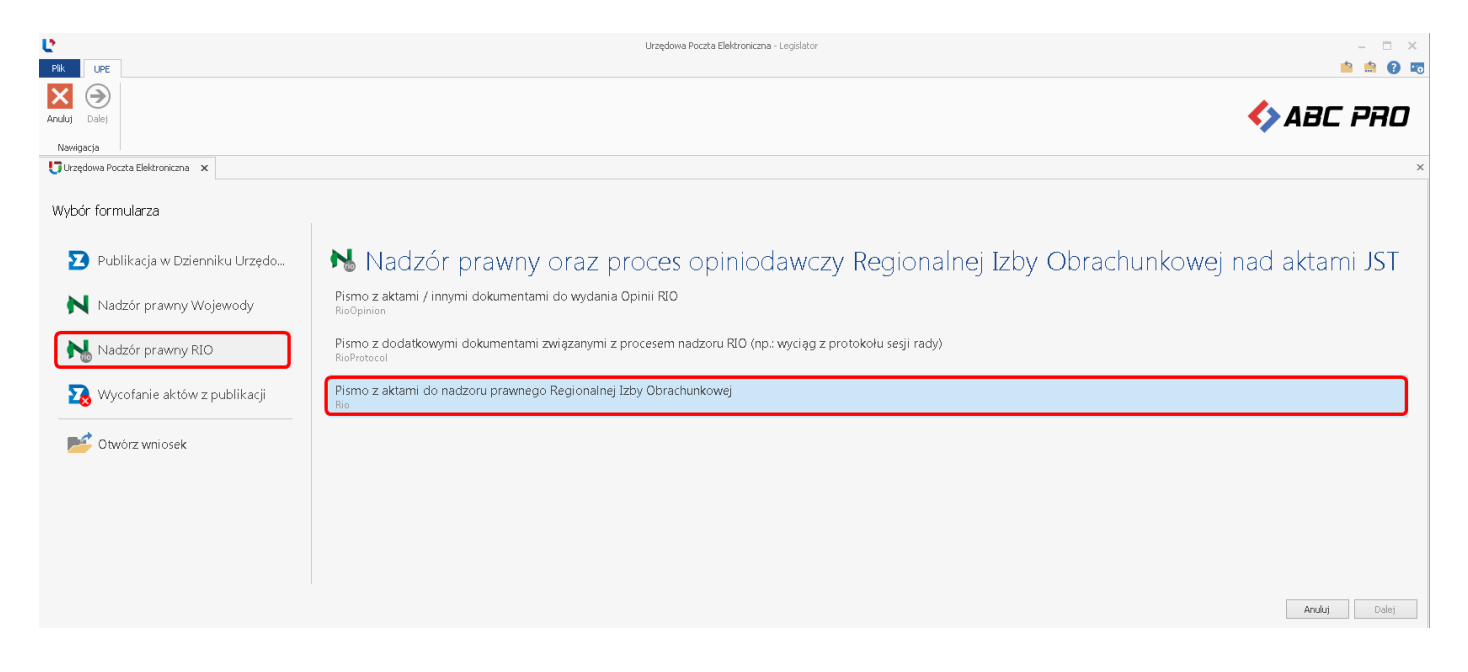

Wyświetlony zostanie formularz wniosku, w którym uzupełniamy znak sprawy i dodajemy akty. Szczegółowy opis tych czynności oraz kolejne kroki wysyłki formularza są analogiczne jak w opisie Wniosek o ogłoszenie aktów w Dzienniku Urzędowym Województwa.

|                       |                                                                                | Urzędowa Poczta Elektroniczna - Legislator |                                                                  | – 🗆 X                                    |
|-----------------------|--------------------------------------------------------------------------------|--------------------------------------------|------------------------------------------------------------------|------------------------------------------|
| Wstecz Dalej          |                                                                                |                                            |                                                                  | - ···· • • • • • • • • • • • • • • • • • |
| Urzędowa Poczta Eleki | roniczna 🗙                                                                     |                                            |                                                                  | ×                                        |
|                       | Symbol: Rio   Nazwa: Pismo z aktami do nadzoru                                 | ı prawnego Regionalnej Izby Obrachunkowej  |                                                                  |                                          |
|                       |                                                                                |                                            | Wołomierz, dnia 11 maja 2020 r.                                  |                                          |
|                       | Nadawca:<br><b>Urząd Gminy Wołomierz</b><br>ul. Owslana 12<br>03-215 Wołomierz | Uzupełniamy znak                           | Odbiorca:<br><b>Test</b><br>ul. Ceramiczna 12<br>05-400 Warszawa |                                          |
|                       |                                                                                | sprawy i dodaiemy                          |                                                                  | Zmień                                    |
|                       | Znak sprawy                                                                    | akty                                       |                                                                  |                                          |
|                       | Informante uzunełniatare                                                       | Przeciągnij tu plik, lub Wybierzzo         | dysku                                                            |                                          |
|                       |                                                                                |                                            |                                                                  | ↓                                        |
|                       | Funkcja podpisującego                                                          |                                            |                                                                  |                                          |
|                       | Wójt                                                                           |                                            |                                                                  |                                          |
|                       |                                                                                |                                            |                                                                  |                                          |

Po poprawnej wysyłce, na adres e-mail użytkownika wysyłającego wniosek zostanie przesłane Urzędowe Poświadczenie Odbioru wystawione przez system eNadzór, informujące o poprawnym przyjęciu aktów do nadzoru Regionalnej Izby Obrachunkowej.

Wszystkie wysłane wnioski dostępne są w zakładce **Korespondencja wychodząca** po zalogowaniu na stronę Urzędowej Poczty Elektronicznej pod adresem nowe.upe.com.pl. Na stronie istnieje także możliwość skonfigurowania listy mailowej osób, do których ma być wysyłane Urzędowe Poświadczenie Odbioru.

## 14.4. Pismo z aktami / innymi dokumentami do wydania opinii RIO

Wniosek z dokumentami do zaopiniowania przez Regionalną Izbę Obrachunkową dostępny jest dla instytucji, których organ nadzoru posiada stosowną aplikację dedykowaną do nadzoru nad aktami oraz korzysta z modułu opiniowania. W celu wysyłki wniosku do zaopiniowania, należy przejść do sekcji **Nadzór prawny RIO** i wybrać formularz **Pismo z aktami / innymi dokumentami do wydania opinii RIO**.

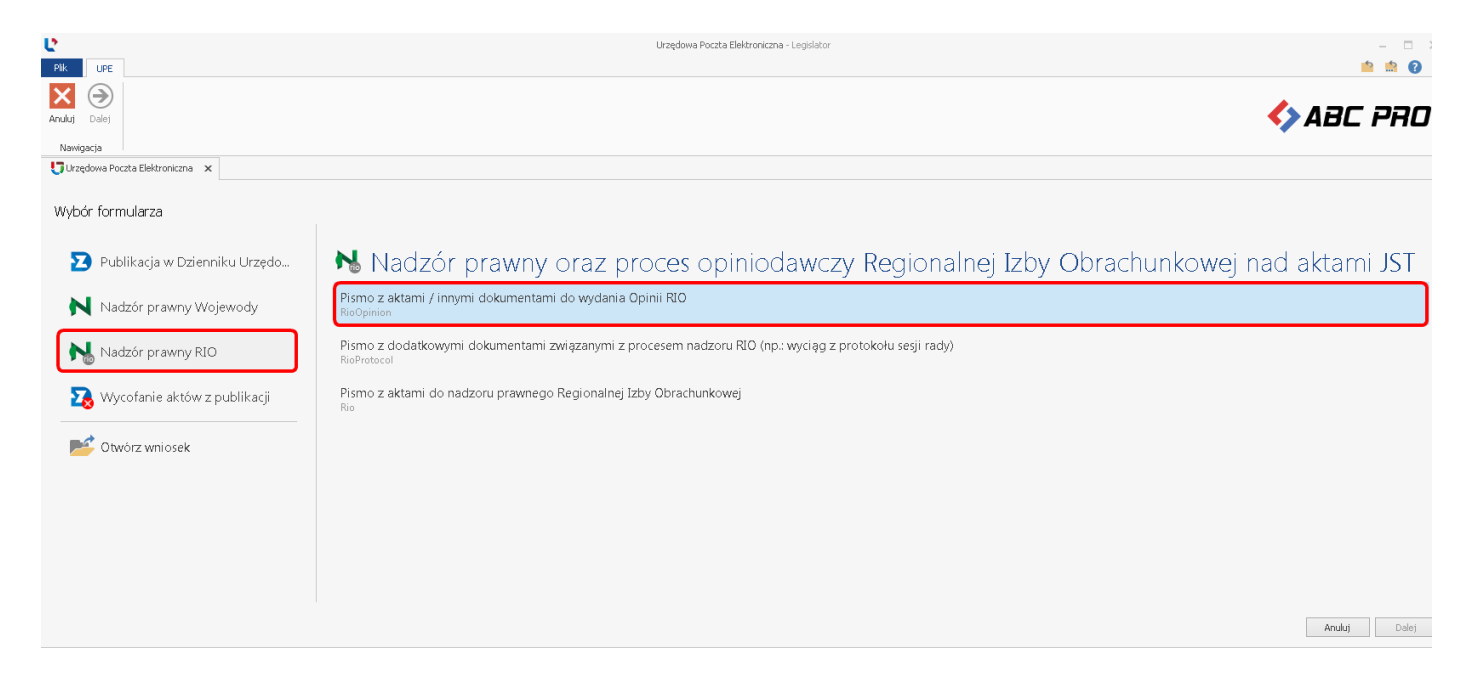

## Wyświetlony zostanie formularz wniosku, w którym uzupełniamy znak sprawy.

| Plik UPE             |                                                                                | Urzędowa Poczta Elektroniczna - Legislator      |                                                                  |       | _ | -<br>- | × |
|----------------------|--------------------------------------------------------------------------------|-------------------------------------------------|------------------------------------------------------------------|-------|---|--------|---|
| Wstecz Dalej         |                                                                                |                                                 |                                                                  |       |   |        |   |
| Urzędowa Poczta Elel | ktroniczna 🗙                                                                   |                                                 |                                                                  |       |   |        | × |
|                      | Symbol: RiaOninian   Nazwa: Riema z akt                                        | tami / innumi dakumentami da wudania Oninii RTO |                                                                  |       |   |        |   |
|                      | Зутьог, ктоортног ртазжа, тапо z ак                                            |                                                 | Meteoriera deia 11 maia 2020 r                                   |       |   |        |   |
|                      | Nadawca:<br><b>Urząd Gminy Wołomierz</b><br>ul. Owsiana 12<br>03-215 Wołomierz | Uzupełniamy znak sprawy                         | odbiorca:<br><b>Test</b><br>ul. Ceramiczna 12<br>05-400 Warszawa | Zmień |   |        |   |
|                      | Znak sprawy                                                                    |                                                 |                                                                  | Linon |   |        |   |
|                      | BR.0071.11.2020                                                                |                                                 |                                                                  |       |   |        |   |
|                      |                                                                                |                                                 |                                                                  |       |   |        |   |
|                      |                                                                                |                                                 |                                                                  |       |   |        |   |
|                      |                                                                                | Przeciągnij tu plik, lub Wybierz z dysk         | au -                                                             |       |   |        |   |
|                      | Informacje uzupełniające                                                       |                                                 |                                                                  |       |   |        |   |
|                      |                                                                                |                                                 |                                                                  |       |   |        |   |
|                      | Funkcja podpisującego                                                          |                                                 |                                                                  |       |   |        |   |
|                      | Wójt                                                                           |                                                 |                                                                  |       |   |        |   |
|                      |                                                                                |                                                 |                                                                  |       |   |        |   |
|                      |                                                                                |                                                 |                                                                  |       |   |        |   |
|                      |                                                                                |                                                 |                                                                  |       |   |        |   |
|                      |                                                                                |                                                 |                                                                  |       |   |        |   |
|                      |                                                                                |                                                 |                                                                  | Wstee | z | Dalej  |   |

Do wniosku możemy dodać:

#### 1. projekt aktu w formacie zipx

Do wniosku możemy dołączyć tylko jeden akt w formacie zipx. Metadane z pliku ZIPX zostaną automatycznie pobrane z pliku XML i uzupełnione w formularzu.

| Ľ        |              |                                       | U                       | rzędowa Poczta Elektroniczna - | Legislator       |                   |        | -    | o x   |
|----------|--------------|---------------------------------------|-------------------------|--------------------------------|------------------|-------------------|--------|------|-------|
| Plik     | UPE          |                                       |                         |                                |                  |                   |        | بي م | ? 💿   |
| € (      | $\mathbf{i}$ |                                       |                         |                                |                  |                   |        |      |       |
| Wstecz D | Dalej        |                                       |                         |                                |                  |                   |        |      |       |
| Nawigac  | ja           |                                       |                         |                                |                  |                   |        |      |       |
| Urzędo   | wa Poczta    | Elektroniczna 🗙                       |                         |                                |                  |                   |        |      | ×     |
|          |              | Nadawca:                              |                         |                                |                  | Odbiorca:         | ^      |      |       |
|          |              | Urząd Gminy Wołomierz abcpro          |                         |                                |                  | Test              |        |      |       |
|          |              | ul. Owsiana 12                        |                         |                                |                  | ul. Ceramiczna 12 |        |      |       |
|          |              | 03-215 Wołomierz                      |                         |                                |                  | 05-400 Warszawa   |        |      |       |
|          |              |                                       |                         |                                |                  |                   | Zmień  |      |       |
|          |              | Znak sprawy                           |                         |                                |                  |                   |        |      |       |
|          |              | BR.0071.11.2020                       |                         |                                |                  |                   |        |      |       |
|          |              |                                       |                         |                                |                  |                   |        |      |       |
|          |              | Dokument w formacie XML               |                         |                                |                  |                   | Ξ.     |      |       |
|          |              | Typ dokumentu                         | Organ wydaiacy          | Numer                          |                  |                   |        |      |       |
|          |              | Uchwała                               | Rady Gminy w Wołomierzu | XVI/98/2019                    |                  |                   |        |      |       |
|          |              |                                       |                         |                                |                  | Dane uzupełnione  |        |      |       |
|          |              | Przedmiot regulacji                   | 1 0000                  | Data                           |                  | automatusznia     |        |      |       |
|          |              | w sprawie uchwalenia budzetu gminy na | a rok 2020              | 2019-12-27                     |                  | automatycznie     |        |      |       |
|          |              | Plik.testowy.do.eNadzoru.01.z         | ipx                     |                                | J                |                   |        |      |       |
|          |              |                                       |                         |                                |                  |                   |        |      |       |
|          |              |                                       |                         |                                |                  |                   |        |      |       |
|          |              |                                       |                         |                                |                  |                   |        |      |       |
|          |              |                                       | Przeciegni              | ii tu plik lub                 | Wubiorz z ducku  | ]                 |        |      |       |
|          |              |                                       | Przeciągii              | ון נע אווג, ועט 🛛              | wybiel z z uysku |                   |        |      |       |
|          |              |                                       |                         |                                |                  |                   |        |      |       |
|          |              |                                       |                         |                                |                  |                   |        |      |       |
|          |              |                                       |                         |                                |                  |                   |        |      |       |
|          |              | Informacje uzupełniające              |                         |                                |                  |                   |        |      |       |
|          |              |                                       |                         |                                |                  |                   | ^      |      |       |
|          |              |                                       |                         |                                |                  |                   |        |      |       |
|          |              |                                       |                         |                                |                  |                   |        |      |       |
|          |              |                                       |                         |                                |                  |                   | $\sim$ |      |       |
|          |              | Funkcja podpisującego                 |                         |                                |                  |                   |        |      |       |
|          |              | Wójt                                  |                         |                                |                  |                   |        |      |       |
|          |              |                                       |                         |                                |                  |                   | ~      |      |       |
|          |              |                                       |                         |                                |                  |                   | Ulaba  |      | Jalei |
|          |              |                                       |                         |                                |                  |                   | wste   |      | Jaidj |
### 2. dokument w innym formacie niż zipx wraz z załącznikami.

Po wskazaniu dokumentu głównego w innym formacie niż zipx (np. pdf, docx, zip),

| Utwieranie                                                                                                    | na - Legislator                                                                                                    | – 🗆 X   |
|----------------------------------------------------------------------------------------------------|----------------------------------------------------------------------------------------------------|---------|
| 😋 🗢 🗣 « opinie do wy 🕨 dokumenty do zaopiniowania 🛛 👻                                                                                                    | 4) Przeszukaj: dokumenty do zao 👂                                                                                                    | 📫 🏥 💽 📼 |
| Organizuj 🔻 Nowy folder                                                                                                    | ₿ ▼ 🔲 😧                                                                                                    |         |
| ★ Ulubione     ▲ Bplik (3).zipx       >>>     Ostatnie miejsca     >>>       >>>>     >>>     >>>       >>>>     >>>     >>>       >>>>     >>>     >>>       >>>     >>>     >>>       >>>     >>>     >>>       >>>     >>>     >>>       >>>     >>>     >>>       >>>     >>>     >>>       >>>     >>>     >>>       >>>     >>>     >>>       >>>     >>>     >>>       >>>     >>>     >>>       >>>     >>>     >>>       >>>     >>>     >>>       >>>     >>>     >>>       >>>     >>>     >>>       >>>     >>>     >>>       >>>     >>>     >>>       >>>     >>>     >>>       >>>     >>>     >>>       >>>     >>>     >>>       >>>     >>>     >>>       >>>     >>>     >>>       >>>     >>>     >>>       >>>     >>>     >>>       >>>     >>>     >>>       >>>     >>>     >>>       >>>     >>>     >>>>       >>>     >>   < | /II.390.14.pdf<br>.pdf                                                                                                    | ×       |
| ≔ Biblioteki<br>■ Dokumenty<br>→ Muzyka<br>■ Obrazy<br>■ Wideo                                                                                                    | p<br>Wołomierz, dnia 11 maja 2020 r.<br>Odbiorca:<br><b>Test</b><br>ul. Ceramiczna 12<br>05-400 Warszawa                                                                                                    |         |
| Name alieu                                                                                                    | Zmień                                                                                                    |         |
| Informacie uzupełniatace                                                                                                    | Dokument programu Legislator (* zipa)<br>Dokument PIFC Pad)<br>Dokument Microsoft Word (*.doc)<br>Obrazy (* jpg.* jpeg.* png.* bmp)<br>Wizza (* jpg.* jpeg.* png.* bmp)<br>Wizza (* jpg.* jpeg.* png.* bmp)<br>Wizza (* jpg.* jpeg.* png.* bmp) |         |
|                                                                                                    |                                                                                                    |         |
| Funkcja podpisującego                                                                                                    |                                                                                                    |         |
| Wójt                                                                                                    |                                                                                                    |         |
|                                                                                                    | Wstecz                                                                                                    | Dałej   |

tytuł , numer, datę oraz organ wydający należy uzupełnić ręcznie.

| Plik UPE                | Urzędowa Poczta Elektroniczna -           | Legislator             | – 🗆 ×<br>👛 🏥 😧 📼 |
|-------------------------|-------------------------------------------|------------------------|------------------|
| Wstecz Dalej            |                                           |                        |                  |
| Urzędowa Poczta Elektri | oniczna 🗙                                 |                        | х                |
|                         | Nadawca:                                  | Odbiorca:              | ^                |
|                         | Urząd Gminy Wołomierz abcpro              | Test                   |                  |
|                         | ul. Owsiana 12                            | ul. Ceramiczna 12      |                  |
|                         | 03-215 Wołomierz                          | 05-400 Warszawa        |                  |
|                         |                                           |                        | Zmień            |
|                         | Znak sprawy Uzupełniamy nume              | r, tytuł dokumentu 👘 🗌 |                  |
|                         | BR.0071.11.2020 oraz wskazujemy or        | gan wydający           |                  |
|                         |                                           |                        |                  |
|                         | Dokument w innym formacie                 |                        | i i              |
|                         | Typ dokumentu Organ wydający Numer        |                        |                  |
|                         | Wniosek 🗸                                 |                        |                  |
|                         | Tytuł dokumentu Data                      |                        |                  |
|                         | 2020-05-11 🗸                              |                        |                  |
|                         |                                           |                        |                  |
|                         | wolomierzwhiosek.o.wydanie.opinii.oii.pdr |                        |                  |
|                         |                                           |                        |                  |
|                         |                                           |                        |                  |
|                         |                                           |                        |                  |
|                         | Przeciągnij tu plik, lub                  | Wybierz z dysku        |                  |
|                         |                                           |                        |                  |
|                         |                                           |                        |                  |
|                         |                                           |                        |                  |
|                         | Informacje uzupełniające                  |                        |                  |
|                         |                                           |                        | ^                |
|                         |                                           |                        |                  |
|                         |                                           |                        |                  |
|                         |                                           |                        | ×                |
|                         | Funkcja podpisującego                     |                        |                  |
|                         | Wójt                                      |                        |                  |
|                         |                                           |                        | ¥                |
|                         |                                           |                        | Wstecz Dalej     |

System umożliwi dodanie innych plików jako załączników do dokumentu głównego.

| Urzędowa Pocz                            | Chaieranie                                                           | 8           |
|------------------------------------------|----------------------------------------------------------------------|-------------|
| Plik UPE                                 | Przeszukaj: dokumenty do zaopiniowania                               | 20 <b>P</b> |
| Wisterz Dalej                            | Organizuj ▼ Nowy folder Bi ▼ □                                       | 0           |
| Newtonia                                 | Clubione                                                             |             |
| Nawigacja                                | Ostrane miejsca     Ostrane wołomierz - wniosek o wydanie opinii.pdf |             |
| Nadaurau                                 | Pulpit 🗏 🖬 załącznik nr 2.doc                                        |             |
| Urzad Gminy Wołomierz abcpro             |                                                                      |             |
| ul. Owsiana 12                           | Biblioteki                                                           |             |
| 03-215 Wołomierz                         | J Muzyka                                                             |             |
|                                          | Sea Obrazy                                                           |             |
| Znak sprawy                              | 🚼 Wideo                                                              |             |
| BR.0071.11.2020                          | Komputer -                                                           |             |
|                                          | Nazwa pliku:                                                         | •           |
| Dokument w innym formacie                | Otwórz 🔽 Anului                                                      | i           |
| Typ dokumentu Organ wydający Num         |                                                                      |             |
| Wniosek 🗸                                |                                                                      |             |
| Tytuł dokumentu Data                     | a                                                                    |             |
| 2020                                     | 0-05-11 🗸                                                            |             |
| wolomierzwniosek.o.wydanie.opinii.01.pdf |                                                                      |             |
|                                          |                                                                      |             |
|                                          | /                                                                    |             |
|                                          |                                                                      |             |
| Przeciagnii tu pl                        | lik, lub Wybierz z dysku                                             |             |
|                                          |                                                                      |             |
|                                          |                                                                      |             |
|                                          |                                                                      |             |
| Informacje uzupełniające                 |                                                                      |             |
|                                          | ^                                                                    |             |
|                                          |                                                                      |             |
|                                          |                                                                      |             |
|                                          | ×                                                                    |             |
| Funkcja podpisującego                    |                                                                      |             |
| Wájt                                     |                                                                      |             |
|                                          | ×                                                                    |             |
|                                          | Wstecz                                                               | alej        |

Kolejność załączników możemy zmienić poprzez opcję Numer załącznika.

|                           |                          |                                  | Urzędowa Poczta Elektroniczna - Legislat | tor                       | - 🗆 ×        |
|---------------------------|--------------------------|----------------------------------|------------------------------------------|---------------------------|--------------|
| Wstecz Dalej<br>Nawigacja |                          |                                  |                                          |                           |              |
| Urzędowa Poczta Elekt     | troniczna 🗙              |                                  |                                          |                           | x            |
|                           |                          |                                  |                                          | ∠mien                     |              |
|                           | Znak sprawy              |                                  |                                          |                           |              |
|                           | BR.0071.11.2020          |                                  |                                          |                           |              |
|                           | Dokument w innym form    | nacie                            |                                          |                           |              |
|                           | Tvp dokumentu            | Organ wydaiacy                   | Numer                                    |                           |              |
|                           | Wniosek                  | Rada Gminy w Wołomierzu          | V 11/05/20                               | Możliwość zmiany          |              |
|                           | Tytuł dokumentu          |                                  | Data                                     | kolejności załączników    |              |
|                           | Wniosek do zaopiniowania |                                  | 2020-05-11 🗸                             |                           |              |
|                           | wolomierzwnioseł         | <.o.wydanie.opinii.01.pdf        |                                          |                           |              |
|                           | UCHWALA_XLVII398         | 14_1_Uchwala.XLVII.398.14.02.pdf |                                          | Numer załącznika: 🚺 🗯     |              |
|                           | 📄 plik. (3).01.zipx      |                                  |                                          | Numer załącznika: 💦 2 💲 🛡 |              |
|                           | 📄 zalacznik.nr.2.01.do   | c                                |                                          | Numer załącznika: 🛛 3 💲 🗎 |              |
|                           |                          |                                  |                                          |                           |              |
|                           |                          | Przeciąg                         | nij tu plik, lub 🔤 🗤                     | erz z dysku               |              |
|                           |                          |                                  |                                          |                           |              |
|                           | Informacje uzupełniające | 1                                |                                          |                           |              |
|                           |                          |                                  |                                          | ^                         |              |
|                           |                          |                                  |                                          |                           |              |
|                           |                          |                                  |                                          | ~                         |              |
|                           | Funkcja podpisującego    |                                  |                                          |                           |              |
|                           | Wójt                     |                                  |                                          |                           |              |
|                           |                          |                                  |                                          | ~                         |              |
|                           |                          |                                  |                                          |                           | Wstecz Dalej |

Po dodaniu dokumentu / dokumentów i uzupełnieniu danych klikamy na opcję **Dalej** w prawym, dolnym rogu. Kolejne czynności wysyłki wniosku są analogiczne jak w opisie <u>Wniosek o ogłoszenie aktów w</u> <u>Dzienniku Urzędowym</u> [214].

Po poprawnej wysyłce, na adres e-mail użytkownika wysyłającego wniosek oraz adresy osób wskazanych na liście mailowej, zostanie przesłane Urzędowe Poświadczenie Odbioru wystawione przez system e-Nadzór informujące o poprawnym przyjęciu wniosku do zaopiniowania poprzez RIO.

Wszystkie wysłane wnioski znajdują się w **Korespondencji wychodzącej** po zalogowaniu na stronę Urzędowej Poczty Elektronicznej pod adresem nowe.upe.com.pl.

# 14.5. Pismo z dodatkowymi dokumentami związanymi z procesem nadzoru

Dokumenty związane z nadzorowanymi aktami np. wyjaśnienia, wyciąg z protokołu, mogą zostać wysłane do organu nadzoru poprzez formularz **Pismo z dodatkowymi dokumentami związanymi z procesem nadzoru (np.: wyciąg z protokołu)**. Wniosek ten dostępny jest zarówno dla nadzoru Wojewody,

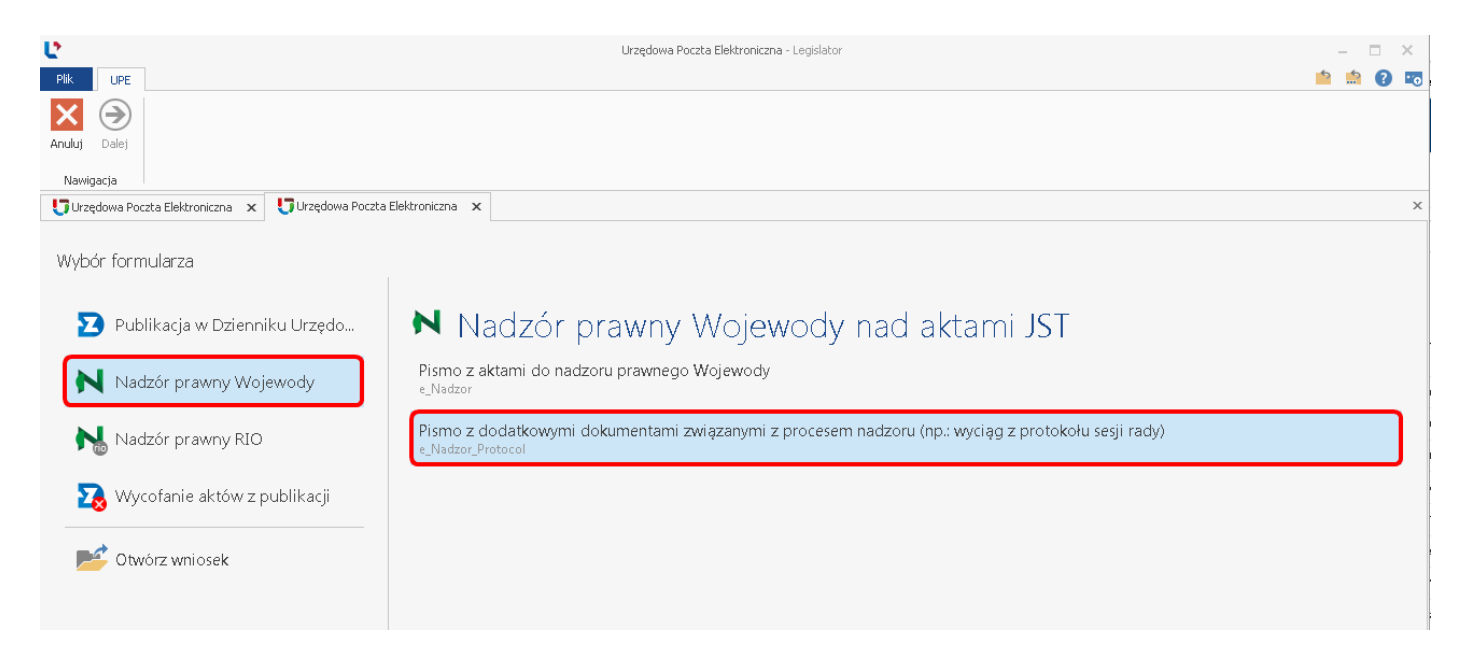

jak i dla nadzoru Regionalnej Izby Obrachunkowej, w zależności od indywidualnych preferencji tychże organów.

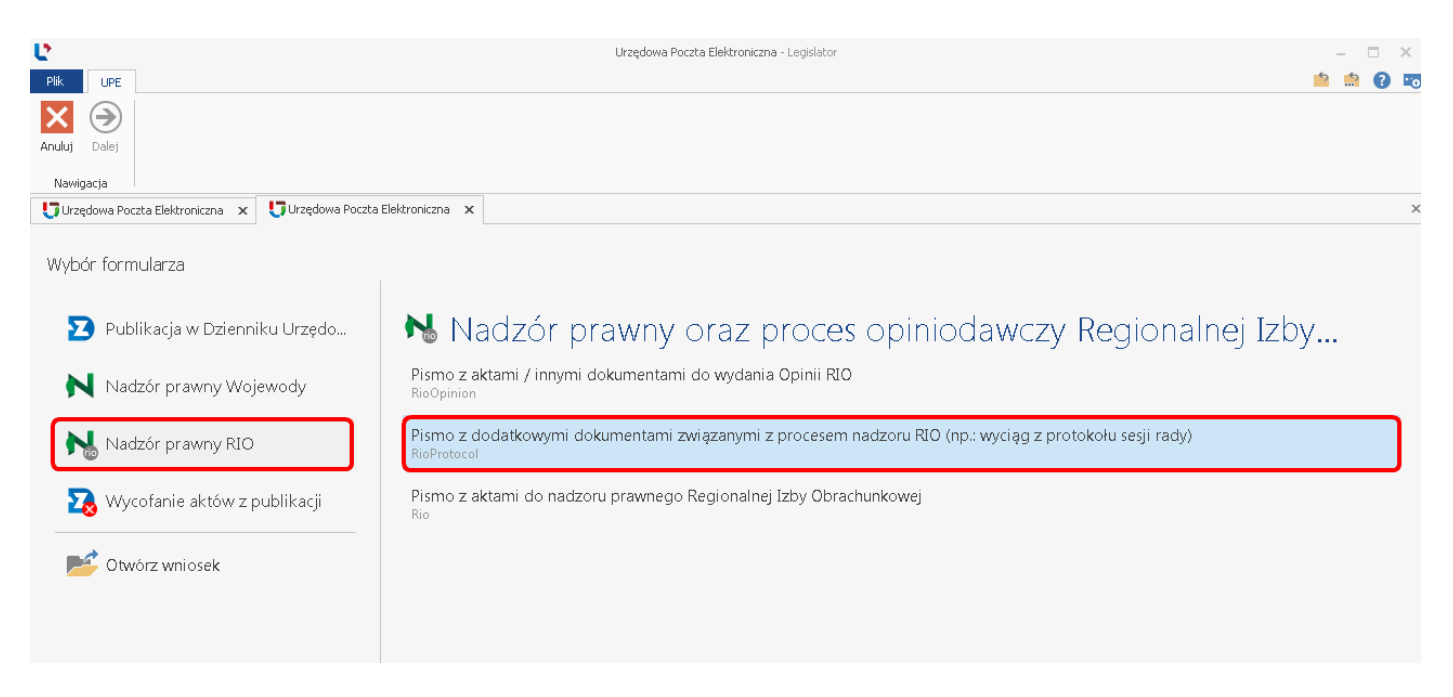

Po kliknięciu na tytuł wniosku, wyświetlony zostanie formularz, w którym uzupełniamy znak sprawy, a następnie dodajemy dokument.

| e             | Ur                                                   | 2 🔮 Otwieranie                          |                                        |                 |            |          | X |
|---------------|------------------------------------------------------|-----------------------------------------|----------------------------------------|-----------------|------------|----------|---|
| Plik UPE      |                                                      | G V V V V V V V V V V V V V V V V V V V | Wyciąg z protokołu 🔹                   | • 🐓 Przeszukaj: | Wyciąg z p | rotokołu | P |
| $\odot$       |                                                      | Organizuj 🔻 Nowy folder                 |                                        |                 | • - •      |          | 0 |
| Wstecz Dalej  |                                                      | 🔶 Ulubione                              | dokument.pdf<br>Adobe Acrobat Document |                 |            |          |   |
| Nawigacja     | Ukzedowa Poczta Flektroniczna                        | B Pobrane                               | PDF 360 KB                             |                 |            |          |   |
|               |                                                      | 📃 Pulpit 🗧                              |                                        |                 |            |          |   |
| Symbol: RioP  | Protocol   Nazwa: Pismo z dodatkowymi dokumentami zv | V 🗂 Diblicatelia                        |                                        |                 |            |          |   |
|               |                                                      | Dokumenty                               |                                        |                 |            |          |   |
| Nadawca:      |                                                      | 🎝 Muzyka                                |                                        |                 |            |          |   |
| Urząd Gminy   | / Wołomierz                                          | Solution Obrazy                         |                                        |                 |            |          |   |
| ul. Owsiana 1 | 12                                                   | H Wideo                                 |                                        |                 |            |          |   |
| 03-215 Woło   | mierz                                                | Komputer 🔻                              |                                        |                 |            |          |   |
|               |                                                      | Nazwa pliku                             |                                        | Dokument Pl     | DF (*.pdf) |          | - |
| Znak sprawy   |                                                      |                                         |                                        | Ottuéra         |            |          |   |
| BR.0711.120   | 5.2020                                               |                                         |                                        | Otavarz         |            | Anuluj   |   |
|               | Przeciągn                                            | ij tu plik, lub wybierz                 | z z dysku                              |                 |            |          |   |
| Informacje u: | zupełniające                                         |                                         |                                        |                 |            |          |   |
|               |                                                      |                                         |                                        | < >             |            |          |   |
| Funkcja podp  | isującego                                            |                                         |                                        |                 |            |          |   |
| Wójt          |                                                      |                                         |                                        |                 |            |          |   |
|               |                                                      |                                         |                                        |                 |            |          |   |
|               |                                                      |                                         |                                        | W               | stecz      | Dalej    |   |

| Ро | dodaniu | pliku, | uzupełniam | ny jego | tytuł oraz | numer. |
|----|---------|--------|------------|---------|------------|--------|
|----|---------|--------|------------|---------|------------|--------|

| e                                                               | Urzędowa Poczta Elektroniczna - Legislator | - 🗆 X        |
|-----------------------------------------------------------------|--------------------------------------------|--------------|
| Plik UPE                                                        |                                            | 📫 🏥 😨 📼      |
| Wsterz Dalej                                                    |                                            |              |
| Nawigarta                                                       |                                            |              |
| Urzędowa Poczta Elektroniczna 🗙 Urzędowa Poczta Elektroniczna 🗴 |                                            | ×            |
| Nadawca :                                                       | Odbiorca:                                  | ^            |
| Urząd Gminy Wołomierz                                           | Test                                       |              |
| ul. Owsiana 12                                                  | ul. Ceramiczna 12                          |              |
| 03-215 Wołomierz                                                | 05-400 Warszawa                            |              |
|                                                                 | Zmień                                      |              |
| Znak sprawy                                                     | Uzupełniamy tytuł oraz numer dokumentu     |              |
| BR.0711.1205.2020                                               |                                            |              |
|                                                                 | ÷                                          |              |
| Dokument w innym formacie                                       | ¥                                          |              |
| Typ dokumentu Organ w                                           | ydający Numer                              |              |
| Dokument                                                        |                                            |              |
| Tytuł dokumentu                                                 | Data                                       |              |
| Procokor z sesji Rady Gminy Woromierz                           | 2020-05-12                                 |              |
| 📄 dokument.01.pdf                                               |                                            |              |
|                                                                 |                                            |              |
|                                                                 |                                            |              |
|                                                                 |                                            |              |
|                                                                 | Przeciągnij tu plik, lub Wybierz z dysku   |              |
|                                                                 |                                            |              |
|                                                                 |                                            |              |
|                                                                 |                                            |              |
| Informacje uzupełniające                                        |                                            |              |
|                                                                 |                                            |              |
|                                                                 |                                            |              |
|                                                                 |                                            |              |
| L<br>Funkcja podpisującego                                      |                                            |              |
| Wójt                                                            |                                            |              |
|                                                                 |                                            | ~            |
|                                                                 |                                            |              |
|                                                                 |                                            | wstecz Dalej |

Po dodaniu dokumentu i uzupełnieniu danych, klikamy na opcję **Dalej** w prawym, dolnym rogu. Kolejne czynności wysyłki wniosku są analogiczne jak w opisie <u>Wniosek o ogłoszenie aktów w Dzienniku</u> <u>Urzędowym</u>

Po poprawnej wysyłce, na adres e-mail użytkownika wysyłającego wniosek oraz adresy osób wskazanych na liście mailowej, zostanie przesłane Urzędowe Poświadczenie Odbioru wystawione przez system e-Nadzór informujące o poprawnym przyjęciu wniosku przez RIO.

Wszystkie wysłane wnioski znajdują się w **Korespondencji wychodzącej** po zalogowaniu na stronę Urzędowej Poczty Elektronicznej pod adresem nowe.upe.com.pl.

## 14.6. Wycofanie aktów z publikacji / nadzoru RIO / Wojewody

Moduł komunikacyjny pozwala na wysyłanie wniosku o wycofanie aktu / aktów przekazanych do ogłoszenia w Dzienniku Urzędowym Województwa. W zależności od preferencji organu nadzoru, akty mogą zostać także wycofane z nadzoru Wojewody / Regionalnej Izby Obrachunkowej.

W celu wysłania wniosku o wycofanie, należy przejść do sekcji **Wycofanie aktów z publikacji** i wybrać **Wniosek o wycofanie aktów**.

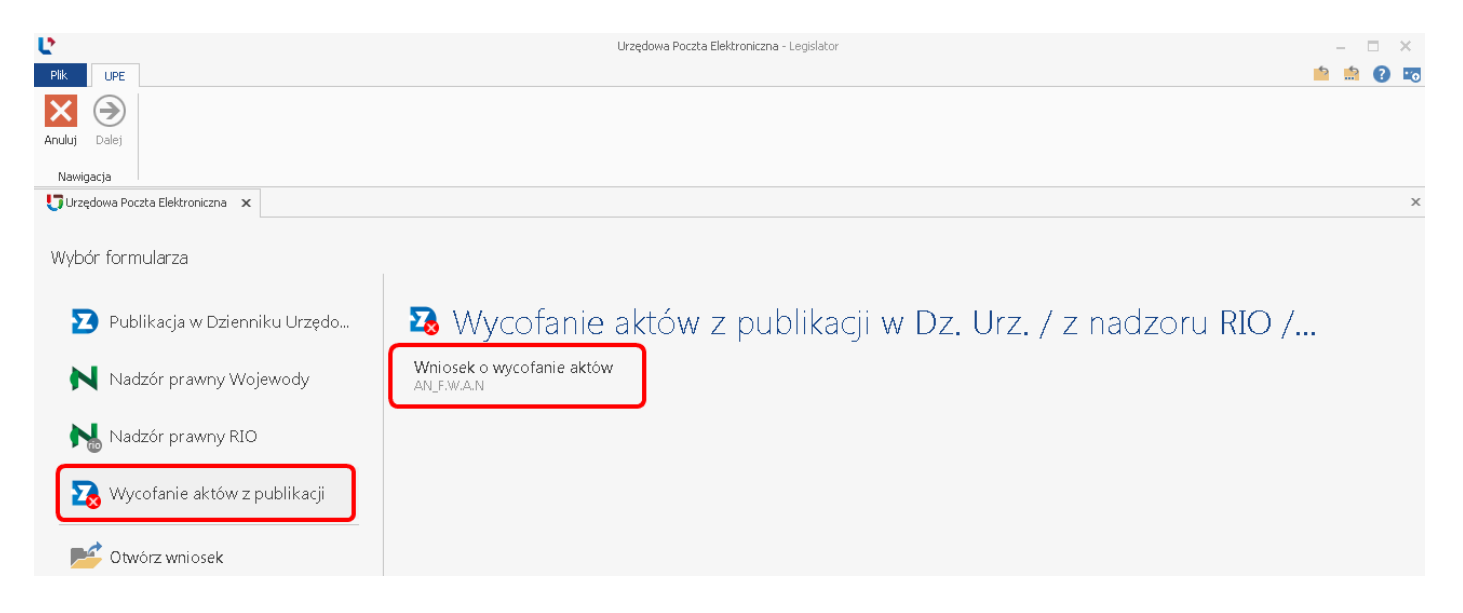

Na formularzu wniosku uzupełniamy znak sprawy. W celu wyboru aktów do wycofania, klikamy na opcję **Wyświetl listę** 

|                                            |                                                          | Urzędowa Poczta Elektroniczna - Legislator |                                                                              |       | – 🗆 X    |
|--------------------------------------------|----------------------------------------------------------|--------------------------------------------|------------------------------------------------------------------------------|-------|----------|
| Wstecz Dalej<br>Nawigacja                  |                                                          |                                            |                                                                              |       |          |
| Urzędowa Poczta Elektroniczna 🚿            | C                                                        |                                            |                                                                              |       | ×        |
| Symbo                                      | l: AN E W A N I Nazwa: Whinsek o www.ofar                | ie sktów                                   |                                                                              |       |          |
| 0,1120                                     |                                                          |                                            | Wołomierz dnia 15 maia 2020 r                                                |       |          |
| Nadaw<br><b>Urząd</b><br>ul. Ow:<br>03-215 | ca:<br><b>Gminy Wołomierz</b><br>siana 12<br>; Wołomierz |                                            | Odbiorca:<br><b>Redakcja Testowa</b><br>ul. B. Czecha 9/7<br>04-555 Warszawa |       |          |
| Znak sj                                    | prawy                                                    |                                            |                                                                              | Zmień |          |
| BR.07                                      | 11.15.2020                                               |                                            |                                                                              |       |          |
|                                            |                                                          | Wybierz z listy wniosków                   | ]                                                                            |       |          |
| Przyczy                                    | yna wycofania                                            |                                            |                                                                              |       |          |
|                                            |                                                          |                                            |                                                                              | < v   |          |
| Funkcji                                    | a podpisującego                                          |                                            |                                                                              |       |          |
| Wójt                                       |                                                          |                                            |                                                                              |       |          |
|                                            |                                                          |                                            |                                                                              | Wste  | cz Dalej |

Wyświetlona zostanie lista z ostatnio przesłanymi Wnioskami o ogłoszenie w Dzienniku Urzędowym, Pismami z aktami do nadzoru prawnego Wojewody, Pismami z aktami do nadzoru prawnego Regionalnej Izby Obrachunkowej (możliwość wycofania zależy od preferencji organu nadzoru). Następnie wskazujemy odpowiedni wniosek poprzez zaznaczenie pola w kolumnie **Wybierz**. Wyświetlona zostanie lista wszystkich dokumentów przesłanych danym wnioskiem. Następnie zaznaczamy pola przy aktach, które chcemy wycofać.

| Worker | odá kolvek el | la unandenia  |                        | 7                          | Wumutt       | 7                    |                               |              |                |              |              |
|--------|---------------|---------------|------------------------|----------------------------|--------------|----------------------|-------------------------------|--------------|----------------|--------------|--------------|
| wprowa | adz tekst o   | io wyszukania | 3                      | ✓ Znajdz                   | wyczysc      |                      |                               |              |                |              |              |
| ybierz | Znak spr      | awy           | Rodzaj wniosku         |                            |              | Data wniosku         |                               |              |                |              |              |
| ۲      | BR.0075       | .15.2020      | Wniosek o ogłoszenie a | aktów w Dzienniku Urzędowy | m Województu | wa 2020-05-15        |                               |              |                |              |              |
| Do wy  | cofania       | Rodzaj doku   | umentu Numer           | Organ wydający             | Data         | Przedmiot regulacji  |                               |              |                |              |              |
|        |               | Uchwała       | XVI/98/2019            | Rady Gminy w Wołomierzu    | 2019-12-27   | w sprawie uchwalen   | ia budżetu gminy na rok 2020  | )            |                | 1 1 11       |              |
|        | ~             | Uchwała       | IV/12/2020             | Rady Gminy w Wołomierzu    | 2020-01-08   | w sprawie określenia | a metody ustalenia stawki opi | iaty za gosp | iodarowanie oi | dpadami komu | nalnymi oraz |
| ò      | BR.0075       | .15.2020      | Whitek a antoszenie a  | aktów w Dzienniku Hrzedowy | m Wniewództu | wa 2020-05-15        |                               |              |                |              |              |
| ŏ      | BR.0711       | .12.05.2020   | Whiosek o ogłoszenie a | aktów w Dzienniku Urzędowy | m Województu | va 2020-05-12        |                               |              |                |              |              |
|        |               |               |                        |                            |              |                      |                               |              |                |              |              |
| Vska   | azuje         | emy oc        | dpowiedni              | wniosek i zaz              | znacza       | my akty o            | do wycofania                  |              |                |              |              |

Uwaga.

Za pomocą formularza możemy wycofać tylko akty przesłane wcześniej w jednym wniosku.

Po kliknięciu na **Zastosuj**, akty zostaną wyświetlone na formularzu. W zależności od adresata, do którego wysłaliśmy wcześniej akty, zostanie zmieniony odbiorca wniosku. Następnie uzupełniamy przyczynę wycofania aktów i klikamy na opcję **Dalej**.

| U                      | Urzędowa Poczta Elektroniczna - L                                                  | Legislator                              | – 🗆 X        |
|------------------------|------------------------------------------------------------------------------------|-----------------------------------------|--------------|
| Plik UPE               |                                                                                    |                                         | 📫 🟥 💽 📼      |
|                        |                                                                                    |                                         |              |
| Wstecz Dalej           |                                                                                    |                                         |              |
| Nawigacja              |                                                                                    |                                         |              |
| Urzędowa Poczta Elektr | oniczna 🗙                                                                          |                                         | x            |
|                        | Nadawca:                                                                           | Odbiorca:                               |              |
|                        | Urząd Gminy Wołomierz                                                              | Redakcja Testowa                        |              |
|                        | 03-215 Wołomierz                                                                   | 04-555 Warszawa                         |              |
|                        |                                                                                    | Zmień                                   |              |
|                        | Znak sprawy                                                                        |                                         |              |
|                        | BR.0711.15.2020                                                                    |                                         |              |
|                        |                                                                                    |                                         |              |
|                        | Minimalna ilość wymaganych pól: 3                                                  | Ť.                                      |              |
|                        |                                                                                    |                                         |              |
|                        | Typ dokumentu Organ wydający Numer                                                 |                                         |              |
|                        |                                                                                    |                                         |              |
|                        | Przedmiot regulacji Data                                                           |                                         |              |
|                        | w sprawe on esterila metody dstaterila stawn opraty za gospodarowanie oppadanii ki |                                         |              |
|                        | La uchwala.01.zipx                                                                 |                                         |              |
|                        |                                                                                    |                                         |              |
|                        |                                                                                    |                                         |              |
|                        | Whybierz z listy wolock                                                            | άνι.                                    |              |
|                        |                                                                                    |                                         |              |
|                        |                                                                                    |                                         |              |
|                        |                                                                                    |                                         |              |
|                        | Przyczyna wycofania                                                                |                                         |              |
|                        |                                                                                    | ^                                       |              |
|                        |                                                                                    |                                         |              |
|                        | Wpisuje                                                                            | emy przyczyne wycofania aktów           |              |
|                        |                                                                                    | × · · · · · · · · · · · · · · · · · · · |              |
|                        | Funkcja podpisującego                                                              |                                         |              |
|                        | Wójt                                                                               |                                         |              |
|                        |                                                                                    | ~                                       |              |
|                        |                                                                                    | w.                                      | /stecz Dalej |

W kolejnym etapie wyświetlone zostanie podsumowanie z listą aktów do wycofania. Po sprawdzeniu poprawności danych, klikamy na opcję **Dalej** w celu złożenia podpisu.

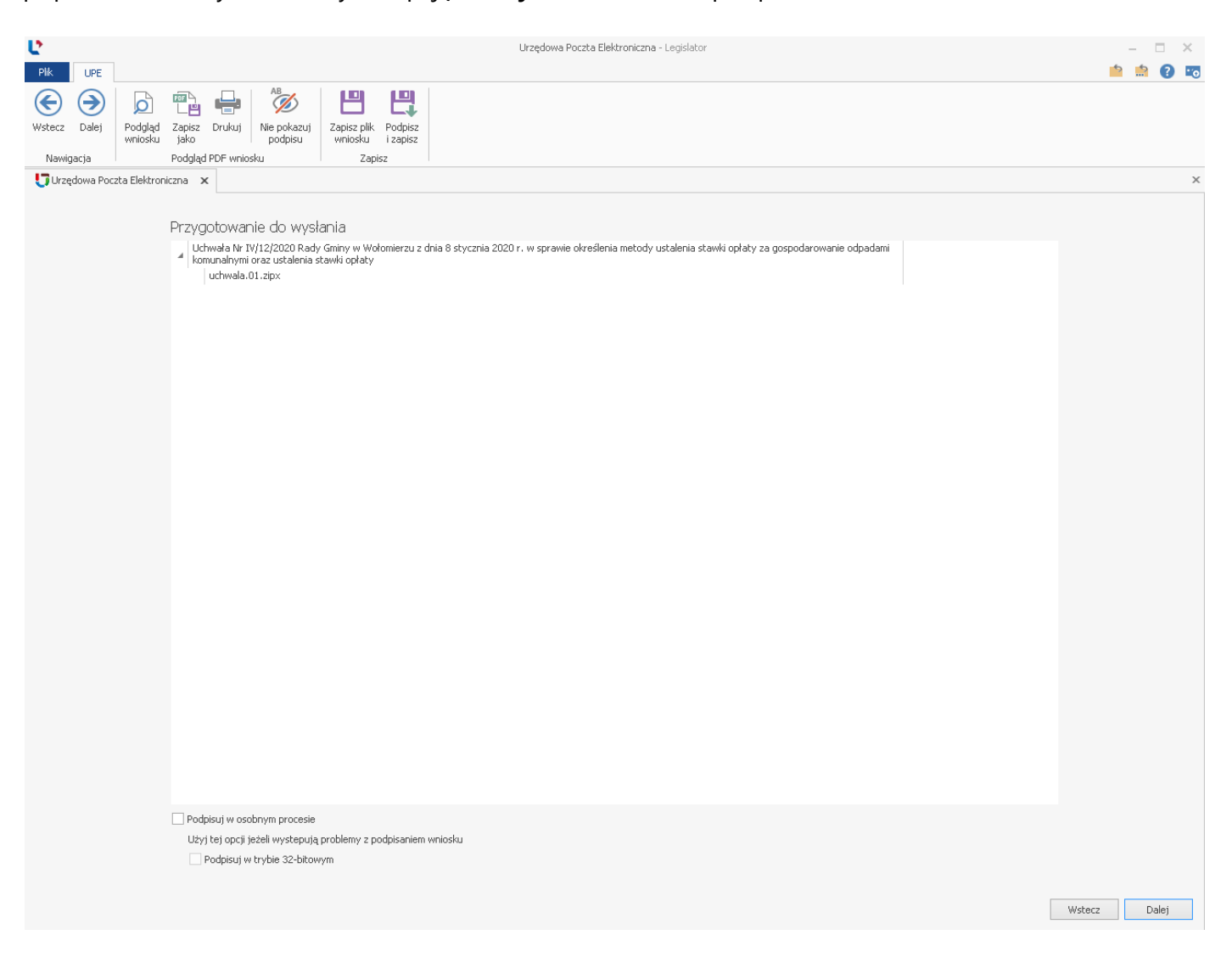

### Wskazujemy odpowiedni certyfikat i klikamy na Zastosuj.

| Wybierz certy | /fikat podpisują | icego           |            |              |        | Ustawienia formatu podpisu                    |
|---------------|------------------|-----------------|------------|--------------|--------|-----------------------------------------------|
| Osobiste      | Inne osoby       |                 |            |              |        | Wariant podpisu XAdES                         |
| Wydany dla    | Wydany p         | Numer ser       | Ważny do   | Kwalifikow   | Pokaż  | XAdES-BES                                     |
| Beata Wój     | CUZ Sigillu      | 37-FC-0F        | 2020-12-10 | $\checkmark$ | $\sim$ | Typ zobowiązania                              |
|               |                  |                 |            |              |        | Formalne zatwierdzenie (Proof of approval)    |
|               |                  |                 |            |              |        | Funkcja skrótu                                |
|               |                  |                 |            |              |        | Dziedzicz z certyfikatu                       |
|               |                  |                 |            |              |        | Transformacja                                 |
|               |                  |                 |            |              |        | Enveloped Signature Transform                 |
|               |                  |                 |            |              |        | Podpisz załączniki binarne                    |
|               |                  |                 |            |              |        | Polska                                        |
|               |                  |                 |            |              |        | Kraj                                          |
|               |                  |                 |            |              |        | Kod pocztowy                                  |
|               |                  |                 |            |              |        | Wpisz kod pocztowy                            |
|               |                  |                 |            |              |        | Region lub województwo                        |
|               |                  |                 |            |              |        | Wpisz nazwę województwa                       |
|               |                  |                 |            |              |        | Miejscowość                                   |
|               |                  |                 |            |              |        | Wpisz nazwę miejscowości                      |
|               |                  |                 |            |              |        | Stanowisko / funkcja podpisującego            |
|               |                  |                 |            |              |        | Wójt                                          |
|               |                  |                 |            |              |        |                                               |
| 🛛 Ukryj certy | fikaty niewspie  | rające podpisyw | vania      |              | DOK    | cument zostanie podpisany z datą 15 maja 2020 |

#### Po wprowadzeniu poprawnego numeru PIN, wniosek zostanie przesłany do adresata.

| Ľ             |            | Urzędowa Poczta Elektroniczna - Legislator                                                                                                    | -      |        | ×  |
|---------------|------------|----------------------------------------------------------------------------------------------------|--------|--------|----|
| Plik          | UPE        |                                                                                                    | * .    | 1      | 10 |
| (E)<br>Wstecz | )<br>Dalej | Podglad Zapisz Drukuj Ne polazuj Zapisz plik Podgisz                                                                                                    |        |        |    |
| Nawi          | Jacia      | wniosku jako podpisu wniosku i zapisz<br>Podalad PDF wniosku Zapisz                                                                                                    |        |        |    |
| Urze          | ędowa Poo  | zta Elektroniczna 🗙                                                                                                    |        |        | ×  |
|               |            |                                                                                                    |        |        |    |
|               |            | Przygotowanie do wysłania Uchwała Nr 11/12/2020 Rady Gminy w Wołomierzu z dnia 8 stycznia 2020 r. w sprawie określenia metody ustalenia stawki opłaty za gospodarowanie odpadami<br>komunalnymi oraz ustalenia stawki opłaty<br>uchwała.01.zipx |        |        |    |
|               |            |                                                                                                    |        |        |    |
|               |            |                                                                                                    |        |        |    |
|               |            | Legislator                                                                                                    |        |        |    |
|               |            | 🚺 Informacja                                                                                                    |        |        |    |
|               |            | Wniosek został wysłany!                                                                                                    |        |        |    |
|               |            | OK                                                                                                    |        |        |    |
|               |            |                                                                                                    |        |        |    |
|               |            |                                                                                                    |        |        |    |
|               |            |                                                                                                    |        |        |    |
|               |            |                                                                                                    |        |        |    |
|               |            |                                                                                                    |        |        |    |
|               |            | Podpisuj w osobnym procesie                                                                                                    |        |        |    |
|               |            | Užyj tej opcji ježeli wystepują problemy z podpisaniem wniosku Wysyłanie pliku wniosku  Podpisuj w trybie 32-bitowym                                                                                                    |        |        |    |
|               |            |                                                                                                    | Wsterz | Dalei  | _  |
|               |            |                                                                                                    |        | 5 4.47 |    |

Po zamknięciu komunikatu z informacją o poprawnej wysyłce, wyświetlona zostanie treść przesłanego wniosku.

| Plik UPE                               | Urzędowa Poczta Elektroniczna - Legislator                                                                                                    | – 🗆 ×          |
|----------------------------------------|----------------------------------------------------------------------------------------------------|----------------|
| Wstecz Zakończ Podgląd Z<br>Wawiosecia | Image: Second second second |                |
| Urzędowa Poczta Elektroniczna          | a X                                                                                                    | ×              |
|                                        |                                                                                                    |                |
| W                                      | niosek został prawidłowo wysłany                                                                                                    | <u>^</u>       |
|                                        | Wołomierz, dnia 2020-05-15<br>Urząd Gminy Wołomierz abcpro                                                                                                    |                |
|                                        | ul. Owsiana 12<br>03-215 Wołomierz                                                                                                    |                |
|                                        | Znak sprawy: BR.0711.15.2020                                                                                                    |                |
|                                        | Redakcja Testowa                                                                                                    |                |
|                                        | ul. B. Czecha 9/7<br>04-555 Warszawa                                                                                                    |                |
|                                        |                                                                                                    |                |
|                                        | Wniosek o wycofanie aktów                                                                                                    |                |
|                                        | <u>Dotyczy:</u><br>Wycofania aktu normatywnego / innego aktu przekazanego do Urzędu Wojewódzkiego<br>Niniejszym wycofuję niżej wymienione akty normatywne / inne akty prawne z ogłoszenia w<br>Wojewódzkim Dzienniku Urzędowym                                                                                                    |                |
|                                        | <ol> <li>Uchwała Nr IV/12/2020 Rady Gminy w Wołomierzu z dnia 8 stycznia 2020 r. w sprawie<br/>określenia metody ustalenia stawki opłaty za gospodarowanie odpadami komunalnymi oraz<br/>ustalenia stawki opłaty</li> </ol>                                                                                                    |                |
|                                        | <mark>Informacje uzupełniające:</mark><br>Przyczyna wycofania aktu                                                                                                    |                |
|                                        | Dokument podpicany elektronicznia przez:                                                                                                    | ~              |
| <                                      |                                                                                                    | >              |
|                                        |                                                                                                    | Wstecz Zakończ |

Na adres e-mail użytkownika wysyłającego wniosek oraz adresy osób wskazanych na liście mailowej, zostanie przesłane Urzędowe Poświadczenie Odbioru wystawione przez system e-Nadzór lub eDziennik informujące o poprawnym przyjęciu wniosku.

Wniosek dostępny będzie w zakładce **Korespondencji wychodzącej** po zalogowaniu na stronę Urzędowej Poczty Elektronicznej pod adresem nowe.upe.com.pl.

# 14.7. Przygotowanie wniosku i dokończenie wysyłki w poźniejszym czasie

Przygotowany wniosek możemy od razu wysłać do odbiorcy lub zapisać i dokończyć wysyłkę w późniejszym czasie. Może się to okazać potrzebne gdy:

- 1. do wypełnianego wniosku zechcemy powrócić później i uzupełnić o dodatkowe dane (dodać kolejne akty),
- 2. podpisać i wysłać wniosek z innego komputera niż ten, na którym go utworzyliśmy.

W celu zapisania tworzonego wniosek, po dołączeniu do niego plików i przejściu na kolejny etap formularza, należy wybrać opcję **Zapisz plik wniosku.** 

| Ľ                     |                |                    |                                       |                                                                  |                                                             |                            |                                                                                                    |                                                                                                    |                                                                                       |                                                 |                                           | Urz                                                                                                    | zędov                  | wa Po     | oczta | Elektro   | oniczr | na - Lei     | gislator                                 |                                                 |                                            |                                                   |                                                                                                    |                               |            |    |    |     |      |      |      |     | - 1  | ×                      |
|-----------------------|----------------|--------------------|---------------------------------------|------------------------------------------------------------------|-------------------------------------------------------------|----------------------------|----------------------------------------------------------------------------------------------------|----------------------------------------------------------------------------------------------------|---------------------------------------------------------------------------------------|-------------------------------------------------|-------------------------------------------|----------------------------------------------------------------------------------------------------|------------------------|-----------|-------|-----------|--------|--------------|------------------------------------------|-------------------------------------------------|--------------------------------------------|---------------------------------------------------|----------------------------------------------------------------------------------------------------|-------------------------------|------------|----|----|-----|------|------|------|-----|------|------------------------|
| Pik<br>Wstecz<br>Nawi | Dalej<br>gacja | Podgląd<br>wniosku | Zapisz<br>jako<br>Podgląd P           | Drukuj<br>Drukuj                                                 | Nie pokas<br>podpisu                                        | zuj                        | Zapisz (<br>wniosł                                                                                                    | plik<br>su<br>Zapisz                                                                                                    | ∎<br>∳<br>pisz<br>pisz                                                                | +                                               |                                           |                                                                                                    |                        |           |       |           |        |              |                                          |                                                 | - N                                        | ۸o                                                | żliv                                                                                                    | voś                           | ść         | po | dp | isu | i za | apis | su ' | wni | iosl | v ⊷<br><u< th=""></u<> |
|                       | gdowa Poc      | zta Elektror       | Przygo<br>Przygo<br>Uch<br>Uch<br>kom | towar<br>ala hr<br>chwala.<br>chwala.<br>chwala.<br>chwala.<br>c | lie do w<br>w198/2019<br>1/12/2020<br>2022 ustale<br>11.2px | Aysłal<br>Prady<br>9.01.zi | nla<br>Gniny v<br>px<br>miny w<br>ki opta<br>organ<br>y<br>Corgan<br>y<br>Corgan<br>Corgan<br>y<br>Corgan<br>y<br>Corgan<br>y<br>Corgan<br>y<br>Corgan<br>y<br>Corgan<br>y<br>Corgan<br>y<br>Corgan<br>y<br>Corgan<br>y<br>Corgan<br>Corgan<br>y<br>Corgan<br>y<br>Corgan<br>Corgan<br>y<br>Corgan<br>y<br>C<br>Corgan<br>y<br>Cor | <ul> <li>Wołcz</li> <li>Wołcz</li> <li< td=""><td>erzu z o<br/>rate d<br/>ako<br/>k wn<br/>No<br/>enty<br/>enty<br/>pliku:<br/>o typ:<br/>o typ:</td><td>dnia 27 g<br/>iosek do<br/>ca<br/>BR071<br/>Plik wn</td><td>rudnia<br/>o dzien<br/>ler<br/>Na<br/>1 16-20</td><td>2019 r.<br/>2020 r. w<br/>2019 r.<br/>2020 r.<br/>2020</td><td>. w spr<br/>v spr<br/>Ža</td><td>awie adne</td><td>elem</td><td>malenia n</td><td>netod</td><td>džetu g<br/>•</td><td>miny na<br/>ienia stu<br/>D Prz<br/>do kryt</td><td>a rok 2<br/>awki o<br/>D<br/>zeszuk<br/>D<br/>zeriów</td><td>020<br/>płaty z<br/>rata m<br/>wyszu<br/>wyszu</td><td>a gosp<br/>ríos<i>ek</i><br/>B<br/>o dyfik<br/>kiwar</td><td>oderow<br/>do dzie<br/>III –<br/>III –<br/>IIII –<br/>III –<br/>IIIII –<br/>IIII –<br/>IIII –<br/>IIII –<br/>IIII –<br/>IIII –<br/>IIII –<br/>IIII –<br/>IIII –<br/>IIII –<br/>IIII –<br/>IIII –<br/>IIII –<br/>IIII –<br/>IIII –<br/>IIII –<br/>IIII –<br/>IIII –<br/>IIII –<br/>IIIII –<br/>IIII –<br/>IIIII –<br/>IIII –<br/>IIII –<br/>IIII –<br/>IIII –<br/>IIIII –<br/>IIII –<br/>IIII –<br/>IIII –<br/>IIII –<br/>IIIIII –<br/>IIII –<br/>IIII –<br/>IIII –<br/>IIIIII<br/>–<br/>IIII –<br/>IIII –<br/>IIIIIIII</td><td>anie odj<br/>ani J<br/>V<br/>Typ</td><td>padan<br/>P</td><td>9</td><td></td><td></td><td></td><td></td><td></td><td></td><td></td><td>×</td></li<></ul> | erzu z o<br>rate d<br>ako<br>k wn<br>No<br>enty<br>enty<br>pliku:<br>o typ:<br>o typ: | dnia 27 g<br>iosek do<br>ca<br>BR071<br>Plik wn | rudnia<br>o dzien<br>ler<br>Na<br>1 16-20 | 2019 r.<br>2020 r. w<br>2019 r.<br>2020 r.<br>2020 | . w spr<br>v spr<br>Ža | awie adne | elem  | malenia n | netod  | džetu g<br>• | miny na<br>ienia stu<br>D Prz<br>do kryt | a rok 2<br>awki o<br>D<br>zeszuk<br>D<br>zeriów | 020<br>płaty z<br>rata m<br>wyszu<br>wyszu | a gosp<br>ríos <i>ek</i><br>B<br>o dyfik<br>kiwar | oderow<br>do dzie<br>III –<br>III –<br>IIII –<br>III –<br>IIIII –<br>IIII –<br>IIII –<br>IIII –<br>IIII –<br>IIII –<br>IIII –<br>IIII –<br>IIII –<br>IIII –<br>IIII –<br>IIII –<br>IIII –<br>IIII –<br>IIII –<br>IIII –<br>IIII –<br>IIII –<br>IIII –<br>IIIII –<br>IIII –<br>IIII –<br>IIII –<br>IIII –<br>IIII –<br>IIII –<br>IIII –<br>IIII –<br>IIII –<br>IIII –<br>IIII –<br>IIII –<br>IIII –<br>IIII –<br>IIII –<br>IIII –<br>IIII –<br>IIII –<br>IIII –<br>IIII –<br>IIII –<br>IIII –<br>IIII –<br>IIII –<br>IIII –<br>IIII –<br>IIII –<br>IIII –<br>IIIII –<br>IIII –<br>IIII –<br>IIII –<br>IIII –<br>IIIII –<br>IIII –<br>IIII –<br>IIII –<br>IIII –<br>IIIIII –<br>IIII –<br>IIII –<br>IIII –<br>IIIIII<br>–<br>IIII –<br>IIII –<br>IIIIIIII | anie odj<br>ani J<br>V<br>Typ | padan<br>P | 9  |    |     |      |      |      |     |      | ×                      |
|                       |                |                    | Podpi<br>Užyj I                       | :uj w oso<br>ej opcji ji<br>idpisuj w                            | bnym proci<br>eżeli wyste<br>trybie 32-b                    | esie<br>pują pr<br>bitowyr | oblemy<br>n                                                                                                    | z podpis                                                                                                    | aniem v                                                                               | vniosku                                         |                                           |                                                                                                    |                        |           |       |           |        |              |                                          |                                                 |                                            |                                                   |                                                                                                    |                               |            |    |    |     |      |      | Wst  | 6CZ | Da   | lej                    |

Zapisany wniosek możemy otworzyć po przejściu na główne menu z listą formularzy i wybraniu opcji **Otwórz wniosek**.

| Pik UPE                                       | Urzędowa Poczta Elektroniczna - Lagislator                                                                                                    | - 🗆 ×        |
|-----------------------------------------------|----------------------------------------------------------------------------------------------------|--------------|
| Anuluj Dalej                                  |                                                                                                    |              |
| Urzędowa Poczta Elektroniczna 🗙               |                                                                                                    | x            |
| Wybór formularza                              |                                                                                                    |              |
| Publikacja w Dzienniku Urzędo                 | Publikacja w Dzienniku Urzędowym                                                                                                    |              |
| Nadzór prawny Wojewody                        | Votwieranie                                                                                                    |              |
| 💦 Nadzór prawny RIO                           | Organizuj → Nowy folder     III → III ②                                                                                                    |              |
| Wycofanie aktów z publikacji 📂 Otwórz wniosek | ★ Ulubione     Nazwa     Data modyfikacji     Typ            ∑ Ostatnie miejsca<br>↓ Pobrane<br>■ Pulpit           ■ BR.0711.16.2020.zip           2020-05-15 15:37           Archi |              |
|                                               | <ul> <li>➢ Biblioteki</li> <li>☑ Dokumenty</li> <li>J Muzyka</li> <li>☑ Obrazy</li> <li>☑ Wideo</li> </ul>                                                                          |              |
|                                               | Nazwa pliku:                                                                                                    |              |
|                                               | The second second second second second second second second second second second second second second second s                                                                      |              |
|                                               |                                                                                                    |              |
|                                               |                                                                                                    |              |
|                                               |                                                                                                    | Anuluj Dalej |

Wniosek zostanie wyświetlony na etapie podsumowania. W celu dołączenia dodatkowych plików, wybieramy **Wstecz**, aby wyświetlić pierwszy etap uzupełniania formularza.

| U.     |            | Urzędowa Poczta Elektroniczna - Legislator                                                                                                    | – = ×        |
|--------|------------|----------------------------------------------------------------------------------------------------|--------------|
| Plik   | UPE        |                                                                                                    | 📫 🏥 💽 📼      |
| Œ      | $\bigcirc$ |                                                                                                    |              |
| Wstecz | Dalej      | Podgląd Zapisz Drukuj Nie pokazuj Zapisz plik Podpisz<br>wniosku jako podpisu wniosku i zapisz                                                                                        |              |
| Nawi   | gacja      | Podgląd PDF wniosku Zapisz                                                                                                    |              |
| Urz    | ędowa Poc  | za Elektroniczna X                                                                                                    | *            |
|        |            | Przygotowanie do wysłania                                                                                                    |              |
|        |            | Lichwała Nr XVI/98/2019 Rady Gminy w Wołomierzu z dnia 27 grudnia 2019 r. w sprawie uchwalenia budżetu gminy na rok 2020                                                              |              |
|        |            | Uchwała XVI.98.2019.01.zipx<br>Uchwała Nr IV/12/2020 Rady Gminy w Wołomierzu z dnia 8 stycznia 2020 r. w sprawie określenia metody ustalenia stawki opłaty za gospodarowanie odpadami |              |
|        |            | komunalnymi oraz ustalenia stawki opłaty<br>uchwala.01.zipx                                                                                                    |              |
|        |            |                                                                                                    |              |
|        |            |                                                                                                    |              |
|        |            |                                                                                                    |              |
|        |            |                                                                                                    |              |
|        |            |                                                                                                    |              |
|        |            |                                                                                                    |              |
|        |            |                                                                                                    |              |
|        |            |                                                                                                    |              |
|        |            |                                                                                                    |              |
|        |            |                                                                                                    |              |
|        |            |                                                                                                    |              |
|        |            |                                                                                                    |              |
|        |            |                                                                                                    |              |
|        |            |                                                                                                    |              |
|        |            |                                                                                                    |              |
|        |            |                                                                                                    |              |
|        |            |                                                                                                    |              |
|        |            |                                                                                                    |              |
|        |            |                                                                                                    |              |
|        |            | Podpisuj w osobnym procesie                                                                                                    |              |
|        |            | Użyj tej opcji jeżeli występują problemy z podpisaniem wniosku                                                                                                    |              |
|        |            |                                                                                                    |              |
|        |            |                                                                                                    | Wstecz Dalei |
|        |            |                                                                                                    |              |

Dalsze kroki są analogiczne jak przy wysyłce bezpośredniej.

## 14.8. Rejestr korespondencji wychodzącej ePUAP

W zakładce Informacje -> Moduły -> Urzędowa Poczta Elektroniczna w Legislatorze ze skonfigurowanym kontem ePUAP znajduje się **Rejestr korespondencji** wychodzącej ePUAP zawierający listę wszystkich przesłanych na ePUAP wniosków za pośrednictwem Legislatora.

| Urzędowa Poczta Elektroniczna 🛛 🗙                    |                                             |                |                     |  |
|------------------------------------------------------|---------------------------------------------|----------------|---------------------|--|
| Wybór formularza                                     |                                             |                |                     |  |
| 🔁 Publikacja w Dzienniku Urzędowym                   | ≋≣ Rejestr korespondencji wych              | nodzącej ePUAP |                     |  |
| Nadzór prawny Wojewody                               | Wprowadź tekst do wyszukania V Znajdź       | é Wyczyść      |                     |  |
|                                                      | Typ pisma                                   | Znak sprawy    | Data wysyłki        |  |
| Nadzór prawny RIO                                    | Pismo Ogólne Enadzór                        | 12274          | 2022-02-03 13:28:38 |  |
|                                                      | Pismo Z Aktami Do Nadzoru Prawnego Wojewody | 0212322        | 2022-02-03 13:06:31 |  |
| 28 Wycofanie aktów z publikacji<br>20 Otwórz wniosek |                                             |                |                     |  |
| 🗧 Rejestr korespondencji wychodzącej ePUAP           |                                             |                |                     |  |
|                                                      | Zapicz archiwum wniosku                     |                |                     |  |
|                                                      |                                             |                |                     |  |

Z poziomu rejestru można zapisać archiwum wysłanych wniosków do nadzoru Wojewody oraz Regionalnej Izby Obrachunkowej. W tym celu zaznaczamy odpowiedni wniosek, a następnie wybieramy przycisk **Zapisz archiwum wniosku**. Zostanie wówczas otwarty eksplorator plików umożliwiający wskazanie lokalizacji. Wniosek zostanie zapisany w formacie archiwum .zip.

## 15. Baza Aktów Własnych - informacje podstawowe

Baza Aktów Własnych (BAW) pozwala na prowadzenie i udostępnianie w formie elektronicznej dowolnych zbiorów aktów prawnych w postaci jednej, spójnej bazy na stronie prawomiejscowe.pl. Dodatkowo dokumenty uporządkowane są tematycznie poprzez zaawansowany, wielopoziomowy skorowidz zawierający zarówno hasła merytoryczne, jak i odsyłaczowe. BAW umożliwia publikowanie aktów w formie strukturalnych dokumentów XML jak i popularnych plików PDF, HTML, DOC itp. Rozbudowana metryka aktów zapewnia szeroki wachlarz możliwości: zawiera pełne informacja dokumentów, pozwala definiowanie powiązań dotyczące na (relacji) między aktami (zmienia/uchyla/unieważnia/wykonuje, itd.), zapewnia dostęp do aktów powiązanych, tekstów ujednoliconych, tekstów historycznych, tekstu aktu pierwotnego, aktów podobnych (wg przypisanych haseł skorowidza). Dla aktów w formacie XML powiązania tworzone są automatycznie, dla aktów w innych formatach, relacje są definiowane przez użytkownika.

BAW umożliwia wygodne przeglądanie dokumentów w widoku wszystkich aktów według: zintegrowanego skorowidza, organów wydających, prowadzonych zbiorów, podstaw prawnych, statusu obowiązywania oraz roczników. Dokumenty możemy wyszukiwać w trybie uproszczonym jak i zaawansowanym. Z poziomu treści aktu, użytkownik ma dostęp do pełnych informacji odnośnie dokumentu, jego obowiązywania, nowelizacji, powiązań z innymi aktami a także historii zmian dokonywanych na pliku. Ponadto BAW pozwala na wyświetlenie treści z dostosowaniem do rozdzielczości ekranu użytkownika oraz do osób słabowidzących (wysoki kontrast, powiększanie rozmiaru czcionki).

Baza Aktów Własnych pozwala na spełnienie ustawowego obowiązku prowadzenia w formie elektronicznej "zbioru aktów prawa miejscowego", zgodnie z przepisami ustawy o ogłaszaniu aktów normatywnych i niektórych innych aktów prawnych. W Bazie mogą być także publikowane wszystkie inne zbiory aktów / dokumentów prowadzonych przez Urząd (np. zbiory uchwał rady, zbiory uchwał zarządu powiatu/województwa, zbiory zarządzeń wójta / burmistrza / starosty / marszałka województwa, itp.). Portal spełnia wszystkie wymogi dla Biuletynu Informacji Publicznej i może stanowić fragment BIP urzędu (spełnia podstawowe wymagania W3C w zakresie zgodności ze standardem XHTML). BAW jest zintegrowany z Wojewódzkimi Dziennikami Urzędowymi - na podstawie informacji uzyskiwanych bezpośrednio z systemu e-Dziennik, następuje automatyczna zmiana statusu aktu prawnego na "ogłoszony" jak również określana jest data jego wejścia w życia oraz zapisywany szereg innych ważnych informacji (data ogłoszenia aktu w dzienniku, numer i pozycja dziennika, link do aktu w dzienniku urzędowym).

#### Podsumowanie korzyści wynikających z zastosowania Bazy Aktów Własnych:

| Strona główna instytucji: ×                                                     |                |                      |                                              |                      |                |                          |            | (a) (a) (a) (a) (a) (a) (a) (a) (a) (a)                                                                                                    |
|---------------------------------------------------------------------------------|----------------|----------------------|----------------------------------------------|----------------------|----------------|--------------------------|------------|----------------------------------------------------------------------------------------------------|
| ABC PRO Sp. z o. o.<br>Baza Aktów Własnych 🔒 🗋                                  |                |                      |                                              |                      |                |                          | 08         | 🖁 Adrie Adreciators 🛓                                                                                                    |
| D ABC 📦 🛍                                                                       |                | Q Szuk               | aj łatwiej w l                               | pazie akt            | tów własr      | nych                     |            |                                                                                                    |
| filtruj zbiory                                                                  | NA INOWSZE     |                      |                                              |                      | DATA OPUB. ]]_ | STATUS                   | WEAŚCICIEL | PTUR [F                                                                                                    |
| ZARZĄDZENIA PREZESA<br>UCHWAŁY RADY NADZORCZEJ<br>UCHWAŁY ZARZĄDU<br>007/05TAŁE | TYP<br>Uchwała | NUME<br>XLI16/349/14 | <b>DRGANY</b><br>Bada Gininy W<br>Wolomietzu | рата<br>27.012014 г. | 24842018 r.    | Gbowięt                  |            | uchanin (n 7 Jac. And<br>Back Onthin<br>Witholman Victoria<br>2012/214 arganetic<br>many Lotsonly<br>Back House (Schilf)<br>Ober Charle 2014 Ink<br>Unterneting SLC2/7<br>and Child 2: 2 feb |
| DECYZJE                                                                         | Licitwood      | 58/h2/h7             | ZMTRÓ AOC PRO                                | 04122017 r.          | XULTURB C      | uchylany                 |            | SUSCION SING<br>SUSCION SING<br>NOTABLIEURO<br>Internații relate<br>200 - 2023<br>Ulteate ar (UCM)<br>Sungle 260 (2021)                                                                      |
|                                                                                 |                |                      | Zartad ABC PRO                               | 03.0120100 1.        | 194012398 A    | Cipcan <sub>ilit</sub> e |            | Edullovápa<br>vezvečenářený<br>Isedenují Frako<br>Xel - SUI                                                                                                    |
|                                                                                 | Ucharala       | 0/0/16               |                                              |                      |                |                          | -          |                                                                                                    |
| \$ +                                                                            |                |                      |                                              |                      |                |                          |            |                                                                                                    |

możliwość prowadzenia dowolnych zbiorów aktów,

- ✓ proste i zaawansowane wyszukiwanie aktów,
- ✓ zaawansowany wielopoziomowy skorowidz aktów,
- ✓ rozbudowana, pełna metryka aktu,
- ✓ pełna obsługa dokumentów strukturalnych XML,
- ✓ możliwość publikacji aktów zapisanych w plikach PDF, HTML, DOC itp,
- ✓ komfortowe przeglądanie aktów,
- ✓ integracja z Wojewódzkimi Dziennikami Urzędowymi,
- ✓ spełnienie wymogów dla BIP.

#### Dostęp do Bazy Aktów Własnych

Jednostki zainteresowane skorzystaniem z aplikacji, proszone są o przesłanie wiadomości e-mail na adres biuro@abcpro.pl 236. W wiadomości prosimy zawrzeć następujące informacje:

- ✓ Dokładna nazwa JST.
- ✓ Dane adresowe.

✓ Informacja o instalacji – czy portal Baza Aktów Własnych docelowo ma znajdować się na serwerach Urzędu czy firmy ABC PRO (hostowanie aplikacji na serwerach firmy ABC PRO nie wiąże się z dodatkowymi kosztami).

W przypadku, gdy Baza Aktów Własnych będzie znajdowała się na serwerach firmy ABC PRO, w e-mailu zwrotnym dostaną Państwo login oraz hasło administratora systemu.

Instalacja Bazy Aktów Własnych na serwerach Urzędu związana jest z przeprowadzeniem pełnego wdrożenia aplikacji. W przypadku chęci skorzystania z tej opcji, w e-mailu zwrotnym dostaną Państwo szczegółowy cennik przeprowadzenia wdrożenia systemu informatycznego.

## Konfiguracja Bazy Aktów Własnych.

• \* 📔 Strona główna - Baza Aktów 🗤 🗙  $\leftarrow \rightarrow \ c \ \omega$ 🗊 🗔 prawomiejscowe.pl 🚥 🔽 🚖 🔍 Szukaj ≡ 1 **?** lii\ » 183 Baza Aktów Własnych 2 🔏 LOGOWANIE Linki do Wojewódzkich Dzienników Urzędowych, Dzienników Urzędowych Prezesa Szukaj instytucji WOJEWÓDZTWA LINKI Q Rady Ministrów, Dzienników Urzędwoych Ministerstw, Dzienników Urzędowych Urzędów Centralnych 28 Dolnoślaskie 19 Kujawsko-Pomorskie Lubelskie 18 Lubuskie 15 Łódzkie 28 Możliwość Małopolskie 39 wyszukania instytucji Mazowieckie 20 Opolskie 27 Podkarpackie Po kliknięciu na województwo na lewym menu lub na mapie, 47 Podlaskie wyświetlona zostanie lista Pomorskie 38 wszystkich instytucji prowadzących Bazę Aktów Śląskie Własnych w danym Świetokrzyskie -województwie

Portal Bazy Aktów Własnych dostępny jest pod adresem: http://www.prawomiejscowe.pl

W celu zalogowania się do aplikacji, należy skorzystać z przycisku **Logowanie**, znajdującego się w prawym górnym rogu ekranu.

| 📔 Strona główna - Baza / | Aktów Wi 🗙 🕂        |                                                                                                    |
|--------------------------|---------------------|----------------------------------------------------------------------------------------------------|
| ← → ⊂ ŵ                  | i prawomiejscowe.pl | ••• 🛛 🖈 🔍 Szukaj                                                                                                    |
| Baza Aktów               | Własnych            |                                                                                                    |
| WOJEWÓDZTWA              |                     | <u>Szukaj instrtucji</u> Q                                                                                                    |
| Dolnośląskie             | 28                  |                                                                                                    |
| Kujawsko-Pomorskie       | 19                  | Pomorskie S                                                                                                    |
| Lubelskie                | 18                  | Zachodnicpomorskie<br>37                                                                                                    |
| Lubuskie                 | 15                  | Podlaskie                                                                                                    |
| Łódzkie                  | 28 =                | and the second second sec |
| Małopolskie              | 39                  | Wielkopolskie Mazowieckie 38                                                                                                    |
| Mazowieckie              | 38                  | 15 martine todakie a start                                                                                                    |
| Opolskie                 | 20                  | Dolnośląskie 28 Judolskie Judolskie J                                                                                                    |
| Podkarpackie             | 27                  | 28 Swietokrzyskie                                                                                                    |
| Podlaskie                | 47                  | 20 Upolskie Staakee 2 14<br>20 Staakee 2 14<br>Staakee 2 14                                                                                                    |
| Pomorskie                | 38                  | Małopolskie & Podkarpackie<br>39                                                                                                    |
| Śląskie                  | 35                  |                                                                                                    |
| Świętokrzyskie           | 14                  |                                                                                                    |

## Instrukcja użytkownika

Szczegółowa instrukcja użytkownika systemu Baza Aktów Własnych znajduje się w odrębnej dokumentacji.

# 16. Legislator Premium - Akty zmieniające, Obwieszczenia z tekstem jednolitym

EAP XML Legislator w wersji Premium pozwala na tworzenie aktów zmieniających w powiązaniu z aktem źródłowym. Dla każdej zmiany automatycznie generowane są: tekst ujednolicony oraz porównawczy. Podczas publikacji aktów zmieniających utworzonych z wykorzystaniem wersji Premium, system automatycznie przypisze akt do zbioru oraz hasła skorowidza na podstawie danych, do których przypisany był akt zmieniany. Dodatkowo utworzy powiązanie pomiędzy aktem zmienianym a publikowanym aktem zmieniającym. Legislator posiada także możliwość automatycznego generowania obwieszczenia z tekstem jednolitym zawierającym wszystkie zmiany aktu, jeżeli kolejne zamiany dokumentu tworzone były w sposób omówiony w tym dziale.

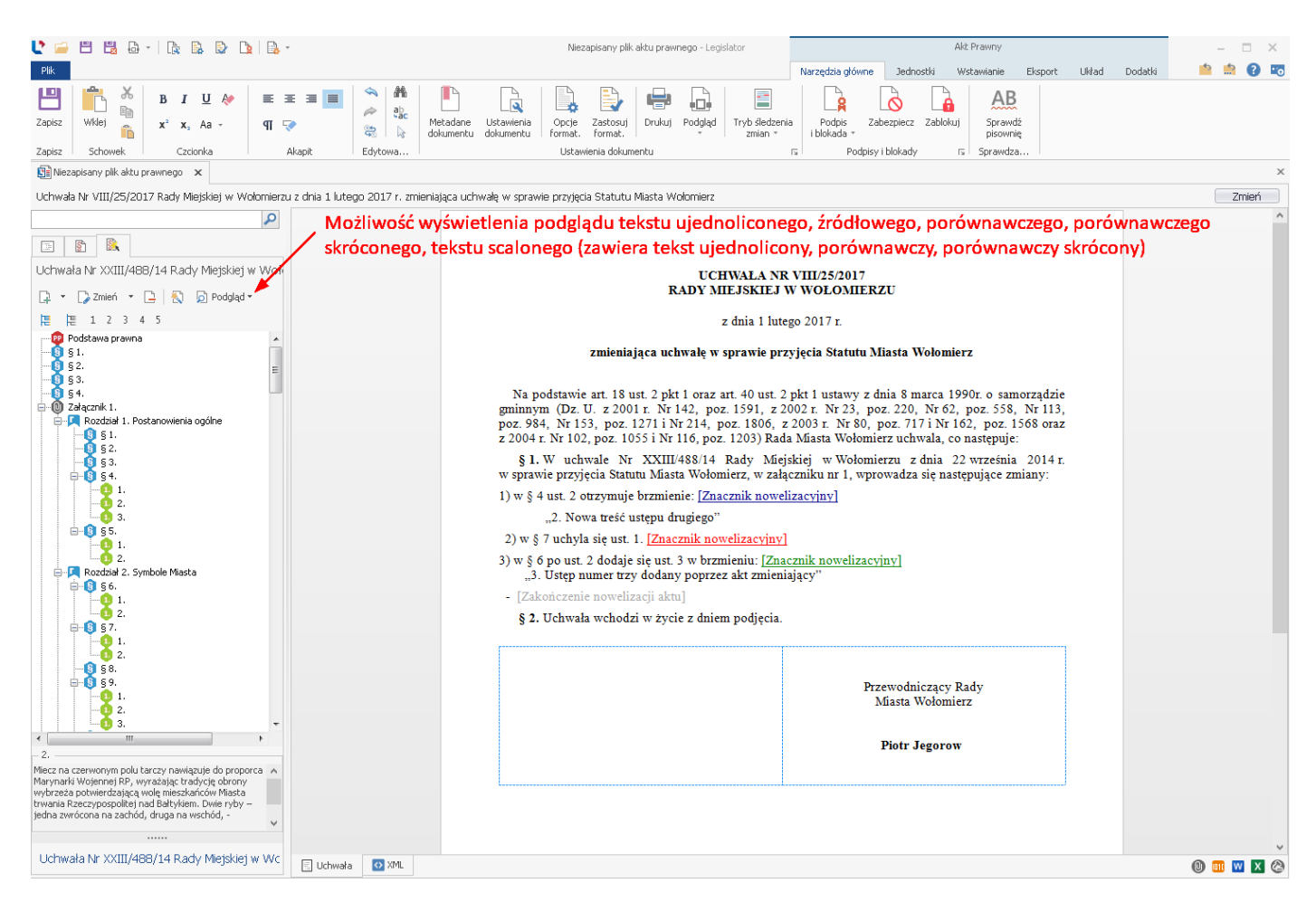

## 16.1. Pierwszy akt zmieniający

W celu utworzenia aktu zmieniającego dla opublikowanego w BAW dokumentu, należy skorzystać z przycisku **Nowy akt zmieniający**, który znajduje się w zakładce **Nowe** -> **Utwórz akty prawne**.

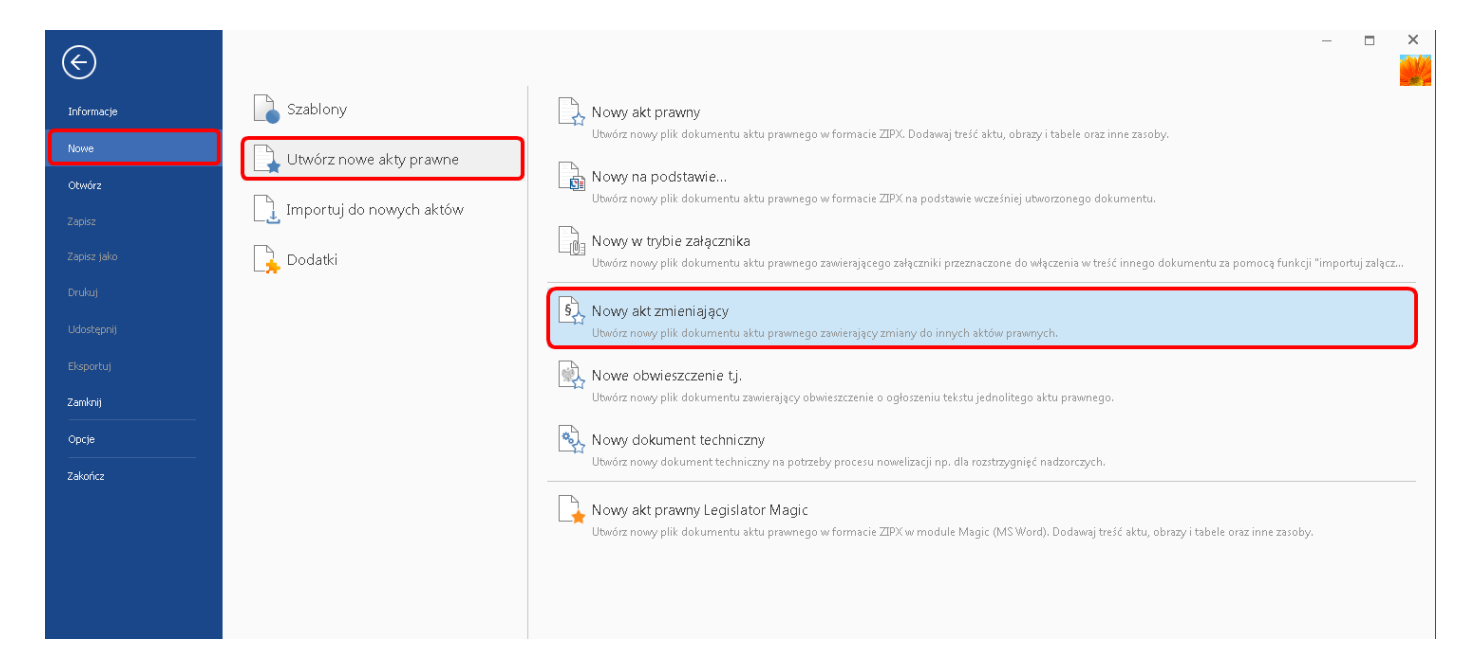

Następnie wpisujemy login i hasło do Bazy Aktów Własnych.

| Baza Aktów Własnych          | ×         |
|------------------------------|-----------|
| Nazwa Użytkownika:<br>Hasło: |           |
| 📃 Zapamiętaj mnie            | Anuluj Ok |

W pierwszym kroku wskazujemy dokument, dla którego chcemy utworzyć zmianę. Po kliknięciu na **Dodaj akt,** wyświetlone zostanie okno, w którym wyszukujemy akt do zmiany.

| Nowy akt zmieniający                                                                    | ×                   |
|-----------------------------------------------------------------------------------------|---------------------|
| 🕞 Utwórz nowy plik dokumentu aktu prawnego zawierający zmiany do innych aktów prawnych. |                     |
| Wybierz akty do zmiany                                                                  |                     |
| 😳 Dodaj akt 📉 Usuń z listy                                                              | 🗸 Ustaw jako główny |
| Tytuł 🍾                                                                                 | Główny              |
|                                                                                         |                     |
|                                                                                         | Następny > Anuluj   |

Uwaga.

Tworząc akty zmieniające, zawsze wskazujemy akt źródłowy do dalszej zmiany (nie zważając na ilość zmian). W sytuacji, gdy w całym procesie nowelizacji tworzone już było obwieszczenie z tekstem jednolitym, jako źródło również wskazujemy podstawę nowelizacji (akt bazowy).

Wskazujemy dokument do zmiany poprzez dwukrotne kliknięcie lub przez zaznaczenie rekordu i skorzystaniu z przycisku **Zastosuj.** 

| Wyszuk    | Vyszukaj podstawę nowelizacji 🗖 |                |              |                      |              |                          |           |           |    |  |  |  |  |  |
|-----------|---------------------------------|----------------|--------------|----------------------|--------------|--------------------------|-----------|-----------|----|--|--|--|--|--|
| Typ:      |                                 |                |              | ~                    | Status:      |                          |           |           | ~  |  |  |  |  |  |
| Autor:    |                                 |                |              | •                    | Data od:     | ~                        | Data do:  |           | ~  |  |  |  |  |  |
| Numer:    | XXIII/488                       | /14 🔫          |              | -(1)                 | Zbiór:       |                          |           |           | ~  |  |  |  |  |  |
| Tytuł:    |                                 |                |              |                      |              |                          |           |           |    |  |  |  |  |  |
| 2         |                                 |                |              |                      |              |                          |           |           |    |  |  |  |  |  |
| TVD       | Status                          | Numer          | Data         | Autor                | Tytuł        |                          |           |           |    |  |  |  |  |  |
| Uchwała   | Obowiązuj                       | XXIII/488/14   | 2014-09      | Rada Miejska w       | w sprawie pr | zyjęcia Statutu Miasta V | Vołomierz |           |    |  |  |  |  |  |
|           |                                 |                |              | 3                    |              |                          |           |           |    |  |  |  |  |  |
| Połączony | / do Baw: Urzą                  | d Miasta Wołor | mierz w dome | nie http://baw-forms | abcpro.pl    |                          | Zast      | osuj Anul | uj |  |  |  |  |  |

Dokument zostanie wyświetlony na liście aktów do zmiany. W celu przejścia do kolejnego kroku, klikamy na przycisk **Następny**.

| Nowy | akt zmieniający                                                                                  |     | ×                   |
|------|--------------------------------------------------------------------------------------------------|-----|---------------------|
|      | Utwórz nowy plik dokumentu aktu prawnego zawierający zmiany do innych aktów prawnych.            |     |                     |
|      | Wybierz akty do zmiany                                                                           |     |                     |
|      | 📀 Dodaj akt 📉 🗙 Usuń z listy                                                                     |     | 🗸 Ustaw jako główny |
|      | Tytuł                                                                                            | Głó | wny                 |
|      | Uchwała nr XXIII/488/14 Rady Miejskiej w Wołomierzu z dnia 22.09.2014 w sprawie przyjęcia Statut |     |                     |
|      |                                                                                                  |     |                     |
|      |                                                                                                  | Nas | tępny > Anuluj      |

| <b>\ ^ /</b> | 1 . 1 . 1 |        | 4 1 . I     |               |           |           |
|--------------|-----------|--------|-------------|---------------|-----------|-----------|
| vv           | Kolejnym  | etaple | wyswietione | zostanie okno | z metadan | /mi aktu. |

| Nowy akt zmieniający 🛛 🔀                                                                                                 |                      |                                                                  |  |  |  |  |
|----------------------------------------------------------------------------------------------------|----------------------|------------------------------------------------------------------|--|--|--|--|
| 🕞 Utwórz nowy plik dokumentu aktu prawnego zawierający zmiany do innych aktów prawnych.                                  |                      |                                                                  |  |  |  |  |
| Metadane aktu zmieniającego                                                                                              |                      |                                                                  |  |  |  |  |
| * Forma                                                                                                    | prawna dokumentu:    | Uchwała 🗸                                                        |  |  |  |  |
|                                                                                                    | * Autor dokumentu:   | Rada Miejska w Wołomierzu 🗸 🗸                                    |  |  |  |  |
|                                                                                                    | Data dokumentu:      | 2017-02-01                                                       |  |  |  |  |
|                                                                                                    | Numer dokumentu:     | VIII/25/2017                                                     |  |  |  |  |
| 1                                                                                                    | Przedmiot regulacji: | zmieniająca uchwałę w sprawie przyjęcia Statutu Miasta Wołomierz |  |  |  |  |
| Datę oraz numer aktu możemy uzupełnić w trakcie jego tworzenia<br>lub tuż przed złożeniem podpisu pod gotowym dokumentem |                      |                                                                  |  |  |  |  |
| Następny > Anuluj                                                                                                    |                      |                                                                  |  |  |  |  |

W kolejnym oknie określamy czy zmiana będzie dotyczyła całego aktu, czy tylko załącznika (w zależności od wyboru, edytor zaproponuje odpowiednią logikę tworzenia treści aktu zmieniającego).

W naszym przykładzie zmieniamy treść statutu, która jest załącznikiem do uchwały. W związku z tym zaznaczamy **Załącznik Nr 1** i wybieramy **Zakończ.** 

| Nowy akt zmieniający 🔨 🗙                                                                                                    |
|----------------------------------------------------------------------------------------------------|
| 🕑 Utwórz nowy plik dokumentu aktu prawnego zawierający zmiany do innych aktów prawnych.                                                                                                    |
| Kreator zebrał wszystkie potrzebne informacje                                                                                                    |
| Zaznacz załącznik - Jeżeli zmiany będą dotyczyć tylko wybranego załącznika (np. Statutu, Regulaminu)<br>⊡-[_Uchwała nr XXIII/488/14 Rady Miejskiej w Wołomierzu izidnia 22.09.2014<br><sup>i</sup> <mark>/</mark> Załącznik Nr 1                                                    |
|                                                                                                    |
| Zakończono zbieranie niezbędnych informacji do utworzenia aktu zmieniającego.<br>Po wybraniu przycisku 'Zakończ' zostanie utworzony dokument:<br>Uchwała zmieniająca uchwałę w sprawie przyjęcia Statutu Miasta Wołomierz                                                           |
| Do teczki roboczej zostaną pobrane dokumenty:<br>- Pobrano plik aktu prawnego <b>Uchwała.XXIII.489.04.2004-09-22.zipx</b> , Id: <b>508312</b> , Tytuł: <i>Uchwała nr XXIII/488/14 Rady Miejskiej</i><br>w Wołomierzu z dnia 22.09.2014 w sprawie przyjęcia Statutu Miasta Wołomierz |
|                                                                                                    |
|                                                                                                    |
| Zakończ Anuluj                                                                                                    |

Otwarty zostanie nowy akt z uzupełnionymi podstawowymi danymi. Z lewej strony okna, w zakładce **Znaczniki nowelizacyjne** wyświetlone jest drzewo struktury aktu zmienianego.

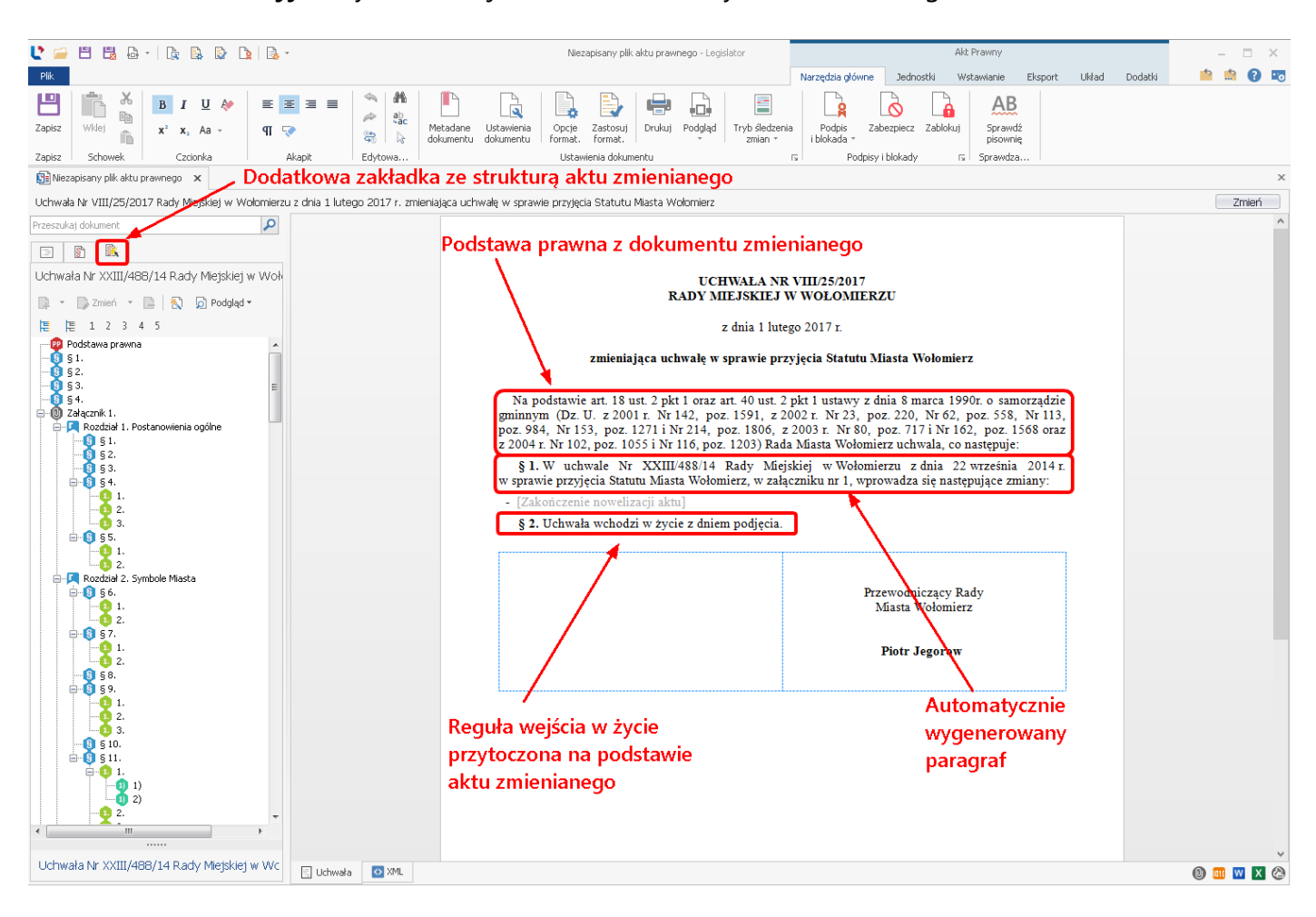

Na strukturze aktu zmienianego zaznaczamy jednostkę redakcyjną podlegającą modyfikacji, a następnie wybieramy odpowiedni znacznik nowelizacyjny **Dodaj**, **Zmień**, **Uchyl**. Znaczniki dostępne są:

1. na panelu nad strukturą aktu zmienianego,

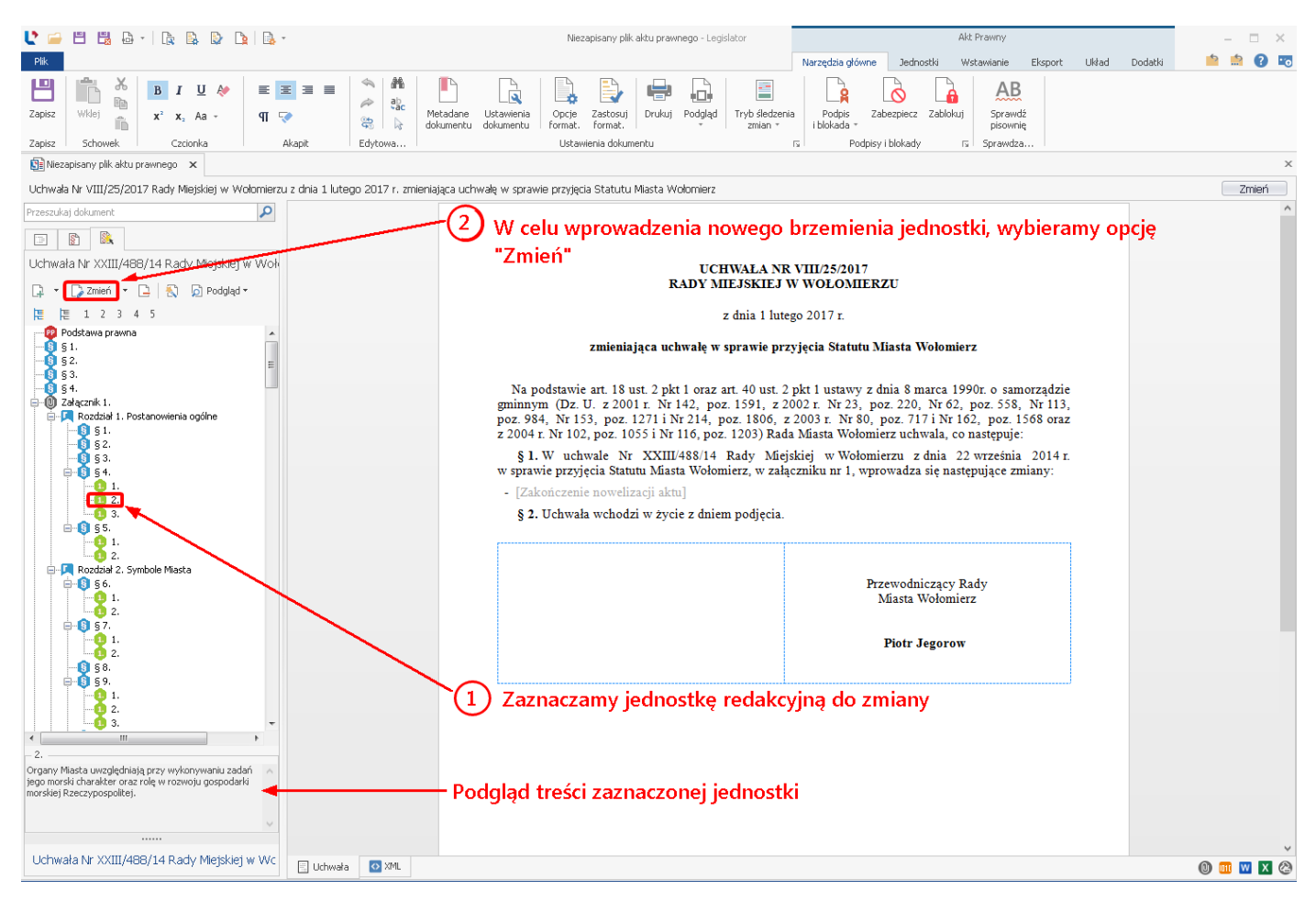

2. na menu kontekstowym, po kliknięciu prawym przyciskiem myszy na wybranej jednostce redakcyjnej.

| 达 🚔 🖫 📓 🗛 -   🕼 🕼 🕼 🐚 🕼 -                                                                                                    |                                                                                                    | Niezapisany plik aktu prawnego - Legislator                                                                                                    | Akt Prawny                                                                                                    |                       | - 🗆 X   |
|----------------------------------------------------------------------------------------------------|----------------------------------------------------------------------------------------------------|----------------------------------------------------------------------------------------------------|----------------------------------------------------------------------------------------------------|-----------------------|---------|
| Plik                                                                                                    |                                                                                                    |                                                                                                    | Narzędzia główne Jednostki Wstawianie                                                                                                    | Eksport Układ Dodatki | 📫 💼 🕜 📼 |
| Zapisz Schowek Czcionka Akapit                                                                                                    | Image: Constraint of the state of the state of | Opcje Zastosuj<br>Granat. Format. Ustawienia dolumentu na sela sela sela sela sela sela sela sel                                                                                                    | Podpis<br>Ibiokada *<br>Podpisy i blokady rs Sprawdza                                                                                                    |                       |         |
| 🕼 Uchwała.XXIII.488.04.2004-09-22.Kopia 🗙 👔 Niezapisany pik ak                                                                                                    | tu prawnego 🗙                                                                                                    |                                                                                                    |                                                                                                    |                       | ×       |
| Uchwała Nr VIII/25/2017 Rady Miejskiej w Wołomierzu z dnia 1 lute                                                                                                    | go 2017 r. zmieniająca uchwałę w sprawi                                                                                                    | e przyjęcia Statutu Miasta Wołomierz                                                                                                    |                                                                                                    |                       | Zmień   |
| Przeszukaj dokument                                                                                                    |                                                                                                    |                                                                                                    |                                                                                                    |                       | ^       |
|                                                                                                    |                                                                                                    |                                                                                                    |                                                                                                    |                       |         |
| Uchwała Nr XXIII/488/14 Rady Miejskiej w Woł                                                                                                    |                                                                                                    | UCHWALA                                                                                                    | NR VIII/25/2017                                                                                                    |                       |         |
| 📮 🔻 🍃 Zmień 🔻 📄 🐔 😥 Podgląd 🕶                                                                                                    |                                                                                                    | RADY MIEJSKI                                                                                                    | IEJ W WOŁOMIERZU                                                                                                    |                       |         |
| 篇 1 2 3 4 5                                                                                                    |                                                                                                    | z dnia 1                                                                                                    | l lutego 2017 r.                                                                                                    |                       |         |
| Podstava pravna     S1     S2     S3     S4     S3     S4     S2     S3     S     S | and<br>bu<br>bu<br>bu<br>bu<br>bu<br>bu<br>bu<br>bu<br>bu<br>bu<br>bu<br>bu<br>bu                                                                                                    | zmieniająca uchwałę w sprawie<br>Na podstawie art 18 ust. 2 pkt 1 oraz art. 40 u<br>imnym (Dz. U. z 2001 r. Nr 142, poz. 1591, z 2<br>153, poz. 1271 in 214, poz. 1806, z 2003 r. h<br>z 1055 i Nr 116, poz. 1203) Rada Miasta Wołonnie<br>§ 1. W uchwałe Nr XXIII/488/14 Rady Miejs<br>yjęcia Statułu Miasta Wołonnier, w załączniku nr<br>(Zakończenie nowelizacji aktu]<br>§ 2. Uchwała wchodzi w zycie z dniem podjęcia | Przyjęcia Statutu Miasta Wołomierz<br>ust. 2 pkt 1 ustawy z dnia 8 marca 1990r. o samorząd<br>002 r. Nr 23, poz. 220, Nr 62, poz. 558, Nr 113, poz. 90<br>r 68, poz. 717. Nr 162, poz. 1568 oraz z 2004 r. Nr 11<br>rz uchwala, co następuje:<br>skiej w Wołomierzu z dnia 22 września 2014 r. w spraw<br>1, wprowadza się następujące zmiany: | se<br>A,<br>I2,<br>Te |         |
| → ①     ∑ Zmień       → ①     56.       → ①     56.       → ①     56.       → ①     57.       → ①     57.       → ①     57.       → ②     5.       → ③     5.       → ③     5.       → ③     5.       → ⑤     5.       → ⑤     5.       → ⑤     5.       → ⑤     5.       → ⑤     5.       → ⑤     5.                                                                                                    |                                                                                                    |                                                                                                    | Przewodniczący Rady Miasta<br>Wolomierz<br><b>Piotr Jegorow</b>                                                                                                    |                       |         |
| - 2,                                                                                                    |                                                                                                    |                                                                                                    |                                                                                                    |                       |         |

Obecna treść jednostki zostanie wstawiona do treści aktu zmieniającego wraz z punktem wprowadzającym zmianę.

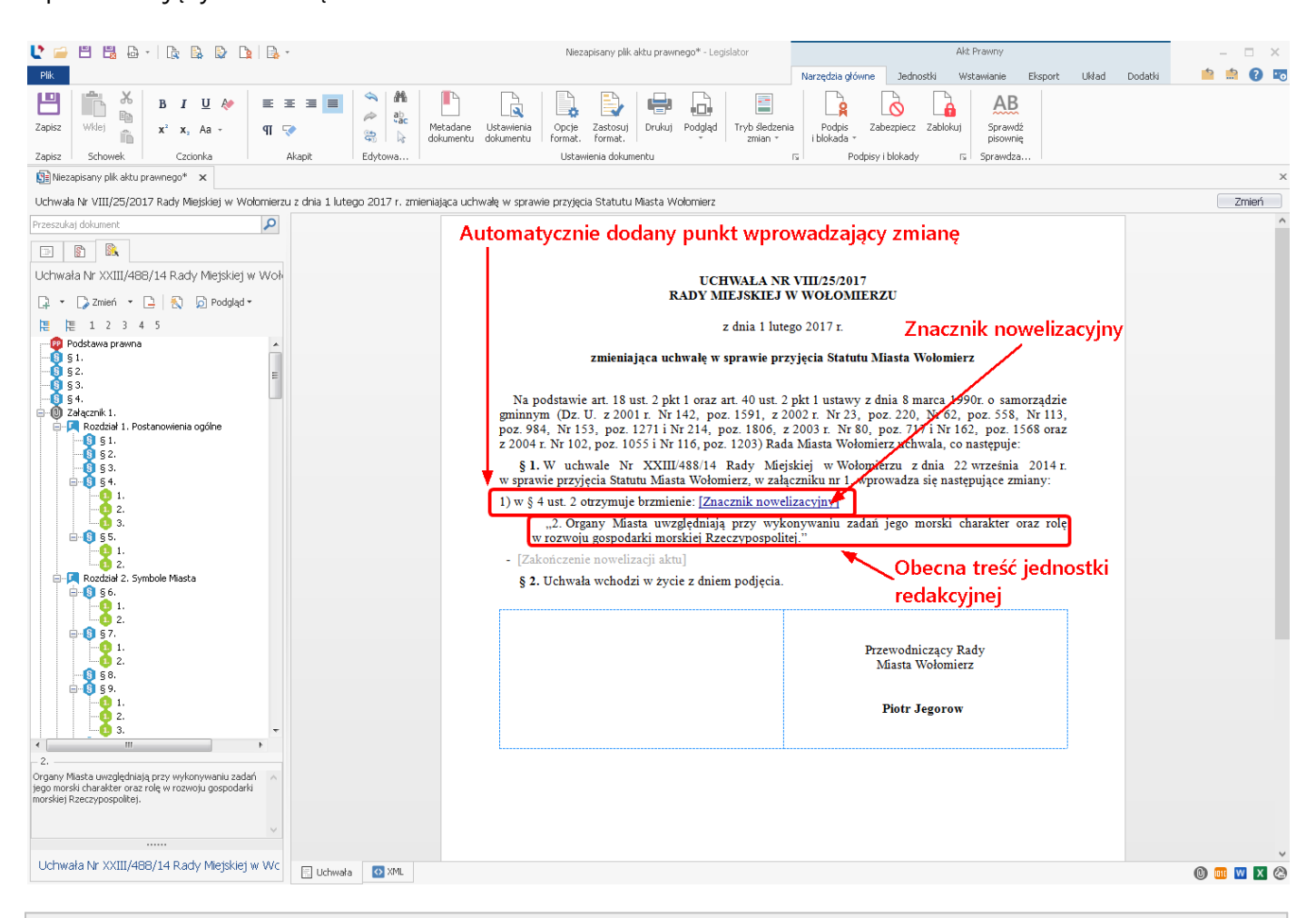

Uwaga.

Po dodaniu zmiany w akcie, Legislator automatycznie dodaje na końcu zdania kolorowy znacznik nowelizacyjny. Znaczniki te są niezbędne do poprawnego działania aplikacji i nie można ich usuwać (docelowo na wydruku, czy też podglądzie PDF znaczniki te będą niewidoczne). Teraz wystarczy zmodyfikować treść jednostki redakcyjnej. W naszym przykładzie, w miejsce zmienianego ustępu drugiego w paragrafie czwartym, wprowadzamy następującą treść: "*Nowa treść ustępu drugiego*".

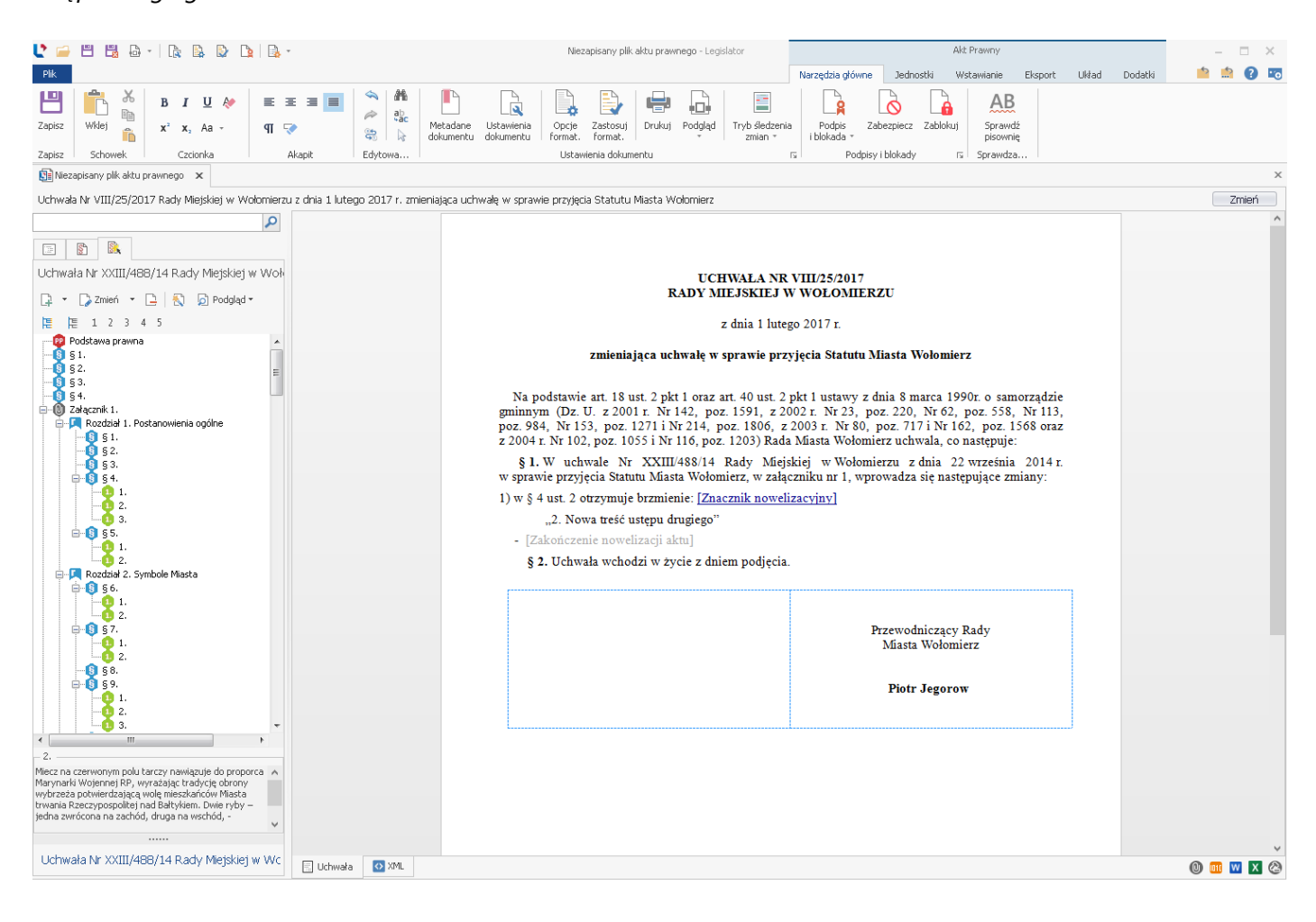

Następnie uchylmy ustęp pierwszy w paragrafie siódmym. Zaznaczamy ustęp pierwszy na drzewie struktury i wybieramy **Uchyl**.

|                                                                                                    | Niezapisany plik aktu prawnepo* - Legislator Akt Prawny                                                                                                    | - 🗆 X                                                                                                    |
|----------------------------------------------------------------------------------------------------|----------------------------------------------------------------------------------------------------|----------------------------------------------------------------------------------------------------|
|                                                                                                    | Narzedzia ołówne Jednostki Wstawianie Eksport Układ Dodatki                                                                                                    | 📫 🏥 🕜 📼                                                                                                    |
| Zapisz     Schowek     B     I     U     Av     E     Z = I     Image: Av     Av     Av       Zapisz     Schowek     Czcionka     Akapit     Edytowa                                                                                                    | Image: Networkenia dokumentu         Image: Networkenia dokumentu         Image: Networkenia dokumentu <th< td=""><td></td></th<> |                                                                                                    |
| Dia Niezapisany plik aktu prawnego* 🗙                                                                                                    |                                                                                                    | ×                                                                                                    |
| Uchwała Nr VIII/25/2017 Rady Miejskiej w Wołomierzu z dnia 1 lutego 2017 r. z                                                                                                    | nieniająca uchwalę w sprawie przyjęcia Statutu Miasta Wolomierz                                                                                                    | Zmień                                                                                                    |
| Przeszukaj dokument                                                                                                    | 2) W celu uchylenia jednostki, wybieramy opcję "Uchyl"                                                                                                    | , in the second second se |
| Uchwała Nr XXIII/488/14 Rady Miejskiej w Wolf                                                                                                    | UCHWAŁA NR VIII/25/2017<br>RADY MIEJSKIEJ W WOŁOMIERZU                                                                                                    |                                                                                                    |
| Podstawa prawna<br>9 51.<br>9 52.                                                                                                    | z dnia 1 iutego 2017 r.<br>zmieniająca uchwałę w sprawie przyjęcia Statutu Miasta Wolomierz                                                                                                    |                                                                                                    |
| • • • § 3.         • • • § 3.         • • • § 3.         • • • • § 1.         • • • • § 1.         • • • • § 1.         • • • • § 1.         • • • • § 1.         • • • • • • • • • • • • • • • • • • •                                                                                                    | Na podstawie art. 18 ust. 2 pkt 1 oraz art. 40 ust. 2 pkt 1 ustawy z dnia 8 marca 1990r. o samorządzie<br>gminnym (Dz. U. z 2001 r. Nr 142, poz. 1591, z 2002 r. Nr 23, poz. 220, Nr 62, poz. 558, Nr 113,<br>poz. 984, Nr 153, poz. 1271 i Nr 214, poz. 1806, z 2003 r. Nr 80, poz. 7171 Nr 162, poz. 1568 oraz<br>z 2004 r. Nr 102, poz. 1055 i Nr 116, poz. 1203) Rada Masta Wołomierz u z dnia 22 września 2014 r.<br>w sprawie przyjęcia Statutu Masta Wołomierz, w załączniku nr 1, wprowadza się następujące zmiany:<br>1) w § 4 ust. 2 otrzymuje brzmienie: [Znacznik nowelizacyiny]<br>2. Nowa treść ustępu drugiego"<br>(2) w § 7 uchyła się ust. 1. [Znacznik nowelizacyjny]<br>- [Zakończenie nowelizacji aktu]<br>§ 2. Uchwała wchodzi w życie z dniem podjęcia.                                                                                                    |                                                                                                    |
| s 7.<br>s 8.<br>s 9.<br>1.<br>Barwami Miasta są kolory blały i niebieski.                                                                                                    | Przewodniczący Rady<br>Miasta Wołomierz<br>Piotr Jegorow<br>1 Zaznaczamy jednostkę redakcyjną do uchylenia                                                                                                    |                                                                                                    |
| Lichwała Nr. VYIII (488/14 Party Miaiskiaj w )A(c                                                                                                    |                                                                                                    | Ŷ                                                                                                    |
| Considering with the state of the state of t |                                                                                                    | 0 💷 🛛 🗙 🖉                                                                                                    |

W ostatnim kroku dodajmy nową jednostkę redakcyjną, np.: ustęp 3 w paragrafie szóstym. Nowe jednostki dodajemy poprzez znaczenie na drzewie struktury jednostki redakcyjnej, po której chcemy dodać element – czyli zaznaczamy ustęp 2 i klikamy na opcję **Dodaj**.

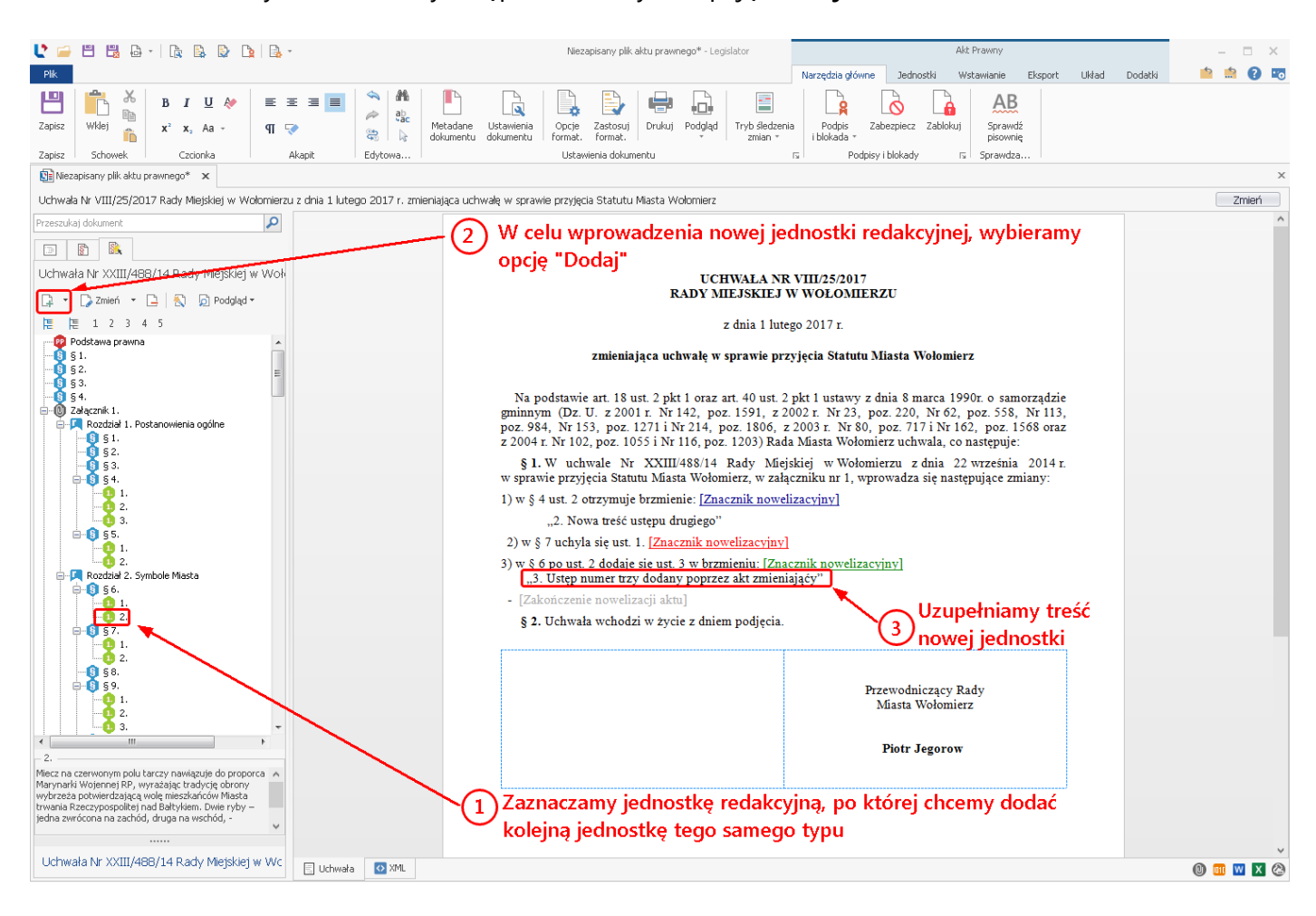
Wprowadzone zmiany możemy automatycznie posortować, tak aby zostały one ułożone według kolejności numeracji zmodyfikowanych jednostek. W tym celu wybieramy opcję **Popraw**.

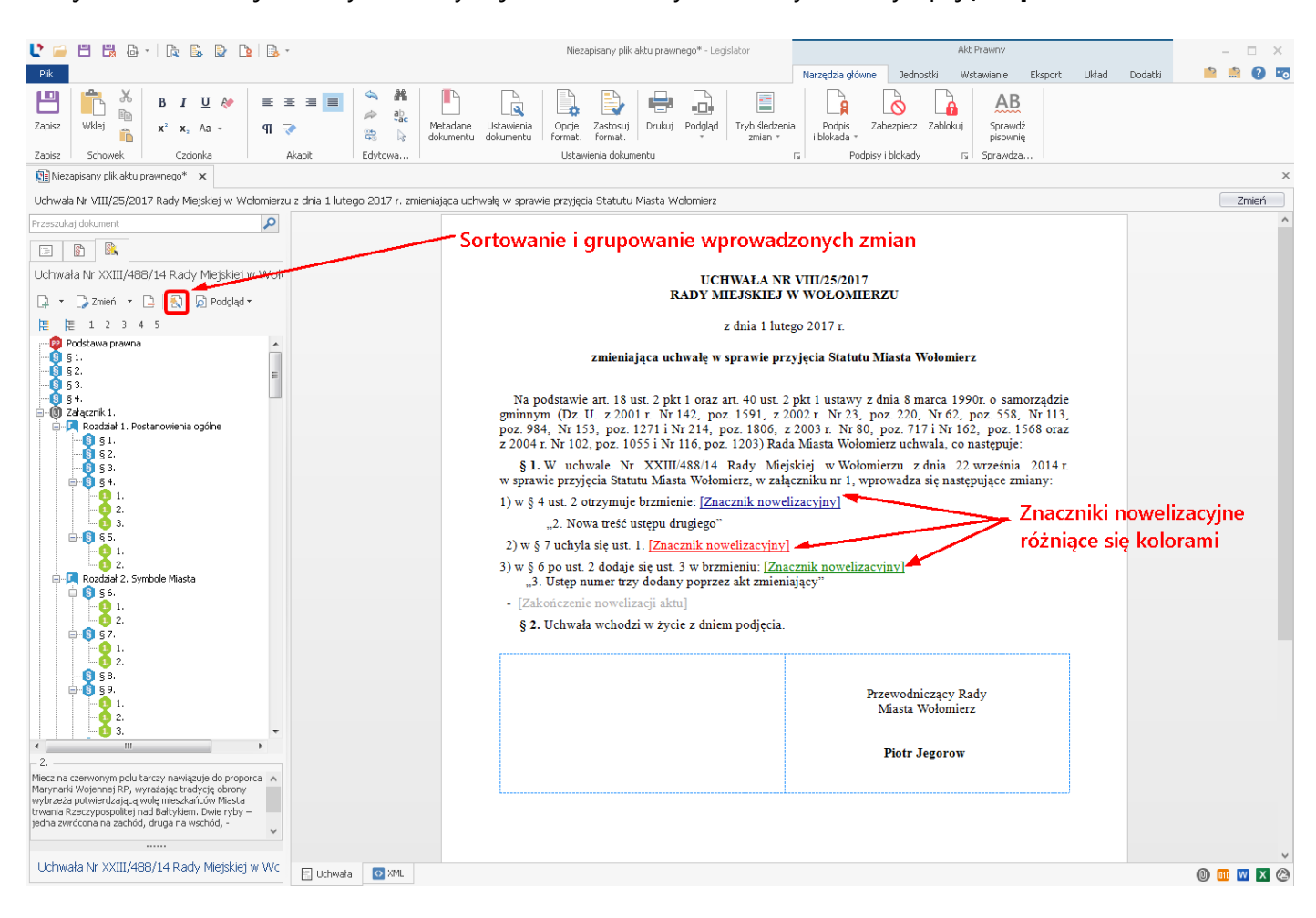

Wyświetlony zostanie komunikat z potwierdzeniem wykonania czynności.

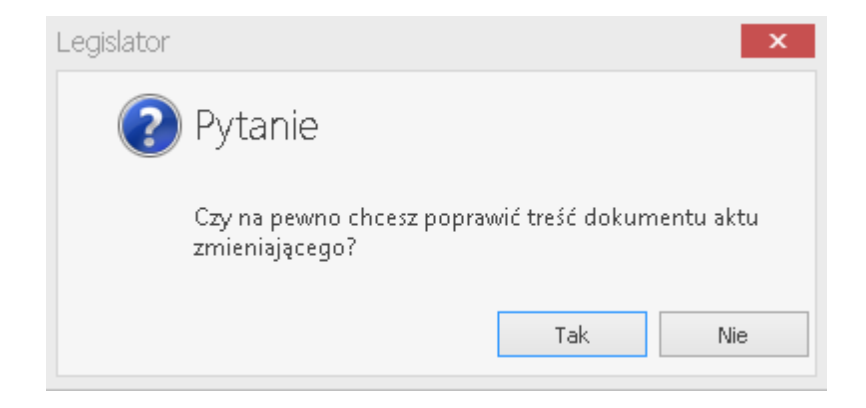

Po kliknięciu na opcję **Tak**, zmiany zostaną ułożone wg kolejności zmodyfikowanych jednostek redakcyjnych.

| U 📁 🖽 🗒 🗛 - 🗽 🗟 🕒 🔒                                                                                                    | •                  | Niezapisany plik aktu prawnego* - Legislator                                                                                                    | Akt: Prawny                                                                                                    | ×         |
|----------------------------------------------------------------------------------------------------|--------------------|----------------------------------------------------------------------------------------------------|----------------------------------------------------------------------------------------------------|-----------|
| Plik                                                                                                    |                    | Narzędzia główne Jednostki                                                                                                    | Wstawianie Eksport Układ Dodatki 🤷                                                                                                    | 🚔 🕜 📼     |
| $\begin{array}{c c} \blacksquare \\ \hline \blacksquare \\ \hline \\ \hline \\ \hline \\ \hline \\ \hline \\ \hline \\ \hline \\ \hline$                                                                                                    | ≝ ≝ <b>≣</b>       | #     Image: Constraint of the state of the state of the | Podpis Zabezpiecz Zablokuj Sprawdź pisownię                                                                                                    |           |
| Zapisz Schowek Czcionka                                                                                                    | Akapit             | dytowa Ustawienia dokumentu 🖓 🗌                                                                                                    | Podpisy i blokady 15   Sprawdza                                                                                                    | ×         |
| Lichwala Nr. VIII (25 (2017, Party Mioidiai w Walamiar                                                                                                    | zu z dnia 1 lutoro | 2017 r. zmionistaca uchurska w carawia przwiacja Ctatutu Miacta Widomiarz                                                                                                    |                                                                                                    | Zmioń     |
| Przezukaj dokument                                                                                                    | za z ania i latego | 2017 h. zmielikająca doriwalę w sprawie przyjęca statutu miasta wolomierz                                                                                                    |                                                                                                    | 2111611 A |
|                                                                                                    |                    |                                                                                                    |                                                                                                    |           |
|                                                                                                    |                    |                                                                                                    |                                                                                                    |           |
| Criwała Nr XXII/48//14 Rady Miejskiej w Wor                                                                                                    |                    | UCHWAŁA NR VIII/25/2017<br>RADY MIEJSKIEJ W WOŁOMIERZ                                                                                                    | zu                                                                                                    |           |
|                                                                                                    |                    | z dnia 1 lutego 2017 r                                                                                                    |                                                                                                    |           |
| Podstawa prawna 🔺                                                                                                    |                    | 2 4111 1 46080 2017 1.                                                                                                    |                                                                                                    |           |
| ● § 1.         ● § 2.         ● § 3.         ● Ø Z4ecznik 1.         ● Ø Z4ecznik 1.         ● Ø Z4ecznik 1.         ● Ø Z5.         ● § 1.         ● § 2.         ● § 3.         ● § 1.         ● § 2.         ● § 3.         ● § 1.         ● § 2.         ● § 3.         ● § 4.         ● § 5.         ● § 1.         ● § 5.         ● § 5.         ● § 5.         ● § 5.         ● § 5.         ● § 5.         ● § 5.         ● § 5.         ● § 5.         ● § 5.         ● § 5.         ● § 5.         ● § 5.         ● § 5.         ● § 5.         ● § 5.         ● § 5.         ● § 5.         ● § 5.         ● § 5.         ● § 5.         ● § 5.         ● § 5.         ● § 5.         ● § 5.         ● § 5.         ● § 5.         ● § 5.         ● § 5.         ● § 5. </td <td></td> <td><ul> <li>zmieniająca uchwałę w sprawie przyjęcia Statutu Mi<br/>Ma podstawie art. 18 ust. 2 pkt 1 oraz art. 40 ust. 2 pkt 1 ustawy z dł<br/>gminnym (Dz. U. z 2001 r. Nr 142, poz. 1591, z 2002 r. Nr 23, poz. 220,<br/>Nr 153, poz. 1271 i Nr 214, poz. 1806, z 2003 r. Nr 80, poz. 717 i Nr 16<br/>poz. 1055 i Nr 116, poz. 1203) Rada Miasta Wołomierz uchwała, co następu<br/>§ 1. W uchwałe Nr XXIII/487/14 Rady Miejskiej w Wołomierzu z dł<br/>przyjęcia Statutu Miasta Wołomierz, w załączniku 1, wprowadza się następu<br/>1) w § 4 ust. 2 otrzymuje brzmienie: [Znacznik nowelizacyjny]<br/>"2. Nowa treść ustępu drugiego."</li> <li>2) w § 6 po ust. 2 dodaje się ust. 3 w brzmieniu: [Znacznik nowelizacyjny]<br/>"3. Ustęp numer trzy dodany poprzez akt zmieniający"</li> <li>3) w § 7 uchyła się ust. 1; [Znacznik nowelizacyjny]</li> <li>[Zakończenie nowelizacji aktu]<br/>§ 2. Uchwała wchodzi w życie z dniem podjęcia.</li> </ul></td> <td>asta Wołomierz<br/>na 8 marca 1990r. o samorządzie<br/>Nr 62, poz. 558, Nr 113, poz. 984,<br/>2, poz. 1568 oraz z 2004 r. Nr 102,<br/>je:<br/>na 22 września 2014 r. w sprawie<br/>njące zmiany.</td> <td></td>                                                                                                    |                    | <ul> <li>zmieniająca uchwałę w sprawie przyjęcia Statutu Mi<br/>Ma podstawie art. 18 ust. 2 pkt 1 oraz art. 40 ust. 2 pkt 1 ustawy z dł<br/>gminnym (Dz. U. z 2001 r. Nr 142, poz. 1591, z 2002 r. Nr 23, poz. 220,<br/>Nr 153, poz. 1271 i Nr 214, poz. 1806, z 2003 r. Nr 80, poz. 717 i Nr 16<br/>poz. 1055 i Nr 116, poz. 1203) Rada Miasta Wołomierz uchwała, co następu<br/>§ 1. W uchwałe Nr XXIII/487/14 Rady Miejskiej w Wołomierzu z dł<br/>przyjęcia Statutu Miasta Wołomierz, w załączniku 1, wprowadza się następu<br/>1) w § 4 ust. 2 otrzymuje brzmienie: [Znacznik nowelizacyjny]<br/>"2. Nowa treść ustępu drugiego."</li> <li>2) w § 6 po ust. 2 dodaje się ust. 3 w brzmieniu: [Znacznik nowelizacyjny]<br/>"3. Ustęp numer trzy dodany poprzez akt zmieniający"</li> <li>3) w § 7 uchyła się ust. 1; [Znacznik nowelizacyjny]</li> <li>[Zakończenie nowelizacji aktu]<br/>§ 2. Uchwała wchodzi w życie z dniem podjęcia.</li> </ul>                                                                                                    | asta Wołomierz<br>na 8 marca 1990r. o samorządzie<br>Nr 62, poz. 558, Nr 113, poz. 984,<br>2, poz. 1568 oraz z 2004 r. Nr 102,<br>je:<br>na 22 września 2014 r. w sprawie<br>njące zmiany. |           |
| 2.     58.     59.     59.     2.     60.     3.     4 III     4.     4.     4.     4.     4.     4.     4.     4.     4.     4.     4.     4.     4.     4.     4.     4.     4.     4.     4.     4.     4.     4.     4.     4.     4.     4.     4.     4.     4.     4.     4.     4.     4.     4.     4.     4.     4.     4.     4.     4.     4.     4.     4.     4.     4.     4.     4.     4.     4.     4.     4.     4.     4.     4.     4.     4.     4.     4.     4.     4.     4.     4.     4.     4.     4.     4.     4.     4.     4.     4.     4.     4.     4.     4.     4.     4.     4.     4.     4.     4.     4.     4.     4.     4.     4.     4.     4.     4.     4.     4.     4.     4.     4.     4.     4.     4.     4.     4.     4.     4.     4.     4.     4.     4.     4.     4.     4.     4.     4.     4.     4.     4.     4.     4.     4.     4.     4.     4.     4.     4.     4.     4.     4.     4.     4.     4.     4.     4.     4.     4.     4.     4.     4.     4.     4.     4.     4.     4.     4.     4.     4.     4.     4.     4.     4.     4.     4.     4.     4.     4.     4.     4.     4.     4.     4.     4.     4.     4.     4.     4.     4.     4.     4.     4.     4.     4.     4.     4.     4.     4.     4.     4.     4.     4.     4.     4.     4.     4.     4.     4.     4.     4.     4.     4.     4.     4.     4.     4.     4.     4.     4.     4.     4.     4.     4.     4.     4.     4.     4.     4.     4.     4.     4.     4.     4.     4.     4.     4.     4.     4.     4.     4.     4.     4.     4.     4.     4.     4.     4.     4.     4.     4.     4.     4.     4.     4.     4.     4.     4.     4.     4.     4.     4.     4.     4.     4.     4.     4.     4.     4.     4.     4.     4.     4.     4.     4.     4.     4.     4.     4.     4.     4.     4.     4.     4.     4.     4.     4.     4.     4.     4.     4.     4.     4.     4.     4.     4.     4.     4.     4.     4.     4.     4.     4.     4.     4.     4.     4.     4.     4.     4.     4.     4. |                    | Przew                                                                                                    | odniczący Rady Miasta<br>Wołomierz<br>Piotr Jegorow                                                                                                    |           |
| v                                                                                                    |                    |                                                                                                    |                                                                                                    |           |
| Uchwała Nr XXIII/487/14 Rady Mieiskiei w Wc                                                                                                    |                    |                                                                                                    |                                                                                                    | v         |
|                                                                                                    | Uchwała            | XITL XITL                                                                                                    | 0                                                                                                    | u 🛛 🗶 🎱   |

W przypadku błędnej zmiany jednostki redakcyjnej, należy usunąć znacznik nowelizacyjny poprzez kliknięcie na nim prawym przyciskiem myszy i wybranie opcji **Usuń znacznik nowelizacyjny**.

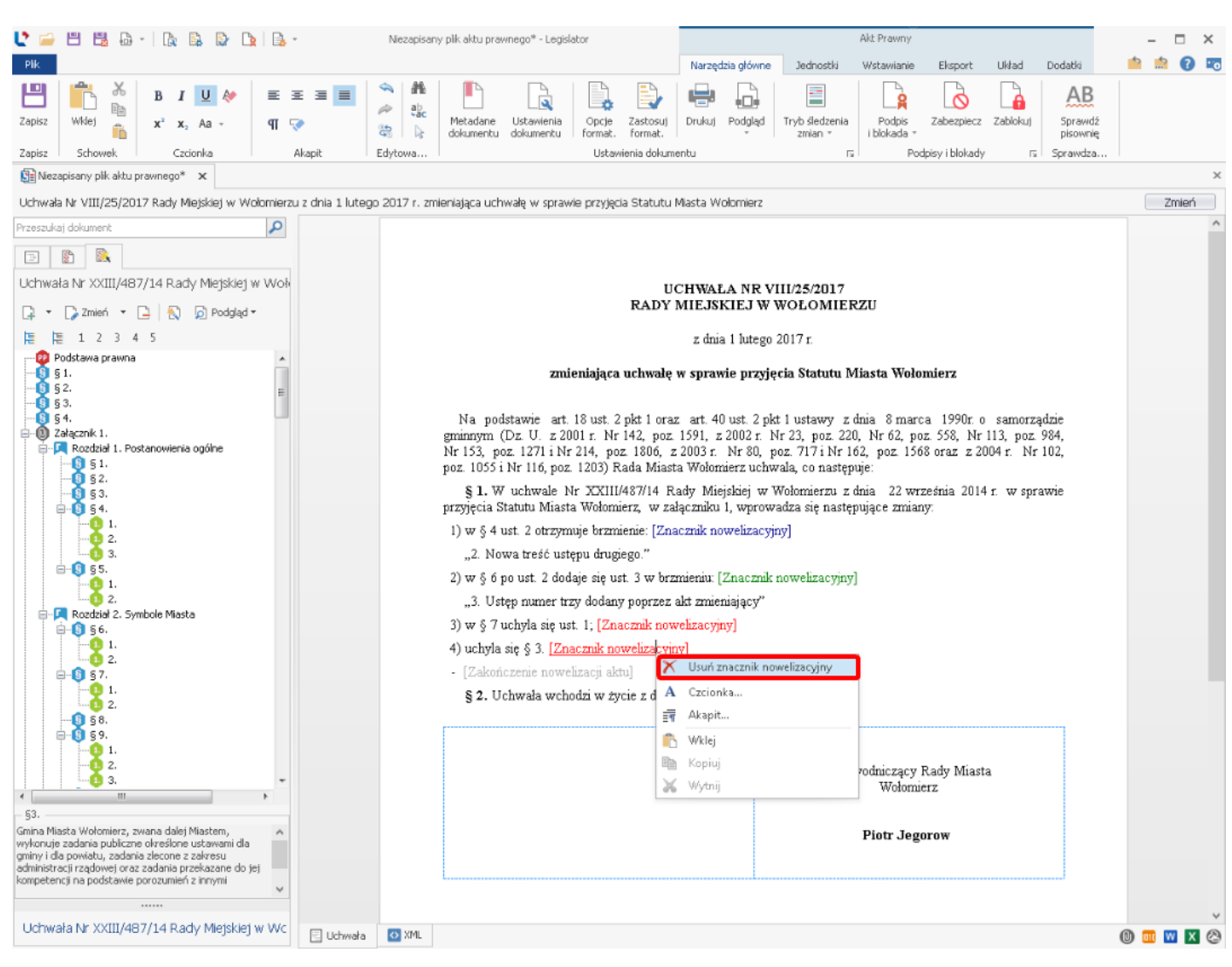

Wyświetlony zostanie komunikat z potwierdzeniem wykonania czynności.

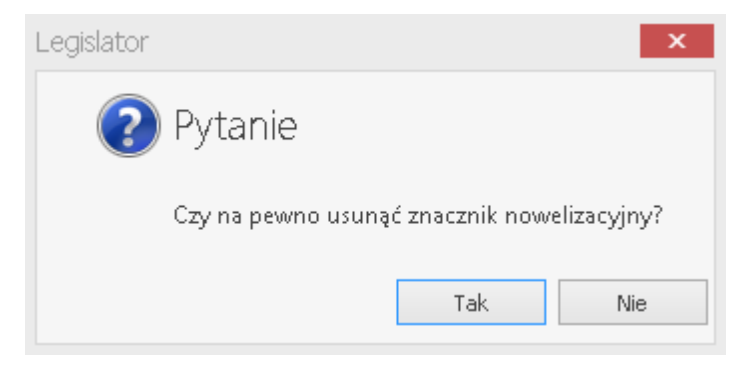

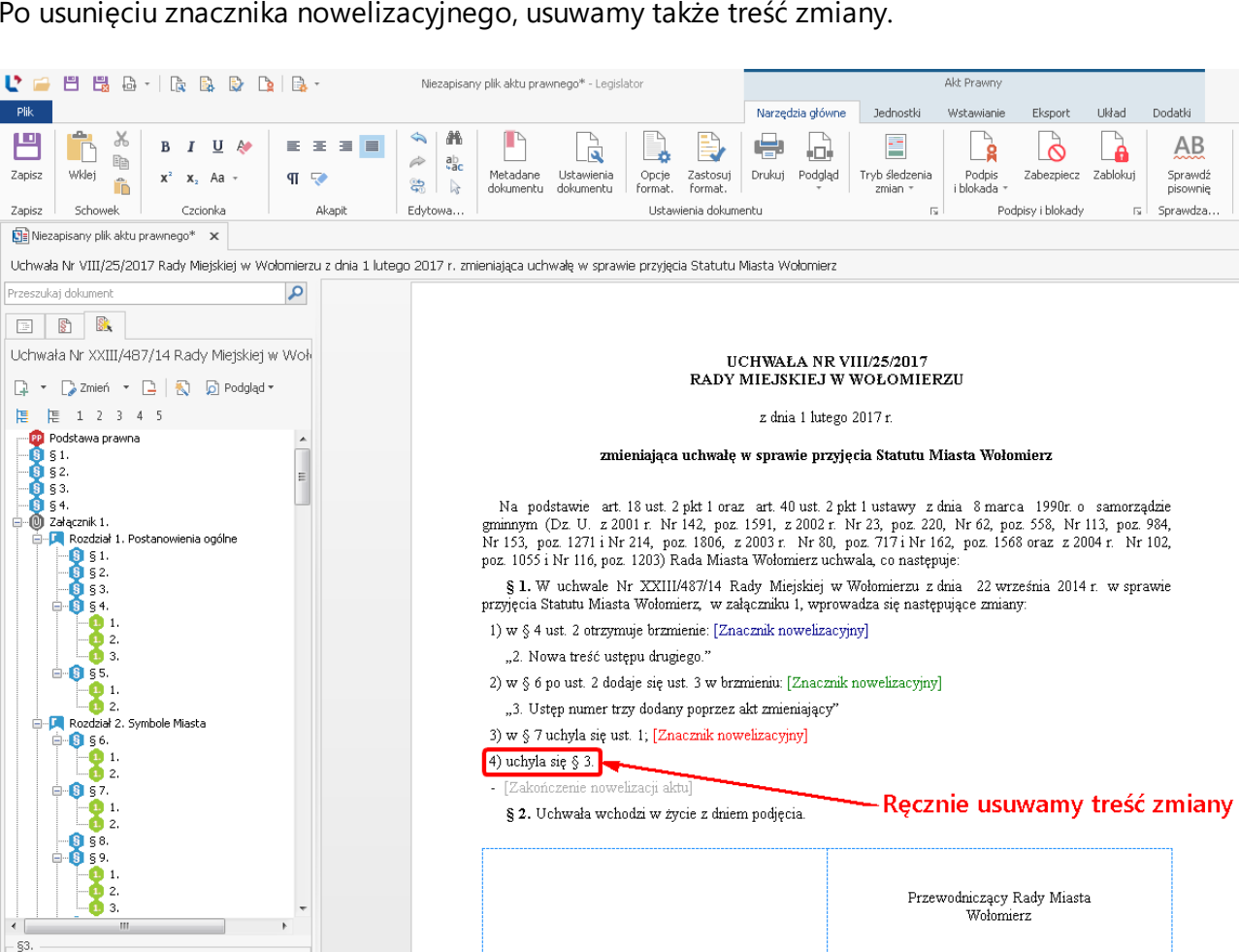

#### Po usunięciu znacznika nowelizacyjnego, usuwamy także treść zmiany.

Gmina Miasta Wołomierz, zwana dalej Miastem, wykonuje zadania publiczne określone ustawan gminy i dla powiatu, zadania żlecone z zakresu administracji rządowej oraz zadania przekazane kompetencji na podstawie porozumień z innymi Piotr Jegorow , ni dla ne do jej Uchwała Nr XXIII/487/14 Rady Miejskiej w Wc 📃 Uchwała 🛛 🐼 XML 🕕 💷 🛛 🖉

Poprzez akt zmieniający mogą zostać także dodane, uchylone lub zmienione całe załączniki. Modyfikacji możemy dokonać poprzez zaznaczenie załącznika w strukturze dokumentu, a następnie wybranie odpowiedniego znacznika nowelizacyjnego. W przypadku opcji **Zmień**, po rozwinieciu listy dostępnej pod ikona trójkąta obok nazwy opcji, dostępne są następujące możliwości:

- 1. zastąp tym samym (domyślne)
- 2. zastąp załącznikiem (standardowy załącznik xml);
- 3. zastąp arkuszem kalkulacyjnym;
- 4. zastąp wyspą tekstową;
- 5. zastąp załącznikiem binarnym.

W przypadku opcji **Dodaj**, po rozwinięciu listy dostępnej pod ikona trójkąta obok nazwy opcji, dostępne są następujące możliwości:

- 1. dodaj to samo (domyślne)
- 2. dodaj załącznik;
- 3. dodaj arkusz kalkulacyjny;
- 4. dodaj wyspą tekstową;

 $\times$ 📫 🧰 🙆 📷

Zmień

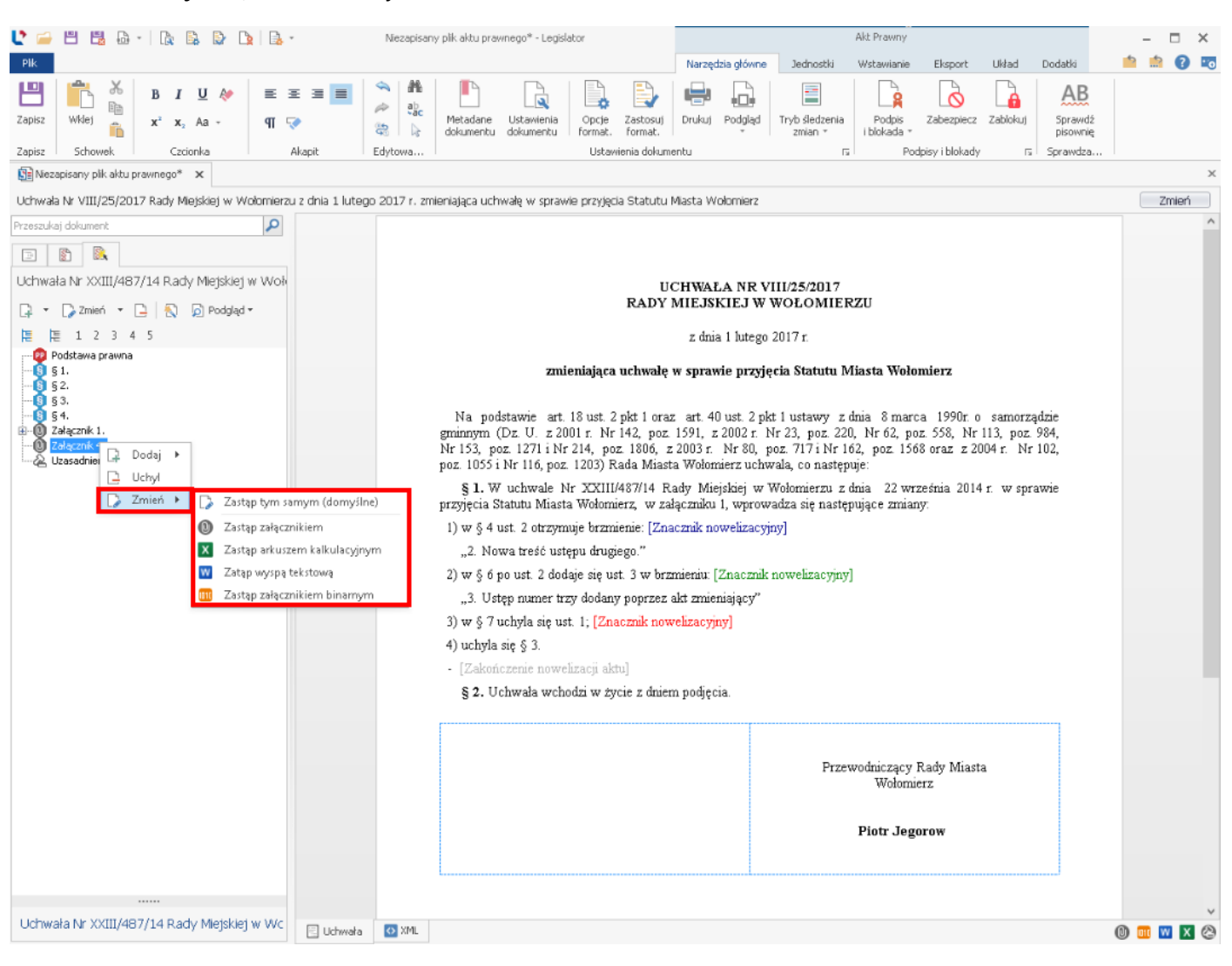

#### 5. dodaj załącznik binarny.

Wraz z wybraniem jednej opcji, zostanie otwarte okno dodania załącznika, który ma zastąpić ten dotychczas istniejący (okno dodawania załącznika będzie się różnić w zależności od tego, która opcja została wybrana - na rysunku poniżej załącznik zwykły zastępowany jest załącznikiem binarnym).

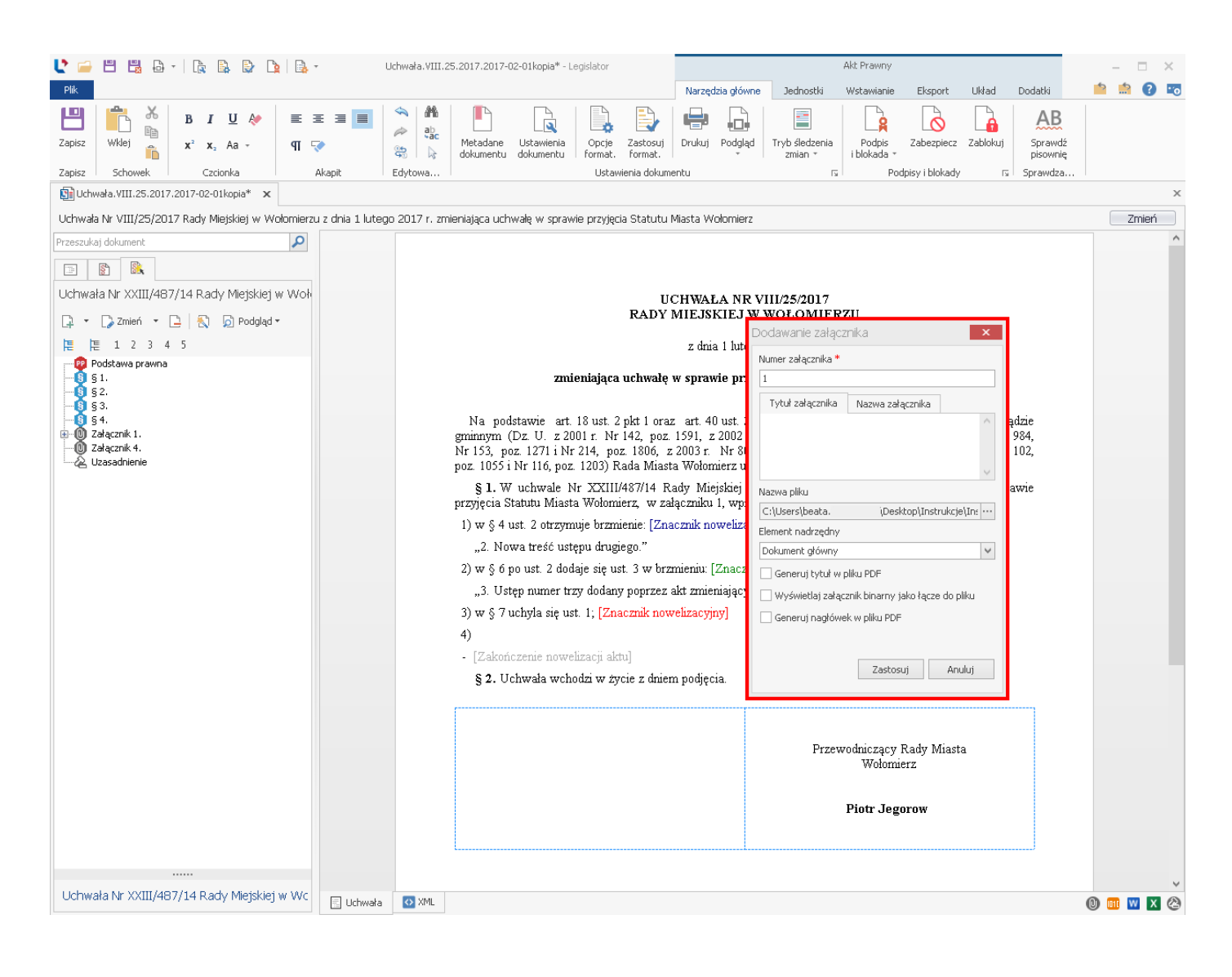

Po wybraniu załącznika, zostanie on dołączony do struktury aktu zmieniającego.

| 🕐 🚍 🗒 🖧 - 🗽 🚉 😓 -                                                                                                    | Uchwała, VIII. 25. 2017. 2017-02-01 kopia* - Legislator                                                                | Akt Prawny _ 🗆 🗙 |
|----------------------------------------------------------------------------------------------------|----------------------------------------------------------------------------------------------------|------------------|
| Plik                                                                                                    |                                                                                                    | Dodatki 📫 🏥 🕐 📧  |
| Uchwała Sprawozdanie Wieloletnia<br>budzetowa z budzetu Prognoza Finansowa<br>Finanse Publiczne                                                                                                    | Eksportuj     Podgląd       dokument R CL     dokument R CL       Szablon R CL dla programu L (s)     Integracja z (s) |                  |
| Uchwała.VIII.25.2017.2017-02-01kopia* 🗙                                                                                                    |                                                                                                    | x                |
| Uchwała Nr VIII/25/2017 Rady Miejskiej w Wołomierzu z dnia                                                                                                    | 1 lutego 2017 r. zmieniająca uchwalę w sprawie przyjęcia Statutu Miasta Wołomierz                                      | Zmień            |
| Octived in vitil/2012/01/ Rady Miejskiej w Wohinie 22 2 dia         Przeszukaj dokument         Image: Construction of the state of the state o | Zulaczniki.pdf                                                                                                    |                  |
| Uchwała Nr XXIII/487/14 Rady Miejskiej w Wc                                                                                                    | churcha 🚺 VMI 📅 Selecced. (                                                                                            |                  |
|                                                                                                    | unwana Manu mi Zafącznik I                                                                                             | U 🛄 💟 X 🖄 -      |

Informacja o nowym brzmieniu załącznika zostanie dodana za pomocą znacznika nowelizacyjnego.

| 🔮 🚍 🗒 🖧 -   🍡 🖳 🕒 🐚 🔄                                                                                                    | Jchwała. VIII. 25.2017. 2017-02-01 kopia* - Legislator Akt. Prawny -                                                                                                    | - 🗆 ×        |
|----------------------------------------------------------------------------------------------------|----------------------------------------------------------------------------------------------------|--------------|
| Plik                                                                                                    | Narzędzia główne Jednostki Wstawianie Eksport Układ Dodatki 🤷                                                                                                    | 🟥 💽 📼        |
| Zapisz Schowek Czcionka Akapit                                                                                                    | Image: Sprawdz pickwane w circle       Ustawienia dokumentu       Opcje       Zastosuj       Drukuj       Podpis       Zabezpiecz       Zablokuj       Sprawdz piswnie         Edytowa       Ustawienia dokumentu       Ustawienia dokumentu       Ustawienia dokumentu       Format.       Format.       Sprawdz piswnie       Sprawdz piswnie       Sprawdz piswnie                                                                                                    |              |
| 📴 Uchwała. VIII. 25. 2017. 2017-02-01 kopia* 🗙                                                                                                    |                                                                                                    | ×            |
| Uchwała Nr VIII/25/2017 Rady Miejskiej w Wołomierzu z dnia 1 lutego                                                                                                    | o 2017 r. zmieniająca uchwałę w sprawie przyjęcia Statutu Miasta Wołomierz                                                                                                    | Zmień        |
| Przeszukaj dokument                                                                                                    |                                                                                                    | ^            |
|                                                                                                    |                                                                                                    |              |
| Uchwała Nr XXIII/487/14 Rady Miejskiej w Woł<br>C V Zmień V L No Podgląd V<br>E 1 2 3 4 5<br>Podstawa prawna<br>5 1.<br>5 3.<br>5 4.<br>2 Załącznik 1.<br>P Rozdział 2. Symbole Miasta<br>Rozdział 3. Dzielnice Miasta<br>Rozdział 3. Dzielnice Miasta<br>Rozdział 3. Dzielnice Miasta<br>Rozdział 5. Komisje Rady                                                                                                    | UCHWALA NR VIII/25/2017<br>RADY MIEJSKIEJ W WOŁOMIERZU         z dnia 1 lutego 2017 r.         z dnia 1 lutego 2017 r.         mieniająca uchwałę w sprawie przyjęcia Statutu Miasta Wołomierz         Na podstawie art. 18 ust. 2 pkt 1 oraz art. 40 ust. 2 pkt 1 ustawy z dnia 8 marca 1990r. o samorządzie<br>gminnym (Dz. U. z 2001 r. Nr 142, poz. 1591, z 2002 r. Nr 23, poz. 220, Nr 62, poz. 558, Nr 113, poz. 984,<br>Nr 153, poz. 1271 i Nr 214, poz. 1806, z 2002 r. Nr 80, poz. 717 i Nr 162, poz. 1568 oraz z 2004 r. Nr 102,<br>poz. 1055 i Nr 116, poz. 1203) Rada Miasta Wołomierz uchwala, co następuje:         § 1. W uchwale Nr XXIII/487/14 Rady Miejskiej w Wołomierzu z dnia 22 września 2014 r. w sprawie<br>przyjęcia Statutu Miasta Wołomierz, w załączniku 1, wprowadza się następujące zmiany:                                                                                                    |              |
| Constant 7, 2 aragdzanie Mastem     Constante Mastem     Constant 7, 2 aragdzanie Mastem     Constante Mastem     Constante 7, Rozdział 8, Zasady dostępu obywateli do dokum     Constante 7, Rozdział 8, Postanowienia końcowe     Constante 7, Rozdział 9, Postanowienia końcowe     Constante 7, Rozdział 8, Zasady dostępu obywateli do dokum     Constante 7, Rozdział 8, Zasady dostępu obywateli do dokum | <ul> <li>1) w § 4 ust. 2 otrzymuje brzmienie: [Znacznik nowelizacyjny] <ul> <li>"2. Nowa treść ustępu drugiego."</li> </ul> </li> <li>2) w § 6 po ust. 2 dodaje się ust. 3 w brzmieniu: [Znacznik nowelizacyjny] <ul> <li>"3. Ustęp numer trzy dodany poprzez akt zmieniający"</li> <li>3) w § 7 uchyla się ust. 1; [Znacznik nowelizacyjny]</li> </ul> </li> <li>4) Załącznik nr 4 otrzymuje brzmienie, jak w załączniku nr 1 do niniejszej uchwały. [Znacznik nowelizacyjny] <ul> <li>[Zakończenie nowelizacji aktu]</li> <li>§ 2. Uchwała wchodzi w życie z dniem podjęcia.</li> </ul> </li> </ul> Przewodniczący Rady Miasta Wołomierz Piotr Jegorow                                                                                                    |              |
| Uchwała Nr XXIII/487/14 Rady Miejskiej w Wc                                                                                                    | Image: Style         Image: Style         Image: Style< | ×<br>1 🛛 🗶 🕲 |

Po zastosowaniu formatowania, należy zapisać akt na dysku (skrót klawiszowy ctrl+s lub **Narzędzia** główne -> Zapisz).

W każdej chwili tworzenia dokumentu zmieniającego, mamy możliwość wyświetlenia (i zapisania do PDF) tekstu ujednoliconego i porównawczego. W tym celu klikamy na opcję **Podgląd** - rozwinięta zostanie lista z dostępnymi rodzajami tekstów.

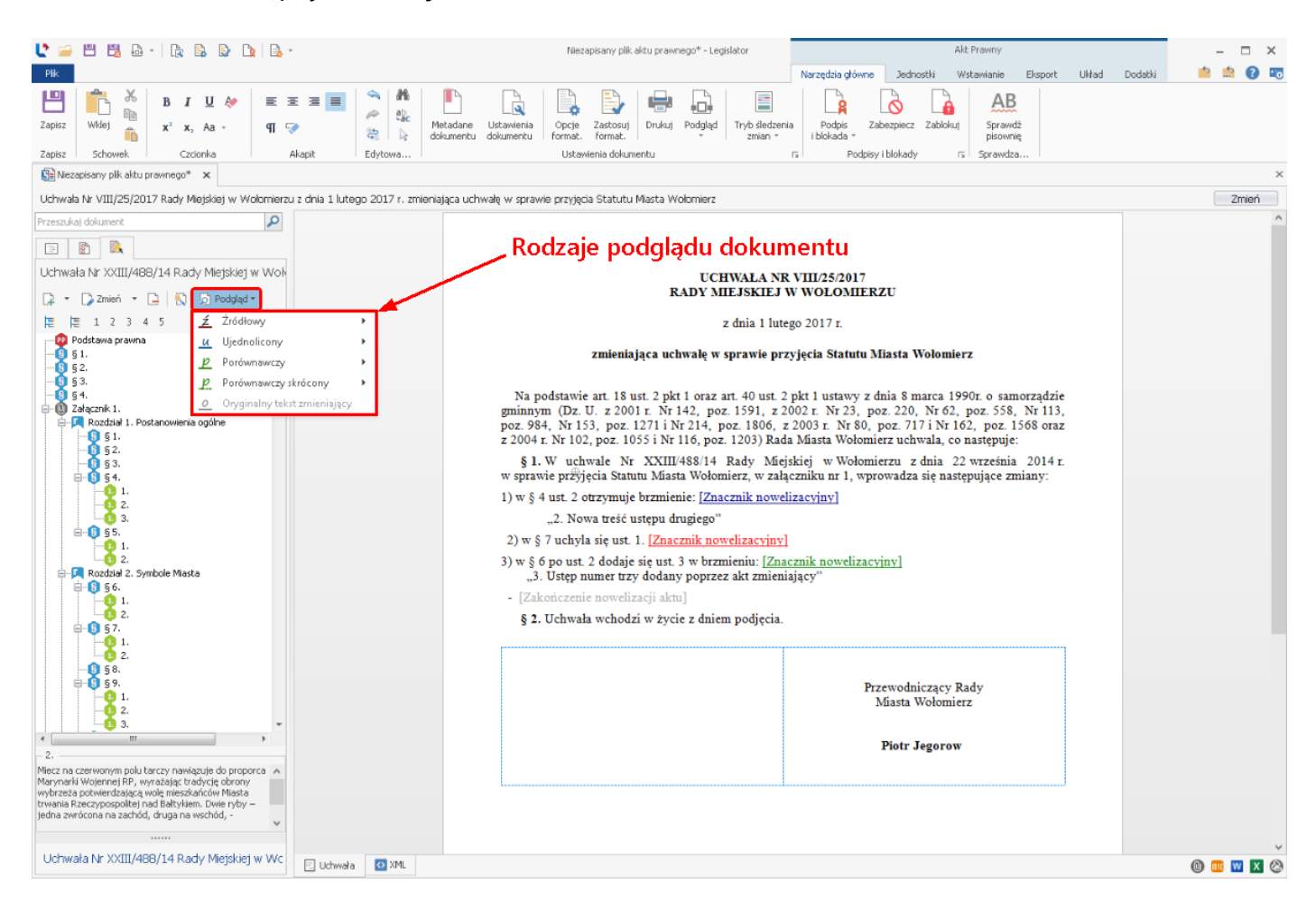

Ustawiając kursor na konkretnej pozycji z listy, wyświetlone zostaną formaty w jakich można wygenerować podgląd (PDF, docx, ODT).

## TEKST PORÓWNAWCZY:

| 550CFDD8-22A8-4094-9897-3947DCBA09B4.pdf - | Adobe Acrobat Reader DC                                                                                                    |                         |
|--------------------------------------------|----------------------------------------------------------------------------------------------------|-------------------------|
| Plik Edycja Widok Okno Pomoc               |                                                                                                    |                         |
| Strona główna 🛛 Narzędzia                  | 550CFDD8-22A8 ×                                                                                                    | ? Zaloguj się           |
|                                            | § 2. Miasto Wołomierza obejmuje obszar wyznaczony granicami ustalonymi w ramach podziału administracyjnego kraju.                                                                                                    |                         |
|                                            | § 3. Gmina Miasta Wołomierz, zwana dalej Miastem, wykonuje zadania publiczne określone ustawami dla<br>gminy i dla powiatu, zadania zlecone z zakresu administracji rządowej oraz zadania przekazane do jej<br>kompetencji na podstawie porozumień z innymi jednostkami samorządu terytorialnego oraz organami<br>administracji rządowej.          |                         |
|                                            | § 4. 1. Organy Miasta realizują zadania publiczne, mając na celu jego wszechstronny i zrównoważony<br>rozwój, w sposób zapewniający, w granicach uzyskiwanych środków, zaspokajanie zbiorowych potrzeb<br>mieszkańców.                                                                                                    |                         |
| Treść przed i po zmianie -                 | [2. Organy Miasta uwzględniają przy wykonywaniu zadań jego morski charakter oraz rolę w rozwoju gospodarki morskiej Rzeczypospolitej.]                                                                                                    |                         |
|                                            | <2. <sup>1</sup> )Nowa treść ustępu drugiego>                                                                                                    |                         |
|                                            | <ol> <li>Zadania publiczne, których specyfika i ramy realizacji wykraczają poza granice Miasta, w szczególności<br/>z wykorzystaniem wspólnej infrastruktury, wykonywane są we współpracy z innymi jednostkami samorządu<br/>terytorialnego oraz jednostkami administracji rządowej.</li> </ol>                                                    |                         |
|                                            | § 5. 1. Dążąc do upowszechnienia idei samorządności wśród wspólnoty mieszkańców i pogłębienia<br>współpracy w realizacji zadań publicznych, Miasto tworzy dzielnice jako jednostki pomocnicze.                                                                                                    |                         |
|                                            | 2. Nazwę i obszar dzielnicy określa jej statut nadany przez Radę Miasta.                                                                                                    |                         |
|                                            | Rozdział 2.<br>Symbole Miasta                                                                                                    |                         |
|                                            | § 6. 1. Herb Miasta Wołomierz stanowi wizerunek dwóch, zwróconych w przeciwnych kierunkach, ryb<br>koloru złotego na tle srebrnego miecza (godło), umieszczony na czerwonym polu tarczy.                                                                                                    |                         |
|                                            | 2. Miecz na czerwonym polu tarczy nawiązuje do proporca Marynarki Wojennej RP, wyrażając tradycję obrony wybrzeża potwierdzającą wolę mieszkańców Miasta trwania Rzeczypospolitej nad Bałtykiem. Dwie ryby – jedna zwrócona na zachód, druga na wschód, - nawiązują do portowego i handlowego charakteru Miasta oraz jego korzeni – rybackiej wsi. |                         |
| Treść uchylonej                            | <3. <sup>2)</sup> Ustęp numer trzy dodany poprzez akt zmieniający>                                                                                                    | Treść dodanej jednostki |
| jednostki oraz                             | § 7. [1. Barwami Miasta są kolory biały i niebieski.]                                                                                                    | redakcyjnej             |
| informacia a iai                           | <1. <sup>3</sup> ) (uchylony)>                                                                                                    |                         |
|                                            |                                                                                                    |                         |
| uchyleniu                                  |                                                                                                    | Automotiventie          |
|                                            | DW hermianiu uctolonum perez § 1 olt 1 uchwały Ne VIII/25/2017 Rody Miajekiaj w Wolomiaczy z 1 lutaro 2017 s                                                                                                    | Automatycznie           |
|                                            | zmieniająca uchwalę w sprawie przyjęcia Statutu Miasta Wolomierz.                                                                                                    | wygenerowane przypisy   |
|                                            | <sup>2)</sup> Dodany przez § 1 pkt 3 uchwały Nr VIII/25/2017 Rady Miejskiej w Wołomierzu z 1 lutego 2017 r. zmieniająca uchwałę<br>w sprawie przyjecja Statutu Miasta Wołomierz                                                                                                    | nowelizacyjne           |
|                                            | <sup>3)</sup> Uchylony przez § 1 pkt 2 uchwały Nr VIII/25/2017 Rady Miejskiej w Wołomierzu z 1 lutego 2017 r. zmieniająca                                                                                                    | dotyczące każdej        |
|                                            | uchwałę w sprawie przyjęca statutu Macta wołomierz.                                                                                                    | zmiany                  |
|                                            | Id: 9D87A706-87F1-43C5-8230-65B64CF966EA. Uchwalony Strona 1                                                                                                    |                         |
|                                            |                                                                                                    |                         |

### TEKST UJEDNOLICONY:

| B77352B3-474D-4909-BEBD-4CB5B9CD8335.pdf - Adobe Acrobat F     Plik Edycja Widok Okno Pomoc | eader DC                                                                                                    |              |
|---------------------------------------------------------------------------------------------|----------------------------------------------------------------------------------------------------|--------------|
| Strona główna Narzędzia 550CFDD8-2                                                          | 2A8 B77352B3-474D-4 ×                                                                                                    | Zaloguj się  |
|                                                                                             |                                                                                                    | 🎝 Udostępnij |
| § 2<br>admini                                                                               | . Miasto Wołomierza obejmuje obszar wyznaczony granicami ustalonymi w ramach podziału<br>stracyjnego kraju.                                                                                                    | Î Q          |
| § 3<br>gminy<br>kompe<br>admini                                                             | . Gmina Miasta Wołomierz, zwana dalej Miastem, wykonuje zadania publiczne określone ustawami dla<br>i dla powiatu, zadania zlecone z zakresu administracji rządowej oraz zadania przekazane do jej<br>tencji na podstawie porozumień z innymi jednostkami samorządu terytorialnego oraz organami<br>stracji rządowej.                                                                                                    |              |
| § 4<br>rozwój<br>mieszk                                                                     | . 1. Organy Miasta realizują zadania publiczne, mając na celu jego wszechstronny i zrównoważony<br>, w sposób zapewniający, w granicach uzyskiwanych środków, zaspokajanie zbiorowych potrzeb<br>ańców.                                                                                                    |              |
| 2.1                                                                                         | <sup>)</sup> Nowa treść ustępu drugiego                                                                                                    |              |
| 3. 2<br>z wyko<br>terytor                                                                   | Zadania publiczne, których specytika i ramy realizacji wykračZają poza granice Miasta, w szczególności<br>arzystaniem wspólnej infrastruktury, wykonywane są we współpracy z innymi jednostkami samorządu<br>ialnego oraz jednostkami administracji rządowej.                                                                                                    | 700e         |
| § 5<br>współr                                                                               | . 1. Dążąc do upowszechnienia idei samorządności wśród wspólnoty mieszkańców i pogłębienia zmiany zmiany                                                                                                    |              |
| 2.1                                                                                         | Vazwę i obszar dzielnicy określa jej statut nadany przez Radę Miasta.                                                                                                    |              |
|                                                                                             | Rozdział 2.<br>Symbole Miasta                                                                                                    | *丛*          |
| ▶ §6<br>koloru                                                                              | . 1. Herb Miasta Wołomierz stanowi wizerunek dwóch, zwróconych w przeciwnych inferunkach, ryb złotego na tle srebmego miecza (godło), umieszczony na czerwonym polu tarczy.                                                                                                    |              |
| 2. 1<br>obrony<br>ryby –<br>oraz je                                                         | vliecz na czerwonym polu tarczy nawiązuje do proporca Marynarki Wofenod RP, wyrażając tradycję<br>wybrzeża potwierdzającą wolę mieszkańców Miasta trwania Rzeczypospolitej nad Bałtykiem. Dwie<br>jedna zwrócona na zachód, druga na wschód, - nawiązują do portowago i handlowego charakteru Miasta<br>go korzeni – rybackiej wsi.                                                                                                    | <b>し</b>     |
| 3. <sup>-</sup><br>§ 7                                                                      | <sup>9</sup> Ustęp numer trzy dodany poprzez akt zmieniający<br>1. <sup>3</sup> (uchylony)                                                                                                    |              |
| 2.1<br>pozion<br>herb M                                                                     | Jagą Miasta jest prostokątny płat tkaniny o barwach Miasta ułożonych na przemian w czterech<br>nych, równoległych pasach, barwy białej u góry i turkusowej u dołu. Na górnym białym polu znajduje się<br>fiasta.                                                                                                    |              |
| § 8                                                                                         | . Zasady używania herbu i flagi Miasta określa Rada Miasta odrębną uchwałą.                                                                                                    |              |
| <sup>1)</sup> W br<br>zmie<br><sup>2)</sup> Doda<br>w sp<br><sup>3)</sup> Uchy<br>uchw      | zmieniu ustalonym przez § 1 pkt 1 uchwały Nr VIII/25/2017 Rady Miejskiej w Wołomierzu z 1 lutego 2017 r.<br>iająca uchwałę w sprawie przyjęcia Statutu Miasta Wołomierz.<br>y przez § 1 pkt 3 uchwały Nr VIII/25/2017 Rady Miejskiej w Wołomierzu z 1 lutego 2017 r. zmieniająca uchwałę<br>wie przyjęcia Statutu Miasta Wołomierz.<br>Jony przez § 1 pkt 2 uchwały Nr VIII/25/2017 Rady Miejskiej w Wołomierzu z 1 lutego 2017 r. zmieniająca<br>ałę w sprawie przyjęcia Statutu Miasta Wołomierz. | jne<br>⊦→    |

# 16.2. Umieszczenie w BAW aktu zmieniającego

Akt zmieniający należy podpisać cyfrowo lub przynajmniej zablokować do dalszej edycji, a następnie opublikować w portalu Baza Aktów Własnych. Publikacji można dokonać bezpośrednio z poziomu przeglądarki internetowej lub z domyślnie otwartej zakładki **Narzędzia główne** w aplikacji Legislator (opcja **Publikuj w BAW** dostępna będzie po zablokowaniu / podpisaniu aktu).

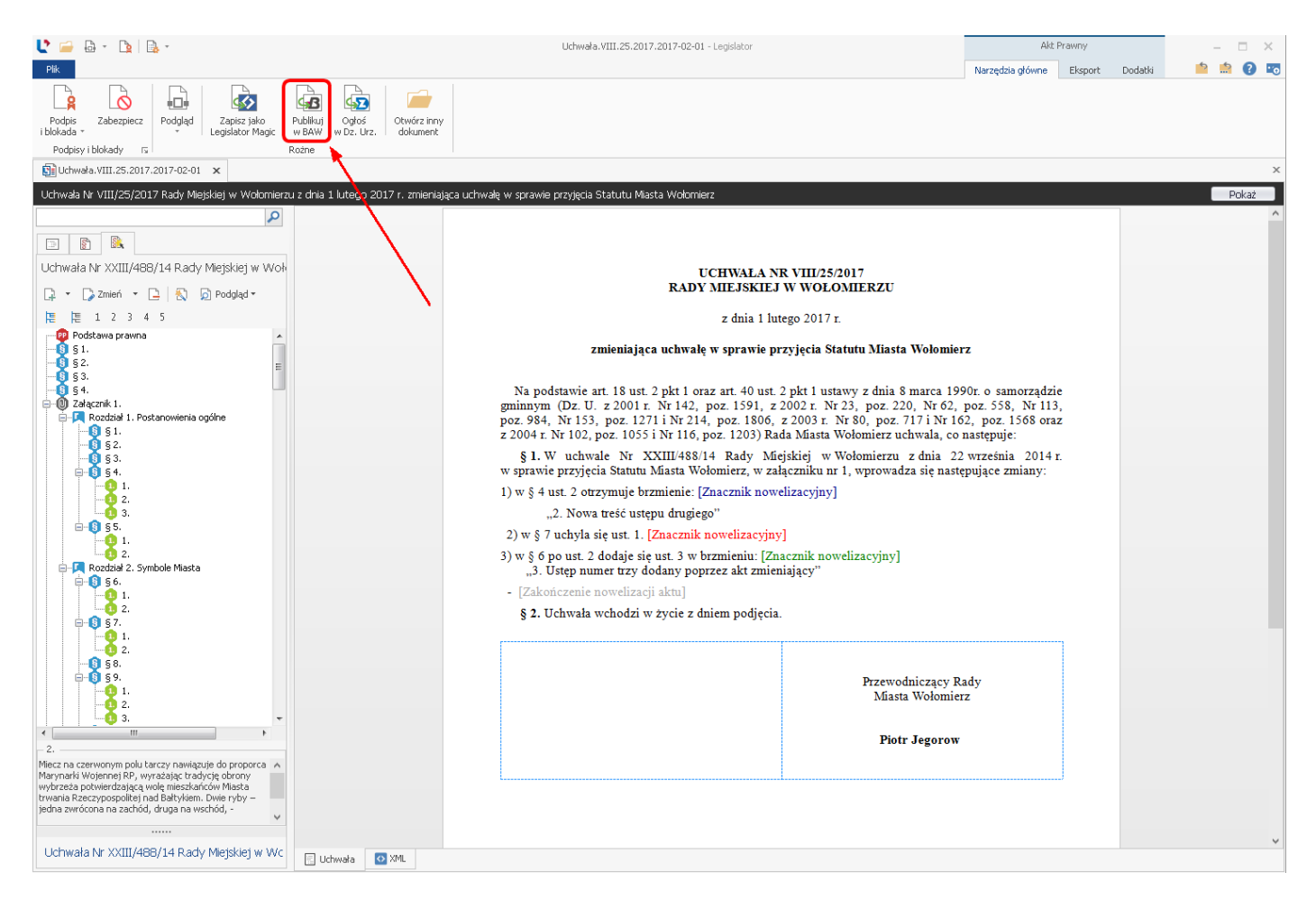

Przed uruchomieniem formularza publikacji aktu prawnego, wyświetlone zostanie okno logowania do BAW.

| Baza Aktów Własnych          | ×         |
|------------------------------|-----------|
| Nazwa Użytkownika:<br>Hasło: |           |
| 📃 Zapamiętaj mnie            | Anuluj Ok |

Po poprawnej autoryzacji, korzystamy z przycisku Prześlij plik.

| Dodawanie pliku do BAW                                              |                                                |
|---------------------------------------------------------------------|------------------------------------------------|
| Nazwa pliku C:\Users\beata.<br>Legislator\Uchwała.VIII.25.2017.2017 | \Desktop\Instrukcje\Instrukcja<br>7-02-01.zipx |
|                                                                     | Prześlij plik Zamknij                          |

Dalszy proces publikacji aktu w BAW zostanie zrealizowany z poziomu domyślnej przeglądarki internetowej. System automatyczne przypisze akt do zbioru oraz hasła skorowidza (na podstawie danych, do których przypisany był akt zmieniany). Dodatkowo utworzy powiązanie pomiędzy aktem zmienianym a publikowanym aktem zmieniającym.

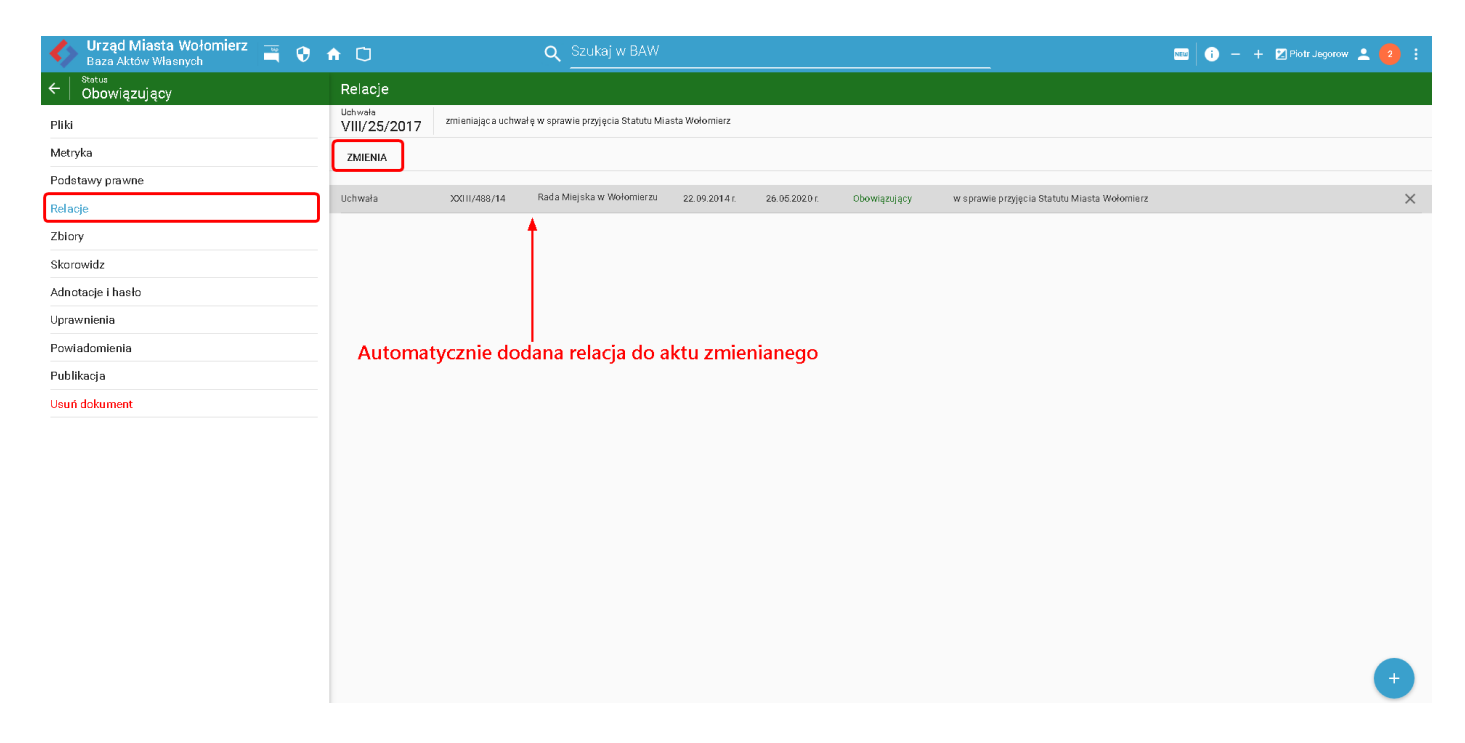

Po opublikowaniu aktu, wyświetlony zostanie komunikat z potwierdzeniem wykonania czynności.

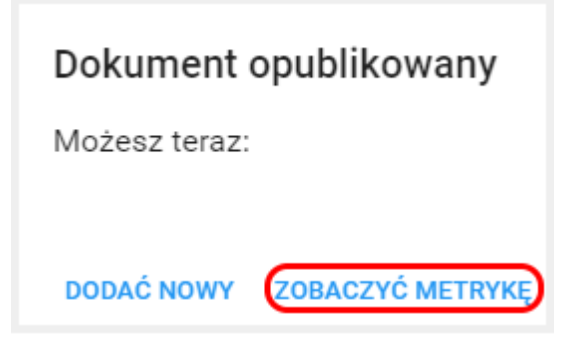

Korzystając z przycisku **Zobacz metrykę**, wyświetlamy opublikowany dokument. W widoku aktu zmienianego, na górnej belce nad treścią dokumentu, widoczna będzie informacja o akcie zmieniającym.

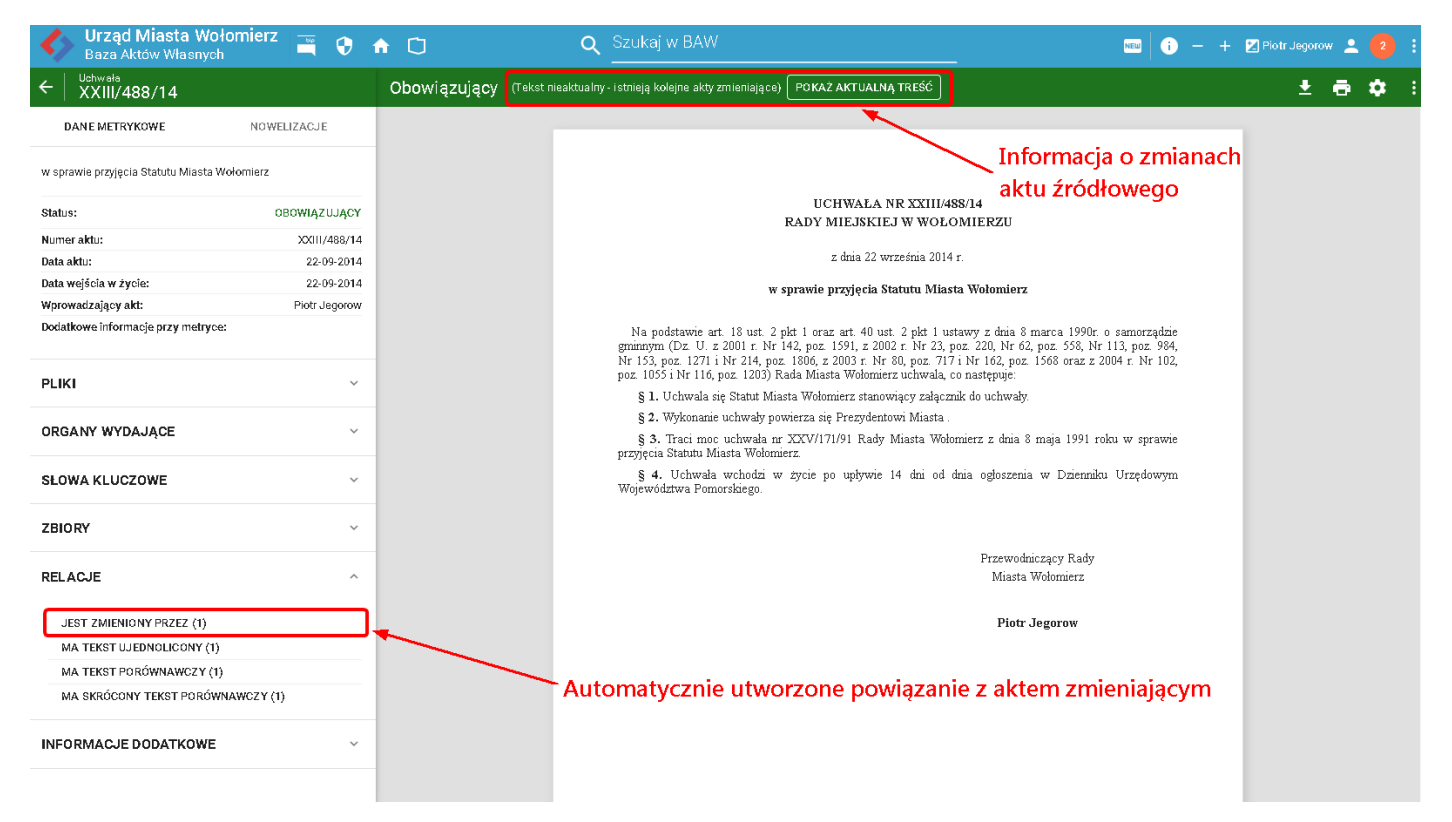

Poza widokiem metryki oraz treści aktu źródłowego, automatycznie utworzona została zakładka Nowelizacje.

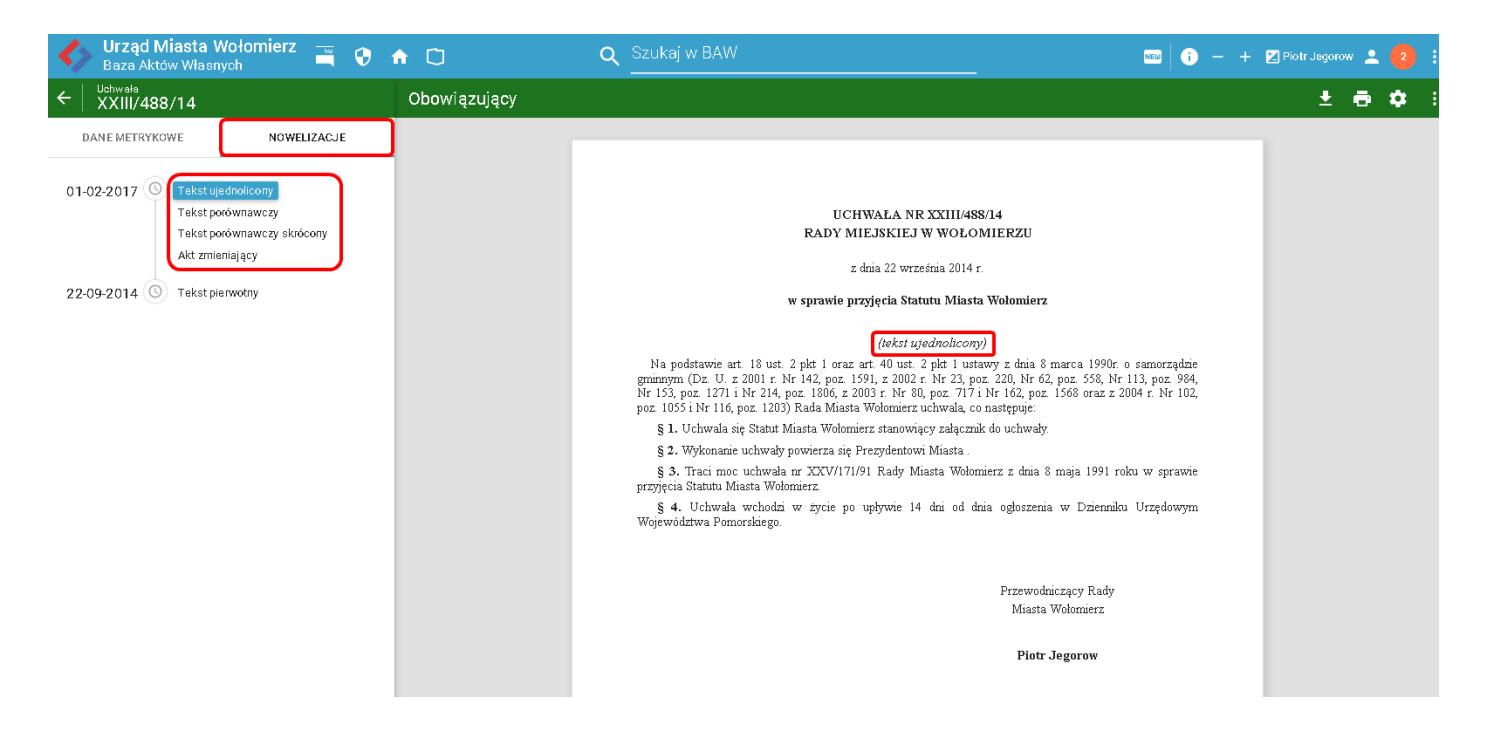

W widoku tym, domyślnie wyświetlona zostaje treść ujednolicona dokumentu. Dodatkowo dostajemy dostęp do tekstu porównawczego, porównawczego skróconego oraz treści aktu zmieniającego.

| 🔶 Urząd Miasta Wołomierz 🚎 🤤                                         | <b>≜</b> Ū        | Szukaj w BAW                                                                                                    | NEW                            | i –                 | + | 🔀 Piotr Jegoro | w 💄 | 2  | : |
|----------------------------------------------------------------------|-------------------|----------------------------------------------------------------------------------------------------|--------------------------------|---------------------|---|----------------|-----|----|---|
| ← Ushwała<br>XXIII/488/14                                            | Obowiązujący      |                                                                                                    |                                |                     |   | <u>*</u>       | ē   | \$ |   |
|                                                                      |                   | mieszkańców.                                                                                                    |                                |                     | - | _              |     |    |   |
| DANE METRYKOWE NOWELIZACJE                                           |                   | [2. Organy Miasta uwzględniają przy wykonywaniu zadań jego morski charakter<br>w rozwoju gospodarki morskiej Rzeczypospolitej ]                                                                                                    | oraz r                         | plę                 |   |                |     |    |   |
|                                                                      |                   | <2. <sup>1)</sup> Nowa treść ustępu drugiego>                                                                                                    |                                |                     |   |                |     |    |   |
| Tekst openinicony<br>Tekst porównawczy<br>Tekst porównawczy skrotony |                   | <ol> <li>Zadania publiczne, których specyfika i ramy realizacji wykraczają poza granic<br/>w szczególności z wykorzystaniem wspolnej infrastruktury, wykonywane są we współpracy<br/>jednostkami samorząbu terytonialnego oraz jednostkami administraji rządowej.</li> </ol>                                                | :e Mia<br>7 z innj             | sta,<br>ymi         |   |                |     |    |   |
| Akt zmieniający                                                      |                   | § 5. 1. Dążąc do upowszechnienia idei samorządności wśród wspólnoty mieszkańców i<br>współpracy w realizacji zadań publicznych, Miasto tworzy dzielnice jako jednostki pomocnicze.                                                                                                    | pogłębie                       | mia                 |   |                |     |    |   |
| 22-09-2014 🔘 Tekst pierwotny                                         |                   | <ol><li>Nazwę i obszar dzielnicy określa jej statut nadany przez Radę Miasta.</li></ol>                                                                                                    |                                |                     |   |                |     |    |   |
| Ŭ N                                                                  |                   | Rozdział 2.                                                                                                    |                                |                     |   |                |     |    |   |
|                                                                      |                   | Symbole Miasta                                                                                                    |                                |                     |   |                |     |    |   |
|                                                                      |                   | § 6. 1. Herb Miasta Wołomierz stanowi wizerunek dwóch, zwróconych w przeciwnych kieru<br>koloru złotego na tle srebrnego miecza (godło), umieszczony na czerwonym polu tarczy.                                                                                                    | ınkach,                        | ryb                 |   |                |     |    |   |
|                                                                      |                   | 2. Miecz na czerwonym polu tarczy nawiązuje do proporca Marynarki Wojennej RP, wyrażaj<br>obrony wybrzeża potwierdzającą wolę mieszkańców Miasta trwania Rzeczypospolitej nad Bałył<br>ryby – jedna zwrócona na zachód, druga na wschód, - nawiązują do portowego i handlowego<br>Miasta oraz jego korzeni – rybackiej wsi. | ạc trady<br>tiem. D<br>charakt | rcję<br>wie<br>:eru |   |                |     |    |   |
|                                                                      |                   | <3. <sup>2)</sup> Ustęp numer trzy dodany poprzez akt zmieniający>                                                                                                    |                                |                     |   |                |     |    |   |
|                                                                      |                   | 🖕 § 7. [1. Barwami Miasta są kolory biały i niebieski.]                                                                                                    |                                |                     |   |                |     |    |   |
|                                                                      |                   | <sup>1)</sup> W brzmieniu ustalonym przez § 1 pkt 1 uchwały Nr VIII/25/2017 Rady Miejskiej w Wołomierz<br>2017 r. zmieniająca uchwałę w sprawie przyjęcia Statutu Miasta Wołomierz.                                                                                                    | u z 1 lut                      | ego                 |   |                |     |    |   |
|                                                                      | $\langle \rangle$ | <sup>2)</sup> Dodany przez § 1 pkt 3 uchwały Nr VIII/25/2017 Rady Miejskiej w Wołomierzu z 1 lute<br>zmieniająca uchwałe w sorawie przwiecja Statutu Miasta Wołomierz                                                                                                    | go 201′                        | 7 r.                |   |                |     |    |   |
|                                                                      |                   |                                                                                                    |                                |                     |   |                |     |    |   |
|                                                                      |                   |                                                                                                    |                                |                     |   |                |     |    |   |
|                                                                      |                   | <1. <sup>3</sup> /(uchylony)>                                                                                                    |                                |                     |   |                |     |    |   |
|                                                                      |                   | <ol> <li>Flagą Miasta jest prostokątny płat tkaniny o barwach Miasta ułożonych na przemian u<br/>poziomych, równoległych pasach, barwy białej u góry i turkusowej u dołu. Na górnym białym polu :<br/>herb Miasta.</li> </ol>                                                                                               | ∥ czter<br>znajduje            | ech<br>się          |   |                |     |    |   |

# 16.3. Kolejny akt zmieniający

W celu stworzenia kolejnego aktu zmieniającego, postępujemy analogicznie jak przy tworzeniu pierwszego aktu zmieniającego. Z zakładki **Nowe** -> **Utwórz nowe akty prawne** wybieramy opcję **Nowy akt zmieniający.** 

| $\bigotimes$                                                                  |                                                                                                    | - 1                 | -      | × |
|-------------------------------------------------------------------------------|----------------------------------------------------------------------------------------------------|---------------------|--------|---|
| Informacje<br>Nowe<br>Otwórz<br>Zapisz<br>Zapisz Jako<br>Drukuj<br>Udostepnij | <ul> <li>Szablony</li> <li>Szablony</li> <li>Utwórz nowe akty prawne</li> <li>Importuj do nowych aktów</li> <li>Dodatki</li> <li>Nowy att zmieniający</li> <li>Nowy att zmieniający</li> </ul>                                                                                                    | ą funkcji "importuj | zalącz |   |
| Elsportuj<br>Zaminij<br>Opicje<br>Zakończ                                     | Constructively pix documental data providego zamodycy zinkny documych aktow provinych.         Image: Structure of the pixel of the pixel of th | e zasoby.           |        |   |

W pierwszym kroku, wyświetlone zostanie okno wyboru dokumentu, gdzie należy skorzystać z przycisku **Dodaj akt**:

| Nowy akt zmieniający                                                | ×                     |
|---------------------------------------------------------------------|-----------------------|
| 🕞 Utwórz nowy plik dokumentu aktu prawnego zawierający zmiany do ir | inych aktów prawnych. |
| Wybierz akty do zmiany                                              |                       |
| 📀 Dodaj akt 📉 Usuń z listy                                          | 🗸 Ustaw jako główny   |
| Tytuł                                                               | Główny                |
|                                                                     |                       |
|                                                                     |                       |
|                                                                     |                       |
|                                                                     |                       |
|                                                                     |                       |
|                                                                     |                       |
|                                                                     |                       |
|                                                                     |                       |
|                                                                     |                       |
|                                                                     |                       |
|                                                                     | Następny > Anuluj     |

Kolejny krok, to wyszukanie podstawy nowelizacji. W celu zawężenia wyświetlonych wyników, można wprowadzić np. numer aktu prawnego, który będzie stanowił podstawę nowelizacji.

| Wyszuk    | aj podstaw     | ę nowelizacj   | i            |                       |               |                       |           |      |        |
|-----------|----------------|----------------|--------------|-----------------------|---------------|-----------------------|-----------|------|--------|
| Typ:      |                |                |              | *                     | Status:       |                       |           |      | >      |
| Autor:    |                |                |              | ~                     | Data od:      | ×                     | Data do:  |      | ~      |
| Numer:    | XXIII/488      | /14            |              | -(1)                  | Zbiór:        |                       |           |      | >      |
| Tytuł:    |                |                |              |                       |               |                       |           |      |        |
| 2         | - Wyszuk       | kaj Wyo        | zyść         |                       |               |                       |           |      |        |
| Тур       | Status         | Numer          | Data         | Autor                 | Tytuł         |                       |           |      |        |
| Uchwała   | Obowiązuj      | XXIII/488/14   | 2014-09      | Rada Miejska w        | w sprawie prz | yjęcia Statutu Miasta | Wołomierz |      |        |
|           |                |                |              | 3                     |               |                       |           |      |        |
| Połączony | / do Baw: Urzą | ıd Miasta Woło | mierz w dome | enie http://baw-forms | abcpro.pl     |                       | Zast      | osuj | Anuluj |

Wyświetlony dokument dodajemy do listy aktów do zmiany, za pomocą dwukrotnego kliknięcia lub poprzez zaznaczenie rekordu i skorzystaniu z przycisku **Zastosuj.** 

Dokument zostanie wyświetlony na liście aktów do zmiany. W celu przejścia do kolejnego kroku, klikamy na przycisk **Następny**.

| Nowy | akt zmieniający                                                                                  |     | ×                   |
|------|--------------------------------------------------------------------------------------------------|-----|---------------------|
|      | Utwórz nowy plik dokumentu aktu prawnego zawierający zmiany do innych aktów prawnych.            |     |                     |
|      | Wybierz akty do zmiany                                                                           |     |                     |
|      | 😳 Dodaj akt 📉 🗙 Usuń z listy                                                                     |     | 🗸 Ustaw jako główny |
|      | Tytuł                                                                                            | Głó | WDY                 |
|      | Uchwała nr XXIII/488/14 Rady Miejskiej w Wołomierzu z dnia 22.09.2014 w sprawie przyjęcia Statut |     |                     |
|      |                                                                                                  |     |                     |
|      |                                                                                                  | Nas | itępny > Anuluj     |

# W kolejnym etapie wyświetlone zostanie okno z metadanymi aktu.

| Nowy akt zmieniający                                                                    | ×                                                                |  |  |  |  |  |  |  |
|-----------------------------------------------------------------------------------------|------------------------------------------------------------------|--|--|--|--|--|--|--|
| 🛞 Utwórz nowy plik dokumentu aktu prawnego zawierający zmiany do innych aktów prawnych. |                                                                  |  |  |  |  |  |  |  |
| Metadane aktu zmieniającego                                                             |                                                                  |  |  |  |  |  |  |  |
| * Forma prawna dokumentu:                                                               | Uchwała 🗸                                                        |  |  |  |  |  |  |  |
| * Autor dokumentu:                                                                      | Rada Miejska w Wołomierzu 🗸 🗸                                    |  |  |  |  |  |  |  |
| Data dokumentu:                                                                         | 2018-06-13                                                       |  |  |  |  |  |  |  |
| Numer dokumentu:                                                                        | XXI/123/2018                                                     |  |  |  |  |  |  |  |
| Przedmiot regulacji:                                                                    | zmieniająca uchwałę w sprawie przyjęcia Statutu Miasta Wołomierz |  |  |  |  |  |  |  |
|                                                                                         |                                                                  |  |  |  |  |  |  |  |
|                                                                                         |                                                                  |  |  |  |  |  |  |  |
|                                                                                         |                                                                  |  |  |  |  |  |  |  |
|                                                                                         |                                                                  |  |  |  |  |  |  |  |
|                                                                                         |                                                                  |  |  |  |  |  |  |  |
|                                                                                         |                                                                  |  |  |  |  |  |  |  |
|                                                                                         | ~                                                                |  |  |  |  |  |  |  |
|                                                                                         |                                                                  |  |  |  |  |  |  |  |
|                                                                                         | Następny > Anuluj                                                |  |  |  |  |  |  |  |

Po uzupełnieniu metadanych, określamy czy zmiana będzie dotyczyła całego aktu, czy tylko załącznika (w zależności od wyboru, edytor zaproponuje odpowiednią logikę tworzenia treści aktu zmieniającego). W naszym przykładzie zmieniamy statut, który jest załącznikiem do uchwały. W związku z tym zaznaczamy **Załącznik Nr 1** i wybieramy **Zakończ.** 

| Nowy akt zmieniający 🔨                                                                                                    |
|----------------------------------------------------------------------------------------------------|
| 🕑 Utwórz nowy plik dokumentu aktu prawnego zawierający zmiany do innych aktów prawnych.                                                                                                    |
| Kreator zebrał wszystkie potrzebne informacje                                                                                                    |
| Zaznacz załącznik - Jeżeli zmiany będą dotyczyć tylko wybranego załącznika (np. Statutu, Regulaminu)<br>⊡-∭Uchwała nr XXIII/488/14 Rady Miejskiej w Wołomierzu iz dnia 22.09.2014<br>                                                                                              |
|                                                                                                    |
| Zakończono zbieranie niezbędnych informacji do utworzenia aktu zmieniającego.<br>Po wybraniu przycisku 'Zakończ' zostanie utworzony dokument:<br>Uchwała zmieniająca uchwałę w sprawie przyjęcia Statutu Miasta Wołomierz                                                          |
| Do teczki roboczej zostaną pobrane dokumenty:<br>- Pobrano plik aktu prawnego <b>Uchwała.XXIII.489.04.2004-09-22.zipx,</b> Id: <b>508312</b> , Tytuł: <i>Uchwała nr XXIII/488/14 Rady Miejskiej</i><br>w Wołomierzu z dnia 22.09.2014 w sprawie przyjęcia Statutu Miasta Wołomierz |
|                                                                                                    |
|                                                                                                    |
| Zakończ Anuluj                                                                                                    |

Wyświetlone zostanie okno projektu aktu zmieniającego. Na strukturze dokumentu do zmiany, wyświetlany jest tekst ujednolicony, uwzględniający poprzednią zmianę aktu.

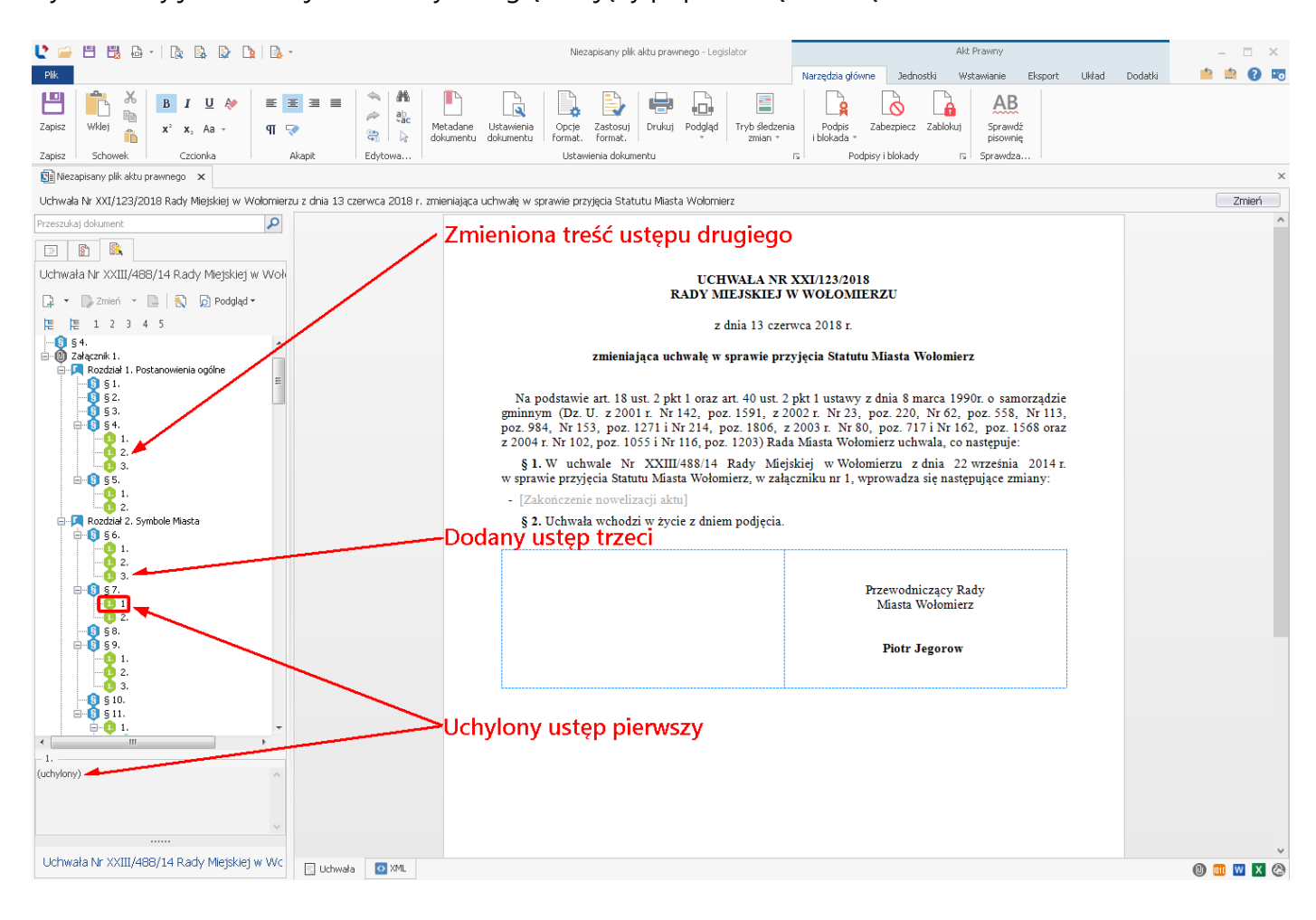

Po kliknięciu na opcję **Podgląd**, możemy wyświetlić treść ujednoliconą aktu, który zmieniamy.

| 🔰 🚔 🗒 🖕   🕼 🕼 🕼 🕼 🕼 🖓                                                                                                    | Nezapisany plik aktu prawnego - Legislator Akt Prawny                                                                                                    | – 🗆 ×          |
|----------------------------------------------------------------------------------------------------|----------------------------------------------------------------------------------------------------|----------------|
| Plik                                                                                                    | Narzędzia główne Jednostki Wstawianie Eksport Układ Dodatki                                                                                                    | 📫 📫 🕜 📼        |
| Zapisz     Mdej     B     I     U     Av     E     E     E     Image: Constraint of the state of the state of the s | ne Udzavienia<br>ne Udzavienia<br>ne Udzavienia<br>format. format. format. format. respectively podgled Tryb slotaeria<br>Ustavienia dokumentu rs Podgisy i blokado r s Sprawdza                                                                                                    |                |
| Se Niezapisany plik aktu prawnego 🗙                                                                                                    |                                                                                                    | ×              |
| Uchwała Nr XXI/123/2018 Rady Miejskiej w Wolomierzu z dnia 13 czerwca 2018 r. zmieniaj                                                                                                    | ąca uchwalę w sprawie przyjęcia Statutu Miasta Wolomierz                                                                                                    | Zmień          |
| Przeszukaj dokument                                                                                                    |                                                                                                    | ~              |
|                                                                                                    |                                                                                                    |                |
| Uchwała Nr XXIII/488/14 Rady Miejskiej w Woł                                                                                                    | UCHWALA NR XXI/123/2018                                                                                                    |                |
| 📭 🔹 🕞 Zmień 🔹 📄 💫 🦻 Podgląd =                                                                                                    | RADY MIEJSKIEJ W WOŁOMIERZU                                                                                                    |                |
| 〒 1 2 3 4 5 <u>ズ</u> Źródłowy ・                                                                                                    | z dnia 13 czerwca 2018 r.                                                                                                    |                |
| -0 § 4. <u>u</u> Ujednolicony  Podgląd PDF                                                                                                    | zmieniającą uchwale w sprawie przyjącją Statutu Miasta Welomierz                                                                                                    |                |
| Porównawczy Podgląd DO                                                                                                    |                                                                                                    |                |
| ● 52.       ② Orginalny tekst zmieninjący         ● 54.       ● 2.         ● 55.       ● 1.         ● 2.       ● 55.         ● 1.       ● 2.         ● 55.       ● 1.         ● 2.       ● 5.         ● 1.       ● 2.         ● 55.       ● 1.         ● 2.       ● 3.         ● 56.       ● 1.         ● 57.       ● 3.         ● 58.       ● 58.         ● 58.       ● 59.         ● 59.       ● 59.         ● 59.       ● 59.         ● 59.       ● 59.         ● 59.       ● 59.         ● 59.       ● 59.         ● 59.       ● 59.         ● 51.       ● 51.         ● 52.       ● 53.                                                                                                    | Na podstavie art. 18 ust. 2 pkr 1 oraz art. 40 ust. 2 pk1 1 ustawy z dnia 8 marca 1990r. o samorządzie<br>gminnym (Dz. U. z 2001 r. Nr 142, poz. 1591, z 2002 r. Nr 23, poz. 220, Nr 62, poz. 558, Nr 113,<br>poz. 984, Nr 153, poz. 1271 i Nr 214, poz. 1806, z 2003 r. Nr 80, poz. 717 i Nr 162, poz. 1568 oraz<br>z 2004 r. Nr 102, poz. 1055 i Nr 116, poz. 1203) Rada Mästa Wołomierz uchwala, co następuje:<br>§ 1. W uchwale Nr XXIII/488/14 Rady Miejskiej w Wołomierzu z dnia 22 września 2014 r.<br>w sprawie przyjęcia Statutu Masta Wołomierz, w załączniku nr 1, wprowadza się następujące zmiany:<br>- [Zakończenie nowelizacji aktu]<br>§ 2. Uchwała wchodzi w życie z dniem podjęcia.<br>Przewodniczący Rady<br>Miasta Wołomierz<br>Płotr Jegorow |                |
| Uchwała Nr XXII/488/14 Rady Mejskiej w Wc                                                                                                    |                                                                                                    | © <b>  .</b> 2 |

Identycznie jak w przypadku pierwszej zmiany dokonajmy kolejnych zmian (w naszym przykładzie dodajmy ustęp trzeci do paragrafu siódmego, uchylamy paragraf ósmy, zmieniamy ustęp pierwszy w paragrafie dziewiątym. Po wprowadzeniu zmian powinniśmy uzyskać widok jak poniżej.

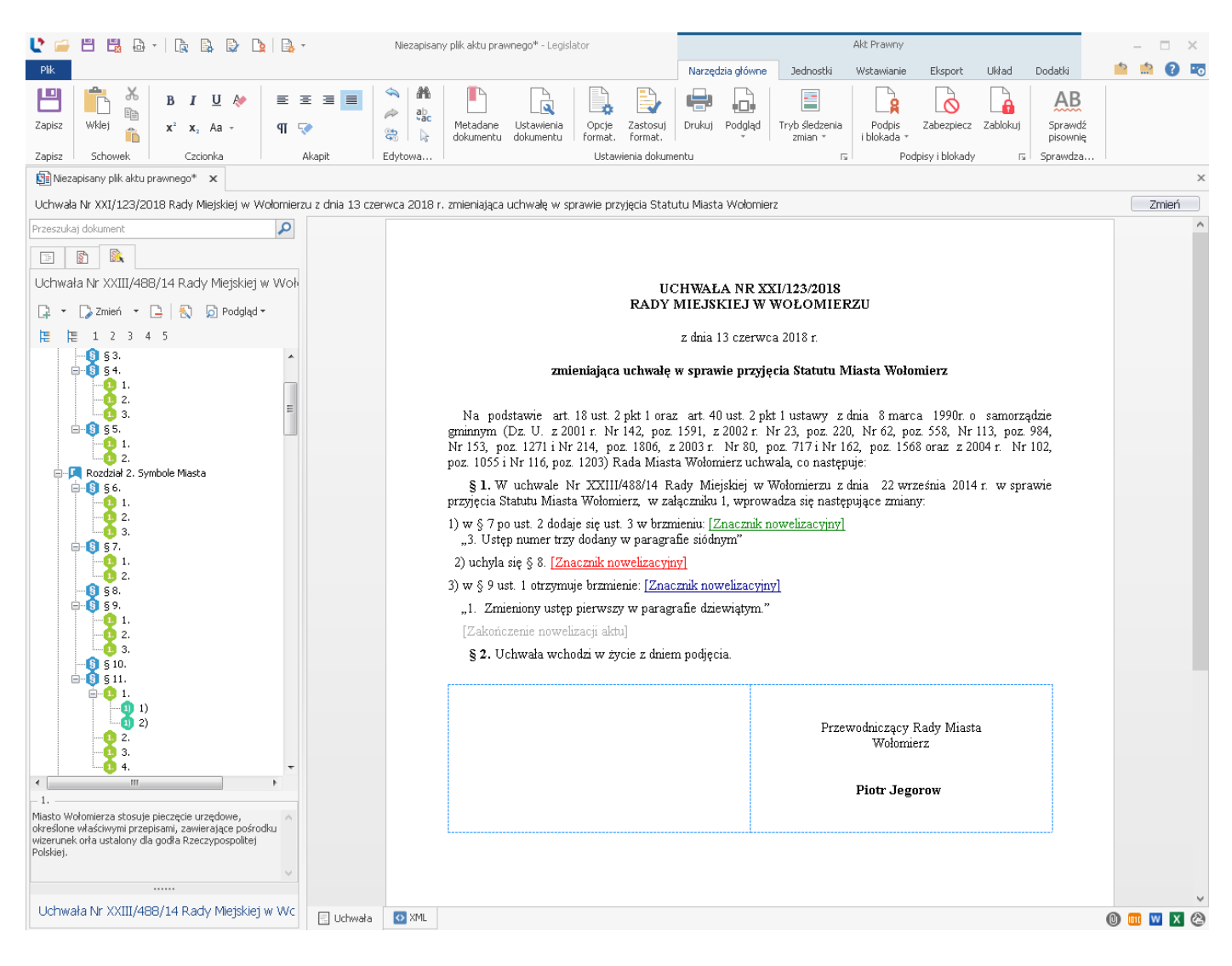

Po kliknięciu na opcję Podgląd, możemy wygenerować tekst porównawczy i ujednolicony.

## TEKST PORÓWNAWCZY (druga zmiana aktu).

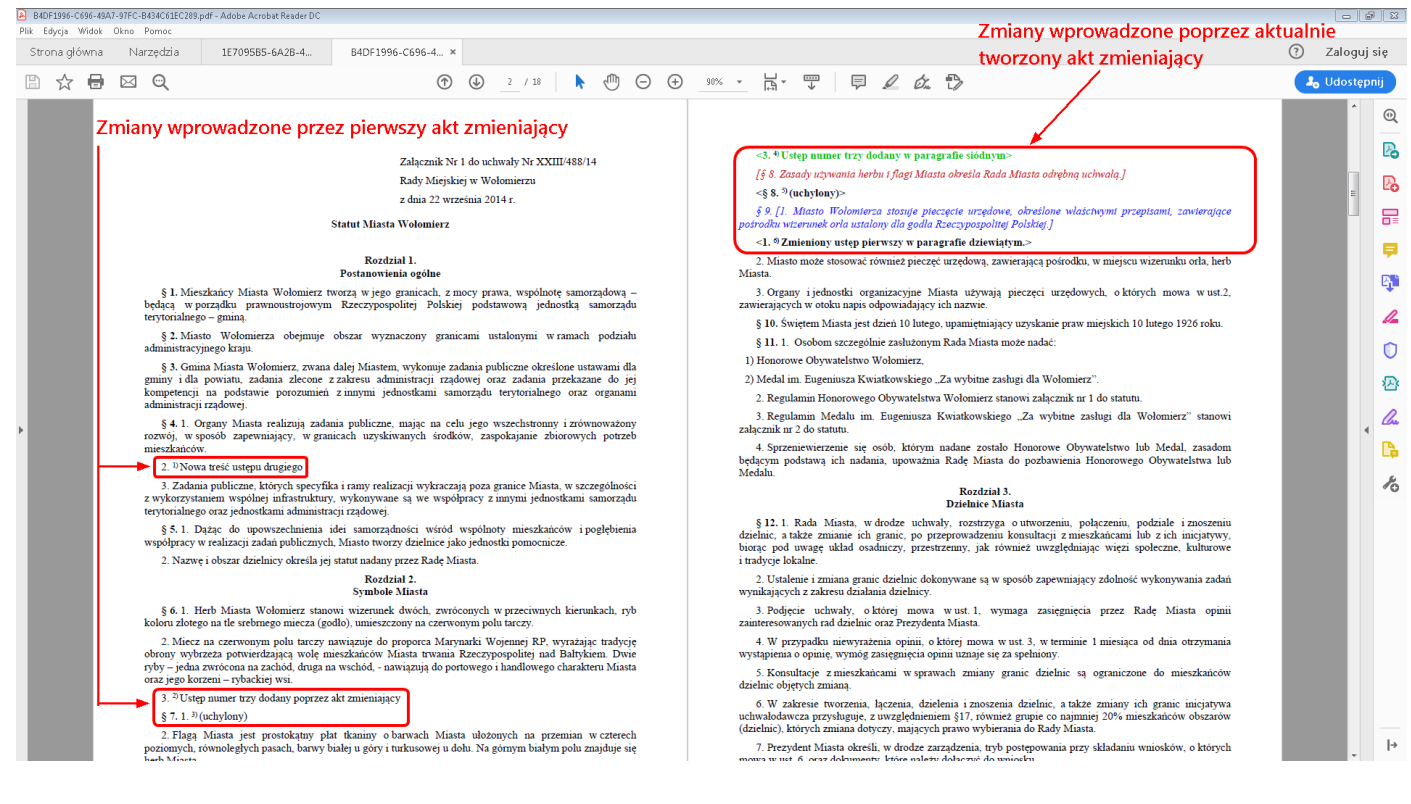

## TEKST UJEDNOLICONY (druga zmiana aktu).

| A 1E7095B5-6A2<br>Plik Educia W | 8-41AC-83FD-452597A107F                                                                                                    | 3.pdf - Adobe Acrobat Reader DC                                                                                                    |                                                                                                    | Zmiany wprowadzone poprzez al                                                                                                    | ktualnie 🔄         | . 6   | <b>1</b> |
|---------------------------------|----------------------------------------------------------------------------------------------------|----------------------------------------------------------------------------------------------------|----------------------------------------------------------------------------------------------------|----------------------------------------------------------------------------------------------------|--------------------|-------|----------|
| Strona głóv                     | vna Narzędzia                                                                                                    | 1E7095B5-6A2B-4 ×                                                                                                    |                                                                                                    | tworzony akt zmieniający                                                                                                    | ? Zalc             | guj : | się      |
| □ ☆                             |                                                                                                    |                                                                                                    | ① ② 2 / 18                                                                                                    |                                                                                                    | 2 <sub>0</sub> Udo | stępr | nij      |
| ,                               | Sind and the second second sec | prowadzone poprzez<br>kt zmieniający<br>statu XII<br>kt zmieniający<br>statu XII<br>kt zmieniający<br>statu XII<br>ktore<br>statu XII<br>ktore<br>statu XII<br>ktore<br>statu XII<br>ktore<br>statu XII<br>ktore<br>statu XII<br>ktore<br>statu XII<br>ktore<br>statu XII<br>ktore<br>statu XII<br>ktore<br>statu XII<br>ktore<br>statu XII<br>statu XIII<br>statu XII<br>statu XII<br>statu XII<br>statu XII<br>statu XII<br>statu XII<br>statu XII<br>statu XII<br>statu XII<br>statu XII<br>statu XII<br>statu XII<br>statu XII<br>statu XII<br>statu XII<br>statu XII<br>statu XII<br>statu XII<br>statu XII<br>statu XII<br>statu XIII<br>statu XIII<br>statu XIII<br>statu XIII<br>statu XIII<br>statu XIII<br>statu XIII<br>statu XIII<br>statu XIII<br>statu XIII<br>statu XIII<br>statu XIII<br>statu XIII<br>statu XIII<br>statu XIII<br>statu XIII<br>statu XIII<br>statu XIIII<br>statu XIIII<br>statu XIIII<br>statu XIIII<br>statu XIIII<br>statu XIIII<br>statu XI | Zalącznik N1 1 do uchwały NY XXIII/488/14<br>Rady Micjikiej w Wołomierzu<br>a dnia 22 września 2014 r.<br>wata Wołomierz<br>zatał 1.<br>worze w stawa w stawa w st | <ol> <li>S. <sup>1</sup>Ustęp namer trzy dodany w paragrafie dziewiątym</li> <li>S. <sup>2</sup>Uchylogny</li> <li>S. <sup>1</sup>Cultarjony</li> <li>S. <sup>1</sup>Cultarjony&lt;</li></ol> |                    | A H   |          |
|                                 |                                                                                                    |                                                                                                    |                                                                                                    | <ol> <li>Dzielnica nie posiada kompetencji stanowiacych, w tym także co do rozporządzania mieniem Miasta.</li> </ol>                                                                                                    |                    | Ŧ     |          |

Identycznie jak w przypadku pierwszej zmiany zapisujemy dokument (np. skrót klawiszowy Ctrl+s), zmieniamy status dokumentu na "Uchwalony" (Narzędzia główne -> Metadane dokumentu), po zmianie statusu dokument blokujmy (Narzędzia główne -> Zablokuj) i publikujmy w BAW (Eksport -> Publikuj w BAW).

Po publikacji aktu w BAW, na naszym akcie źródłowym wyświetlony zostanie kolejny tekst ujednolicony z datą wejścia w życie kolejnej zmiany oraz nowe powiązanie do aktu zmieniającego.

| HIZĄd Miasta Woło<br>Baza Aktów Własnych              | omierz 🛒 😯                  | 🗅 🗖 🔍 Szukaj w BAW 🔤 🔂 -                                                                                                    | - 🕂 🛛 Piotr Jegorow 💄 2 : |
|-------------------------------------------------------|-----------------------------|----------------------------------------------------------------------------------------------------|---------------------------|
| ← Uchwała<br>XXIII/488/14                             |                             | Obowiązujący (Tekst nieaktualny - istnieją kolejne akty zmieniające) POKAŻ AKTUALNĄ TREŚĆ                                                                                                    | ± 🖶 🗘 🗄                   |
| DANE METRYKOWE                                        | NOWELIZACJE                 | Zakładka z historia nowelizacji aktu (dostep do tekstów                                                                                                    | Ê                         |
| w sprawie przyjęcia Statutu Miasta Wo                 | ołomierz                    | ujednoliconych)                                                                                                    |                           |
| Status:                                               | OBOWIĄZUJĄCY                | UCHWALA NR XXIII/488/14<br>RADY MIEJSKIEJ W WOLOMIERZU                                                                                                    |                           |
| Numer aktu:<br>Data aktu:                             | XXIII/488/14<br>22-09-2014  | z dnia 22 września 2014 r.                                                                                                    |                           |
| Data wejścia w życie:<br>Wprowadzający akt:           | 22-09-2014<br>Piotr Jegorow | w sprawie przyjęcia Statutu Miasta Wolomierz                                                                                                    |                           |
| Dodatkowe informacje przy metryce:                    |                             | Na podstawnie art. 18 ust. 2 pkt 1 oraz art. 40 ust. 2 pkt 1 ustawy z chnia 8 marca 1990r. o samorządzie<br>gmnanym. (Dz. U z 2001 r. Nr. 142, poz. 1591, z 2002 r. Nr. 23, poz. 220, Nr. 62, poz. 558, Nr. 113, poz. 596,<br>Nr. 153, poz. 1271; Nr. 244, poz. 1860, z 2003 r. Nr. 80, poz. 7171; Nr. 162, poz. 1566 oraz z 2004 r. Nr. 102, |                           |
| PLIKI                                                 | ~                           | poz. 1005 i Nr 110, poz. 1203) Kada Mulasta Wołomierz uchwala, co następuje:<br>§ 1. Uchwala się Statut Miasta Wołomierz stanowiący załącznik do uchwały.                                                                                                    |                           |
| ORGANY WYDAJĄCE                                       | ~                           | § 2. Wykonanie uchwały powierza się Prezydentowi Miasta. § 3. Traci moc uchwała nr XXV/171/91 Rady Miasta Wołomierz z dnia 8 maja 1991 roku w sprawie new in Statku Miasta Wołomierz.                                                                                                    |                           |
| SŁOWA KLUCZOWE                                        | ~                           | przypiela szanau inasza rowonnerz.<br>§ 4. Uchwała wchodzi w życie po upływie 14 dni od dnia ogłoszenia w Dzienniku Urzędowym<br>Województwa Pomorskiego.                                                                                                    |                           |
| ZBIORY                                                | ~                           |                                                                                                    |                           |
| RELACJE                                               | ^                           | Przewodniczący Rady<br>Miasta Wolomierz                                                                                                    |                           |
| JEST ZMIENIONY PRZEZ (2)<br>MA TEKST UJEDNOLICONY (2) |                             | Piotr Jegorow                                                                                                    |                           |
| MA TEKST PORÓWNAWCZY (2)                              |                             | Informacia o ilości aktów zmieniajacych                                                                                                    |                           |
| MA SKRÓCONY TEKST PORÓWN                              | AWCZY (2)                   |                                                                                                    |                           |
| INFORMACJE DODATKOWE                                  | ~                           |                                                                                                    |                           |
|                                                       |                             |                                                                                                    |                           |

| Baza Aktów Własnych             | 0 🕈 🖸        | Q Szukaj w BAW                                                                                                    | 🔤 👔 — 🕂 🗹 Piotr Jegorow 💄 2                      | : |
|---------------------------------|--------------|----------------------------------------------------------------------------------------------------|--------------------------------------------------|---|
| ← XXIII/488/14                  | Obowiązujący |                                                                                                    | ± ē ¢                                            | : |
| DANE METRYKOWE NOWELIZAC.       | JE           |                                                                                                    |                                                  |   |
| 13-06-2018 🕓 Tekst ujednolicony |              |                                                                                                    |                                                  |   |
| Tekst porównawczy               |              | UCHWAŁA NR XXIII/488/14<br>BADY MEJSKIE IW WOLOMIEDZU                                                                                                    |                                                  |   |
| Akt zmieniający                 |              | RADI MIEJSKIEJ W WOLOWIERZU                                                                                                    |                                                  |   |
|                                 |              | z dnia 22 września 2014 r.                                                                                                    |                                                  |   |
| 01-02-2017 C Tekst ujednolicony |              | w sprawie przyjęcia Statutu Miasta Wołomierz                                                                                                    |                                                  |   |
| Tekst porównawczy skrócony      |              | (taket stig due becom)                                                                                                    |                                                  |   |
| Akt zmieniający                 |              | Na podstawie art. 18 ust. 2 pkt 1 oraz art. 40 ust. 2 pkt 1 ustawy z dnia 8 marca                                                                                                    | 1990r. o samorządzie                             |   |
| 22-09-2014 Tekst pierwotny      |              | gminnym (Dz. U. z. 2001 r. Nr. 142, poz. 1591, z. 2002 r. Nr. 23, poz. 220, Nr. 62, poz.<br>Nr. 153, poz. 1271 i Nr. 214, poz. 1806, z. 2003 r. Nr. 80, poz. 717 i Nr. 162, poz. 1568<br>poz. 1055 i Nr. 116, poz. 1203). Rada Miasta Wolomierz uchwala, co następuje: | 558, Nr 113, poz. 984,<br>oraz z 2004 r. Nr 102, |   |
|                                 |              | § 1. Uchwala się Statut Miasta Wołomierz stanowiący załącznik do uchwały.                                                                                                    |                                                  |   |
|                                 |              | § 2. Wykonanie uchwały powierza się Prezydentowi Miasta .                                                                                                    |                                                  |   |
|                                 |              | § 3. Traci moc uchwała nr XXV/171/91 Rady Miasta Wołomierz z dnia 8 maja<br>przyjęcia Statutu Miasta Wołomierz.                                                                                                    | 1991 roku w sprawie                              |   |
|                                 |              | § 4. Uchwała wchodzi w życie po upływie 14 dni od dnia ogłoszenia w E<br>Województwa Pomorskiego.                                                                                                    | vzienniku Urzędowym                              |   |
|                                 |              |                                                                                                    |                                                  |   |
|                                 |              | Przewodniczący                                                                                                    | Rady                                             |   |
|                                 |              | Miasta Wołom                                                                                                    | derz                                             |   |
|                                 |              | Piotr Jegor                                                                                                    | DW                                               |   |
|                                 |              |                                                                                                    |                                                  |   |
|                                 |              |                                                                                                    |                                                  |   |
|                                 |              |                                                                                                    |                                                  |   |
|                                 |              |                                                                                                    |                                                  |   |
|                                 |              |                                                                                                    |                                                  |   |
|                                 |              |                                                                                                    |                                                  |   |

# 16.4. Automatyczne tworzenie obwieszczeń z tekstem jednolitym

Legislator posiada możliwość automatycznego wygenerowania obwieszczenia z tekstem jednolitym zawierającym wszystkie zmiany aktu, jeżeli wszystkie kolejne zamiany dokumentu tworzone były w sposób omówiony w dziale <u>Akty zmieniające - wersja Premium.</u>

W celu wygenerowania obwieszczenia z tekstem jednolitym z zakładki **Nowe** -> **Utwórz nowe akty prawne** wybieramy opcję **Nowe obwieszczenie tj.** 

| Legislator                                                                                                    |                                                                      | ×                                                                                                    |
|----------------------------------------------------------------------------------------------------|----------------------------------------------------------------------|----------------------------------------------------------------------------------------------------|
| Lecgistricot<br>Informacje<br>Otwórz<br>Zapisz Jako<br>Drukuj<br>Udostępnij<br>Eksportuj<br>Zamknij<br>Opcje<br>Zakończ | Szablony  Utwórz nowe akty prawne  Importuj do nowych aktów  Dodatki | <ul> <li>Now akt prawny         Device nowy plik dokumentu aktu prawnego w formacie ZIPX. Dodawaj treść aktu, obrazy i tabele oraz inne zasoby.     </li> <li>Now na podstawie         Device nowy plik dokumentu aktu prawnego w formacie ZIPX na podstawie wcześniej utworzonego dokumentu.     </li> <li>Now ny tybie załącznika         Device nowy plik dokumentu aktu prawnego zawierającego załączniki przeznaczone do włączenia w treść innego dokumentu za     </li> <li>Now akt zmieniający         Device nowy plik dokumentu aktu prawnego zawierającego załączniki przeznaczone do włączenia w treść innego dokumentu za     </li> <li>Now okumentu aktu prawnego zawierający zmiany do innych aktów prawnych.      </li> <li>Duwórz nowy plik dokumentu zawierający obwieszczenie o ogłoszeniu tekstu jednolitego aktu prawnego.      <li>Now okumentu techniczny         Dawierz nowy dokument techniczny na potrzeby procesu nowelizacji np. dla rozstrzygnięć nadzorczych.     </li> <li>Now akt prawny Legislator Magic         Dawierz nowy plik dokumentu aktu prawnego w formacie ZIPX w module Magic (MS Word). Dodawaj treść aktu, obrazy i tabele     </li> </li></ul> |

Podobnie jak w przypadku tworzenia kolejnych aktów zmieniających wskazujemy akt, dla którego chcemy utworzyć tekst jednolity (wskazujemy akt źródłowy).

| Wyszuka   | aj w bazie ał | któw własr    | nych          |              |             |               |                   |           |          |      |        | x |
|-----------|---------------|---------------|---------------|--------------|-------------|---------------|-------------------|-----------|----------|------|--------|---|
| Typ:      |               |               |               |              | ~           | Status:       |                   |           |          |      | ~      | / |
| Autor:    |               |               |               |              | ~           | Data od:      |                   | Y [       | )ata do: |      | ~      | / |
| Numer:    | 488           |               |               |              |             | Zbiór:        |                   |           |          |      | ~      | 1 |
| Tytuł:    |               |               |               |              |             |               |                   |           |          |      |        |   |
|           | Wyszuk        | aj Wy         | /czyść        |              |             |               |                   |           |          |      |        |   |
| Тур       | Status        | Numer         | Data          | Autor        |             | Tytuł         |                   |           |          |      |        |   |
| Uchwała   | Obowiązuj     | XXIII/488/14  | 1 2014-09     | Rada Mie     | jska w      | w sprawie prz | yjęcia Statutu Mi | asta Woło | mierz    |      |        |   |
|           |               |               |               |              |             |               |                   |           |          |      |        |   |
| Połączony | do Baw: Urząc | d Miasta Woło | omierz w dome | enie http:// | 'baw-forms. | abcpro.pl     |                   |           | Zast     | osuj | Anuluj |   |

Po wybraniu aktu źródłowego system wczyta na listę zarówno dokument główny, jak i wszystkie jego zmiany:

| Tworzer | nie obwieszczenia o ogłoszeniu tekstu jednolitego                                                                                    |                   | x |
|---------|----------------------------------------------------------------------------------------------------|-------------------|---|
| ( U     | ltwórz nowy plik dokumentu aktu prawnego zawierający obwieszczenie o ogłoszeniu tekstu jednolitego.                                  |                   |   |
| V       | Vybierz akt źródłowy                                                                                                    |                   |   |
|         | 😳 Dodaj akt                                                                                                    |                   | . |
| Т       | Tytuł                                                                                                    | Źródłowy          |   |
| L       | Jchwała nr XXIII/488/14 Rady Miejskiej w Wołomierzu 🛛 z dnia 22.09.2014 w sprawie przyjęcia Statutu Miasta Wołomierz                 |                   |   |
| L       | Jchwała nr VIII/25/2017 Rada Miejska w Wołomierzu z dnia 01.02.2017 zmieniająca uchwałę w sprawie przyjęcia Statutu Miasta Wołomierz |                   |   |
| L       | Jchwała nr XXI/123/2018 Rada Miejska w Wołomierzu z dnia 13.06.2018 zmieniająca uchwałę w sprawie przyjęcia Statutu Miasta Wołomierz |                   |   |
|         |                                                                                                    |                   |   |
|         |                                                                                                    | Następny > Anuluj |   |

Przechodzimy do następnego kroku w którym, akceptujemy dane metrykowe (obwieszczenie standardowo nie posiada numeru, więc domyślnie pole to nie jest wyświetlane).

| Tworzenie obwieszczenia o ogłoszeni | iu tekstu jednolitego                                                                           |              |                    | □ ×    |
|-------------------------------------|-------------------------------------------------------------------------------------------------|--------------|--------------------|--------|
| 🛞 Utwórz nowy plik dokumentu aktu   | prawnego zawierający obwieszczenie o ogłoszeniu tekstu jednolitego.                             |              |                    |        |
| Metadane obwieszczenia              |                                                                                                 |              |                    |        |
| * Forma prawna dokumentu:           | Obwieszczenie 🗸                                                                                 |              |                    |        |
| * Autor dokumentu:                  | Rada Miejska w Wołomierzu                                                                       | $\checkmark$ |                    |        |
| Data dokumentu:                     | 2020-04-02                                                                                      |              |                    |        |
| Przedmiot regulacji:                | w sprawie ogłoszenia jednolitego tekstu uchwały w sprawie przyjęcia Statutu Miasta<br>Wołomierz | $\sim$       |                    |        |
|                                     |                                                                                                 | <            |                    |        |
|                                     |                                                                                                 |              | <u>N</u> astępny > | Anuluj |
|                                     |                                                                                                 |              |                    | .:     |

W kolejnym kroku system wczyta zarówno, akt źródłowy jak i akty zmieniające. Następnie należy wskazać jednostki redakcyjne w poszczególnych aktach, które mają zostać pominięte w tekście jednolitym – oczywiście jeżeli jakieś jednostki mają być pominięte (standardowo w tekście jednolitym pomija się przepisy wprowadzające czy informacje o wejściu w życie).

W naszym przykładzie wyłączymy z tekstu jednolitego informacje o wejściu w życie aktu źródłowego oraz aktów zmieniających (ostanie paragrafy aktów).

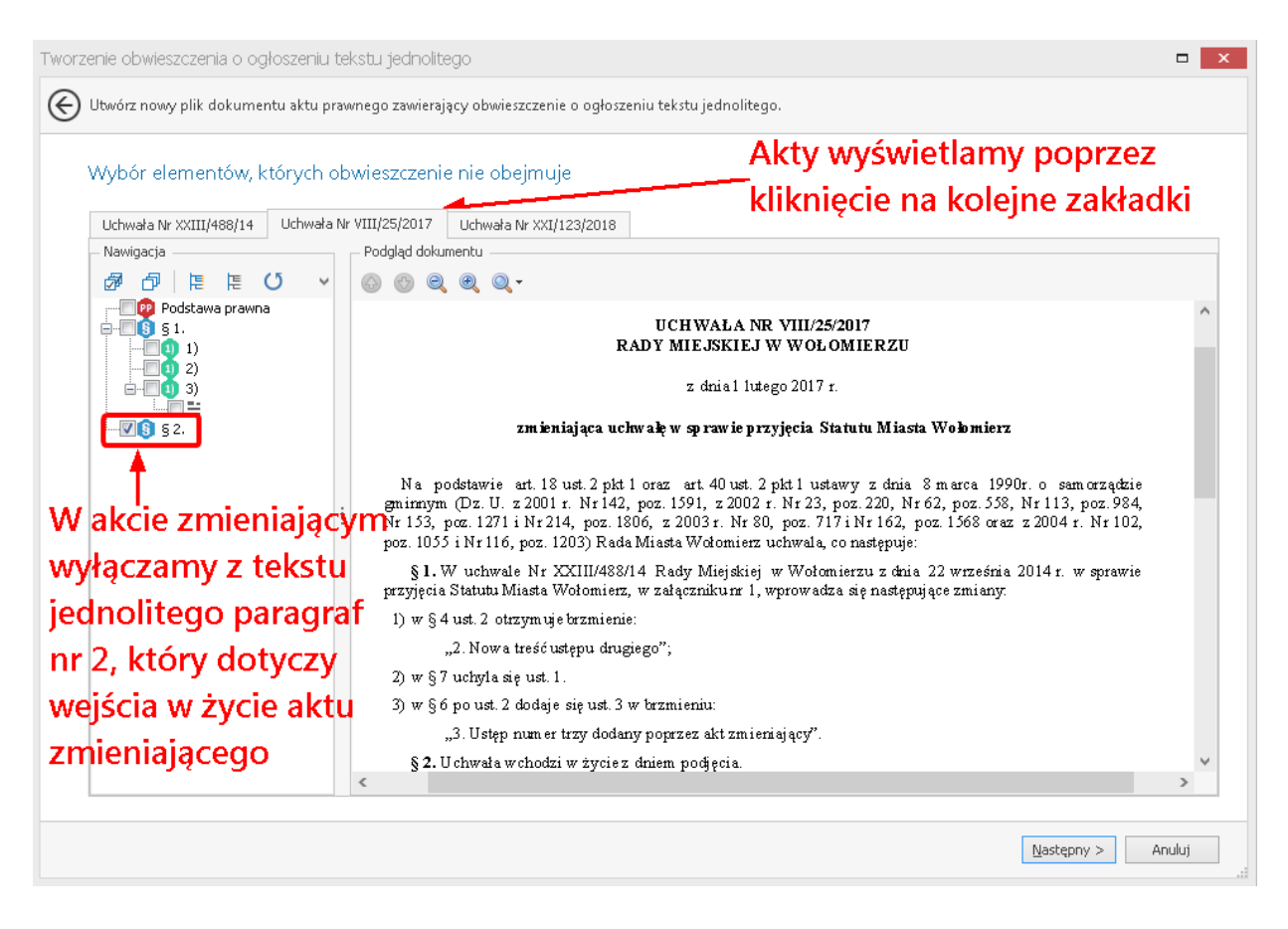

Po wyłączeniu wybranych jednostek redakcyjnych z tekstu jednolitego, przechodzimy do kolejnego kroku i wybieramy **Zakończ**.

| Tworzenie obwieszczenia o ogłoszeniu tekstu jednolitego 🗖 🗙                                                                                                    |
|----------------------------------------------------------------------------------------------------|
| 🛞 Utwórz nowy plik dokumentu aktu prawnego zawierający obwieszczenie o ogłoszeniu tekstu jednolitego.                                                                                                    |
| Kreator zebrał wszystkie potrzebne informacje                                                                                                    |
| Zakończono zbieranie niezbędnych informacji do utworzenia obwieszczenia o ogłoszeniu tekstu jednolitego.<br>Po wybraniu przycisku 'Zakończ' zostanie utworzony dokument:<br>Obwieszczenie w sprawie ogłoszenia jednolitego tekstu uchwały w sprawie przyjęcia Statutu Miasta Wołomierz                                                                                                    |
| Przy tworzeniu obwieszczenia o ogłoszeniu tekstu jednolitego zostaną uwzględnione następujące dokumenty:<br>- Plik aktu prawnego <b>Uchwała nr XXIII/488/14 Rady Miejskiej w Wołomierzu z dnia 21.09.2014 w sprawie przyjęcia Statutu Miasta Wołomierz</b><br>- Plik aktu prawnego <b>Uchwała nr XIII/25/2017 Rada Miejska w Wołomierzu z dnia 01.02.2017 zmieniająca uchwałę w sprawie przyjęcia Statutu Miasta Wołomierz</b><br>- Plik aktu prawnego <b>Uchwała nr XII/123/2018 Rada Miejska w Wołomierzu z dnia 13.06.2018 zmieniająca uchwałę w sprawie przyjęcia Statutu Miasta<br/>Wołomierz</b> |
|                                                                                                    |
|                                                                                                    |
|                                                                                                    |
|                                                                                                    |
|                                                                                                    |
|                                                                                                    |
|                                                                                                    |
| Zakończ Anuluj                                                                                                    |

Zostanie otwarte okno projektu dokumentu z wygenerowanym obwieszczeniem, które zapisujemy poprzez wybranie opcji **Zapisz** z zakładki **Narzędzia główne** lub poprzez skrót klawiszowy Ctrl+S.

|                                                                                                    | Niezapisany plik aktu prawnego - Legislator                                                                                                    | Akt Prawny<br>Narzedzia dówne Jednostki Wstawianie Eksport Układ Dodatki                                                                                                    | – – ×   |
|----------------------------------------------------------------------------------------------------|----------------------------------------------------------------------------------------------------|----------------------------------------------------------------------------------------------------|---------|
| Image: Constraint of the second second s | Image: Second system     Image: Second system       Image: Second system     Image: Second system       Image: Second system     Ima | Image: Constraint of the second second se |         |
| Niezapisany plik aktu prawnego 🗙                                                                                                    |                                                                                                    | te service de la Ataba des Utaba de Utaba esta en                                                                                                    | X       |
| Odwieszczenie Rady Miejskiej w Wołumierzu z unia z kwietnia 2020 i<br>Przeszukaj dokument                                                                                                    | , w sprawie ogioszenia jednolitego tekstu uchwały w spraw                                                                                                    | e przyjęcia statutu Miasta Wolumierz                                                                                                    | Zittien |
|                                                                                                    |                                                                                                    |                                                                                                    |         |
|                                                                                                    |                                                                                                    |                                                                                                    |         |
| Podstawa prawna                                                                                                    | RADY                                                                                                    | OBWIESZCZENIE<br>MIEJSKIEJ W WOŁOMIERZU                                                                                                    |         |
|                                                                                                    |                                                                                                    | - deie 2 Invieterie 2020 -                                                                                                    |         |
|                                                                                                    |                                                                                                    | z dnia z kwietnia 2020 r.                                                                                                    |         |
|                                                                                                    | w sprawie ogłoszenia jednolitego to                                                                                                    | ekstu uchwały w sprawie przyjęcia Statutu Miasta Wołomierz                                                                                                    |         |
|                                                                                                    | 1. Na podstawie art. 16 ust.3 ustawy<br>innych aktów prawnych ogłasza się w r<br>XXIII/488/14 Rady Miejskiej w Wołom<br>Wołomierz, z uwzględnieniem zmian wpro                                                                                                    | z dnia 20 lipca 2000 r. o ogłaszaniu aktów normatywnych i niektórych<br>załączniku do niniejszego obwieszczenia jednolity tekst uchwały Nr<br>ierzu z 22 września 2014 r. w sprawie przyjęcia Statutu Miasta<br>wadzonych:                                                                                                    |         |
|                                                                                                    | 1) uchwałą Nr VIII/25/2017 Rady Miejs<br>przyjęcia Statutu Miasta Wołomierz;                                                                                                    | kiej w Wołomierzu z 1 lutego 2017 r. zmieniająca uchwałę w sprawie                                                                                                    |         |
|                                                                                                    | 2) uchwałą Nr XXI/123/2018 Rady M<br>w sprawie przyjęcia Statutu Miasta W                                                                                                    | liejskiej w Wołomierzu z 13 czerwca 2018 r. zmieniająca uchwałę<br>ołomierz.                                                                                                    |         |
|                                                                                                    | 2. Podany w załączniku do niniejszego                                                                                                    | obwieszczenia tekst jednolity uchwały nie obejmuje:                                                                                                    |         |
|                                                                                                    | <ol> <li>\$ 2 uchwały Nr VIII/25/2017 Rady<br/>w sprawie przyjęcia Statutu Miasta W</li> </ol>                                                                                                    | v Miejskiej w Wołomierzu z 1 lutego 2017 r. zmieniająca uchwałę ołomierz, który stanowi:                                                                                                    |         |
|                                                                                                    | "§ 2. Uchwała wchodzi w życie z dnie                                                                                                    | m podjęcia."                                                                                                    |         |
|                                                                                                    | <ol> <li>2) § 2 uchwały Nr XXI/123/2018 Rady<br/>w sprawie przyjęcia Statutu Miasta W</li> </ol>                                                                                                    | Miejskiej w Wołomierzu z 13 czerwca 2018 r. zmieniająca uchwałę<br>ołomierz, który stanowi:                                                                                                    |         |
| Treść Obwięszczenia                                                                                                    | "§ 2. Uchwała wchodzi w życie z dnie                                                                                                    | m podjęcia." Tekst jednolity aktu wraz                                                                                                    |         |
|                                                                                                    | 3. Obwieszczenie wchodzi w życie z d                                                                                                    | niem ogłoszenia. z załącznikami                                                                                                    |         |
|                                                                                                    |                                                                                                    |                                                                                                    |         |
|                                                                                                    |                                                                                                    | Przewodniczący Rady Miasta                                                                                                    |         |
|                                                                                                    |                                                                                                    | Wołomierz                                                                                                    |         |
|                                                                                                    |                                                                                                    | Piotr Jegorow                                                                                                    |         |
|                                                                                                    |                                                                                                    |                                                                                                    |         |
|                                                                                                    |                                                                                                    |                                                                                                    | V       |
| Obwieszo                                                                                                    | zenie 🔛 XIII. 🔘 Tekst jednolity 🔘 Załącznik 1.1 🗍                                                                                                    | W zarącznik 1.1.1   W zarącznik 1.1.5   😋 Uzasadnienie   W Załącznik 1.                                                                                                    |         |

# 16.5. Budowa obwieszczenia z tekstem jednolitym zgodnie z wymogami "zasad techniki prawodawczej"

Obwieszczenie w sprawie ogłoszenia tekstu jednolitego ma nieco inną budowę niż standardowy akt prawny, tzn. ma "budowę ustępową" (już podstawa prawna zawarta jest w ustępie pierwszym).

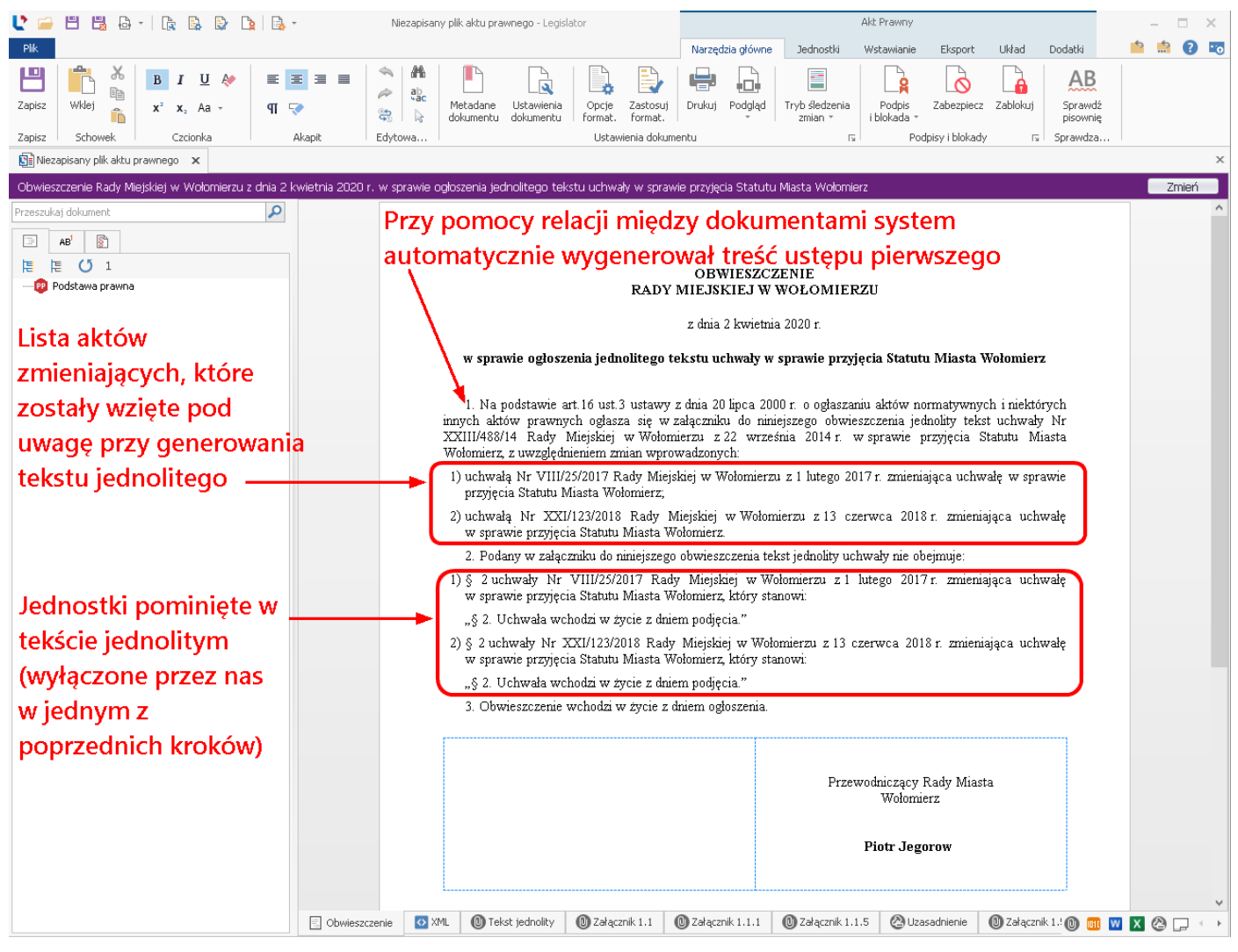

Tekst jednolity zawiera wszystkie zmiany, które wprowadziliśmy aktami zmieniającymi.

Uwaga.

Wygenerowane automatycznie obwieszczenie nie powinno wymagać żadnych poprawek. Natomiast jeżeli z jakichś względów takie poprawki zechcemy wprowadzić, wprowadzamy je tylko i wyłącznie do treści obwieszczenia. Nie możemy ingerować w żaden sposób w treść tekstu jednolitego (i ewentualnych załączników do tekstu) Tekst jednolity został wygenerowany na podstawie wcześniejszych aktów zmieniających, w związku z tym jakakolwiek zmiana tego tekstu jest niedopuszczalna.

#### Informacje o zmianach w tekście jednolitym

W naszym przykładzie, zmiany wprowadzane były do Statutu, który jest załącznikiem do uchwały. Po wyświetleniu załącznika, będą one widoczne w widoku projektu.

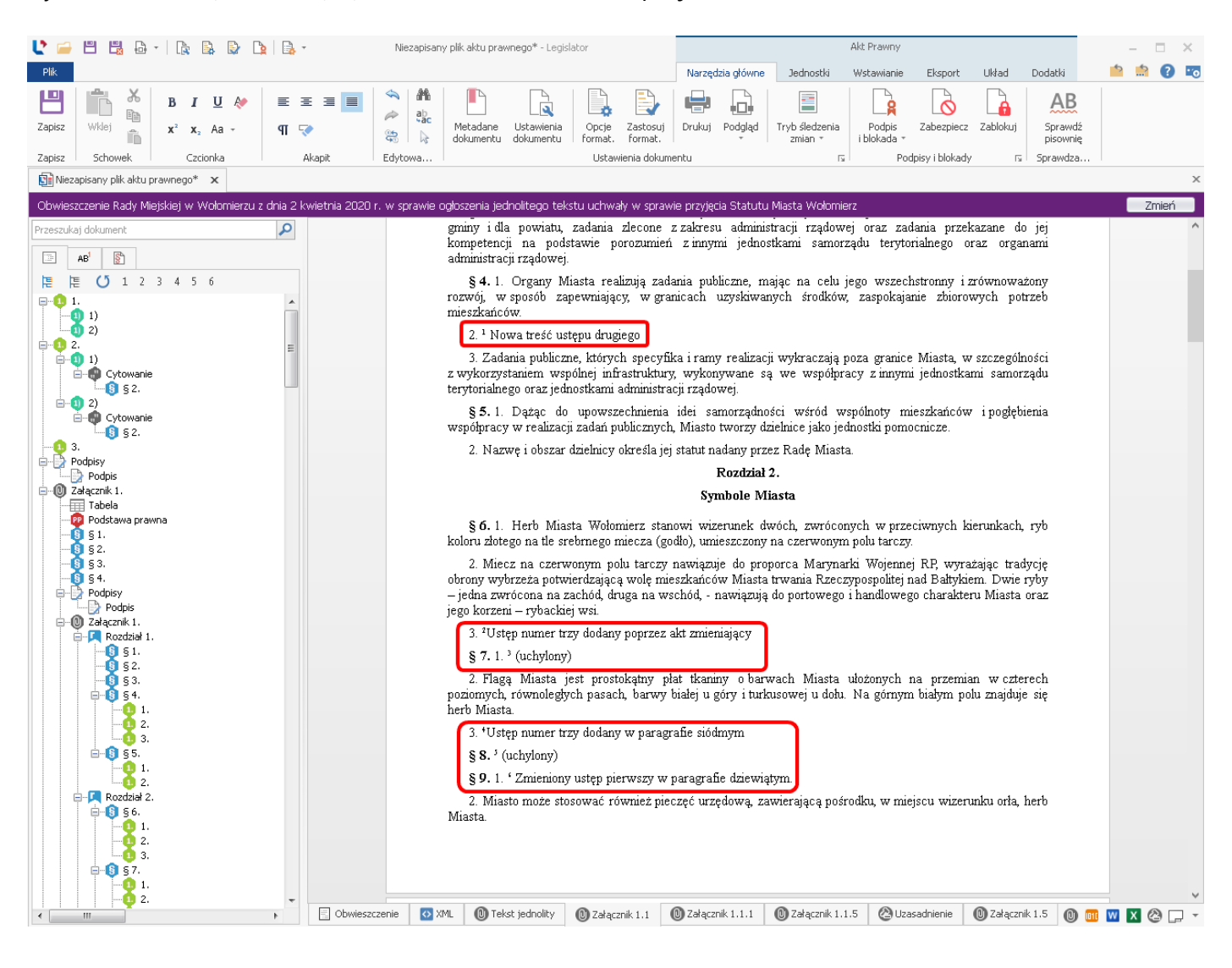

### Standardowo treść przypisów będzie widoczna po eksporcie obwieszczenia do pliku PDF.

| E7A9A0F6-68BD-4C79-923B-2FI<br>Plik Edycja Widok Okno P | FB0D726241.pdf - Adobe Acrobat Reader DC<br>Pomoc                                                                                                    |                                       |
|---------------------------------------------------------|----------------------------------------------------------------------------------------------------|---------------------------------------|
| Strona główna 🛛 Narz                                    | zędzia E7A9A0F6-68BD-4 ×                                                                                                    | ) Zaloguj się                         |
|                                                         |                                                                                                    | 🎝 Udostępnij                          |
|                                                         | kompetencji na podstawie porozumień z innymi jednostkami samorządu terytorialnego oraz organami<br>administracji rządowej.                                                                                                    | Î @                                   |
|                                                         | § 4. 1. Organy Miasta realizują zadania publiczne, mając na celu jego wszechstronny i zrównoważony<br>rozwój, w sposób zapewniający, w granicach uzyskiwanych środków, zaspokajanie zbiorowych potrzeb                                                                                                    |                                       |
|                                                         | 2. <sup>1)</sup> Nowa treść ustępu drugiego                                                                                                    | = Po                                  |
|                                                         | 3. Zadania publiczne, których specyfika i ramy realizacji wykraczają poza granice Miasta, w szczególności z wykorzystaniem wspólnej infrastruktury, wykonywane są we współpracy z innymi jednostkami samorządu terytorialnego oraz jednostkami administracji rzadowei.                                                                                                    |                                       |
|                                                         | § 5. 1. Dążąc do upowszechnienia idei samorządności wśród wspólnoty mieszkańców i pogłębienia<br>współpracy w realizacji zadań publicznych, Miasto tworzy dzielnice jako jednostki pomocnicze.                                                                                                    | ₽                                     |
|                                                         | 2. Nazwę i obszar dzielnicy określa jej statut nadany przez Radę Miasta.                                                                                                    | · · · · · · · · · · · · · · · · · · · |
|                                                         | Rozdział 2.<br>Symbole Miasta                                                                                                    | <i>L</i>                              |
|                                                         | § 6. 1. Herb Miasta Wołomierz stanowi wizerunek dwóch, zwróconych w przeciwnych kierunkach, ryb<br>koloru złotego na tle srebrnego miecza (godło), umieszczony na czerwonym polu tarczy.                                                                                                    | Ŭ                                     |
|                                                         | <ol> <li>Miecz na czerwonym polu tarczy nawiązuje do proporca Marynarki Wojennej RP, wyrażając tradycję<br/>obrony wybrzeża potwierdzającą wolę mieszkańców Miasta trwania Rzeczypospolitej nad Bałtykiem. Dwie</li> </ol>                                                                                                    |                                       |
| •                                                       | ryby – jedna zwrócona na zachód, druga na wschód, - nawiązują do portowego i handlowego charakteru Miasta<br>oraz jego korzeni – rybackiej wsi                                                                                                    | . <i>C</i>                            |
|                                                         | 3. <sup>2</sup> ) Ustęp numer trzy dodany poprzez akt zmieniający                                                                                                    |                                       |
|                                                         | § 7. 1. <sup>3</sup> ) (uchylony)                                                                                                    | K                                     |
|                                                         | 2. Flagă Miasta jest prostokąmy piat tkaniny o barwach Miasta utozoných na przemian w czterech<br>poziomych, równoległych pasach, barwy białej u góry i turkusowej u dołu. Na górnym białym polu znajduje się<br>herb Miasta.                                                                                                    |                                       |
|                                                         | 3. <sup>4)</sup> Ustęp numer trzy dodany w paragrafie siódmym                                                                                                    |                                       |
|                                                         | <ol> <li><sup>1)</sup> W brzmieniu ustalonym przez § 1 pkt 1 uchwały Nr VIII/25/2017 Rady Miejskiej w Wołomierzu z dnia 1 lutego 2017 r.<br/>zmieniająca uchwałę w sprawie przyjęcia Statutu Miasta Wołomierz.</li> <li><sup>2)</sup> Dodany przez § 1 pkt 3 uchwały, o której mowa w odnośniku 1.</li> <li><sup>3)</sup> Przez § 1 pkt 2 uchwały, o której mowa w odnośniku 1.</li> <li><sup>4)</sup> Dodany przez § 1 pkt 1 uchwały Nr XXI/123/2018 Rady Miejskiej w Wołomierzu z dnia 13 czerwca 2018 r. zmieniająca uchwałę w sprawie przyjęcia Statutu Miasta Wołomierz.</li> </ol> |                                       |
|                                                         | 10: 48DA4Dr0-03DB-4AC0-8r0B-CE02520E9C02. Uchwalony Strona 1                                                                                                    |                                       |
|                                                         |                                                                                                    | .  →                                  |

Jeżeli wygenerowany PDF jest prawidłowy, zmieniamy status dokumentu na *Uchwalony* i zapisujemy dokument na dysku.

# 16.6. Umieszczenie w BAW obwieszczenia z tekstem jednolitym

Gotowe obwieszczenie, po zablokowaniu, umieszczamy w BAW, analogicznie jak poprzednie akty (pełny opis znajduje się w rozdziale <u>Umieszczenie w BAW aktu zmieniającego</u>, korzystając z opcji **Publikuj w BAW** z zakładki **Narzędzia główne**. Po prawidłowym opublikowaniu, możemy wyświetlić obwieszczenie w bazie.

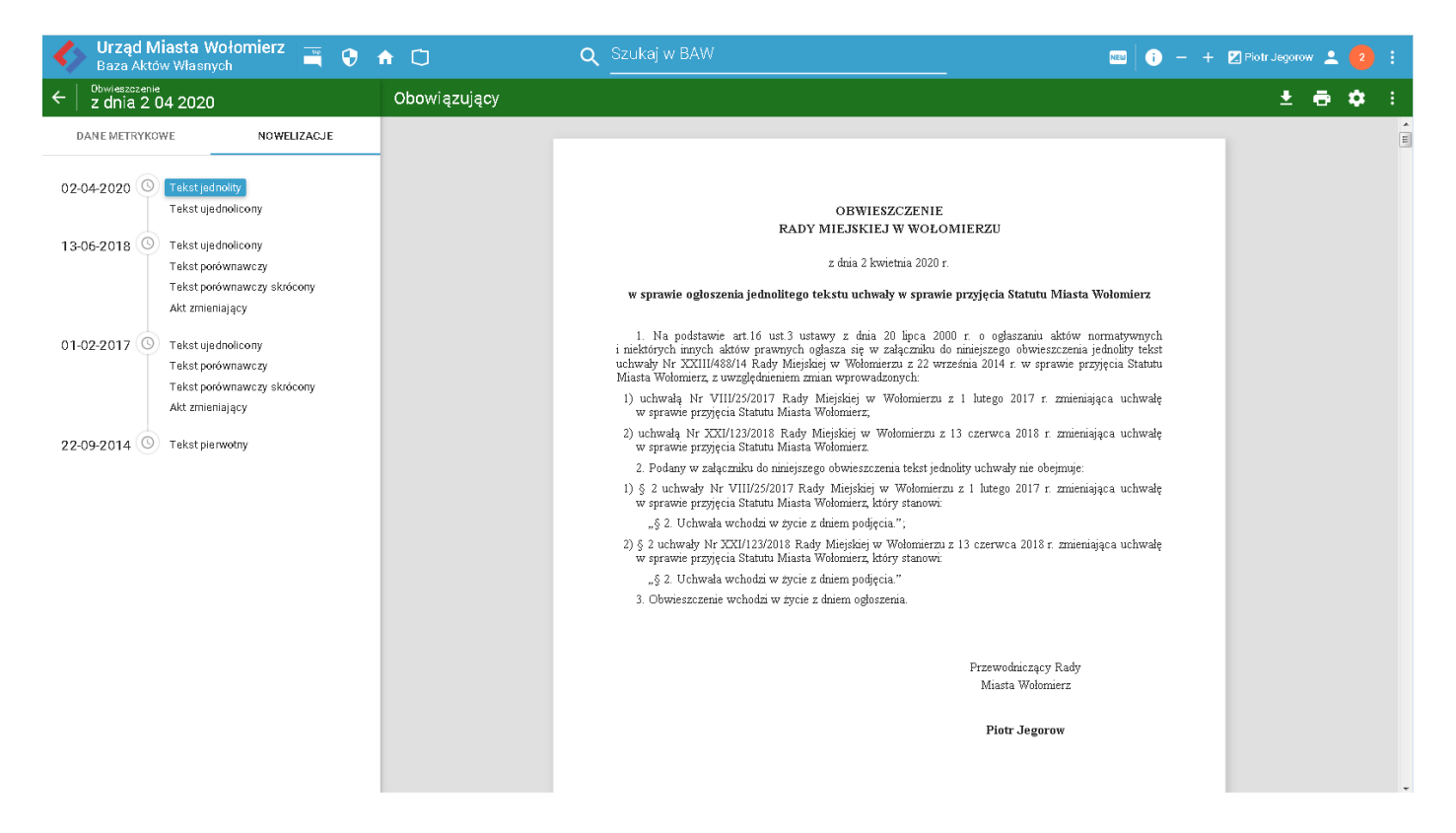

Informacja o tym, że jest to tekst jednolity, widoczna będzie z poziomu lewego menu. Po kliknięciu na pozycję, wyświetlony zostanie akt.

| Urząd Miasta Woł<br>Baza Aktów Własnych                                     | omierz 🛒 😯 🕇         | <b>∩</b> <sup>(1)</sup> |              | Q Szukaj w BAW            |               |               |              |                                              | 🔤 👔 — 🕂 🛛 Piotr Jegorow 💄 🔁 🗄 |
|-----------------------------------------------------------------------------|----------------------|-------------------------|--------------|---------------------------|---------------|---------------|--------------|----------------------------------------------|-------------------------------|
| ← Obwieszczenie<br>z dnia 2 04 2020                                         |                      | Jest tekstem jed        | nolitym dla  |                           |               |               |              |                                              |                               |
| DANE METRYKOWE                                                              | NOWELIZACJE          | ТҮР                     | NUMER        | ORGANY                    | DATA          | DATA OPUB.    | STATUS       | TYTUŁ                                        | KOMÓRKA ORG.                  |
| w sprawie ogłoszenia jednolitego teks<br>przyjęcia Statutu Miasta Wołomierz | tu uchwały w sprawie | Uchwała                 | XXIII/488/14 | Rada Miejska w Wołomierzu | 22.09.2014 r. | 26.05.2020 r. | Obowiązujący | w sprawie przyjęcia Statutu Miasta Wołomier. | 2                             |
| Status:                                                                     | OBOWIĄZUJĄCY         |                         |              |                           |               |               |              |                                              |                               |
| Data aktu:                                                                  | 02-04-2020           |                         |              |                           |               |               |              |                                              |                               |
| Data wejścia w życie:                                                       | 02-04-2020           |                         |              |                           |               |               |              |                                              |                               |
| wprowadzający akt:<br>Dodatkowe informacje przy metryce:                    | Plott Jegorow        |                         |              |                           |               |               |              |                                              |                               |
| PLIKI                                                                       | ~                    |                         |              |                           |               |               |              |                                              |                               |
| ORGANY WYDAJĄCE                                                             | ~                    |                         |              |                           |               |               |              |                                              |                               |
| SŁOWA KLUCZOWE                                                              | ~                    |                         |              |                           |               |               |              |                                              |                               |
| ZBIORY                                                                      | v                    |                         |              |                           |               |               |              |                                              |                               |
| RELACJE                                                                     | ^                    |                         |              |                           |               |               |              |                                              |                               |
| JEST TEKSTEM JEDNOLITYM DI                                                  | .A (1)               |                         |              |                           |               |               |              |                                              |                               |
| INFORMACJE DODATKOWE                                                        | ~                    |                         |              |                           |               |               |              |                                              |                               |

Po wyświetleniu aktu źródłowego informacje o obwieszczeniu z tekstem jednolitym będą wyświetlane w relacjach. Dodatkowo, z sekcji **Nowelizacje** będziemy mogli wyświetlić treść tekstu jednolitego oraz widoków dodatkowych takich jak: tekst porównawczy, skrócony porównawczy.

| Urząd Miasta Wołomierz<br>Baza Aktów Własnych | ² 🛒 🗘 -       | <b>n</b> 🖸        | Q Szukaj w BAW                                                                                                    | ···· -                                                                                                    | 🕂 🔀 Piotr Jegorow 💄 |             |
|-----------------------------------------------|---------------|-------------------|----------------------------------------------------------------------------------------------------|----------------------------------------------------------------------------------------------------|---------------------|-------------|
| ← XXIII/488/14                                |               | Obowiązujący (Tek | st nieaktualny- istnieją kolejne akty zmieniające) POKAŻ AKTUALNĄ TREŚĆ                                                                                                    |                                                                                                    | ± ē                 | <b>\$</b> : |
| DANE METRYKOWE NOW                            | ÆLIZACJE      |                   |                                                                                                    |                                                                                                    | 1.00                | E           |
| w sprawie przyjęcia Statutu Miasta Wołomierz  |               |                   |                                                                                                    |                                                                                                    |                     |             |
| Status:                                       | OBOWIĄZUJĄCY  |                   | UCHWAŁA NR XXII/4<br>RADY MIEJSKIEJ W WOŁO                                                                                                    | 88/14<br>OMIERZU                                                                                                    |                     |             |
| Numer aktu:                                   | XXIII/488/14  |                   |                                                                                                    |                                                                                                    |                     |             |
| Data aktu:                                    | 22-09-2014    |                   | z dnia 22 września 2014                                                                                                    | Fr.                                                                                                    |                     |             |
| Data wejścia w życie:                         | 22-09-2014    |                   | w sprawie przyjęcia Statutu Mias                                                                                                    | sta Wołomierz                                                                                                    |                     |             |
| Wprowadzający akt:                            | Piotr Jegorow |                   |                                                                                                    |                                                                                                    |                     |             |
| Dodatkowe înformacje przy metryce:            |               |                   | Na podstawie art. 18 ust. 2 pkt 1 oraz art. 40 ust. 2 pkt 1 us<br>gminnym (Dz. U. z 2001 r. Nr 142, poz. 1591, z 2002 r. Nr 23, p<br>Nr 153, poz. 1271 i Nr 214, poz. 1806, z 2003 r. Nr 80, poz. 717 | stawy z dnia 8 marca 1990r. o samorządzie<br>poz. 220, Nr 62, poz. 558, Nr 113, poz. 984,<br>7 i Nr 162, poz. 1568 oraz z 2004 r. Nr 102, |                     |             |
| PLIKI                                         | ~             |                   | poz. 1055 i Nr 116, poz. 1203) Kada Miasta Wolomietz uchwala, (                                                                                                    | co następuje:                                                                                                    |                     |             |
|                                               |               |                   | <ol> <li>S 2. Wykonanie uchwały nowierza się Prezydentowi Miasta</li> </ol>                                                                                                    | mix uo uchwaly.                                                                                                    |                     |             |
| ORGANY WYDAJĄCE                               | ~             |                   | § 3. Traci moc uchwała nr XXV/171/91 Rady Miasta Wolc<br>przyjęcia Statutu Miasta Wolcomierz.                                                                                                    | omierz z dnia 8 maja 1991 roku w sprawie                                                                                                  |                     |             |
| SŁOWA KLUCZOWE                                | ~             |                   | § 4. Uchwała wchodzi w życie po upływie 14 dni od Województwa Pomorskiego.                                                                                                    | dnia ogłoszenia w Dzienniku Urzędowym                                                                                                    |                     |             |
| ZBIORY                                        | ~             |                   |                                                                                                    |                                                                                                    |                     |             |
| RELACJE                                       | ^             |                   |                                                                                                    | Przewodniczący Rady<br>Miasta Wołomierz                                                                                                   |                     |             |
| MA TEKST UJEDNOLICONY (3)                     |               |                   |                                                                                                    | Piotr Jegorow                                                                                                    |                     |             |
| MA TEKST JEDNOLITY (1)                        |               |                   | Doston do aktów zmioniajacych, obwi                                                                                                    | oszczonia o tokścio                                                                                                    |                     |             |
| JEST ZMIENIONY PRZEZ (2)                      |               | -                 |                                                                                                    | eszczenia o tekscie                                                                                                    |                     |             |
| MA TEKST PORÓWNAWCZY (2)                      |               |                   | jednolitym, tekstów ujednoliconych o                                                                                                    | raz porównawczych                                                                                                    |                     |             |
| MA SKRÓCONY TEKST PORÓWNAWCZY (               | 2)            | )                 |                                                                                                    |                                                                                                    |                     |             |
| INFORMACJE DODATKOWE                          | ~             |                   |                                                                                                    |                                                                                                    |                     |             |
# 16.7. Utworzenie zmiany (aktu zmieniajacego) do tekstu jednolitego i umieszczenie go w BAW

Kolejną zmianę aktu tworzymy analogicznie jak poprzednie, korzystając z przycisku **Nowy akt zmieniający**, który znajduje się w zakładce **Nowe** -> **Utwórz nowe akty prawne**.

| Legislator |                          | – – ×                                                                                                    |
|------------|--------------------------|----------------------------------------------------------------------------------------------------|
| Informacje | Szablony                 | Nowy akt prawny                                                                                                    |
| Nowe       | Litwórz powe akty prawpe | Utwórz nowy plik dokumentu aktu prawnego w formacie ZIPX. Dodawaj treść aktu, obrazy i tabele oraz inne zasoby.                                            |
| Otwórz     |                          | Nowy na podstawie<br>Utwórz nowy plik dokumentu aktu prawnego w formacie ZIPX na podstawie wcześniej utworzonego dokumentu.                                |
|            |                          |                                                                                                    |
|            | 🔓 Dodatki                | Utwórz nowy plik dokumentu aktu prawnego zawierającego załączniki przeznaczone do włączenia w treść innego dokumentu za                                    |
|            |                          | S Nows akt zmieniajags                                                                                                    |
|            |                          | Utwórz nowy plik dokumentu aktu prawnego zawierający zmiany do innych aktów prawnych.                                                                      |
|            |                          | Nowe obwieszczenie tj.                                                                                                    |
|            |                          | Utwórz nowy plik dokumentu zawierający obwieszczenie o ogłoszeniu tekstu jednolitego aktu prawnego.                                                        |
| Opcje      |                          | Nowy dokument techniczny                                                                                                    |
| Zakończ    |                          | utworz nowy dokument tecnniczny na potrzeby procesu nowelizacji np. dla rozstrzygnięc nadzorczych.                                                         |
|            |                          | Nowy akt prawny Legislator Magic<br>Utwórz nowy plik dokumentu aktu prawnego w formacie ZIPX w module Magic (MS Word). Dodawaj treść aktu, obrazy i tabele |

Następnie wskazujemy do zmiany opublikowany wcześniej tekst źródłowy. Przy czym w przypadku zmiany takiego aktu, system automatycznie pobierze tekst jednolity jako akt, który zmieniamy.

| Nowy akt zmieniający                                                                             | ×                   |
|--------------------------------------------------------------------------------------------------|---------------------|
| 🕞 Utwórz nowy plik dokumentu aktu prawnego zawierający zmiany do innych aktów prawnych.          |                     |
|                                                                                                  |                     |
| Wybierz akty do zmiany                                                                           |                     |
| 📀 Dodaj akt 🔀 Usuń z listy                                                                       | 🖌 Ustaw jako główny |
| Tytuł                                                                                            | Główny              |
| Uchwała nr XXIII/488/14 Rady Miejskiej w Wołomierzu z dnia 22.09.2014 w sprawie przyjęcia Statut |                     |
|                                                                                                  |                     |
|                                                                                                  |                     |
|                                                                                                  |                     |
|                                                                                                  |                     |
|                                                                                                  |                     |
|                                                                                                  |                     |
|                                                                                                  |                     |
|                                                                                                  |                     |
|                                                                                                  |                     |
|                                                                                                  |                     |
|                                                                                                  |                     |
|                                                                                                  |                     |
|                                                                                                  |                     |
|                                                                                                  | Następny > Anuluj   |

Po wskazaniu aktu źródłowego analogicznie jak przy poprzednich aktach zmieniających określamy dane metrykowe i kończymy pracę kreatora – zostanie wyświetlone okno projektu aktu zmieniającego.

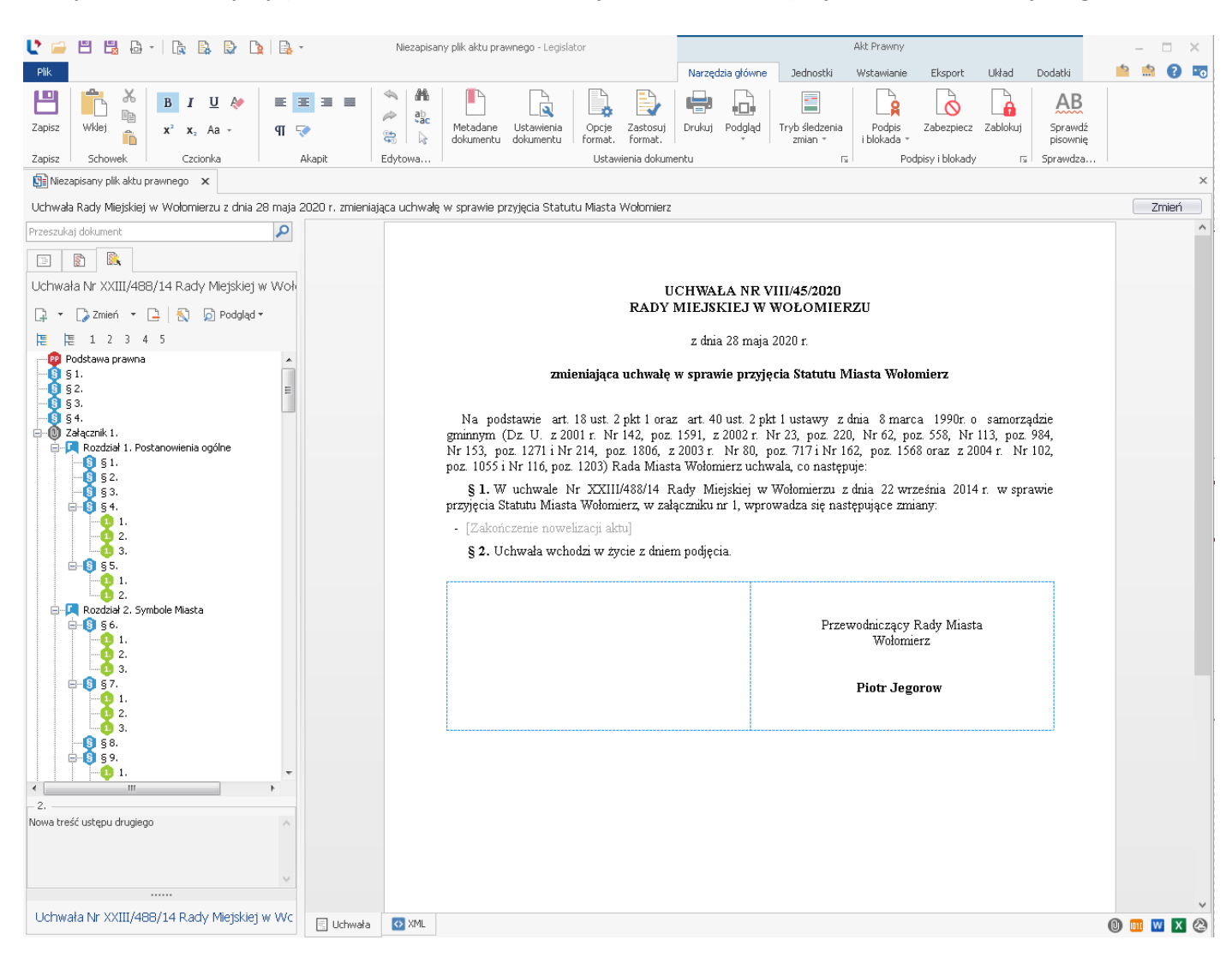

Zmian dokonujemy analogicznie jak w przypadku pierwszego aktu zmieniającego, korzystając z drzewa po lewej stronie. Po wprowadzeniu kilku zmian powinniśmy otrzymać następujący efekt:

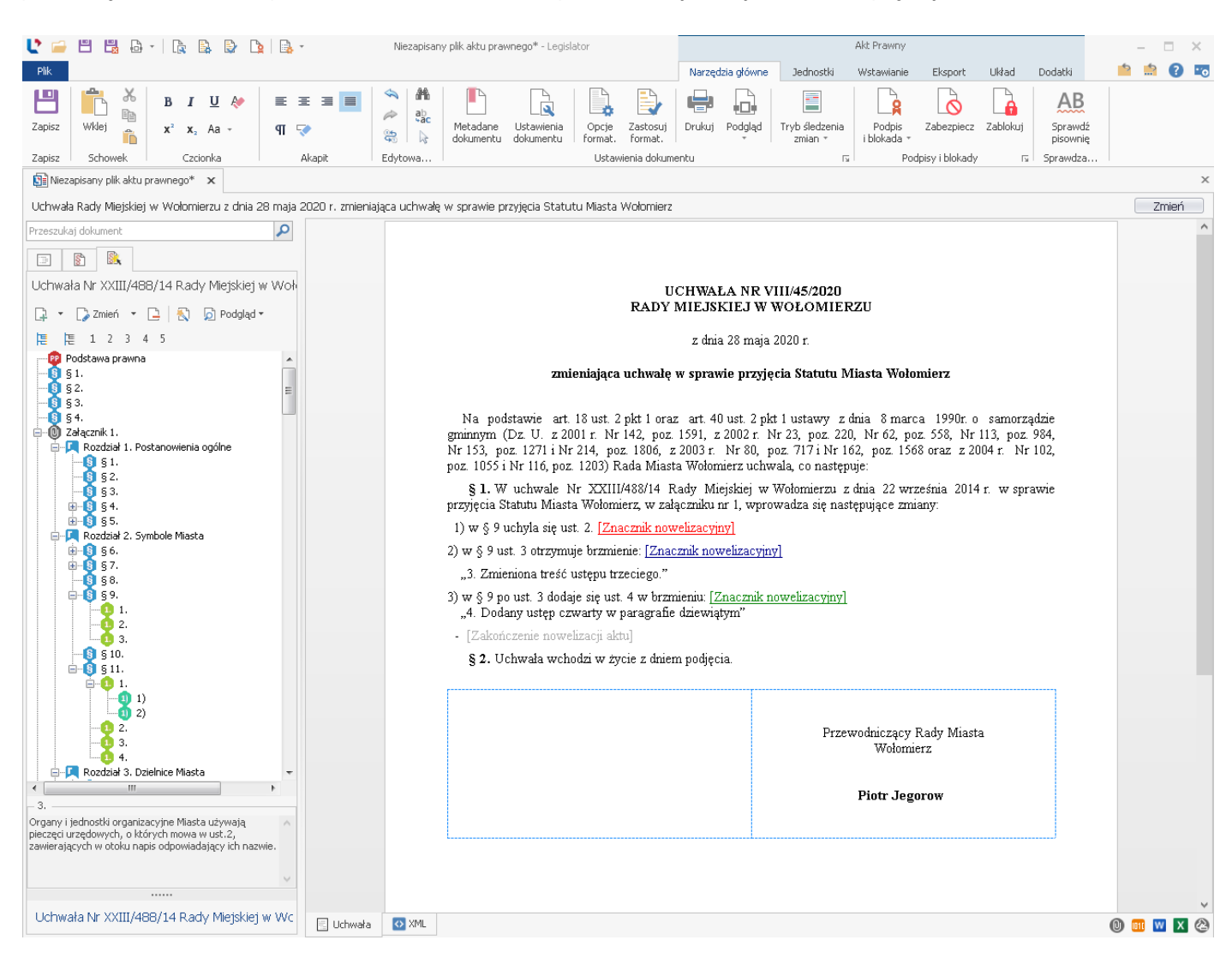

Tak przygotowany dokument blokujemy, a następnie publikujemy w BAW (z poziomu zakładki **Eksport**). Kolejne zmiany do tekstu jednolitego wykonujemy analogicznie.

| 🔸 Urząd Miasta Wołomierz 🚔 🤤                       | ↑ <sup>(1)</sup> | Q Szukaj w BAW                                                                                                    | NEW i                      |     | 🔀 Piotr | Jegorow | 2 | :  |
|----------------------------------------------------|------------------|----------------------------------------------------------------------------------------------------|----------------------------|-----|---------|---------|---|----|
| ← Uchwała<br>XXIII/488/14                          | Obowiązujący     |                                                                                                    |                            |     |         | ± 0     | * |    |
| DANE METRYKOWE NOWELIZACJE                         |                  |                                                                                                    |                            | -   |         |         |   | Ť. |
| 28-05-2020 C Tekst ujednolicony                    |                  |                                                                                                    |                            | - 1 |         |         |   |    |
| Tekst porównawczy<br>Tekst porównawczy skrócom     |                  | UCHWAŁA NR XXIII/488/14<br>RADV MIEJSKIE IW WOŁOMIEPZU                                                                                                    |                            | - 1 |         |         |   |    |
| Akt zmieniający                                    |                  | z dnia 22 września 2014 r.                                                                                                    |                            | - 1 |         |         |   |    |
| 02-04-2020 🔘 Tekst jed nolity                      |                  | w sprawie przyjęcia Statutu Miasta Wołomierz                                                                                                    |                            | - 1 |         |         |   |    |
| Tekst ujednolicony                                 |                  | (akst stadscheom)                                                                                                    |                            | - 1 |         |         |   |    |
| 13-06-2018 Tekst ujednolicony<br>Tekst porównawczy |                  | Na podstawie art. 18 ust. 2 pkt 1 oraz art. 40 ust. 2 pkt 1 ustawy z dnia 8 marca 1990r. o s.<br>eminnym (Dz. U. z 2001 r. Nr 142. poz. 1591. z 2002 r. Nr 23. poz. 220. Nr 62. poz. 558. Nr 11 | amorządzie<br>3. poz. 984. | - 1 |         |         |   |    |
| Tekst porównawczy skrócony<br>Akt zmieniający      |                  | Ňr 153, poz. 1271 i Nr 214, poz. 1806, z 2003 r. Nr 80, poz. 717 i Nr 162, poz. 1568 oraz z 2004<br>poz. 1055 i Nr 116, poz. 1203) Rada Miasta Wołomierz uchwala, co następuje:                 | r. Nr 102,                 | - 1 |         |         |   |    |
|                                                    |                  | § 1. Uchwala się Statut Miasta Wołomierz stanowiący załącznik do uchwały.                                                                                                    |                            | - 1 |         |         |   |    |
| 01-02-2017 Tekst ujednolicony<br>Tekst porównawczy |                  | § 2. wykonane culwany powiela się rieżydeniowi miasta i<br>§ 3. Traci moc uchwała nr XXV/1/11/91 Rady Miasta Wołomierz z dnia 8 maja 1991 roku<br>zraznacja Statułu Miasta Wołowierz            | w sprawie                  | - 1 |         |         |   |    |
| Tekst porównawczy skrócony<br>Akt zmieniający      |                  | § 4. Uchwała wchodzi w życie po upływie 14 dni od dnia ogłoszenia w Dzienniku U<br>Woiewództwa Pomorskiego.                                                                                     | Jrzędowym                  | - 1 |         |         |   |    |
| 22-09-2014 ( Tekst pierwotny                       |                  | · · · · · · · · · · · · · · · · · · ·                                                                                                    |                            | - 1 |         |         |   |    |
|                                                    |                  |                                                                                                    |                            | - 1 |         |         |   |    |
|                                                    |                  | Przewodniczący Rady<br>Miesta Wolewierz                                                                                                    |                            | - 1 |         |         |   |    |
|                                                    |                  | MIASA WOOLLCLY                                                                                                    |                            |     |         |         |   |    |
|                                                    |                  | Piotr Jegorow                                                                                                    |                            |     |         |         |   |    |
|                                                    |                  |                                                                                                    |                            |     |         |         |   |    |

## 16.8. Techniczny dokument nowelizacji - wersja Premium

Techniczny dokument nowelizacji pozwala na utworzenie dokumentu zmieniającego, z automatycznie generowanym tekstem ujednoliconym, dla aktów, których budowa uniemożliwia wytworzenie klasycznego aktu zmieniającego, np.:

- 1. zmieniających aktów historycznych, których budowa nie pozwala na przygotowanie ich w edytorze XML dokładnie w takiej postaci w jakiej zostały uchwalone (użyty sposób zapisu treści zamienianej nie jest możliwy do odwzorowania w ramach zasad techniki prawodawczej),
- 2. rozstrzygnięć nadzorczych czy wyroków, które uchylają część przepisów aktu, a nie mają budowy standardowego aktu zmieniającego.

Funkcja ta umożliwia na wprowadzenie w dokumencie technicznym wszystkich zmian do aktu źródłowego – analogicznie jak w zwykłym akcie zmieniającym – przy jednoczesnym opublikowaniu w BAW oryginalnej treści aktu zmieniającego (rozstrzygnięcia nadzorczego) w postaci pliku PDF.

Tylko dzięki wykorzystaniu dokumentu technicznego jesteśmy w stanie stworzyć tekst ujednolicony aktu, dla którego wydano rozstrzygnięcie nadzorcze (wyrok), co umożliwi nam docelowo automatyczne wygenerowanie obwieszczenia z tekstem jednolitym (czy kolejnego tekstu ujednoliconego, w przypadku zmiany).

W celu utworzenia dokumentu technicznego, z zakładki **Nowe** -> **Utwórz nowe akty prawne** wybieramy opcję **Nowy dokument techniczny**.

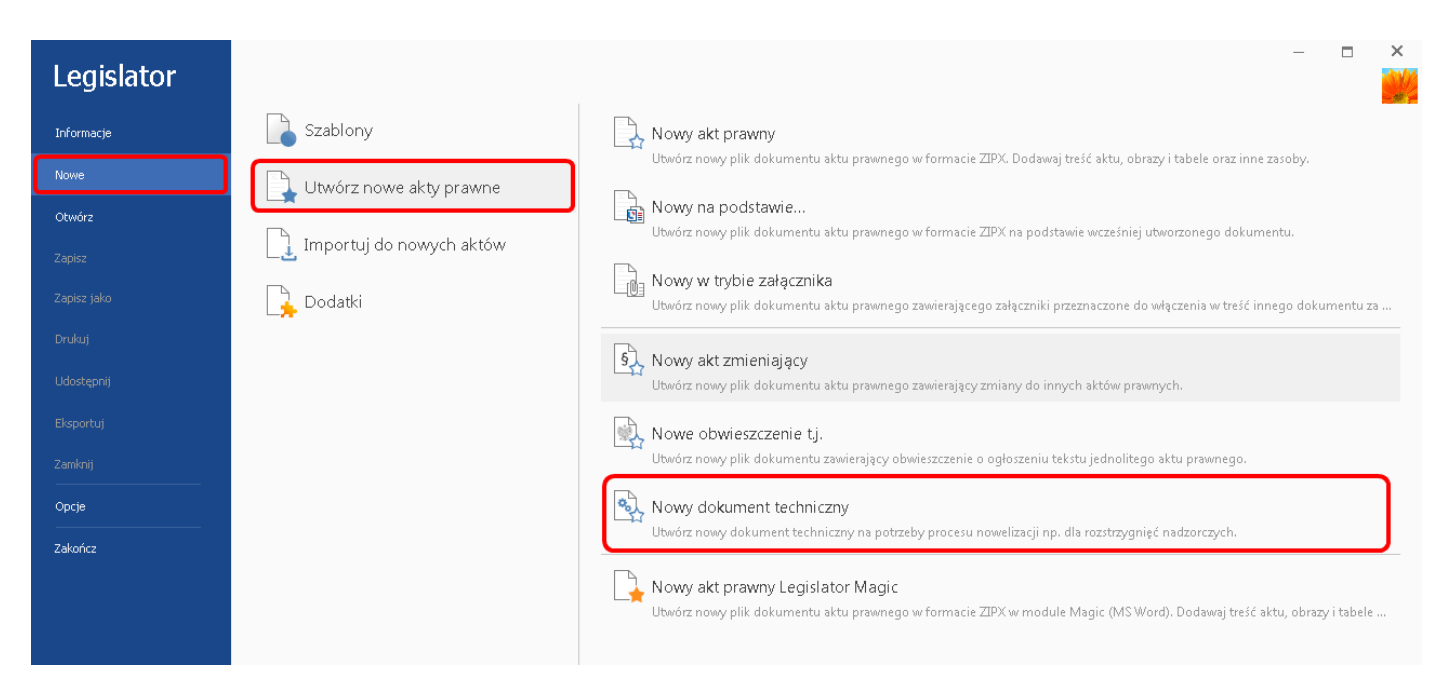

W wyświetlonym oknie, analogicznie jak w przypadku tworzenia standardowego aktu zmieniającego, wybieramy akt źródłowy, do którego chcemy wprowadzić zmiany (w naszym przykładzie jest to akt dla którego wydano rozstrzygnięcie nadzorcze uchylające część przepisów).

| Nowy | akt zmieniający                                                                                  | ×                   |
|------|--------------------------------------------------------------------------------------------------|---------------------|
|      | Utwórz nowy plik dokumentu aktu prawnego zawierający zmiany do innych aktów prawnych.            |                     |
|      | Wybierz akty do zmiany                                                                           |                     |
|      | 📀 Dodaj akt 📉 Vsuń z listy                                                                       | 🗸 Ustaw jako główny |
|      | Tytuł                                                                                            | Główny              |
|      | Uchwała nr XXIII/488/14 Rady Miejskiej w Wołomierzu z dnia 22.09.2014 w sprawie przyjęcia Statut |                     |
|      |                                                                                                  |                     |
|      |                                                                                                  | Następny > Anuluj   |

Po kliknięciu na **Zastosuj**, przechodzimy do uzupełnienia metadanych aktu zmieniającego – w naszym przykładzie będzie to rozstrzygnięcie nadzorcze wojewody.

| Nowy akt zmieniający                                                                    | ×                                                                                                    |  |  |  |  |  |  |  |  |  |  |
|-----------------------------------------------------------------------------------------|----------------------------------------------------------------------------------------------------|--|--|--|--|--|--|--|--|--|--|
| 🛞 Utwórz nowy plik dokumentu aktu prawnego zawierający zmiany do innych aktów prawnych. |                                                                                                    |  |  |  |  |  |  |  |  |  |  |
| Metadane aktu zmieniające                                                               | ego                                                                                                    |  |  |  |  |  |  |  |  |  |  |
| * Forma prawna dokumentu:                                                               | Rozstrzygnięcie nadzorcze 💙                                                                                                    |  |  |  |  |  |  |  |  |  |  |
| * Autor dokumentu:                                                                      | Wojewoda Mazowiecki 🗸                                                                                                    |  |  |  |  |  |  |  |  |  |  |
| Data dokumentu:                                                                         | 2020-05-29                                                                                                    |  |  |  |  |  |  |  |  |  |  |
| Numer dokumentu:                                                                        | Wprowadź numer dokumentu                                                                                                    |  |  |  |  |  |  |  |  |  |  |
| Przedmiot regulacji:                                                                    | w sprawie stwierdznia nieważności części przepisów Uchwały Nr XXIII/488/14 Rady<br>Miejskiej w Wołomierzu z dnia 22 września 2014 r. w sprawie przyjęcia Statutu Miasta<br>Wołomierz |  |  |  |  |  |  |  |  |  |  |
|                                                                                         | Następny > Anuluj                                                                                                    |  |  |  |  |  |  |  |  |  |  |

Po wprowadzeniu danych metrykowych, dodajemy plik PDF zawierający oryginalną treść aktu zmieniającego (rozstrzygnięcia nadzorczego).

| Nowy | akt zmieniający                            |                                                                                       |                           | ×                 |
|------|--------------------------------------------|---------------------------------------------------------------------------------------|---------------------------|-------------------|
| E    | Utwórz nowy plik do                        | kumentu aktu prawnego zawierający zmiany                                              | do innych aktów prawnych. |                   |
|      | Dołącz akt zmie                            | niający<br>lub rozstrzygnięcie nadzorcze w formacie PDF.                              |                           |                   |
|      | Plik ten będzie prezeni<br>C:\Users\beata. | owany w Bazie Aktów Własnych jako oryginał.<br>\Desktop\Rozstrzygnięcie nadzorcze.pdf | •••                       |                   |
|      |                                            |                                                                                       |                           |                   |
|      |                                            |                                                                                       |                           |                   |
|      |                                            |                                                                                       |                           | $\mathbf{i}$      |
|      |                                            |                                                                                       |                           |                   |
|      |                                            |                                                                                       |                           |                   |
|      |                                            |                                                                                       |                           |                   |
|      |                                            |                                                                                       |                           |                   |
|      |                                            |                                                                                       |                           | Następny > Anuluj |

Po przejściu do następnego kroku, zostanie przygotowany "szkielet" technicznego dokumentu zmieniającego.

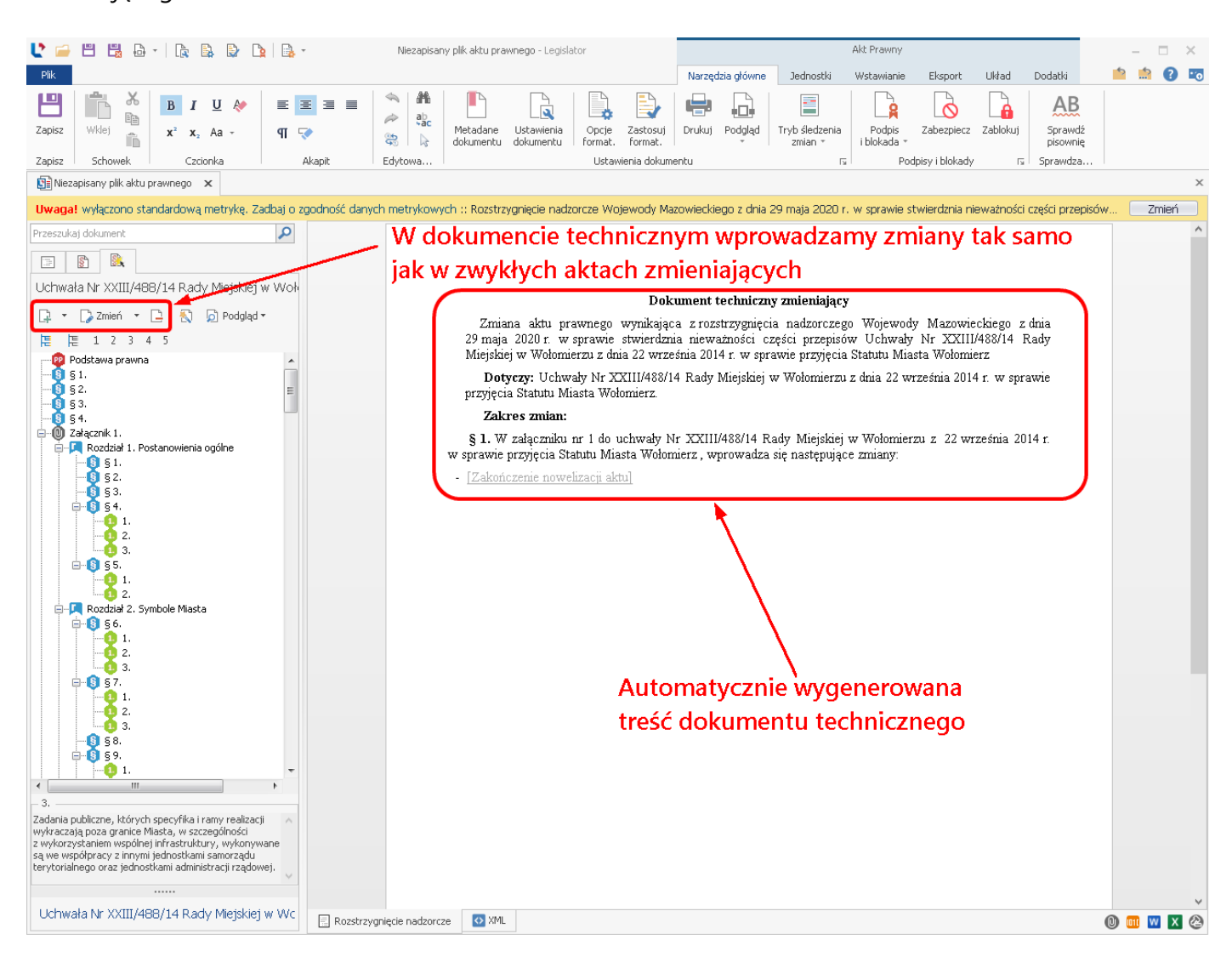

W naszym przykładzie rozstrzygnięcie nadzorcze stwierdza nieważność paragrafu trzeciego załącznika uchwały - zaznaczamy więc paragraf nr 3 w strukturze dokumentu, który zmieniamy i używamy opcji **Uchyl**.

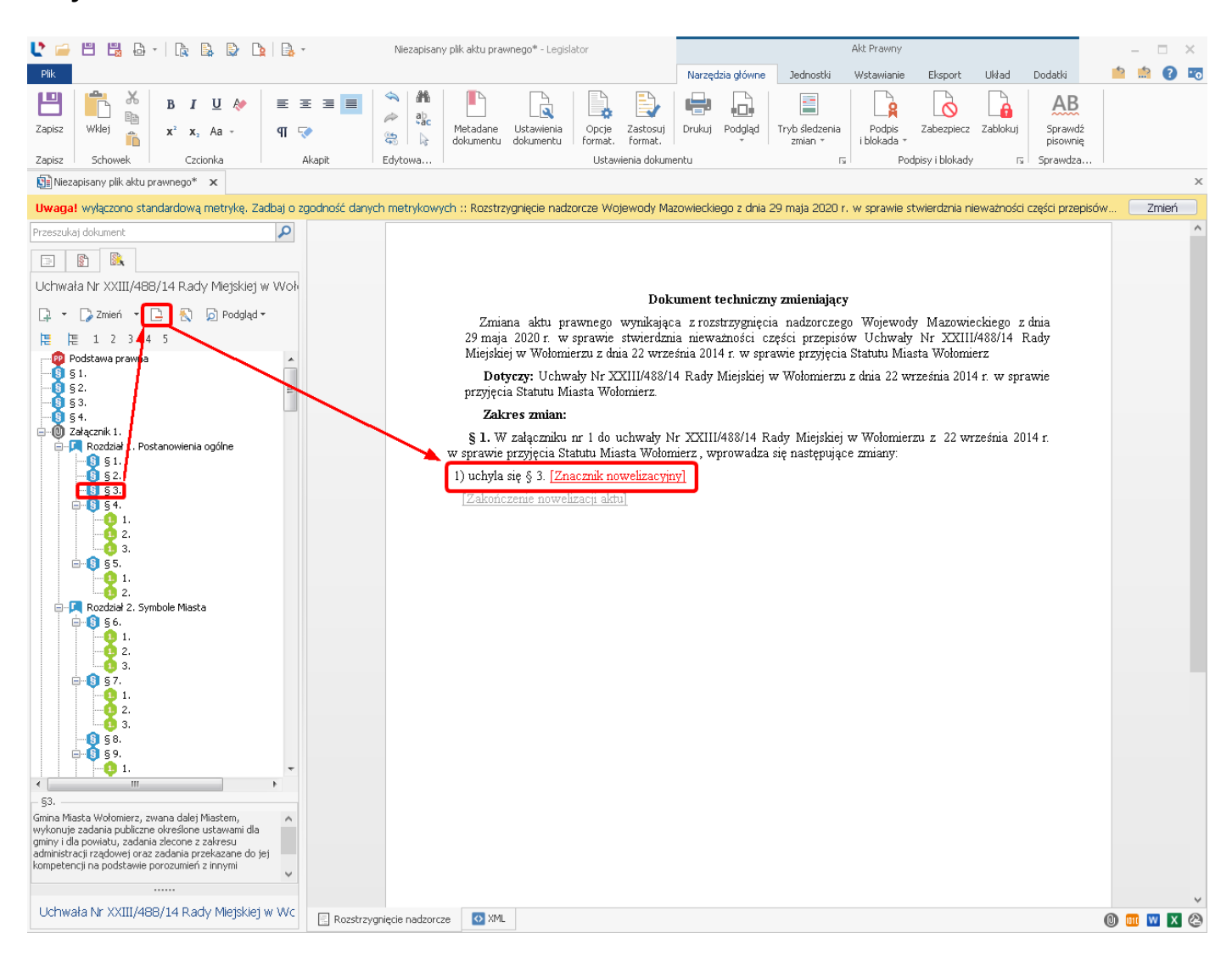

W analogiczny sposób możemy wprowadzić wszystkie inne, ewentualne zmiany. Po zakończeniu prac, gotowy dokument należy, zablokować i opublikować w BAW.

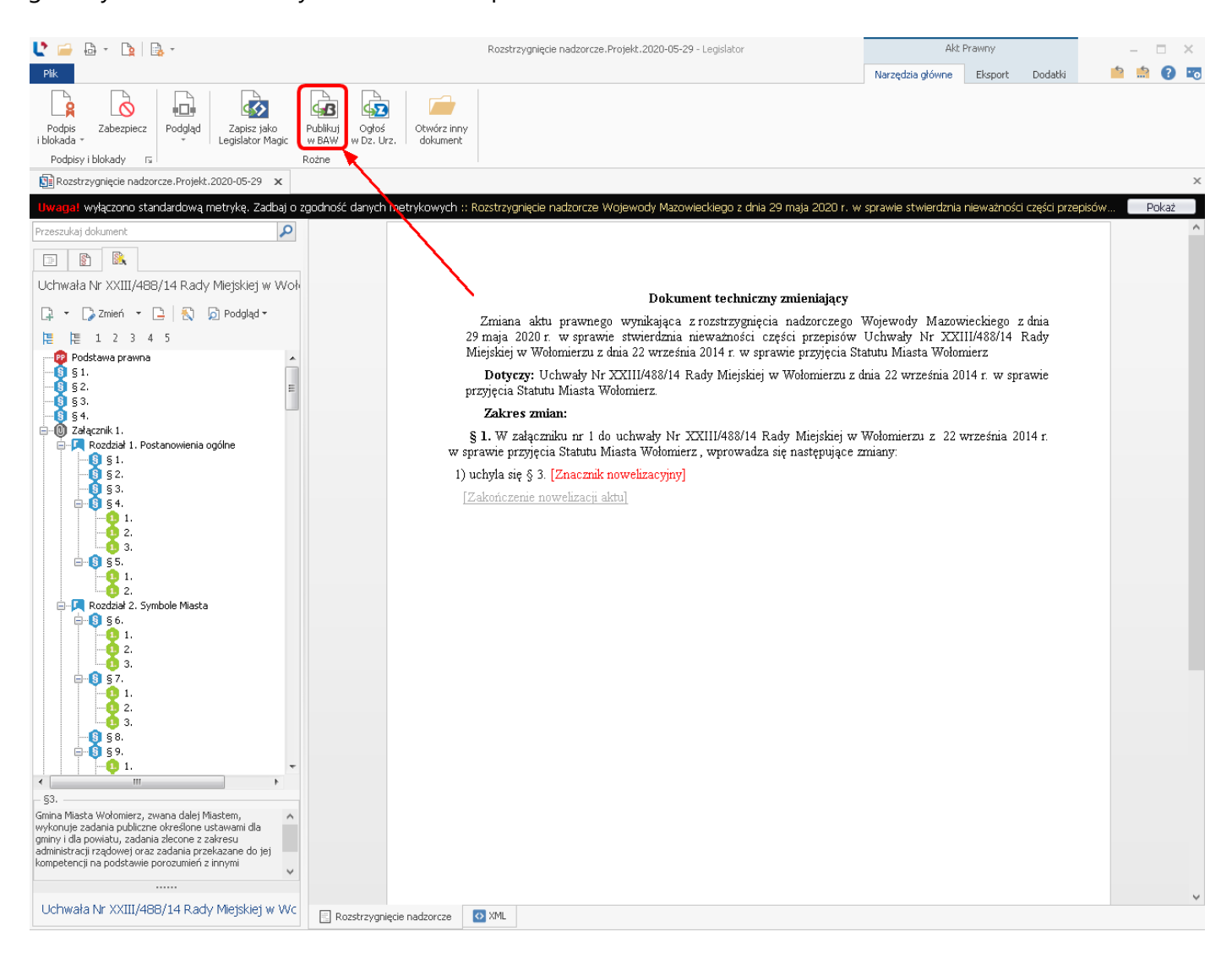

Publikacja zmieniającego dokumentu technicznego przebiega dokładnie w taki sam sposób jak w przypadku standardowego aktu zmieniającego – hasła skorowidza i powiązania zostaną przypisane automatycznie (więcej w dziale <u>Umieszczanie w BAW aktu zmieniającego</u> [264]).

Po prawidłowej publikacji, na stronie WWW, domyślnym widokiem będzie treść rozstrzygnięcia nadzorczego.

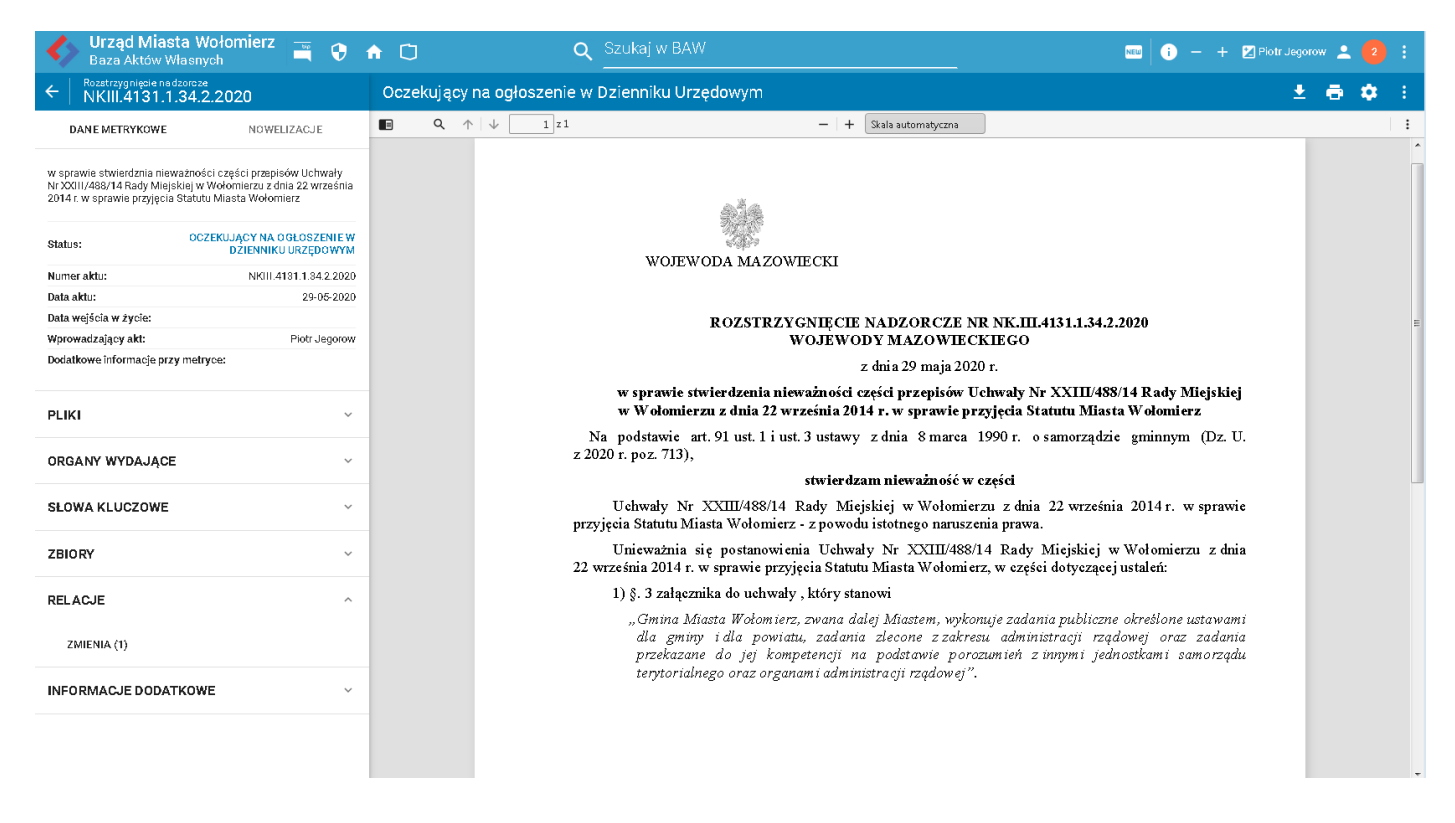

#### W zakładce Relacje widoczna jest informacja o powiązaniach.

| 🚯 Urząd Miasta Wołomierz 🚔 🤤                                                                                         | <b>↑</b> Ü | С            | Szukaj w BAW                 |               |               |              |                                              | 🚥 👔 — 🕂 🛛 Piotr Jegorow 🔔 | ÷ |
|----------------------------------------------------------------------------------------------------|------------|--------------|------------------------------|---------------|---------------|--------------|----------------------------------------------|---------------------------|---|
| ← Rozstrzygnięcie nadzorcze<br>NKIII.4131.1.34.2.2020                                                                | Zmienia    |              |                              |               |               |              |                                              | 🔲 🛓 👼                     |   |
| DANE METRYKOWE NOWELIZACJE                                                                                           | ТҮР        | NUMER        | ORGANY                       | DATA          | DATA OPUB.    | STATUS       | TYTUŁ                                        | KOMÓRKA ORG.              |   |
| w sprawie stwierdznia nieważności części przepisów Uchwały<br>Nr XXIII/488/14 Rady Miejskiej w Wołomierzu z dnia 22  | Uchwała    | XXIII/488/14 | Rada Miejska w<br>Wołomierzu | 22.09.2014 r. | 26.05.2020 r. | Obowiązujący | w sprawie przyjęcia Statutu Miasta Wołomierz |                           |   |
| września 2014 r. w sprawie przyjęcia Statutu Miasta Wołomierz Status: OCZEKUJĄCY NA OGŁOSZENIE W DZIENNIKU URZĘDOWYM |            | 1            |                              |               |               |              |                                              |                           |   |
| Numer aktu: NKIII.4131.1.34.2.2020                                                                                   | /          |              |                              |               |               |              |                                              |                           |   |
| Data aktu: 29-05-2020<br>Data weiścia w żvcie:                                                                       |            |              |                              |               |               |              |                                              |                           |   |
| Wprowadzający akt: Piotr Jegorow                                                                                     |            |              |                              |               |               |              |                                              |                           |   |
| Dodatkowe informacje przy metryce:                                                                                   |            |              |                              |               |               |              |                                              |                           |   |
| PLIKI ~                                                                                                    |            |              |                              |               |               |              |                                              |                           |   |
| ORGANY WYDAJĄCE ~                                                                                                    |            |              |                              |               |               |              |                                              |                           |   |
| SŁOWA KLUCZOWE                                                                                                    |            |              |                              |               |               |              |                                              |                           |   |
| ZBIORY                                                                                                    | /          |              |                              |               |               |              |                                              |                           |   |
| RELACJE ^                                                                                                    |            |              |                              |               |               |              |                                              |                           |   |
| ZMIENIA (1)                                                                                                    |            |              |                              |               |               |              |                                              |                           |   |
| INFORMACJE DODATKOWE                                                                                                 |            |              |                              |               |               |              |                                              |                           |   |

Po wyświetleniu *Uchwały,* mamy z kolei informację o powiązaniu z rozstrzygnięciem nadzorczym. Możemy także wyświetlić tekst ujednolicony, uwzględniający uchylenie przepisów przez rozstrzygnięcie.

| Urząd Miasta Wołor<br>Baza Aktów Własnych | mierz 🖷 😯 1              | <b>↑</b> (1)                 | C                           | ς Szukaj w BAW            |               |                |                                        | • •                                                                                                    | - 🕂 🗹 Pic       | tr Jegorow | <b>±</b> 2 |   |
|-------------------------------------------|--------------------------|------------------------------|-----------------------------|---------------------------|---------------|----------------|----------------------------------------|----------------------------------------------------------------------------------------------------|-----------------|------------|------------|---|
| ← Uchwała<br>XXIII/488/14                 |                          | Jest zmieniony pr            | zez                         |                           |               |                |                                        |                                                                                                    |                 | ± (        | • <b>•</b> |   |
| DANE METRYKOWE                            | NOWELIZACJE              | ТҮР                          | NUMER                       | ORGANY                    | DATA          | DATA OPUB.     | STATUS                                 | TYTUŁ                                                                                                    | KOMÓRK/         | ORG.       |            | ^ |
| w sprawie przyjęcia Statutu Miasta Wołc   | omierz                   | Rozstrzygnięcie<br>nadzorcze | NKI II.4181.1.8<br>4.2.2020 | Wojewoda Mazowiec ki      | 29.05.2020 r. | 29.05.2020 r.  | Oczekujący na<br>ogłoszenie w<br>Dz.U. | w sprawie stwierdznia nieważności części przepisów Uchw:<br>XXII/488/14 Rady Miejskiej w Wołornierzu z dnia 22 wrześn<br>r. w sprawie przyjęcia Statutu Miasta Wołornierz | ły Nr<br>a 2014 |            |            |   |
| Status:                                   | OBOWIĄZUJĄCY             | Uchwała                      | VIII/45/2020                | Rada Miejska w Wołomierzu | 28 05 2020 r  |                | Dewiazujacy                            | zmieniaja ca uchwałe w sprawie przyjecia Statutu Miasta                                                                                                    |                 |            |            |   |
| Numer aktu:                               | XXIII/488/14             |                              |                             |                           |               |                |                                        | Wołomierz                                                                                                    |                 |            |            |   |
| Data aktu:<br>Data wejścia w życie:       | 22-09-2014<br>22-09-2014 | Uchwała                      | XXI/123/2018                | Rada Miejska w Wołomierzu | 13.06.2018 r. | 28.05.2020 r.  | Obowiązujący                           | zmieniająca uchwałę w sprawie przyjęcia Statutu Miasta<br>Wolomierz                                                                                                    |                 |            |            |   |
| Wprowadzający akt:                        | Piotr Jegorow            |                              |                             |                           |               |                |                                        | woonnarz                                                                                                    |                 |            |            |   |
| Dodatkowe informacje przy metryce:        |                          | Uchwała                      | VIII/25/2017                | kada Miejska w Woromierzu | 01.02.2017 r. | 27.05.202.0 r. | Obowiązujący                           | zmieniająca uchwałę w sprawie przyjęcia Statutu Miasta<br>Wołomierz                                                                                                    |                 |            |            |   |
| PLIKI                                     | ~                        |                              |                             |                           |               |                |                                        |                                                                                                    |                 |            |            | E |
| ORGANY WYDAJĄCE                           | ~                        |                              |                             |                           |               |                |                                        |                                                                                                    |                 |            |            |   |
| SŁOWA KLUCZOWE                            | ~                        |                              |                             |                           |               |                |                                        |                                                                                                    |                 |            |            |   |
| ZBIORY                                    | ~                        |                              |                             |                           |               |                |                                        |                                                                                                    |                 |            |            |   |
| RELACJE                                   | ^                        |                              |                             |                           |               |                |                                        |                                                                                                    |                 |            |            |   |
| JEST ZMIENIONY PRZEZ (4)                  |                          |                              |                             |                           |               |                |                                        |                                                                                                    |                 |            |            |   |
| MA TEKST UJEDNOLICONY (5)                 |                          |                              |                             |                           |               |                |                                        |                                                                                                    |                 |            |            |   |
| MA TEKST PORÓWNAWCZY (3)                  |                          |                              |                             |                           |               |                |                                        |                                                                                                    |                 |            |            | - |
| MA SKRÓCONY TEKST PORÓWNA                 | WCZY (3)                 |                              |                             |                           |               |                |                                        |                                                                                                    |                 |            |            |   |
| MA TEKST JEDNOLITY (1)                    |                          |                              |                             |                           |               |                |                                        |                                                                                                    |                 |            |            |   |
| INFORMACJE DODATKOWE                      | ~                        |                              |                             |                           |               |                |                                        |                                                                                                    |                 |            |            |   |

Generując obwieszczenie z tekstem jednolitym wszystkie zmiany wprowadzone przy użyciu dokumentu technicznego zostaną uwzględnione w jego treści.

## **17. Legislator Magic**

Legislator Magic<sup>®</sup> to aplikacja, która pozwala na tworzenie strukturalnych aktów prawnych XML bezpośrednio w systemie MS Word (od wersji MS Word 2007). Dodatkowo dzięki wbudowanym logikom działania, system dba o zgodność tworzonego dokumentu z Zasadami Techniki Prawodawczej, wskazując niepoprawnie wstawione elementy, oraz podpowiadając właściwe jednostki redakcyjne. Legislator Magic<sup>®</sup> to:

- łatwość i wygoda dla użytkowników: akty piszemy w MS Word, ale dzięki Legislator Magic® jest to jeszcze łatwiejsze,
- automatyczne tworzenie XML: Legislator Magic® automatycznie rozpoznaje strukturę aktu i tworzy plik XML,
- pełne bezpieczeństwo: treść jaką widzimy na ekranie, treść na wydruku i treść w XML są zawsze identyczne,
- zgodność z "zasadami techniki prawodawczej": Legislator Magic® wykrywa błędy i podpowiada jak je poprawić,
- zapewnienie powszechności: dzięki temu, że akty w postaci strukturalnej w XML będzie można pisać bezpośrednio w edytorze Word, będą je mogli tworzyć wszyscy pracownicy (wystarczy znajomość MS Word) i w odniesieniu do wszystkich aktów (a nie tylko tych, które podlegają obowiązkowi ogłoszenia w dzienniku).

## 17.1. Uruchomienie apliakcji

Aplikację uruchamiamy z poziomu zakładki **Nowe** -> **Utwórz nowe akty prawne** -> **Nowy akt prawny Legislator Magic**. Przy pierwszym uruchomieniu wyświetlony zostanie kreator instalacji dodatku Legislator Magic (więcej w rozdziale Instalacja (487)).

| Legislator |                          | ×                                                                                                    |
|------------|--------------------------|----------------------------------------------------------------------------------------------------|
| Informacje | Szablony                 | Nowy akt prawny                                                                                                    |
| Nowe       | Utwórz nowe akty prawne  | Nowy na podstawie                                                                                                    |
| Zapisz     | Importuj do nowych aktów | Utwórz nowy plik dokumentu aktu prawnego w formacie ZIPX na podstawie wcześniej utworzonego dokumentu.                                                                                   |
|            | 🔒 Dodatki                | Nowy w trybie załącznika<br>Utwórz nowy plik dokumentu aktu prawnego zawierającego załączniki przeznaczone do włączenia w treść innego dokumentu za pomocą funkcji "importuj załączniki" |
|            |                          | الله المعام المعام المعام المعام المعام المعام المعام المعام المعام المعام المعام المعام المعام المعام المعام ا                                                                          |
|            |                          | Utwórz nowy plik dokumentu aktu prawnego zawierający zmiany do innych aktów prawnych.                                                                                                    |
|            |                          | Utwórz nowy plik dokumentu zawierający obwieszczenie o ogłoszeniu tekstu jednolitego aktu prawnego.                                                                                      |
| Opcje      |                          | Nowy dokument techniczny<br>Utwórz nowy dokument techniczny na potrzeby procesu nowelizacji np. dla rozstrzygnięć nadzorczych.                                                           |
| 20MUIR2    |                          | Nowy akt prawny Legislator Magic<br>Utwórz nowy plik dokumentu aktu prawnego w formacie ZIPX w module Magic (MS Word). Dodawaj treść aktu, obrazy i tabele oraz inne zasoby.             |

Po otwarciu aplikacji, wyświetlone zostanie główne menu Legislator Magic.

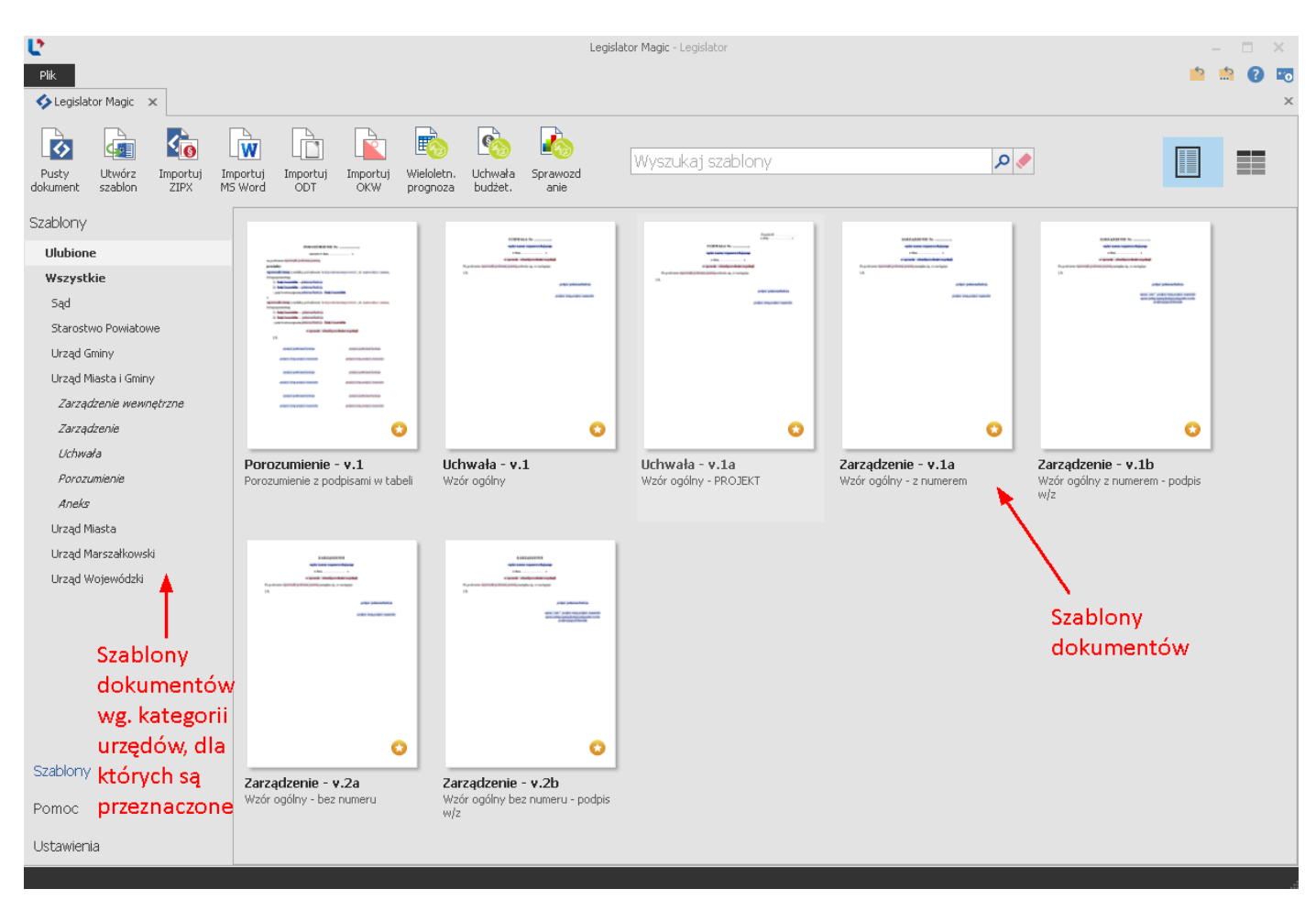

## 17.2. Tworzenie nowego aktu

Nowe dokumenty w Legislator Magic możemy tworzyć na kilka sposobów:

- 1. jako pusty dokument, zaczynając od tzw. "czystej kartki"(1) (samodzielnie definiujemy wymagane pola),
- 2. na podstawie przygotowanego szablonu dokumentu (wzorca dokumentów) (8), dodatkowo istnieje możliwość tworzenia własnych szablonów zarówno na podstawie już istniejących, jak i na podstawie otwartego aktu prawnego (2),
- 3. na podstawie innego dokumentu (importując wcześniej przygotowany akt w EAP XML Legislator (3), akt przygotowany w MS WORD (4), w OPEN Office (5) lub plik xml zgodny ze schematem EDAP (6),
- 4. poprzez import pliku xml wygenerowanego z systemu Bestia (7) (więcej w dziale <u>Dodatek</u> <u>Finanse publiczne</u> (407).

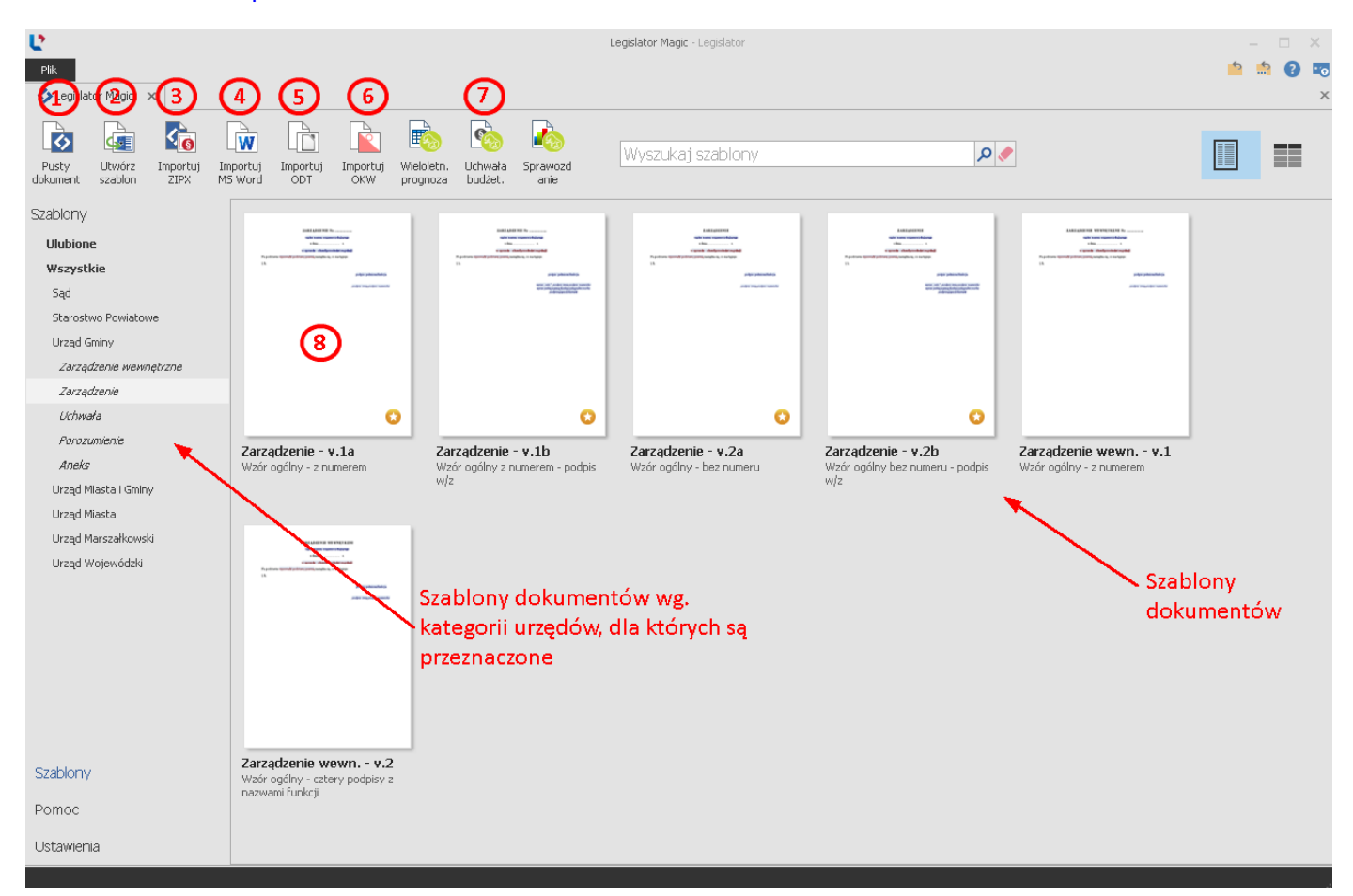

Zalecaną metodą tworzenia aktów, jest wykorzystanie dostępnych szablonów a docelowo przygotowanie własnych, które w znacznej mierze skrócą czas tworzenia dokumentów. W Legislator Magic dostępne są wzorce dla wszystkich rodzajów aktów i innych dokumentów, jakie są następnie przekazywane do ogłoszenia w Wojewódzkim Dzienniku Urzędowym.

Zasadniczym celem stosowania wzorca jest automatyczne zapewnienie właściwej struktury podstawowych elementów aktu, odpowiedniej dla danego rodzaju. W szczególności chodzi tu o takie elementy jak:

1. tytuł aktu (nagłówek), obejmujący: rodzaj aktu, numer (jeżeli występuje), nazwa organu wydającego, data aktu, przedmiot regulacji (w sprawie...);

- 2. podstawa prawna (Na podstawie art....)
- 3. podpis pod aktem.

## Tworzenie nowego aktu na podstawie szablonu

Po kliknięciu na szablon, zostanie wyświetlone okno szczegółów, w którym należy wybrać opcję **Utwórz dokument.** 

| znacz jako ulubiony                                                                                               |                                                                                                    |
|----------------------------------------------------------------------------------------------------|----------------------------------------------------------------------------------------------------|
|                                                                                                    | Zarządzenie - v.1a                                                                                                    |
| ZARZĄDZENIE Nr<br>upier narow organowydającego<br>z dzia                                                          | <b>Typ dokumentu:</b><br>Zarządzenie                                                                                                    |
| w nyrowski - okonsi produkt nyrokoji<br>Na podrtavio wyrowski podrtavy pravni, zazrędza się, co zastypuje<br>5 1. | <b>Opis (krótka charakterystyka szablonu):</b><br>Wzór ogólny - z numerem                                                                                            |
| podpis: potniono Burdonja<br>podpis: smię podpis: manesko                                                         | Kategoria (wg. typu jednostki):<br>- Urząd Gminy<br>- Urząd Miasta i Gminy<br>- Urząd Miasta<br>- Starostwo Powiatowe<br>- Urząd Marszałkowski<br>- Urząd Wojewódzki |
|                                                                                                    | Autor(szablon utworzony przez):<br>ABC PRO Sp. z o.o.<br>Data utworzenia: 28 kwietnia 2014 r.<br>Data ost. modvfik.; 21 maia 2014 r.                                 |
|                                                                                                    | Zmodyfikowany przez: piotr.jegorow<br>Szablon predefiniowany                                                                                                    |
|                                                                                                    |                                                                                                    |
|                                                                                                    | Utwórz Utwórz jako Edytuj treść Edytuj dane Usuń szablon<br>dokument nowy szablon szablonu szablonu                                                                  |

## Wyświetlony zostanie dokument Ms Word z włączonym dodatkiem Legislator Magic.

|                                                                                                    | Niezapisany plik aktu prawnego (Tryb zgodności) – Legislator Magic ? 📧 —                                                                                                    | - ×  |
|----------------------------------------------------------------------------------------------------|----------------------------------------------------------------------------------------------------|------|
| Willing     Times New Ro • 11 • A* A*     Aa       Willing     B     I     U • abe x, x²     A • 2*       Schowek rs     Czcionka               | Image: Second and the second and the second and t | T A  |
| Legislator Magic * X<br>Stuktus SIP Legals<br>Stuktus SIP Legals<br>Stuktus<br>C RE R 1<br>Furgernie<br>stuktusy<br>włązcone<br>- CARZADENIE Nr | ZAR ZĄD ZENIE · Nr ·                                                                                                    |      |
| STRONA 1Z 1 WYRAZY: 35 []2 POLSKI 🖀                                                                                                    |                                                                                                    | 150% |

## 17.3. Interfejs aplikacji

Po otwarciu odpowiedniego szablonu, wyświetlony zostanie dokument Ms Word z włączonym dodatkiem Legislator Magic.

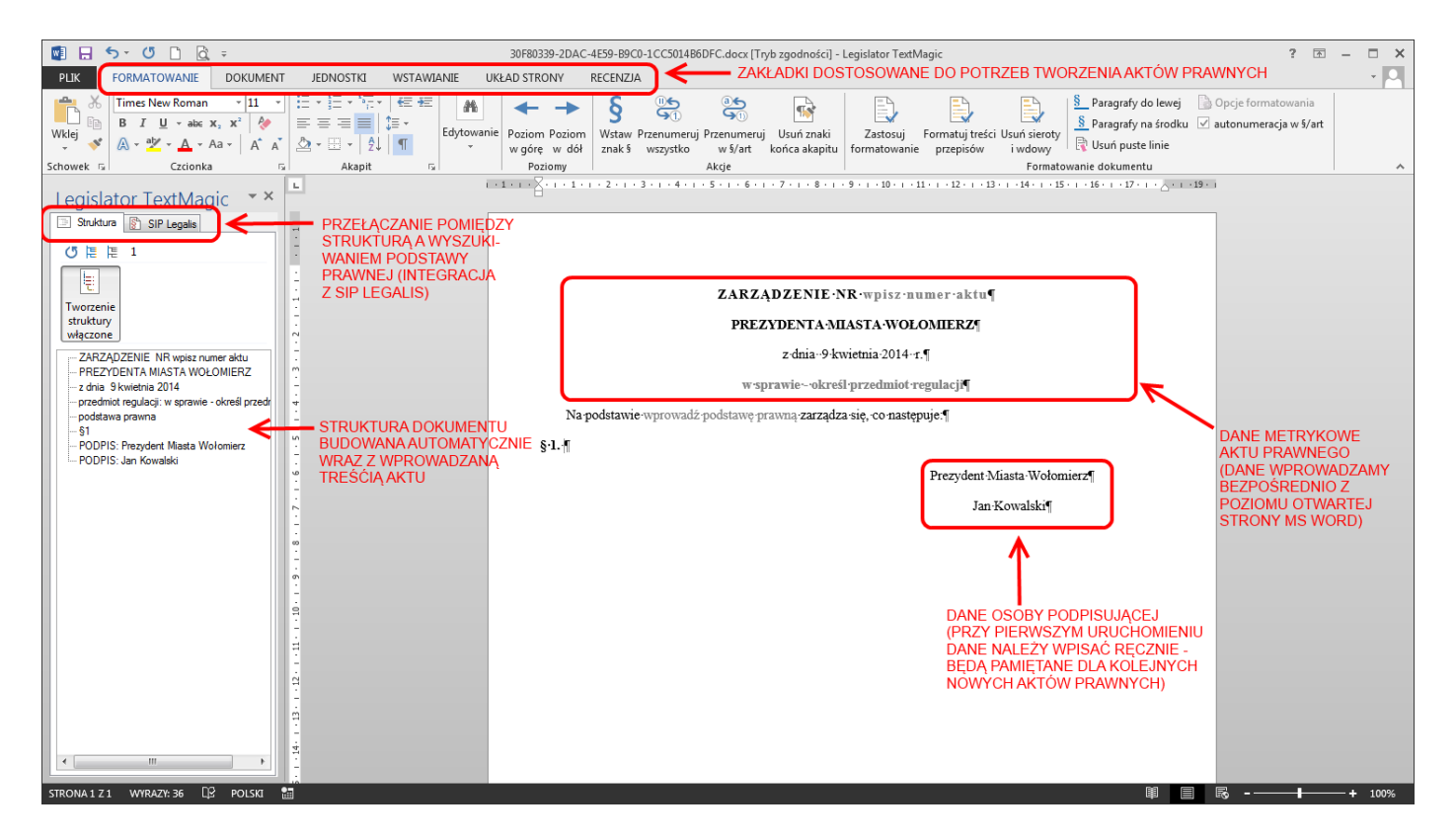

W podstawowym widoku projektu aktu prawnego mamy dostępne:

- lewe menu, na którym wyświetlana jest struktura aktu prawnego (struktura aktualizowana jest automatyczne w trakcie pisania aktu). Dodatkowo przechodząc na drugą zakładkę - SIP Legalis, mamy możliwość aktualizacji podstawy prawnej aktu w powiązaniu z Systemem Informacji Prawnej Legalis;
- 2. menu MS Word dedykowane dla potrzeb tworzenia aktów prawnych.

#### Lewe menu - menu struktury / integracja z SIP Legalis

W zakładce **Struktura** wyświetlana jest struktura tworzonego dokumentu. Jest ona budowana w sposób automatyczny w trakcie pisania dokumentu, pozwala na sprawdzenie poprawności podległości jednostek redakcyjnych oraz na nawigowanie po dokumencie – po kliknięciu na wybraną jednostkę, zostanie ona zaznaczona w dokumencie (dokument zostanie "przewinięty" do tej wybranej jednostki).

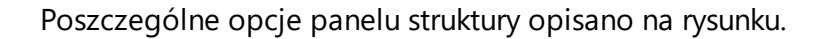

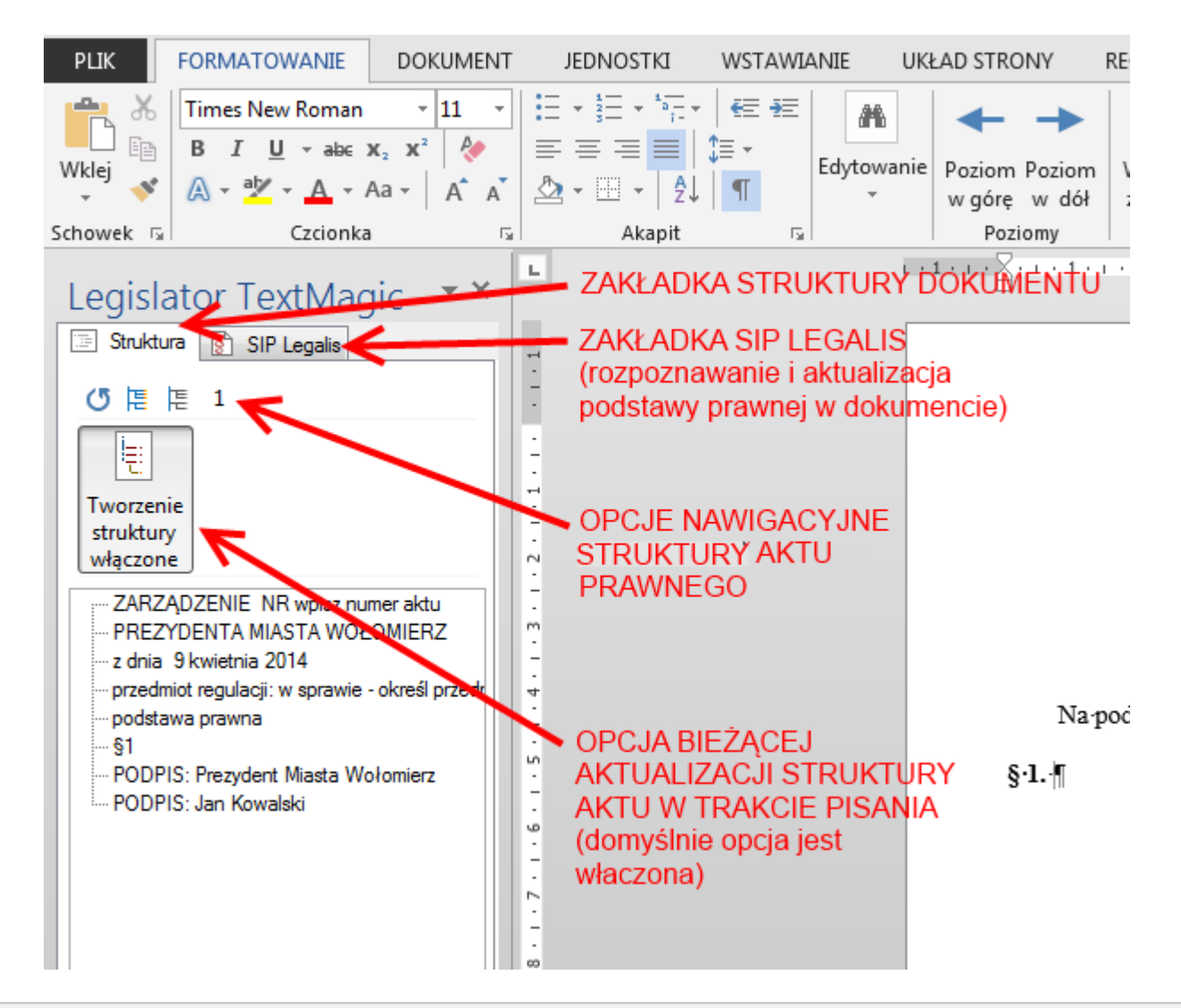

Uwaga.

Wyłączenie bieżącej aktualizacji struktury powoduje wyłączenie logik "Magic" (system przestaje podpowiadać kolejne jednostki i sprawdzać zgodność z ZTP). W związku z tym ręczne wyłączanie tej funkcji nie jest zalecane (funkcja wyłączana jest automatycznie tylko na czas przeklejania treści z innego dokumentu).

## Menu główne aplikacji

Menu główne stanowi połączenie standardowego menu MS Word z opcjami dedykowanymi do tworzenia aktów prawnych.

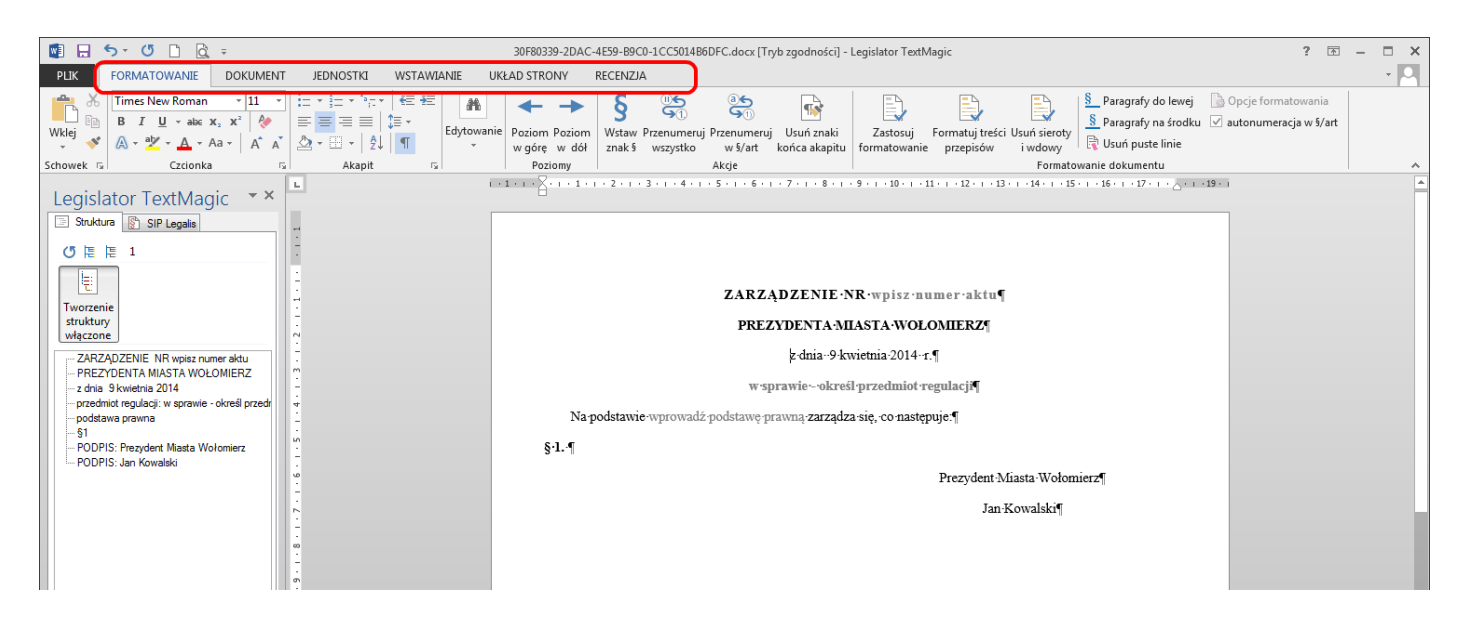

#### Zakładka Formatowanie

W zakładce znajdują się podstawowe opcje formatowania dokumentu MS Word oraz opcje dedykowane Legislator Magic:

| 4          | 5 · () 🖯 =                                 |                                         |           |            |                                                    |                       |                            | Niezapisany                     | plik aktu p            | rawnego [T          | ryb zgodności]              | - Legislator Magic                                   |                            |                           |                              |                               |                                           |
|------------|--------------------------------------------|-----------------------------------------|-----------|------------|----------------------------------------------------|-----------------------|----------------------------|---------------------------------|------------------------|---------------------|-----------------------------|------------------------------------------------------|----------------------------|---------------------------|------------------------------|-------------------------------|-------------------------------------------|
| PLIK       | FORMATOWANIE                               | DOKUMENT                                | JEDNOSTKI | WSTAWIANIE | UKŁAD STRONY                                       | RECENZJA              | WIDOK                      | FINANSE PUBLICZ                 | NE no                  | vaPDF               |                             |                                                      |                            |                           |                              |                               |                                           |
| Wklej<br>V | ൿ Wytnij<br>▣≘ Kopiuj<br>∛ Malarz formatów | Times New Ro - 11<br>B I <u>U</u> - abe | · · A A A | Aa •   🍖 🗄 | • 월 • 'ॡ •   € <del>•</del><br>■ ∃ ≡   <b>\$</b> • | ≡   2↓   ¶<br>2 - ⊞ - | Zastosuj<br>formatowanie • | Formatuj treści U:<br>przepisów | suń sieroty<br>i wdowy | Usuń<br>puste linie | Usuń znaki<br>końca akapitu | Paragrafy do lewej Paragrafy na środku Autonumeracja | <b>§</b><br>Wstaw<br>znak§ | Przenumeruj I<br>wszystko | میں<br>rzenumeruj<br>w §/art | Poziom Poziom<br>w górę w dół | A Znajdź –<br>Cabic Zamień<br>C Zaznacz – |
|            | Schowek G                                  | Cz                                      | cionka    | G          | Akapit                                             | G.                    |                            |                                 | Formato                | vanie doku          | nentu                       |                                                      |                            | Akcje                     |                              | Poziomy                       | Edytowanie                                |

- 1. **Poziom w górę** zamienia zaznaczoną jednostkę redakcyjną na element wyższego poziomu, np.: zamienia ustęp na paragraf.
- 2. **Poziom w dół** zamienia zaznaczoną jednostkę redakcyjną na element niższego poziomu, np.: zamienia paragraf na ustęp.
- 3. Wstaw znak § wstawia znak "§" w treści dokumentu.
- 4. **Przenumeruj wszystko** sprawdza ciągłość numeracji jednostek w ramach całego dokumentu, w przypadku błędów, automatycznie poprawia numerację.
- 5. **Przenumeruj w §/art**. sprawdza ciągłość numeracji jednostek w ramach art. / par., w którym ustawiony jest kursor, w przypadku błędów, automatycznie poprawia numerację.
- 6. Usuń znaki końca akapitu usuwa z dokumentu wszystkie znaki końca akapitu występujące w ramach jednej jednostki redakcyjnej (jeżeli jedna jednostka redakcyjna np.: paragraf, składa się z kilku akapitów (utworzonych poprzez zastosowanie klawisza Enter) to po użyciu funkcji, wszystkie te akapity zostaną scalone w jeden).
- 7. **Zastosuj formatowanie** formatuje dokument zgodnie z formatowaniem stosownym w Dzienniku Ustaw / Dziennikach Urzędowych Wojewodów.
- 8. Formatuj treść przepisów sprawdza dokument pod kątem sposobu zapisu i formatowania wprowadzonych przywołań do innych przepisów, wprowadza ewentualne korekty.

- 9. **Usuń sieroty i wdowy** usuwa sieroty i wdowy z dokumentu (np.: przenosi do nowej linii przyimki występujące na końcu wiersza).
- 10. **Paragrafy do lewej / na środku** pozwala na zamianę formatowania paragrafów / artykułów na do lewej / wyśrodkowane nad tekstem.
- 11. Usuń puste linie usuwa puste akapity z dokumentu.
- 12. **Autonumeracja** zaznaczona (włączona) opcja, pozwala na automatyczne numerowanie jednostek w ramach par. / art. (np.: w przypadku dodania / usunięcia punktu kolejne punkty zostaną automatycznie przenumerowane).

#### Zakładka Dokument

W zakładce znajdują się opcje dedykowane dla Legislator Magic związane z tworzonym dokumentem:

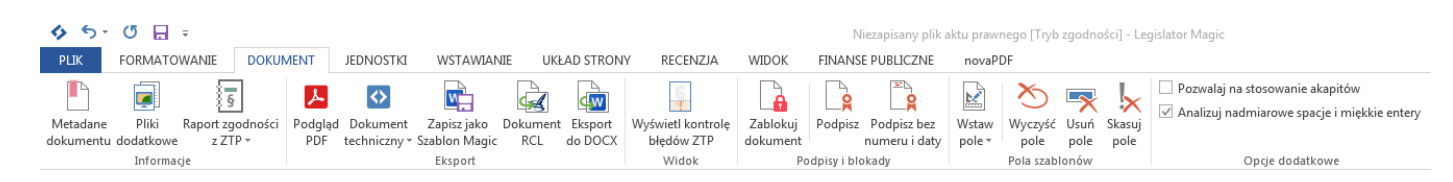

- 1. **Metadane dokumentu** wyświetla podstawowe dane dotyczące otwartego dokumentu (po zablokowaniu / podpisaniu również ID XML otwartego dokumentu).
- 2. Pliki dodatkowe pozwala na zarządzanie oryginalnymi plikami graficznymi, dodanymi za pomocą funkcji Podziel i wstaw obraz.
- 3. Raport zgodności z ZTP -
- 4. **Podgląd PDF** wyświetla podgląd dokumentu w formacie PDF (z zachowanym formatowaniem widocznym na ekranie dokument do wydruku / umieszczenia w BIP).
- 5. Dokument techniczny po rozwinięciu opcja pozwala na:
  - podgląd treści XML (generowany PDF z treścią XML, formatowany zgodnie z wbudowanymi logikami formatowania – dokument techniczny, nie do wydruku),
  - wyświetlenie pliku XML,
  - wyświetlenie opcji ustawień dokumentu.
- 6. **Utwórz jako Szablon Magic** tworzy nowy szablon aktu prawnego na podstawie otwartego dokumentu; utworzony i zapisany szablon będzie dostępny w szablonach aktów (z poziomu tworzenia nowego dokumentu).
- 7. Eksport do docx umozliwia zapisanie dokumentu w formacie.docx.
- 8. **Wyświetl kontrolę błędów ZTP** wyświetla panel kontroli błędów "*Zasady Techniki Prawodawczej*". Z poziomu panelu możemy przejrzeć i poprawić ewentualne błędy ZTP.
- 9. Zablokuj dokument blokuje dokument do edycji.
- 10. **Podpisz** podpisuje dokument bezpiecznym podpisem elektronicznym walidowanym za pomocą kwalifikowanego certyfikatu.
- 11. Podpisz bez daty i numeru podpisuje dokument bezpiecznym podpisem elektronicznym walidowanym za pomocą kwalifikowanego certyfikatu z wyłączeniem daty i numeru aktu

(opcja wykorzystywana np. przy podpisywaniu porozumień – gdzie dopiero ostatnia osoba podpisująca nadaje numer i datę aktu).

#### Zakładka Jednostki

W zakładce znajduje się możliwość wstawienia do dokumentu wybranej jednostki redakcyjnej oraz elementów dodatkowych:

| 🚯 🐬 🖑 📙 🗧 Niezapisany plik aktu prawnego [Tryb zgo |             |        |                 |                   |                    |                    |       |         |              |            |           |         |                |                |               |
|----------------------------------------------------|-------------|--------|-----------------|-------------------|--------------------|--------------------|-------|---------|--------------|------------|-----------|---------|----------------|----------------|---------------|
| PLIK                                               | FORMAT      | OWANIE | DOKUMEN         | I JEDNOSTKI       | WSTA\              | NIANIE             | UKŁAI | D STROM | IY           | RECENZ     | JA W      | IDOK    | FINANSE PUBLIC | ZNE nova       | PDF           |
|                                                    | siega Tytuł | Dział  | Rozdział Oddzia |                   | <b>A</b><br>Wielka | <b>IV</b><br>Oufra | l     |         | a_<br>Litera | =<br>Tiret | Śródtytuł |         |                | Podpis w       | Podnis        |
| ezçse n                                            | siçga iyeai | DEIGI  | NOLULIUN OUULIN | Artykar i aragiai | litera             | rzymska            | osréb | T GITKE | Encru        | ince       | oroatytai | wspólna | ,              | miejscu kursor | a standardowy |
| Dodaj                                              |             |        |                 |                   | Zamień             |                    |       |         |              | Dodaj      |           |         |                |                |               |

- Wszystkie jednostki redakcyjne dla jednostek z sekcji Dodaj dodaje wybraną jednostkę w miejscu kursora; dla jednostek z sekcji Zamień – zamienia zaznaczoną jednostkę (jednostkę w której znajduje się kursor) na jednostkę wybraną z menu.
- 2. **Uzasadnienie** dodaje uzasadnienie do aktu prawnego (uzasadnienie zostanie dodane w miejscu ustawienia kursora).
- 3. **Podpis w miejscu kursora** dodaje treść podpisu pod aktem prawnym (podpis dodawany w miejscu ustawienia kursora).
- 4. **Podpis standardowy** dodaje treść podpisu pod aktem prawnym (podpis dodawany na końcu dokumentu (niezależnie od ustawienia kursora).

#### Zakładka Wstawianie

W zakładce znajdują się standardowe opcje MS WORD oraz dedykowane do tworzeniu aktów prawnych:

| 45                 | * 🕐 🗄 ÷                                |                                                                                                    |                                               |           |           | Niezapisany pl          | k aktu prawnego          | [Tryb zgodności] - Legislator Ma | gic        |                       |
|--------------------|----------------------------------------|----------------------------------------------------------------------------------------------------|-----------------------------------------------|-----------|-----------|-------------------------|--------------------------|----------------------------------|------------|-----------------------|
| PLIK               | FORMATOWANIE                           | DOKUMENT JEDNOSTKI WSTAWIANIE                                                                                                    | UKŁAD STRONY R                                | ecenzja   | WIDOK     | FINANSE PUBLICZNE       | novaPDF                  |                                  |            |                       |
| Wstaw<br>załącznik | Wstaw Podziel i<br>binarny wstaw obraz | AB <sup>1</sup> A <sup>[1]</sup> Nowy przypis końcowy<br>Nowy<br>przypis dolny AB <sup>1</sup> Odnośnik do przypisu końcowego<br>przypis dolny AB <sup>1</sup> Odnośnik do przypisu dolnego | Strona Pusta Podzi<br>tytułowa v strona stron | ał Tabela | Obrazy Ot | brazy Kształty SmartArt | Wykres Zrzut<br>ekranu * | Hiperłącze Zakładka Odsyłacz     | Komentarz  | πΩ<br>Równanie Symbol |
|                    | Załączniki                             | Przypisy                                                                                                    | Strony                                        | Tabele    |           | Ilustracje              |                          | Łącza                            | Komentarze | Symbole               |

- 1. Wstaw załącznik dodaje kolejny załącznik do aktu prawnego.
- 2. Wstaw załącznik binarny po wskazaniu pliku dodaje załącznik binarny.
- 3. **Podziel i wstaw obraz** importuje plik graficzny z planem zagospodarowania przestrzennego, automatycznie dzieląc go na części w formacie A4, które są wstawiane w odpowiedniej kolejności wraz z legendą.
- 4. Nowy przypis dolny / końcowy dodaje nowy przypis dolny / końcowy.
- 5. Odnośniki do przypisu wstawia odnośnik do wybranego przypisu.

#### Zakładka Układ strony oraz Recenzja

W zakładkach znajdują się standardowe opcje MS WORD związane z formatowaniem strony oraz procedowaniem dokumentu.

## 17.4. Praca z edytorem

#### 17.4.1. Pola predefiniowane

Podstawowe informacje dotyczące aktu (takie jak dane metrykowe, podstawa prawna oraz podpisy) są automatycznie konwertowane na pola programu MS Word (w celu ich prawidłowego zapisania do pliku XML). W związku z tym po utworzeniu nowego dokumentu na podstawie szablonu, część z danych zostanie automatycznie wstawiona do poszczególnych pól, pozostałe należy uzupełnić ręcznie:

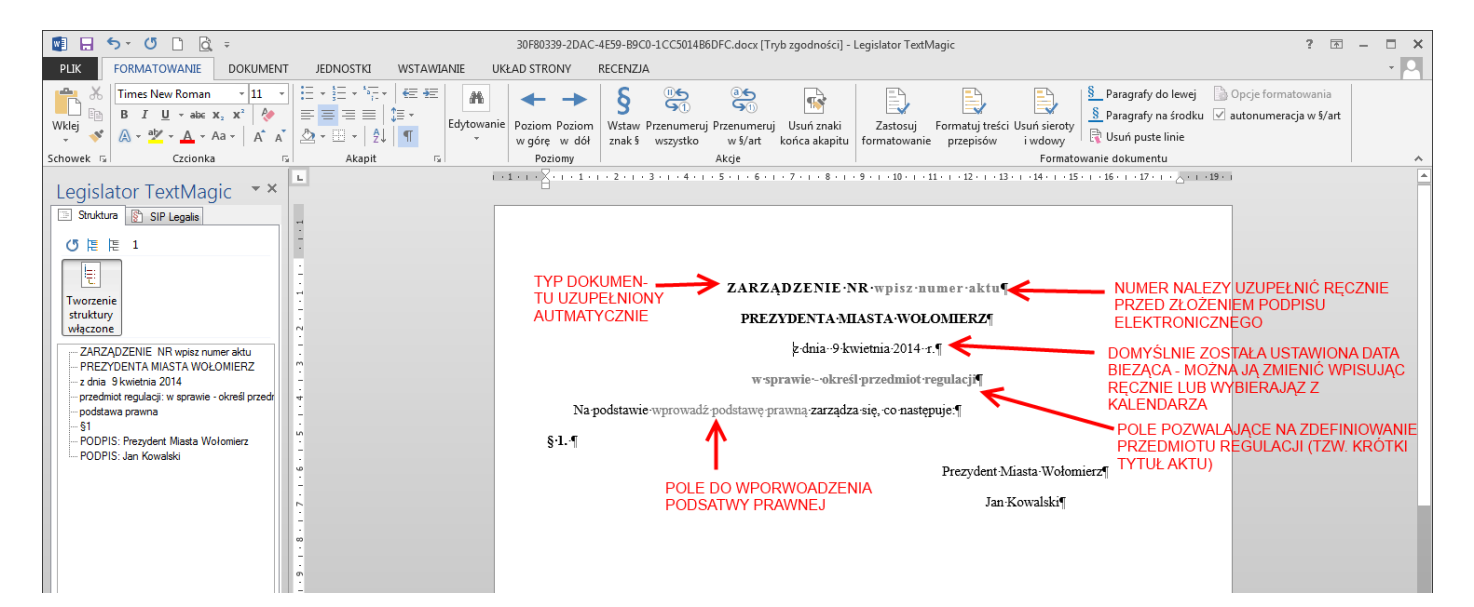

#### 17. 4.2. Zapisanie dokumentu

Zalecamy, aby po utworzeniu nowego dokumentu, od razu go zapisać, aby móc korzystać z funkcji autozapisu oferowanej przez program MS Word. W tym celu wybieramy **Zapisz** lub skrót klawiszowy Ctrl+s. Funkcja zapisu jest w tym wypadku obsługiwana przez Legislator Magic, w związku z czym w wywołanym oknie zapisu, jako format pliku, domyślnie będzie wybrany ZIPX:

| Zapisz akt prawny                                                                                                    |                                | 10            | -                                          |                               |               |               | ×    |
|----------------------------------------------------------------------------------------------------|--------------------------------|---------------|--------------------------------------------|-------------------------------|---------------|---------------|------|
| 🔾 🗢 📕 🕨 Testy 🕨 14.03.2014                                                                                                    | ļ                              |               |                                            | •                             | ← Przeszuka   | j: 14.03.2014 | م    |
| Organizuj 🔻 Nowy folder                                                                                                    |                                |               |                                            |                               |               |               | . () |
| <ul> <li>Ostatnie miejsca</li> <li>Pobrane</li> <li>Polpit</li> <li>Dzienniki — skrót</li> <li>Testy</li> <li>Biblioteki</li> <li>Dokumenty</li> <li>Muzyka</li> <li>Obrazy</li> <li>Wideo</li> </ul> | Nazwa                          | ▲<br>Żadne el | Data modyfikacji<br>ementy nie pasują do k | Typ<br>kryteriów wyszukiwania | Rozmiar<br>a. |               |      |
| Nazwa pliku: ZARZĄDZENIE.2<br>Zapisz jako <u>typ</u> : Plik EAP Legislat                                                                                                    | 2014-03-14.zipx<br>or (*.zipx) |               |                                            |                               |               |               | •    |
| 🔿 Ukryj foldery                                                                                                    |                                |               |                                            |                               | Zapisz        | An            | uluj |

Tak zapisany plik ZIPX, możemy otwierać później bezpośrednio z Edytora XML Legislator lub poprzez podwójne kliknięcie na pliku – system automatycznie rozpozna, że został on utworzony przy użyciu Legislator Magic i zostanie otwarty od razu w MS Word.

#### 17. 4.3. Sprawdzenie i poprawa podstawy prawnej

Po utworzeniu dokumentu na podstawie wybranego szablonu i uzupełnieniu wybranych metadanych, w pierwszej kolejności (korzystając z integracji z SIP Legalis) możemy sprawdzić (i w razie potrzeby poprawić) wprowadzoną treść podstawy prawnej. W tym celu po wprowadzeniu numeru artykułu i nawet ogólnie tytułu ustawy przechodzimy do zakładki **SIP Legalis** w panelu struktury dokumentu a następnie wybieramy **Rozpoznaj**.

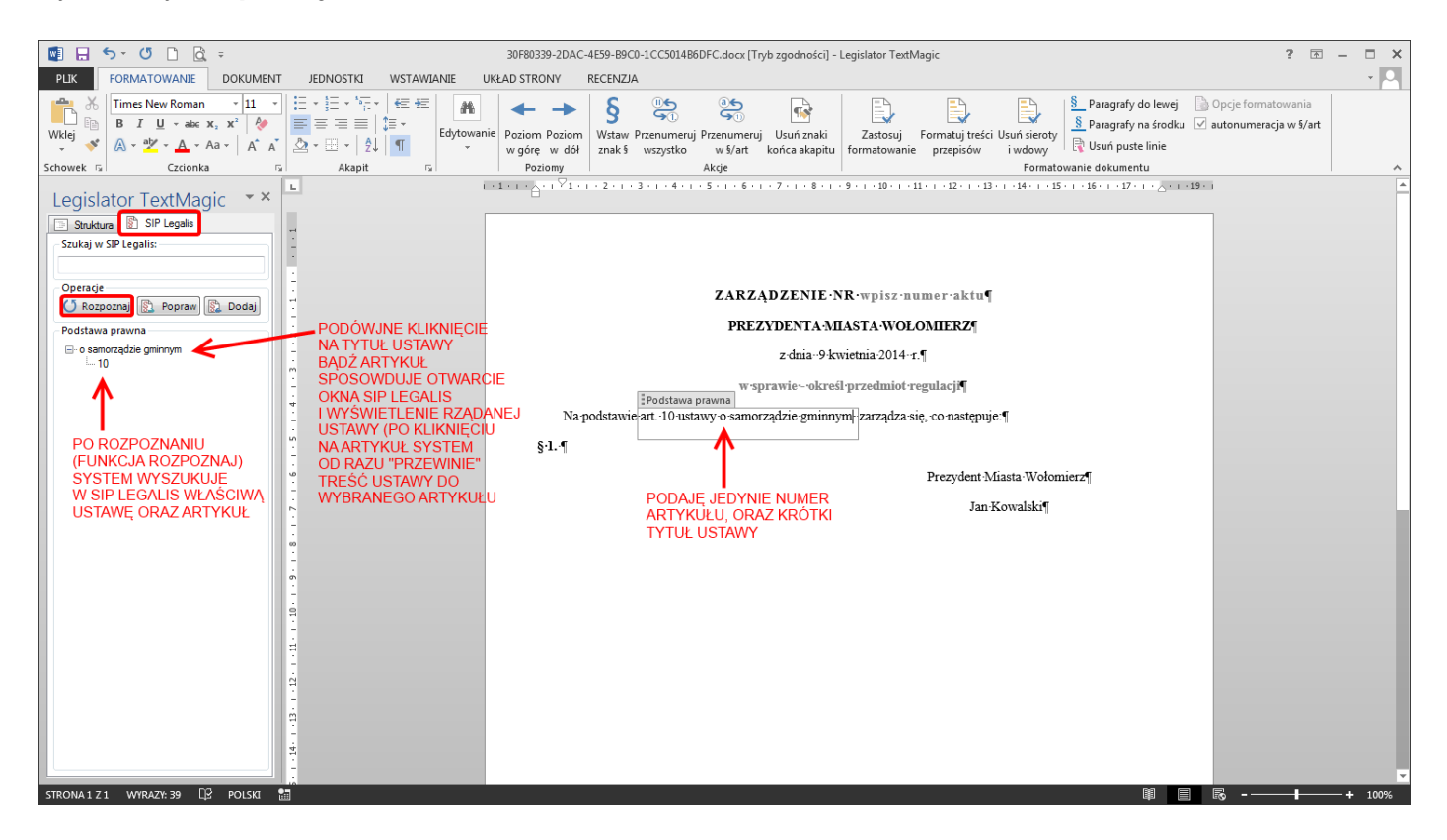

Po prawidłowym rozpoznaniu podstawy prawnej i znalezieniu jej w SIP Legalis, wystarczy wybrać opcję **Popraw** – system wstawi właściwą treść podstawy prawnej.

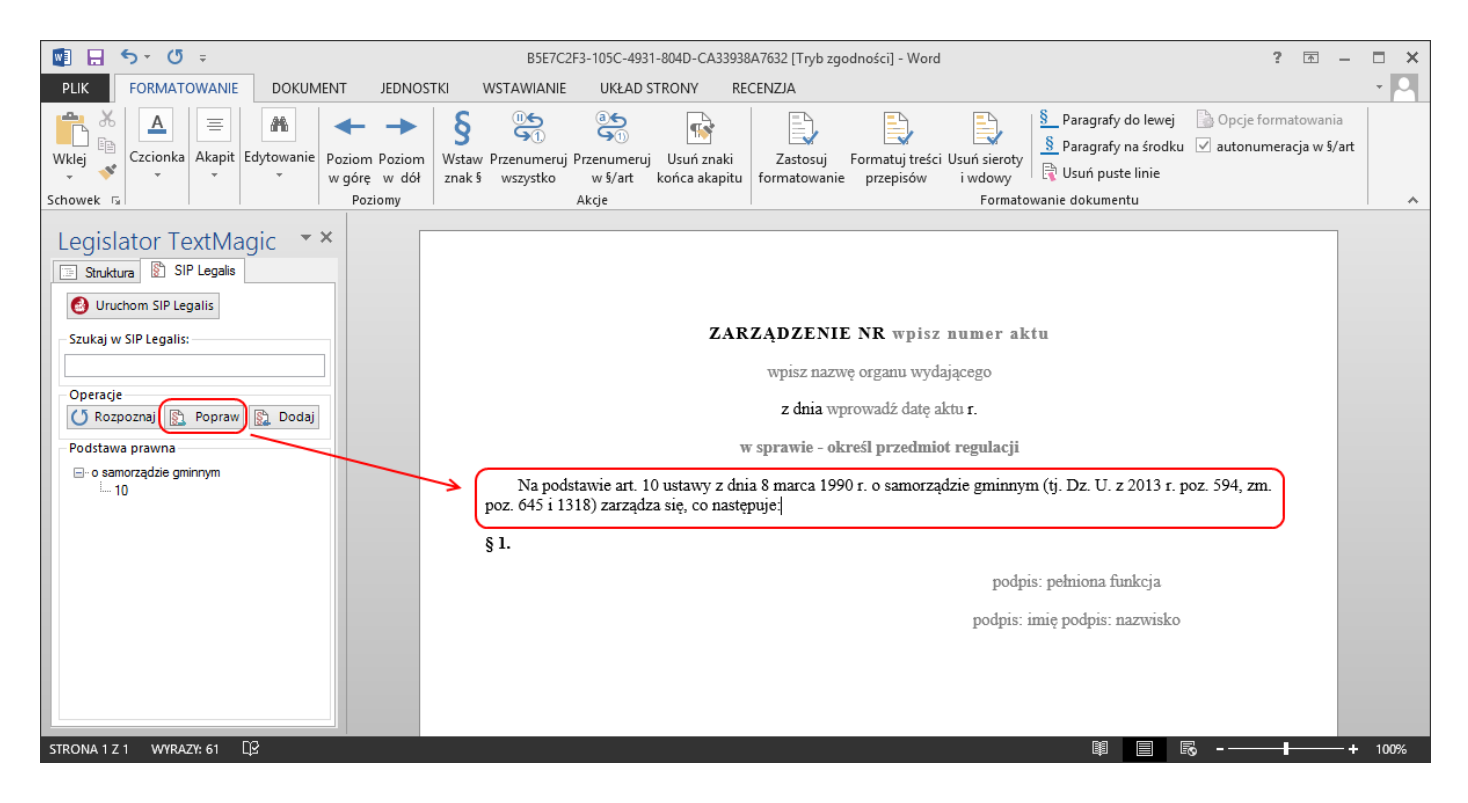

Więcej informacji na temat możliwości wynikających z integracji z SIP Legalis znajduje się w dziale Integracja z SIP Legalis. 373

#### 17. 4.4. Wprowadzanie treści aktu prawnego

Akt tworzymy w standardowy sposób, wpisując treść poszczególnych jednostek redakcyjnych. Dzięki wbudowanym logikom, Legislator Magic będzie podpowiadał właściwą, kolejną jednostkę redakcyjną (na podstawie typu jednostki nadrzędnej i zastosowanego znaku interpunkcyjnego po zakończeniu jednostki).

Po wprowadzeniu treści paragrafu pierwszego i wstawieniu na jego końcu kropki, wybieramy klawisz Enter - w nowej linii zostanie automatycznie utworzony kolejny paragraf.

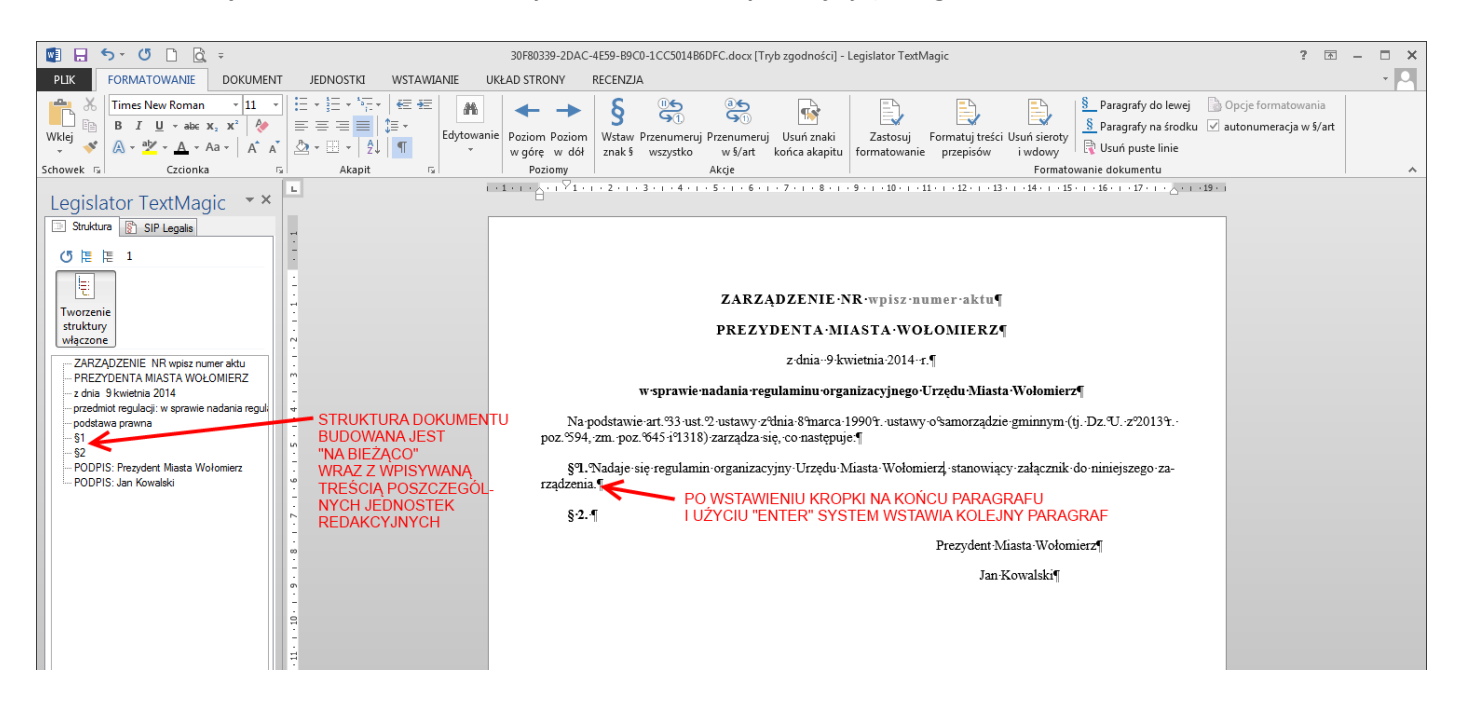

Analogicznie dodajemy kolejne paragrafy.

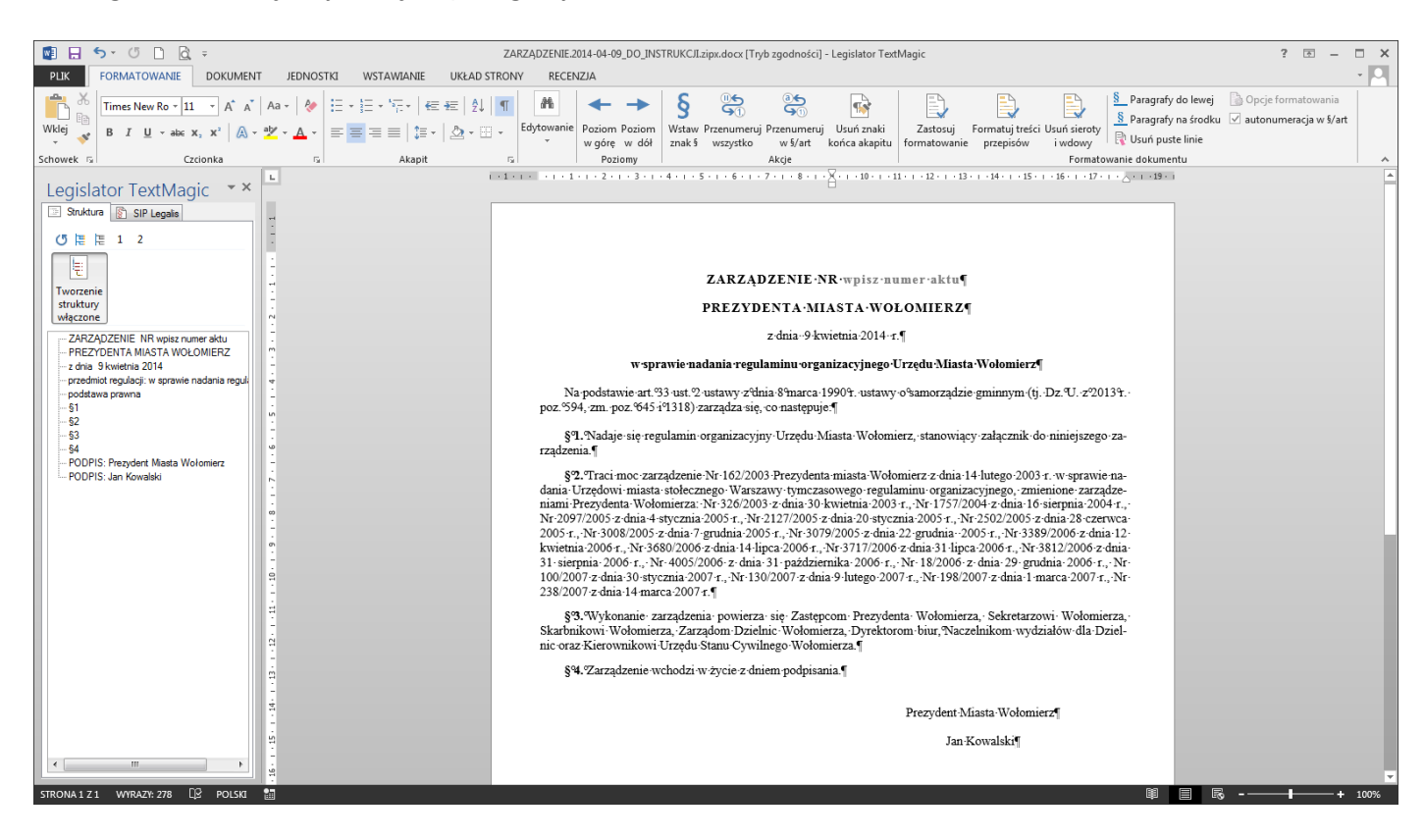

Pozostałe jednostki redakcyjne tworzymy analogicznie, wstawiając do poprzedzającej je jednostki redakcyjnej odpowiedni znak interpunkcyjny.

W przypadku stosowania jednostek redakcyjnych wyższego rzędu np. jednostka grupująca "Rozdział" w regulaminie, wystarczy wpisać słowo "Rozdział" z lewej strony,

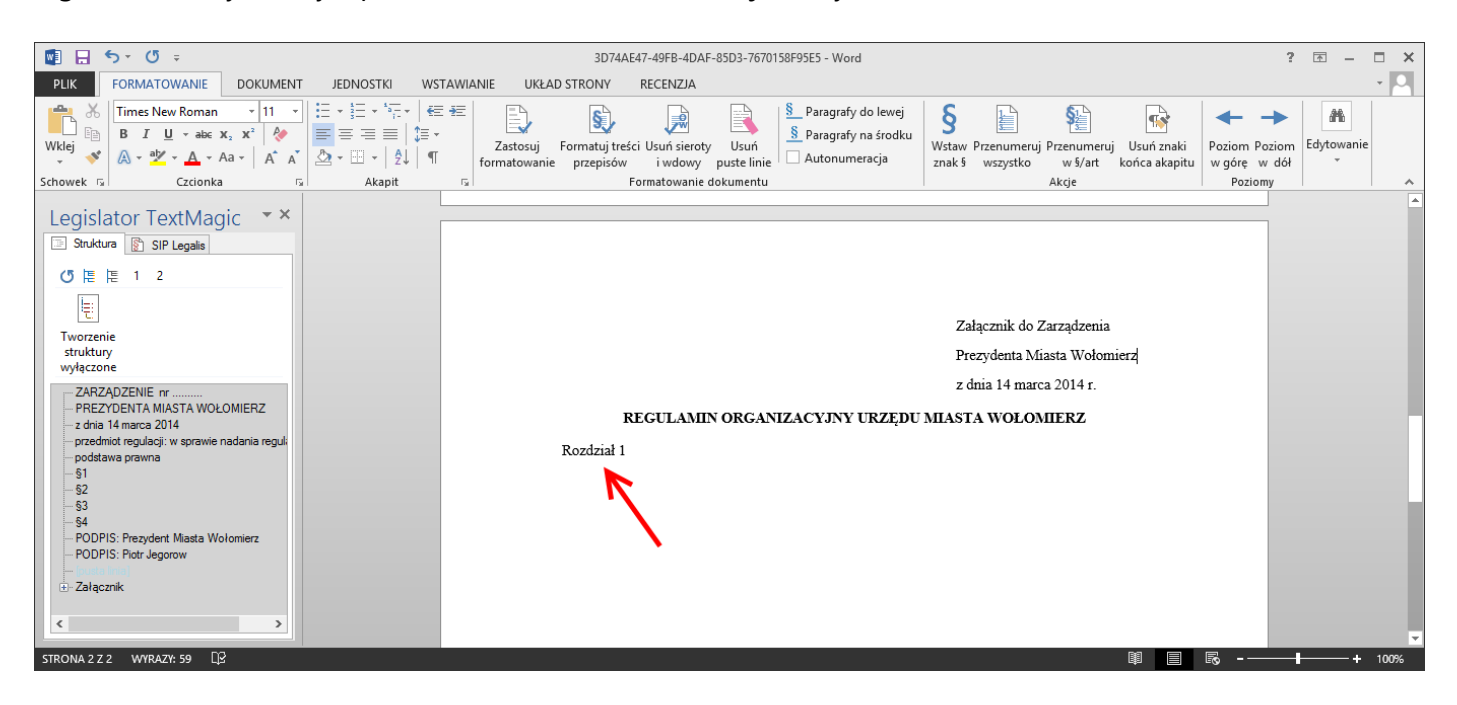

a następnie wybrać Enter – system sam sformatuje element i ustawi kursor w miejscu wprowadzenia tytułu rozdziału.

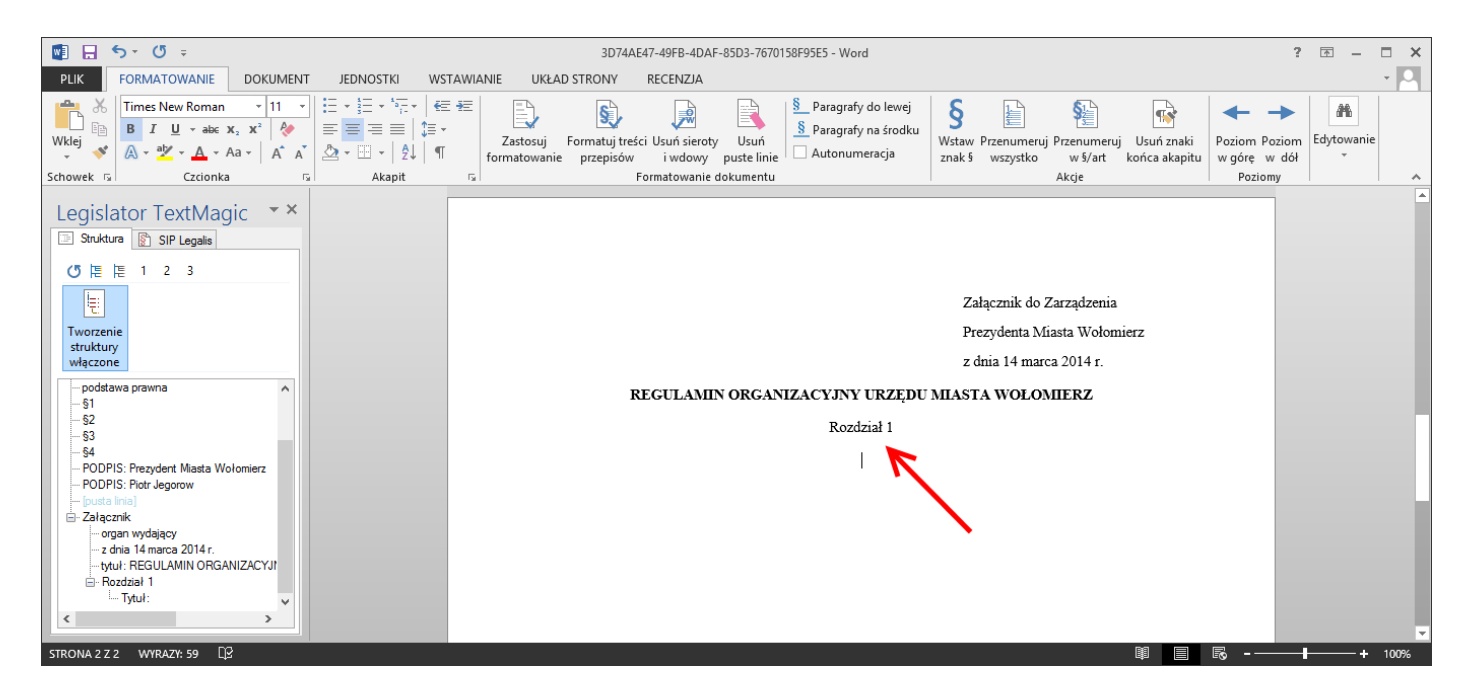

Po wpisaniu tytułu i kliknięciu Enter, system od razu wstawi pierwszy paragraf.

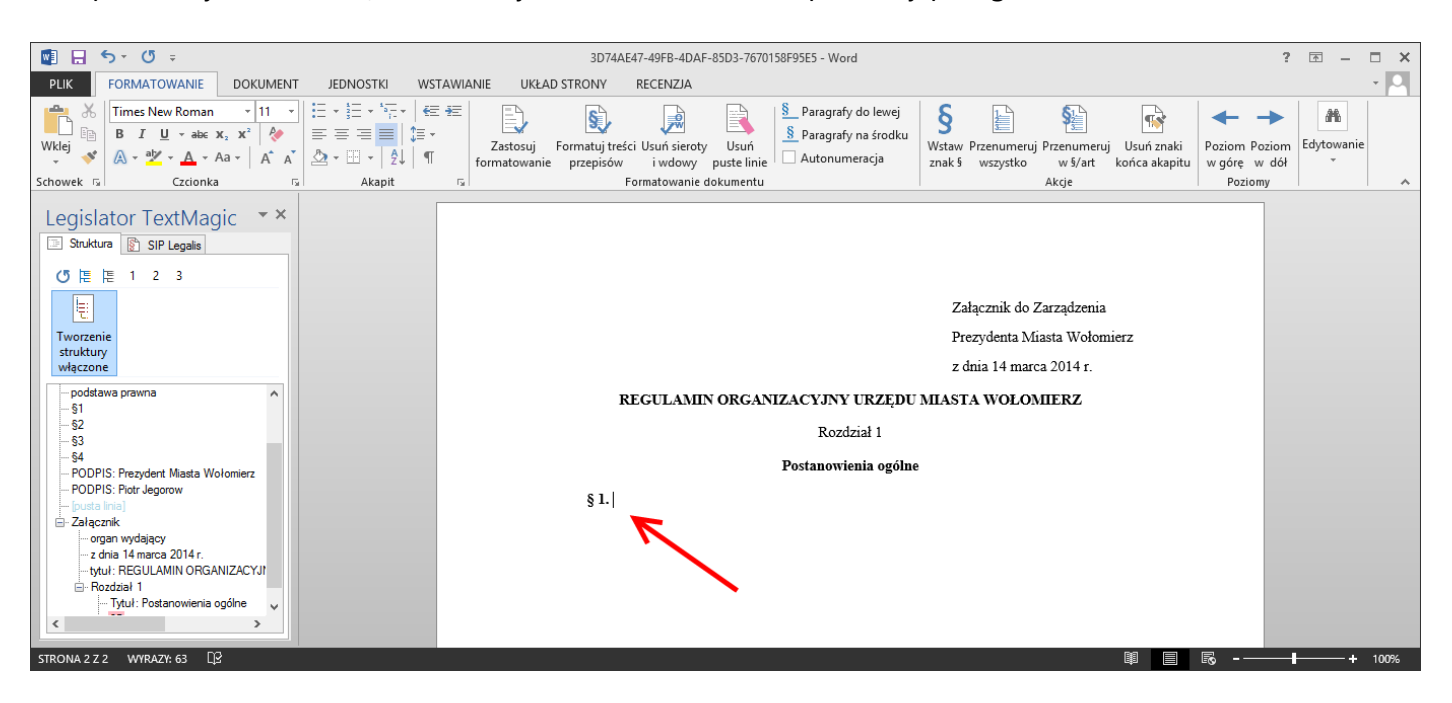

Jeżeli po treści jednostki wstawimy znak "dwukropka"

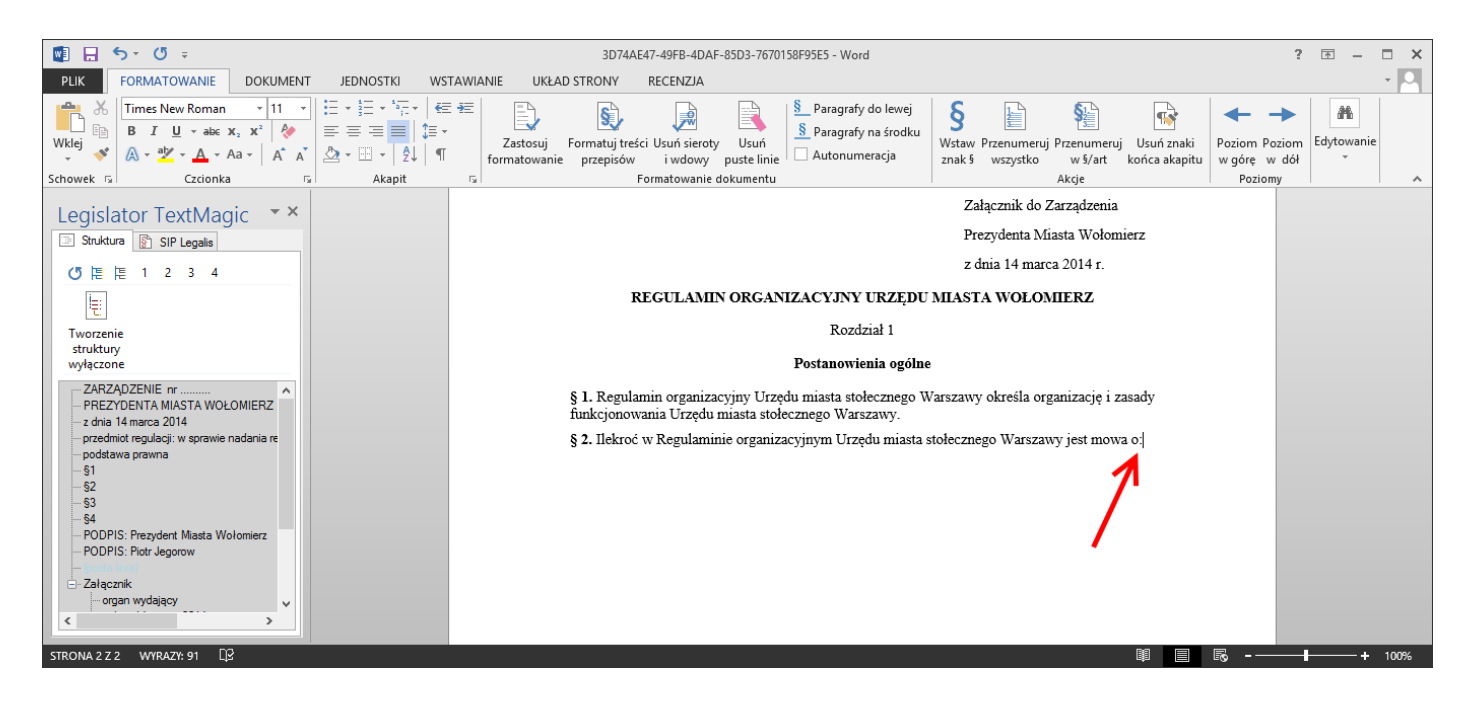

to po przejściu do nowego akapitu (Enter), Legislator Magic zacznie wyliczenie niższego stopnia.

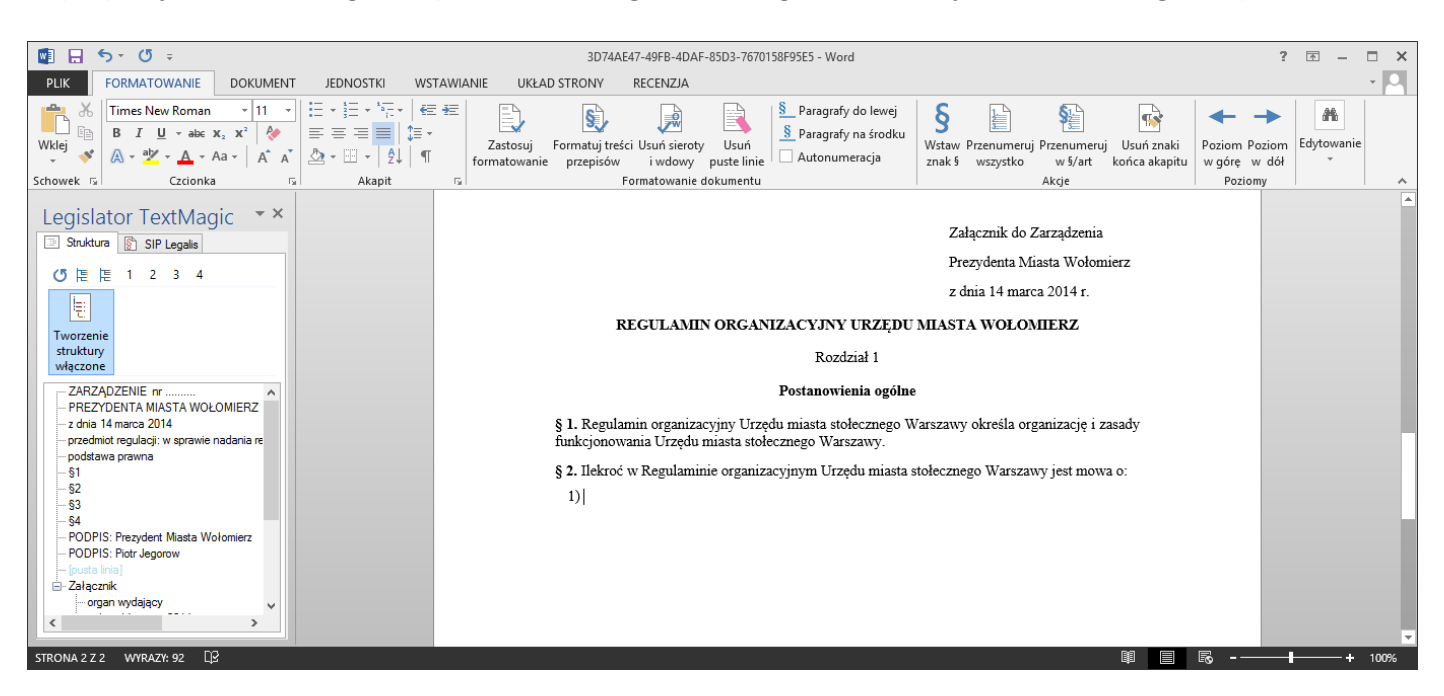

W przypadku gdy po zastosowanym znaku interpunkcyjnym i jednostce, może wystąpić kilka "różnych" jednostek, system wstawia jednostkę tego samego typu co jednostka poprzednia. Mając zapis paragrafu z ustępami, po zrobieniu kropki po ustępie drugim (i każdym kolejnym) może wystąpić, albo kolejny ustęp, albo paragraf.

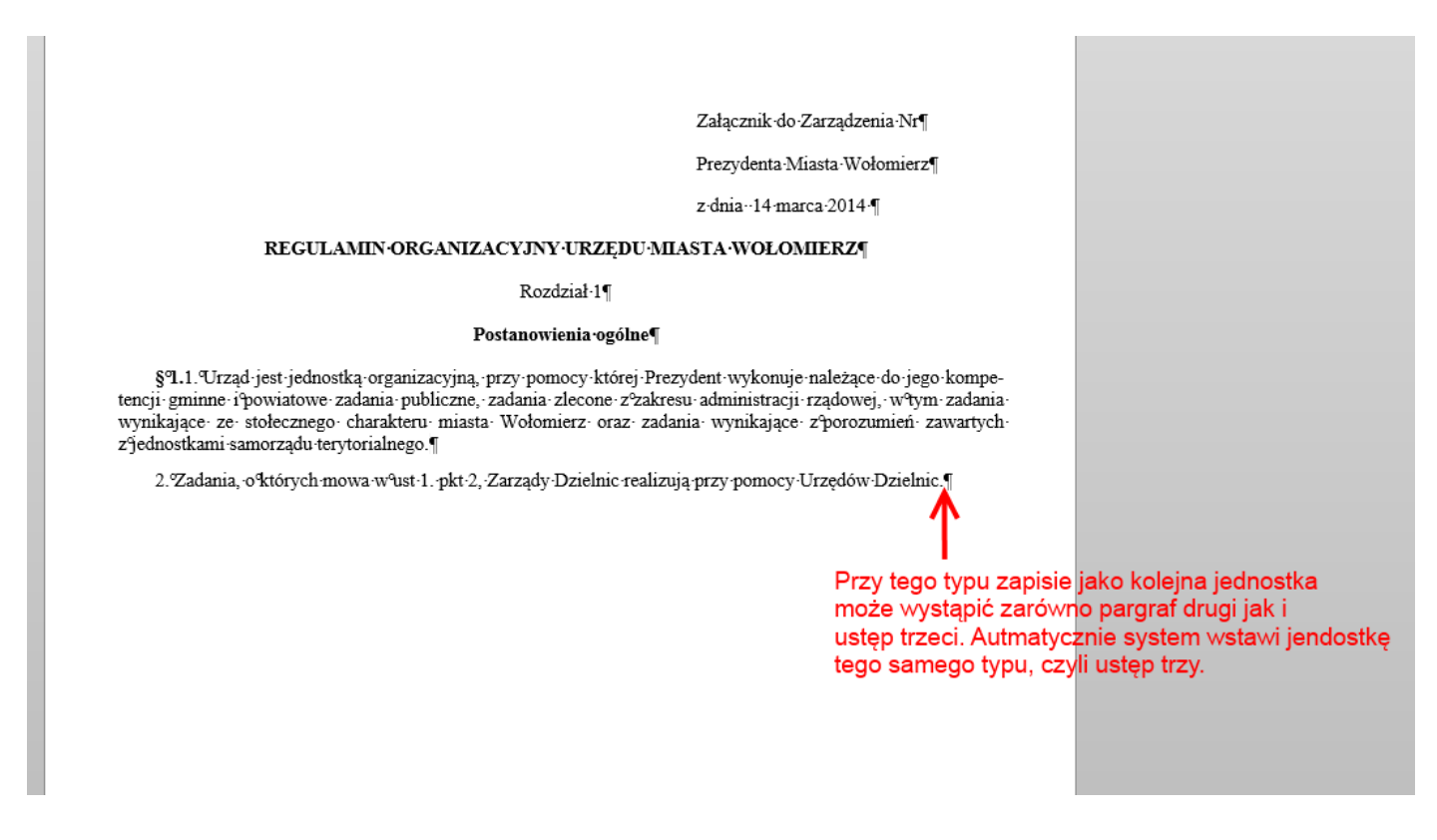

Jeżeli chcielibyśmy wstawiony ustęp numer 3 zmienić na paragraf drugi, możemy zrobić to

1. ręcznie – usuwając automatycznie wstawiony numer i wpisując paragraf (lub wybierając go z jednostek),

2. automatycznie – korzystając z opcji zmiany poziomów w zakładce Formatowanie

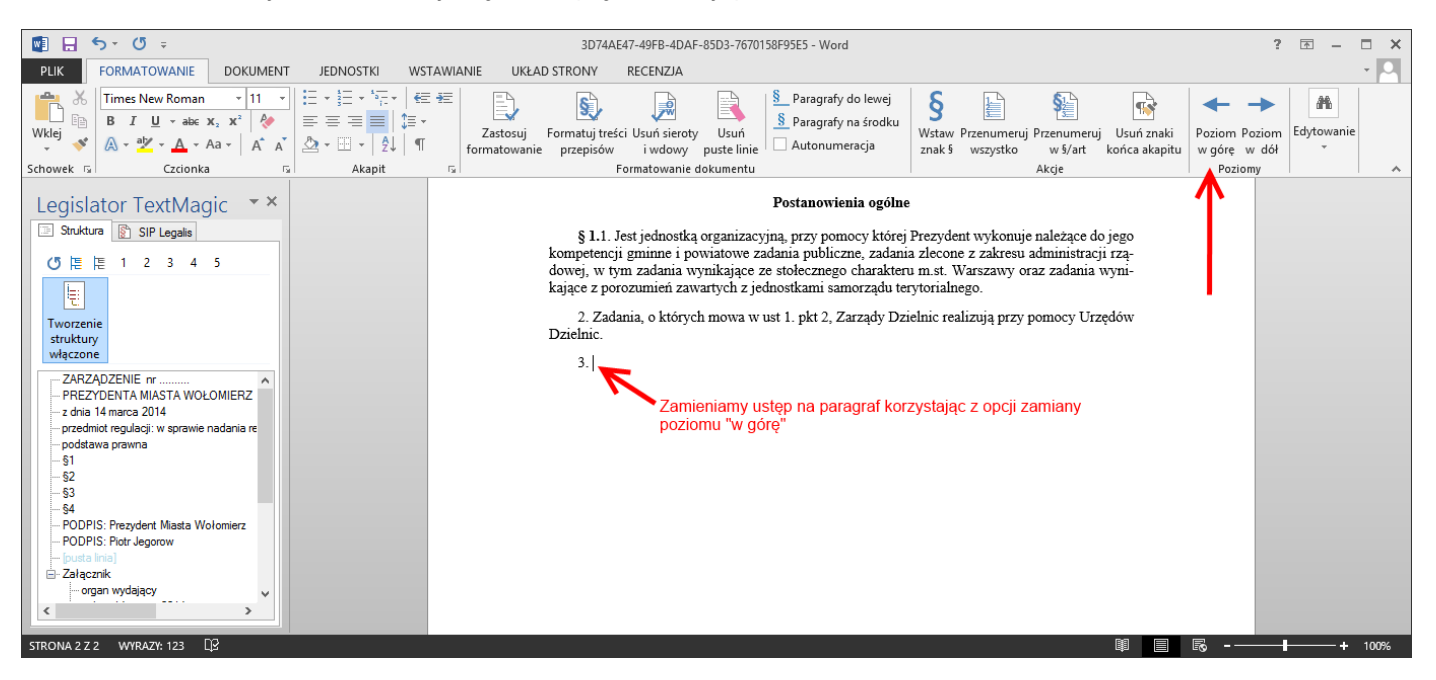

Po wykonaniu operacji, system zamieni ustęp na paragraf, nada mu właściwy numer (ustęp miał numer 3, paragraf ma numer 2), oraz sformatuje zgodnie z logiką formatowania paragrafów.

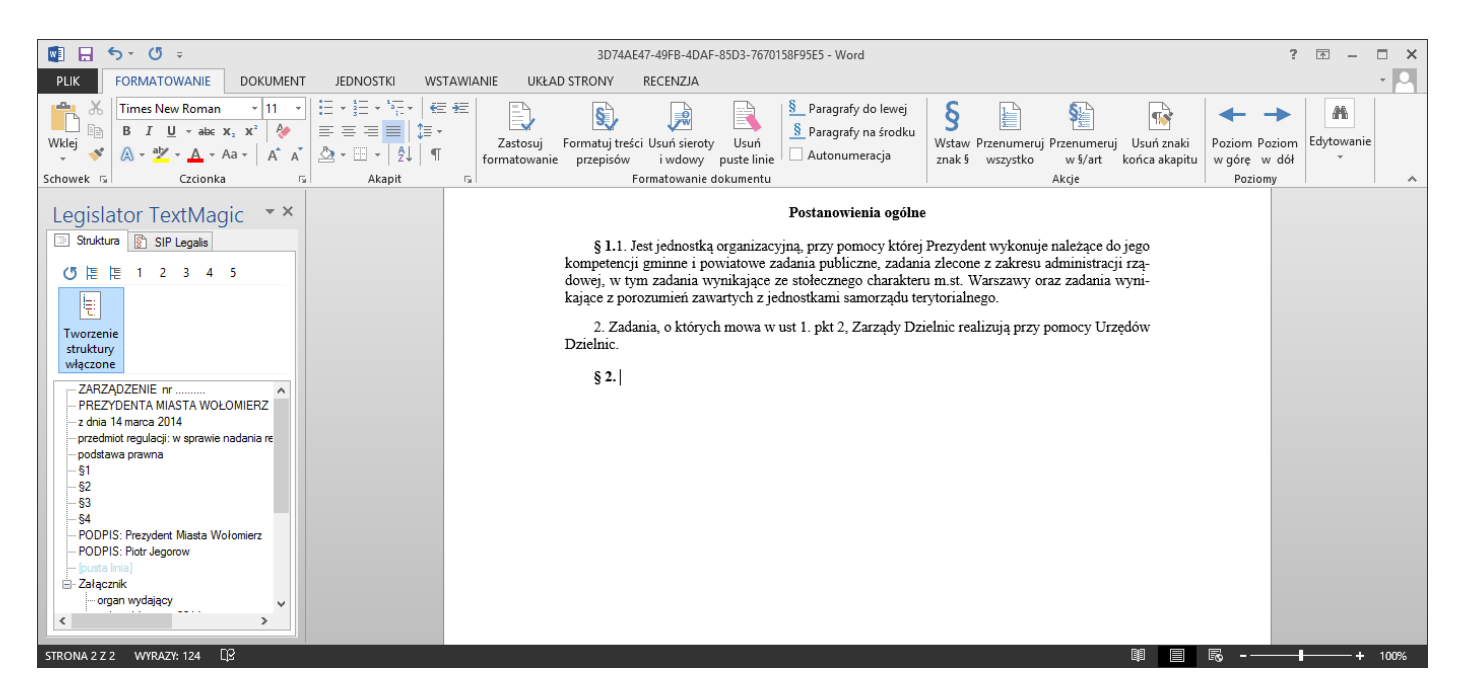

Reasumując, system analizuje wprowadzaną treść oraz znaki interpunkcyjne i na tej podstawie wstawia kolejne jednostki redakcyjne.

#### Autoformatowanie dokumentu

Standardowo, w trakcie pisania, dokument jest automatycznie formatowany zgodnie z Zasadami Techniki Prawodawczej. Funkcję automatycznego formatowania możemy wykorzystać, np.: w celu sformatowania treści, przeklejonej z innego dokumentu.

#### 17. 4.5. Aktualizacja struktury aktu

Struktura dokumentu dostępna z poziomu lewego menu domyślnie aktualizowana jest automatycznie w trakcie pisania dokumentu. Aktualizację struktury, można wyłączyć odznaczając pole **Tworzenie** struktury włączone.

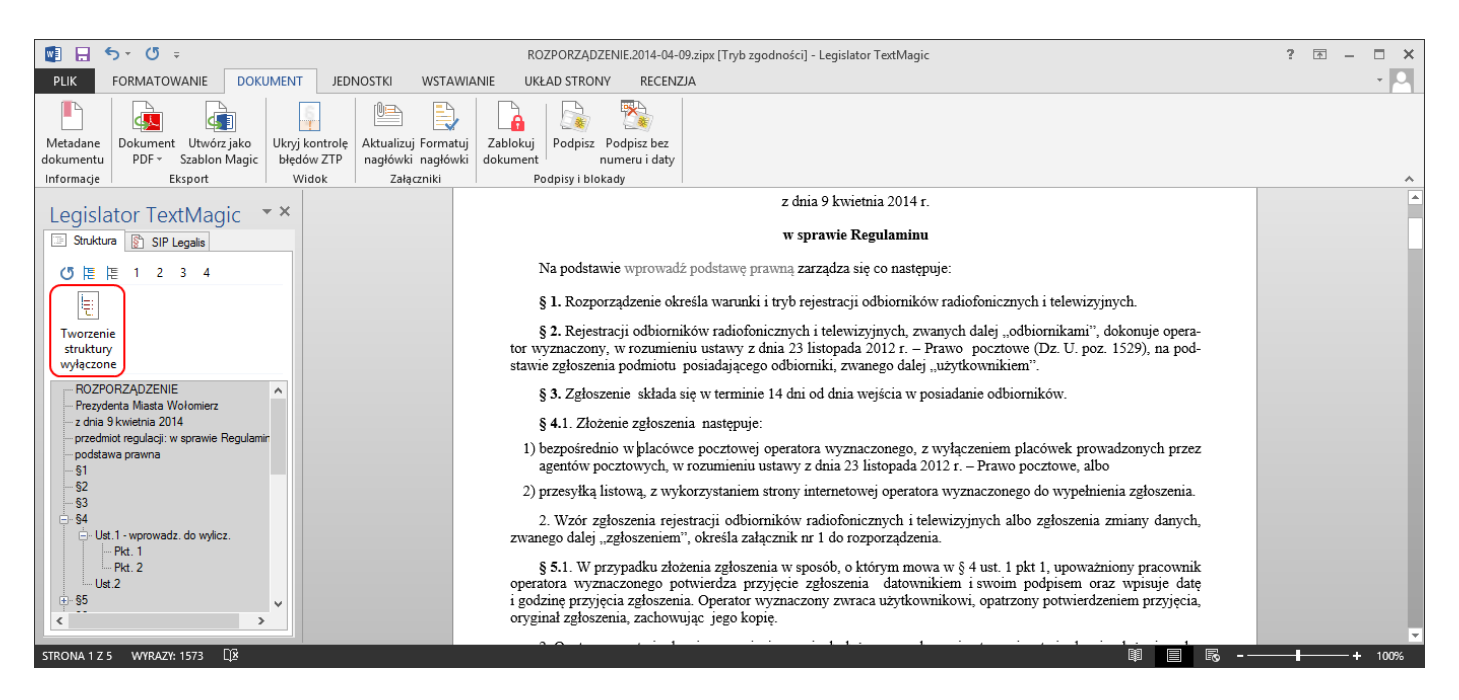

Wyłączenie struktury powoduje również wyłączenie logik tworzenia dokumentu, dlatego zalecamy wyłączenie bieżącej aktualizacji struktury jedynie w przypadku gdy:

- 1. pracujemy na dużym dokumencie i bieżąca aktualizacja znacznie spowalnia działanie aplikacji,
- 2. pracujemy na "wolnym" komputerze.

Aktualizacja struktury jest wyłączana automatycznie:

- 1. na czas przeklejania treści z innego dokumentu;
- 2. używania funkcji **Cofnij** w odniesieniu do przywrócenia usuniętej całej jednostki redakcyjnej (w odniesieniu do treści w ramach jednostki, funkcja **Cofnij** nie wyłącza odświeżania struktury dokumentu).

W momencie wznowienia pisania w dokumencie po przeklejeniu, system aktualizuje strukturę i włącza logiki tworzenia dokumentu.

#### 17. 4.6. Błędy interpunkcji, budowy, numeracji

W trakcie pisania aktu prawnego (czy też po jego przeklejeniu z innego dokumentu i zastosowaniu opcji automatycznego formatowania) system na bieżąco sprawdza zgodność tworzonej treści z Zasadami Techniki Prawodawczej. Na podstawie analizy, na drzewie struktury aktu, jednostki rozpoznane jako niezgodne z ZTP, oznaczane są kolorami:

1. **kolor niebieski** – oznacza błędy interpunkcji (najczęściej są to niepoprawne znaki interpunkcyjne zastosowane po jednostce redakcyjnej).

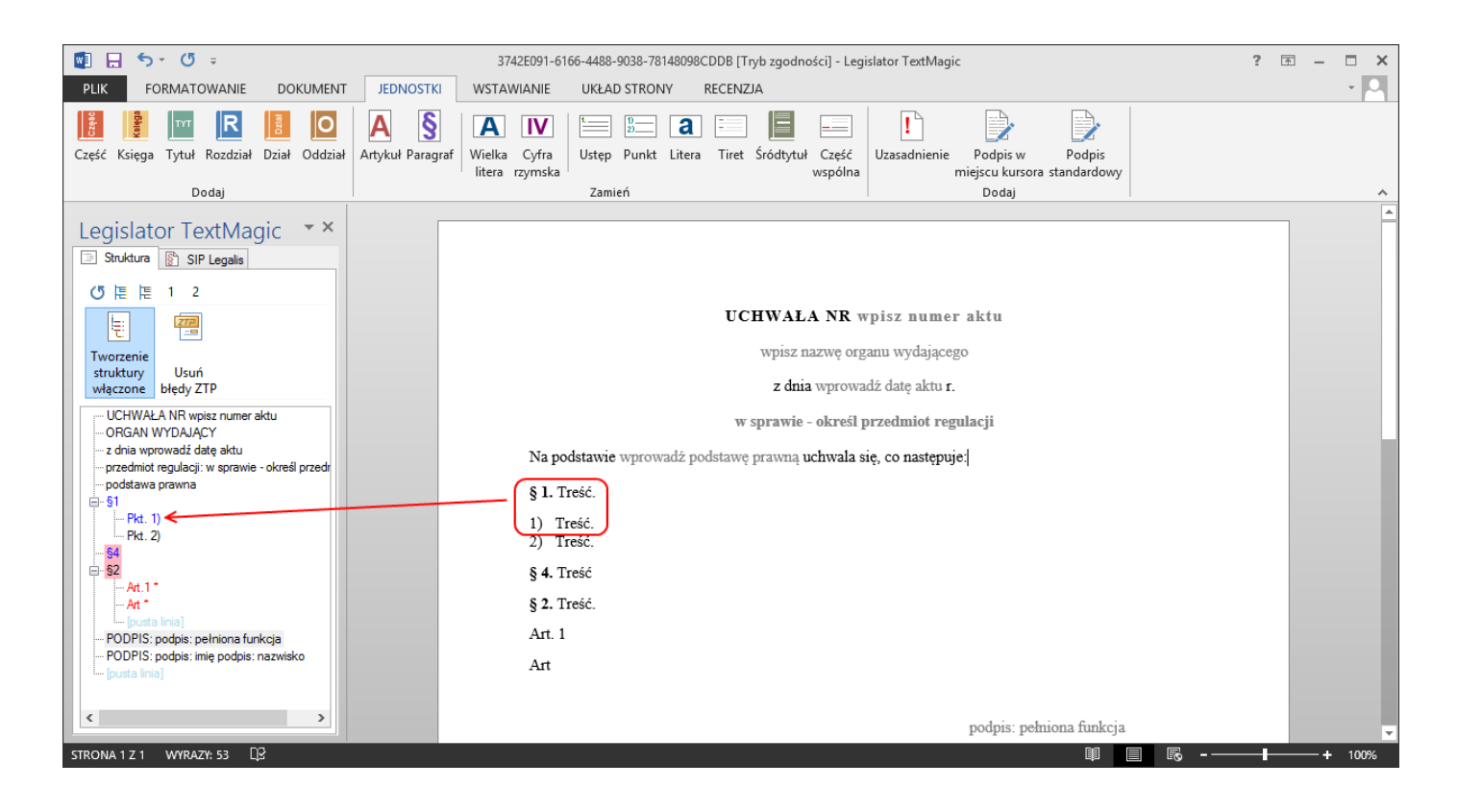

2. **kolor czerwony** – błędy budowy (niewłaściwe następstwo jednostek redakcyjnych, np.: litery jako wyliczenie zastosowane w jednostce paragraf – zamiast punktów):

| 🕎 🔒 🕤 ° 🖑 ÷                                                                   | 3742E091-6166-4488-9038-78148098CDDB [Tryb zgodności] - Legislator TextMagic ? 🛛                                                                                                    | ×           |
|-------------------------------------------------------------------------------|----------------------------------------------------------------------------------------------------|-------------|
| PLIK FORMATOWANIE DOKUMENT                                                    | JEDNOSTKI WSTAWIANIE UKŁAD STRONY RECENZJA                                                                                                    | - 0         |
| Część Ksiega Tytuł Rozdział Dział Oddział<br>Dodaj                            | A     IV     Image: Signal and the second second se | ~           |
| Legislator Tout Magic XX                                                      |                                                                                                    | · · · · · · |
| Legislator lextMagic **                                                       |                                                                                                    |             |
|                                                                               | UCHWALA NR wpisz numer aktu                                                                                                    |             |
| Tworzenie                                                                     | wpisz nazwę organu wydającego                                                                                                    |             |
| struktury Usuń                                                                | z dnia wprowadź date aktu r                                                                                                    |             |
| UCHWAŁANB wojsz numer aktu                                                    |                                                                                                    |             |
| -ORGAN WYDAJĄCY                                                               | w sprawie - określ przedmiot regulacji                                                                                                    |             |
| z dnia wprowadź datę aktu<br>w przedmiot regulacji: w sprawie - określ przedr | Na podstawie wprowadź podstawę prawną uchwala się, co następuje:                                                                                                    |             |
| podstawa prawna                                                               | § 1. Treść.                                                                                                    |             |
| Pkt. 1)                                                                       | 1) Treść.                                                                                                    |             |
| ! Pkt. 2)<br>§4                                                               | 2) Treść.                                                                                                    |             |
| <mark>⊜- §2</mark>                                                            | § 4. Treść                                                                                                    |             |
|                                                                               | § 2. Treść.                                                                                                    |             |
| [pusta linia]<br>PODPIS: podpis: pełniona funkcja                             | Art. 1                                                                                                    |             |
| PODPIS: podpis: imię podpis: nazwisko                                         | Art                                                                                                    |             |
| Green marks                                                                   |                                                                                                    |             |
| < >                                                                           | podpis: pełniona funkcja                                                                                                    |             |
| STRONA 1 Z 1 WYRAZY: 53 🖓                                                     |                                                                                                    |             |
|                                                                               |                                                                                                    |             |

3. **czerwone tło** – błędy numeracji (niewłaściwa numeracja następujących po sobie jednostek tego samego typu).

| 🔯 🔒 🐬 🖑 🕫                                                                 | 3742E091-6166-4488-9038-78148098CDDB [Tryb zgodności] - Legislator TextMagic                                                                                                    | ? 🖻 – 🗖 🗙 |
|---------------------------------------------------------------------------|----------------------------------------------------------------------------------------------------|-----------|
| PLIK FORMATOWANIE DOKUM                                                   | IENT JEDNOSTKI WSTAWIANIE UKŁAD STRONY RECENZJA                                                                                                    | - D       |
| Część Księga Tytuł Rozdział Dział Odd                                     | Image: A style with a constraint of the constraint of the constraint of |           |
| Dodaj                                                                     | Zamień Dodaj                                                                                                    | *         |
| Legislator TextMagic * Struktura 图 SIP Legalis (5) 陪陪 1 2                 | ×                                                                                                    |           |
|                                                                           | UCHWAŁA NR wpisz numer aktu                                                                                                    |           |
| Tworzenie                                                                 | wpisz nazwę organu wydającego                                                                                                    |           |
| struktury Usuń<br>włączone błędy ZTP                                      | z dnia wprowadź datę aktu r.                                                                                                    |           |
| UCHWAŁA NR wpisz numer aktu                                               | w sprawie - określ przedmiot regulacji                                                                                                    |           |
| z dnia wprowadź datę aktu<br>przedmiot regulacii; w sprawie - określ prze | na podstawie wprowadź podstawę prawną uchwala się, co następuje:                                                                                                    |           |
| podstawa prawna                                                           | § 1. Treść.                                                                                                    |           |
| Pkt. 1)                                                                   | 1) Treść.                                                                                                    |           |
| §4<br>62                                                                  | 2) Iresc.                                                                                                    |           |
| Art.1*                                                                    | § 4. Hese<br>8.2 Treść                                                                                                    |           |
| [pusta linia]                                                             | Art. 1                                                                                                    |           |
| PODPIS: podpis: imię podpis: nazwisko                                     | Art                                                                                                    |           |
| (pusta iinia)                                                             |                                                                                                    |           |
| < >                                                                       | podpis: pełniona funkcja                                                                                                    |           |
| STRONA 1 Z 1 WYRAZY: 53                                                   |                                                                                                    | Ro + 100% |

## Panel kontroli błędów

Oprócz możliwości poprawiania błędów pojedynczo, aplikacja pozwala na wyświetlenie **Panelu kontroli błędów** i ich poprawianie w sposób analogiczny jak ma to miejsce przy sprawdzaniu pisowni w narzędziu MS Word.

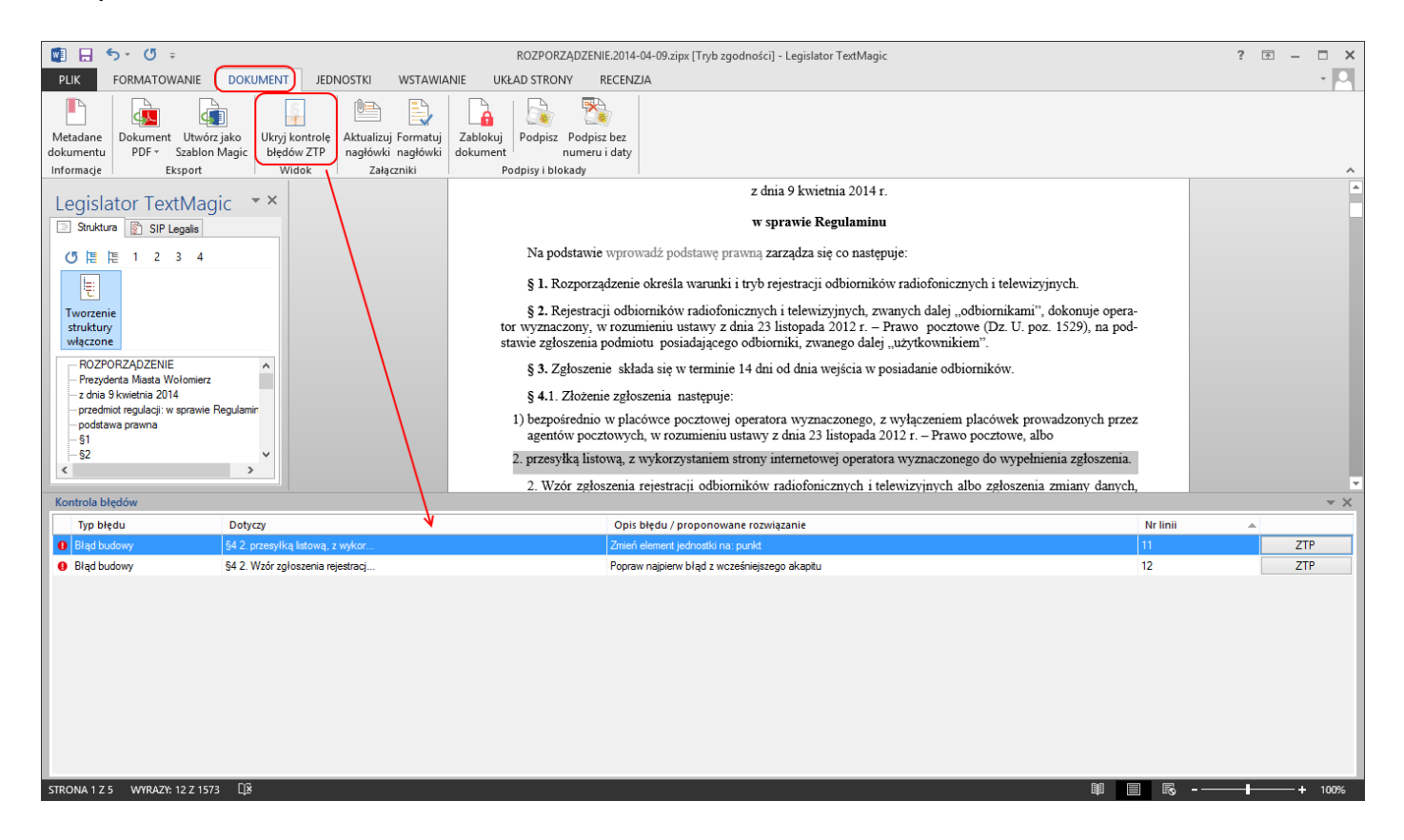

#### 17. 4.7. Wstawianie tabel i obrazów

Tabele i obrazy wstawiamy przy użyciu funkcji MS Word. Po wstawieniu (lub przeklejeniu) tabeli jednostka, do której tabela została dodana, będzie podświetlona zielonym kolorem.

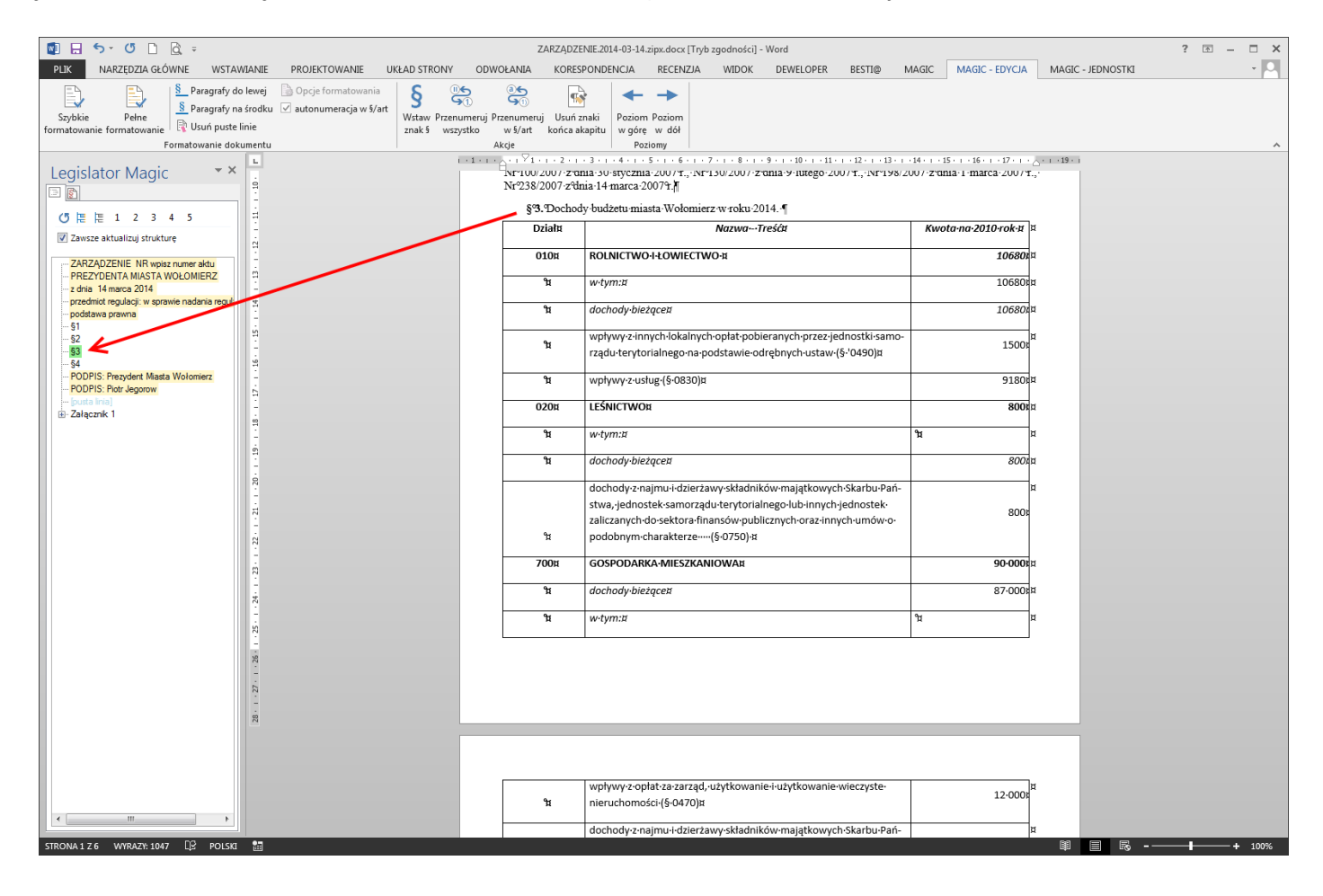
## 17. 4.8. Obsługa plików graficznych zawierających plany zagospodarowania przestrzennego

Legislator Magic posiada wbudowane narzędzie do dzielenia plików graficznych zawierających np. plany zagospodarowania przestrzennego na format A4 i wstawiania ich we właściwej kolejności do dokumentu. Dodatkowo dla podzielonego obrazu generowana jest legenda z informacją o obszarach na jakie obraz został podzielony.

Standardowo mapy z planami zagospodarowania przestrzennego wstawiane są do załączników dokumentów. W pierwszej kolejności dodajmy zatem załącznik do uchwały.

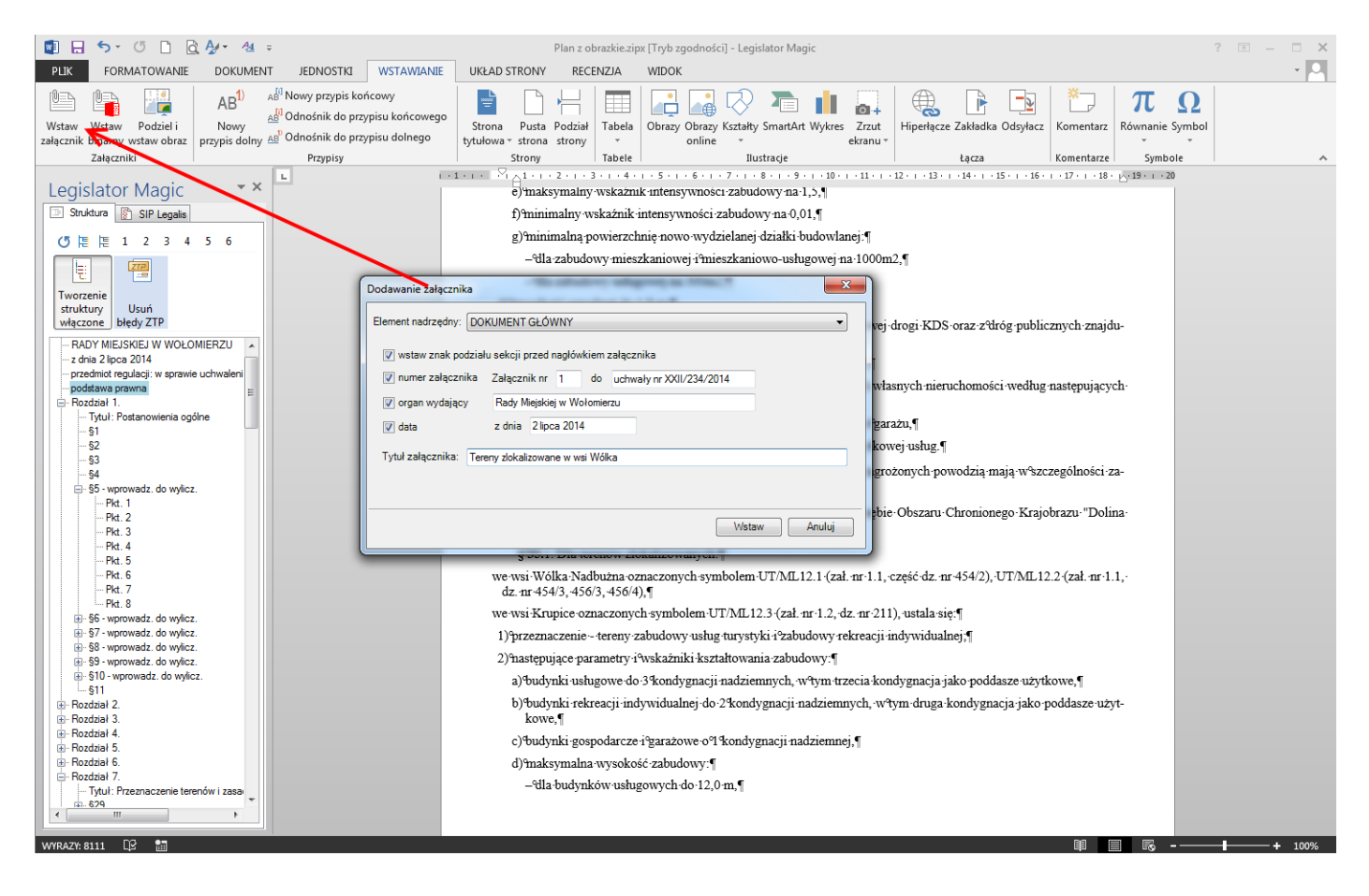

System standardowo "podpowie" numer załącznika (na podstawie ewentualnych innych załączników znajdujących się już w dokumencie), nam pozostaje określenie jego tytułu.

Po wstawieniu załącznika, ustawiamy kursor w miejscu, w którym ma zostać dodany obraz planu (domyślnie kursor powinien być już we właściwym miejscu po wstawieniu nagłówka załącznika).

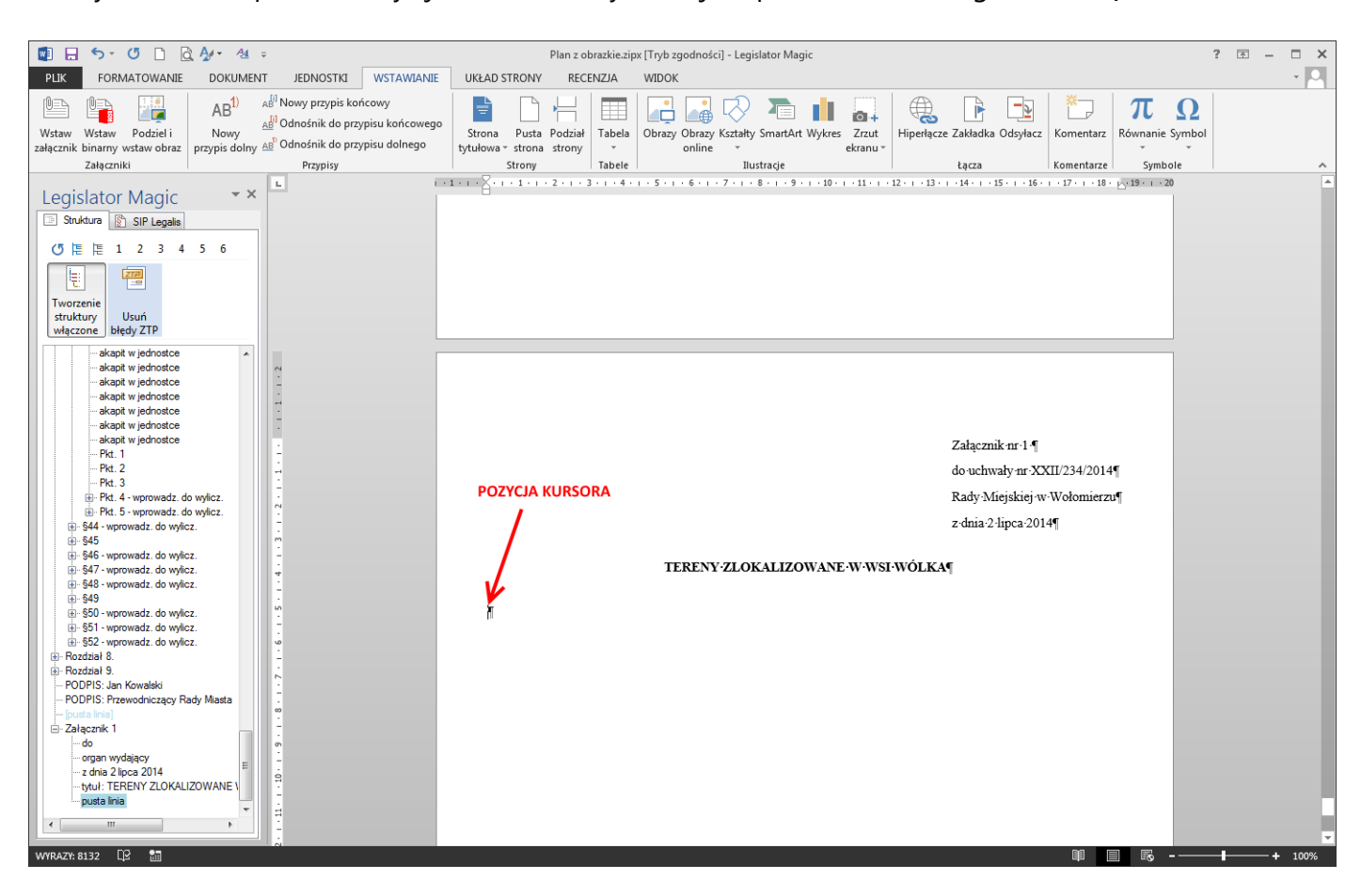

Wybieramy opcję Podziel i wstaw obraz, a następnie wskazujemy plik graficzny planu.

| PLIK FORM<br>PLIK FORM<br>Wstaw Wstaw<br>załącznik binarny<br>Załączni<br>Legislator<br>Struktur @<br>O HE HE 1                                                                                                    | Image: State of the state of the state | Plan<br>WSTAWIANIE<br>WWY<br>su końcowego<br>su dolnego<br>(+1 + 1 + 1 + 2 + 1                                                                                                    | z obrazkie zipx [Tryb zgodności<br>EECENZIA WIDOK<br>III Tabela<br>ny<br>trabele Obrazy Obrazy Obrazy<br>online<br>1 3 + + 4 + + 5 + 1 + 6 + + +                                                                                                    | - Legislator Mag                                                                                                    | ic<br>Wykres Zrut<br>ekranu v<br>Hiperiącz<br>+ 10 · · · 11 · · · 12 · · · · 13 · | te Zakładka Odsyłacz<br>kącza Komentarz<br>+ 14+ + 15+ + 16+ + 17+ + 18       | 7            |
|----------------------------------------------------------------------------------------------------|----------------------------------------------------------------------------------------------------|----------------------------------------------------------------------------------------------------|----------------------------------------------------------------------------------------------------|----------------------------------------------------------------------------------------------------|-----------------------------------------------------------------------------------|-------------------------------------------------------------------------------|--------------|
| Tworzenie<br>struktury<br>włączone b<br>– ska<br>– ska | Otvieranie Organizuj V Nowy folder Organizuj Nowy folder Muzyka Dokumenty Muzyka Wideo Wideo Wideo Wideo Wideo Wideo Stacja dysków BD-ROM (G:) OFFICE12 Home Directory (H:) Udział MSDN (M:) Biuro (O:) Wspólne na Skarbiec (W:) Sieć Mazwa pliku: siemiatycze, z                                                                                                    | Nazwa<br>sematycze_zal6_2.jpg<br>isiemiatycze_zal6_3.jpg<br>isiemiatycze_zal6_5.jpg<br>isiemiatycze_zal6_5.jpg<br>isiemiatycze_zal6_5.jpg<br>isiemiatycze_zal6_9.jpg<br>isiemiatycze_zal6_9.jpg<br>isiemiatycze_zal6_10.jpg<br>isiemiatycze_zal6_11.jpg<br>isiemiatycze_zal6_11.jpg<br>isiemiatycze_zal6_11.jpg<br>isiemiatycze_zal6_11.jpg<br>isiemiatycze_zal6_1.jpg<br>isiemiatycze_zal6_1.jpg<br>isiemiatycze_zal6_1.jpg<br>isiemiatycze_zal6_1.jpg<br>isiemiatycze_zal8_1.jpg<br>isiemiatycze_zal8_2.jpg<br>isiemiatycze_zal8_2.jpg<br>a8_1.jpg | Data modyfikacji<br>2014-05-21 141.0<br>2014-05-21 141.8<br>2014-05-21 141.8<br>2014-05-21 1422<br>2014-05-21 1422<br>2014-05-21 1425<br>2014-05-21 1426<br>2014-05-21 1433<br>2014-05-21 1438<br>2014-05-21 1438<br>2014-05-21 1438<br>2014-05-21 1438<br>2014-05-21 1438<br>2014-05-21 1438<br>2014-05-21 1438<br>2014-05-21 1438<br>2014-05-21 1438<br>2014-05-21 1438 | Typ<br>UPraz JPEG<br>Obraz JPEG<br>Obraz JPEG<br>Obraz JPEG<br>Obraz JPEG<br>Obraz JPEG<br>Obraz JPEG<br>Obraz JPEG<br>Obraz JPEG<br>Obraz JPEG<br>Obraz JPEG<br>Obraz JPEG<br>Obraz JPEG | Przeszukaji za ∳ €czniki grafi                                                    | <pre>nik nr·1 ¶ wały nr XXII/234/201 Viejskiej w-Wołomier 2-lipca-2014¶</pre> | 4¶<br>20¶    |
| - do<br>- organ wy<br>- z dnia 2<br>- tytuł: TEl<br>- pusta linia<br><                                                                                                    | WYRAZY: 6132                                                                                                    |                                                                                                    |                                                                                                    |                                                                                                    |                                                                                   |                                                                               | B B - + 100% |

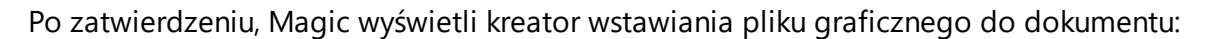

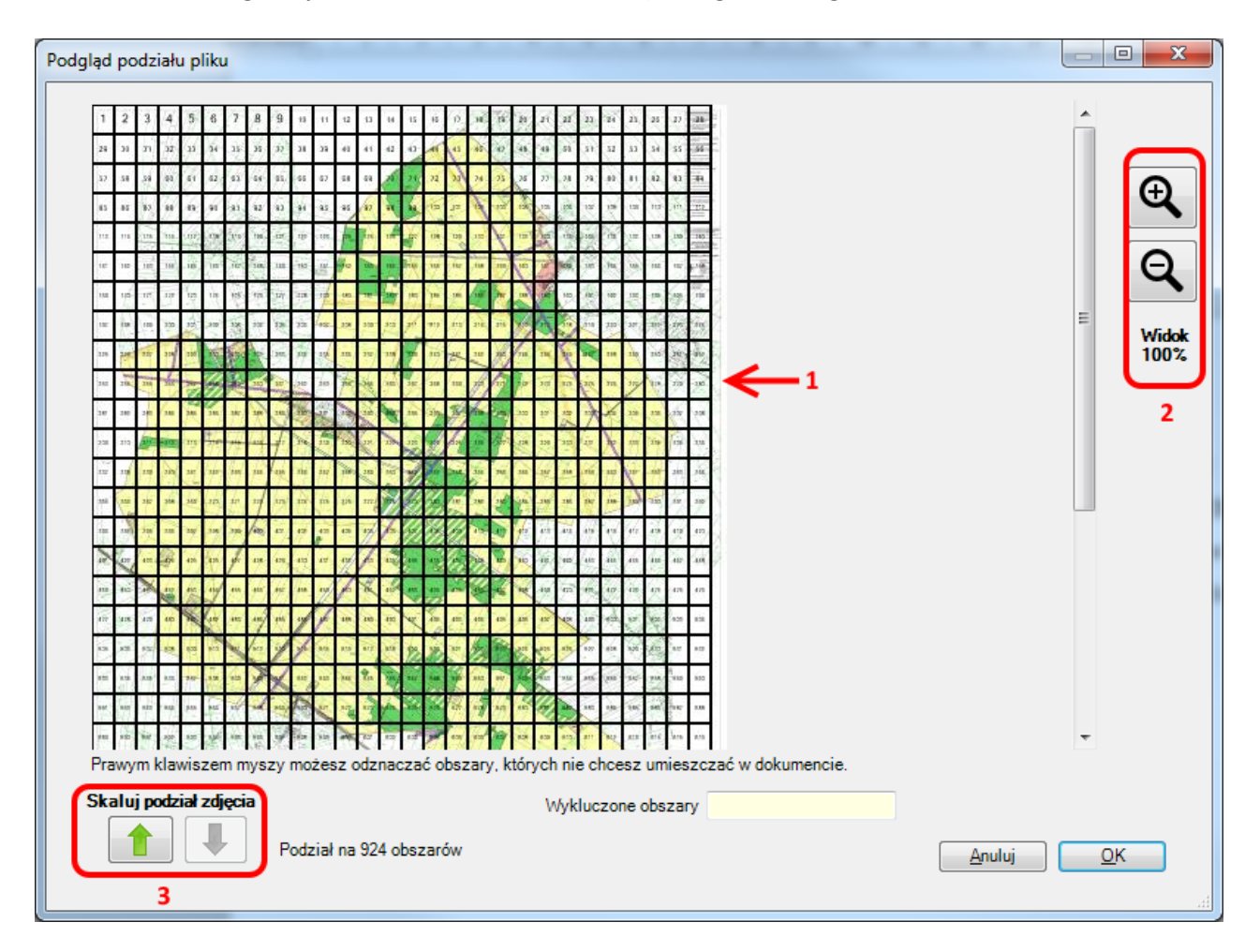

- na podstawie rozmiaru wskazanego pliku graficznego, system zaproponuje sposób jego podziału na równe części (przykładowy plik graficzny miał rozmiar 17717x27956 pikseli, stąd system zaproponował jego podzielenie na tak dużą ilość obszarów). Dodatkowo użytkownik ma możliwość:
  - a) wyświetlenia podglądu wybranego obszaru po podwójnym kliknięciu (na wybrany obszar),
  - b) wyłączenia z dokumentu wybranych obszarów, które nie zawierają żadnej treści mapy (np.: obszary znajdujące się w lewym górnym rogu przykładowego obrazu byłyby "puste" (białe) więc nie ma potrzeby ich umieszczania w dokumencie.
- 2. przyciski umożliwiające powiększenie podzielonej miniatury importowanego obrazu.
- 3. przyciski umożliwiające zmianę skali importowanego obrazu (zmniejszenie rozdzielczości co przekłada się na mniejszą ilość podzielonych obszarów

#### Widok obrazu po przeskalowaniu:

| <sup>p</sup> odgląd podziału plik                                                        | u                |    |    |    |    |               |  |
|------------------------------------------------------------------------------------------|------------------|----|----|----|----|---------------|--|
| 14//                                                                                     | 2                | 3  | 4  | 5  | 6  |               |  |
| 7                                                                                        | 8                | 9  | 10 | 11 | 12 | Ð             |  |
| 13                                                                                       | 14               | 15 | 16 | 17 | 18 |               |  |
| 19                                                                                       | 20               | 21 | 22 | 23 | 24 | Widok<br>120% |  |
| 25                                                                                       | 26               | 27 | 28 | 29 | 30 |               |  |
| 31                                                                                       | 32 %             | 33 | 34 | 35 | 36 |               |  |
| - 37                                                                                     | 38               | 39 | 40 | 41 | 42 |               |  |
| 43                                                                                       | 44               | 45 | 46 | 47 | 48 |               |  |
| 49                                                                                       | 50               | 51 | 52 | 53 | 54 |               |  |
| 55                                                                                       | 56               | 57 | 58 | 59 | 60 | -             |  |
| Skaluj podział zdjęcia     Wykluczone obszary 3       Podział na 108 obszarów     Anului |                  |    |    |    |    |               |  |
| Wygenrowano podg                                                                         | ląd obszaru nr 3 | 4  |    |    |    |               |  |

Po przeskalowaniu obrazu, podwójnym kliknięciem na wybranym obszarze możemy sprawdzić jak dany obszar będzie wyglądał po imporcie do Legislator Magic – dzięki temu w zdecydowanej większości przypadków będziemy mogli przeskalować duże i bardzo duże obrazy na mniejsze – przez co zmniejszymy do minimum ilość wstawianych do dokumentu obszarów. Dodatkowo jak widać na rysunku powyżej obszar oznaczony numerem 3 nie zawiera żadnego rysunku (jest "biały") – po kliknięciu prawym klawiszem myszy, taki obszar zostanie wyszarzony i pominięty przy wstawianiu obszarów do dokumentu (nie ma przecież potrzeby wstawiania "pustego" obrazka).

Po zatwierdzeniu, system przygotuje obrazy planu i umieści je na kolejnych stronach, a na pierwszej stronie doda legendę z poszczególnymi obszarami:

#### Legenda:

| 🕎 🗔 🍤 🕐 🗋 🗟 🎶 🚈 😐 Planz                                         | obrazkie.zipx [Tryb zgodności] - Legislator Magic                                                                                                    | ? 🗹 – 🗖 🗙                                               |
|-----------------------------------------------------------------|----------------------------------------------------------------------------------------------------|---------------------------------------------------------|
| PLIK FORMATOWANIE DOKUMENT JEDNOSTKI WSTAWIANIE UKŁAD STRONY RE | CENZJA WIDOK                                                                                                    | - 🔍                                                     |
| $\begin{array}{c c c c c c c c c c c c c c c c c c c $          | Atuj treści         Usuń sieroty         Usuń znaki                                                                                                  | Poziom Poziom<br>w ś/art Poziom Poziom<br>Poziom Poziom |
|                                                                 | 5 · · · 7 · · · 8 · · · 9 · · · 10 · · · · 11 · · · · 12 · · · · 13 · · · · 14 · · · · 15 · · · · 16 · · · · 17 · · · · 18 · · · · 19 · · · · 20 · · | · 21 · 1 · 22 · 1 · 23 · 1 · 24 · 1 · A · 1 · 26 ·      |
| Legislator Magic 🔹 👻                                            | Załacznik nr.1.¶                                                                                                    |                                                         |
| E Struktura SIP Legalis                                         | douchwały.mr.XXII/234                                                                                                    | 4/2014¶                                                 |
| (5) 隍 隍 1 2 3 4 5 6                                             | n de Minister Web                                                                                                    |                                                         |
|                                                                 | Kady Miejskiej W Woło                                                                                                    | mierzu                                                  |
|                                                                 | z·dnia·2·lipca·2014¶                                                                                                    |                                                         |
| struktury Usuń                                                  | ,                                                                                                    |                                                         |
| włączone błędy ZTP                                              | TERENY·ZLOKALIZOWANE·WE·WSI·WOLKA¶                                                                                                    |                                                         |
| ⊟-Załącznik 1 ▲                                                 |                                                                                                    |                                                         |
| organ wydający                                                  | Legenda:+J                                                                                                    |                                                         |
| z dnia 2 lipca 2014<br>tytuł: TERENY ZLOKALIZOWANE \            |                                                                                                    |                                                         |
| obraz                                                           | 7 8 9 10 11 12                                                                                                    |                                                         |
|                                                                 |                                                                                                    |                                                         |
| ··· Obszar 2                                                    | 13 14 15 16 17 18                                                                                                    |                                                         |
| ····Obszar 4                                                    | 19 20 21 22 23 24                                                                                                    |                                                         |
| obraz<br>Obszar 5                                               |                                                                                                    |                                                         |
| ····obraz                                                       | 25 20 21 28 29 30                                                                                                    |                                                         |
| Obszar 6<br>obraz =                                             | 31 32 33 34 35 36                                                                                                    |                                                         |
| Obszar 7                                                        | 27 28 20 20 41 42                                                                                                    |                                                         |
| Obraz<br>Obszar 8                                               | - 31 38 39 40 41 42                                                                                                    |                                                         |
| obraz                                                           | 43 44 45 46 47 48                                                                                                    |                                                         |
| ··· obraz                                                       | 49 50 51 53 54                                                                                                    |                                                         |
| Obszar 10<br>obraz                                              |                                                                                                    |                                                         |
| Obszar 11                                                       | 55 56 57 58 59 60                                                                                                    |                                                         |
| obraz<br>Obszar 12                                              | 61 63 64 65 66                                                                                                    |                                                         |
| obraz                                                           |                                                                                                    |                                                         |
|                                                                 | 67 68 69 70 71 72                                                                                                    |                                                         |
| ··· Obszar 14                                                   | 73 74 75 76 77 78                                                                                                    |                                                         |
| Chezer 15                                                       |                                                                                                    |                                                         |
|                                                                 | 79 80 81 82 83 84                                                                                                    |                                                         |
| STRONA 22 Z 1 29 WYRAZY: 8347 🖸 POLSKI 🔚                        |                                                                                                    | 🔲 💽 + 100%                                              |

#### Kolejne obszary:

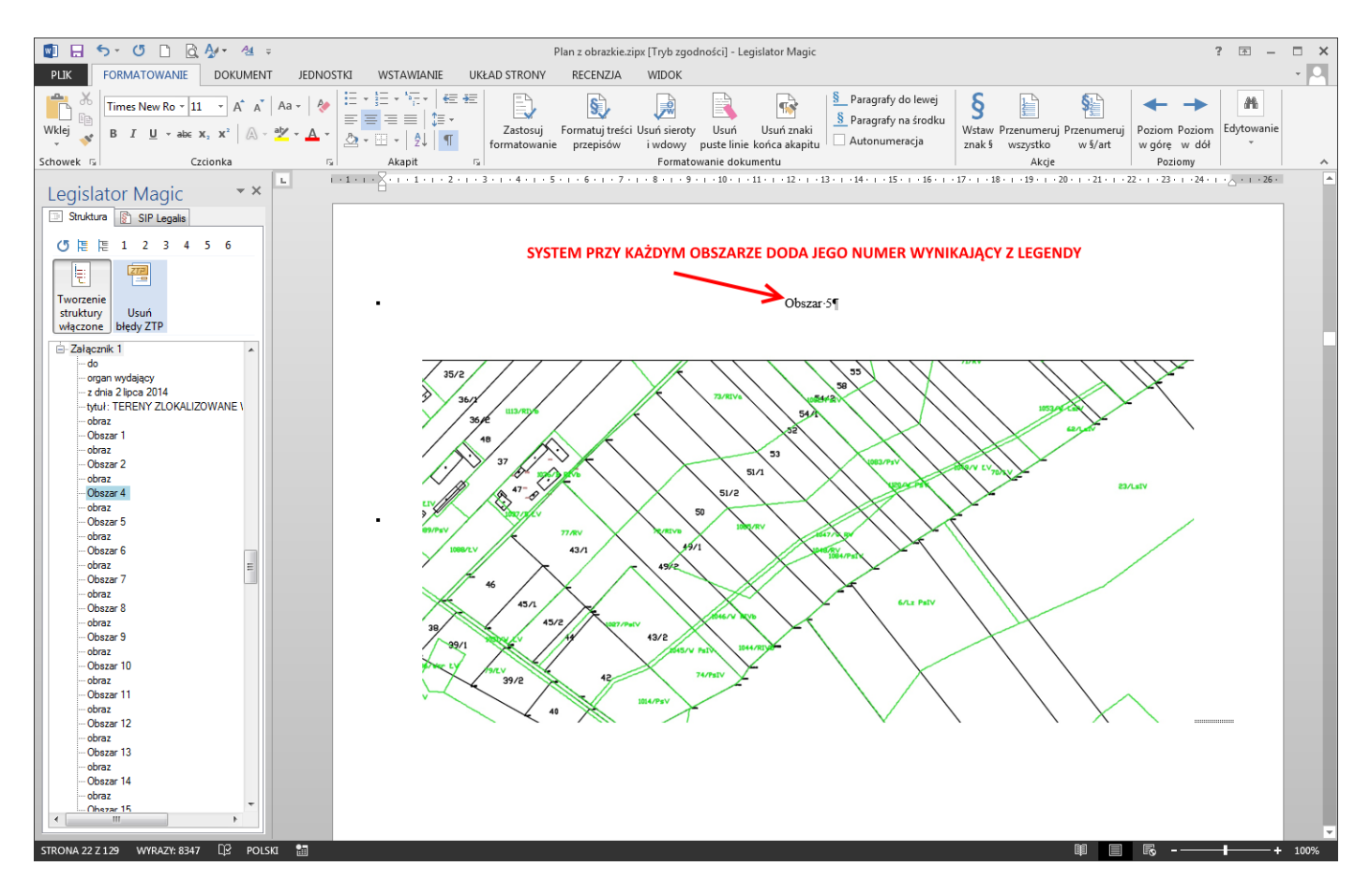

W analogiczny sposób dodajemy kolejne obrazy planu zagospodarowania przestrzennego.

Uwaga.

Oryginalny plik graficzny planu zagospodarowania przestrzennego, również jest zapisywany w pliku zipx pomimo, że nie jest wyświetlany w treści aktu. W zakładce **Dokument** przy użyciu funkcji **Pliki dodatkowe**, można wyświetlić listę plików graficznych dodanych do dokumentu przy użyciu narzędzia **Podziel i wstaw obraz**. Jeżeli usuniemy z dokumentu obrazy dodane przy użyciu funkcji **Podziel i wstaw obraz**, należy również usunąć oryginalny plik graficzny, za pomocą funkcji **Usuń** w oknie **Pliki dodatkowe**.

#### 17.4.9. Załączniki

#### 17.4.9.1. Załączniki standardowe

Załączniki standardowe możemy dodawać na trzy sposoby:

- 1. ręcznie tworząc podział strony po podpisie pod aktem i wpisując nagłówek załącznika (dla zaawansowanych),
- automatycznie, za pomocą górnego menu korzystając z opcji Wstaw załącznik z zakładki Wstawianie (jest to zalecana opcja),
- 3. automatycznie, za pomocą menu podręcznego klikając prawym klawiszem myszy na drzewie struktury na wybranym załączniku i wybierając opcję **Dodaj załącznik**.

#### Ręczne wstawianie załącznika

Ustawiamy kursor, po podpisie i korzystając ze skrótu klawiszowego Ctrl+Enter, tworzymy podział strony (załącznik rozpoczynamy od nowej strony).

| COMMONANT BOUCHT BOUCHT WITHOUT WITHOUT WITH WITHOUT WITHOUT WITH WITHOUT WITH WITHOUT WITH WITHOUT WITH WITHOUT WITH WITHOUT WITH WITHOUT WITH WITH WITHOUT WITH WITH WITHOUT WITH WITH WITH WITH WITH WITH WITH WIT                                                                                                    | 😰 🖯 🕤 🕐 =                                                                                                    | 30F80339-2DAC-4E59-B9C0-1CC5014B6DFC.docx [Tryb zgodności] - Le              | egislator TextMagic ? 🗈 — 🗆 🗙                                                                                                    |
|----------------------------------------------------------------------------------------------------|----------------------------------------------------------------------------------------------------|------------------------------------------------------------------------------|----------------------------------------------------------------------------------------------------|
| There the Rename 11       Image: the Rename 11       Image: the Rename 11                                                                                                    | PLIK FORMATOWANIE DOKUMENT JEDNOSTKI WSTAWIANIE                                                                                                    | UKŁAD STRONY RECENZJA                                                        | - 🗖                                                                                                    |
| Zelones no close in the close in the clo | $\begin{array}{c c c c c c c c c c c c c c c c c c c $                                                                                                    | nie Poziom Poziom<br>w górę w dół<br>znak ś wszystko w ś/art końca akapitu t | Zastosuj<br>formatowanie     Formatuj treści Usuń sieroty<br>przepisów                                                                         |
| Legislator TextMagic       * X         Stata       SP Legislator         Stata       SP Legislator         Prezdent Miata Wolomiert       Jan Kowalaki         Prezdent Masta Wolomiert       USTAWAMY KURSOR PO         Prezdent Masta Wolomiert       USTAWAMY KURSOR PO         Prezdent Masta Wolomiert       USTAWAMY KURSOR PO         Prezdent Masta Wolomiert       USTAWAMY KURSOR PO         Prezdent register ware data       USTAWAMY KURSOR PO         Prezdent register ware data       Visition (Comparison)         Stata       Stata         Stata       Stata                                                                                                    |                                                                                                    |                                                                              | R<+>10++>11++>12++>13++>14++>15++>16++>17++>(x++>19+)                                                                                          |
| Pordenic regulagione nadania regula<br>- of diawa prawna<br>- 31<br>- 32<br>- 33<br>- 34<br>- 94<br>- PODPIS: Prezident Masta Wolomierz<br>- PODPIS: Prezident Masta Wolomierz<br>- PODPIS: Prezident Masta Wolomierz<br>- PODPIS: Prezident Masta Wolomierz<br>- PODPIS: Prezident Masta Wolomierz<br>- Pote final<br>- putter final<br>- putter final<br>- putter final<br>                                                                                                    | Legislator TextMagic     ★ ×       Struktura     BiP Legalis       C HE     1       Tworzenie     Image: Comparison of the struktury       Vedezone     ZARZĄDZENIE NR wpisz numeraktu       PREZYDENTA MASTA WOŁOMIERZ | §4. Zarządzenie wchodzi w życie z dniem podpisani<br>————————————————¶       | Prezydent Miasta Wołomierz<br>Jan Kowalski<br>USTAWIAMY KURSOR PO<br>POPDISIE I KORZYSTAJĄC<br>ZE SKROTU KLAWISZOWEGO<br>CTRI I-ENTER TWORZYMY |
|                                                                                                    | prodstava prevma     podstava prevma     s1     podstava prevma     s1     s2     s3     s4     PODPIS: Prezydent Masta Wolomierz     PODPIS: San Kowalad     podsta Ima     podsta Ima     podsta Ima                  |                                                                              | PODZIAŁ STRONY                                                                                                    |
|                                                                                                    |                                                                                                    |                                                                              |                                                                                                    |

Następnie wpisujemy słowo "Załącznik" i wybieramy Enter.

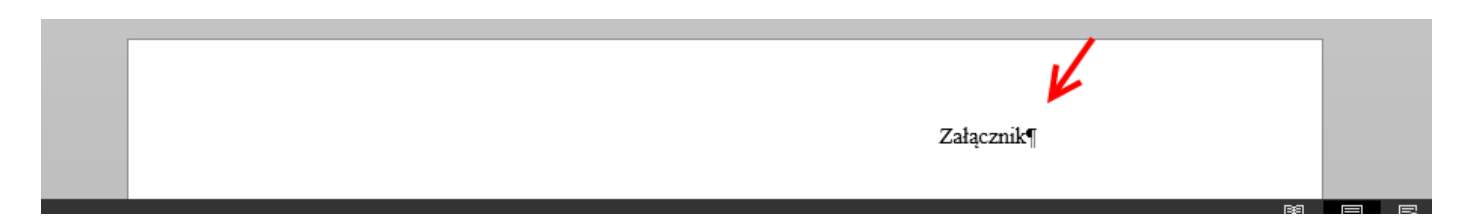

Aplikacja automatycznie wstawi właściwy nagłówek załącznika i ustawi kursor w miejscu, gdzie mamy wpisać jego tytuł.

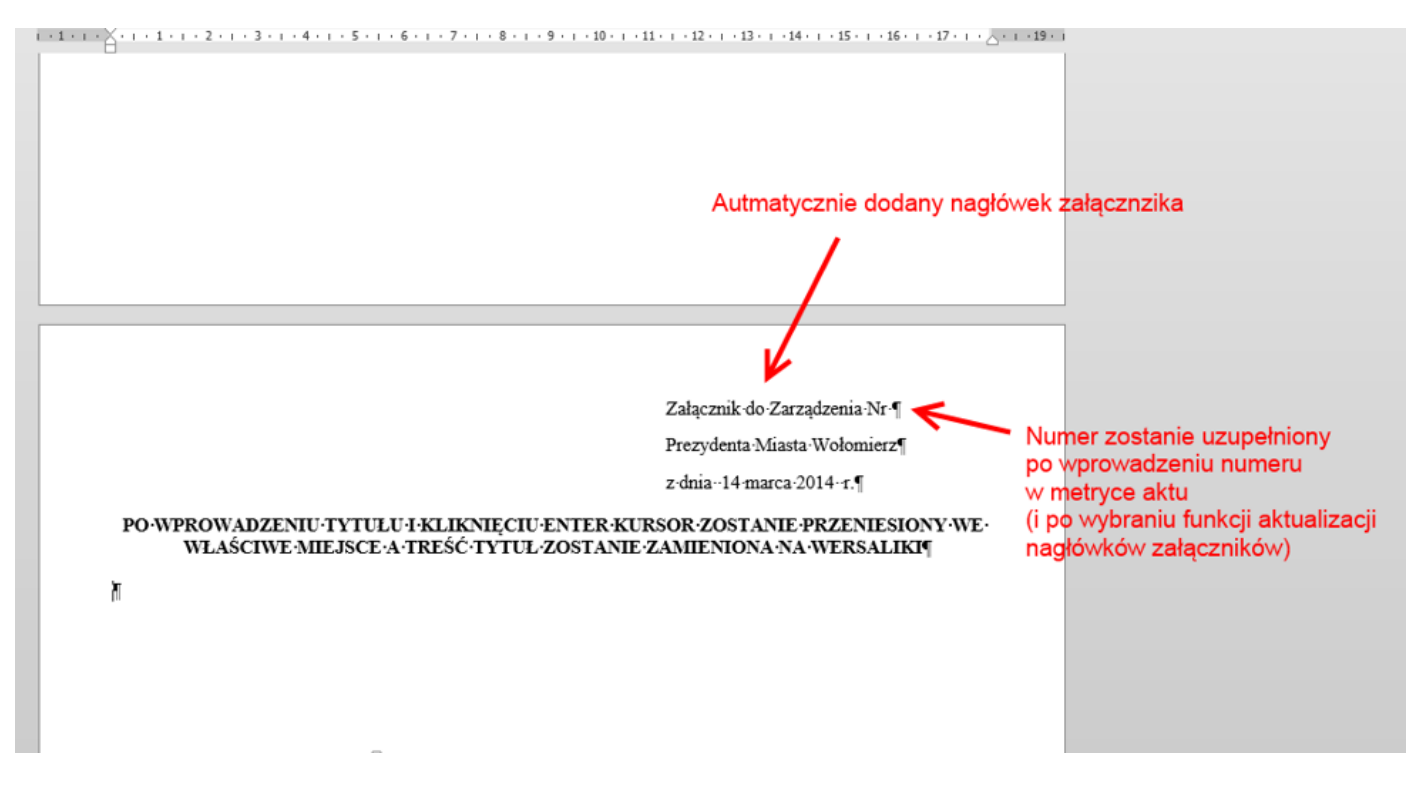

Numer załącznika zostanie uzupełniony automatycznie po wybraniu opcji **Aktualizuj nagłówki** załączników w momencie, gdy do aktu zostanie dodany kolejny załącznik.

## Automatyczne wstawianie załącznika z menu górnego

Załącznik możemy wstawić korzystając z opcji **Wstaw załącznik** dostępnej w zakładce **Wstawianie**. Funkcja prawidłowo wstawia załącznik, niezależnie od pozycji kursora w dokumencie. Po jej wybraniu zostanie wyświetlone okno metryki załącznika, w którym należy określić jego metadane.

| CARZADZENIE 2014-04-09_DO_JNSTRUKCII.zipx.docx[Tryb zgodności] - Legislator TextMagic                                                                                                    |  |
|----------------------------------------------------------------------------------------------------|--|
| PLIC       POINTRAL OWNARK       DOKOMPATION AND       DOKADU SIKOWT       Recent/Line         Wistaw       AB <sup>1</sup> AB <sup>1</sup> Ad <sup>2</sup> Nowy przypis końcowego       Image: Application of the przypis końcowego       Image: Application of the przypis końcowego                                                                                                    |  |
| Legislator TeXtMagic * X<br>Stel Legislator TeXtMagic * X<br>Stel |  |
| Contracting       Contracting         Tworenie       Contracting         Tworenie       Contracting         Contracting       Contracting         Contracting       Contracting         Contrend       Contranit                                                                                                    |  |
| Jan Kowalski<br>M                                                                                                    |  |

Po określeniu właściwych danych oraz wpisaniu tytułu wybieramy **Zastosuj** – załącznik zostanie dodany od nowej strony.

| 🕎 🔒 🐬 Ø 🕫                                                                                                    |                                                                                                    | 3D74AE                                            | 47-49FB-4DAF-85D3-7670158                  | 3F95E5 - Word                                        |                                             |                                                 | ?                             | <b>▼</b> – <b>■</b> × |
|----------------------------------------------------------------------------------------------------|----------------------------------------------------------------------------------------------------|---------------------------------------------------|--------------------------------------------|------------------------------------------------------|---------------------------------------------|-------------------------------------------------|-------------------------------|-----------------------|
| PLIK FORMATOWANIE DOKUMENT                                                                                                   | JEDNOSTKI WSTAWIAN                                                                                                    | IE UKŁAD STRONY                                   | RECENZJA                                   |                                                      |                                             |                                                 |                               | - 0                   |
| $\begin{array}{c c c c c c c c c c c c c c c c c c c $                                                                       | 월•월•월•월•<br>] - 월•월•]<br>] - 월•]<br>[월•]<br>[월•]<br>[월•]<br>[월•]<br>[월•]<br>[월•]<br>[] - []<br>[] - [] - | Zastosuj Formatuj treśc<br>formatowanie przepisów | i Usuń sieroty Usuń<br>i wdowy puste linie | Paragrafy do lewej Paragrafy na środku Autonumeracja | S<br>Wstaw Przenumeruj F<br>znak § wszystko | Przenumeruj Usuń znaki<br>w §/art końca akapitu | Poziom Poziom<br>w górę w dół | And Edytowanie        |
| Schowek 🖙 Czcionka 🖙                                                                                                    | Akapit 🕞                                                                                                    | F                                                 | ormatowanie dokumentu                      |                                                      |                                             | Akcje                                           | Poziomy                       | <b>^</b>              |
| Legislator TextMagic * *<br>Srukture SIP Legale<br>C HE HE 1 2<br>Tworzenie<br>struktury<br>włączone<br>błędy ZTP            |                                                                                                    |                                                   |                                            |                                                      |                                             | /                                               |                               |                       |
| ZARZĄDZENIE nr<br>– PREZYDENTA MIASTA WOŁOMIERZ<br>– z dnia 14 marca 2014<br>– przedmiot regulacji: w sprawie nadania reguli |                                                                                                    |                                                   |                                            |                                                      |                                             | K                                               |                               |                       |
| — podstawa prawna<br>— §1                                                                                                    |                                                                                                    |                                                   |                                            |                                                      | Załącznik do Za                             | arządzenia¶                                     |                               |                       |
| - 52                                                                                                    |                                                                                                    |                                                   |                                            |                                                      | Prezydenta Mia                              | sta Wołomierz                                   |                               |                       |
| - §4<br>- PODPIS: Prezvdent Miasta Wolomierz                                                                                 |                                                                                                    |                                                   |                                            |                                                      | z·dnia·14·marca                             | -2014 1.¶                                       |                               |                       |
| PODPS: Provide maske movimer2     PODPS: Podv Segrow     Pounda inia)     B- Załącznik                                       |                                                                                                    | R                                                 | EGULAMIN ORGANIZ                           | ZACYJNY URZĘDU:                                      | MIASTA WOŁOM                                | IERZ¶                                           |                               |                       |
| STRONA 1 Z 2 WYRAZY: 57                                                                                                    |                                                                                                    |                                                   |                                            |                                                      |                                             |                                                 | Ro                            | + 100%                |

W razie potrzeby zmiany tytułu lub nagłówka załącznika, korekty dokonujemy już bezpośrednio w widoku dokumentu.

## Automatyczne wstawianie załącznika z menu podręcznego

Załącznik wstawiamy poprzez kliknięcie prawym klawiszem myszy na drzewie struktury na wybranym, istniejącym już załączniku i wybieranie opcji **Dodaj załącznik.** 

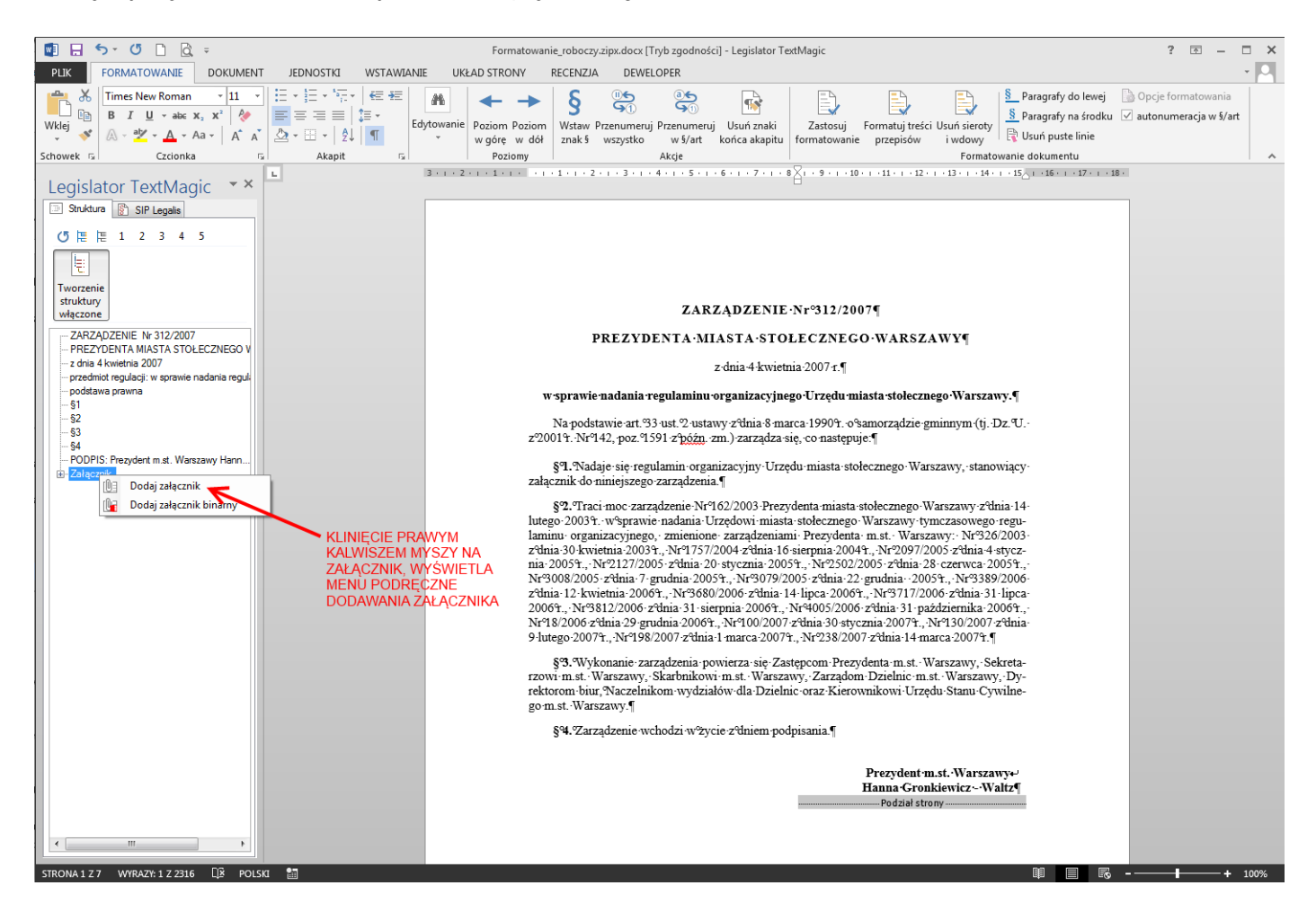

Kolejne kroki wykonujemy analogicznie jak przy wstawianiu załącznika z menu górnego.

#### 17.4.9.2. Załączniki binarne

Funkcja załącznika binarnego, pozwala na dodanie pliku zewnętrznego jako załącznika do dokumentu. Załączniki binarne możemy dodać do dokumentu na dwa sposoby:

- 1. automatycznie, za pomocą górnego menu korzystając z opcji **Wstaw binarny** z zakładki **Wstawianie** (jest to zalecana opcja),
- 2. automatycznie, za pomocą menu podręcznego klikając prawym klawiszem myszy na drzewie struktury na wybranym załączniku i wybierając opcję **Dodaj załącznik binarny**.

#### Automatyczne wstawianie załącznika binarnego z menu górnego

Funkcja ta pozwala na dodanie załącznika binarnego bezpośrednio z zakładki **Wstawianie**. Załączniki binarne można dodawać tylko do zapisanych dokumentów. W przypadku, gdy plik nie jest jeszcze zapisany aplikacja poprosi użytkownika o wykonanie tej czynności.

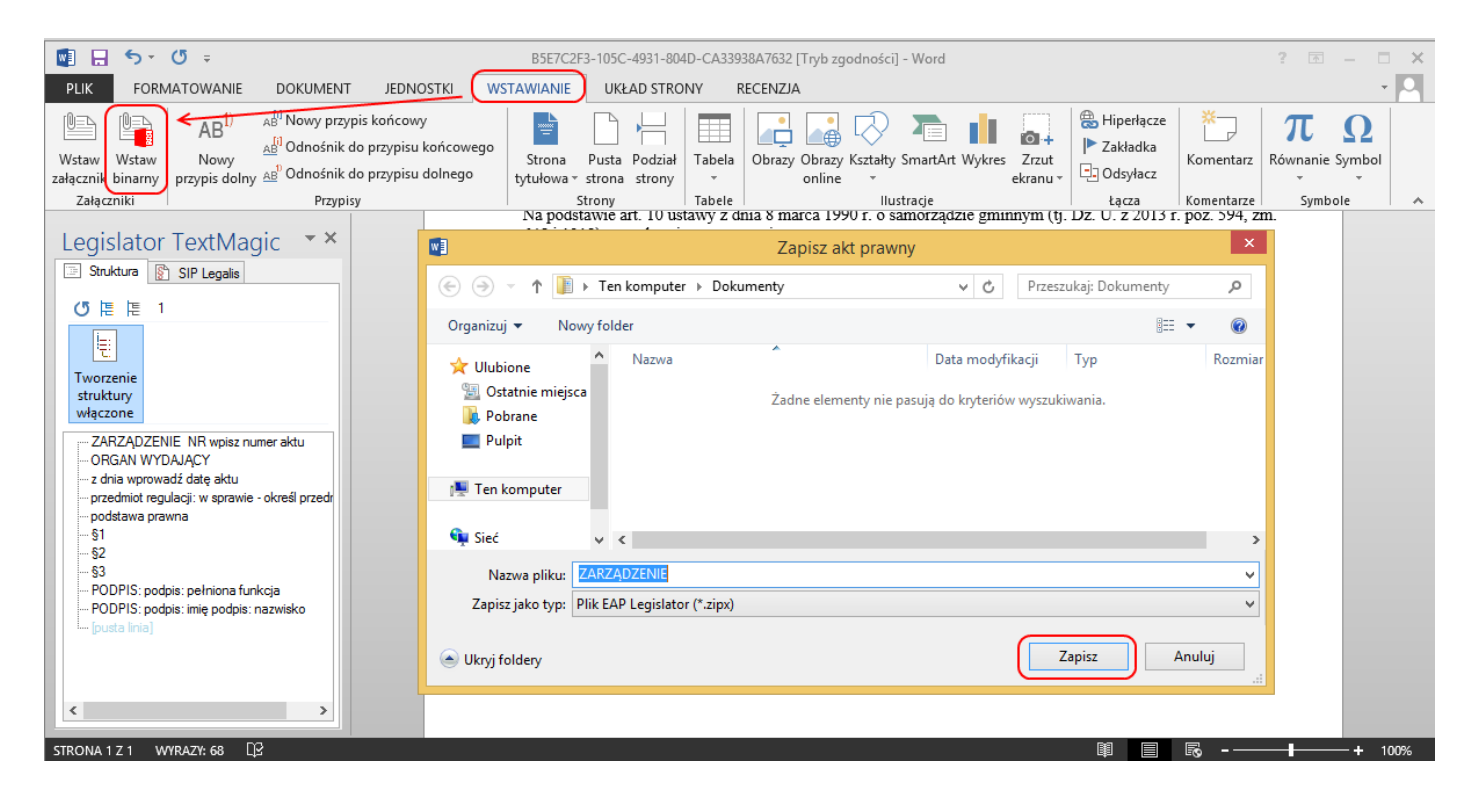

Po zapisaniu dokumentu, aplikacja wyświetli okno dodawania załącznika binarnego. W oknie tym, należy wskazać "ścieżkę pliku" (należy wybrać plik PDF) oraz określić, czy nagłówek i tytuł załącznika mają zostać dodane przez aplikację, czy też są już zawarte w treści dodawanego pliku.

| Dodawanie załącznika binarnego 🛛 🔀 |                                                                         |    |  |  |  |  |  |
|------------------------------------|-------------------------------------------------------------------------|----|--|--|--|--|--|
| Element nadrzędny: DOKUMENT GŁÓWNY |                                                                         |    |  |  |  |  |  |
| 🖌 wstaw znak pod:                  | ziału sekcji przed nagłówkiem załącznika                                |    |  |  |  |  |  |
| Ścieżka pliku:                     | C:\Users\r: i\Desktop\Załacznik binamy.pdf Wybierz                      |    |  |  |  |  |  |
| 🗌 treść pliku zaw                  | iera nagłówek załącznika                                                |    |  |  |  |  |  |
| W celu prawidło                    | wego rozpoznania załącznika na drzewie struktury określ następujące dan | BC |  |  |  |  |  |
| Załączni                           | k nr 1 do zarządzenia                                                   |    |  |  |  |  |  |
| 🗸 num                              | er załącznika Załącznik nr 1 do Zarządzenia                             |    |  |  |  |  |  |
| 🗸 orga                             | n wydający Prezydenta Miasta Wołomierz                                  |    |  |  |  |  |  |
| 🗸 data                             | z dnia 9 kwietnia 2014                                                  |    |  |  |  |  |  |
| Tytuł załącznika: Regulamin        |                                                                         |    |  |  |  |  |  |
| Wstaw Anuluj                       |                                                                         |    |  |  |  |  |  |

Po wskazaniu pliku i określeniu jego metadanych, dodanie załącznika zatwierdzamy przyciskiem Wstaw.

| 📲 🖶 <b>5</b> - (5 -                                                                                                    | ZARZĄDZENIE.zipx [Tryb zgodności] - Word                                                                                                    |                                                                                                    | ? 🗹 – 🗆 🗙                        |
|----------------------------------------------------------------------------------------------------|----------------------------------------------------------------------------------------------------|----------------------------------------------------------------------------------------------------|----------------------------------|
| PLIK FORMATOWANIE DOKUMENT JEDNOSTKI                                                                                                    | WSTAWIANIE UKŁAD STRONY RECENZJA                                                                                                    |                                                                                                    | i • 🖸                            |
| Wstaw         Wstaw         AB <sup>1</sup> AB <sup>1</sup> <td< td=""><td>wego<br/>Io<br/>Strona Pusta Podział<br/>tytułowa • strona strony<br/>Strony Strony</td><td>Image: British and the second second sec</td><td>πΩ<br/>Równanie Symbol<br/>Symbole</td></td<> | wego<br>Io<br>Strona Pusta Podział<br>tytułowa • strona strony<br>Strony Strony                                                                                                   | Image: British and the second second sec | πΩ<br>Równanie Symbol<br>Symbole |
| Legislator TextMagic         Struktura         Struktura                                                                                                    | OKREŚLONE RĘCZNIE<br>METADANE ZAŁĄCZNIKA<br>REGULAMIN<br>załącznik<br>PODWÓJNE KLIKNIĘCIE NA ZAŁĄCZNIKU POWODUJE<br>WYŚWIETLENIE JEGO ZAWARTOŚCI<br>C BINARNY NA STRUKTURZE<br>TU | Załącznik nr 1<br>do Zarządzenia<br>Prezydenta Miasta Wołomierz<br>z dnia 9 kwietnia 2014                                                                                                    |                                  |

#### Automatyczne wstawianie załącznika binarnego z menu podręcznego

Załącznik wstawiamy poprzez kliknięcie prawym klawiszem myszy na drzewie struktury na wybranym, istniejącym już załączniku i wybieranie opcji **Dodaj załącznik.** 

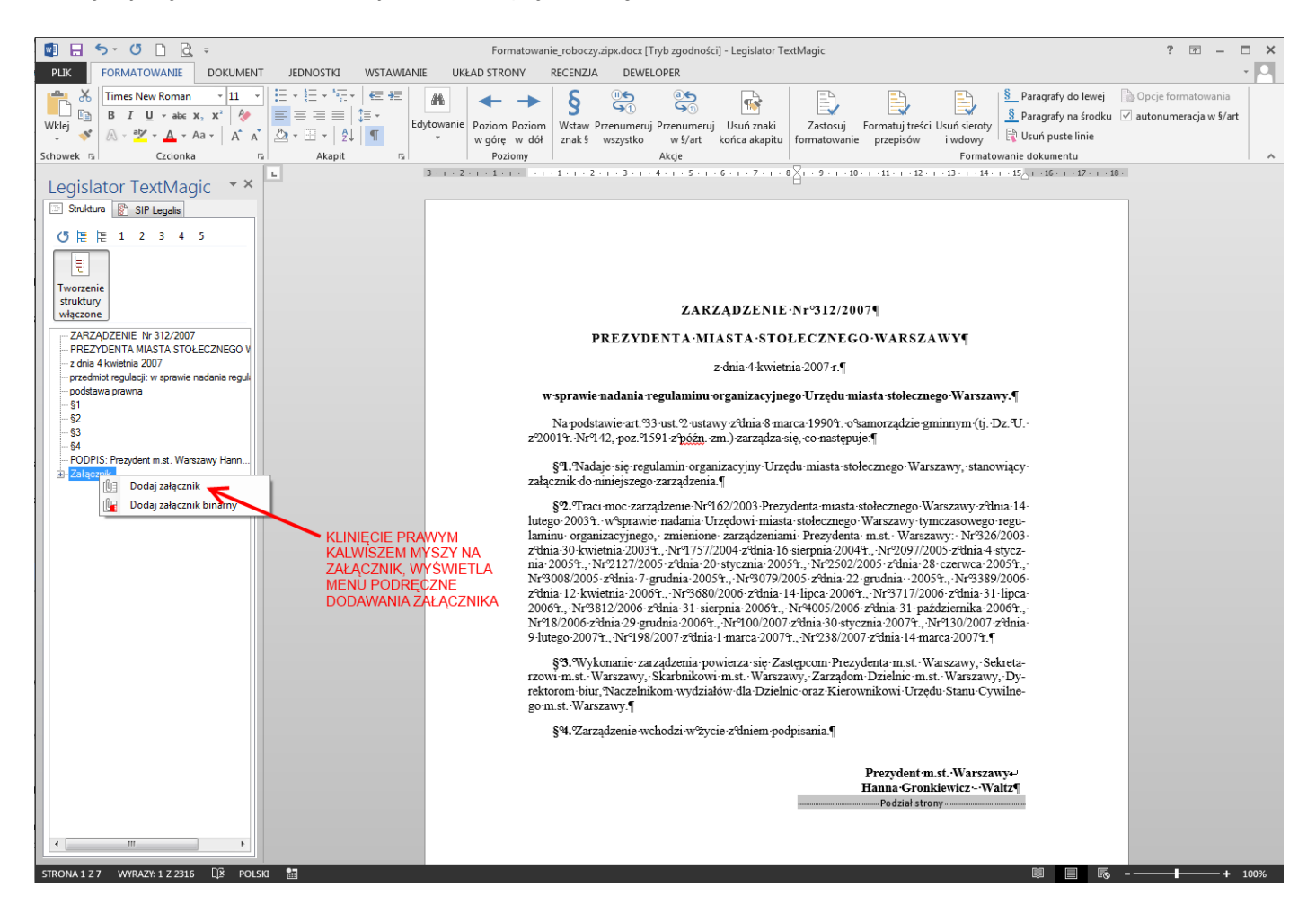

Kolejne kroki wykonujemy analogicznie jak przy wstawianiu załącznika z menu górnego.

#### 17.4.9.3. Załączniki do załącznika

Aplikacja umożliwia dodanie załącznika (zarówno zwykłego jak i binarnego) do innego załącznika, np.: jako załącznika do Regulaminu, który jest już załącznikiem do Zarządzenia. W tym celu dodając załącznik w sposób standardowy, w oknie **Dodawanie załącznika** należy wskazać z rozwijanej listy jako element nadrzędny załącznik, do którego chcemy dodać kolejny załącznik.

|                     | Doda                                                                       | wanie załącznika            |             | ×      |
|---------------------|----------------------------------------------------------------------------|-----------------------------|-------------|--------|
| Element nadrzędny:  | Załącznik 1<br>DOKUMENT GŁÓWNY<br>złałącznik 1.                            | ,<br>                       | ~           |        |
|                     | <ul> <li>numer załącznika</li> <li>organ wydający</li> <li>data</li> </ul> | Załącznik nr 1 do<br>z dnia |             |        |
| Tytuł załącznika: [ |                                                                            |                             | Wstaw Anulu | j<br>: |

Następnie należy określić pozostałe dane, wpisując ręcznie do jakiego elementu dodajemy załącznik.

| Dodawanie załącznika |                            |                              |  |  |  |
|----------------------|----------------------------|------------------------------|--|--|--|
| Element nadrzędny:   | Załącznik 1                | ¥                            |  |  |  |
| 🖌 wstaw znak pod     | ziału sekcji przed nagłówł | kiem załącznika              |  |  |  |
|                      | 🗹 numer załącznika         | Załącznik nr 1 do Regulaminu |  |  |  |
|                      | 🖌 organ wydający           | Prezydenta Miasta Wołomierz  |  |  |  |
|                      | ✓ data                     | z dnia 9 kwietnia 2014       |  |  |  |
|                      |                            |                              |  |  |  |
| Tytuł załącznika:    |                            |                              |  |  |  |
|                      |                            | Wstaw Anuluj                 |  |  |  |

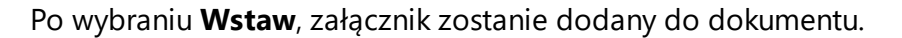

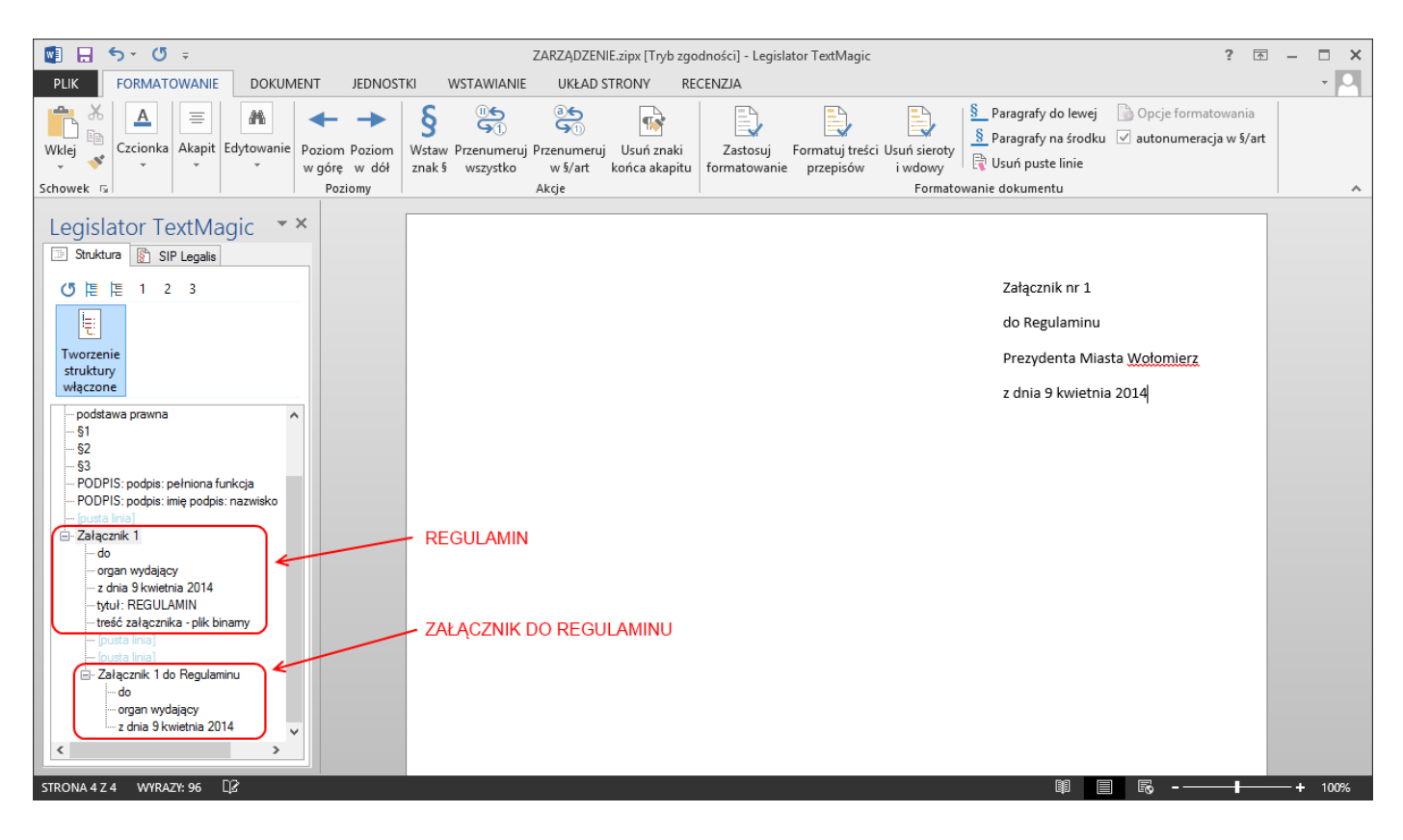

## 17.5. Podpisywanie dokumentu

Legislator Magic pozwala na złożenie pod dokumentem dwóch rodzajów podpisów elektronicznych, tj:

- 1. podpis standardowy używany w przypadku, gdy dokument podpisywany jest przez jedną osobę lub ma już nadany numer i datę;
- podpis z wyłączeniem daty i numeru aktu używany w przypadku podpisywania porozumień, umów, aneksów – podpis ten nie obejmuje daty i numeru aktu prawnego, dzięki czemu datę i numer aktu może nadać ostatnia osoba podpisująca dokument.

## Podpis standardowy

Przed przekazaniem dokumentu do podpisania, zalecamy w pierwszej kolejności zablokować dokument do edycji korzystając z funkcji **Zablokuj.** 

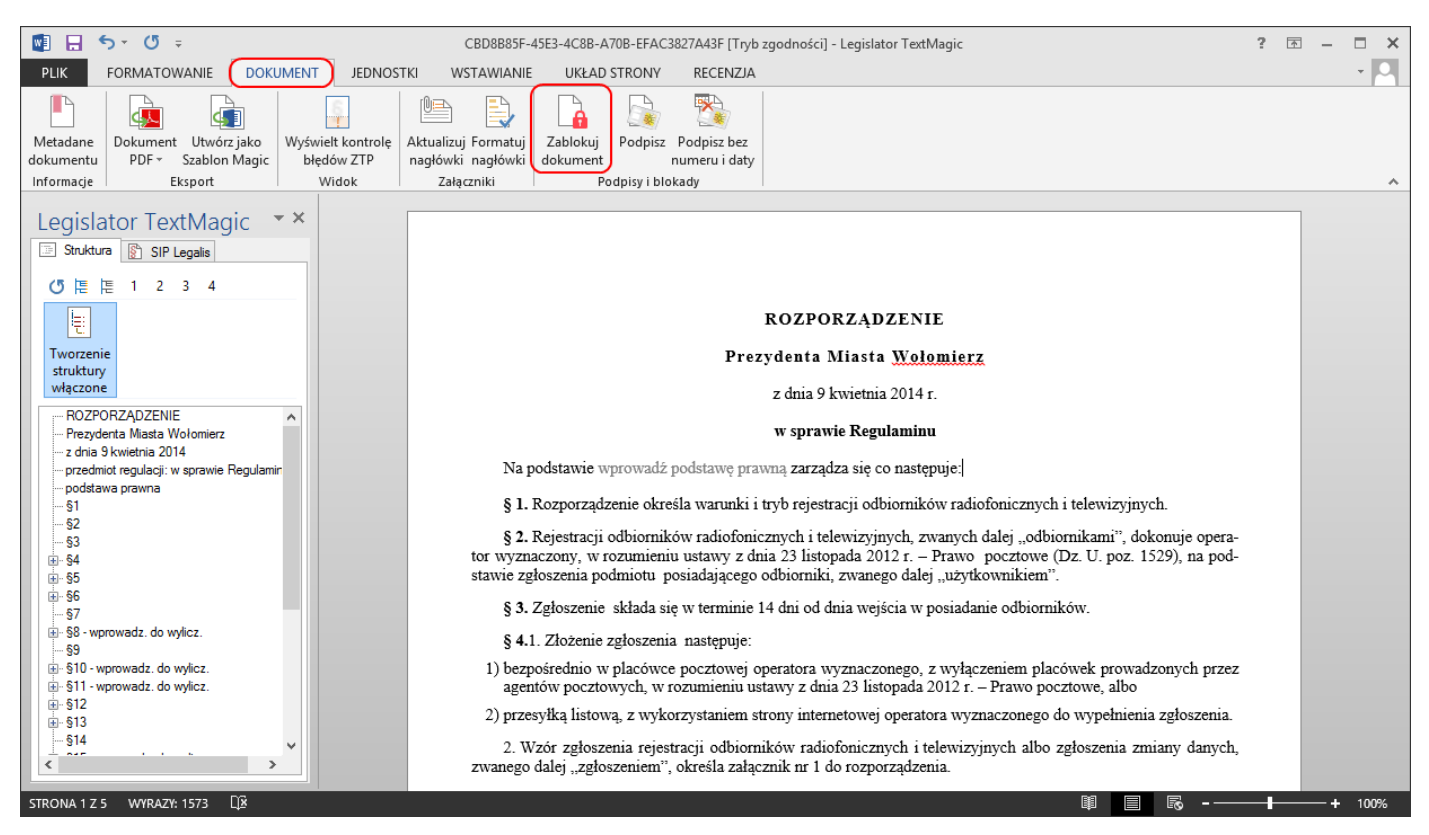

Dzięki temu mamy pewności, że nawet przypadkowo, nikt nie wprowadzi zmian w dokumencie (nadany w momencie zablokowania dokumentu numer ID, pozostanie już nie zmieniony). W sytuacji, gdy numer ID jest inny w dokumencie podpisanym, a inny w dokumencie przekazanym do podpisu, możemy domniemywać, że nawet jeżeli dokument nie różni się w treści, ktoś ten dokument odblokował przed złożeniem podpisu (co spowodowało wygenerowanie nowego ID dokumentu).

Po wybraniu **Podpisz,** zostanie wyświetlone okno z pytaniem o zmianę status dokumentu, które należy zatwierdzić, gdyż zmiana statusu na podpisanym dokumencie nie jest już możliwa.

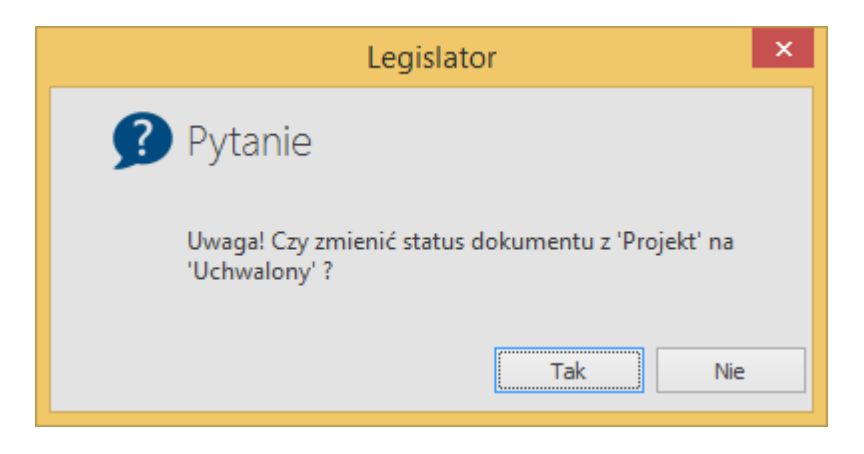

W przypadku, gdy przed zablokowaniem dokumentu, nie został mu nadany numer lub data, aplikacja wyświetli monit o ich wprowadzenie.

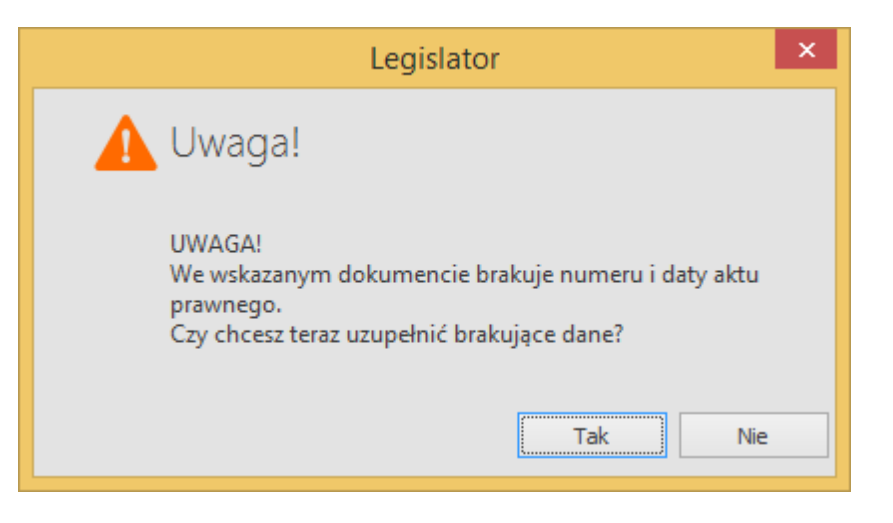

W kolejnym kroku mamy możliwość wyświetlenia treści XML aktu prawnego w celu weryfikacji jej prawidłowości. Treść aktu wyświetlana jest w postaci pliku PDF – na tym etapie nie sprawdzamy formatowania dokumentu, a jedynie jego treść – w pliku PDF generowanym do pliku ZIPX, zostanie zachowane formatowanie identyczne jak w widoku dokumentu na ekranie.

| Podgląd dokumentu przed podpisaniem      | -         | □ ×    |
|------------------------------------------|-----------|--------|
| Sprawdź dokument przed jego podpisaniem. | Zatwierdź | Anuluj |
| Wyświetl treść XML                       |           |        |

Ostatnie okno pozwala na wybór właściwego certyfikatu

## Podpis z wyłączeniem daty i numeru aktu

Opcja pozwala na złożenie podpisu elektronicznego, który nie będzie obejmował daty i numeru aktu prawnego. Innymi słowy, po złożeniu takiego podpisu, będzie istniała możliwość zmiany numeru i daty

<sup>© 2024</sup> ABC PRO Sp. z o. o.

aktu. Podpis tego rodzaju wykorzystywany jest w sytuacji, gdy dany dokument ma podpisać więcej niż jedna osoba, i nie można tego dokonać w tym samy daniu. Przykładem takiego dokumentu może być "porozumienie" lub "aneks" (do porozumienia), które podpisywane jest przynajmniej przez dwie strony (składane są na nim przynajmniej dwa podpisy elektroniczne). Najczęściej strony takiego porozumienia nie mogą go podpisać jednego dnia – podpisane przez jedną stronę porozumienie (z wyłączeniem daty i numeru), przesyłane jest drugiej stronie do podpisu. Druga strona uzupełnia numer i datę dokumentu i składa podpis pod dokumentem (składa już standardowy podpis, uwzględniający datę i numer dokumentu). W przypadku gdy dokument ma podpisać większa liczba osób, każda kolejna osoba, która nie jest ostatnią osobą podpisującą dokument, podpisuje go z wyłączeniem daty i numeru, ostania uzupełnia datę i numer i składa standardowy podpis pod dokumentem.

Szczegółowy opis przygotowywania i podpisywania porozumień znajduje się w rozdziale<u>Obsługa</u> wielopodpisu - porozumienia.

## 17.6. Szablony

W celu ułatwienia tworzenia nowych dokumentów, Legislator Magic został wyposażony w zestaw standardowych szablonów, dla każdego typu aktu prawnego. Użytkownicy mają możliwość rozszerzenia zestawu szablonów, o szablony własne przygotowywane:

- 1. jako zupełnie nowe szablony (tworzenie "od pustej kartki"),
- 2. jako szablony tworzone na podstawie szablonów istniejących,
- 3. jako szablony zapisywane z tworzonych dokumentów (opcja **Zapisz jako szablon** dostępna na otwartym akcie prawnym)

Szczególnie interesująca jest trzecia opcja, która pozwala na zapisywanie jako szablon utworzonego aktu prawnego, np.: dla najczęściej tworzonych aktów prawnych, w których większość treści jest powtarzalna, możemy utworzyć szablon, dzięki czemu znacznie przyśpieszymy tworzenie nowych aktów (na podstawie tak utworzonego szablonu).

## 17. 6.1. Tworzenie nowego szablonu

Nowy szablon tworzymy wybierając funkcję **Utwórz szablon**.

| 4                                                                                             | Legislator TextMagic - Legislator                                                                                                    |                                                                                                    |                                                                                                    | T - □ × |
|-----------------------------------------------------------------------------------------------|----------------------------------------------------------------------------------------------------|----------------------------------------------------------------------------------------------------|----------------------------------------------------------------------------------------------------|---------|
| Plik<br>S Legislator TextMagic ×                                                              |                                                                                                    |                                                                                                    |                                                                                                    | 📫 📩 🚱 🛤 |
| Wersja ograniczona czasowo do 30 czerwca 2014 r. Przej                                        | dź na system Legislator Magic. <u>Dowi</u>                                                                                                    | edz się więcej                                                                                                    |                                                                                                    |         |
| Pusty<br>dokument Utwórz<br>szabion ZIPX MS Word ODT                                          | [                                                                                                    |                                                                                                    | <u>م</u>                                                                                                    |         |
| Ulubione                                                                                      |                                                                                                    |                                                                                                    |                                                                                                    | ^       |
| Wszystkie  Ustawienia                                                                         | Variante en la construir de la construir de la | MARGINAL CONTROL OF CONTROL OF CO   | на на колоторија<br>За станата<br>станата<br>станата<br>станата<br>станата<br>станата                                                                                                    |         |
| Rozporządzenie<br>Rozporządzenie z numerem                                                    | Rozstrzygnięcie nadzorcze                                                                                                    | Rozstrzygnięcie nadzorcze<br>Standardowe rozstrzygnięcie<br>nadzorcze                                                                                                    | Sprawozdanie<br>Standardowe sprawozdanie bez nr<br>aktu                                                                                                    |         |
| Particular III you can an<br>an ang ang share<br>Salawing and<br>an ang share<br>an ang share | Barrangering and an and an and an and an and an and an and an and an and an and an and an and an and an and an                                                                                                    | Factor<br>Figure Topological State (State State St | Katika Milani kawa din<br>Grangwali nga<br>Magawali nga<br>Milani dina dina dina<br>Katika penghali nga dina dina dina<br>Milani dina dina dina dina dina<br>Milani dina dina dina dina dina dina dina d | v       |

Wyświetlone zostanie okno, w którym należy uzupełnić podstawowe informacje dotyczące nowego szablonu.

| T <b>yp dokumentu</b> (np. Uchwała, Zarządzenie, Porozumienie, Decyzja):<br>Uchwała v |                                                                                                    |                                     |  |  |  |  |
|---------------------------------------------------------------------------------------|----------------------------------------------------------------------------------------------------|-------------------------------------|--|--|--|--|
| Nazwa szablonu (Ba                                                                    | rdzo krótka - wyświetlana jest pod szablonem):                                                                              |                                     |  |  |  |  |
| Onis (Krótka charakte                                                                 | netyka szablonu).                                                                                                    |                                     |  |  |  |  |
|                                                                                       |                                                                                                    |                                     |  |  |  |  |
| Kategoria (wg. typu p                                                                 | odmiotu dla którego przygotowany jest szablon):                                                                             |                                     |  |  |  |  |
| Urząd Miasta;                                                                         |                                                                                                    |                                     |  |  |  |  |
|                                                                                       |                                                                                                    |                                     |  |  |  |  |
| Informacje dodatkowe                                                                  | e: (przede wszystkim dotyczące zakresu użycia):                                                                             |                                     |  |  |  |  |
| Informacje dodatkowe                                                                  | e: (przede wszystkim dotyczące zakresu użycia):                                                                             |                                     |  |  |  |  |
| Informacje dodatkowe                                                                  | e: (przede wszystkim dotyczące zakresu użycia):                                                                             |                                     |  |  |  |  |
| Informacje dodatkowe                                                                  | e: (przede wszystkim dotyczące zakresu użycia):                                                                             |                                     |  |  |  |  |
| Informacje dodatkowe<br>Autor (twórca szablonu):                                      | e: (przede wszystkim dotyczące zakresu użycia):<br>michal.rogowski Zmodyfikowany przez:                                     | michal.rogowski                     |  |  |  |  |
| Informacje dodatkowe<br>Autor (twórca szablonu):                                      | e: (przede wszystkim dotyczące zakresu użycia):<br>michal.rogowski Zmodyfikowany przez:<br>28. kwietnia 2014 Data ost mod : | michal.rogowski                     |  |  |  |  |
| Informacje dodatkowe<br>Autor (twórca szablonu):<br>Data utworzenia:                  | e: (przede wszystkim dotyczące zakresu użycia):<br>michal.rogowski Zmodyfikowany przez:<br>28 kwietnia 2014 Jata ost. mod.: | michal.rogowski<br>28 kwietnia 2014 |  |  |  |  |

Po wybraniu **Zastosuj**, wyświetlone zostanie okno edycji nowego szablonu. Po zakończeniu edycji, zapisujemy szablon wybierając funkcję **Zapisz jako nowy szablon** w zakładce **Dokument.** 

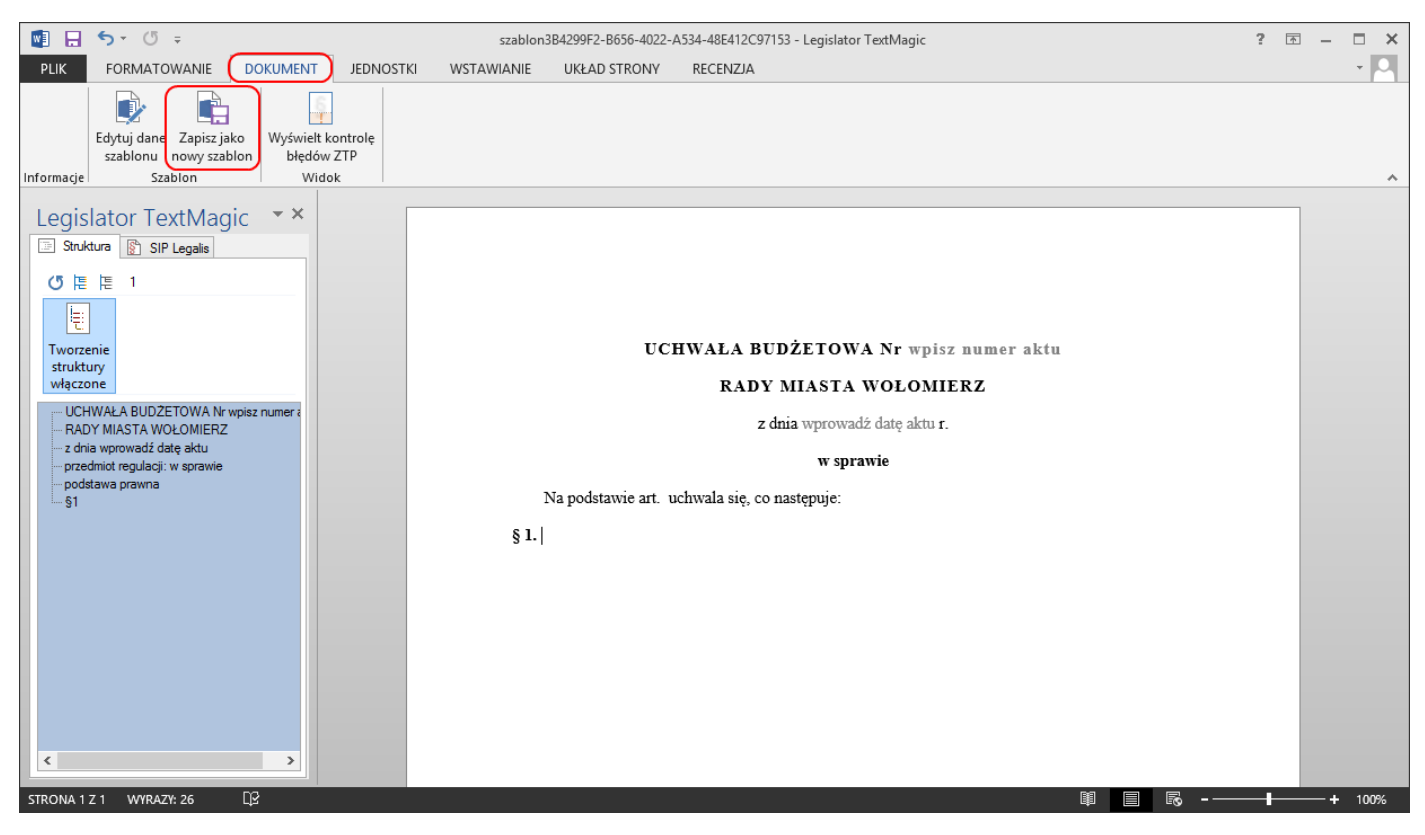

Szablony stworzone przez użytkowników dostępne są z menu głównego aplikacji, posegregowane wg. kategorii nadanej przy tworzeniu szablonu.

| Legislator                                                               | TextMagic - Legislator 🖪 -                                                           | . 🗆 🗙      |
|--------------------------------------------------------------------------|--------------------------------------------------------------------------------------|------------|
| Plik       Segislator TextMagic                                          |                                                                                      | x          |
| Wersja ograniczona czasowo do 30 czerwca 2014 r. Przejdź na system Legis | slator Magic. <u>Dowiedz się więcej</u>                                              |            |
| Pusty Utwórz Importuj Importuj ODT Wyszukaj s                            | zablony                                                                              | ] ==       |
| Ulubione                                                                 |                                                                                      |            |
| Wszystkie                                                                |                                                                                      |            |
| Urząd Miasta                                                             |                                                                                      |            |
| Uchwala                                                                  |                                                                                      |            |
| E Ustawienia                                                             |                                                                                      |            |
| 0                                                                        |                                                                                      |            |
| Uchwała wzór 2                                                           |                                                                                      |            |
|                                                                          |                                                                                      |            |
|                                                                          |                                                                                      |            |
|                                                                          |                                                                                      |            |
|                                                                          |                                                                                      |            |
|                                                                          | LICENCJA STANOWISKOWA, 2.2.0.0 (Ilość licencji: 1, Ważna do 28 kwietnia 2015) miasto | wolomierz: |

#### 17. 6.2. Zapisanie dokumentu jako szablon

W celu zapisania aktualnie otwartego dokumentu jako szablon, należy wybrać funkcję **Utwórz jako Szablon Magic** w zakładce **Dokument**.

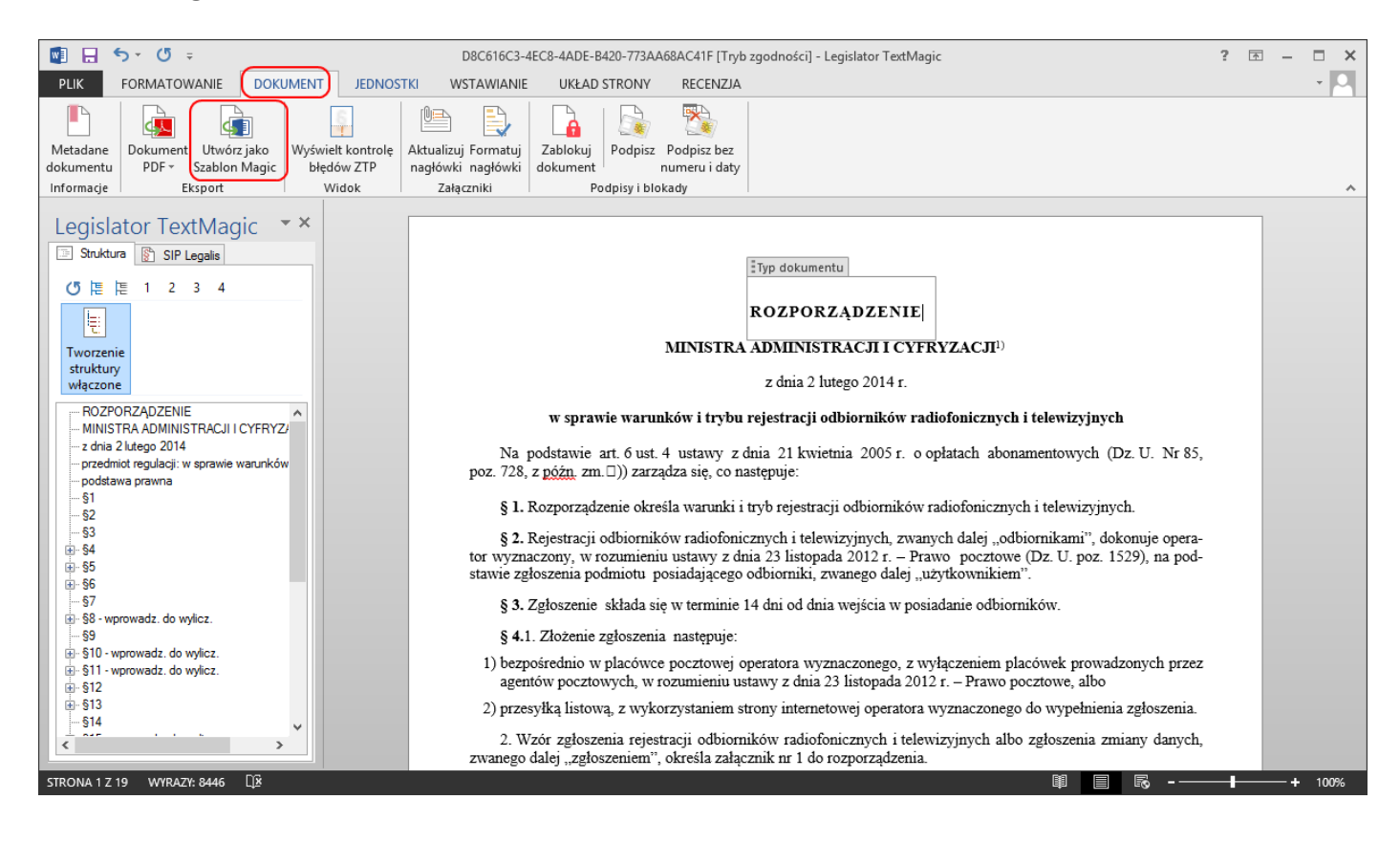

Wyświetlone zostanie okno, w którym należy uzupełnić informacje dotyczące nowego szablonu (analogicznie jak przy tworzeniu nowego szablonu).

| Zapisz jako szablon                                                                                                    | ×        |
|----------------------------------------------------------------------------------------------------|----------|
| <ul> <li>Typ: (Nazwa typu dokumentu, np. Uchwała)</li> <li>Rozporządzenie</li> </ul>                                        |          |
| <ul> <li>Nazwa: (Bardzo krótka nazwa rodzaju dokumentu)</li> <li>Rozporządzenie wzór 3</li> </ul>                           |          |
| Opis: (Krótki opis zastosowania szablonu)                                                                                   |          |
| Autor:<br>Kategorie: (np. Uchwały. Jeżeli szablon należy do kilku typów, należy oddzielić je przecinkami)<br>Rozporządzenia |          |
| Informacje dodatkowe:                                                                                                    |          |
|                                                                                                    | <u>_</u> |
| dodaj do ulubionych                                                                                                    |          |
| Zastosuj Anuluj                                                                                                    |          |

## 17.7. Kompatybilność dokumentów z EAP XML Legislator

Kompatybilność dokumentów wytworzonych w Legislator Magic i otwieranych w EAP XML Legislator (oraz odwrotnie) jest analogiczna jak w przypadku kompatybilności dokumentów zachowywanej pomiędzy standardowymi edytorami tekstowymi (np. pomiędzy wersją MS Word 2003, a wyższymi, czy pomiędzy MS Word a Open Office), zapewniającymi kompatybilność w zakresie treści, ale nie zawsze formatowania. Oznacza to, że dokumenty tworzone przy użyciu:

- 1. EAP XML Legislator można importować do edytora Legislator Magic bez utraty treści dokumentu,
- 2. Legislator Magic można importować do programu EAP XML Legislator bez utraty treści.

Przy czym, należy pamiętać, że zaimportowany dokument, zawsze może różnić się formatowaniem (tzn. w innych miejscach mogą kończyć się poszczególne akapity, a co za tym idzie również łamania strony mogą zostać przesunięte). W związku z tym zalecamy, aby dokumenty wytworzone przy pomocy jednego z edytorów, podpisywać również w tym samym edytorze.

## 18. Legislator Proces - tryb śledzenia zmian

EAP XML Legislator w wersji Proces pozwala na tworzenie dowolnych aktów prawnych i innych dokumentów w postaci "tekstu strukturalnego" w formacie XML we współpracy z innymi użytkownikami instytucji. Dzięki wbudowanemu trybowi śledzenia zmian, modyfikacje treści oraz komentarze dodawane przez poszczególne osoby oznaczone są różnymi kolorami. Zmiany mogą zostać zaakceptowane i zapisane w treści xml lub odrzucone. Ponadto istnieje możliwość wygenerowania szczegółowych raportów zawierających modyfikacje osób konsultujących dokument. System zapewnia także pełną historię zmian pliku z informacjami dotyczącymi m.in. terminu rozpoczęcia i zakończenia edycji oraz ilością proponowanych zmian przez poszczególnych użytkowników. Tryb śledzenia zmian obejmuje także pliki zaimportowane poprzez dodatek Finanse Publiczne, czyli pliki XML zaimportowane z programu BESTI@ (szczegółowy opis importu znajduje się w dziale Dodatek Finanse Publiczne 407).

| D 🛋 🕮 🕮 🗛 - 🖪 🖻                                                                                                    | \$ B .                    | 1 Statut# - Leoidator      |                                            | Akt Prawny                                                       |                                                              | Nantówki i                             | stonki                 |                                        | Arkusz       |         | X              |
|----------------------------------------------------------------------------------------------------|---------------------------|----------------------------|--------------------------------------------|------------------------------------------------------------------|--------------------------------------------------------------|----------------------------------------|------------------------|----------------------------------------|--------------|---------|----------------|
|                                                                                                    |                           |                            | Naradaia diáwar                            | Jodnostki Wstawiania                                             | Eksnert Układ                                                | Wetawiania                             | Traialtaurania         | Format Ul                              | ktod Eoroutu | Dana    |                |
| Zapisz Schowek Czcionka                                                                                                    | A E E E E                 | Edytowa                    | ne Ustawienia Opcje<br>ntu dokumentu Ustav | Zastosuj<br>format.<br>vienia dokumentu                          | Tryb śledzenia<br>zmian * i bł                               | Podpis<br>lokada *<br>Podpisy i blokad | z Zablokuj             | ABC<br>Sprawdź<br>pisownię<br>Sprawdza |              | ABC     | PRO            |
| 👔 1_Statut* 🗙                                                                                                    |                           |                            |                                            |                                                                  |                                                              |                                        |                        |                                        |              |         | ×              |
| Uchwała Rady Miasta Wołomierz Nr XXIX                                                                                                    | :/254/2018 z dnia 17 lipe | ca 2018 r. w sprawie Statu | tu Miasta Wołomierz.                       |                                                                  |                                                              |                                        |                        |                                        |              |         | Zmień          |
| Przeszukaj dokument                                                                                                    | Q                         |                            |                                            |                                                                  |                                                              |                                        |                        |                                        |              |         | ^              |
| □         □           □         □           □         □           □         □           □         □           □         □           □         □           □         □           □         □           □         □           □         □           □         □           □         □           □         □           □         □           □         □           □         □           □         □           □         □           □         □           □         □           □         □           □         □           □         □           □         □           □         □           □         □           □         □           □         □           □         □           □         □           □         □           □         □           □         □           □         □           □         □ |                           |                            |                                            |                                                                  | Uchwała Nr XXII<br>Rady Miasta W                             | X/254/2018<br>Vołomierz                |                        |                                        |              |         |                |
| ■ I Rozdział 1. Przepisy ogólne                                                                                                    | =                         |                            |                                            |                                                                  | z dnia 17 lipca                                              | a 2018 r.                              |                        |                                        |              |         |                |
| <b>□</b> • <b>⑤</b> § 2.                                                                                                    |                           |                            |                                            |                                                                  | Canada B ##                                                  |                                        |                        |                                        |              |         |                |
|                                                                                                    |                           |                            | Na podsta<br>poz. 1875 i 22                | wie art. 18 ust. 2 pkt 1usta<br>32 oraz z 2018 r. poz. 130)      | vy z dnia 8 marca<br>uchwala się, co nast<br><b>Rozdział</b> | 1990 r. o samorz<br>tępuje:<br>t 1.    | ądzie gminny           | rm (t.j. Dz. U.                        | . z 2017 r.  |         |                |
|                                                                                                    |                           |                            |                                            |                                                                  | Przepisy og                                                  | gólne                                  |                        |                                        |              |         |                |
|                                                                                                    |                           |                            | § 1. Statu                                 | t Miasta Wołomierz jest poo                                      | lstawowym zbiorem                                            | ı przepisów prawr                      | ych, określaj          | ącym ustrój Mi                         | iasta.       |         |                |
| 11)                                                                                                    |                           |                            | § 2. Ilekr                                 | oć w Statucie mowa jest o:                                       |                                                              |                                        |                        |                                        |              |         |                |
|                                                                                                    |                           |                            | 1) "Mieście"<br>o samorza                  | – należy przez to rozumiec<br>dzie gminnym; <u>tekst dopisar</u> | Miasto Wołomierz,<br>y przez użytkownik:                     | , będące gminą o<br><u>a nr 1</u>      | statusie mias          | ta, w rozumien                         | uu ustawy    |         |                |
| 2.                                                                                                    |                           |                            | 2) "Radzie"                                | – należy przez to rozumieć                                       | Radę Miasta Wołom                                            | nierz; <u>tekst dopisan</u>            | y przez uytko          | onika nr 2                             |              |         |                |
| <b>1</b> .                                                                                                    |                           |                            | <del>3) "Przewod</del><br>przez użył       | niczącym" – należy przez<br>kownika nr 2                         | to rozumieć Przew                                            | vodniczącego Rad                       | <del>ly Miasta W</del> | <del>fołomierz<u>,</u> teks</del>      | t usunięty   |         |                |
|                                                                                                    |                           |                            | 4) "Radnym'                                | ' – należy przez to rozumiec                                     | radnego Miasta W                                             | 'ołomierz <u>; tekst do</u>            | pisany przez ·         | użytkownika ni                         | <u>r 3</u>   |         |                |
| <b>⊡§</b> §6.                                                                                                    |                           |                            | 5) "Prezyder                               | ncie" – należy przez to rozu                                     | mieć Prezydenta Mi                                           | iasta Wołomierz;                       |                        |                                        |              |         |                |
|                                                                                                    |                           |                            | 6) "Urzędzie                               | " – należy przez to rozumie                                      | ć Urząd Miasta Wol                                           | łomierz;                               |                        |                                        |              |         |                |
| _ Legenda ()                                                                                                    | Pokaż historię zmian –    |                            | 7) "Ustawie'<br>Nr 142, p                  | ' – należy przez to rozumie<br>oz. 1591 z późniejszymi zmia      | ć ustawę z dnia 8 m<br>mami);                                | iarca 1990 r. o sa                     | morządzie gr           | ninnym (Dz. U                          | . z 2001 r.  |         |                |
| Analityk Paweł Dział Wdrożeń                                                                                                    | i Analiz                  |                            | 8) "Statucie"                              | – należy przez to rozumieć                                       | niniejszy Statut Mia                                         | asta Wołomierz;                        |                        |                                        |              |         |                |
| Dyrektor Zarządzający Piotr , Dz                                                                                                    | tiał Wdrożeń i Analiz     |                            | 9) "Komisji"                               | – należy przez to rozumieć                                       | stałą lub doraźną ko                                         | omisję Rady Miast                      | a Wołomierz,           | ;                                      |              |         |                |
| n zewouniczący rkady wojsiech w                                                                                                    | vyuziai Filidi buvvy      | 🔄 Uchwała 💽 XML            | 10)Regular<br>10 Załącznik 1 1 2ałąc       | ninie" – należy przez to roz<br>znik 2 🛛 🛈 Załącznik 3 🕕         | umieć Regularnin Ra<br>Załącznik 4 🔘 Zała                    | adv Miasta Wołon<br>ącznik 5 🔘 Załąc:  | nierz:<br>znik 6       |                                        |              | 0       | ~<br>💷 🖉 🛢 🗠 🖵 |
| Zmodyfikowany                                                                                                    |                           |                            |                                            |                                                                  |                                                              |                                        |                        |                                        | 100*         | % - —I— | ++             |

## 18.1. Konfiguracja aplikacji

Otrzymany klucz rejestracyjny wersji **Proces** wprowadzamy z poziomu zakładki **Opcje** -> **Aktywacja**.

| $\bigotimes$            |                           |                                                                                                    | - 0 | × |
|-------------------------|---------------------------|----------------------------------------------------------------------------------------------------|-----|---|
| Informacje              | Ggólne                    | Konto w systemie Urzędowa Poczta Elektroniczna:                                                                                                    |     |   |
| Nowe                    | 📡 Aktywacja               | Nazwa użytkownika: bw@abcpro.pl<br>Haslo:                                                                                                    |     |   |
| Otwórz<br>Zapisz        | Profil instytucji         | Publikator*: Dziernik Urzędowy Województwa Mazowieckiego v<br>* Nazwa Dziernika Urzędowego, w którym domyślnie oglaszane są akty prawne.                                                                          |     |   |
| Zapisz jako             | Organy wydające           | Klucze programu Legislator:                                                                                                    |     |   |
| Drukuj                  | Vstawienia dokumentów     | Legislator Standard: 50236734-02074015-08480400-21365131-80882835-32056664<br>Klucz jest prawidłowy. Licencja stanowiskowa. Data ważności dnia 6 grudnia 2020 r. Ilość licencji: 1.                               |     |   |
| Udostępnij<br>Eksportuj | Formatowanie tekstu       | Legislator Premium:         50256734-02074015-08480400-21365131-80882835-32056664           Klucz jest prawidłowy.         Wersja Premium. Data ważności dnia 6 grudnia 2020 r. Ilość licencji: 1.                |     |   |
| Zamknij                 | Podpis elektroniczny      | Legislator Magic:         50276734-02074015-08480400-21365131-80882835-32056664           Klucz jest prawidłowy. Legislator Magic. Data ważności dnia 6 grudnia 2020 r. Ilość licencji: 1.                        |     |   |
| Opcje<br>Zakończ        | Ustawienia sieciowe       | Legislator Proces:         50246734-02074015-08480400-21365131-80882835-32056664           Kucz jest prawidłowy. Wersja Proces. Data ważności: chia 6 grudnia 2020 r. liość licencji: 1.                          |     |   |
|                         | System Informacji Prawnej | Włkiej poniżej zawartość wiadomości e-mali zawierającej klucze programu Legislator:<br> Szanowni Państwo                                                                                                    |     | ^ |
|                         | 🔖 Ustawienia zaawansowane | Dzebujemy za zakup licencji Edvtor Aktów Pravnych XML Legialator.<br>Instalator aplikacji można pobrać w poniższych lokalizajach:<br>Instalator NSI: http://cch.abcora.pl/download/egialator/gajator/.2.2.0.0.msi |     |   |
|                         | Dodatki                   | Arcmium zur nitp://con.aocpro.pi/dowineao/jegisiator.izp<br>Produkt: Legislator Magic<br>Rodzig Licencj, Licencja stanowistowa                                                                                    |     |   |
|                         | Zabezpiecz hasłem         | Data Brozglu: YYYY-MH-DD<br>Data Vizandie: YYYY-MH-DD<br>Data Vizandie: YYYY-MH-DD<br>Legislator Premium Kucz: YYYYYYY-YYYOYYY-YYYYYYY-YYYYYYYY-YYYYYYY                                                           |     |   |
|                         |                           |                                                                                                    |     |   |
|                         |                           |                                                                                                    |     |   |
|                         |                           |                                                                                                    |     |   |
|                         |                           |                                                                                                    |     | ~ |

Z poziomu zakładki **Ogólne** znajdującej się w **Opcjach programu** należy uzupełnić pole **Komórka org**. nazwą komórki, do której przynależy dany użytkownik.

| $\bigotimes$          |                         |                                                                                                    | - 0 | × |
|-----------------------|-------------------------|----------------------------------------------------------------------------------------------------|-----|---|
| Informacje            | Ogólne                  | Motyw programu Legislator:                                                                                                    |     |   |
| Nowe<br>Otwórz        | Aktywacja               | Personalizacja:<br>Nazwa użytkownika: beata.antosiewicz                                                                                                 |     |   |
| Zapisz<br>Zapisz jako | Organy wydające         | Imię i nazwisko:     Beata Antosiewicz       Inicjały:     BA                                                                                           |     |   |
| Drukuj                | Ustawienia dokumentów   | Stanowsko: Płacownik metytoryczny Komórka org.: Wydział Prawny Telefon:                                                                                 |     |   |
| Eksportuj             | Formatowanie tekstu     | Dane używane podczas wysylania zgłoszeń<br>do Biura Obsługi Klienta ABC PRO Sp. z o.o.<br>oraz w trybie śledzenia zmian modułu Proces.<br>Konfiguracja: |     |   |
| Zamknij<br>Opcje      | Podpis elektroniczny    | Legislator Premium Proces (Licencja stanowiskowa do 2020-12-06) - Urząd Gminy Wołomierz abcpro Plik: Legislator.Data                                    |     | ~ |
| Zakończ               | Ustawienia sieciowe     | Po uruchomieniu programu, domyślnie otwieraj zakładkę:                                                                                                  |     |   |
|                       | Ustawienia zaawansowane | Costabilio utiviane     Ostabilio utiviane     Nowe     Nowe                                                                                            |     |   |
|                       | Dodatki                 | Vitarici na na do dodana Nowe na karcie "Szablony" Używaj Microsoft Edge (Chrominium) jeżeli został zainstalowany                                       |     |   |
|                       | Zabezpiecz hasłem       |                                                                                                    |     |   |

## 18.2. Uruchomienie trybu śledzenia zmian

W celu uruchomienia trybu śledzenia zmian, z poziomu zakładki **Narzędzia główne,** wybieramy opcję **Tryb śledzenia zmian**.

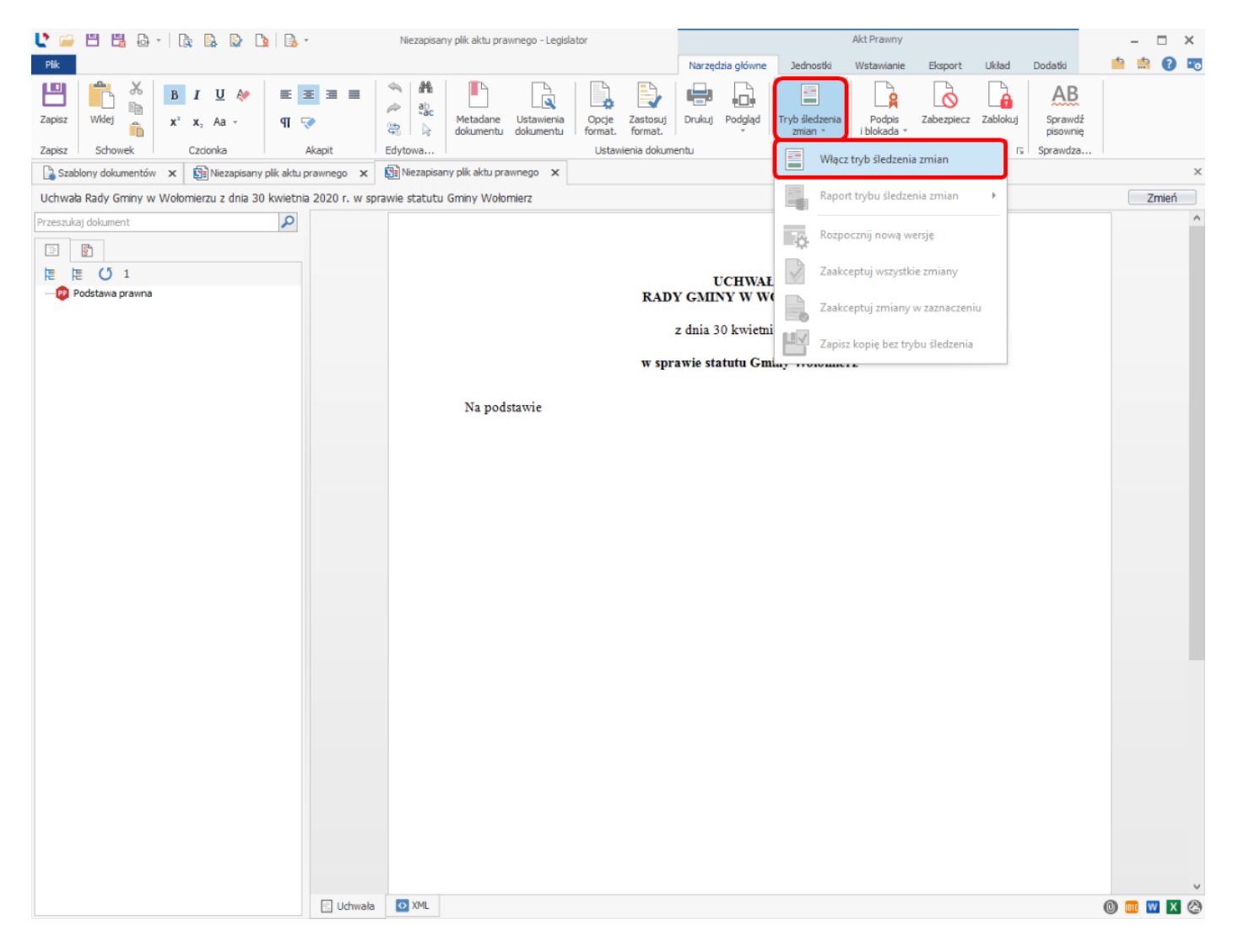

Następnie wyświetlone zostanie okno, w którym określamy osoby uprawnione do akceptacji oraz odrzucania zmian:

Tylko autor dokumentu – akceptacja dokonywana po zebraniu wszystkich uwag,

Każdy użytkownik – akceptacja dokonywana ad hoc przez dowolnych użytkowników biorących udział w procesie.

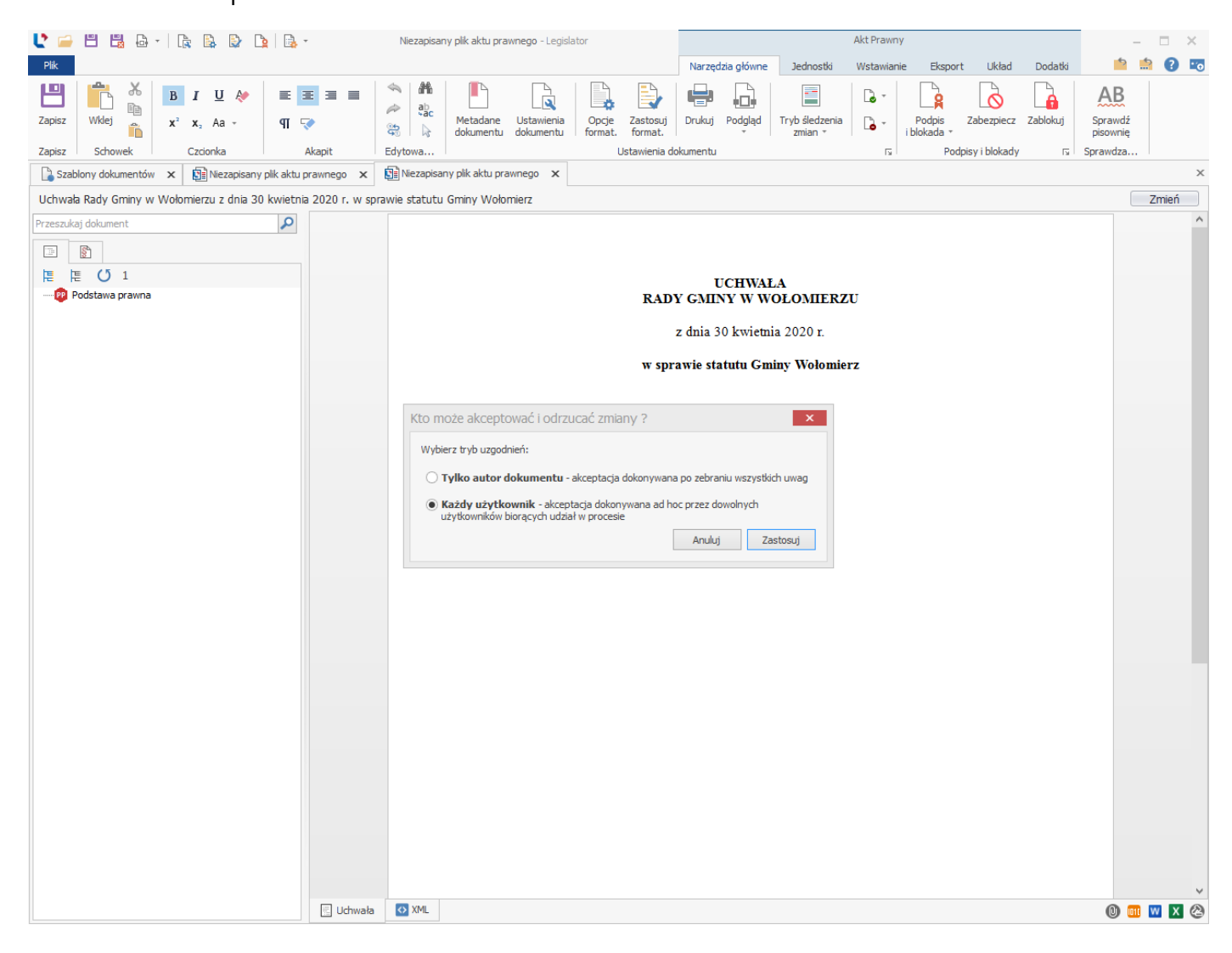

Po wybraniu ustawień, w oknie aplikacji wyświetlone zostaną dodatkowe opcje - **Zaakceptuj**, **Odrzuć** oraz panel **Legenda**. Zmianie ulegnie też kolor belki nad treścią dokumentu.

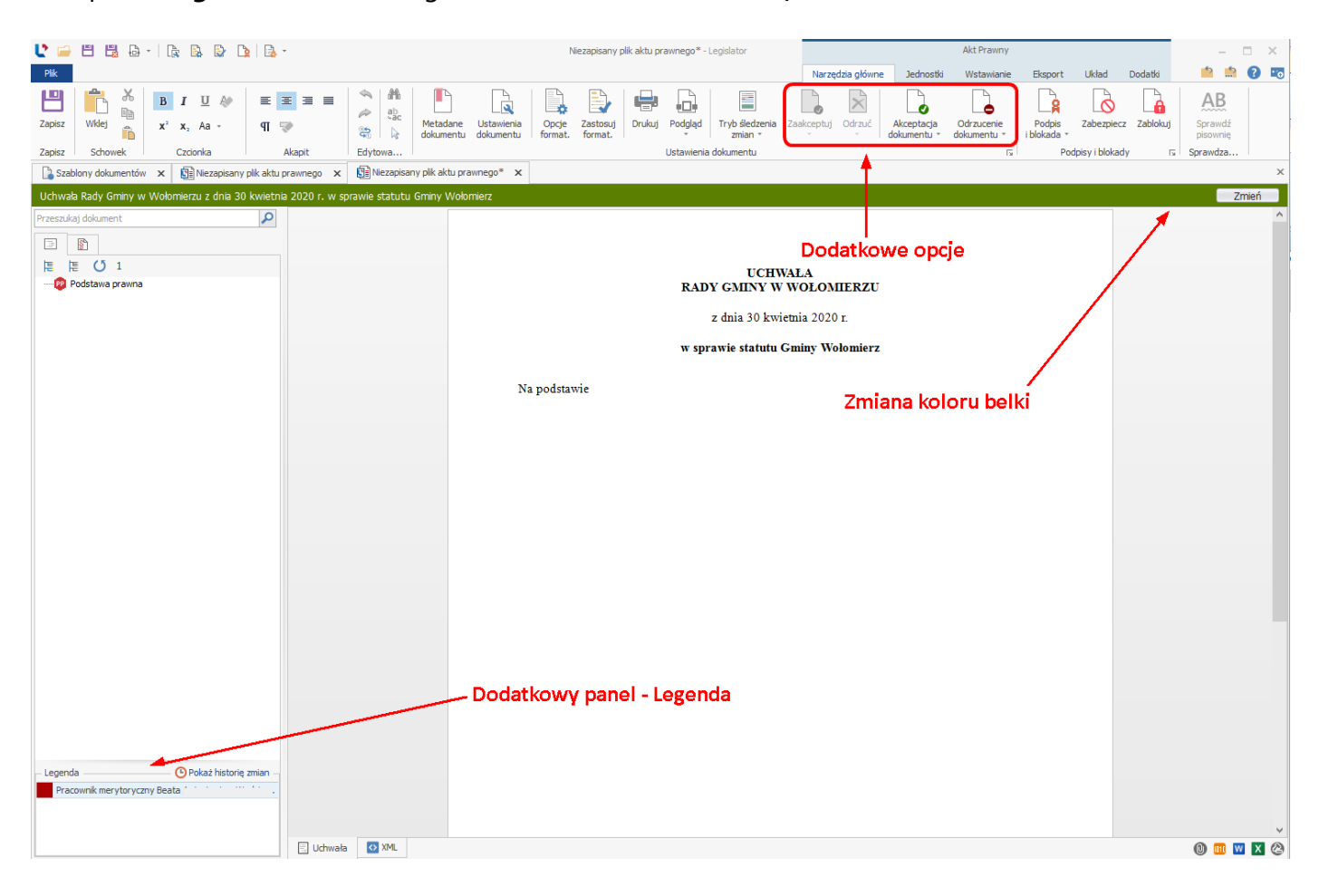

## 18.3. Interfejs trybu śledzenia zmian

Po uruchomieniu modułu śledzenia zmian, w lewym dolnym rogu aplikacji, wyświetlony zostanie panel **Legenda**. Znajdują się w nim dane osób biorących udział w procesie konsultacji. Dla każdego użytkownika system przypisuje indywidualny kolor czcionki, którą oznaczona jest wprowadzona/usunięta przez niego treść.

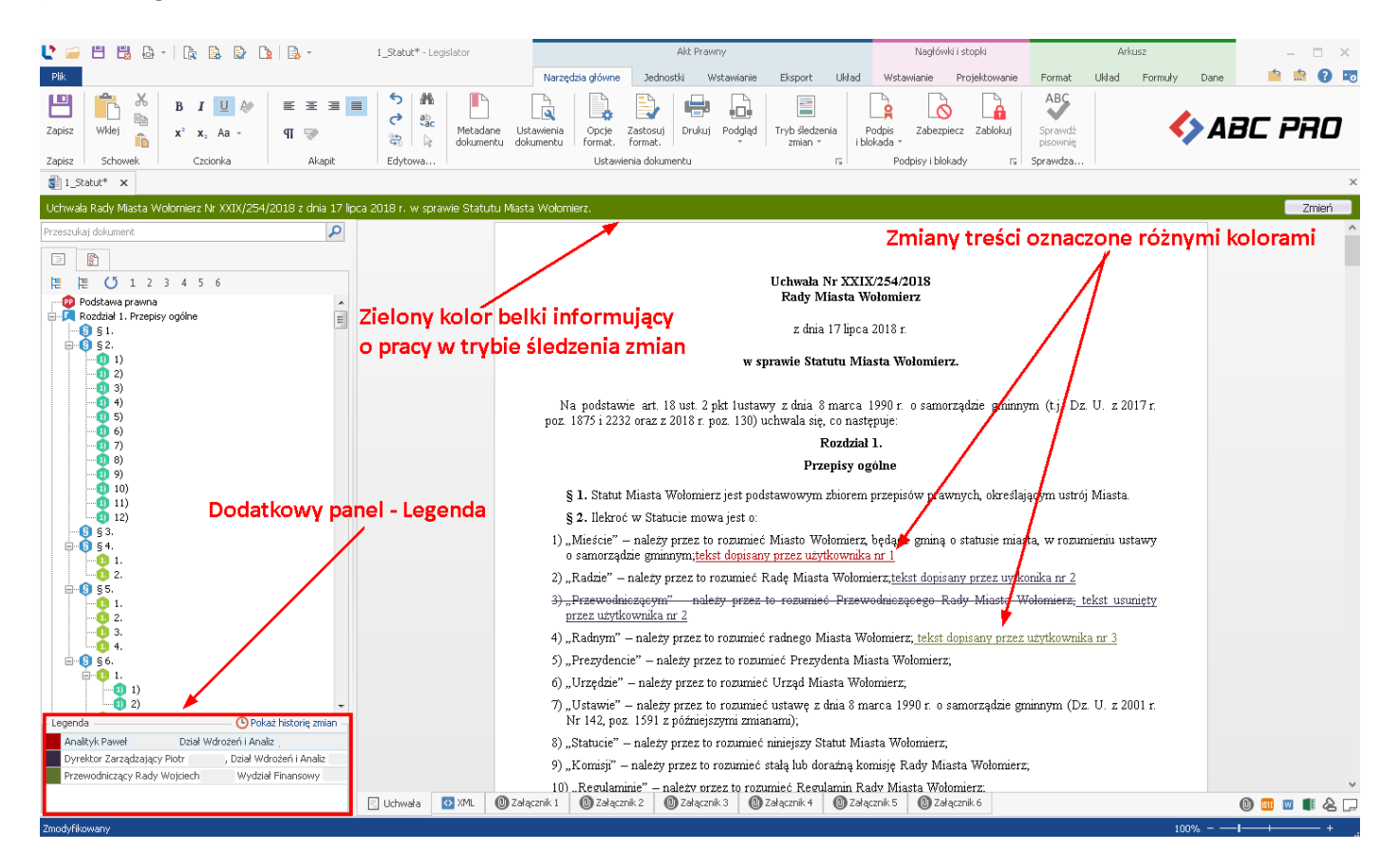

Historia pracy użytkowników nad dokumentem dostępna jest po kliknięciu na przycisk **Pokaż historię zmian**. Wyświetlone zostanie okno z zakładkami - **Historia zmian** oraz **Historia akceptacji dokumentu**. W zakładkach znajdują się tabele ze szczegółowymi danymi dotyczącymi zmian oraz oznaczeniami akceptacji lub odrzucenia całego dokumentu.

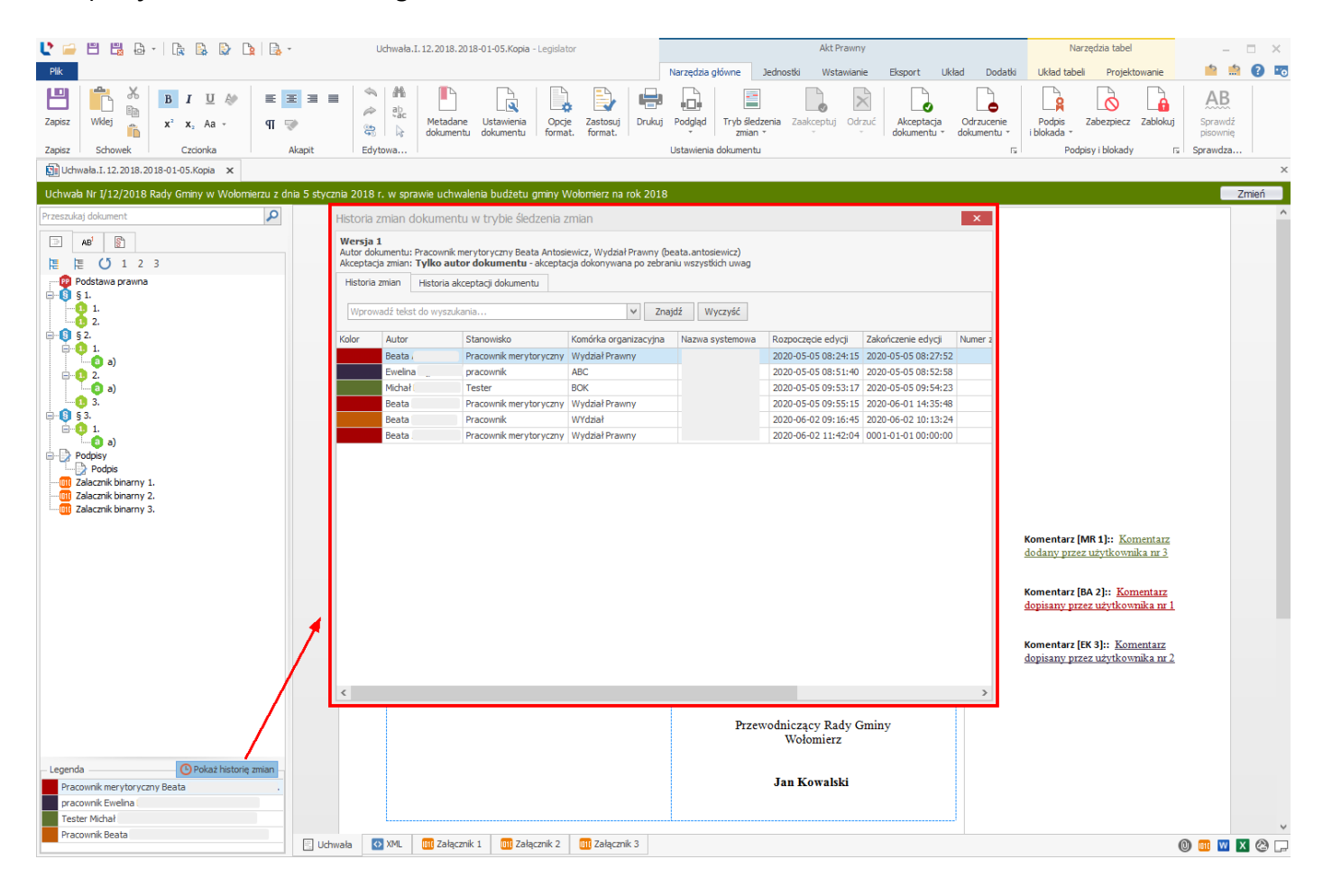

# 18.4. Wprowadzanie modyfikacji w treści oraz dodawanie komentarze

Użytkownik, po otrzymaniu dokumentu w trybie śledzenia zmian, może zmieniać, dodawać oraz usuwać treści wprowadzone przez inne osoby. Dla każdego pracownika system przypisuje indywidualny kolor czcionki, którym oznaczone są jego modyfikacje.

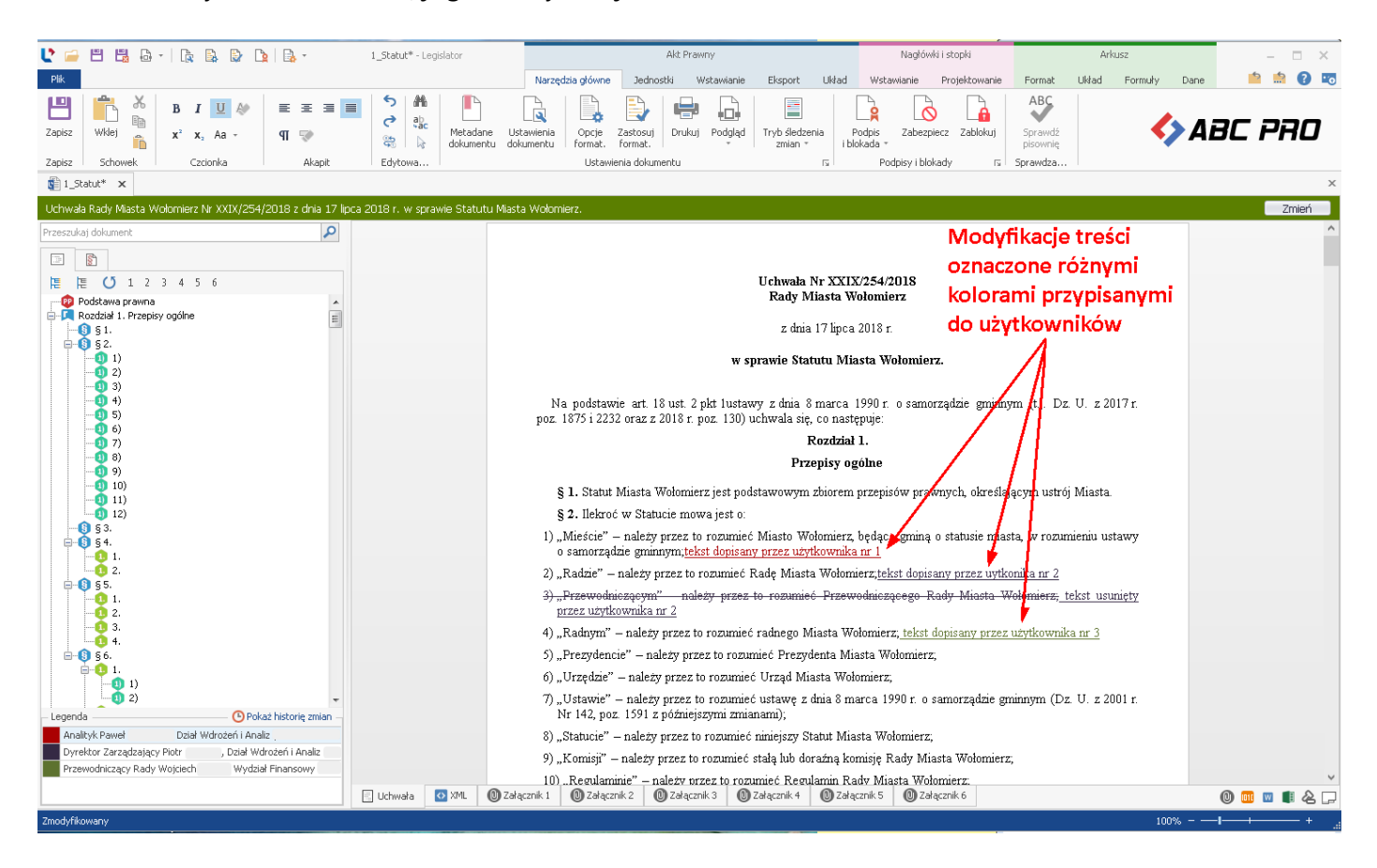

Podobnie jak w systemie MS Word, wersja Proces umożliwia dodawanie komentarzy do konkretnych jednostek w treści dokumentu. W tym celu należy ustawić kursor myszy w wybranym przez nas miejscu, następnie z poziomu zakładki **Wstawianie** wybierać opcję **Nowy komentarz.** 

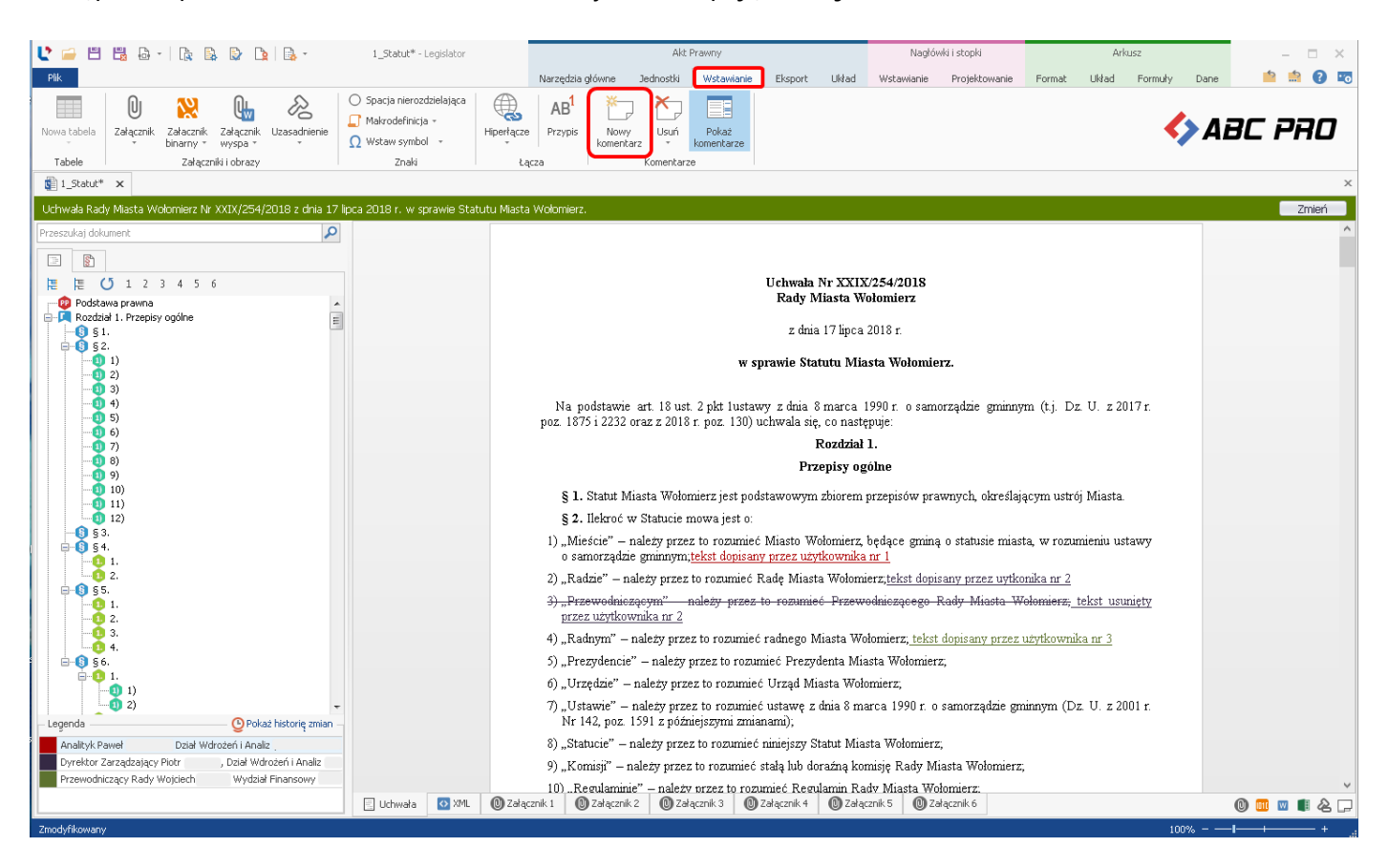

Po prawej stronie okna edycji, wyświetli się panel umożliwiający dodanie komentarza. Oczywiście, tak jak w przypadku modyfikacji treści, komentarz oznaczony zostanie odpowiednim kolorem.

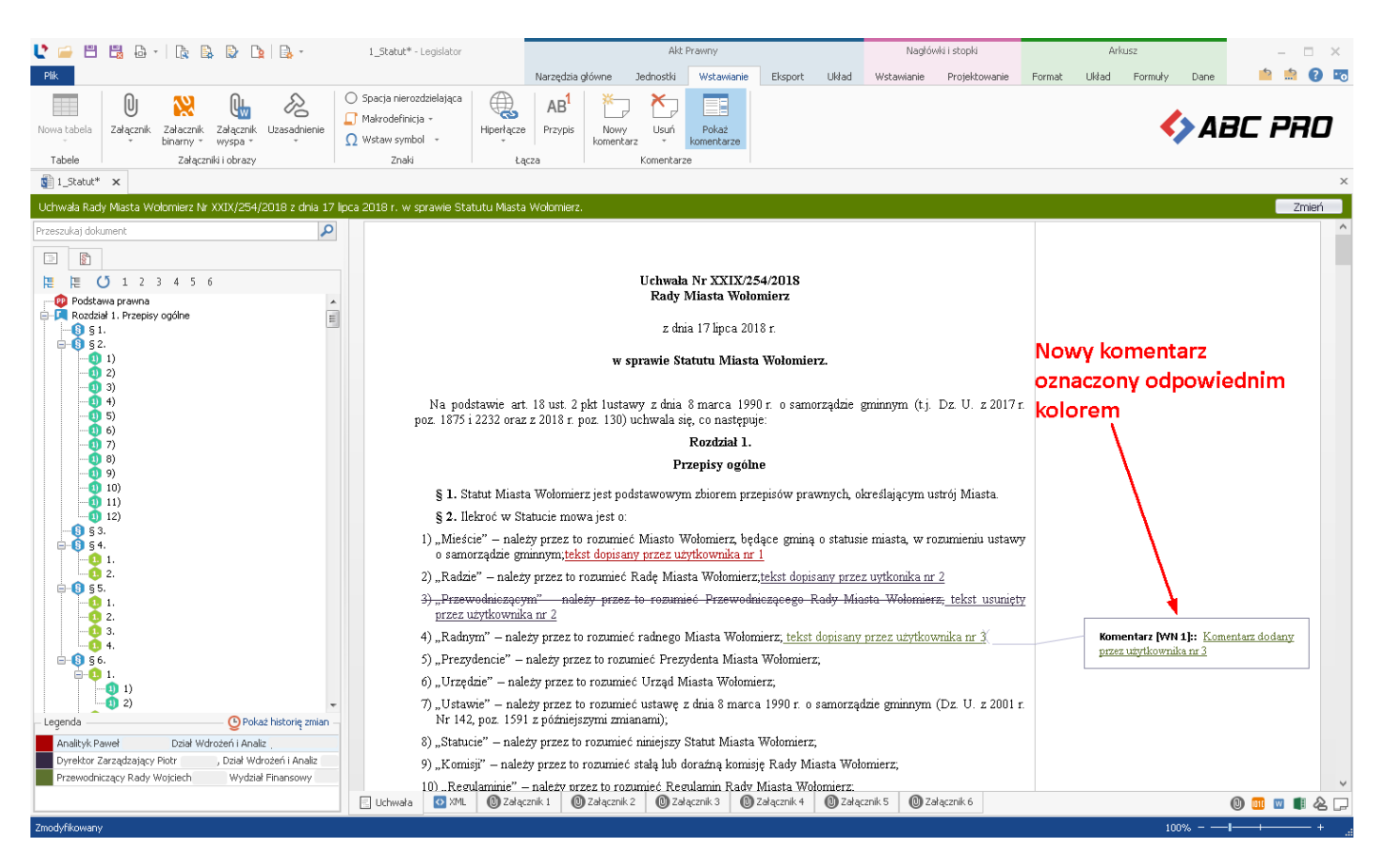

Tryb śledzenia zmian obejmuje:

- ✓ zmiany w głównej treści aktu oraz w standardowych załącznikach xml,
- ✓ zmiany dla załączników typu wyspa arkusz i wyspa tekstowy,
- ✓ dodawanie i usuwanie załączników, w tym załączników binarnych (po dodaniu pliku .doc / .docx jako załącznika binarnego, użytkownik ma możliwość edycji treści - wprowadzone zmiany nadpisują wybrany plik.

Komentarze widoczne będą także dla pozostałych użytkowników po kliknięciu na opcję **Pokaż komentarze** w zakładce **Wstawianie**. Treść komentarzy, tak jak treść przygotowywanego dokumentu, może ulegać zmianom nanoszonym przez innych użytkowników.

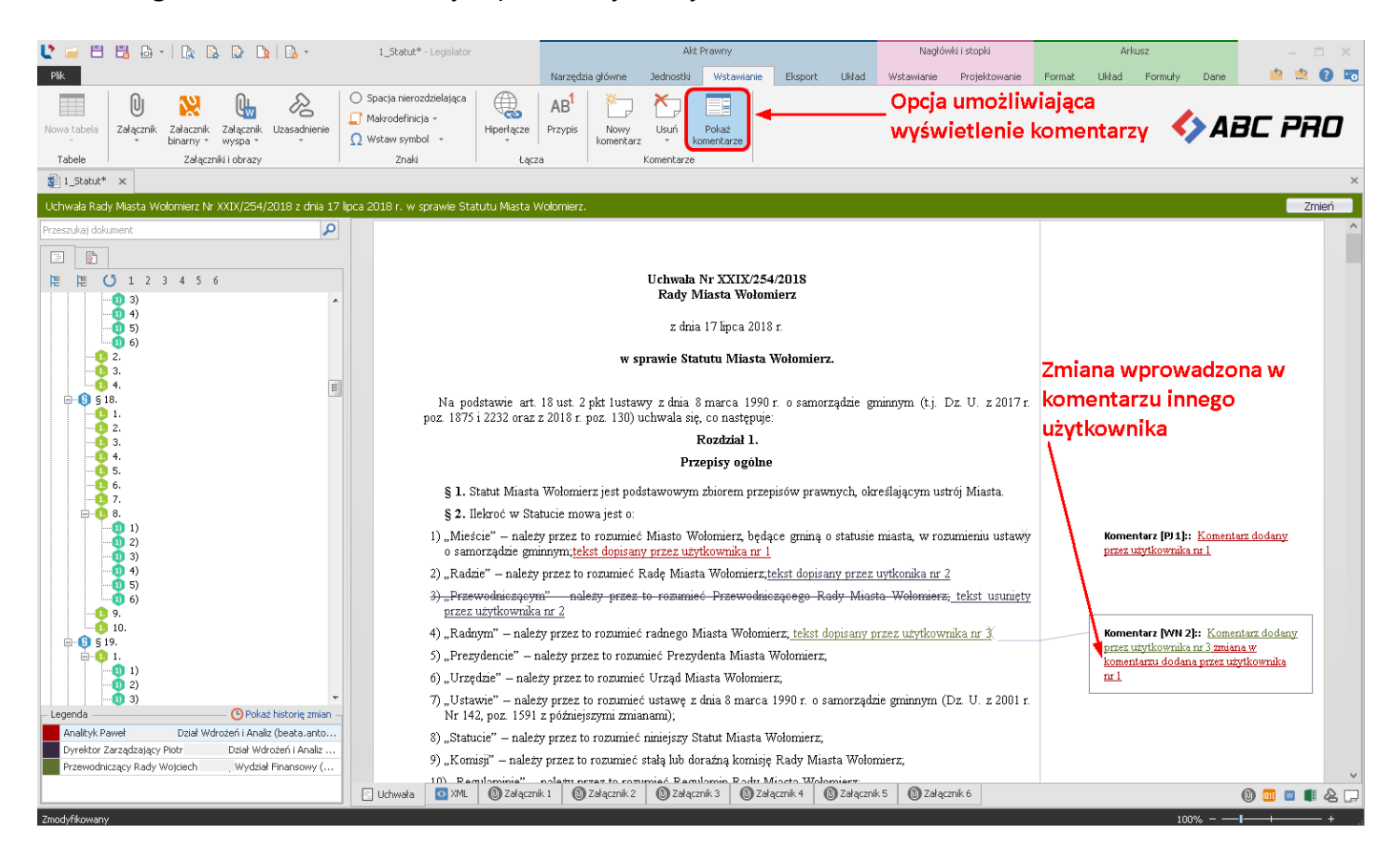

Istnieje możliwość wyświetlania komentarzy w pliku PDF. W tym celu należy zaznaczyć pole przy opcji Pokazuj komentarze w pliku PDF w Opcjach formatowania -> <u>Ustawienia dokumentu</u> (30) -> Inne.

## 18.5. Akceptacja / odrzucanie zmian

W zależności od ustawień wybranych podczas uruchamiania procesu śledzenia zmian, modyfikacje wprowadzone przez innych użytkowników może zaakceptować lub odrzucić:

- autor dokumentu tylko u osoby uruchamiającej proces widoczne są opcje Zaakceptuj oraz Odrzuć, służące do przyjęcia / anulowania poszczególnych zmian dodanych przez użytkowników. U pozostałych osób opcje te są ukryte, dostępne są jedynie opcje akceptacji / odrzucenia dokumentu (więcej w Akceptacja / odrzucenie dokumentu [365]).
- każda osoba konsultująca opcje Zaakceptuj oraz Odrzuć widoczne są u wszystkich użytkowników, każda osoba konsultująca może zaakceptować lub odrzucić zmiany naniesione przez innych.

Akceptacji zmian możemy dokonać na trzy sposoby:

 hurtowo poprzez opcję Tryb śledzenia zmian -> Zaakceptuj wszystkie zmiany znajdującą się w zakładce Narzędzia główne,

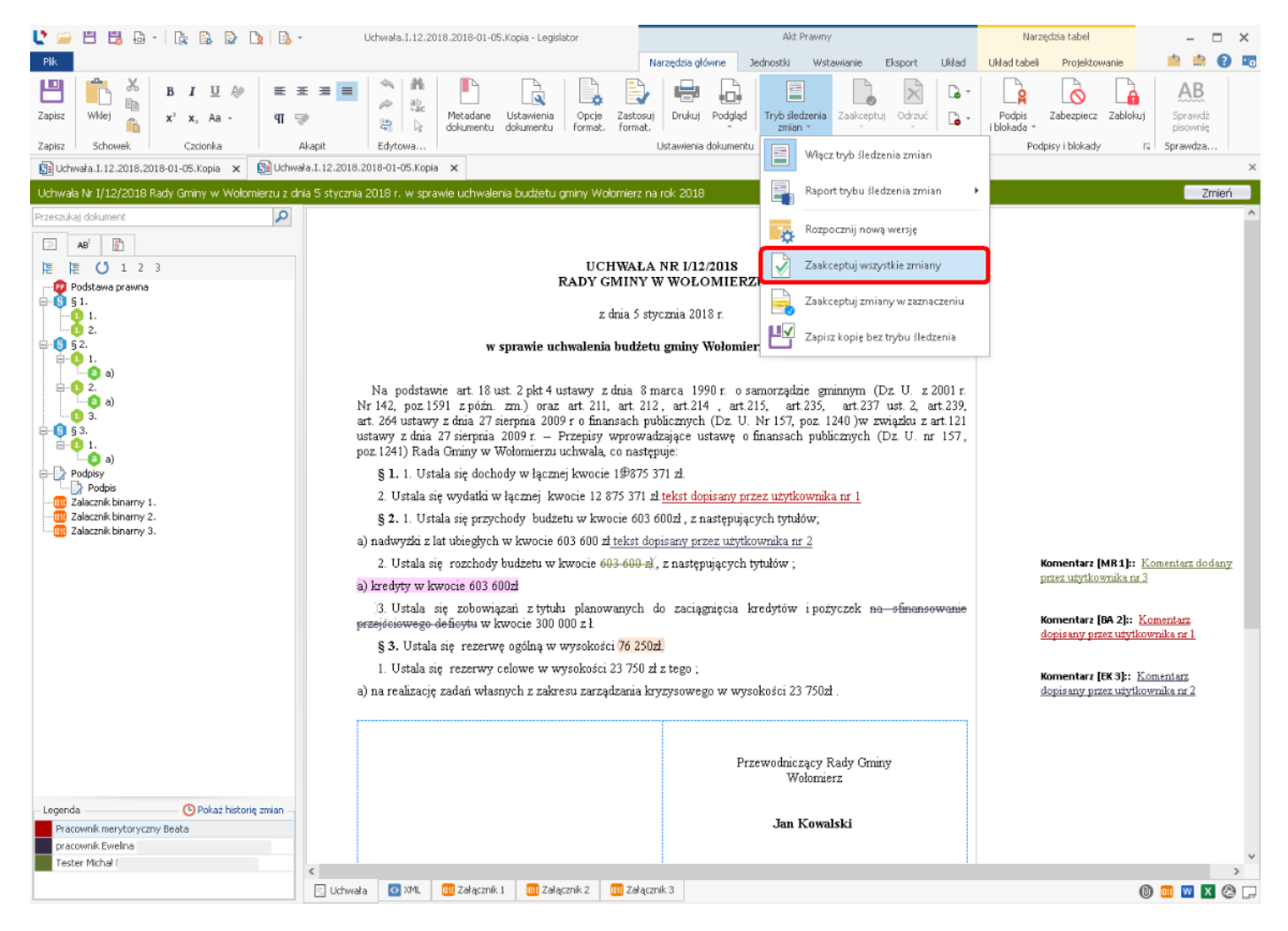

hurtowo poprzez zaznaczenie kursorem obszaru ze zmianami i wybranie opcji Tryb śledzenia zmian -> Zaakceptuj zmiany w zaznaczeniu znajdującej się w zakładce Narzędzia główne,

| 🔮 🚔 🗒 🖧 -   🎼 🖳 🕞 🐚 🔜                             | <ul> <li>Uchwała.I.12.2018.2018-01-05.Kopia - Legislator</li> </ul>                                               | Akt Prawny                                                     | Narzędzia tabel – 🗆 🗙                                                  |
|---------------------------------------------------|----------------------------------------------------------------------------------------------------|----------------------------------------------------------------|------------------------------------------------------------------------|
| Plik                                              | N                                                                                                    | larzędzia główne Jednostki Wstawianie Eksport Układ            | Układ tabeli Projektowanie 💼 💼 🕐 📼                                     |
| 💾 💏 🔏 в I U 🖉 🔳                                   | = = =   ^   #   ┡   ┣   ┣   ┣.                                                                                    |                                                                |                                                                        |
| Zapisz Włdej z x² x 4a z orr                      | A A A A A A A A A A A A A A A A A A A                                                                             | Drukuj Podalad Trybišledzenia Zaakceptuj Odrzuć                | Podpis Zabezpiecz Zablokuj Sprawdź                                     |
|                                                   | 🦉 🗟 dokumentu dokumentu format. format.                                                                           | zmian -                                                        | i blokada * pisownię                                                   |
| Zapisz Schowek Czcionka                           | Akapit Edytowa                                                                                                    | Ustawienia dokumentu 📑 Włącz tryb śledzenia zmian              | Podpisy i blokady is Sprawdza                                          |
| El Uchwara.I.12.2018.2018-01-05.Kopia X           | 94a.1.12.2018.2018-01-05.Kopia 🗙                                                                                  |                                                                | ×                                                                      |
| Uchwała Nr I/12/2018 Rady Gminy w Wołomierzu z dr | nia 5 stycznia 2018 r. w sprawie uchwalenia budżetu gminy Wołomierz na<br>in                                      | rok 2018                                                       | Zmień                                                                  |
| Przeszukaj dokument                               |                                                                                                    | Rozpocznij nową wersję                                         |                                                                        |
| B AB <sup>1</sup>                                 |                                                                                                    | <b>••</b>                                                      |                                                                        |
| に に ひ 1 2 3                                       | UCHWAŁA<br>RADY CMINY                                                                                             | NR I/12/2018 Zaakceptuj wszystkie zmiany                       |                                                                        |
| Podstawa prawna                                   | RADI GMINI                                                                                                    | Zaakceptui zmiany w zaznaczeniu                                |                                                                        |
| <b>Q</b> 1.                                       | z dnia 5 sty                                                                                                    | zcznia 2018 r.                                                 |                                                                        |
|                                                   | w sprawie uchwalenia budżet                                                                                       | u gminy Wołomier                                               |                                                                        |
| <u>⊨</u> .01.                                     |                                                                                                    |                                                                |                                                                        |
| ⊜-0 2.                                            | Na podstawie art. 18 ust. 2 pkt 4 ustawy z dnia 8 m                                                               | narca 1990 r. o samorządzie gminnym (Dz. U. z 2001 r.          |                                                                        |
| ······································            | Nr 142, poz.1591 z późn. zm.) oraz art. 211, art. 212<br>art. 264 ustawa z dnia 27 sierznia 2009 s o financech tw | 2, art.214, art.215, art.235, art.237 ust. 2, art.239,         |                                                                        |
| <b>⊨</b> - <b>0</b> § 3.                          | ustawy z dnia 27 sierpnia 2009 r. – Przepisy wprowa                                                               | izające ustawę o finansach publicznych (Dz. U. nr 157,         |                                                                        |
| □                                                 | poz. 1241) Rada Gminy w Wołomierzu uchwala, co nastę                                                              | puje:                                                          |                                                                        |
| Podpisy     Podpis                                | § 1. 1. Ustala się dochody w łącznej kwocie 1⊕875 :                                                               | 371 24.                                                        |                                                                        |
| Zalacznik binarny 1.                              | <ol><li>Ustala się wydatki w łącznej kwocie 12 875 371 z</li></ol>                                                | a tekst dopisany przez użytkownika nr 1                        |                                                                        |
|                                                   | § 2. 1. Ustala się przychody budżetu w kwocie 603                                                                 | 600zł , z następujących tytułów;                               |                                                                        |
| <u> </u>                                          | a) nadwyżki z lat ubiegłych w kwocie 603 600 z <u>i tekst do</u>                                                  | pisany przez użytkownika nr 2                                  |                                                                        |
|                                                   | <ol> <li>Ustala się rozchody budżetu w kwocie 603 600 zł.</li> </ol>                                              | , z następujących tytułów ;                                    | Komentarz [MR1]:: Komentarz dodany                                     |
|                                                   | a) kredyty w kwocie 603 600zł                                                                                     |                                                                | preversing on or reaction of                                           |
|                                                   | .3. Ustala się zobowiązań z tytułu planowanych i<br>przejściowego deficutu w kwocje 300 000 z ł                   | do zaciągnięcia kredytów ipożyczek <del>na sfinansowanie</del> | Komentarz (BA 2):: Komentarz                                           |
|                                                   | § 3. Ustala sie rezerwe ogólna w wysokości 76 250:                                                                | 2                                                              | dopisany przez użytkownika nr 1                                        |
|                                                   | 1. Ustala się rezerwy celowe w wysokości 23 750 z                                                                 | tz tego :                                                      |                                                                        |
|                                                   | a) na realizacje zadań własnych z zakresu zarzadzania kr                                                          | yzysowego w wysokości 23 750zł .                               | Komentarz [EK 3]:: <u>Komentarz</u><br>dopisany przez użytkownika nr 2 |
|                                                   |                                                                                                    |                                                                |                                                                        |
|                                                   |                                                                                                    |                                                                |                                                                        |
|                                                   |                                                                                                    | Przewodniczący Bady Groiny                                     |                                                                        |
|                                                   |                                                                                                    | Wołomierz                                                      |                                                                        |
| Legenda Operat bittoria mian                      |                                                                                                    |                                                                |                                                                        |
| Pracownik merytoryczny Beata                      |                                                                                                    | Jan Kowalski                                                   |                                                                        |
| pracowník Ewelina I                               |                                                                                                    |                                                                |                                                                        |
| Tester Michał                                     | <                                                                                                    | 1 I                                                            | >                                                                      |
|                                                   | 🔄 Uchwała 🛛 XML 🗰 Załącznik 1 🗰 Załącznik 2 🗰 Załącz                                                              | nik 3                                                          | 0 🚥 🛛 🗙 🖉 🖵                                                            |
|                                                   |                                                                                                    |                                                                |                                                                        |

**3.** pojedynczo poprzez kliknięcie w miejscu zmiany i wybranie opcji **Zaakceptuj** z zakładki **Narzędzia główne**.

| 💐 📁 🗒 🔂 -   🍖 🕼 🕞 🐚 🔝                                                                                                    | Uchwała.I.12.2018.2018-01-05.Kopia - Legislator                                                                                                    | Akt Prawny<br>zędzia główne Jednostki Wstawianie Eksport Układ                                                                                                    | Narzędzia tabel – C X<br>Ułład tabel Projektowanie 🔷 🚔 😯 💌                                                                                                    |
|----------------------------------------------------------------------------------------------------|----------------------------------------------------------------------------------------------------|----------------------------------------------------------------------------------------------------|----------------------------------------------------------------------------------------------------|
| Zapisz Schowek Czcionka Qubinovana I.12.2018.2018-01-05.Kopia X 🔂 Uchwa                                                                                                    | E = =<br>Akapit Edytowa Matadane Ustawienia dokumentu dokumentu dokumentu dokumentu dokumentu dokumentu dokumentu u                                                                                                    | Drukuj Podgląd Tryb šledzenia<br>zmień -<br>stawienia dokumentu P Akceptacja merytoryczu<br>P Akceptacja poprawności                                                                                                    | Podpis Zabozpiecz Zablołuj Sprawdż<br>Iblołada – y Iblokady rs Sprawdza ×                                                                                                    |
| Uchwała Nr I/12/2018 Rady Gminy w Wołomierzu z d                                                                                                    | nia 5 stycznia 2018 r. w sprawie uchwalenia budżetu gminy Wołomierz na n<br>Fr                                                                                                    | ok 2018 🖸 Autopoprawka                                                                                                    | Zmień                                                                                                    |
| Przeszukaj dokument         P           A8         I         2           Image: Spin status         Image: Spin status         Image: Spin status           Image: Spin status         Image: Spin status         Image: Spin status <td>LUCHWALAN<br/>RADY CMINY W<br/>z dna 5 styc<br/>w sprawie uchwalenia budżetu<br/>Na podstawie art 18 ust 2 pkt 4 ustawy z dnia 5 ms<br/>Nr 142, poz 1591 z późn. zm.) oraz art 211, art 212,<br/>art 264 ustawy z dnia 27 sierpnia 2009 r. – Przepisy wprowadz<br/>poz 1241) Rada Gminy w Wołomierzu uchwala, co następu<br/>§ 1. 1. Ustala się dochody w łącznej kwocie 19875 37<br/>2. Ustala się wydatki w łącznej kwocie 12 875 371 41<br/>§ 2. 1. Ustala się przychody budżetu w kwocie 603 600 zł <u>tekst dopi</u><br/>0. Ustala się rozchody budżetu w kwocie 603 600 zł <u>tekst dopi</u><br/>2. Ustala się rozchody budżetu w kwocie 603 600 zł <u>tekst dopi</u><br/>3. Ustala się rozchody budżetu w kwocie 603 600 zł <u>tekst dopi</u><br/>3. Ustala się rezerwę ogólną w wysokości 76 250zł<br/>1. Ustala się rezerwę ogólną w wysokości 23 750 zł z<br/>3. Ustala się rezerwy celowe w wysokości 23 750 zł z</td> <td>RR 1/12/2018<br/>WOLOMIERZU<br/>znia 2018 r.<br/>gminy Wołomierz na rok 2018<br/>arca 1990 r. o samorządzie gminneń (Dz. U. z 2001 r.<br/>art.214 , art.215, art.237, ust. 2, art.239,<br/>iczrych (Dz. U. Nr 157, pop. 1240) w związku z art.121<br/>ające ustawę o finansach publicznych (Dz. U. nr 157,<br/>ije.<br/>1 zł.<br/>1 zł.<br/>1 zł.<br/>2 następujących tytułów,<br/>sany przez użytkownika nr 1<br/>0 zaciągnięcia kredytów i pożyczek na sfinansowanie<br/>:tego ;<br/>zysowego w wysokości 23 750zł.</td> <td>Kursor ustawiony<br/>miejscu zmiany           Komentar [MR1]:         Komentar dodany<br/>prez utyrkownika nr           Komentar [MR1]:         Komentar dodany<br/>prez utyrkownika nr           Komentar [MR1]:         Komentar dodany<br/>prez utyrkownika nr           Komentar [MR1]:         Komentar dodany<br/>prez utyrkownika nr</td> | LUCHWALAN<br>RADY CMINY W<br>z dna 5 styc<br>w sprawie uchwalenia budżetu<br>Na podstawie art 18 ust 2 pkt 4 ustawy z dnia 5 ms<br>Nr 142, poz 1591 z późn. zm.) oraz art 211, art 212,<br>art 264 ustawy z dnia 27 sierpnia 2009 r. – Przepisy wprowadz<br>poz 1241) Rada Gminy w Wołomierzu uchwala, co następu<br>§ 1. 1. Ustala się dochody w łącznej kwocie 19875 37<br>2. Ustala się wydatki w łącznej kwocie 12 875 371 41<br>§ 2. 1. Ustala się przychody budżetu w kwocie 603 600 zł <u>tekst dopi</u><br>0. Ustala się rozchody budżetu w kwocie 603 600 zł <u>tekst dopi</u><br>2. Ustala się rozchody budżetu w kwocie 603 600 zł <u>tekst dopi</u><br>3. Ustala się rozchody budżetu w kwocie 603 600 zł <u>tekst dopi</u><br>3. Ustala się rezerwę ogólną w wysokości 76 250zł<br>1. Ustala się rezerwę ogólną w wysokości 23 750 zł z<br>3. Ustala się rezerwy celowe w wysokości 23 750 zł z | RR 1/12/2018<br>WOLOMIERZU<br>znia 2018 r.<br>gminy Wołomierz na rok 2018<br>arca 1990 r. o samorządzie gminneń (Dz. U. z 2001 r.<br>art.214 , art.215, art.237, ust. 2, art.239,<br>iczrych (Dz. U. Nr 157, pop. 1240) w związku z art.121<br>ające ustawę o finansach publicznych (Dz. U. nr 157,<br>ije.<br>1 zł.<br>1 zł.<br>1 zł.<br>2 następujących tytułów,<br>sany przez użytkownika nr 1<br>0 zaciągnięcia kredytów i pożyczek na sfinansowanie<br>:tego ;<br>zysowego w wysokości 23 750zł. | Kursor ustawiony<br>miejscu zmiany           Komentar [MR1]:         Komentar dodany<br>prez utyrkownika nr           Komentar [MR1]:         Komentar dodany<br>prez utyrkownika nr           Komentar [MR1]:         Komentar dodany<br>prez utyrkownika nr           Komentar [MR1]:         Komentar dodany<br>prez utyrkownika nr |
| Pracowník merytoryczny pracowník Ewelina (                                                                                                    |                                                                                                    | Jan Kowalski                                                                                                    |                                                                                                    |
| Tester Michał                                                                                                    | <                                                                                                    |                                                                                                    | ¥                                                                                                    |
|                                                                                                    | 📃 Uchwała 🛛 🏧 🛄 Załącznik 1 🛄 Załącznik 2 🛄 Załącznik                                                                                                    | (3                                                                                                    | 0 🚥 🛛 🗶 🖓 🖵                                                                                                    |

W zależności od ustawień trybu śledzenia zmian, mogą wystąpić poniższe sytuacje:

a) kliknięcie na **Zaakceptuj** spowoduje przyjęcie poprawki i zmianę koloru zmodyfikowanej treści na kolor automatyczny,

| 🕻 🖨 🗒 🖉 🖓 -   🍖 🕼 🕒 🐚 🕞 -                         | Uchwała.I.12.2018.2018-01-05.Kopia* - Legislator                                                                                                    | Akt Prawny                                                                                                    |                                                                          | Narzędzia tabel                                                         | - 🗆 X                  |  |  |
|---------------------------------------------------|----------------------------------------------------------------------------------------------------|----------------------------------------------------------------------------------------------------|--------------------------------------------------------------------------|-------------------------------------------------------------------------|------------------------|--|--|
| Plik                                              | 1                                                                                                    | Varzędzia główne Jednostki Wstawianie I                                                                                                    | Eksport Układ                                                            | Układ tabeli Projektowanie                                              | 📫 🏥 💽 📼                |  |  |
| Zapisz Wikiej 👗 🕺 B I U A E                       | E I III A A A A A A A A A A A A A A A A                                                                                                    | j Drukuj Podgląd Tryb śledzenia Zaakceptuj zmian                                                                                                    | Odrzuć                                                                   | Podpis Zabezpiecz Zabloku<br>i blokada *                                | Jj Sprawdź<br>pisownię |  |  |
| Zapisz Schowek Czcionka /                         | Akapit Edytowa                                                                                                    | Ustawienia dokumentu                                                                                                    | La                                                                       | Podpisy i blokady                                                       | rs Sprawdza            |  |  |
| 🗓 Uchwała.I.12.2018.2018-01-05.Kopia 🗙 🛐 Uchwa    | ła.I.12.2018.2018-01-05.Kopia* 🗙                                                                                                    |                                                                                                    |                                                                          |                                                                         | ×                      |  |  |
| Uchwała Nr I/12/2018 Rady Gminy w Wołomierzu z dr | nia 5 stycznia 2018 r. w sprawie uchwalenia budżetu gminy Wołomierz n                                                                                                    | a rok 2018                                                                                                    |                                                                          |                                                                         | Zmień                  |  |  |
| Przeszukaj dokument 🔎                             |                                                                                                    |                                                                                                    |                                                                          |                                                                         | ^                      |  |  |
| ■ AB <sup>1</sup> S <sup>1</sup>                  |                                                                                                    |                                                                                                    |                                                                          |                                                                         |                        |  |  |
| た に () 1 2 3                                      | UCHWAŁA<br>BADY CMINY                                                                                                    | NR I/12/2018                                                                                                    | Zmi                                                                      | ana koloru                                                              |                        |  |  |
| Podstawa prawna<br>= 8 § 1.                       | RADI GWINI                                                                                                    | w wolownerze                                                                                                    | / zaał                                                                   | ceptowanej mod                                                          | dyfikacji              |  |  |
| <b>1</b> .                                        | z dnia 5 st                                                                                                    | ycznia 2018 r.                                                                                                    |                                                                          |                                                                         |                        |  |  |
|                                                   | w sprawie uchwalenia budżet                                                                                                    | u gminy Wołomierz na rok 2018                                                                                                    | /                                                                        |                                                                         |                        |  |  |
|                                                   | Na podstawie art. 18 ust. 2 pkt 4 ustawy z dnia 8 j<br>Nr 142, poz.1591 z późn zm.) oraz art. 211, art. 21<br>art. 264 ustawy z dnia 27 sierpnia 2009 r o finansach p<br>ustawy z dnia 27 sierpnia 2009 r. – Przepisy wprowa<br>poz.1241) Rada Grimy w Wołomierzu uchwala, co nastę<br>§ 1. 1. Ustala się dochody w łącznej kwocie 12 875<br>2. Ustala się wydatki w łącznej kwocie 12 875 371 z<br>§ 2. 1. Ustala się przychody budżetu w kwocie 603<br>a) nadwyżki z lat ubiegłych w kwocie 603 600 z <u>ł tekst do</u> | marca 1990 r. o samorządzie gminnym (J<br>2. art.214., art.215, art.235, art.237<br>ublicznych (Dz. U. Nr.157, poz.1240) w zw<br>dzające ustawę o finansach publicznych (D<br>puje:<br>371 zł<br>z tekst dopisany przez użytkownika nr 1<br>600zł, z następujących tytułów;<br>pisany przez użytkownika nr 2 | z. U. z 2001 r.<br>ust. 2, art.239,<br>igzku z art.121<br>bz. U. nr 157, |                                                                         |                        |  |  |
|                                                   | <ol> <li>Ustala się rozchody budżetu w kwocie 603 600 zł</li> </ol>                                                                                                    | (, z następujących tytułów ;                                                                                                    |                                                                          | Komentarz [MR1]:: Komentarz dodar<br>przez użytkownika nr 3             |                        |  |  |
|                                                   | a) kredyty w kwocie 603 600zł                                                                                                    | de accionación las destas incensado en                                                                                                    | - <b>C</b>                                                               |                                                                         |                        |  |  |
|                                                   | ).) Ustala się zobowiązan z tytuku planowanych<br>przejściowego deficytu w kwocie 300 000 z ł.<br>8 3. Ustala się rezerwe odólna w uwsokości 76 250                                                                                                    | 3. Ustala się zobowajązań z tytuku planowanych do zaciągnięcia kredytów i pożyczek <del>na słinansowanie</del> przejściowego deficytu w kwocie 300 000 zł.<br>§ 3. Ustala się rezerwę ogólną w wysokości 76 250zł.<br>1. Ustala się rezerwę celowe w wysokości 23 750 zł z tego.                             |                                                                          |                                                                         |                        |  |  |
|                                                   | <ol> <li>Ustala się rezerwy celowe w wysokości 23 750 z</li> </ol>                                                                                                    |                                                                                                    |                                                                          |                                                                         |                        |  |  |
|                                                   | a) na realizację zadań własnych z zakresu zarządzania kryzysowego w wysokości 23 750zł .                                                                                                    |                                                                                                    |                                                                          | Komentarz [EK 3]:: <u>K.omentarz</u><br>dopisany przez użytkownika nr 2 |                        |  |  |
|                                                   |                                                                                                    | Przewodniczący Rady Gmiņ<br>Wołomierz                                                                                                    | 7                                                                        |                                                                         |                        |  |  |
| _ Legenda Pokaż historie zmian                    |                                                                                                    |                                                                                                    |                                                                          |                                                                         |                        |  |  |
| Pracownik merytoryczny Beata                      |                                                                                                    | Jan Kowalski                                                                                                    |                                                                          |                                                                         |                        |  |  |
| pracownik Ewelina                                 |                                                                                                    |                                                                                                    |                                                                          |                                                                         | ~                      |  |  |
| rester michar                                     |                                                                                                    |                                                                                                    |                                                                          |                                                                         | >                      |  |  |
|                                                   | 🔄 Uchwała 🛛 🏹 XML 🛄 Załącznik 1 🛄 Załącznik 2 🛄 Załąc                                                                                                    | nik 3                                                                                                    |                                                                          |                                                                         | 0 💷 🛛 🗶 🗁 🗖            |  |  |

b) kliknięcie na **Zaakceptuj** spowoduje rozwinięcie listy typów akceptacji. Po wybraniu rodzaju akceptacji, zmodyfikowana treść wyświetlona zostanie w kolorze automatycznym,
c) kliknięcie na Zaakceptuj spowoduje rozwinięcie listy typów akceptacji. Po wybraniu rodzaju akceptacji, wyświetlone zostanie okno, w którym wpisujemy uzasadnienie przyjęcia zmiany. Po kliknięciu na Zapisz i zamknij, zmodyfikowana treść wyświetlona zostanie w kolorze automatycznym.

| 🔮 🖴 🗒 🖧 - I 🗟 🕒 💁 🔒                                                                                                    | + Uchwała.I.:           | 12.2018.2018-0        | 11-05.Kopia* - Legi          | slator                          |                      | Akt Prawny                |                     |               | Narzęc                | izia tabel      |                                                                                                | - 🗆 X                                                                            |   |
|----------------------------------------------------------------------------------------------------|-------------------------|-----------------------|------------------------------|---------------------------------|----------------------|---------------------------|---------------------|---------------|-----------------------|-----------------|------------------------------------------------------------------------------------------------|----------------------------------------------------------------------------------|---|
| Plik                                                                                                    |                         |                       |                              | Narzę                           | dzia główne 🛛 Jec    | nostki Wstawia            | anie Eksport        | Układ         | Układ tabeli          | Projektowanie   | 5                                                                                              | 📩 🕜 💌                                                                            | 9 |
| Zapisz Wklej 🔥 X <sup>2</sup> X <sub>2</sub> Aa - Akapi                                                                                                    | t 😵 🎉                   | Metadane<br>dokumentu | Ustawienia C<br>dokumentu fo | Decje Zastosuj<br>rmat. format. | Drukuj Podgląd       | Tryb śledzenia<br>zmian * | Zaakceptuj Od       |               | Podpis<br>i blokada * | Zabezpiecz      | Zablokuj                                                                                       | Sprawdź<br>pisownię                                                              |   |
| Zapisz Schowek Czcionka                                                                                                    | Edytowa                 |                       | *                            | U                               | Istawienia dokumenti | J                         |                     |               | s Po                  | dpisy i blokady | rs Sp                                                                                          | rawdza                                                                           |   |
| Unwała.I.12.2018.2018-01-05.Kopia* ×                                                                                                    | nwała.1.12.2018.20      | J18-U1-U5.Kopia       | * X                          |                                 |                      |                           |                     |               |                       |                 | _                                                                                              | ,                                                                                | Ś |
| Uchwała Nr I/12/2018 Rady Gminy w Wołomierzu z i                                                                                                    | dnia 5 stycznia 21<br>— | J18 r. w sprav        | wie uchwalenia b             | oudzetu gminy W                 | otomierz na rok 21   | 118                       |                     |               | _                     |                 |                                                                                                | Zmien                                                                            |   |
| Przeszukaj dokument Uzasac                                                                                                    | Inienie:                |                       |                              |                                 |                      |                           |                     | -             |                       |                 |                                                                                                |                                                                                  |   |
| AB' S                                                                                                    | oisz i zamknij          |                       |                              |                                 |                      |                           |                     |               |                       |                 |                                                                                                |                                                                                  |   |
| Podstawa prawpa                                                                                                    | 1 1 1 2 1 1             | .3.1.4.1              | . 5 . 1 . 6 . 1 . 7          | 7 • 1 • 8 • 1 • 9 •             | 1 10 1 11 11 1       | 2 • 1 • 13 • 1 • 14 •     | 1 • 15 • 1 • 16 • 1 | 18 i 1 i 18 i |                       |                 |                                                                                                |                                                                                  |   |
| <ul> <li>§ 1.</li> <li>2.</li> <li>3.</li> <li>3.</li> <li>3.</li> <li>3.</li> <li>3.</li> <li>4.</li> <li>3.</li> <li>53.</li> <li>9.</li> <li>7.</li> <li>1.</li> <li>2.</li> <li>3.</li> <li>3.</li> <li>3.</li> <li>3.</li> <li>4.</li> <li>3.</li> <li>53.</li> <li>4.</li> <li>7.</li> <li>7.<th>Wpisujer</th><th>my uza:</th><th>sadnien</th><th>ie zaako</th><th>eptowan</th><th>ia zmian</th><th>¥</th><th></th><th>×.</th><th>ਕ<br/>ਸ<br/>ਇ</th><th>omentarz [M<br/>rzez użytkowr<br/>omentarz [B4<br/>opisany przez<br/>omentarz [EK<br/>opisany przez</th><th>R1]:: Kome<br/>iika nr 3<br/>•2]:: Komer<br/>uzytkownik<br/>3]:: Komer<br/>uzytkownik</th><th></th></li></ul> | Wpisujer                | my uza:               | sadnien                      | ie zaako                        | eptowan              | ia zmian                  | ¥                   |               | ×.                    | ਕ<br>ਸ<br>ਇ     | omentarz [M<br>rzez użytkowr<br>omentarz [B4<br>opisany przez<br>omentarz [EK<br>opisany przez | R1]:: Kome<br>iika nr 3<br>•2]:: Komer<br>uzytkownik<br>3]:: Komer<br>uzytkownik |   |
|                                                                                                    |                         |                       |                              |                                 |                      |                           | Wołomierz           |               |                       |                 |                                                                                                |                                                                                  |   |
| Legenda O Pokaż historię zmian<br>Pracownik merytoryczny Beata Wydzia<br>pracownik Ewelina i                                                                                                    |                         |                       |                              |                                 |                      |                           | Jan Kowalsk         | <b>i</b>      |                       |                 |                                                                                                |                                                                                  |   |
| Tester Michał                                                                                                    | <                       |                       |                              |                                 |                      |                           |                     |               |                       |                 |                                                                                                | >                                                                                |   |
|                                                                                                    | Uchwała                 | 🐼 XML                 | 📶 Załącznik 1                | 🔟 Załącznik 2                   | 📶 Załącznik 3        |                           |                     |               |                       |                 | 0 💷 🛛                                                                                          | V 🛛 🖉 🗖                                                                          | Ç |

Zmiany możemy odrzucić tylko pojedynczo, za pomocą opcji Odrzuć z zakładki Narzędzia główne.

| 🕻 🚔 🗄 👪 🕹 -   🔓 🕼 🕼 🕼 🕼                                                              | Uchwała.I.12.2018.2018-01-05.Kopia* - Legislator                                                                                                    | Akt Prawny                                                                                                    | Narzędzia tabel 🛛 🗕 🗆 🗙                                                                      |
|--------------------------------------------------------------------------------------|----------------------------------------------------------------------------------------------------|----------------------------------------------------------------------------------------------------|----------------------------------------------------------------------------------------------|
| Pik<br>Zapisz Wkiej K X, Aa -<br>Zapisz Schowek Czdonka                              | Re = =<br>Metadane Ustavienia<br>dokumentu dokumentu Opcie Zastosuj<br>format. format.                                                                                                    | UHad tabei Projektowanie 2 10 20 20 20 20 20 20 20 20 20 20 20 20 20                                                                                                    |                                                                                              |
| E Uchwała.I.12.2018.2018-01-05.Kopia 🗙 📴 Uchwa                                       | Nna ×                                                                                                    |                                                                                                    |                                                                                              |
| Uchwała Nr I/12/2018 Rady Gminy w Wołomierzu z dr                                    | rok 2018 Autopopr                                                                                                    | Zmień                                                                                                    |                                                                                              |
| Przeszukaj dokument                                                                  | LUCHWALA<br>RADY GMINY W<br>z dnia 5 styv<br>w sprawie uchwalenia budźetu<br>Na podstawie art. 18 ust. 2 pkt 4 ustawy z dnia 8 m<br>Nr 142, poz.1591 z późn. zm.) oraz art. 211, art. 212<br>art. 264 ustawy z dnia 27 sierpnia 2009 r. o Frzepisy wprowad<br>poz.1241) Rada Grniny w Wołomierzu uchwala, co następ<br>§ 1. 1. Ustala się dochody w łącznej kwocie 1@875 3<br>2. Ustala się wydatki w łącznej kwocie 12 875 371 zł<br>§ 2. 1. Ustala się dochody w łącznej kwocie 12 875 371 zł<br>§ 2. 1. Ustala się przychody budżetu w kwocie 603 600 zł tekst dop<br>2. Ustala się rozchody budżetu w kwocie 603 600 zł tekst dop<br>2. Ustala się rozchody budżetu w kwocie 603 600 zł tekst dop<br>3. Ustala się zobowiązań z tytubu planowanych d<br>przejściowego defieytu w kwocie 300 000 zł.<br>§ 3. Ustala się rezerwę ogółną w wysokości 76 250zł | NR L/12/2018<br>WOLOMIERZU<br>eznia 2018 r.<br><b>g gminy Wołomierz na rok 2018</b><br>arca 1990 r. o samorządzie gminnym (Dz. U. z 2001 r.<br>, art 214 , art. 215, art. 235, art. 27 ust. 2, art. 239,<br>hócznych (Dz. U. Nr 157, poz. 1240) twiązku z art. 121<br>zające ustawę o finansach public nych (Dz. U. nr 157,<br>uje:<br>71 zł.<br>tekst dopisany przez użytkownika nr 1<br>00zł, z następujących nytułów;<br>isany przez użytk wnika nr 2<br>z następujących tytułów ;<br>o zaciągnięcia kredytów i pożyczek na-sfinansowanie | Komentar: [MR:]:: Komentar: dodany:<br>przez utytkownika nr 3<br>Komentar: [MR:]:: Komentar: |
|                                                                                      | <ol> <li>Ustala się rezerwy celowe w wysokości 23 750 zł<br/>a) na realizację zadań własnych z zakresu zarządzania kry</li> </ol>                                                                                                    | Komentarz [EK 3]:: Komentarz<br>dopisany przez użytkownika nr 2                                                                                                    |                                                                                              |
| Legenda OPokaż historię zmian –<br>Pracownik merytory zmy Beata<br>pracownik Ewelina |                                                                                                    | Przewodniczący Rady Gminy<br>Wolomierz<br>Jan Kowalski                                                                                                    |                                                                                              |
| Tester Michail                                                                       | <                                                                                                    |                                                                                                    | >                                                                                            |
|                                                                                      | 🔄 Uchwała 🚯 XML 🕕 Załącznik 1 🕕 Załącznik 2 👫 Załączn                                                                                                    | ik 3                                                                                                    | 0 🚥 🖬 🛛 🕲 🖵                                                                                  |

Analogicznie jak w opisie akceptacji zmian, w zależności od ustawień aplikacji, po kliknięciu na **Odrzuć**, może zostać wyświetlone okno z typem odrzucenia lub aplikacja wymagać będzie także podania przyczyny usunięcia zmiany.

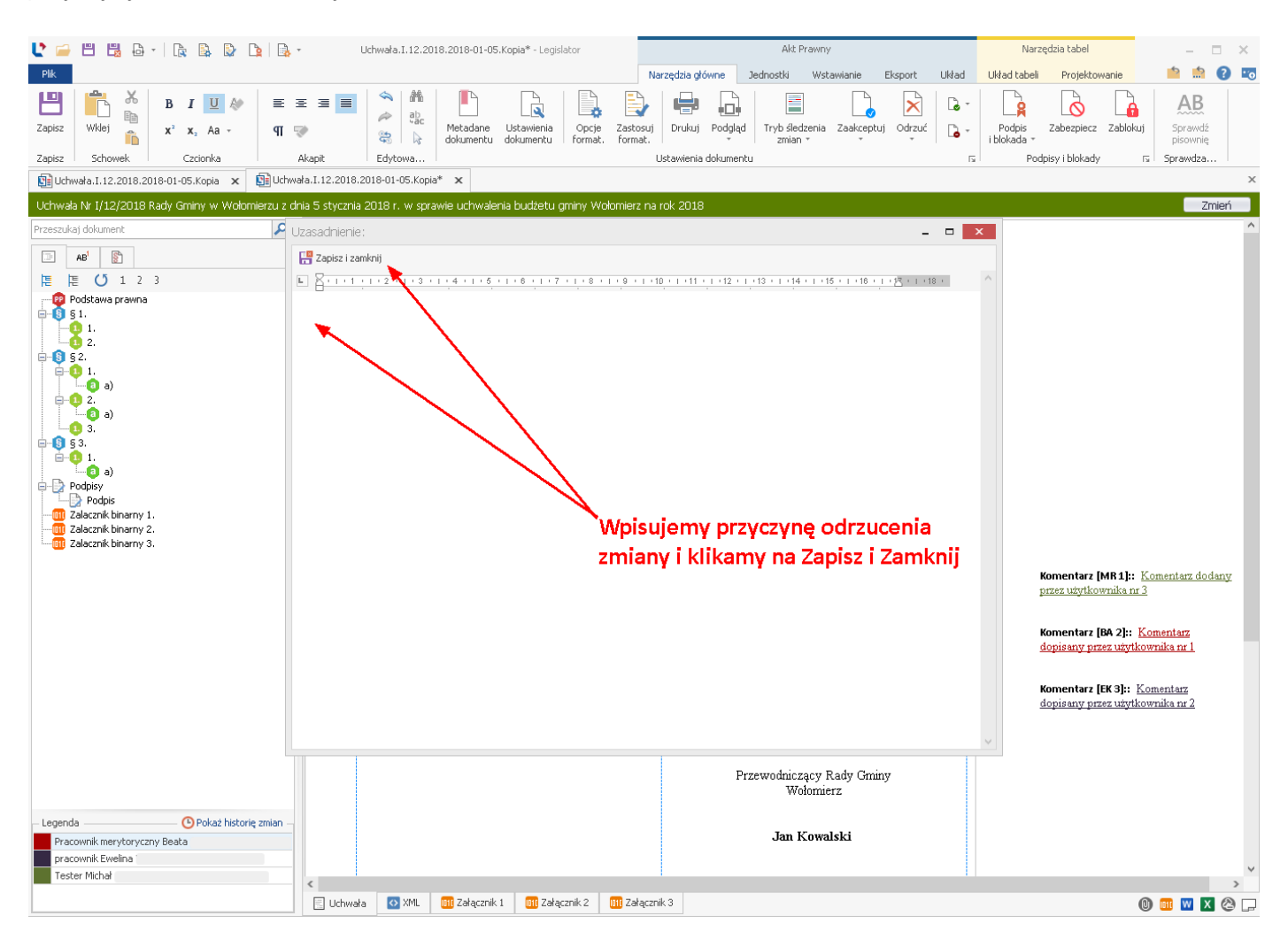

### Modyfikacja zostanie usunięta z treści dokumentu.

|                                                                                                    | Uchwała I. 12. 2018. 2018-01-05. Kopia* - Legislator                                                                                                    | Akt Prawny                                                                                                    | Narzędzia tabel – 🗆 🗙                                                                                                    |
|----------------------------------------------------------------------------------------------------|----------------------------------------------------------------------------------------------------|----------------------------------------------------------------------------------------------------|----------------------------------------------------------------------------------------------------|
| Pik       Image: Stress of the stress of the st | E T T T T T T T T T T T T T T T T T T T                                                                                                    | Narzędzia growne Jednostki Wstawianie Eisport Układ<br>uj Drukuj Podgląd Tryb śledzenia Zaakceptuj Odrzuć<br>Ustawienia dokumentu r                                                                                                    | Vitad tabeli Projektowane I I I I I I I I I I I I I I I I I I I                                                                                                    |
| Cinwara.1.12.2018.2018-01-05.Kopia X                                                                                                    | a.1.12.2016.2018-01-05.Kopia* 🗙                                                                                                    |                                                                                                    | ~                                                                                                    |
| Ochwała Nr I/12/2018 Rady Gminy w Wołomierzu z dn                                                                                                    | ia 5 stycznia 2018 r. w sprawie uchwalenia budzetu gminy wołomierz i<br>II                                                                                                    | na rok 2018                                                                                                    | Zmien                                                                                                    |
| Przeszuliaj dokument                                                                                                    | LUCHVAL<br>RADY CMINY<br>z dni 5 s<br>w sprawie uchwalenia budze<br>Na podstawie art 18 ust 2 pkt 4 ustawy z dnia 8<br>Nr 142, poz 1591 z późn zm.) oraz art 211, art 2<br>art 264 ustawy z dnia 27 sierpnia 2009 r o finansach<br>ustawy z dnia 27 sierpnia 2009 r o finansach<br>ustała się rozchody budzetu w kwocie 603 600 zł<br>ustała się rezerwy celowe w wysokości 23 r50<br>a) na realizację zadań własnych z zakresu zarządzania ł | A NR 1/12/2018<br>WWOLOMIERZU<br>stycznia 2018 r.<br>etu gminy Wołomierz na rok 2018<br>marca 1990 r. o samorządzie gnjintym (Dz. U. z 2001 r.<br>12, art.214 , art.215, art.237, ust. 2, art.239,<br>publicznych (Dz. U. Nr 157 poz. 1240 )w związku z art.121<br>adzające ustawę o finansach publicznych (Dz. U. nr 157,<br>tępuje:<br>3.571 zł<br>zł tekst topisany przez użytkownika nr 1<br>3.000zł, z następujących tytułów;<br>al, z następujących tytułów;<br>do zaciągnięcia kredytów i pożyczek na ofinansowanie<br>0zł<br>zł ztego;<br>kryzysowego w wysokości 23 750zł. | nięta zmiana treści<br>Komentarz (MR 1):: Komentarz dodany<br>przez użytkownika nr 3<br>Komentarz (BA 2):: Komentarz<br>dopisany przez użytkownika nr 1<br>Komentarz (EK 3):: Komentarz<br>dopisany przez użytkownika nr 2 |
| - Legenda O Pokaż historię zmian –<br>Pracownik merytoryczny Beata<br>pracownik Ewelina<br>Tester Michał                                                                                                    |                                                                                                    | Przewodniczący Rady Gminy<br>Wołomierz<br>Jan Kowalski                                                                                                    | ~                                                                                                    |
|                                                                                                    | 🔄 Uchwała 🔯 XML 💷 Załącznik 1 🎒 Załącznik 2 💷 Załą                                                                                                    | cznik 3                                                                                                    | 0 🚥 🛛 🖉 🖵                                                                                                    |

## 18.6. Akceptacja / odrzucenie dokumentu

Każdy użytkownik może oznaczyć swoją akceptację dla całego dokumentu lub odrzucić jego treść. Służą do tego opcje **Akceptacja dokumentu** oraz **Odrzucenie dokumentu** w zakładce **Narzędzia główne.** Po kliknięciu na jeden z przycisków, wyświetlona zostanie lista z typami akceptacji / odrzucenia dokumentu.

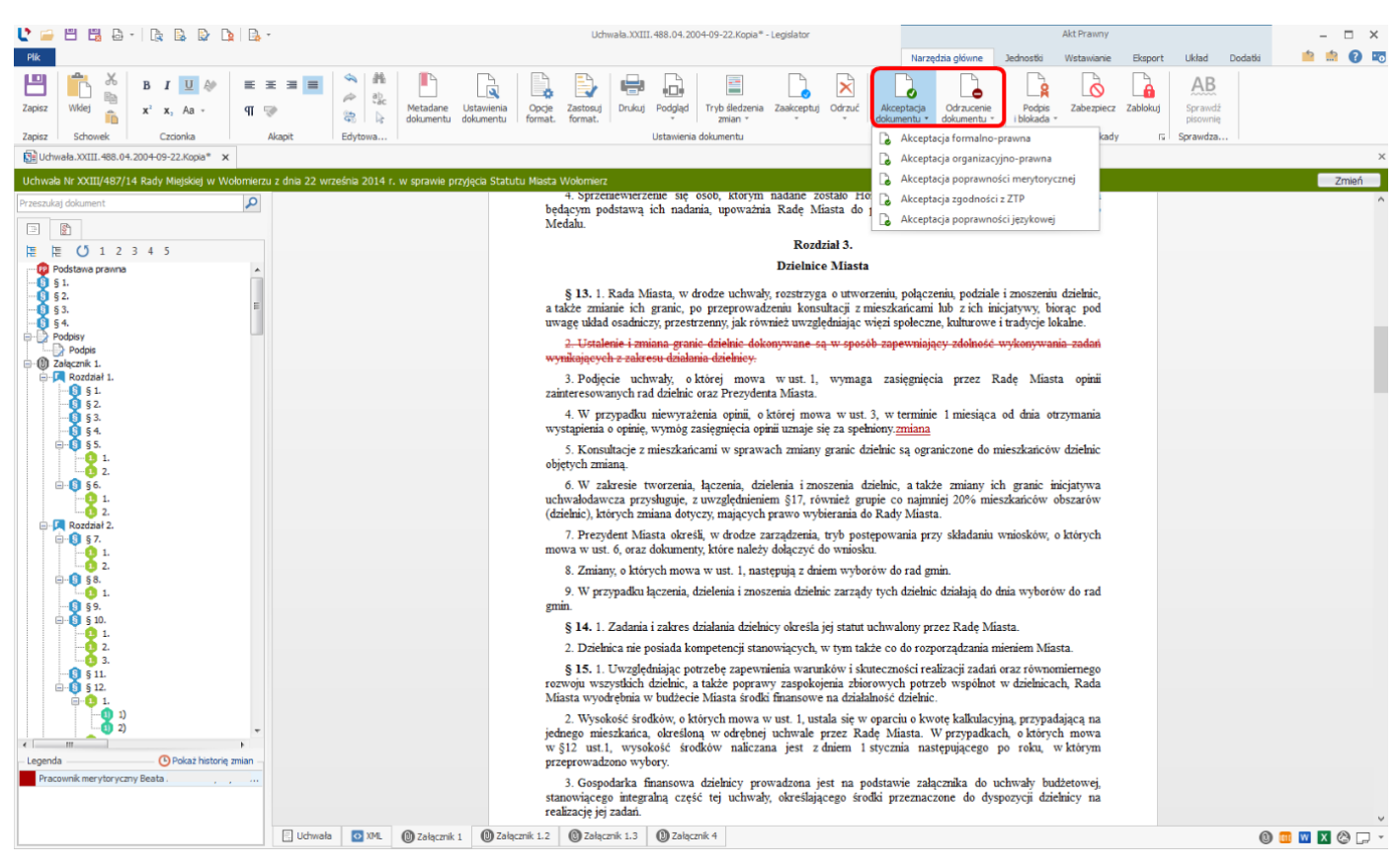

Po wybraniu odpowiedniego typu, w zależności od ustawień aplikacji, może zostać wyświetlone okno, w którym wpisujemy uzasadnienie swojej decyzji.

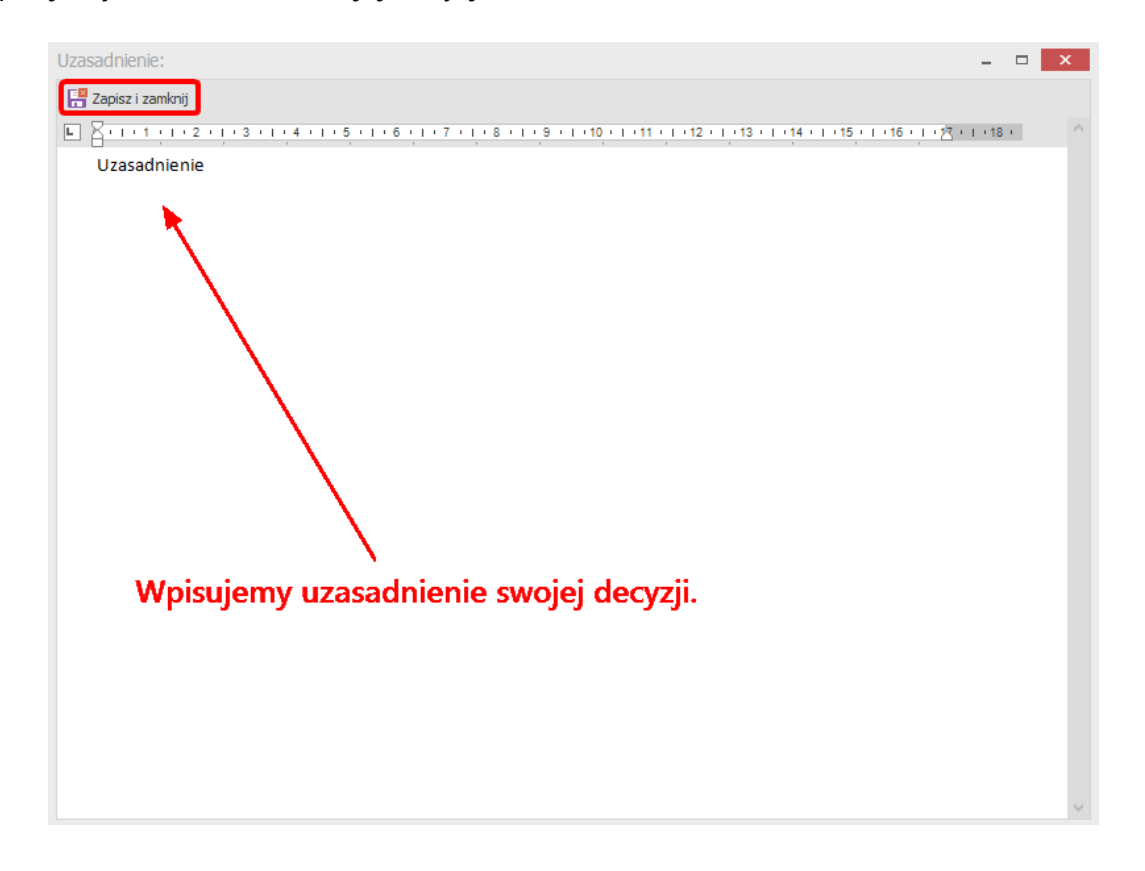

Akceptacja / odrzucenie treści dokumentu nie wpływa na akceptację / odrzucenie poszczególnych zmian dodanych przez użytkowników. Oznaczenia poszczególnych osób konsultujących dostępne są w **Historii zmian**.

# 18.7. Cofnięcie akceptacji lub odrzucenia zmian

Akceptację / odrzucenie zmiany możemy cofnąć poprzez skrót klawiaturowy **Ctrl + Z** lub wybranie przycisku **Cofnij** w zakładce **Narzędzia główne**.

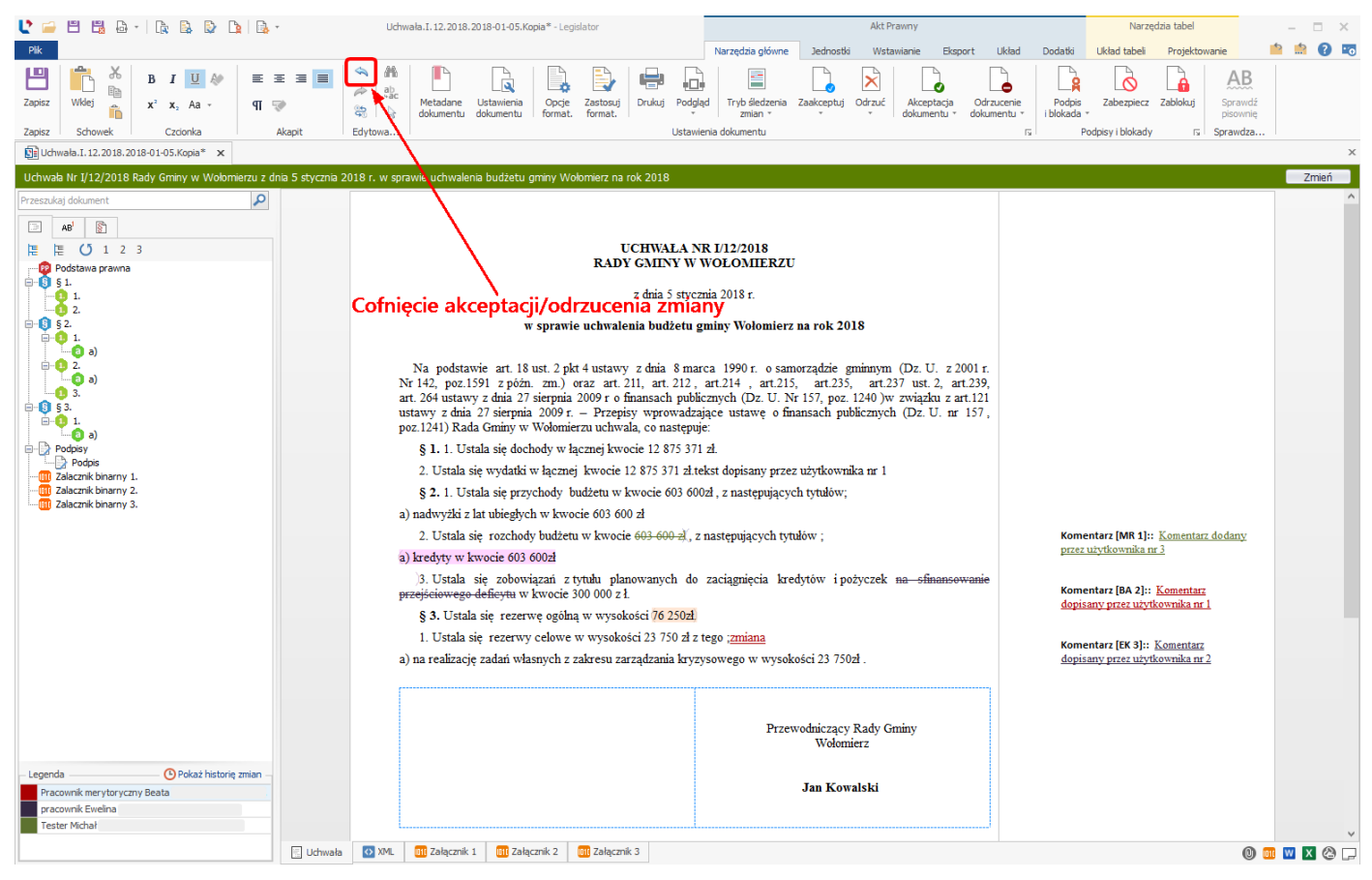

# 18.8. Autonumerowanie jednostek przy generowaniu nowej wersji dokumentu

Funkcjonalność automatycznego przenumerowania jednostek redakcyjnych umożliwia nadanie jednostkom redakcyjnym prawidłowej numeracji uwzględniającej wprowadzone modyfikacje w trybie śledzenia zmian. Po zaznaczeniu opcji **Przenumeruj jednostki redakcyjne** w momencie tworzenia nowej wersji aktu, program automatycznie nada prawidłową numerację wszystkim elementom.

W trybie śledzenia zmian w treści aktu mogą zostać dodane / usunięte jednostki redakcyjne.

| Ud                                                                                                    | wała.XXIII.488.04.2004-09-22.Kopia* - Legislator                                                                                                    |                                                                                                    | Akt Prawny                                                                                                    | × = - ×                                            |
|----------------------------------------------------------------------------------------------------|----------------------------------------------------------------------------------------------------|----------------------------------------------------------------------------------------------------|----------------------------------------------------------------------------------------------------|----------------------------------------------------|
| Image: Constraint of the state of the state of | Metadane Ustawienia<br>dokumentu dokumentu Ustawieni                                                                                                    | Narzędza głowne Jednosta<br>Podgląd<br>Tryb sledzenia Zaakceptuj<br>zmian *                                                                                                    | Wstawane Eksport Układ Do<br>Odrzuć<br>Codrzuć<br>rs Podpis Zabezpie<br>Podpis i bloka                                                                                                    | datka AB<br>cz Zablokuj Sprawdź<br>sdy rz Sprawdza |
| Uchwała Nr XXIII/487/14 Rady Miejskiej w Wołomierzu z dnia 22 września 20:                                                                                                    | 4 r. w sprawie przyjęcia Statutu Miasta Wołomierz                                                                                                    |                                                                                                    |                                                                                                    | Zmień                                              |
| Uchwab Nr XXIII/487/14 Rady Miejskiej w Wolomierzu z dna 22 wrześna 20 Przezukaj dokument  Przezukaj dokument  Podstawa prawna  S 1  Podstawa prawna  S 1  S 2  Podstawa prawna  S 5  Dodany paragraf  S 5  Podpisy  Podpisy  Podpisy  Podpisy  Podpisy  S 4.  S 5  Usunięte ustępy  S 5  S 5  S 5  S 5  S 5  S 5  S 5  S                                                                                                    | <ul> <li>4 r. w sprawie przyjęca Statutu Masta Wołomierz</li> <li>§ 2. Miasto Wołomierza obejmuje<br/>administracyjnego kraju.</li> <li>§ 2.a. Dodatkowy paragraf</li> <li>§ 3. Gmina Miasta Wołomierz, zwana<br/>gminy i dla powiatu, zadania zlecone z<br/>kompetencji na podstawie porozumień<br/>administracji rządowej.</li> <li>§ 4. 1. Organy Miasta realizują zadał<br/>rozwój. w sposób zapewniający, w gran<br/>mieszkańców.</li> <li>2. Organy Miasta newzględniają przy<br/>gospodarki morskiej Rzeczypospolitej.</li> <li>3. Zadania publiczne, których specyfik<br/>z wykorzystaniem współnej infrastruktury,<br/>terytorialnego oraz jednostkami administrac<br/>§ 5. 1. Dążąc do upowszechnienia i<br/>współpracy w realizacji zadań publicznych,</li> <li>2. Nazwę i obszar dzielnicy określa jej</li> <li>§ 6. 1. Herb Miasta Wołomierz stano<br/>koloru żłotego na tle srebrnego miecza (god<br/>1. Orga wykorzystaniem szchód, druga na wsz<br/>jego arzeni – rybackiej wsi.</li> <li>§ 7. 1. Barwani Miasta są kolory bidy<br/>poziomych, równoległych pasach, barwy b<br/>herb Miasta.</li> <li>§ 8. Zasady używania herbu i flagi Mia<br/>§ 9. 1. Miasto Wołomierz stosuje pi<br/>pośrodku wizerunek orta ustalony dla godia</li> <li>2. Miasto może stosować również pi<br/>bak Miasto</li> </ul> | obszar wyznaczony granicami u<br>dalej Miastem, wykonuje zadania p<br>zakresu administracji rządowej or<br>z innymi jednostkami samorządu<br>nia publiczne, mając na celu jego<br>icach uzyskiwanych środków, za<br>wykonywaniu zadań jego morski<br>a i ramy realizacji wykraczają poza<br>wykonywane są we współpracy :<br>ji rządowej.<br>dei samorządności wśród współ<br>Miasto tworzy dzielnice jako jednost<br>statut nadany przez Radę Miasta.<br><b>Rozdział 2.</b><br><b>Symbole Miasta</b><br>wi wizerunek dwóch, zwróconych<br>ło), umieszczony na czerwonym poł<br>nawiązuję do proporca Marynarki V<br>skańców Miasta trwania Rzeczypos<br>chód, - nawiązują do portowego i har<br><b>i niebieski.</b><br>t tkaniny o barwach Miasta ułoź<br>ialej u góry i turkusowej u dołu. Na<br>sta określa Rada Miasta odrębną uc<br>eczęcie urzędowe, określone właś<br>Rzeczypospolitej Polskiej. | ustalonymi w ramach podziału<br>ubliczne określone ustawami dla<br>raz zadania przekazane do jej<br>terytorialnego oraz organami<br>wszechstronny i zrównoważony<br>spokajanie zbiorowych potrzeb<br>charakter oraz rolę w rozwoju<br>granice Miasta, w szczególności<br>z innymi jednostkami samorządu<br>oty mieszkańców i pogłębienia<br>ki pomocnicze.<br>w przeciwnych kierunkach, ryb<br>t tarczy.<br>Vojennej RP, wyrażając tradycję<br>politej nad Bałtykiem. Dwie ryby<br>idlowego charakteru Miasta oraz<br>onych na przemian w czterech<br>górnym białym połu znajduje się<br>hwałą.<br>ciwymi przepisami, zawierające<br>dku, w miejscu wizerunku orła, | Zmień                                              |
| Uchwała 🚺 Xh                                                                                                    | L 🕲 Załącznik 1 🕲 Załącznik 1.2 🔘 Załącznik 1.3                                                                                                    | 🔘 Załącznik 4 🖉 Uzasadnienie                                                                                                    |                                                                                                    | v<br>∎ <b>⊡ ⊠ X @ ⊒</b> •                          |

### Po zakończeniu nanoszenia zmian, następuje ich akceptacja lub odrzucenie.

| 🕐 🧀 💾 🛱 🗟 • 🛭 🕼 🕼 🕼 🐚                                          | 🔒 -                       | Uchwała.XXIII.488.04.2004-09-22.Kopia* - Legislator                                                                                                    |                                                                                                  | Akt Prawny                                                                                      |                                                    | ×               |  |  |  |  |  |
|----------------------------------------------------------------|---------------------------|----------------------------------------------------------------------------------------------------|--------------------------------------------------------------------------------------------------|-------------------------------------------------------------------------------------------------|----------------------------------------------------|-----------------|--|--|--|--|--|
| Plik                                                           |                           |                                                                                                    | Narzędzia główne                                                                                 | Jednostki Wstawianie Ek                                                                         | sport Układ Dodatki                                |                 |  |  |  |  |  |
| Zapisz Widej 💑 K 🖪 I 🖳 松                                       | E E E E ■                 | All All All All All All All All All All                                                                                                    | j Drukuj Podgląd Tryb siedzeni<br>zmian -                                                        | ia Zaakceptuj Odrzuć                                                                            | Podpis Zabezpiecz Z                                | ablokuj Sprawdž |  |  |  |  |  |
| Zapisz Schowek Czcionka                                        | Akapit Edyt               | towa                                                                                                    | Ustawienia dokumentu                                                                             | acz tryb śledzenia zmian                                                                        | Podpisy i blokady                                  | Sprawdza        |  |  |  |  |  |
| Uchwała.XXIII.488.04.2004-09-22.Kopia* 🗙                       |                           |                                                                                                    |                                                                                                  | ,                                                                                               |                                                    | ×               |  |  |  |  |  |
| Uchwała Nr XXIII/487/14 Rady Miejskiej w Woło                  | mierzu z dnia 22 września | 2014 r. w sprawie przyjęcia Statutu Miasta Wołomie                                                                                                    | rz 📑 Rap                                                                                         | port trybu śledzenia zmian 🕨                                                                    |                                                    | Zmień           |  |  |  |  |  |
| Przeszukaj dokument                                            | P                         | § 2. Miasto Wołomierza ob<br>administracyjnego kraju.                                                                                                    | ejmuje obszar wy                                                                                 | zpocznij nową wersję                                                                            | ach podziału                                       | ^               |  |  |  |  |  |
|                                                                |                           | § 2a. Dodatkowy paragraf                                                                                                    | Zaa                                                                                              | akceptuj wszystkie zmiany                                                                       | 1                                                  |                 |  |  |  |  |  |
| Podstawa prawna<br>§ 1.<br>§ 2.                                | -                         | § 3. Gmina Miasta Wołomierz<br>gminy i dla powiatu, zadania zl<br>kompetencji na podstawie por<br>administracji zradowaj                                                                                                    | z, zwana dalej Miast<br>econe z zakresu a<br>ozumień z innymi j                                  | akceptuj zmiany w zaznaczeniu                                                                   | ustawami dla<br>azane do jej<br>az organami        |                 |  |  |  |  |  |
|                                                                |                           | § 4. 1. Organy Miasta realizu<br>rozwój, w sposób zapewniający,<br>mieszkańców.                                                                                                    | iją zadania publiczn 💾 Zap<br>w granicach uzyskiwanych                                           | pisz kopię bez trybu śledzenia<br>środków, zaspokajanie zbioro                                  | równoważony<br>wych potrzeb                        |                 |  |  |  |  |  |
| O Załącznik 1.     Ozdział 1. Postanowienia ogólne     Og § 1. |                           | 2. Organy Miasta uwzględnia<br>gospodarki morskiej Rzeczypospol                                                                                                    | aj <del>ą przy wykonywaniu zadań j</del><br>i <del>tej.</del>                                    | jego morski charakter oraz r                                                                    | <del>olę w rozwoju</del>                           |                 |  |  |  |  |  |
|                                                                |                           | <ol> <li>Zadania publiczne, których specyfika i ramy realizacji wykraczają poza granice Miasta, w szczególności<br/>z wykorzystaniem wspólnej infrastruktury, wykonywane są we współpracy z innymi jednostkami samorządu<br/>terytorialnego oraz jednostkami administracji rządowej.</li> </ol> |                                                                                                  |                                                                                                 |                                                    |                 |  |  |  |  |  |
| 2.<br>0 3.                                                     |                           | § 5. 1. Dążąc do upowszechnienia idei samorządności wśród wspólnoty mieszkańców i pogłębienia<br>współpracy w realizacji zadań publicznych, Miasto tworzy dzielnice jako jednostki pomocnicze.                                                                                                  |                                                                                                  |                                                                                                 |                                                    |                 |  |  |  |  |  |
| - <u>0</u> 1.                                                  |                           | <ol><li>Nazwę i obszar dzielnicy ok</li></ol>                                                                                                    | reśla jej statut nadany przez Rad                                                                | de Miasta.                                                                                      |                                                    |                 |  |  |  |  |  |
| 10 2.<br>⊡17 Rozdział 2. Symbole Miasta                        |                           |                                                                                                    | Rozdział 2.                                                                                      |                                                                                                 |                                                    |                 |  |  |  |  |  |
| B 56.                                                          |                           |                                                                                                    | Symbole Miasta                                                                                   |                                                                                                 |                                                    |                 |  |  |  |  |  |
|                                                                |                           | § 6. 1. Herb Miasta Wołomie<br>koloru złotego na tle srebrnego mie                                                                                                    | rz stanowi wizerunek dwóch,<br>ecza (godło), umieszczony na cze                                  | zwróconych w przeciwnych k<br>erwonym polu tarczy.                                              | ierunkach, ryb                                     |                 |  |  |  |  |  |
| 58.<br>⇒ 59.<br>1.                                             |                           | <ol> <li>Miecz na czerwonym połu<br/>obrony wybrzeża potwierdzającą w<br/>– jedna zwrócona na zachód, drug<br/>jego korzeni – rybackiej wsi.</li> </ol>                                                                                                    | tarczy nawiązuje do proporca<br>volę mieszkańców Miasta trwan<br>a na wschód, - nawiązują do por | Marynarki Wojennej RP, wyra<br>ia Rzeczypospolitej nad Bałtyki<br>rtowego i handlowego charakte | ażając tradycję<br>em. Dwie ryby<br>ru Miasta oraz |                 |  |  |  |  |  |
| 2.                                                             |                           | § 7. <del>I. Barwami Miasta są ko</del> l                                                                                                    | lory biały i niebieski.                                                                          |                                                                                                 |                                                    |                 |  |  |  |  |  |
| □ \$ 10.<br>□ \$ 11.<br>□ \$ 11.<br>□ \$ 1.                    |                           | <ol> <li>Flaga Miasta jest prostok<br/>poziomych, równoległych pasach,<br/>herb Miasta.</li> </ol>                                                                                                    | ątny płat tkaniny o barwach<br>barwy białej u góry i turkusowe                                   | Miasta ułożonych na przemi<br>ej u dołu. Na górnym białym po                                    | an w czterech<br>olu znajduje się                  |                 |  |  |  |  |  |
| 1 I I I I I I I I I I I I I I I I I I I                        | · ·                       | § 8. Zasady używania herbu i                                                                                                    | flagi Miasta określa Rada Miast                                                                  | a odrębną uchwałą.                                                                              |                                                    |                 |  |  |  |  |  |
| - Legenda OPokaż historię zmi                                  | ian                       | § 9. 1. Miasto Wołomierza st<br>pośrodku wizerunek orła ustalony                                                                                                    | osuje pieczęcie urzędowe, ok<br>dla godła Rzeczypospolitej Polsk                                 | reślone właściwymi przepisan<br>iej.                                                            | ii, zawierające                                    |                 |  |  |  |  |  |
|                                                                |                           | <ol> <li>Miasto może stosować rów<br/>herb Miasta.</li> </ol>                                                                                                    | wnież pieczęć urzędową, zawie                                                                    | erającą pośrodku, w miejscu v                                                                   | vizerunku orła,                                    | U U             |  |  |  |  |  |
|                                                                | 📃 Uchwała 🚺               | XML 🔘 Załącznik 1 🔘 Załącznik 1.2 🔘 Załą                                                                                                    | cznik 1.3 🔘 Załącznik 4 🖉 Uz                                                                     | zasadnienie                                                                                     | (                                                  | ) 💷 💟 🗶 🕲 🖵 -   |  |  |  |  |  |
|                                                                |                           |                                                                                                    |                                                                                                  |                                                                                                 |                                                    |                 |  |  |  |  |  |

Usunięte jednostki redakcyjne nie będą wyświetlane w treści dokumentu, co spowoduje zaburzenie ciągłości numeracji jednostek redakcyjnych.

| 🔰 🖴 🗒 🤯 -   🍖 🕼 🕞 🐚 🕞 - Udhw                                                             | vala.XXIII.488.04.2004-09-22.Kopia* - Legislator Akt Prawny                                                                                                    | - 🗆 ×                                 |
|------------------------------------------------------------------------------------------|----------------------------------------------------------------------------------------------------|---------------------------------------|
| Zapisz Schowek Czcionka Akapit Edytowa.                                                  | Ral regular glowne jednicsko vistawalne besport bial bodato<br>relativista vistawalne besport bial bodato<br>relativista vista vista | uj Sprawdź<br>pisownię<br>rs Sprawdza |
| Uchwała Nr XXIII/487/14 Rady Miejskiej w Wołomierzu z dnia 22 września 2014              | ł r. w sprawie przyjęcia Statutu Miasta Wołomierz                                                                                                    | Zmień                                 |
| Przeszukaj dokument                                                                      | § 1. Mieszkańcy Miasta Wołomierz tworzą w jego granicach, z mocy prawa, wspólnotę samorządową –<br>będącą w porządku prawnoustrojowym Rzeczypospolitej Polskiej podstawową jednostką samorządu<br>terytorialnego – gminą.                                                                                                    | ^                                     |
| Podstawa prawna                                                                          | § 2. Miasto Wołomierza obejmuje obszar wyznaczony granicami ustalonymi w ramach podziału administracyjnego kraju.                                                                                                    |                                       |
|                                                                                          | § 2a. Dodatkowy paragraf<br>§ 3. Gmina Miasta Wołomierz, zwana dalej Miastem, wykonuje zadania publiczne określone ustawami dla<br>gminy i dla powiatu, zadania zlecone z zakresu administracji rządowej oraz zadania przekazane do jej<br>kompetencji na podstawie porozumień z innymi jednostkami samorządu terytorialnego oraz organami<br>administracji rządowej.                                                                                                    |                                       |
| 9 §1.<br>§2.<br>§ §2a.<br>§ §2a.<br>§ §3.<br>§ §3.<br>§ §4.<br>7 octał usupiety w trybie | § 4. 1. Organy Miasta realizują zadania publiczne, mając na celu jego wszechstronny i zrównoważony<br>rozwój, w sposób zapewniający, w granicach uzyskiwanych środków, zaspokajanie zbiorowych potrzeb<br>mieszkańców.                                                                                                    |                                       |
| 2. sledzenia zmian                                                                       | <ol> <li>Zadania publiczne, których specyfika i ramy realizacji wykraczają poza granice Miasta, w szczególności<br/>z wykorzystaniem wspólnej infrastruktury, wykonywane są we współpracy z innymi jednostkami samorządu<br/>terytorialnego oraz jednostkami administracji rządowej.</li> </ol>                                                                                                    |                                       |
|                                                                                          | § 5. 1. Dążąc do upowszechnienia idei samorządności wśród współnoty mieszkańców i poglębienia<br>współpracy w realizacji zadań publicznych. Miasto tworzy dzielnice jako jednostki pomocnicze.                                                                                                    |                                       |
| □[¶ Rozdział 2.<br>□[8] § 6.                                                             | 2. Nazwę i obszar dzielnicy określa jej statut nadany przez Radę Miasta.                                                                                                    |                                       |
|                                                                                          | Rozdział 2.                                                                                                    |                                       |
|                                                                                          | Symbole Miasta                                                                                                    |                                       |
| -19 §8.<br>19 §9.                                                                        | § 6. 1. Herb Miasta Wołomierz stanowi wizerunek dwóch, zwróconych w przeciwnych kierunkach, ryb<br>koloru złotego na tle srebrnego miecza (godło), umieszczony na czerwonym polu tarczy.                                                                                                    |                                       |
| 2.<br>3.<br>-0 § 10.<br>-0 § 11.                                                         | 2. Miecz na czerwonym polu tarczy nawiązuje do proporca Marynarki Wojennej RP, wyrażając tradycję<br>obrony wybrzeża potwierdzającą wolę mieszkańców Miasta trwania Rzeczypospolitej nad Bałtykiem. Dwie ryby<br>– jedna zwrócona na zachód, druga na wschód, - nawiązują do portowego i handlowego charakteru Miasta oraz<br>jego korzeni – rybackiej wsi.                                                                                                    |                                       |
|                                                                                          | § 7.                                                                                                    |                                       |
| Legenda OPokaż historię zmian –                                                          | <ol> <li>Flagą Miasta jest prostokątny płat tkaniny o barwach Miasta ułożonych na przemian w czterech<br/>poziomych, równoległych pasach, barwy białej u góry i turkusowej u dołu. Na górnym białym połu znajduje się<br/>herb Miasta.</li> </ol>                                                                                                    |                                       |
| Pracownik merytoryczny Beata .                                                           | § 8. Zasady używania herbu i flagi Miasta określa Rada Miasta odrębną uchwałą.                                                                                                    |                                       |
|                                                                                          | § 9. 1. Miasto Wołomierza stosuje pieczęcie urzędowe, określone właściwymi przepisami, zawierające<br>pośrodku wizerunek orła ustalony dla zodła Rzeczypospolitej Polskiej.                                                                                                    | v                                     |
|                                                                                          |                                                                                                    |                                       |

#### Po wyborze opcji Rozpocznij nową wersję,

| 达 🧀 🖽 📴 🖓 🖓 🖓 🖓 🖓 🖓                                                                                                    |                                           | Uchwała.XXIII.488.04.2004-09-22.Kopia* - Legislator                                                                                                    | Akt Prawny – 🗆 🗙                                                                                                    |
|----------------------------------------------------------------------------------------------------|-------------------------------------------|----------------------------------------------------------------------------------------------------|----------------------------------------------------------------------------------------------------|
| Pik     B     J     J     Apr     E     E     E       Zapisz     Widej     B     X <sup>*</sup> X, Aa -     QT     Q       Zapisz     Schowek     Czolonka     Ak | E I I I I I I I I I I I I I I I I I I I   | Ustawiena<br>Opcje Zeatopuj<br>format. format.                                                                                                    | Narzędzia glówne Jachostki Watawisnie Eksport Układ Dodatki inie inie inie inie inie inie inie in                                                |
| Uchwała.XXIII.488.04.2004-09-22.Kopia* 🗙                                                                                                    |                                           |                                                                                                    | ×                                                                                                    |
| Uchwała Nr XXIII/487/14 Rady Miejskiej w Wołomierzu                                                                                                    | z dnia 22 września 2014 r. w sprawie przy | /jęcia Statutu Miasta Wołomierz 🛛 📑 Raport trybu śledz                                                                                                    | zmian                                                                                                    |
| Przeszukaj dokument                                                                                                    |                                           | § 1. Mieszkańcy Miasta Wołomie<br>będącą w porządku prawnoustrojov<br>terytorialnego – gminą.                                                                                                    | versje , współnotę samorządową –<br>ową jednostką samorządu<br>kie zmiany                                                                        |
| Podstawa prawna                                                                                                    |                                           | § 2. Miasto Wołomierza obejmu<br>administracyjnego kraju. Zaakceptuj zmianj                                                                                                    | lonymi w ramach podziału<br>y w zaznaczeniu                                                                                                    |
| - 0 § 2.<br>- 0 § 3. =<br>- 0 § 4.<br>→ 0 ≥ Podpis<br>→ 0 ≥ Podpis<br>→ 0 ≥ Alexank 1.                                                                            |                                           | § 2a. Dodatkowy paragraf<br>§ 3. Gmina Miasta Wołomierz, zw<br>gminy i dla powiatu, zadania zlecone z zakresu administrat<br>kompetencji na podstawie porozumień z innymi jednostka<br>administracii rzadowej.                           | ybu śledzenia<br>czne określone ustawami dla<br>cji rządowej oraz zadania przekazane do jej<br>mi samorządu terytorialnego oraz organami         |
| → R Rozdzał 1. → S 5. → S 5. → S 5. → S 5. → S 5. → S 5. → S 5.                                                                                                   |                                           | § 4. 1. Organy Miasta realizują zadania publiczne, mając<br>rozwój, w sposób zapewniający, w granicach uzyskiwanych<br>mieszkańców.                                                                                                    | : na celu jego wszechstronny i zrównoważony<br>h środków, zaspokajanie zbiorowych potrzeb                                                        |
| -0 1.<br>-0 2.<br>-0 3.                                                                                                    |                                           | <ol> <li>Zadania publiczne, których specyfika i ramy realizacji w<br/>z wykorzystaniem wspólnej infrastruktury, wykonywane są w<br/>terytorialnego oraz jednostkami administracji rządowej.</li> </ol>                                   | ykraczają poza granice Miasta, w szczególności<br>/e współpracy z innymi jednostkami samorządu                                                   |
| 1.<br>2.                                                                                                    |                                           | § 5. 1. Dążąc do upowszechnienia idei samorządności<br>współpracy w realizacji zadań publicznych, Miasto tworzy dzieln                                                                                                    | wśród współnoty mieszkańców i pogłębienia<br>nice jako jednostki pomocnicze.                                                                     |
| i⊟ 🛐 ≋ 6,                                                                                                    |                                           | 2. Nazwę i obszar dzielnicy określa jej statut nadany przez R                                                                                                    | Radę Miasta.                                                                                                    |
| <b>9</b> 1.                                                                                                    |                                           | Rozdział 2.                                                                                                    |                                                                                                    |
| <b>□</b> - <b>(§</b> § 7.                                                                                                    |                                           | Symbole Miast                                                                                                    | ta                                                                                                    |
|                                                                                                    |                                           | § 6. 1. Herb Miasta Wołomierz stanowi wizerunek dwóc<br>koloru złotego na tle srebrnego miecza (godło), umieszczony na d                                                                                                    | h, zwróconych w przeciwnych kierunkach, ryb<br>czerwonym polu tarczy.                                                                            |
| -0 1.<br>-0 2.<br>-0 3.<br>-0 5 10.                                                                                                    |                                           | <ol> <li>Miecz na czerwonym polu tarczy nawiązuje do proporo<br/>obrony wybrzeża potwierdzającą wolę mieszkańców Miasta trw<br/>– jedna zwrócona na zachód, druga na wschód, - nawiązują do<br/>jego korzeni – rybackiej wsi.</li> </ol> | ca Marynarki Wojennej RP, wyrażając tradycję<br>rania Rzeczypospólitej nad Bałtykiem. Dwie ryby<br>portowego i handlowego charakteru Miasta oraz |
|                                                                                                    |                                           | § 7.                                                                                                    |                                                                                                    |
| Legenda O Pokaż historię zmian                                                                                                    |                                           | <ol> <li>Flaga Miasta jest prostokątny płat tkaniny o barwaci<br/>poziomych, równoległych pasach, barwy białej u góry i turkuso<br/>herb Miasta.</li> </ol>                                                                              | h Miasta udočonych na przemian w czterech<br>wej u dołu. Na górnym białym połu znajduje się                                                      |
| Pracownik merytoryczny Beata .                                                                                                    |                                           | § 8. Zasady używania herbu i flagi Miasta określa Rada Mia                                                                                                    | asta odrębną uchwałą.                                                                                                    |
|                                                                                                    |                                           | § 9. 1. Miasto Wołomierza stosuje pieczęcie urzędowe,<br>pośrodku wizerunek orła ustalony dla godła Rzeczypospolitej Pol                                                                                                    | określone właściwymi przepisami, zawierające<br>Iskiej. v                                                                                        |
|                                                                                                    | 🗄 Uchwała 🛛 🖸 XML 🔘 Załącznik 1           | U Załącznik 1.2 U Załącznik 1.3 U Załącznik 4                                                                                                    | 0 🚾 🖬 🗙 🕲 🖵 -                                                                                                    |

wyświetlone zostanie okno, w którym możemy wpisać nazwę nowej wersji dokumentu a także zaznaczyć opcję **Przenumeruj jednostki redakcyjne**.

| The set of the set of the                                                                                      | L 😑 🖱 🗒 🗛 - I 🍡 🗛 🔈 🐚                                                            | <b>k</b> -                              |                                 | 1                                                      | Uchwała.XXIII.488.04                                                                            | .2004-09-22.Kopia* - Legisla                                                  | tor                                           |                                                                                  | Al                                                                  | ct Prawny                                              |                          |                      |                                   | - = ×   |
|----------------------------------------------------------------------------------------------------|----------------------------------------------------------------------------------|-----------------------------------------|---------------------------------|--------------------------------------------------------|-------------------------------------------------------------------------------------------------|-------------------------------------------------------------------------------|-----------------------------------------------|----------------------------------------------------------------------------------|---------------------------------------------------------------------|--------------------------------------------------------|--------------------------|----------------------|-----------------------------------|---------|
| Reginational devolution of the second second sec                                                                                 | Pic → → → → → → → → → → → → → → → → → → →                                        | E I I I I I I I I I I I I I I I I I I I | ab<br>ab<br>b<br>dokumentu<br>a | Ustawienia<br>dokumentu                                | Zastosuj<br>format.                                                                             | Podgląd<br>Ustawienia dokumentu                                               | Zaakceptuj                                    | Narzędzia główne<br>Odrzuć<br>Odrzuć<br>Akceptacja<br>dokumentu                  | Jednostki W<br>Odrzucenie<br>dokumentu *                            | Podpis<br>i blokada *<br>Po                            | Eksport Uk<br>Zabezpiecz | zablokuj S<br>rs Spr | AB<br>prawdź<br>isownię<br>rawdza |         |
| <ul> <li>Untroverse professional status with the status of the status of</li></ul>                                                                    | E Uchwała.XXIII.488.04.2004-09-22.Kopia* ×                                       |                                         |                                 |                                                        |                                                                                                 |                                                                               |                                               |                                                                                  |                                                                     |                                                        |                          |                      |                                   | ;       |
| <ul> <li>************************************</li></ul>                                                                                                    | Uchwała Nr XXIII/487/14 Rady Miejskiej w Wołomier                                | erzu z dnia 22 września 20              | 114 r. w sprawie prz            | yjęcia Statutu Miasta                                  | Wołomierz                                                                                       | 1 OStat                                                                       | onicum ogo                                    | Sinc                                                                             |                                                                     |                                                        |                          |                      |                                   | Zmieň   |
| <ul> <li>\$.2. Masta Wedmeira panea</li> <li>\$.2. Masta Wedmeira panea</li> <li>\$.2. Masta Wedmeira panea</li> <li>\$.2. Masta Wedmeira panea</li> <li>\$.2. Masta Wedmeira panea</li> <li>\$.2. Masta Wedmeira panea</li> <li>\$.2. Masta Wedmeira panea</li> <li>\$.3. Masta Wedmeira panea</li> <li>\$.3. Masta Wedmeira panea</li> <li>\$.3. Masta Wedmeira panea</li> <li>\$.3. Masta Wedmeira panea</li> <li>\$.3. Masta Wedmeira panea</li> <li>\$.4. Masta Wedmeira panea</li> <li>\$.4. Masta Wedmeira panea</li> <li>\$.4. Masta Wedmeira panea</li> <li>\$.4. Masta Wedmeira panea</li> <li>\$.4. Masta Wedmeira panea</li> <li>\$.4. Masta Wedmeira panea</li> <li>\$.4. Masta Wedmeira panea</li> <li>\$.5. Masta Wedmeira panea</li> <li>\$.5. Masta Wedmeira panea</li> <li>\$.6. Masta Wedmeira panea</li> <li>\$.6.</li></ul>                                                                                                    | Przeszukaj dokument                                                              |                                         |                                 | § 1. N<br>będącą<br>terytorialr                        | wieszkańcy Miasta<br>w porządku praw<br>nego – gminą.                                           | a Wołomierz tworzą w<br>vnoustrojowym Rzecz                                   | jego granica<br>ypospolitej                   | ach, z mocy prawa,<br>Polskiej podstawov                                         | współnotę san<br>wą jednostką                                       | norządową<br>samorząd                                  | -<br>hu                  |                      |                                   |         |
| <ul> <li>\$2. Dodakovy paragraf</li> <li>\$2. Dodakovy paragraf</li> <li>\$2. Dodakovy paragraf</li> <li>\$2. Dodakovy paragraf</li> <li>\$2. Dodakovy paragraf</li> <li>\$2. Dodakovy paragraf</li> <li>\$3. Dodakovy paragraf</li> <li>\$3. Dodakovy paragraf</li> <li>\$4. Dodakovy paragraf</li> <li>\$4. Dodakovy paragraf</li> <li>\$5. Dodakovy paragraf</li> <li>\$5. Dodakovy paragraf</li> <li>\$5. Dodakovy paragraf</li> <li>\$6. Dodakovy paragraf</li> <li>\$5. Dodakovy paragraf</li> <li>\$6. Dodakovy paragraf</li> <li>\$6. Dodakov paragraf</li> <li>\$6. Dodakov paragraf</li> <li>\$6. Dodak</li></ul> | Podstawa prawna                                                                  |                                         |                                 | § 2. M<br>administra                                   | vliasto Wołomier:<br>acyjnego kraju.                                                            | za obejmuje obszar                                                            | wyznaczony                                    | / granicami ustalo                                                               | nymi w rama                                                         | ach podział                                            | hu                       |                      |                                   |         |
| Image: state in the state in the state                                                                                                    |                                                                                  |                                         |                                 | § 2a.<br>§ 3. C<br>gminy i d<br>kompeten<br>administra | Dodatkowy parag<br>Gmina Miasta Woł<br>Ila powiatu, zada<br>Icji na podstawie<br>acji rządowej. | raf<br>omierz, zwana dalej M<br>nia zlecone z zakresu<br>e porozumień z innyn | iastem, wyko<br>administrac<br>ii jednostka   | onuje zadania public;<br>ji rządowej oraz z<br>mi samorządu tery                 | zne określone<br>zadania przeka<br>ztorialnego ora                  | ustawami dl<br>azane do je<br>az organan               | a<br>ej<br>ni            |                      |                                   |         |
| <ul> <li>9 3. 1. 1. 1. 1. 1. 1. 1. 1. 1. 1. 1. 1. 1.</li></ul>                                                                                                    | □ A Rozdiał 1. □ \$1. □ \$2. 0 \$2. 0 \$3. □ \$4. □ \$4. □ \$4. □ \$1. 0 \$2. 3. |                                         |                                 | Tryb śledze<br>Wpisz nazw<br>Wersja 2                  | enia zmian<br>ę nowej wersji dokume<br>neruj jednostki redakcy                                  | intu<br>jine<br>Anuluij                                                       | OK                                            | ha celu jego wsze<br>środków, zaspoka<br>raczają poza grani<br>współpracy z inny | echstronny i zr<br>ajanie zbiorow<br>ice Miasta, w<br>mi jednostkam | ównoważon<br>ych potrze<br>szczególnośc<br>ni samorząd | y<br>b<br>ci<br>tu       |                      |                                   |         |
| <ul> <li>2. Nazwę i obszał dzielnicy określa jej statu tnadany przez Radę Miasta.</li> <li>Rozdział 2.</li> <li>Symbole Miasta</li> <li>2. Nazwę i obszał dzielnicy określa jej statu tnadany przez Radę Miasta.</li> <li>Rozdział 2.</li> <li>Symbole Miasta</li> <li>6. 1. Herb Miasta Wołomierz stanowi wizerunek dwóch, zwróconych w przeciwnych kierunkach, ryb koloru dotego na tle srebrnego miecza (godlo), umieszczony na czerwonym polu tarczy.</li> <li>Miecz na czerwonym polu tarczy nawiązuje do proporca Marynarki Wojennej RP, wyrażając tradycję obrony wybrzeża potwierdzającą wolę mieszkańców Miasta trwania Rzeczypospolitej nad Bałykiem. Dwie ryby – jedna zwrócona na zachód, druga na wschód, - nawiązują do portowego i handlowego charakteru Miasta oraz jego korzeni – rybackiej wsi.</li> <li>§ 7.</li> <li>Piaga Miasta jest prostokątny plat tkaniny o barwach Miasta ułożonych na przemian w cztreech poincych, równelegych pasach, barwy białej u góry i turkusowej u dołu. Na górnym białym polu znajduje się herb Miasta.</li> <li>§ 8. Zasady używania herbu i flagi Miasta określa Rada Miasta odrejna uchwałą.</li> <li>§ 8. Zasady używania herbu i flagi Miasta określa Rada Miasta odrejna uchwałą.</li> </ul>                                                                                                    | <b>1</b><br><b>2</b>                                                             |                                         |                                 | g 5. 1<br>współprac                                    | . Dąząc do upo<br>cy w realizacji zad                                                           | wszecmnema wei san<br>ań publicznych, Miasto                                  | torzątnosci<br>tworzy dzieln                  | wśród współnoty<br>ice jako jednostki po                                         | mieszkańców<br>mocnicze.                                            | i pogłębieni                                           | a                        |                      |                                   |         |
| Rozdział 2.<br>Symbole Miasta<br>Symbole Miasta<br>Symbole Miasta<br>Symbole Miasta<br>Symbole Miasta<br>Symbole Miasta<br>Symbole Miasta<br>Symbole Miasta<br>Solucieszczony na czerwonym polu tarczy.<br>Miesz na czerwonym polu tarczy.<br>Miesz na czerwonym polu tarczy.<br>Miesz na czerwonym polu tarczy.<br>Miesz na czerwonym polu tarczy.<br>Miesz na czerwonym polu tarczy.<br>Miesz na czerwonym polu tarczy.<br>Miesz na czerwonym polu tarczy.                                                                                                    | ⊟ <b>μ</b> κοzαziar 2.<br>⊟ <b>1</b> 8 § 6.                                      |                                         |                                 | 2. Na                                                  | zwę i obszar dzieli                                                                             | ucy określa jej statut na                                                     | dany przez R                                  | ladę Miasta.                                                                     |                                                                     |                                                        |                          |                      |                                   |         |
| Symbole Allasta         Symbole Allasta         Symbole Allasta         Station 2 (station of 1)         Station 2 (station of 1)         Station 2 (station 0 (station of 1)         Station 2 (station 0 (station 0 (station 0 (station 0 (station 0 (station 0 (station 0 (station 0 (station 0 (station 0 (station 0 (station 0 (station 0 (station 0 (station 0 (station 0 (station 0 (stat                                                                                                    | 1.<br>                                                                           |                                         |                                 |                                                        |                                                                                                 | I                                                                             | Rozdział 2.                                   |                                                                                  |                                                                     |                                                        |                          |                      |                                   |         |
| <ul> <li>2. Miecz na czerwonym polu tarczy nawiązuje do proporca Marynarki Wojennej RP, wyrażając tradycje obrywiezka potwierdzającą wolę mieszkańców Miasta trwania Rzeczypospolitej nad Bałykiem. Dwie ryby – jedna zwrócom na zachód, druga na wschód, - nawiązują do portowego i handlowego charakteru Miasta oraz jego korzeni – rybackiej wsi.</li> <li>8. 7.</li> <li>2. Flaga Miasta jest prostokątny plat tkaniny o barwach Miasta ułożonych na przemian w czterech poziomych, równoległych pasach, barwy białej u góry i turkusowej u dołu. Na górnym białym polu znajduje się herb Miasta.</li> <li>8. Zasady używania herbu i flagi Miasta określa Rada Miasta odrębną uchwałą.</li> <li>8. Kasta Używania herbu i flagi Miasta określa Rada Miasta odrębną uchwałą.</li> </ul>                                                                                                    | □-€) § 7.<br>€) 2.<br>€) § 8.<br>□-€) § 9.                                       |                                         |                                 | <b>§ 6.</b> 1<br>koloru zło                            | . Herb Miasta W<br>tego na tle srebrne                                                          | ołomierz stanowi wize<br>go miecza (godło), umi                               | runek dwócł<br>eszczony na o                  | <b>a</b><br>h, zwróconych w pr<br>cz <del>e</del> rwonym polu tarc               | zeciwnych kie<br>zy.                                                | runkach, ry                                            | ъ                        |                      |                                   |         |
| § 7. 2. Flagg Miasta jest prostokątny plat tkaniny o barwach Miasta ubożonych na przemian w czterech pozomych, równoległych pasach, barwy białej ugóry i turkusowej u dołu. Na górnym białym połu znajduje sę herb Miasta. Pracowsk merytoryczny Beata § 8. Zasady używania herbu i flagi Miasta określa Rada Miasta odrębną uchwalą. § 8. Zasady używania herbu i flagi Miasta określa Rada Miasta odrębną uchwalą.                                                                                                    | 2.<br>0 2.<br>0 3.<br>0 \$ 10.<br>0 \$ 11.                                       |                                         |                                 | 2. Mie<br>obrony w<br>– jedna zv<br>jego korze         | ecz na czerwonym<br>ybrzeża potwierdz<br>wrócona na zachó<br>eni – rybackiej wsi                | n polu tarczy nawiązuj<br>ającą wolę mieszkańców<br>d, druga na wschód, - n   | e do proporo<br>v Miasta trw<br>awiązują do j | ca Marynarki Wojen<br>ania Rzeczypospolite<br>portowego i handlow                | nej RP, wyraż<br>ej nad Bałtykier<br>ego charakteri                 | ając tradycj<br>n. Dwie ryb<br>1 Miasta ora            | e<br>y<br>z              |                      |                                   |         |
| Pracownik merytoryczny Besta . § 8. Zasady używania herbu i flagi Miasta określa Rada Miasta odrębną uchwałą.                                                                                                    | Cegenda OPokaž historię zmian                                                    | -                                       |                                 | § 7.<br>2. Fla<br>poziomycl<br>herb Mias               | gą Miasta jest p<br>h, równoległych p<br>sta.                                                   | rostokątny płat tkanin<br>asach, barwy białej u g                             | y obarwaci<br>óry i turkuso                   | h Miasta ułożonych<br>wej u dołu. Na górny                                       | ı na przemiar<br>ym białym poł                                      | 1 w czterec<br>1 znajduje si                           | h<br>ię                  |                      |                                   |         |
|                                                                                                    | Pracownik merytoryczny Beata .                                                   | •                                       |                                 | § 8. 2                                                 | Zasady używania h                                                                               | erbu i flagi Miasta okre                                                      | śla Rada Mia                                  | asta odrębną uchwała                                                             | ą.                                                                  |                                                        |                          |                      |                                   |         |
| 9 9 1. Aniasto wolomierza stosuje pieczęcie urzędowe, okresione wiasciwymi przepisani, żawierające<br>pośrodku wierunek ordu susławny dla goda Rzeczynospositel polskiei.                                                                                                    |                                                                                  |                                         |                                 | § 9. 1<br>pośrodku                                     | wizerunek orła ust                                                                              | alony dla godła Rzeczy                                                        | urzędowe,<br>pospolitej Pol                   | skiej.                                                                           | n przepisami,                                                       | zawierając                                             | e                        |                      |                                   |         |
| 🖸 Udwala 🖸 XML 🔘 Załącznik 1.2 🔘 Załącznik 1.3 🔘 Załącznik 4 🛞 🕅 🗰 🖾 🖄 🖉 🖓                                                                                                    |                                                                                  | 📃 Uchwała 🚺 X                           | ML 🔘 Załącznik 1                | C Załącznik 1.2                                        | D Załącznik 1.3                                                                                 | Całącznik 4                                                                   |                                               |                                                                                  |                                                                     |                                                        |                          | (                    | 0 💷 🔟                             | 🛛 🕲 🖵 🕚 |

Po wybraniu przycisku **Ok**, zostanie wygenerowana nowa wersja dokumentu z prawidłową numeracją.

| 🔮 🖴 🗒 🧶 la - l 🔉 🕼 la - l 🔉 la - l                                                                                                    | Uchwała.XXIII. 488.04.2004-09-22.Kopia* - Legislator                                                                                                | Akt Prawny                                                                                                    | - = ×                                 |
|----------------------------------------------------------------------------------------------------|----------------------------------------------------------------------------------------------------|----------------------------------------------------------------------------------------------------|---------------------------------------|
| Pik                                                                                                    |                                                                                                    | Narzędzia główne Jednostki Wstawianie Eksport Układ D                                                                                                    | odatki 📫 🏥 🕜 📧                        |
| Zapisz Widey A Krank Krank Kra | Ustawienia dokumentu Ustawienia dokumentu                                                                                                    | drauć<br>Akceptacja<br>dokumentu -<br>Grados<br>dokumentu -<br>Grados<br>Grados<br>Gra | AB<br>Sprawdź<br>pisownię<br>Sprawdza |
| Uchwała.XXIII.488.04.2004-09-22.Kopia ×                                                                                                    |                                                                                                    |                                                                                                    | x                                     |
| Lichwała Nr XXIII/487/14 Rady Miejskiej w Wołomierzu z dnia 22 września 2014 r. w sprawie p                                                                                                    | zvieria Statutu Miasta Wołomierz                                                                                                    |                                                                                                    | Zmień                                 |
|                                                                                                    |                                                                                                    |                                                                                                    | A                                     |
|                                                                                                    |                                                                                                    |                                                                                                    |                                       |
|                                                                                                    |                                                                                                    |                                                                                                    |                                       |
|                                                                                                    | Załacznik Nr. 1                                                                                                    | do uchwału Nr XXIII/487/14                                                                                                    |                                       |
| Podstawa prawna                                                                                                    | Rady Miejsbiej                                                                                                    | w Wołomierzu                                                                                                    |                                       |
| ₩ <u>9</u> §2.                                                                                                    | z dnia 22 wrze                                                                                                    | śnia 2014 r                                                                                                    |                                       |
| § 54.                                                                                                    |                                                                                                    |                                                                                                    |                                       |
| P-2 Podpisy                                                                                                    | Statut Miasta Wolomi                                                                                                    | erz                                                                                                    |                                       |
| E Załącznik 1.                                                                                                    |                                                                                                    |                                                                                                    |                                       |
| Even State 1.                                                                                                    | Rozdział I.                                                                                                    |                                                                                                    |                                       |
| § 2.                                                                                                    | Postanowienia ogoli                                                                                                    | le                                                                                                    |                                       |
| → 0 93.<br>→ 0 94.<br>→ 0 95.                                                                                                    | § 1. Mieszkańcy Miasta Wołomierz tworzą w jego granicach<br>będącą w porządku prawnoustrojowym Rzeczypospolitej Po<br>tervtorialnego – gmina.       | h, z mocy prawa, wspólnotę samorządową –<br>olskiej podstawową jednostką samorządu                                                                                                    |                                       |
| Przenumerowanie jednostek                                                                                                    | § 2. Miasto Wołomierza obejmuje obszar wyznaczony<br>administracyjnego kraju                                                                        | granicami ustalonymi w ramach podziału                                                                                                    |                                       |
| 👷 redakcyjnych 🔪 🦷                                                                                                    | 8 3 Dodatkowy paragraf                                                                                                    |                                                                                                    |                                       |
| ₽-₽ Rozdział 2.                                                                                                    | § 4. Gmina Miasta Wolomierz zwana dalei Miastem wykoni                                                                                              | nie zadania publiczne określone ustawami dla                                                                                                    |                                       |
|                                                                                                    | gminy i dla poviatu, zadania zlecone z zakresu administracji<br>kompetencji na podstawie porozumień z innymi jednostkami<br>administracji rządowej. | rządowej oraz zadania przekazane do jej<br>samorządu terytorialnego oraz organami                                                                                                    |                                       |
|                                                                                                    | § 5. 1. Organy Míasta realizują zadania publiczne, mając n<br>rozwój, w sposób zapewniający, w granicach uzyskiwanych<br>szkańców.                  | a celu jego wszechstronny i zrównoważony<br>środków, zaspokajanie zbiorowych potrzeb                                                                                                    |                                       |
| Uwzalednienie usuniecia                                                                                                    | 2. Zadania publiczne, których specyfika i ramy realizacji wyk                                                                                       | raczają poza granice Miasta, w szczególności                                                                                                    |                                       |
| jednego z ustępów                                                                                                    | z wykorzystaniem współnej infrastruktury, wykonywane są we<br>terytorialnego oraz jednostkami administracji rządowej.                               | współpracy z innymi jednostkami samorządu                                                                                                    |                                       |
|                                                                                                    | § 6. 1. Dążąc do upowszechnienia idei samorządności w<br>współpracy w realizacji zadań publicznych, Miasto tworzy dzielnice                         | śród wspólnoty mieszkańców i pogłębienia<br>e jako jednostki pomocnicze.                                                                                                    |                                       |
| - 1 2)                                                                                                    | 2. Nazwę i obszar dzielnicy określa jej statut nadany przez Rad                                                                                     | lę Miasta.                                                                                                    |                                       |
| Legenda Pokaż historie zmian –                                                                                                    | Rozdział 2.                                                                                                    |                                                                                                    |                                       |
| Pracownik merytoryczny Beata                                                                                                    | Symbole Miasta                                                                                                    |                                                                                                    |                                       |
|                                                                                                    | § 7. 1. Herb Miasta Wołomierz stanowi wizerunek dwóch,<br>koloru złotego na tle srebrnego miecza (godło), umieszczony na cze                        | zwróconych w przeciwnych kierunkach, ryb<br>erwonym połu tarczy.                                                                                                    | ~                                     |
| 🗄 Uchwała 🔯 XML 🔞 Załącznik                                                                                                    | 1 🕲 Załącznik 1.2 🕲 Załącznik 1.3 🕲 Załącznik 4                                                                                                    |                                                                                                    | 0 💷 🛛 🗶 🖓 🖵 🗸                         |

## 18.9. Raporty

Po ukończeniu procesu tworzenia dokumentu, możemy wygenerować raporty zawierające szczegółowe informacje o dokonanych przez użytkowników zmianach. Raport obejmuje treści przed i po zmianach, informacje o osobie akceptującej/ odrzucającej dany element, uzasadnienia akceptacji/ odrzucenia zmian oraz komentarze dodane do treści dokumentu. Przed wygenerowaniem raportu należy zaakceptować lub odrzucić zmiany dokonane przez użytkowników.

W celu utworzenia raportu klikamy na opcję **Tryb śledzenia zmian** w zakładce **Narzędzia główne**. Z rozwijanej listy wybieramy **Raport trybu śledzenia zmian -> Raport wg jednostek redakcyjnych** lub **Raport szczegółowy wg jednostek redakcyjnych**.

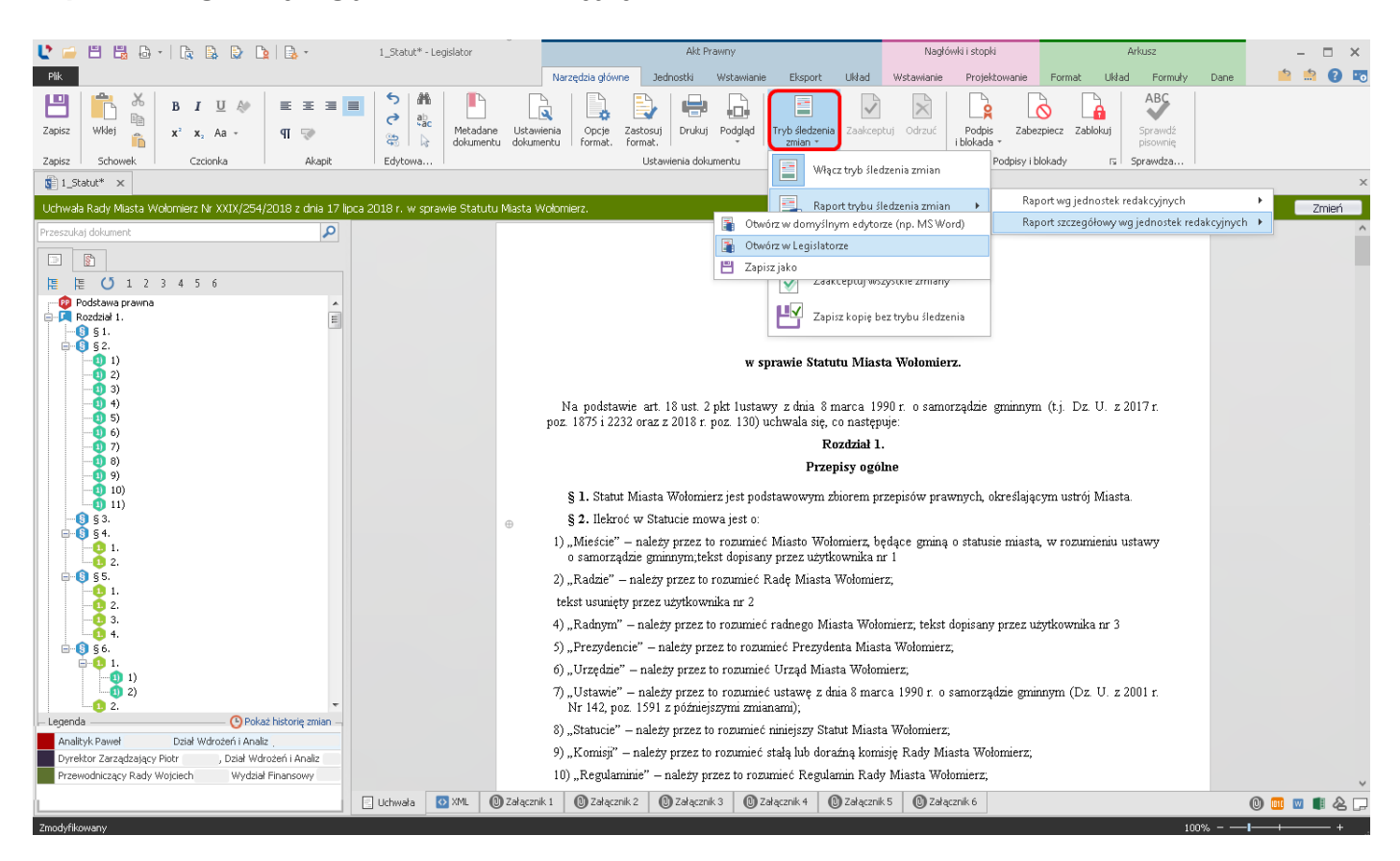

Następnie określamy sposób wygenerowania zestawienia - bezpośrednio w Legislatorze lub w MS Word.

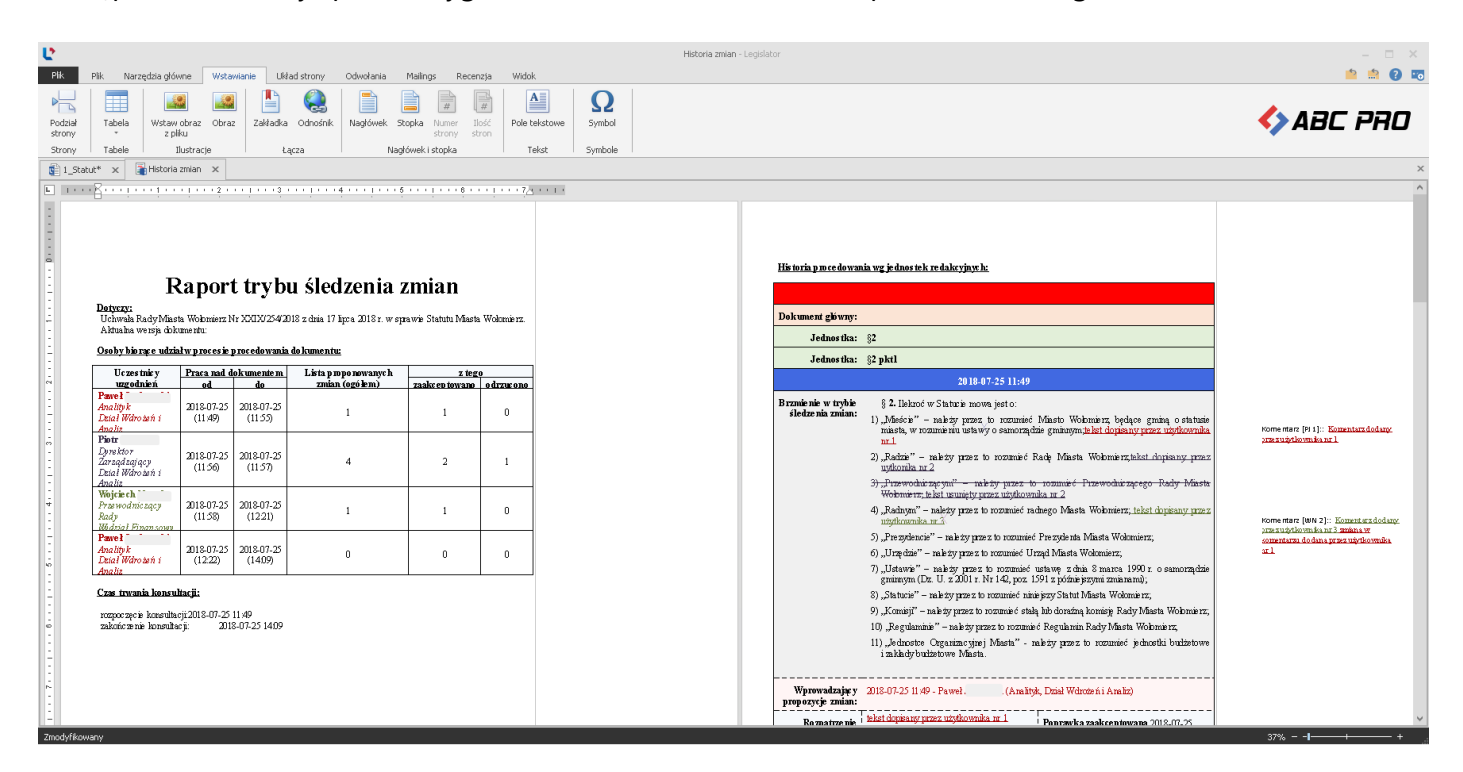

# **19.** Integracja z SIP Legalis

Edytor Aktów Prawnych XML Legislator, zarówno w wersji Standard jak i Premium, jest zintegrowany z Systemem Informacji Prawnej Legalis C.H.BECK. Dzięki temu, już na etapie tworzenia aktu prawnego użytkownik ma bezpośredni, kontekstowy dostęp do pełnej treści aktów normatywnych stanowiących podstawę prawną, jak również orzeczeń i komentarzy. Integracja Edytora XML z SIP Legalis umożliwia także automatyczne dostarczenie listy aktów wydanych w oparciu o przepis użyty w tworzonym akcie i opublikowanych w Wojewódzkim Dzienniku Urzędowym.

#### Korzyści wynikające z integracji Edytora XML z SIP Legalis:

- > Rozszerzenie funkcjonalności posiadanego Edytora XML Legislator :
  - ✓ automatyczne rozpoznawanie przepisów stanowiących podstawę prawną tworzonego aktu prawnego,
  - ✓ automatyczne uzupełnianie pełnych tytułów przywoływanych aktów normatywnych oraz wszystkich adresów publikacyjnych wraz z tworzeniem stosownych przypisów, etc.,
  - ✓ bezpośredni dostęp z poziomu Edytora XML do treści aktu normatywnego lub konkretnego przepisu użytego w podstawie prawnej;
- Zapewnienie bezpośredniego dostępu do treści aktów normatywnych (publikowanych w Dzienniku Ustaw, Monitorze Polskim i innych dziennikach urzędowych) oraz orzeczeń, komentarzy – zapewnia dostęp do pełnej informacji prawnej bezpośrednio z poziomu Edytora XML, kontekstowo w trakcie pisania aktu;
- > Możliwość zapewnienia dostępu do Systemu Informacji Prawnej dla wszystkich pracowników.

Każda wersja Edytora XML Legislator (Standard i Premium) zintegrowana jest z Systemu Informacji Prawnej SIP Legalis w wersji Free. Zapewnia on dostęp do bazy wybranych aktów prawnych z Dziennika Ustaw i Monitora Polskiego. Dostęp do rozszerzonej bazy SIP Legalis (wersja Basic) oferujemy w wersji Legalis Legislator Magic wraz z licencją Open.

Wersja Basic Systemu Informacji Prawnej zawiera:

- 1. Bazę aktów prawnych:
  - ✓ pełna baza aktów prawa powszechnego z Dz. U. i M.P., aktów prawa resortowego i prawa korporacyjnego,
  - ✓ komplet ujednoliconych aktów prawnych opublikowanych w Dz. U. od 1918 r.,
  - ✓ aktualizowana codziennie (on-line).
- 2. Pełną bazę orzecznictwa:
  - ✓ 625 tys. orzeczeń sądów i administracji m.in.: SN, SA, NSA, WSA,
  - ✓ największa baza orzeczeń Sądu Najwyższego po 1989 r., w tym orzecznictwo niepublikowane;
- 3. Polską Bibliografię Prawniczą:
  - ✓ opracowana przez specjalistów PAN,
  - ✓ obejmuje wszystkie pozycje od 1978r.,

✓ aktualizowana co kwartał;

- 4. Pisma urzędowe publikowane w oficjalnych publikatorach oraz pisma niepublikowane;
- 5. Informatory kompletne dane teleadresowe wszystkich podmiotów publicznych i instytucji prawniczych, dane o wskaźnikach stosowanych;
- 6. Wzory pism, umów i formularzy wraz z objaśnieniami.

# 19.1. Bezpośredni dostęp do SIP Legalis z poziomu Legislatora

Dostępny z poziomu EAP XML Legislator System Informacji Prawnej Legalis jest wersją internetową. Dzięki temu baza aktów SIP aktualizowana jest codziennie.

System SIP Legalis możemy uruchomić bezpośrednio z poziomu zakładki **Informacje** -> **Moduły** -> **System Informacji Prawnej Legalis.** 

| ${igodot}$  |                                                                                                    | - • ×                                                                                                    |
|-------------|----------------------------------------------------------------------------------------------------|----------------------------------------------------------------------------------------------------|
|             | Aktualności                                                                                                    | 💽 Edytor Aktów Prawnych Legislator Premium Proces                                                                                                    |
| Nowe        | 🕞 Co nowego w tej wersji?                                                                                                    | Szablony dokumentów                                                                                                    |
| Zapisz      | 🔐 Wchodzą w życie                                                                                                    | Baza Aktów Własnych                                                                                                    |
| Zapisz jako | Najczęściej używane                                                                                                    | Obwórz panel zarządzania usługą 'Baza Aktów Wasnych'. Publikuj i udostępniaj swoje akty prawne w internecie.                                                                                                    |
| Drukuj      | 🚦 Moduły                                                                                                    | System Informacji Prawnej Legalis<br>Korzystaj z najlepszego Systemu Informacji Prawnej Legalis. Akty prawne, Orzeczenia, Komentarze, Moduły specjalistyczne i wiele innych. Legalis to dostęp do wielu u                                                                                                    |
| Eksportuj   | 🛃 Aktualizacje                                                                                                    | Urzędowa Poczta Elektroniczna<br>Wysybij wnioski o ogłoszenie w Dzienniku Urzędowym, przekszuj a ty do wydziałów prawnych Urzędów Wojewódzkich i Regionalnych Izb Obrachunkowych.                                                                                                    |
| Zamknij     | StD Legglis Essent Legglis                                                                                                    |                                                                                                    |
| Opcje       |                                                                                                    | T U C &                                                                                                    |
| Zakończ     | legalis C.H.BECK                                                                                                    | n 🗎 🌣 🖨 🙁 🙂                                                                                                    |
|             |                                                                                                    | Szukaj wszystkie treści 🔻 🔍 zaawansowane                                                                                                    |
|             | Menu Hasta Spis treści Metryka <<br>Akty • Historia Gatęzie<br>Idź do • • • • • • • • • • • • • • • • • •                                                                   | Administracja publiczna - Samorząd gminny Patrz także: Czystość i porządek w gminie, Komunalna gospodarka, Pracownicy samorządowi, Samorząd gminny, Samorząd terytorialny Ustawa o samorządzie gminnym Dz.U. z 2019 r. poz. 506 t).  W II  Rozporządzenie Rady Ministrów w sprawie ustalenia granic niektórych gmin i miast oraz nadania niektórym miejscowościom Strue umiasta |
|             | Samorząd sędziowski<br>Samorząd sędziowski<br>Samorząd województwa<br>Samorząd zawodowy<br>Samorząd zawodowy<br>Samorządy przedsiębiorców<br>Sąd Najwyższy<br>Sąd Najwyższy | DEU z 2019 r. poz. 1416  C Rozporządzenie Rady Ministrów w sprawie nadania statusu miasta niektórym miejscowościom w województwie świętokrzyskim oraz ustalenia ich granic DEU z 2018 r. poz. 2478  rozwiń akty wykonawcze                                                                                                    |
|             | podatkowego<br>Sądowoadministracyjne                                                                                                    | Ustawa o realizowaniu ustug społecznych przez centrum ustug społecznych<br>Dz.U. z 2019 r. poz. 1818 👔 📕                                                                                                    |
|             | <b>T</b> Filtr                                                                                                    | Rozporządzenie Rady Ministrów w sprawie szkoleń dla pracowników centrum usług społecznych                                                                                                    |

W Legislatorze SIP Legalis dostępny jest także z poziomu aktu w zakładce **Asystent Legislatora**, po rozpoznaniu podstawy prawnej. Kliknięcie na strzałkę przy akcie normatywnym, powoduje wyświetlenie jego treści.

| 🔰 🚰 💾 🛃 🗗 - 🛛 🗞 🗟 🚱                                                               | 눩   📑         | . *               | Niezapisany plik aktu pra | wnego* - Legislator                  |                     |                         |                           | Akt Prawny            |                 |             |                           |    | - 0      | ×   |
|-----------------------------------------------------------------------------------|---------------|-------------------|---------------------------|--------------------------------------|---------------------|-------------------------|---------------------------|-----------------------|-----------------|-------------|---------------------------|----|----------|-----|
| Plik                                                                              |               |                   |                           |                                      |                     | Narzędzia główne        | Jednostki                 | Wstawianie            | Eksport         | Układ       | Dodatki                   | 5  | <u>:</u> | 2 5 |
| Zapisz Wikej K X X, Aa +                                                          | ≡<br>¶        | E E               |                           | Ustawienia<br>dokumentu Opcje        | Zastosuj<br>format. | Drukuj Podgląd          | Tryb śledzenia<br>zmian * | Podpis<br>i blokada + | Zabezpiecz      | Zablokuj    | AB<br>Sprawdź<br>pisownię |    |          |     |
| Zapisz i Schowek i Czcionka                                                       |               | Акаріс            | Edytowa                   | Ustaw                                | lienia dokume       | encu                    | 11                        | a Poc                 | ipisy i biokady | / Is        | >prawdza                  |    |          |     |
| 🔡 Niezapisany plik aktu prawnego* 🗙                                               |               |                   |                           |                                      |                     |                         |                           |                       |                 |             |                           |    |          | ×   |
| Uchwała Rady Gminy w Wołomierzu z dnia                                            | a 17 kwietr   | nia 2020 r. w spr | awie                      |                                      |                     |                         |                           |                       |                 |             |                           |    | Zmie     | eń  |
| Szukaj w SIP Legalis                                                              | P             | _                 |                           |                                      |                     |                         |                           |                       |                 |             |                           |    |          | ^   |
| AB <sup>1</sup>                                                                   |               |                   | Sprawdzeni                | e aktualnoś                          | ci prze             | episów prz              | ywołan                    | iych w                | podsta          | awie        | prawne                    | J  |          |     |
| Asystent Legislatora                                                              |               |                   | oraz powiąz               | anych z doł                          | cumer               | ntem                    |                           |                       |                 |             |                           |    |          |     |
|                                                                                   |               |                   |                           |                                      |                     | CHWAŁA NR<br>CMUNY W WC | TOMIEDZ                   | T                     |                 |             |                           |    |          |     |
| O O O Popraw L Dodaj 🕨 Powiąz                                                     | zane          |                   |                           |                                      | KAD                 | GWIINT W WC             | LOWIERZ                   | U                     |                 |             |                           |    |          |     |
| Ustawa o samorządzie gminnym                                                      | _→            |                   |                           |                                      |                     | z dnia 17 kwietnia      | . 2020 r.                 |                       |                 |             |                           |    |          |     |
| Podobne (Dz.Hrz.)                                                                 | 49614         |                   |                           |                                      |                     |                         |                           |                       |                 |             |                           |    |          |     |
| Rozstrz. Nadz. (Dz.Urz.)                                                          | 123           | N                 |                           |                                      |                     | w sprawie               | e                         |                       |                 |             |                           |    |          |     |
| art. 40 [Podstawy stanowienia prawa]                                              | $\rightarrow$ | $\mathbf{N}$      |                           |                                      |                     |                         |                           |                       |                 |             |                           |    |          |     |
| Podobne (Dz.Urz.)                                                                 | 16025         |                   | Na node                   | stawie art 18 art 40                 | l ustawy z          | dnia 8 marca 199        | 90 r. o. samor            | zadzie ominr          | wm (ti D:       | 7 II 7 20   | 119 r                     |    |          |     |
| Rozstrz. Nadz. (Dz.Urz.)                                                          | 33            |                   | poz. 506 z                | późn. zm. <sup>1</sup> ) i art. 6 us | tawy z dni          | a 15 listopada 1984     | i r. o podatku            | rolnym (t.j. l        | Dz. U. z 20     | 20 r. poz.  | 333)                      |    |          |     |
| Ustawa o podatku rolnym                                                           | $\rightarrow$ |                   | oraz art.                 | 4 ustawy zdnia 20                    | lipca 2000          | )r. o ogłaszaniu :      | aktów norma               | tywnych i 1           | niektórych :    | innych al   | któw                      |    |          |     |
| art. 6 [Wysokość podatku]                                                         | $\rightarrow$ |                   | prawnych                  | (t.j. Dz. U. z 2019 r. ;             | poz. 1461)          | oraz art. 1 ustav       | vy z dnia 28 '            | września 199          | 91 r. o lasa    | ch (t.j. D. | z. U.                     |    |          |     |
| Podobne (Dz.Urz.)                                                                 | 1752          |                   | z 2018 r. p               | oz. 2129 z późn. zm. <sup>2</sup>    | ), Rada Gr          | niny w Wołomierz        | u uchwala, co             | ) następuje:          |                 |             |                           |    |          |     |
| Ustawa o ogłaszaniu aktów     normatywnych i niektórych innych     aktów prawnych | $\rightarrow$ |                   | Po kliknie                | ciu na strza                         | ulko r              | urzy akcie              | norm                      | atuun                 | vm o            | trave       | nuiom                     | w  |          |     |
| art. 4 [Weiście w życie]                                                          | $\rightarrow$ |                   | FO KIIKIIIÇU              | ciu na suza                          | urć h               | nzy akcie               | norm                      | atyvii                | yin, o          | uzyi        | nujen                     | y. |          |     |
| Podobne (Dz.Urz.)                                                                 | 1149          |                   | natychmia                 | stown dos                            | ton d               | o jego tr               | ości                      |                       |                 |             |                           |    |          |     |
| Rozstrz. Nadz. (Dz.Urz.)                                                          | 1             |                   | natyciiilia               | iscowy dos                           | tęp u               | o jego ti               | COLI                      |                       |                 |             |                           |    |          |     |
| ⊿ Ustawa o lasach                                                                 | $\rightarrow$ |                   |                           |                                      |                     |                         |                           |                       |                 |             |                           |    |          |     |
| art. 1 [Zakres przedmiotowy]                                                      | $\rightarrow$ |                   |                           |                                      |                     |                         |                           |                       |                 |             |                           |    |          |     |
|                                                                                   |               |                   |                           |                                      |                     |                         |                           |                       |                 |             |                           |    |          |     |
|                                                                                   |               |                   |                           |                                      |                     |                         |                           |                       |                 |             |                           |    |          |     |

Po kliknięciu na strzałkę przy jednostce redakcyjnej, jej treść zostanie wyświetlona w zależności od ustawień aplikacji - w nowej zakładce Legislatora lub w oknie.

|                                                                                                    | • Niezapisa                                                          | any plik aktu prawnego* - Legislator — — — — — — — — — — — — — — — — — — —                                                                                                    | ×            |  |  |  |  |  |  |  |
|----------------------------------------------------------------------------------------------------|----------------------------------------------------------------------|----------------------------------------------------------------------------------------------------|--------------|--|--|--|--|--|--|--|
| Zapisz Schowek Czcionka                                                                                                    | E I Akapit Edytowa                                                   | Marzędzia growne Jednosty wstawanie Exsport Urła Dodaty – – – – – – – – – – – – – – – – – – –                                                                                                    |              |  |  |  |  |  |  |  |
| Niezapisany plik aktu prawnego* ×                                                                                                    | inspic Edyconom                                                      |                                                                                                    | ×            |  |  |  |  |  |  |  |
| Uchwała Rady Gminy w Wołomierzu z dnia 17 kwietr                                                                                                    | ia 2020 r. w sprawie                                                 | Zmiei                                                                                                    | ń            |  |  |  |  |  |  |  |
| Szukaj w SIP Legalis                                                                                                    |                                                                      |                                                                                                    | ^            |  |  |  |  |  |  |  |
| AB <sup>1</sup>                                                                                                    |                                                                      |                                                                                                    | _            |  |  |  |  |  |  |  |
| Asystent Legislatora                                                                                                    | Obserwatorium Zmian Pr                                               | awa :: Dz.U.2019.506 art. 18 [Właściwość rady]                                                                                                    | ×            |  |  |  |  |  |  |  |
| () 🖉 🗟 Popraw 🗋 Dodai 🕨 Powiazane                                                                                                    | 🕀 Otwórz w SIP Legalis                                               |                                                                                                    |              |  |  |  |  |  |  |  |
| ✓         Ustawa o samorzadzie gminnym         →           ▲         art. 16 [Właściwość rady)         →           Podobne (Dz.Urz.)         4% [14]           Rozstrz. Nadz. (Dz.Urz.)         128           ▲         art. 40 [Podstawy stanowenia prawa]         →           Podobne (Dz.Urz.)         16025           Rozstrz. Nadz. (Dz.Urz.)         16025                                                                                                    | Zmiany<br>2019<br>2019-01-01                                         | Ustawa o samorządzie gminnym tj. z dnia 22 lutego 2019<br>r Dz. U. poz. 506<br>Stan prawny na dzień 25 października 2019 r.                                                                                                    |              |  |  |  |  |  |  |  |
| ✓         Ustawa o nodatku rolnym         →           ✓         art. 6 [Wysokość podatku]         →           Podobne (Dz.Urz.)         1762           Ustawa o nodatku rolnym         →           ✓         Podobne (Dz.Urz.)         1762           ✓         Narmatywnych iniektórych innych<br>aktów prawnych<br>✓         →           ✓         Podobne (Dz.Urz.)         1169                                                                                                    | 2019-10-25<br>2018<br>2018-01-31<br>2014<br>2014-04-08<br>2009       | Status: wersja obowiązująca<br>Art. 18. [Właściwość rady]<br>1. Do właściwości rady gminy należą wszystkie sprawy pozostające w zakresie działania gminy, o ile ustawy<br>nie stanowią inaczej.<br>2. Do wyłącznej właściwości rady gminy należy:<br>1) uchwalanie statutu gminy;                                                                                                    | E            |  |  |  |  |  |  |  |
| Image: Usarz / mail: (Uzarz)     1       Image: Usarz / mail: Uzarz)     1       Image: Image: Im | 2007<br>2007-10-22<br>2005<br>2005-10-10<br>2003                     | 2009/01-01       2) ustalanie sudcut grimiy,         2007       2) ustalanie wynagrodzenia wójta, stanowienie o kierunkach jego działania oraz przyjmowanie sprawozdań z jego działalności;         2007-10-22       3) powoływanie i odwoływanie skarbnika gminy, który jest głównym księgowym budżetu - na wniosek wójta;         2005-10-10       4) uchwalanie budżetu gminy, rozpatrywanie sprawozdania z wykonania budżetu oraz podejmowanie                       |              |  |  |  |  |  |  |  |
| strzałkę przy jednostce                                                                                                    | 2003-07-11                                                           | 4a) rozpatrywanie raportu o stanie gminy oraz podejmowanie uchwały w sprawie udzielenia lub                                                                                                    |              |  |  |  |  |  |  |  |
| redakcyjnej, treść                                                                                                    | 2002<br>2002-10-27<br>2001                                           | nieudzielenia wotum zautania z tego tytułu;<br>5) uchwalanie studium uwarunkowań i kierunków zagospodarowania przestrzennego gminy oraz<br>miejscowych planów zagospodarowania przestrzennego;                                                                                                    |              |  |  |  |  |  |  |  |
| jednostki zostanie                                                                                                    | 2001-05-30                                                           | 6) uchwalanie programów gospodarczych;                                                                                                    |              |  |  |  |  |  |  |  |
| wyświetlona w nowei                                                                                                    | 1995                                                                 | <ul> <li>ba) przyjmowanie programów rozwoju w trybie określonym w przepisach o zasadach prowadzenia polityki</li> </ul>                                                                                                    |              |  |  |  |  |  |  |  |
| zakładce lub w oknie                                                                                                    | 1995-11-18<br><b>1993</b><br>1993-01-12<br><b>1990</b><br>1990-05-27 | <ul> <li>rozwoju,</li> <li>7) ustalanie zakresu działania jednostek pomocniczych, zasad przekazywania im składników mienia do korzystania oraz zasad przekazywania środków budżetowych na realizację zadań przez te jednostki;</li> <li>8) podejmowanie uchwał w sprawach podatków i opłat w granicach określonych w odrębnych ustawach;</li> <li>9) podejmowanie uchwał w sprawach majątkowych gminy, przekraczających zakres zwykłego zarządu, dotyczacych;</li> </ul> | Ŧ            |  |  |  |  |  |  |  |
|                                                                                                    |                                                                      |                                                                                                    | V<br>O       |  |  |  |  |  |  |  |
|                                                                                                    | Uchwara 🔯 XML                                                        |                                                                                                    | <b>a</b> (2) |  |  |  |  |  |  |  |

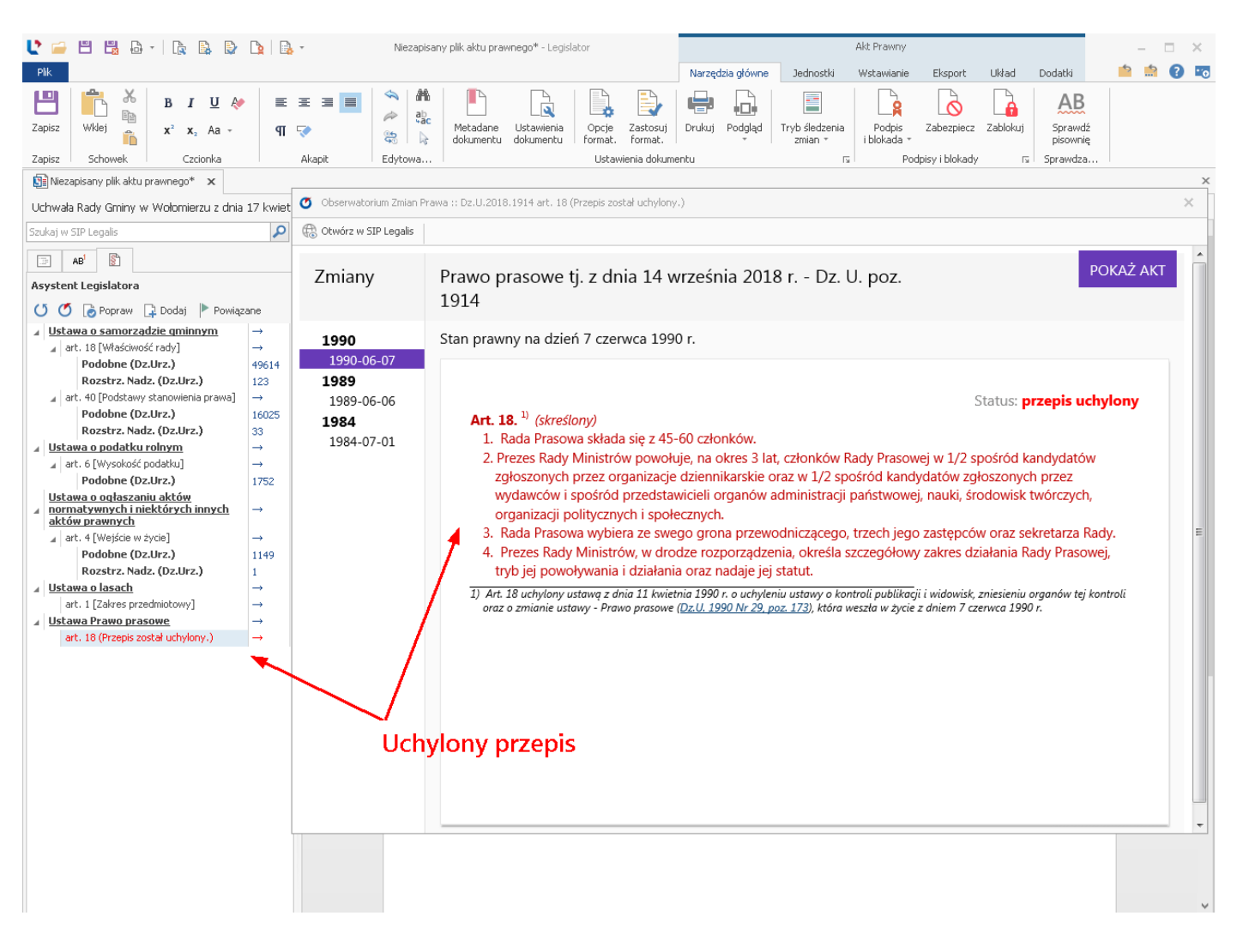

Uchylone jednostki redakcyjne wyświetlane są czerwoną czcionką.

W Legislatorze Magic możemy uruchomić system SIP Legalis na dwa sposoby:

1. poprzez przejście na zakładkę SIP Legalis i wybranie opcji Uruchom SIP Legalis.

2. poprzez przejście na zakładkę **SIP Legalis** i kliknięcie na rozpoznaną ustawę lub jej jednostkę redakcyjną.

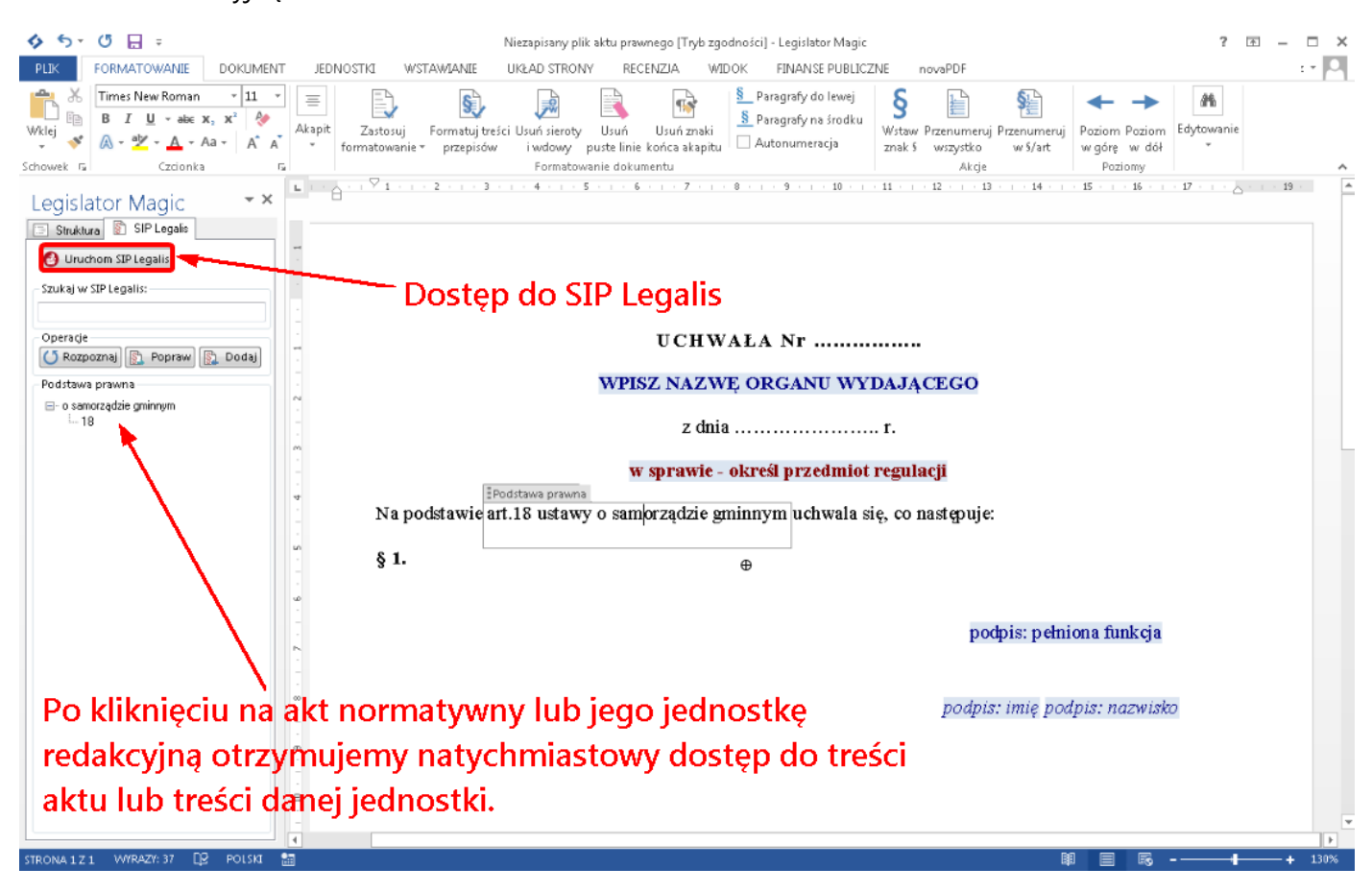

# 19.2. Wyszukiwanie aktów podobnych

Tworzenie nowej regulacji prawnej, to proces złożony i bardzo pracochłonny. Z jednej strony musimy opracować kompletną treść aktu, z drugiej zadbać o to, aby była ona zgodna z obowiązującym stanem prawnym. Często, przy tworzeniu nowych aktów podpieramy się rozwiązaniami wypracowanymi w sąsiednich JST. Rodzi to wiele problemów, m.in.:

- 1. trzeba taki podobny akt znaleźć co w gąszczu ogłaszanego prawa może nie być wcale takie łatwe,
- 2. nawet, jeżeli już taki podobny akt znajdziemy, to najczęściej jest on w postaci PDF, co znaczenie utrudnia jego dalsze wykorzystanie,
- 3. musimy dokładnie sprawdzić czy dla znalezionego aktu prawnego nie wydano rozstrzygnięcia (czy wyroku), tak, aby nie powielić ewentualnych błędów,

Sprowadza się to do tego, że zanim zaczniemy faktyczną pracę nad dokumentem, musimy poświęcić sporo czasu na to, aby zapoznać się z podobnymi aktami prawnymi wydanymi w sąsiednich JST.

Właśnie w celu wyeliminowania powyższych problemów, w Legislatorze została udostępniona funkcjonalność wyszukiwania aktów podobnych w zakładce **Asystent Legislatora**. Teraz to system zadba o to, abyśmy w momencie tworzenia nowego aktu, dostali kompletną informację o aktach podobnych, ogłoszonych w Wojewódzkim Dzienniku Urzędowym, zarówno w naszym województwie, jak i w skali całego kraju. System, poinformuje nas o tym, czy dla danego aktu zostało wydane rozstrzygnięcie nadzorcze lub wyrok, jak również pozwoli na zapoznanie się z treścią ewentualnego rozstrzygnięcia (wyroku). Dodatkowo, aplikacja umożliwi również utworzenie nowego aktu, na podstawie aktu ogłoszonego w Dzienniku Urzędowym, co w znacznym stopniu skróci czas przygotowywania aktu.

Uwaga

W celu uruchomienia możliwości wyszukiwania aktów podobnych (wydanych w oparciu o ten sam przepis), należy w ustawieniach aplikacji (**Opcje** -> <u>System Informacji Prawnej</u> (477)) włączyć opcję rozpoznawania podstawy prawnej.

Po rozpoznaniu przepisów podstawy prawnej w tworzonym akcie (więcej w <u>Automatyczne</u> <u>rozpoznawanie przepisów stanowiących podstawę prawną</u> uzyskujemy dostęp zarówno do aktów normatywnych w systemie SIP Legalis, jak i aktów opublikowanych w Wojewódzkim Dzienniku Urzędowym i wydanych w oparciu o ten sam przepis (akty podobne). Mamy także możliwość wyświetlenia listy rozstrzygnięć nadzorczych i wyroków dla aktów wydanych na podstawie interesującego nas przepisu prawnego.

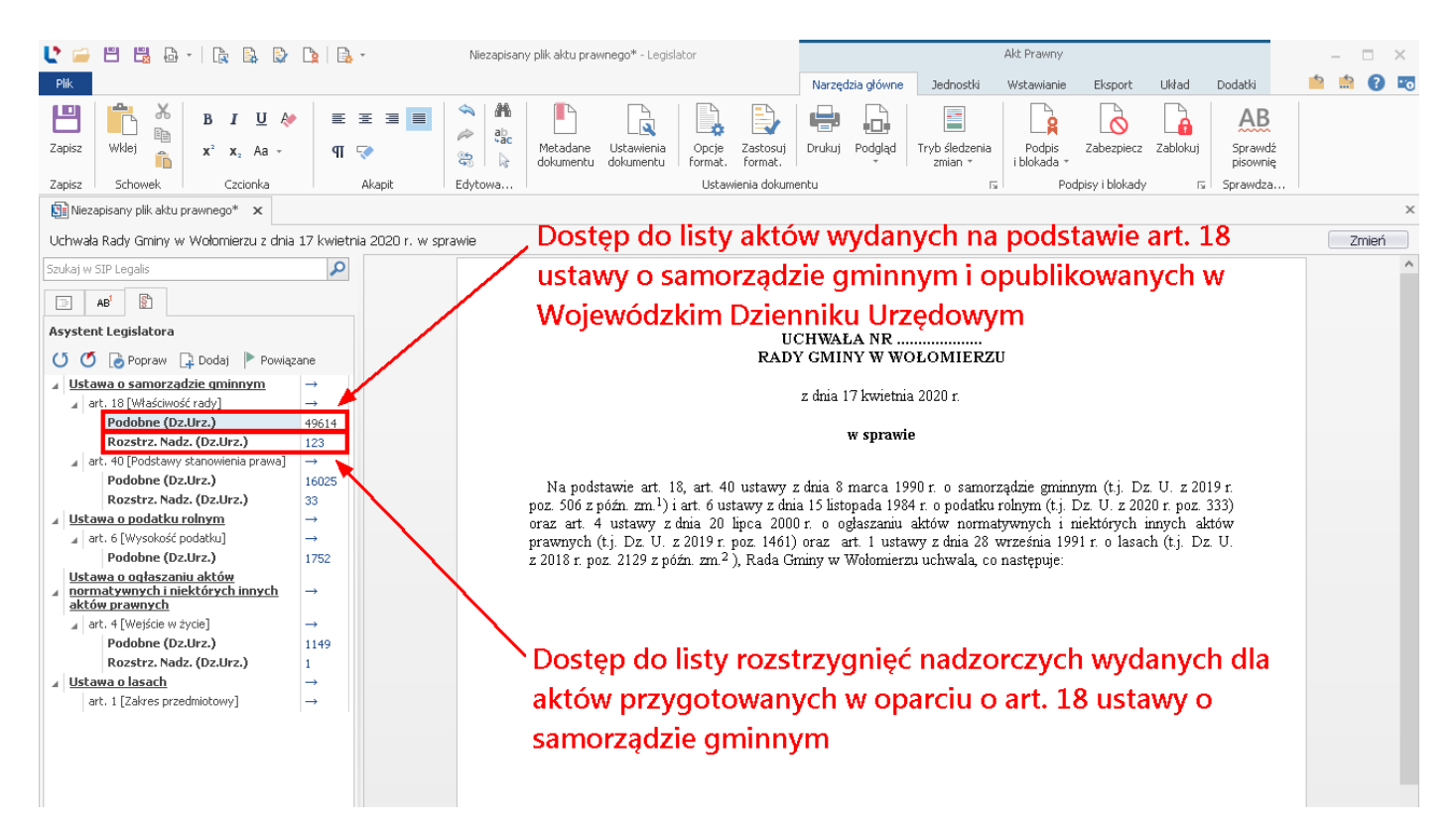

Po kliknięciu na dane liczbowe oznaczone na obrazku powyżej, w nowej karcie otwierane jest zestawienia wybranych dokumentów podobnych.

| Ľ                          |                                      |                           |                           | Akty podob                                                                                                    | ne - art. 18 - Legislator              |                |      |            | - 🗆 ×                              |
|----------------------------|--------------------------------------|---------------------------|---------------------------|----------------------------------------------------------------------------------------------------|----------------------------------------|----------------|------|------------|------------------------------------|
| Plik N                     | larzędzia główne                     |                           |                           | <ul> <li>Lista aktów podobnych wydanych r</li> </ul>                                                                                                    | ia podstawie art. 18                   | 8 ustawy c     | ) Sa | amo        | orządzie gminnym 👘 💼 😰 📼           |
|                            |                                      |                           |                           |                                                                                                    |                                        |                |      |            | Pozwala na pobranie                |
| Oburána DE                 |                                      |                           |                           | Domyślnie wyświetlana jest lista                                                                                                    | aktów opublikowa                       | nych w D       | 710  | nnil       | (U Urzedowym wiekszej liszby ektów |
| OUW072 PL                  | DF 21FA                              |                           |                           |                                                                                                    | actom opublicome                       | inyen w Dz     |      |            | większej liczby aktów              |
| Narze                      | ędzia                                |                           | ¥                         | naszego wojewodztwa                                                                                                    |                                        |                |      |            | prawnych 🔪                         |
| Niezapisa                  | any plik aktu prawne                 | go* 🗙 🔁                   | Akty podobne - art. 18 🗙  |                                                                                                    |                                        |                |      |            | ×                                  |
| Akty podob<br>art. 18 usta | one wydane na po<br>awy o samorządzi | idstawie<br>ie gminnym (( | )z. U. z 2019 poz. 506) 🥁 | M. C. I                                                                                                    |                                        | D-1            |      |            | 1                                  |
| ogłoszone w                | Dziennik Urzędowy                    | / Województwa             | Mazowieckiego             | <ul> <li>vvyswie</li> </ul>                                                                                                    | tia pozycję aktu w                     | Dzienniku      | U    | rzęc       | Dowym Pobierz więcej aktów         |
| Wexewords                  | toket de unemukania                  |                           | 14 70                     | ndelá Ultramadá                                                                                                    |                                        |                |      |            |                                    |
| wprowauz (                 | cexsc uu wyszukania                  |                           | ¥ 20                      | ajuz wyyczysc                                                                                                    |                                        |                |      |            |                                    |
| Тур                        | Numer                                | Data                      | Organ wydający            | Tytuł                                                                                                    | Publikacja 🔻                           | Rozstrzygnięci |      |            |                                    |
| Uchwała                    | X/113/2019                           | 2019-07-11                | Rada Gminy Teresin        | w sprawie zaliczenia drog do kategorii drog gminnych oraz ustalenia ich przebiegu<br>w sprawie obreślenia worucków oraz techu šie zesewania sezweju stratku w Grejsie                                           | Dz. Urz. Woj. Maz.z 2019r. poz. 8991   |                | 2    | <b>3</b> 1 | 🔰 🔹 Otwiera akt opublikowany w     |
| Uchwała                    | X/115/2019                           | 2019-07-11                | Rada Gminy Teresin        | Teresin                                                                                                    | Dz. Urz. Woj. Maz.z 2019r. poz. 8993   |                | Ł    | <b>a</b>   | Dzienniku Urzedowym w nostaci      |
| Uchwała                    | ¥I/46/2019                           | 2019-06-21                | Rada Gminy Miedzna        | w sprawie zmian uchwały budżetowej gminy Miedzna na 2019 rok.                                                                                                    | Dz. Urz. Woj. Maz.z 2019r. poz. 8994   |                | Ł    | 5          |                                    |
| Uchwała                    | VI/48/2019                           | 2019-06-21                | Rada Gminy Miedzna        | zmieniająca Uchwalę IN XIII/84/2016 Rady Gminy Miedzna z dnia 28 kwietnia<br>2016 roku w sprawie przyjęcia regulaminu utrzymania czystości i porządku na<br>berenie gminy Miedzna.                              | Dz. Urz. Woj. Maz.z 2019r. poz. 8995   |                | Ł    | 5          | pliku PDF                          |
| Uchwała                    | X.57.2019                            | 2019-07-12                | Rada Gminy Rzeczniów      | w sprawie uchwalenia Wieloletniego programu gospodarowania mieszkaniowym<br>zasobem gminy Rzeczniów na lata 2019-2024                                                                                           | Dz. Urz. Woj. Maz.z 2019r. poz. 8996   |                | Ł    | 5          |                                    |
| Uchwała                    | IX/48/2019                           | 2019-06-28                | Rady Gminy w Huszlewie    | w sprawie poboru podatków: od nieruchomości, rolnego i leśnego od osób<br>fizycznych w drodze inkasa                                                                                                    | Dz. Urz. Woj. Maz.z 2019r. poz. 8997   |                | Ł    | 5          |                                    |
| Uchwała                    | VIII.87.2019                         | 2019-05-30                | Rada Miasta Pruszków      | w sprawie wzoru deklaracji o wysokości opłaty za gospodarowanie odpadami<br>komunalnymi składanej przez właściciela nieruchomości.                                                                              | Dz. Urz. Woj. Maz.z 2019r. poz. 8998   |                | Ł    | 5          | `Pozwala na utworzenie aktu na     |
| Uchwała                    | VIII/65/2019                         | 2019-06-25                | Rada Gminy Sochocin       | w sprawie częściowego zniesienia formy ochrony przyrody z pomnika przyrody                                                                                                    | Dz. Urz. Woj. Maz.z 2019r. poz. 9000   |                | Ł    | 2          | podstawie oryginalnego dokumentu   |
| Uchwała                    | XV/341/2019                          | 2019-07-04                | Rada Miasta Stołecznego   | zmieniająca uchwałę w sprawie ustanowienia oraz szczegółowych warunków i<br>brybu przyznawania Dorocznej Nagrody m.st. Warszawiy w zawodach WARSAW<br>CHALLENGE - Otwartych Mistrzostwach Warszawy w Breakdance | Dz. Urz. Woj. Maz.z 2019r. poz. 9003   |                | Ł    | 5          | przekazanego do publikacji (tylko, |
| Uchwała                    | XV/346/2019                          | 2019-07-04                | Rada Miasta Stołecznego   | w sprawie miejscowego planu zagospodarowania przestrzennego północnej<br>części osiedla Stokłosy – część A                                                                                                    | Dz. Urz. Woj. Maz.z 2019r. poz. 9004   |                | Ł    | 5          | jezeli Urząd Wojewodzki udostępnia |
| Uchwała                    | XV/347/2019                          | 2019-07-04                | Rada Miasta Stołecznego   | w sprawie miejscowego planu zagospodarowania przestrzennego rejonu ulicy<br>Wiejskiej                                                                                                    | Dz. Urz. Woj. Maz.z 2019r. poz. 9005   |                | Ł    | 5          | na stronie Dziennika rownież akty  |
| Uchwała                    | XV/349/2019                          | 2019-07-04                | Rada Miasta Stołecznego   | w sprawie miejscowego planu zagospodarowania przestrzennego Czerniakowa<br>Południowego                                                                                                    | Dz. Urz. Woj. Maz.z 2019r. poz. 9006   |                | Ł    | 3          | oryginalne)                        |
| Uchwała                    | XV/359/2019                          | 2019-07-04                | Rada Miasta Stołecznego   | zmieniająca uchwałę w sprawie sprzedaży garaży w budynkach wielolokalowych                                                                                                    | Dz. Urz. Woj. Maz.z 2019r. poz. 9013   |                | 2    | 5          |                                    |
| Uchwała                    | XV/382/2019                          | 2019-07-04                | Rada Miasta Stołecznego   | w sprawie zmiany nazwy obiektu miejskiego w Dzielnicy Mokotów m.st. Warszawy                                                                                                    | Dz. Urz. Woj. Maz.z 2019r. poz. 9026   |                | Ł    | 3          |                                    |
| Uchwała                    | XV/383/2019                          | 2019-07-04                | Rada Miasta Stołecznego   | w sprawie zmiany nazwy obiektu miejskiego w Dzielnicy Praga-Południe m.st.<br>Warszawy                                                                                                    | Dz. Urz. Woj. Maz.z 2019r. poz. 9027   |                | Ł    | 5          |                                    |
| Uchwała                    | XV/384/2019                          | 2019-07-04                | Rada Miasta Stołecznego   | w sprawie zmiany nazwy obiektu miejskiego w Dzielnicy Wola m.st. Warszawy                                                                                                    | Dz. Urz. Woj. Maz.z 2019r. poz. 9028   |                | Ł    | 5          |                                    |
| Uchwała                    | XV/385/2019                          | 2019-07-04                | Rada Miasta Stołecznego   | w sprawie zmiany nazwy obiektu miejskiego w Dzielnicy Wesoła m.st. Warszawy                                                                                                    | Dz. Urz. Woj. Maz.z 2019r. poz. 9029   |                | Ł    | 5          |                                    |
| Uchwała                    | XV/386/2019                          | 2019-07-04                | Rada Miasta Stołecznego   | w sprawie zmiany nazwy obiektu miejskiego w Dzielnicy Bielany m.st. Warszawy                                                                                                    | Dz. Urz. Woj. Maz.z 2019r. poz. 9030   |                | Ł    | 5          |                                    |
| Uchwała                    | XV/387/2019                          | 2019-07-04                | Rada Miasta Stołecznego   | w sprawie zmiany nazwy obiektu miejskiego w Dzielnicy Włochy m.st. Warszawy                                                                                                    | Dz. Urz. Woj. Maz.z 2019r. poz. 9031   |                | Ł    | 5          |                                    |
| Uchwała                    | XV/388/2019                          | 2019-07-04                | Rada Miasta Stołecznego   | w sprawie nadania nazwy obiektowi miejskiemu w Dzielnicy Ursus m.st. Warszawy                                                                                                    | Dz. Urz. Woj. Maz.z 2019r. poz. 9032   |                | 2    | 5          |                                    |
| Uchwała                    | XV/389/2019                          | 2019-07-04                | Rada Miasta Stołecznego   | w sprawie nadania nazwy obiektowi miejskiemu w Dzielnicy Wilanów m.st.<br>Warszawy                                                                                                    | Dz. Urz. Woj. Maz.z 2019r. poz. 9033   |                | Ł    | 5          |                                    |
| Uchwała                    | XV/390/2019                          | 2019-07-04                | Rada Miasta Stołecznego   | w sprawie nadania nazwy obiektowi miejskiemu w Dzielnicy Białołęka m.st.<br>Warszawy                                                                                                    | Dz. Urz. Woj. Maz.z 2019r. poz. 9034   |                | Ł    | 5          |                                    |
| Uchwała                    | XV/391/2019                          | 2019-07-04                | Rada Miasta Stołecznego   | w sprawie nadania nazwy obiektowi miejskiemu w Dzielnicy Wilanów m.st.<br>Warszawy                                                                                                    | Dz. Urz. Woj. Maz.z 2019r. poz. 9035   |                | Ł    | 1          |                                    |
| Urbwała                    | ¥¥/392/2019                          | 2019-07-04                | Rada Miasta Stoleczneno   | w sprawie nadania nazwy obiektowi miejskiemu w Dzielnicy Wola m.st. Warszawy                                                                                                    | Dz. Likz. Wol. Maz. z 2019r. poz. 9036 |                | 1    | 149        | •                                  |
|                            | 50                                   |                           | omysinie wys              | wietianych jest 50 ostatnio opublikow                                                                                                    | anych aktów                            |                |      |            |                                    |

Domyślnie, na listę dokumentów wczytywanych jest 50 ostatnich aktów wydanych w oparciu o przywołany artykuł. Więcej aktów możemy wyświetlić klikając na **Pobierz więcej aktów**, dostępne w prawym, górnym rogu okna. Istnieje także możliwość zmiany Dziennika Urzędowego, z którego mają zostać pobrane akty. Dodatkowo, możemy również zawęzić kryteria wyszukiwania, wykorzystując dostępną w górze okna, wyszukiwarkę (wyszukiwanie tylko w oparciu o wyświetloną listę aktów).

Moduł rozpoznaje także dokumenty umieszczane w Bazie Aktów Własnych. Akty, w zależności od ich typu, oznaczone są różnymi kolorami.

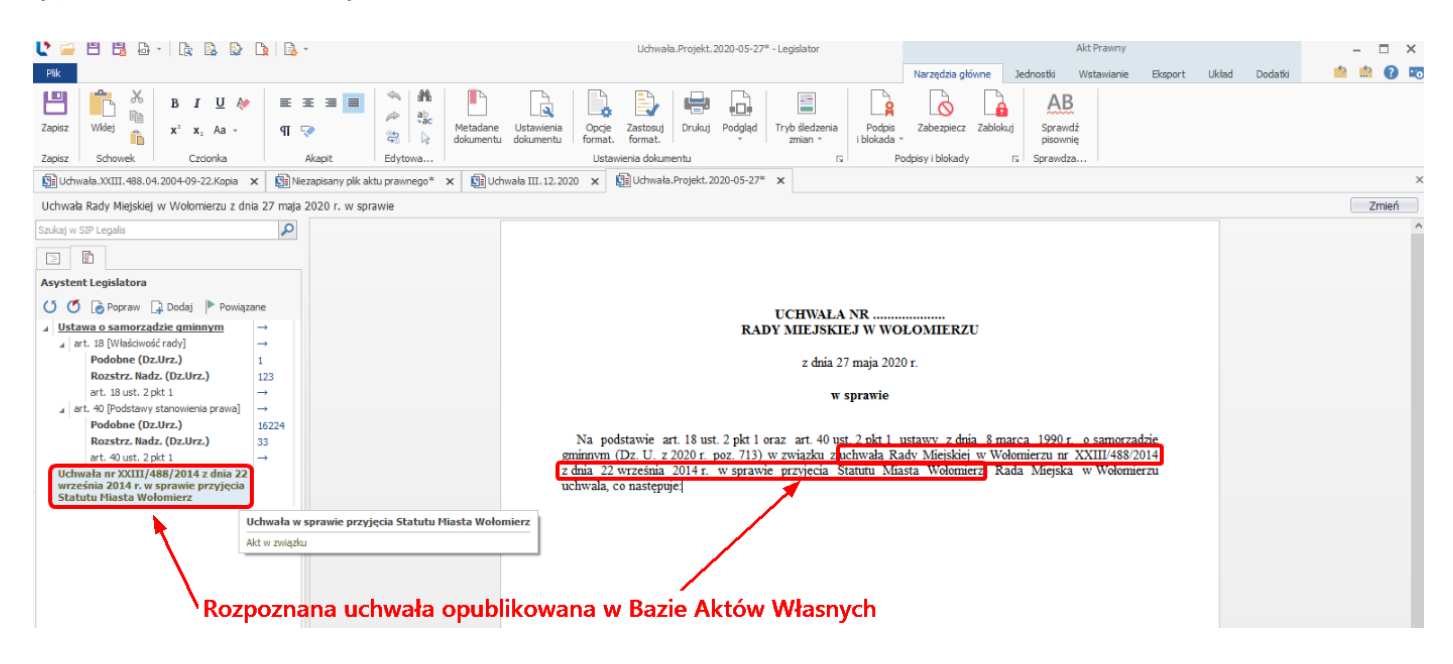

## Wyświetlenie aktu podobnego

Akty podobne możemy wyświetlić na dwa sposoby:

1. poprzez wywołanie strony Wojewódzkiego Dziennika Urzędowego (otwiera konkretną pozycję w dzienniku, pod którą opublikowany został żądany akt)

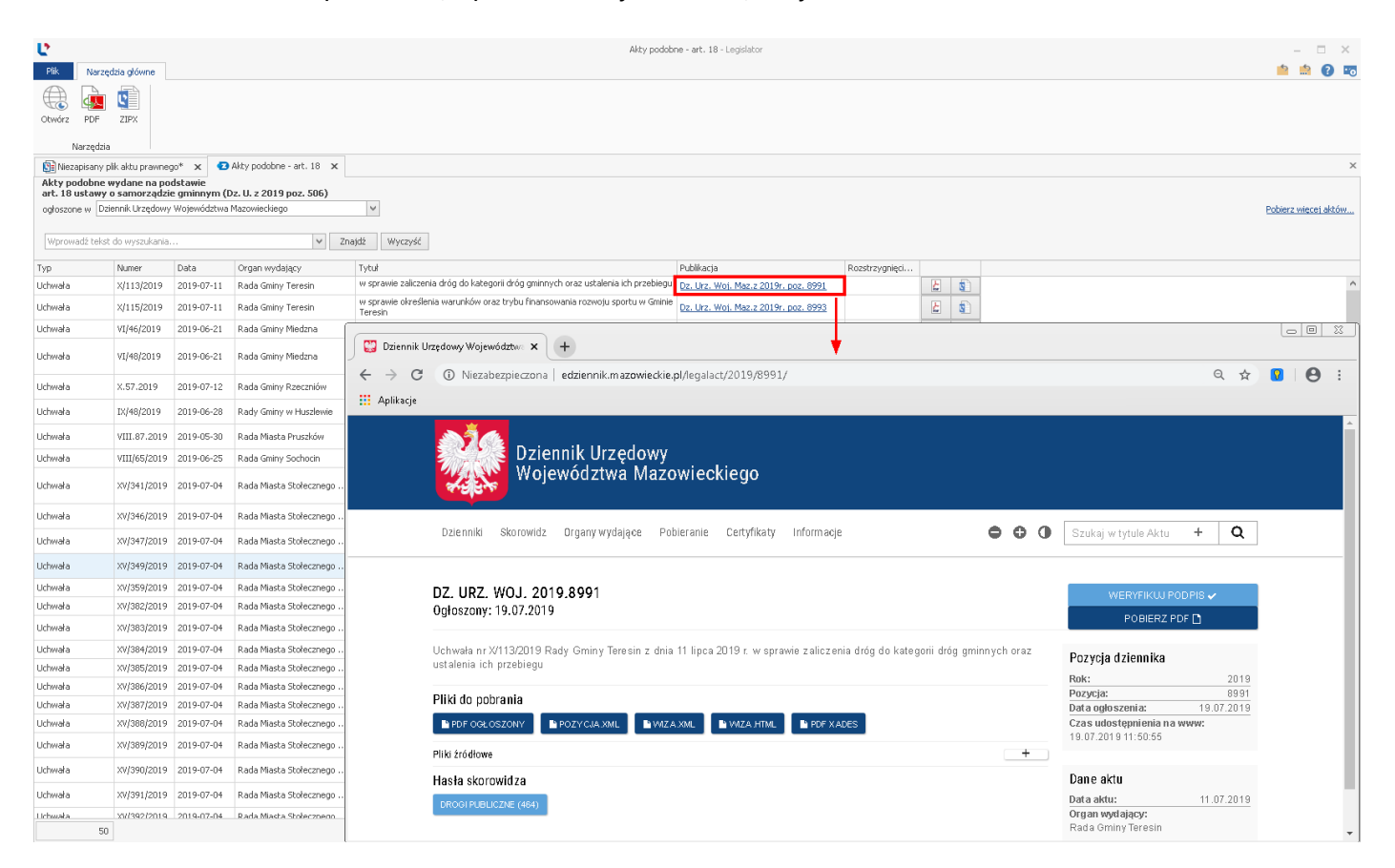

## 2. poprzez bezpośrednie otwarcie opublikowanej pozycji w formie pliku PDF

| Ľ                      |                                          |                                        |                                          | Akty podobne - art. 18 - Legislistor                                                                                   | - = ×                |
|------------------------|------------------------------------------|----------------------------------------|------------------------------------------|----------------------------------------------------------------------------------------------------|----------------------|
| Plk M<br>Otwórz P      | larzędzia główne<br>Lange<br>DF ZIPX     |                                        |                                          |                                                                                                    |                      |
| Narz                   | ędzia                                    |                                        |                                          |                                                                                                    |                      |
| Niezapis<br>Akty podol | any plik aktu prawne<br>one wydane na po | go* × 🖸<br>odstawie                    | Akty podobne - art. 18 🗙                 |                                                                                                    | X                    |
| art. 18 ust            | Dziennik Urzędow                         | i <b>e gminnym (l</b><br>7 Województwa | Dz. U. z 2019 poz. 506)<br>Mazowieckiego | v                                                                                                    | Pobierz wiecej aktów |
|                        |                                          |                                        |                                          |                                                                                                    |                      |
| Wprowadź               | tekst do wyszukania                      |                                        | v Z                                      | błądz Wyczyść                                                                                                    |                      |
| Тур                    | Numer                                    | Data                                   | Organ wydający                           | Tytuł Publikacja Rozstrzygnięci                                                                                        |                      |
| Uchwała                | X/113/2019                               | 2019-07-11                             | Rada Gminy Teresin                       | w sprawie zaliczenia dróg do kategorii dróg gmirnych oraz ustalenia ich przebiegu Dz. Urz. Woj. Maz.z 2019r. poz. 8991 | ^                    |
| Uchwała                | X/115/2019                               | 2019-07-11                             | Rada Gminy Teresin                       | w sprawie określenia warunków oraz trybu finansowania rozwoju sportu w Gminie Dz. Urz. Woj. Maz. z 2019r. poz. 8993    |                      |
| Uchwała                | VI/46/2019                               | 2019-06-21                             | Rada Gminy Miedzna                       |                                                                                                    |                      |
| Uchwała                | VI/48/2019                               | 2019-06-21                             | Rada Gminy Miedzna                       |                                                                                                    |                      |
| Uchwała                | X.57.2019                                | 2019-07-12                             | Rada Gminy Rzeczniów                     | ← → C ① Niezabezpieczona   edziennik.mazowieckie.pl/WDU_W/2019/8991/akt.pdf                                            | ☆ 🔽 🕒 :              |
| Uchwała                | IX/48/2019                               | 2019-06-28                             | Rady Gminy w Huszlewie                   | tti Aplikacje                                                                                                    |                      |
| Uchwała                | VIII.87.2019                             | 2019-05-30                             | Rada Miasta Pruszków                     |                                                                                                    | Â                    |
| Uchwała                | VIII/65/2019                             | 2019-06-25                             | Rada Gminy Sochocin                      |                                                                                                    |                      |
| Uchwała                | XV/341/2019                              | 2019-07-04                             | Rada Miasta Stołecznego                  |                                                                                                    |                      |
| Uchwała                | XV/346/2019                              | 2019-07-04                             | Rada Miasta Stołecznego                  |                                                                                                    |                      |
| Uchwała                | XV/347/2019                              | 2019-07-04                             | Rada Miasta Stołecznego                  | DZIENNIK UKZĘDOWY                                                                                                    |                      |
| Uchwała                | XV/349/2019                              | 2019-07-04                             | Rada Miasta Stołecznego                  | WOLEWÓDZTWA MAZOWIECZIECO                                                                                              |                      |
| Uchwała                | XV/359/2019                              | 2019-07-04                             | Rada Miasta Stołecznego                  | wojewodzi wa mazowieckiego                                                                                             |                      |
| Uchwała                | XV/382/2019                              | 2019-07-04                             | Rada Miasta Stołecznego                  | 14-34 S. S.                                                                                                    |                      |
| Uchwała                | XV/383/2019                              | 2019-07-04                             | Rada Miasta Stołecznego                  |                                                                                                    |                      |
| Uchwała                | XV/384/2019                              | 2019-07-04                             | Rada Miasta Stołecznego                  | Warszawa, dnia 19 lipca 2019 r. Elebensczie podjawny rzecz.<br>Area Gogeniacz                                          |                      |
| Uchwała                | XV/385/2019                              | 2019-07-04                             | Rada Miasta Stołecznego                  | Poz. 8991                                                                                                    |                      |
| Uchwała                | XV/386/2019                              | 2019-07-04                             | Rada Miasta Stołecznego                  |                                                                                                    |                      |
| Uchwała                | XV/387/2019                              | 2019-07-04                             | Rada Miasta Stołecznego                  |                                                                                                    |                      |
| Uchwała                | XV/388/2019                              | 2019-07-04                             | Rada Miasta Stołecznego                  | UCHWALA MR X/113/2019<br>RADV GMNY TERESIN                                                                             |                      |
| Uchwała                | XV/389/2019                              | 2019-07-04                             | Rada Miasta Stołecznego                  |                                                                                                    |                      |
| Uchwała                | XV/390/2019                              | 2019-07-04                             | Rada Miasta Stołecznego                  | z dnia 11 lipca 2019 r.                                                                                                |                      |
| Uchwała                | XV/391/2019                              | 2019-07-04                             | Rada Miasta Stołecznego                  | w sprawie zaliczenia dróg do kategorii dróg gminnych oraz ustalenia ich przebiegu                                      |                      |
| Hchurata               | xv/392/2019                              | 2019-07-04                             | Rada Miasta Stołecznego                  | Na podstawie art. 18 ust. 2 pkt 15 ustawy z dnia 8 marca 1990 r. o samorzadzie omionym (t.j. Dz 11                     |                      |

### Utworzenie aktu na podstawie aktu podobnego

System umożliwia również utworzenie nowego aktu prawnego na podstawie znalezionego aktu podobnego (tylko w przypadku, gdy na stronie Dziennika Urzedowego udostępniane są akty źródłowe, co ma miejsce w zdecydowanej większości dzienników). Dzięki temu, nie musimy "żmudnie" przeklejać treści aktu z ogłoszonego pliku PDF. Wystarczy wskazać akt na podstawie, którego chcemy utworzyć nowy.

| U.              |                                       |              |                                       | Akty podob                                                                                                    | ne - art. 18 - Legislator              |                |          |   |                                                                                                    | – 🗆 ×                |
|-----------------|---------------------------------------|--------------|---------------------------------------|----------------------------------------------------------------------------------------------------|----------------------------------------|----------------|----------|---|----------------------------------------------------------------------------------------------------|----------------------|
| Plik Nar        | zędzia główne                         |              |                                       |                                                                                                    |                                        |                |          |   |                                                                                                    | 📫 🏥 🕜 📼              |
| Otwórz PDF      | ZIPX                                  |              |                                       |                                                                                                    |                                        |                |          |   |                                                                                                    |                      |
| Narzęd.         | za ili eliki eremen                   |              | Alturodohne avt 19 ¥                  |                                                                                                    |                                        |                |          |   |                                                                                                    | ×                    |
| Akty podobn     | y piik aktu prawneg<br>e wydane na po | dstawie      | Akty podobne - art. 16 🗙              |                                                                                                    |                                        |                |          |   |                                                                                                    | ^                    |
| art. 18 ustaw   | y o samorządzi                        | e gminnym (l | Dz. U. z 2019 poz. 506)               |                                                                                                    |                                        |                |          |   |                                                                                                    |                      |
| ogłoszone w     | Jziennik Urzędowy                     | Wojewodztwa  | Mazowieckiego                         | >                                                                                                    |                                        |                |          |   |                                                                                                    | Pobierz więcej aktów |
| Wprowadź tel    | st do wyszukania.                     |              | V Zn                                  | ajdž Wyczyść                                                                                                    |                                        |                |          |   |                                                                                                    |                      |
|                 |                                       | Date:        |                                       |                                                                                                    | Post Handa                             | Descharge and  |          |   |                                                                                                    |                      |
| Typ<br>Lishuala | Numer                                 | 2010-07-11   | Organ wydający<br>Rada Greinu Tanacia | rycur<br>w sprawie zaliczenia dróg do kategorii dróg gminnych oraz ustalenia ich przebiegu.                                                                                                    | Publikacja                             | Rozstrzygnięci |          | Ð | 1                                                                                                    | <u>^</u>             |
| ounwara         | 7(113)2019                            | 2019-07-11   | Rada dininy teresin                   | w sprawie określenia warunków oraz trybu finansowania rozwoju sportu w Gminie                                                                                                    | D2: 012: 190]: Pid2:2 20191: 002: 0991 |                |          | 8 |                                                                                                    |                      |
| Uchwała         | X/115/2019                            | 2019-07-11   | Rada Gminy Teresin                    | Teresin                                                                                                    | Dz. Urz. Woj. Maz.z 2019r. poz. 8993   |                | 2        | 9 | Pobierz plik LAPX / ZIPX                                                                                    |                      |
| Uchwała         | VI/46/2019                            | 2019-06-21   | Rada Gminy Miedzna                    | w sprawie zmian uchwały budżetowej gminy Miedzna na 2019 rok.                                                                                                    | Dz. Urz. Woj. Maz.z 2019r. poz. 8994   |                | 2        | 3 | Pobiera przekazany do ogłoszenia plik LAPX / ZIPX ze strony wojewódzkiego dziennika urzedowego, a pastennie |                      |
| Uchwała         | VI/48/2019                            | 2019-06-21   | Rada Gminy Miedzna                    | zmieniająca Uchwałę Nr XIII/94/2016 Rady Gminy Miedzna z dnia 28 kwietnia<br>2016 roku w sprawie przyjęcia regulaminu utrzymania czystości i porządku na<br>terenie gminy Miedzna.                             | Dz. Urz. Woj. Maz.z 2019r. poz. 8995   |                | Ł        | 8 | otwiera w nowym oknie edytora zmieniając metadane i<br>usuwając podpisy i blokady dokumentu.                |                      |
| Uchwała         | ×.57.2019                             | 2019-07-12   | Rada Gminy Rzeczniów                  | w sprawie uchwalenia Wieloletniego programu gospodarowania mieszkaniowym<br>zasobem gminy Rzeczniów na lata 2019-2024                                                                                          | Dz. Urz. Woj. Maz.z 2019r. poz. 8996   |                | Ł        | g | Uwaga!<br>Pliki LAPX/ZIPX są domyślnie publikowane od 2012 r.                                               |                      |
| Uchwała         | IX/48/2019                            | 2019-06-28   | Rady Gminy w Huszlewie                | w sprawie poboru podatków: od nieruchomości, rolnego i leśnego od osób<br>fizycznych w drodze inkasa                                                                                                    | Dz. Urz. Woj. Maz.z 2019r. poz. 8997   |                | Ł        | 9 |                                                                                                    |                      |
| Uchwała         | VIII.87.2019                          | 2019-05-30   | Rada Miasta Pruszków                  | w sprawie wzoru deklaracji o wysokości opłaty za gospodarowanie odpadami<br>komunalnymi składanej przez właściciela nieruchomości.                                                                             | Dz. Urz. Woj. Maz.z 2019r. poz. 8998   |                | Ł        | 9 |                                                                                                    |                      |
| Uchwała         | VIII/65/2019                          | 2019-06-25   | Rada Gminy Sochocin                   | w sprawie częściowego zniesienia formy ochrony przyrody z pomnika przyrody                                                                                                    | Dz. Urz. Woj. Maz.z 2019r. poz. 9000   |                | Ł        | 3 |                                                                                                    |                      |
| Uchwała         | XV/341/2019                           | 2019-07-04   | Rada Miasta Stołecznego               | zmieniająca uchwałę w sprawie ustanowienia oraz szczegółowych warunków i<br>brybu przyznawania Dorocznej Nagrody m.st. Warszawy w zawodach WARSAW<br>CHALLENGE - Otwartych Mistrzostwach Warszawy w Breakdance | Dz. Urz. Woj. Maz.z 2019r. poz. 9003   |                | Ł        | 9 |                                                                                                    |                      |
| Uchwała         | XV/346/2019                           | 2019-07-04   | Rada Miasta Stołecznego               | w sprawie miejscowego planu zagospodarowania przestrzennego północnej<br>części osiedla Stokłosy – część A                                                                                                    | Dz. Urz. Woj. Maz.z 2019r. poz. 9004   |                | Ł        | 9 |                                                                                                    |                      |
| Uchwała         | XV/347/2019                           | 2019-07-04   | Rada Miasta Stołecznego               | w sprawie miejscowego planu zagospodarowania przestrzennego rejonu ulicy<br>Wiejskiej                                                                                                    | Dz. Urz. Woj. Maz.z 2019r. poz. 9005   |                | Ł        | 9 |                                                                                                    |                      |
| Uchwała         | XV/349/2019                           | 2019-07-04   | Rada Miasta Stołecznego               | w sprawie miejscowego planu zagospodarowania przestrzennego Czerniakowa<br>Południowego                                                                                                    | Dz. Urz. Woj. Maz.z 2019r. poz. 9006   |                | Ł        | 8 | ]                                                                                                    |                      |
| Uchwała         | XV/359/2019                           | 2019-07-04   | Rada Miasta Stołecznego               | zmieniająca uchwałę w sprawie sprzedaży garaży w budynkach wielolokalowych                                                                                                    | Dz. Urz. Woj. Maz.z 2019r. poz. 9013   |                | Ł        | 9 |                                                                                                    |                      |
| Uchwała         | XV/382/2019                           | 2019-07-04   | Rada Miasta Stołecznego               | w sprawie zmiany nazwy obiektu miejskiego w Dzielnicy Mokotów m.st. Warszawy                                                                                                    | Dz. Urz. Woj. Maz.z 2019r. poz. 9026   |                | Ł        | 8 |                                                                                                    |                      |
| Uchwała         | XV/383/2019                           | 2019-07-04   | Rada Miasta Stołecznego               | w sprawie zmiany nazwy obiektu miejskiego w Dzielnicy Praga-Południe m.st.<br>Warszawy                                                                                                    | Dz. Urz. Woj. Maz.z 2019r. poz. 9027   |                | Ł        | 9 |                                                                                                    |                      |
| Uchwała         | XV/384/2019                           | 2019-07-04   | Rada Miasta Stołecznego               | w sprawie zmiany nazwy obiektu miejskiego w Dzielnicy Wola m.st. Warszawy                                                                                                    | Dz. Urz. Woj. Maz.z 2019r. poz. 9028   |                | Ł        | 9 |                                                                                                    |                      |
| Uchwała         | XV/385/2019                           | 2019-07-04   | Rada Miasta Stołecznego               | w sprawie zmiany nazwy obiektu miejskiego w Dzielnicy Wesoła m.st. Warszawy                                                                                                    | Dz. Urz. Woj. Maz.z 2019r. poz. 9029   |                | 2        | 3 |                                                                                                    |                      |
| Uchwała         | XV/386/2019                           | 2019-07-04   | Rada Miasta Stołecznego               | w sprawie zmiany nazwy obiektu miejskiego w Dzielnicy Bielany m.st. Warszawy                                                                                                    | Dz. Urz. Woj. Maz.z 2019r. poz. 9030   |                | Ł        | 9 |                                                                                                    |                      |
| Uchwała         | XV/387/2019                           | 2019-07-04   | Rada Miasta Stołecznego               | w sprawie zmiany nazwy obiektu miejskiego w Dzielnicy Włochy m.st. Warszawy                                                                                                    | Dz. Urz. Woj. Maz.z 2019r. poz. 9031   |                | Ł        | 9 |                                                                                                    |                      |
| Uchwała         | XV/388/2019                           | 2019-07-04   | Rada Miasta Stołecznego               | w sprawie nadania nazwy obiektowi miejskiemu w Dzielnicy Ursus m.st. Warszawy                                                                                                    | Dz. Urz. Woj. Maz.z 2019r. poz. 9032   |                | Ł        | 3 | _                                                                                                    |                      |
| Uchwała         | XV/389/2019                           | 2019-07-04   | Rada Miasta Stołecznego               | w sprawie nadania nazwy obiektowi miejskiemu w Dzielnicy Wilanów m.st.<br>Warszawy                                                                                                    | Dz. Urz. Woj. Maz.z 2019r. poz. 9033   |                | Ł        | 9 | _                                                                                                    |                      |
| Uchwała         | XV/390/2019                           | 2019-07-04   | Rada Miasta Stołecznego               | w sprawie nadania nazwy obiektowi miejskiemu w Dzielnicy Białołeka m.st.<br>Warszawy                                                                                                    | Dz. Urz. Woj. Maz.z 2019r. poz. 9034   |                | Ł        | 9 |                                                                                                    |                      |
| Uchwała         | XV/391/2019                           | 2019-07-04   | Rada Miasta Stołecznego               | w sprawie nadania nazwy obiektowi miejskiemu w Dzielnicy Wilanów m.st.<br>Warszawy                                                                                                    | Dz. Urz. Woj. Maz.z 2019r. poz. 9035   |                | Ł        | 9 |                                                                                                    |                      |
| Urhuələ         | 30/392/2019                           | 2019-07-04   | Rada Miasta Stolecznego               | w sprawie nadania nazwy obiektowi miejskiemu w Dzielnicy Wola m.st. Warszawy                                                                                                    | Dz Lkz Wol Maz z 2019r poz 9036        |                | <b>3</b> |   |                                                                                                    | Ŷ                    |

Ze wskazanego aktu, zostanie usunięty podpis oraz informacje o organie wydającym, a następnie zostanie on otwarty w nowym oknie – gotowy do dalszej edycji.

|                                                                                                  |                                               | Niezapisany plik aktu prawnego* - Legislator                                                                                                    | Akt Pr                                                                                                    | awny                         |             |
|--------------------------------------------------------------------------------------------------|-----------------------------------------------|----------------------------------------------------------------------------------------------------|----------------------------------------------------------------------------------------------------|------------------------------|-------------|
|                                                                                                  | · · · · · · · · · · · · · · · · · · ·         |                                                                                                    | Narzędzia główne Jednostki Wstar                                                                                                    | wianie Eksport Układ Dodatki |             |
| Zapisz Wikiej 🚓 🗙 🗙 Aa - 🌱 💬                                                                     | Ac Metadane Ustawienia (                      | Dipcje Zastosuj Drukuj Podgląd Tryb śledzenia Podpis                                                                                                    | Zabezpiecz Zablokuj Sprawdź                                                                                                    |                              |             |
| Zanica Schouwe Carioreka Altanit                                                                 | Chitowa                                       | rmat. format. • zmian • iblokada •                                                                                                    | pisownię<br>stawi blakachu III. Starawstra                                                                                                    |                              |             |
| Niezapisany plik aktu prawnego* × 3 Akty podobne - art. 18                                       | x Niezapisany plik aktu prawnego* x           | oscamenta donamenta. Isi Pola                                                                                                    | asynamically is spramoza                                                                                                    |                              | ×           |
| Uchwała Rady Gminy w Wołomierzu w sprawie zaliczenia dróg do ka                                  | ategorii dróg gminych oraz ustalenia ich przi | apiegu                                                                                                    |                                                                                                    |                              | Zmień       |
| Przeszukaj dokument                                                                              |                                               |                                                                                                    |                                                                                                    |                              | ^           |
|                                                                                                  |                                               |                                                                                                    |                                                                                                    |                              |             |
|                                                                                                  |                                               | UCHWAŁA NI                                                                                                    | ₹                                                                                                    |                              |             |
| Podstawa prawna                                                                                  |                                               | RADY GMINY W                                                                                                    | WOLOMIERZU                                                                                                    |                              |             |
|                                                                                                  |                                               | z dnia                                                                                                    |                                                                                                    |                              |             |
| 1)<br>(1)<br>(2)                                                                                 |                                               | w sprawie zaliczenia dróg do kategorii dró                                                                                                    | og gminnych oraz ustalenia ich przebiegu                                                                                                    |                              |             |
| 9 2.<br>9 52.                                                                                    |                                               |                                                                                                    |                                                                                                    |                              |             |
| - 1 § 3.<br>- 11 Załacznik binarny 1. Załącznik nr 1<br>- 11 Załacznik binarny 2. Załącznik nr 2 | /                                             | Na podstawie art. 18 ust. 2 pkt 15 ustawy z dnia 8 mar<br>poz. 506) oraz art. 7 ustawy z dnia 21 marca 1985 r. o dru<br>zm.), po zasięgnięciu opinii Zarządu Powiatu Sochaczewski                                                                         | ca 1990 r. o samorządzie gminnym (t.j. Dz.U. z 2019<br>ogach publicznych (t.j. Dz.U. z 2018 r. poz. 2068 z pó<br>iego, Rada Gminy Teresin uchwala, co następuje:                                 | 9 r.<br>źn.                  |             |
|                                                                                                  |                                               | § 1. 1. Zalicza się do kategorii dróg gminnych następuj:                                                                                                    | ące drogi wewnętrzne:                                                                                                    |                              |             |
|                                                                                                  |                                               | <ol> <li>Droga wewnętrzna – część Traktu św. Jana<br/>ewidencyjnych I, 3/11, 7/11, 5/2, 6/6 położone w obr<br/>stanowiące własność gminy Teresin oraz most n<br/>geodezyjnym SHRO Szymanów, stanowiącą rzekę Pi<br/>Województwa Mazowieckiego,</li> </ol> | Pawła II przebiegająca przez działki o numera<br>ębie geodezyjnym SHRO Szymanów, gm. Tere:<br>ad działką numer ewidencyjny 4 położoną w obrę<br>się – własność Skarbu Państwa w Zarządzie Marsza | ach<br>sin,<br>itie<br>dka   |             |
|                                                                                                  |                                               | <ol> <li>Droga wewnętrzna - (przedłużenie ulicy Guzowskiej)<br/>położoną w obrębie geodezyjnym Teresin i działkę nur<br/>Teresin Gaj, będące własnością gminy Teresin. Droga t</li> </ol>                                                                 | ) przebiegająca przez działkę numer ewidencyjny 15<br>ner ewidencyjny 89/30 położoną w obrębie geodezyjny<br>za stanowi połączenie ulicy Guzowskiej z ulicą Torową.                              | 9/1<br>ym                    |             |
|                                                                                                  |                                               | <ol> <li>Szczegółowe położenie i przebieg dróg wymieniony<br/>stanowiących załącznik nr 1 i załącznik nr 2 do niniejszej ud</li> </ol>                                                                                                    | ch w ust. 1 są oznaczone kolorem zielonym na mapa<br>hwały.                                                                                                    | ach                          |             |
|                                                                                                  |                                               | § 2. Wykonanie uchwały powierza się Wójtowi Gminy                                                                                                    | Teresin.                                                                                                    |                              |             |
|                                                                                                  |                                               | § 3. Uchwała wchodzi w życie po upływie 14<br>Województwa Mazowieckiego.                                                                                                    | dni od dnia ogłoszenia w Dzienniku Urzędowy                                                                                                    | ym                           |             |
|                                                                                                  |                                               |                                                                                                    |                                                                                                    | -                            |             |
|                                                                                                  |                                               |                                                                                                    | Departmentationson Rody Chains                                                                                                    |                              |             |
|                                                                                                  |                                               |                                                                                                    | Teresin                                                                                                    |                              |             |
|                                                                                                  |                                               |                                                                                                    |                                                                                                    |                              |             |
|                                                                                                  |                                               |                                                                                                    | Bogdan Linard                                                                                                    |                              |             |
|                                                                                                  |                                               | l                                                                                                    |                                                                                                    |                              |             |
|                                                                                                  |                                               |                                                                                                    |                                                                                                    |                              | v           |
| E Uchwała                                                                                        | a 🖸 XML 💷 Załącznik 1 💷 Załącznik             | 2                                                                                                    |                                                                                                    |                              | 0 💷 🛛 🗶 🕒 🖵 |

# 19.3. Automatyczne rozpoznawanie przepisów stanowiących podstawę prawną w Legislatorze

Po utworzeniu dokumentu w Legislatorze, automatycznie wyświetlona zostanie na nim metryka oraz zwrot "*Na podstawie*". Dzięki integracji z SIP Legalis, aplikacja pomoże nam we wprowadzeniu podstawy prawnej - wystarczy, że wpiszemy właściwe artykuły i bardzo ogólnie podamy tytuł ustawy (innego aktu stanowiącego podstawę prawną) a pełny tytuł oraz dane promulgacyjne zostaną automatycznie przytoczone przez system.

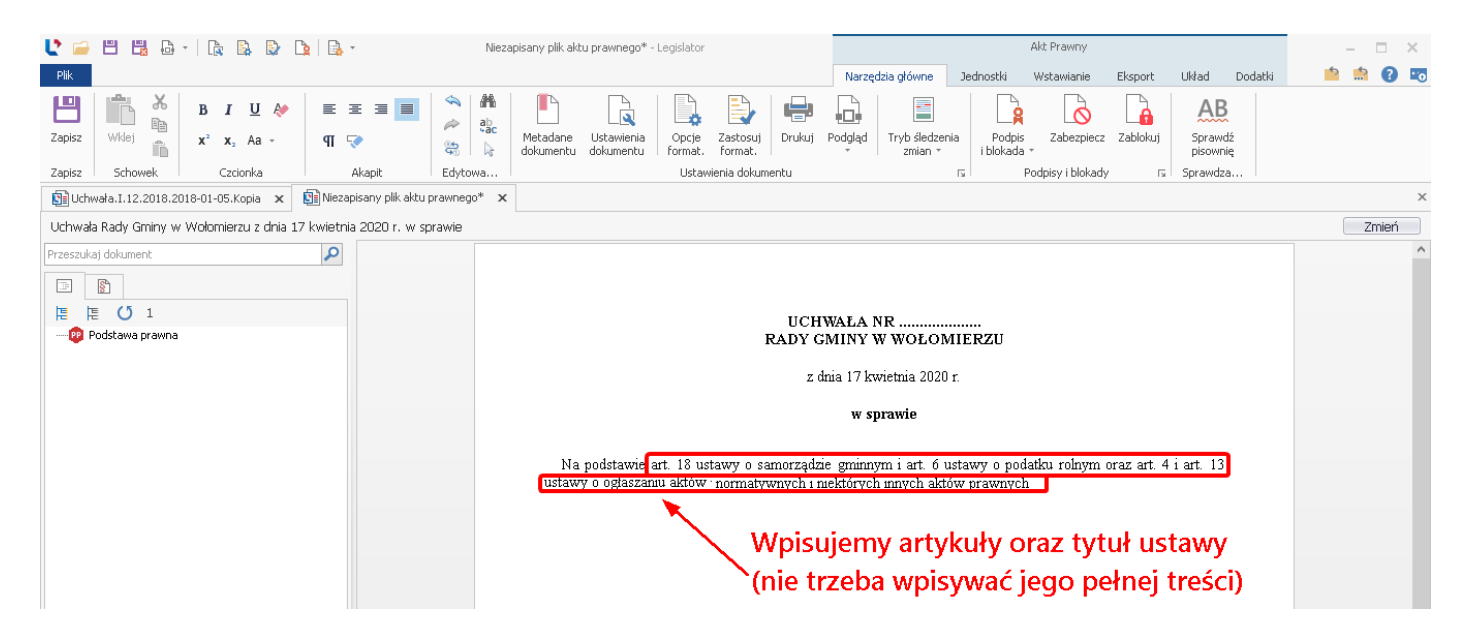

Po zakończeniu pisania "podstawy prawnej", wybieramy ENTER, edytor automatycznie wyszuka w Systemie Informacji Prawnej Legalis akty stanowiące podstawę prawną – wyszuka je na podstawie takich danych jakie wpiszemy (nawet niepełnych).

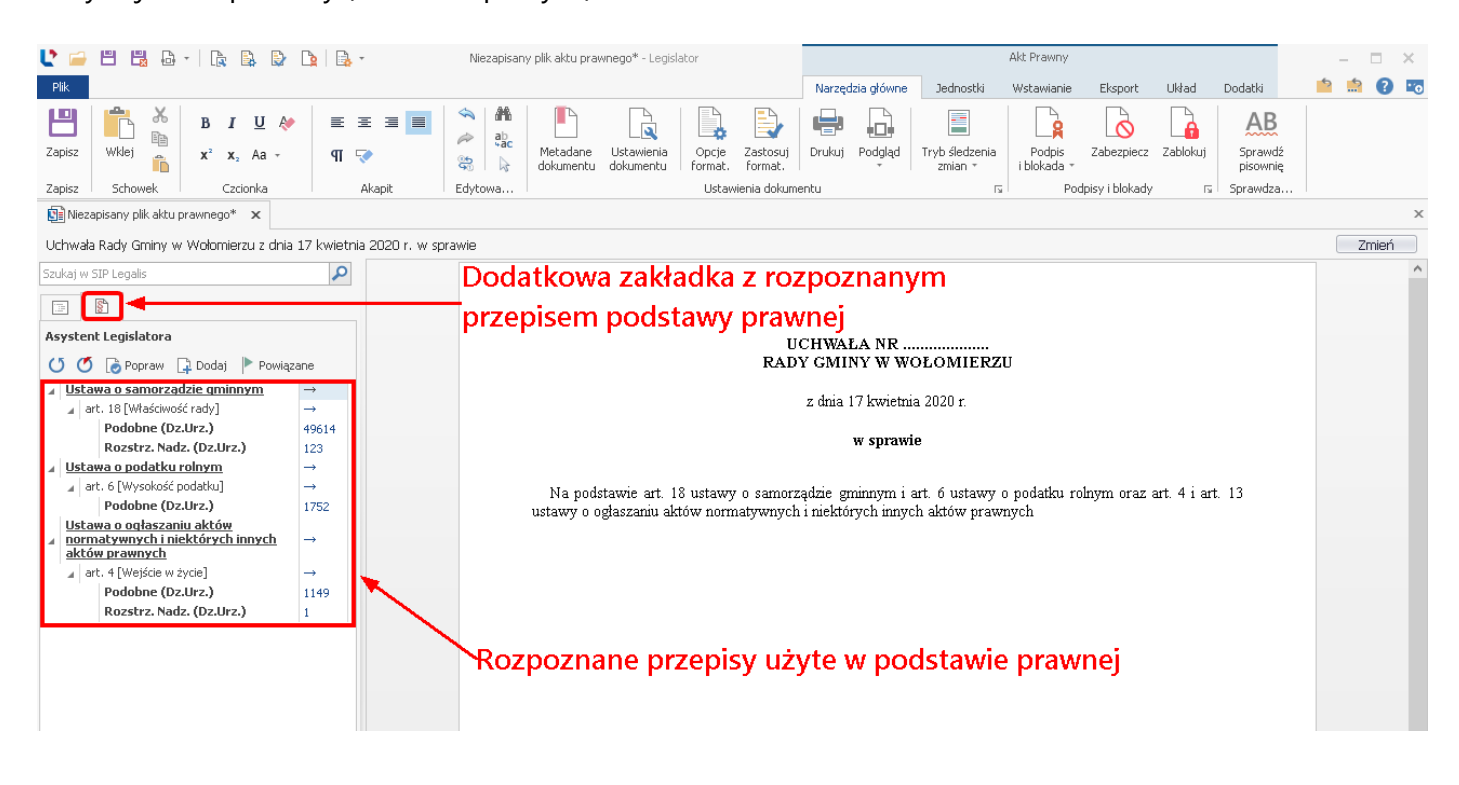

W celu automatycznego przytoczenia pełnych tytułów przepisów prawnych oraz danych promulgacyjnych, wybieramy opcję **Popraw**.

| 🔮 🖴 🗒 🖧 - I 🗽 🕼 🔛 🔛 -                                                                                            | Niezapisany plik aktu prawnego* - Legislator                                                                                                    | Akt Prawny                                                                               |                    | – 🗆 X   |
|----------------------------------------------------------------------------------------------------|----------------------------------------------------------------------------------------------------|------------------------------------------------------------------------------------------|--------------------|---------|
| Plik                                                                                                    |                                                                                                    | Narzędzia główne Jednostki Wstawianie Eksport                                            | Układ Dodatki      | 📫 🏥 🕜 📼 |
| $\begin{array}{c c c c c c c c c c c c c c c c c c c $                                                           | Image: Constraint of the second second se | Drukuj Podgląd Tryb śledzenia<br>zmian *                                                 | z Zablokuj Sprawdź |         |
| Zapisz Schowek Czcionka Akapit                                                                                   | Edytowa Ustawienia dokume                                                                                                    | ntu ISI Podpisy i bloka                                                                  | dy 🔂 Sprawdza      | 1       |
| Niezapisany plik aktu prawnego** 🗙                                                                               | Do kliknigciu na strzałka                                                                                                    | net akcie normatieven                                                                    | tub proving        | ×       |
| Uchwała Rady Gminy w Wołomierzu z dnia 17 kwietnia 2020 r. w spra                                                |                                                                                                    | przy akcie normatywnym                                                                   | iup przy jego      | 2 Zmień |
| Szukaj w SIP Legalis                                                                                             | 🖊 iednostce redakcviei. otr                                                                                                    | zvmuiemv natvchmiastow                                                                   | v dostep do        | ^       |
|                                                                                                    | treści aktu lub treści dan                                                                                                    | ej jednostki.                                                                            | ) aostéh ao        |         |
| Asystent Legislatora                                                                                             | U<br>RAD                                                                                                    | CHWAŁA NR<br>( GMINY W WOŁOMIERZU                                                        |                    |         |
| ▲ Ustawa o samorzadzie qminnym     →       ▲ art. 18 [Właściwość rady]     →                                     |                                                                                                    | z dnia 17 kwietnia 2020 r.                                                               |                    |         |
| Podobne (Dz.Urz.) 49614                                                                                          |                                                                                                    | w sprawie                                                                                |                    |         |
| Ustawa o podatku rolnym →                                                                                        |                                                                                                    | •                                                                                        |                    |         |
| art. 6 [Wysokość podatku]         →           Podobne (Dz.Urz.)         1752           Ustawa o ogłaszaniu aktów | Na podstawie art. 18 ustawy o samorz<br>ustawy o ogłaszaniu aktów normatywnych                                                                                                    | adzie gminnym i art. 6 ustawy o podatku rolnym ora<br>i niektórych innych aktów prawnych | zart. 4 iart. 13   |         |
| <u>aktów prawnych</u> <u>iniektorych innych</u> →                                                                |                                                                                                    |                                                                                          |                    |         |
| art. 4 [Wejście w życie] →                                                                                       |                                                                                                    |                                                                                          |                    |         |
| Podobne (Dz.Urz.) 1149                                                                                           |                                                                                                    |                                                                                          |                    |         |
| ROZSERZ, MAGZ, (DZ.URZ.)                                                                                         |                                                                                                    |                                                                                          |                    |         |
|                                                                                                    |                                                                                                    |                                                                                          |                    |         |

Wyświetlony zostanie komunikat z pytaniem o potwierdzenie wykonania czynności.

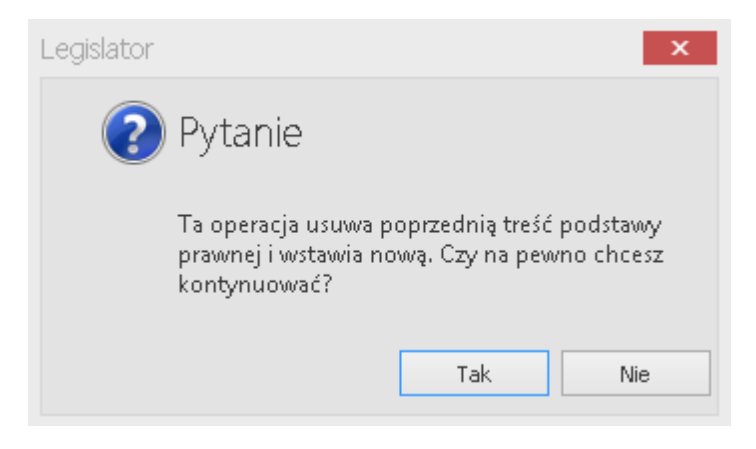

Podstawa prawna zostanie poprawiona poprzez przywołanie pełnych tytułów aktów prawnych oraz danych promulgacyjnych (adresy publikacyjne danego aktu normatywnego).

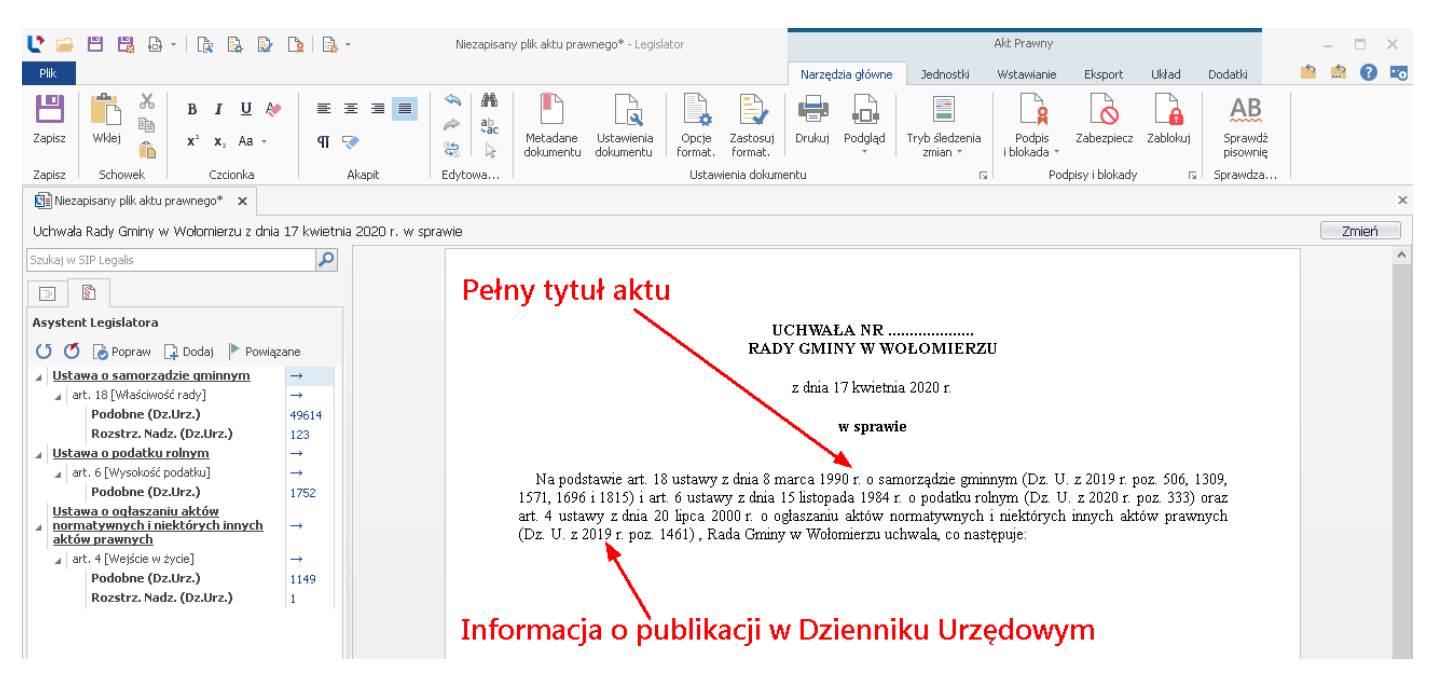

W każdej chwili do podstawy prawnej możemy dodać kolejne ustawy poprzez:

1. ręczne dopisanie jednostki redakcyjne oraz niepełnego tytułu a następnie skorzystanie z opcji **Wyszukaj ponownie** i **Popraw podstawę prawną.** 

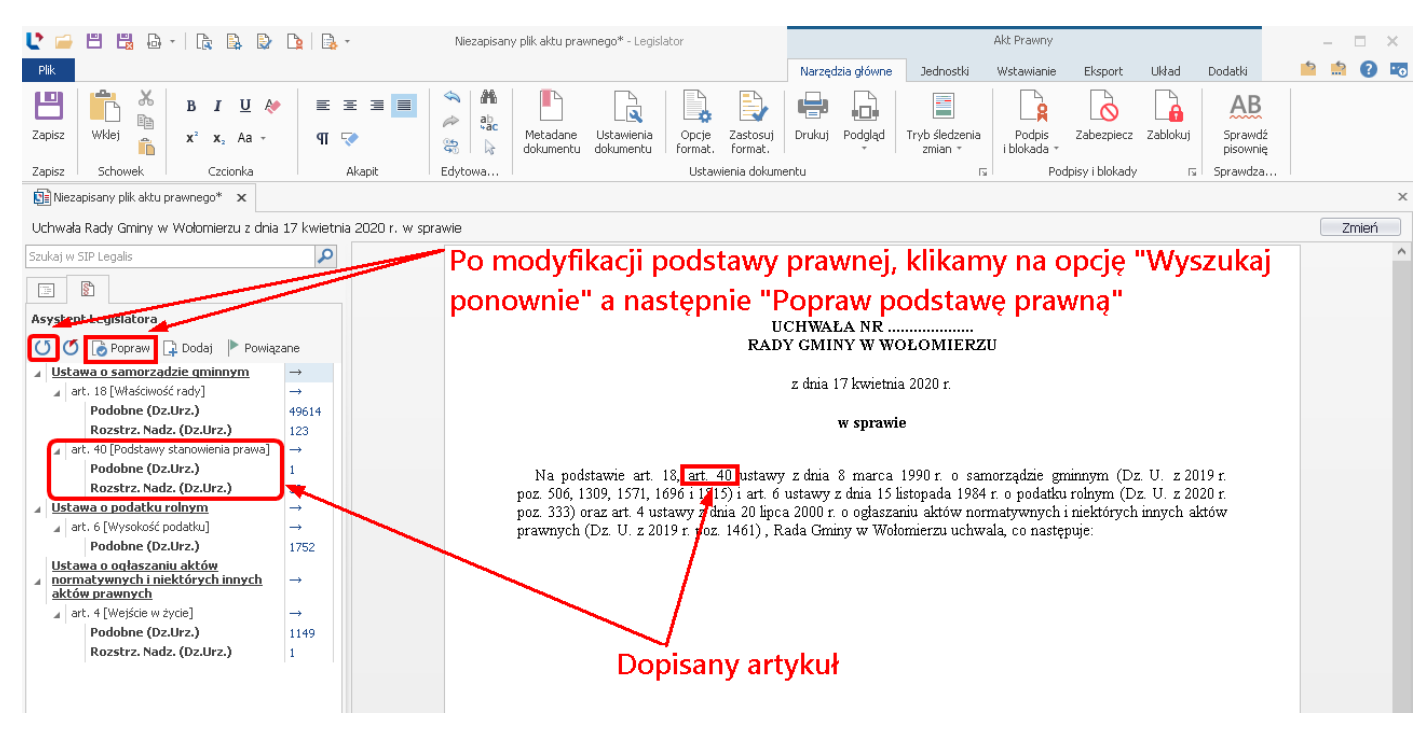

2. opcję Dodaj akt do podstawy

W tym celu w treści podstawy prawnej dopisujemy słowo "oraz" a następnie klikamy na opcję **Dodaj**.

| 🔮 🖴 🗒 🖧 - 🛛 🕞 🕒                                               | 📭   📑 -                   | Niezapisany plik aktu prawnego* - Legislator                                                                                                    | Akt Prawny                                                                                                    | – 🗆 X   |
|---------------------------------------------------------------|---------------------------|----------------------------------------------------------------------------------------------------|----------------------------------------------------------------------------------------------------|---------|
| Plik                                                          |                           |                                                                                                    | Narzędzia główne Jednostki Wstawianie Eksport Układ Dodatki                                                                                                    | 📫 🏥 💽 📷 |
| Zapisz Wklej                                                  | E E E ■<br>¶ ♥            | Image: Second system     Image: Second system     Image: Second system     Image: Second system     Image: Second system       Image: Second system     Image: Second system     Image: Second system     Image: Second system     Image: Second system       Image: Second system     Image: Second system     Image: Second system     Image: Second system     Image: Second system       Image: Second system     Image: Second system     Image: Second system     Image: Second system     Image: Second system       Image: Second system     Image: Second system     Image: Second system     Image: Second system     Image: Second system       Image: Second system     Image: Second system     Image: Second system     Image: Second system     Image: Second system       Image: Second system     Image: Second system     Image: Second system     Image: Second system     Image: Second system       Image: Second system     Image: Second system     Image: Second system     Image: Second system     Image: Second system       Image: Second system     Image: Second system     Image: Second system     Image: Second system     Image: Second system       Image: Second system     Image: Second system     Image: Second system     Image: Second system     Image: Second system       Image: Second system     Image: Second system     Image: Second system     Image: Second system     Image: Second system | Image: Drukuj         Podpis zmian *         Zabezpiecz         Zabezpiecz <thzabezpiecz< th="">         Zabezpiecz         <thza< td=""><td></td></thza<></thzabezpiecz<> |         |
| Zapisz Schowek Czcionka                                       | Akapit                    | Edytowa Ustawienia dokum                                                                                                    | entu 🔂 Podpisy i blokady 🔂 Sprawdza                                                                                                    | 1       |
| Niezapisany plik aktu prawnego* 🗙                             |                           |                                                                                                    |                                                                                                    | X       |
| Uchwała Rady Gminy w Wołomierzu z dnia                        | 17 kwietnia 2020 r. w spi | awie                                                                                                    |                                                                                                    | Zmień   |
| Szukaj w SIP Legalis                                          | 2                         | 2 Wybioramy oncio "Dod                                                                                                    |                                                                                                    | ^       |
|                                                               |                           | - 3. Wybieraniy opcję Dod                                                                                                    | laj                                                                                                    |         |
| Asystent Legislatora                                          |                           | п                                                                                                    | CHWALA NR                                                                                                    |         |
| 🕐 🖉 🐻 Popraw 📑 Dodaj 🕨 Powiąz                                 | zane                      | RAD                                                                                                    | Y GMINY W WOŁOMIERZU                                                                                                    |         |
| Ustawa o samorządzie gminnym                                  | $\rightarrow$             |                                                                                                    | z dnia 17 Izmietnia 2020 r.                                                                                                    |         |
| art. 18 [Właściwość rady]                                     | →                         |                                                                                                    | 2 ulla 17 Kwicula 2020 I.                                                                                                    |         |
| Podobne (Dz.Urz.)                                             | 49614                     |                                                                                                    | w sprawie                                                                                                    |         |
| art. 40 [Podstawy stanowienia prawa]                          | 125<br>→                  |                                                                                                    | -                                                                                                    |         |
| Podobne (Dz.Urz.)                                             | 1                         | Ma and drawing and 18 and 40 and and                                                                                                    | - duis 8 manuel 1000 m - companyation eminants (De II - 2010 m                                                                                                    |         |
| Rozstrz. Nadz. (Dz.Urz.)                                      | 33                        | na podstawie art. 16, art. 40 ustawy                                                                                                    | z unia o marca 1990 r. o samorząuzie gminiym (Dz. O. z 2019 r.<br>ustawu z dnia 15 listonada 1984 r. o podatku rokum (Dz. H. z 2020 r.                                                                                                    |         |
| Ustawa o podatku rolnym                                       | $\rightarrow$             | poz. 333) oraz art. 4 ustawy z dnia 20 line:                                                                                                    | a 2000 r. o ogłaszaniu aktów normatywnych i niektórych innych aktów                                                                                                    |         |
| art. 6 [Wysokość podatku]                                     | $\rightarrow$             | prawnych (Dz. U. z 2019 r. poz. 1461) ora                                                                                                    | z Rada Gminy w Wołomierzu uchwala, co nastepuje:                                                                                                    |         |
| Podobne (Dz.Urz.)                                             | 1752                      | · · · · · /                                                                                                    |                                                                                                    |         |
| Ustawa o ogłaszaniu aktów<br>normatywnych i niektórych innych | →                         |                                                                                                    |                                                                                                    |         |
| art 4 [Weiście w życie]                                       |                           | 1 Donisuiemy "or:                                                                                                    | ×۳ ×۲                                                                                                    |         |
| Podobne (Dz.Urz.)                                             | 1149                      | I. Dopisujerny ora                                                                                                    | 12                                                                                                    |         |
| Rozstrz. Nadz. (Dz.Urz.)                                      | 1                         |                                                                                                    | 2. Hetowiona kureor w mision                                                                                                    |         |
|                                                               |                           |                                                                                                    | 2. Ostawiamy kursor w miejscu,                                                                                                    |         |
|                                                               |                           |                                                                                                    | adzie ma zostać dodana kolejna                                                                                                    |         |
|                                                               |                           |                                                                                                    | guzie ma zostač uoualia kolejna                                                                                                    |         |
|                                                               |                           |                                                                                                    | ustawa                                                                                                    |         |
|                                                               |                           |                                                                                                    | ustavva                                                                                                    |         |

Wyświetlone zostanie okno wyszukiwania, w którym wpisujemy tytuł ustawy i wybieramy Szukaj.

| Szukaj ola    | sach and a sach                                                                           |              |                      |                  |
|---------------|-------------------------------------------------------------------------------------------|--------------|----------------------|------------------|
| F             | łomiń akty zmieniające                                                                    |              |                      | Szuka            |
| ryp aktu      | Tytuł                                                                                     | z dnia       | data wejścia w życie | Data utraty mocy |
| Jstawa        | o zmianie ustawy o lasach oraz ustawy o ochronie przyrody                                 | 2010-12-17   | 2011-03-03           |                  |
| Jstawa        | o zmianie ustaw o podatku rolnym, o lasach, o podatkach i opłatach lokalnych oraz o ochr  | 1996-07-04   | 1997-01-01           |                  |
| Jstawa        | o lasach                                                                                  | 1991-09-28   | 2018-11-13           |                  |
| Istawa        | o przejściu na własność Państwa niektórych lasów i innych gruntów samorządowych           | 1948-12-11 📐 |                      |                  |
| ozporządzenie | Ministra Finansów w sprawie wzorów informacji o lasach i deklaracji na podatek leśny      | 2019-06-17   |                      |                  |
| ozporządzenie | Ministra Finansów w sprawie sposobu przesyłania informacji o lasach oraz deklaracji na po | 2019-06-21   |                      |                  |
| ozporządzenie | Ministra Rolnictwa i Reform Rolnych o uchyleniu rozporządzenia Ministra Rolnictwa i Dóbr  | 1938-05-20   |                      |                  |
| ozporządzenie | Rady Ministrów w przedmiocie uzupełnienia rozporządzenia o organizacji i zakresie działan | 1922-12-07   |                      |                  |
| ozporządzenie | Ministra Spraw Wewnętrznych o wyłączeniu lasów Koziegłowskich z gminy Poraj w powieci     | 1927-03-30   |                      |                  |
| ozporządzenie | Rady Ministrów w sprawie uzupełnienia rozporządzenia Rady Ministrów z dnia 20 stycznia    | 1934-04-30 Z | aznaczamy c          | odpowiednia      |
| ozporządzenie | Rady Ministrów w sprawie uzupełnienia rozporządzenia Rady Ministrów z dnia 20 stycznia    | 1936-09-10   |                      |                  |
| ozporządzenie | Rady Ministrów o włączeniu do miasta Rychwała lasów rychwalskich oraz miejscowości: fo    | 1922-09-18   | istawe               |                  |
| ozporządzenie | Ministra Rolnictwa o uchyleniu mocy obowiązującej rozporządzenia Ministra Rolnictwa i Dó  | 1928-04-30   | <b>6</b>             |                  |
| ozporządzenie | Ministra Rolnictwa i Dóbr Państwowych w przedmiocie zmiany norm pieniężnych, wymienio     | 1922-12-20   |                      |                  |
| ozporządzenie | Ministra Rolnictwa i Dóbr Państwowych o utworzeniu nadleśnictw w lasach państwowych       | 1925-01-30   |                      |                  |
| ozporządzenie | Ministra Rolnictwa o utworzeniu nadleśnictwa Siekierno w okręgu Dyrekcji Lasów Państwo    | 1929-11-20   |                      |                  |
| ozporządzenie | Ministra Rolnictwa i Dóbr Państwowych wydane w porozumieniu z Ministrem Skarbu o upo      | 1924-10-31   |                      |                  |
| ozporządzenie | Ministra Rolnictwa o utworzeniu nadleśnictwa Zrębice w okręgu Dyrekcji Lasów Państwow     | 1929-10-30   |                      |                  |
| ozporządzenie | Ministra Rolnictwa o utowrzeniu nadleśnictwa Smardzewickiego w okręgu Dyrekcji Lasów P    | 1929-10-19   |                      |                  |
| arządzenie    | Ministra Rolnictwa i Reform Rolnych z dnia 26 czerwca 1939 r. o uznaniu lasów państwow    | 1939-07-08   |                      |                  |
|               | Residue policiane e deserve e servere e construire construire policitus resultantes e     | 1001.05.00   |                      |                  |

Zaznaczamy odpowiednią ustawę i klikamy na **Zastosuj** - informacja o wybranej ustawie zostanie dodana do podstawy prawnej.

| 🔮 🖴 🗒 🖧 - 🛛 🕞 🕃                                                                 | 🐚   📑 -             | Niezapisany plik aktu prawn | ego* - Legislator                           |                |                  |                           | Akt Prawny            |                 |            |                           |   | - 0 | ×     |
|---------------------------------------------------------------------------------|---------------------|-----------------------------|---------------------------------------------|----------------|------------------|---------------------------|-----------------------|-----------------|------------|---------------------------|---|-----|-------|
| Plik                                                                            |                     |                             |                                             | Na             | rzędzia główne   | Jednostki                 | Wstawianie            | Eksport         | Układ      | Dodatki                   | 5 |     | ? 💿   |
| Zapisz Wklej 🕺 B I U 🏘                                                          | E E E ■<br>¶ ⊽      | ■                           | Jstawienia opcje Zi<br>lokumentu format. fr | astosuj Druk   | kuj Podgląd      | Tryb śledzenia<br>zmian * | Podpis<br>i blokada + | Zabezpiecz      | Zablokuj   | AB<br>Sprawdź<br>pisownię |   |     |       |
| Zapisz Schowek Czcionka                                                         | Akapit              | Edytowa                     | Ustawieni                                   | nia dokumentu  |                  | R.                        | Poo                   | dpisy i blokady | 5          | Sprawdza                  |   |     |       |
| 🛐 Niezapisany plik aktu prawnego* 🗙                                             |                     |                             |                                             |                |                  |                           |                       |                 |            |                           |   |     | ×     |
| Uchwała Rady Gminy w Wołomierzu z dnia                                          | 17 kwietnia 2020 r. | w sprawie                   |                                             |                |                  |                           |                       |                 |            |                           |   | Zmi | ień 🛛 |
| Szukaj w SIP Legalis                                                            | P                   |                             |                                             |                |                  |                           |                       |                 |            |                           |   |     | ^     |
|                                                                                 |                     |                             |                                             |                |                  |                           |                       |                 |            |                           |   |     |       |
|                                                                                 |                     |                             |                                             |                |                  |                           |                       |                 |            |                           |   |     |       |
| Asystent Legislatora                                                            |                     |                             |                                             | UCHV           | VAŁA NR          |                           |                       |                 |            |                           |   |     |       |
| 🚺 🝊 👩 Popraw 📮 Dodaj 🕨 Powiąz                                                   | zane                |                             |                                             | RADY GN        | MINY W WC        | DLOMIERZ                  | U                     |                 |            |                           |   |     |       |
| Ustawa o samorządzie gminnym                                                    | $\rightarrow$       |                             |                                             |                |                  |                           |                       |                 |            |                           |   |     |       |
| art. 18 [Właściwość rady]                                                       | $\rightarrow$       |                             |                                             | z dn           | na 17 kwietnia   | a 2020 r.                 |                       |                 |            |                           |   |     |       |
| Podobne (Dz.Urz.)                                                               | 49614               |                             |                                             |                |                  |                           |                       |                 |            |                           |   |     |       |
| Rozstrz. Nadz. (Dz.Urz.)                                                        | 123                 |                             |                                             |                | w sprawie        | e                         |                       |                 |            |                           |   |     |       |
| art. 40 [Podstawy stanowienia prawa]                                            | $\rightarrow$       |                             |                                             |                |                  |                           |                       |                 |            |                           |   |     |       |
| Podobne (Dz.Urz.)                                                               | 1                   | Na nodst:                   | wvie art 18 art 40                          | ustawy z dr    | nia 8 marca      | 1990 r. o. sam            | norzadzie on          | ninnym (D:      | z II z 20  | 19 r                      |   |     |       |
| Rozstrz. Nadz. (Dz.Urz.)                                                        | 33                  | poz. 506. 130               | 9. 1571. 1696 i 1815):                      | i art. 6 ustav | wyzdnia 15 li    | istopada 1984             | r. o podatku          | rolnym (D       | z. U. z 20 | 20 r.                     |   |     |       |
| Ustawa o podatku rolnym                                                         | $\rightarrow$       | poz. 333) ora               | z art. 4 ustawy z dnia                      | 20 lipca 200   | l0 r. o ogłasza: | niu aktów nor             | matvwnvch             | i niektórvch    | innych al  | ctów                      |   |     |       |
| art. 6 [Wysokość podatku]                                                       | $\rightarrow$       | prawnych (E                 | <u>z. U. z 20</u> 19 r. poz. 14             | 461) oraz ar   | t. 1 ustawy z    | dnia 28 wrześ             | nia 1991 r. o         | lasach (t.j.    | Dz.U. 20   | 18 r                      |   |     |       |
| Podobne (Dz.Urz.)                                                               | 1752                | poz. 2129 z p               | óźn. zm.) Rada Gminy                        | y w Wołomie    | erzu uchwala,    | co następuje:             |                       |                 |            |                           |   |     |       |
| Ustawa o oqłaszaniu aktów<br>normatywnych i niektórych innych<br>aktów prawnych | →                   |                             |                                             |                |                  |                           |                       |                 |            |                           |   |     |       |
| ⊿ art. 4 [Wejście w życie]                                                      | $\rightarrow$       |                             |                                             |                |                  |                           |                       |                 |            |                           |   |     |       |
| Podobne (Dz.Urz.)                                                               | 1149                |                             | /                                           |                |                  |                           |                       |                 |            |                           |   |     |       |
| Rozstrz. Nadz. (Dz.Urz.)                                                        | 1                   | Dodan                       | ล แระสพล์                                   |                |                  |                           |                       |                 |            |                           |   |     |       |
| ✓ Ustawa o lasach                                                               | →                   | Douali                      |                                             |                |                  |                           |                       |                 |            |                           |   |     |       |
| art. 1 [Zakres przedmiotowy]                                                    | →                   |                             |                                             |                |                  |                           |                       |                 |            |                           |   |     |       |
|                                                                                 |                     |                             |                                             |                |                  |                           |                       |                 |            |                           |   |     |       |
|                                                                                 |                     |                             |                                             |                |                  |                           |                       |                 |            |                           |   |     |       |
|                                                                                 |                     |                             |                                             |                |                  |                           |                       |                 |            |                           |   |     | _     |

W przypadku dużej liczby zmian aktu prawnego, część jego zmian może zostać umieszczona w treści przypisów (wyświetlanie wg ustawień aplikacji w zakładce **Opcje** -> <u>System Informacji Prawnej</u> [477]).

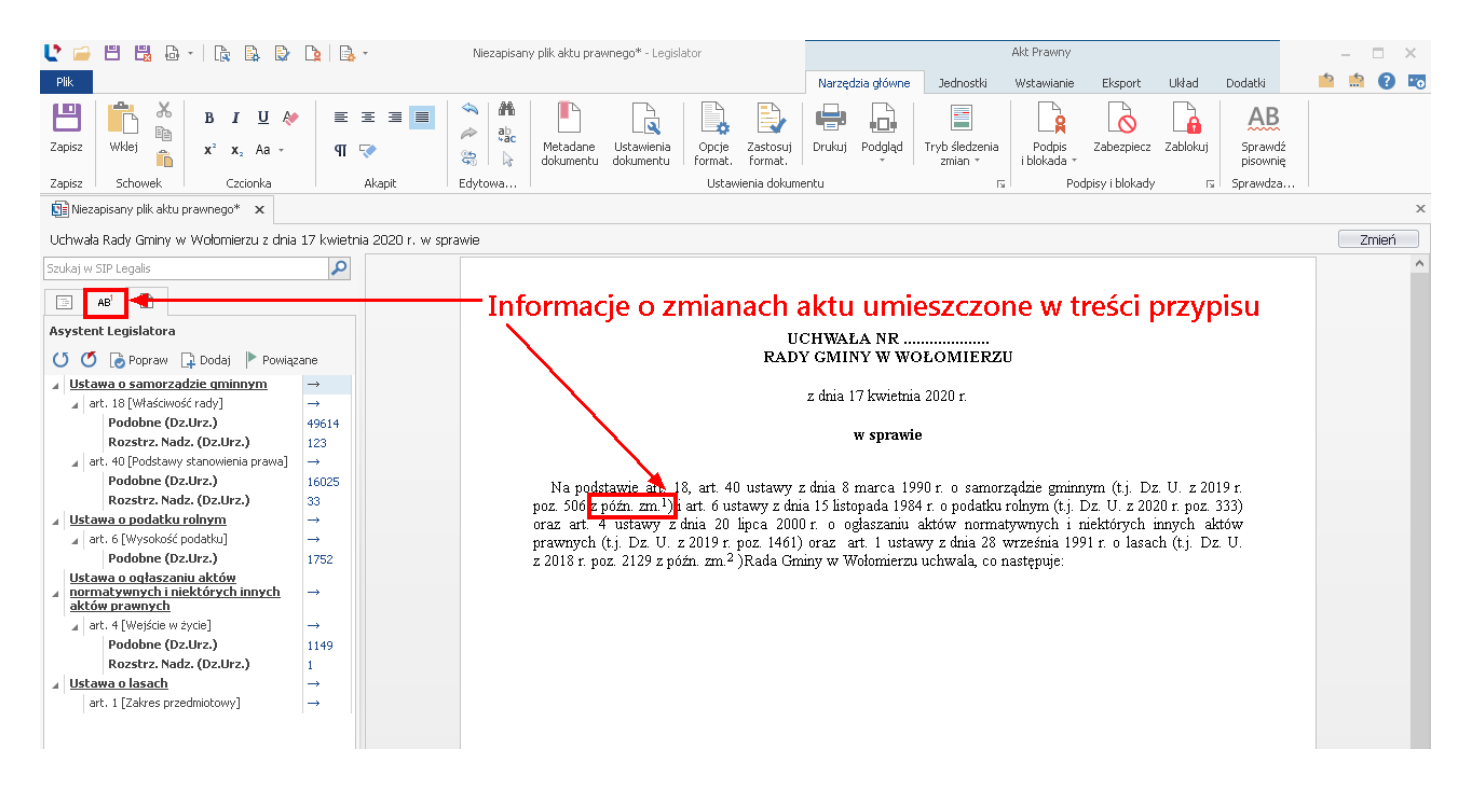

W celu zmiany treści przypisu, możemy go edytować w standardowy sposób - poprzez klikniecie na przypis w treści aktu lub poprzez przejście do zakładki na lewym i podwójne kliknięcie na wybrany przypis.

| 🔮 🖴 🗒 💩 -   🍖 🕼 🕼 🔒 -                                                                                                    | Niezapisany plik aktu prawnego* - Legislator                                                                                                    | Akt Prawny                                                                              | - = ×                                            |
|----------------------------------------------------------------------------------------------------|----------------------------------------------------------------------------------------------------|-----------------------------------------------------------------------------------------|--------------------------------------------------|
| Plik                                                                                                    |                                                                                                    | Narzędzia główne Jednostki Wstawianie Eksport Ukł                                       | ad Dodatki 🤷 📩 😨 📧                               |
| Image: Constraint of the second second s | And Constraints         Description         Description <thdescription< th=""></thdescription<> | Drukuj Podgląd Tryb śledzenia<br>zmian **<br>entu rc Podpisy i blokady                  | Balance AB<br>Sprawdź<br>pisownię<br>rs Sprawdza |
| 🛐 Niezapisany plik aktu prawnego* 🛛 🗙                                                                                                    |                                                                                                    |                                                                                         | x                                                |
| Uchwała Rady Gminy w Wołomierzu z dnia 17 kwietnia 2020 r. w spraw                                                                                                    | wie                                                                                                    |                                                                                         | Zmień                                            |
| Przeszukaj dokument                                                                                                    |                                                                                                    |                                                                                         | ^                                                |
| AB <sup>1</sup>                                                                                                    |                                                                                                    |                                                                                         |                                                  |
| 1) Zmiany                                                                                                    | U                                                                                                    | CHWAŁA NR                                                                               |                                                  |
| 2) Zmiany                                                                                                    | RAD                                                                                                    | Y GMINY W WOŁOMIERZU                                                                    |                                                  |
|                                                                                                    |                                                                                                    | z dnia 17 kwzietnia 2020 r                                                              |                                                  |
|                                                                                                    | Treść przypis                                                                                                    | su 📃                                                                                    | ×                                                |
|                                                                                                    | Edytuj treść pr                                                                                                    | zypisu                                                                                  | Ω                                                |
|                                                                                                    | Na podstawie art. 18, ar<br>poz. 506 z późn. zm. <sup>1</sup> ) i art.<br>oraz art. 4 ustawy z dnia<br>przwnych (t.j. Dz. U. z 201<br>z 2018 r. poz. 2129 z późn. z                                                                                                    | jednolitego wymienionej ustawy zostały ogłoszone w Dz. U. z 2019 r.<br>71, 1696 i 1815. | 9 r.<br>33)<br>6w<br>U.                          |
| Treść przypisów możemy edyto                                                                                                    | wać poprzez                                                                                                    |                                                                                         |                                                  |
| klikniecie na indeks górny lub n                                                                                                    | rzajścia do                                                                                                    |                                                                                         |                                                  |
| klikilięcie na indeks gority lub p                                                                                                    |                                                                                                    | Zastosuj Anuluj                                                                         |                                                  |
| zakładki z przypisamy i podwój                                                                                                    | ne kliknięcie na                                                                                                    |                                                                                         |                                                  |
| dany przypis                                                                                                    |                                                                                                    |                                                                                         |                                                  |

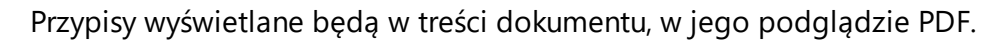

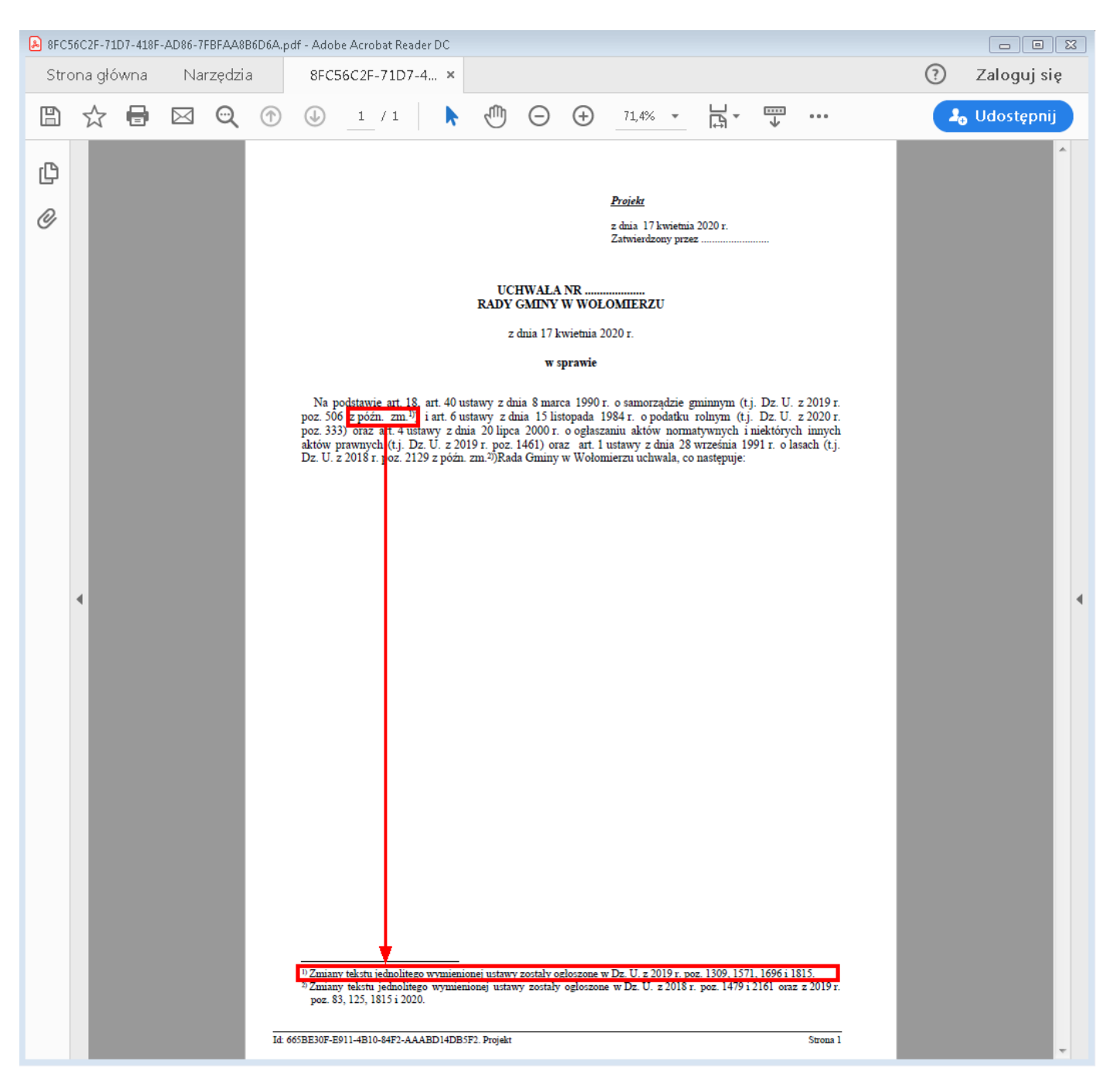

Uwaga

Rozpoznawanie podstawy prawnej można włączyć / wyłączyć w ustawieniach aplikacji (**Opcje** –> <u>System Informacji Prawnej</u> (477)).

# 19.4. Automatyczne rozpoznawanie przepisów stanowiących podstawę prawną w Legislatorze Magic

Po utworzeniu dokumentu w Legislatorze Magic, w polu **Podstawa prawna** wpisujemy właściwe artykuły i możemy bardzo ogólnie podać tytuł ustawy (innego aktu stanowiącego podstawę prawną) a pełny tytuł oraz dane promulgacyjne zostaną automatycznie przytoczone przez system.

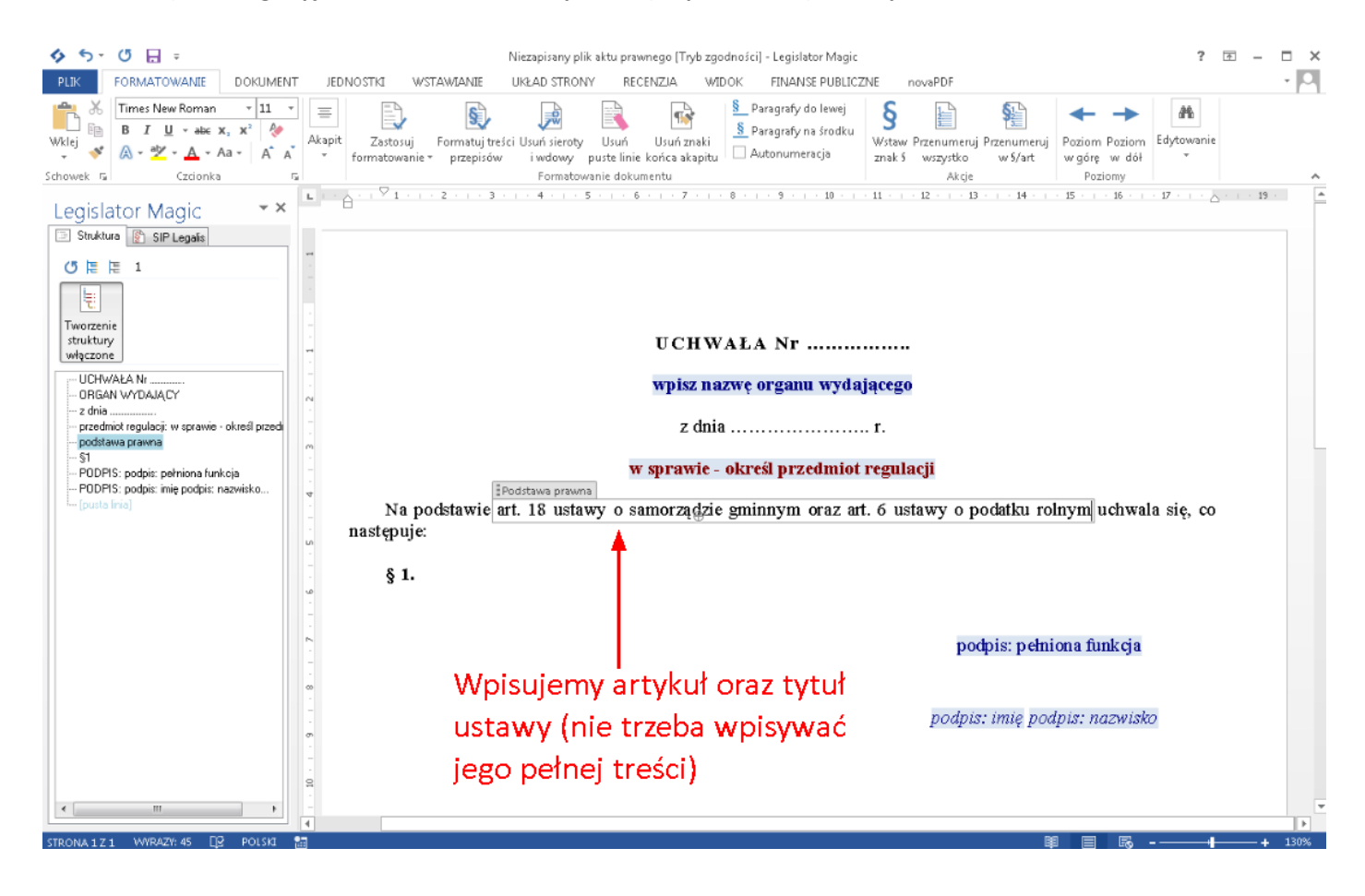

| 🞸 5 - 0 🔒 =                                                                                                    | Niezapisany plik aktu prawnego [Tryb zgodności] - Legislator Magic ? 📧 🗕 🗌 🗄                                                                                                    |
|----------------------------------------------------------------------------------------------------|----------------------------------------------------------------------------------------------------|
| PLIK FORMATOWANIE DOKUME                                                                                                    | IT JEDNOSTICI WSTAWIANIE UKŁAD STRONY RECENZJA WIDOK FINANSE PUBLICZNE novoPDF - 🏳                                                                                                    |
| Wklej         *         11           B         I         U         * abc         x, x²         >           %         *         *         -         -         -         -         -         -         -         -         -         -         -         -         -         -         -         -         -         -         -         -         -         -         -         -         -         -         -         -         -         -         -         -         -         -         -         -         -         -         -         -         -         -         -         -         -         -         -         -         -         -         -         -         -         -         -         -         -         -         -         -         -         -         -         -         -         -         -         -         -         -         -         -         -         -         -         -         -         -         -         -         -         -         -         -         -         -         -         -         -         -         -         - | Image: Construction of the sector of the sector of the |
| Legislator Magic × X                                                                                                    |                                                                                                    |
| Operacie<br>Popraw Dodaj<br>Podstawa p                                                                                                    | UCHWAŁA Nr<br>wpisz nazwę organu wydającego                                                                                                    |
| Wyszukuje w treści podsta                                                                                                    | wy prawnej przywołania przepisów z Dziennika Ustaw.                                                                                                    |
|                                                                                                    | z dnia r.                                                                                                    |
|                                                                                                    | w sprawie - określ przedmiot regulacji<br>Podstawa prawna<br>Na podstawie art. 18 ustawy o samorzą gzie gminnym oraz art. 6 ustawy o podatku rolnym uchwala się, co<br>następuje:                                                                                                    |
|                                                                                                    | § 1.                                                                                                    |
|                                                                                                    | Enter                                                                                                    |
|                                                                                                    | podpis: pełniona funkcja                                                                                                    |
|                                                                                                    | podpis: imię podpis: nazwisko                                                                                                    |
|                                                                                                    |                                                                                                    |
| STRONA 1 Z 1 WYRAZY: 45                                                                                                    | Ⅲ                                                                                                    |

Po zakończeniu pisania podstawy prawnej, wybieramy Enter lub Rozpoznaj,

Edytor automatycznie wyszuka w Systemie Informacji Prawnej Legalis akty stanowiące podstawę prawną – wyszuka je na podstawie takich danych jakie wpiszemy (nawet niepełnych).

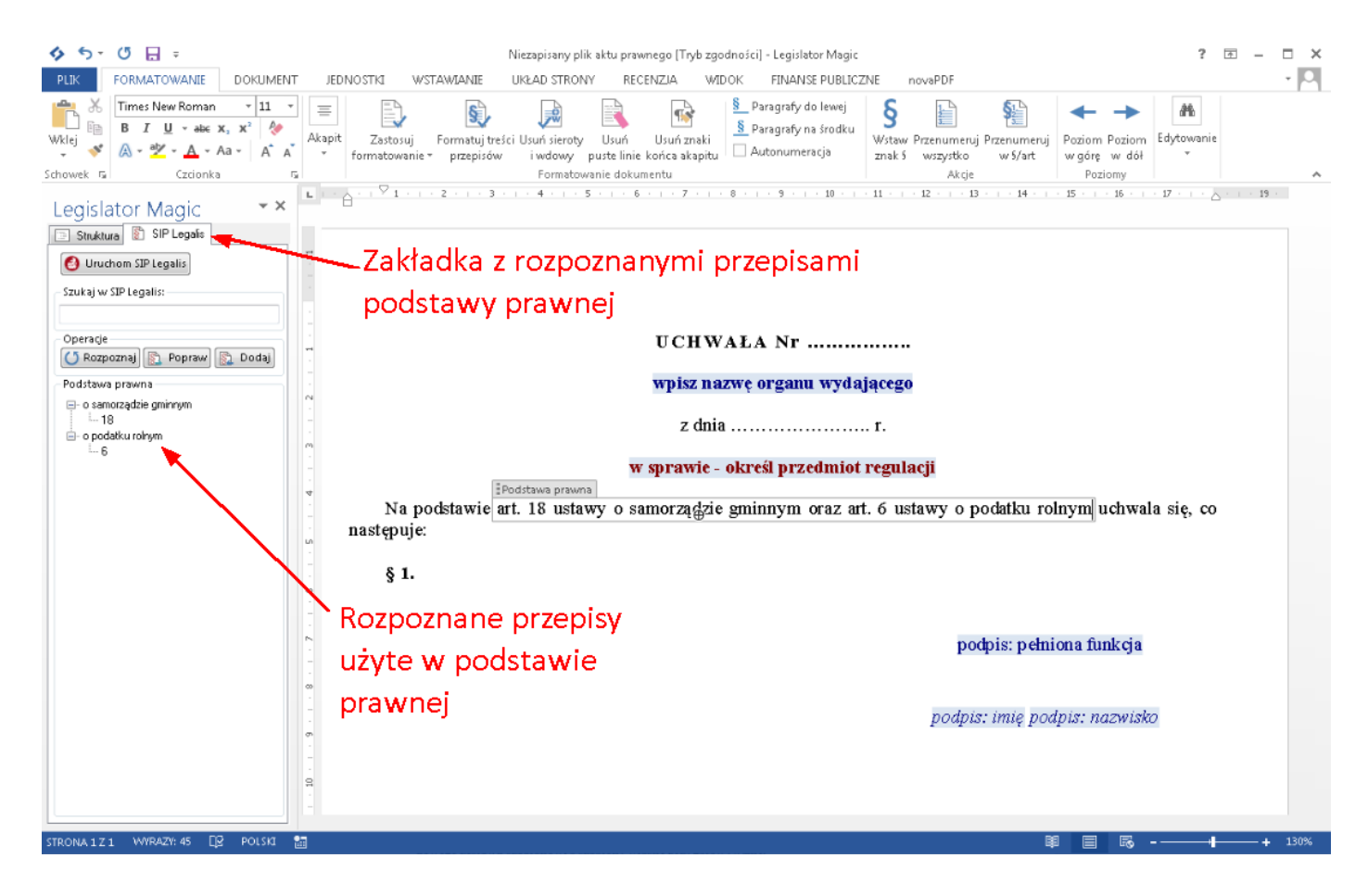

W celu automatycznego przytoczenia pełnych tytułów przepisów prawnych oraz danych promulgacyjnych wybieramy opcję **Popraw**.

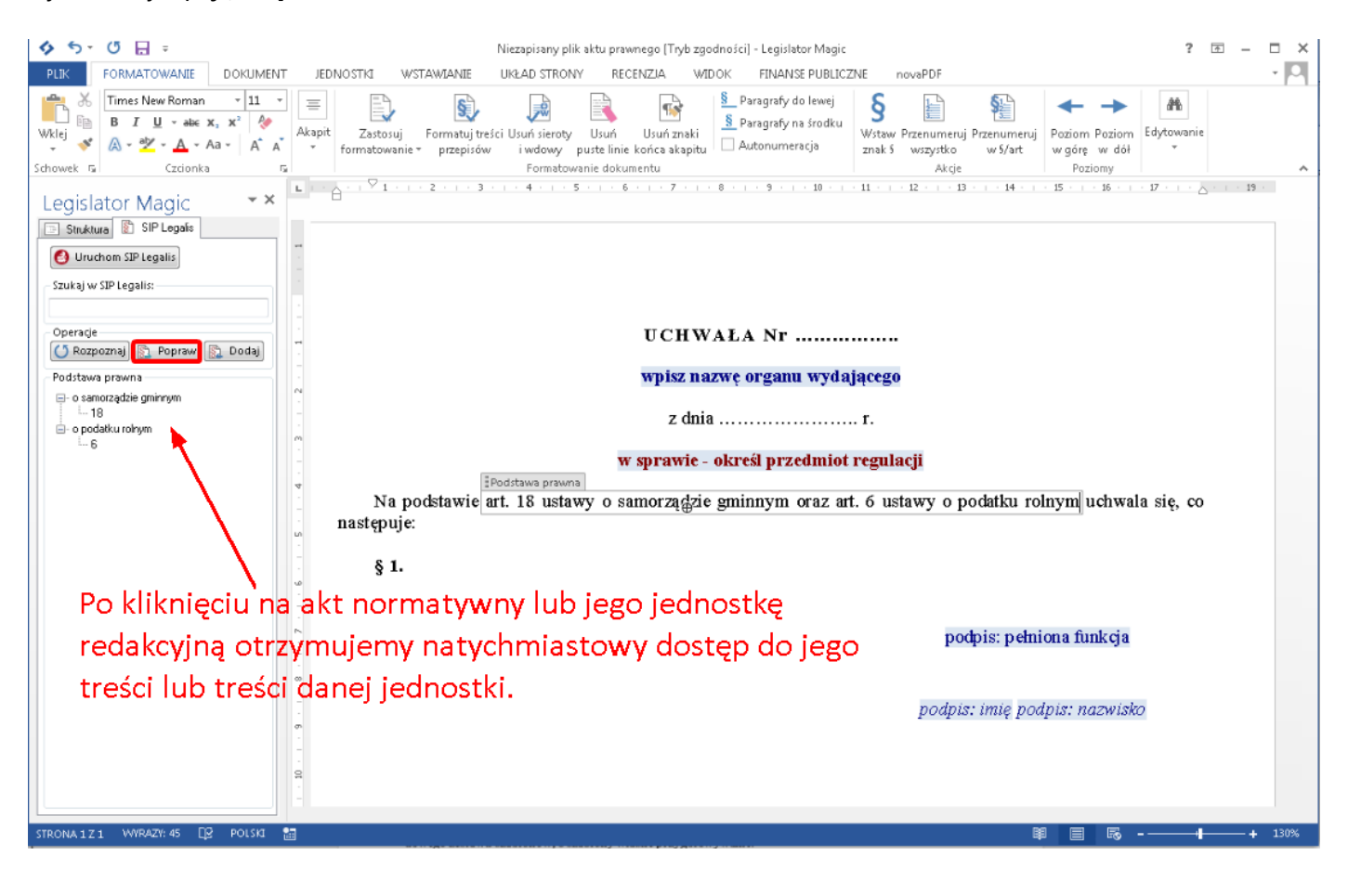
Podstawa prawna zostanie poprawiona poprzez przywołanie pełnych tytułów aktów prawnych oraz danych promulgacyjnych (adresy publikacyjne danego aktu normatywnego).

| \$ 5- (           | 🖱 🗄 🗉                                                    |                             |         |                                                                       | Niezapisany plik al                                                | ktu prawnego [Tryb zgo                                     | dności] - Legislator Magic                                                                 | :                                          |                                       |                                          | ?                       | <b>T</b> - <b>I</b> | = ×  |
|-------------------|----------------------------------------------------------|-----------------------------|---------|-----------------------------------------------------------------------|--------------------------------------------------------------------|------------------------------------------------------------|--------------------------------------------------------------------------------------------|--------------------------------------------|---------------------------------------|------------------------------------------|-------------------------|---------------------|------|
| PLIK F            | ORMATOWANIE                                              | DOKUME                      | NT JEDI | IOSTKI WSTAWIANIE                                                     | UKŁAD STRONY                                                       | RECENZIA WII                                               | OK FINANSE PUBLIC                                                                          | ZNE novaPDF                                |                                       |                                          |                         |                     | - 0  |
| Wklej 💉           | Times New Roman<br>B I U - abc<br>A - V - A -<br>Czcionk | ~ 11<br>x, x & &<br>Aa ~ A* | Akapit  | Zastosuj Formatuj tre<br>formatowanie * przepisów                     | ści Usuń sieroty<br>i wdowy pu:<br>Formatowani                     | Usuń Usuń znaki<br>ste linie końca akapitu<br>ie dokumentu | <ul> <li>Paragrafy do lewej</li> <li>Paragrafy na środku</li> <li>Autonumeracja</li> </ul> | S<br>Wstaw Przenum<br>znak 5 wszystk<br>Ak | eruj Przenumeruj<br>o w S/art<br>cje  | Poziom Poziom<br>w górę w dół<br>Poziomy | Edytowanie              |                     | ^    |
|                   |                                                          |                             | L       | 🖓 1 2 3                                                               | 4 5 .                                                              | 6 7                                                        | 8 · · · 9 · · · 10 · ·                                                                     | · 11 · · · 12 · ·                          | 13 · · · 14 · ·                       | - 15 16                                  | · 17 · · · .            | · · · 19 ·          |      |
| Legislat          | OF Magic<br>SIP Legalis<br>om SIP Legalis<br>P Legalis:  | + X                         |         | J                                                                     |                                                                    | UCHW                                                       | AŁA Nr                                                                                     |                                            |                                       |                                          |                         |                     |      |
|                   |                                                          |                             | 1       |                                                                       |                                                                    | wpisz na                                                   | zwę organu wyda                                                                            | ającego                                    | Inform                                | acia o I                                 | publi                   | cacii               |      |
| Operacje          | maj 🛐 Popraw                                             | 🛐 Dodaj                     | -       | ełny tytuł a                                                          | aktu                                                               | - 4-1-                                                     |                                                                                            |                                            |                                       |                                          |                         | (a oj i             |      |
| - Podstawa p      | irawna                                                   |                             |         |                                                                       |                                                                    | Z dnia                                                     |                                                                                            | <b>r</b> .                                 | w Dzie                                | nniku l                                  | Jrzęd                   | owy                 | m    |
| e o samora        | ządzie gminnym                                           |                             |         |                                                                       |                                                                    | w sprawie -                                                | określ przedmio                                                                            | t regulacji                                |                                       | /                                        |                         |                     |      |
| i o podati<br>i 6 | ku rolnym                                                |                             | ф       | Na podstawie a<br>poz. 2232 oraz z 20<br>z 2017 r. poz. 1892)<br>§ 1. | Podstawa prawna<br>rt. 18 ustawy<br>18 r. poz. 130<br>uchwala się, | √ z dnia 8 marca<br>0) oraz art.6 u:<br>co następuje:      | 1990 r. o samorz<br>tawy z dnia 15 l                                                       | rądzie gminny<br>istopada 1984             | m ( <u>t.j</u> . Dz. U<br>Fr. opodatl | J. z 2017 r. p<br>ku rolnym (t           | oz. 1875,<br>.j. Dz. U. | ]                   |      |
|                   |                                                          |                             | -       |                                                                       |                                                                    |                                                            |                                                                                            | I                                          | poorpis: perm                         | юпа пипксја                              |                         |                     |      |
|                   |                                                          |                             |         |                                                                       |                                                                    |                                                            |                                                                                            | pod                                        | pis: imię pod                         | dpis: nazwisk                            | o                       |                     |      |
|                   |                                                          |                             | 11 -    |                                                                       |                                                                    |                                                            |                                                                                            |                                            |                                       |                                          |                         |                     |      |
|                   |                                                          |                             |         |                                                                       |                                                                    |                                                            |                                                                                            |                                            |                                       |                                          |                         |                     |      |
| STRONA 1 Z 1      | WYRAZY: 81 [                                             | 🕅 POLSKI                    | 1       |                                                                       |                                                                    |                                                            |                                                                                            |                                            | l                                     |                                          | +                       | +                   | 130% |

W każdej chwili do podstawy prawnej możemy dodać kolejne ustawy poprzez:

1. ręczne dopisanie jednostki redakcyjne oraz niepełnego tytułu a następnie skorzystanie z opcji **Rozpoznaj** i **Popraw.** 

Do pola **Podstawa prawna** wpisujemy artykuł oraz tytuł ustawy (może być niepełny). Z zakładki SIP Legalis wybieramy **Rozpoznaj**.

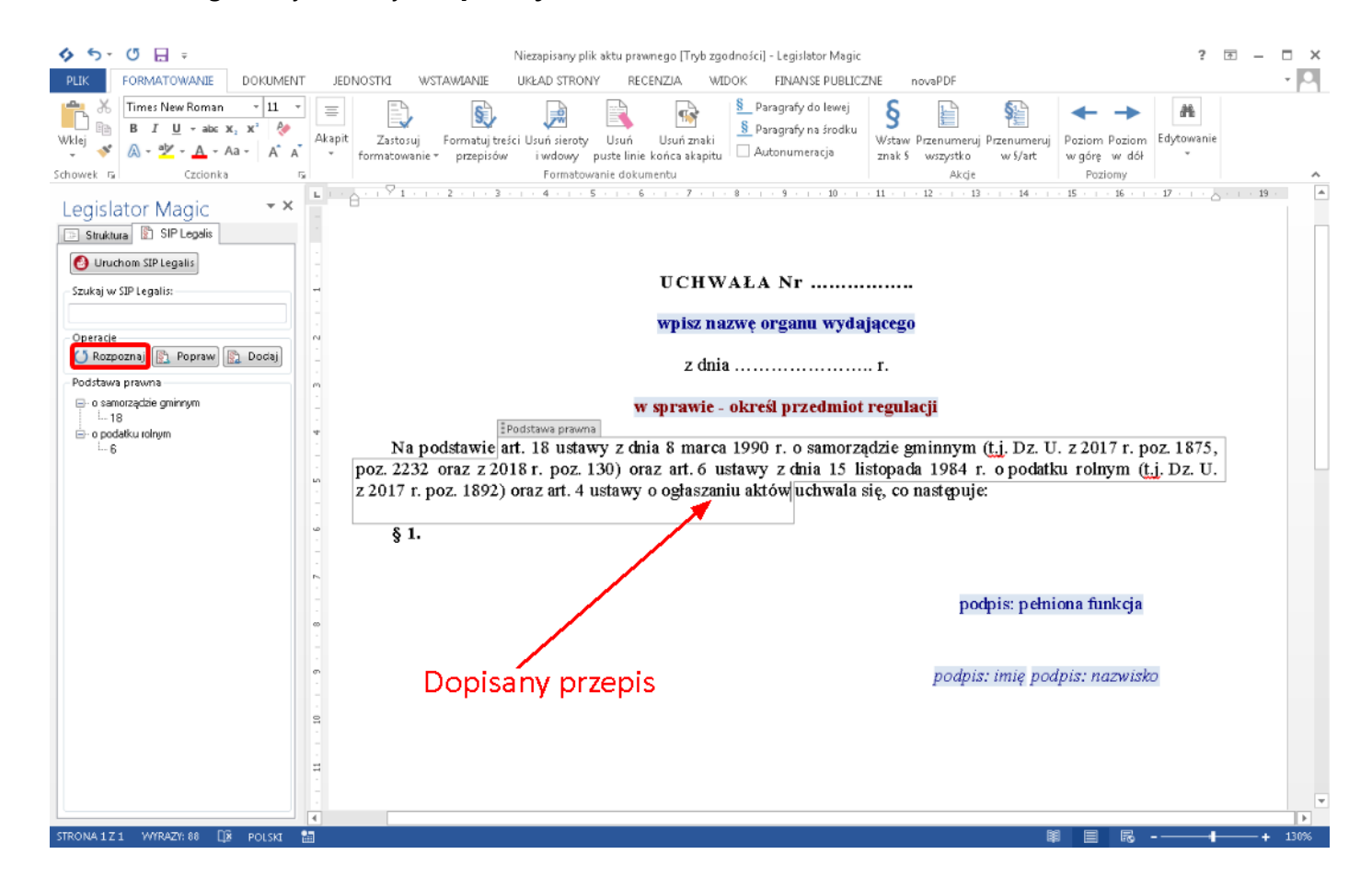

Edytor automatycznie wyszuka w Systemie Informacji Prawnej Legalis akty stanowiące podstawę prawną. W celu automatycznego przytoczenia pełnych tytułów przepisów prawnych oraz danych promulgacyjnych wybieramy opcję **Popraw**.

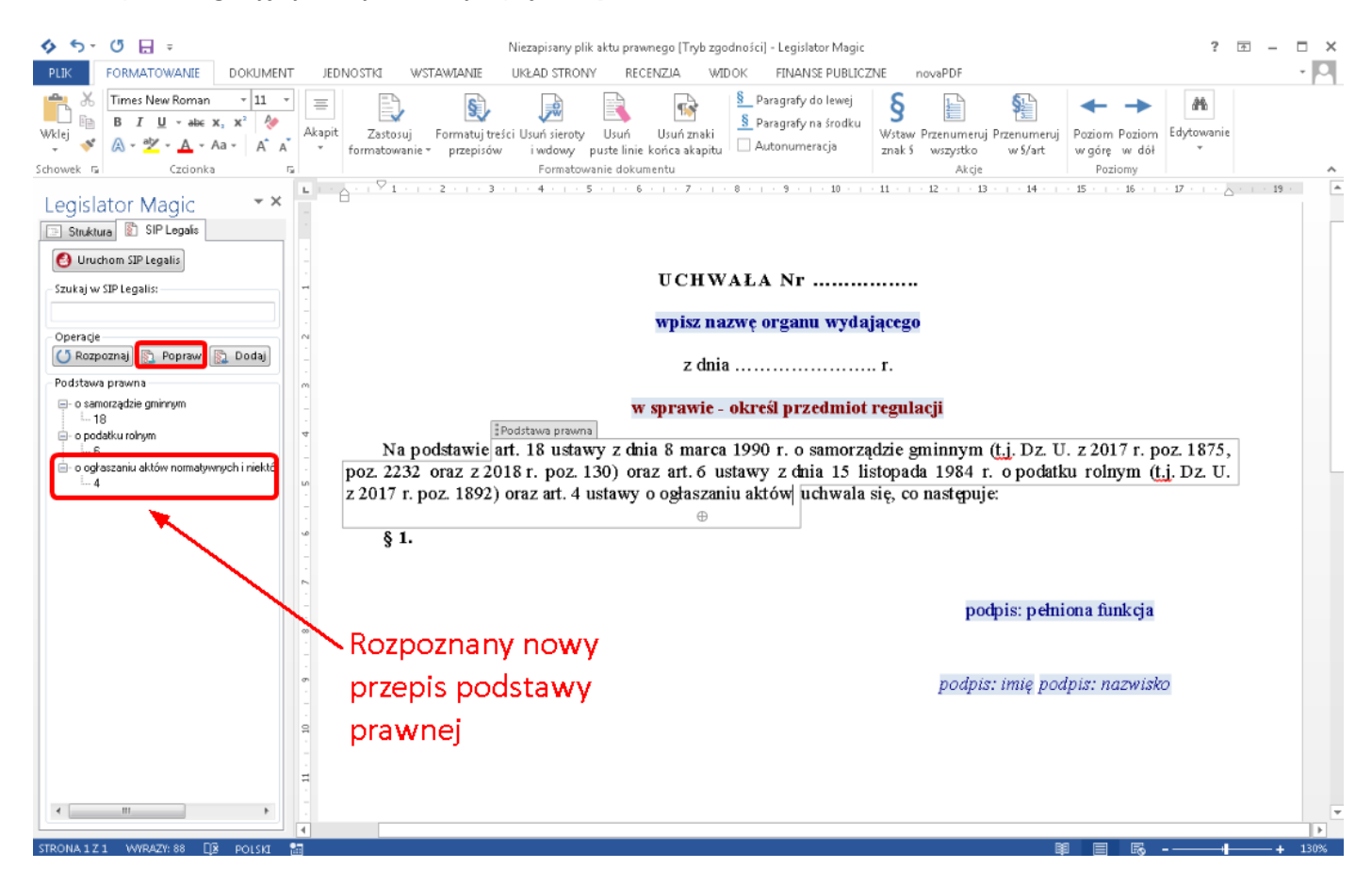

Podstawa prawna zostanie poprawiona poprzez przywołanie pełnych tytułów aktów prawnych oraz danych promulgacyjnych (adresy publikacyjne danego aktu normatywnego).

| 🞸 5 - ଓ 🗄 👳                                                                                                    | Niezapisany plik aktu prawnego [Tryb zgodności] - Legislator Ma                                                                                                    | gic ? 🗊 — 🗖 🗙                                                                                                    |
|----------------------------------------------------------------------------------------------------|----------------------------------------------------------------------------------------------------|----------------------------------------------------------------------------------------------------|
| PLIK FORMATOWANIE DOKUMENT                                                                                                    | JEDNOSTKI WSTAWIANIE UKŁAD STRONY RECENZIA WIDOK FINANSE PUB                                                                                                    | LICZNE novaPDF · P                                                                                                    |
| $\begin{array}{c c c c c c c c c c c c c c c c c c c $                                                                                                    | Akapit<br>Castosuj<br>Formatowanie * przepisów<br>Akapit<br>Pormatowanie * przepisów<br>Katowanie * przepisów<br>Formatowanie dokumentu<br>Formatowanie dokumentu                                                                                                    | ij<br>ku<br>Wstaw Przenumeruj Przenumeruj<br>znak 5 wszystko w s/art<br>Akcje Poziomy A                                                                                                    |
| Legislator Magic     • ×       Struktura     SIP Legalis       Utruchom SIP Legalis       Szukaj w SIP Legalis:                                                                                                    | L                                                                                                    | 11 12 13 14 15 16 17 19                                                                                                    |
| Operacje                                                                                                    | wpisz nazwę organu wy                                                                                                    | dającego                                                                                                    |
| 🚺 Rozpoznaj 🖹 Popraw 🔝 Dodaj<br>Podstawa prawna                                                                                                    | z dnia                                                                                                    | <b>r</b> .                                                                                                    |
| ⊖- o samorzączie gminnym<br>i la<br>i la<br>i l | v sprawie - określ przedmi<br>Podstawa prawna<br>Na podstawie art. 18 ustawy z dnia 8 marca 1990 r. o samo<br>poz. 2232 oraz z 2018 r. poz. 130) oraz art. 6 ustawy z dnia 15<br>z 2017 r. poz. 1892) oraz art. 4 ustawy z dnia 20 lipca 2000 r.<br>innych aktów prawnych (t.j. Dz. U. z 2017 r. psoz. 1523) uchwala s<br>v.<br>Pełny tytuł aktu<br>Informacja o p<br>w Dzienniku U | iot regulacji<br>rządzie gminnym (t.j. Dz. U. z 2017 r. poz. 1875,<br>i listopada 1984 r. o podatku rolnym (t.j. Dz. U.<br>o ogłaszaniu aktów normatywnych i niektórych<br>się, co następuje:<br>podpis: pełniona funkcja<br>ublikacji<br>podpis: imię podpis: nazwisko<br>rzędowym |
| < H                                                                                                    | #<br>-<br>-<br>-                                                                                                    |                                                                                                    |
| STRONA 1 Z 1 WYRAZY: 108 🛛 🕅 POLSKI                                                                                                    |                                                                                                    | ■ ■ ■+ 130%                                                                                                    |

#### 2. opcję Dodaj akt do podstawy

W tym celu w treści podstawy prawnej dopisujemy słowo "oraz" a następnie klikamy na opcję **Dodaj akt do podstawy**.

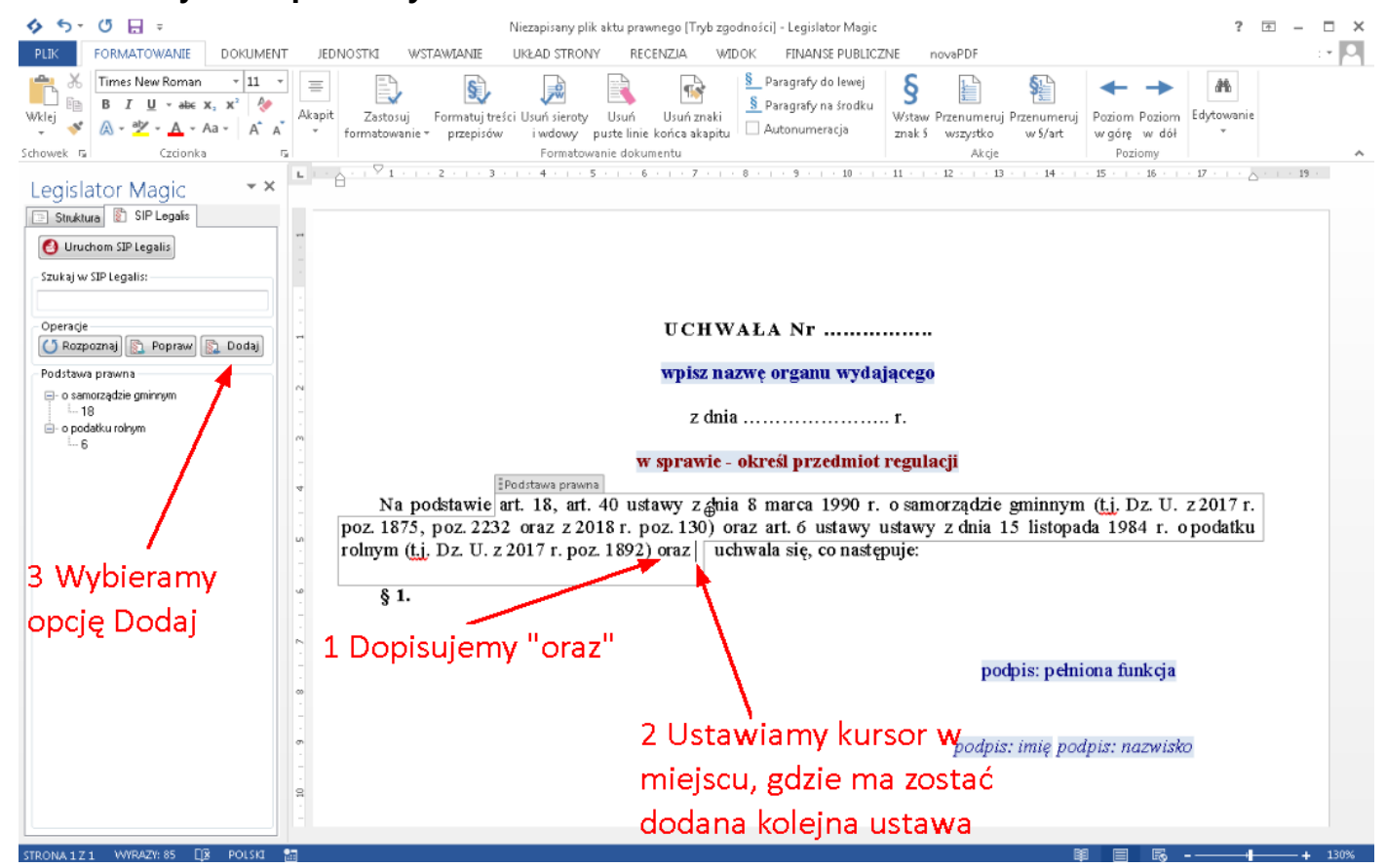

Wyświetlone zostanie okno wyszukiwania, w którym wpisujemy tytuł ustawy i wybieramy Szukaj.

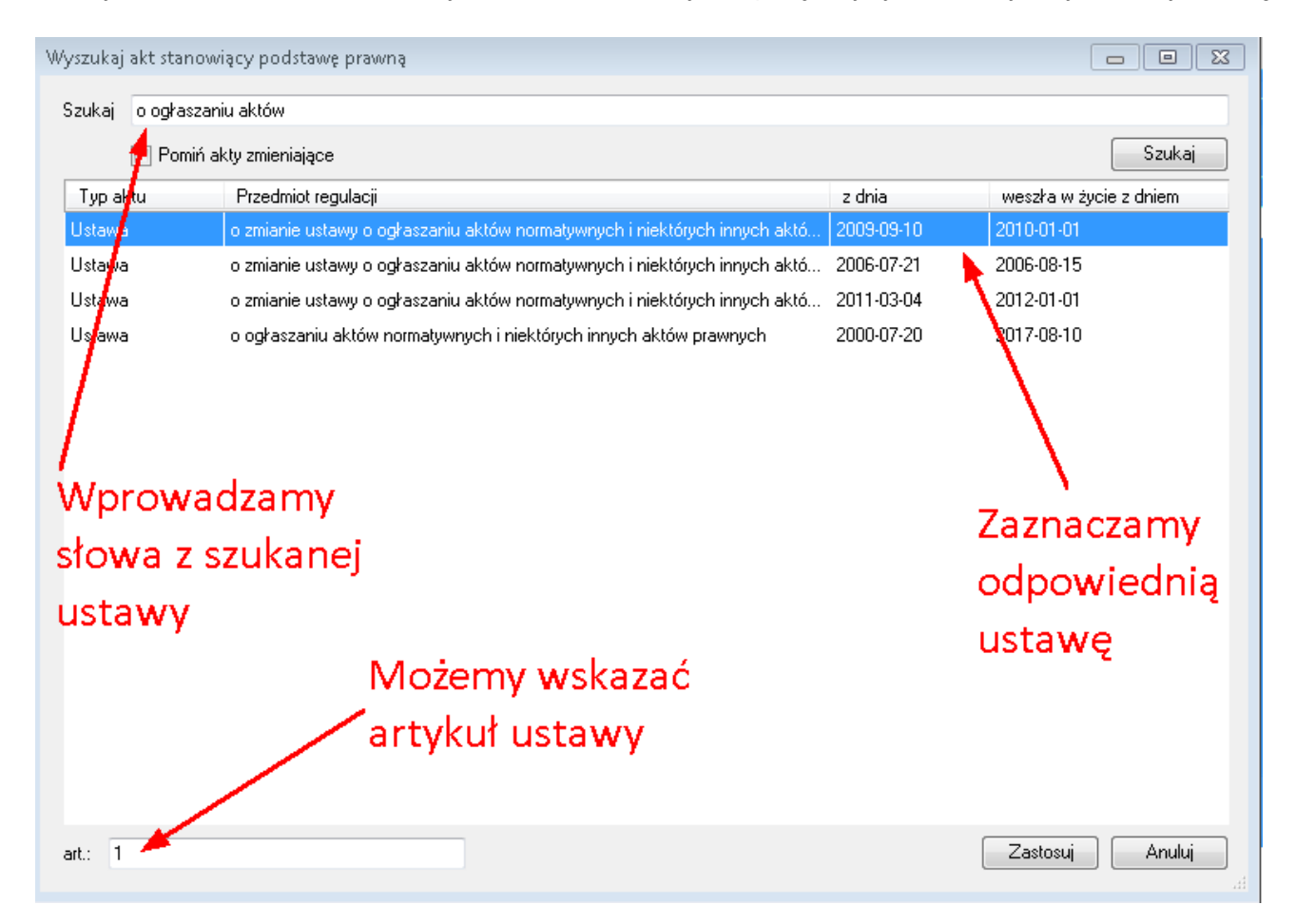

Zaznaczamy odpowiednią ustawę i klikamy na **Zastosuj** - informacja o wybranym akcie zostanie dodana do podstawy prawnej.

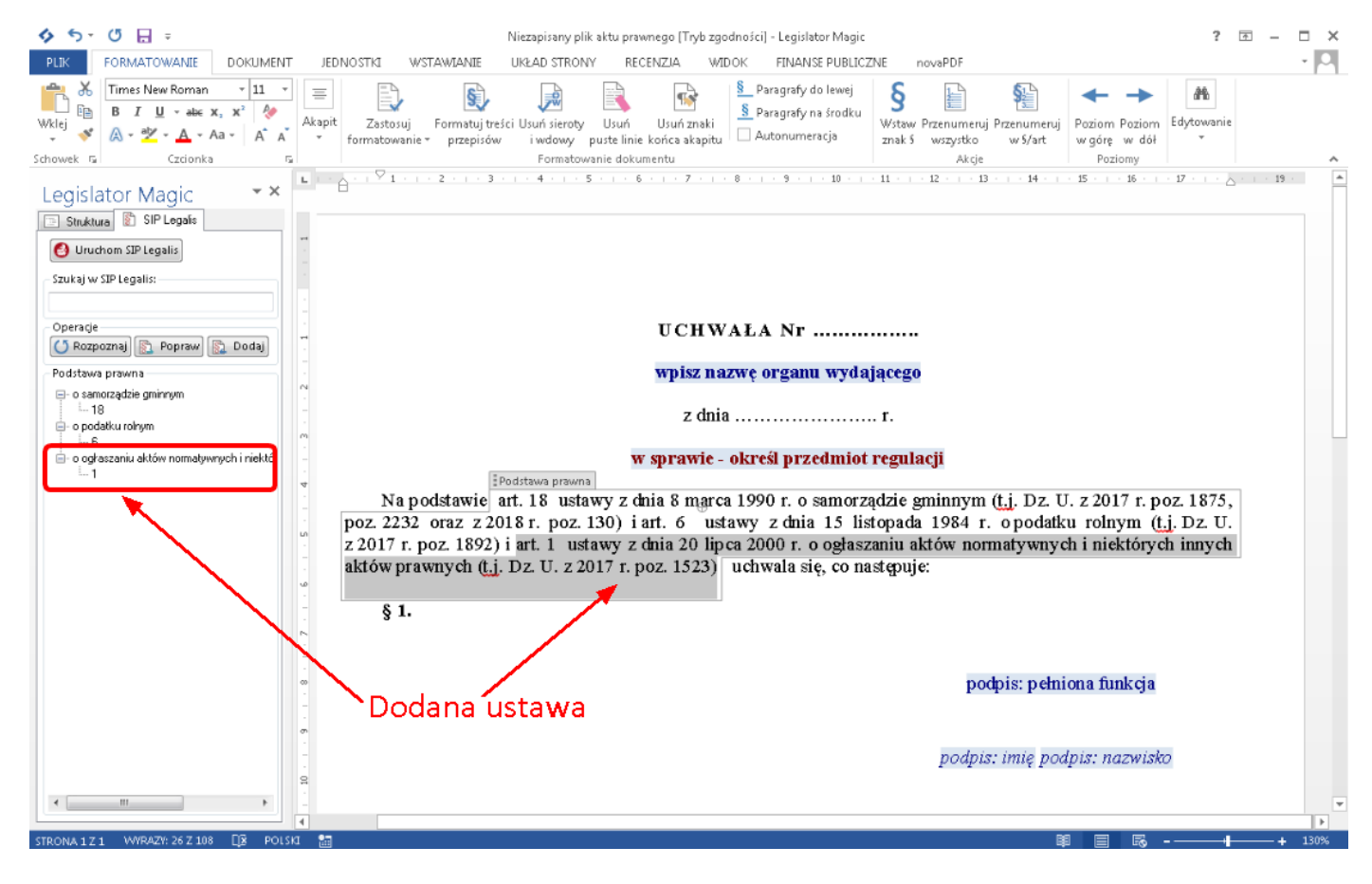

## 19.5. Powiązane przepisy

W **Asystencie Legislatora** istnieje możliwość dodawania przywołań do przepisów, które jawnie nie występują w dokumencie - tzw. przepisy powiązane. Po wybraniu przycisku **Powiązane** zostanie otworzony panel z możliwością dodania oraz usuwania tzw. przepisów powiązanych.

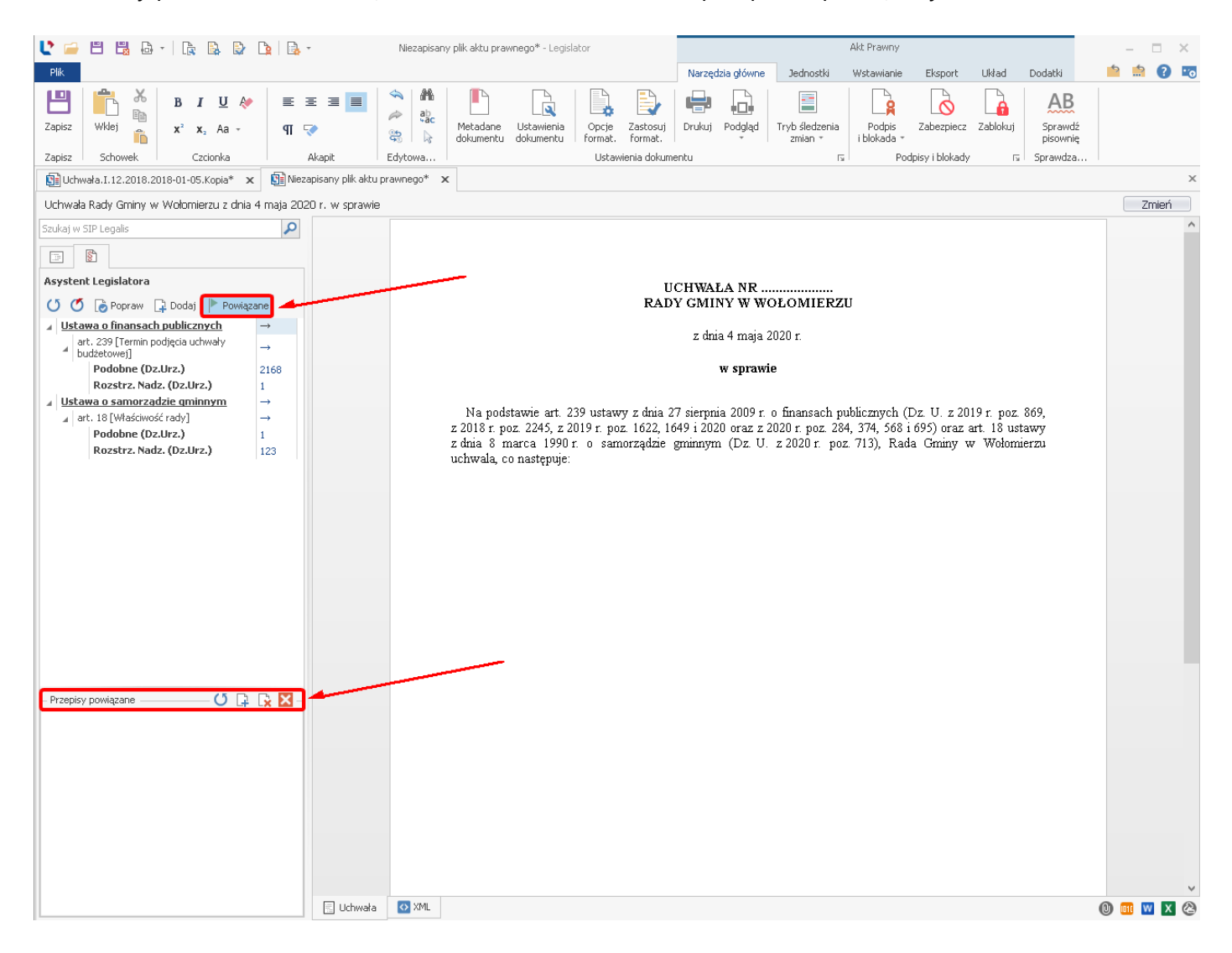

W celu dodania przepisu, wybieramy przycisk **Dodaj** zaznaczony na obrazku poniżej. Zostanie wówczas otwarte okno do wyszukania aktu oraz zawartej w nim jednostki redakcyjnej mającej stanowić przepis powiązany. Wpisujemy tytuł aktu normatywnego i klikamy na opcję **Szukaj**. Następnie zaznaczamy odpowiedni akt, uzupełniamy jego jednostkę redakcyjną. W celu dodania powiązanego przepisu, wybieramy opcję **Zastosuj**.

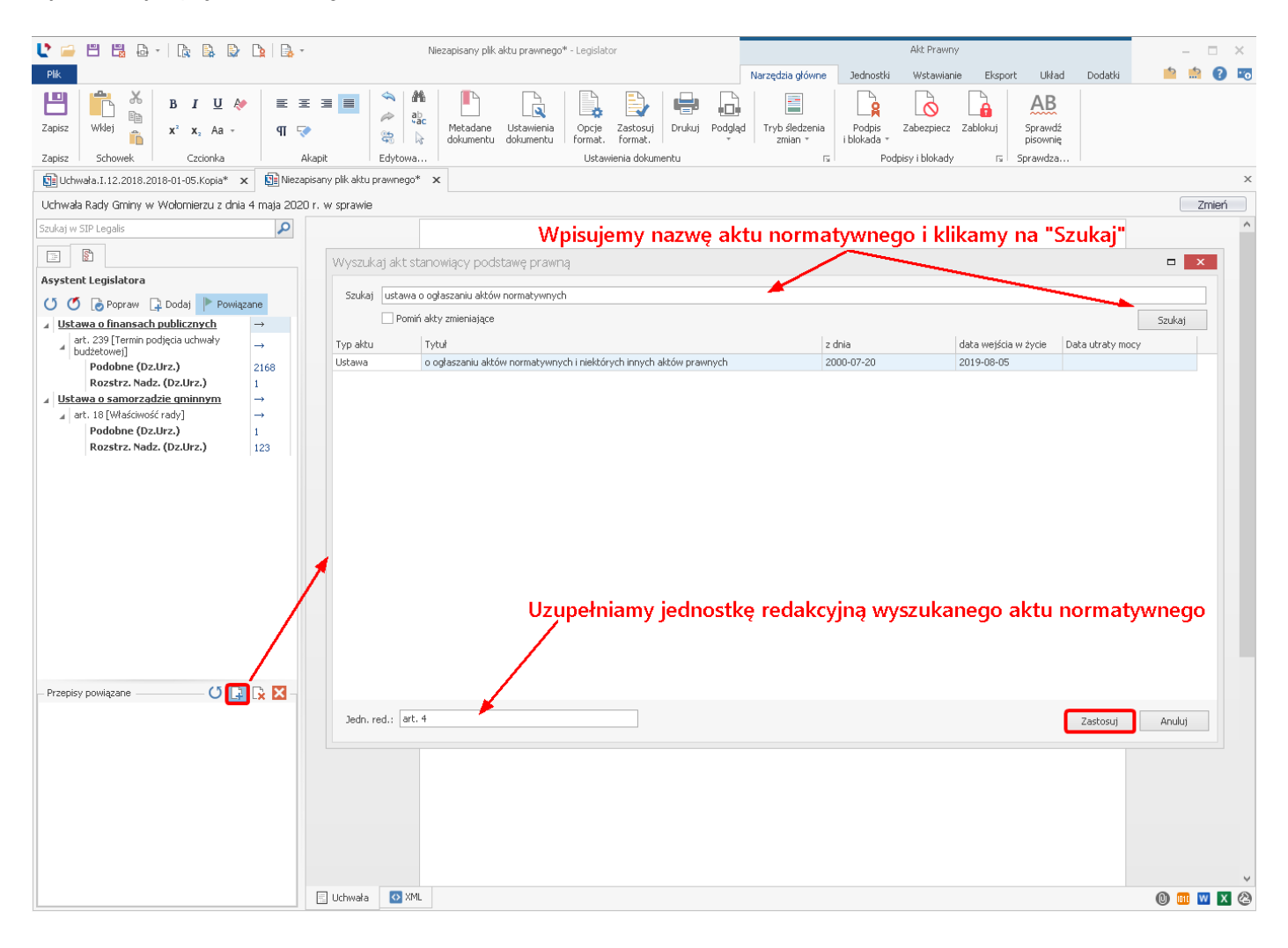

Powiązany przepis zostanie wyświetlony w **Asystencie Legislatora**. Uzyskujemy dzięki temu dostęp do aktów podobnych oraz rozstrzygnięć nadzorczych dla aktów wydanych na podstawie tego samego przepisu.

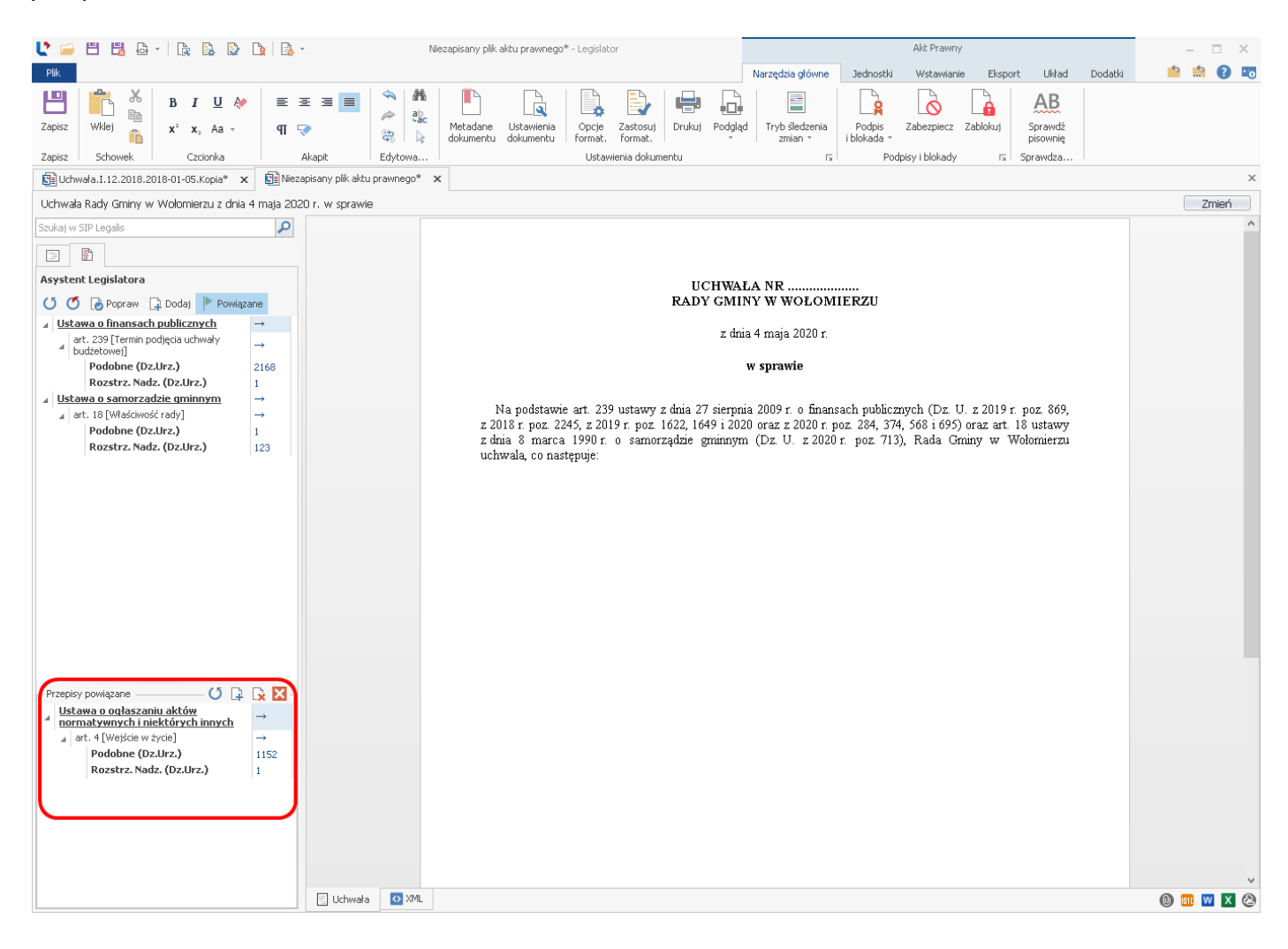

## 19.6. Ustawienia SIP Legalis

Ustawienia działania SIP Legalis można zmodyfikować w zakładce **Opcje** -> **System Informacji Prawnej.** Szczegółowy opis poszczególnych funkcji znajduje się w rozdziale <u>System Informacji</u> <u>Prawnej</u>).

| $\in$          |                             |                                                                                                    |                             | -                          |     | × |
|----------------|-----------------------------|----------------------------------------------------------------------------------------------------|-----------------------------|----------------------------|-----|---|
| Informacje     | Ggólne 🔒                    | Ustawienia SIP Legalis                                                                                                    |                             |                            |     | - |
| Nowe<br>Otwórz | Aktywacja                   | Włącz funkcje SIP Legalis JST<br>Używaj rozpoznawania podstawy prawnej:                                                                                                    | <b>V</b>                    |                            |     |   |
|                | Profil instytucji           | Poprawiając podstawę prawną, umieść listę wszystkich zmian za przywołaniem<br>numeru publikacyjnego, zamiast w przypisie:<br>Poprawiając podstawę prawną, umieść listę wszystkich zmian w przypisie, jeżeli |                             | Nie dotyczy Legislator Mac | ic. |   |
|                | 🙀 Organy wydające           | liczba zmian przekracza:<br>Poprawiając podstawę prawną, dodaj "t.j." w przywołaniu publikatora dla aktów<br>posiadających tekst jednolity:                                                                 |                             | Nie dotyczy Legislator Mag | lic |   |
|                | Ustawienia dokumentów       | Poprawiając podstawę prawną, dodaj tekst występujący przed przypisem:                                                                                                    | z późn. zm. 🗸 🕅             | Nie dotyczy Legislator Mag | ic  |   |
|                | 🕞 Formatowanie tekstu       |                                                                                                    | ^                           |                            |     |   |
| Zamknij        | Podpis elektroniczny        | Wstaw klucz SIP Legalis JST poda                                                                                                    | jąc login i hasło do usługi |                            |     |   |
| Zakończ        | Ustawienia sieciowe         | Urząd posiada licencję open/IP                                                                                                    |                             |                            |     |   |
|                | 🙀 System Informacji Prawnej | ○ Otwieraj SIP Legalis w domyślnej przeglądarce internetowej ✓ Otwieraj treści z Obserwatorium Zmian Prawa w wyskakującym oknie (domyślnik                                                                  | e w zakładce)               |                            |     |   |
|                | 🙀 Ustawienia zaawansowane   | Domyślny tekst podstawy prawnej kończy się zwrotem: <ul> <li>(Organ wydający), {uchwala / zarządza}, co następuje:</li> </ul>                                                                               |                             |                            |     |   |
|                | Dodatki                     | 🔾 {uchwala / zarządza} się, co następuje:                                                                                                    |                             |                            |     |   |
|                | Zabezpiecz hasłem           |                                                                                                    |                             |                            |     |   |
|                |                             |                                                                                                    |                             |                            |     |   |

# 20. Dodatek Finanse Publiczne

Dodatek "Finanse Publiczne" umożliwia import całej uchwały z pliku XML wygenerowanego z BesTii do EAP Legislator oraz import wybranych załączników z pliku XML do przygotowanej wcześniej uchwały w Legislatorze. Dodatek składa się z czterech głównych modułów:

- Importuj uchwałę budżetową,
- Importuj sprawozdanie z wykonania budżetu,
- ✓ Importuj WPF,
- ✓ Utwórz uchwałę zmieniającą budżet.

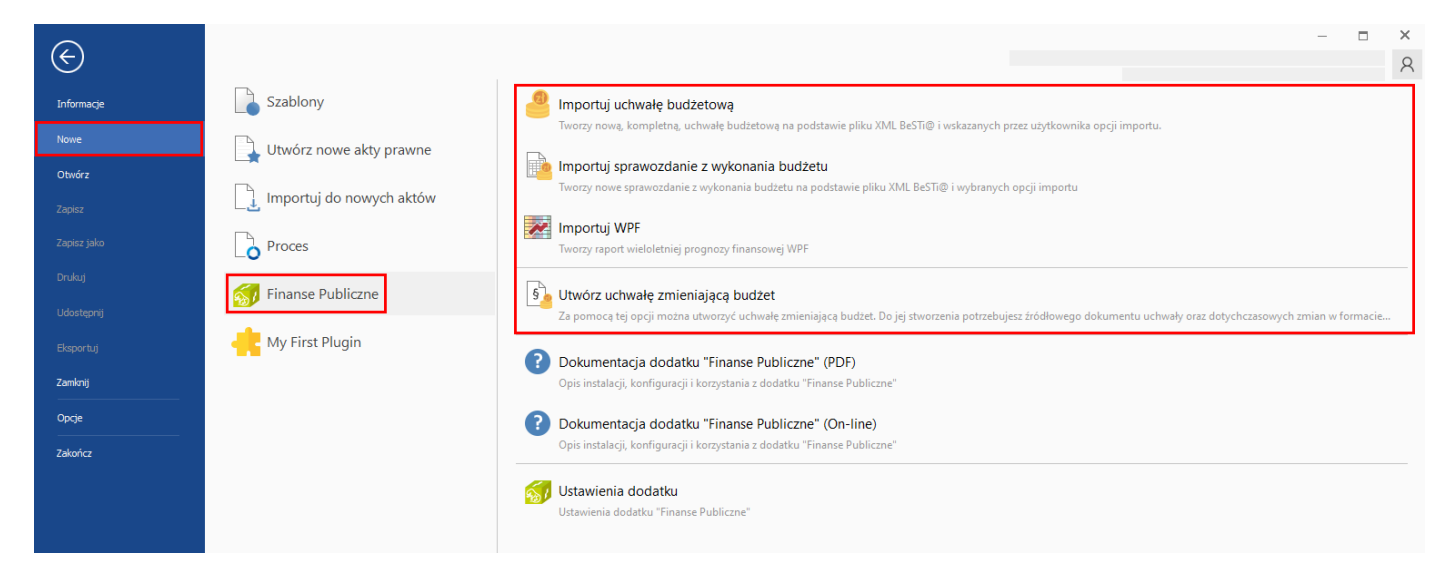

Akt powstały przy użyciu kreatora można dalej edytować dodając kolejne załączniki, wstawiając kolejne tabele funkcjami dodatku albo wklejając je z arkusza kalkulacyjnego lub edytora tekstu. Można też uzupełniać i poprawiać treść uchwały budżetowej.

## 20.1. Konfiguracja

Konfiguracji dodatku **Finanse publiczne** dokonujemy z poziomu zakładki **Opcje** -> **Dodatki** -> **Finanse publiczne**.

| Legislator       |                             |           |                               | Legislator                                                                                                    |          |                                       |                     |                 | - 0                             | ×        |
|------------------|-----------------------------|-----------|-------------------------------|----------------------------------------------------------------------------------------------------|----------|---------------------------------------|---------------------|-----------------|---------------------------------|----------|
| Logionitor       |                             |           |                               |                                                                                                    |          |                                       |                     |                 |                                 |          |
| Informacje       | 👌 Ogólne                    | J Ustawie | nia dodatku 🛛 👩 Zarejestruj 🕕 | O dodatku                                                                                                    | Wersla   | Producent                             | Wymana rejestracji? | Zarelestrowany? | 🗶 Aktualizuj o                  | dodatki  |
| Nowe             | Aktywacja                   | 5         | Finanse Publiczne             | Dzięki dodatkowi "Finanse Publiczne" można wykorzystać dane i dokumenty wprowadzone do<br>systemu BeSTi@, aby sprawnie i szybko przygotować do publikacji w Dzienniku Urzędowym | 3.0.6.1  | Centrum Wspierania Administracji "Pro |                     | V               | http://www.abcpro.pl/Posts/Inde | ex/cwa-t |
| Otwórz           |                             | Ś         | Szablon RCL dla program       | Uruchamia automatyczne tworzenie plku programu Word zgodnego z szablonem RCL.<br>Zgodność z Aspose Words 17.3.0.0                                                               | 1.4.1.16 | ABC PRO Sp z o.o.                     |                     |                 | http://www.abcpro.pl/dodatek-ro | d        |
| Zapisz           | 🚡 Profil instytucji         | (a)       | Wysyłanie e-mail              | Dodatek odpowiedzialny za wysyłanie dokumentów jako wiadomości e-mail                                                                                                    | 2.2.0.0  | ITORG Krzysztof Radzimski             |                     |                 | http://www.abcpro.pl/Posts/Inde | ex/dodat |
| Zapisz jako      | Organy wydaiace             | Comp      | Integracja z 25I COMP         | Dodatek odpowiedzialny za wysyłanie dokumenków do systemu ZSI COMP                                                                                                    | 2.2.0.0  | ABC PRO Sp. z o.o.                    |                     |                 | http://www.comp.com.pl/         |          |
| Drukuj           |                             |           |                               |                                                                                                    |          |                                       |                     |                 |                                 |          |
| Udostępnij       | 📝 Edycja tekstu             |           |                               |                                                                                                    |          |                                       |                     |                 |                                 |          |
| Eksportuj        | 🔒 Formatowanie tekstu       |           |                               |                                                                                                    |          |                                       |                     |                 |                                 |          |
| Zamknij          | Podpis elektroniczny        |           |                               |                                                                                                    |          |                                       |                     |                 |                                 |          |
| Opcje<br>Zakojez | Ustawienia sieciowe         |           |                               |                                                                                                    |          |                                       |                     |                 |                                 |          |
| 200000           | 🐊 System Informacji Prawnej |           |                               |                                                                                                    |          |                                       |                     |                 |                                 |          |
|                  | 🙀 Ustawienia zaawansowane   |           |                               |                                                                                                    |          |                                       |                     |                 |                                 |          |
|                  | Dodatki                     |           |                               |                                                                                                    |          |                                       |                     |                 |                                 |          |
|                  | 🔓 Besti@ i Wizja            |           |                               |                                                                                                    |          |                                       |                     |                 |                                 |          |
|                  | ~                           | <         |                               |                                                                                                    |          |                                       |                     |                 |                                 | >        |

Okno ustawień możemy wyświetlić poprzez dwukrotne kliknięcie na wierszu dotyczącym dodatku lub poprzez podświetlenie tego wiersza i wybranie opcji **Ustawienia dodatku**. Wyświetlone zostanie nowe okno z trzema zakładkami - **Słowniki, Licencja, Opcje kreatora uchwały**.

| Ustawienia dodatku: Finanse Publiczne                                                                                                    | 1 |
|----------------------------------------------------------------------------------------------------|---|
| Słowniki Licencja Opcje kreatora uchwały                                                                                                    |   |
| Plik słowników klasyfikacji budżetowej                                                                                                    |   |
| Dodatek posiada słownik klasyfikacji budżetowej                                                                                                    |   |
| Pokaż plik xml klasyfikacji budżetowej w domyślnym programie                                                                                                    |   |
| Słownik klasyfikacji budżetowej obejmuje zmiany wprowadzone przez Rozporządzenie Ministra Finansów zmieniające<br>rozporządzenie w sprawie szczegółowej klasyfikacji dochodów, wydatków, przychodów i rozchodów oraz środków pochodzących<br>ze źródeł zagranicznych |   |
| Dz.U. z 2019 r. poz. 1363 z dnia 16 lipca 2019 r.                                                                                                    |   |
|                                                                                                    |   |
|                                                                                                    |   |
|                                                                                                    |   |
|                                                                                                    |   |
|                                                                                                    |   |
|                                                                                                    |   |
|                                                                                                    |   |
|                                                                                                    |   |
|                                                                                                    |   |
|                                                                                                    |   |
|                                                                                                    |   |
|                                                                                                    |   |
| finanse publiczne                                                                                                    |   |

Ustawienia dodatku można także wyświetlić z poziomu zakładki **Nowe** -> **Finanse publiczne>** Ustawienia dodatku.

| $\langle \epsilon \rangle$ |                          |                                                                                                    |
|----------------------------|--------------------------|----------------------------------------------------------------------------------------------------|
| Informacje                 | Szablony                 | e Importuj uchwałę budżetową                                                                                                    |
| Nowe<br>Otwórz             | Utwórz nowe akty prawne  | tworzy nową, kompiena, ucrwałę budzetową na podstawie pieku XAL bes liej i wskażanych przez użytkownika opcji importu.                                                                                                    |
| Zapisz                     | Importuj do nowych aktów | Tworzy nowe sprawozdanie z wykonania budzetu na podstawie pliku XML BeSTI@ i wybranych opcji importu                                                                                                    |
| Zapisz jako<br>Drukuj      | Proces                   | Tworzy raport wieloletniej prognozy finansowej WPF                                                                                                    |
| Udostępnij                 | Finanse Publiczne        | Utwórz uchwałę zmieniającą budzet<br>Za pomocę tej opcji można utworzyć uchwałę zmieniającą budżet. Do jej stworzenia potrzebujesz źródłowego dokumentu uchwały oraz dotychczasowych zmian w formacie XML wyeksportowanych z |
| Eksportuj<br>Zamknij       | My First Plugin          | Dokumentacja dodatku "Finanse Publiczne" (PDF)     Opis instalacji, konfiguracji i korzystania z dodatku "Finanse Publiczne"                                                                                                 |
| Opcje                      |                          | Dokumentacja dodatku "Finanse Publiczne" (On-line)                                                                                                    |
| Zakończ                    |                          | Upis instalacji, konfiguracji i korzystana z dodatku "innanse Publiczne"                                                                                                    |
|                            |                          | Ustawienia dodatku "Finanse Publiczne"                                                                                                    |

## Rejestracja klucza licencyjnego

W celu rejestracji dodatku **Finanse publiczne**, otwieramy ustawienia dodatku i przechodzimy na zakładkę **Licencja**. W polu **Klucz do dodatku** wprowadzamy klucz licencyjny, a następnie zatwierdzamy poprzez kliknięcie na **Zapisz klucz**.

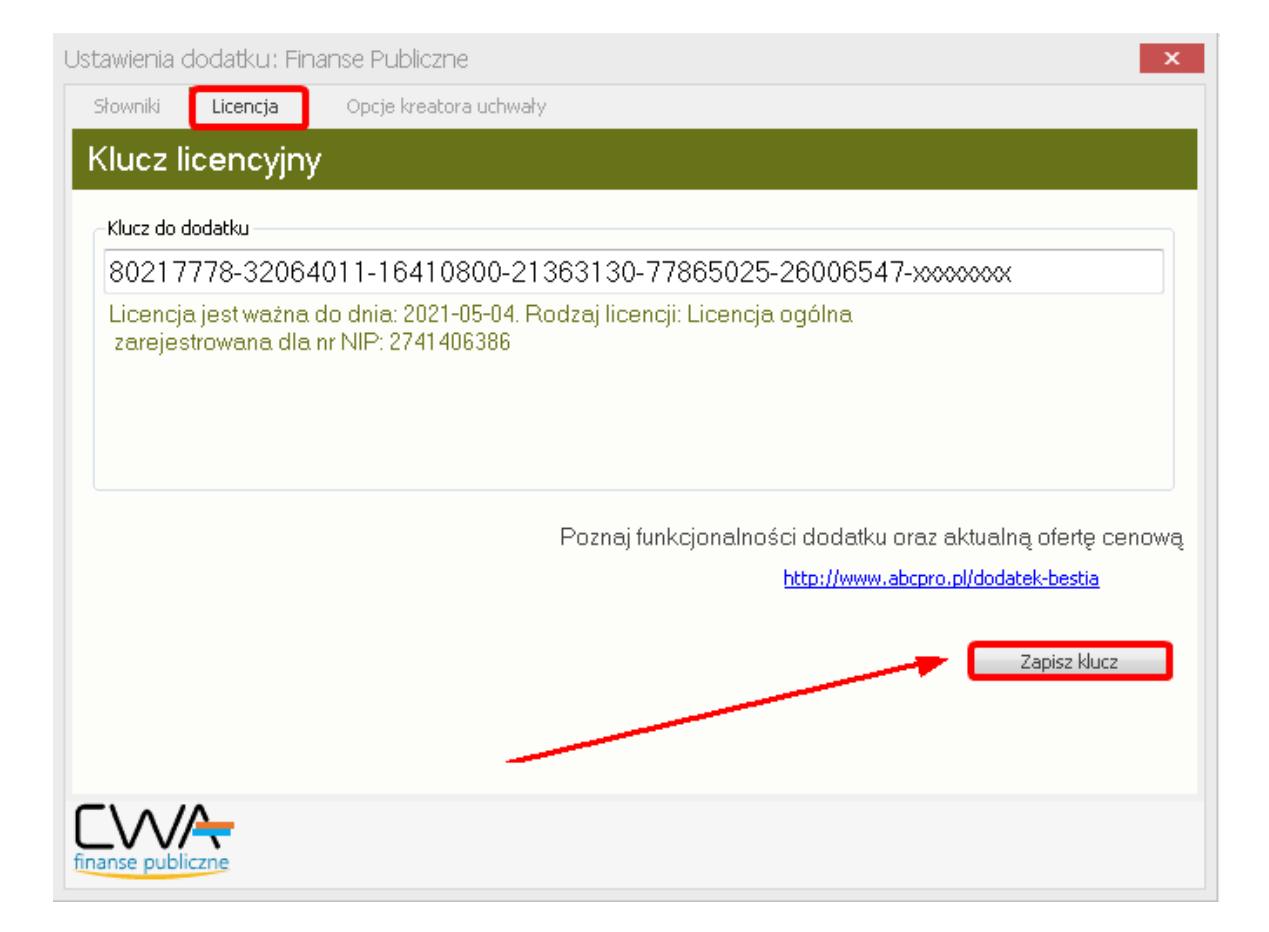

## Konfiguracja dodatku

Zakładka **Opcje kreatora uchwały** umożliwia wprowadzenie domyślnych ustawień dla kreatora uchwały budżetowej. Użytkownik ma możliwość:

- 1. wprowadzenia i zapisania własnych tytułów generowanych tabel;
- 2. ustawienia domyślnego sposobu umieszczenia tabel w dokumencie jako załącznik, paragraf lub wyspa arkusz.

| Ustawienia | dodatku: Fin     | anse Publiczne      |         |         |         |            |   |              | × |
|------------|------------------|---------------------|---------|---------|---------|------------|---|--------------|---|
| Słowniki   | Licencja         | Opcje kreatora uchw | ały     |         |         |            |   |              |   |
| Opcje      | kreatora         | - domyślne wa       | artości |         |         |            |   |              |   |
| Dochody    |                  |                     |         |         |         |            |   |              |   |
| Dochody    |                  |                     |         | 🔘 Zaląc | oznik 🤘 | ) Paragraf | ۲ | Wyspa arkusz |   |
| Wydatki    |                  |                     |         |         |         |            |   |              |   |
| Wydatki    |                  |                     |         | 🔘 Zaląd | cznik 🤘 | ) Paragraf | ۲ | Wyspa arkusz |   |
| Przychod   | y i rozchody     |                     |         |         |         |            |   |              |   |
| Przychody  | i rozchody       |                     |         | 🔘 Zaląc | oznik 🤘 | ) Paragraf | ۲ | Wyspa arkusz | = |
| Przychod   | y                |                     |         |         |         |            |   |              |   |
| Przychody  |                  |                     |         | 🔘 Zaląd | cznik 🤘 | ) Paragraf | ۲ | Wyspa arkusz |   |
| Rozchody   | ,                |                     |         |         |         |            |   |              |   |
| Rozchody   |                  |                     |         | 🔘 Zaląd | oznik 🤘 | ) Paragraf | ۲ | Wyspa arkusz |   |
| Dochody    | i wydatki zlec   | one                 |         |         |         |            |   |              |   |
| Dochody i  | wydatki zlecone  | 1                   |         | 🔘 Zaląd | oznik 🤘 | ) Paragraf | ۲ | Wyspa arkusz |   |
| Dochody    | - zadania zlec   | one                 |         |         |         |            |   |              |   |
| Dochody -  | zadania zlecone  | •                   |         | 🔘 Zaląd | oznik 🤘 | ) Paragraf | ۲ | Wyspa arkusz | - |
| 📝 Używa    | aj domyślnych us | stawień             |         |         |         |            |   | Zapisz       |   |
|            | liczne           |                     |         |         |         |            |   |              |   |

### Słowniki

W zakładce **Słowniki** znajduje się dostęp do pliku klasyfikacji budżetowej oraz rozporządzenia Ministra Finansów zmieniającego rozporządzenie w sprawie szczegółowej klasyfikacji dochodów, wydatków, przychodów i rozchodów oraz środków pochodzących ze źródeł zagranicznych.

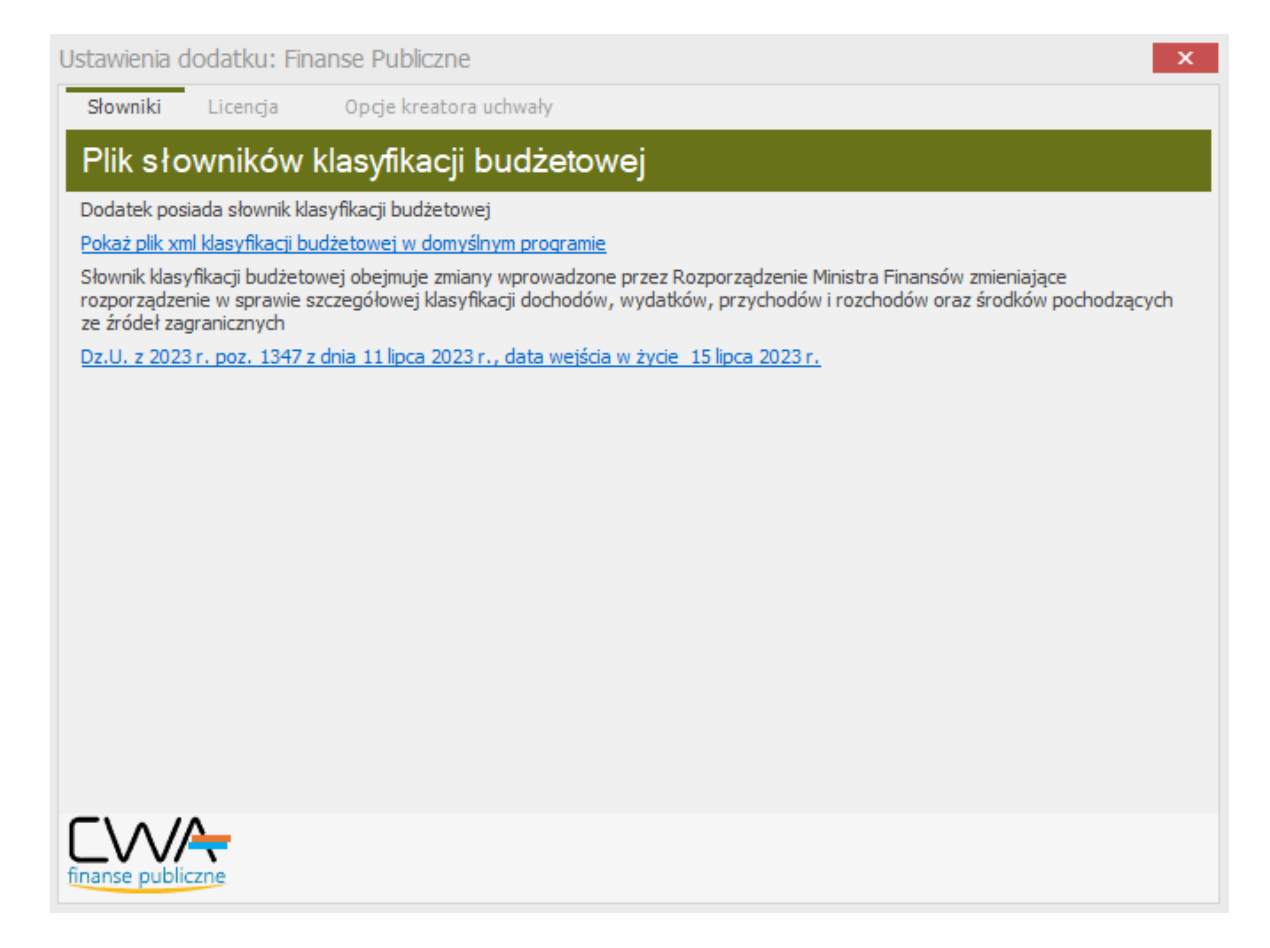

## 20.2. Eksport plików XML z systemu Besti@

W celu wygenerowania pliku XML z uchwałą budżetową:

1. Zaloguj się do programu BeSTi@;

2. Przejdź do modułu Uchwały;

3. Z gałęzi dostępnych po lewej stronie ekranu wybierz rok budżetowy na który tworzona była uchwała budżetowa;

4. Przejdź do gałęzi Uchwały i zarządzenia wpływające na budżet;

5. W oknie roboczym (środkowym) podświetl uchwałę budżetową, która ma być publikowana;

6. Z górnego menu wybierz funkcję Plik a następnie Eksport do pliku XML;

7. Zapisz wyeksportowany z BeSTii plik XML z uchwałą budżetową na komputerze.

| 🎯 Bestia - Wersja JST - Build: 3.02.00 | )6.02 - BIAŁOBRZEGI - kursant ( | )                         | 1.00                      | and Andrew Street  |
|----------------------------------------|---------------------------------|---------------------------|---------------------------|--------------------|
| Plik Edycja Widok Przejdźdo U          | Ilubione Narzędzia Pomoc        |                           |                           |                    |
| 🕞 🖃 🗠 Wyślij/Odbierz 🗑 Zako            | ończ 📘 🕾 Nowy 👻 📝 Otwór         | z 🔻 🖃 Usuń 💩 Poo          | lalad wydruku 🔻 🖄 Przyd   | otui do wysłania 📘 |
|                                        |                                 |                           |                           | ,oto) do) oto      |
| 📰 Uchwały 🦉                            | Uchwały->Dokumenty, rok: 2      | 2012, typ: Uchwały i zarz | ądzenia wpływające na bud | żet                |
| ⊡Ģ Budžet                              | Lista Dokumentów                |                           |                           |                    |
|                                        | Nazwa jednostki 🔺               |                           |                           |                    |
| Projekty                               | Kategoria                       | Data Wejścia w ż 🔺        | Numer                     | Status             |
| Plany finansowe do proje               | 🖃 Nazwa jednostki: BIAŁOBRZ     | EGI                       |                           |                    |
| Li Uchwały i zarządzenia w             | Uchwała budżetowa               | 2012-01-01                | 1/2012                    | Roboczy            |
| Plany finansowe                        | Zarządzenie zmieniające b       | 2012-11-21                | 2/2012                    | Roboczy            |
| Uchwały WPF                            | Uchwała zmieniająca budż        | 2012-11-21                | 3/2012                    | Roboczy            |
| ⊡                                      |                                 |                           |                           |                    |
| in 🔁 2010                              |                                 |                           |                           |                    |
|                                        |                                 |                           |                           |                    |
| ±                                      |                                 |                           |                           |                    |
|                                        |                                 |                           |                           |                    |
|                                        |                                 |                           |                           |                    |
| in 🔂 2004                              |                                 |                           |                           |                    |
|                                        |                                 |                           |                           |                    |
|                                        |                                 |                           |                           |                    |
|                                        |                                 |                           |                           |                    |
|                                        |                                 |                           |                           |                    |
|                                        |                                 |                           |                           |                    |
|                                        |                                 |                           |                           |                    |
|                                        |                                 |                           |                           |                    |
|                                        |                                 |                           |                           |                    |
| ۰ III +                                |                                 |                           |                           |                    |
| Lista dokumentów                       |                                 |                           |                           |                    |
| Konfigurui układ dokumentów            |                                 |                           |                           |                    |
| Dodaj do ulubionych                    |                                 |                           |                           |                    |
|                                        |                                 |                           |                           |                    |
|                                        |                                 |                           |                           |                    |

## 20.3. Import aktu prawnego za pomocą kreatora

W celu zaimportowania pliku XML wygenerowanego z programu BeSTi@ przechodzimy w Legislatorze do zakładki **Nowe** -> **Finanse publiczne**.

| Legislator  |                          |                                                                                                    | R |
|-------------|--------------------------|----------------------------------------------------------------------------------------------------|---|
| Informacje  | Szablony                 | 🤚 Importuji uchwałę budżetową                                                                                                    |   |
| Nowe        | Utwórz nowe akty prawne  | Tworzy nową, kompletną, uchwałę budżetową na podstawie pliku XML BeSTIĘ i wskazanych przez użytkownika opcji importu.                                                                                    |   |
| Otwórz      |                          | Importuj sprawozdanie z wykonania budzetu<br>Turzen zwarzene dzie z wykonania budzetu z podstania silo V/II. BoST/B. i wskonow b oscili importu                                                          |   |
| Zapisz      | Importuj do nowych aktów | току ноте притисните и пуситите водалате рика лика си не струговију стругу тирите                                                                                                    |   |
| Zapisz jako | Proces                   | Importuj WPF<br>Tworzy raport wieloletniej prognozy finansowej WPF                                                                                                    |   |
| Drukuj      | Tinanse Publiczne        | B Utwórz uchwałe zmieniająca budzet                                                                                                    |   |
| Udostępnij  |                          | Za pomorą tró popi można ukrozyć uchwałę zmieniającą budzet. Do jej stworzenia potrzebujesz źródłowego dokumentu uchwały oraz dotychczasowych zmian w formacie XML, wyeksportowanych z systemu BeSTillo. |   |
| Eksportuj   | My First Plugin          | Dokumentaria dodatku "Finanse Publiczne" (PDF)                                                                                                    |   |
| Zamknij     |                          | Opis instalacji, konfiguracji i korzystania z dodatku "Finanse Publiczne"                                                                                                    |   |
| Opcje       |                          | Pokumentacja dodatku "Finanse Publiczne" (On-line)                                                                                                    |   |
| Zakończ     |                          | Opis instalecji, konfiguracji i korzystania z dodatka "Finanse Publiczne"                                                                                                    |   |
|             |                          | Ustawienia dodatku         Ustawienia dodatku "Finanse Publiczne"                                                                                                    |   |

W ramach zakładki dodatki mamy do wyboru cztery możliwości importu:

- 1. importuj uchwałę budżetową;
- 2. importuj sprawozdanie z wykonania budżetu;
- 3. importuj WPF;
- 4. utwórz uchwałę zmieniającą budżet.

Uwaga.

Akt utworzony poprzez kreator można dalej edytować, dodając kolejne załączniki, wstawiając kolejne tabele funkcjami dodatku albo wklejając je z arkusza kalkulacyjnego lub edytora tekstu. Można też uzupełniać i poprawiać tekst uchwały budżetowej.

Jeśli dane w uchwale budżetowej w systemie BeSTi@ ulegną zmianie to wszelkie prace nad tabelami w EAP XML Legislator należy wykonać ponownie w nowym pliku ZIPX.

#### 20. 3.1. Import uchwały budżetowej

W celu zaimportowania uchwały budżetowej należy przejść na zakładkę **Nowe** -> **Finanse publiczne** - >**Importuj uchwałę budżetową**.

| Legislator            |                            | -                                                                                                    |
|-----------------------|----------------------------|----------------------------------------------------------------------------------------------------|
| Informacje            | Szablony                   | Importuj uchwałę budzetową                                                                                                    |
|                       | 🔒 Utwórz nowe akty prawne  | Tworzy rową, kompreną, uciwarę ouczetową na podstawie pinku zwie bestrieji i wskazanych przez uzykownika opcji importu:                                              |
| Otwórz                | 🕒 Importuj do nowych aktów | Tworzy nowe sprawozdanie z wykonania budzetu na podstawie pliku XML BeSTi@ i wybranych opcji importu                                                                 |
| Zapisz<br>Zapisz tako | Proces                     | Importuj WPF<br>Tworzy raport wieloletniej prognozy finansowej WPF                                                                                                   |
|                       | 🚮 Finanse Publiczne        | 😼 Utwórz uchwałę zmieniającą budżet                                                                                                    |
|                       | 🕂 My First Plugin          | Za pomocą tej opcji można utworzyć uchwalę zmieniającą budzet. Do jej stworzenia potrzebujesz źródłowego dokumentu uchwały oraz dotychczasowych zmian w formacie XML |
|                       |                            | Dokumentacja dodatku "Finanse Publiczne" (PDF)     Opis instalacij, konfiguracij i korzystania z dodatku "Finanse Publiczne"                                         |
|                       |                            | Dokumentacia dodatku "Finanse Publiczne" (On-line)                                                                                                    |
| Орсје                 |                            | Opis instalacji, konfiguracji i korzystania z dodatku "Finanse Publiczne"                                                                                            |
| Zakończ               |                            | Ustawienia dodatku "Finanse Publiczne"                                                                                                    |

Wyświetlone zostanie okno przeglądania zasobów systemu - wskazujemy odpowiedni plik XML wyeksportowany z programu BESTI@ i klikamy na przycisk **Otwórz**.

| Vybierz plik xml |             |                                 |                  |                       | ×          |
|------------------|-------------|---------------------------------|------------------|-----------------------|------------|
| ← → ∽ ↑ 📕        | « Pulpit >  | Nowy folder > Uchwała budżetowa | ~ Ŭ              | Przeszukaj: Uchwała b | udżetowa 🔎 |
| Organizuj 🔹 Nov  | vy folder   |                                 |                  | t===<br>t=== <b>v</b> |            |
|                  | ^ Na        | azwa                            | Data modyfikacji | Тур                   | Rozmiar    |
| Dokumenty        | -           | Uchwała_budżetowa               | 23.07.2024 08:53 | Plik XML              | 47 KB      |
| 👌 Muzyka         |             |                                 |                  |                       |            |
| 🧊 Obiekty 3D     |             |                                 |                  |                       |            |
| 📧 Obrazy         |             |                                 |                  |                       |            |
| 🖶 Pobrane        |             |                                 |                  |                       |            |
| 📃 Pulpit         |             |                                 |                  |                       |            |
| Midaa            | ~ <         |                                 |                  |                       | >          |
| Na               | azwa pliku: | Uchwała_budżetowa               | ~                | Plik xml              | $\sim$     |
|                  |             |                                 |                  | Otwórz                | Anuluj     |

Następnie wyświetlone zostanie okno z uzupełnionymi metadanymi dokumentu. Po ich sprawdzeniu, klikamy na przycisk **Dalej**.

| Finanse Publiczne :: Metadane dok | rumentu                              |                   |
|-----------------------------------|--------------------------------------|-------------------|
| Metadane dokument                 | u                                    | finanse publiczne |
| ld dokumentu:                     | 99AE7B33-5672-47EE-986B-05B1812AAF4A |                   |
| Data pliku:                       | wtorek, 23 lipca 2024                |                   |
| * Forma prawna dokumentu:         | Uchwała 🗸 🗸                          |                   |
| * Autor dokumentu:                | Rada Miasta Wołomierz 🗸 🗸            |                   |
| Data dokumentu:                   | 21.12.2023                           |                   |
| Numer dokumnetu:                  | XXXVII/270/23                        |                   |
| Przedmiot regulacji:              | w sprawie uchwalenia budżetu         |                   |
|                                   |                                      |                   |
|                                   |                                      |                   |
|                                   |                                      |                   |
|                                   |                                      |                   |
|                                   |                                      |                   |
|                                   |                                      |                   |
|                                   | Anuluj                               | Dalej             |

Wyświetlone zostanie okno kreatora uchwały budżetowej. Przy elementach, które chcemy zaimportować, zaznaczamy odpowiednie pola wyboru (1). Wskazujemy także:

- sposób ich umieszczenia w uchwale (3) po kliknięciu na jeden z przycisków nad elementami: Załącznik, Paragraf, Wyspa arkusz, wszystkie elementy uzyskają takie samo ustawienie; sposób umieszczenia elementu w dokumencie możemy też ustalić ręcznie poprzez wybranie odpowiedniej opcji przy konkretnym elemencie;
- 2. numer załącznika lub paragrafu (4) po kliknięciu na Wstaw numer, numery zaznaczonych elementów zostaną uzupełnione automatycznie, istnieje także możliwość ręcznego wypełnienia danych;

#### 3. tytuły raportów (2).

| Finanse Publiczne :: Opcje kreatora uch                         | wały budżetowej                                               | ×                                       |
|-----------------------------------------------------------------|---------------------------------------------------------------|-----------------------------------------|
| Opcje kreatora uchwały                                          | budżetowej                                                    | finanse publiczne                       |
| Treść uchwały budżetowej<br>☑ Importuj treść uchwały budżetowej | 3 4                                                           | Nazwa pliku XML:                        |
| Odznacz wszystko                                                | 2 Załacznik Paragraf Wyspa arkusz Wstaw numery                | Opcje wybranego paragrafu / załącznika  |
| Dochody i wydatki                                               | Tytuł raportu Sposób umieszczenia                             | Dechady                                 |
| ✓ Dochody                                                       | 🕖 Załącznik 🔘 Paragraf 🔿 Wyspa arkusz Nr                      | Dochody                                 |
| ✓ Wydatki                                                       | 🗌 🔿 Załącznik 💿 Paragraf 🔿 Wyspa arkusz Nr                    | 🔿 Nie grupuj wg rodzaju zadań           |
| Przychody i rozchody                                            |                                                               | Grupuj wg rodzaju zadania               |
| Przychody i rozchody                                            | Całącznik  Paragraf  Wyspa arkusz Nr                          | ⊠ Własne<br>⊠ Zlecone                   |
| Przychody                                                       | 🔿 Załącznik 💿 Paragraf 🔿 Wyspa arkusz Nr                      |                                         |
| Rozchody                                                        | Brak danych do wygen 🔿 Załącznik 💿 Paragraf 🔿 Wyspa arkusz Nr | Pokaż kolumnę rozdział jeśli dostępna   |
| Dochody i wydatki- zadania                                      | a zlecone                                                     | Nie pokazuj pod rozdziałami wierszy = 0 |
| Dochody i wydatki zlecone                                       | Całącznik      Paragraf      Wyspa arkusz Nr                  |                                         |
| Dochody - zadania zlecone                                       | Całącznik  Paragraf  Wyspa arkusz Nr                          |                                         |
| Wydatki - zadania zlecone                                       | Całącznik  Paragraf  Wyspa arkusz Nr                          |                                         |
| Pozostałe                                                       |                                                               |                                         |
| Program profilaktyki                                            | 🗌 🔿 Załącznik 💿 Paragraf 🔿 Wyspa arkusz Nr                    |                                         |
| Wydatki inwestycyjne                                            | Brak danych do wygen 🔿 Załącznik 💿 Paragraf 🔿 Wyspa arkusz Nr |                                         |
| 🗹 Gospodarka odpadami                                           | Całącznik 🖲 Paragraf 🔿 Wyspa arkusz Nr                        |                                         |
|                                                                 |                                                               |                                         |
|                                                                 |                                                               |                                         |
|                                                                 |                                                               | Anuluj Utwórz uchwałę                   |

Po kliknięciu na importowany element, po prawej stronie wyświetlone zostaną dedykowane dla niego, dodatkowe ustawienia:

- ✓ układ strony (poziomy lub pionowy),
- ✓ grupowanie tabeli wg. rodzaju zadania,
- ✓ wyświetlanie dodatkowej kolumny "paragraf" lub "rozdział" (jeśli jest dostępna),

## $\checkmark$ wyświetlanie szczegółów pod tabelą.

| Finanse Publiczne :: Opcje kreatora                     | a uchwały budżetowej        |                                              | ×                                                       |
|---------------------------------------------------------|-----------------------------|----------------------------------------------|---------------------------------------------------------|
| Opcje kreatora uchw                                     | ały budżetowej              |                                              |                                                         |
| Treść uchwały budżetowa<br>Importuj treść uchwały budże | <b>ej</b><br>towej          |                                              | Nazwa pliku XML:                                        |
| Odznacz wszystko                                        |                             | Załącznik Paragraf Wyspa arkusz Wstaw numery | Opcje wybranego paragrafu / załącznika                  |
| Dochody i wydatki                                       | Tytuł raportu               | Sposób umieszczenia                          |                                                         |
| Dochody                                                 | 🔿 Załącznik 🔿 Paragraf 🤇    | Wyspa arkusz Nr                              | Wydatki                                                 |
| ✓ Wydatki                                               | 🔿 Załącznik 🔿 Paragraf 🤇    | Wyspa arkusz Nr                              | Sposób prezentacji                                      |
| Przychody i rozchody                                    |                             |                                              |                                                         |
| Przychody i rozchody                                    | 🔿 Załącznik 🔿 Paragraf (    | 🖲 Wyspa arkusz 📊                             | 🔿 Nie grupuj wg rodzaju zadań                           |
| Przychody                                               | 🔿 Załącznik 🔿 Paragraf (    | Wyspa arkusz Nr                              | Grupuj wg rodzaju zadania W łasne                       |
| Rozchody                                                | 🔿 Załącznik 🔿 Paragraf 🤇    | Wyspa arkusz Nr                              | Zlecone                                                 |
| Dochody i wydatki- zadai                                | nia zlecone                 |                                              | 2 Pokat kolumne paragrafieśli dostenna                  |
| Dochody i wydatki zlecon                                | e 🔿 Załącznik 🔿 Paragraf 🤇  | Wyspa arkusz Nr                              | <ul> <li>Nie pokazuj grup w których plan = 0</li> </ul> |
| Dochody - zadania zleco                                 | ne 🔵 Załącznik 🔘 Paragraf 🤇 | Wyspa arkusz Nr                              | 🗌 Grupuj zadania                                        |
| 🗌 Wydatki - zadania zlecon                              | e 🔾 Załącznik 🔘 Paragraf 🤇  | Wyspa arkusz Nr                              |                                                         |
| Pozostałe                                               |                             |                                              |                                                         |
| Program profilaktyki                                    | 🔿 Załącznik 🔿 Paragraf 🤇    | Wyspa arkusz Nr                              |                                                         |
| Wydatki inwestycyjne                                    | 🔵 Załącznik 🔘 Paragraf 🤇    | ● Wyspa arkusz Nr                            |                                                         |
| Gospodarka odpadami                                     | 🔵 Załącznik 🔘 Paragraf 🤇    | Wyspa arkusz Nr                              |                                                         |
|                                                         |                             |                                              |                                                         |
|                                                         |                             |                                              |                                                         |
|                                                         |                             |                                              | Anuluj Utwórz uchwa łę                                  |

Po dokonaniu wyboru elementów i przypisaniu im ustawień, wybieramy opcję **Utwórz uchwałę** - utworzony zostanie gotowy dokument.

| 🕻 🗀 🖽 👪 🕼 - 🗎 🕼 🕼 🗅                                                                               | 🔉 🐚 🕞 - Niezapisany plik aktu prawnego - Legislator Akt Prawny Arkusz |                                          |                |             |                                                                                                    |                                           |                    |       | - 8     | ×         |       |                                        |                           |                      |                   |      |
|---------------------------------------------------------------------------------------------------|-----------------------------------------------------------------------|------------------------------------------|----------------|-------------|----------------------------------------------------------------------------------------------------|-------------------------------------------|--------------------|-------|---------|-----------|-------|----------------------------------------|---------------------------|----------------------|-------------------|------|
| Plik                                                                                              |                                                                       |                                          |                |             |                                                                                                    |                                           |                    |       | Dodatki | Format    | Układ | Formuły                                | Dane                      | 5                    | n 👔               | . 📼  |
| Wytnij     Arial       Kopiuj     B       Wklej specjalnie     B                                  | 10                                                                    | ∕ <b>*A *</b> A<br>≶ <u>A</u> ∗ <u>A</u> | <u>.</u> . ≡   | • •         | Dgólne V<br>Scal komórki - Scal komórki -                                                                                                    | Formatowanie<br>warunkowe + jako tabelę + | Normal<br>Calculat | ion ÷ | Wstaw   | Usuń Form | at 2  | Autosumowan<br>Wypełnij *<br>Wyczyść * | iie * 🐬<br>Sort<br>filtru | A<br>uji Zr<br>j zaz | najdź i<br>macz – |      |
| Schowek C                                                                                         | cionka                                                                |                                          | 5              |             | Wyrównanie rs Liczba rs                                                                                                    | Styl                                      | e                  |       |         | Komórki   |       | 1                                      | Edytowanie                |                      |                   |      |
| Es Niezapisany plik aktu prawnego ×                                                               |                                                                       |                                          |                |             |                                                                                                    |                                           |                    |       |         |           |       |                                        |                           |                      |                   | ×    |
| Uchwała Nr XXXVII/2/0/23 Rady Miasta Wołomie                                                      | rz z dni                                                              | a 21 grudni                              | a 2023 r. w sp | rawie uchw  | alenia budžetu                                                                                                    | F                                         |                    | C     | ы       |           | 1     | V                                      |                           |                      | /mi               | ien  |
| Przeszukaj dokument                                                                               | 1                                                                     | ^                                        | D              | C           | U                                                                                                    | E                                         |                    | 0     |         |           | ,     | ĸ                                      |                           | P.                   |                   | ^    |
|                                                                                                   | 2                                                                     | Własne                                   | Deside the     | •           | Management                                                                                                    | Diam and tam                              |                    |       |         |           |       |                                        |                           |                      |                   |      |
| に に ひ 1                                                                                           | 3                                                                     | DZIAł<br>1                               | Rozdział<br>2  | 9           | Nazwa<br>4                                                                                                    | Plan ogolem                               |                    |       |         |           |       |                                        |                           |                      |                   |      |
| 2 Podstawa prawna                                                                                 | 5                                                                     |                                          | 6              |             | Bieżące                                                                                                    | v                                         |                    |       |         |           |       |                                        |                           |                      |                   |      |
| Załącznik Arkusz 1.<br>Załącznik Arkusz 2.                                                        | 6                                                                     | 010                                      |                |             | Rolnictwo i łowiectwo                                                                                                    | 38 000,00                                 |                    |       |         |           |       |                                        |                           |                      |                   |      |
| <ul> <li>Załącznik Arkusz 3.</li> <li>Załącznik Arkusz 4.</li> <li>Załącznik Arkusz 5.</li> </ul> | 7                                                                     |                                          |                |             | w tym z tytułu dotacji i środków na finansowanie<br>wydatków na realizację zadań finansowanych z<br>udziałem środków, o których mowa w art. 5 ust. 1 pkt 2<br>i 3                                                         | 0,00                                      |                    |       |         |           |       |                                        |                           |                      |                   |      |
|                                                                                                   | 8                                                                     |                                          | 01095          |             | Pozostała działalność                                                                                                    | 38 000,00                                 |                    |       |         |           |       |                                        |                           |                      |                   |      |
|                                                                                                   | 9                                                                     |                                          |                |             | w tym z tytułu dotacji i środków na finansowanie<br>wydatków na realizację zadań finansowanych z<br>udziałem środków, o których mowa w art. 5 ust. 1 pkt 2<br>i 3                                                         | 0,00                                      |                    |       |         |           |       |                                        |                           |                      |                   |      |
|                                                                                                   | 10                                                                    |                                          |                | 0750        | Woływy z najmu i dzierzawy składników majątkowych<br>Skarbu Państwa, jednostek samorządu terytorialnego<br>lub innych jednostek zaliczanych do sektora finansów<br>publicznych oraz innych umów o podobnym<br>charakterze | 38 000,00                                 |                    |       |         |           |       |                                        |                           |                      |                   |      |
|                                                                                                   | 11                                                                    |                                          |                |             | w tym z tytułu dotacji i środków na finansowanie<br>wydatków na realizację zadań finansowanych z<br>udziałem środków, o których mowa w art. 5 ust. 1 pkt 2<br>i 3                                                         | 0,00                                      |                    |       |         |           |       |                                        |                           |                      |                   |      |
|                                                                                                   | 12                                                                    | 700                                      |                |             | Gospodarka mieszkaniowa                                                                                                    | 116 571,78                                |                    |       |         |           |       |                                        |                           |                      |                   |      |
|                                                                                                   | 13                                                                    |                                          |                |             | w tym z tytułu dotacji i środków na finansowanie<br>wydatków na realizację zadań finansowanych z<br>udziałem środków, o których mowa w art. 5 ust. 1 pkt 2<br>i 3                                                         | 0,00                                      |                    |       |         |           |       |                                        |                           |                      |                   |      |
|                                                                                                   | 14                                                                    |                                          | 70005          |             | Gospodarka gruntami i nieruchomościami                                                                                                    | 42 571,78                                 |                    |       |         |           |       |                                        |                           |                      |                   | ~    |
|                                                                                                   | <                                                                     |                                          |                |             |                                                                                                    |                                           |                    |       |         |           |       |                                        |                           |                      |                   | >    |
|                                                                                                   |                                                                       |                                          |                |             |                                                                                                    |                                           |                    |       |         |           |       |                                        |                           |                      | χu                | Usuń |
|                                                                                                   | E                                                                     | Uchwała                                  |                | Załacznik 1 | X Załacznik 2 X Załacznik 3 X Załacznik 4 X Załacz                                                                                                    | mik 5                                     |                    |       |         |           |       |                                        |                           |                      |                   |      |
|                                                                                                   |                                                                       |                                          |                | Londerug 1  |                                                                                                    |                                           |                    |       |         |           |       |                                        | <b>a</b>                  |                      | el                | ur * |

Uwaga.

W programie EAP XML Legislator zostaną utworzone tylko te tabele, do których mamy wygenerowane dane w XML z BeSTii. I tak np.:

zadania zlecone (dochody i wydatki) możemy utworzyć w programie EAP XML Legislator, jeżeli w BeSTii w załączniku Dochody i wydatki mamy uzupełnioną kolumnę Rodzaj zadania,

przychody i rozchody z podziałem na zadania możemy utworzyć w programie EAP XML Legislator, jeżeli w BeSTii w załącznikach Przychody i rozchody mamy uzupełnioną kolumnę Zadanie uszczegółowienie paragrafu.

#### 20. 3.2. Import sprawozdania z wykonania budżetu

W celu zaimportowania sprawozdania należy uruchomić program Legislator i przejść na zakładkę **Nowe** -> **Dodatki** -> **Importuj sprawozdanie z wykonania budżetu**.

| Legislator                                                                                                    |                                                                                                    | - D Z<br>Beata Antoievicz                                         |
|----------------------------------------------------------------------------------------------------|----------------------------------------------------------------------------------------------------|-------------------------------------------------------------------|
| Legislator<br>Informage<br>Otorife<br>Zapite<br>Zapite<br>Joulid<br>Undetgang<br>Bagor haj<br>Zamitenj<br>Opoge<br>Zaberkez | Szablony Utwórz nowe akty prawne Importuj do nowych aktów Proces Finanse Publiczne My First Plugin |                                                                   |
|                                                                                                    |                                                                                                    | Soft Ustawienia dodatku<br>Ustawienia dodatku "Finanse Publiczne" |

Wyświetlone zostanie okno przeglądania zasobów systemu - wskazujemy odpowiedni plik XML wyeksportowany z programu BESTI@ i klikamy na **Otwórz**.

| 🔮 Wybierz plik xml                                                                                                    |                                                 |                                | 23         |
|----------------------------------------------------------------------------------------------------|-------------------------------------------------|--------------------------------|------------|
| 😋 🔾 🔻 📔 🕨 BESTIA 🕨                                                                                                    | ✓ 4 <sub>7</sub>                                | Przeszukaj: BESTIA             | ٩          |
| Organizuj 🔻 Nowy folder                                                                                                    |                                                 | ** -                           |            |
| <ul> <li>✓ Ulubione</li> <li>Statnie miejsca</li> <li>Pobrane</li> <li>Pulpit</li> <li>Biblioteki</li> <li>Dokumenty</li> <li>Muzyka</li> <li>Obrazy</li> <li>Wideo</li> <li>Komputer</li> </ul> | DaneSprawozdawcze[2015][IVKwartał][0805053].xml |                                |            |
| Nazwa pliku:                                                                                                    | DaneSprawozdawcze[2015][IVKwartał][0805053] 🔹 🔻 | Plik xml (*.xml)<br>Otwórz 🔽 🗛 | ▼<br>nuluj |

Następnie wyświetlone zostanie okno z uzupełnionymi metadanymi dokumentu. Po ich sprawdzeniu lub uzupełnieniu, klikamy na **Dalej**.

| Finanse Publiczne :: Metadane dokumentu |                                                                |               |  |  |  |  |  |  |
|-----------------------------------------|----------------------------------------------------------------|---------------|--|--|--|--|--|--|
| Metadane dokumentu                      |                                                                |               |  |  |  |  |  |  |
| ld dokumentu:                           | 168FAA16-9E03-4E9F-912D-CFB0B7E301B9                           |               |  |  |  |  |  |  |
| Data pliku:                             | 8 marca 2021                                                   |               |  |  |  |  |  |  |
| * Forma prawna dokumentu:               | Sprawozdanie 👻                                                 |               |  |  |  |  |  |  |
| * Autor dokumentu:                      | Rada Gminy w Wołomierzu 🔹                                      |               |  |  |  |  |  |  |
| Data dokumentu:                         | 10-03-2016                                                     |               |  |  |  |  |  |  |
| Numer dokumnetu:                        |                                                                |               |  |  |  |  |  |  |
| Przedmiot regulacji:                    | z wykonania budżetu Gminy Wołomierz za czwarty kwartał 2015 r. |               |  |  |  |  |  |  |
|                                         |                                                                |               |  |  |  |  |  |  |
|                                         |                                                                |               |  |  |  |  |  |  |
|                                         |                                                                |               |  |  |  |  |  |  |
|                                         |                                                                |               |  |  |  |  |  |  |
|                                         |                                                                |               |  |  |  |  |  |  |
|                                         |                                                                |               |  |  |  |  |  |  |
|                                         | Anuluj                                                         | <u>D</u> alej |  |  |  |  |  |  |

W kolejnym kroku zaznaczamy pola wyboru przy elementach **(1)**, które chcemy zaimportować. Wskazujemy także:

- sposób umieszczenia elementów w uchwale (3) po kliknięciu na jeden z przycisków nad elementami: Załącznik, Paragraf, wszystkie elementy uzyskają takie samo ustawienie; sposób umieszczenia elementu w dokumencie możemy też ustalić ręcznie poprzez wybranie odpowiedniej opcji przy konkretnym elemencie;
- 2. numer załącznika lub paragrafu (4) po kliknięciu na Wstaw numer, numery zaznaczonych elementów zostaną uzupełnione automatycznie, istnieje także możliwość ręcznego wypełnienia danych;
- 3. tytuły raportów (2) tytuły możemy uzupełnić ręcznie lub skorzystać z opcji Wstaw domyślne tytuły raportów.

Po kliknięciu na importowany element, po prawej stronie wyświetlone zostaną dedykowane dla niego, dodatkowe ustawienia.

| Finanse Publiczne: Opcje kreatora spr | awozdania z wykonania budź<br>zdania z wykonani | <sup>žetu</sup><br>a budžetu |                |              |                                              |
|---------------------------------------|-------------------------------------------------|------------------------------|----------------|--------------|----------------------------------------------|
|                                       | Wstaw domyślne tytuły raportó                   | w Paragraf                   | 3<br>Załącznik | Wstaw numery | finanse publiczne<br>Nazwa pliku XML:        |
| Stan budžetu ogółem                   | Tytuł raportu                                   | Sposób u                     | mieszczenia    |              | Nazwa pliku                                  |
| 🔽 Stan budżetu                        | Stan budžetu                                    | 🔵 Paragraf                   | ② Załącznik    | Nr           | Opcje wybranego paragrafu / załącznika       |
| Dochody i <del>w</del> ydatki         |                                                 |                              |                |              | Dochody                                      |
| 🗹 Dochody                             | Dochody                                         | 🔘 Paragraf                   | 💿 Załącznik    | Nr           |                                              |
| 🗹 Wydatki                             | Wydatki                                         | 🔵 Paragraf                   | ⊚ Załącznik    | Nr           | 🗹 Sumuj rozdziały                            |
| Przychody i rozchody                  |                                                 |                              |                |              |                                              |
| 📝 Przychody i rozchody                | Przychody i rozchody                            | 🔵 Paragraf                   | 💿 Załącznik    | Nr           |                                              |
| Przychody                             | Przychody                                       | 🔘 Paragraf                   | 💿 Załącznik    | Nr           |                                              |
| Rozchody                              | Rozchody                                        | 🔵 Paragraf                   | 💿 Załącznik    | Nr           |                                              |
| Dochody i wydatki- zadan              | ia zlecone                                      |                              |                |              |                                              |
| Dochody - zadania zlecone             | Dochody - zadania zlecone                       | 🔵 Paragraf                   | ② Załącznik    | Nr           |                                              |
| 📝 Wydatki - zadania zlecone           | Wydatki - zadania zlecone                       | 🔘 Paragraf                   | Załącznik      | Nr           |                                              |
|                                       |                                                 |                              |                |              | Ustawienia domyślnych opcji raportu          |
| Pozostałe                             |                                                 |                              |                |              | ustawienia pozwalają zapisać tytuły i sposób |
| 📝 Program profilaktyki                | Program profilaktyki                            | 🔘 Paragraf                   | 💿 Załącznik    | Nr           | umieszczania raportow (załącznik/ paragraf)  |
| 🔽 Wydatki inwestycyjne                | Wydatki inwestycyjne                            | 🔘 Paragraf                   | 💿 Załącznik    | Nr           | 🔲 Konfiguracja aktywna                       |
| <b>V</b> Dotacje                      | Dotacje                                         | 🔘 Paragraf                   | ② Załącznik    | Nr           | Zapisz ustawienia                            |
|                                       |                                                 |                              |                |              | Anuluj Utwórz sprawozdanie                   |

Dodatkowo, kreator sprawozdania z wykonania budżetu zawiera opcję ustawienia domyślnych opcji raportu. Konfiguracja ta pozwala zapisać tytuły i sposób umieszczania raportów, dzięki czemu nie musimy za każdym razem na nowo wprowadzać ustawień dla poszczególnych raportów. W celu wprowadzenia domyślnych ustawień należy zaznaczyć opcję **Konfiguracja aktywna**, a następnie wybrać przycisk **Zapisz ustawienia** (jak na obrazku poniżej).

| Finanse Publiczne: Opcje kreatora sp | rawozdania z wykonania budż    | etu               |                               |                     |                                                |
|--------------------------------------|--------------------------------|-------------------|-------------------------------|---------------------|------------------------------------------------|
| Opcje kreatora sprawo                | zdania z wykonania             | a budżetu         | I                             |                     |                                                |
| Zaznacz wszystko                     | Wstaw domyślne tytuły raportów | <u>y Paragraf</u> | <u>Załącznik</u>              | <u>Wstaw numery</u> | Nazwa pliku XML:                               |
| Stan budżetu ogółem                  | Tytuł raportu                  | Sposób u          | mieszczenia                   |                     | Nazwa pliku                                    |
| 🗹 Stan budżetu                       | Stan budżetu                   | 🔘 Paragraf        | Załącznik                     | Nr                  | Opcje wybranego paragrafu / załącznika         |
| Dochody i wydatki                    |                                |                   |                               |                     | Wydatki inwestycyjne                           |
| Dochody                              | Dochody                        | 🔘 Paragraf        | 💿 Załącznik                   | Nr                  |                                                |
| 🔲 Wydatki                            | Wydatki                        | 🔘 Paragraf        | Załącznik                     | Nr                  |                                                |
| Przychody i rozchody                 |                                |                   |                               |                     | 🗹 Sumuj Rozdziały                              |
|                                      | Describes du Ésere de sale     |                   |                               | NI                  | 📄 pokaż wydatki na zakupy inwestycyjne         |
| Przychody i rozchody                 | Przychody i rozchody           | 🔘 Paragraf        | (©) ∠ałącznik                 | Nr                  | 🔲 pokaż wydatki w formie dotacji na inwestycje |
| Przychody                            | Przychody                      | 🔘 Paragraf        | <ol> <li>Załącznik</li> </ol> | Nr                  |                                                |
| Rozchody                             | Rozchody                       | 🔘 Paragraf        | 💿 Załącznik                   | Nr                  |                                                |
| Dochody i wydatki- zadan             | ia zlecone                     |                   |                               |                     |                                                |
| 🗌 Dochody - zadania zlecone          | Dochody - zadania zlecone      | 🔵 Paragraf        | ② Załącznik                   | Nr                  |                                                |
| 📝 Wydatki - zadania zlecone          | Wydatki - zadania zlecone      | Paragraf          | ② Załącznik                   | Nr                  |                                                |
|                                      |                                |                   |                               |                     | Ustawienia domyślnych opcji raportu            |
| Pozostałe                            |                                |                   |                               |                     | ustawienia pozwalają zapisać tytuły i sposób   |
| 🔲 Program profilaktyki               | Program profilaktyki           | 🔘 Paragraf        | 💿 Załącznik                   | Nr                  | umieszczania raportów (załącznik/ paragraf)    |
| 📝 Wydatki inwestycyjne               | Wydatki inwestycyjne           | Paragraf          | Załącznik                     | Nr                  | 📝 Konfiguracja aktywna                         |
| 🔽 Dotacje                            | Dotacje                        | 🔘 Paragraf        | 💿 Załącznik                   | Nr                  | Zapisz ustawienia                              |
|                                      |                                |                   |                               |                     |                                                |
|                                      |                                |                   |                               |                     | Anuluj Utwórz sprawozdanie                     |

Po dokonaniu wyboru elementów i przypisaniu im ustawień, wybieramy opcję **Utwórz sprawozdanie** - utworzony zostanie gotowy dokument.

| 🔮 🖴 🗒 💩 - 1 🗞 🕼 🕼 🗽 🔒 -                                                                                                    |                                          |                                             |                 | ,                | dezapisany p     | lik aktu p       | rawnego - Legislator                                                     |                                                      |              |          |           | Akt Prawny      |           |         | _       | 8 X   |
|----------------------------------------------------------------------------------------------------|------------------------------------------|---------------------------------------------|-----------------|------------------|------------------|------------------|--------------------------------------------------------------------------|------------------------------------------------------|--------------|----------|-----------|-----------------|-----------|---------|---------|-------|
| Pik                                                                                                    |                                          |                                             |                 |                  |                  |                  |                                                                          |                                                      | Narzędzia    | a główne | Jednostki | Wstawianie Eksj | ort Układ | Dodatki | 📫 🏥     | 0 📼   |
| Zapisz         ₩         B         I         U         №         E         E </td <td>E C C C C C C C C C C C C C C C C C C C</td> <td>tawienia Opcje Zastosuj I<br/>umentu format.</td> <td>Drukuj Podglad</td> <td>Tryb śle<br/>zmia</td> <td>dzenia<br/>h * ib</td> <td>Podpis<br/>lokada</td> <td>Zabezpiecz Zabiokuj AB<br/>Sprawdź<br/>pisownię</td> <td></td> <td></td> <td></td> <td></td> <td></td> <td></td> <td></td> <td></td> <td></td> | E C C C C C C C C C C C C C C C C C C C  | tawienia Opcje Zastosuj I<br>umentu format. | Drukuj Podglad  | Tryb śle<br>zmia | dzenia<br>h * ib | Podpis<br>lokada | Zabezpiecz Zabiokuj AB<br>Sprawdź<br>pisownię                            |                                                      |              |          |           |                 |           |         |         |       |
| Zapisz Schowek Czcionka Akapit                                                                                                    | £ Edytowa                                | Ustawienia dokument                         | u               |                  | 5                | P                | odpisy i blokady 🛛 🖓 🗆 Sprawdza                                          |                                                      |              |          |           |                 |           |         |         | ~     |
| Nezapisany piik aktu prawnego 🗙                                                                                                    |                                          |                                             |                 |                  |                  |                  |                                                                          |                                                      |              |          |           |                 |           |         |         | ×     |
| Sprawozdanie Nr XV/123/2016 Rady Gminy w Wotomierzu :                                                                                                    | i z dnia 10 marca 2016 r. z wykonania bu | idżetu Gminy Wołomierz za czwa              | rty kwartał 201 | 5 r.             |                  |                  |                                                                          |                                                      |              |          |           |                 |           |         | 2       | mień  |
| Przeszukaj dokument                                                                                                    |                                          |                                             |                 |                  |                  |                  |                                                                          |                                                      |              |          |           |                 |           |         |         | ^     |
|                                                                                                    |                                          |                                             |                 |                  |                  |                  |                                                                          |                                                      |              |          |           |                 |           |         |         |       |
| 檀 (5 1 2 3 4                                                                                                    |                                          |                                             |                 |                  |                  |                  |                                                                          |                                                      |              |          |           |                 |           |         |         |       |
|                                                                                                    |                                          |                                             |                 |                  |                  |                  | Załącznik Nr 5<br>Rady Grniny w<br>z dria 10 marc<br>Wydatki inwestycyjn | do Sprawozdania Nr ≯<br>Wołomierzu<br>a 2016 r.<br>e | EW/123/2016  | złotych  |           |                 |           |         |         |       |
| Tabela                                                                                                    |                                          |                                             | Lp.             | Dział            | Rozdział         | ŝ                | Nazwa                                                                    | plan                                                 | wykonanie    | %        |           |                 |           |         |         |       |
| Tabela                                                                                                    |                                          |                                             | 1               | 2                | 3                | 4                | 5                                                                        | 6                                                    | 7            | 8<br>8   |           |                 |           |         |         |       |
| Catacznik 5.                                                                                                    |                                          |                                             | 2               | 600              | 60004            |                  | Transport i łączność<br>Lokalny transport zbiorowy                       | 4 581 883,12<br>905 045 00                           | 4 429 480,45 | 96,67    |           |                 |           |         |         |       |
|                                                                                                    |                                          |                                             | 3               |                  |                  | 6050             | Wydatki inwestycyjne jednostek                                           | 905 045,00                                           | 820 762,13   | 90,69    |           |                 |           |         |         |       |
|                                                                                                    |                                          |                                             | 4               |                  | 60016            | -                | Drogi publiczne gminne                                                   | 3 676 838,12                                         | 3 608 718,32 | 98,15    |           |                 |           |         |         |       |
|                                                                                                    |                                          |                                             | 5               |                  |                  | 6050             | Wydatki inwestycyjne jednostek<br>budratowneb                            | 3 676 838,12                                         | 3 608 718,32 | 98,15    |           |                 |           |         |         |       |
|                                                                                                    |                                          |                                             | 6               | 630              |                  |                  | Tuystyka                                                                 | 5 200,00                                             | 5 199,00     | 99,98    |           |                 |           |         |         |       |
|                                                                                                    |                                          |                                             | 7               |                  | 63095            | (0.00            | Pozostała działalność                                                    | 5 200,00                                             | 5 199,00     | 99,98    |           |                 |           |         |         |       |
|                                                                                                    |                                          |                                             | °               |                  |                  | 00.00            | budzetowych                                                              | 5 200,00                                             | 5 199,00     | 77,70    |           |                 |           |         |         |       |
|                                                                                                    |                                          |                                             | 9               | 700              | 2000.4           | <u> </u>         | Gospodarka mieszkaniowa<br>Diano indoartki zbałowi znawa dubi            | 165 020,00                                           | 164 894,72   | 99,92    |           |                 |           |         |         |       |
|                                                                                                    |                                          |                                             | 10              |                  | 70004            |                  | mieszkaniowej                                                            | 57 500,00                                            | 51 550,55    | 77,02    |           |                 |           |         |         |       |
|                                                                                                    |                                          |                                             | 11              |                  |                  | 0000             | Wydatki inwestycyjne jednostek<br>budżetowych                            | 57 500,00                                            | 57 396,59    | 99,82    |           |                 |           |         |         |       |
|                                                                                                    |                                          |                                             | 12              |                  | 70005            |                  | Gospodarka gruntami i nieruchomościan                                    | ú 107 520,00                                         | 107 498,13   | 99,98    |           |                 |           |         |         |       |
|                                                                                                    |                                          |                                             | 13              |                  |                  | 0000             | Wydatki inwestycyjne jednostek<br>budżetowych                            | 107 520,00                                           | 107 498,13   | 99,98    |           |                 |           |         |         |       |
|                                                                                                    |                                          |                                             | 14              | 710              |                  |                  | Działalność usługowa                                                     | 285 000,00                                           | 284 578,55   | 99,85    |           |                 |           |         |         |       |
|                                                                                                    |                                          |                                             | 15              |                  | 71035            | 40.92            | Cmentarze<br>Wzelatki insuratownice indepet                              | 285 000,00                                           | 284 578,55   | 99,85    |           |                 |           |         |         |       |
|                                                                                                    |                                          |                                             | 10              |                  |                  | 0000             | budzetowych                                                              | 285 000,00                                           | 264 3 78,55  | 99,60    |           |                 |           |         |         |       |
|                                                                                                    |                                          |                                             | 17              | 750              | 20000            |                  | Administracja publiczna                                                  | 156 307,00                                           | 153 787,74   | 98,39    |           |                 |           |         |         |       |
|                                                                                                    |                                          |                                             | L <sup>18</sup> |                  | 75023            |                  | orzęcy gmin (miast i miast na prawach<br>powiatu)                        | 136.307,00                                           | 153 /87,74   | 98,39    |           |                 |           |         |         |       |
|                                                                                                    |                                          |                                             | 19              |                  |                  | 6050             | Wydatki inwestycyjne jednostek<br>hudtetoarach                           | 156 307,00                                           | 153 787,74   | 98,39    |           |                 |           |         |         |       |
|                                                                                                    |                                          |                                             | 20              | 754              |                  |                  | Bezpieczeństwo publiczne i ochrona                                       | 405 000,00                                           | 392 240,47   | 96,85    |           |                 |           |         |         | ~     |
| E                                                                                                    | Sprawozdanie 🔯 XML 🔘 Załączni            | 1 🔞 Załącznik 2 🔘 Załącz                    | znik 3 🔘 Załą   | cznik 4          | D Załączni       | k5               |                                                                          | · · ·                                                |              |          |           |                 |           | 0       | 🎟 🛯 🗙 🤅 | 8 🖓 - |

#### 20. 3.3. Import Wieloletniej Prognozy Finansowej

W celu zaimportowania wieloletniej prognozy finansowej należy uruchomić program Legislator i przejść na zakładkę **Nowe** ->**Finanse publiczne** i wybrać opcję **Importuj WPF**.

| Legislator                               |                   |                                                                                                    | _ | 0 | × |
|------------------------------------------|-------------------|----------------------------------------------------------------------------------------------------|---|---|---|
| Informacje<br>Nowe<br>Obwórz             | Szablony          | Importuj uchwałę budzetową Tworzy nową, kompietna, uchwałę budzetową na podstawie pliku XML BeSTIE i wskazanych przez ubytkownika opcji importu.     Importuj sprawozdanie z wykonania budżetu Tworzy nowe sprawozdanie z wykonania budżetu na podstawie pliku XML BeSTIE i wybranych opcji importu             |   |   |   |
|                                          | Proces            | Importuj WPF<br>Tworzy raport wieloletniej prognozy finansowej WPF<br>Utwórz uchwałę zmieniającą budzet<br>Za pomoca tri poci maru skorzyć uchwałe mieniająca budzet. Do jej stroczenia potrzebujesz źródłowego dokumentu uchwały orze dotychczasowych zmian w formacje XMI, wyeksportowanych z vystemu BeTTI®. |   |   |   |
| Eksportuj<br>Zamimij<br>Opcje<br>Zakończ | 🕂 My First Plugin | Dokumentacja dodatku "Finanse Publiczne" (PDF)     Opis instalacji, konfiguracji i korzystania z dodatku "Finanse Publiczne"     Dokumentacja dodatku "finanse Publiczne" (On-line)     Opis instalacji, konfiguracji i korzystania z dodatku "Finanse Publiczne"                                               |   |   |   |
|                                          |                   | SS Ustawienia dodatku<br>Ustawienia dodatku "France Publicme"                                                                                                    |   |   |   |

Wyświetlone zostanie okno przeglądania zasobów systemu - wskazujemy odpowiedni plik XML wyeksportowany z programu BESTI@ i klikamy na **Otwórz**.

| 😍 Wybierz plik xml                                                                                                    | 23                                            |
|----------------------------------------------------------------------------------------------------|-----------------------------------------------|
| G ♥ ● BESTIA ▶ WPF i zmiana WPF                                                                                                    | 🔹 🍫 Przeszukaj: WPF i zmiana WPF 👂            |
| Organizuj 🔻 Nowy folder                                                                                                    | ₩ <b></b>                                     |
| Vulubione       2016_WPF_151VII15.xml         Image: Construction of the second second sec |                                               |
| Nazwa pliku:                                                                                                    | ▼ Plik xml (*.xml)     ▼     Otwórz    Anuluj |

Następnie wyświetlone zostanie okno z uzupełnionymi metadanymi dokumentu. Po ich sprawdzeniu lub uzupełnieniu, klikamy na **Dalej**. Wyświetlone zostanie okno, zawierające opcje odpowiadające parametrom wydruku dokumentu elektronicznego znajdującym się w systemie <u>BeSTi@</u>.

| Parametry wydruku dokumentu elektronicznego                                                                                                    |                                                                                                    |
|----------------------------------------------------------------------------------------------------|----------------------------------------------------------------------------------------------------|
| Wieloletnia prognoza finansowa                                                                                                    |                                                                                                    |
|                                                                                                    |                                                                                                    |
| Organ podejmujący: Rada Gminy Wołomierz                                                                                                    | •                                                                                                    |
| 📝 Wieloletnia prognoza finansowa                                                                                                    | 📝 Wykaz przedsięwzięć do WPF                                                                                                    |
| <ul> <li>pokaż wykonanie N-3, N-2 i plan 3 kw. N-1</li> <li>pokaż (przewidywane) wykonanie N-1</li> </ul>                                                                    | ukryj przedsięwzięcia z realizacji których<br>zrezygnowano we wcześniejszych uchwałach                                                                                               |
| <ul> <li>Układ wydruku</li> <li>poz. WPF w wierszach</li> <li>poz. WPF w kolumnach</li> </ul>                                                                                | w latach 2016 - 2020 👻                                                                                                    |
| <ul> <li>Dopasowanie tabeli</li> <li>Podziel na kilka tabel aby optymalnie</li> <li>dopasować szerokość kolumn i zapobiec zawijaniu wierszy</li> <li>Ilość kolumn</li> </ul> | Dopasowanie tabeli<br>Podziel na kilka tabel aby optymalnie<br>✓ dopasować szerokość kolumn i zapobiec<br>zawijaniu wierszy<br>Ilość kolumn 8<br>✓ Kolumna Limit zobowiązań na końcu |
|                                                                                                    | Anuluj OK                                                                                                    |

Na tym etapie możemy zmienić ustawienia sposobu w jaki zostaną zwizualizowane (wczytane) poszczególne tabele dotyczące:

- 1. wieloletniej prognozy finansowej:
  - a) wykonanie planu w latach poprzednich,
  - b) układ wydruku (pozycje w wierszach lub kolumnach),
  - c) dopasowanie tabel (możliwość podziału na kilka tabel w celu uniknięcia zawijania wierszy),
- 2. przedsięwzięć WPF:
  - a) przedział czasowy,
  - b) dopasowanie tabel,
  - c) umiejscowienie kolumny Limit zobowiązań.

Po ustawieniu parametrów wybieramy przycisk **OK** znajdujący się w prawym, dolnym rogu okna. Na podstawie wprowadzonych ustawień zostanie wygenerowany plik zawierający wieloletnią prognozę finansową.

| 🔮 🖴 📇 💩 - 🖙 🐘 🕒 💁 -                                                                                                    |                    |                                                                                                    |                                                 | Akt Prawny              |                    |                              |              |               |                  |                |               |                |           |
|----------------------------------------------------------------------------------------------------|--------------------|----------------------------------------------------------------------------------------------------|-------------------------------------------------|-------------------------|--------------------|------------------------------|--------------|---------------|------------------|----------------|---------------|----------------|-----------|
| Pik                                                                                                    |                    |                                                                                                    |                                                 |                         |                    |                              |              | Narzedz       | sa ołówne Jednos | tki Wstawianie | Eksport Układ | Dodatki        | 📫 📫 😧 📼   |
| Zapisz     Schowek     Schowek     Czośnika     Akap                                                                                                    | E E Aytow          | Image: Constraint of the state of the state of | b śledzenia<br>zmian -<br>rs                    | Zabe<br>-               | azpiecz<br>blokady | Zablokuj Sprawdže            |              |               |                  |                |               |                |           |
| Niezaoisany plik aktu prawnego 🗙                                                                                                    |                    |                                                                                                    |                                                 |                         |                    |                              |              |               |                  |                |               |                | ×         |
| Hwartal walastana standardawa mataka. Zadini o zaodi                                                                                                    | logić dowelo motry | kowerh Lichwele Mr. 1510/07(15 Rack Greiny Molemiers a chie 20 en chie                                                                                                    | 2015 /                                          |                         |                    |                              |              |               |                  |                |               |                | Zmioń     |
| owagar wyączono sta klaruową medykę. zaubaj o zgola                                                                                                    | andse danger med y | kowych ochwale nir 151) Fili 15 Rady Grinny Woldmierz z dna 50 grodna                                                                                                    | 20131.                                          |                         |                    |                              |              |               |                  |                |               |                | 2111011   |
| Przeszukaj dokument                                                                                                    |                    |                                                                                                    |                                                 |                         |                    |                              |              |               |                  |                |               |                |           |
| - AB <sup>1</sup>                                                                                                    |                    |                                                                                                    |                                                 |                         |                    |                              |              |               |                  |                |               |                |           |
| 陸 陸 び 1 2                                                                                                    |                    |                                                                                                    |                                                 |                         |                    |                              |              |               |                  |                |               |                |           |
| ्र व                                                                                                    |                    |                                                                                                    |                                                 |                         |                    |                              |              |               |                  |                |               |                |           |
| z dnia 30 grudnia 2015 r.                                                                                                    |                    | Załącznik Nr 2 do Uchwał                                                                                                    | y Nr 151/VII/15                                 |                         |                    |                              |              |               |                  |                |               |                |           |
|                                                                                                    |                    | Rady Gminy Wołomierz                                                                                                    |                                                 |                         |                    |                              |              |               |                  |                |               |                |           |
|                                                                                                    |                    | z dnia 30 grudnia 2015 r.                                                                                                    |                                                 |                         |                    |                              |              |               |                  |                |               |                |           |
| -0 1.                                                                                                    |                    |                                                                                                    |                                                 |                         |                    |                              |              |               |                  |                |               |                |           |
|                                                                                                    |                    |                                                                                                    |                                                 |                         |                    |                              |              |               |                  |                |               |                |           |
|                                                                                                    |                    |                                                                                                    |                                                 |                         | чука               | z hisenziéwziéc no           | wrr          |               |                  |                |               |                |           |
|                                                                                                    |                    |                                                                                                    |                                                 |                         |                    |                              |              |               |                  |                |               |                | _         |
|                                                                                                    | Lp.                | Nazwa i cel                                                                                                    | Jednostka<br>odpowiedzialna lub                 | Okres 1                 | ealizacji<br>do    | Lącznie nakłady<br>finansowe | Limit 2016   | Limit 2017    | Limit 2018       | Limit 2019     | Limit 2020    | Limit zobowiąz | sń        |
| - 0 §5.                                                                                                    |                    | W-1-0-1                                                                                                    | koordynująca                                    | 04                      |                    | 07.1/2.077.00                | 4 497 101 43 | 12 200 700 00 | 640 603 00       | 7.46 780.00    | 44.976.00     | 17 ( 44 0 1    |           |
| E- O Załącznik 1.                                                                                                    | 1.                 | wydaini na przedzięwzięcia-ogołem (1.1+1.2+1.5)                                                                                                    |                                                 |                         |                    | 12 827 648 66                | 4 427 121,45 | 1 339 700,00  | 649 693,00       | 546 580,00     | 44 856,00     | 3 307 70       | 5.12      |
| Tabela                                                                                                    | 1.b                | - wydatki majathowe                                                                                                    | 12 336 314,43                                   | 146 314,43              | 12 190 000,00      | 0,00                         | 0,00         | 0,00          | 12 336 31        | 4.43           |               |                |           |
| Tabela                                                                                                    | 1.1                | Wydatki na programy, projekty lub zadania związane z programami realizow<br>mowa w art5 ust l pkt 2 i 3 ustawy z dnia 27 sierpnia 2009.z o finansach publ                                                                                                    | anymi z udziałem śro<br>icznych (Dz.U. z 2017 : | lków, o k<br>1 poz. 281 | tózych<br>17, z    | 12 336 314,43                | 146 314,43   | 12 190 000,00 | 0,00             | 0,00           | 0,00          | 12 336 31      | 4,43      |
| The second second secon | 111                | pozn.zm.), z tego:                                                                                                    |                                                 |                         |                    | 0.00                         | 0.00         | 0.00          | 0.00             | 0.00           | 0.00          |                | 0.00      |
| 😑 🔘 Załącznik 2.                                                                                                    | 1.1.2              | - wylatki majathowe                                                                                                    |                                                 |                         |                    | 12 336 314.43                | 146 314.43   | 12 190 000.00 | 0.00             | 0,00           | 0,00          | 12 336 31      | 4.43      |
|                                                                                                    | 1.1.2.1            | Bułowa świetlicy wiejskiej w Pawłowicach Namysłowskich - Rozwój infrastruktury<br>rodacznać (workiej 92109)                                                                                                    | Umad Miejski                                    | 2016                    | 2017               | 610 803,84                   | 15 803,84    | 595 000,00    | 0,00             | 0,00           | 0,00          | 610 80         | 3,84      |
|                                                                                                    | 1.1.2.2            | Protectania (contania v arcos)<br>Budowa świetlicy wiejskiej w Żabie - Rozowój infrastrukrury społecznej (rozdział 92109)                                                                                                    | Urząd Miejski                                   | 2016                    | 2017               | 610 510,59                   | 15 510,59    | 595 000,00    | 0,00             | 0,00           | 0,00          | 610 51         | 0,59      |
|                                                                                                    | 1.1.2.3            | Dozn seniora ze świetlicą wiejską w Nowym Folwarku - Rozwój infrastruktury<br>mołecznej (mułział 85202)                                                                                                    | Urząd Miejski                                   | 2016                    | 2017               | 1 015 000,00                 | 15 000,00    | 1 000 000,00  | 0,00             | 0,00           | 0,00          | 1 015 00       | 3,00      |
|                                                                                                    | 1.1.2.4            | Utworzenie centrów ochrony różnoroności biologicznej na terenie Gminy Namysłów -                                                                                                    | Urząd Miejski                                   | 2016                    | 2017               | 10 100 000,00                | 100 000,00   | 10 000 000,00 | 0,00             | 0,00           | 0,00          | 10 100 00      | a,00      |
|                                                                                                    | 1.2                | Wydatki na programy, projekty lub zadania związane z umowami partnerstw                                                                                                    | a publiczno-prywatneg                           | o, z tego:              |                    | 0,00                         | 8,88         | 8,88          | 0,00             | 0,00           | 0,00          |                | 8,88      |
|                                                                                                    | 1.2.1              | - wydatki bieżące                                                                                                    |                                                 |                         |                    | 8,00                         | 0,00         | 0,00          | 0,00             | 0,00           | 8,00          |                | 8,88      |
|                                                                                                    | 1.2.2              | - wydatki majątkowe                                                                                                    |                                                 |                         |                    | 0,00                         | 0,00         | 0,00          | 0,00             | 0,00           | 0,00          |                | 0,00      |
|                                                                                                    | 1.3                | Wydatki na programy, projekty lub zadania pozoztale (inne niż wymienione v                                                                                                    | w pkt 1.1 i 1.2), z tego                        |                         |                    | 12 827 648,66                | 4 280 807,00 | 1 339 700,00  | 649 693,00       | 546 580,00     | 44 856,00     | 3 307 70       | 5,12      |
|                                                                                                    | 1.3.1              | - wydatki bieżące                                                                                                    |                                                 |                         |                    | 12 827 640,66                | 4 280 807,00 | 1 339 700,00  | 649 693,00       | 546 580,00     | 44 856,00     | 3 307 70       | 5,12      |
|                                                                                                    | 1.3.1.1            | Administrowanie strefą płatnego parkowania - Utrzymanie właściwego wizzwunku oraz<br>bezpieczeństwa w gminie (rozdział 60016)                                                                                                    | Urząd Miejski                                   | 2016                    | 2020               | 860 000,00                   | 197 000,00   | 215 000,00    | 215 000,00       | 215 000,00     | 18 000,00     | 860 00         | 3,00      |
|                                                                                                    | 1.3.1.2            | Bieżące utrzymanie i konserwacja terenów zieleni miejskiej w Namysłowie i<br>Smarchowicach Małych - Utrzymanie właściwego wizerunku gminy (rozdział 90002,                                                                                                    | Urząd Miejski                                   | 2016                    | 2017               | 200 000,00                   | 180 000,00   | 20 000,00     | 0,00             | 0,00           | 0,00          | 200 00         | 3,00      |
|                                                                                                    | 1.3.1.3            | 90004)<br>Dzierżawa kserokopiarek dla potrzeb Urzędu Miejskiego - Zapewnienie prawidłowego                                                                                                    | Umad Miejski                                    | 2015                    | 2018               | 32 530,00                    | 14 760,00    | 14 760,00     | 1 230,00         | 0,00           | 0,00          |                | 0,00      |
|                                                                                                    | 1.3.1.4            | funkcjonowania Urzędu Miejskiego w Namysłowie (rozdział 75023)<br>Dzierżawa sztucznego lodowiska - Rozwój infrastruktury sportowo - rekreacyjnej w                                                                                                    | Urząd Miejski                                   | 2015                    | 2017               | 480 000,00                   | 160 000,00   | 160 000,00    | 0,00             | 0,00           | 0,00          |                | 0,00      |
|                                                                                                    |                    | Geminie Namysków (rozdział 92601)                                                                                                    |                                                 |                         |                    |                              |              |               |                  |                | · · ·         |                | ×         |
| E                                                                                                    | 🔄 Uchwała 🛛 💽 XI   | nL U Załącznik 1 U Załącznik 2 U Załącznik 3                                                                                                    |                                                 |                         |                    |                              |              |               |                  |                |               | 0 🖬            | 🛯 🗶 🕲 🗔 🔹 |

#### 20. 3.4. Tworzenie uchwały zmieniającej budzet

W celu utworzenia uchwały zmieniającej budżet należy przejść na zakładkę **Nowe** -> **Finanse publiczne** - >**Utwórz uchwałę zmieniającą budżet**.

| Legislator            |                         | - • ×                                                                                                    |
|-----------------------|-------------------------|----------------------------------------------------------------------------------------------------|
| Informacje            | Szablony                | Importuj uchwałę budżetową<br>Tworzy nową, kompletną, uchwałę budżetową na podstawie pliku XML BeSTi⊕ i wskazanych przez użytkownika opcji importu.                                                                        |
| Nowe<br>Otwórz        | Utwórz nowe akty prawne | Importuj sprawozdanie z wykonania budżetu<br>Tworzy nowe sprawozdanie z wykonania budżetu na podstawie pliku XML BeSTI@ i wybranych opcji importu                                                                          |
| Zapisz<br>Zapisz jako | Proces                  | Importuj WPF<br>Tworzy raport wieloletniej prognozy finansowej WPF                                                                                                    |
| Drukuj                | Finanse Publiczne       | Utwórz uchwałę zmieniającą budżet                                                                                                    |
| Eksportuj             | Hy First Plugin         | 2a pomocą tej opcji mozna utworzyć ucinwaję zmieniającą budzeti. Do jej stworzenia potrzebujesz zrodnowego dokumentu ucinwały oraz dorychczasowych zmian w formacie AML     Dokumentacja dodatku "Finanse Publiczne" (PDF) |
| Zamknij<br>           |                         | Opis instalacji, konfiguracji i korzystania z dodatku "Finanse Publiczne"  Dokumentacja dodatku "Finanse Publiczne" (On-line)                                                                                              |
| Zakończ               |                         | Opis instalaciji, konfiguraciji i korzystania z dodatku "Finanse Publiczne"                                                                                                    |
|                       |                         | Ustawienia dodatku<br>Ustawienia dodatku "Finanse Publiczne"                                                                                                    |

Wybranie opcji spowoduje otwarcie okna kreatora uchwały zmieniającej. W celu wygenerowania prawidłowych wartości w poszczególnych załącznikach na tym etapie, za pomocą przycisku **Dodaj** lub poprzez przeciągnięcie kursorem pliku, wskazujemy pliki XML z systemu Besti@ zawierające:

- 1. uchwałę źródłową (uchwałę budżetową),
- kolejne akty zmieniające budżet (dodatek sprawdzi daty tych aktów i zaimportuje je we właściwej kolejności dokonując stosownych obliczeń). Wynikowo otrzymamy tabelę z kwotami wynikającymi z ostatniej zaimportowanej zmiany.

| Finanse Publiczne :: Utwórz uchwałę zmieniającą budżet                                                                                        |                   | $\times$ |
|----------------------------------------------------------------------------------------------------|-------------------|----------|
| Utwórz uchwałę zmieniającą budżet                                                                                                    | finanse pu        |          |
| Dodaj Usuń W górę Do dołu                                                                                                    |                   |          |
| Dodaj (za pomocą przycisku lub przeciągając pliki w to miejsce) uchwałę budżetową i dokumenty z<br>w formacie XML z programu Besti@<br>Anuluj | zmieniaj<br>Dalej | ące      |

Za pomocą przycisków **W górę** i **Do dołu** mamy możliwość odpowiedniego ustawienia kolejności aktów zmieniających, dzięki czemu wyliczone przez dodatek wartości będą prawidłowe w pliku wynikowym (funkcjonalność dedykowana jest dla aktów zmieniających są z taka samą datą, np. dwie uchwały lub uchwała i zarządzenie zmieniające budżet).

<sup>© 2024</sup> ABC PRO Sp. z o. o.

Po dodaniu plików wybieramy przycisk Dalej.

Wyświetlone zostanie okno ustawień kreatora uchwały zmieniającej. Zaznaczamy pola wyboru przy raportach, które mają zostać zaimportowane (1), możemy także zmienić opcje poszczególnych raportów (2).

| Finanse Publiczne :: Opcje kreatora uch                                                                                                    | wały zmieniającej                                                           |                                                                                                    |                                                                                                    | ×                 |
|----------------------------------------------------------------------------------------------------|-----------------------------------------------------------------------------|----------------------------------------------------------------------------------------------------|----------------------------------------------------------------------------------------------------|-------------------|
| Utwórz uchwałę zmienia                                                                                                    | jącą budżet                                                                 |                                                                                                    |                                                                                                    | finanse publiczne |
| Treść uchwały budżetowej         Image: Treść uchwały budżetowej         Dochody i wydatki         Dochody         Wydatki         Przychody i rozchody         Przychody i rozchody         Przychody         Rozchody | Załącznik<br>OZałącznik<br>Załącznik<br>Załącznik<br>Załącznik<br>Załącznik | Wyspa arkusz<br>(e) Wyspa arkusz<br>(e) Wyspa arkusz<br>(e) Wyspa arkusz<br>(e) Wyspa arkusz<br>(e) Wyspa arkusz | Opcje - Wydatki<br>○ Nie grupuj wg rodzaju zadań<br>④ Grupuj wg rodzaju zadania<br>☑ Własne<br>☑ Złecone<br>Pokaż kolumnę paragraf jeśli dostępna<br>□ Nie pokazuj grup w których plan = 0<br>☑ Grupuj zadania |                   |
| Zaznacz wszystko                                                                                                    |                                                                             |                                                                                                    | Anuluj                                                                                                    | Dalej             |

Po kliknięciu na Dalej zostaną wyświetlone dane metrykowe dokumentu.

| Finanse Publiczne :: Metadane o | lokumentu                            |                   |
|---------------------------------|--------------------------------------|-------------------|
| Metadane dokumer                | itu                                  | finanse publiczne |
| ld dokumentu:                   | D7512956-3245-4434-8CE1-7954BB32432D |                   |
| Data pliku:                     | poniedziałek, 19 sierpnia 2024       |                   |
| * Forma prawna dokumentu:       | Uchwała 🗸                            |                   |
| * Autor dokumentu:              | Rada Gminy w Wołomierzu 🗸 🗸          |                   |
| Data dokumentu:                 | 24.02.2022                           |                   |
| Numer dokumnetu:                | XLIII/298/2022                       |                   |
| Przedmiot regulacji:            | w sprawie zmian w budżecie           |                   |
|                                 |                                      |                   |
|                                 |                                      |                   |
|                                 |                                      |                   |
|                                 |                                      |                   |
|                                 |                                      |                   |
|                                 | L                                    |                   |
|                                 | Anuluj                               | Dalej             |

Po zatwierdzeniu metadanych przez kliknięcie na przycisk **Dalej**, zostanie utworzona uchwała zmieniająca.

| -         | 💾 👪 🖓 -   [                    | Da B    | 🐘 🕞 🎦 🔯 - Nezapisany pili aktu pravinego - Legislator |            |             |            |                                          |                                                                                           |                                                                                                    | 4                                                                               | kt Prawny        |                             | Arkusz                    |                     |       |      | - 0    |       |         |          |      |                |        |         |               |                      |                       |          |   |
|-----------|--------------------------------|---------|-------------------------------------------------------|------------|-------------|------------|------------------------------------------|-------------------------------------------------------------------------------------------|----------------------------------------------------------------------------------------------------|---------------------------------------------------------------------------------|------------------|-----------------------------|---------------------------|---------------------|-------|------|--------|-------|---------|----------|------|----------------|--------|---------|---------------|----------------------|-----------------------|----------|---|
| k         |                                |         |                                                       |            |             |            |                                          |                                                                                           |                                                                                                    |                                                                                 |                  |                             |                           |                     |       |      |        |       |         |          |      | Dodatki Format |        | Układ   | Formuly       | Dane                 | <u></u>               |          | ) |
|           | 🔏 Wytnij                       | Times   | New Roman                                             | × 1        | 0 ~         | *A *A      | E                                        |                                                                                           | 📰 Zawijaj tekst                                                                                                    | Ogólne                                                                          | ~                |                             |                           | Bad                 | Good  |      | Neutra | al    | Normal  |          | -    | i II.          |        | Z Autos | umowanie -    | <b>P</b>             | 66                    |          |   |
| dej       | 🚽 Kopiuj<br>🎘 Widej specjalnie | в.      | I <u>U</u> s                                          | . 🖽 -      | <u>م</u>    | <u>A</u> - |                                          |                                                                                           | 🖅 🎫 Scal komórki                                                                                                    | - 🍓 - %                                                                         | 9 .00 .00        | Formatowanie<br>warunkowe * | Formatuj<br>jako tabele - | Calculation         | Check | Cell | Explan | atory | Followe | <u>d</u> | Wsta | w Usuń         | Format | Wype    | ng -<br>/ść - | Sortuji<br>filtrui * | Znajdź i<br>zaznacz * |          |   |
|           | Schowek                        |         |                                                       | Czcionka   |             |            | Fi I                                     | Wy                                                                                        | równanie                                                                                                    | rs Bo                                                                           | zba ru           |                             |                           |                     | Style |      |        |       |         |          |      | Komórk         |        |         | Edyto         | wanie                |                       |          |   |
| Niezaj    | pisany plik aktu prawne        | nego x  |                                                       |            |             |            |                                          |                                                                                           |                                                                                                    |                                                                                 |                  |                             |                           |                     |       |      |        |       |         |          |      |                |        |         |               |                      |                       |          |   |
| hwała     | Nr XLIII/298/2022 I            | Rady Gn | niny w Wo                                             | lomierzu a | dnia 24     | 4 lutego   | 2022                                     | r. w sprawie zmia                                                                         | an w budżecie                                                                                                    |                                                                                 |                  |                             |                           |                     |       |      |        |       |         |          |      |                |        |         |               |                      |                       | Zmie     | ń |
| eszukaj   | i dokument                     |         |                                                       | 2          | A A         | В          | С                                        |                                                                                           | D                                                                                                    |                                                                                 | E                | F                           | G                         | Н                   | I     | 3    | К      | L     | м       | N        | 0    | Р              | Q      | R       | S             | Т                    | U                     | ٧        |   |
| 1         | 1                              |         |                                                       |            | 1           |            |                                          | :                                                                                         | Zmiana planu de                                                                                                    | ochodów bu                                                                      | dżetu na 20      | 22 rok                      |                           |                     |       |      |        |       |         |          |      |                |        |         |               |                      |                       |          |   |
| E.        | O 1                            |         |                                                       | 1          | 2           |            |                                          |                                                                                           |                                                                                                    |                                                                                 |                  |                             |                           | w złotych           |       |      |        |       |         |          |      |                |        |         |               |                      |                       |          |   |
| Po<br>S   | idstawa prawna<br>1.           |         |                                                       |            | 3 Dział     | Rozdzia    | ł§                                       |                                                                                           | Nazwa                                                                                                    |                                                                                 | Plan przed zmian | ą Zmniejszenie              | Zwiększenie               | Plan po<br>zmianach |       |      |        |       |         |          |      |                |        |         |               |                      |                       |          |   |
| 8 S       | 3.                             |         |                                                       | - H        | 4 1<br>Wlee | 2          | 3                                        |                                                                                           | 4                                                                                                    |                                                                                 |                  | 6                           | 7                         | 8                   |       |      | _      |       |         |          |      |                |        |         |               |                      |                       |          | - |
| X Za      | Hącznik Arkusz 1.              |         |                                                       |            |             | tasne      | _                                        |                                                                                           | bieżące                                                                                                    |                                                                                 |                  |                             |                           |                     |       |      |        |       |         |          |      |                |        |         |               |                      |                       |          |   |
| -X Załącz | iłącznik Arkusz 3.             |         |                                                       |            | 7 720       |            | -                                        | Informatyka                                                                               |                                                                                                    | i and the second                                                                | 0,0              | 0,0                         | 96 636,9                  | 9 96 636,99         |       |      |        |       |         |          |      |                |        |         |               |                      |                       |          |   |
|           |                                |         |                                                       | 4          | 3           |            |                                          | realizację zadań fi<br>mowa w art. 5 ust                                                  | inansowanych z udziałem śro<br>t. 1 pkt 2 i 3                                                                                              | odków, o których                                                                | 0,0              | 0,0                         | 96 636,9                  | 9 96 636,99         |       |      |        |       |         |          |      |                |        |         |               |                      |                       |          |   |
|           |                                |         |                                                       | 1          | 9           | 72095      |                                          | Pozostała działa                                                                          | alność                                                                                                    | 1                                                                               | 0,0              | 0,0                         | 96 636,9                  | 9 96 636,99         |       |      |        |       |         |          |      |                |        |         |               |                      |                       |          |   |
|           |                                |         | 1                                                     | 0          |             |            | realizację zadań fi<br>mowa w art. 5 ust | inansowanych z udziałem śr<br>1. 1 pkt 2 i 3                                              | odków, o których                                                                                                    | 0,0                                                                             | 0,0              | 96 636,9                    | 9 96 636,99               |                     |       |      |        |       |         |          |      |                |        |         |               |                      |                       |          |   |
|           |                                |         |                                                       |            | 1           |            | 205                                      | Dotacja celowa<br>udziałem środki<br>mowa w art. 5 u<br>w ramach budże<br>przez jednostki | i w ramach programów fi<br>ów europejskich oraz śro<br>ist. 3 pkt 5 lit. a i b ustaw<br>etu środków europejskic<br>samorzadu terytorialneg | nansowanych z<br>odków, o których<br>y, lub płatności<br>h, realizowanych<br>so | 0,0              | 0 0,0                       | 96 636,9                  | 9 96 636,99         |       |      |        |       |         |          |      |                |        |         |               |                      |                       |          |   |
|           |                                |         |                                                       | 1          | 2 758       |            |                                          | Różne rozliczen                                                                           | uia                                                                                                    |                                                                                 | 18 698 844,0     | - 192 459,0                 | 0,0                       | 0 18 506 385,00     |       |      |        |       |         |          |      |                |        |         |               |                      |                       |          |   |
|           |                                |         |                                                       | 1          | 3           |            |                                          | w tym z tytułu do<br>realizację zadań fi<br>mowa w art. 5 ust                             | stacji i środków na finansow:<br>inansowanych z udziałem śr<br>t. 1 pkt 2 i 3                                                              | nie wydatków na<br>odków, o których                                             | 0,0              | 0,0                         | 0,0                       | 0,00                |       |      |        |       |         |          |      |                |        |         |               |                      |                       |          |   |
|           |                                |         |                                                       | 1          | 4           | 75801      |                                          | Część oświatov<br>samorządu tery                                                          | va subwencji ogólnej dla<br>torialnego                                                                                                    | ijednostek                                                                      | 10 436 790,0     | 0 - 192 459,0               | 0,0                       | 0 10 244 331,00     |       |      |        |       |         |          |      |                |        |         |               |                      |                       |          |   |
|           |                                |         |                                                       | 1          | 5           |            |                                          | w tym z tytułu do<br>realizację zadań fi<br>mowa w art. 5 ust                             | stacji i środków na finansow:<br>inansowanych z udziałem śro<br>t. 1 okt 2 i 3                                                             | anie wydatków na<br>odków, o których                                            | 0,0              | 0,0                         | 0,0                       | 0,00                |       |      |        |       |         |          |      |                |        |         |               |                      |                       |          |   |
|           |                                |         |                                                       | 1          | 6           |            | 292                                      | ) Subwencje ogó                                                                           | ilne z budżetu państwa                                                                                                    |                                                                                 | 10 436 790,0     | 0 - 192 459,0               | 0,0                       | 0 10 244 331,00     |       |      |        |       |         |          |      |                |        |         |               |                      |                       |          |   |
|           |                                |         |                                                       | 1          | 7 801       |            | +                                        | Oświata i wych                                                                            | iowanie<br>dacii i kodków na finansow                                                                                                    | enia undatków na                                                                | 959 648,0        | 0 - 1 506,0                 | 0,0                       | 0 958 142,00        |       |      |        |       |         |          |      |                |        |         |               |                      |                       |          |   |
|           |                                |         |                                                       | 1          | 8           |            |                                          | realizację zadań fi<br>mowa w art. 5 ust                                                  | inansowanych z udziałem śro<br>t. 1 pkt 2 i 3                                                                                              | odków, o których                                                                | 0,0              | 0,0                         | 0,0                       | 0,00                |       |      |        |       |         |          |      |                |        |         |               |                      |                       |          |   |
|           |                                |         |                                                       | 1          | 9           | 80103      | -                                        | Oddziały przed                                                                            | szkolne w szkołach pods                                                                                                    | tawowych<br>wie wydatków os                                                     | 721 998,0        | 0 - 1 506,0                 | 0,0                       | 0 720 492,00        |       |      |        |       |         |          |      |                |        |         |               |                      |                       |          |   |
|           |                                |         |                                                       | 2          | 0           |            |                                          | realizację zadań fi<br>mowa w art. 5 ust                                                  | inansowanych z udziałem śr<br>t. 1 pkt 2 i 3                                                                                               | odków, o których                                                                | 0,0              | 0,0                         | 0,0                       | 0,00                |       |      |        |       |         |          |      |                |        |         |               |                      |                       |          |   |
|           |                                |         |                                                       |            | 1           |            | 203                                      | Dotacja celowa<br>realizację własn<br>gmin, związków                                      | a otrzymana z budżetu pa<br>nych zadań bieżących gn<br>v powiatowo-gminnych)                                                               | ństwa na<br>iin (związków                                                       | 370 476,0        | 0 - 1 506,0                 | 0,0                       | 0 368 970,00        |       |      |        |       |         |          |      |                |        |         |               |                      |                       |          |   |
|           |                                |         |                                                       | 2          | 2           |            |                                          |                                                                                           |                                                                                                    | bieżące razem                                                                   | 48 998 484,8     | - 193 965,0                 | 96 636,9                  | 9 48 901 156,79     |       |      |        |       |         |          |      |                |        |         |               |                      |                       |          |   |
|           |                                |         |                                                       |            |             |            |                                          |                                                                                           |                                                                                                    |                                                                                 |                  |                             |                           |                     |       |      |        |       |         |          |      |                |        |         |               |                      |                       | ×.       |   |
|           |                                |         |                                                       |            |             |            |                                          | _                                                                                         | _                                                                                                    |                                                                                 |                  |                             |                           |                     |       |      |        |       |         |          |      |                |        |         |               |                      |                       | <b>^</b> | 9 |
|           |                                |         |                                                       |            | 🔄 Uch       | wała       | XML                                      | X Załącznik                                                                               | 1 X Załącznik 2                                                                                                    | Załącznik 3                                                                     |                  |                             |                           |                     |       |      |        |       |         |          |      |                |        |         |               | 0                    | E11 W                 | X 🕲      | 5 |

# 20.4. Dodawanie wybranych raportów ad-hoc do istniejącego dokumentu

Dodatek **Finanse Publiczne** pozwala na wstawienie wybranych tabel z pliku XML wygenerowanego z BeSTii do aktu edytowanego w Legislatorze. Miejsce, w którym chcemy umieścić importowaną treść, wyznaczmy poprzez postawienie kursora. Następnie przechodzimy do zakładki **Dodatki**.

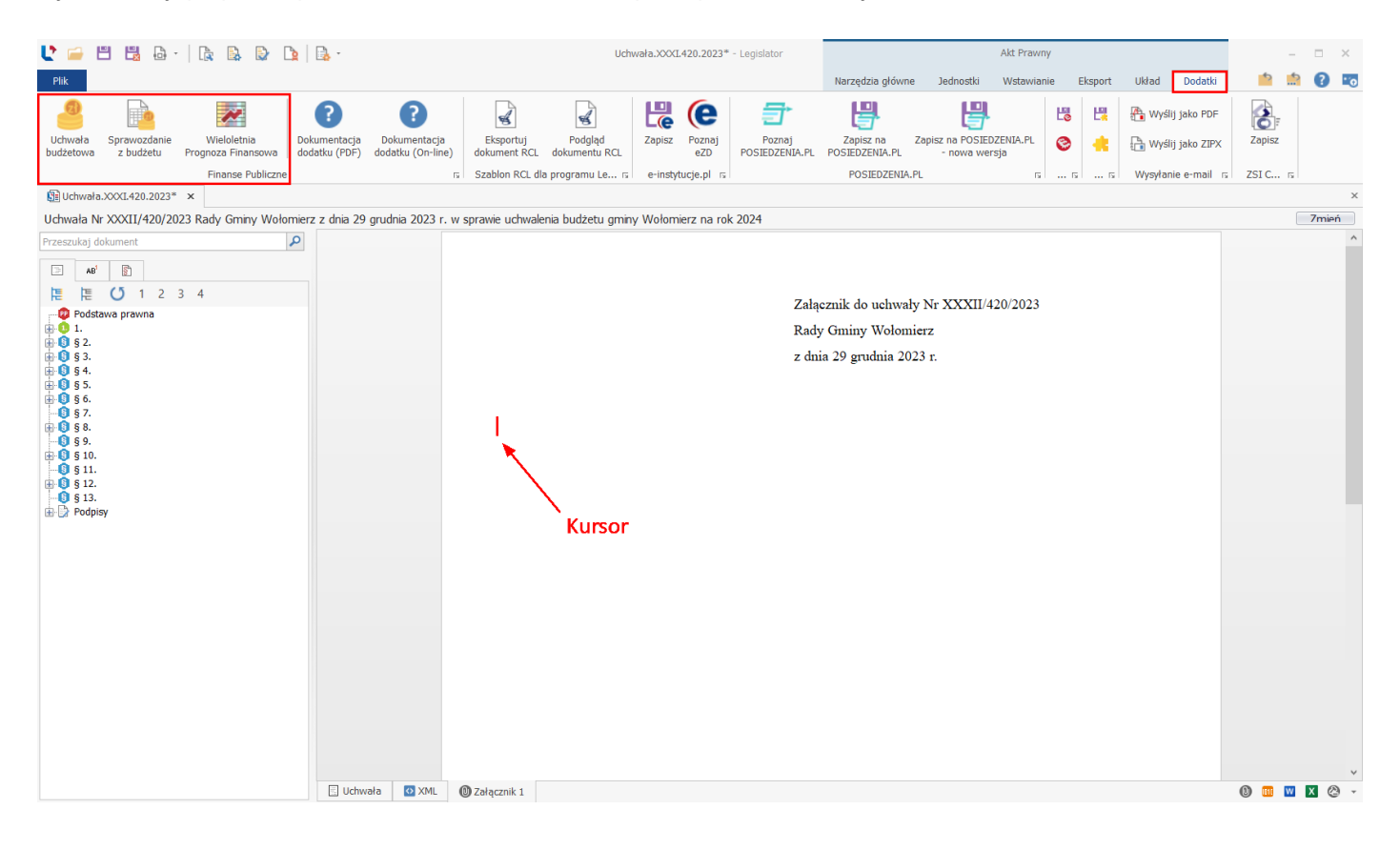

Z sekcji Finanse Publiczne wybieramy jedną z trzech dostępnych opcji importu tabel:

- 1. Wieloletnia prognoza finansowa,
- 2. Uchwała budżetowa,
- 3. Sprawozdanie z budżetu.

#### Import tabel WPF

Po wskazaniu opcji **Wieloletnia prognoza finansowa** zostanie otwarte okno wyboru pliku XML wyeksportowanego z programu BeSTi@. Po zaznaczeniu pliku, z którego chcemy zaimportować tabele wybieramy przycisk **Otwórz**.

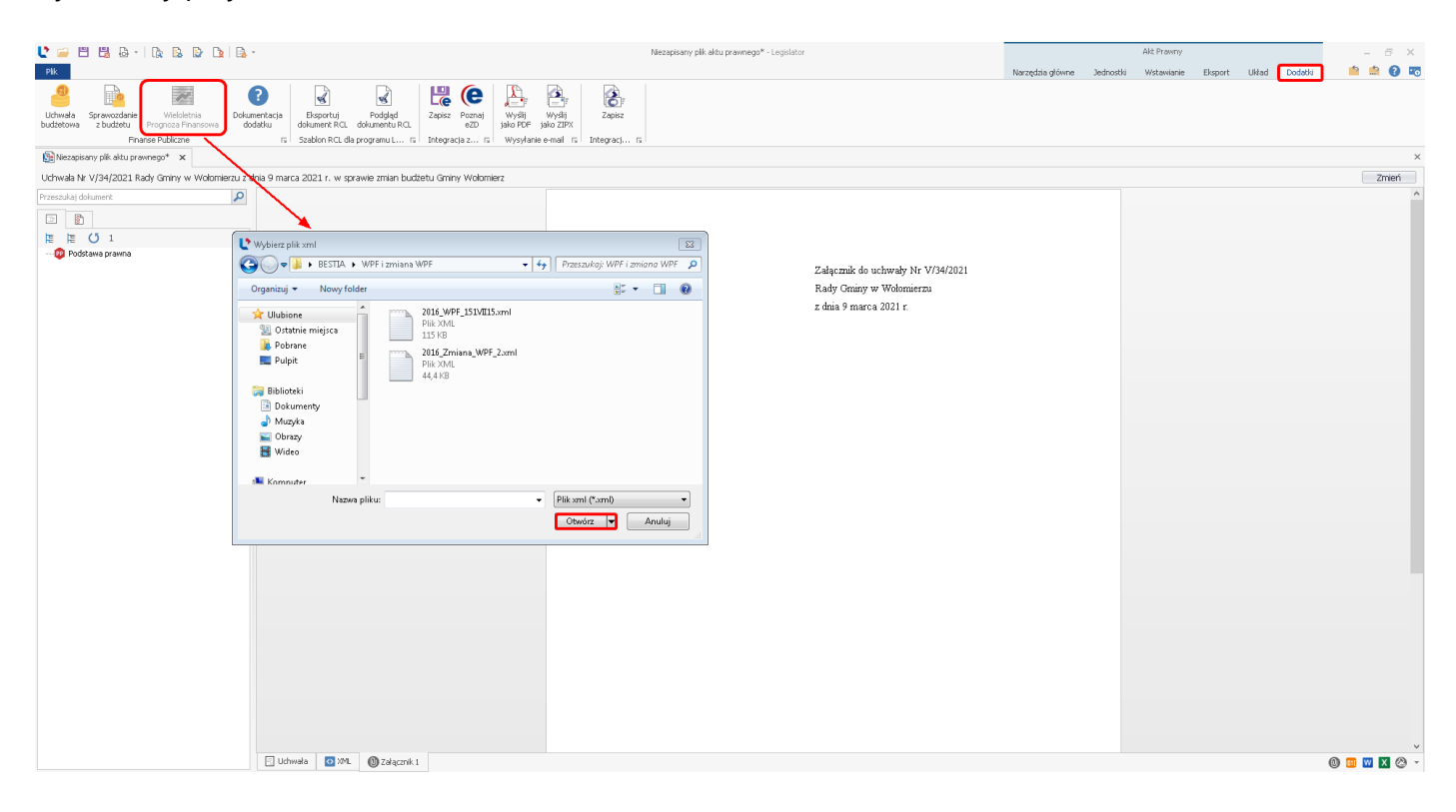

Następnie wskazujemy typ raportu, który chcemy zaimportować:

1. Raport wieloletnia prognoza finansowa

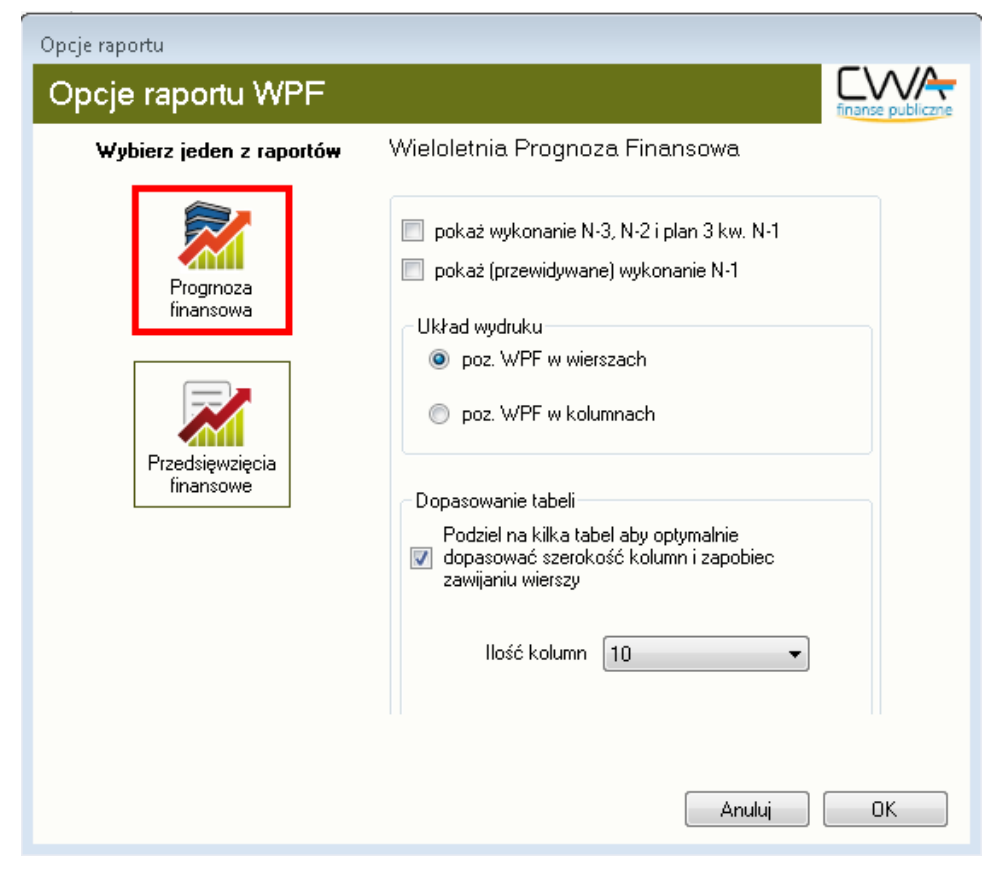

2. Raport Przedsięwzięcia finansowe

| Opcje raportu            |                                                                                                    |
|--------------------------|----------------------------------------------------------------------------------------------------|
| Opcje raportu WPF        | finanse publiczne                                                                                     |
| Wybierz jeden z raportów | Wykaz przedsięwzięć do WPF                                                                            |
| Progrnoza<br>finansowa   | ukryj przedsięwzięcia z realizacji których<br>zrezygnowano we wcześniejszych uchwałach                |
| Przedsięwzięcia          | w latach 2016 - 2020 👻                                                                                |
| finansowe                | Dopasowanie tabeli                                                                                    |
|                          | Podziel na kilka tabel aby optymalnie<br>✓ dopasować szerokość kolumn i zapobiec<br>zawijaniu wierszy |
|                          | Ilość kolumn 🛛 🗧 🗸                                                                                    |
|                          | 📝 Kolumna Limit zobowiązań na końcu                                                                   |
|                          |                                                                                                    |
|                          | Anuluj OK                                                                                             |

Po kliknięciu na typ raportu, po prawej stronie wyświetlone zostaną jego opcje. W celu wygenerowania tabeli klikamy na przycisk **OK**.

| 🔮 🖴 📇 💩 - i 🗛 🕼 💁 💁 🗛 -                                                                                    |                                                                                                    |                                                                                                    | Niezapis-            | any plik aktu prawnego* | - Legislator  |               |               |                      | Akt Prawny          |                |               | - 8 ×   |
|----------------------------------------------------------------------------------------------------|----------------------------------------------------------------------------------------------------|----------------------------------------------------------------------------------------------------|----------------------|-------------------------|---------------|---------------|---------------|----------------------|---------------------|----------------|---------------|---------|
| Plik                                                                                                    |                                                                                                    |                                                                                                    |                      |                         |               |               | N             | arzędzia główne – Ja | adnostki Wstawianie | Eksport Układ  | Dodatki       | a 💼 😧 🖡 |
| Uchwela Sprawozdanie Producetnia zbudżetowa zbudżetu Prograz Finansowa Dokumentacja<br>Finanse Publiczne m | Bisportuj Podgląd<br>dokument RL. dokumentu RQL<br>s Szebion RCL da programu L rs Integra                                                                                                    | Poznaj<br>e2D jako PDF jako ZIPX<br>ja z rs Wysłytanie e-mail rs II                                    | Zapisz<br>ntegracj 5 |                         |               |               |               |                      |                     |                |               |         |
| 🛐 Niezapisany plik aktu prawnego* 🗙                                                                        |                                                                                                    |                                                                                                    |                      |                         |               |               |               |                      |                     |                |               |         |
| Uchwała Nr V/34/2021 Rady Gminy w Wohrmierzu z dnia 9 m.                                                   | arca 2021 r. w sprawie zmian hudzetu Gmin                                                                                                    | v Wołomierz                                                                                            |                      |                         |               |               |               |                      |                     |                |               | Zmień   |
| Przeszukaj dokument                                                                                        | Wieloletnia prognoza finansowa                                                                                                    | jednostki samorządu terytori                                                                           | alnegol              |                         |               |               |               |                      |                     |                |               |         |
| 🖃 AB' 👔                                                                                                    | Wyszczególnienie                                                                                                    | 2016                                                                                                   | 2017                 | 2018                    | 20194         | 2020          | 2021          | 2022                 | 2023                | 2024           | 2025          | ٦ L     |
|                                                                                                    | 1. Dochody ogółem'                                                                                                    | 77 710 514,13                                                                                          | 80 087 112,35        | 91 526 354,69           | 86 944 390,17 | 89 208 377,00 | 92 457 236,95 | 95 693 240,2         | 4 98 851 117,17     | 101 915 501,80 | 104 972 966,8 | 6       |
| Podstawa prawna                                                                                            | 1.1 Dochody bieżące*                                                                                                    | 72 547 348,13                                                                                          | 75 368 133,35        | 79 782 858,69           | 85 894 390,17 | 89 158 377,00 | 92 457 236,95 | 95 693 240,2         | 4 98 851 117,17     | 101 915 501,80 | 104 972 966,8 | 6       |
|                                                                                                    | w tym:                                                                                                    |                                                                                                    |                      |                         |               |               |               |                      |                     |                |               |         |
|                                                                                                    | 1.1.1 dochody z tytułu udziału w<br>podatku dochodowego od o                                                                                                    | e wpływach z<br>osób fizycznych 16 513 572,00                                                          | 17 157 601,00        | 17 843 905,00           | 18 539 818,00 | 19 244 331,00 | 19 956 371,00 | 20 654 844,0         | 0 21 336 454,00     | 21 997 884,00  | 22 657 820,0  | 0       |
|                                                                                                    | 1.1.2 dochody z tytułu udziału w<br>nodatku dochodowero od u                                                                                                    | e wpływach z<br>sob prawnych 1 400 000,00                                                              | 1 454 600,00         | 1 512 784,00            | 1 573 295,36  | 1 636 227,17  | 1 696 767,58  | 1 756 154,4          | 5 1 814 107,54      | 1 870 344,88   | 1 926 455,2   | 2       |
|                                                                                                    | 1.1.3 podatki i opłatył                                                                                                    | 24 501 420,13                                                                                          | 25 456 975,52        | 26 475 254,54           | 27 534 264,72 | 28 635 635,31 | 29 695 153,81 | 30 734 484,2         | 0 31 748 722,17     | 32 732 932,56  | 33 714 920,5  | Ā       |
|                                                                                                    | 1.1.3.1 z podatku od nieruch                                                                                                    | 15 442 305,83                                                                                          | 16 044 555,76        | 16 686 337,99           | 17 353 791,51 | 18 047 943,17 | 18 715 717,07 | 19 370 767,1         | 7 20 010 002,48     | 20 630 312,56  | 21 249 221,9  | 4       |
|                                                                                                    | 1.1.4 z subwencji ogólnej                                                                                                    | 18 815 071,00                                                                                          | 19 548 859,00        | 20 330 813,00           | 21 144 046,00 | 21 989 807,00 | 22 803 430,00 | 23 601 550,0         | 0 24 380 402,00     | 25 136 194,00  | 25 890 280,0  | ō       |
|                                                                                                    | 1.1.5 s tytuła dotacji i środków j                                                                                                    | przeznaczonych 8 119 599,00                                                                            | 8 436 263,36         | 8 773 713,90            | 9 124 662,45  | 9 489 648,95  | 9 840 765,96  | 10 185 192,7         | 7 10 521 304,13     | 10 847 464,56  | 11 172 888,9  | ō       |
|                                                                                                    | 1.2 Dochody maiatkowe'                                                                                                    | 5 163 166.00                                                                                           | 4 718 979.00         | 11 743 496.00           | 1 050 000.00  | 50 000.00     | 0.00          | 0.0                  | 0.00                | 0.00           | 0.0           | đ       |
|                                                                                                    | w tym:                                                                                                    |                                                                                                    |                      |                         | · .           |               |               |                      |                     |                |               | 1       |
|                                                                                                    | 1.2.1 ze sprzedaży majątku'                                                                                                    | 1 900 000,00                                                                                           | 2 700 000,00         | 1 850 000,00            | 1 050 000,00  | 50 000,00     | 0,00          | 0,0                  | 0 0,00              | 0,00           | 0,0           | ō       |
|                                                                                                    | 1.2.2 z tytuła dotacji oraz środk<br>nawymaczonych na inwest                                                                                                    | ów 3 213 166,00                                                                                        | 2 018 979,00         | 9 893 496,00            | 0,00          | 0,00          | 0,00          | 0,0                  | 0,00                | 0,00           | 0,0           | 0       |
|                                                                                                    | 2. Wydatki ogółem'                                                                                                    | 89 952 134,80                                                                                          | 87 341 660,35        | 79 118 493,69           | 84 079 152,17 | 85 179 639,00 | 88 361 477,95 | 92 416 800,2         | 4 96 113 541,17     | 100 615 501,80 | 103 672 966,8 | 8       |
|                                                                                                    | 2.1 Wydatki bieżące*                                                                                                    | 71 787 688,32                                                                                          | 74 634 475,27        | 77 195 231,44           | 80 124 645,46 | 83 040 881,99 | 86 039 344,63 | 88 929 721,6         | 9 91 797 902,50     | 94 579 687,48  | 97 355 078,1  | 1       |
|                                                                                                    | w tym:                                                                                                    |                                                                                                    |                      |                         |               |               |               |                      | · · · · · ·         |                |               |         |
|                                                                                                    | 2.1.1 z tytułu poręczeń i gware                                                                                                    | ancji* 0,00                                                                                            | 0,00                 | 0,00                    | 0,00          | 0,00          | 0,00          | 0,0                  | 0 0,00              | 0,00           | 0,0           | 0       |
|                                                                                                    | w tym: gwarancje i<br>podlegające wyłącz<br>spłaty zobowiązań,<br>mowa w art. 243 us                                                                                                    | porpozenia<br>eniu z limitu<br>o którym<br>tawy <sup>s</sup>                                           | 0,00                 | 0,00                    | 0,00          | 0,00          | 0,00          | 0,0                  | 0 0,00              | 0,00           | 0,0           | 0       |
|                                                                                                    | ina spistę przejstych zobo<br>sanodzie inego publiczne<br>opieki zdrowotnej przeka<br>zasudach okresionych w<br>dziakalności leczniczej, w<br>jakiej roż podlegają sfizas<br>dotarją z buźste u państw | owiązań<br>go zakładu<br>ztłałconego na<br>przepisach o z<br>wysokości w<br>sowaniu<br>rat             | c x                  | x                       | x             | x             | x             | :                    | x x                 | x              | :             | x       |
|                                                                                                    | 2.1.3 wydatki na obsługę długu                                                                                                    | × 1 000 000,00                                                                                         | 1 177 521,97         | 800 000,00              | 750 000,00    | 650 000,00    | 600 000,00    | 500 000,0            | 0 450 000,00        | 400 000,00     | 350 000,0     | 0       |
|                                                                                                    | w tym:                                                                                                    |                                                                                                    |                      |                         |               |               |               |                      |                     |                |               |         |
|                                                                                                    | 2.1.3.1 w tym odsetki i dys<br>określone w art. 243<br>lub art. 169 ust. 1 u                                                                                                    | skonto<br>3 ust. 1 ustawy<br>fp z 2005 r*                                                              | 1 177 521,97         | 800 000,00              | 750 000,00    | 650 000,00    | 600 000,00    | 500 000,0            | 0 450 000,00        | 400 000,00     | 350 000,0     | 0       |
|                                                                                                    | w tym:<br>odsetki i dyskonto<br>wydązeniu z limit<br>zobowiązań, o któr<br>at. 243 ustawy, w<br>21.3.1.1 dłuszym niż 90<br>zakłośczeniu progra<br>bak achieńczeniu progra                              | podlegające<br>spłaty<br>smanowa w<br>terminie nie<br>u joo 20 415,91<br>mu, projektu<br>swie włowanie | 164 188,98           | 247 167,13              | 0,00          | 0,00          | 0,00          | 0,0                  | 0 0,00              | 0,00           | 0,0           | 0       |
| E U                                                                                                    | shwała 💽 XML 🕕 Załącznik I                                                                                                    | oanoo rei ohdachi                                                                                      |                      |                         |               |               |               |                      | 1 1                 |                | 0 🔟           | 🛛 🛛 🖉   |

## Import tabel uchwały budżetowej

Jeśli chcemy zaimportować tabele będące częścią uchwały budżetowej, w zakładce **Dodatki** wybieramy opcję **Uchwała budżetowa**. Zostanie wyświetlone okno, w którym mamy następujące raporty do wyboru:

- 1. Dochody
- 2. Wydatki
- 3. Przychody i rozchody
- 4. Zadania zlecone
- 5. Program profilaktyki
- 6. Wydatki inwestycyjne

Następnie należy wskazać plik uchwały budżetowej wygenerowany z programu BeSTi@ oraz wybrać przycisk **Otwórz**.

| 😍 Wybierz plik xml                                                                                                    |   |                                            |        |            |                |          |        | 8 |
|----------------------------------------------------------------------------------------------------|---|--------------------------------------------|--------|------------|----------------|----------|--------|---|
| 😋 🔾 🔻 📔 🕨 BESTIA 🕨 Bestia                                                                                                    | I |                                            | •      | <b>4</b> 7 | Przeszukaj:    | Bestia   |        | ٩ |
| Organizuj 🔻 Nowy folder                                                                                                    |   |                                            |        |            |                |          |        | ? |
| <ul> <li>✓ Ulubione</li> <li>☑ Ostatnie miejsca</li> <li>☑ Pobrane</li> <li>☑ Pulpit</li> <li>☑ Biblioteki</li> <li>☑ Dokumenty</li> <li>☑ Muzyka</li> <li>☑ Obrazy</li> <li>☑ Wideo</li> <li>☑ Komnuter</li> </ul> |   | 2020_Uchwała_budżet<br>019.xml<br>Plik XML | owa_X\ | /П119      | 2              |          |        |   |
| Nazwa pliku:                                                                                                    |   |                                            |        | •          | Plik xml (*.xm | nl)      |        | • |
|                                                                                                    |   |                                            |        |            | Otwórz         | <b>•</b> | Anuluj |   |

Po wskazaniu pliku zostanie otwarte okno z dedykowanymi opcjami dla wybranego raportu:

Opcje raportu "Dochody"

**Nie grupuj wg rodzaju zadań** – umożliwia wczytanie danych do jednej tabeli zawierającej komplet danych o planie dochodów budżetowych JST.

**Grupuj wg rodzaju zadań** – umożliwia utworzenie odrębnych tabel zawierających dane o planie dochodów budżetowych w podziale na rodzaje zadań jakie występują we wczytanym pliku XML. Funkcja utworzy tyle odrębnych tabel ile zaznaczono rodzajów zadań.

Dodatek tworzy zestawienia o dochodach w takiej szczegółowości jaka wynika z zawartości pliku XML BeSTi@. Jeśli jednak chcemy pominąć w tabeli zawierającej plan dochodów kolumnę, rozdział, mimo że jest ona w pliku z BeSTii, to należy odznaczyć przełącznik **Pokaż kolumnę rozdział jeśli dostępna**.

| Finanse Publiczne :: Opcje raportu dochodów  |        |    |
|----------------------------------------------|--------|----|
| Opcje raportu dochodów                       |        |    |
|                                              |        |    |
| 🔿 Nie grupuj wg rodzaju zadań                |        |    |
| 🔘 Grupuj wg rodzaju zadania                  |        |    |
| <ul><li>✓ Własne</li><li>✓ Zlecone</li></ul> |        |    |
| 🗸 Pokaż kolumnę rozdział jeśli dostępna      |        |    |
| Nie pokazuj pod rozdziałami wierszy = 0      |        |    |
|                                              |        |    |
|                                              |        |    |
|                                              | Anuluj | Ok |

Opcje raportu "Wydatki"

**Nie grupuj wg rodzaju zadań** – umożliwia wczytanie danych do jednej tabeli zawierającej komplet danych o planie wydatków budżetowych JST.

**Grupuj wg rodzaju zadań** – umożliwia utworzenie odrębnych tabel zawierających dane o planie wydatków budżetowych w podziale na rodzaje zadań jakie występują we wczytanym pliku XML. Funkcja utworzy tyle odrębnych tabel ile zaznaczono rodzajów zadań.
Dodatek tworzy zestawienia o wydatkach w takiej szczegółowości jaka wynika z minimalnych wymagań ustawy o finansach publicznych. Jeśli jednak chcemy pokazać w tabeli zawierającej plan wydatków kolumnę paragraf, to należy zaznaczyć przełącznik **Pokaż kolumnę paragraf jeśli dostępna**.

| Finanse Publiczne :: Opcje raportu wydatków                               |        |                   |
|---------------------------------------------------------------------------|--------|-------------------|
| Opcje raportu wydatków                                                    |        | finanse publiczne |
| Sposób prezentacji                                                        |        |                   |
| Układ poziomy                                                             |        |                   |
| 🔿 Nie grupuj wg rodzaju zadań                                             |        |                   |
| Grupuj wg rodzaju zadania                                                 |        |                   |
| <ul><li>✓ Własne</li><li>✓ Zlecone</li></ul>                              |        |                   |
| Pokaż kolumnę paragraf jeśli dostępna Nie pokazuj grup w których plan = 0 |        |                   |
| 🗌 Grupuj zadania                                                          |        |                   |
|                                                                           |        |                   |
|                                                                           | Anuluj | Ok                |

Zestawienie wydatków można utworzyć w jednym z dwóch sposobów prezentacji:

- Układ poziomy odpowiada on temu jaki powstaje wydruk wydatków w systemie BeSTi@.
- Układ pionowy nie występuje w systemie BeSTi@, lecz zawiera dokładnie te same informacje.

Opcja **Nie pokazuj grup w których plan =0** ma zastosowanie jedynie w przypadku układu pionowego.

Opcje raportu "Przychody i rozchody"

Opcje raportu pozwalają na utworzenie jednej tabeli z danymi o planie przychodów i/lub rozchodów budżetowych JST. Jeśli zaznaczymy dodatkowo przełącznik **Pokaż szczegóły,** wówczas pod każdym paragrafem zostaną dopisane odpowiednio źródła przychodów lub rozchodów.

| Finanse Publiczne :: Opcje raportu przychodów i rozchodów |                   |
|-----------------------------------------------------------|-------------------|
| Opcje raportu przychodów i rozchodów                      | finanse publiczne |
| Rodzaj załącznika                                         |                   |
| ✓ Przychody                                               |                   |
| Pokaż szczegóły                                           |                   |
|                                                           |                   |
|                                                           |                   |
| Anuluj                                                    | UK                |

Opcje raportu "Zadania zlecone"

Opcje pozwalają na utworzenie zestawienia zawierającego dane o planie dochodów i wydatków na zadania zlecone. Do utworzenia tego zestawienia pobierane są w pierwszej kolejności informacje znajdujące się w załącznikach "zadań zleconych" pliku XML BeSTii. Jeśli takie załączniki nie były wprowadzone do BeSTii, to dodatek będzie je tworzył w oparciu o plan dochodów i wydatków na podstawie danych opatrzonych rodzajem zadania "Zlecone". Przy braku załączników "zadań zleconych" oraz planie wydatków w grupach nie ma możliwości wygenerowania zestawień w oparciu o tę funkcję.

| Finanse Publiczne :: Opcje raportu zadań zleconyc                                            | h      |    |
|----------------------------------------------------------------------------------------------|--------|----|
| Opcje raportu zadań zleconych                                                                | 1 IIII |    |
| <ul> <li>Wariant I</li> <li>Tabela Wydatki</li> <li>Nie pokazuj grup o wartości 0</li> </ul> |        |    |
| Tabela Dochody<br>Nie pokazuj pod rozdzia łami wierszy = 0                                   |        |    |
| Wariant II                                                                                   |        |    |
|                                                                                              |        |    |
|                                                                                              |        |    |
|                                                                                              | Anuluj | Ok |

Opcje raportu "Program profilaktyki"

Opcje raportu pozwalają na utworzenie zestawienia zawierającego dane z planu dochodów budżetowych i planu wydatków budżetowych. Na podstawie określonych podziałek klasyfikacji funkcja dodatku tworzy zestawienie programu profilaktyki przeciwdziałania alkoholizmowi i narkomanii.

| Finanse Publiczne :: Opcje raportu programu przeciwdziałania problemom alkoholowym                       |                     |
|----------------------------------------------------------------------------------------------------|---------------------|
| Opcje raportu programu przeciwdziałania problemom alkoholowyr                                            | n finanse publiczne |
| <ul> <li>Nie pokazuj grup w których plan = 0</li> <li>✓ Pokaż kolumnę paragraf jeśli dostępna</li> </ul> |                     |
|                                                                                                    |                     |
|                                                                                                    |                     |
| Anuluj                                                                                                   | Ok                  |

Opcje raportu "Wydatki inwestycyjne"

Opcje raportu pozwalają na utworzenie zestawienia zawierającego dane o wydatkach inwestycyjnych. Jest ono tworzone w oparciu o dane z BeSTii wprowadzone do załącznika inwestycyjnego. Jedyną opcją jaką możemy tu wybrać to decyzja o pokazaniu w zestawieniu kolumny paragraf.

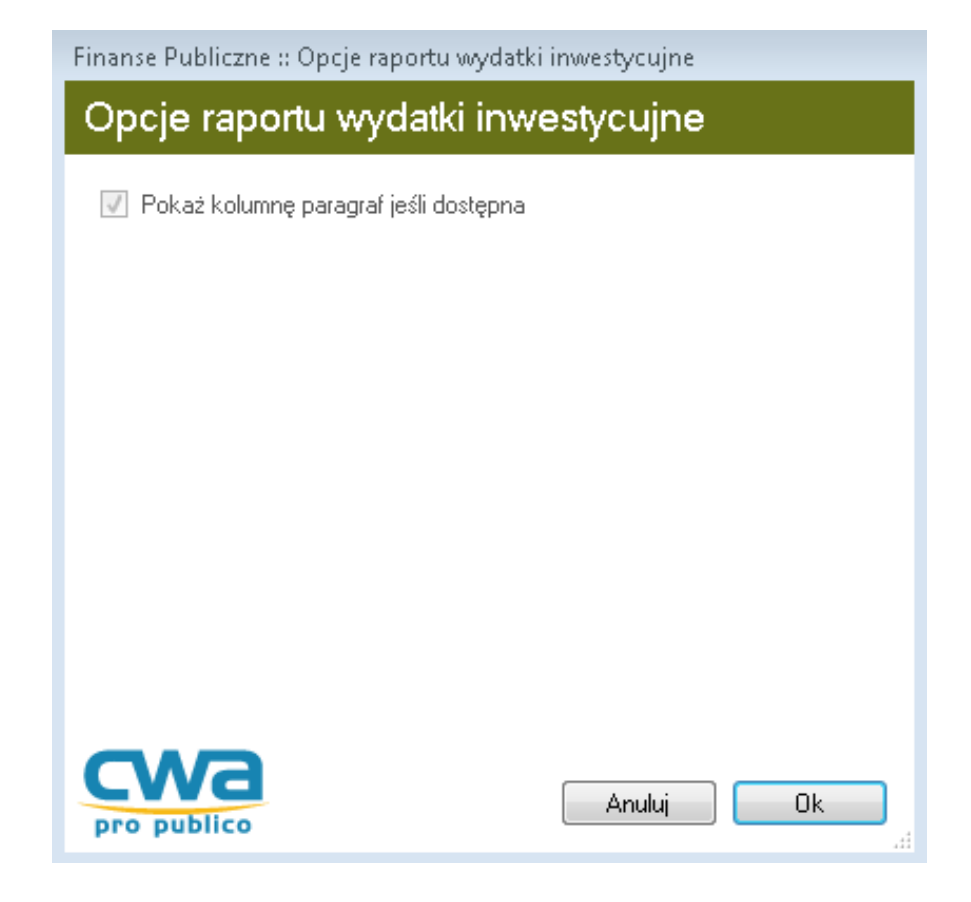

Po wybraniu ustawień dla raportu, klikamy na **OK** - raport zostanie zaimportowany do naszego dokumentu.

| 🔮 🖴 🖽 🖓 - I 🕼 🕼 🕼 🕼 🕼 -                                                                                                    |                                                                          | Niezapisany plik aktu prawnego* - Legislator                                                                                                    | Akt Prawn                               | - 0                           | 2 × 3 |
|----------------------------------------------------------------------------------------------------|--------------------------------------------------------------------------|----------------------------------------------------------------------------------------------------|-----------------------------------------|-------------------------------|-------|
| Pik                                                                                                    |                                                                          | N                                                                                                    | arzędzia główne – Jednostki – Wstawiani | e Eksport Układ Dodatki 📫 🖄 🤅 | 0 📼   |
| Image: Sprawczdanie         Weicktria         Dolumentacja         Bisportuj         Podgad         Zari           Ucłwała Sprawczdanie         Weicktria         Dolumentacja         Dolumentacja         Dolumentacja         Dolumentacja         Dolumentacja         Dolumentacja         Zari           Pramse Piklicke         organizacija         Sarakon (da porganu Lu., nis         Integrativa         Dolumentacja         Dolumentacja         Dol | z Poznoj<br>eZD Wysłaj Wysłaj<br>racja z rs Wysławie mał rs<br>Integracj | 5                                                                                                    |                                         |                               |       |
| 🛐 Niezapisany plik aktu prawnego* 🗙                                                                                                    |                                                                          |                                                                                                    |                                         |                               | ×     |
| Uchwała Nr V/34/2021 Rady Gminy w Wołomierzu z dnia 9 marca 2021 r. w sprawie zmian budżetu Gr                                                                                                    | niny Wolomierz                                                           |                                                                                                    |                                         | Zmie                          | eń    |
| Przeszukaj dokument 🔎                                                                                                    |                                                                          |                                                                                                    |                                         |                               | ^     |
| T AR S                                                                                                    |                                                                          |                                                                                                    |                                         |                               |       |
|                                                                                                    |                                                                          |                                                                                                    |                                         |                               |       |
| D Podstawa prawna                                                                                                    |                                                                          |                                                                                                    |                                         |                               |       |
|                                                                                                    |                                                                          | Załącznik do uchwały Nr V/34/2021                                                                                                    |                                         |                               |       |
|                                                                                                    |                                                                          | Rady Gminy w Wołomierzu                                                                                                    |                                         |                               |       |
|                                                                                                    |                                                                          | z dnia 9 marca 2021 r.                                                                                                    |                                         |                               |       |
|                                                                                                    |                                                                          | Dashada                                                                                                    |                                         |                               |       |
|                                                                                                    | WŁASNE                                                                   | Dochody                                                                                                    |                                         |                               |       |
|                                                                                                    | Dział Rozdział S                                                         | Nazwa                                                                                                    | Plan ozółem                             |                               |       |
|                                                                                                    | 1 2 3                                                                    | 4                                                                                                    | 5                                       | コート                           |       |
|                                                                                                    | 010                                                                      | Bieżące<br>Rolmittam i lowiestam                                                                                                    | 715.000                                 | m                             |       |
|                                                                                                    |                                                                          | w tym z tytułu dotacji i środków na finansowanie wydatków na realizację zadań finansowanych z udzi                                                                                                    | dem 0                                   | 00                            |       |
|                                                                                                    | 01010                                                                    | środków, o których mowa w art. 5 ust. 1 plxt 2 i 3<br>Infrastruktura wodocjazowa i sanitacyjna wsi                                                                                                    | 585 000                                 |                               |       |
|                                                                                                    |                                                                          | w tym z tytułu dotacji i środków na finansowanie wydatków na realizację zadań finansowanych z udzi                                                                                                    | dem 0                                   |                               |       |
|                                                                                                    | 194                                                                      | środków, o których mowa w art. 5 ust. 1 pkt 2 i 3<br>Wobarzy z przliczeń/zugotów z lat ubiechrch                                                                                                    | 585.000                                 | m                             |       |
|                                                                                                    | 01095                                                                    | Pozostala działalność                                                                                                    | 130 000                                 |                               |       |
|                                                                                                    |                                                                          | w tym z tytułu dotacji i środków na finansowanie wydatków na realizację zadań finansowanych z udzi                                                                                                    | dem 0                                   | .00                           |       |
|                                                                                                    | 075                                                                      | <ul> <li>Srodnow, o ktorých mlovát w aří. 5 úst. 1 příl 213</li> <li>Wpływy z najmu i dzieržawy skladników majątkowych Skarbu Państwa, jednostek samorządu terytor</li> </ul>                                         | alnego lub 130 000                      | ,00                           |       |
|                                                                                                    | 700                                                                      | unych jednostek zalaczanych do sektora finansów publicznych oraz unych umów o podobnym charak<br>Gosuodarka mieszkaniowa                                                                                              | 105 122                                 |                               |       |
|                                                                                                    |                                                                          | w tym z tytułu dotacji i środków na finansowanie wydatków na realizację zadań finansowanych z udzi                                                                                                    | dem 0                                   | ,00                           |       |
|                                                                                                    | 70005                                                                    | srouzow, o storych mowa w art. 5 ust. 1 pit 213<br>Gospodarka gruntami i nieruchomościami                                                                                                    | 105 122                                 | .00                           |       |
|                                                                                                    |                                                                          | w tym z tytułu dotacji i środków na finansowanie wydatków na realizację zadań finansowanych z udzi                                                                                                    | dem 0                                   | ,00                           |       |
|                                                                                                    | 047                                                                      | srodkow, o ktorych mowa w art. 3 ust. 1 pkt 213<br>Wpływy z opłat za trwały zarząd, użytkowanie i służebności                                                                                                    | 72                                      |                               |       |
|                                                                                                    | 075                                                                      | Wpływy z najmu i dzierżawy składników majątkowych Skarbu Państwa, jednostek samorządu terytor                                                                                                    | alnego lub 105 000                      | ,00                           |       |
|                                                                                                    | con                                                                      | unych jednostek zaliczanych do sektora finansów publicznych oraz innych umów o podobnym charak<br>Woływy z pozostałych odsetek                                                                                        | enze Si                                 |                               |       |
|                                                                                                    | 750                                                                      | Administracja publiczna                                                                                                    | 4350                                    | ,00                           |       |
|                                                                                                    |                                                                          | w tym z tytułu dotacji i środków na finansowanie wydatków na realizację zadań finansowanych z udzi<br>środków z biówski w strawy zadać z zada z zada z zada z zadać z zadać z zadać z zadać z zada z zada z zada z za | dem 0                                   | ,00                           |       |
|                                                                                                    | 75023                                                                    | Urzędy gmin (miast i miast na prawach powiatu)                                                                                                    | 4000                                    | .00                           |       |
|                                                                                                    |                                                                          | w tym z tytułu dotacji i środków na finansowanie wydatków na realizację zadań finansowanych z udzi                                                                                                    | dem 0                                   | ,00                           |       |
|                                                                                                    | 094                                                                      | sroukow, o ktorych mowa w art. 5 ust. 1 pkt 213<br>Wpływy z rozliczeń/zwrotów z lat ubieglych                                                                                                    | 3 000                                   |                               |       |
|                                                                                                    | 097                                                                      | Wpływy z różnych dochodów                                                                                                    | 1 000                                   | .00                           |       |
|                                                                                                    | 75085                                                                    | Wspólna obsługa jednostek samorządu terytorialnego                                                                                                    | 350                                     | ,00                           | ~     |
| 🔄 Uchwała 🛛 🐼 XML 🔘 Załącznik 1                                                                                                    |                                                                          |                                                                                                    |                                         | 0 💷 🛛                         | 0 -   |

### Import tabel sprawozdania z wykonania budżetu

Wybierając opcję importu tabel ze sprawozdania mamy do wyboru następujące raporty:

- 1. Dochody,
- 2. Dochody zlecone,
- 3. Wydatki,
- 4. Wydatki wer. 2,
- 5. Wydatki inwestycyjne,
- 6. Wydatki zlecone,
- 7. Przychody i rozchody,
- 8. Dotacje,
- 9. Program profilaktyki,

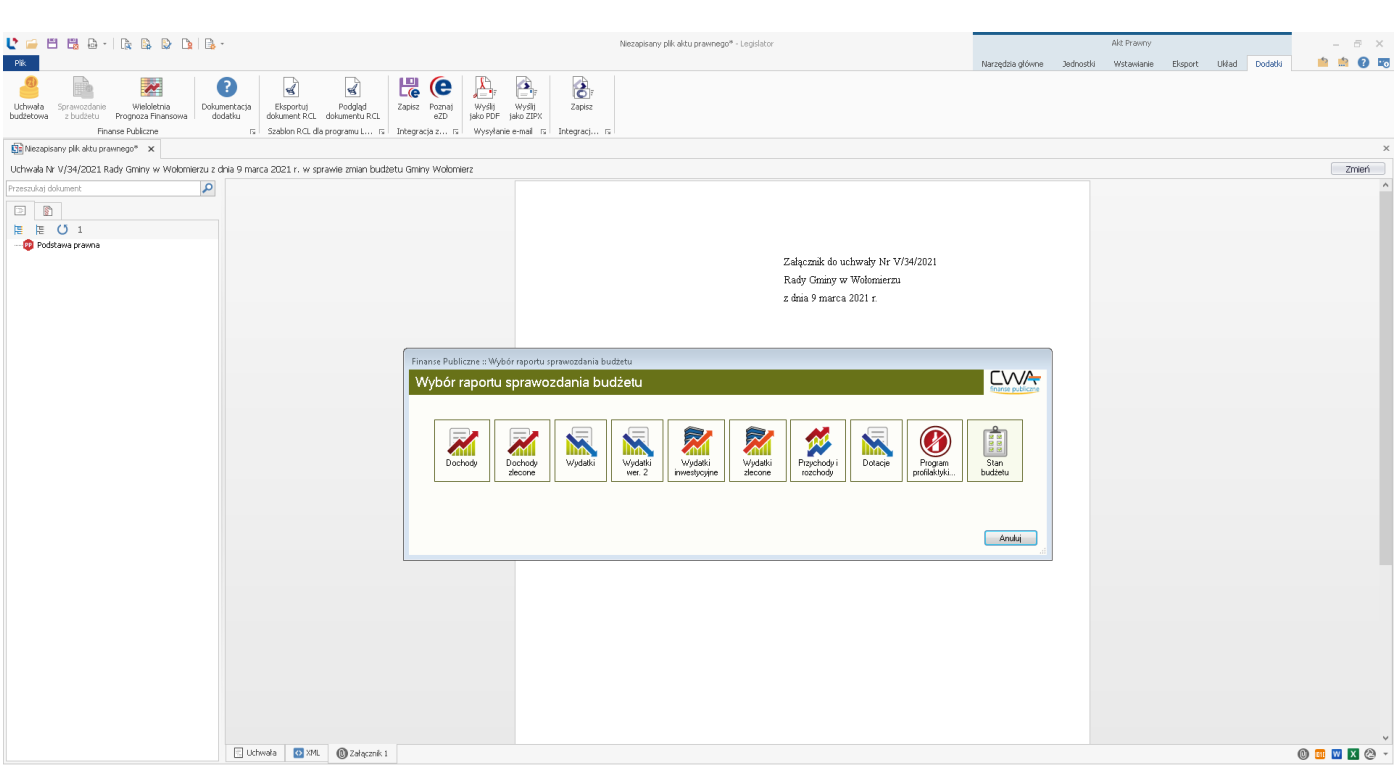

Kolejne etapy wyglądają tak jak omawiany w poprzednim podrozdziale import tabel uchwały budżetowej (patrz **Import tabel uchwały budżetowej**). Należy wybrać interesujący nas raport, wskazać plik XML, a następnie określić opcje raportu. Po zatwierdzeniu opcji zostanie wygenerowany raport we wskazanym przez nas miejscu.

#### 10.Stan budżetu

# 21. System zgłoszeń

System zgłoszeń elektronicznych umożliwia:

- ✓ wysyłkę zgłoszeń dotyczących problemów z działaniem aplikacji lub z propozycjami zmian,
- ✓ prowadzenie korespondencji z biurem obsługi klienta bezpośrednio z poziomu Legislatora,
- ✓ otrzymywanie automatycznych informacji e-mail dotyczących przesłanego zgłoszenia,
- ✓ monitorowanie statusu wysłanych zgłoszeń.

### 21.1. Wysyłanie zgłoszeń

Zgłoszenia możemy wysyłać na trzy sposoby:

• za pomocą opcji Wyślij zgłoszenie dostępnej w zakładce Informacje ->Wsparcie,

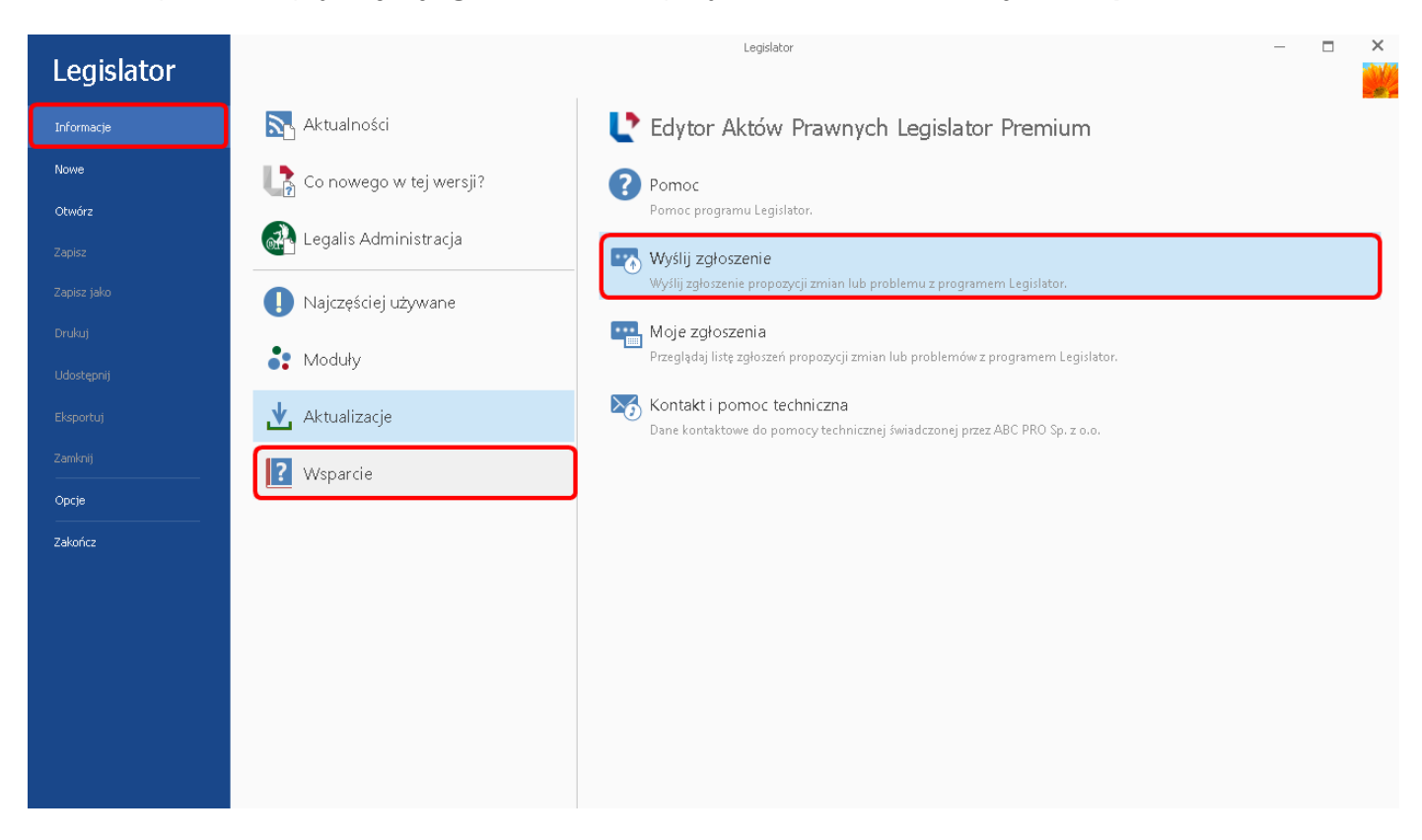

• za pomocą opcji Wyślij zgłoszenie dostępnej w prawym, górnym rogu po otwarciu dokumentu.

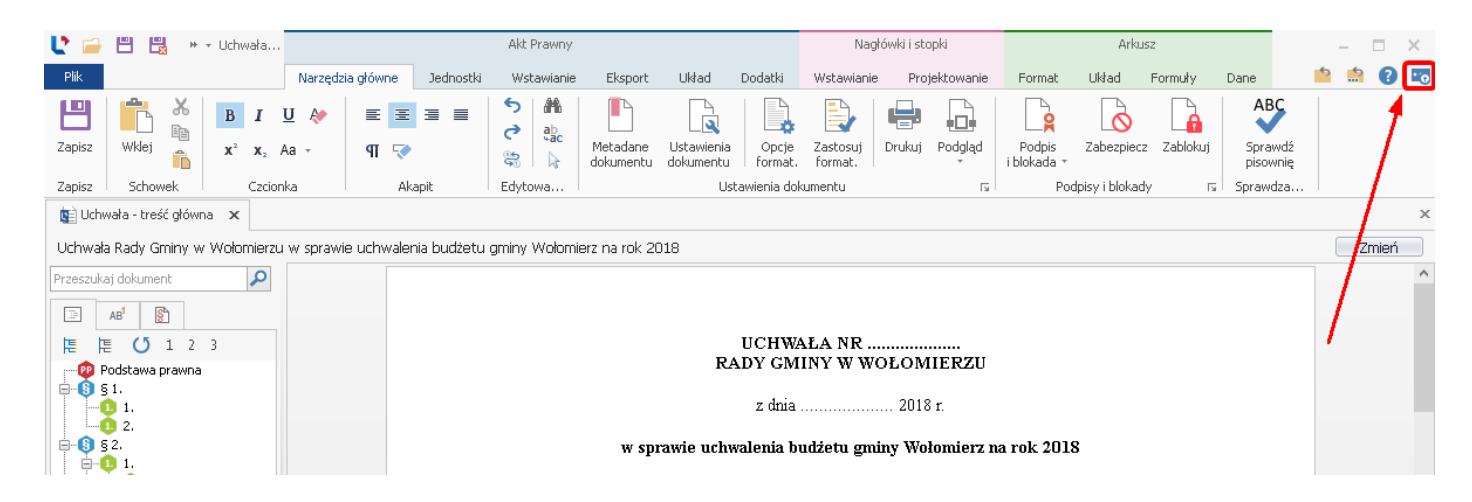

za pomocą opcji Wyślij zgłoszenie dostępnej w Monitorowaniu zgłoszeń (zakładka Informacje ->Wsparcie -> Monitorowanie zgłoszeń).

| Plik Zgłoszenia                                                | Moje zgłoszenia - Legisl | ator                     | – 🗆 ×<br>📫 🏫 🚱 📼     |
|----------------------------------------------------------------|--------------------------|--------------------------|----------------------|
| Odśwież listę Utwórz nowe<br>zgłoszeń zgłoszenie<br>Zgłoszenia |                          |                          | ABC PRO              |
| 🔫 Moje zgłoszenia 🗙                                            |                          |                          | ×                    |
| Szukaj                                                         | Znajdź Wyczyść           |                          |                      |
| Status 🔺                                                       |                          |                          |                      |
| Numer zgłoszenia Data Typ zgłoszenia                           | Temat                    | Priorytet Treść zgłoszen | ia Osoba zgłaszająca |
|                                                                |                          |                          |                      |

Po wybraniu **Wyślij zgłoszenie**, zostanie wyświetlone okno pozwalające na opisanie i wysłanie zgłoszenia.

| Wyślij zgłoszenie  |                                                                     |                                                              | ×      |
|--------------------|---------------------------------------------------------------------|--------------------------------------------------------------|--------|
| Typ zgłoszenia:    | Zgłoszenie propozycji zmian 🗸 🗸                                     | Aplikacja: Legislator                                        | ~      |
| Temat:             |                                                                     |                                                              |        |
| E-mail:            | @abcpro.pl                                                          |                                                              |        |
| Telefon:           |                                                                     | Podaj numer telefonu, pod który może zadzwonić pracownik BOK |        |
| Osoba zgłaszająca: |                                                                     |                                                              |        |
| Treść:             |                                                                     |                                                              | $\sim$ |
|                    | z poważaniem                                                        |                                                              |        |
|                    |                                                                     |                                                              |        |
|                    |                                                                     |                                                              |        |
|                    |                                                                     |                                                              | $\sim$ |
|                    | Zgłaszając błąd, prosimy dołączać zrzuty ekranowe, pliki aktów<br>r | i inne pomocne dokumenty.                                    |        |
| 📮 Dodaj plik       | Ścieżka pliku                                                       |                                                              |        |
| 🕒 Usuń z listy     |                                                                     |                                                              |        |
|                    |                                                                     |                                                              |        |
|                    |                                                                     |                                                              |        |
|                    |                                                                     |                                                              |        |
|                    | Nie wysyłaj logów i pliku konfiguracyjnego (niezalecane)            | Wyś                                                          | lij    |

W oknie wysyłki zgłoszenia użytkownik powinien:

- 1. wybrać typ zgłoszenia (czego ono dotyczy);
- 2. wskazać aplikację której dotyczy zgłoszenie;
- 3. określić temat wiadomości;
- 4. uzupełnić dane kontaktowe;
- 5. wprowadzić treść wiadomości;
- 6. dołączyć pliki, które dotyczą zgłoszenia (np.: w przypadku gdy zgłoszenie dotyczy problemów z plikiem aktu prawnego).

Prawidłowe uzupełnienie powyższych danych pomoże pracownikom biura obsługi klienta w rozwiązaniu zgłoszonych problemów. Jeżeli zgłoszenie dotyczy konkretnego dokumentu, należy załączyć go do wiadomości korzystając z funkcji **Dodaj plik**.

Po uzupełnieniu wszystkich danych, klikamy na Wyślij.

### 21.2. Monitorowanie zgłoszeń

Poprzez moduł **Moje zgłoszenia** możliwe jest monitorowanie statusu przesłanych zgłoszeń oraz prowadzenie korespondencji z nimi związanej.

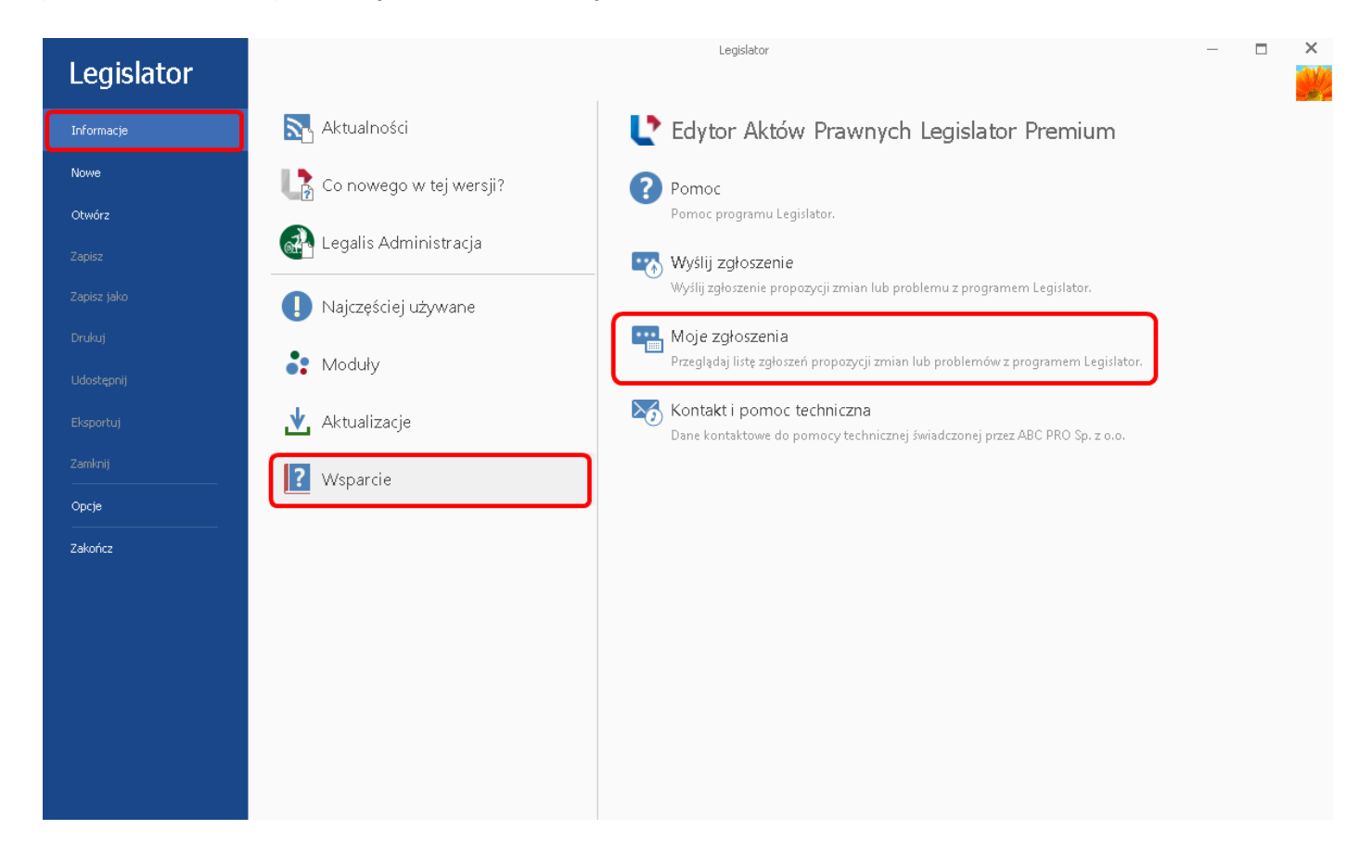

Po kliknięciu na **Moje zgłoszenia** otwarte zostanie okno, zawierające listę wszystkich zgłoszeń, wysłanych z danej instytucji.

| 4 | Moje zgłoszenia - Legislator                                                                                                    |            |                             |                                         | slator    |                                          |                                 |                    |
|---|----------------------------------------------------------------------------------------------------|------------|-----------------------------|-----------------------------------------|-----------|------------------------------------------|---------------------------------|--------------------|
| 0 | 2głoszenia Zgłoszenia Wożliwość utworzenia nowego zgłoszenia<br>dśwież listę Utwórz nowe<br>zgłoszenie Zgłoszenie Zgłoszenie Zgłoszenia |            |                             |                                         |           |                                          |                                 |                    |
| • | O Moje zgłoszenia X                                                                                                    |            |                             |                                         |           |                                          |                                 |                    |
|   |                                                                                                    |            | V Znajdź Wyczyść            |                                         |           |                                          |                                 |                    |
| s | itatus 🔺                                                                                                    | Statu      | s przesłanych zgłoszeń      |                                         |           |                                          |                                 |                    |
|   | Numer zgłoszenia                                                                                                    | Data       | Typ zgłoszenia              | Temat                                   | Priorytet | Treść zgłoszenia                         | 1                               | Osoba zgłaszająca  |
| × | 🔺 Status: Zreal                                                                                                    | izowane    |                             |                                         |           |                                          |                                 |                    |
|   | 0001/09/2014                                                                                                    | 2014-09-24 | Zgłoszenie propozycji zmian |                                         | Krytyczny |                                          |                                 |                    |
|   | 0002/09/2014                                                                                                    | 2014-09-24 | Zgłoszenie propozycji zmian | . · · · · · · · · · · · · · · · · · · · | Średni    | C., T                                    |                                 |                    |
|   | 0003/09/2014                                                                                                    | 2014-09-24 | Zgłoszenie propozycji zmian |                                         | Średni    |                                          |                                 |                    |
|   |                                                                                                    |            |                             |                                         |           |                                          |                                 |                    |
|   |                                                                                                    | Zgłos      | zenia                       |                                         |           |                                          |                                 |                    |
|   |                                                                                                    |            |                             |                                         |           |                                          |                                 |                    |
|   |                                                                                                    |            |                             |                                         |           |                                          |                                 |                    |
|   |                                                                                                    |            |                             |                                         |           |                                          |                                 |                    |
|   |                                                                                                    |            |                             |                                         |           |                                          |                                 |                    |
|   |                                                                                                    |            |                             |                                         |           |                                          |                                 |                    |
|   |                                                                                                    |            |                             |                                         |           |                                          |                                 |                    |
|   |                                                                                                    |            |                             |                                         |           |                                          |                                 |                    |
| < |                                                                                                    |            |                             |                                         |           |                                          |                                 | >                  |
|   |                                                                                                    |            |                             |                                         | LIC       | ENCJA STANOWISKOWA, 2.2.0.0 (Ilość licen | cji: 1, Ważna do 08 lipca 2016) | bok@abc-grytner.pl |

Zgłoszenia wyświetlane są wg ich obecnego statusu:

- w realizacji zgłoszenie zostało przyjęte do realizacji przez biuro obsługi klienta;
- przekazane do działu oprogramowania jeżeli zgłoszenie wymaga ingerencji w działanie aplikacji (zgłoszenie propozycji zmian lub błędu w działaniu programu), jest przekazywane bezpośrednio do programistów odpowiedzialnych za daną aplikację;
- zrealizowane zgłoszenie zostało zrealizowane.

### 21.3. Prowadzenie korespondencji z biurem obsługi klienta

Użytkownicy oraz pracownicy biura obsługi klienta mogą prowadzić korespondencję dotyczącą przesłanych zgłoszeń. O otrzymaniu nowej korespondencji użytkownik zostanie powiadomiony poprzez wiadomość e-mail wysłaną automatycznie z systemu zgłoszeń na adres mailowy użytkownika. W celu wyświetlenia szczegółów korespondencji, należy wybrać **Moje zgłoszenia**,

| Legislator  | Legislator                |                                                                                                  |  |  | × |
|-------------|---------------------------|--------------------------------------------------------------------------------------------------|--|--|---|
| Informacje  | 💦 Aktualności             | 💽 Edytor Aktów Prawnych Legislator Premium                                                       |  |  |   |
| Nowe        | 📘 Co nowego w tej wersji? | Pomoc                                                                                            |  |  |   |
| Otwórz      |                           | Pomoc programu Legislator.                                                                       |  |  |   |
| Zapisz      |                           | Wyślij zgłoszenie                                                                                |  |  |   |
| Zapisz jako | 🌓 Najczęściej używane     | Wyśly zgłoszenie propozycji zmian lub problemu z programem Legislator.                           |  |  |   |
| Drukuj      | Angel Moduły              | Moje zgłoszenia Przeglądaj listę zgłoszeń propozycji zmian lub problemów z programem Legislator. |  |  |   |
| Udostępnij  | •••••••••                 | Kontakt i nomoc techniczna                                                                       |  |  |   |
| Eksportuj   | 🖞 Aktualizacje            | Dane kontaktowe do pomocy technicznej świadczonej przez ABC PRO Sp. z o.o.                       |  |  |   |
| Zamknij<br> | <b>?</b> Wsparcie         |                                                                                                  |  |  |   |
| Орсје<br>   |                           | ·                                                                                                |  |  |   |
| Zakończ     |                           |                                                                                                  |  |  |   |
|             |                           |                                                                                                  |  |  |   |
|             |                           |                                                                                                  |  |  |   |
|             |                           |                                                                                                  |  |  |   |
|             |                           |                                                                                                  |  |  |   |
|             |                           |                                                                                                  |  |  |   |
|             |                           |                                                                                                  |  |  |   |

### a następnie kliknąć dwukrotnie wybrane zgłoszenie.

| 4                                                                                                    | Moje zgłoszenia – Legisłato |            |                             |       | islator   |                                          |                                  | 🗹 - 🗆 💌            |
|----------------------------------------------------------------------------------------------------|-----------------------------|------------|-----------------------------|-------|-----------|------------------------------------------|----------------------------------|--------------------|
| Odśwież listę<br>zgłoszenia       Utwórz nowe<br>zgłoszenia       Możliwość utworzenia nowego zgłoszenia |                             |            |                             |       |           | BC PRO                                   |                                  |                    |
| (                                                                                                    | O Moje zgłoszenia X         |            |                             |       |           |                                          |                                  |                    |
|                                                                                                    |                             |            | ✓ Znajdź Wyczyść            |       |           |                                          |                                  |                    |
| s                                                                                                    | itatus 🔺                    | Statu      | ıs przesłanych zgłoszeń     |       |           |                                          |                                  |                    |
|                                                                                                    | Numer zgłoszenia            | Data       | Typ zgłoszenia              | Temat | Priorytet | Treść zgłoszenia                         | C                                | )soba zgłaszająca  |
| ÷                                                                                                    | A Status: Zrea              | lizowane   |                             |       |           |                                          |                                  |                    |
|                                                                                                    | 0001/09/2014                | 2014-09-24 | Zgłoszenie propozycji zmian |       | Krytyczny |                                          |                                  |                    |
|                                                                                                    | 0002/09/2014                | 2014-09-24 | Zgłoszenie propozycji zmian |       | Średni    |                                          |                                  |                    |
|                                                                                                    | 0003/09/2014                | 2014-09-24 | Zgłoszenie propozycji zmian |       | Średni    |                                          |                                  |                    |
|                                                                                                    |                             | Î          |                             |       |           |                                          |                                  |                    |
|                                                                                                    |                             | Zgłos      | zenia                       |       |           |                                          |                                  |                    |
|                                                                                                    |                             |            |                             |       |           |                                          |                                  |                    |
|                                                                                                    |                             |            |                             |       |           |                                          |                                  |                    |
|                                                                                                    |                             |            |                             |       |           |                                          |                                  |                    |
|                                                                                                    |                             |            |                             |       |           |                                          |                                  |                    |
|                                                                                                    |                             |            |                             |       |           |                                          |                                  |                    |
|                                                                                                    |                             |            |                             |       |           |                                          |                                  |                    |
|                                                                                                    |                             |            |                             |       |           |                                          |                                  |                    |
| <                                                                                                    |                             |            |                             |       |           |                                          |                                  | >                  |
|                                                                                                    |                             |            |                             |       | LIC       | ENCJA STANOWISKOWA, 2.2.0.0 (Ilość licer | ncji: 1, Ważna do 08 lipca 2016) | bok@abc-grytner.pl |

#### Otwarte zostanie nowe okno.

| Szczegóły zgłos                                                         | zczegóły zgłoszenia nr 0001/09/2014 ×                       |  |  |  |  |  |  |
|-------------------------------------------------------------------------|-------------------------------------------------------------|--|--|--|--|--|--|
| 😨 Zgłoszenie                                                            | Korespondencja                                              |  |  |  |  |  |  |
| Numer: 0001/0<br>Typ: Zgłoszenie<br>Aplikacja: Legi<br>Temat:<br>Treść: | 19/2014<br>e propozycji zmian<br>islator                    |  |  |  |  |  |  |
| z poważaniem                                                            |                                                             |  |  |  |  |  |  |
| Data: 2014-09-                                                          | -24 10:17:22                                                |  |  |  |  |  |  |
| Status: Zrealiz                                                         | zowane                                                      |  |  |  |  |  |  |
| Osoba zgłasza                                                           | ająca:                                                      |  |  |  |  |  |  |
| Email:                                                                  |                                                             |  |  |  |  |  |  |
| Osoba, która z                                                          | cia zgroszenia: 2014-09-24 10:52:39<br>zamkneła zgłoszenie: |  |  |  |  |  |  |
|                                                                         |                                                             |  |  |  |  |  |  |
|                                                                         |                                                             |  |  |  |  |  |  |
|                                                                         |                                                             |  |  |  |  |  |  |
|                                                                         |                                                             |  |  |  |  |  |  |
|                                                                         |                                                             |  |  |  |  |  |  |
|                                                                         |                                                             |  |  |  |  |  |  |
|                                                                         |                                                             |  |  |  |  |  |  |

Po przejściu na zakładkę **Korespondencja**, otrzymamy listę prowadzonej korespondencji dotyczącej danego zgłoszenia.

| Szczegóły zgłoszenia nr 0001/09/2014 |         |                  |            |       |       |        |  |
|--------------------------------------|---------|------------------|------------|-------|-------|--------|--|
| 😨 Zgłosze                            | enie 🛛  | Korespondencja   |            |       |       |        |  |
| 🖸 Odśv                               | vież ⊵  | Wyślij wiadomość |            |       |       |        |  |
| Korespo                              | ndencja | Temat            | Data       | Treść | Autor | Załącz |  |
| Przychod                             | dząca   |                  | 2014-09-24 |       |       | 0      |  |
|                                      |         |                  |            |       |       |        |  |
|                                      |         |                  |            |       |       |        |  |
|                                      |         |                  |            |       |       |        |  |
|                                      |         |                  |            |       |       |        |  |
|                                      |         |                  |            |       |       |        |  |
|                                      |         |                  |            |       |       |        |  |
|                                      |         |                  |            |       |       |        |  |
|                                      |         |                  |            |       |       |        |  |
|                                      |         |                  |            |       |       |        |  |
|                                      |         |                  |            |       |       |        |  |
|                                      |         |                  |            |       |       |        |  |
| -                                    |         |                  |            |       |       |        |  |

### Nową wiadomość tworzymy za pomocą przycisku Wyślij wiadomość.

| Wyślij wiadomość  | ć w sprawie zgłoszenia 0001/09/2014 | ×    |
|-------------------|-------------------------------------|------|
| Temat wiadomości: |                                     |      |
| Treść wiadomości: |                                     | ^    |
|                   |                                     |      |
|                   |                                     |      |
|                   |                                     |      |
|                   |                                     |      |
|                   |                                     |      |
|                   |                                     | ~    |
| 🔂 Dodaj plik      | Ścieżka pliku                       |      |
| 🗱 Usuń z listy    |                                     |      |
|                   |                                     |      |
|                   |                                     |      |
|                   | Wys                                 | ślij |

Nowe okno umożliwia wpisanie tematu, uzupełnienie treści oraz dodanie załączników. Wiadomość wysyłamy za pomocą przycisku **Wyślij**.

## 22. Ustawienia aplikacji

Opcje programu Legislator dostępne są z poziomu lewego menu głównego okna aplikacji.

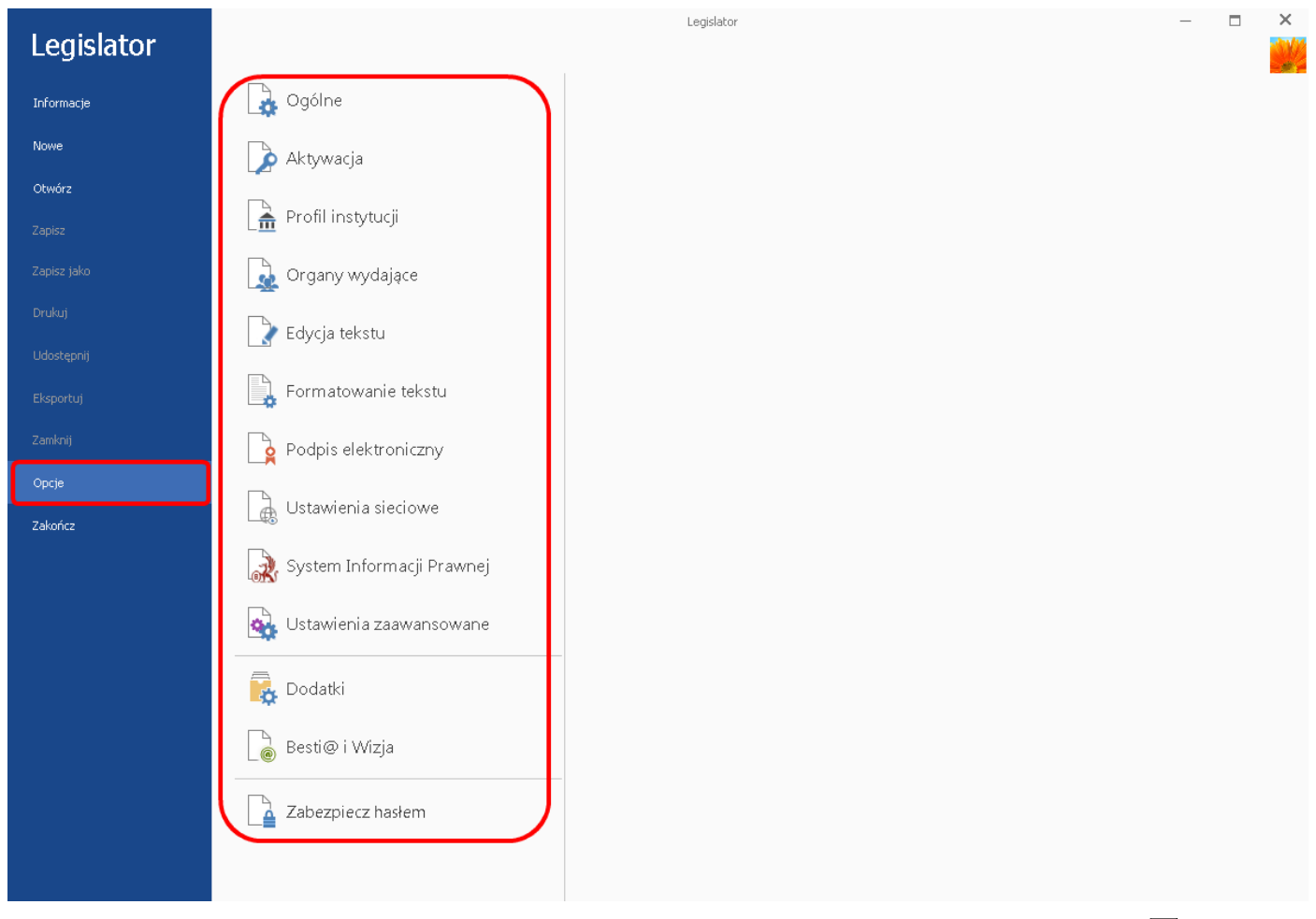

Dostęp do opcji programu można zabezpieczyć hasłem (więcej w dziale Zabezpiecz hasłem 486).

### 22.1. Ogólne

W sekcji **Ogólne** dostępne są następujące funkcjonalności:

- 1. **Motyw programu Legislator** są tzw. "skórki" pozwalające na ustawienie domyślnego schematu kolorów aplikacji.
- 2. **Personalizacja** pozwala na wprowadzenie danych kontaktowych wykorzystywanych w systemie zgłoszeń błędów i propozycji zmian w aplikacji. Dane pola **Komórka organizacyjna** używane są także podczas konsultacji dokumentu (Legislator Proces tryb śledzenia zmian).
- 3. Konfiguracja umożliwia zmianę pliku konfiguracyjnego.
- 4. Inne:
  - a) **Po uruchomieniu programu, domyślnie otwieraj zakładkę -** po zaznaczeniu jednej z trzech dostępnych opcji, Legislator otwierany będzie domyślnie na wybranej zakładce:
    - Aktualności
    - Najczęściej używane
    - Ostatnio używane
    - Nowe
    - Nowe na karcie "Dodatki"
    - Nowe na karcie "Szablony"
  - b) **Używaj Microsoft Edge (Chrominium) jeżeli został zainstalowany** umożliwia wyświetlanie za pomocą Microsoft Edge na silniku Chrominium zawartości HTML, czyli informacji na stronie startowej, informacji pochodzących z Obserwatorium Zmian Prawa, treści z SIP Legalis.

| $\bigotimes$                                                                               |                                                                                                    | - 0                                                                                                    | × |
|--------------------------------------------------------------------------------------------|----------------------------------------------------------------------------------------------------|----------------------------------------------------------------------------------------------------|---|
| Informacje<br>Nowe<br>Obvórz<br>Zapisz<br>Zapisz jako<br>Drukuj<br>Udostępnij<br>Ekopertuj | Ogólne         Aktywacja         Profil instytucji         Organy wydające         Vstawienia dokumentów         Formatowanie tekstu                         | Motyw programu Legislator:<br>Jaenoszary   Carniana motywu kolorystycznego aplikacji  Personalizacja: Nazwa utytkownika: Beata Dicipiy: Beata Stanowakia: Pracowak merytaryczny Comfar arg.: Wydział Prawny Telefor: Dane utywane podczas wsystenia zgłoczeń do Biuro Oberg Johan z Johane Dane utywane podczas wsystenia zgłoczeń do Biuro Oberg Johan z Johane Dane utywane podczas wsystenia zgłoczeń do Biuro Oberg Johan z Johane Dane utywane podczas wsystenia zgłoczeń do Biuro Oberg Johan z Johane Dane utywane podczas wsystenia zgłoczeń do Biuro Oberg Johano. Dane utywane podczas wsystenia zgłoczeń do Biuro Oberg Johano. Dane utywane podczas wsystenia zgłoczeń do |   |
| Zankonij<br>Opoje<br>Zakonicz                                                              | Podpis elektroniczny         Ustawienia sieciowe         System Informacji Prawnej         Ustawienia zaawansowane         Dodatki         Zabezpiecz hasłem | Konfiguracja:         Legislator Prenium Proces (Licencja stanowiskowa do 2020-12-06) - Urząd Gminy Wolkmierz abcyro PIK: Legislator. Data         Inne:         Po uruchomieniu programu, domyślnie otwieraj zakładką:            • Najczęściej używane          Ostatnio używane          Nowe na karcie "Dodatis"          Nowe na karcie "Szabiony"         Używaj Microsoft Edge (Chrominium) jeżeli został zainstalowany                                                                                                    | V |

### 22.2. Aktywacja

W sekcji **Aktywacja** znajdują się dane dotyczące konta Urzędowej Poczty Elektronicznej oraz klucze programu Legislator. Poprzez wprowadzenie nowych kluczy, możemy odnowić licencję.

- Nazwa użytkownika pochodzi z modułu komunikacyjnego. Na module każdy użytkownik może mieć założone własne konto. Istnieje także możliwość korzystania z jednego konta poprzez wielu użytkowników tej samej instytucji. Nazwę wprowadzamy podczas uruchomienia programu.
- 2. **Hasło** pochodzi z modułu komunikacyjnego. Hasło wprowadzamy podczas uruchomienia programu.
- 3. **Publikator** Dziennik Urzędowy do którego wysyłane będą wnioski o publikację aktów prawnych.
- 4. **Klucze** w kolejne pola wklejamy / wpisujemy klucze licencyjne. Możemy także przekleić treść maila z kluczami licencyjnymi do ostatniego pola klucze zostaną automatycznie zaczytane.

| Legislator |                             | Legisator                                                                                                    |   |
|------------|-----------------------------|----------------------------------------------------------------------------------------------------|---|
| Informacje | Ggólne                      | Konto w systemie Urzędowa Poczta Elektroniczna:                                                                                                    |   |
|            | Aktywacja                   | Nazwa użytkownika:                                                                                                    |   |
| Otwórz     |                             | Publikator*: Dziennik Urzędowy Województwa Mazowieckiego 🖌                                                                                                    |   |
|            | Profil instytucji           | * Nazwa Dziennika Urzędowego, w którym domyślnie oglaszane są akty prawne.                                                                                                    |   |
|            | 👰 Organy wydające           | Klucze programu Legislator:                                                                                                    |   |
|            |                             | Legislator Standard:                                                                                                    |   |
|            | 🍸 Edycja tekstu             | Klucz utradił ważność: 10 lutego 2017 r Skontaktuj się z Biurem Obsługi Klienta ABC PRO.                                                                                                    |   |
|            |                             | Legislator Premium:                                                                                                    |   |
|            | Formatowanie tekstu         | Brak Kuczał                                                                                                    |   |
|            | Podpis elektroniczny        | Legislator Magic:<br>Brak Kluczał                                                                                                    |   |
| Opcje      |                             | Ladisher Dessay                                                                                                    |   |
| Zakończ    | Ustawienia sieciowe         | Brak klucza!                                                                                                    |   |
|            | 💦 System Informacji Prawnej | Wiklej poniżej zawartość wiadomości e-mail zawierającej kłucze programu Legialator :<br>Szanowni Państwo                                                                                                    | ^ |
|            | Ustawienia zaawansowane     | Dziękujemy za zakup licencji Edytor Aktów Prawnych XML Legislator.<br>Instalator aplikacji można pobrać w poniższych lokalizacjach:<br>Instalator MSI: http://www.abcpro.pl/download/jegislator/egislator.2.2.0.0.msi<br>Archiwam ZP http://www.abcpro.pl/download/jegislator/acjalator.zio              |   |
|            | Dodatki                     | Produkt: Legislator Magic<br>Rodząj Licencji: Licencja stanowiskowa<br>Tody Licencji: X                                                                                                    |   |
|            | 傻 Besti@ i Wizja            | Data Nikasidari UmrvHH-DD           Nigi Intriy Lacis (200000000)           Nigi Intriy Lacis (200000000)           Legislator Standard Niuri: 3000000/ 30000000/ 30000000/ 30000000/ 30000000/ 30000000/           Legislator Penami Niuri: 10000000/ 30000000/ 30000000/ 30000000/ 30000000/ 30000000/ |   |
|            | Zabezpiecz hasłem           | Legislator Magic Klucz: ZZZZZZZ ZZZZZZZZZZZZZZZZZZZZZZZZZZZZ                                                                                                    |   |
|            |                             |                                                                                                    | ~ |
|            |                             |                                                                                                    |   |

### 22.3. Profil instytucji

W sekcji **Profil instytucji** wyświetlane są dane urzędu pobrane bezpośrednio ze strony Urzędowej Poczty Elektronicznej. Edycja tych danych dostępna jest z poziomu strony upe.com.pl dla użytkowników posiadających rolę administratora instytucji. Po zmianie danych w profilu instytucji na stronie <u>www.nowe.upe.com.pl</u>, dane te zostaną zaimportowane do profilu instytucji w Legislatorze.

Poprzez opcję **Zmień herb / logo** mamy możliwość dodania pliku graficznego, który będzie wyświetlany w zakładce **Informacje** -> **Najczęściej używane** przy informacjach o danych urzędu.

### 22.4. Organy wydające

Przy pierwszym uruchomieniu, organy wydające pobierane są z Modułu Komunikacyjnego. Dodatkowo istnieje możliwość:

- 1. Dodawania nowych organów wydających (opcja Dodaj).
- 2. Usuwania organów wydających (opcja Usuń).
- 3. Ustawienia organu domyślnego (domyślnie wybrany organ w metryce nowotworzonego aktu prawnego opcja **Jako domyślny**).
- 4. Określenia czy organ jest zewnętrzny czy wewnętrzny (organy zewnętrzne to organy z innych instytucji, potrzebne w przypadku tworzenia np. porozumień).
- 5. Dodania przypisu do organu wydającego, który pojawi się automatycznie w dokumencie po wybraniu tego organu w metadanych aktu.
- 6. Określenia dostępnych typów aktów dla poszczególnych organów. Dzięki temu po wybraniu danego organu jako autora dokumentu, lista typów aktów zostanie zawężona.
- 7. Przywrócenia domyślnych organów wydających z Modułu Komunikacyjnego (opcja **Przywróć z UPE**).

| Legislator       |                             |                                            | Legislator                                     |                                       |                                       |                | - = ×      |
|------------------|-----------------------------|--------------------------------------------|------------------------------------------------|---------------------------------------|---------------------------------------|----------------|------------|
| Informacje       | ogólne                      | 🕂 Dodaj 💉 Edytuj 💙                         | Vusuń 🗸 Jako domyślny 🛔<br>Nazwa w dopełniaczu | Wew. / Zew. 👫 Treść przy Czy domyślny | pisu 🌓 Typy aktów<br>Organ wewnętrzny | Treść przypisu | Typy aktów |
| Nowe             | 📡 Aktywacja                 | Rada Gminy w Wołomierzu<br>Wójt Wołomierza | Rady Gminy w Wołomierzu<br>Wójta Wołomierza    |                                       |                                       |                |            |
| Otwórz<br>Zapisz | Profil instytucji           |                                            |                                                |                                       |                                       |                |            |
|                  | Organy wydające             |                                            |                                                |                                       |                                       |                |            |
|                  | Edycja tekstu               |                                            |                                                |                                       |                                       |                |            |
|                  | Formatowanie tekstu         |                                            |                                                |                                       |                                       |                |            |
|                  | Podpis elektroniczny        |                                            |                                                |                                       |                                       |                |            |
| Opcje            | Ustawienia sieciowe         |                                            |                                                |                                       |                                       |                |            |
| Zakoncz          | 👷 System Informacji Prawnej |                                            |                                                |                                       |                                       |                |            |
|                  | Ustawienia zaawansowane     |                                            |                                                |                                       |                                       |                |            |
|                  | Dodatki                     |                                            |                                                |                                       |                                       |                |            |
|                  | 📔 Besti@ i Wizja            |                                            |                                                |                                       |                                       |                |            |
|                  | Zabezpiecz hasłem           |                                            |                                                |                                       |                                       |                |            |
|                  |                             |                                            |                                                |                                       |                                       |                |            |
|                  |                             |                                            |                                                |                                       |                                       |                |            |
|                  |                             |                                            |                                                |                                       |                                       |                |            |

### 22.5. Ustawienia dokumentów

W dziale **Ustawienia dokumentów** znajduje się możliwość wskazania domyślnych ustawień dla nowo tworzonych dokumentów. Sekcja podzielona jest na pięć zakładek:

- Ogólne ustawienia domyślne dla nowych dokumentów,
- Premium ustawienia wersji Legislator Premium,
- Proces ustawienia wersji Legislator Proces,
- Magic MUC ustawienia Legislatora Magic dla Ministerstw i Urzędów Centralnych,
- eDziennik ustawienia Redakcji Dziennika Urzędowego.

| $\frown$             |                                |                                                                                                    | - 🗆 ×                         |
|----------------------|--------------------------------|----------------------------------------------------------------------------------------------------|-------------------------------|
| $\left( \in \right)$ |                                |                                                                                                    | 8                             |
| Informacje           | Ggólne 🔒                       | Ogólne 📀 Premium 🔿 Proces 🕼 Magic MIUC 😨 eDziennik                                                                                                    |                               |
| Nowe                 | Aktywacja                      | Ustawienia domyślne dla nowych dokumentów:                                                                                                    | V                             |
| Otwórz<br>Zapisz     | Profil instytucji              | Logika art.: [z lewej<br>Logika §.: Nad tekstem                                                                                                    |                               |
| Zapisz jako          | Organy wydające                | Pozwalaj na stosowanie akapitów:<br>Pozwalaj na stosowanie akapitów w załącznikach:                                                                                                    |                               |
| Drukuj               | Ustawienia dokumentów          | Nie rozpoznawaj jednostek redakcyjnych w załącznikach:<br>Pozwalaj na dołączanie załączników binarnych w dowolnych formatach:                                                                                                    | Zakładki z ustawieniami       |
| Eksportuj            | Formatowanie tekstu            | Dodawaj załączniki typu wyspa jako binarne<br>Nie pytaj o konwersję do PDF załącznika binarnego:                                                                                                    |                               |
| Zamknij              | Podpis elektroniczny           | Dodawaj stronę z listą podpisów elektronicznych do PDF:<br>Otwieraj dokumenty PDF w oknie podpiądu:                                                                                                    |                               |
| Opcje<br>Zakończ     | Ustawienia sieciowe            | Zabezpieczaj piśł PDF uniemożliwająci ch dalszą edycję<br>Twórz nowe dokumenty z pustą datą:<br>Nie wstrawie ukonstrucznych carsti i accordziala such:                                                                                                    |                               |
|                      | द्वि System Informacji Prawnej | ine instantaj automa y uzinyo spisoji nel uzuzenje y u i.<br>Nie wyświetkaj widoku PDF dla podpisanych aktów                                                                                                    | $\overrightarrow{\mathbf{Z}}$ |
|                      | 🙀 Ustawienia zaawansowane      | Sprawdzanie pisowni:<br>Włącz moduł sprawdzania polskiej pisowni:                                                                                                    | 2                             |
|                      | Dodatki                        | Sprawdź pisownię w trakcie pisania:                                                                                                    |                               |
|                      | Zabezpiecz hasłem              | Urit.<br>W tytule załącznika wstaw poniższy tekst:<br>Dane przestrzenne, o których mowa w art. 67a ust. 3 i 5 ustawy z dnia 27 marca 2003 r. o<br>planowaniu i zagospodorowaniu przestrzennym (j.t. Dz.U. z 2020 r. poz. 293 z późn. zm.) ujawnione<br>zostaną po kliknięciu w konę                                                                                                    | ×                             |
|                      |                                | Podstawy prawne dla GML (każda podstawa od nowej knii):<br>art. 12 ust. 1 ustawy z dnia 27 marca 2003 roku o płanowaniu i zagospodarowaniu przestrzennym<br>art. 12 ust. 1 ustawy z dnia 27 marca 2003 roku o płanowaniu i zagospodarowaniu przestrzennym<br>art. 20 ust. 1 ustawy z dnia 27 marca 2003 roku o płanowaniu i zagospodarowaniu przestrzennym<br>art. 30 ust. 1 ustawy z dnia 27 marca 2003 roku o płanowaniu i zagospodarowaniu przestrzennym<br>art. 31 ust. 1 ustawy z dnia 27 marca 2003 roku o płanowaniu i zagospodarowaniu przestrzennym<br>art. 37 ust. 1 ustawy z dnia 27 marca 2003 roku o płanowaniu i zagospodarowaniu przestrzennym<br>art. 37 ustawy z dnia 27 marca 2003 roku o płanowaniu i zagospodarowaniu przestrzennym<br>art. 37 ustawy z dnia 27 marca 2003 roku o płanowaniu i zagospodarowaniu przestrzennym<br>art. 41 ustawy z dnia 27 marca 2003 roku o płanowaniu i zagospodarowaniu przestrzennym<br>z roku z ustawy z dnia 27 marca 2003 roku o płanowaniu i zagospodarowaniu przestrzennym<br>z roku z ustawy z dnia 27 marca 2003 roku o płanowaniu i zagospodarowaniu przestrzennym<br>z roku z ustawy z dnia 27 marca 2003 roku płanowaniu i zagospodarowaniu przestrzennym<br>z roku z ustawy z dnia 27 marca 2003 roku płanowaniu i zagospodarowaniu przestrzennym<br>z roku z ustawy z dnia 27 marca 2003 roku płanowaniu i zagospodarowaniu przestrzennym<br>z roku z ustawy z dnia 27 marca 2003 roku płanowaniu i zagospodarowaniu przestrzennym<br>z roku z ustawy z dnia 27 marca 2003 roku płanowaniu i zagospodarowaniu przestrzennym<br>z roku z ustawy z dnia 27 marca 2003 roku płanowaniu i zagospodarowaniu przestrzennym<br>z roku z ustawy z dnia 27 marca 2003 roku płanowaniu z z z z z z z z z z z z z z z z z z z | ×                             |

### Zakładka Ogólne

W zakładce znajdują się ustawienia domyślne dla nowych dokumentów:

- 1. Logika:
  - a) Bez logiki podczas tworzenia dokumentu, nie wstawiane są automatycznie kolejne jednostki redakcyjne po wybraniu klawisza Enter.
  - b) Logika aktów prawnych podczas tworzenia dokumentu, wstawiane są automatycznie kolejne jednostki redakcyjne po wybraniu klawisza Enter. Opcja dotyczy tylko aktów tworzonych bezpośrednio w edytorze; przy przeklejaniu gotowych treści dokumentów z innych edytorów ustawienie opcji nie ma znaczenia

#### 2. Logika art.:

- a) Z lewej znak artykułu wyświetlany jest po lewej stronie jednostki redakcyjnej.
- b) Nad tekstem znak artykułu wyświetlany jest nad tekstem jednostki redakcyjnej.

#### 3. Logika §:

- c) Z lewej znak paragrafu wyświetlany jest po lewej stronie przy jednostce redakcyjnej.
- d) Nad tekstem znak artykułu wyświetlany jest nad tekstem jednostki redakcyjnej.
- 4. Pozwalaj na stosowanie akapitów opcja pozwala na tworzenie aktów prawnych, które oprócz standardowych jednostek redakcyjnych zawierają elementy opisane w akapitach. Domyślnie opcja jest wyłączona co wymusza tworzenie aktów zgodnie z zasadami techniki prawodawczej;
- 5. Pozwalaj na stosowanie akapitów w załącznikach opcja pozwala na dodanie tekstu bez żadnej jednostki redakcyjnej w treści załączników. Załączniki do aktów prawnych w większości nie trzymają się ram, w których tworzone są treści główne aktów występują w nich tabele, mapy, inne elementy opisowe, które wymuszają umożliwienie stosowania akapitów w celu ich prawidłowego utworzenia. Domyślnie opcja jest włączona. Dla załączników posiadających budowę typowych aktów, tj.: regulamin, statut, itp., zaleca się wyłączenie tej opcji i zastosowanie formatowania (Narzędzia główne –>Zastosuj formatowanie).
- **6. Nie rozpoznawaj jednostek redakcyjnych w załącznikach** włączenie opcji powoduje brak rozpoznawania treści w standardowej strukturze XML. Umożliwia między innymi stworzenie różnego rodzaju formularzy;
- **7. Pozwalaj na dołączanie załączników binarnych w dowolnych formatach** podczas dodawania załącznika binarnego do dokumentu, w oknie eksploratora plików domyślnie wyświetlane są pliki w formatach: .pdf, .xml, .gml. Po włączeniu opcji, podczas dodawania załącznika binarnego, w oknie przeglądania zasobów komputera wyświetlane są wszystkie formaty plików.
- 8. Dodawaj załączniki typu wyspa jako binarne włączenie opcji powoduje automatyczną konwersję na pliki PDF plików z rozszerzeniem .docx, .doc oraz .xls, .xlsx dołączanych do dokumentu jako załączniki typu Wyspa tekstowy / Wyspa arkusz. Finalnie plik dodany zostanie jako załącznik binarny.
- **9. Nie pytaj o konwersję do PDF załącznika binarnego** po włączeniu opcji podczas dołączania do dokumentu pliku zewnętrznego o formacie innym niż .pdf, .zipx, .xml, .gml czyli np .docx, .jpg, .xls nie jest wyświetlane pytanie o ich konwersję do formatu PDF.
- **10.Dodawaj stronę z listą podpisów elektronicznych do PDF** po złożeniu podpisów elektronicznych na dokumencie, w pliku PDF dodawana jest dodatkowa strona zawierającą informacje o wszystkich złożonych podpisach elektronicznych.
- **11.Otwieraj dokumenty PDF w oknie podglądu** domyślnie podgląd PDF aktu wyświetlany jest w zewnętrznej przeglądarce plików PDF (np. Adobe Acrobat Reader), po włączeniu opcji, PDF wyświetlany jest w kolejnej zakładce Legislatora.
- **12. Zabezpieczaj pliki PDF uniemożliwiając ich edycję** włączenie opcji ma na celu uniemożliwienie edycji wizualizacji PDF aktu.
- 13.Twórz nowe dokumenty z pustą datą po włączeniu opcji, nowe dokumenty tworzone są z pustym miejscem na datę aktu (w metryce dokumentu jest ona zapisana jako 001-01-01; sposób wyświetlania miejsca na datę ustawiamy w Formatowanie tekstu +> Ustawienia metryki -> Ustawienia daty aktu).

- **14. Nie wstawiaj automatycznych spacji nierozdzielających** spacje nierozdzielające nie są wstawiane miedzy spójnikami a kolejnymi słowami.
- **15. Nie wyświetlaj widoku PDF dla podpisanych aktów** domyślnie podpisane akty wyświetlane są jako PDFy, po włączeniu opcji dokumenty wyświetlane są w edytorze RTF.
- 16. Dodaj nagłówek na każdej stronie w pliku PDF włączenie opcji umożliwia dodanie pliku graficznego w polu Wybierz plik nagłówka, który wyświetlany będzie jako nagłówek na każdej stronie wizualizacji aktu w formacie PDF. Grafika powinna mieć rozmiar 500x50 px lub proporcjonalnie większy.

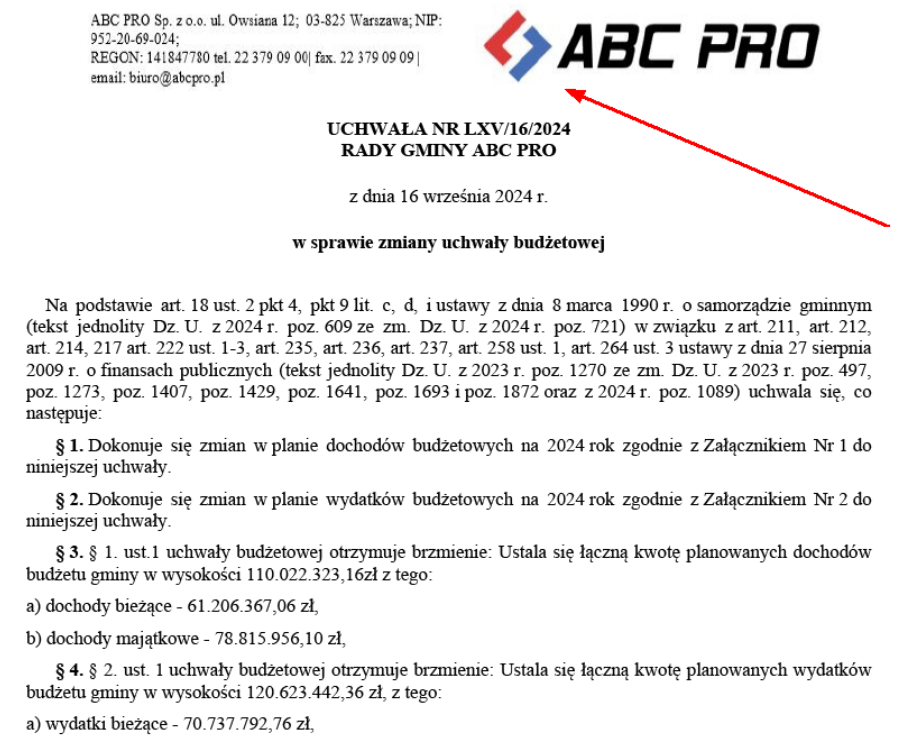

b) wydatki majątkowe - 49.885.649,60 zł,

#### Sprawdzanie pisowni:

- 1. Włącz moduł sprawdzania polskiej pisowni włącza mechanizm sprawdzania pisowni.
- 2. **Sprawdź pisownię w trakcie pisania** włącza mechanizm sprawdzania pisowni w trakcie pisania.

#### GML:

1. ustawienie domyślnego tytułu dla załącznika w formacie GML - w momencie dodawania pliku GML do aktu, jego tytuł zostanie automatycznie uzupełniony domyślnym tekstem,

|                                                                                                    |                                 | ~ |  |  |  |  |
|----------------------------------------------------------------------------------------------------|---------------------------------|---|--|--|--|--|
| Numer załącznika *                                                                                                    |                                 |   |  |  |  |  |
| 4                                                                                                    |                                 |   |  |  |  |  |
| Tytuł załącznika                                                                                                    | Nazwa załącznika                |   |  |  |  |  |
| Dane przestrzenne, o których mowa w art. 67a<br>ust. 3 i 5 ustawy z dnia 27 marca 2003 r. o<br>planowaniu i zagospodarowaniu przestrzennym (j. t.<br>Dz.U. z 2020 r. poz. 293 z późn. zm.) ujawnione<br>zostaną po kliknięciu w ikonę |                                 |   |  |  |  |  |
| Nazwa pliku                                                                                                    |                                 |   |  |  |  |  |
| D:\dokumenty\Zalac                                                                                                    | znik4.gml                       |   |  |  |  |  |
| Element nadrzędny                                                                                                    |                                 |   |  |  |  |  |
| Dokument główny                                                                                                    |                                 | ¥ |  |  |  |  |
| Generuj tytuł w p                                                                                                    | liku PDF                        |   |  |  |  |  |
| Vyświetlaj załącz                                                                                                    | nik binarny jako łącze do pliku |   |  |  |  |  |
| Generuj nagłóweł                                                                                                    | k w pliku PDF                   |   |  |  |  |  |
| <ul> <li>Zezwalaj na automatyczną zmianę nagłówka</li> </ul>                                                                                                    |                                 |   |  |  |  |  |
|                                                                                                    | Zastosuj Anuluj                 |   |  |  |  |  |

2. określenie podstawy prawnej aktu, której użycie będzie wymagało dodania załącznika w formacie GML - jeśli podstawa prawna tworzonego aktu będzie zawierała przynajmniej jeden z wpisanych w ustawieniach przepisów, a do aktu nie zostanie dołączony załącznika GML, to w momencie blokowania/podpisywania pliku pojawi się odpowiedni komunikat ostrzegający.

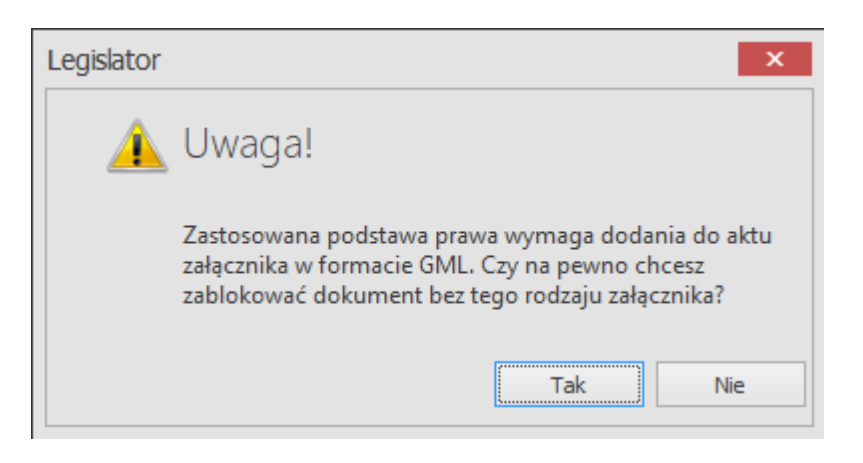

#### Zakładka Premium

W zakładce znajdują się ustawienia wersji Legislator Premium:

1. W tekstach jednolitych i ujednoliconych twórz przypisy bez przedmiotu regulacji - po włączeniu opcji, w przypisach tekstów jednolitych i ujednoliconych przytaczane są akty zmieniające bez ich przedmiotu regulacji - zawierają jednostkę redakcyjną, numer aktu, organ wydający, datę.

- Domyślny przedmiot regulacji nowego aktu zmieniającego rozpoczyna się od zwrotu: zmieniająca / o zmianie / w sprawie zmiany - możliwość wskazania zwrotu, od którego rozpoczynać się będzie domyślny przedmiot regulacji aktu zmieniającego.
- 3. We wprowadzeniu do zmiany nie dodawaj słowa "niniejszej / niniejszego" możliwość wyłączenia automatycznego wstawiania tekstu "niniejszej / niniejszego" we wprowadzeniu do zmiany w akcie zmieniającym np. Załącznik otrzymuje brzmienie, jak w załączniku nr 1 do niniejszej uchwały.

| $\bigotimes$     |                             |                                                                                      | - | × |
|------------------|-----------------------------|--------------------------------------------------------------------------------------|---|---|
| Informacje       | 🛃 Ogólne                    | Cyclone 🙆 Premium 🔿 Proces 😰 Magic MUC 🔮 eDziernik                                   |   |   |
| Nowe             | Aktywacja                   | Ustawienia wersji Premium:<br>W tekstach jednolitych i ujednoliconych twórz przypisy |   |   |
| Zanisz           | 🗎 Profil instytucji         | Domyślny przedmiot regulacji nowego aktu<br>zmieniającego rozpoczyna się od zwrotu:  |   |   |
| Zapisz jako      | 🙀 Organy wydające           | Immeniates     oraniante     w sprawie zmiany                                        |   |   |
| Drukuj           | Ustawienia dokumentów       | We wprowadzeniu do zmiany nie dodawej słowa                                          |   |   |
| Udostępnij       |                             |                                                                                      |   |   |
| Eksportuj        | Formatowanie tekstu         |                                                                                      |   |   |
| Zamknij          | Podpis elektroniczny        |                                                                                      |   |   |
| Opcje<br>Zakończ | Ustawienia sieciowe         |                                                                                      |   |   |
|                  | 🙀 System Informacji Prawnej |                                                                                      |   |   |
|                  | Ustawienia zaawansowane     |                                                                                      |   |   |
|                  | 📙 Dodatki                   |                                                                                      |   |   |
|                  | Zabezpiecz hasłem           |                                                                                      |   |   |

#### Zakładka Proces

W zakładce znajdują się ustawienia dla wersji Legislator Proces:

- 1. **Domyślny tryb uzgodnień** pozwala na określenie sposobu akceptacji modyfikacji w trybie śledzenia zmian w dokumencie:
  - a) tylko przez autora dokumentu po zebraniu wszystkich uwag,
  - b) przez każdego użytkownika w dowolnym momencie.

Wybrana opcja wyświetlana będzie jako domyślna podczas włączania trybu śledzenia zmian w dokumencie. Użytkownik będzie mieć możliwość zmiany trybu uzgodnień przed uruchomieniem procesu.

| $\bigotimes$ |                             |                                                      |                                                         | ×                            |
|--------------|-----------------------------|------------------------------------------------------|---------------------------------------------------------|------------------------------|
| Informacje   | Ggólne Ogólne               | 🕞 Ogólne 📀 Premium 🔘 Proces 🕒 Magi                   | ic MiUC 💈 eDziennik                                     |                              |
| Nowe         | ΓΑ                          | Ustawienia wersji Proces:                            |                                                         |                              |
|              | 🔎 Aktywacja                 | Domyślny tryb uzgodnień                              |                                                         |                              |
| Otwórz       |                             | O Tylko autor dokumentu - akceptacja dokonywa        | na po zebraniu wszystkich uwag                          |                              |
| Zapisz       | 🗎 Profil instytucji         | C Każdy użytkownik - akceptacja dokonywana ad        | hoc przez dowolnych użytkowników biorących udział w pro | cesie                        |
| Zapisz jako  | 🔂 Organy wydające           | Słownik akceptacji dokumentu Słownik akceptacji / o  | drzucenia zmian                                         |                              |
| Drukui       |                             | 📮 Dodaj 📑 Edytuj 📑 Usuń                              |                                                         |                              |
| brakaj       | 🕞 Ustawienia dokumentów     | Tekst na przycisku                                   | Opis wyświetlany w podpowiedzi                          | Wymagaj podania uzasadnienia |
| Udostępnij   |                             | ⊿ Rodzaj: Akceptacja                                 |                                                         |                              |
|              |                             | Akceptacja formalno-prawna                           | Sprawdzono zgodność z wymogami formalnymi i prawn       |                              |
| Eksportuj    | Formatowanie tekstu         | Akceptacja organizacyjno-prawna                      | Sprawdzono zgodność z wymogami organizacyjnymi          |                              |
|              |                             | Akceptacja poprawności merytorycznej                 | Dokument został sprawdzony pod kątem zgodności z p      |                              |
| Zamknij      | Podpis elektroniczny        | Akceptacja zgodności z ZTP                           | Dokument został sprawdzony pod kątem zgodności z Z      |                              |
|              |                             | Akceptacja poprawności językowej                     | Dokument został sprawdzony pod kątem poprawności        | $\checkmark$                 |
| Opcje        |                             | A Rodzaj: Odrzucenie                                 |                                                         |                              |
| - + 4        | Ustawienia sieciowe         | Odrzucenie wynikające z braku podstaw merytorycznych | Treść dokumentu jest niezgodna z przedmiotem regulacji  |                              |
| Zakoncz      | ~~                          | Odrzucenie wynikające z wad prawnych                 | Treść dokumentu jest niezgodna z obowiązującym pra      |                              |
|              | 瀫 System Informacji Prawnej |                                                      |                                                         |                              |
|              | 🙀 Ustawienia zaawansowane   |                                                      |                                                         |                              |
|              | 🔓 Dodatki                   |                                                      |                                                         |                              |
|              | Zabezpiecz hasłem           |                                                      |                                                         |                              |
|              |                             |                                                      |                                                         | 1                            |

2. **Słownik akceptacji dokumentu** - w zakładce znajdują się typy akceptacji oraz odrzucenia dokumentu konsultowanego w trybie śledzenia zmian.

| $\bigotimes$         |                             |                                                                                                    |                                                                                                    | ×                            |
|----------------------|-----------------------------|----------------------------------------------------------------------------------------------------|----------------------------------------------------------------------------------------------------|------------------------------|
| Informacje           | 🔓 Ogólne                    | 🕞 Ogólne 📀 Premium 🔘 Proces [ 🕑 Magi                                                                               | c MiUC 💈 eDziennik                                                                                                    |                              |
| Nowe<br>Otwórz       | 📝 Aktywacja                 | Ustawienia wersji Proces:<br>– Domyślny tryb uzgodnień –<br>() <b>Tylko autor dokumentu</b> - akceptacja dokonywa  | na po zebraniu wszystkich uwag                                                                                                    |                              |
| Zapisz               | 🚡 Profil instytucji         | C Każdy użytkownik - akceptacja dokonywana ad                                                                      | noc przez dowolnych użytkowników biorących udział w pro                                                                                                    | cesie                        |
| Zapisz jako          | <u> Organy wydające</u>     | Słownik akceptacji dokumentu Słownik akceptacji / or                                                               | drzucenia zmian                                                                                                    |                              |
| Urukuj<br>Udostępnij | 📝 Ustawienia dokumentów     | Tekst na przycisku  Rodzaj: Akceptacja                                                                             | Opis wyświetlany w podpowiedzi                                                                                                    | Wymagaj podania uzasadnienia |
| Eksportuj            | 📔 Formatowanie tekstu       | Akceptacja formalno-prawna<br>Akceptacja organizacyjno-prawna                                                      | Sprawdzono zgodność z wymogani formalnymi i prawn<br>Sprawdzono zgodność z wymogani organizacyjnymi                                                          |                              |
| Zamknij              | Podpis elektroniczny        | Akceptacja poprawności merytorycznej<br>Akceptacja zgodności z ZTP<br>Akceptacja poprawności językowej             | Dokument został sprawdzony pod kątem zgodności z p<br>Dokument został sprawdzony pod kątem zgodności z Z<br>Dokument został sprawdzony pod kątem poprawności |                              |
| Opcje<br>Zakończ     | Ustawienia sieciowe         | Rodzaj: Odrzucenie<br>Odrzucenie wynikające z braku podstaw merytorycznych<br>Odrzucenie wynikające z wad prawnych | Treść dokumentu jest niezgodna z przedmiotem regulacji<br>Treść dokumentu jest niezgodna z obowiązującym pra                                                 | V                            |
|                      | 🐊 System Informacji Prawnej |                                                                                                    | ·                                                                                                    |                              |
|                      | 🔖 Ustawienia zaawansowane   |                                                                                                    |                                                                                                    |                              |
|                      | 🔁 Dodatki                   |                                                                                                    |                                                                                                    |                              |
|                      | Zabezpiecz hasłem           |                                                                                                    |                                                                                                    |                              |

Typy te wyświetlane są na liście po kliknięciu na opcję **Akceptacja dokumentu** / **Odrzucenie dokumentu**. Użytkownik musi wskazać typ, aby zaakceptować lub odrzucić treść dokumentu.

| 🔮 🖴 🗒 🦉 -   🍖 🕼 🐚 🐚                                                                                                    | • Uchwała.I. 12.2018.2018-01-05.Kopia* - Legislator                                                                                                    | Akt Prawny                                                                                                    | Narzędzia tabel                                                                                                    | – 🗆 ×   |
|----------------------------------------------------------------------------------------------------|----------------------------------------------------------------------------------------------------|----------------------------------------------------------------------------------------------------|----------------------------------------------------------------------------------------------------|---------|
| Plik                                                                                                    |                                                                                                    | Narzędzia główne Jednostki Wstawianie Eksport                                                                                                    | t Układ Dodatki <mark>Układ tabeli Projektowanie</mark>                                                                                                   | 📫 🟥 🕜 📼 |
| Zapisz Schowek Czcionka                                                                                                    | E I I I I I I I I I I I I I I I I I I I                                                                                                    | ad Tryb śledzenia Zaakceptuj Odrzuć Akceptacja dokumentu eti                                                                                                    | Odrzucenie<br>i blokada - Cabezpiecz Zabiokuj<br>s formalno-prozema<br>dogumentu - Cabezpiecz Zabiokuj<br>s formalno-prozema<br>daty 5 Sprawd<br>p sormal | ź       |
| 다                                                                                                    | iezapisany olik aktu prawnego* 🗴 🛱 Uchwała III. 12.2020 🗴 🕅 Uchwała I. 12.2018.2018                                                                                                    | 01-05.Kopia* ×                                                                                                    | a organizacvino-prawna                                                                                                    | ×       |
| Uchwała Nr I/12/2018 Rady Gminy w Wołomierzu z d                                                                                                    | Inia 5 stycznia 2018 r. w sprawie uchwalenia budżetu ominy Wołomierz na rok 2018                                                                                                    | Akceptacia                                                                                                    | a poprawności mervtorycznej                                                                                                    | Zmień   |
|                                                                                                    |                                                                                                    | Akceptacja                                                                                                    | a zgodności z ZTP                                                                                                    | ^       |
|                                                                                                    |                                                                                                    | 🗋 Akceptacja                                                                                                    | a poprawności językowej                                                                                                    |         |
| ☐ AB'                                                                                                    |                                                                                                    | T 7/2/2010                                                                                                    |                                                                                                    |         |
|                                                                                                    | RADY GMINY W                                                                                                    | WOLOMIERZU                                                                                                    |                                                                                                    |         |
| Prodosting ja dimite     S = 1     S = 1     S = 2     S = 2     S     S = 2     S     S = 2     S     S = 2     S     S = 2     S     S = 2     S     S     S = 2     S     S | z dria 5 styc<br>w sprawie uchwalenia budżetu ;<br>Na podstawie art. 18 ust. 2 pkt 4 ustawy z dnia 8 ma<br>Nr 142, poz.1591 z późn. zm.) oraz art. 211, art. 212,<br>art. 264 ustawy z dnia 27 sierpnia 2009 r o finansach pub<br>ustawy z dnia 27 sierpnia 2009 r o Przepisy wprowadz<br>poz.1241) Rada Gminy w Wołomierzu uchwala, co następu<br>§ 1. 1. Ustala się dochody w łącznej kwocie 12 875 37<br>2. Ustala się wydatki w łącznej kwocie 12 875 37<br>2. Ustala się przychody budżetu w kwocie 603 600 ał<br>nadwyski z lat ubiegłych w kwocie 603 600 ał<br>2. Ustala się rozchody budżetu w kwocie 603 600 ał | znia 2018 r.<br>gminy Wołomierz na rok 2018<br>rca 1990 r. o samorządzie gminnym (Dz. U. z 2000<br>art.214 , art.215, art.233] art.237 ust. 2, art.2<br>icznych (Dz. U. Nr 157, poz. 1240) w związku z art.1<br>ające ustawę o finansach publicznych (Dz. U. nr 15<br>je:<br>1 al.<br>ekst dopisany przez użytkownika nr 1<br>0zl , z następujących tytułów;<br>z następujących tytułów; | 1 r.<br>33,<br>121<br>57 ,<br>Komentarz [MR 1]:: <u>Komentarz dodany</u>                                                                                  |         |
|                                                                                                    | 2) bredyty w kwocie 603 6002                                                                                                    | nascępujących tytuow ,                                                                                                    | przez użytkownika nr 3                                                                                                    |         |
|                                                                                                    | 3. Ustala się zobowiązań z tytułu planowanych do<br>przejściowego deficytu w kwocie 300 000 z ł.                                                                                                    | zaciągnięcia kredytów i pożyczek <del>na sfinansowa</del>                                                                                                    | nie<br>Komentarz [BA 2]:: <u>Komentarz</u><br>dopisany przez użytkownika pr 1                                                                             |         |
|                                                                                                    | § 3. Ustala się rezerwę ogólną w wysokości 76 250zł.                                                                                                    |                                                                                                    |                                                                                                    |         |
|                                                                                                    | <ol> <li>Ustala się rezerwy celowe w wysokości 23 750 zł z</li> </ol>                                                                                                    | tego ; <u>zmiana</u>                                                                                                    | Komentarz [EK 3]:: Komentarz                                                                                                    |         |
|                                                                                                    | a) na realizację zadań własnych z zakresu zarządzania kryz                                                                                                    | rysowego w wysokości 23 750zł .                                                                                                    | dopisany przez użytkownika nr 2                                                                                                    |         |
|                                                                                                    |                                                                                                    |                                                                                                    |                                                                                                    |         |

Domyślne typy akceptacji dokumentu to:

- a) akceptacja formalno-prawna,
- b) akceptacja organizacyjno-prawna,
- c) akceptacja poprawności merytorycznej,
- d) akceptacja zgodności z ZTP,

e) akceptacja poprawności językowej.

Domyślne typy odrzucenia dokumentu to:

- a) odrzucenie wynikające z braku podstaw merytorycznych,
- b) odrzucenie wynikające z wad prawnych.

W zależności od ustawień konkretnego typu akceptacji lub odrzucenia, użytkownik może być zobligowany do wpisania uzasadnienia swojej decyzji. Po kliknięciu na typ akceptacji lub odrzucenia, wyświetlone zostanie okno, w którym należy wpisać objaśnienia.

3. **Słownik akceptacji / odrzucenia zmian** - w zakładce znajdują się domyślne typy akceptacji/odrzucenia zmian naniesionych w dokumencie w trybie śledzenia zmian.

| $\bigotimes$ |                             |                                |                                      |                       |                       |                     |                  |                   |                                                                                                    | _ | Ŵ |
|--------------|-----------------------------|--------------------------------|--------------------------------------|-----------------------|-----------------------|---------------------|------------------|-------------------|----------------------------------------------------------------------------------------------------|---|---|
| Informacje   | Ggólne Ogólne               | Cagólne                        | 🛞 Premium                            | O Proces              | P Magic MiUC          | 🔁 eDziennik         |                  |                   |                                                                                                    |   |   |
| Nowe         | Aktywacja                   | Ustawieni<br>– Domyślow tryt   | a wersji Pro                         | oces:                 |                       |                     |                  |                   |                                                                                                    |   |   |
| Otwórz       |                             | O Tylko at                     | utor dokument                        | u - akceptacja        | dokonywana po zeł     | oraniu wszystkich ( | Iwag             |                   |                                                                                                    |   |   |
| Zapisz       |                             | O Każdy u                      | i <b>żytkownik</b> - ak              | ceptacja dokor        | ywana ad hoc przez    | dowolnych użytka    | wników biorących | udział w procesie |                                                                                                    |   |   |
| Zapisz jako  | 🙀 Organy wydające           | Słownik akcep                  | otacji dokumentu                     | Słownik ak            | ceptacji / odrzucenia | zmian               |                  |                   |                                                                                                    |   |   |
| Drukuj       | Ustawienia dokumentów       | 🕂 Dodaj 🧹                      | " Edytuj 🗙 Us<br>Inik akceptacji i o | :uń<br>drzucania zmia | 1                     |                     |                  |                   |                                                                                                    |   |   |
| Udostępnij   |                             | Tekst na przyci                | sku<br>kcentacia                     |                       | Opis wy               | świetlany w podpo   | owiedzi          | Wyr               | magaj podania uzasadnienia                                                                                                    | 3 |   |
| Eksportuj    | 📙 Formatowanie tekstu       | Akceptacja mer                 | ytoryczna                            |                       |                       |                     |                  |                   |                                                                                                    |   |   |
| Zamkoji      |                             | Akceptacja pop<br>Autopoprawka | rawności językow                     | vej                   |                       |                     |                  |                   |                                                                                                    |   | _ |
|              | Podpis elektroniczny        | ⊿ Rodzaj: O                    | drzucenie                            |                       |                       |                     |                  |                   |                                                                                                    |   |   |
| Opcje        | Γ                           | Brak podstaw n                 | nerytorycznych                       |                       |                       |                     |                  |                   | <ul> <li>Image: A start of the start of the start of</li></ul> |   |   |
| Zakończ      | Ustawienia sieciowe         | Wada prawna<br>Autopoprawka    |                                      |                       |                       |                     |                  |                   |                                                                                                    |   |   |
|              | 🐊 System Informacji Prawnej |                                |                                      |                       |                       |                     |                  |                   |                                                                                                    |   |   |
|              | Ustawienia zaawansowane     |                                |                                      |                       |                       |                     |                  |                   |                                                                                                    |   |   |
|              | Dodatki                     |                                |                                      |                       |                       |                     |                  |                   |                                                                                                    |   |   |
|              | Zabezpiecz hasłem           |                                |                                      |                       |                       |                     |                  |                   |                                                                                                    |   |   |

Typy wyświetlane są na liście po kliknięciu na opcję **Zaakceptuj** / **Odrzuć**. Użytkownik musi wskazać typ, aby zaakceptować lub odrzucić zmianę w dokumencie.

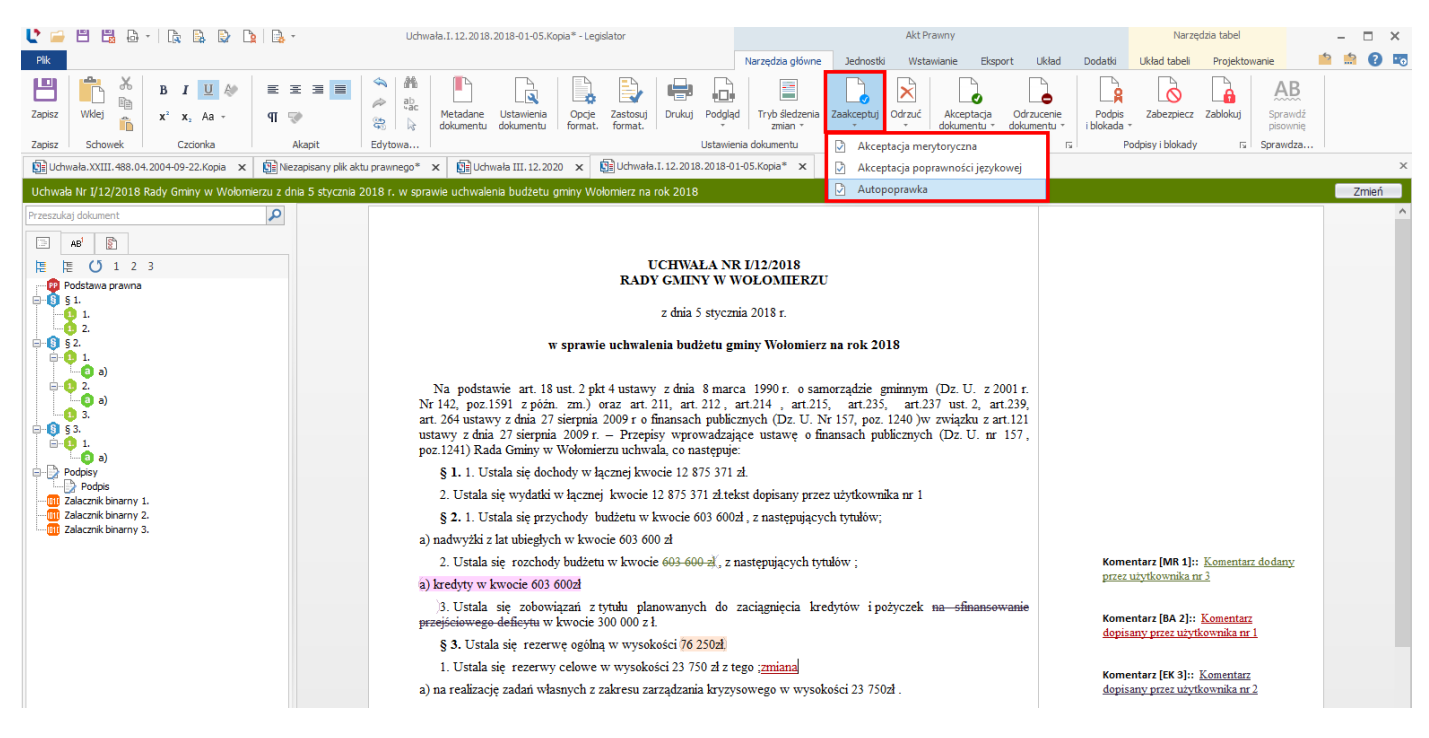

Domyślne typ akceptacji zmiany to:

- a) akceptacja merytoryczna,
- b) akceptacja poprawności językowej.

Domyślne typy odrzucenia zmian to:

- a) brak podstaw merytorycznych,
- b) wada prawna,
- c) autopoprawka.

Istnieje możliwość wyłączenia funkcjonalności słownika akceptacji/odrzucenia, tak aby użytkownik dokonywał odrzucenia/zaakceptowania zmiany bez możliwości wskazania typu akceptacji/odrzucenia. W tym celu należy zaznaczyć pole wyboru "**Wyłącz słownik akceptacji i odrzucenia zmian**".

W zależności od ustawień konkretnego typu akceptacji lub odrzucenia, użytkownik może być zobligowany do wpisania uzasadnienia swojej decyzji. Po kliknięciu na typ akceptacji lub odrzucenia, wyświetlone zostanie okno, w którym należy wpisać objaśnienia.

Z poziomu zakładki **Słownik akceptacji dokumentu** oraz **Słownik akceptacji/odrzucenia zmian** użytkownik może:

- 1. **dodawać nowy typ akceptacji/odrzucenia** w tym celu należy kliknąć na opcję **Dodaj.** Wyświetlone zostanie okno, w którym:
  - a) zaznaczamy rodzaj: akceptacja lub odrzucenie,
  - b) wpisujemy tekst widoczny później na przycisku akceptacji/odrzucenia w dokumencie,

- c) wpisujemy opis wyświetlany w podpowiedzi,
- d) ewentualnie zaznaczamy opcję wymagania wpisania uzasadnienia przez użytkownika.

| $\bigotimes$         |                             |                                                                                                    | ı × |
|----------------------|-----------------------------|----------------------------------------------------------------------------------------------------|-----|
| Informacje           | Ggólne Ogólne               | Cogólne O Premium O Proces Pragic MiUC O eDziennik                                                                                                    |     |
| Nowe .               | 🍺 Aktywacja                 | Dostawien ha wersji Proces;     Domyślny tryb uzgodnień                                                                                                    |     |
| Otwórz<br>Zapisz     | Profil instytucji           | Tylko autor dokumentu - akceptacja dokonywana po zebraniu wszystkich uwag Każdy użytkownik - akceptacja dokonywana ad hoc przez dowolnych użytkowników biorących udział w procesie |     |
| Zapisz jako          | 👰 Organy wydające           | Słownik akceptacji Jokumentu Słownik akceptacji / odrzucenia zmian                                                                                                    |     |
| Drukuj<br>Udostępnij | 💽 Ustawienia dokumentów     | Telst na przycku Vymaga j podania uzasadnienia   Rodza jakter Przycku Vymaga j podania uzasadnienia   Rodza jakter Przycku Vymaga j podania uzasadnienia                           |     |
| Eksportuj            | Formatowanie tekstu         | Akceptacja formalno<br>Akceptacja organizat<br>Akceptacja organizat<br>Akceptacja organizat<br>Akceptacja organizat<br>Akceptacja organizat<br>Akceptacja organizat                |     |
| Zamknij              | Podpis elektroniczny        | Akceptacja zgodności<br>Akceptacja zgodności<br>Akceptacja poprawni<br>Akceptacja prawna                                                                                           |     |
| Opcje<br>Zakończ     | Ustawienia sieciowe         | A Rodzaj: Odrzucenie wymikają     Opis wyświetlany w podpowiedzi:       Odrzucenie wymikają     Dokument został sprawdzony pod kątem zgodności z prawem                            |     |
|                      | 🐊 System Informacji Prawnej |                                                                                                    |     |
|                      | 🙀 Ustawienia zaawansowane   |                                                                                                    |     |
|                      | Dodatki                     | Wymagaj podania uzadanienia OK Anuluj                                                                                                    |     |
|                      | Zabezpiecz hasłem           |                                                                                                    |     |

Po wprowadzeniu wszystkich danych, należy kliknąć na przycisk **Ok**. Nowy typ akceptacji/odrzucenia zostanie wyświetlony jako ostatnia pozycja na liście.

| $\bigotimes$            |                           |                                                                                              |                                                                                                    | -                            | × |
|-------------------------|---------------------------|----------------------------------------------------------------------------------------------|----------------------------------------------------------------------------------------------------|------------------------------|---|
| Informacje              | Ggólne Ogólne             | 🕞 Ogólne 🞯 Premium 🔾 Proces [ 🏱 Mag                                                          | ic MIUC 2 eDziennik                                                                                          |                              |   |
| Nowe                    | 🍺 Aktywacja               | Ustawienia wersji Proces:<br>- Domyślny tryb uzgodnień                                       |                                                                                                    |                              |   |
| Otwórz<br>Zapisz        | 🔓 Profil instytucji       | Tylko autor dokumentu - akceptacja dokonywa     Każdy użytkownik - akceptacja dokonywana ad  | na po zebraniu wszystkich uwag<br>hoc przez dowolnych użytkowników biorących udział w proc                   | cesie                        |   |
| Zapisz jako             | 🗽 Organy wydające         | Słownik akceptacji dokumentu Słownik akceptacji / o                                          | drzucenia zmian                                                                                              |                              |   |
| Drukuj                  | Ustawienia dokumentów     | 📮 Dodaj 🕞 Edytuj 🕞 Usuń<br>Tekst na przycisku                                                | Opis wyświetlany w podpowiedzi                                                                               | Wymagaj podania uzasadnienia |   |
| Udostępnij<br>Eksportuj | 🔒 Formatowanie tekstu     | Rodzaj: Akceptacja     Akceptacja formalno-prawna     Akceptacja organizacyjno-prawna        | Sprawdzono zgodność z wymogami formalnymi i prawn<br>Sprawdzono zgodność z wymogami organizacyjnymi          |                              |   |
| Zamknij                 | Podpis elektroniczny      | Akceptacja poprawności merytorycznej<br>Akceptacja zgodności z ZTP                           | Dokument został sprawdzony pod kątem zgodności z p<br>Dokument został sprawdzony pod kątem zgodności z Z     | Y<br>Y                       |   |
| Орсје                   | Ustawienia sieciowe       | Akceptacja poprawnosci językowej<br>Akceptacja prawna<br>A Rodzaj: Odrzucenie                | Dokument został sprawdzony pod kątem zgodności z p<br>Dokument został sprawdzony pod kątem zgodności z p     |                              |   |
| Zakończ                 | Sustan Informacii Draumai | Odrzucenie wynikające z braku podstaw merytorycznych<br>Odrzucenie wynikające z wad prawnych | Treść dokumentu jest niezgodna z przedmiotem regulacji<br>Treść dokumentu jest niezgodna z obowiązującym pra | V                            |   |
|                         | Ustawienia zaawansowane   |                                                                                              |                                                                                                    |                              |   |
|                         | Dodatki                   |                                                                                              |                                                                                                    |                              |   |
|                         | Zabezpiecz hasłem         |                                                                                              |                                                                                                    |                              |   |
|                         |                           | 11                                                                                           |                                                                                                    |                              |   |

2. **edytować istniejące typy akceptacji/odrzucenia** - w tym celu zaznaczyć daną pozycję ze słownika kursorem i kliknąć na opcję **Edytuj** lub wybrać dwuklikiem daną akceptację / odrzucenie. Wyświetlone zostanie okno umożliwiające wprowadzenie zmian.

| $\left( \epsilon \right)$ |                             | ×                                                                                                    |
|---------------------------|-----------------------------|----------------------------------------------------------------------------------------------------|
| Informacje                | Ggólne Ogólne               | Cogólne O Premium Proces Proces C eDziennik                                                                                                    |
| Nowe                      | 🍺 Aktywacja                 | Ustawienia wersji Proces:  Domyślny tryb uzgodnień                                                                                                    |
| Otwórz<br>Zanisz          | Profil instytucji           | Tylko autor dokumentu - akceptacja dokonywana po zebraniu wszystkich uwag Każdy użytkownik - akceptacja dokonywana ad hoc przez dowolnych użytkowników biorących udział w procesie                                                                                                    |
| Zapisz jako               | 😡 Organy wydające           | Słownik akceptacji dokumentu Słownik akceptacji / odrzucenia zmian                                                                                                    |
| Drukuj                    | Ustawienia dokumentów       | C Dodaj         Dodaj         Dodaj         Dodaj         Wymagaj podania uzasadnienia                                                                                                    |
| Udostępnij                |                             | 4 Rodzaj: Akceptacja                                                                                                    |
|                           | Eormatowanie tekstu         | Akceptacja formalno-prawna Sprawdzono zgodność z wymogami formalnymi i prawn                                                                                                    |
| Eksportuj                 |                             | Akceptacja organizacyjno-prawna Sprawdzono zgodnosć z wymogani organizacyjnymi V                                                                                                    |
| Zamkoji                   |                             | Akceptacje poprawnosci merytortycnej Dokument został sprawczony pod kątem zgodoności z p V                                                                                                    |
| 2.dtiliki ilij            | 🎽 Podpis elektroniczny      | Histopratija zglanitala i zmrti za pravljava pod rezuma pod rezuma zglanitala i zmrti zglanitala i zmrti |
| Opcje                     |                             | Akceptacja prawna Dokument został sprawdzony pod kątem zgodności z p                                                                                                    |
|                           | Ustawienia sieciowe         | 4 Rodzaj: Odrzucenie                                                                                                    |
| Zakończ                   |                             | Odrzucenie wynikające z braku podst                                                                                                    |
|                           | 🐊 System Informacji Prawnej | Odrzucenie wynikające z wad prawny<br>Rodzaj:   Akceptacja  Odrzucenie                                                                                                    |
|                           | 🙀 Ustawienia zaawansowane   | Tekst na przycisku:<br>Akceptacja prawna                                                                                                    |
|                           | 🔓 Dodatki                   | Opis wyświetlany w podpowiedzi:<br>Dokument został sprawdzony pod kątem zgodności z prawem                                                                                                    |
|                           | Zabezpiecz hasłem           |                                                                                                    |
|                           |                             |                                                                                                    |
|                           |                             | Wymagaj podania uzadanienia OK Anuluj                                                                                                    |
|                           |                             |                                                                                                    |

3. **usuwać typy akceptacji/ odrzucenia** - w tym celu należy zaznaczyć daną pozycję ze słownika kursorem a następnie wybrać przycisk **Usuń**. Wyświetlone zostanie okno z zapytaniem, czy na pewno chcemy usunąć pozycję ze słownika.

|                                                    |                             |                                                                                                    |                                                               | - 🗆 X                        |
|----------------------------------------------------|-----------------------------|----------------------------------------------------------------------------------------------------|---------------------------------------------------------------|------------------------------|
| $\left\langle \boldsymbol{\epsilon} \right\rangle$ |                             |                                                                                                    |                                                               |                              |
| Informacje                                         | 🔒 Ogólne                    | Ogólne O Premium O Proces                                                                                                    | Magic MiUC 2 eDziennik                                        |                              |
| Nowe                                               | 📡 Aktywacja                 | Ustawienia wersji Proces:<br>Domyślny tryb uzgodnień                                                                                  |                                                               |                              |
| Otwórz                                             |                             | O Tylko autor dokumentu - akceptacja dok                                                                                              | onywana po zebraniu wszystkich uwag                           |                              |
| Zapisz                                             | 🚡 Profil instytucji         | C Każdy użytkownik - akceptacja dokonywa                                                                                              | na ad hoc przez dowolnych użytkowników biorących udział w prc | cesie                        |
| Zapisz jako                                        | ᠾ Organy wydające           | Słownik akceptacji dokumentu Słownik akcept                                                                                           | acji / odrzucenia zmian                                       |                              |
| Drukuj                                             |                             | 🕞 Dodaj 🕞 Edytuj 📘 👷 Usuń                                                                                                    |                                                               |                              |
|                                                    | 📝 Ustawienia dokumentów     | Tekst na przycisku                                                                                                    | Opis wyświetlany w podpowiedzi                                | Wymagaj podania uzasadnienia |
| Udostępnij                                         | _                           | ⊿ Rodzaj: Akceptacja                                                                                                    |                                                               |                              |
| Florentui                                          | Formatowanie tekstu         | Akceptacja rormaino-prawna                                                                                                    | Sprawdzono zgodność z wymogami rormalnymi i prawn             |                              |
| Eksportuj                                          | <b>Q</b>                    | Akceptacja organizacy ji o prawna oprawna oprawdzono zgodności z wymoganii organizacy ji nymi<br>Akceptacja poprawności merytoryczneg |                                                               |                              |
| Zamkoji                                            |                             | Akceptacja zgodpości z 7TP                                                                                                    | Dokument został sprawdzony pod kątem zgodności z 7.           |                              |
|                                                    | 🏻 👷 Podpis elektroniczny    | Akceptacja poprawności jezykowej                                                                                                    | Dokument został sprawdzony pod katem poprawności              |                              |
| Opcje                                              |                             | Akceptacja prawna                                                                                                    | Dokument został sprawdzony pod kątem zgodności z p            |                              |
|                                                    | Listawienia sieciowe        | ✓ Rodzaj: Odr: La sidadau                                                                                                    |                                                               |                              |
| Zakończ                                            |                             | Odrzucenie wynika                                                                                                    | edmiotem regulacii                                            |                              |
|                                                    |                             | Odrzucenie wynika                                                                                                    | wiązującym pra                                                |                              |
|                                                    | 🧟 System Informacji Prawnej | Uwaga:                                                                                                    |                                                               |                              |
|                                                    | -010                        |                                                                                                    |                                                               |                              |
|                                                    |                             | Czy na pewno                                                                                                    | isunąć pozycję Akceptacja prawna?                             |                              |
|                                                    |                             |                                                                                                    |                                                               |                              |
|                                                    |                             |                                                                                                    | Tak Nie                                                       |                              |
|                                                    | 📑 Dodatki                   |                                                                                                    |                                                               |                              |
|                                                    |                             | -                                                                                                    |                                                               |                              |
|                                                    | Zabezpiecz hasłem           |                                                                                                    |                                                               |                              |
|                                                    |                             |                                                                                                    |                                                               |                              |
|                                                    |                             |                                                                                                    |                                                               |                              |

#### Zakładka Magic MUC

W zakładce znajdują się ustawienia Legislatora Magic dla Ministerstw i Urzędów Centralnych:

| $\bigotimes$     |                             |                                                                    | – – × |
|------------------|-----------------------------|--------------------------------------------------------------------|-------|
| Informacje       | 🙀 Ogólne                    | C Ogólne O Premium O Proces Progic MUC Debiennik                   |       |
| Nowe             | 🍃 Aktywacja                 | Ustawienia Legislator Magic dla Ministerstw i Urzędów Centralnych: |       |
| Otworz<br>Zapisz | Profil instytucji           | Pokaż panel 'Wszystkie style' podczas otwierania dokumentu         |       |
| Zapisz jako      | 🙀 Organy wydające           |                                                                    |       |
| Drukuj           | Ustawienia dokumentów       |                                                                    |       |
| Udostępnij       |                             |                                                                    |       |
| Eksportuj        | Formatowanie tekstu         |                                                                    |       |
| Zamknij          | Dodpis elektroniczny        |                                                                    |       |
| Opcje<br>Zakończ | Ustawienia sieciowe         |                                                                    |       |
|                  | 🐊 System Informacji Prawnej |                                                                    |       |
|                  | 🔩 Ustawienia zaawansowane   |                                                                    |       |
|                  | Dodatki                     |                                                                    |       |
|                  | Zabezpiecz hasłem           |                                                                    |       |

1. Pokaż panel **Struktura** podczas otwierania dokumentu - włącza wyświetlanie panelu **Struktura dokumentu**.

# 2. Pokaż panel **Wszystkie style** podczas otwierania dokumentu - włącza wyświetlanie panelu **Wszystkie style**.

| <u>∎ ち</u> • ଓ 🔒 🕈 ≫ ≪ → ← 🗄 📲                                                                                                    |                  | 🔺 4 🎎 A <sup>a</sup> Ă 🗧     | FEA46207-435B-47B5-8319-I                                                                                      | D1E9BA22BEC (Tryb zgodno                  | ści] - SWIP Legislator dla Ministerstw i Urzędów (                                           | ientralnych ? 📧 — 🗆 🗙                        |
|----------------------------------------------------------------------------------------------------|------------------|------------------------------|----------------------------------------------------------------------------------------------------|-------------------------------------------|----------------------------------------------------------------------------------------------|----------------------------------------------|
| PLIK NARZĘDZIA GŁÓWNE JEDNOSTKI V                                                                                                    | VSTAWIANIE PR    | ROJEKTOWANIE UKŁAD STRONY    | ODWOŁANIA KORESPONDENO                                                                                         | JA RECENZIA WIDOK                         | DEWELOPER FINANSE PUBLICZNE nov                                                              | aPDF Legislacja Zablokowane Beata Ant 🍳      |
| A         -I         Q           SMIP         Wszystkie         Część         Księga         Tytuł         Dział           Legislator         style         Jednostki systematyzacyjne w | Rozdział Oddział | Artykuł Paragraf Ustęp Punkt | a     =     =     =       Litera     Tiret     Podwójne     Część       tiret     wspólna +       i redakcyjne | D D<br>Tekst Załącznik<br>'Załączniki do' | Załącznik Załącznik Załącznik Uzasadr<br>typu Wyspa' typu 'Arkusz' binarny<br>Inne jednostki | itenie Ocena skutków Podgląd Podpisy Blokada |
|                                                                                                    | L · 2 · 1 · 1    | ····                         | 4 · · · 5 · · · 6 · · · 7 · · · 8 ·                                                                            | · 9 · + · 10 · + · 11 · + · 12            | · · · · 13 · · · · 14 · · · · 15 · · · · <u>·</u> · · · · 17 · · · · 18                      |                                              |
| SWIP Legislator                                                                                                    |                  |                              |                                                                                                    |                                           |                                                                                              | Wszystkie style                              |
| te Struktura dokumentu 🎝 Asystent Legislatora                                                                                                    |                  |                              |                                                                                                    |                                           |                                                                                              | Znajdž style                                 |
| 😂 Odśwież 🔭 📲 1                                                                                                    | N                |                              |                                                                                                    |                                           |                                                                                              | Projekt aktu                                 |
| Znajdž w strukturze dokumentu P                                                                                                    |                  |                              |                                                                                                    |                                           |                                                                                              | Elementy podpisu                             |
|                                                                                                    | 12               |                              |                                                                                                    |                                           |                                                                                              | 🗁 Jednostki wyższego stopnia                 |
|                                                                                                    |                  |                              | 7 4 9 7 4 0 7                                                                                                  | ENTER                                     |                                                                                              | 🇀 Jednostki redakcyjne - podstawowe          |
|                                                                                                    | 1.1              | •                            | LAKLĄDZ                                                                                                    | БИТРЛ                                     |                                                                                              | ia Jednostki redakcyjne - pozostałe          |
|                                                                                                    | 7                | _                            | PREZESA·RADY·                                                                                                  | MINISTRÓW                                 | ¶                                                                                            | Style formatowania                           |
|                                                                                                    |                  | •                            |                                                                                                    |                                           |                                                                                              | Miestandardowe                               |
|                                                                                                    | ~                |                              | z∙dnia∙20 maj                                                                                                  | a 2020 r.¶                                |                                                                                              | Tabele                                       |
|                                                                                                    |                  |                              | MARCE NO.                                                                                                    | Ter                                       |                                                                                              | 🧀 Odnośniki                                  |
|                                                                                                    | 1.1              |                              | w spi av                                                                                                    | ine 1                                     |                                                                                              | i Oznaczenia załączników                     |
|                                                                                                    | 4                |                              |                                                                                                    |                                           |                                                                                              | 🗁 Obwieszczenie tekstu jednolitego           |
|                                                                                                    | 1 ÷              | ſ                            |                                                                                                    |                                           |                                                                                              | > i Zmiana - Artykułem (punktem)             |
|                                                                                                    | un .             |                              |                                                                                                    |                                           |                                                                                              | > and Zmiana - Litera                        |
|                                                                                                    | 1.1              |                              |                                                                                                    |                                           |                                                                                              | Zmiana - Podwóinym tiret                     |
|                                                                                                    | -00<br>-         |                              |                                                                                                    |                                           |                                                                                              | > 🥁 Zmiana zmiany                            |
|                                                                                                    |                  |                              |                                                                                                    |                                           |                                                                                              |                                              |
|                                                                                                    | r                |                              |                                                                                                    |                                           |                                                                                              |                                              |
|                                                                                                    | 1.3              |                              |                                                                                                    |                                           |                                                                                              |                                              |
|                                                                                                    |                  |                              |                                                                                                    |                                           |                                                                                              |                                              |
|                                                                                                    |                  |                              |                                                                                                    |                                           |                                                                                              |                                              |
|                                                                                                    | 1.1              |                              |                                                                                                    |                                           |                                                                                              |                                              |
|                                                                                                    | ģ                |                              |                                                                                                    |                                           |                                                                                              |                                              |
|                                                                                                    | 1.4              |                              |                                                                                                    |                                           |                                                                                              |                                              |
|                                                                                                    | ÷.               |                              |                                                                                                    |                                           |                                                                                              |                                              |
|                                                                                                    | 1.7              |                              |                                                                                                    |                                           |                                                                                              |                                              |
|                                                                                                    | 2 <b>1</b> -     |                              |                                                                                                    |                                           |                                                                                              |                                              |
|                                                                                                    | -<br>            |                              |                                                                                                    |                                           |                                                                                              |                                              |
|                                                                                                    | H                |                              |                                                                                                    |                                           |                                                                                              |                                              |
|                                                                                                    | 4                |                              |                                                                                                    |                                           |                                                                                              |                                              |
|                                                                                                    | 11               |                              |                                                                                                    |                                           |                                                                                              |                                              |
|                                                                                                    | μ.<br>Ξ          |                              |                                                                                                    |                                           |                                                                                              |                                              |
|                                                                                                    |                  |                              |                                                                                                    |                                           |                                                                                              |                                              |

#### Zakładka eDziennik

W zakładce znajduje się opcja **Nie zamykaj Legislatora po zakończeniu prac redakcyjnych**. Przeznaczona jest dla użytkowników korzystających z systemu eDziennik.

| $\bigotimes$     |                             |            |                                  |                                 |                                  |             |  |  | > | < |
|------------------|-----------------------------|------------|----------------------------------|---------------------------------|----------------------------------|-------------|--|--|---|---|
| Informacje       | 🔒 Ogólne                    | Cogólne    | 🛞 Premium                        | O Proces                        | LP Magic MiUC                    | 🔁 eDziennik |  |  |   |   |
| Nowe<br>Otwórz   | Aktywacja                   | Ustawienia | a Redakcji  <br>/kaj Legislatora | Dziennika l<br>po zakończeniu j | Jrzędowego:<br>prac redakcyjnych |             |  |  |   |   |
| Zapisz           | 🚡 Profil instytucji         |            |                                  |                                 |                                  |             |  |  |   |   |
| Zapisz jako      | 😡 Organy wydające           |            |                                  |                                 |                                  |             |  |  |   |   |
| Drukuj           | Listawienia dokumentów      |            |                                  |                                 |                                  |             |  |  |   |   |
| Udostępnij       |                             |            |                                  |                                 |                                  |             |  |  |   |   |
| Eksportuj        | 🔓 Formatowanie tekstu       |            |                                  |                                 |                                  |             |  |  |   |   |
| Zamknij          | Podpis elektroniczny        |            |                                  |                                 |                                  |             |  |  |   |   |
| Opcje<br>Zakończ | Ustawienia sieciowe         |            |                                  |                                 |                                  |             |  |  |   |   |
|                  | 🐊 System Informacji Prawnej |            |                                  |                                 |                                  |             |  |  |   |   |
|                  | 🙀 Ustawienia zaawansowane   |            |                                  |                                 |                                  |             |  |  |   |   |
|                  | Dodatki                     |            |                                  |                                 |                                  |             |  |  |   |   |
|                  | Zabezpiecz hasłem           |            |                                  |                                 |                                  |             |  |  |   |   |

### 22.6. Formatowanie tekstu

W zakładce **Opcje** -> **Formatowanie tekstu** możemy ustalić sposób formatowania dla wszystkich nowotworzonych aktów. Z poziomu zakładki **Narzędzia główne** -> **Opcje formatowania** utworzonego już dokumentu, ustalamy formatowanie tylko dla edytowanego aktu. Szczegółowy opis poszczególnych funkcjonalności znajduje się w rozdziale <u>Sposoby formatowania dokumentu</u> [76].

| Legislator       |                           | Legislator                                                                                                    | × |
|------------------|---------------------------|----------------------------------------------------------------------------------------------------|---|
| Informacje       | Ggólne Ogólne             |                                                                                                    |   |
| Nowe             | 📡 Aktywacja               | Sposób wyświetłania: Standardowy 🗸                                                                                             | ^ |
| Otwórz<br>Zapisz | Profil instytucji         | Wyrównanie: wyśrodkowany V<br>Wypełnienie numeru aktu: Wykropkowanie V Ilość znaków: 20 <>                                     |   |
| Zapisz jako      | Qrgany wydające           | Wypemienie daty aktu: Wykropkowanie M Ilość znaków: 20 <>                                                                      |   |
| Drukuj           | 📝 Edycja tekstu           | الله الله الله الله الله الله الله الله                                                                                        |   |
| Eksportuj        | Formatowanie tekstu       | Wytłuszczony: 🗹<br>Wszystkie wersaliki: 🗹                                                                                      |   |
| Zamknij          | Podpis elektroniczny      | Organ wydający Wytłuszczony: Zwieksz odstep pomiedzy typem                                                                     |   |
| Opcje            | Ustawienia sieciowe       | Wszystkie wersaliki: 🗹 aktu a organem wydającym:                                                                               |   |
| Zakoncz          | System Informacji Prawnej | 🚯 Numer aktu<br>Wytłuśczcony: 🔽 Bokawa pomiadzy knom aktu a data aktu (domuśloga): 🔘                                           |   |
|                  | Ustawienia zaawansowane   | Wszystkie wersaliki:     Pokazuj nad metryką po lewej stronie:       Zawsze pokazuj:     Pokazuj pomiędzy datą a tytułem aktu: |   |
|                  | Dodatki                   | Ne pokazij №*:                                                                                                    |   |
|                  | 🧯 Besti@ i Wizja          | Wytłuszczony:     Odstępy       Wszystkie wersaliki:     Przed:       14 (*)     Yok' zamiast 'r.':                            |   |
|                  | Zabezpiecz hasłem         | Zawsze pokazuj: 💌 ru: 💶 jeżeli data jest pusta 🗆                                                                               |   |
|                  |                           | Wytłuszczony:  Viszystkie wersaliki: Wyrównanie: wyśrodkowany V                                                                |   |
|                  |                           |                                                                                                    |   |
## 22.7. Podpis elektroniczny

Z poziomu zakładki **Podpis elektroniczny** możemy zdefiniować ustawienia dotyczące podpisu elektronicznego.

| $\bigotimes$                                      |                             |                                                                                                    |                                                                                       | - 0 |  |
|---------------------------------------------------|-----------------------------|----------------------------------------------------------------------------------------------------|---------------------------------------------------------------------------------------|-----|--|
| Informacje                                        | Ggólne Ogólne               | 💾 Certyfikaty dostawców usług zaufania 🛞 Pokaż listę zaświad                                                                                                    | czeń 🛛 🚺 Certyfikaty z polskiej zaufanej listy (TSL)                                  |     |  |
| Nowe<br>Obwárz<br>Zapisz<br>Zapisz jako<br>Drukuj | Aktywacja                   | Opcje podpisu<br>2.zzalatj na utrjivana certryflatow nelovalifikovanych<br>Dytywaj daty skitu jako dati tvodosu<br>Sovje opdeja Aledić so daliku POP<br>Mie wytwietkiji vitualisacij podpisu na piku POP<br>Uutuhamia jadogovane w ozbotym procesie<br>Churdamaja tvrbe 32 bitowym<br>Konfiguracija podpisu u prosezzonego |                                                                                       |     |  |
| Udostępnij<br>Eksportuj                           | Formatowanie tekstu         | Używaj podpisywania standardowego     Używaj podpisywania uproszczonego                                                                                                    |                                                                                       |     |  |
| Zamknij                                           | Podpis elektroniczny        | Automatyzacja Automatycznie zmień status na "Uchwalony"                                                                                                    | Ustawienia formatu podpisu<br>Wariant podpisu XAdES                                   |     |  |
| Zakończ                                           | Ustawienia sieciowe         | Wyświetlaj okno zatwierdzania podglądu  Wybierz domyślny certyfikat                                                                                                    | XAdes-Bes V<br>Typ zobowiązania                                                       |     |  |
|                                                   | 👷 System Informacji Prawnej | Zamknij dokument po zloženiu podpisu<br>Po zloženiu podpisu, rozpocznij podpisywanie<br>kolejnego dokumentu                                                                                                    | Pormaine zatwierdzenie (Proof of approval) V Funkcja skrótu Dziedzicz z certyfikatu V |     |  |
|                                                   | 🙀 Ustawienia zaawansowane   | Automatycznie ustaw bieżącą datę                                                                                                    | Transformacja<br>Enveloped Signature Transform                                        |     |  |
|                                                   | Dodatki                     |                                                                                                    | Podpisz załączniki binarne                                                            |     |  |
|                                                   | Zabezpiecz hasłem           |                                                                                                    |                                                                                       |     |  |

Na górnym pasku dostępne są dwie opcje dotyczące głównych certyfikatów. Ich instalacja w systemie jest niezbędna do prawidłowej weryfikacji składanych podpisów.

- 1. **Certyfikaty dostawców usług zaufania** umożliwia pobranie i zainstalowanie certyfikatów z urzędu certyfikacji.
- 2. **Pokaż listę zaświadczeń** przekierowuje na stronę <u>http://www.nccert.pl/zaswiadczenia.htm</u>, skąd możemy samodzielnie pobrać i zainstalować certyfikaty dostawców usług zaufania.
- 3. **Certyfikaty z polskiej zaufanej listy (TSL)** umożliwia zainstalowanie na stanowisku certyfikatów znajdujących się na polskiej zaufanej liście. Lista ta zawiera informacje dotyczące kwalifikowanych dostawców usług zaufania, którzy są objęci nadzorem w Polsce.

### **Opcje podpisu**

W części oznaczonej jako Opcje podpisu znajdują się następujące opcje:

- 1. **Zezwalaj na używanie certyfikatów niekwalifikowanych** umożliwia podpisywanie aktów przy użyciu certyfikatów niekwalifikowanych.
- Używaj daty aktu jako daty podpisu Legislator domyślnie podpisuje dokument z datą, która znajduje się na akcie prawnym. Jeżeli data nie została wprowadzona, podpisuje zgodnie z datą kalendarza MS Windows.

 Dodaj podpis PAdES do pliku PDF – dodaje dodatkowy podpis elektroniczny pliku PDF z widoczną informacją w treści pliku PDF. Po zaznaczeniu opcji Nie wyświetlaj wizualizacji podpisu na pliku PDF podpis PADES będzie dodany do pliku PDF, ale nie będzie wyświetlana jego wizualizacja.

| 12E98E66-2D54-40D7-B3AD-367F823D8174                                                              | pdf - Adobe Acrobat Reader DC                                                                                      | All States and States and States |                                                                                                    |              |
|---------------------------------------------------------------------------------------------------|----------------------------------------------------------------------------------------------------|----------------------------------------------------------------------------------------------------|----------------------------------------------------------------------------------------------------|--------------|
| Plik Edycja Widok Okno Pomoc                                                                      |                                                                                                    |                                                                                                    |                                                                                                    |              |
| Strona główna Narzędzia                                                                           | 12E98E66-2D54-4 ×                                                                                                  |                                                                                                    | ?                                                                                                    | Zaloguj się  |
| Argenti Podpisano. Wszystkie podpisy są poprawn                                                   | ie.                                                                                                    |                                                                                                    |                                                                                                    | Panel Podpis |
| w sprawie uchwalen<br>fragm                                                                       | UCHW<br>RADY MI<br>z dnia ź<br>ia zmiany miejscowego pl<br>entu wsi Chwaszczyno po                                 | ZAŁA NR L/620/2014<br>EJSKIEJ W ŻUKOWIE<br>3 października 2014 r.<br>lanu zagospodarowania przestr<br>między jeziorem Wysockim i ul                                                                                                    | Elektronicznie podpisany przez:<br>Beata Wójcińska<br>dnia 13 grudnia 2017 r.<br>Zennego Gminy Żukowo dla<br>I. Chełmińską. |              |
| Na podstawie art. 20<br>przestrzennym (t.j. Dz.<br>o samorządzie gminnym<br>Miejska w Żukowie uch | ust. 1 w związku z art. 27 u<br>U. z 2012 r. poz. 647 z po<br>a (t.j. Dz. U. z 2013 r. poz.<br>wala, co następuje: | ustawy z dnia 27 marca 2003r. o j<br>óźn. zm.) oraz art. 18 ust. 2 pkt 3<br>594 z późn. zm.) na wniosek Bu                                                                                                    | planowaniu i zagospodarowaniu<br>5 ustawy z dnia 8 marca 1990r.<br>Irmistrza Gminy Żukowo, Rada                             |              |

4. **Uruchamiaj podpisywanie w osobnym procesie** -> **Uruchamiaj w trybie 32 bitowym –** opcja dedykowana w sytuacjach, gdy na stacji roboczej pracującej w środowisku MS Windows 64 bit, nie działa podpisywanie aktu prawnego.

### Konfiguracja podpisu uproszczonego

W **Konfiguracji podpisu uproszczonego** znajdują się opcje pozwalające na zdefiniowanie procedury podpisywania dokumentów:

- 1. **Używaj podpisywania standardowego** domyślnie zaznaczona opcja, wymagająca przejścia całej procedury podpisu.
- Używaj podpisywania uproszczonego pozwala na zdefiniowanie parametrów i funkcji, które mają się wykonać automatycznie w momencie składania podpisu. Dzięki czemu możemy zminimalizować proces podpisywania dokumentów jedynie do wprowadzenia PINu. Parametry, jakie możemy zdefiniować, to:

1) Automatyzacja:

| Automatyzacja                                                    |
|------------------------------------------------------------------|
|                                                                  |
| Automatycznie zmień status na "Uchwalony"                        |
| Wyświetlaj okno zatwierdzania podglądu                           |
| 😫 Wybierz domyślny certyfikat                                    |
| Zamknij dokument po złożeniu podpisu                             |
| Po złożeniu podpisu, rozpocznij podpisywanie kolejnego dokumentu |
| Automatycznie ustaw bieżącą datę                                 |
| 🖺 Typy aktów, dla których numer nie jest wymagany                |
|                                                                  |

- a) Automatycznie zmień status na Uchwalony zaznaczenie tej opcji pozwala na automatyczną zmianę statusu aktu (standardowy komunikat o zmianie statusu nie będzie wyświetlany).
- b) **Wyświetlaj okno zatwierdzenia podglądu** zaznaczenie opcji będzie wywoływało okno *Zatwierdzenia podpisywanego dokumentu*.
- c) Wybierz domyślny certyfikat umożliwia wybór domyślnego certyfikatu, który będzie używany podczas podpisywania dokumentów. W trakcie podpisywania nie będziemy proszeni o jego wskazanie.
- d) Zamknij dokument po złożeniu podpisu zaznaczając opcję, po zakończeniu procedury podpisu, dokument zostanie automatycznie zamknięty. Opcja przydatna w momencie podpisywania kilka dokumentów. Wszystkie akty do podpisu możemy wtedy otworzyć w kolejnych oknach Legislatora, podpisane dokumenty będą automatycznie zamykane.
- e) **Po złożeniu podpisu, rozpocznij podpisywanie kolejnego dokumentu** pozwala na "hurtowe" podpisanie wszystkich otwartych dokumentów w Legislatorze, przy jednokrotnym podaniu numeru PIN.

Dokumenty będą podpisywane kolejno począwszy od aktualnie wyświetlonego - jeżeli chcemy podpisać wszystkie otwarte dokumenty, opcję **Podpisz** należy uruchomić na dokumencie pierwszym od lewej.

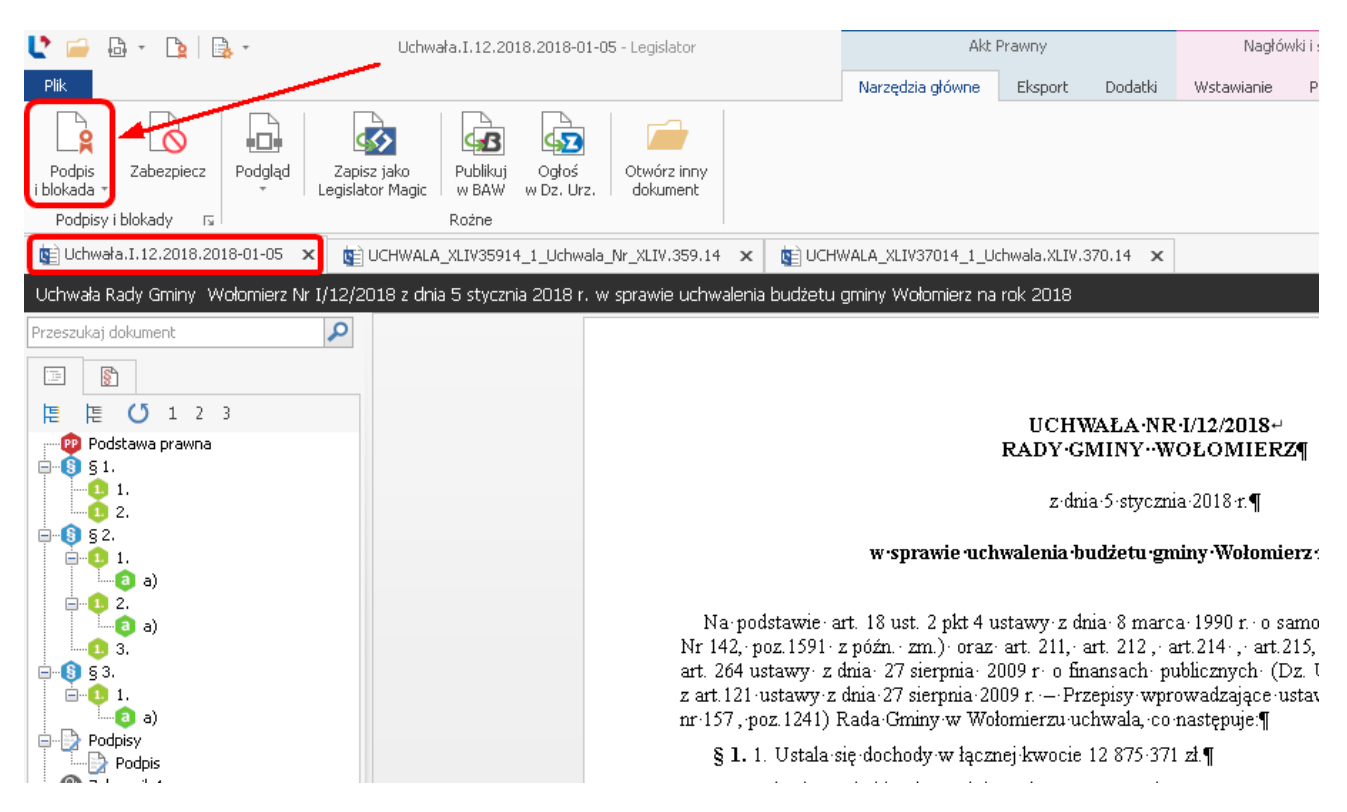

- f) Automatycznie ustaw bieżącą datę pozwala na automatycznie uzupełnianie bieżącej daty w podpisywanym dokumencie.
- g) Typy aktów, dla których numer nie jest wymagany pozwala na zdefiniowanie typów aktów (np. Rozporządzenie), dla których aplikacja podczas składania podpisu nie będzie wyświetlała zapytania o uzupełnienie brakującego numeru.

2) Ustawienia formatu podpisu - w opcjach tych można zmienić wariant podpisu. Zgodnie z obwiązującym rozporządzeniem Prezesa Rady Ministrów w sprawie warunków technicznych od 01.01.2012 roku, nie ma obowiązku podpisywania dokumentów ze znacznikiem czasu (wariant podpisu XAdES-BES). Jeżeli chcemy użyć znacznika czasu do podpisywania dokumentów jako wariant podpisu należy ustawić XAdES-T. Opcję **Podpisz załączniki binarne** należy koniecznie zaznaczyć – jest to wymóg ww. rozporządzenia.

| Ustawienia formatu podpisu    |   |
|-------------------------------|---|
|                               |   |
| Wariant podpisu XAdES         |   |
| XAdES-T (oznacz czasem)       | ~ |
| Typ zobowiązania              |   |
| Brak                          | ¥ |
| Funkcja skrótu                |   |
| SHA-1 (Przestarzały)          | ~ |
| Transformacja                 |   |
| Enveloped Signature Transform | ~ |
| Podpisz załączniki binarne    |   |

## 22.8. Ustawienia sieciowe

W sekcji **Ustawienia sieciowe** istnieje możliwość włączenia ustawień serwera Proxy. Ustawienia mogą zostać pobrane z konfiguracji Windows Internet Explorer lub można wskazać niestandardowe parametry. Istnieje także możliwość integracji z Active Directory. Po zaznaczeniu opcji **Pobieraj dane personalizacyjne z Active Directory**, w zakładce **Ogólne,** informacje o użytkowniku będą automatycznie uzupełnione z AD. Dane te są później używane w trybie śledzenia zmian modułu Proces.

| $\left( \epsilon \right)$ |                             |                                                                                                    | ×      |
|---------------------------|-----------------------------|----------------------------------------------------------------------------------------------------|--------|
| $\smile$                  |                             |                                                                                                    | $\sim$ |
| Informacje                | Ggólne Ogólne               | Ustawienia sieciowe                                                                                        |        |
| Nowe                      | 🍺 Aktywacja                 | Używaj serwera Proxy                                                                                       |        |
| Otwórz<br>Zapisz          | Profil instytucji           | Oomysine ustawienia Windows Internet Explorer     Ustawienia niestandardowe     Adres:     Port:     80 <> |        |
| Zapisz jako               | 🙀 Organy wydające           | Nie używaj serwera proxy dla adresów lokalnych                                                             |        |
| Drukuj                    | Vstawienia dokumentów       | Autentykacja dla serwera PROXY                                                                             |        |
| Udostępnij                |                             | Bez logowania (Domyślne)                                                                                   |        |
| Eksportuj                 | Formatowanie tekstu         | 🔿 Logowanie z domyślnymi ustawieniami                                                                      |        |
| Zamknij                   | Podpis elektroniczny        | O Logowanie jako Nazwa użytkownika                                                                         |        |
| Opcje                     |                             | Hasio                                                                                                    |        |
| Zakończ                   | Ustawienia sieciowe         | Domena                                                                                                    |        |
|                           | 🗼 System Informacji Prawnej | Pobleraj dane personalizacyjne z Active Directory                                                          |        |
|                           | Ustawienia zaawansowane     | Komunikacja z systemem ePUAP                                                                               |        |
|                           | Dodatki                     | ✓ Komunikarja lokalna     Epuap Id:                                                                        |        |
|                           | Zabezpiecz hasłem           | DNS:<br>Skrytka odpowiedzi:<br>Certyfikat:                                                                 |        |
|                           |                             | Komunikacja proxy                                                                                          |        |
|                           |                             | Proxy un: http://abc-develop:4000<br>Test polączenia                                                       |        |
|                           |                             | Śdeżka repozytorium: [C:\Users\beata.antosiewicz\AppData\Local\Legisl +                                    |        |

W sekcji **Komunikacja z systemem ePUAP** istnieje możliwość skonfigurowania połączenia Legislatora z systemem ePUAP (więcej w dziale <u>Konfiguracja konta ePUAP w EAP Legislator</u>). Dzięki temu użytkownik będzie mógł wysłać wnioski do nadzoru prawnego Wojewody oraz/ lub do nadzoru prawnego RIO / wydania opinii przez RIO poprzez ePUAP za pośrednictwem Legislatora, w przypadku gdy organ nadzoru zaleci ePUAP jako rekomendowaną drogę komunikacji między nim a jednostkami samorządu terytorialnego.

#### Komunikacja lokalna:

1. **Epuap ID** - jest to ID z systemu ePUAP, które można znaleźć po zalogowaniu do ePUAP z poziomu strony internetowej.

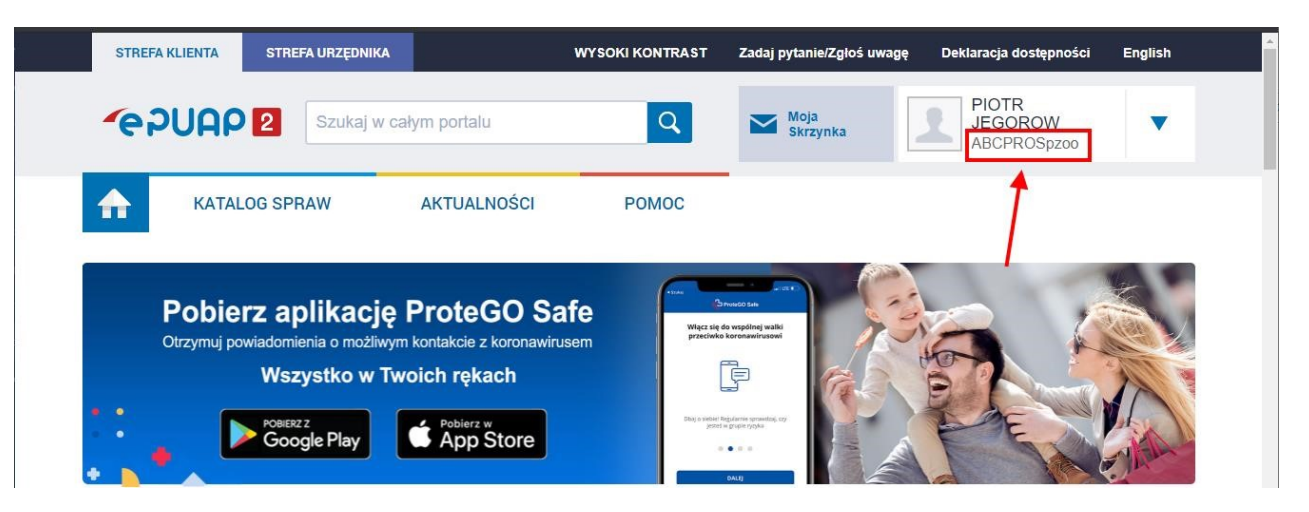

2. **DNS** – informacje o wartości DNS Urząd otrzymuje wraz z certyfikatem dla systemu teleinformatycznego (Pole CN z certyfikatu).

| 8      |                                                             | Cer              | tyfikat                  | ×     |
|--------|-------------------------------------------------------------|------------------|--------------------------|-------|
| Ogólne | Szczegóły                                                   | Ścieżka certyfil | (acji                    |       |
| Pokaż: | <wszyscy< td=""><td>&gt;</td><td>~</td><td></td></wszyscy<> | >                | ~                        |       |
| Pole   |                                                             |                  | Wartość                  | ^     |
| E We   | ersja                                                       |                  | V3                       |       |
| 1 Nu   | mer seryjny                                                 | - 1              | 43 cf 00 b6 85 5f 0c 2d  | =     |
| Alg    | orytm podp                                                  | isu              | sha256RSA                | -     |
| Ale    | orytm wyzn                                                  | aczania wart     | sha256                   |       |
| W      | ystawca                                                     |                  | INT_ePUAPiPZ             |       |
| Wa     | ażny od                                                     |                  | 14 grudnia 2018 16:14:21 |       |
| E Wa   | ażny do                                                     |                  | 14 grudnia 2028 16:09:05 |       |
| E Po   | dmiot                                                       |                  | INT_ePUAPiPZ             | ~     |
|        | NT_EPUAPIP                                                  | Edytı            | uj właściwości Kopiuj do | pliku |
|        |                                                             |                  |                          | ОК    |

3. **Skrytka odpowiedzi** - w polu tym należy wpisać adres sktyki ePUAP do odbierania korespondencji. Wymagany format skrytki to: /nazwa\_uzytkownika/skrytka.

4. **Certyfikat** - wskazujemy z listy wcześniej zaimportowany certyfikat do systemu teleinformatycznego.

### Komunikacja proxy:

- 1. Proxy url w polu należy wpisać adres proxy url.
- Ścieżka repozytorium w polu należy wskazać lokalizację katalogu, w którym będzie zapisywana korespondencja wychodząca przesyłana na dedykowaną skrytkę organu nadzoru. Domyślna ścieżka repozytorium to: C: \Users\katalog\_użytkownika\AppData\Local\Legislator\Registers\EPUAP.

## 22.9. System Informacji Prawnej

W sekcji **System Informacji Prawnej** znajdują się ustawienia dotyczące integracji programu z Systemem Informacji Prawnej SIP Legalis:

| $\in$                                    |                                                                                                    |                                                                                                    |                                           | Be                                                                                                    | - 🗖 | × |
|------------------------------------------|----------------------------------------------------------------------------------------------------|----------------------------------------------------------------------------------------------------|-------------------------------------------|----------------------------------------------------------------------------------------------------|-----|---|
| E Sportuj<br>Zankrij<br>Opeje<br>Zakończ | Ogólne         Aktywacja         Profil instytucji         Organy wydające         Ustawienia dokumentów         Formatowanie tekstu         Podpis elektroniczny         Ustawienia sieciowe         Ustawienia sieciowe         System Informacji Prawnej         Ustawienia zaawansowane | Ustawienia SIP Legalis Włącz funkcje SIP Legalis JST Używaj rozpoznawania podstawy prawnej: Poprawiając podstawę prawną, umieść listę wszystkich zmian za przywołaniem numeru publikacy inego, zamiast w przybisie: Poprawiając podstawę prawną, umieść listę wszystkich zmian w przypisie, jeżeli liczba zmian przekracza: Poprawiając podstawę prawną, dodaj 't.j.' w przywołaniu publikatora dla aktów posiadających tekst jednolity: Poprawiając podstawę prawną, dodaj 't.j.' w przywołaniu publikatora dla aktów posiadających tekst jednolity: Poprawiając podstawę prawną, dodaj 't.j.' w przywołaniu publikatora dla aktów posiadających tekst jednolity: Poprawiając podstawę prawną, dodaj 't.j.' w przywołaniu publikatora dla aktów posiadających tekst jednolity: Poprawiając podstawę prawną, dodaj 't.j.' w przywołaniu publikatora dla aktów posiadających tekst jednolity: Poprawiając podstawę prawną, dodaj 't.j.' w przywołaniu publikatora dla aktów posiadających tekst jednolity: Poprawiając podstawę prawną, dodaj 't.j.' w przywołaniu publikatora dla aktów posiadających tekst jednolity: Poprawiając podstawę prawną, dodaj 't.j.' w przywołaniu publikatora dla aktów posiadających tekst jednolity: Poprawiając podstawę prawną, dodaj tekst występujący przed przypisem: Klucz SIP Legalis JST: Urząd posiada licencję open/IP Otwieraj SIP Legalis w domyślnej przeglądarce internetowej Otwieraj treści z Obserwatorium Zmian Prawa w wyskałującym oknie (domyślni Domyślny tekst podstawy prawnej kończy się zwrotem: ® (Organ wydający), (uchwala / zarządza), co następuje: | y  z późn. zm.  jąc login i hasło do usła | Ber<br>Nie dotyczy Legislator Magic<br>Nie dotyczy Legislator Magic<br>V Nie dotyczy Legislator Magic | a   | × |
|                                          | System Informacji Prawnej Ustawienia zaawansowane Dodatki Zabezpiecz hasłem                                                                                                    | <ul> <li>Otwieraj SIP Legalis w domyślnej przeglądarce internetowej</li> <li>Otwieraj treści z Obserwatorium Zmian Prawa w wyskakującym oknie (domyślni<br/>Domyślny tekst podstawy prawnej kończy się zwrotem:</li> <li>(Organ wydający), (uchwala / zarządza), co następuje:</li> <li>(uchwala / zarządza) się, co następuje:</li> </ul>                                                                                                    | e w zakładce)                             |                                                                                                    |     |   |

- 1. **Włącz funkcje SIP Legalis JST** umożliwia włączenie integracji z SIP Legalis oraz wyświetlenie dostępnych opcji ustawień.
- 2. **Używaj rozpoznawania podstawy prawnej** automatycznie rozpoznaje przepisy zawarte w podstawie prawnej (więcej w rozdziale <u>Automatyczne rozpoznawanie przepisów stanowiących podstawę prawną [278]</u>).

| 🔮 🚔 🗒 🖧 -   🎼 🖺 😜                                                               | De   🕞        | -                  | Niezapisan | y plik aktu praw      | nego* - Legislato       | or               |                     |              |               |                           | Akt Prawny          |                              |             |                           |                | 1 X |
|---------------------------------------------------------------------------------|---------------|--------------------|------------|-----------------------|-------------------------|------------------|---------------------|--------------|---------------|---------------------------|---------------------|------------------------------|-------------|---------------------------|----------------|-----|
| Plik                                                                            |               |                    |            |                       |                         |                  |                     | Narzędzia g  | łówne         | Jednostki                 | Wstawianie          | Eksport                      | Układ       | Dodatki                   | \$<br><u>.</u> | 2 💿 |
| Zapisz Wklej h                                                                  | ≡<br>¶        | Ξ Ξ <b>Ξ</b>       | ≪   ##     | Metadane<br>dokumentu | Ustawienia<br>dokumentu | Opcje<br>format. | Zastosuj<br>format. | Drukuj Pod   | <b>J</b> gląd | Tryb śledzenia<br>zmian + | Podpis<br>i blokada | Zabezpiecz                   | Zablokuj    | AB<br>Sprawdź<br>pisownię |                |     |
| Zapisz Schowek Czcionka                                                         |               | Akapit             | Edytowa    |                       |                         | Ustawie          | nia dokume          | ntu          |               | ſ                         | a Pi                | odpisy i blokad <sup>,</sup> | / 5         | Sprawdza                  |                |     |
| 🛐 Niezapisany plik aktu prawnego* 🗙                                             |               |                    |            |                       |                         |                  |                     |              |               |                           |                     |                              |             |                           |                | ×   |
| Uchwała Rady Gminy w Wołomierzu z dnia                                          | 17 kwietr     | iia 2020 r. w spra | wie        |                       |                         |                  |                     |              |               |                           |                     |                              |             |                           | Zmi            | ień |
| Szukaj w SIP Legalis                                                            | P             |                    | Doda       | tkowa                 | i zakła                 | dka :            | z roz               | pozna        | anv           | m                         |                     |                              |             |                           |                | ^   |
|                                                                                 |               |                    |            |                       |                         |                  |                     |              | ,             |                           |                     |                              |             |                           |                |     |
| Anushank Lanialahana                                                            |               |                    | przep      | bisem                 | podsta                  | iwy              | praw                | nej          |               |                           |                     |                              |             |                           |                |     |
| Asystent Legislatora                                                            |               |                    |            |                       |                         |                  | U                   | HWAŁA        | NR            |                           |                     |                              |             |                           |                |     |
| 🚺 🍼 🐻 Popraw 📮 Dodaj 🕨 Powiąz                                                   | ane           |                    |            |                       |                         |                  | RAD                 | GMINY        | w wo          | LOMIERZ                   | SU .                |                              |             |                           |                |     |
| Ustawa o samorządzie gminnym                                                    | $\rightarrow$ |                    |            |                       |                         |                  |                     | 1 . 101      |               |                           |                     |                              |             |                           |                |     |
| art. 18 [Właściwość rady]                                                       | $\rightarrow$ |                    |            |                       |                         |                  |                     | z dma 17 kr  | wietnia       | . 2020 r.                 |                     |                              |             |                           |                |     |
| Podobne (Dz.Urz.)                                                               | 49614         |                    |            |                       |                         |                  |                     |              |               |                           |                     |                              |             |                           |                |     |
| Rozstrz. Nadz. (Dz.Urz.)                                                        | 123           |                    |            |                       |                         |                  |                     | W S          | prawie        | 9                         |                     |                              |             |                           |                |     |
| <u>Ustawa o podatku rolnym</u>                                                  | $\rightarrow$ |                    |            |                       |                         |                  |                     |              |               |                           |                     |                              |             |                           |                |     |
| art. 6 [Wysokość podatku]                                                       | $\rightarrow$ |                    |            | Na podst              | awie art. 18            | ustawy (         | o samorz            | adzie gminn  | vmia          | rt. 6 ustawy              | o podatku i         | rolnvm oraz                  | art. 4 i ar | t. 13                     |                |     |
| Podobne (Dz.Urz.)                                                               | 1752          |                    |            | ustawy o og           | aszaniu aktó            | w norma          | itywnych            | i niektórych | innych        | n aktów prav              | vnych               | · · · ·                      |             |                           |                |     |
| Ustawa o ogłaszaniu aktów<br>normatywnych i niektórych innych<br>aktów prawnych | →             |                    |            |                       |                         |                  |                     | -            | -             | -                         |                     |                              |             |                           |                |     |
| art. 4 [Wejście w życie]                                                        | $\rightarrow$ |                    |            |                       |                         |                  |                     |              |               |                           |                     |                              |             |                           |                |     |
| Podobne (Dz.Urz.)                                                               | 1149          |                    |            |                       |                         |                  |                     |              |               |                           |                     |                              |             |                           |                |     |
| Rozstrz. Nadz. (Dz.Urz.)                                                        | 1             |                    |            |                       |                         |                  |                     |              |               |                           |                     |                              |             |                           |                |     |
|                                                                                 |               |                    |            |                       |                         |                  |                     |              |               |                           |                     |                              |             |                           |                |     |
|                                                                                 |               |                    | Roz        | pozna                 | ne prz                  | epis             | y uży               | /te w        | рос           | Istawi                    | e prav              | vnej                         |             |                           |                |     |
|                                                                                 |               |                    |            |                       | -                       |                  | -                   |              |               |                           | -                   | -                            |             |                           |                |     |
|                                                                                 |               |                    |            |                       |                         |                  |                     |              |               |                           |                     |                              |             |                           |                |     |
|                                                                                 |               |                    |            |                       |                         |                  |                     |              |               |                           |                     |                              |             |                           |                |     |
|                                                                                 |               |                    |            |                       |                         |                  |                     |              |               |                           |                     |                              |             |                           |                |     |
|                                                                                 |               |                    |            |                       |                         |                  |                     |              |               |                           |                     |                              |             |                           |                |     |

- 3. **Poprawiając podstawę prawną, umieść listę wszystkich zmian za przywołaniem numeru publikacji, zamiast w przypisie** w przypadku ustaw z kilkoma zmianami, dane promulgacyjne zostaną przywołane poprzez umieszczenie informacji o numerze pozycji i roku, wszystkie zmiany umieszczone zostaną w przypisie. Po włączeniu opcji, wszystkie zmiany będą wyświetlane w tekście podstawy prawnej.
- 4. **Poprawiając podstawę prawną, umieść listę wszystkich zmian w przypisie, jeżeli liczba zmian przekracza** możliwość ustawienia ilości zmian ustawy wyświetlanej w tekście podstawy prawnej, po przekroczeniu wskazanej liczby informacje o zmianach widoczne będą w automatycznie utworzonych przypisach.
- 5. **Poprawiając podstawę prawną, dodaj "t.j."w przywołaniu publikatora dla aktów posiadających tekst jednolity** po włączeniu opcji, podczas automatycznej poprawy podstawy prawnej, dla aktów posiadających teksty jednolite wyświetlany będzie skrót "t.j." w danych promulgacyjnych.
- 6. **Poprawiając podstawę prawną, dodaj tekst występujący przed przypisem** możliwość wybrania tekstu, który będzie wyświetlany przy danych promulgacyjnych ustaw posiadających zmiany wyświetlane w przypisach ("z późn. zm." lub "ze zm").
- 7. Klucz SIP Legalis JST miejsce na wpisanie / wklejenie klucza SIP Legalis. Domyślnie przy uruchomieniu aplikacji Legislator, użytkownicy uzyskują dostęp do wersji FREE SIP Legalis. Jeżeli urząd posiada płatną wersję dodatku, należy w opcjach programu wprowadzić stosowny klucz lub login i hasło do SIP Legalis (to czy będzie to klucz produktu czy też login i hasło zależne jest od typu zakupionej licencji).
- 8. **Urząd posiada licencję open / IP** po zaznaczeniu opcji urząd posiada dostęp do SIP Legalis po swoim IP, użytkownicy nie muszą dodatkowo wprowadzać loginu i hasła.
- 9. **Otwieraj SIP Legalis w domyślnej przeglądarce internetowej** pozwala na otwieranie SIP Legalis w przeglądarce internetowej zamiast w oknie Legislatora.
- 10. Otwieraj treści z Obserwatorium Zmian Prawa w wyskakującym oknie (domyślnie w zakładce) umożliwia wyświetlanie treści jednostki redakcyjnej podstawy prawnej w oknie zamiast w zakładce.
- 11. Domyślny tekst podstawy prawnej kończy się zwrotem: {Organ wydający}, {uchwala / zarządza}, co następuje: / {uchwala / zarządza} się, co następuje: możliwość wyboru zwrotu domyślnie kończącego podstawę prawną, który zostanie automatycznie wstawiony po rozpoznaniu podstawy prawnej z poziomu zakładki Asystent Legislatora.

## 22.10. Ustawienia zaawansowane

Ustawienia zaawansowane podzielone są na cztery bloki tematyczne:

| $\bigotimes$                                      |                                                                                                    | - 🗆 🗙<br>Beata                                                                                                    |
|---------------------------------------------------|----------------------------------------------------------------------------------------------------|----------------------------------------------------------------------------------------------------|
| Informacje                                        | Ggólne Ogólne                                                                                                    | na Otwórz folder instalacyjny 🤹 Otwórz folder użytkownika 🛛 🍔 Logowanie do bazy danych 🛛 📳 Otwórz logi 📌 Wyczyść logi                                                                                                    |
| Nowe<br>Otwórz<br>Zapisz<br>Zapisz jako<br>Drukuj | <ul> <li>Aktywacja</li> <li>Profil instytucji</li> <li>Organy wydające</li> <li>Ustawienia dokumentów</li> </ul> | Ustawienia zaawansowane<br>Pobierz z UPE dane instytucji i organów wydających przy starcie programu<br>Nie instaluj automatycznie aktualizacji programu przy starcie<br>Nie pokazuj żadnych okien informujących o postępie<br>W Wymagaj hasła użytkownika UPE podczas wysyłania wniosków<br>Domyślny katalog zapisywania plików : |
| Udostępnij<br>Eksportuj                           | 🕞 Formatowanie tekstu                                                                                            | W wersji sieciowej zapisuj globalnie szablony podpisów Zarządzaj szablonami podpisu wyłącznie z tego miejsca: Szablony podpisu                                                                                                    |
| Zamknij<br>Opcje                                  | Podpis elektroniczny                                                                                             | Ustawienia Bazy Aktów Własnych:                                                                                                    |
| Zakończ                                           | Ustawienia sieciowe                                                                                              | Przesyłanie danych do BAW w trybie pofragmentowanym Adres BAW:                                                                                                    |
|                                                   | 🔊 System Informacji Prawnej                                                                                      | Adres usług sieciowych BAW:<br>Jeżeli dane nie są uzupełnione, to domyślnie Legislator korzysta z portalu<br>www.prawomiejscowe.pl                                                                                                    |
|                                                   | Dodatki                                                                                                    | Ustawienia Legislator Magic:                                                                                                    |
|                                                   | Zabezpiecz hasłem                                                                                                | Pokaż panel "Struktura dokumentu" podczas otwierania dokumentu Pokaż panel "Wszystkie style" podczas otwierania dokumentu                                                                                                    |
|                                                   |                                                                                                    | Ustawienia Redakcji Dziennika Urzędowego:                                                                                                    |

#### Panel górny

- 1. **Otwórz folder instalacyjny** powoduje otworzenie katalogu, w którym zainstalowany jest program.
- 2. **Otwórz folder użytkownika** powoduje otworzenie katalogu użytkownika (C:\Users\nazwa użytkownika\AppData\Local\Legislator)
- 3. **Logowanie do bazy danych** umożliwia logowanie wybranych zdarzeń aplikacji w bazie danych MS SQL Server. W tym celu należy:

## a) założyć bazę i tabelę na logi lub wykorzystać istniejącą strukturę:

| RADZIMSKIK-NB\SQLEXPRESS.EAP_LOG - dbo.Table_1RADZIMSKIK-NB\SQLE | XPRESS. | EAP_LOG - dbo.Log* - Microsoft SQL Ser | ver Management Studio                   | _            |     |
|------------------------------------------------------------------|---------|----------------------------------------|-----------------------------------------|--------------|-----|
| File Edit View Project Debug Table Designer Tools Window Help    |         |                                        |                                         |              |     |
| 🗄 🕶 - 📨 - 📂 🚚 🥥 🔔 New Query 📑 📸 🐴 🖓 🐇 🖷 🙈 🤊                      | - (° -  |                                        | ~ 20                                    |              | - 2 |
|                                                                  |         |                                        |                                         |              |     |
|                                                                  |         |                                        |                                         | _            | _   |
| Object Explorer + 4 ×                                            | RADZ    | IMSKIK-NB\SQAP_LOG - dbo.Log* ×        | SQLQuery2.sql - (loztof.radzimski (56)) | *            | ÷   |
| Connect 🕶 🛃 📕 🍸 🙍 🎿                                              |         | Column Name                            | Data Type                               | Allow Nulls  |     |
| E ReportServer\$SQLEXPRESSTempDB                                 | 🕴 id    | l                                      | int                                     |              |     |
| 🗄 🔲 SpaBaw                                                       | d       | ata                                    | datetime                                |              |     |
| 🗄 🧻 subiektgt                                                    | u       | ser_name                               | varchar(500)                            | $\checkmark$ |     |
| 🗄 间 WK.BAW20                                                     | co      | omputer_name                           | varchar(500)                            |              |     |
| EAP_LOG                                                          | 0       | peration_name                          | varchar(500)                            |              |     |
| 🗄 🖿 Database Diagrams                                            | se      | ession_id                              | varchar(500)                            |              |     |
| ables                                                            | ) ⊨ m   | nessage_text                           | varchar(MAX)                            |              |     |
| H System Tables                                                  |         |                                        |                                         |              |     |
|                                                                  |         |                                        |                                         |              |     |
|                                                                  | Colu    | mn Properties                          |                                         |              |     |
| id (PK, int. not null)                                           |         |                                        |                                         |              |     |
| data (datetime, null)                                            | ~ (     | (General)                              |                                         |              | ^   |
| user_name (varchar(500), null)                                   | I I     | Alphabetical                           | message_text                            |              |     |
| computer_name (varchar(500), null)                               | 7       | Allow Mulls                            | Yes                                     |              |     |
| operation_name (varchar(500), null)                              |         | Data Type                              | varchar(MAX)                            |              |     |
| session_id (int, null)                                           |         | Default Value or Binding               |                                         |              |     |
| message_text (varchar(max), null)                                | Ť       | lable Designer                         | a la talance da facilita                |              |     |
| 🗄 🖿 Keys                                                         |         |                                        | <database default=""></database>        |              | ~   |
| 🗄 🖿 Constraints                                                  | (Ge     | eneral)                                |                                         |              |     |
| 🗄 🗀 Triggers                                                     |         |                                        |                                         |              |     |
| 🗄 🖿 Indexes                                                      |         |                                        |                                         |              |     |
| E Statistics                                                     |         |                                        |                                         |              |     |
| Ready                                                            |         |                                        |                                         |              | .:  |

 b) w Legislatorze w otwartym oknie dialogowym Logowanie do bazy danych wprowadzić dane dotyczące połączenia z bazą danych. Wybieramy tabelę oraz pola do zmapowania:

| Ustawienia logowania do bazy danych |                                                                           |                |          |        |  |  |  |  |  |
|-------------------------------------|---------------------------------------------------------------------------|----------------|----------|--------|--|--|--|--|--|
| <b>⊻</b> U:                         | ☑ Używaj logowania do bazy danych                                         |                |          |        |  |  |  |  |  |
|                                     | — Dane połączenia z baz                                                   | ą danych       |          |        |  |  |  |  |  |
|                                     | Źródło danych:                                                            | .\sqlexpress   |          |        |  |  |  |  |  |
|                                     | Login:                                                                    | sa             |          |        |  |  |  |  |  |
|                                     | Hasło:                                                                    | •••••          |          |        |  |  |  |  |  |
|                                     | Nazwa bazy:                                                               | EAP_LOG        | ~        |        |  |  |  |  |  |
|                                     | Silnik bazy:                                                              | MS SQL Server  | ~        |        |  |  |  |  |  |
|                                     | Ustawienia tabeli —                                                       |                |          |        |  |  |  |  |  |
|                                     | Nazwa tabeli:                                                             | Log            | ~        |        |  |  |  |  |  |
|                                     | Pola:                                                                     |                |          |        |  |  |  |  |  |
|                                     | Data i czas:                                                              | data           | <b>v</b> |        |  |  |  |  |  |
|                                     | Użytkownik:                                                               | user_name      | ~        |        |  |  |  |  |  |
|                                     | Komputer:                                                                 | computer_name  | ~        |        |  |  |  |  |  |
|                                     | Operacja:                                                                 | operation_name | ~        |        |  |  |  |  |  |
|                                     | Id sesji:                                                                 | session_id     | ~        |        |  |  |  |  |  |
|                                     | Opis:                                                                     | message_text   | ~        |        |  |  |  |  |  |
|                                     | <ul> <li>Zapisz uruchomienie i zakończenie działania aplikacji</li> </ul> |                |          |        |  |  |  |  |  |
|                                     | Zapisz wszystkie                                                          | e zdarzenia    |          |        |  |  |  |  |  |
|                                     | Test połączenia Po                                                        | odgląd danych  | Zastosuj | Anuluj |  |  |  |  |  |

c) za pomocą przycisku **Podgląd danych** można przeglądać zawartość tabeli oraz eksportować dane do Excela:

| Po  | dglą   | d danych                 |                      |                      |          |          |      |  |                | ×      |
|-----|--------|--------------------------|----------------------|----------------------|----------|----------|------|--|----------------|--------|
|     |        |                          |                      |                      |          |          |      |  | 🗿 Eksportuj do | Excela |
|     | Varou  | adá takat da yayazukani  | -                    |                      | Zpaidź   | Mhuczućć |      |  |                |        |
|     | prow   |                          | d                    | •                    | Ziidjuz  | vvyczysc |      |  |                |        |
| Prz | eciągr | nij tutaj nagłówek kolun | nny, jeśli ma ona by | ć podstawą grupowani | а        |          |      |  |                |        |
|     | id     | Data i czas              | Użytkownik           | Nazwa komputera      | Operacja | Id sesji | Opis |  |                |        |
| +   | 1      | 2016-05-11 10:31:00      | krzysztof.radzimski  | RADZIMSKIK-NB        | Start    | AF3C1A98 |      |  |                |        |
|     |        |                          |                      |                      |          |          |      |  |                |        |
|     |        |                          |                      |                      |          |          |      |  |                |        |
|     |        |                          |                      |                      |          |          |      |  |                |        |
|     |        |                          |                      |                      |          |          |      |  |                |        |
|     |        |                          |                      |                      |          |          |      |  |                |        |
|     |        |                          |                      |                      |          |          |      |  |                |        |
|     |        |                          |                      |                      |          |          |      |  |                |        |
|     |        |                          |                      |                      |          |          |      |  |                |        |
|     |        |                          |                      |                      |          |          |      |  |                |        |
|     |        |                          |                      |                      |          |          |      |  |                |        |
|     |        |                          |                      |                      |          |          |      |  |                |        |
|     |        |                          |                      |                      |          |          |      |  |                |        |
|     |        |                          |                      |                      |          |          |      |  |                |        |
|     |        |                          |                      |                      |          |          |      |  |                |        |

- 4. Otwórz logi powoduje otwarcie pliku Legislator.log, w którym znajdują się logi aplikacji.
- 5. Wyczyść logi usuwa dotychczasowe logi programu.

#### Ustawienia zaawansowane

- 1. **Pobierz z UPE dane instytucji i organów wydających przy starcie programu** podczas otwierania programu nastąpi połączenie z Urzędową Pocztą Elektroniczną w celu pobrania z niej dane instytucji oraz organów wydających.
- Nie instaluj automatycznie aktualizacji programu przy starcie domyślnie aplikacja przy starcie sprawdza dostępność nowej wersji programu i instaluje ja automatycznie. Po włączeniu tej funkcji aplikacja będzie jedynie informować użytkownika o dostępności nowej wersji, nie będzie jej natomiast automatycznie instalowała (więcej w rozdziale <u>Aktualizacje</u> (497)).
- 3. **Nie pokazuj żadnych okien informujących o postępie** wyłącza wyświetlanie okienek z informacją o postępach wykonywanych operacji.
- 4. **Wymagaj hasła użytkownika UPE podczas wysyłania wniosków** po zaznaczeniu opcji, dostęp do Modułu wysyłki wniosków do Urzędu Wojewódzkiego lub Regionalnej Izby Obrachunkowej wymaga wpisania hasła.
- 5. **Domyślny katalog zapisywania plików** umożliwia wskazanie katalogu, w którym domyślnie będą zapisywane dokumenty.
- 6. Wymagaj podania hasła ustawień w celu edycji listy szablonów po zaznaczeniu opcji, dostęp do edycji szablonów zabezpieczony będzie hasłem.
- 7. W wersji sieciowej używaj wyłącznie zdefiniowanych szablonów dokumentów ZIPX po zaznaczeniu opcji, tylko administrator może zapisywać szablony dokumentów.

- 8. **W wersji sieciowej zapisuj globalne szablony podpisów** po zaznaczeniu opcji, szablony podpisów wprowadzone przez użytkowników zostaną zapisane w katalogu aplikacji umieszczonym na zasobie wspólnym. Pozwala to na ujednolicenie dodawanych pod treścią dokumentów podpisów organu wydającego.
- 9. Zarządzaj szablonami podpisu wyłącznie z tego miejsca opcja pozwala na zablokowanie możliwości modyfikacji listy podpisów z poziomu dokumentu. Jeżeli program jest uruchamiany z udziału sieciowego, wówczas szablony zostaną zapisane w podkatalogu "Cofiguration" i będą każdorazowo nadpisywane na komputerach użytkowników.

| 🔮 🚔 🗒 🖧 🗛 🗎 😫                                                                                                 | 隆   🛃 -                      | Niezapisany plik aktu prawnego* -                                                                                                    | Legislator                                                                                                    |                                                                       | Akt Prawny                 |                        | – 🗆 ×   |
|----------------------------------------------------------------------------------------------------|------------------------------|----------------------------------------------------------------------------------------------------|----------------------------------------------------------------------------------------------------|-----------------------------------------------------------------------|----------------------------|------------------------|---------|
| Plik                                                                                                    |                              |                                                                                                    |                                                                                                    | Narzędzia główne 🛛 Jednostki                                          | Wstawianie Eksport         | Układ Dodatki          | 📫 🏥 😧 📼 |
| -I: T Część Księga Tytuł Dział Rozdział                                                                       | Oddział Artykuł Paragraf     | A         IV         1                                                                                                    | nkt Litera Tiret Podwójr<br>tiret                                                                                                    | e Pauza Śródtytuł Podpis                                              | Organ Cytowanie            |                        |         |
| Jed. syst. wyższego stopnia Niższego                                                                          | stopnia Jednostki            | redakcyjne                                                                                                    | Jednostki redakcyj                                                                                                    | ne niższego stopnia                                                   | Znaczniki no…              |                        |         |
| Pomoc × Di Uchwała.I.12.2018.2018-                                                                            | 01-05 🗙 🛐 Niezapisany pli    | ik aktu prawnego* 🗙                                                                                                    |                                                                                                    |                                                                       |                            |                        | ×       |
| Uchwała Rady Gminy w Wołomierzu z dnia 2                                                                      | 21 kwietnia 2020 r. w sprawi | e                                                                                                    |                                                                                                    |                                                                       |                            |                        | Zmień   |
| Szukaj w SIP Legalis                                                                                          | P                            |                                                                                                    |                                                                                                    |                                                                       |                            |                        | ^       |
| □ AB <sup>1</sup> 🛐                                                                                           |                              |                                                                                                    |                                                                                                    |                                                                       |                            |                        |         |
| Asystent Legislatora                                                                                          |                              |                                                                                                    | UCH                                                                                                    | WAŁA NR                                                               |                            |                        |         |
| 🚺 🧭 🕞 Popraw 📮 Dodaj 🕨 Powiąza                                                                                | ine                          |                                                                                                    | RADY                                                                                                    | GMINY W WOŁOMII RZU                                                   |                            |                        |         |
| Ustawa o samorzadzie gminnym     art. 18 [Właściwość rady]     Podobne (Dz.Urz.)     Rozstrz. Nadz. (Dz.Urz.) | →<br>→<br>49614<br>123       |                                                                                                    | Z                                                                                                    | dnia 21 kwietnia 2020 r.<br><b>w sprawie</b>                          |                            |                        |         |
|                                                                                                    |                              | Na podstawie a<br>późn. zm. <sup>1</sup> .), Rada<br>Dodawanie podpisu<br>Nazwa szabior<br>Im<br>Nazwisi<br>Tyt<br>Funkc<br>Z upoważnienia<br>Wyrównan<br>Rodzaj podpie<br>Usuń szabiony Usuń | rt. 13 ustawy z dnia 8 mar<br>a Gminy w Wołomierzu uch<br>ie: Jan Kowalski<br>ie: Jan<br>Kowalski<br>ie: Przewodniczący Rady Gminy<br>V<br>Przewodniczący Rady Gminy<br>v<br>ie: O Do lewej O Do praw<br>su: Podpis<br>ten szabion | ca 1990 r. o samorządzie gmin<br>wala, co następuje:<br>vej OK Anuluj | Możliwość v<br>szablonu po | wyboru<br>odpisu z lis | ty      |

10. **Szablony podpisu** - opcja aktywna po włączeniu zarządzania szablonami podpisu z poziomu ustawień zaawansowanych; pozwala na dodanie, usunięcie oraz modyfikowanie szablonów podpisu.

| $\left( \epsilon \right)$                         |                                                   | - C ><br>Beata                                                                                                    | <<br>// |
|---------------------------------------------------|---------------------------------------------------|----------------------------------------------------------------------------------------------------|---------|
| Informacje                                        | Ggólne Ogólne                                     | na Stwórz folder instalacyjny 🤹 Otwórz folder użytkownika 🛛 🍔 Logowanie do bazy danych 🛛 💷 Otwórz logi 💸 Wyczyść logi                                                                                                    |         |
| Nowe<br>Otwórz<br>Zapisz<br>Zapisz jako<br>Drukuj | ➢ Aktywacja ☐ Profil instytucji ☑ Organy wydające | Ustawienia zaawansowane<br>Pobierz z UPE dane instytucji i organów wydających przy starcie programu<br>Nie instaluj automatycznie aktualizacji programu przy starcie<br>Nie pokazuj żadnych okien informujących o postępie<br>W Wymagaj hasła użytkownika UPE podczas wysyłania wniosków<br>Domyślny katalog zapisywania plików : |         |
| Udostępnij<br>Eksportuj                           | 📝 Ustawienia dokumentów                           | <ul> <li>W wersji sieciowej używaj wyłącznie zdefiniowanych szabionów dokumentów ZIPX</li> <li>W wersji sieciowej zapisuj globalnie szabiony podpisów</li> <li>✓ Zarządzaj szabionami podpisu wyłącznie z tego miejsca:</li> </ul>                                                                                                |         |
| Zamknij<br>Opcje                                  | Podpis elektroniczny                              | Dodawanie podpisu                                                                                                    |         |
| Zakończ                                           | System Informacji Prawnej                         | Nazwa szabionu:                                                                                                    |         |
|                                                   | Dodatki                                           | Funkcja: Zupoważnienia V Wyrównanie: O Do Jewej O Do prawej                                                                                                    |         |
|                                                   | Zabezpiecz hasłem                                 | Rodzaj podpisu: Podpis<br>Usuń szabilony Usuń ten szabilon OK Anuluj<br>Ustawienia Redakcji Dziennika Urzędowego:<br>Nie zamykaj Legislatora po zakończeniu prac redakcyjnych                                                                                                    |         |

#### Ustawienia Bazy Aktów Własnych

1. **Przesyłanie danych do BAW w trybie pofragmentowanym** – włączenie tej funkcji może rozwiązać problem z publikacją dużych plików w Bazie Aktów Własnych (komunikat o przekroczeniu czasu wysyłki aktu).

#### Ustawienia Legislator Magic dla Ministerstw i Urzędów Centralnych

- 1. Pokaż panel "Struktura dokumentu" podczas otwierania dokumentu włącza wyświetlanie panelu *Struktura dokumentu*.
- 2. Pokaż panel "Wszystkie style" podczas otwierania dokumentu włącza wyświetlanie panelu Wszystkie style.

## 22.11. Dodatki

Umożliwia dostęp do opcji wszystkich dodatków w Legislatorze:

- 1. **Finanse publiczne** płatny dodatek umożliwiający import uchwał budżetowych, sprawozdań oraz wieloletniej prognozy finansowej z programu Besti@ (więcej w <u>Dodatek Finanse</u> <u>Publiczne</u> 407).
- 2. **Szablon RCL** przeznaczony jest dla instytucji tworzących dokumenty wg. szablonu Rządowego Centrum Legislacji, współdziała z programem Legislator dla Ministerstw i Urzędów Centralnych.
- 3. **E-instytucje.pl** dodatek odpowiedzialny za integrację z systemem eZD e-instytucja.pl firmy 4ASD Sp.z o o.
- 4. **Posiedzenia.pl** dodatek odpowiedzialny za integrację z systemem do obsługi sesji Rady POSIEDZENIA.PL.
- 5. ESesja dodatek odpowiedzialny za integrację z systemem eSesja firmy MW Concept.
- 6. My First Plugin szablon dla dodatku programu Legislator.
- 7. **Wysyłanie e-mail** bezpłatny dodatek odpowiedzialny za wysyłanie dokumentów poprzez wiadomości e-mail.
- 8. **Integracja z ZSI COMP** bezpłatny dodatek odpowiedzialny za wysyłanie dokumentów do systemu ZSI COMP (system obiegu dokumentów).

|             |                             |             |                              |                                                                                                    |          |                                  |                     |                 | - 0 ^                               |
|-------------|-----------------------------|-------------|------------------------------|----------------------------------------------------------------------------------------------------|----------|----------------------------------|---------------------|-----------------|-------------------------------------|
| Legislator  |                             |             |                              |                                                                                                    | Aktualiz | acja dodatków                    |                     |                 | 8                                   |
| Informacio  | Ogólne                      | 🗟 Ustawieni | ia dodatku 🛛 👌 Zarejestruj 🕕 | O dodatku                                                                                                    |          |                                  |                     |                 | 🛃 🕹 Aktualizuj dodatki              |
| unormacje   | Gome Gome                   |             | Nazwa                        | Opis                                                                                                    | Wersja   | Producent                        | Wymaga rejestracji? | Zarejestrowany? | WWW                                 |
| Nowe        | Aktywacja                   | 50          | Finanse Publiczne            | Dzięki dodatkowi "Finanse Publiczne" można wykorzystać dane i dokumenty wprowadzone do<br>systemu BeSTI®, aby sprawnie i szybko przygotować do publikacji w Dzienniku Urzędowym | 3.0.6.1  | Centrum Wspierania Administracji |                     |                 | http://www.abcpro.pl/dodatek-bes    |
| Otwórz      |                             | \$          | Szablon RCL dla program      | Uruchamia automatyczne tworzenie pliku programu Word zgodnego z szablonem RCL.<br>Zgodność z Aspose.Words 22.4.0.0                                                              | 1.5.0.0  | ABC PRO Sp z o.o.                |                     |                 | https://www.abcpro.pl/legislator-gc |
| Zapisz      | 🚡 Profil instytucji         | e           | e-instytucje.pl              | Dodatek odpowiedzialny za integrację z systemem eZD e-instytucja.pl firmy 4ASD Sp. z o.o.                                                                                       | 2.2.0.0  | ITORG Krzysztof Radzimski        |                     |                 | http://www.e-instytucja.pl/e-zarza  |
| Zanisz jako |                             | <u></u>     | POSIEDZENIA.PL               | Dodatek odpowiedzialny za integrację z systemem do obsługi sesji Rady POSIEDZENIA.PL<br>(głosowania, transmisja, transkrypcja)                                                  | 1.0.0.0  | GK PRO Sp. z o.o. Sp. K.         |                     |                 | https://posiedzenia.pl              |
|             | 🧟 Organy wydające           |             | eSesja                       | Dodatek odpowiedzialny za integrację z systemem eSesja firmy MW Concept                                                                                                    | 1.0.0.0  | ITORG Krzysztof Radzinski        |                     |                 | https://mwc.pl/                     |
| Drukuj      | 🔰 Ustawienia dokumentów     | *           | My First Plugin              | Szablon dla dodatku programu Legislator                                                                                                    | 1.0.0.0  | ITORG Krzysztof Radzinski        |                     |                 | https://itorg.pl/                   |
| Udostępnij  |                             | <b>(</b> a) | Wysyłanie e-mail             | Dodatek odpowiedzialny za wysyłanie dokumentów jako wiadomości e-mail                                                                                                    | 2.2.0.0  | ITORG Krzysztof Radzimski        |                     |                 | http://www.abcpro.pl/Posts/Index/   |
| Eksportuj   | 📑 Formatowanie tekstu       | Comp        | ZSI COMP                     | Dodatek odpowiedzialny za wysyłanie plików wynikowych do aplikacji ZSI COMP                                                                                                    | 2.2.0.0  | ITORG Krzysztof Radzimski        |                     |                 | http://www.comp.com.pl/             |
| Zamknij     | Podpis elektroniczny        |             |                              |                                                                                                    |          |                                  |                     |                 |                                     |
| Opcje       |                             |             |                              |                                                                                                    |          |                                  |                     |                 |                                     |
| Zakończ     | Ustawienia sieciowe         |             |                              |                                                                                                    |          |                                  |                     |                 |                                     |
|             | 💦 System Informacji Prawnej |             |                              |                                                                                                    |          |                                  |                     |                 |                                     |
|             | 🙀 Ustawienia zaawansowane   |             |                              |                                                                                                    |          |                                  |                     |                 |                                     |
|             | Dodatki                     |             |                              |                                                                                                    |          |                                  |                     |                 |                                     |
|             | Zabezpiecz hasłem           |             |                              |                                                                                                    |          |                                  |                     |                 |                                     |

## 22.12. Zabezpiecz hasłem

Dostęp do opcji programu można zabezpieczyć hasłem W tym celu należy wybrać z menu **Zabezpiecz** hasłem.

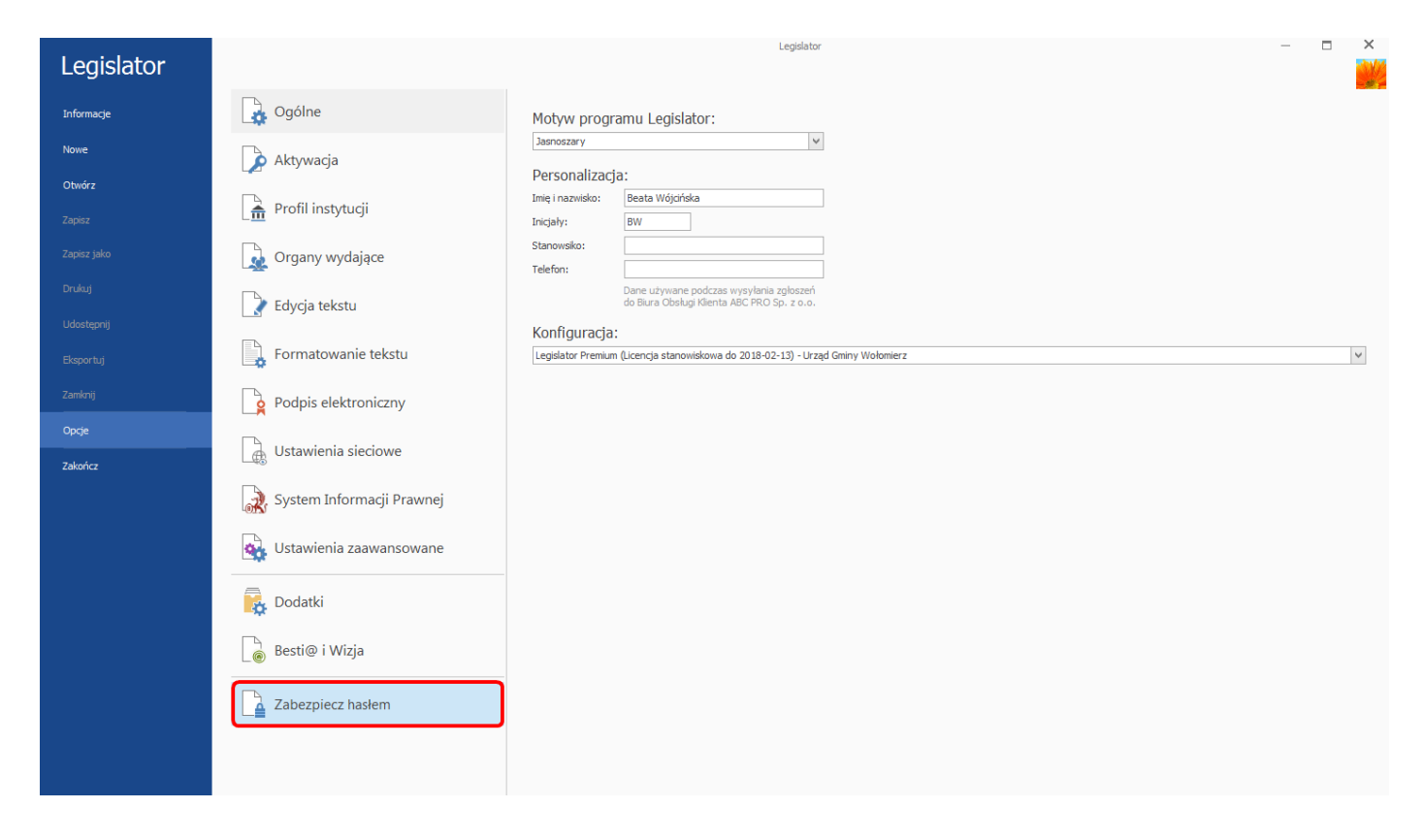

Wyświetlone zostanie okno, w którym wprowadzamy hasło i zatwierdzamy poprzez kliknięcie na OK.

| Wprowadź hasło          |                  | ×      |
|-------------------------|------------------|--------|
| Wprowadź hasło zabezpie | czenia opcji pro | gramu  |
|                         | ОК               | Anuluj |

# 23. Wymagania techniczne i instalacja

## 23.1. Wymagania techniczne

Minimalne wymagania techniczne dla programu Legislator:

- ✓ komputer użytkownika:
  - system Windows 10 lub nowszy,
  - procesor: Intel ~2GHz (lub odpowiadający mu AMD),
  - 5 GB wolnego miejsca na dysku,
  - pamięć RAM: 4 GB,
  - karta sieciowa 100 Mb/s,
  - Net Framework 4.8 Full version. Oprogramowanie można bezpłatnie pobrać ze strony producenta
  - MS WORD (od wersji 2010) (wymagany tylko dla Legislator Magic),
- ✓ serwer (instalacja wersji sieciowej): udostępniony udział sieciowy, do którego będą mieli dostęp użytkownicy EAP XML Legislator.

## 23.2. Instalacja

## Wersja sieciowa

W przypadku zakupu wersji sieciowej, postępujemy według poniższych kroków:

- 1. Z otrzymanego archiwum zip wyodrębniamy wszystkie pliki na udział sieciowy. Najnowsza wersja Legislatora dostępna jest zawsze pod adresem: http://www.abcpro.pl/download/legislator/legislator.zip
- 2. Tworzymy skróty do programu z pliku "Legislator.exe" na stanowiskach użytkowników.
- 3. Uruchamiamy aplikację ze skrótu na stacji roboczej (nie na serwerze).
- 4. Rejestrujemy klucz (więcej w podrozdziale Rejestracja 495).
- 5. Zapisujemy klucz licencyjny dla wszystkich użytkowników wersji sieciowej poprzez kliknięcie na opcję **Zapisz dane jako globalne** znajdującej się na zakładce **Opcje** (więcej w podrozdziale <u>Rejestracja</u> (495)).
- 6. Przechodzimy do katalogu aplikacji i zmieniamy uprawnienia do plików "Legislator.lic" oraz "Legislator.data.conf" na "pełna kontrola" dla wszystkich użytkowników aplikacji. Plik "Legislator.lic" będzie automatycznie stworzony wyłącznie dla klucza sieciowego z limitem użytkowników. W wersji "Open" plik ten nie będzie tworzony, ze względu na nieograniczoną ilość stanowisk pracy.

## Wersja stanowiskowa

W celu zainstalowania aplikacji na jednym stanowisku uruchamiamy instalator Legislator.2.2.0.0.msi pobrany ze strony <u>http://abcpro.pl/download/legislator/legislator.2.2.0.0.msi</u>

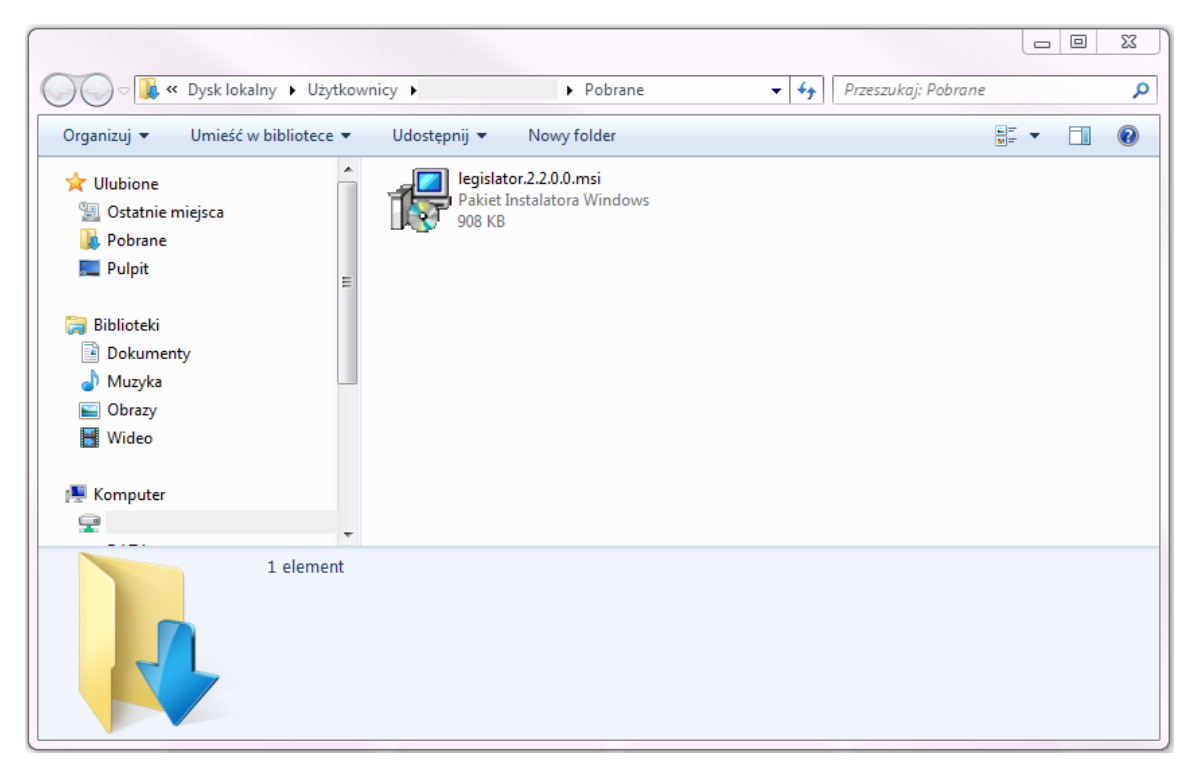

Wyświetlony zostanie kreator instalacji produktu.

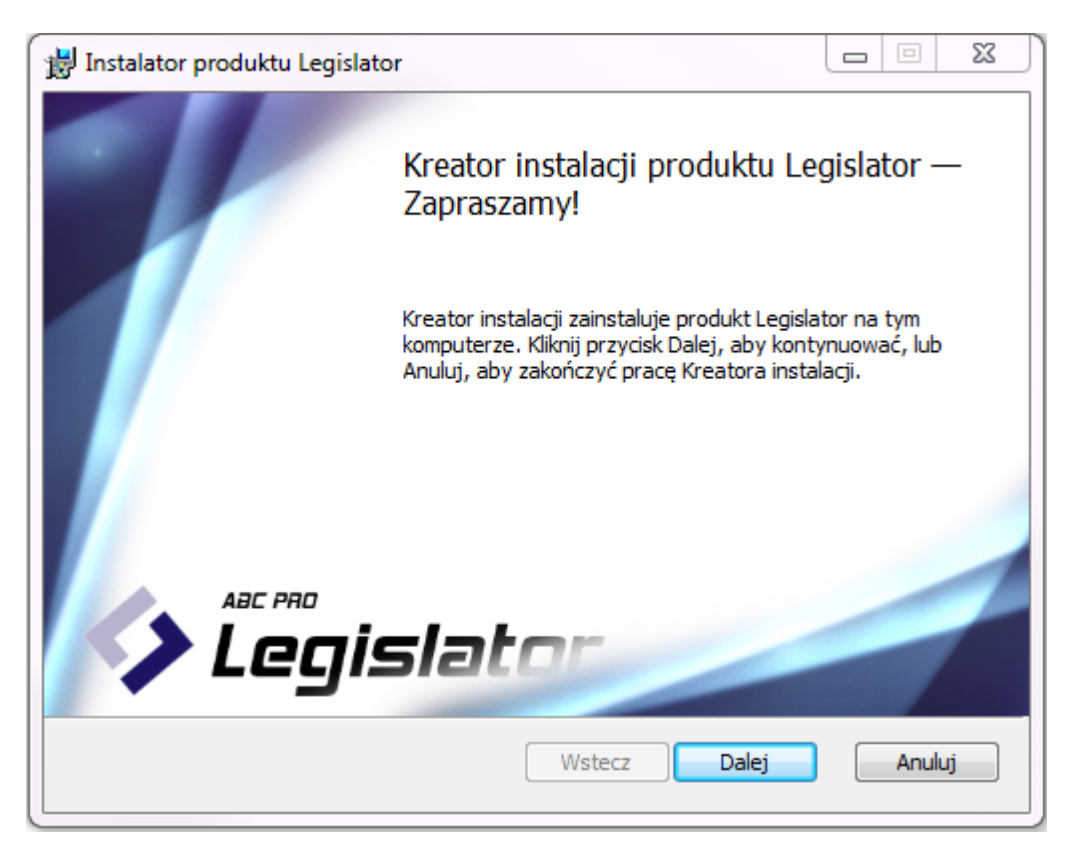

W czasie instalacji postępujemy zgodnie z wyświetlanymi informacjami:

• akceptujemy umowę licencyjną,

| 😸 Instalator produktu Legislator                                                                                     |        |      | X   |
|----------------------------------------------------------------------------------------------------|--------|------|-----|
| Umowa licencyjna użytkownika oprogram                                                                                |        |      | 1   |
| Przeczytaj uważnie poniższą umowę licencyjną                                                                         | -      | -    | -   |
|                                                                                                    |        |      | _   |
| Regulamin świadczenia usługi dostępu do sy                                                                           | sten   | nu   | Â   |
| pn.: LEGISLATOR                                                                                                    |        |      |     |
|                                                                                                    |        |      |     |
| Preambuła                                                                                                    |        |      |     |
| Regulamin określa warunki na jakich Zamawiający może ko<br>oprogramowania pn.: "Legislator", zwanego dalej Systemem. | orzyst | ać z | Ŧ   |
| 📝 Akceptuję warunki Umowy licencyjnej                                                                                |        |      |     |
| Drukuj Wstecz Dalej                                                                                                  |        | Anu  | luj |

• możemy zmienić domyślną lokalizację instalacji (niezalecane),

| 闄 Instalator produktu                     | Legislator              |                    |                    |      | 23 |
|-------------------------------------------|-------------------------|--------------------|--------------------|------|----|
| Folder docelowy<br>Kliknij przycisk Dalej | , aby zainstalować w fo | olderze domyślnym  | n, lub kliknij prz |      | 7  |
| Zainstaluj produkt Lej                    | gislator w folderze:    |                    |                    |      |    |
| C:\Users\t                                | :\AppData\Local         | Legislator Applica | tion\              |      |    |
| Zmień                                     |                         |                    |                    |      |    |
|                                           |                         |                    |                    |      |    |
|                                           |                         |                    |                    |      |    |
|                                           |                         |                    |                    |      |    |
|                                           |                         |                    |                    |      |    |
|                                           |                         | Wstecz             | Dalej              | Anul | uj |

• potwierdzamy proces instalacji poprzez kliknięcie opcji Zainstaluj,

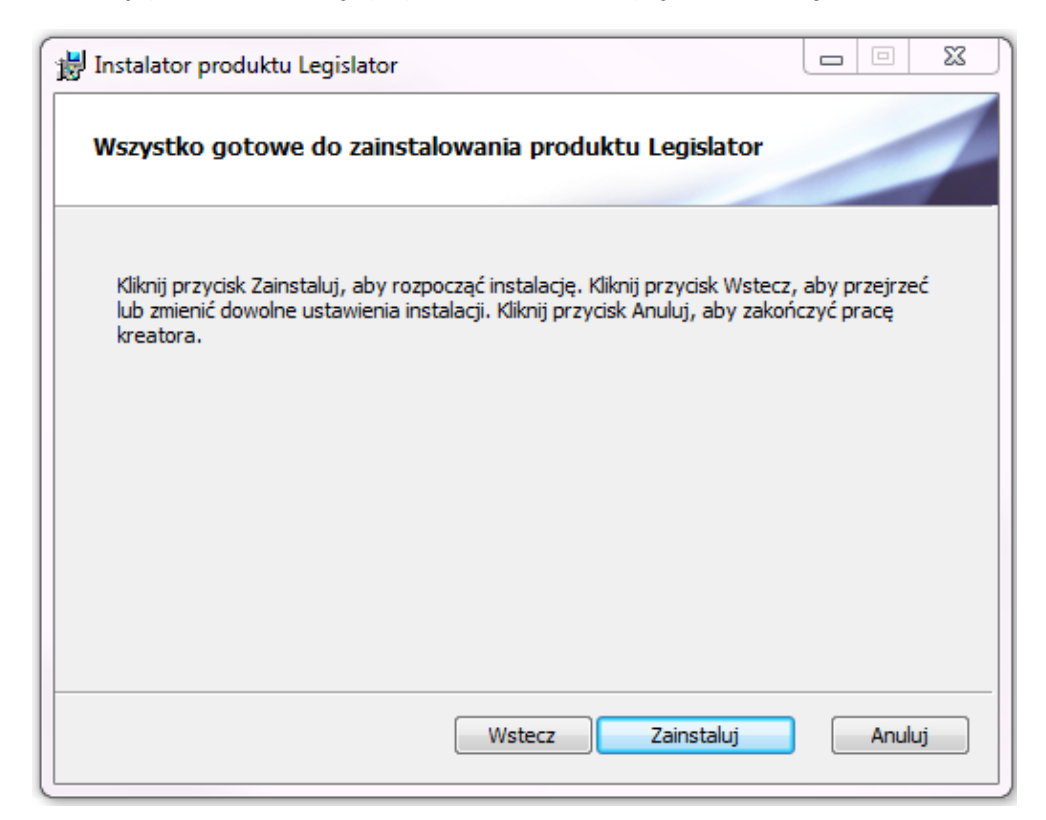

• po zakończeniu instalacji, wybieramy Zakończ

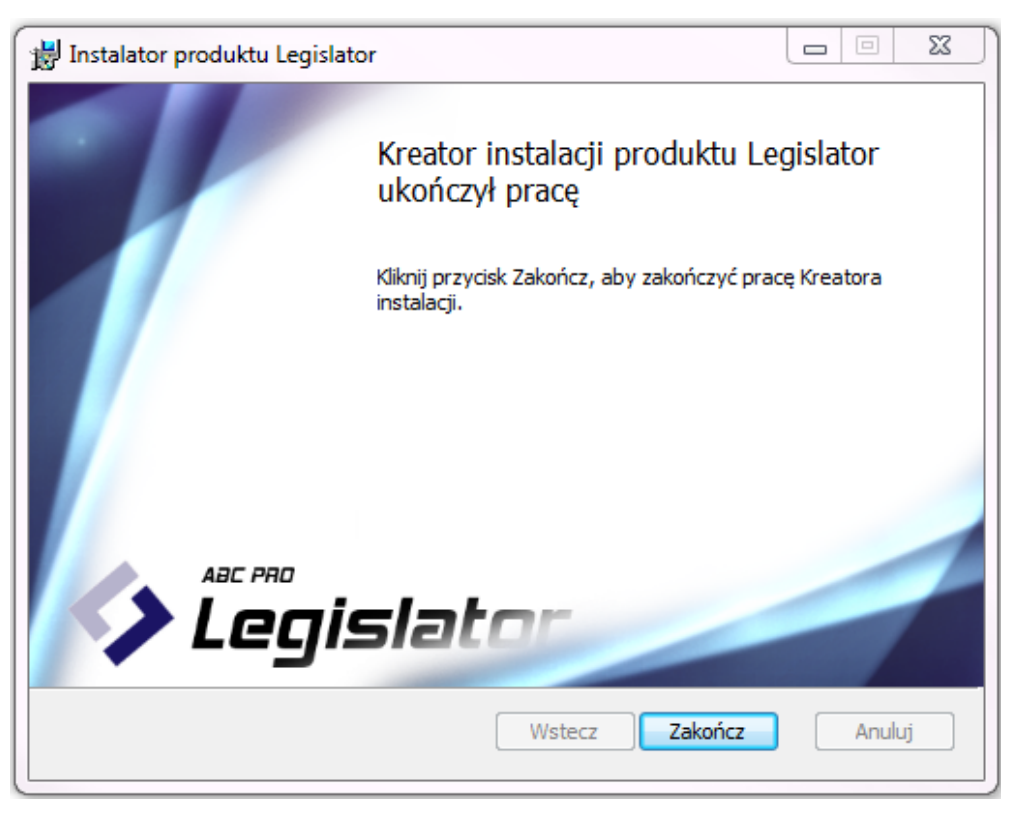

Aplikację uruchamiamy ze skrótu Legislator utworzonego automatycznie na pulpicie.

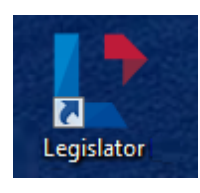

## Instalacja dodatku Legislator Magic

W celu zainstalowania dodatku Legislator Magic, po otworzeniu Legislatora, przechodzimy na zakładkę Nowe -> Utwórz nowe akty prawne -> Nowy akt prawny Legislator Magic.

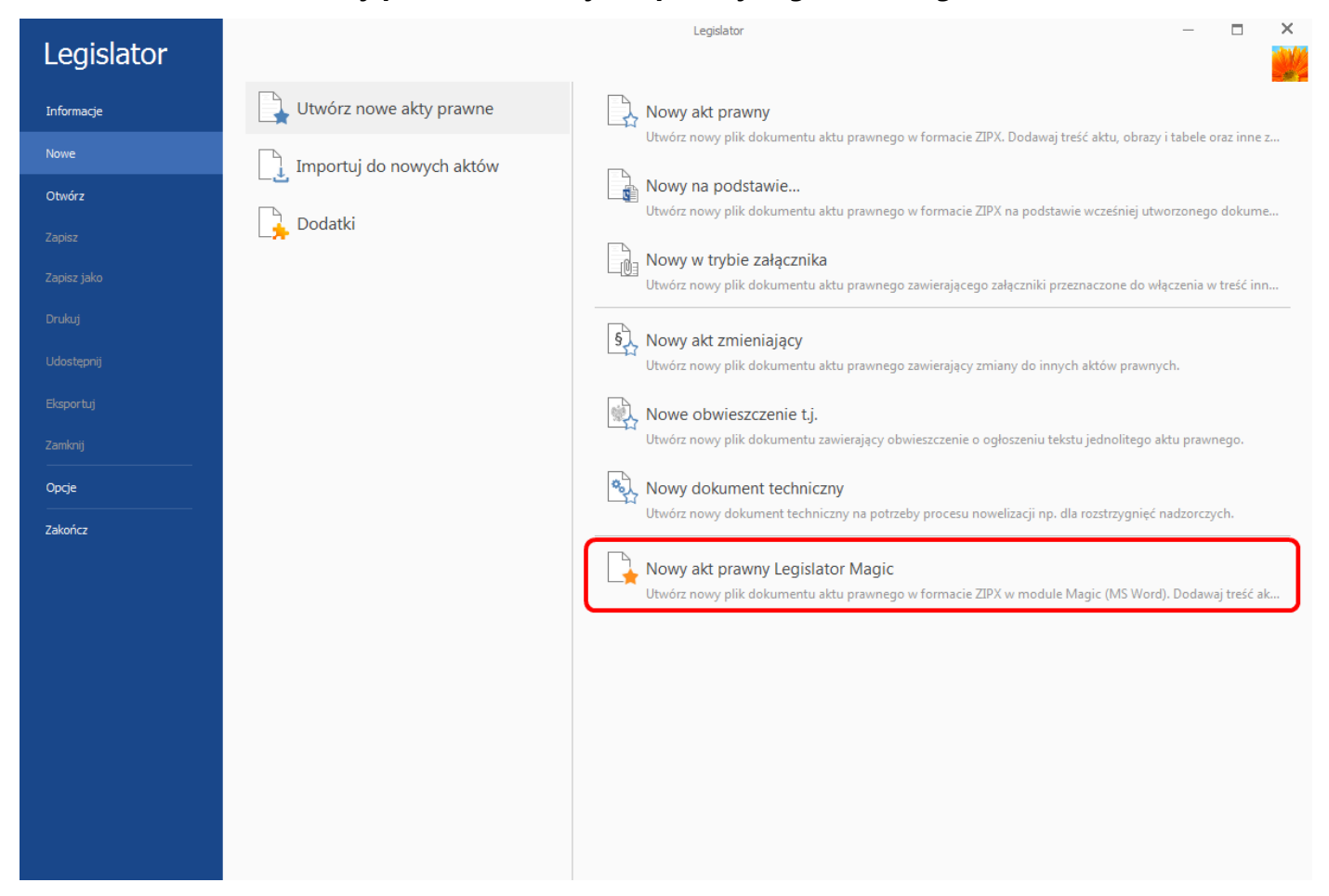

Wyświetlone zostanie okno instalacji dodatku Legislator Magic - po kliknięciu na Dalej, nastąpi instalacja.

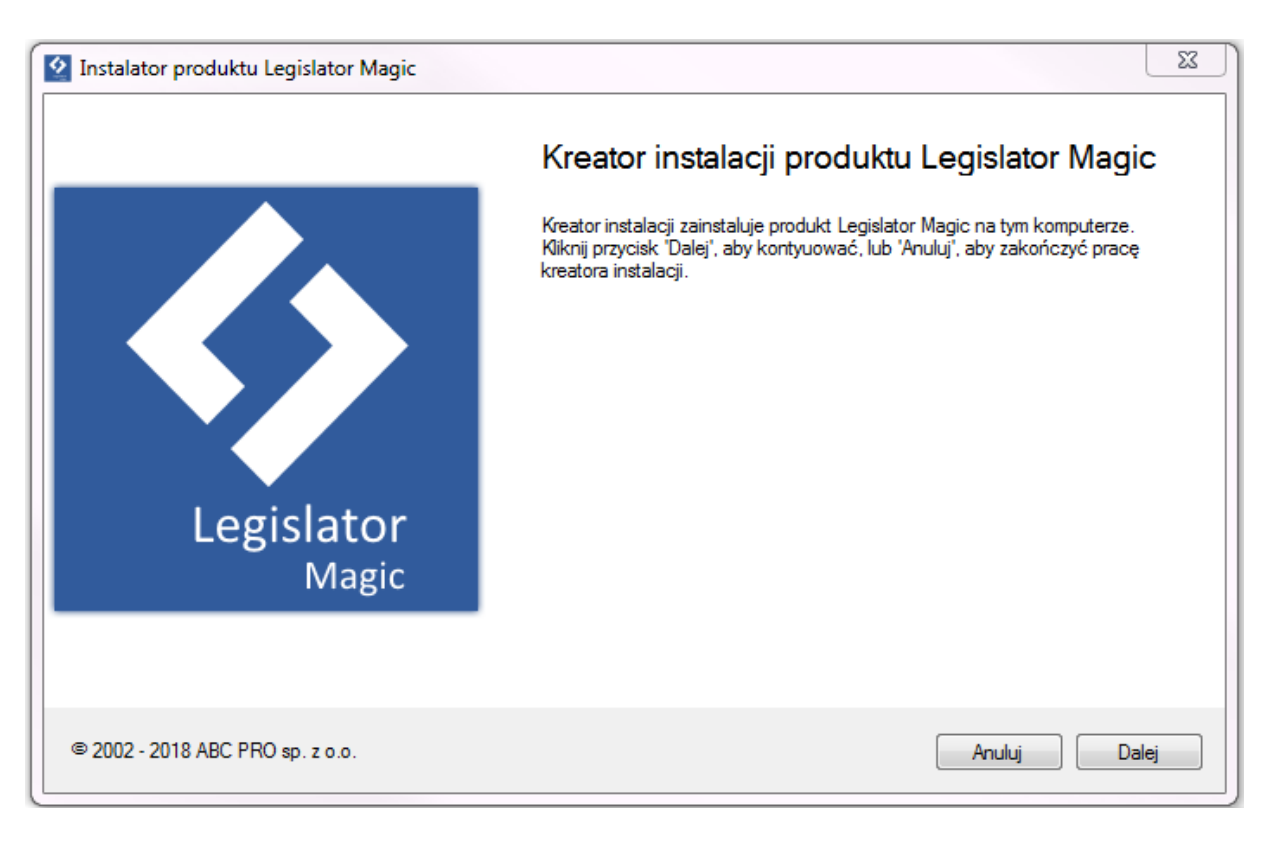

#### Po zakończeniu instalacji, wyświetlona zostanie stosowna informacja.

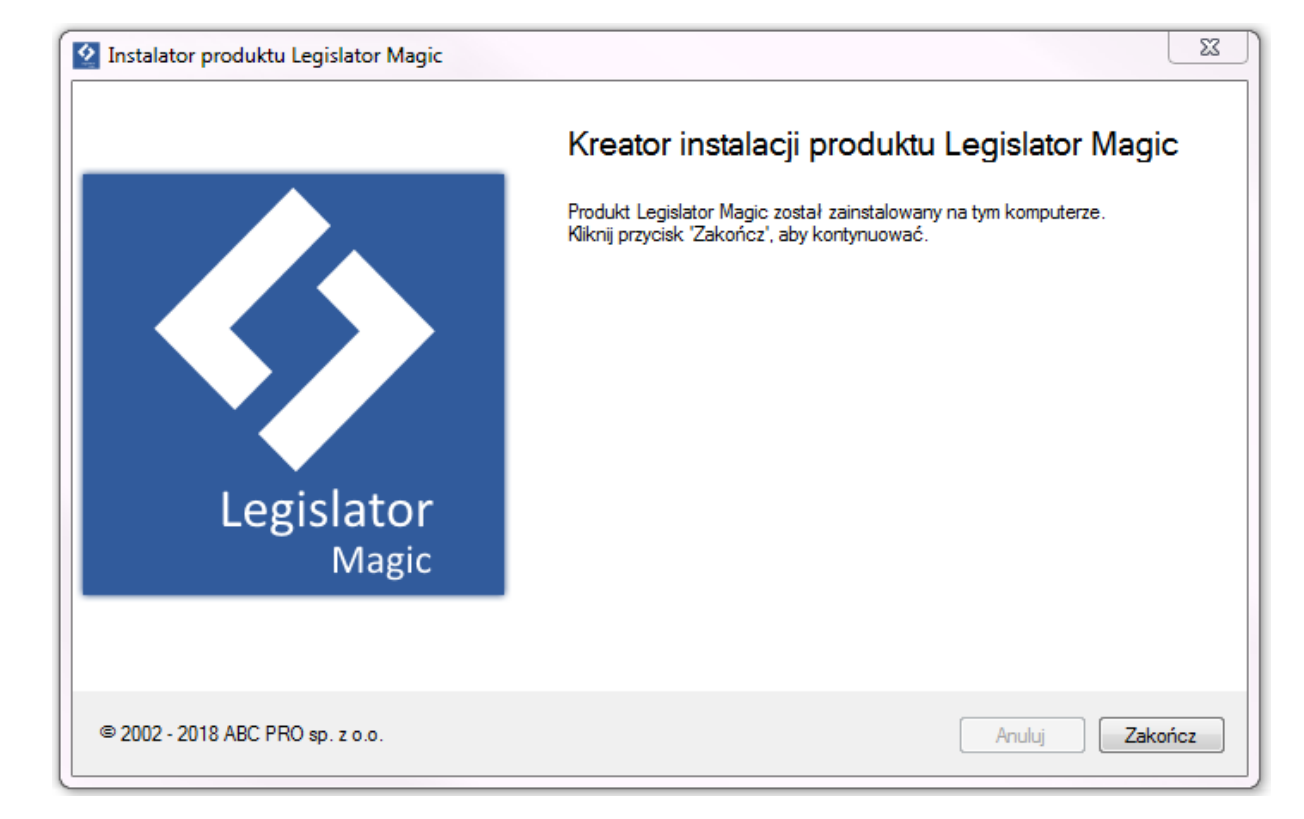

Po kliknięciu na Zakończ, otworzy się menu Legislator Magic.

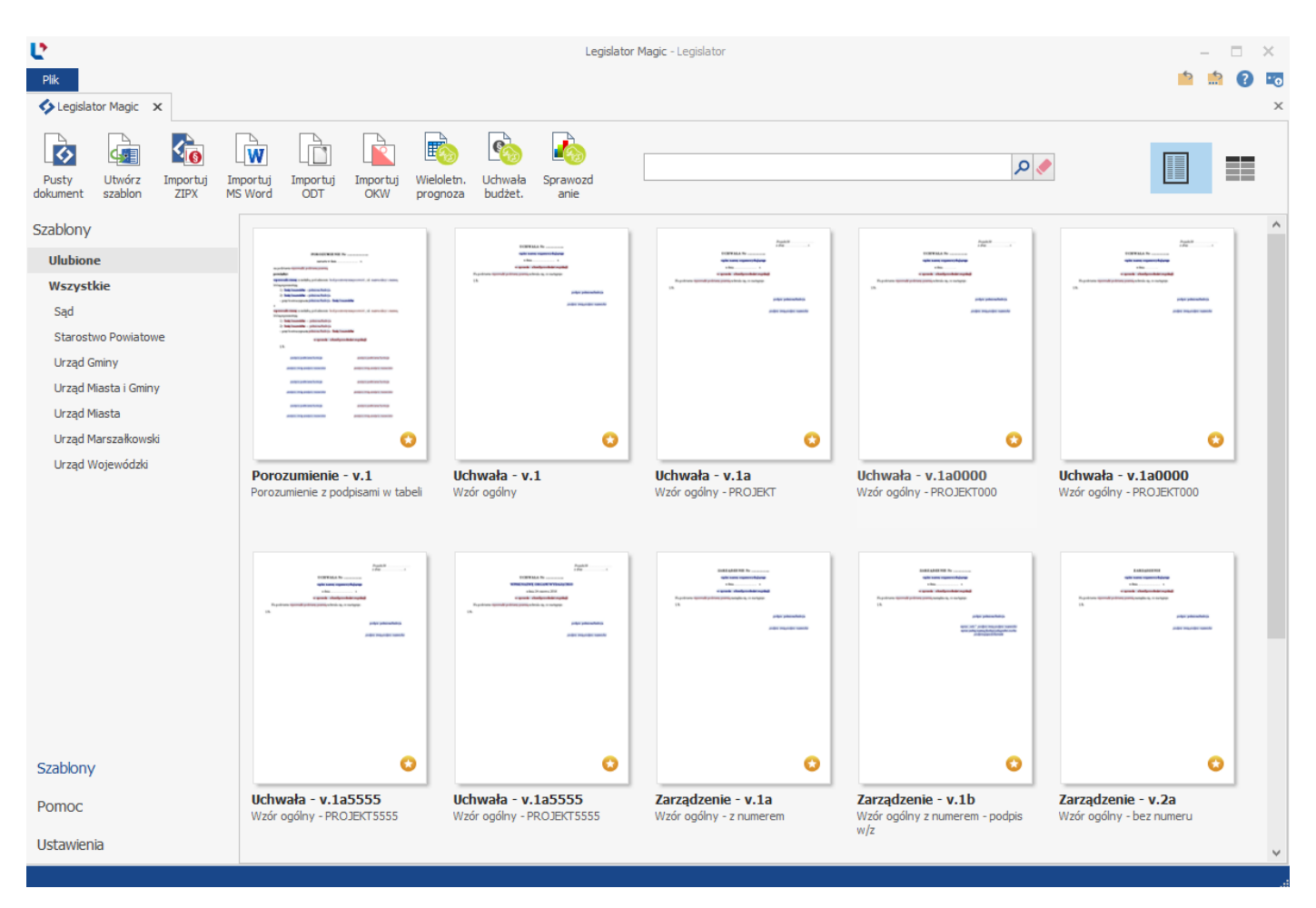

### Włączenie / wyłączenie dodatku Legislator Magic w Ms Word

Po wyraniu odpowiedniego szablonu Legislator Magic, wyświetlony zostanie nowy dokument Ms Word wraz ze specjalnym menu, dedykowanym do tworzenia aktów prawnych. W przypadku problemów z wyświetleniem odpowiedniego menu, należy sprawdzić czy zainstalowany dodatek Legislator Magic jest włączony. W tym celu przechodzimy na zakładkę **Plik** -> **Opcje** -> **Dodatki**.

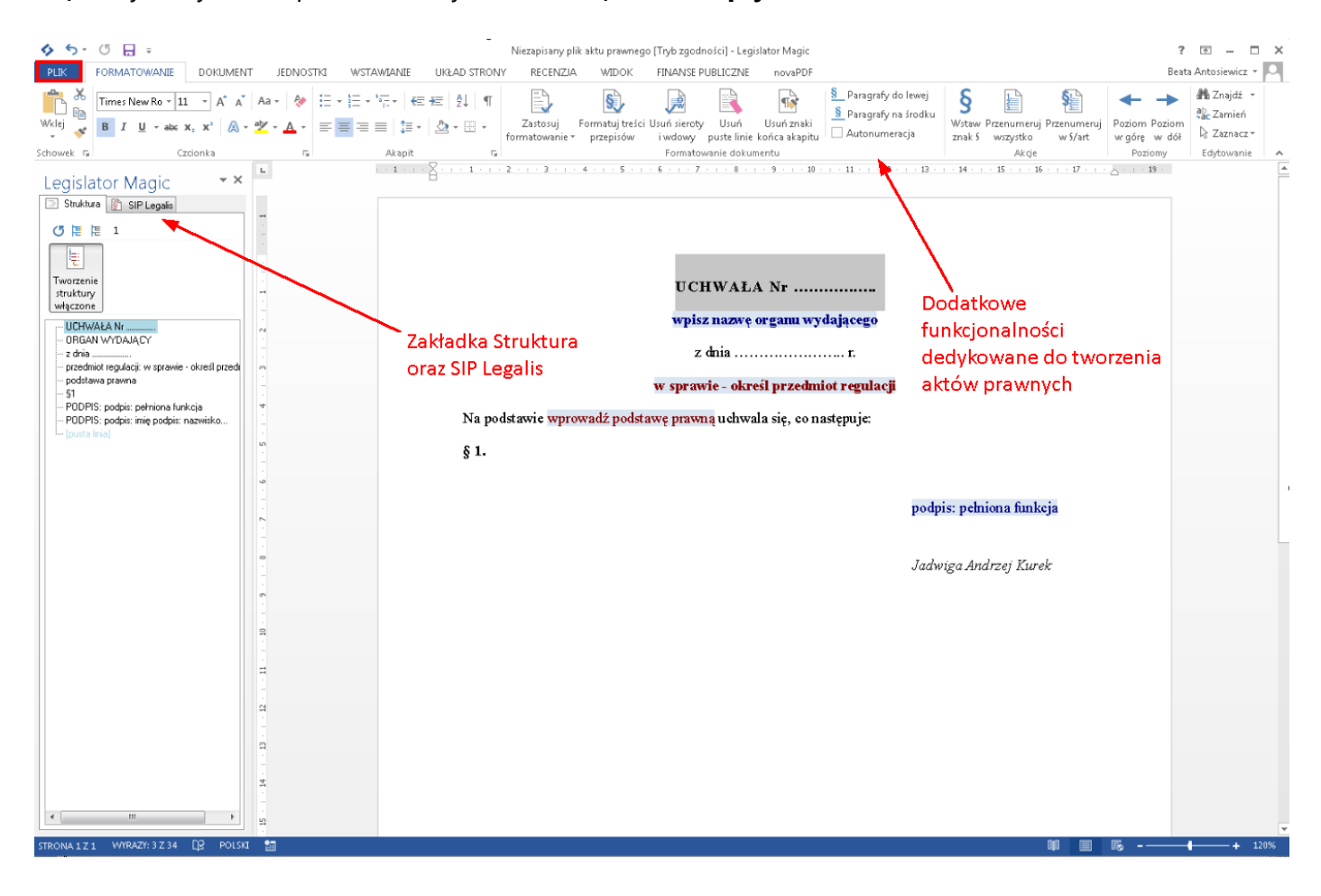

W wyświetlonym oknie sprawdzamy, w której sekcji znajduje się dodatek Legislator Magic - jeśli jest wyłączony, w lewym dolnym rogu wybieramy z listy rozwijanej **Dodatki COM** i klikamy na **Przejdź**.

| Opcje programu Word          |                                                                                                    | ? 💌                              |
|------------------------------|----------------------------------------------------------------------------------------------------|----------------------------------|
| Ogólne                       | Wyświetlanie dodatków pakietu Niccosoft Office i zarządzanie nimi                                                                              |                                  |
| Wyświetlanie                 |                                                                                                    |                                  |
| Sprawdzanie                  | Dodatki                                                                                                    |                                  |
| Zapisywanie                  | Nazwa A                                                                                                    | Тур                              |
| Język                        | Aktywne dodatia aplikacji<br>Old A potio                                                                                                    | Deducti COM                      |
| Zaawansowane                 | C wy besta uie//////redisia//whiteduit/redisia//rword/C wy C wy bestaeriudir/word/whiteduit/sto                                                | Akcja                            |
| Dostosowywanie Wstążki       |                                                                                                    | Szablon<br>Akcja                 |
| Pasek narzędzi Szybki dostęp | Legislator Magic file:///Desktop/LegislatorApplication/LegislatorWord/Addin/LegislatorWord.Addin.vsto                                          | Dodatek COM                      |
| Dodatki                      |                                                                                                    | Akcja                            |
| Centrum zaufania             |                                                                                                    | Akcja<br>Dodatek COM             |
|                              |                                                                                                    |                                  |
|                              |                                                                                                    | Schemat XML                      |
|                              |                                                                                                    | Akcja<br>Pakiet rozszerzenia XML |
|                              |                                                                                                    | Dodatek COM                      |
|                              | Dodatki związane z dokumentami                                                                                                    |                                  |
|                              | Brak dodatków związanych z dokumentami                                                                                                    |                                  |
|                              | Wyłączone dodatki aplikacji                                                                                                    |                                  |
|                              | Errak wyłączonych a odatkow aplikacji                                                                                                    |                                  |
|                              |                                                                                                    |                                  |
|                              | Dodatek: Legislator Magic                                                                                                    |                                  |
|                              | Wydawca: < Brak><br>Zoodność – Brak doctenovch informacji o zoodności                                                                          |                                  |
|                              | Lokalizacja: file:///C:/Users/beata.antosiewicz/Desktop/LegislatorApplication/LegislatorWord/AddIn/LegislatorWord/AddIn.vsto Włączenie dodatku |                                  |
|                              | Opis: Legislator Magic dla Microsoft Word 2007-2013 Legislator Magic                                                                           |                                  |
|                              |                                                                                                    |                                  |
|                              | Zarządzaji Dodatki COM 💌 Erzejdź                                                                                                    |                                  |
| · ]                          |                                                                                                    | OK Anuluj                        |

Następnie zaznaczamy checkbox przy Legisator Magic i wybieramy **OK** - dodatek zostanie włączony i przeniesiony do sekcji **Aktywne dodatki aplikacji**.

| Dodatki COM                                                   |                                                                                                    | ? 💌                           |
|---------------------------------------------------------------|----------------------------------------------------------------------------------------------------|-------------------------------|
| Dostępne dodatki:<br>V CWA Bestia<br>V Iteololator Madic<br>V |                                                                                                    | OK<br>Anuluj<br>Dodaj<br>Usuń |
| Lokalizacja:<br>Zachowanie przyładowaniu:                     | file:///C:/Users/beata.antosiewicz/Desktop/LegislatorApplication/LegislatorWord/AddIn/Legislat<br>ładuj przy Autostarcie | tor₩ord.AddIn.                |

## 23.3. Rejestracja

Przy pierwszym uruchomieniu Legislatora, wyświetlone zostanie okno rejestracji produktu, w którym uzupełniamy:

- Anazwę użytkownika dane z modułu komunikacyjnego. Na module każdy użytkownik może mieć założone własne konto. Istnieje także możliwość korzystania z jednego konta poprzez wielu użytkowników tej samej instytucji.
- ✓ hasło dane z modułu komunikacyjnego.
- ✓ publikator z rozwijanej listy wybieramy nazwę Dziennika Urzędowego, do którego wysyłane będą wnioski o publikację aktów prawnych.
- klucze w kolejne pola wklejamy / wpisujemy klucze licencyjne. Możemy także przekleić treść maila z kluczami licencyjnymi do ostatniego pola zatytułowanego Wklej poniżej zawartość wiadomości e-mail zawierającej klucze programu Legislator - klucze zostaną automatycznie zaczytane. Dostępne są cztery rodzaje kluczy licencyjnych: Standard, Premium, Magic oraz Proces. W celu przeprowadzenia rejestracji należy wprowadzić przynajmniej jeden klucz.

| 🜓 Zarejestruj progran  | Legislator                                                                 | 23          |
|------------------------|----------------------------------------------------------------------------|-------------|
| Legis                  | ator                                                                       |             |
| Konto w syste          | nie Urzędowa Poczta Elektroniczna:                                         |             |
| Nazwa użytkownika:     |                                                                            |             |
| Hasło:                 |                                                                            |             |
| Publikator*:           | Dziennik Urzędowy Województwa Mazowieckiego 🔹                              |             |
|                        | * Nazwa Dziennika Urzędowego, w którym domyślnie ogłaszane są akty prawne. |             |
| Klucze prograr         | nu Legislator:                                                             |             |
| Legislator Standard:   |                                                                            |             |
|                        |                                                                            |             |
| Legislator Premium:    |                                                                            |             |
|                        | Brak klucza!                                                               |             |
| Legislator Magic:      |                                                                            |             |
|                        | Brak klucza!                                                               |             |
| Legislator Proces:     |                                                                            |             |
|                        | Brak klucza!                                                               |             |
| Wklei poniżei zawart   | ść wiadomości e-mail zawierającej klucze programu Legislator:              |             |
| Szanowni Państwo       | isenerii Edutes Aldéus Desumuels VAII Legislates                           | <b>A</b>    |
| Dziękujemy za zakup    | ilcencji Edytor Aktow Prawných XML Legislator.                             | 0           |
| Instalator aplikacji m | ozna poprac w ponizszych lokalizacjach;                                    | *           |
|                        |                                                                            |             |
| Anuluj                 | Używaj bezpłatnie                                                          | Zarejestruj |

Następnie klikamy na Zarejestruj klucz.

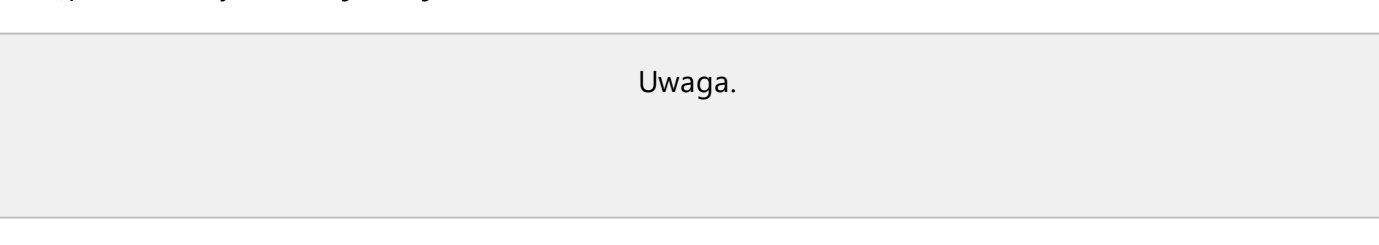

W sytuacji, gdy przycisk **Zarejestruj klucz** będzie nie aktywny, należy postawić kursor myszy na końcu klucza licencyjnego i skorzystać ze strzałki znajdującej się na klawiaturze – przesunięcie kursora (lewo lub prawo) powinno aktywować przycisk rejestracji.

Po uruchomieniu aplikacji w wersji sieciowej przechodzimy na zakładkę **Opcje** i klikamy na **Zapisz dane jako globalne**, w celu globalnego zapisu nowo zarejestrowanego klucza licencyjnego oraz ustawień aplikacji.

| Legislator       |                             |                                                                                                    | - 0 | ŵ |
|------------------|-----------------------------|----------------------------------------------------------------------------------------------------|-----|---|
| Informacje       | Ogólne                      | Motyw programu Legislator:                                                                                                    |     |   |
| Nowe             | 🍺 Aktywacja                 | Janozay v                                                                                                    |     |   |
| Otwórz<br>Zanicz | 🔓 Profil instytucji         | Peri sui fanco, jo.<br>Nazve upidomina: beata.antosenio:                                                                                                    |     |   |
| Zapisz jako      | Qrgany wydające             | Inicipity                                                                                                    |     |   |
| Drukuj           | 🚽 Ustawienia dokumentów     | Schrönkson                                                                                                    |     |   |
| Udostępnij       | Formatowanie tekstu         | reeron:<br>Dans utywara podczas wysfania zgłoszeń<br>do Biara Obługi Stenia AlioC (PRO Sp. z o.o.                                                                                                    |     |   |
| Użytkownicy      | Podpis elektroniczny        | o az ar organ sezena zmen noodu irrosi.<br>Konfigurācija:<br>Lapšdatr Standard (Liencija sectova da 2021-11-25) - Urzaj Gniny Welomierz abopto Pilk: Legislator Standard (Liencija sectova da 2021-11-25) - Urzaj Gniny Welomierz abopto Pilk: Legislator Data                                                                                                    |     | ~ |
| Zamknij          | Ustawienia sieciowe         | Inne:<br>Po urudomieniu programu, domyšnie otwieraj zakladię:                                                                                                    |     |   |
| Zakończ          | 🐊 System Informacji Prawnej | Attushodd     Nejszęddej udywane                                                                                                    |     |   |
|                  | 🙀 Ustawienia zaawansowane   | Ottario utywane Navee turne turne t |     |   |
|                  | Dodatki                     | Anome is in a los Boldony     Nove na karde "Stability"     Nove na karde "Stability"                                                                                                    |     |   |
|                  | Lapisz jako globalne        | uzymaji pravovu covje (utruminani) jedni dokar da tokalovany 🗌                                                                                                    |     |   |
|                  | Zabezpiecz hasłem           |                                                                                                    |     |   |

## Przeglądarka Aktów Prawnych XML

Istnieje możliwość uruchomienia Legislatora bez rejestracji - po kliknięciu na **Używaj bezpłatnie** w oknie rejestracji, program otworzy się jako Przeglądarka Aktów Prawnych XML. W tym trybie możemy jedynie wyświetlić przygotowane wcześniej pliki oraz wysyłać wnioski do Urzędu Wojewódzkiego lub Regionalnej Izby Obrachunkowej.

## 23.4. Aktualizacje

W wersji stanowiskowej aktualizacje pobierane są automatycznie podczas uruchamiania aplikacji. Automatyczne aktualizacje można wyłączyć w zakładce **Opcje** -> <u>Ustawienia zaawansowane</u> W tym celu zaznaczamy opcję **Nie instaluj automatycznie aktualizacji programu przy starcie.** W przypadku pojawianie się nowej wersji aplikacji, podczas uruchamiania Legislatora wyświetlony zostanie komunikat, jak na obrazku poniżej.

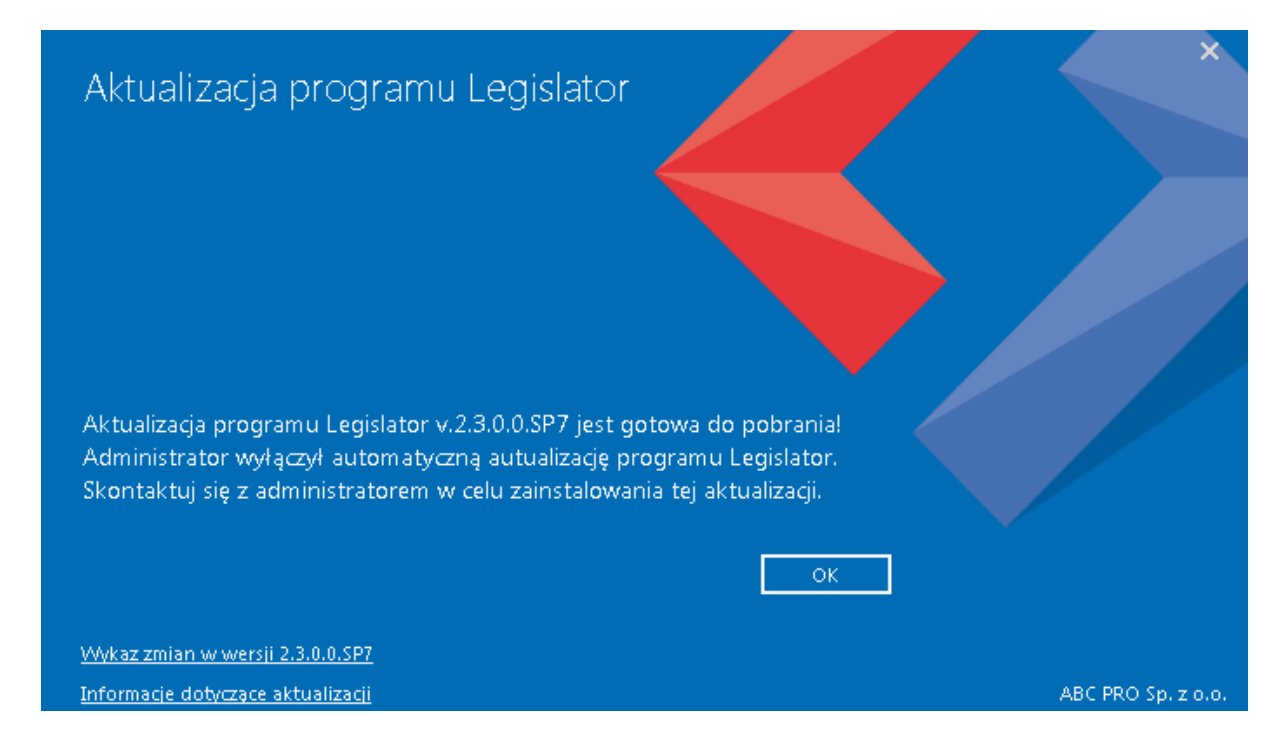

Użytkownik lub administrator może zaktualizować aplikację w dowolnym momencie. W tym celu z zakładki **Informacje** -> **Aktualizacje** należy wybrać opcję **Zainstaluj aktualną wersję**.

| Legislator       |                         | Informacja o dostępności nowej wersji aplikacji 🍟                                      |
|------------------|-------------------------|----------------------------------------------------------------------------------------|
| Informacje       | 💦 Aktualności           | 💽 Edytor Aktów Prawnych Legislator Premium Proces                                      |
| Nowe             | Co nowego w tej wersji? | 🚺 Legislator wymaga aktualizacji. Dostępna jest nowa wersja z dnia 30 kwietnia 2020 r. |
| Otwórz<br>Zapisz | 🚱 Wchodzą w życie       | Pobierz aktualną wersję                                                                |
|                  | Najczęściej używane     | Pobiera aktualną pełną wersję programu Legislator.                                     |
|                  | 🛟 Moduły                | Pobiera oraz instaluje aktualną wersję programu Legislator.                            |
|                  | 🛃 Aktualizacje          | Opcja przeznaczona dla wersji sieciowej                                                |
|                  | <b>?</b> Wsparcie       |                                                                                        |
| Opcje            |                         | Opcja przeznaczona dla wersji stanowiskowej                                            |
| Zakończ          |                         |                                                                                        |

W wersji sieciowej aktualizacje nie są pobierane automatycznie. W przypadku pojawianie się nowej wersji aplikacji, podczas uruchamiania Legislatora ze stanowiska roboczego, wyświetlony zostanie komunikat, jak na obrazku poniżej.

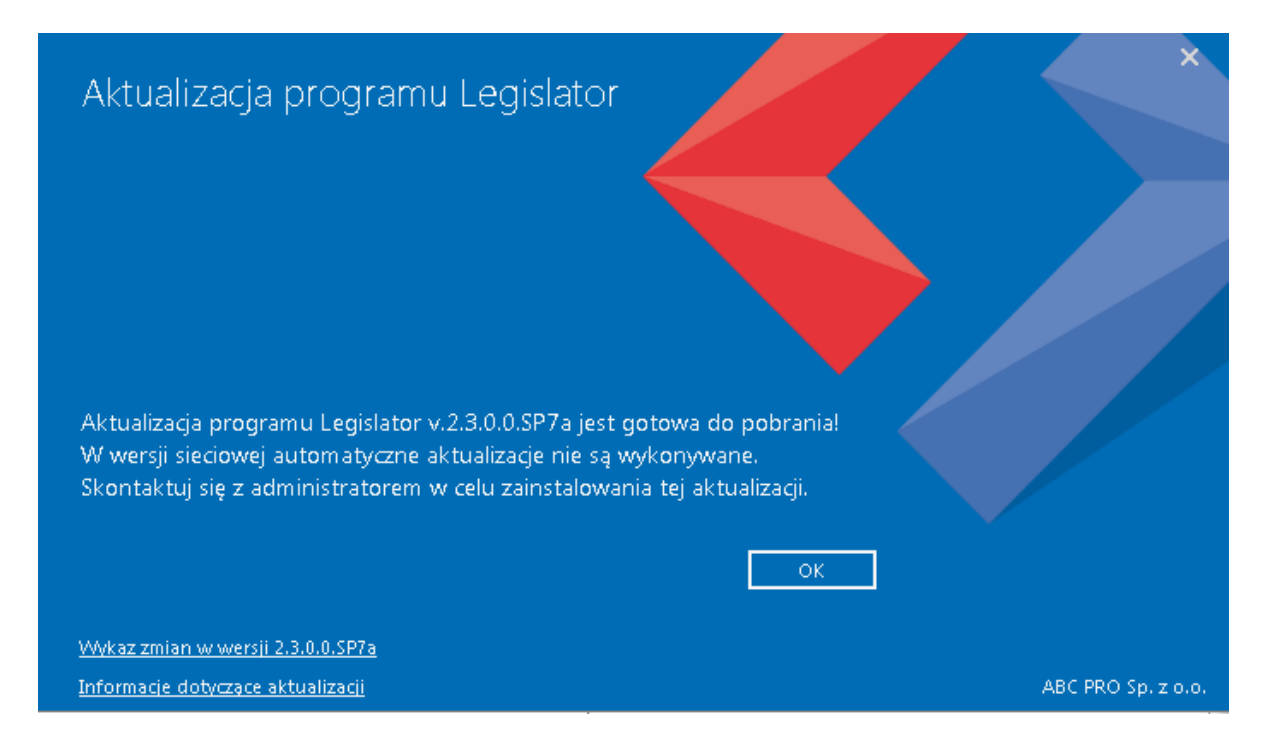

Administrator, w celu aktualizacji aplikacji w wersji sieciowej, powinien pobrać paczkę zip z najnowszą wersją programu i wypakować ją w katalogu aplikacji na zasobie sieciowym. Najnowsza wersja programu dostępna jest pod adresem <u>https://cdn.abcpro.pl/download/legislator/legislator.zip</u>, a także z poziomu Legislatora (zakładka **Informacje** -> **Aktualizacje** -> **Pobierz aktualną wersję**).

## 24. Integracja z systemami EOD

Podstawowym celem integracji systemu obiegu dokumentu i programu EAP XML Legislator firmy ABC PRO jest ułatwienie w operowaniu dokumentami zawierającymi akty normatywne i inne akty prawne oraz wnioski o ogłoszenie w wojewódzkim dzienniku urzędowym. Jeżeli oba produkty są wykonane w tej samej technologii, integracja opiera się na wywoływaniu opcji dostępnych bibliotece integracyjnej Edytora Aktów Prawnych XML Legislator. Jeżeli system obiegu dokumentu jest wykonany w innej technologii, integracja opiera się na wywołaniu aplikacji z odpowiednimi parametrami lub dokumentu. Integracja abstrahuje od wewnętrznych rozwiązań technologicznych obu produktów, a skupia się na wymianie informacji i wykonaniu koniecznych w trakcie procedowania aktów prawnych operacji na dokumentach.

Wszystkie opisane w kolejnych rozdziałach operacje, zawarte są w przykładowym programie, dostępnym do pobrania ze strony <u>www.abcpro.pl/download/eod/sample\_bin.zip.</u> (499) Źródła aplikacji do pobrania z <u>www.abcpro.pl/download/eod/sample\_src.zip.</u> (499)

| > ABC PRO                                                                                       | Elektronizacja Prawa<br>w Administracji i Biznesie |       |
|-------------------------------------------------------------------------------------------------|----------------------------------------------------|-------|
| aż ścieżkę do katalogu programu EAP XML Legislator<br>roiekty\EAP\EAP.Editor\EAP.Ul\bin\Release |                                                    | Połac |
| Tworzenie dokumentów                                                                            | Otwieranie dokumentów                              |       |
| Utwórz nowy plik ZIPX (akt)                                                                     | Otwórz plik ZIPX                                   |       |
| Utwórz dokument podając metadane                                                                | Otwórz MDI Parent                                  |       |
| Utwórz nowy akt zmieniający                                                                     | Pokaż plik HTML                                    |       |
| Utwórz obwieszczenie z tekstem jednolitym                                                       | Pokaż plik PDF                                     |       |
| Utwórz nowy akt zmieniający w trybie śledzenia                                                  | Pobierz metadane aktu                              |       |
| Utwórz nowy na podstawie istniejącego                                                           | Konwertuj XML na ZIPX                              |       |
| Utwórz nowy dokument techniczny nowelizacji                                                     | Konwertuj RTF na XML                               |       |
| JPE                                                                                             | BAW                                                |       |
| Wyslij nowy wniosek o ogłoszenie                                                                | Publikuj ZIPX w BAW                                |       |
| Otwórz istniejący wniosek o ogłoszenie                                                          | Publikuj pliki PDF w BAW                           |       |
| Wyslij wniosek o ogłoszenie dołączając pliki ZIPX                                               | Zarządzaj BAW                                      |       |

## 24.1. Modele integracji

Realizowane są następujące modele integracyjne:

- ✓ Wywoływanie aplikacji EAP.UI.EXE z odpowiednimi parametrami wiersza poleceń,
- ✓ Wywoływanie pliku o rozszerzeniu ZIPX,
- ✓ Pełna integracja za pomocą bibliotek dla aplikacji napisanych w technologii .NET.

### 24. 1.1. Model integracji opartej o wiersz poleceń

#### Uwaga

Począwszy od wersji 2.2.0.0 wywołanie EAP.UI.exe jest możliwe wyłącznie z parametrem –updater. Poniższe wywołania bez parametru –updater mogą być realizowane za pomocą aplikacji Legislator.exe. Należy jednak pamiętać, że po wykonaniu automatycznych aktualizacji program Legislator.exe zostanie zakończony, a dalsze działanie zostanie powierzone aplikacji EAP.UI.exe.

Zakładamy, że system EOD posiada oprogramowanie służące do otwierania innych typów plików (np. DOCX, ODT itp.) i zapisywania zmian w EOD. Integracja polega zatem na dodaniu dodatkowych opcji umożliwiających wywołanie Edytora Aktów Prawnych XML Legislator z określonymi parametrami. Ponieważ Edytor Aktów Prawnych XML Legislator znajduje się w jednej lokalizacji tj. na udostępnionym zasobie sieciowym lub w katalogu programów użytkownika, wystarczy, że w danych konfiguracyjnych systemu EOD będzie zapisana jedna ścieżka do tego katalogu.

Powyższe przedstawia poniższy diagram.

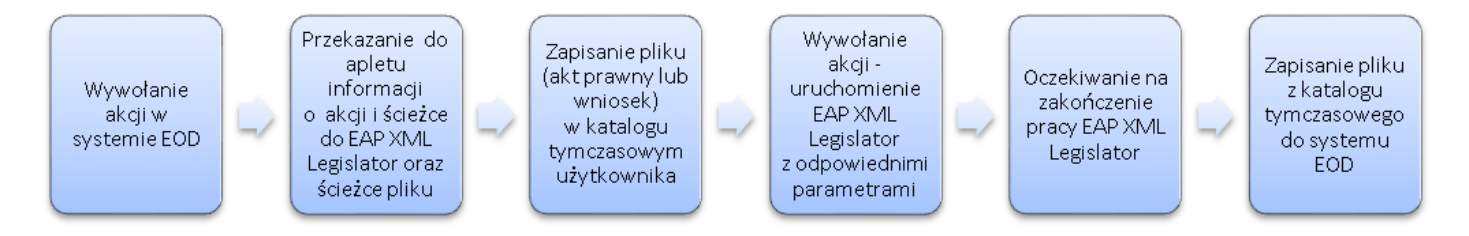

## Tworzenie nowego dokumentu

Tworzenie nowego dokumentu wykonywane jest za pomocą wywołania wiersza poleceń:

```
[Nazwa pliku programu] -updater -n "[Ścieżka do pliku]", -nr "[Numer aktu]", -data "[Data aktu w formacie YYYY-MM-DD]"
```

#### Np.

```
EAP.UI.EXE -updater -n "C:\Users\User\AppData\Local\Temp\EOD\akt_prawny.zipx" -nr "XII/12/2012" -data "2012-02-01"
```

#### Lub

```
EAP.UI.EXE -updater -n "\\server_eod\files\akt_prawny.zipx" -nr "XII/12/2012" - data "2012-02-01"
```

### **Otwieranie dokumentu z EOD**

Otwieranie dokumentu zapisanego w EOD wykonywane jest za pomocą wywołania wiersza poleceń:

[Nazwa pliku programu] -updater "[Ścieżka do pliku]", "[Ścieżka do pliku]", …n Np.

EAP.UI.EXE -updater "C:\Users\User\AppData\Local\Temp\EOD\akt\_prawny.zipx" Lub

EAP.UI.EXE -updater "\\server\_eod\files\akt\_prawny.zipx"

Opisywana akcja jest domyślną jeżeli EAP XML Legislator zostanie powiązany z typem pliku zipx.

### Podpisywania aktów prawnych

Podpisywanie dokumentu zapisanego w EOD wykonywane jest za pomocą wywołania wiersza poleceń:

```
[Nazwa pliku programu] -updater -sign "[Ścieżka do pliku]" Np.
EAP.UI.EXE -updater -sign "C:\Users\User\AppData\Local\Temp\EOD\akt_prawny.zipx" Lub
EAP.UI.EXE -updater -sign \\server_eod\files\akt_prawny.zipx
```

#### Lub

EAP.UI.EXE -updater -sign \\server\_eod\files\akt\_prawny.zipx -nr "XI\12\02" -date "2012-05-01"

W tym przypadku w trakcie składania podpisu zostanie zmieniony numer i data aktu prawnego.

### Tworzenie nowego wniosku o ogłoszenie

Jeżeli akt prawny został podpisany i podlega ogłoszeniu w wojewódzkim dzienniku urzędowym, to należy przekazać go celem ogłoszenia wraz z wnioskiem o jego ogłoszenie. W tym celu należy uruchomić kreator tworzenia nowego wniosku za pomocą wywołania wiersza poleceń:

```
[Nazwa pliku programu] -updater -upe Np.
```

EAP.UI.EXE -updater -upe

### Otwieranie wniosku o ogłoszenie

Akcja umożliwia podpisanie i wysłanie do redakcji dziennika urzędowego wniosku o ogłoszenie aktu prawnego. Otwieranie wniosku o ogłoszenie zapisanego w EOD wykonywane jest za pomocą wywołania wiersza poleceń:

```
[Nazwa pliku programu] -updater -upe "[Ścieżka do pliku]" Np.
EAP.UI.EXE -updater -upe "C:\Users\User\AppData\Local\Temp\EOD\wniosek.zip" Lub
EAP.UI.EXE -updater -upe "\\server eod\files\wniosek.zip"
```

### Integracja EOD z BAW

#### Publikacja aktów prawnych w bazie aktów własnych

Jeżeli dokument zostanie wcześniej podpisany, może zostać przekazany do BAW. Uruchomienie kreatora publikacji w BAW dokumentu zapisanego w EOD wykonywane jest za pomocą wywołania wiersza poleceń:

[Nazwa pliku programu] -baw "[Ścieżka do pliku]" Np.

EAP.UI.EXE -updater -baw "C:\Users\User\AppData\Local\Temp\EOD\akt\_prawny.zipx" Lub

EAP.UI.EXE -updater -baw "\\server eod\files\akt prawny.zipx"

## Integracja z funkcjami wersji Premium

Wersja Premium programu Legislator, umożliwia tworzenie aktów zmieniających, automatycznych tekstów ujednoliconych i porównawczych oraz obwieszczeń z tekstem jednolitym.

#### Utworzenie nowego aktu zmieniającego

[Nazwa pliku programu] -na Np. EAP.UI.EXE -updater -na

### Utworzenie nowego obwieszczenia z tekstem jednolitym

[Nazwa pliku programu] -updater -nc Np. EAP.UI.EXE -updater -nc

### 24. 1.2. Model integracji oparty o dokument

Zakładamy, że system EOD nie posiada aplikacji umożliwiającej wywołanie programu EAP.UI.EXE z parametrami wiersza poleceń. W takim przypadku można wykonać kilka operacji bazując na dokumencie w formacie ZIPX. W tym scenariuszu zakładamy, że rozszerzenie ZIPX jest skojarzone z aplikacją EAP.UI.EXE.

### Utworzenie nowego aktu prawnego

W tym celu należy utworzyć pusty plik (0 kb) o rozszerzeniu ZIPX. Uruchomienie tego pliku jest interpretowane przez program Legislator, jako polecenie utworzenia nowego aktu prawnego i zapisanie go pod wskazaną nazwą.

### Otwieranie istniejącego pliku

Uruchomienie pliku o rozszerzeniu ZIPX, automatycznie załaduje wskazany plik do programu Legislator, analogicznie jak w przypadku innych aplikacji obsługujących dokumenty.

### Utworzenie nowego aktu zmieniającego

W tym celu należy utworzyć plik tekstowy o rozszerzeniu ZIPX zawierający jednoznakowy ciąg z literą "Z". Uruchomienie tego pliku jest interpretowane przez program Legislator, jako polecenie utworzenia nowego aktu zmieniającego i zapisanie go pod wskazaną nazwą.

### Utworzenie nowego obwieszczenia z tekstem jednolitym

W tym celu należy utworzyć plik tekstowy o rozszerzeniu ZIPX zawierający jednoznakowy ciąg z literą "J". Uruchomienie tego pliku jest interpretowane przez program Legislator, jako polecenie utworzenia nowego obwieszczenia z tekstem jednolitym i zapisanie go pod wskazaną nazwą.

### 24. 1.3. Model integracji oparty o bibliotekę dla aplikacji .NET

Ten model integracji jest najbardziej rozbudowany, ponieważ pozwala na wbudowanie programu Legislator w system EOD. Ograniczeniem jest technologia w jakiej wykonany jest system EOD. Aby skorzystać z biblioteki integracyjnej, system EOD lub jego fragment musi być wykonany w technologii Microsoft .NET co najmniej w wersji 2.0 oraz umieć skorzystać z technologii Windows.Forms.

## Konfiguracja

Przechowywanie ścieżki do produkcyjnie wykorzystywanej kompilacji EAP XML Legislator, należy do zakresu konfiguracji systemu EOD. Domyślnie EAP XML Legislator instalowany jest w katalogu c:\program files\legislator, jednakże użytkownik może jednocześnie wykorzystywać więcej niż jedną kompilację (np. w celach testowych), która może znajdować się w dowolnym miejscu na dysku lokalnym lub sieciowym. Żadna z bibliotek EAP XML Legislator nie jest rejestrowana w GAC.

Aby wszystkie elementy wywoływanych fragmentów programu Legislator wyświetlały polskie opisy funkcji, w katalogu aplikacji EOD należy umieścić folder pl zawierający pliki lokalizacyjne dostępne do pobrania z http://www.abcpro.pl/download/eod/pl.zip.

W pliku AssemblyInfo.cs należy dodać wpis:

```
using System.Resources;
```

```
[assembly: NeutralResourcesLanguageAttribute("pl")]
```

### Korzystanie z biblioteki integracyjnej

Za pomocą Visual Studio otwieramy rozwiązanie i do wybranej aplikacji lub biblioteki dodajemy referencję do EAP.Editor.Plugins.Core.dll. Plik ten znajduje się w katalogu programu Legislator.

Do wykonania wszelkich operacji integracyjnych należy używać instancji interfejsu EAP.Editor.Plugins.Core.API.IController.

Aby utworzyć tę instancję wywołujemy metodę CreateController() statycznej klasy

EAP.Editor.Plugins.Core.API.LegislatorController podając w parametrze ścieżkę katalogu programu EAP XML Legislator.

Metoda CreateController()zwraca statyczny egzemplarz kontrolera. Można zatem wywoływać ją wielokrotnie.

#### Tworzenie nowego dokumentu

#### Tworzenie nowego dokumentu bez podawania metadanych

W tym celu należy wywołać metodę CreateDocument w parametrze wskazując ścieżkę dla nowo utworzonego pliku ZIPX.

```
var controller = LegislatorController.CreateController("C:\\Program Files\
\Legislator\\");
using (var dlg = new SaveFileDialog()
{
    Filter = "Plik Edytora Aktów Prawnych XML (*.zipx)|*.zipx"
}) {
    if (dlg.ShowDialog() == System.Windows.Forms.DialogResult.OK)
```
```
{
    Initialize(false);
controller.CreateDocument(dlg.FileName);
  }
}
```

Wynik metody można wykorzystać do otwarcia aktu w edytorze za pomocą metody kontrolera OpenFile.

Podczas wywołania tej metody zostanie wyświetlone okno dialogowe jak na rysunku poniżej, umożliwiające wprowadzenie podstawowych informacji o tworzonym akcie prawnym.

| Metadane dokumentu            | ×                                    |
|-------------------------------|--------------------------------------|
|                               |                                      |
| Ustawiania tatulu dalamaatu   |                                      |
| Ustawienia tytułu dokumentu   |                                      |
| Id dokumentu:                 | F905FA70-394C-497B-A385-4E20DD3601C2 |
| Data pliku:                   | 5 listopada 2012 r.                  |
| * Forma prawna dokumentu:     | I Ichwała 🔹                          |
|                               |                                      |
| * Autor dokumentu:            | Burmistrz Polkowic 🔻                 |
|                               | Wybierz autora dokumentu 🔻           |
| 🗈 Edytuj listę organów wyd.   | O Dodaj nowy organ wydajacy          |
| Data dokumentu:               | 2012-11-05 🔻                         |
| Numer dokumentu:              | Wprowadź numer dokumentu             |
| Status dokumentu:             | projekt 💌                            |
| Przedmiot regulacji:          | w sprawie                            |
|                               |                                      |
|                               |                                      |
|                               |                                      |
|                               | v                                    |
|                               |                                      |
|                               | Historia dokumentu »                 |
| 🗹 Pokazuj standardową metryke | Zastosuj Anuluj                      |

#### Tworzenie nowego dokumentu na podstawie metadanych

W tym celu należy wywołać metodę CreateDocument w parametrze wskazując ścieżkę dla nowo utworzonego pliku ZIPX, typ aktu prawnego, autora dokumentu (organ wydający), numer oraz datę aktu i tytuł (przedmiot regulacji).

```
var controller = LegislatorController.CreateController("C:\\Program Files\
\Legislator\\");
using (var dlg = new SaveFileDialog()
{
    Filter = "Plik Edytora Aktów Prawnych XML (*.zipx)|*.zipx"
}) {
    if (dlg.ShowDialog() == System.Windows.Forms.DialogResult.OK)
    {
        Initialize(false);
        var authors = controller.GetAuthors();
    }
}
```

```
ILegalActAuthor author = null; foreach
(var _author in authors) { author =
_author; break;
}
var legalActTypes = controller.GetLegalActTypes(); var
legalActType = "uchwala";
foreach (var _legalActType in legalActTypes) {
    legalActType = _legalActType;
    break;
}
var zipx = controller.CreateDocument(dlg.FileName,
legalActType, author, "XXX", DateTime.Now.AddDays(5), "w sprawie
testu API");
}
```

Wynik metody można wykorzystać do otwarcia aktu w edytorze za pomocą metody kontrolera OpenFile.

# Tworzenie nowego dokumentu na podstawie innego dokumentu

W tym celu należy wywołać metodę CreateDocumentFromExisting(string, string). Pierwszy parametr zawiera pełną ścieżkę pliku źródłowego, na podstawie którego zostanie utworzony nowy dokument. Jeżeli wartość równa się null to wyświetlone zostanie standardowe okno dialogowe z prośbą o wybranie pliku ZIPX. Drugi parametr to ścieżka do utworzonego dokumentu. . Jeżeli wartość równa się null to nowy dokument zostanie utworzony w katalogu tymczasowym programu Legislator. Metoda zwraca ścieżkę do nowo utworzonego dokumentu. Plik można otworzyć za pomocą metody OpenFile(string).

# Tworzenie nowego wniosku o ogłoszenie

#### Tworzenie nowego wniosku o ogłoszenie bez wskazywania aktów do ogłoszenia

Jeżeli akt prawny został podpisany i podlega ogłoszeniu w wojewódzkim dzienniku urzędowym, to należy przekazać go celem ogłoszenia wraz z wnioskiem o jego ogłoszenie. W tym celu należy uruchomić kreator tworzenia nowego wniosku wywołując metodę CreateRequest().

```
var controller = LegislatorController.CreateController ("C:\\Program
Files\\Legislator\\"); controller.CreateRequest();
```

}

Podczas wywołania tej metody wyświetlony zostanie kreator jak na rysunku poniżej.

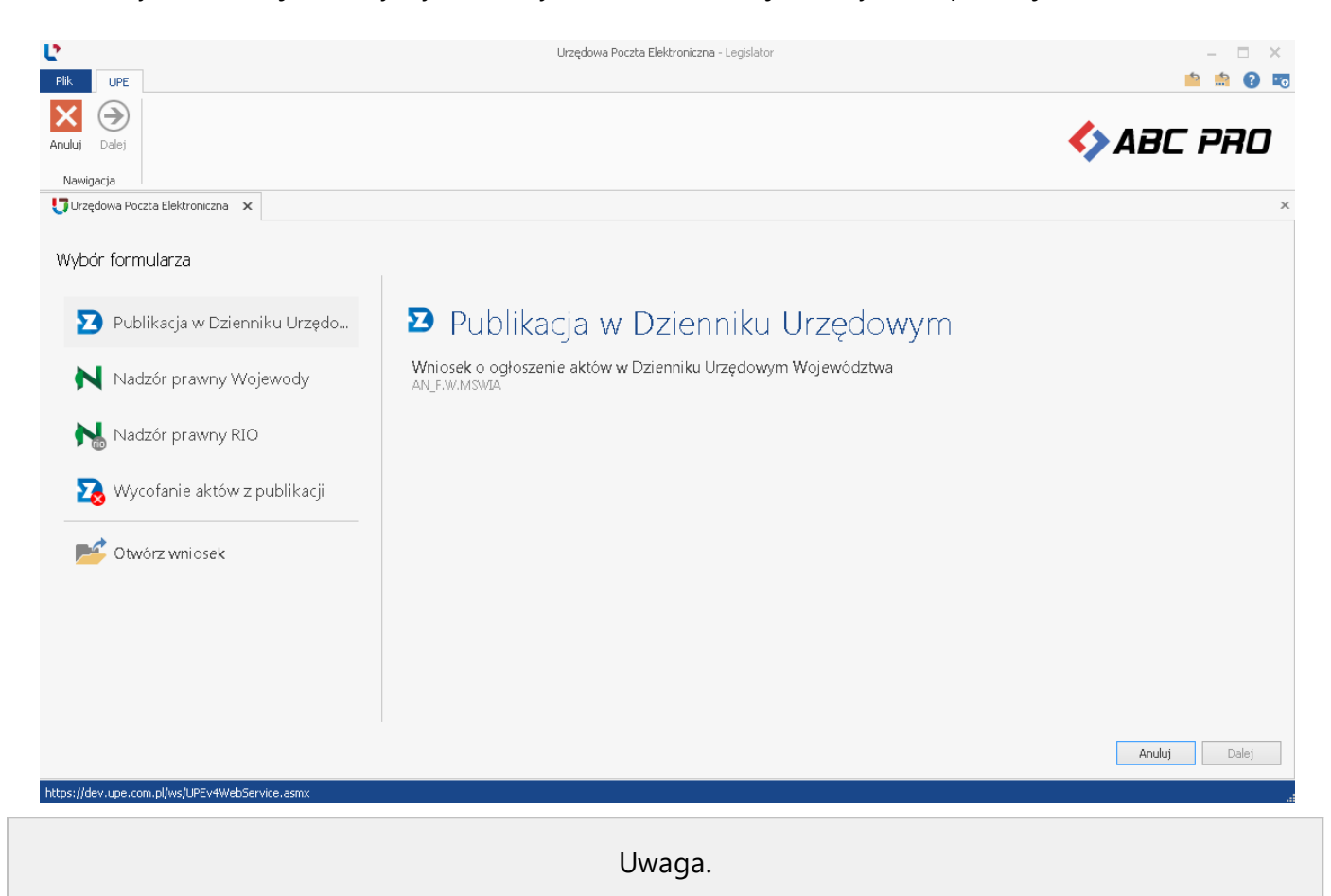

Do poprawnego działania tej opcji niezbędne jest dodanie odpowiednich wpisów w pliku konfiguracyjnym aplikacji. Wymagane wpisy zostały opisane w rozdziale <u>Wymagane wpisy w pliku</u> <u>konfiguracyjnym aplikacji.[515]</u>

#### Tworzenie nowego wniosku o ogłoszenie ze wskazaniem aktów do ogłoszenia

W tym celu należy wywołać metodę CreateRequest w parametrze wskazując plik ZIP zawierający wniosek o ogłoszenie. Jeżeli w parametrze przekażemy plik o rozszerzeniu ZIPX, to program Legislator automatycznie utworzy wniosek dla tego aktu.

```
var controller = LegislatorController.CreateController("C:\\Program Files\
\Legislator\\");
using (var dlg = new OpenFileDialog()
{
    Filter = "Plik Edytora Aktów Prawnych XML (*.zipx)|*.zipx"
}) {
    if (dlg.ShowDialog() == System.Windows.Forms.DialogResult.OK)
    {
        Initialize(false);
        controller.CreateRequest(dlg.FileName);
    }
}
```

# Otwieranie istniejącego wniosku o ogłoszenie

W tym celu należy wywołać metodę OpenRequest w parametrze wskazując ścieżkę pliku wniosku o ogłoszenie.

```
using (var dlg = new OpenFileDialog()
{
    Filter = "Plik wniosku o ogłoszenie (*.zip) |*.zip"
}) {
    if (dlg.ShowDialog() == System.Windows.Forms.DialogResult.OK)
    {
        var controller = LegislatorController.CreateController("C:\\Program
Files\\Legislator\\");
        controller.OpenRequest(dlg.FileName);
    }
}
```

Podczas wywołania tej metody wyświetlony zostanie kreator jak na rysunku poniżej.

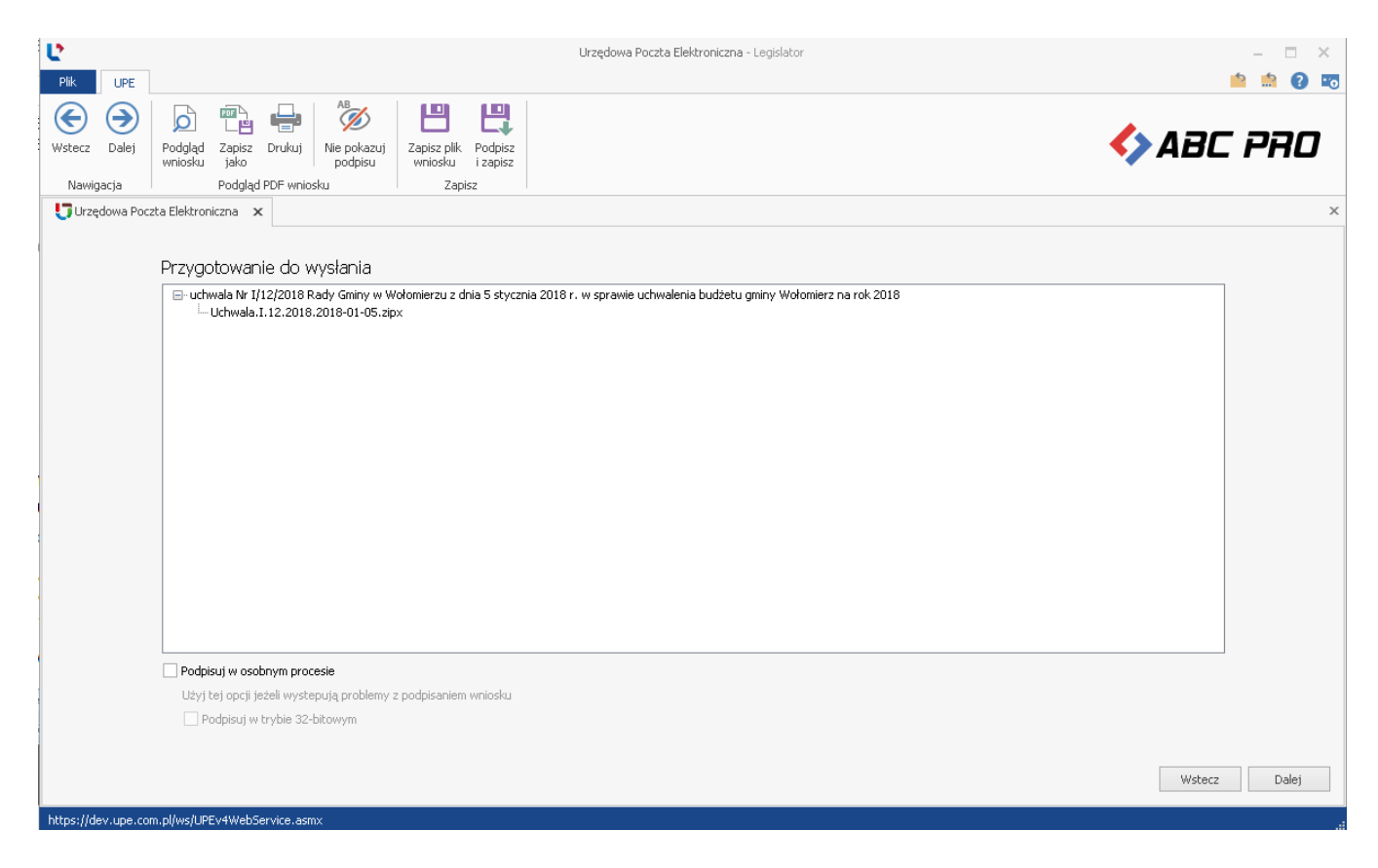

# Wyświetlanie dokumentu PDF

Jeżeli istnieje potrzeba wyświetlenia podglądu aktu prawnego, wówczas można skorzystać z metody CreatePdf. Jeżeli dokument jest podpisany lub zablokowany, to metoda zwróci plik PDF znajdujący się w pliku ZIPX. W przeciwnym wypadku plik PDF zostanie wygenerowany. W zależności od wielkości dokumentu, generowanie dokumentu PDF może potrwać od kilku sekund do paru minut.

W tym celu należy wywołać metodę CreatePdf w parametrze wskazując ścieżkę docelową pliku PDF oraz informację, czy po zakończeniu generowania pliku PDF ma on zostać wyświetlony.

```
using (var dlg = new OpenFileDialog()
{
```

```
Filter = "Plik Edytora Aktów Prawnych XML (*.zipx) |*.zipx" })
{
    if (dlg.ShowDialog() == System.Windows.Forms.DialogResult.OK)
        { var controller = LegislatorController.CreateController("C:\\Program
Files\\Legislator\\");
        controller.CreatePdf(dlg.FileName, true);
    }
}
```

# Wyświetlanie dokumentu HTML

Jeżeli istnieje potrzeba wyświetlenia podglądu aktu prawnego, wówczas można skorzystać z metody CreateHtml. Jeżeli dokument jest podpisany lub zablokowany, to metoda zwróci plik HTML znajdujący się w pliku ZIPX. W przeciwnym wypadku plik PDF zostanie wygenerowany.

W tym celu należy wywołać metodę CreateHtml w parametrze wskazując ścieżkę docelową pliku HTML.

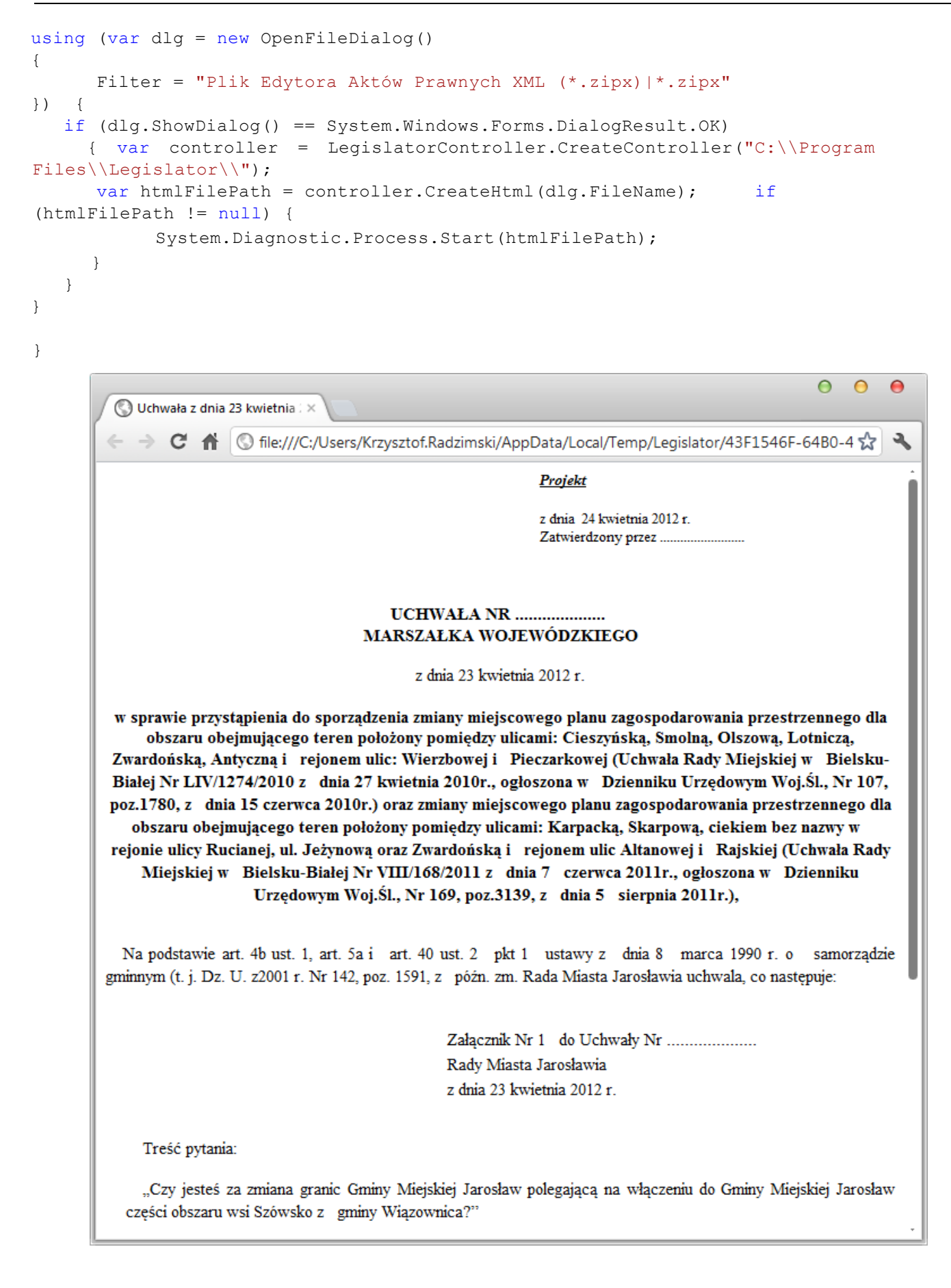

# **Otwieranie dokumentu z EOD**

W celu otwarcia aktu prawnego przeznaczonego do dalszej edycji, podpisania lub zablokowania należy skorzystać z metody OpenFile. Metoda zwraca formularz, który można następnie wyświetlić jako okno dialogowe.

W tym celu należy wywołać metodę OpenFile w parametrze wskazując ścieżkę pliku ZIPX.

```
using (var dlg = new OpenFileDialog()
   {
     Filter = "Plik Edytora Aktów Prawnych XML (*.zipx) |*.zipx"
   })
      {
      if (dlg.ShowDialog() == System.Windows.Forms.DialogResult.OK)
      { var controller = LegislatorController.CreateController("C:\\Program
Files\\Legislator\\");
                               var frm =
   controller.OpenFile(dlg.FileName);
                                              if (frm !=
  null)
            {
                 frm.Width = 1000;
                 frm.Height = 600;
                 frm.WindowState = FormWindowState.Maximized; if
                  (frm.ShowDialog() == DialogResult.OK) {
                   // zapisanie pliku ZIPX
                    // do repozytorium plików EOD
                  }
             }
       }
     }
```

Po zamknięciu tego okna za pomocą przycisku **Zapisz i zamknij**, należy wykonać zapis pliku ZIPX do repozytorium plików systemu EOD.

Aby przechwytywać każdy zapis pliku należy podpiąć się do zdarzenia DocumentSaved kontrolera.

W wyniku wywołania powyższego kodu , na ekranie powinno zostać wyświetlone okno edycji aktu prawnego.

| 🜓 🚄 💾 🗒 🕞 🕞 🐘 🔛 🐡 • Niezapisan                         | Akt Prawny                                                                                                    | Nagłówki i stopki                                                            | Arkusz                    | ×       |
|--------------------------------------------------------|----------------------------------------------------------------------------------------------------|------------------------------------------------------------------------------|---------------------------|---------|
| Plik                                                   | Narzedzia główne Jednostki Wstawianie Eksport                                                                                                    | Układ Dodatki Wstawianie Projektowanie                                       | Format Układ Formuły Dane | 📫 🏥 🕜 📼 |
| Zapisz     Schowek     Schowek     Czcionka     Akapit | Image: Constraint of the second second sec | stosuj<br>Drukuj Podgląd<br>ntu r5<br>Podpisy i blokada<br>Podpisy i blokady | Zabiokuj<br>rs Sprawdža   | BC PRO  |
| 👔 Niezapisany plik aktu prawnego* 🗙                    |                                                                                                    |                                                                              |                           | ×       |
| Uchwała Rady Gminy w Wołomierzu w sprawie              |                                                                                                    |                                                                              |                           | Zmień   |
| Przeszukaj dokument                                    | RA Na podstawie                                                                                                    | UCHWALA NR<br>DY GMINY W WOLOMIERZU<br>z dnia                                |                           |         |
| 📃 Uchwała 🛛 🏹 XML                                      | 🔘 Załącznik 1                                                                                                    |                                                                              |                           | 🔘 💷 🖉 🖉 |

Za pomocą opcji dostępnych na wstążce, można wykonać wszystkie operacje dostępne w pełnej wersji programu Legislator.

# Wywołanie funkcji wersji Premium

Wersja Premium programu Legislator, umożliwia tworzenie aktów zmieniających, automatycznych tekstów ujednoliconych i porównawczych oraz obwieszczeń z tekstem jednolitym.

#### Utworzenie nowego aktu zmieniającego

```
W tym celu należy wywołać metodę CreateNewAmendment().
```

```
var controller = LegislatorController.CreateController ("C:\\Program Files\
\Legislator\\");
var fileName = controller.CreateNewAmendment(); if
(fileName!=null) { var frm =
Controller.OpenFile(fileName); if (frm != null) {
frm.Width = 1000; frm.Height = 600;
frm.WindowState = FormWindowState.Maximized;
if (frm.ShowDialog() == System.Windows.Forms.DialogResult.OK) {
MessageBox.Show("Teraz trzeba zapisać dokument do
EOD!",Application.ProductName,MessageBoxButtons.OK,
MessageBoxIcon.Information); }}
```

#### Utworzenie nowego technicznego aktu zmieniającego

W tym celu należy wywołać metodę CreateNewTechnicalAmendment(). Dokument techniczny używany jest między innymi do włączania w proces nowelizacyjny rozstrzygnięć nadzorczych.

```
var controller = LegislatorController.CreateController ("C:\\Program Files\
\Legislator\\");
var fileName = controller.CreateNewTechnicalAmendment(); if
(fileName!=null) {
    var frm = Controller.OpenFile(fileName); if (frm
    != null) { frm.Width = 1000; frm.Height = 600;
    frm.WindowState = FormWindowState.Maximized;
    if (frm.ShowDialog() == System.Windows.Forms.DialogResult.OK) {
        MessageBox.Show("Teraz trzeba zapisać dokument do
    EOD!",Application.ProductName,MessageBoxButtons.OK,
    MessageBoxIcon.Information); }}
```

#### Utworzenie nowego aktu zmieniającego w trybie śledzenia zmian

W tym celu należy wywołać metodę CreateNewAmendmentUsingTrackingChanges().

```
var controller = LegislatorController.CreateController ("C:\\Program Files\
\Legislator\\");
```

```
var fileName = controller. CreateNewAmendmentUsingTrackingChanges(); if
(fileName!=null) {
    var frm = Controller.OpenFile(fileName); if
    (frm != null) { frm.Width = 1000;
    frm.Height = 600;
    frm.WindowState = FormWindowState.Maximized;
    if (frm.ShowDialog() == System.Windows.Forms.DialogResult.OK) {
    MessageBox.Show("Teraz trzeba zapisać dokument do
    EOD!",Application.ProductName,MessageBoxButtons.OK,
    MessageBoxIcon.Information); }}
```

#### Utworzenie nowego obwieszczenia z tekstem jednolitym

W tym celu należy wywołać metodę CreateNewConsolidation().

```
var controller = LegislatorController.CreateController ("C:\\Program Files\
\Legislator\\");
var fileName = controller.CreateNewConsolidation(); if
(fileName!=null) { var frm =
Controller.OpenFile(fileName); if (frm != null) {
    frm.Width = 1000; frm.Height = 600;
    frm.WindowState = FormWindowState.Maximized;
    if (frm.ShowDialog() == System.Windows.Forms.DialogResult.OK) {
      MessageBox.Show("Teraz trzeba zapisać dokument do
EOD!",Application.ProductName,MessageBoxButtons.OK,
MessageBoxIcon.Information); }}}
```

#### Integracja z Bazą Aktów Własnych

#### Publikacja plików ZIPX w BAW

W celu opublikowania aktu prawnego w formacie ZIPX, należy wywołać metodę

PublishInBAW(string zipxFilePath)w parametrze przekazując ścieżkę do pliku ZIPX, który ma zostać opublikowany w BAW.

```
var controller = LegislatorController.CreateController ("C:\\Program Files\
\Legislator\\");
using (var dlg = new OpenFileDialog() {
Filter = "Plik Edytora Aktów Prawnych XML (*.zipx)|*.zipx"}) { if
(dlg.ShowDialog() == System.Windows.Forms.DialogResult.OK) {
controller.PublishInBAW(dlg.FileName);
}
```

#### Publikacja plików PDF w BAW

W celu opublikowania aktów prawnych w postaci plików PDF, należy wywołać metodę

PublishInBAW(string path, params string[] attachments)w parametrze przekazując ścieżkę do pliku PDF dokumentu głównego oraz opcjonalną listą załączników do tego aktu.

#### Zarządzanie BAW

W celu wyświetlenia formularza zarządzania Bazą Aktów Własnych, należy wywołać metodę ShowBawForm(). Po wprowadzeniu nazwy użytkownika i hasła do modułu komunikacyjnego, uruchomiona zostanie przeglądarka internetowa na stronie prawomiejscowe.pl.

```
var controller = LegislatorController.CreateController ("C:\\Program
Files\\Legislator\\"); controller.ShowBawForm();
```

| 🚺 Strona główna instytucji: 🗙                                                                                                    |           |              |                            |               |               |          |      |        |   | (8) (a) (                                                                                                    |            |
|----------------------------------------------------------------------------------------------------|-----------|--------------|----------------------------|---------------|---------------|----------|------|--------|---|----------------------------------------------------------------------------------------------------|------------|
| $\epsilon \rightarrow G$ ()                                                                                                    |           |              |                            |               |               |          |      |        |   | ☆                                                                                                    | <b>9</b> : |
| ABC PRO Sp. z o. o.<br>Baza Aktów Własnych 🏦 🗂                                                                                                    |           |              |                            |               |               |          | i    | ٩      | đ | Admin Administrator 🙎                                                                                                    | :          |
| ABC     Image: Control of the second second se |           | Q Szukaj ł   | atwiej w ba                | zie aktó      | w własny      | rch      |      |        |   |                                                                                                    |            |
| ZARZĄDZENIA PREZESA<br>UCHWAŁY RADY NADZORCZEJ                                                                                                    | NAJNOWSZE |              |                            |               |               |          |      |        |   |                                                                                                    |            |
| UCHWAŁY ZARZĄDU                                                                                                    | ТҮР       | NUMER        | ORGANY                     | DATA          | DATA OPUB. †  | STATUS   | WŁAŚ | CICIEL |   | TYTUŁ                                                                                                    | 1F         |
| POZOSTAŁE<br>DECYZJE<br>> REJESTRY                                                                                                    | Uchwała   | XLIII/349/14 | Rada Gminy w<br>Wołomierzu | 27.022014 r.  | 24.04.2018 r. | Obowiąz  |      |        |   | Uchwała nr XUII/349/14<br>Rady Gminy<br>w Wołomierzu z dnia<br>27.02.014 w sprawie<br>zmiany Uchwały<br>Budżetowej Gminy<br>Drwinia na 2014 rok. | Î          |
|                                                                                                    | Uchwała   | 58/12/17     | Zarząd ABC PRO             | 04.12.2017 r. | 31.01.2018 r. | Uchylony |      |        |   | Uchwała nr 58/12/17<br>Zarządu ABC PRO z dnia<br>04.12.2017 w sprawie<br>wprowadzenia Program<br>Transformacji IT na lata<br>2018 – 2020         | u          |
| <b>*</b> +                                                                                                    | Uchwała   | 01/01/18     | Zarząd ABC PRO             | 03.01.2018 r. | 19.01.2018 r. | Obowiąz  |      |        |   | Uchwała nr 01/01/18<br>Zarządu ABC PRO z dnia<br>03.01.2018 w sprawie<br>wprowadzenia Program<br>Transformacji IT na lata<br>2019 – 2020         | u<br>v     |

# Wyświetlanie opcji programu

W celu wyświetlenia okna z opcjami programu należy wywołać metodę GetOptionsForm. Metoda przyjmuje parametr wskazujący czy okno ma zostać wyświetlone jako okno modalne. Jeżeli okno wyświetlane jest jako okno modalne, to zwracany wynik metody to null. Jeżeli parametr modal ustawiony jest jako false, to zwracana jest instancja okna opcji programu w celu wyświetlania jako okno potomne w aplikacji EOD.

```
var controller = LegislatorController.CreateController ("C:\\Program
Files\\Legislator\\");
var controller = LegislatorController.CreateController ("C:\\Program Files\
Legislator\\");
var optionsForm = controller.GetOptionsForm(false);
optionsForm.MdiParent = this; optionsForm.Show();
```

#### 24. 1.4. Wymagane wpisy w pliku konfiguracyjnym aplikacji

Poniżej znajdują się wymagane wpisy w pliku konfiguracyjnym aplikacji:

```
<?xml version="1.0"?>
<configuration>
<!-- Wymagane przez inicjalizator typów -->
  <configSections>
    <sectionGroup name="applicationSettings"</pre>
type="System.Configuration.ApplicationSettingsGroup, System, Version=2.0.0.0,
Culture=neutral, PublicKeyToken=b77a5c561934e089" >
                                                           <section</pre>
name="EAP.Editor.Baw.Properties.Settings"
type="System.Configuration.ClientSettingsSection, System, Version=2.0.0.0,
Culture=neutral, PublicKeyToken=b77a5c561934e089" requirePermission="false" />
    </sectionGroup>
 </configSections>
<!-- Typ dystrybucji -->
  <appSettings>
    <add key="ApplicationDistribution" value="LEGISLATOR"/>
  </appSettings>
<!-- Wymagane dla BAW -->
  <applicationSettings>
    <EAP.Editor.Baw.Properties.Settings>
      <setting name="EAP Editor Baw PMServer PMService" serializeAs="String">
        <value>http://dziennikiwojewodzkie.pl/WS/PMService.asmx</value>
      </setting>
    </EAP.Editor.Baw.Properties.Settings>
  </applicationSettings>
  <system.serviceModel>
    <bindings>
      <basicHttpBinding>
<!-- Wymagane dla BAW -->
<binding name="BasicHttpBinding IJoinService" closeTimeout="00:01:00" openTimeout="00:01:00"</pre>
 receiveTimeout="00:10:00" sendTimeout="00:01:00" allowCookies="false"
bypassProxyOnLocal="false"
hostNameComparisonMode="StrongWildcard" maxBufferSize="2147483647"
maxBufferPoolSize="524288" maxReceivedMessageSize="2147483647" messageEncoding="Text"
textEncoding="utf-8" transferMode="Buffered" useDefaultWebProxy="true">
          <readerQuotas maxDepth="16384" maxStringContentLength="2147483647"
maxArrayLength="2147483647" maxBytesPerRead="4096" maxNameTableCharCount="16384"/>
          <security mode="None"/>
        </binding>
<binding name="BasicHttpBinding IFileTransferService" closeTimeout="00:01:00"</pre>
openTimeout="00:10:00" receiveTimeout="00:10:00" sendTimeout="00:10:00" allowCookies="false"
bypassProxyOnLocal="false"
hostNameComparisonMode="StrongWildcard" maxBufferSize="2147483647"
maxBufferPoolSize="524288" maxReceivedMessageSize="2147483647" messageEncoding="Text"
textEncoding="utf-8" transferMode="Streamed" useDefaultWebProxy="true">
          <readerQuotas maxDepth="2147483647" maxStringContentLength="2147483647"
maxArrayLength="2147483647" maxBytesPerRead="2147483647"
maxNameTableCharCount="2147483647"/>
          <security mode="None"/>
        </binding>
<binding name="UPEv4WebServiceSoap" closeTimeout="00:04:00" openTimeout="00:03:00"</pre>
receiveTimeout="00:10:00" sendTimeout="00:08:00" allowCookies="false"
bypassProxyOnLocal="false" hostNameComparisonMode="StrongWildcard"
maxBufferSize="2147483647" maxBufferPoolSize="2147483647"
```

```
maxReceivedMessageSize="2147483647" messageEncoding="Text" textEncoding="utf-8"
transferMode="Buffered" useDefaultWebProxy="true">
          <readerQuotas maxDepth="32" maxStringContentLength="8192"
maxArrayLength="2097152" maxBytesPerRead="4096" maxNameTableCharCount="16384"/>
          <security mode="Transport">
            <transport clientCredentialType="None" proxyCredentialType="None"</pre>
realm=""></transport></transport>
            <message clientCredentialType="UserName" algorithmSuite="Default"/>
          </security>
        </binding>
<binding name="BasicHttpBinding ILegalActsService" closeTimeout="00:10:00"</pre>
openTimeout="00:10:00" receiveTimeout="00:10:00" sendTimeout="00:10:00"
bypassProxyOnLocal="false" hostNameComparisonMode="StrongWildcard"
maxBufferPoolSize="2147483647" maxReceivedMessageSize="2147483647" messageEncoding="Text"
textEncoding="utf-8" useDefaultWebProxy="true" allowCookies="false">
          <readerQuotas maxDepth="16384" maxStringContentLength="2147483647"
maxArrayLength="2147483647" maxBytesPerRead="4096" maxNameTableCharCount="16384"/>
          <security mode="None"/>
        </binding>
        <binding name="BasicHttpBinding IOrganizationalStructureService" closeTimeout="00:01:00"</pre>
 openTimeout="00:01:00" receiveTimeout="00:10:00" sendTimeout="00:01:00"
bypassProxyOnLocal="false"
hostNameComparisonMode="StrongWildcard" maxBufferPoolSize="2147483647"
maxReceivedMessageSize="2147483647" messageEncoding="Text" textEncoding="utf-8"
useDefaultWebProxy="true" allowCookies="false">
          <readerQuotas maxDepth="16384" maxStringContentLength="2147483647"
maxArrayLength="2147483647" maxBytesPerRead="4096" maxNameTableCharCount="16384"/>
          <security mode="None"/>
        </binding>
        <binding name="MigrationServiceSoap" closeTimeout="00:01:00" openTimeout="00:01:00"</pre>
receiveTimeout="00:10:00" sendTimeout="00:01:00" allowCookies="false"
bypassProxyOnLocal="false" hostNameComparisonMode="StrongWildcard" maxBufferSize="65536"
maxBufferPoolSize="524288" maxReceivedMessageSize="65536" messageEncoding="Text"
textEncoding="utf-8" transferMode="Buffered" useDefaultWebProxy="true">
<readerQuotas maxDepth="32" maxStringContentLength="8192" maxArrayLength="16384"
maxBytesPerRead="4096" maxNameTableCharCount="16384"/>
                                                                  <security mode="None">
            <transport clientCredentialType="None" proxyCredentialType="None" realm=""/>
            <message clientCredentialType="UserName" algorithmSuite="Default"/>
          </security>
        </binding>
      </basicHttpBinding>
    </bindings>
    <client>
<!-- Serwer produkcyjny-->
<endpoint address="http://prawomiejscowe.pl/ws/FileTransferService.svc"</pre>
binding="basicHttpBinding"
bindingConfiguration="BasicHttpBinding IFileTransferService"
contract="BAW WWW.Services.FileTransferService.IFileTransferService"
name="BasicHttpBinding IFileTransferService"/>
      <endpoint address="http://prawomiejscowe.pl/ws/JoinService.svc" binding="basicHttpBinding"</pre>
 bindingConfiguration="BasicHttpBinding IJoinService"
contract="BAW WWW.Services.JoinService.IJoinService" name="BasicHttpBinding IJoinService"/>
      <endpoint address="http://prawomiejscowe.pl/ws/LegalActsService.svc"</pre>
binding="basicHttpBinding"
bindingConfiguration="BasicHttpBinding ILegalActsService"
contract="BAW WWW.Services.LegalActsService.ILegalActsService"
name="BasicHttpBinding_ILegalActsService"/>
<endpoint address="http://prawomiejscowe.pl/ws/OrganizationalStructureService.svc"</pre>
binding="basicHttpBinding"
bindingConfiguration="BasicHttpBinding IOrganizationalStructureService"
contract="BAW WWW.Services.OrganizationalStructureService.IOrganizationalStructureS ervice"
name="BasicHttpBinding IOrganizationalStructureService"/>
<endpoint address="http://download.upe.com.pl/backws/MigrationService.asmx"</pre>
```

© 2024 ABC PRO Sp. z o. o.

binding="basicHttpBinding" bindingConfiguration="MigrationServiceSoap"

contract="UPE.MigrationService.MigrationServiceSoap" name="MigrationServiceSoap"/>

```
<!--Moduł komunikacyjny wersja produkcyjna-->
<endpoint address="https://upe.com.pl/ws/UPEv4WebService.asmx" binding="basicHttpBinding"</pre>
bindingConfiguration="UPEv4WebServiceSoap"
contract="OfficeMailboxService.UPEv4WebServiceSoap" name="UPEv4WebServiceSoap"/>
   </client>
 </system.serviceModel>
 <system.net>
   <settings>
     <servicePointManager expect100Continue="false"/>
                                                              <httpWebRequest</pre>
useUnsafeHeaderParsing="true"/>
   </settings>
 </system.net>
<!- Jeżeli EOD używa .NET Framework 4.0 -->
<!- <startup useLegacyV2RuntimeActivationPolicy="true">
              <supportedRuntime version="v4.0" sku=".NETFramework,Version=v4.0"/>
      </startup>
-->
</configuration>
```

# 25. Konfiguracja konta ePUAP w EAP Legislator

W celu umożliwienia wysyłki aktów do nadzoru prawnego Regionalnej Izby Obrachunkowej lub Urzędu Wojewódzkiego poprzez ePUAP z poziomu Edytora Aktów Prawnych Legislator, urząd musi posiadać stosowny certyfikat dla systemu teleinformatycznego. Certyfikat taki uzyskuje się wysyłając odpowiedni wniosek za pośrednictwem platformy ePUAP do Ministerstwa Cyfryzacji. Szczegółowe informacje w tym zakresie dostępne są na stronie https://epuap.gov.pl/

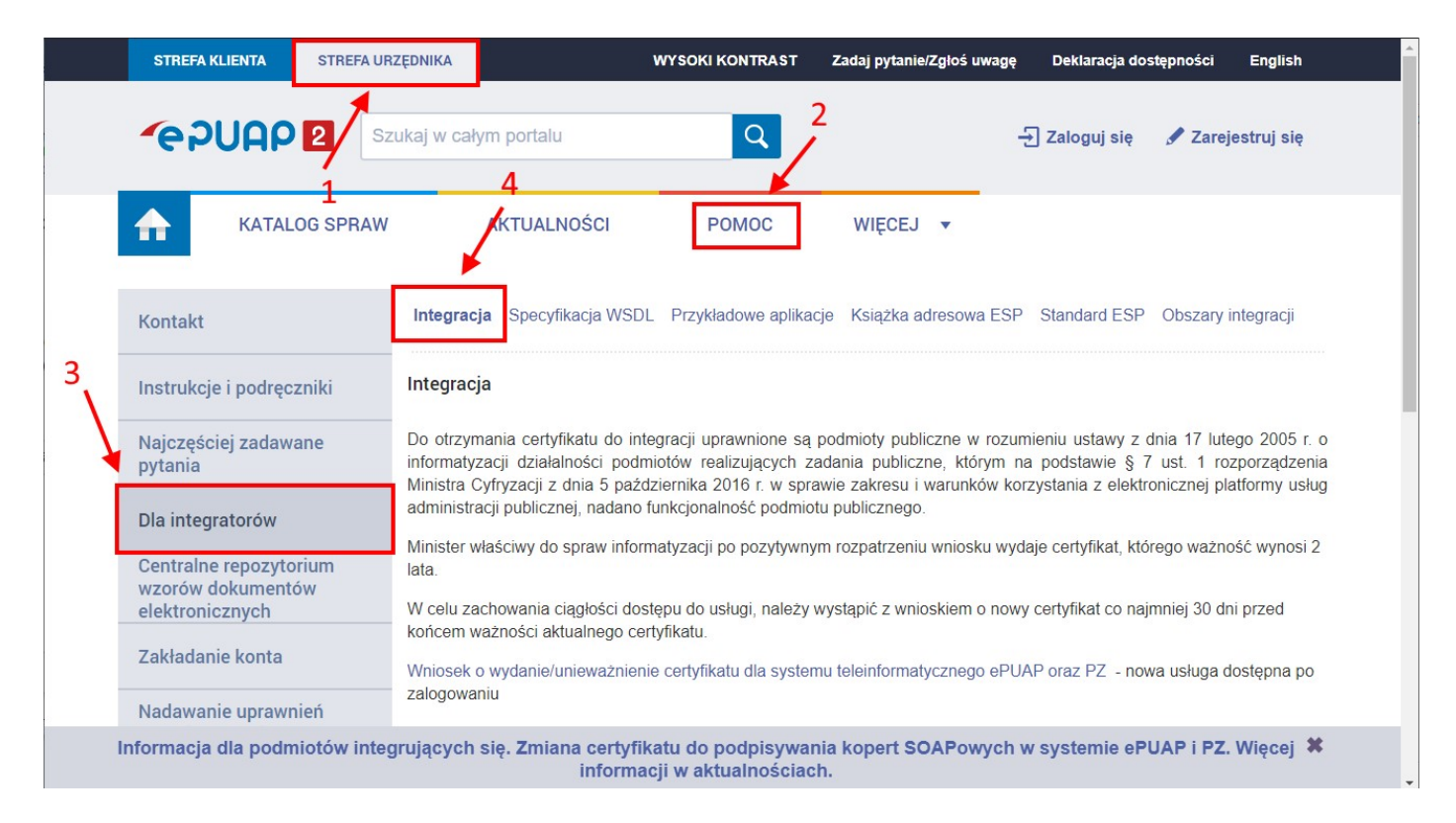

Przed złożeniem wniosku, w pierwszej kolejności należy w systemie klienta (na komputerze urzędu) przygotować żądanie wystawienia stosownego certyfikatu.

Niniejsza instrukcja opisuje krok po kroku w jaki sposób uzyskać zarówna sam certyfikat z Ministerstwa Cyfryzacji, jak również w jaki sposób użyć go później do integracji EAP Legislator z kontem ePUAP urzędu, celem umożliwienia wysłania aktów do nadzoru prawnego bezpośrednio z aplikacji EAP Legislator.

# 25.1. Uzyskanie i instalacja certyfikatu ePUAP dla systemu teleinformatycznego

# 25. 1.1. Tworzenie keystore (tworzenie magazynu na certyfikat)

Keystore jest magazynem certyfikatów wykorzystywanym w środowisku JAVA. Jeśli do generowania żądania wykorzystujemy właśnie oprogramowanie JAVA, będzie to niezbędny element w którym zamieszczone będą wszystkie niezbędne dane do otrzymania poprawnego certyfikatu. W Keystore przechowywany jest klucz certyfikatu, na jego podstawie generowane jest żądanie (plik o rozszerzeniu .csr), które wysyłamy w formularzu wniosku o certyfikat.

Aby utworzyć wniosek o wydanie certyfikatu można posłużyć się aplikacją keytool.exe. Aplikacja ta dostępna jest po instalacji środowiska Java JRE. Najnowsze środowisko JRE można pobrać ze strony producenta (na potrzeby instrukcji dostępna jest wersja JAVA JRE 8u311).

<sup>© 2024</sup> ABC PRO Sp. z o. o.

https://javadl.oracle.com/webapps/download/AutoDL? BundleId=245479\_4d5417147a92418ea8b615e228bb6935

Po instalacji (dla systemu x64) narzędzie keytool.exe dostępne jest w lokalizacji C:\Program Files\Java\jre1.8.0\_311\bin

W pierwszej kolejności należy utworzyć folder, do którego zostanie zapisane żądanie wystawienia certyfikatu (zostanie utworzony keystore) np. C:\Certyfikaty. Następnie z poziomu wiersza poleceń (wiersz pleceń uruchamiany jest po wpisaniu CMD w polu "Uruchom")

| Wszystko Aplikacje Dokumenty                | Internet | Więcej 🔻                                             |
|---------------------------------------------|----------|------------------------------------------------------|
| Najlepszy wynik                             |          |                                                      |
| Wiersz polecenia<br>Aplikacja               |          |                                                      |
| Aplikacje                                   |          | Wiersz polecenia                                     |
| 🚸 Git CMD                                   | >        | Aplikacja                                            |
| Install Additional Tools for Node.js        | >        |                                                      |
| Deployment and Imaging Tools<br>Environment | >        | C Otwórz                                             |
| Wyszukaj w sieci Web                        |          |                                                      |
| 🔎 cmd - Zobacz wyniki z sieci Web           | >        | <ul> <li>→ Przypnij do obszaru startowego</li> </ul> |
| 𝒫 cmd komendy                               | >        | -🗁 Przypnij do paska zadań                           |
| ,                                           | >        |                                                      |
| ,∕⊃ cmdf                                    | >        |                                                      |
| ר, Cmd <b>d</b>                             | >        |                                                      |
| ,∽ cmd <b>e</b> r                           | >        |                                                      |
| , ∕⊂ cmd <b>b</b>                           | >        |                                                      |
|                                             |          |                                                      |

należy przejść do katalogu w którym znajduje się narzędzie keytool.exe i wykonać następujące polecenie:

keytool –genkey –alias <nazwa\_systemu> –keyalg RSA –keysize 2048 –keystore <nazwa\_pliku\_dla\_stora\_certyfikatów> -storetype pkcs12

#### PRZYKŁAD WYKONANIA POLECENIA

Zakładając, że nasz system, dla którego ma być wystawiony certyfikat nazywa się "**Legislator**", a plik magazyny nazwiemy **store.p12** to należy wykonać polecenie:

# keytool –genkey –alias Legislator –keyalg RSA –keysize 2048 –keystore C:\Certyfikaty\store.p12 – storetype pkcs12

| 📧 Wiersz polecenia                                                                                                    | _ | × |   |
|----------------------------------------------------------------------------------------------------|---|---|---|
| :\Program Files\Java\jre1.8.0_311\bin>keytool -genkey -alias Legislator -keyalg RSA -keysize 2048 -keystore C:\Certyfikaty\store.p12 -storetype pkcs12_ |   |   | ^ |
| Lokalizacja narzędzia keytool.exe Nazwa systemu Lokalizacja pliku storu certyfikatu                                                                     |   |   |   |
|                                                                                                    |   |   |   |
|                                                                                                    |   |   |   |
|                                                                                                    |   |   |   |

Po wykonaniu polecenia system wyświetli monit o uzupełnienie danych do magazynu na podstawie, którego wygenerowane zostanie żądanie o wystawienie certyfikatu do Ministerstwa Cyfryzacji.

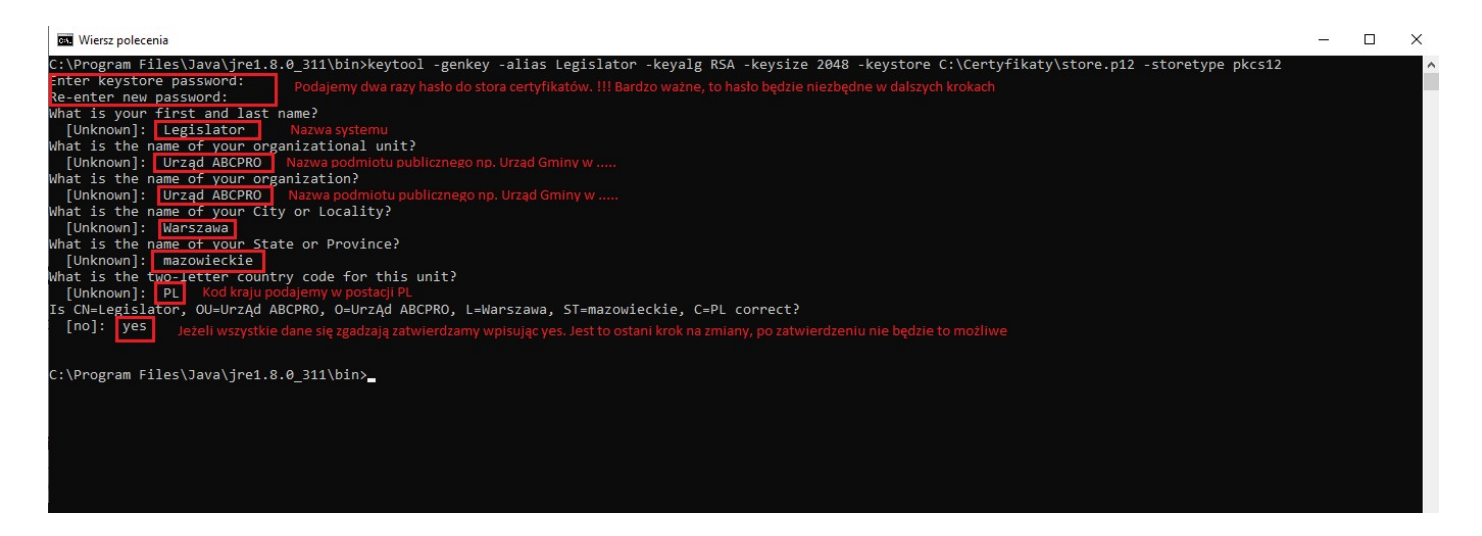

Po wykonaniu powyższej operacji w lokalizacji C:\Certyfikaty zostanie utworzony plik magazynu (**store.p12**) dla certyfikatów.

|                                                                                                    | Uwa                        | aga.                 |                  |                    |
|----------------------------------------------------------------------------------------------------|----------------------------|----------------------|------------------|--------------------|
|                                                                                                    |                            |                      |                  |                    |
| Wygenerowany plik to r                                                                                                    | le jest jeszcze docelo     | wy certyfikat, a jeo | dynie magazyn na | a certyfikaty      |
| N                                                                                                    | ykorzystywany przez (      | oprogramowanie       | JAVA.            |                    |
|                                                                                                    |                            |                      |                  |                    |
| Plik Narzędzia główne Udostępnianie                                                                                                    | Widok                      |                      |                  |                    |
| 🖈 📄 🎽 🐰 Wytnij                                                                                                    |                            | 👖 Nowy element 🕶     | 🗸 🔛 Otwórz -     | 🕂 Zaznacz wszystko |
| Przypnji do paska Kopiuj Wklej                                                                                                    | Przenieś Kopiuj Usuń Zmień | tatwy dostęp ▼       | Właściwości –    | Nie zaznaczaj nic  |
| Szybki dostęp                                                                                                    | do * do * • nazwę          | folder               | + Historia       |                    |
| Schowek                                                                                                    | Organizowanie              | Nowy                 | Otwieranie       | Zaznaczanie        |
| ← → × ↑ 🔒 > Ten komputer > Dysk lo                                                                                                    | calny (C:) > Certyfikaty   |                      |                  |                    |
|                                                                                                    | Nazwa                      | Data modyfik         | асјі Тур         | Rozmiar            |
| 🖈 Szybki dostęp                                                                                                    | store n12                  | 2021-11-05.00        |                  | ma 3 KB            |
| E. Pulpit 🖉                                                                                                    | 2 store, p12               | 2021-11-03 0.        | vvymana mo       | 11a 5 Kb           |
| 🕹 Pobrane 🛛 🖈                                                                                                    |                            |                      |                  |                    |
| 🗄 Dokumenty 🕺                                                                                                    |                            |                      |                  |                    |
| Solution State State Sta |                            |                      |                  |                    |

#### 25. 1.2. Generowanie żądania certyfikatu

W kolejnym kroku wygenerowane zostanie żądanie o docelowy certyfikat. W tym kroku niezbędne będzie hasło do utworzonego w poprzednim kroku magazynu certyfikatów. W celu wygenerowania żądania wykonać należy następujące polecenie:

#keytool -certreq -keyalg RSA -alias Legislator -file C:\Certyfikaty\legislator.csr -keystore C: \Certyfikaty\store.p12 - storetype pkcs12

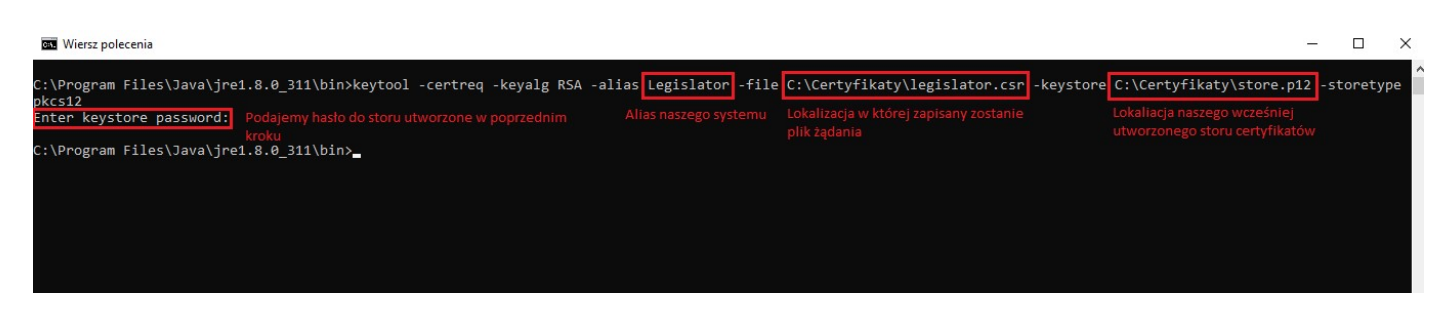

Teraz w lokalizacji C:\Certyfikaty zostanie utworzony drugi plik, tym razem z rozszerzeniem .csr . Ten plik jest właśnie żądaniem certyfikatu.

| Plik Narzędzia główne Udostępn                                                                     | ianie 1          | Widok                                            |                |                   |                                                         |
|----------------------------------------------------------------------------------------------------|------------------|--------------------------------------------------|----------------|-------------------|---------------------------------------------------------|
| Przypnij do paska         Kopiuj         Wklej           Szybki dostęp         Wklej         Wklej | ścieżkę<br>skrót | Przenieś Kopiuj<br>do * do * Usuń Zmień<br>nazwę | Nowy element • | Właściwości       | Zaznacz wszystko  Nie zaznaczaj nic  Odwróć zaznaczenie |
| Schowek                                                                                            |                  | Organizowanie                                    | Nowy           | Otwieranie        | Zaznaczanie                                             |
| $\leftrightarrow$ $\rightarrow$ $\checkmark$ $\uparrow$ $\square$ > Ten komputer >                 | Dysk lokalr      | ny (C:) > Certyfikaty<br>Nazwa                   | Data modyfik   | асјі Тур          | Rozmiar                                                 |
| 🖈 Szybki dostęp                                                                                    |                  | legislator.csr                                   | 2021-11-05 09  | Plik CSR          | 2 KB                                                    |
| E. Pulpit                                                                                          | *                | store.p12                                        | 2021-11-05 09  | :25 Wymiana infor | ma 3 KB                                                 |
| 🕂 Pobrane                                                                                          | *                |                                                  |                |                   |                                                         |
| Dokumenty                                                                                          | A                |                                                  |                |                   |                                                         |
| Cbrazy                                                                                             | A                |                                                  |                |                   |                                                         |

Zawartość tego pliku należy przesłać w treści wniosku do Ministerstwa Cyfryzacji w celu uzyskania docelowego certyfikatu. W tym celu, przy użyciu narzędzia Notatnik lub Notepad++ należy otworzyć plik żądania (legislator.csr), skopiować całą jego zawartość (łącznie z liniami -----BEGIN NEW CERTIFICATE REQUEST-----) i wkleić do formularza wniosku o certyfikat.

| C:/(      | Certyfikaty\legislator.csr - Notepad++                                           |
|-----------|----------------------------------------------------------------------------------|
| Plik E    | dycja Szukaj Widok Format Składnia Ustawienia Tools Makra Uruchom Wtyczki Okno ? |
| 6         | 🗄 🖻 🗟 🕼 🌡 🖌 🛅 🛅 🤉 C   🇰 🍢 🔍 🔍 🖾 🚰 🖾 1 🎼 🖉 💹 🔊 📼 🧶 💌                              |
| 🔚 legisla | ator.csr 🔀                                                                       |
| 1         | BEGIN NEW CERTIFICATE REQUEST                                                    |
| 2         | MIIC8DCCAdgCAQAwezELMAkGA1UEBhMCUEwxFDASBgNVBAgTC21hem93aWVja211                 |
| 3         | MREwDwYDVQQHEwhXYXJzemF3YTEWMBQGA1UECgwNVXJ6xIRkIEFCQ1BSTzEWMBQG                 |
| 4         | AlUECwwNVXJ6xIRkIEFCQ1BSTzETMBEGA1UEAxMKTGVnaXNsYXRvcjCCASIwDQYJ                 |
| 5         | KoZIhvcNAQEBBQADggEPADCCAQoCggEBAKES3XmmIH2Lda+k8/dAX1IGJ2U69c03                 |
| 6         | k2n6ABx1wsv7u2bNykyv0WmOhAYtL9eaEvSb+XTOtCAKD4MJjWh1KqA1jDWUqav7                 |
| 7         | /RYhrYF60AXY9Dr2NaFNNwlhi8KqdWfN/liy9z1XjI2TullRx1LvSitNYxrbRsW8                 |
| 8         | B320CZoxjdD3BmQ24GhD37tMuPF07T71bs0xyHNdaqMgGY0TLV009gPFSSgDL+af                 |
| 9         | YkKU21Bn8Cq1SOq1WQ/FbItBZmJV07N1r1n9CovexnTv3e0n0Zf1/5EcHriqW3FQ                 |
| 10        | iKcqVfRxem5elylPp+u08diECGY15bduZW790yF8UBN9SIgSbFTNbz0CAwEAAaAw                 |
| 11        | MC4GCSqGSIb3DQEJDjEhMB8wHQYDVR0OBBYEFIqtz0uNoTeIiUcavAIuXDBhFm2e                 |
| 12        | MA0GCSqGSIb3DQEBCwUAA4IBAQCNmKD1GqQnwjiuF2qWcaB0FjTdTjp2CNm1+Zqe                 |
| 13        | kb6N2v1KCIe3Lm9zB8zmFkazTNxWRRRQPV6RfQ8m1SfNgq/5vGuj6M1reXIT3syz                 |
| 14        | r/jo7GSEecTXSy79JH21oJMw2GOCTeN22Fu5sPLhvKzWwvSACXeRrbR/IFxsGQaV                 |
| 15        | 90AmhjiOCaY6Hu4EVkAk/EBV4wXN3QfMRF40/ywmHdF78IFGfGqYCaw92oJvsg0/                 |
| 16        | I7eZVey13qh1V8WeraMgekGmfPMyUYfKnqMPtJ3Qfq+vXvH8jbNDG993Fn22g9Ah                 |
| 17        | nFjCBBZUkgQbMyJ3dx4it7SQMhMNxorYZiI8wchSbvKyN23s                                 |
| 18        | END NEW CERTIFICATE REQUEST                                                      |
| 19        |                                                                                  |

Uwaga. Bardzo ważne, aby nie wkleić dodatkowych białych znaków typu spacja. Należy zaznaczyć tylko i wyłącznie tekst.

| Plik Edycja Szu<br>Plik Edycja Szu<br>Plik Edyc<br>Plik Edyc<br>Plik Edyc | ukaj Widok Format Składnia Ustawienia Tools Makra Uruchom Wtyczki Okno<br>Company Składnia Ustawienia Tools Makra Uruchom Wtyczki Okno<br>Company Składnia Ustawienia Tools Makra Uruchom Wtyczki Okno<br>Składnia Ustawienia Tools Makra Uruchom Wtyczki Okno<br>Składnia Ustawienia Tools Makra Uruchom Wtyczycz Składnia<br>Składnia Ustawienia Tools Makra Uruchom Wtyczy<br>Składnia Ustawienia Tools Makra Uruchom Wtyczy<br>Składnia Ustawienia Tools Makra Uruchom Wtyczy<br>Składnia Ustawienia Tools Makra Uruchom Wtyczy<br>Składnia Ustawienia Tools Makra Uruchom Wtyczy<br>Składnia Ustawienia Tools Makra Uruchom Wtyczy<br>Składnia Ustawienia Tools Makra Uruchom Wtyczy<br>Składnia Ustawienia Tools Makra Uruchom Wtyczy<br>Składnia Ustawienia Tools Makra Uruchom Wtyczy<br>Składnia Ustawienia Tools Makra Uruchom Wtyczy<br>Składnia Ustawienia Tools Makra Uruchom Wtyczy<br>Składnia Ustawienia Tools Makra Uruchom Wtyczy<br>Składnia Ustawienia Tools Makra Uruchom Wtyczy<br>Składnia Ustawienia Tools Makra Uruchom Wtyczy<br>Składnia Ustawienia Tools Makra Uruchom Wtycze<br>Składnia Ustawienia Tools Makra Uruchom Wtycze<br>Składnia Ustawienia Tools Makra Uruchom Wtycze<br>Składnia Ustawienia Tools Makra Uruchom Wtycze<br>Składnia Ustawienia Tools Makra Uruchom Wtycze<br>Składnia Ustawieni Tools Wtycze<br>Składnia Ustawienia Tools Wtycze<br>Sk |
|----------------------------------------------------------------------------------------------------|----------------------------------------------------------------------------------------------------|
| legislator.csr 🛛<br>legislator.csr 🖄<br>1Bi<br>2 MIIC8D0<br>3 MREwDwi<br>4 AlUECwi<br>5 KoZIhvo                                                                                                    | B C C CACCAQAWEZELMAKGALUEBHMCUEWXFDASBGNVBAGTC21hem93aWVja211 YDVQCHEWHXYXJzemF3YTEWMBQGALUECGWNVXJ6xIRkIEFCQ1BSTzEWMBQG                                                                                                    |
| legislator.csr 🛛<br>1Bl<br>2 MIIC8D0<br>3 MREwDwl<br>4 AlUECwr<br>5 KoZlhvo                                                                                                    | EGIN NEW CERTIFICATE REQUEST<br>CCAdgCAQAwezELMAkGA1UEBhMCUEwxFDASBgNVBAgTC21hem93aWVja211<br>YDVQQHEwhXYXJzemF3YTEWMBQGA1UECgwNVXJ6xIRkIEFCQ1BSTzEWMBQG<br>wNVXJ6xIPkIFFC01BSTzFTMBFCA1UFAxMKTCVpaXNaVXPuciCC2STwDOXJ                                                                                                    |
| 1BI<br>2 MIIC8D0<br>3 MREwDw1<br>4 AlUECwn<br>5 KoZlhv0                                                                                                    | EGIN NEW CERTIFICATE REQUEST<br>CCAdgCAQAwezELMAkGA1UEBhMCUEwxFDASBgNVBAgTC21hem93aWVja211<br>YDVQQHEwhXYXJzemF3YTEWMBQGA1UECgwNVXJ6xIRkIEFCQ1BSTzEWMBQG<br>wNVXJ6xIPkIEFC01BSTzETMBEGA1UEAyMKTGVpaXNaVXPwatCC2STwDOVJ                                                                                                    |
| 2 MIIC8D0<br>3 MREwDw<br>4 AlUECw<br>5 KoZIhv                                                                                                    | CCAdgCAQAwezELMAkGA1UEBhMCUEwxFDASBgNVBAgTC21hem93aWVja211<br>YDVQQHEwhXYXJzemF3YTEWMBQGA1UECgwNVXJ6xIRkIEFCQ1BSTzEWMBQG<br>wNVXJ6xIRkIEFCQ1BSTzETMBEGA1UEAxMKTCVpaXNaVXBwaiCC255twDQXJ                                                                                                    |
| 3 MREwDw<br>4 AlUECw<br>5 KoZIhv                                                                                                    | YDVQQHEwhXYXJzemF3YTEWMBQGA1UECgwNVXJ6xIRkIEFCQ1BSTzEWMBQG                                                                                                    |
| 4 AlUECW<br>5 KoZIhvo                                                                                                    | WWW.TEXTERCOLEST FTMRECALUEAWWKTCUPAVNAVVDWOSCOAST                                                                                                    |
| 5 KoZIhv                                                                                                    | WWWWWWWWWWWWWWWWWWWWWWWWWWWWWWWWWWWWWW                                                                                                    |
|                                                                                                    | cNAQEBBQADggEPADCCAQoCggEBAKES3XmmIH2Lda+k8/dAX1IGJ2U69c03                                                                                                    |
| 6 k2n6AB                                                                                                    | x1wsv7u2bNykyv0WmOhAYtL9eaEvSb+XTOtCAKD4MJjWh1KqA1jDWUqav7                                                                                                    |
| 7 /RYhrYI                                                                                                    | F60AXY9Dr2NaFNNw1hi8KqdWfN/liy9z1XjI2Tu11Rx1LvSitNYxrbRsW8                                                                                                    |
| 8 B320CZ                                                                                                    | oxjdD3BmQ24GhD37tMuPF07T71bs0xyHNdaqMgGY0TLV009gPFSSgDL+af                                                                                                    |
| 9 YkKU211                                                                                                    | Bn8CqlSOqlWQ/FbItBZmJV07N1rln9CovexnTv3e0n0Zfl/5EcHriqW3FQ                                                                                                    |
| 10 iKcqVf                                                                                                    | Rxem5elylPp+u08diECGY15bduZW790yF8UBN9SIgSbFTNbz0CAwEAAaAw                                                                                                    |
| 11 MC4GCS                                                                                                    | qGSIb3DQEJDjEhMB8wHQYDVR0OBBYEFIqtz0uNoTeIiUcavAIuXDBhFm2e                                                                                                    |
| 12 MAOGCS                                                                                                    | qGSIb3DQEBCwUAA4IBAQCNmKDlGqQnwjiuF2qWcaBOFjTdTjp2CNml+Zqe                                                                                                    |
| 13 kb6N2v                                                                                                    | 1KCIe3Lm9zB8zmFkazTNxWRRRQPV6RfQ8mlSfNgq/5vGuj6M1reXIT3syz                                                                                                    |
| 14 r/jo7G                                                                                                    | SEecTXSy79JH21oJMw2GOCTeN22Fu5sPLhvKzWwvSACXeRrbR/IFxsGQaV                                                                                                    |
| 15 90Amhj:                                                                                                    | iOCaY6Hu4EVkAk/EBV4wXN3QfMRF4O/ywmHdF78IFGfGqYCaw92oJvsgO/                                                                                                    |
| 16 I7eZVe                                                                                                    | y13qh1V8WeraMgekGmfPMyUYfKnqMPtJ3Qfq+vXvH8jbNDG993Fn22g9Ah                                                                                                    |
| 17 nFjCBB                                                                                                    | ZUkgQbMyJ3dx4it7SQMhMNxorYZiI8wchSbvKyN23s                                                                                                    |
| 18El                                                                                                    | ND NEW CERTIFICATE REQUEST                                                                                                    |
| 19                                                                                                    |                                                                                                    |

# 25. 1.3. Złożenie wniosku o wydanie certyfikatu do integracji systemu zewnętrznego z platformą ePUAP

Aby złożyć wniosek o wydanie certyfikatu do integracji aplikacji zewnętrznej z platformą ePUAP należy zalogować się na konto z uprawnieniami administratora do systemu ePUAP, następnie wejść w zakładkę "**Strefa Urzędnika**", w katalogu spraw wybrać panel "**Udostępnianie usług**" i z listy dostępnych spraw wybrać "**Wydanie certyfikatu dla systemu zintegrowanego z ePUAP**", a następnie wskazać formularz wniosku "**Wydanie certyfikatu dla systemu teleinformatycznego ......**"

| <complex-block></complex-block>                                                                                                    | STREFA KLIENTA STREFA URA                                                             | ZEDNIKA WYSO                                               | KI KONTRA ST Zadaj pytanie/Zgłoś uwagę                                                                                                    | Deklaracja dostępności English                                                          |  |
|----------------------------------------------------------------------------------------------------|---------------------------------------------------------------------------------------|------------------------------------------------------------|----------------------------------------------------------------------------------------------------|-----------------------------------------------------------------------------------------|--|
| <complex-block></complex-block>                                                                                                    |                                                                                       | aj w całym portalu                                         | Q Moja<br>Skrzynka                                                                                                    | abcprospzoo                                                                             |  |
|                                                                                                    | KATALOG SPRAW                                                                         | AKTUALNOŚCI                                                | POMOC WIĘCEJ •                                                                                                    |                                                                                         |  |
| Zupta uzada, u widayim cheuza zakada i garawa     Wara makab lak lak dar pacadawa     Wara makab lak lak dar pacadawa     Wara makab lak dar pacadawa     Wara makab dar pacadawa     Wara makab dar pacadawa     Wara makab dar pacadawa        Wara makab d                                                                                                    | Katalog spraw                                                                         |                                                            |                                                                                                    | Inne podziały spraw                                                                     |  |
| Verter materio la los de pociedados     Verter materio la los de pociedados     Verter materio la los de pociedados de pociedados de pocieda                                                                                                    | Znajdź urząd, w którym chcesz za                                                      | ałatwić sprawę                                             |                                                                                                    |                                                                                         |  |
| Designed is posteriored   Designed is posteriored   Designed is                                                                                                    | Wpisz miasto lub kod pocztowy                                                         | Q                                                          | 2                                                                                                    |                                                                                         |  |
| Duriggoold podristiliv publicary Pinus do arzyfili   Niglicagicalization Pinus do arzyfili   Niglicagicalization Pinus do arzyfili   Niglicagicalization Niglicagicalization   Niglicagicalization Niglicagicalization   Niglicagicalization Niglicagicalization   Niglicagicalization Niglicagicalization Niglicagicalizatio                                                                                                    | Dostępność                                                                            | Sprawy ogólne                                              | Udostępnianie usług                                                                                                    | Inne sprawy<br>urzędowe                                                                 |  |
| Najczęściej załabiniane spozewy Najczęściej załabiniane spozewy Najczęściej załabiniane spozew | Dostępność podmictów publicznych                                                      | Pierna do urzędu<br>Wplaty obowiąckowe                     | Udostępnianie przez podmiot<br>publiczny adresu Elektronicznej<br>Starymi Podomiczaj<br>Publikowanie wczeńw w Cestralnym<br>Repozytowa Woczew datemetków<br>Nadanie uprawnień Podmiotu<br>Publicznego na EPUAP<br>Wydanie certyfikatu da systemu<br>zategrowanego z cPUAP | Zamówienia publiczne<br>Egsekurowanie wierzysteliości<br>(growadzenie<br>egsekucyjnych) |  |
| Udostępnianie usłyce (6)<br>Koprzeście skłatkiem sprze<br>Połskie wsłach w Cechariny Rzyszytnia Połskie (2014)<br>Połskie wsłach w Cechariny Rzyszytnia Połskie (2014)<br>Połskie wsłach w Statkie sprzeka dalachie i skłatkie<br>Połskie wsłach w Statkie połskie połskie dalachie i skłatkie<br>Wydanie certyfikału da systema bielenformułycznego skłatjemu zapowierie biegie                                                                                                    | Najczęściej załatwiane sprawy                                                         | Najczęściej załatwiane sprawy                              | Najczęściej załatwiane sprawy                                                                                                    | Najczęściej załatwiane sprawy                                                           |  |
| Udostępnianie ustrug (to)<br>Kopczęście jaskienie wyraw Uddzięcanie przep podmit publiczny adresu Diskloniczeg Strzycki Połdzeczej<br>Połdzie wstrzych do zystemie do obcie dokumetki W Rodzie uprzemień Podmictu Publicznego na dPUAP<br>Wydzie wstychie do zystemie poddatniczka resta Andre<br>Wydzie certyfikału do systemie bielenformułycznego skolącemu zapawierień bezpie                                                                                                    |                                                                                       |                                                            | A                                                                                                    |                                                                                         |  |
| Rogzęćkiej pałkałciem przez podłasti pałkczej pałkczej pałkcze                                | Udostępnianie usług (6)                                                               |                                                            |                                                                                                    |                                                                                         |  |
| Publickasterin astrofan V. Serverbara affreder datumentetet       Baladora operanistic Federatoria Public Public argos as dPublic         Productio astrofandora da Systèmes affrederina providenziamente providenziamente providenzi                                                                   | Najczęściej zalatwiane sprawy Udostę                                                  | pnianie przez podmiot publiczny adresu Elektr              | ronicznej Skrzynki Podawczej                                                                                                    |                                                                                         |  |
| Extending a danoch u syntemia povladamiana mieszkałców      Wydanie cetrifikału da syntemu kelenformałycznego skużątemu zapewinieniu bezpie      4                                                                                                    | Publikowanie wzorów w Centralnym Repozy<br>Wydanie certyfikata dla systemu zintegrowa | norgo z oPUAP                                              | rawnień Podmiotu Publicznego na ePUAP                                                                                                    |                                                                                         |  |
|                                                                                                    | Rejestracja danych w systemie powiadami<br>Wydanie certyfikatu dla systemu teleinform | ania mieszkańców<br>atycznego służącemu zapewnieniu bezpie |                                                                                                    |                                                                                         |  |
|                                                                                                    |                                                                                       |                                                            |                                                                                                    |                                                                                         |  |

W kolejnym kroku należy kliknąć przycisk "Załatw sprawę".

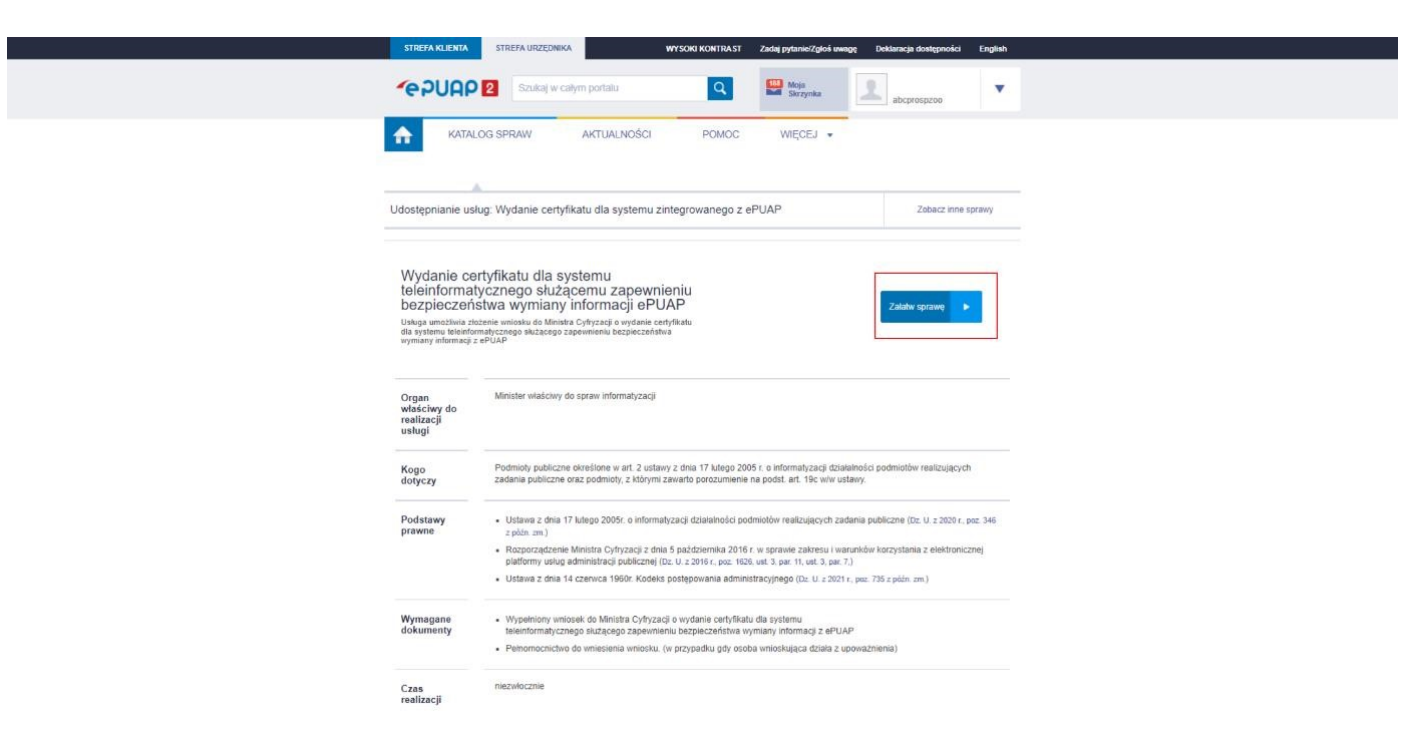

Zostanie załadowany formularz wniosku, który w znacznej części jest już wypełniony danymi z profilu.

| KATALOG SPRAW | AKTUALNOŚCI                                                                     | POMOC                                                               | WIĘCEJ 🔻                                        |                                                                 |    |
|---------------|---------------------------------------------------------------------------------|---------------------------------------------------------------------|-------------------------------------------------|-----------------------------------------------------------------|----|
| Załatw sprawę | Wybrana skrzynka: Domy                                                          | rŝina                                                               | 2 🔻                                             |                                                                 |    |
| J Odebrane 92 | Wróć do Roboczych                                                               | 늘 Kopiuj do roboczych                                               | Zapisz X                                        | Usun 👃 Pobierz 🖶 Drukuj                                         |    |
| 1 Wysłane     | + Zaawansowane                                                                  |                                                                     |                                                 |                                                                 |    |
| Robocze       | Twoja skrzynka nie zosta<br>Wniosek o nadanie uprav<br>skrzynka zostanie aktywa | ła jeszcze aktywowana - wys<br>vnień Podmiotu Publicznego<br>owana. | yłanie wiadomości nie<br>został złożony. Trwa v | i jest możliwe.<br>veryfikacja wniosku, po jej ukończeniu Twoje | je |
| A Moje pliki  | Edycja:<br>Wydanie certyfikatu dla                                              | systemu                                                             |                                                 |                                                                 |    |
| Operacje      | teleinformatycznego słu<br>bezpieczeństwa wymiar<br>Wniosek o Certyfikat eP     | iżącemu zapewnieniu<br>ny informacji ePUAP -<br>UAP.xml             |                                                 | Dale                                                            | ej |
|               | Od: "ABC PRO" SPÓŁKA Z                                                          | OGRANICZONĄ ODPOW                                                   | IEDZIALNOŚCIĄ (ab                               | cprospzoo)                                                      |    |
|               | Do: KPRM Cyfryzacja (/MAi                                                       | C/certysys);                                                        |                                                 |                                                                 |    |
|               | I DANE WNIOSKOD                                                                 | AWCY:                                                               |                                                 |                                                                 |    |
|               | Podmiot publiczny <sup>1</sup>                                                  |                                                                     |                                                 |                                                                 | _  |
|               | Nazwa:                                                                          |                                                                     | identyfikator pod                               | niotu publicznego <sup>2:</sup>                                 |    |
|               | Siedziba (adres podmiotu p                                                      | ublicznego):                                                        | anchyostroo                                     |                                                                 | _  |
|               | Województwo:                                                                    | Powiat:                                                             |                                                 | Gmina:                                                          | _  |
|               | MAZOWIECKIE                                                                     | Warszawa                                                            |                                                 | Praga-Południe (dzielnica)                                      |    |

W pierwszej części należy podać stosowne dane (zgonie z wymaganymi polami). Najistotniejszą częścią formularza jest sekcja wypełnienia danych dotyczących certyfikatu.

| azwa systemu teleinformatycznego:                                                                                                    |                                                                                                    |
|----------------------------------------------------------------------------------------------------|----------------------------------------------------------------------------------------------------|
|                                                                                                    | 0                                                                                                    |
|                                                                                                    |                                                                                                    |
| res domeny lub stały numer IP systemu, któ                                                                                                    | óry będzie uzyskiwał dostęp do ePUAP <sup>10</sup> :                                                                                                    |
|                                                                                                    | 0                                                                                                    |
| ernatywne nazwy domen lub stałe numery                                                                                                    | IP systemu, który bedzie uzyskiwał dostep do ePUAP <sup>11</sup> :                                                                                                    |
| , , , , , , , , , , , , , , , , , , , ,                                                                                                    |                                                                                                    |
|                                                                                                    |                                                                                                    |
|                                                                                                    |                                                                                                    |
|                                                                                                    |                                                                                                    |
|                                                                                                    |                                                                                                    |
| wiadczenie:                                                                                                    |                                                                                                    |
|                                                                                                    |                                                                                                    |
|                                                                                                    |                                                                                                    |
| wiadczam, że certyfikat zost                                                                                                    | anie wykorzystany zgodnie z jego przeznaczeniem, określonym                                                                                                    |
| wiadczam, że certyfikat zost<br>§ 11 ust. 1 rozporzadzenia M                                                                                                    | anie wykorzystany zgodnie z jego przeznaczeniem, określonym<br>linistra Cyfryzacji z dnia 5 października 2016 r. w sprawie                                                                                                    |
| wiadczam, że certyfikat zost<br>§ 11 ust. 1 rozporządzenia M<br>kresu i warunków korzystani                                                                          | anie wykorzystany zgodnie z jego przeznaczeniem, określonym<br>linistra Cyfryzacji z dnia 5 października 2016 r. w sprawie<br>ja z elektronicznej platformy usług administracji publicznej (Dz                                                                   |
| wiadczam, że certyfikat zost<br>§ 11 ust. 1 rozporządzenia M<br>kresu i warunków korzystani<br>2 2016 r. poz 1626)                                                   | anie wykorzystany zgodnie z jego przeznaczeniem, określonym<br>linistra Cyfryzacji z dnia 5 października 2016 r. w sprawie<br>la z elektronicznej platformy usług administracji publicznej (Dz                                                                   |
| świadczam, że certyfikat zost<br>§ 11 ust. 1 rozporządzenia M<br>kresu i warunków korzystani<br>z 2016 r., poz.1626).                                                | anie wykorzystany zgodnie z jego przeznaczeniem, określonyn<br>linistra Cyfryzacji z dnia 5 października 2016 r. w sprawie<br>la z elektronicznej platformy usług administracji publicznej (Dz                                                                   |
| świadczam, że certyfikat zost<br>§ 11 ust. 1 rozporządzenia M<br>kresu i warunków korzystani<br>z 2016 r., poz.1626).                                                | anie wykorzystany zgodnie z jego przeznaczeniem, określonym<br>linistra Cyfryzacji z dnia 5 października 2016 r. w sprawie<br>la z elektronicznej platformy usług administracji publicznej (Dz                                                                   |
| świadczam, że certyfikat zost<br>§ 11 ust. 1 rozporządzenia M<br>kresu i warunków korzystani<br>z 2016 r., poz.1626).                                                | anie wykorzystany zgodnie z jego przeznaczeniem, określonym<br>linistra Cyfryzacji z dnia 5 października 2016 r. w sprawie<br>la z elektronicznej platformy usług administracji publicznej (Dz                                                                   |
| świadczam, że certyfikat zost<br>§ 11 ust. 1 rozporządzenia M<br>kresu i warunków korzystani<br>z 2016 r., poz.1626).<br>R do wystawienia certyfikatu (Instrukcja ge | anie wykorzystany zgodnie z jego przeznaczeniem, określonyr<br>linistra Cyfryzacji z dnia 5 października 2016 r. w sprawie<br>a z elektronicznej platformy usług administracji publicznej (Dz<br>nerowania żądania certyfikatu znajduje się w POMOCY na ePUAP):  |
| wiadczam, że certyfikat zost<br>§ 11 ust. 1 rozporządzenia M<br>kresu i warunków korzystani<br>z 2016 r., poz.1626).<br>R do wystawienia certyfikatu (Instrukcja ge  | anie wykorzystany zgodnie z jego przeznaczeniem, określonyr<br>linistra Cyfryzacji z dnia 5 października 2016 r. w sprawie<br>ia z elektronicznej platformy usług administracji publicznej (D:<br>merowania żądania certyfikatu znajduje się w POMOCY na ePUAP): |
| iwiadczam, że certyfikat zost<br>§ 11 ust. 1 rozporządzenia M<br>kresu i warunków korzystani<br>z 2016 r., poz.1626).<br>t do wystawienia certyfikatu (Instrukcja ge | anie wykorzystany zgodnie z jego przeznaczeniem, określonyr<br>linistra Cyfryzacji z dnia 5 października 2016 r. w sprawie<br>ja z elektronicznej platformy usług administracji publicznej (Dź<br>nerowania żądania certyfikatu znajduje się w POMOCY na ePUAP): |
| wiadczam, że certyfikat zost<br>§ 11 ust. 1 rozporządzenia M<br>kresu i warunków korzystani<br>z 2016 r., poz.1626).<br>I do wystawienia certyfikatu (Instrukcja ge  | anie wykorzystany zgodnie z jego przeznaczeniem, określonyr<br>linistra Cyfryzacji z dnia 5 października 2016 r. w sprawie<br>la z elektronicznej platformy usług administracji publicznej (Dz<br>merowania żądania certyfikatu znajduje się w POMOCY na ePUAP): |
| iwiadczam, że certyfikat zost<br>§ 11 ust. 1 rozporządzenia M<br>kresu i warunków korzystani<br>z 2016 r., poz.1626).<br>t do wystawienia certyfikatu (Instrukcja ge | anie wykorzystany zgodnie z jego przeznaczeniem, określonyr<br>linistra Cyfryzacji z dnia 5 października 2016 r. w sprawie<br>a z elektronicznej platformy usług administracji publicznej (Dz<br>nerowania żądania certyfikatu znajduje się w POMOCY na ePUAP):  |
| iwiadczam, że certyfikat zost<br>§ 11 ust. 1 rozporządzenia M<br>kresu i warunków korzystani<br>z 2016 r., poz.1626).                                                | anie wykorzystany zgodnie z jego przeznaczeniem, określonyr<br>linistra Cyfryzacji z dnia 5 października 2016 r. w sprawie<br>ia z elektronicznej platformy usług administracji publicznej (Dz<br>nerowania żądania certyfikatu znajduje się w POMOCY na ePUAP): |
| iwiadczam, że certyfikat zost<br>§ 11 ust. 1 rozporządzenia M<br>kresu i warunków korzystani<br>z 2016 r., poz.1626).<br>t do wystawienia certyfikatu (Instrukcja ge | anie wykorzystany zgodnie z jego przeznaczeniem, określonyr<br>linistra Cyfryzacji z dnia 5 października 2016 r. w sprawie<br>la z elektronicznej platformy usług administracji publicznej (Dz<br>nerowania żądania certyfikatu znajduje się w POMOCY na ePUAP): |
| iwiadczam, że certyfikat zost<br>§ 11 ust. 1 rozporządzenia M<br>kresu i warunków korzystani<br>z 2016 r., poz.1626).<br>t do wystawienia certyfikatu (Instrukcja ge | anie wykorzystany zgodnie z jego przeznaczeniem, określonyr<br>linistra Cyfryzacji z dnia 5 października 2016 r. w sprawie<br>la z elektronicznej platformy usług administracji publicznej (Dz<br>merowania żądania certyfikatu znajduje się w POMOCY na ePUAP): |
| iwiadczam, że certyfikat zost<br>§ 11 ust. 1 rozporządzenia M<br>kresu i warunków korzystani<br>z 2016 r., poz.1626).<br>to wystawienia certyfikatu (Instrukcja ge   | anie wykorzystany zgodnie z jego przeznaczeniem, określonyr<br>linistra Cyfryzacji z dnia 5 października 2016 r. w sprawie<br>ia z elektronicznej platformy usług administracji publicznej (Dź<br>nerowania żądania certyfikatu znajduje się w POMOCY na ePUAP): |
| iwiadczam, że certyfikat zost<br>§ 11 ust. 1 rozporządzenia M<br>kresu i warunków korzystani<br>z 2016 r., poz.1626).<br>t do wystawienia certyfikatu (Instrukcja ge | anie wykorzystany zgodnie z jego przeznaczeniem, określonyr<br>linistra Cyfryzacji z dnia 5 października 2016 r. w sprawie<br>la z elektronicznej platformy usług administracji publicznej (Dz<br>merowania żądania certyfikatu znajduje się w POMOCY na ePUAP): |
| wiadczam, że certyfikat zost<br>§ 11 ust. 1 rozporządzenia M<br>kresu i warunków korzystani<br>z 2016 r., poz.1626).<br>I do wystawienia certyfikatu (Instrukcja ge  | anie wykorzystany zgodnie z jego przeznaczeniem, określonyr<br>linistra Cyfryzacji z dnia 5 października 2016 r. w sprawie<br>la z elektronicznej platformy usług administracji publicznej (Dz<br>merowania żądania certyfikatu znajduje się w POMOCY na ePUAP): |
| wiadczam, że certyfikat zost<br>§ 11 ust. 1 rozporządzenia M<br>kresu i warunków korzystani<br>z 2016 r., poz.1626).<br>do wystawienia certyfikatu (Instrukcja ge    | anie wykorzystany zgodnie z jego przeznaczeniem, określonyr<br>linistra Cyfryzacji z dnia 5 października 2016 r. w sprawie<br>ia z elektronicznej platformy usług administracji publicznej (Dz<br>nerowania żądania certyfikatu znajduje się w POMOCY na ePUAP): |
| wiadczam, że certyfikat zost<br>§ 11 ust. 1 rozporządzenia M<br>kresu i warunków korzystani<br>z 2016 r., poz.1626).<br>: do wystawienia certyfikatu (Instrukcja ge  | anie wykorzystany zgodnie z jego przeznaczeniem, określonyr<br>linistra Cyfryzacji z dnia 5 października 2016 r. w sprawie<br>la z elektronicznej platformy usług administracji publicznej (D<br>merowania żądania certyfikatu znajduje się w POMOCY na ePUAP):  |
| wiadczam, że certyfikat zost<br>§ 11 ust. 1 rozporządzenia M<br>kresu i warunków korzystani<br>z 2016 r., poz.1626).<br>I do wystawienia certyfikatu (Instrukcja ge  | anie wykorzystany zgodnie z jego przeznaczeniem, określonyn<br>linistra Cyfryzacji z dnia 5 października 2016 r. w sprawie<br>la z elektronicznej platformy usług administracji publicznej (Dz<br>nerowania żądania certyfikatu znajduje się w POMOCY na ePUAP): |
| iwiadczam, że certyfikat zost<br>§ 11 ust. 1 rozporządzenia M<br>kresu i warunków korzystani<br>z 2016 r., poz.1626).<br>t do wystawienia certyfikatu (Instrukcja ge | anie wykorzystany zgodnie z jego przeznaczeniem, określonyr<br>linistra Cyfryzacji z dnia 5 października 2016 r. w sprawie<br>ia z elektronicznej platformy usług administracji publicznej (Dz<br>nerowania żądania certyfikatu znajduje się w POMOCY na ePUAP): |
| iwiadczam, że certyfikat zost<br>§ 11 ust. 1 rozporządzenia M<br>kresu i warunków korzystani<br>z 2016 r., poz.1626).<br>do wystawienia certyfikatu (Instrukcja ge   | anie wykorzystany zgodnie z jego przeznaczeniem, określonyr<br>linistra Cyfryzacji z dnia 5 października 2016 r. w sprawie<br>la z elektronicznej platformy usług administracji publicznej (Dz<br>merowania żądania certyfikatu znajduje się w POMOCY na ePUAP): |
| świadczam, że certyfikat zost<br>§ 11 ust. 1 rozporządzenia M<br>kresu i warunków korzystani<br>z 2016 r., poz.1626).<br>R do wystawienia certyfikatu (Instrukcja ge | anie wykorzystany zgodnie z jego przeznaczeniem, określonym<br>linistra Cyfryzacji z dnia 5 października 2016 r. w sprawie<br>la z elektronicznej platformy usług administracji publicznej (Dz<br>nerowania żądania certyfikatu znajduje się w POMOCY na ePUAP): |
| Świadczam, że certyfikat zost<br>§ 11 ust. 1 rozporządzenia M<br>kresu i warunków korzystani<br>z 2016 r., poz.1626).<br>R do wystawienia certyfikatu (Instrukcja ge | anie wykorzystany zgodnie z jego przeznaczeniem, określonyr<br>linistra Cyfryzacji z dnia 5 października 2016 r. w sprawie<br>la z elektronicznej platformy usług administracji publicznej (Dz<br>merowania żądania certyfikatu znajduje się w POMOCY na ePUAP): |
| świadczam, że certyfikat zost<br>§ 11 ust. 1 rozporządzenia M<br>kresu i warunków korzystani<br>z 2016 r., poz.1626).<br>R do wystawienia certyfikatu (Instrukcja ge | anie wykorzystany zgodnie z jego przeznaczeniem, określonyr<br>linistra Cyfryzacji z dnia 5 października 2016 r. w sprawie<br>la z elektronicznej platformy usług administracji publicznej (D:<br>merowania żądania certyfikatu znajduje się w POMOCY na ePUAP): |
| świadczam, że certyfikat zost<br>§ 11 ust. 1 rozporządzenia M<br>kresu i warunków korzystani<br>z 2016 r., poz.1626).<br>R do wystawienia certyfikatu (Instrukcja ge | anie wykorzystany zgodnie z jego przeznaczeniem, określonyr<br>linistra Cyfryzacji z dnia 5 października 2016 r. w sprawie<br>la z elektronicznej platformy usług administracji publicznej (D:<br>merowania żądania certyfikatu znajduje się w POMOCY na ePUAP): |

W polu "**Nazwa systemu teleinformatycznego**" należy wpisać "**Legislator**", w polu "**Adres domeny lub stały numer IP**" należy wpisać adres IP, którym urząd identyfikuje się w sieci publicznej. Adres taki możemy uzyskać sprawdzając to na stronie identyfikującej nasz publiczny adres IP. <u>https://whatismyipaddress.com</u> [323](dla przykładu).

|                        | What is a VPN  |
|------------------------|----------------|
| My IP Address is:      | Why Use a VPN  |
| IPv4: 🕐 212.180.213.98 | Choosing a VPN |
| IPv6: 🕐 Not detected   | Free VPNs      |
|                        | VPN Reviews    |

Następnie do pola "CSR do wystawienia certyfikatu" należy wkleić wcześniej przygotowane żądanie (zawartość pliku .csr łącznie z sekcjami --BEGIN NEW CERTIFICATE REQUEST-- oraz --END CERTIFICATEREQUEST--).

| Nazwa systemu teleinformatycznego:                                                                                                    |                                                                                          |
|----------------------------------------------------------------------------------------------------|------------------------------------------------------------------------------------------|
| Legislator                                                                                                    |                                                                                          |
| Adres domeny lub stały numer IP systemu, który będzie uzyskiwał dostęp do ePUAP <sup>10</sup> :                                                                                                    |                                                                                          |
| 212 180 213 98                                                                                                    |                                                                                          |
| Alternatywne nazwy domen lub stałe numery IP systemu, który będzie uzyskiwał dostęp do ePU                                                                                                    | ар <sup>11</sup> ;                                                                       |
| Oświadczenie:                                                                                                    |                                                                                          |
| Oświadczam, że certyfikat zostanie wykorzystany zgodnie z jego<br>w § 11 ust. 1 rozporządzenia Ministra Cyfryzacji z dnia 5 paździe<br>zakresu i warunków korzystania z elektronicznej platformy usłu<br>U. z 2016 r., poz.1626).                                                                                                    | przeznaczeniem, określonym<br>rnika 2016 r. w sprawie<br>j administracji publicznej (Dz. |
|                                                                                                    |                                                                                          |
| SR do wystawienia certyfikatu (Instrukcja generowania żądania certyfikatu znajduje się w POM                                                                                                    | OCY na ePUAP):                                                                           |
| CSR do wystawienia certyfikatu (Instrukcja generowania żądania certyfikatu znajduje się w POM<br>BEGIN NEW CERTIFICATE REQUEST<br>MIIC+zCCAeMCAQAwgYUKCZAJBQNVBAYTAJBMMRQwEgYDVQQIEwtiYXpvd2llY2tp<br>ZTERMA8GA1UEDXMIV5Pvc3phd2ExG2A2BgNVBAYTEK/CQJBQUk8gU1AuIFogTy5P<br>LjEbMBkGA1UEDXMIV5Pvc3phd2ExG2A2BgNVBAYTEK/CQJBQUk8gU1AuIFogTy5P<br>LjEbMBkGA1UEDXMIV5Pvc3phd2ExG2A2BgNVBAYTEK/CQJBQUk8gU1AuIFogTy5P<br>LjEbMBkGA1UECXMSQUJDIFBSTyBTUC4gVIBPLk8uMRMwEQYDVQQDEwpsZWdpd2xh<br>dG9yMIIBIJANBgkqhkiG9w0BAQEFAAOCAQ8AMIIBCgKCAQEA4Jsv7YhqJKJ1/oMC<br>LGJVQIRV64rtEeUJŚwKVVXAaY1SybqFsWWj63LeKgnyBqMVvpK27BEOTVSjjr5g<br>3MIfQAUXd4tpX+XKRoKXZESdYIeu9csk5qvnRxh7b81MCucVJzpKG2tS0C<br>HRTTszU7w3P05LpC3wQTKSVH4xBU73gV62F1Tu0287p8D71TTn15jPRUCdM<br>SeWxMIttiRtRUAth5XEtflaYTvOBvFIceON7FETHEp8wWyCIG62p0bkeYufiGt<br>OkfPTFUJXW806J9CDdHVg09d5bBemJjKWW757SZKI5FE0P5SbCb4dHg1Q10f<br>r/FJRFwIDAQABoDAwLgYJKoZIhvcNAQLBQADggEBALuDijiC4bbsJoPwGg61XNBU<br>D2PDSjdF1XcFIkL4VXR2qh65hH15as54Qeaxs+bB57gch2YuKE0SIMDE1qQ1<br>D4HTGVO9s1SC5cjKcWvetGUOvmyeb0FmJ8VU754yTjkw6hnvis6b0ZRCCTLexS+1<br>eMUUF3BglehrJnJYUL2xb0BJoEXC4C192wD73+VK19K00VyIsJGJEJ4lic<br>CBpWiddBfur6K9k7VDrZ29bC5ohZhmaBLBskhSicazp7HHNp5cQGuDaRbIa0LUvbu<br>z20IIWKZJLqD0IHtaE7ysrySeR2cs0SE4/EL10feKkkbGmoiEz7a7NikPwzi+H8=<br>END NEW CERTIFICATE REQUEST | OCY na ePUAP):                                                                           |
| CSR do wystawienia certyfikatu (Instrukcja generowania żądania certyfikatu znajduje się w POM<br>BEGIN NEW CERTIFICATE REQUEST<br>MIIC+zCCAeMCAQAwgYUKCzAJBqNVBAYTAJBMMRQwEgYDVQQIEwtiYXpvd2llY2tp<br>ZTERMA8GA1UEDxMIV5Pvc3phd2ExGaZBgNVBAOTEKFCQJBQUk8gU1AuIFogTy5P<br>LjEbMBkGA1UEDxMIV5Pvc3phd2ExGaZBgNVBAOTEKFCQJBQUk8gU1AuIFogTy5P<br>UjEbMBkGA1UEDXMIVSVAJSPc3bLakGayBqNVBAOTEKFCQJBQUk8gU1AuIFogTy5P<br>JUBMBkGA1UEDXMKVVXAA1SybqFsVIV9BQL8GACAQEA4Jsv7YhqJKJ1/oMC<br>ICJVQRV64rtEeUJ5wKVVXAA1SybqFsVIV9G2LskagBqNVVpkZ7BEOTVSjjr5q<br>3MtfQAUXd4tpX+XRbKKXEEGY1eu9csk5qvnRxh7b81MCucVJzpkGzH50C<br>HRTTszU7w3P05LpC3wQTK9VH4xBU73gVbc9T1TU10367P8D71TT16j5PRUCdM<br>Sel/XNthtrBRUAth5XEtflaYTvOBvFIceON7FETHEp8wWyCIG62pObkeYufG<br>OkHFTFU2W806J9COBMVg09d5bBemJjKVW757SZKI5FB075NSbCb4dHg1Ot0f<br>yFjRFwIDAQABoDAwLgYJKoZIhvcNAQLBQADggBALUDijC4bbsJoPwGg61XN6U<br>D2PDSjdF1XxCFtkL4VXRQ4b6XH5Ba53dQaxs+bB57gch2YuKE0SIMDE1qQ1<br>D4HTGvO9s1SC5cjKcVVvetGUOvmyeb0FmJ8VU754yTjkwshnvis6bQ7RCCTLexS+I<br>kMUUF3BgBHFnJYYUDx259cSonZhmaBLBskhSicazp7HHNp5cQGuDaRbIa0LUvbu<br>d2OIIWKZJLqD0IHtaE7ysrySsRcSc0SE4/EL0196KkbGmoiEz7a7NikPwzi+H8=<br>END NEW CERTIFICATE REQUEST                                                                                                    | OCY na ePUAP):                                                                           |
| SR do wystawienia certyfikatu (Instrukcja generowania żądania certyfikatu znajduje się w POM<br>                                                                                                    | OCY na ePUAP):                                                                           |

Po przejściu do kolejnego kroku widoczne jest podsumowanie wniosku. Należy je podpisać podpisem kwalifikowanym lub profilem zaufanym i wysłać.

| Podstawa prawna powierzenia lub zieceni<br>Mie doburtu                                                                                                    | a realizacji zadania publicznego                                                                                                    |
|----------------------------------------------------------------------------------------------------|----------------------------------------------------------------------------------------------------|
| Dana nodmiołu któramu Wnioskodamos                                                                                                    | nousierrut lub vlecit realizacie zadania nublicrneza:                                                                                                    |
| Wie dobumi                                                                                                    | powierzył ruo ziech realizację zadalna publicznego.                                                                                                    |
| The policy.                                                                                                    | (nation memory mediminate)                                                                                                    |
| z niedziba: Xle doniczu                                                                                                    | (burne merce burnerer)                                                                                                    |
|                                                                                                    | (advas and minm) <sup>10</sup>                                                                                                    |
| Me dotuczy                                                                                                    | (non-california).                                                                                                    |
|                                                                                                    | (tel., e-mail)                                                                                                    |
| III. DANE SYSTEMU TELEINFORM.                                                                                                    | ATYCZNEGO <sup>1</sup> :                                                                                                    |
| Nazwa systemu teleinformatycznego: Le                                                                                                    | rgislator                                                                                                    |
| Adres domeny lub stały numer IP systemu                                                                                                    | a, który będzie uzyskiwał dostęp do ePUAP 11: 212.180.213.98                                                                                                    |
| Alternatywne narwy domen lub stałe num                                                                                                    | serv IP systemu, który bedzie uzyskiwał dostep do ePUAP <sup>11, 12</sup>                                                                                                    |
| Żądanie certyfikatu na podstawie którego<br>zostanie wystawiony certyfikat:                                                                                                    | International Control of the Carter of the Carter of th                     |
| Oświadczenie:<br>Oświadczam, że certyfikat zostanie wykor<br>Cyfryzacji z dnia 5 października 2016 r. w<br>publicznej (Dz. U. z 2016 r., poz. 1626).<br>Marcin I<br>(Intle 1 nazwisko oso                                                                                                    | zystany zgodnie z jego przeznaczeniem, określonym w § 11 ust. 1 rozporządzenia Ministra<br>zprawie zakresu i warunków korzystania z elektronicznej platformy usług administracji<br>hvanicki<br>sły upravnionej do                                                                                                    |
| reprezentowania                                                                                                    | Whiteshodaway)                                                                                                    |
|                                                                                                    | Pointment die versiere reddie-                                                                                                    |
|                                                                                                    | Podoja elektronizeny                                                                                                    |
|                                                                                                    | a contra mania manani                                                                                                    |
| <sup>1</sup> W returns runs and 2 rati. I subsety it does 17 houge 2005 c. a. it.<br>(Dr.1). 2007 perc. 9709). <sup>2</sup> Manay flason godowina pathiarrage w<br>rationearceig gateway using advectors and godowina (Dr. 1).<br>Socially delayed do w nicking spontaneous do separations<br>advectoring of godowina (Dr. 1). 2008 c. g. nr. 1020).<br><sup>2</sup> Materia delayed (Dr. 1). 2008 c. g. nr. 1020).<br><sup>2</sup> Materia delayed (Dr. 1). 2008 c. g. nr. 1020).<br><sup>2</sup> Materia and godowina (Dr. 1). 2008 c. g. nr. 1020).<br><sup>2</sup> Materia and godowina (Dr. 1). 2008 c. g. nr. 1020).<br><sup>2</sup> Materia and godowina (Dr. 1). 2008 c. g. nr. 1020).<br><sup>2</sup> Materia advectors provide same delayed (Dr. 1).<br><sup>3</sup> Date minimizatione generation same delayed (Dr. 1).<br><sup>3</sup> Date minimizatione generation same delayed (Dr. 1).<br><sup>3</sup> Date minimizatione for the same same delayed (Dr. 1).<br><sup>3</sup> Date minimizatione for the same same delayed (Dr. 1).<br><sup>3</sup> Date minimizatione for the same same delayed (Dr. 1).<br><sup>3</sup> Date minimizatione for the same same same same same same same sam | yforweinege desinterenie pederiaries realizegoppie eaderie pedriares<br>menoamie († 2. pkt.) moje zaplanie bisanna Cythysna) i zkia 5 pasiteirenite 2016 i 5 w generateedena i samweine kenyateeta e<br>a 2016 c. por (1626) <sup>4</sup> . Buse avolg approveming die improvertening pedriarie pedriarie pedriareni pedriareni pedriarie pedriarie ped |
|                                                                                                    | Podpisz Wysłuj Powrót do edycji                                                                                                    |

|                                                                                                    |                                                                                                    |                                                                      | ODENR)                                                                                                    |
|----------------------------------------------------------------------------------------------------|----------------------------------------------------------------------------------------------------|----------------------------------------------------------------------|----------------------------------------------------------------------------------------------------|
| Podpisywanie dokumentu                                                                                    |                                                                                                    |                                                                      | × 15U                                                                                                    |
| Podpis zaufany                                                                                            |                                                                                                    |                                                                      | u<br>END                                                                                                    |
| Do złożenia podpisu zaufanego wykorz                                                                      | ystasz profil zaufany                                                                                                    |                                                                      |                                                                                                    |
| Podpisz Podpisem Zaufanym                                                                                 |                                                                                                    |                                                                      | ittra<br>Gl                                                                                                    |
| Podpis kwalifikowany:                                                                                     |                                                                                                    |                                                                      |                                                                                                    |
| Do złożenia podpisu wykorzystasz certy                                                                    | fikat kwalifikowany                                                                                                    |                                                                      |                                                                                                    |
| Podpis złożysz w aplikacji PodpisGOV <sup>II</sup> . Tu znajdzi                                           | iesz wskazówki, jak złożyć podpis.                                                                                                    |                                                                      |                                                                                                    |
| Podpisz certyfikatern kwalifikowanym                                                                      |                                                                                                    |                                                                      | tin a                                                                                                    |
|                                                                                                    |                                                                                                    |                                                                      | and the second second sec |
| "Uwaga! Od 3 grudnia 2021 to jedyna aplikacja, k                                                          | dóra umożliwia złożenie podpisu kwalifikowanego.                                                                                        | Anuluj                                                               |                                                                                                    |
| "Uwaga! Od 3 grudnia 2021 to jedyna apiikacja, k                                                          | tłóra umożliwia złożenie podpisu kwalifikowanego.                                                                                       | Anuluj                                                               |                                                                                                    |
| "Uwaga! Od 3 grudnia 2021 to jedyna apiikacja, k                                                          | która umozliwia złożenie podpisu kwalifikowanego.                                                                                       | Anuluj                                                               | Pomo de edycji                                                                                                    |
| "Uwaga! Od 3 grudnia 2021 to jedyna apiikacja, k                                                          | tióra umożliwia złożenie podpisu kwalifikowanego.                                                                                       | Anuluj                                                               | a edyrj                                                                                                    |
| "Uwagat Od 3 grudnia 2021 to jedyna apiłkacja. I<br>PUGP [2] rozbudowa ciektroni<br>usług administracji p | tióra umożliwia "słożenie podpisu kwalifikowanego.<br>cznej platformy<br>publicznej                                                     | Anuluj<br>Kodpine<br>TA PRAWNA REGULAMIN DEKLARACJA<br>DOSTEPNOSOJ   | MAPA STRON                                                                                                    |
| Uwegat Od 3 grudnia 2021 to jedyna apiłkacja, b<br>PUGP 2 rozbudowa ciektroni<br>usług administracji p    | tóra umozlivia "tozenie podpisu kovalifikowanego.<br>cznej platformy<br>publicznej INOT<br>Portal nadzorowany przez Ministra Cyfryzacji | Anuluj<br>Podipica<br>TA PRAWINA REGULAMIN DEKLARACJA<br>DOGTEPNOSCI | MAPA STRON                                                                                                    |
| Uwagat Od 3 grudnia 2021 to jedyna apiłkacja, k<br>POUGO (2) rozbudowa elektroni<br>usług administracji p | tóra umożliwia "tożenie podpisu kwalifikowanego.<br>cznej platformy 🔊 NO<br>Portal nadzorowany przez Ministra Cyfryzacji                | Anuloj<br>KAPRAWNA REGULAMIN DOKLARACJA<br>DOSTEPNOŠCI               | MAPA STRON                                                                                                    |

Czas odpowiedzi na uzyskanie certyfikatu to ok 14 dni. Po tym czasie na adres email wypełniony we wniosku otrzymamy maila zawierającego wydany certyfikat. Należy postępować zgodnie z krokami niniejszej instrukcji, aby zaimportować certyfikat do wcześniej utworzonego magazynu certyfikatów.

Po pomyślnej weryfikacji wniosku, urząd, w odpowiedzi, otrzyma z Ministerstwa właściwy certyfikat w formie pliku txt (**certyfikat.txt**). Certyfikat jest zapisany w formacie base64 i nie zawiera w sobie klucza prywatnego, klucz znajduje się w wygenerowanym wcześniej magazynie certyfikatów (w przypadku niniejszej instrukcji jest to plik **store.p12**).

Certyfikat należy zaimportować do wcześniej wygenerowanego magazynu wykonując polecenie

#keytool -import -trustcacerts -alias Legislator -file C:\Certyfikaty\certyfikat.txt -keystore C: \Certyfikaty\store.p12 -storetype pkcs12

Zostaniemy poproszeni o podanie hasła do magazynu certyfikatów.

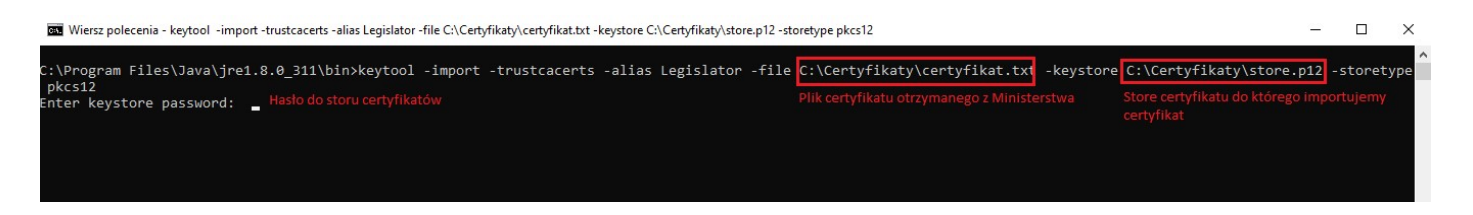

Po wykonaniu powyższego kroku magazyn certyfikatów jest już kompletny, zawiera klucz i certyfikat.

#### 25. 1.4. Konfiguracja platformy ePUAP

Po prawidłowym przygotowaniu certyfikatu, należy dokonać stosownej konfiguracji konta urzędu w systemie ePUAP. W tym celu po zalogowaniu do systemu ePUAP na konto posiadające uprawnienia administratora należy wybrać ikonę użytkownika w prawym rogu i przejść do opcji "**Zarządzanie kontem**", a następnie do zakładki po lewej "**Systemy**" i wybrać opcję "**Dodaj system**".

| STREFA KLIENTA STREFA                             | URZĘDNIKA                                                                                   | WYSOKI KONTRAST Zadaj pytanie/Zgłoś i                                                                                                    | uwagę Deklaracja dostę        | ępności <u>English</u> |
|---------------------------------------------------|---------------------------------------------------------------------------------------------|----------------------------------------------------------------------------------------------------|-------------------------------|------------------------|
|                                                   | zukaj w całym portalu                                                                       | Q Elektroniczni<br>Skrzynka<br>Podawcza                                                                                                  | abc_pro_s                     | pz00                   |
| KATALOG SPRAV                                     | V AKTUALNOŚC                                                                                | I POMOC                                                                                                    |                               |                        |
| 🋠 Zarządzanie kontem                              | Systemy                                                                                     |                                                                                                    |                               |                        |
| S Historia logowania                              | za pomocą systemow mozesz i<br>Dokumentacją (EZD). Do każde<br>systemów powiązanych z konte | niegrować z koniem ePUAP dowolne aplikacje – na prz<br>ji aplikacji, którą chcesz zintegrować z ePUAP, stwórz o<br>m twojej organizacji. | sobny system. Poniżej widzis. | z listę wszystkich     |
| ≡+ Utwórz nowy profil<br>dla firmy lub instytucji | Q, Wyszukaj system                                                                          |                                                                                                    | 1                             | + Dodaj system         |
| L Uprawnienia                                     |                                                                                             |                                                                                                    | L                             |                        |
| Role                                              | Nazwa systemu                                                                               | Data ważności certyfikatu                                                                                                    | Тур                           |                        |
| Systemy                                           | 5x701wgcbl                                                                                  | 05.12.2021 16:07                                                                                                    | Lokalny                       | Zobacz                 |
|                                                   |                                                                                             |                                                                                                    |                               | Importuj system        |
|                                                   |                                                                                             |                                                                                                    |                               |                        |
|                                                   |                                                                                             |                                                                                                    |                               |                        |
|                                                   |                                                                                             |                                                                                                    |                               |                        |
|                                                   |                                                                                             |                                                                                                    |                               |                        |
| ~e2UAP 2                                          | ozbudowa elektronicznej pl<br>Isług administracji publiczn                                  | atformy 🔊 NOTA PRAWNA                                                                                                    | REGULAMIN DEKLARA             | CJA MAPA STRONY        |
|                                                   | Portal                                                                                      | nadzorowany przez Ministra Cyfryzacji                                                                                                    |                               |                        |
|                                                   |                                                                                             |                                                                                                    |                               |                        |

Należy podać opis systemu (dowolna nazwa) oraz wkleić certyfikat otrzymany z ministerstwa.

Uwaga.

Certyfikat otrzymany z ministerstwa zawiera w sobie całą ścieżkę certyfikacji (certyfikat główny CA, które wydaje certyfikaty oraz certyfikat pośredni), przez co w otrzymanym pliku znajdują się 3 sekcje "-----BEGIN CERTIFICATE----- oraz -----END CERTIFICATE-----"). Do pola **Certyfikat** należy wkleić jedynie pierwszą sekcję łącznie z wpisami "-----BEGIN CERTIFICATE-----" oraz "-----END CERTIFICATE-----".

| STREFA KLIENTA STREFA                                                                                                    | URZCONKA WY30RI KCHTRAST Zadal potaninZadol waten Deklarjola dostenonijoji Endiski                                                                                                    |
|----------------------------------------------------------------------------------------------------|----------------------------------------------------------------------------------------------------|
|                                                                                                    | culog w colym portalu                                                                                                    |
| EREFACURATA<br>CONTROL CONTROL<br>CONTROL CONTROL CONTROL<br>CONTROL CONTROL CONTROL<br>CONTROL CONTROL CONTROL<br>CONTROL CONTROL CONTROL CONTROL<br>CONTROL CONTROL CONTROL CONTROL CONTROL<br>CONTROL CONTROL CONTROL CONTROL CONTROL CONTROL CONTROL<br>CONTROL CONTROL CONTRO | <complex-block>And the second point is a proper second point of the second point is a proper second point is a proper second point point point point point point point point point point point point point point point point point point point point point point point point point point point point point point po</complex-block> |
|                                                                                                    | Role Porcety with addedgeopyth dis large systemu. Wyberz le, które dressz mu znaklać.  Myberz le, które KonsolacCenylkat © KonsolacCenylkat © Romei                                                                                                    |

W dolnej części formularza w sekcji "**Role**" należy zaznaczyć dwie role "**Instytucja\_Publiczna** oraz "**Rola** domyślna".

Po zapisaniu systemu platforma ePUAP jest już gotowa do wysyłki wniosków z zewnętrznej aplikacji.

#### 25. 1.5. Przygotowanie certyfikatu dla systemu Legislator

Ostatnim krokiem jaki należy wykonać jest przygotowanie certyfikatu w formacie pfx, który zostanie zaimportowany w systemie Windows (na stanowisku, gdzie dokonywana będzie wysyłka dokumentów do nadzoru z poziomu EAP Legislator).

Aby przygotować certyfikat w formacie pfx należy dysponować kluczem prywatnym (w przypadku tej instrukcji znajduje się w pliku store.p12) oraz plikiem certyfikatu (certyfikat.txt) otrzymanym z Ministerstwa. W celu wyodrębnienia pliku klucza z magazynu certyfikatów należy posłużyć się narzędziem Wersje portable można pobrać ze strony ABC PRO SP. Openssl. z 0.0.: https://files.abcpro.pl/download/gosc/OpenSSL.zip

Po rozpakowaniu paczki (w naszym przypadku ta sama lokalizacja C:\Certyfikaty) należy uruchomić wiersz poleceń systemu Windows "CMD" i wykonać polecenie

# #openssl pkcs12 -nocerts -out klucz.key -in store.p12

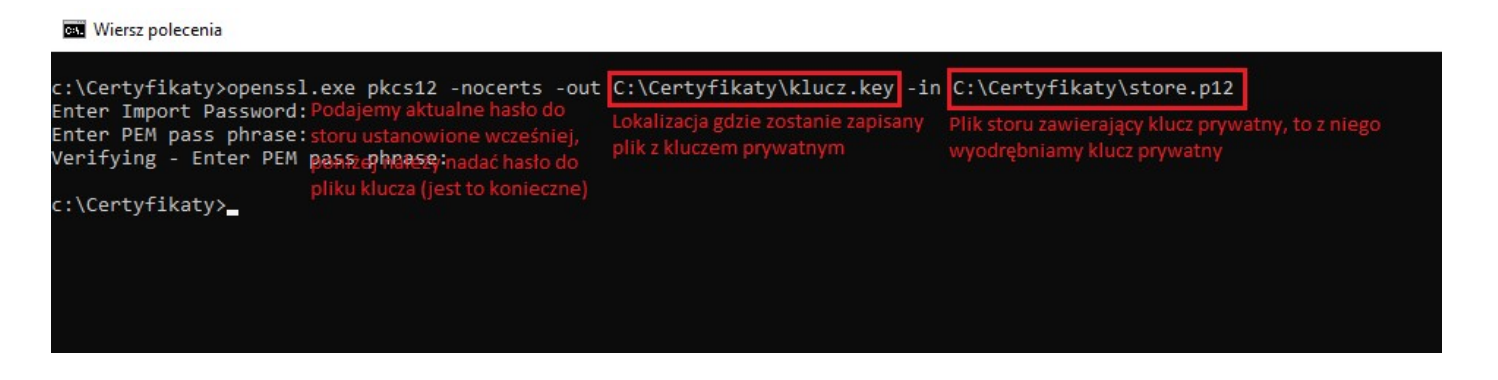

Podczas eksportu klucza, należy podać aktualne hasło do magazynu certyfikatów (te ustalone na początku instrukcji kiedy tworzony był magazyn), a następnie dwukrotnie podać hasło jakim zostanie zabezpieczony klucz prywatny. Jest to element niezbędny inaczej aplikacja wygeneruje błąd.

Kiedy dysponujemy już plikiem z kluczem możemy wygenerować końcowy plik pfx zawierający w sobie certyfikat i klucz prywatny, plik taki ostatecznie importujemy do systemu Windows i to z niego korzysta aplikacja Legislator.

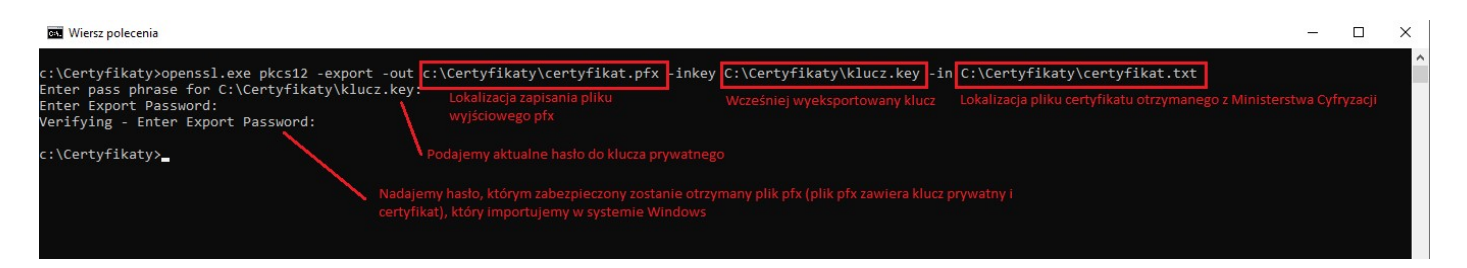

# 25.2. Import certyfikatu do systemu Windows i konfiguracja aplikacji Legislator

Rejestrowany certyfikat musi być zapisany w formacie pfx (Certyfikat razem z kluczem zabezpieczającym). W celu importu certyfikatu do systemu Windows Serwer należy uruchomić aplikację Wiersz polecenia (wybierając menu "**Start**" i wpisując polecenie "cmd").

| Wiersz polecenia<br>Aplikacja                                         |   |                                                                                                    |
|-----------------------------------------------------------------------|---|----------------------------------------------------------------------------------------------------|
| Aplikacje<br>cyojol.cmd<br>Szukaj w zasobach służbowych i w sięci Web | > | Wiersz polecenia<br>Aplikacja                                                                                                    |
| cmd - Zobacz wyniki z zasobów<br>służbowych i sieci Web               | > | <ul> <li>□ Otwórz</li> <li>□ Uruchom jako administrator</li> <li>□ Otwórz lokalizację pliku</li> <li>□ Przypnij do obszaru startowego</li> <li>□ Przypnij do paska zadań</li> </ul> |

Z poziomu otwartego wiersza poleceń należy uruchomić konsolę zarządzania certyfikatami poprzez polecenie "certlm.msc".

| 🖭 Wiersz polecenia                                                                                    |  | × |
|----------------------------------------------------------------------------------------------------|--|---|
| Microsoft Windows [Version 10.0.19043.1165]<br>(c) Microsoft Corporation. Wszelkie prawa zastrzeżone. |  | î |
| Z:\>certlm.msc                                                                                        |  |   |
| z:\>                                                                                                  |  |   |

# Zostanie otwarte okno zarządzania certyfikatami.

| 🥁 certlm - [Certyfikaty — komputer lokalny]                                                                                                    |                                                                                                    | <u></u> _ | × |
|----------------------------------------------------------------------------------------------------|----------------------------------------------------------------------------------------------------|-----------|---|
| <u>Plik Akcja W</u> idok Pomo <u>c</u>                                                                                                    |                                                                                                    |           |   |
| ← ⇒ 🔲 🖬 😼                                                                                                    |                                                                                                    |           |   |
| Certyfikaty — komputer lokalny Osobisty Zaufane główne urzędy certyfikacji Zaufanie przedsiębiorstwa Pośrednie urzędy certyfikacji Zaufani wydawcy Certyfikaty niezaufane Główne urzędy certyfikacji innych firm Zaufane osoby Wystawcy uwierzytelniania klienta Kompilacja w wersji zapoznawczej — elementy głów Testowe katalogi główne AAD Token Issuer Inne osoby ENM Certification Authorities Homegroup Machine Certificates OTHER Pulpit zdalny Zaufane certyfikaty kart inteligentnych Trusted Packaged App Installation Authorities Zaufane urzędzenia Usługa hosta sieci Web Windows Live ID Token Issuer WindowsServerUpdateServices | Nazwa magazynu logicznego Osobisty Zaufane główne urzędy certyfikacji Zaufanie przedsiębiorstwa Pośrednie urzędy certyfikacji Catyfikaty niezaufane Główne urzędy certyfikacji innych firm Zaufani wydawcy Wystawcy uwierzytelniania klienta Kompilacja w wersji zapoznawczej — elementy główne Testowe katalogi główne AAD Token Issuer Inne osoby SeSIM Certification Authorities Homegroup Machine Certificates OTHER Vulpit zdalny Zaufane certyfikaty kart inteligentnych Trusted Packaged App Installation Authorities Zaufane urządzenia Usługa hosta sieci Web Windows Live ID Token Issuer WindowsServerUpdateServices |           |   |
|                                                                                                    |                                                                                                    |           |   |

Następnie zaznaczając element **Certyfikaty** po lewej stronie okna, (prawy klawisz myszy) z menu kontekstowego należy wybrać "**Wszystkie zadania**" > "**Importuj...**":

| 🚟 certlm - [Certyfikaty — komputer lokalny]                                                                                                    |                           | <u>81</u> | × |
|----------------------------------------------------------------------------------------------------|---------------------------|-----------|---|
| Plik Akcja Widok Pomoc                                                                                                    |                           |           |   |
|                                                                                                    |                           |           |   |
| Certyfikaty — komputer lokalny<br>Certyfikaty — komputer lokalny<br>Certyfikaty<br>Certyfikaty<br>Portednie u<br>Porrednie u<br>Porrednie u<br>Porrednie u<br>Porrednie u<br>Odśwież<br>Porrednie u<br>Odśwież<br>Porrednie u<br>Odśwież<br>Porrednie u<br>Odśwież<br>Porrednie u<br>Odśwież<br>Porrednie u<br>Odśwież<br>Porrednie u<br>Odśwież<br>Porrednie u<br>Odśwież<br>Porrednie u<br>Odśwież<br>Porrednie u<br>Porroc<br>Certyfikaty<br>Pomoc<br>Certyfikaty<br>Pomoc<br>Certyfikaty<br>Wystawcy uwierzytelniania klienta<br>Kompilacja w wersji zapoznawczej — elementy głóv<br>Certyfikaty a wersji zapoznawczej — elementy głóv<br>Certyfikaty a wersji zapoznawczej - elementy głóv<br>Certyfikaty a wersji zapoznawczej - elementy głóv<br>Certyfikaty a wersji zapoznawczej - elementy głów<br>Certyfikaty a wersji zapoznawczej - elementy głów<br>Certyfikaty a wersji zapoznawczej - elementy głów<br>Certyfikaty a wersji zapoznawczej - elementy głów<br>Certyfikaty a wersji zapoznawczej - elementy głów<br>Certyfikaty a wersji zapoznawczej - elementy głów<br>Certyfikaty a wersji zapoznawczej - elementy głów<br>Certyfikaty a wer | Nazwa magazynu logicznego |           |   |
| ٢                                                                                                    |                           |           |   |
| Dodaj certyfikat do magazynu                                                                                                    |                           |           |   |

Zostanie wyświetlone okno importu certyfikatu (domyślnie powinna być zaznaczona opcja **Komputer lokalny,** jeśli nie ma dostępnej tej opcji oznacza to, że użytkownik nie posiada uprawnień administratora i należy ponownie otworzyć konsolę certlm.msc jako Administrator).

| ÷ | 🐓 Kı | reator importu certyfikatów                                                                                                    | × |
|---|------|----------------------------------------------------------------------------------------------------|---|
|   | H    | Kreator importu certyfikatów — Zapraszamy!                                                                                                    |   |
|   | T    | en kreator pozwala kopiować certyfikaty, listy zaufania certyfikatów oraz listy<br>dwołania certyfikatów z dysku twardego do magazynu certyfikatów.                                                                                                    |   |
|   | Cub  | Certyfikat, wystawiany przez urząd certyfikacji, stanowi potwierdzenie tożsamości<br>żytkownika i zawiera informacje używane do ochrony danych lub do ustanawiania<br>wzpiecznych połączeń sieciowych. Magazyn certyfikatów jest obszarem systemowym,<br>w którym przechowywane są certyfikaty. |   |
|   |      | Lokalizacja przechowywania Bieżący użytkownik                                                                                                    |   |
|   | A    | <u>K</u> omputer lokalny <u>Ny</u> kontynuować, kliknij przycisk Dalej.                                                                                                    |   |
|   |      |                                                                                                    |   |
|   |      |                                                                                                    |   |
|   |      | <u>D</u> alej Anuluj                                                                                                    |   |

W kolejnym oknie (po wybraniu **Dalej**) należy wskazać plik z certyfikatem.

| ← | 🖉 Kreator importu certyfikatów                                                                                                    | × |
|---|----------------------------------------------------------------------------------------------------|---|
|   | Import pliku<br>Wybierz plik, który chcesz zaimportować.                                                                                             |   |
|   | Nazwa pliku:                                                                                                    |   |
|   | D:\Dokumenty\Softros LAN Messenger\Tomasz Chabko - 2021 wrze<br>Uwaga: używając następujących formatów, można przechować więcej niż jeden certyfikat |   |
|   | w pojedynczym pliku:<br>Wymiana informacji osobistych — PKCS #12 (PFX, P12)                                                                          |   |
|   | Standard składni wiadomości kryptograficznych — certyfikaty PKCS #7 (P7B)<br>Magazyn certyfikatów seryjnych firmy Microsoft (SST)                    |   |
|   |                                                                                                    |   |
|   |                                                                                                    |   |
|   |                                                                                                    |   |
|   | Dalej Anuluj                                                                                                    |   |

A po przejściu **Dalej** wpisać hasło do klucza certyfikatu oraz zaznaczyć opcję "**Oznacz ten klucz jako** eksportowalny".

| 0 | chrona klucza prywatnego                                                                                                    |
|---|----------------------------------------------------------------------------------------------------|
|   | W celu zapewnienia bezpieczeństwa klucz prywatny jest chroniony hasłem.                                                                                     |
|   | Wpisz hasło dla klucza prywatnego.                                                                                                    |
|   | Hasło:                                                                                                    |
|   |                                                                                                    |
|   | <u>W</u> yświetl hasło                                                                                                    |
|   | Opcje importu:                                                                                                    |
|   | Włącz silną ochronę klucza prywatnego. W przypadku wybrania tej opcji<br>użytkownik będzie informowany o każdym użyciu klucza prywatnego przez<br>aplikacie |
|   | Oznacz ten klucz jako eksportowalny. Pozwoli to na późniejsze wykonanie kopii<br>zapasowej lub transport kluczy.                                            |
|   | Chroń klucz prywatny, używając zabezpieczeń opartych na wirtualizacji<br>(nieeksportowalne)                                                                 |
|   | Dołacz wszystkie właściwości rozszerzone.                                                                                                    |

W przypadku, kiedy certyfikat importowany jest na stanowisku lokalnym nie będącym serwerem, konieczne jest nadanie uprawnień do odczytu klucza dla użytkownika, w przeciwnym wypadku po restarcie komputera użytkownik nie będzie mógł odczytać klucza do certyfikatu.

Aby nadać uprawnienia do klucza certyfikatu, należy zaznaczyć zaimportowany certyfikat, następnie prawym klawiszem myszy wybrać z menu "**Wszystkie zadania**" > "**Zarządzaj kluczami prywatnymi**".

| Otwórz                |                                                                       |
|-----------------------|-----------------------------------------------------------------------|
| Wszystkie zadania 🔹 🕨 | Otwórz                                                                |
| Wytnij<br>Kopiuj      | Żądaj certyfikatu z nowym kluczem<br>Odnów certyfikat z nowym kluczem |
| Usuń                  | Zarządzaj kluczami prywatnymi                                         |
| Właściwości           | Operacje zaawansowane                                                 |
| Pomoc                 | Eksportuj                                                             |

Wyświetlone zostanie okno z listą użytkowników i aktualnie przydzielonymi uprawnieniami do klucza prywatnego certyfikatu.

| SYSTEM .                                                                           |                            |           |
|------------------------------------------------------------------------------------|----------------------------|-----------|
|                                                                                    | Dodaj                      | Usuń      |
| Uprawnienia dla: SYSTEM                                                            | Zezwalaj                   | Odmów     |
| Pełna kontrola<br>Odczyt<br>Uprawnienia specjalne                                  |                            |           |
| Kliknij przycisk Zaawansowane,<br>specjalnych uprawnień lub usta<br>zaawansowanych | aby przejść do Zaa<br>wień | wansowane |

Należy dodać użytkownika, który korzysta z systemu i przydzielić mu uprawnienie "**Odczyt**". Po prawidłowej rejestracji zalecamy jest restart systemu operacyjnego.

# 25. 2.1. Konfiguracja lokalna

Po zaimportowaniu certyfikatu do systemu Windows (opis w poprzednim dziale) i restarcie systemu operacyjnego, należy uruchomić EAP Legislator i przechodząc do **Opcji programu** -> **Ustawienia Sieciowe** zaznaczyć pole **Komunikacja lokalna** oraz uzupełnić dane:

| Logialatan                                                                              |                                                                                                    | -                                                                                                    |
|-----------------------------------------------------------------------------------------|----------------------------------------------------------------------------------------------------|----------------------------------------------------------------------------------------------------|
| Legislator                                                                              |                                                                                                    | Piotr Jegorow Kierownik Wydział Organizacyjny (Załogowany jako Piotr Jegorow) miastowolomierz (Email instytucji: pj@abc-grytner.pl)                                                                                                    |
| Informacje                                                                              | Ggólne Ogólne                                                                                                    | Ustawienia sieciowe                                                                                                    |
| Nowe<br>Otwórz<br>Zapisz<br>Zapisz jako<br>Drukuj<br>Udostępnij<br>Eksportuj<br>Zamknij | <ul> <li>Aktywacja</li> <li>Profil instytucji</li> <li>Organy wydające</li> <li>Ustawienia dokumentów</li> <li>Formatowanie tekstu</li> <li>Podpis elektroniczny</li> </ul> | Utżywaj serwera Proxy     Omyślne ustawienia Windows Internet Explorer     Ustawienia niestandardowe     Adres: Port: Port: 80 < >     Nie używaj serwera proxy dla adresów lokalnych     Autentykacja dla serwera PROXY     ● Bez logowanie (Domyślne)     Logowanie z domyślnymi ustawieniami     Logowanie jako     Nazwa użytkownika |
| Opcje<br>Zakończ                                                                        | Ustawienia sieciowe                                                                                                    | Haslo Domena Pobieraj dane personalizacyjne z Active Directory                                                                                                    |
|                                                                                         | Ustawienia zaawansowane          Dodatki         Zabezpiecz hasłem                                                                                                    | Komunikacja z systemem ePUAP<br>Komunikacja lokalna<br>Epuap Id: ABC PROSpzoo<br>DNS: 212.180.213.98<br>Skrytka odpowiedzi: /ABC PRO/eNadzor<br>Certyfikat: C=PL, O=Plotr Jegorow, CN=212.180.213.98                                                                                                    |
|                                                                                         |                                                                                                    | Comunikacja proxy Proxy url: Test połączenia                                                                                                    |

 ePUAP ID – jest to ID z systemu ePUAP, które można w łatwy sposób znaleźć po zalogowaniu do ePUAP z poziomu strony internetowej,

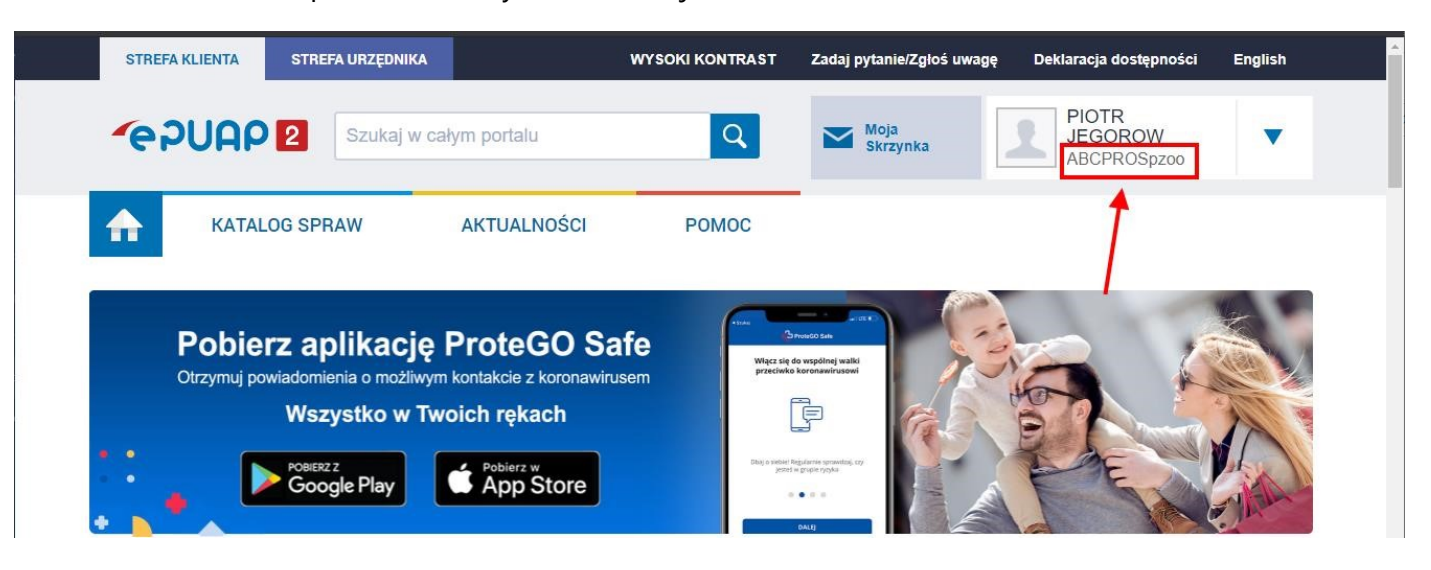

2) **DNS** – informacje o wartości DNS Urząd otrzymuje wraz z certyfikatem dla systemu teleinformatycznego (Pole CN z certyfikatu),

| Cer                                                                      | tyfikat                                                              | x |
|--------------------------------------------------------------------------|----------------------------------------------------------------------|---|
| Ogólne Szczegóły Ścieżka certyfi                                         | acji                                                                 | _ |
| Pokaż: <wszyscy></wszyscy>                                               | ~                                                                    |   |
| Pole                                                                     | Wartość ^                                                            |   |
| Wersja<br>Numer seryjny<br>Algorytm podpisu<br>Algorytm wyznaczania wart | V3<br>43 cf 00 b6 85 5f 0c 2d<br>sha256RSA<br>sha256                 |   |
| Wystawca<br>Ważny od<br>Ważny do                                         | INT_ePUAPiPZ<br>14 grudnia 2018 16:14:21<br>14 grudnia 2028 16:09:05 |   |
| Podmiot                                                                  | INT_ePUAPiPZ 🗸                                                       |   |
| CN = INT_ePUAPiPZ                                                        |                                                                      |   |
| Edyt                                                                     | ıj właściwości Kopiuj do pliku                                       |   |

- 3) **Skrytka odpowiedzi** należy wprowadzić adres skrytki ePUAP swojego urzędu, na który ma być przekazywana ewentualna korespondencja z nadzoru prawnego,
- 4) Certyfikat wskazujemy z listy wcześniej zaimportowany certyfikat.
Tak przygotowany system jest gotowy do wysyłki plików za pośrednictwem platformy ePUAP.

#### 25. 2.2. Komunikacja Proxy

#### Wymagane komponenty

- Pakiet ASP.NET Core Runtime w wersji 3.1 (link do pobrania https://dotnet.microsoft.com/download/dotnet/thank-you/runtime-aspnetcore-3.1.18-windowshostinghttps://dotnet.microsoft.com/download/dotnet/thank-you/runtime-aspnetcore-3.1.18windows-hosting-bundle-installerbundle-installer)
- Pakiet .NET Runtime 3.1 (<u>https://dotnet.microsoft.com/download/dotnet/thank-you/runtime-3.1.18-windowshttps://dotnet.microsoft.com/download/dotnet/thank-you/runtime-3.1.18-windows-x64-installerx64-installer)</u>

#### Instalacja usługi PROXY na serwerze Windows

Aby zainstalować usługę PROXY należy pobrać paczkę zawierającą pliki instalacyjne z adresu <u>https://files.abcpro.pl/download/legislator/paczka\_proxy.zip</u>

Po rozpakowaniu paczki ZIP należy przejść do folderu Config i edytować plik appsettings.json

```
"Urls": "http://SERVER:4000",
"appSettings": {
    "Epuap": {
        "Id": "identyfikator_podmiotu_systemu_epuap",
        "Dns": "pole_CN_z_certyfikatu",
        "Thumbprint": "odcisk_palca_z_certyfikatu",
        "ResponsePostbox": "/nazwa_uzytkownika/Skrytka"
```

W sekcji "Urls" należy wpisać adres serwera i port, tu określamy adres na którym dostępny będzie serwis PROXY. W Sekcji "Epuap" podajemy następujące dane:

• "Id" - to pole oznacza identyfikator podmiotu nadany w systemie ePaup,

 "Dns" – to pole oznaczone jest jako CN w certyfikacie wydanym dla systemu ePaup, Przykładowe pole:

| 1                                           |                                | Cer | tyfikat                              |                      |   |
|---------------------------------------------|--------------------------------|-----|--------------------------------------|----------------------|---|
| Ogólne                                      | Szczegóły Ścieżka certyfikacji |     |                                      |                      |   |
| Pokaż:  Vszyscy>                            |                                |     |                                      |                      |   |
| Pole                                        |                                |     | Wartość                              |                      | ^ |
| Wersja<br>Numer seryjny<br>Algorytm podpisu |                                |     | V3<br>43 cf 00 b6 85 5f<br>sha256RSA | Oc 2d                | = |
| Algorytm wyznaczania wart                   |                                |     | sha256<br>INT_ePUAPiPZ               |                      |   |
| Ważny od<br>Ważny do                        |                                |     | 14 grudnia 2018<br>14 grudnia 2028   | 16:14:21<br>16:09:05 |   |
| Po Po                                       | dmiot                          |     | INT_ePUAPiPZ                         |                      | ~ |
| CN = I                                      | NT_ePUAPiP                     | Z   | uj właściwości                       | Kopiuj do pliku      | I |
|                                             |                                |     |                                      | C                    | K |

 "ResponsePostbox" – należy wprowadzić adres skrytki ePUAP swojego urzędu, na który ma być przekazywana ewentualna korespondencja z nadzoru prawnego, • "Thumprint" – to pole należy skopiować z certyfikatu.

| R Cer                                                                                                    | rtyfikat                                                                                                    | x |  |  |  |  |
|----------------------------------------------------------------------------------------------------|----------------------------------------------------------------------------------------------------|---|--|--|--|--|
| Ogólne Szczegóły Ścieżka certyfikacji                                                                                                 |                                                                                                    |   |  |  |  |  |
| Pokaż: <wszyscy></wszyscy>                                                                                                    |                                                                                                    |   |  |  |  |  |
| Pole<br>Klucz publiczny<br>Identyfikator klucza urzędu<br>Identyfikator klucza podmiotu<br>Podstawowe warunki ograni<br>Użycie klucza | Wartość<br>RSA (2048 Bits)<br>Identyfikator klucza=93 2d 4d<br>93 2d 4d 5e f9 5f a4 2f 7a dc<br>Typ podmiotu=UC, Ogranicze<br>Podpis cyfrowy, Podpisywanie | ~ |  |  |  |  |
| Algorytm odcisku palca                                                                                                    | sha1<br>ab 01 fb 61 02 c0 71 ac d1 ad<br>CN=INT ePI IAPiP7                                                                                                 |   |  |  |  |  |
| ab 01 fb 61 02 c0 71 ac d1 ad 89 4b 44 46 82 58 a0 03 15 56                                                                           |                                                                                                    |   |  |  |  |  |
| Edytuj własciwosci Kopiuj do pliku<br>OK                                                                                              |                                                                                                    |   |  |  |  |  |

Przykładowe dane w pliku appsettings.json mogą wyglądać następująco:

```
"Urls": "http://192.168.0.63:4000;http://ABC-DEVELOP:4000",
"appSettings": {
    "Epuap": {
        "Id": "PiotrJ",
        "Dns": "22.180.213.98",
        "Thumbprint": "189216b3e8c44a3aebdf72bcfc8b17b7bcbb3d50",
        "ResponsePostbox": "/PiotrJ/eNadzor"
```

Jeżeli wszystkie dane ustawione są prawidłowo można przystąpić do instalacji usług PROXY jako usługi systemu Windows. W tym celu na serwerze jako Administrator należy uruchomić konsole "Powershell", następnie przejść do katalogu z paczką i wykonać polecenie:

New-Service –Name "ePuapProxy" - DisplayName "Usługa Proxy dla systemu ePuap" – StartupType Automatic – binaryPathName ePUAP\_Proxy.exe

Szczegółowe informacje dotyczące dodawania usług w systemie Windows można znaleźć w dokumentacji programu powershell (<u>https://docs.microsoft.com/en-us/powershell/module/microsoft.powershell.management/newhttps://docs.microsoft.com/en-us/powershell/module/microsoft.powershell.management/new-service?view=powershell-7.1service? view=powershell-7.1</u>

#### Po prawidłowej rejestracji serwera Proxy należy podać jego adres w ustawieniach EAP Legislator.

| Legislator  |                             | Piotr Jegorow Kierownik Wydział Organizacyjny (Zalogowany jako Piotr Jegorow) 🧿 |
|-------------|-----------------------------|---------------------------------------------------------------------------------|
|             |                             | miastowolomierz (Email instytucji: pj@abc-grytner.pl)                           |
| Informacje  | ogólne                      | Ustawienia sieciowe                                                             |
| Nowe        | Aktowacia                   | Używaj serwera Proxy                                                            |
| Otwórz      | Aktywacja                   | Domyślne ustawienia Windows Internet Explorer                                   |
| Zanina      | Profil instytucji           | Ustawienia niestandardowe                                                       |
| rahar       |                             | Adres: Porc Bull P                                                              |
| Zapisz jako | 🛃 Organy wydające           |                                                                                 |
| Drukuj      | Listawienia dokumentów      | Autentykacja dla serwera PROXY                                                  |
| Udostępnij  | Stawlenia dokumentow        | Bez logowania (Domyślne)                                                        |
| Eksportuj   | Formatowanie tekstu         | O Logowanie z domyślnymi ustawieniami                                           |
| Zamlenii    |                             | O Logowanie jako                                                                |
| zanivaj     | Podpis elektroniczny        | Nazwa użytkownika                                                               |
| Opcje       | LIstawienia sieciowe        | Domena                                                                          |
| Zakończ     |                             |                                                                                 |
|             | 🐊 System Informacji Prawnej | Pobieraj dane personalizacyjne z Active Directory                               |
|             | Ilstawienia zaawansowane    | Komunikacia z systemem ePUAP                                                    |
|             |                             | Komunikacja lokalna                                                             |
|             | 🔁 Dodatki                   | Epuap Id: ABC PROSpzoo                                                          |
|             |                             | DNS: 212.180.213.98                                                             |
|             | Zabezpiecz hasłem           | Skrytka odpowiedzi: //ABC PRO/eNadzor                                           |
|             |                             | Certymkat: C=PL, O=Hotr Jegorow, CN=212.180.213.98                              |
|             |                             | Komunikacja proxy     Proxy url     http://192.168.0.63:4000                    |
|             |                             | Test polaczenia                                                                 |
|             |                             |                                                                                 |
|             |                             |                                                                                 |
|             |                             |                                                                                 |
|             |                             |                                                                                 |
|             |                             |                                                                                 |
|             |                             |                                                                                 |
|             |                             |                                                                                 |

## 26. Dane kontaktowe

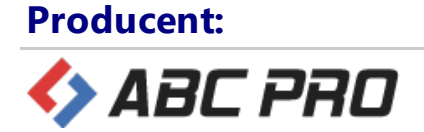

#### **Adres**

ul.Owsiana 12

03-825 Warszawa

#### Kontakt

infolinia: 801 044 102

infolinia dla tel. kom.: +48 (22) 379 09 00

Fax.: +48 (22) 379 09 09

e-mail: biuro@abcpro.pl

Informacja handlowa oraz pomoc techniczna jest do Państwa dyspozycji od poniedziałku do piątku w godzinach od 8:00-16:00.

#### Pozostałe informacje

NIP: 952-20-69-024 REGON 141847780 KRS: 0000329405 Spółka zarejestrowana w Sądzie Rejonowym dla M. ST. Warszawy w Warszawie, XIII Wydział Gospodarczy Krajowego Rejestru Sądowego Wysokość kapitału zakładowego: 50 000 zł

# - A -

Akceptacja / odrzucanie zmian 356 Aktualizacja programu 497 Aktualizacja struktury aktu 320 Akty na biurko - wyszukiwanie aktów podobnych 380 Akty zmieniające - wersja Premium 240 Autodopasowanie tabel 55 Automatyczne przenumerowanie jednostek redakcyjnych 41 Automatyczne rozpoznawanie przepisów stanowiących podstawę prawną 387 Automatyczne rozpoznawanie przepisów stanowiących podstawę prawną w Legislatorze Magic 394 Automatyczne tworzenie obwieszczeń z tekstem jednolitym 278 Autonumerowanie jednostek w trybie śledzenia zmian 366

# - B -

Baza Aktów Własnych - informacje podstawowe 236 Bezpośredni dostęp do folderu instalacyjnego 479 Bezpośredni dostęp do folderu użytkownika 479 Blokowanie dokumentu 160 Budowa obwieszczenia z tekstem jednolitym 284

# - C -

Część edycyjna z treścią dokumentu 14

# - D -

Dane instytucji 453 Dane użytkownika 451 Dodanie aktu zmieniającego do BAW 264 Dodanie obwieszczenia z tekstem jednolitym do BAW 287 Dodatek Finanse publiczne 407, 485 Dodatki programu 485 Dodawanie herbu / loga 453 Dodawanie organów wydających 454 Dodawanie wybranych raportów z Bestii ad-hoc do istniejącego dokumentu 427 Dodawanie załącznika binarnego 334

Dodawanie załącznika do załącznika 130, 337 Dodawanie załącznika standardowego 330 Dokument w "trybie załącznika" 153 Dolny panel z zakładkami 14 Domyślny katalog zapisu plików 479 Dostęp do SIP Legalis z poziomu Legislatora 375

### - E -

Eksport plików XML z systemu Besti@ 413 Elektroniczne parafowanie aktów prawnych 188

#### - F -

Formatowanie nowotworzonych dokumentów 468

### - G -

Generowanie pliku XML w systemie BeSTi@ z "Uchwałą budżetową" 413 Generowanie pliku XML ze słownikami klasyfikacji budżetowej 413 Górne menu z opcjami związanymi z tworzeniem dokumentu 14

### - | -

Import danych z Urzędowej Poczty Elektronicznej 453 Import organów wydających z Urzędowej Poczty Elektronicznej 454 Informacje wstępne 8 Instalacja dodatku Legislator Magic 487 487 Instalacja sieciowa Instalacja stanowiskowa 487 Integracja z SIP Legalis 373 Integracja z systemami EOD 499 Interfejs Legislator Magic 306 Interfejs trybu śledzenia zmian 352 Interfejs użytkownika 14

# - K -

Kilka podpisów pod aktem 68 Kompatybilność dokumentów Legislator Magic z EAP XML Legislator 346 Konfiguracja dodatku Finanse publiczne 408 Konfiguracja podpisu uproszczonego 469 Konfiguracja serwera Proxy 474 Konfiguracja z bazą danych 479 Kontrola błędów ZTP 321 Kreator tworzenia uchwały budżetowej 414

#### - L -

Legislator Magic 301 Legislator Proces - tryb śledzenia zmian 347 Lewe menu ze strukturą dokumentu 14 Logi programu 479

## - M -

Makrodefinicia daty 145 Makrodefinicja numeru 145 Makrodefinicje 145 Metadane dokumentu 18 Model integracji opartej o wiersz poleceń 500 Model integracji oparty o bibliotekę dla aplikacji .NET 504 Model integracji oparty o dokument 503 Modele integracji z EOD 499 Modyfikacje tabeli 61 Monitorowanie zgłoszeń 444 Motywy programu 451

# - N -

Nadawanie numeru i daty aktu podczas składania podpisu 176 Nazwa użytkownika i hasło 452 Niestandardowa metryka 145 Numer ID XML dokumentu 160, 169

# - 0 -

Obsługa plików graficznych zawierających plany zagospodarowania przestrzennego 325 Ogólne opcje programu 451 Opcje programu 450 Opracowanie wspólnego dokumentu przez wiele wydziałów 153

### - P -

Pismo z aktami / innymi dokumentami do wydania opinii RIO 214

Pismo z aktami do nadzoru prawnego Regionalnej Izby Obrachunkowej 212 Pismo z aktami do nadzoru prawnego Wojewody 210 Pismo z dodatkowymi dokumentami związanymi z procesem nadzoru RIO 221 Plik GML 103 Podgląd aktu 14 Podgląd aktu jako pozycji w Dzienniku Urzędowym 14 Podpis aktu przez kilka organów 176 Podpis elektroniczny 169 Podpis organu kolegialnego 68 Podpis pod aktem 68 Podpis porozumień 176 Podpis z wyłączeniem daty i numeru aktu 176 Podpisywanie dokumentu w Legislator Magic 338 Podział sekcji i zmiana orientacji strony 139 Pokaż / Ukryj znaki 34 Pola predefiniowane 311 Poprawa podstawy prawnej 313 Powiązane przepisy 403 Projekt aktu 160 Prowadzenie korespondencji z biurem obsługi klienta 446 Przeglądarka Aktów Prawnych XML 495 Przeklejanie treści aktu z innych edytorów tekstowych 34 Przypisy dolne 141 Przypisy końcowe 141

### - R -

Raporty trybu śledzenia zmian 371 Rejestracja aplikacji 495 Rodzaje wniosków wysyłanych do Urzędu Wojewódzkiego oraz do Regionalnej Izby Obrachunkowej 192 Rodzaje załączników 96

# - S -

Składanie podpisu elektronicznego 168
Sposoby formatowania dokumentu 76
Sposoby tworzenia nowych szablonów 342
Standardowy załącznik XML 100
Strona startowa 11
System zgłoszeń 440

# - T -

Techniczny dokument nowelizacji 292 268 Tworzenie kolejnego aktu zmieniającego Tworzenie nowego aktu Legislator Magic 303 Tworzenie nowego aktu na podstawie wcześniej utworzonego dokumentu 26 Tworzenie nowego aktu z szablonu Legislator Magic 303 Tworzenie nowego dokumentu 18 Tworzenie nowego szablonu 343 Tworzenie pierwszego aktu zmieniającego 241 Tworzenie porozumień 145 Tworzenie szablonu na podstawie istniejącego dokumentu 345 Tworzenie tabel 55

# - U -

Uruchomienie aplikacji Legislator Magic 302 Uruchomienie trybu śledzenia zmian 349 Ustawienia dla nowotwworzonych dokumentów 455 Ustawienia dokumentu - opcje formatowania 80 Ustawienia domyślnej strony startowej 455 Ustawienia elementów nowelizacyjnych 95 Ustawienia innych elementów - opcje formatowania 90 Ustawienia integracji z SIP Legalis 477 Ustawienia jednostek pomocniczych 89 Ustawienia jednostek redakcyjnych 87 Ustawienia jednostek systematyzacyjnych wyższego rzędu 86 Ustawienia Legislatora dla Ministerstw i Urzędów Centralnych 479 Ustawienia metryki - opcje formatowania 82 Ustawienia notki projektu 85 Ustawienia podglądu PDF 455 Ustawienia podpisu 469 Ustawienia przypisów w tekstach jednolitych i ujednoliconych 455 Ustawienia wyglądu podstaw prawnych 477 Ustawienie formatowania dla redagowanego dokumentu 76 Ustawienie formatowania dla wszystkich nowotworzonych dokumentów 76

Ustawienie publikacji dokumentów w Bazie Aktów Własnych 479 Usuwanie organów wydających 454 Utworzenie zmiany (aktu zmieniajacego) do tekstu jednolitego i umieszczenie go w BAW 289 Uzasadnienie 135

### - W -

Wizualizacja aktu jako pozycji w Dzienniku Urzędowym 166 Włączenie dodatku Legislator Magic 487 Wniosek o ogłoszenie aktów w Dzienniku Urzędowym Województwa 196 Wprowadzanie modyfikacji w treści oraz dodawanie komentarze 354 Wprowadzanie treści aktu - 34 Wprowadzanie treści aktu prawnego - Legislator Magic 315 Wprowadzenie nowych kluczy licencyjnych 452 Wstawianie tabel i obrazów 324 Wybór Dziennika Urzędowego 452 Wycofanie aktów z publikacji / nadzoru RIO / Wojewody 224 Wyłaczenie automatycznych aktualizacji programu 497 Wymagane wpisy w pliku konfiguracyjnym aplikacji - integracja z EOD 515 Wymagania techniczne 487 Wymaganie dotyczące załączników binarnych 96 Wyspa - Arkusz 113 Wyspa - Tekstowy 113 Wyspa arkusz w treści dokumentu 42 Wyspa binarna w treści dokumentu 42 42 Wyspa tekstowa w treści dokumentu Wyspy w treści dokumentu 42 Wysyłanie zgłoszeń 441 Wysyłka dokumentów do Urzędu Wojewódzkiego oraz / lub do Regionalnej Izby Obrachunkowej 192

### - Z -

Zabezpieczenie hasłem opcji programu 486 Załącznik binarny 103 Załącznik Wyspa 113 Załączniki w formacie większym niż A4 - regulacje prawne 96 Zapis wniosku i dokończenie wysyłki w poźniejszym czasie 232 Zapisanie dokumentu 30 Zapisanie dokumentu Legislator Magic 312 Zmiana kolejności załączników 128 Zmiana statusu aktu 160